## INOVANCE

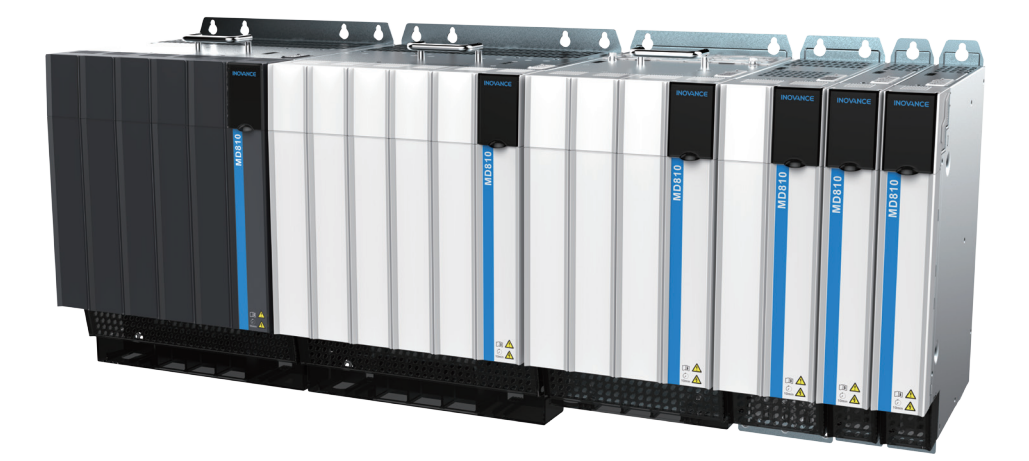

# Advanced User Guide

MD810 Series

# Standard Drive (Multidrive System)

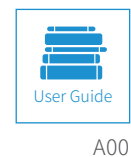

Data code 19011508

## Preface

Thank you for purchasing the MD810 series AC drive developed and manufactured by Inovance.

The MD810, a new generation low voltage multidrive system, is a common DC bus drive system consisting of the unique power supply unit and multiple drive units. It is applicable to applications such as a single mechanical device with multiple drive points or continuous production line system. It is widely used in metal products, printing and packaging, textile printing and dyeing, chemical fiber and plastics, EU small- sized papermaking, hoisting and other industries.

The MD810 series AC drive consists of the MD810 power supply unit and MD810 drive units. This user guide describes the product information, installation, communication, troubleshooting, and parameters of both the power supply unit and drive unit.

The MD810 series power supply unit has a total of five outline structures, which can be divided into the booksize unit (with equal height and depth) and the vertical tower unit. The MD810 series drive unit can be a single-axis or dual-axis drive unit. The drive unit has two designs: booksize and vertical tower in five sizes. See the following table for details.

| Т                 | уре         | Structure | Width    | Power       |          |
|-------------------|-------------|-----------|----------|-------------|----------|
| Power supply unit |             | Booksize  | 50 mm    | 22 kW       |          |
|                   |             |           | 100 mm   | 45 kW       |          |
|                   |             |           | 200 mm   | 110 kW      |          |
|                   | 300 mm      |           | 160 kW   |             |          |
|                   |             | Vertical  | 180 mm   | 355 kW      |          |
| Drive unit        | Single-axis | Booksize  | 50 mm    | 1.5–7.5 kW  |          |
|                   |             |           | 100 mm   | 11–37 kW    |          |
|                   |             |           | DOOKSIZE | 200 mm      | 45–75 kW |
|                   |             |           | 300 mm   | 90–160 kW   |          |
|                   |             | Vertical  | 230 mm   | 200–355 kW  |          |
|                   | Dual-axis   | Booksize  | 50 mm    | 1.5–5.5 kW  |          |
|                   |             |           | 100 mm   | 7.5–18.5 kW |          |

#### **First-time Use**

For users who use this product for the first time, read the guide carefully. If you have any problem concerning the functions or performance, contact the technical support personnel of Inovance to ensure correct use.

#### Approvals

The following table lists the certificates and standards that the product may comply with. For details about the acquired certificates, see the certification marks on the product nameplate.

| Certification | Directives             |            | Standard               |
|---------------|------------------------|------------|------------------------|
|               | EMC directive          | 2014/30/EU | EN 61800-3             |
| CE            | LVD directive          | 2014/35/EU | EN 61800-5-1           |
|               | RoHS directive         | 2011/65/EU | EN 50581               |
| chilling      |                        |            | UL61800-5-1            |
| COLUS         |                        | -          | CSA C22.2 NO. 274-17   |
| STO           | Machinery<br>directive | 2006/42/EC | EN 61800-5-2:2016      |
|               |                        |            | EN 62061 :2005/A2:2015 |
|               |                        |            | EN ISO 13849-1 :2015   |
|               |                        |            | EN 61508 ed.2:2010     |

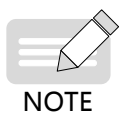

• The above EMC directive is complied with only when the EMC electric installation requirements are strictly observed.

- Certification marks on the product nameplate indicate compliance with the corresponding certificates and standards.
- Machines and devices used in combination with this drive must also be CE certified and marked. The integrator who integrates the drive with the CE mark into other devices has the responsibility of ensuring compliance with CE standards and verifying that conditions meet European standards.
- The vertical tower drive units of 160 to 355 kW are equipped with the C3 filters (C2 filter not supported) and other models are equipped with the C2 filters (C3 filter not supported).
- For more information on certification, consult our distributor or sales representative.

# **Revision History**

| Date      | Version | Change Description |
|-----------|---------|--------------------|
| June 2021 | A00     | First release      |

| Revision | History |
|----------|---------|
|----------|---------|

| Memo NO. |  |
|----------|--|
| Date / / |  |
|          |  |
|          |  |
|          |  |
|          |  |
|          |  |
|          |  |
|          |  |
|          |  |
|          |  |
|          |  |
|          |  |
|          |  |
|          |  |
|          |  |
|          |  |
|          |  |
|          |  |
|          |  |
|          |  |
|          |  |
|          |  |
|          |  |
|          |  |
|          |  |
|          |  |
|          |  |
|          |  |

## Contents

| <b>Preface</b>                                 |
|------------------------------------------------|
| Revision History 3                             |
| Safety Instructions                            |
| <b>1</b> Product Information21                 |
| 1.1 Nameplate and Model Number23               |
| 1.2 Components25                               |
| 1.3 System Connection26                        |
| 1.4 Networking28                               |
| 1.4.1 Modbus Topology28                        |
| 1.4.2 CAN Bus Topology29                       |
| 1.4.3 PROFIBUS-DP Bus Topology                 |
| 1.4.4 EtherCAT Bus Topology                    |
| 1.4.5 PROFIBUS-DP-to-CANopen Bus Topology31    |
| 1.4.6 PROFINET-to-CANopen Bus Topology32       |
| 2 Mechanical Installation                      |
| 2.1 Precautions                                |
| 2.1.1 Transportation Precautions               |
| 2.1.2 Storage Precautions                      |
| 2.1.3 Installation Environment Precautions35   |
| 2.2 System Selection                           |
| 2.2.1 System Selection Flowchart               |
| 2.2.2 Load and Motor Selection                 |
| 2.2.3 Drive Unit Selection                     |
| 2.2.4 Power Supply Unit Selection              |
| 2.2.5 System Combination and Arrangement       |
| 2.3 Cabinet Design41                           |
| 2.3.1 Space Requirements                       |
| 2.3.2 Mounting Backplate Design Requirements42 |
| 2.3.3 Cabinet Cooling Design44                 |
| 2.4 Installation51                             |
| 2.4.1 Installation Method51                    |

| 2.4.2 Unit Installation                                 | 52  |
|---------------------------------------------------------|-----|
| 2.4.3 Cabinet Installation                              | 58  |
| 2.5 Auxiliary Installation for Cabinet Transportation   | 62  |
| 2.6 Mounting of the DC Soft Charge Units                | 63  |
| 3 Electrical Installation                               |     |
| 3.1 System Wiring                                       | 68  |
| 3.2 Main Circuit Wiring                                 | 70  |
| 3.2.1 Terminal Arrangement of the Main Circuit          | 70  |
| 3.2.2 Main Circuit Terminal Description                 | 72  |
| 3.2.3 Main Circuit Cable Selection                      | 75  |
| 3.2.4 System Grounding                                  | 76  |
| 3.3 Control Circuit Wiring                              | 77  |
| 3.3.1 Control Terminals of the Power Supply Unit        | 77  |
| 3.3.2 Control Terminals of the Drive Unit (Single-Axis) | 80  |
| 3.3.2 Control Terminals of the Drive Unit (Dual-Axis)   | 86  |
| 3.3.3 Control Circuit Wiring Requirements               | 89  |
| 3.3.4 Description of Control Circuit Wiring             | 90  |
| 4 Commissioning Tools                                   |     |
| 4.1 LED Operating Panel                                 | 106 |
| 4.1.1 Functional Indicators                             |     |
| 4.1.2 LED Display Area                                  |     |
| 4.1.3 Key Functions                                     |     |
| 4.1.4 Parameter Modification                            |     |
| 4.1.5 Parameter Viewing                                 |     |
| 4.2 External LCD Operating Panel                        | 112 |
| 4.2.1 Appearance and Display                            |     |
| 4.2.2 Wiring                                            |     |
| 4.2.3 Status Viewing                                    |     |
| 4.2.4 Parameter Setting                                 |     |
| 4.2.5 Auto-tuning (Drive Unit)                          |     |
| 4.2.6 Jog (Drive Unit)                                  |     |
| 4.2.7 Parameter Copy                                    |     |
| 4.2.8 Fault Query                                       |     |
| 4.3 InoDriveShop Commissioning Software                 | 119 |
| 4.3.1 Obtaining Software                                |     |

| <ul> <li>4.3.3 Software Running Procedure</li></ul>                                                                                                    | 120<br>125<br>131<br>135<br>136<br>137<br>139<br>139<br>139<br>139<br>140                                                                                 |
|----------------------------------------------------------------------------------------------------|----------------------------------------------------------------------------------------------------|
| <ul> <li>4.3.4 Software Functions</li> <li>4.3.5 Example of Using Typical Software Functions</li> <li><b>5 Basic Operation and Trial Run</b></li> <li>5.1 Quick Commissioning</li> <li>5.2 Drive Commissioning Process</li> <li>5.3 Precautions Before Power-on</li> <li>5.4 Status Display After Power-on</li> <li>5.5 Parameter Initialization</li> </ul> | 125<br>131<br>135<br>136<br>137<br>139<br>139<br>139<br>139<br>140                                                                                        |
| <ul> <li>4.3.5 Example of Using Typical Software Functions</li> <li><b>5 Basic Operation and Trial Run</b></li> <li>5.1 Quick Commissioning</li> <li>5.2 Drive Commissioning Process</li> <li>5.3 Precautions Before Power-on</li> <li>5.4 Status Display After Power-on</li> <li>5.5 Parameter Initialization</li> </ul>                                   | <ul> <li>131</li> <li>135</li> <li>136</li> <li>137</li> <li>139</li> <li>139</li> <li>139</li> <li>140</li> <li>140</li> <li>140</li> <li>140</li> </ul> |
| <ul> <li>5 Basic Operation and Trial Run</li> <li>5.1 Quick Commissioning</li> <li>5.2 Drive Commissioning Process</li> <li>5.3 Precautions Before Power-on</li> <li>5.4 Status Display After Power-on</li> <li>5.5 Parameter Initialization</li> </ul>                                                                                                    | 135<br>136<br>137<br>139<br>139<br>139<br>140<br>140                                                                                                    |
| <ul> <li>5.1 Quick Commissioning</li> <li>5.2 Drive Commissioning Process</li> <li>5.3 Precautions Before Power-on</li> <li>5.4 Status Display After Power-on</li> <li>5.5 Parameter Initialization</li> </ul>                                                                                                    | 136<br>137<br>139<br>139<br>139<br>140<br>140                                                                                                    |
| <ul> <li>5.2 Drive Commissioning Process.</li> <li>5.3 Precautions Before Power-on</li> <li>5.4 Status Display After Power-on</li> <li>5.5 Parameter Initialization</li> </ul>                                                                                                    | L37<br>L39<br>L39<br>L39<br>L40<br>L40                                                                                                    |
| 5.3 Precautions Before Power-on<br>5.4 Status Display After Power-on<br>5.5 Parameter Initialization                                                                                                    | L39<br>L39<br>L39<br>L40<br>L40                                                                                                    |
| 5.4 Status Display After Power-on                                                                                                    | 139<br>139<br>140<br>140                                                                                                    |
| 5.5 Parameter Initialization                                                                                                    | 139<br>140<br>140                                                                                                    |
|                                                                                                    | L40<br>L40                                                                                                    |
| 5.6 Motor Control Mode Selection Basis                                                                                                    | L40                                                                                                    |
| 5.7 Frequency Reference Selection                                                                                                    | 140                                                                                                    |
| 5.7.1 LED Operating Panel Settings                                                                                                    | 10                                                                                                    |
| 5.7.2 Analog Input                                                                                                    | L41                                                                                                    |
| 5.7.3 Digital Pulse Input                                                                                                    | L42                                                                                                    |
| 5.7.4 Main Frequency Communication Settings                                                                                                    | L43                                                                                                    |
| 5.7.5 Multi-reference                                                                                                    | L43                                                                                                    |
| 5.8 Start and Stop Commands                                                                                                    | L44                                                                                                    |
| 5.8.1 Start/Stop by External LCD Operating Panel/Commissioning Software                                                                                                    | L44                                                                                                    |
| 5.8.2 Start/Stop by Terminals                                                                                                    | L44                                                                                                    |
| 5.8.3 Start/Stop by Communication                                                                                                    | L47                                                                                                    |
| 5.9 Start Procedure Settings                                                                                                    | L47                                                                                                    |
| 5.9.1 Start Mode Selection                                                                                                    | L47                                                                                                    |
| 5.9.2 Startup Frequency                                                                                                    | L48                                                                                                    |
| 5.10 Stop Process Settings                                                                                                    | L48                                                                                                    |
| 5.10.1 Stop Mode Selection                                                                                                    | L49                                                                                                    |
| 5.10.2 DC Injection Braking                                                                                                    | L49                                                                                                    |
| 5.11 Acceleration/Deceleration Time Settings                                                                                                    | L50                                                                                                    |
| 5.12 Running Status Check                                                                                                    | L51                                                                                                    |
| 5.12.1 Digital Outputs (DOs)                                                                                                    | L51                                                                                                    |
| 5.12.2 Analog Output (AO)                                                                                                    | L52                                                                                                    |
| 5.13 Motor Auto-tuning                                                                                                    | L53                                                                                                    |
| 5.13.1 Auto-tuning Method                                                                                                    | L53                                                                                                    |
| 5.13.2 Auto-tuning Procedure                                                                                                    | L54                                                                                                    |
| 5.13.3 Auto-tuning Procedure on LED Operating Panel                                                                                                    | 155                                                                                                    |

| 5.13.4 Jog Procedure on LED Operating Panel                                   | 156 |
|-------------------------------------------------------------------------------|-----|
| 6 Drive Unit Parameters                                                       | 157 |
| 6.1 Command Source Setting                                                    | 158 |
| 6.2 Frequency Reference Source Setting                                        | 163 |
| 6.2.1 Selecting a Main Frequency Source                                       | 163 |
| 6.2.2 Setting the Main Frequency Using the Operating Panel (Digital Setting)  |     |
| 6.2.3 Setting the Main Frequency Using Analog Input Terminals                 | 165 |
| 6.2.4 Setting the Main Frequency Using Pulse Reference                        | 170 |
| 6.2.5 Setting the Main Frequency Using Multi-reference                        |     |
| 6.2.6 Setting the Main Frequency Using Simple PLC                             | 173 |
| 6.2.7 Setting the Main Frequency Using PID                                    | 176 |
| 6.2.8 Setting the Main Frequency Using Communication Mode                     |     |
| 6.2.9 Selecting an Auxiliary Frequency Source                                 |     |
| 6.2.10 Setting the Frequency Based on Main and Auxiliary Calculation          |     |
| 6.2.11 Setting the Frequency Reference Limits (Frequency Setting)             | 185 |
| 6.2.12 Setting the Running Mode for Frequency Below the Frequency Lower Limit | 186 |
| 6.3 Start and Stop Modes                                                      | 186 |
| 6.3.1 Start Modes                                                             | 186 |
| 6.3.2 Stop Modes                                                              | 189 |
| 6.3.3 Setting the Acceleration/Deceleration Time and Curve                    | 190 |
| 6.4 Motor Auto-tuning                                                         | 192 |
| 6.5 Control Performance                                                       | 196 |
| 6.5.1 V/F Curve Setting                                                       | 196 |
| 6.5.2 Drive Output Current (Torque) Limit                                     | 199 |
| 6.5.3 Drive Overvoltage Fault Suppression                                     | 200 |
| 6.5.4 Running Performance Optimization in V/F Control Mode                    | 201 |
| 6.5.5 Speed Loop                                                              | 202 |
| 6.5.6 Slip Adjustment in Vector Control Mode                                  | 203 |
| 6.5.7 Over-excitation in Vector Control Mode                                  | 203 |
| 6.5.8 Torque Limit                                                            | 203 |
| 6.5.9 Torque Control                                                          | 205 |
| 6.5.10 Current Loop Parameter Description                                     | 208 |
| 6.5.11 Performance Improvement in the Field-Weakening Area                    |     |
| 6.5.12 FVC Operation and Performance Improvement                              | 208 |
| 6.5.13 Auxiliary Control Parameters                                           | 211 |

| 6.5.14 Encoder Signal              | Processing                                                         | 212             |
|------------------------------------|--------------------------------------------------------------------|-----------------|
| 6.6 Protection Function            | S                                                                  | 212             |
| 6.6.1 Startup Protectio            | אר                                                                 | 212             |
| 6.6.2 Motor Overload I             | Protection                                                         | 213             |
| 6.6.3 Phase Loss Prote             | ection                                                             |                 |
| 6.6.4 Reset upon Fault             | ······                                                             | 215             |
| 6.6.5 Fault Protection             | Action Selection                                                   | 215             |
| 6.6.6 Overheat Protect             | ion                                                                | 216             |
| 6.6.7 Power Dip Ride-1             | <sup>-</sup> hrough                                                | 217             |
| 6.6.8 Load Loss Protec             | tion                                                               | 218             |
| 6.6.9 Overspeed Prote              | ction                                                              | 218             |
| 6.6.10 Excessive Speed             | d Deviation Protection                                             | 218             |
| 6.6.11 Undervoltage a              | nd Overvoltage Thresholds Setting and Fast Current Limit Protectio | n 219           |
| 6.6.12 Detection of Sh             | ort-Circuit to Ground                                              | 219             |
| 6.7 Monitoring                     |                                                                    | 219             |
| 6.8 Input and Output Te            | erminals                                                           | 226             |
| 6.8.1 DI Terminal Func             | tions                                                              | 226             |
| 6.8.2 DO Terminal Fun              | ctions                                                             | 230             |
| 6.8.3 VDI Terminal Fur             | ictions                                                            | 233             |
| 6.8.4 Analog Input Ter             | minals                                                             | 235             |
| 6.8.5 Analog and Pulse             | e Output Terminals                                                 | 236             |
| 6.9 Auxiliary Functions.           |                                                                    | 238             |
| 6.9.1 Jog                          |                                                                    | 238             |
| 6.9.2 Jump Frequency<br>Prohibited | , Forward/Reverse Run Switchover Dead-Zone Time, and Reverse Fi    | requency<br>239 |
| 6.9.3 User-defined Par             | ameters                                                            |                 |
| 6.9.4 Frequency Detec              | tion Signal (FDT)                                                  |                 |
| 6.9.5 Detection Width              | of Target Frequency Reached Signal                                 | 243             |
| 6.9.6 Switchover Frequ             | Jency of Acceleration and Deceleration Time                        | 243             |
| 6.9.7 Detection of Free            | ιuency Signal                                                      |                 |
| 6.9.8 Zero Current Det             | ection Signal                                                      | 245             |
| 6.9.9 Output Current L             | imit Exceeded Signal                                               |                 |
| 6.9.10 Detection Level             | of Current Signal                                                  |                 |
| 6.9.11 Timing Function             | ns                                                                 |                 |
| 6.9.12 Al1 Voltage Upp             | er and Lower Limits                                                |                 |

| 6.9.13 IGBT Temperature                                                   | 248 |
|---------------------------------------------------------------------------|-----|
| 6.9.14 Cooling Fans                                                       | 248 |
| 6.9.15 Hibernating and Wakeup                                             | 248 |
| 6.9.16 Current Running Time Threshold                                     | 249 |
| 6.9.17 Emergency Stop Deceleration Time                                   | 249 |
| 6.10 Position Control                                                     | 250 |
| 6.10.1 Group B3 Pulse Synchronization Function Parameters                 | 250 |
| 6.10.2 Group B4 Position Control Function Parameters                      | 253 |
| 6.10.3 Group B5 Multi-position Reference Parameters                       | 274 |
| 6.10.4 Group U2 Position Control Monitoring Parameters                    | 280 |
| 6.11 DI and DO Functions                                                  | 283 |
| 6.11.1 Position Control DI Functions                                      | 283 |
| 6.11.2 Position Control DO Functions                                      | 284 |
| 7 Power Supply Unit Parameters                                            | 285 |
| 7.1 Basic Information                                                     | 286 |
| 7.2 Parameter Settings of Basic Functions                                 | 286 |
| 7.3 Information Exchange Setting Between the Power Supply and Drive Units | 288 |
| 7.4 Input Terminal Functions                                              | 289 |
| 7.5 Relay Output Terminal Functions                                       | 290 |
| 7.6 Fault Record Group                                                    | 291 |
| 7.7 Parameter Management                                                  | 293 |
| 7.8 Monitoring Parameters                                                 | 294 |
| 8 Process Application                                                     | 297 |
| 8.1 Tension Control                                                       | 298 |
| 8.1.1 Control Mode Selection                                              | 301 |
| 8.1.2 Winding Diameter Calculation                                        | 302 |
| 8.1.3 Linear Speed                                                        | 307 |
| 8.1.4 Tension Setting                                                     | 307 |
| 8.1.5 PID Closed-loop Control                                             | 308 |
| 8.1.6 Frequency and Torque Limit                                          | 309 |
| 8.1.7 Inertia and Friction Compensation                                   | 310 |
| 8.1.8 Taper                                                               | 314 |
| 8.1.9 Pre-drive                                                           | 316 |
| 8.1.10 Related I/O Functions                                              | 317 |
| 8.1.11 Monitoring Parameters                                              | 318 |

| 8.1.12 Functional Diagrams                                              | 319 |
|-------------------------------------------------------------------------|-----|
| 8.2 Wobble Control Function                                             | 328 |
| 8.3 Fixed Length Control Function                                       | 329 |
| 8.4 Counting Function                                                   |     |
| 8.5 PID Adjustment Methods                                              |     |
| 8.6 Synchronous Control                                                 | 334 |
| 8.6.1 Speed/Position Synchronization                                    | 335 |
| 8.6.2 Load Distribution                                                 |     |
| 8.6.3 Droop Control                                                     | 337 |
| 8.6.4 Combination of Synchronous Control Modes                          |     |
| 9 Troubleshooting                                                       | 341 |
| 9.1 Safety Information                                                  | 342 |
| 9.2 FAQs and Solutions for Test Run of the Drive Unit                   | 342 |
| 9.3 Fault Display and Solutions                                         | 345 |
| 9.4 Fault Codes and Solutions                                           | 346 |
| 9.4.1 Fault Codes and Solutions for the Power Supply Unit               |     |
| 9.4.2 Fault Codes and Solutions for the Drive Unit                      |     |
| 9.5 Common Symptoms and Diagnostics                                     | 362 |
| 10 Maintenance and Inspection                                           | 365 |
| 10.1 Daily Inspection                                                   |     |
| 10.2 Periodic Inspection                                                |     |
| 10.2.1 Periodic Inspection Items                                        |     |
| 10.2.2 Insulation Test on the Main Circuit                              |     |
| 10.3 Replacing Cooling Fans                                             |     |
| 10.3.1 Number of Cooling Fans                                           |     |
| 10.3.2 Removing and Installing Fans                                     |     |
| 11 Technical Data and Model Selection                                   | 379 |
| 11.1 Technical Data                                                     |     |
| 11.1.1 Technical Data of the Power Supply Unit                          |     |
| 11.1.2 Technical Data of the Drive Unit                                 |     |
| 11.2 Outline Drawings and Dimensions                                    |     |
| 11.2.1 Outline Drawings and Dimensions of the Power Supply Units        |     |
| 11.2.2 Outline Drawings and Dimensions of the Drive Units (Single-axis) |     |
| 11.2.3 Outline Drawings and Dimensions of the Drive Unit (Dual-axis)    |     |

| 11.3 Peripherals and Options                                                    |     |
|---------------------------------------------------------------------------------|-----|
| 11.3.1 Additional DC Bus Terminals                                              | 389 |
| 11.3.2 Through-hole Mounting Bracket and Backplate Tapping Dimensions           | 390 |
| 11.3.3 Air Guide Plate                                                          | 390 |
| 11.3.4 Cable Support Bracket                                                    | 390 |
| 11.3.5 External LCD Operating Panel                                             | 391 |
| 11.4 Selection of Braking Components                                            |     |
| 11.4.1 Selection of Resistance of the Braking Resistor                          | 391 |
| 11.4.2 Selection of Power of the Braking Resistor                               | 392 |
| 11.4.3 Selection Guidance                                                       | 392 |
| 11.4.4 Overall Dimensions and Installation Dimensions of Braking Units          | 393 |
| 11.5 Selection of Electrical Peripherals                                        |     |
| 11.5.1 MCCB and Contactor                                                       | 394 |
| 11.5.2 Lugs                                                                     | 394 |
| 11.5.3 Bus Fuses                                                                | 397 |
| 11.5.4 DC Soft Charge Units                                                     | 399 |
| 11.5.5 DC Circuit Breakers                                                      | 404 |
| 11.5.6 AC Input Reactor                                                         | 404 |
| 11.5.7 AC Output Reactors                                                       | 407 |
| 11.5.8 dv/dt Reactors                                                           | 412 |
| 11.5.9 External EMC Filters                                                     | 415 |
| 11.5.10 Magnetic Rings                                                          | 420 |
| 11.6 Requirements of Liquid Cooled Models on the Coolant and Circulation System | 421 |
| Appendix A Standards Compliance                                                 | 423 |
| A.1 CE Certification                                                            | 424 |
| A.1.1 CE Low Voltage Directive Compliance                                       | 424 |
| A.1.2 EMC Guidelines Compliance                                                 | 425 |
| A.1.3 Definition of Terms                                                       | 425 |
| A.1.4 Cabling Requirements                                                      | 426 |
| A.1.5 Measures due to the Leakage Current                                       | 426 |
| A.1.6 Solutions to Common EMC Interference Problems                             | 427 |
| Appendix B Communication                                                        | 429 |
| B.1 Parameter Communication Address                                             | 430 |
| B.1.1 Parameter Introduction                                                    | 430 |
| B.1.2 Description of Parameter Communication Addresses                          | 430 |

| B.1.3 Modbus-Specific Parameter Communication Addresses         | 431 |
|-----------------------------------------------------------------|-----|
| B.2 Modbus Communication                                        | 433 |
| B.2.1 Network Configuration                                     | 433 |
| B.2.2 Interface Description                                     | 433 |
| B.2.3 Communication Performance                                 | 433 |
| B.2.4 Related Parameters                                        | 433 |
| B.2.5 Modbus Communication Protocol                             | 434 |
| B.2.6 Data Format                                               | 435 |
| B.3 CANopen/CANlink Communication                               | 438 |
| B.3.1 Network Configuration                                     | 438 |
| B.3.2 Interface Description                                     | 439 |
| B.3.3 CAN Bus Topology                                          | 439 |
| B.3.4 CAN Transmission Distance                                 | 439 |
| B.3.5 Related Parameters                                        | 440 |
| B.3.6 Description of CANopen Communication Protocol Application |     |
| B.3.7 CANopen Communication Protocol                            | 448 |
| B.4 PROFIBUS-DP Communication                                   | 451 |
| B.4.1 Network Configuration                                     |     |
| B.4.2 Interface Description                                     |     |
| B.4.3 Baud Rate and Communication Distance                      | 451 |
| B.4.4 Relevant Parameters                                       | 452 |
| B.4.5 PROFIBUS-DP Communication Protocol Description            | 452 |
| B.5 EtherCAT Communication                                      | 462 |
| B.5.1 Networking                                                | 462 |
| B.5.2 Interface Description                                     |     |
| B.5.3 Communication Performance                                 | 463 |
| B.5.4 Related Parameters                                        | 463 |
| B.5.5 EtherCAT Communication Protocol                           | 465 |
| B.6 Network Architecture of PROFIBUS-DP to CANopen Gateway      | 468 |
| B.6.1 Networking                                                |     |
| B.6.2 Interface Description                                     |     |
| B.6.3 Communication Performance                                 |     |
| B.6.4 Related Parameters                                        |     |
| B.6.5 Fault Description                                         | 470 |
| B.6.6 Description of Application                                |     |

| B.6.7 CANopen Slave Configuration Description                       |     |
|---------------------------------------------------------------------|-----|
| B.6.8 PLC Fault Diagnosis                                           |     |
| B.7 PROFINET-to-CANopen Gateway                                     | 479 |
| B.7.1 PROFINET Overview                                             |     |
| B.7.2 Configuration Preparation                                     |     |
| B.7.3 Process Data Configuration on the AC Drive                    |     |
| B.7.4 Configuration on STEP 7                                       |     |
| B.7.5 Configuration on TIA Portal                                   |     |
| B.7.6 Auxiliary Functions                                           |     |
| B.7.7 Error Reporting and Diagnosis                                 |     |
| B.7.8 Monitoring                                                    |     |
| B.7.9 Configuration of PROFINET Gateway Used with Siemens PLC S1500 |     |
| B.8 Positioning Commanded Through Communication                     | 504 |
| B.8.1 Communication Control                                         |     |
| B.8.2 Other Parameter Addresses                                     |     |
| Appendix C Parameter Table of the Drive Unit                        |     |
| C.1 Basic Function Parameters                                       |     |
| C.2 Monitoring Parameters                                           |     |
| Appendix D Parameter Table of the Power Supply Unit                 |     |
| D.1 Basic Function Parameters                                       |     |
| D.2 Monitoring Parameters                                           |     |
| Warranty Agreement                                                  |     |

## **Safety Instructions**

## **Safety Precautions**

- 1) Before installing, using, and maintaining this equipment, read the safety information and precautions thoroughly, and comply with them during operations.
- 2) To ensure the safety of humans and equipment, follow the signs on the equipment and all the safety instructions in this user guide.
- 3) "CAUTION", "WARNING", and "DANGER" items in the guide do not indicate all safety precautions that need to be followed; instead, they just supplement the safety precautions.
- 4) Use this equipment according to the designated environment requirements. Damage caused by improper usage is not covered by warranty.
- 5) Inovance shall take no responsibility for any personal injuries or property damage caused by improper usage.

## **Safety Levels and Definitions**

DANGER Indicates that failure to comply with the notice will result in severe personal injuries or even death.

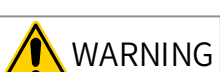

IING Indicates that failure to comply with the notice may result in severe personal injuries or even death.

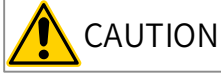

N Indicates that failure to comply with the notice may result in minor or moderate

personal injuries or equipment damage.

## **Safety Instructions**

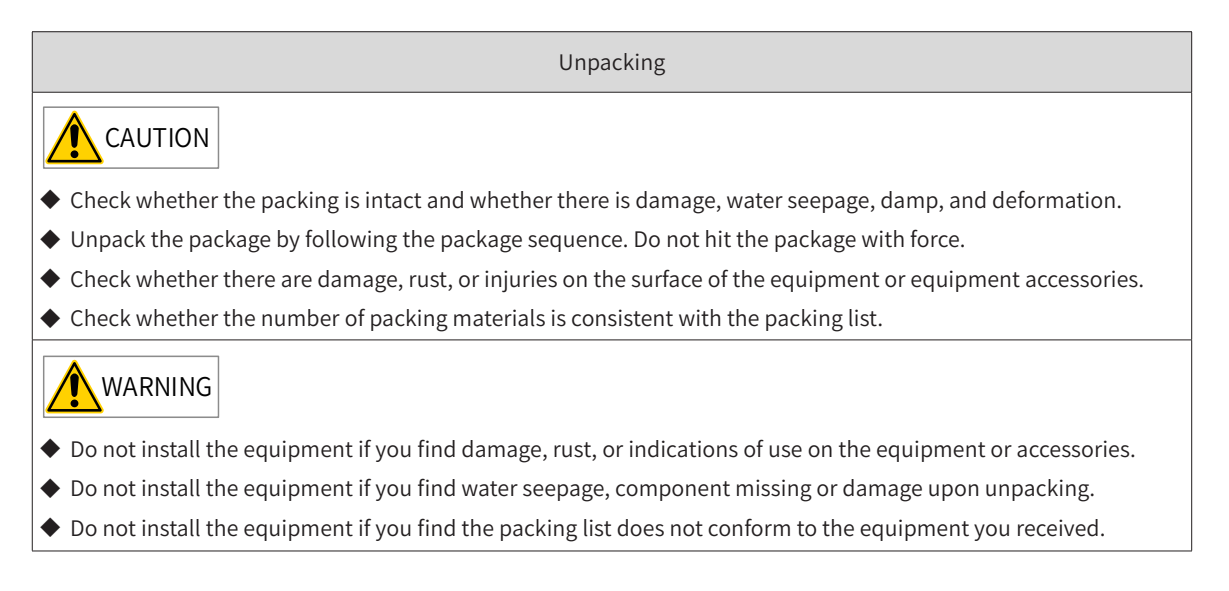

#### Storage and Transportation

## 

- Store and transport this equipment based on the storage and transportation requirements for humidity and temperature.
- Avoid transporting the equipment in environments such as water splashing, rain, direct sunlight, strong electric field, strong magnetic field, and strong vibration.
- Avoid storing this equipment for more than three months. Long-term storage requires stricter protection and necessary inspections.
- Pack the equipment strictly before transportation. Use a sealed box for long-distance transportation.
- Never transport this equipment with other equipment or materials that may harm or have negative impacts on this equipment.

## WARNING

- Use professional loading and unloading equipment to carry large-scale or heavy equipment.
- When carrying this equipment with bare hands, hold the equipment casing firmly with care to prevent parts falling. Failure to comply may result in personal injuries.
- Handle the equipment with care during transportation and mind your step to prevent personal injuries or equipment damage.
- Never stand or stay below the equipment when the equipment is lifted by hoisting equipment.

#### Installation

### WARNING

- Thoroughly read the safety instructions and user guide before installation.
- Do not modify this equipment.
- Do not loosen fixed bolts (especially those marked in red) on equipment components.
- Do not install this equipment in places with strong electric or magnetic fields.
- When this equipment is installed in a cabinet or final equipment, protection measures such as a fireproof enclosure, electrical enclosure, or mechanical enclosure must be provided. The IP rating must meet IEC standards and local laws and regulations.

### DANGER

- Equipment installation, wiring, maintenance, inspection, or parts replacement must be performed only by professionals.
- Installation, wiring, maintenance, inspection, or parts replacement must be performed only by experienced personnel who have been trained with necessary electrical information.
- Installation personnel must be familiar with equipment installation requirements and relevant technical materials.
- Before installing equipment with strong electromagnetic interference, such as a transformer, install an electromagnetic shielding device for this equipment to prevent malfunctions.

Wiring

DANGER

- Equipment installation, wiring, maintenance, inspection, or parts replacement must be performed only by professionals.
- Never perform wiring at power-on. Failure to comply will result in an electric shock.
- Before wiring, cut off all equipment power supplies. Wait at least 10 minutes before further operations because residual voltage exists after power-off.
- Make sure that the equipment is well grounded. Failure to comply will result in an electric shock.
- During wiring, follow the proper electrostatic discharge (ESD) procedures, and wear an antistatic wrist strap. Failure to comply will result in damage to internal equipment circuits.

## WARNING

- Never connect the power cable to output terminals of the equipment. Failure to comply may cause equipment damage or even a fire.
- When connecting a drive with the motor, make sure that the phase sequences of the drive and motor terminals are consistent to prevent reverse motor rotation.
- Wiring cables must meet cross sectional area and shielding requirements. The shielding layer of the shielded cable must be reliably grounded at one end.
- ◆ After wiring, make sure that no screws are fallen and cables are exposed in the equipment.

Power-on

## DANGER

- Before power-on, make sure that the equipment is installed properly with reliable wiring and the motor can be restarted.
- Before power-on, make sure that the power supply meets equipment requirements to prevent equipment damage or even a fire.
- ◆ At power-on, unexpected operations may be triggered on the equipment. Therefore, stay away from the equipment.
- After power-on, do not open the cabinet door and protective cover of the equipment. Failure to comply will result in an electric shock.
- Do not touch any wiring terminals at power-on. Failure to comply will result in an electric shock.
- Do not remove any part of the equipment at power-on. Failure to comply will result in an electric shock.

Operation

ANGER

- Do not touch any wiring terminals during operation. Failure to comply will result in an electric shock.
- Do not remove any part of the equipment during operation. Failure to comply will result in an electric shock.
- Do not touch the equipment enclosure, fan, or resistor for temperature detection. Failure to comply will result in heat injuries.
- Signal detection must be performed only by professionals during operation. Failure to comply will result in personal injuries or equipment damage.

## WARNING

- Prevent metal or other objects from falling into the device during operation. Failure to comply may result in equipment damage.
- ◆ Do not start or stop the equipment using a contactor. Failure to comply may result in equipment damage.

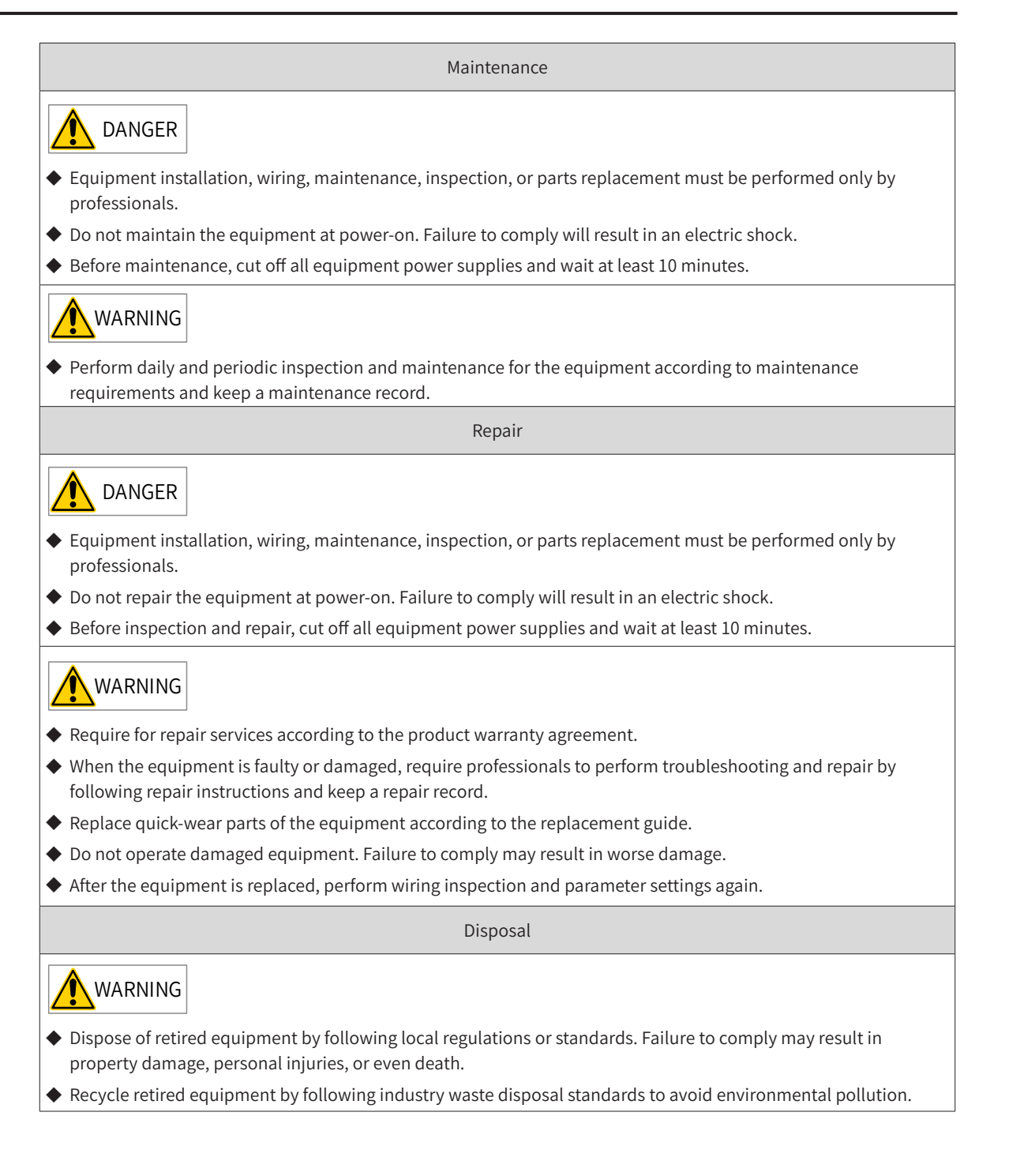

## Safety Signs

Description of safety signs in the user guide

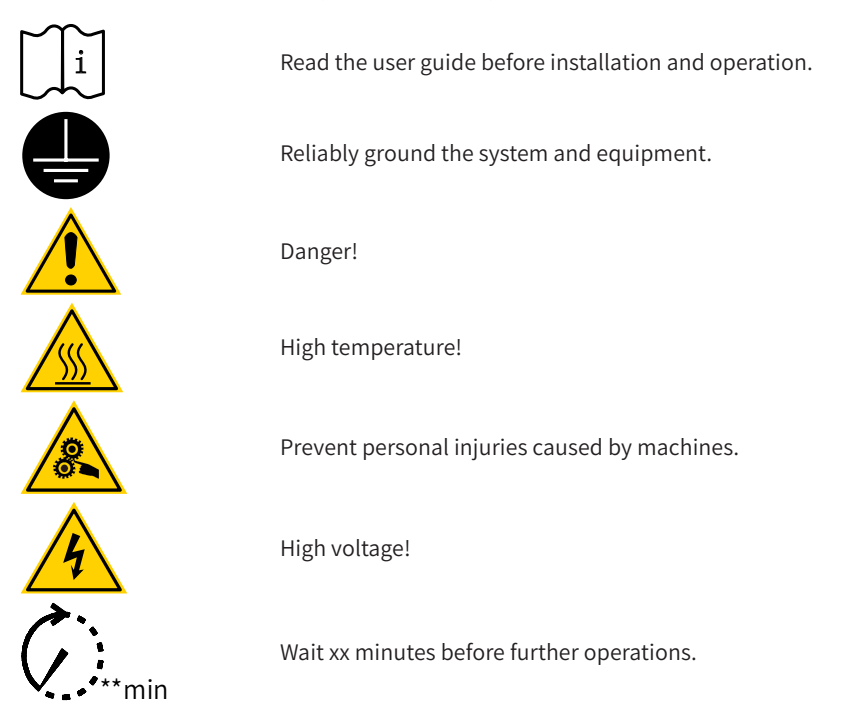

Description of safety signs on the equipment

For safe equipment operation and maintenance, comply with safety signs on the equipment, and do not damage or remove the safety labels. The following table describes the safety signs.

| Safety Sign         | Description                                                                                                    |
|---------------------|----------------------------------------------------------------------------------------------------|
| <ul> <li></li></ul> | <ul> <li>Read the user guide before installation and operation. Failure to comply will result in an electric shock.</li> <li>Do not remove the cover at power-on or within 10 minutes after power-off.</li> <li>Before maintenance, inspection, and wiring, cut off input and output power, and wait at least 10 minutes until the power indicator is off.</li> </ul> |

#### Safety Instructions

| Memo NO  |    |
|----------|----|
| Date / / |    |
|          | 19 |
|          |    |
|          |    |
|          |    |
|          |    |
|          |    |
|          |    |
|          |    |
|          |    |
|          |    |
|          |    |
|          |    |
|          |    |
|          |    |
|          |    |
|          |    |
|          |    |
|          |    |
|          |    |
|          |    |
|          |    |
|          |    |
|          |    |
|          |    |
|          |    |
|          |    |
|          |    |
| <br>     |    |
| <br>     |    |
| <br>     |    |
|          |    |
| <br>     |    |

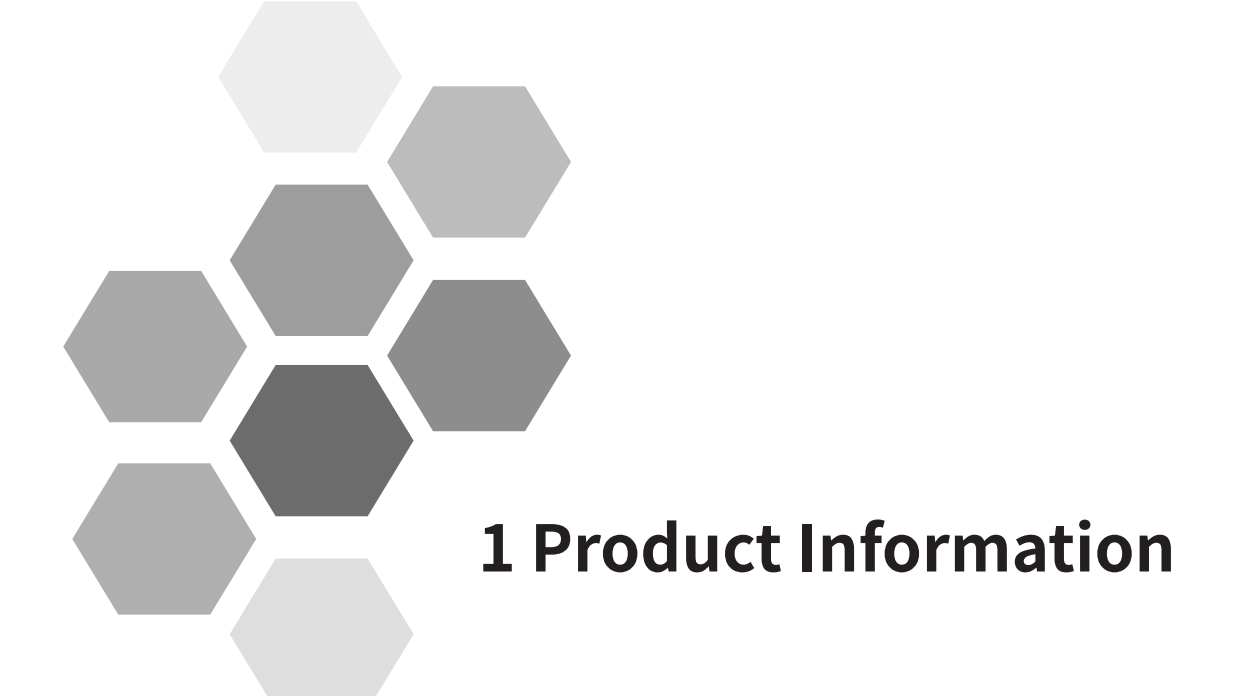

| 1.1 Nameplate and Model Number            | 23 |
|-------------------------------------------|----|
| 1.2 Components                            | 25 |
| 1.3 System Connection                     |    |
| 1.4 Networking                            |    |
| 1.4.1 Modbus Topology                     | 28 |
| 1.4.2 CAN Bus Topology                    | 29 |
| 1.4.3 PROFIBUS-DP Bus Topology            | 30 |
| 1.4.4 EtherCAT Bus Topology               | 30 |
| 1.4.5 PROFIBUS-DP-to-CANopen Bus Topology | 31 |
| 1.4.6 PROFINET-to-CANopen Bus Topology    | 32 |

#### Safety Instructions

## DANGER

Never perform wiring at power-on. Failure to comply will result in electric shock. Keep the breaker in OFF state.

## WARNING

♦ When installing the drive in an enclosed cabinet or shell box, cool it fully with a cooling fan or air conditioner to keep the air inlet temperature of the drive below 50°C . Failure to comply may result in overheat or fire.

## 

- Cover the top of the drive with a cloth or paper during installation to prevent metal filing, oil, and water from entering the drive during drilling.
- ◆ If foreign objects enter the drive, a drive failure may occur.
- After the installation work is completed, remove the paper or cloth. If the cloth or paper continues to cover the top, the ventilation may become bad, resulting in abnormal heating of the drive.
- When operating the drive, follow the procedure specified the ESD to avoid static damage to any internal circuit of the drive.
- ◆ When the motor runs at a low speed, the cooling effect will drop. With the temperature increasing, it may result in motor failure due to overheat. Improvement on motor cooling conditions may be made in consideration.
- The motor speed control range varies with lubrication methods and manufacturers.
- When running the motor beyond the speed control range, consult the motor manufacturer.
- The torque characteristics with the drive used for the drive are different from those with the commercial power supply used for the drive. Please check the load torque characteristics of the machinery to be connected.
- Pay attention to this when selecting a drive capacity. In addition, when the wiring distance between the motor and the drive unit is long, the motor torque will be reduced due to voltage drop. Please use a cable with enough thickness to perform wiring.
- Do not lift the drive with the outer cover removed. Failure to comply may result in damage to the circuit board or terminal block of the drive.

## 1.1 Nameplate and Model Number

■ Nameplate of the MD810 series power supply unit

| Open the lower cover to see the<br>product barcode.                                                                                                    |  |
|----------------------------------------------------------------------------------------------------|--|
| Nameplate of the MD810 series power supply unit<br>Model<br>Rated input<br>Rated output<br>Serial No.<br>MODEL: MD810-20M4T45G100 Certification<br>INPUT: 3PH AC 380-480V 112.0A 50/60Hz<br>OUTPUT: DC 537V-679V 110.0A 45kW<br>S/N: XXXXXXXXXXXXX<br>Surple Signal Supplementation of the series of the series of the ser |  |
| ■ Nameplate of the MD810 series drive unit                                                                                                    |  |
| Open the lower cover to see the<br>product barcode.                                                                                                    |  |
| Nameplate of the MD810 series drive unit<br>Model<br>Rated input<br>Rated output<br>Serial No.<br>MODEL: MD810-50M4T22G210<br>INPUT: DC 537V-679V 55.0A<br>OUTPUT: 3PH AC 0-480V 45.0A 0-500Hz 22kW<br>S/N: XXXXXXXXXXXXXXXX<br>Suzhou Inovance Technology Co., Ltd.                                                                                                    |  |

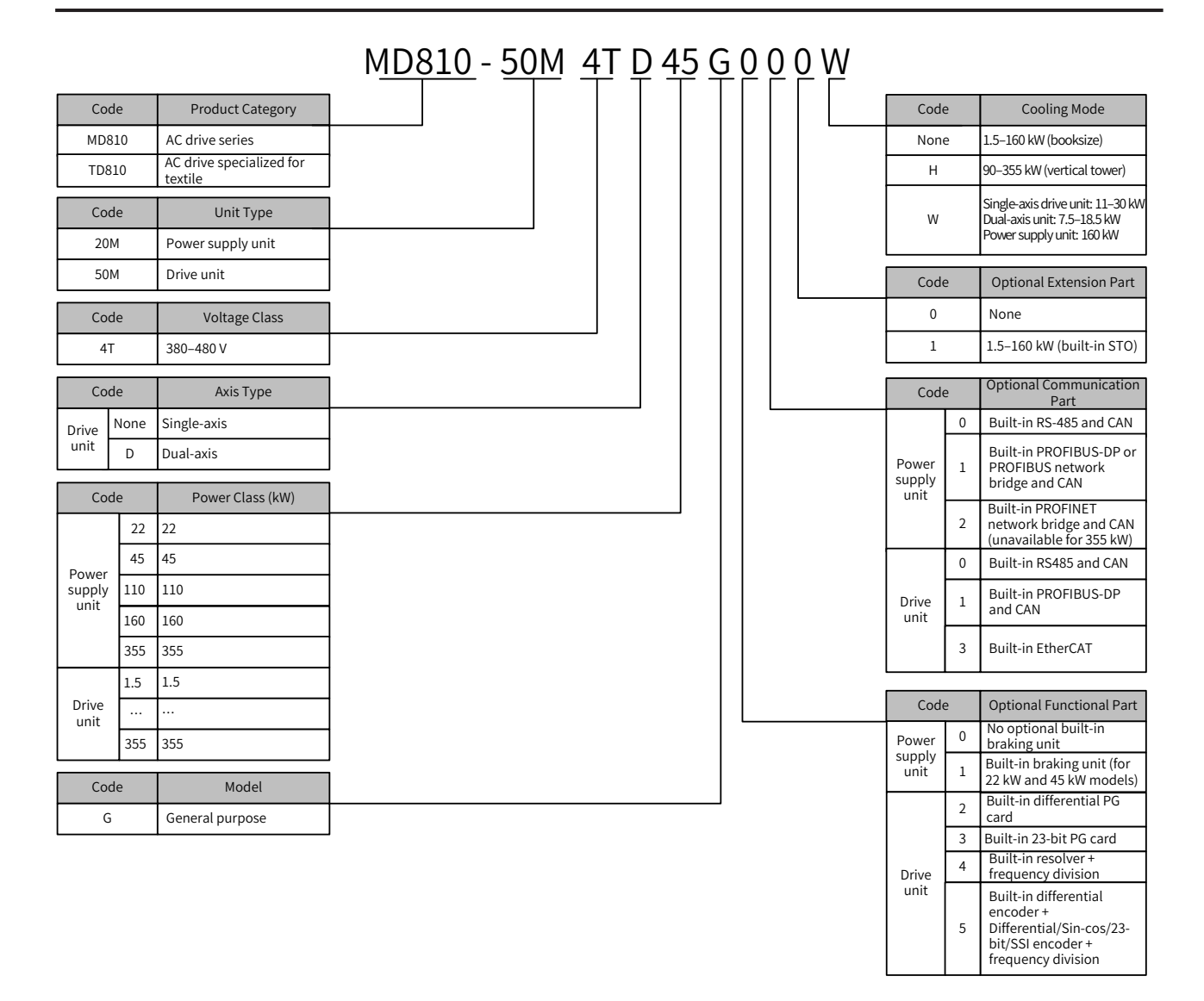

Figure 1-1 Nameplate and model number

- The PROFINET gateway is not available for the 355 kW power supply unit.
- The following models adopts the water cooling mode: 160 kW power supply unit, single-axis 11 kW to 37 kW drive units, and dual-axis 7.5 kW to 18.5 kW drive units.
- The following models adopts the air cooling mode: 1.5 kW to 160 kW booksize units (The last code of the model number is empty) and 200 kW to 355 kW vertical tower units (The last code of the model number is H.)
- ◆ The braking unit is built-in for the 22 kW and 45 kW power supply units only.

NOTE

◆ The drive units of 1.5 kW to 160 kW supports EtherCAT communication.

## **1.2 Components**

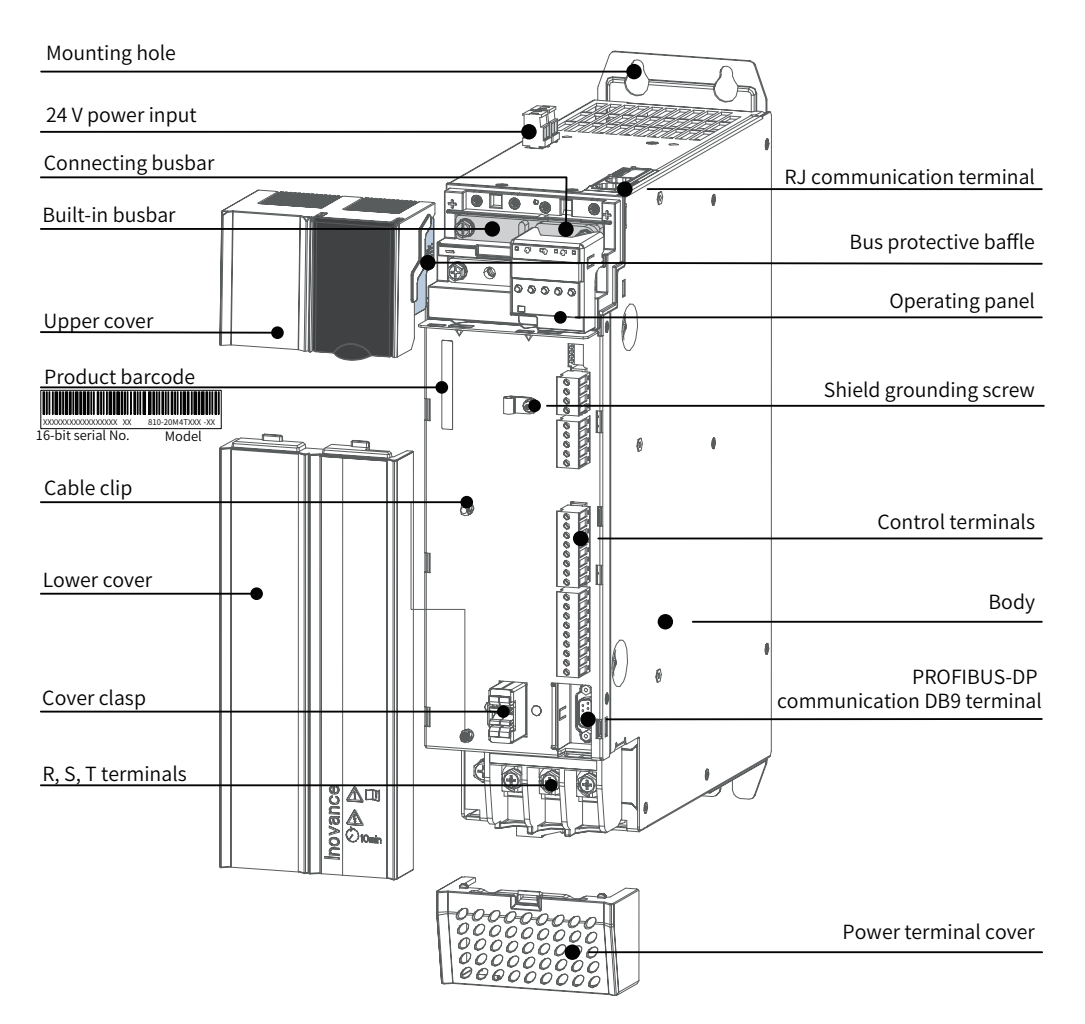

Figure 1-2 Components of the power supply unit

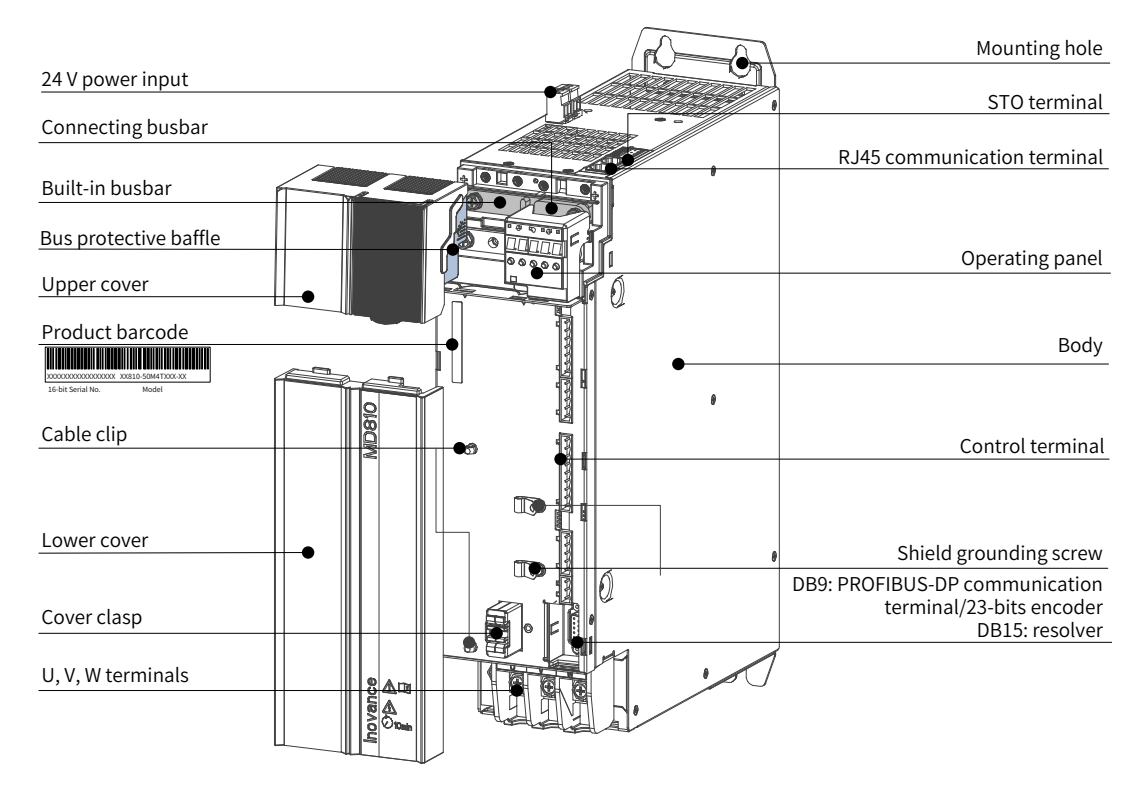

Figure 1-3 Components of the drive unit

## **1.3 System Connection**

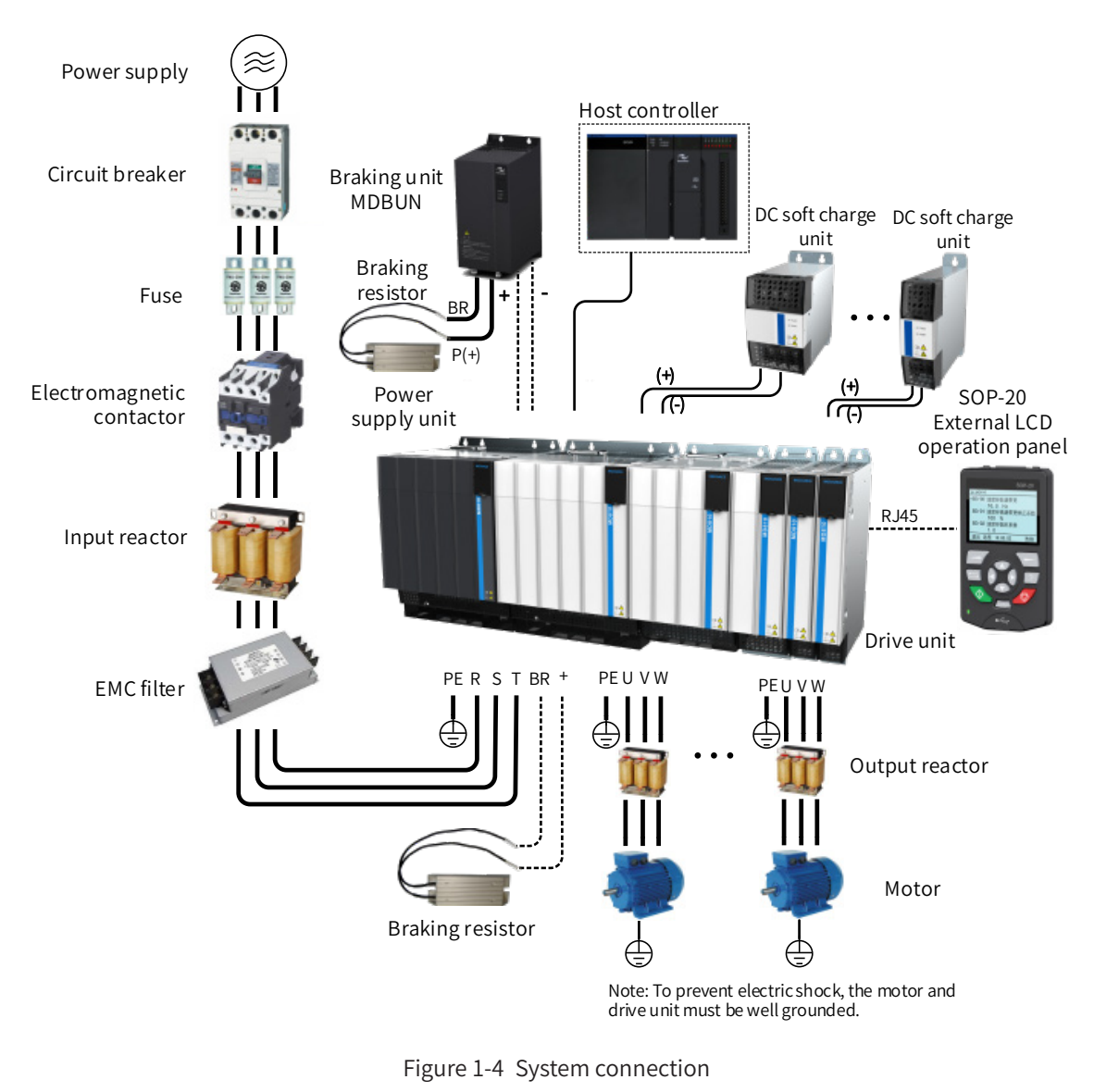

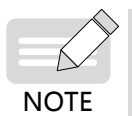

• Figure 1-4 shows only the connections within the MD810 series AC drive system. For the model selection of the peripheral components, see <u>"10 Technical Specifications and Model Selection"</u>.

| Component<br>Name                                                                              | Installation Position                                          | Function Description                                                                                                    |
|------------------------------------------------------------------------------------------------|----------------------------------------------------------------|----------------------------------------------------------------------------------------------------|
|                                                                                                | Between the power<br>supply and the input<br>side of the power | MCCB: Cuts off the power when overcurrent occurs on downstream devices to prevent accidents.                                                                                                    |
| Circuit breaker<br>Side of the power<br>supply and the inp<br>side of the power<br>supply unit |                                                                | Leakage breaker: Provides protection against potential leakage<br>current during drive running to prevent electric shock and even a fire.<br>Install a proper breaker according to onsite situation. |
|                                                                                                |                                                                | For the model selection, see "810 Series Power Supply Unit User<br>Guide".                                                                                                    |
| -                                                                                              | Between the power supply and the input                         | Protects the semiconductor components on the downstream power supply unit if short circuit occurs.                                                                                                   |
| ruse                                                                                           | side of the power<br>supply unit                               | For the model selection, see "810 Series Power Supply Unit User<br>Guide".                                                                                                    |

| Component<br>Name    | Installation Position                                                                                                    | Function Description                                                                                                    |
|----------------------|----------------------------------------------------------------------------------------------------|----------------------------------------------------------------------------------------------------|
| Electromagnetic      | Between the circuit<br>breaker and the input<br>side of the power<br>supply unit                                                                                                    | Powers on and off the drive. Do not power on and off the drive using<br>the contactor frequently (the interval must be longer than one hour),<br>or directly start the drive. |
| contactor            |                                                                                                    | For the model selection, see "810 Series Power Supply Unit User Guide".                                                                                                    |
|                      |                                                                                                    | Improves the input-side power factor.                                                                                                    |
|                      |                                                                                                    | Attenuates the input-side high-order harmonic components, protecting other devices against voltage waveform distortion.                                                       |
| Input reactor        | Input side of the power                                                                                                    | Eliminates the input current unbalance caused by phase-to-phase unbalance.                                                                                                    |
|                      | Supply unit                                                                                                    | The input reactor is recommended for the low-quality power grid with high pollution.                                                                                          |
|                      |                                                                                                    | For the model selection, see "810 Series Power Supply Unit User<br>Guide".                                                                                                    |
|                      |                                                                                                    | Reduces the conducted and radiated interference generated by the drive.                                                                                                    |
| EMC filter           | Input side of the power supply unit                                                                                                    | Reduces the conducted interference from the power supply to drive,<br>and improves the interference-resistant capability of the drive.                                        |
|                      |                                                                                                    | For the model selection, see "810 Series Power Supply Unit User Guide".                                                                                                    |
| Bus fuse             | Between the power supply unit and drive                                                                                                    | Protects the semiconductor components on the upstream power supply unit if short circuit occurs, preventing further system damage.                                            |
|                      | unit                                                                                                    | For the model selection, see <u>"11.5 Peripherals and Options".</u>                                                                                                    |
|                      |                                                                                                    | Use the braking resistor for the 22 kW or 45 kW power supply unit.                                                                                                    |
| Braking resistor     | 22/45 kW power supply                                                                                                    | Consumes the regenerative energy when the motor decelerates.                                                                                                    |
|                      | unit                                                                                                    | For the model selection, see "810 Series Power Supply Unit User Guide".                                                                                                    |
|                      | Dowor supply unit of                                                                                                    | Use Inovance's braking unit MDBUN and recommended braking resistor for the power supply unit of 110 kW or higher.                                                             |
| Braking unit         | Power supply unit of 110 kW or above                                                                                                    | Consumes the regenerative energy when the motor speeds down.                                                                                                    |
|                      |                                                                                                    | For the model selection, see "810 Series Power Supply Unit User<br>Guide".                                                                                                    |
|                      | There are many high-order harmonic components on the output side<br>of the drive. When the motor is far away from the drive, there is much<br>distributed capacitance in the circuit. Certain harmonics may cause<br>resonance in the circuit, which will: |                                                                                                    |
|                      | reactor Between the output<br>side of the drive unit<br>and the motor, and<br>close to the drive                                                                                                    | a) Degrade motor insulation performance and damage motor in long                                                                                                    |
| Output reactor       |                                                                                                    | <ul><li>b) Generate large leakage current and cause frequent drive protection<br/>trips.</li></ul>                                                                            |
|                      |                                                                                                    | Generally, if the distance between the drive and motor exceeds 100 m, an AC output reactor is recommended.                                                                    |
|                      |                                                                                                    | For the model selection, see " <u>11.5 Peripherals and Options".</u>                                                                                                    |
| dy/dt reactor        | On the output side<br>of the drive unit, and<br>close to the drive unit                                                                                                    | Optional. Protects motor insulation and reduce bearing currents.                                                                                                    |
|                      |                                                                                                    | For the model selection, see <u>"11.5 Peripherals and Options".</u>                                                                                                    |
| Output magnetic ring | Output side within the drive unit                                                                                                    | Reduces bearing currents.                                                                                                    |
| Motor                | Output side of the drive                                                                                                    | Select an appropriate motor as recommended.                                                                                                    |
|                      |                                                                                                    | For the model selection, see "11.1 Technical Specifications".                                                                                                    |

| Component<br>Name                                                                                                    | Installation Position                                           | Function Description                                                                                                    |
|----------------------------------------------------------------------------------------------------|-----------------------------------------------------------------|----------------------------------------------------------------------------------------------------|
| DC soft charge unit                                                                                                    | Between the power<br>supply unit and drive<br>unit              | Enable the drive unit to be powered on and off independently so that<br>the rectifier power is not interrupted when the drive unit is damaged<br>and need to be replaced.<br>For the model selection, see "11.5 Peripherals and Options". |
| DC circuit breaker                                                                                                    | Between the power<br>supply unit and the DC<br>soft charge unit | Install a DC circuit breaker in front of the DC soft charge unit if a DC soft charge unit is used.<br>For the model selection, see <u>"11.5 Peripherals and Options".</u>                                                                 |
| SOP-20 external<br>LCD operating<br>panel                                                                                                    | Connect a network<br>cable to the RJ45 B port<br>on the top.    | Optional. Facilitates debugging and parameter settings.<br>For more information, see <u>"4.2 External LCD Operating Panel".</u>                                                                                                    |
| <ul> <li>Do not install a capacitor or surge suppressor on the drive output side; otherwise, the drive, capacitor or surge suppressor may be damaged.</li> </ul> |                                                                 |                                                                                                    |

There is harmonic on the input/output side (main circuit) of the drive, which may have interference on nearby communication devices. Anti-interference filter can be installed to minimize the interference.

## 1.4 Networking

NOTE

Either the power supply unit or drive unit has an independent 24 V powering interface, and provides the Modbus, CAN, and PROFIBUS-DP bus interfaces. The MD810 system supports four types of bus networking (for details, see <u>"Appendix B Communication"</u>).

## 1.4.1 Modbus Topology

Figure 1-4 shows the Modbus connections between system components. It is recommended to use the shielded twisted pairs to connect the reference ground of 485 signals of all nodes. Connect 120  $\Omega$  termination resistors on the two ends of the bus to prevent signal reflection. A maximum of 128 nodes can be connected, and the distance between two nodes must be shorter than 3 m.

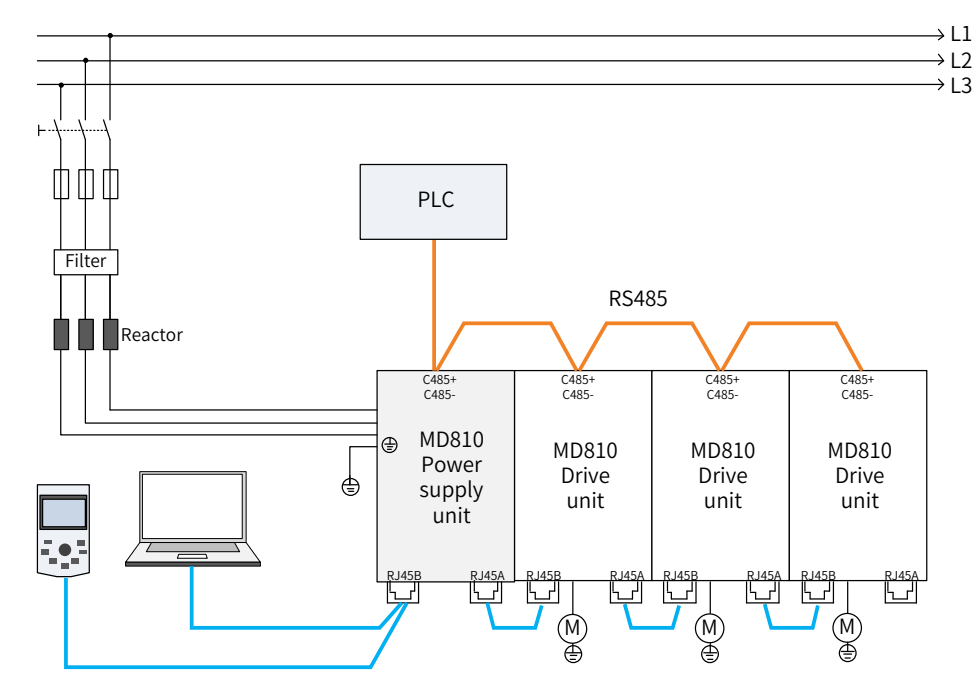

Figure 1-5 Modbus connections

## **1.4.2 CAN Bus Topology**

The 3-pin CAN bus of the power supply unit can be connected to third-party PLC or Inovance's PLC card. The PLC or PLC card functions as the master station of the system to remotely control slave stations through the CAN bus, output control information, and return status information. The power supply unit and drive units are cascaded through RJ45 interfaces with the CAN bus.

To facilitate wiring, locate the power supply unit in the front or end of the CAN bus.

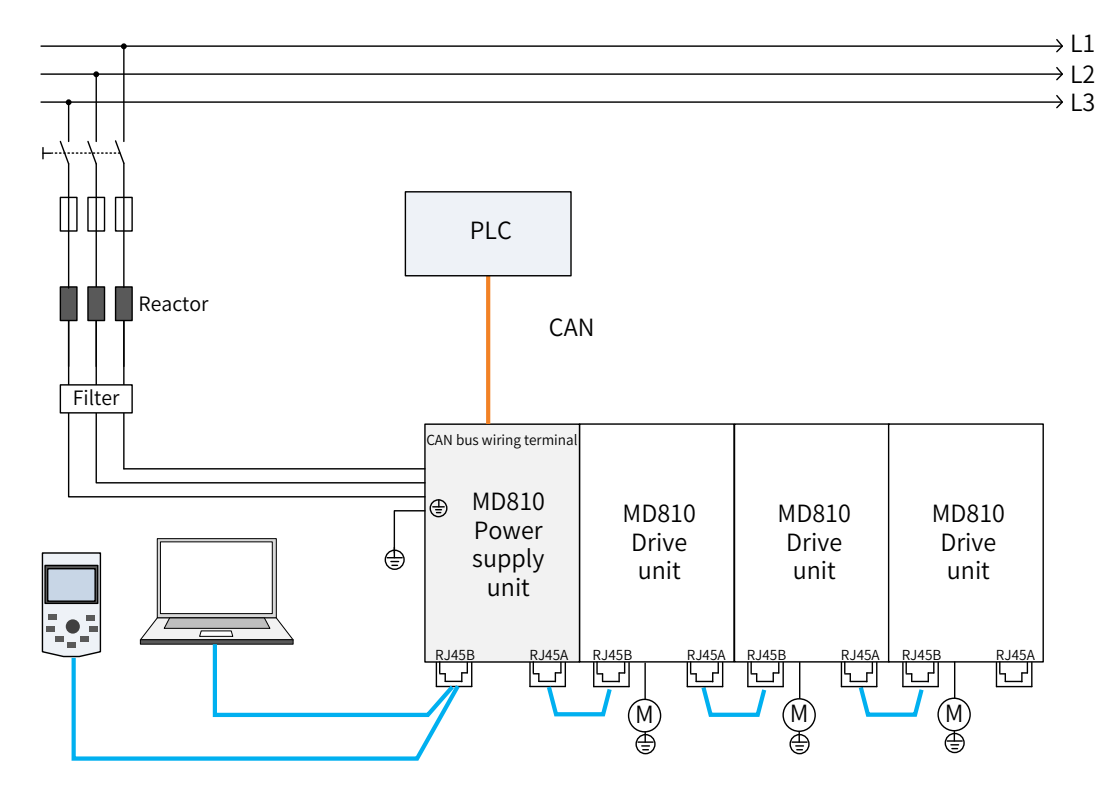

Figure 1-6 CAN bus connections (power supply unit on either end)

If the power supply unit is in the middle of CAN bus, do not connect the PLC to CAN terminals of the power supply unit. The PLCs can be connected to the front and bottom ends of the CAN bus.

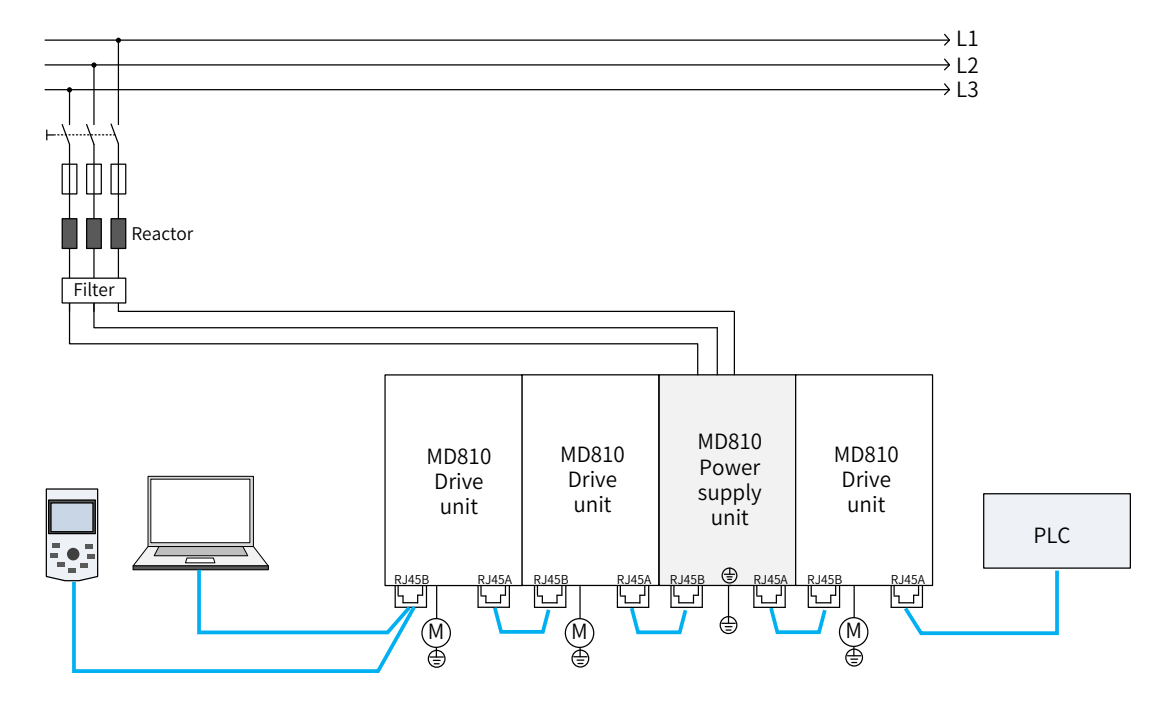

Figure 1-7 CAN bus connections (power supply unit in the middle)

## 1.4.3 PROFIBUS-DP Bus Topology

The third-party PLC, power supply unit, and drive units are connected through the DB9 interface with the PROFIBUS-DP bus. The PLC functions as the master station of the system to output control information and return status information. The power supply unit and drive units function as the slave stations to input control information and output status information. If there are more than 32 nodes, repeaters are required. On the segment between two repeaters, a maximum of 32 nodes are allowed (including the repeaters).

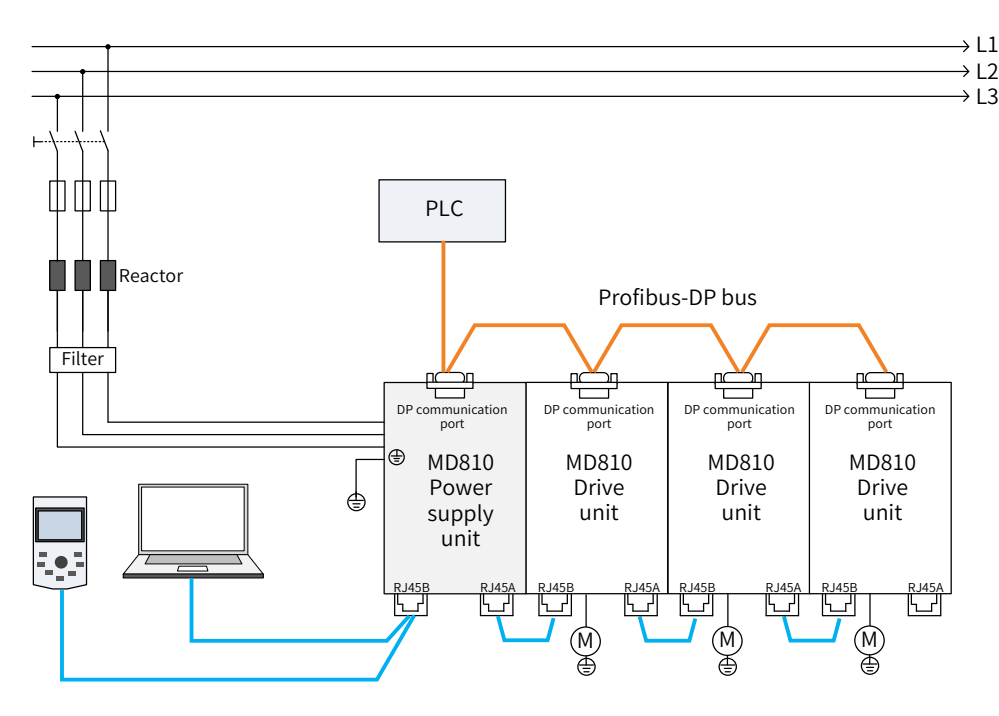

Figure 1-8 PROFIBUS-DP bus connections

### 1.4.4 EtherCAT Bus Topology

For the MD810 series drives, only the drive units support EtherCAT communication. The drive units communicate with the power supply units through the CAN bus. With the EtherCAT I/O terminals, the drive units can be connected to Inovance's or any third party's PLCs or PCs with EtherCAT communication functions. The PLCs or PCs work as the master stations in the EtherCAT system to output control information and return status information, while the drive units work as the slaves to input control information and output status information. The power supply units and drive units are cascaded using RJ45. The following figure shows the EtherCAT bus connections.

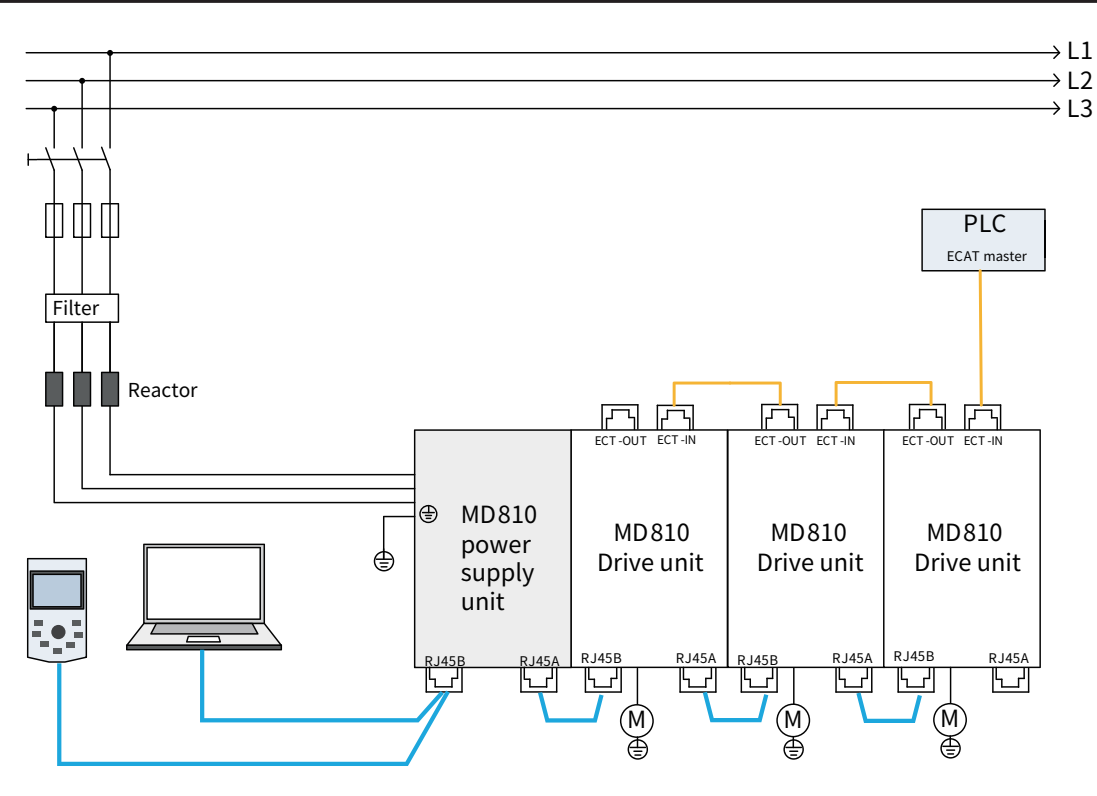

Figure 1-9 EtherCAT bus connection

## 1.4.5 PROFIBUS-DP-to-CANopen Bus Topology

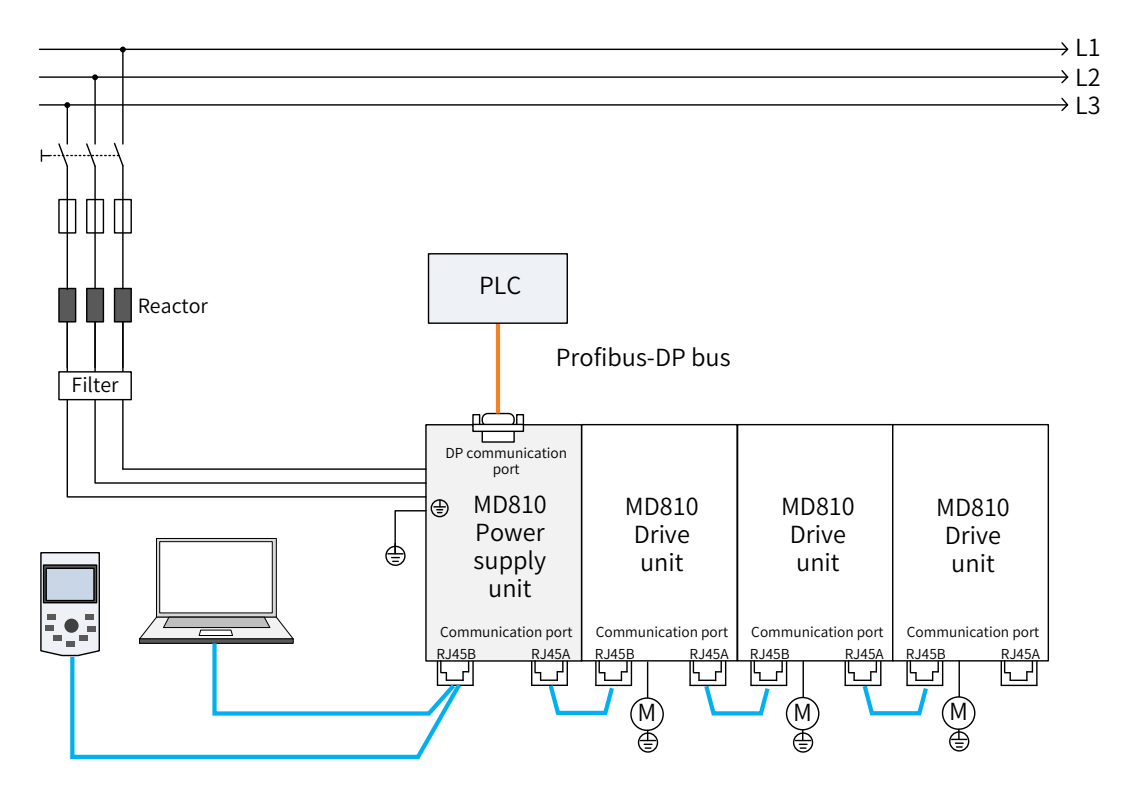

Figure 1-10 PROFIBUS-DP-to-CANopen connections

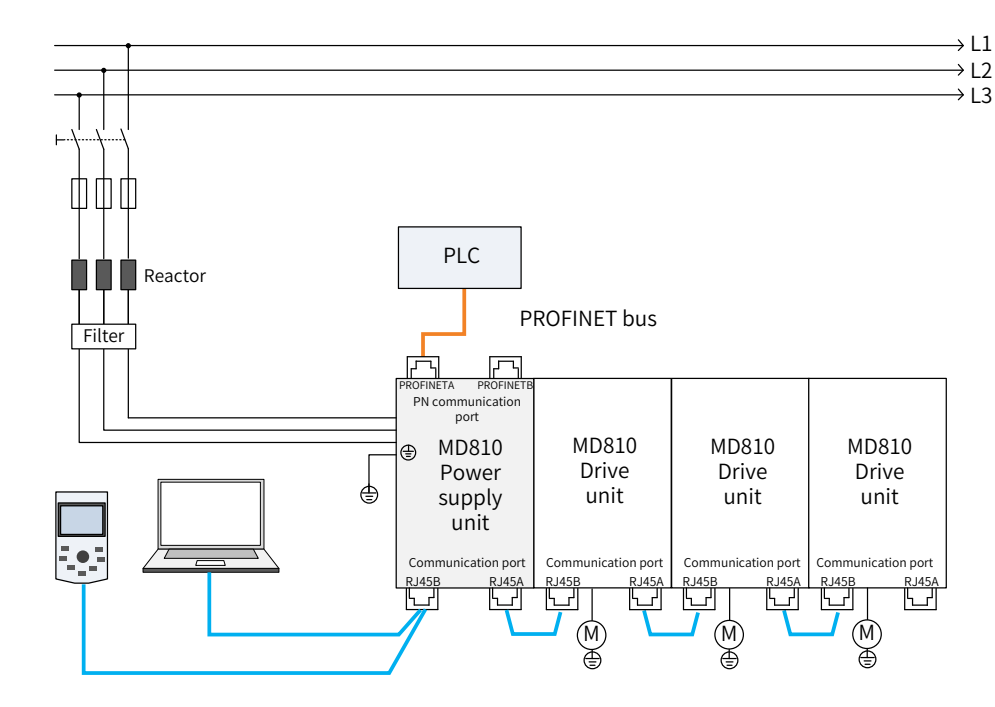

1.4.6 PROFINET-to-CANopen Bus Topology

Figure 1-11 PROFINET-to-CANopen connections (single power supply unit)

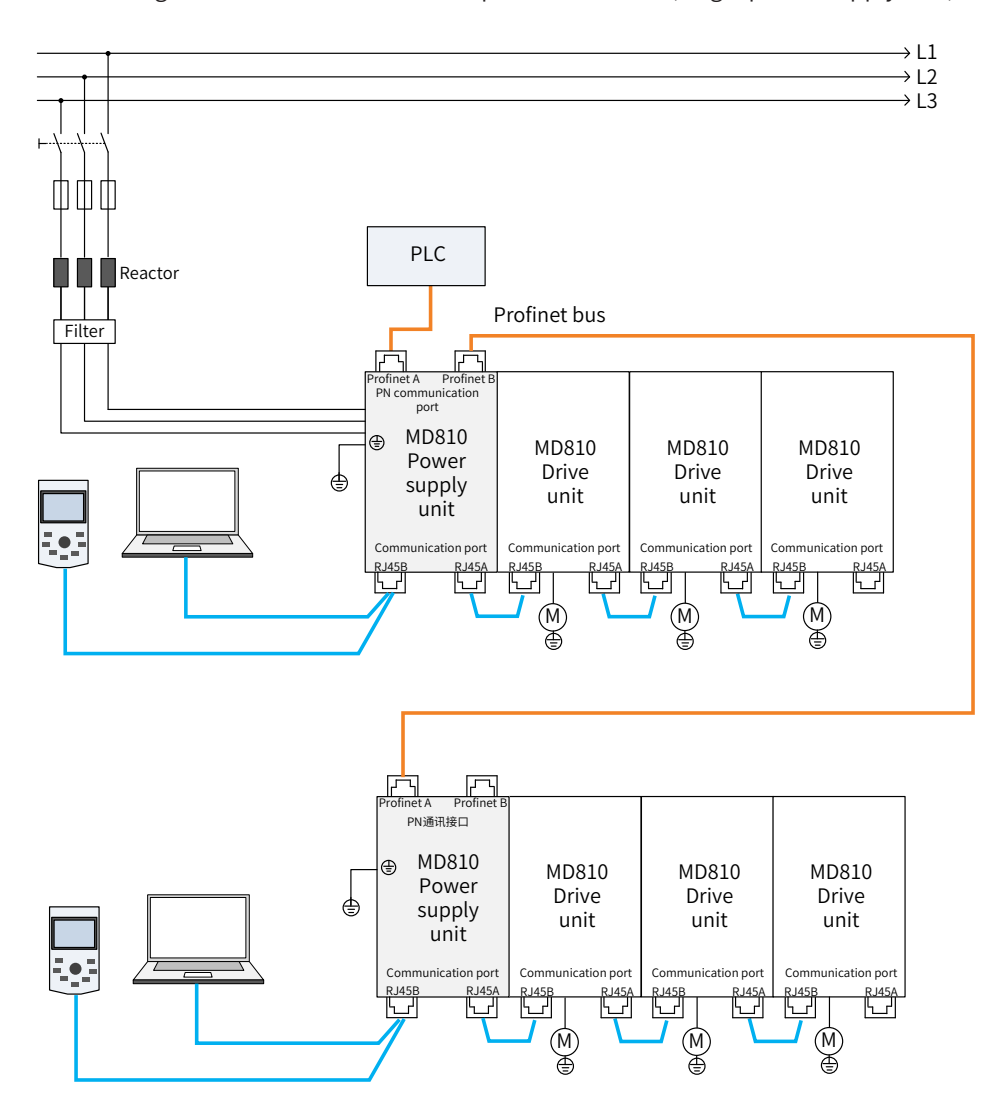

Figure 1-12 PROFINET-to-CANopen connections (multiple power supply units)

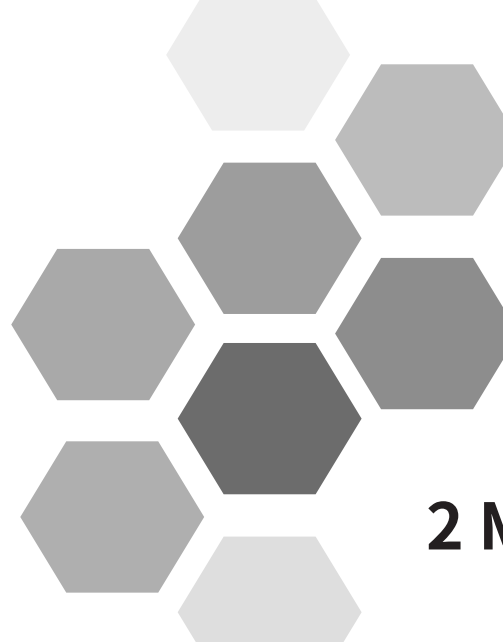

## **2 Mechanical Installation**

| 2. | 1 Precautions                                       | 34 |
|----|-----------------------------------------------------|----|
|    | 2.1.1 Transportation Precautions                    |    |
|    | 2.1.2 Storage Precautions                           |    |
|    | 2.1.3 Installation Environment Precautions          | 35 |
| 2. | 2 System Selection                                  |    |
|    | 2.2.1 System Selection Flowchart                    |    |
|    | 2.2.2 Load and Motor Selection                      |    |
|    | 2.2.3 Drive Unit Selection                          |    |
|    | 2.2.4 Power Supply Unit Selection                   |    |
|    | 2.2.5 System Combination and Arrangement            |    |
| 2. | 3 Cabinet Design                                    | 41 |
|    | 2.3.1 Space Requirements                            | 41 |
|    | 2.3.2 Mounting Backplate Design Requirements        | 42 |
|    | 2.3.3 Cabinet Cooling Design                        | 44 |
| 2. | 4 Installation                                      | 51 |
|    | 2.4.1 Installation Method                           | 51 |
|    | 2.4.2 Unit Installation                             | 52 |
|    | 2.4.3 Cabinet Installation                          | 58 |
| 2. | 5 Auxiliary Installation for Cabinet Transportation | 62 |
| 2. | 6 Mounting of the DC Soft Charge Units              | 63 |

## 2.1 Precautions

### 2.1.1 Transportation Precautions

- Transportation loss precautions
- 1) When receiving goods from a transportation company, check the MD810 series AC drive carefully.
- 2) Check received goods according to the supply list.
- 3) If any goods loss or damage is found, notify the transportation company immediately.
- 4) If you find any invisible loss or damage, please notify the transportation company immediately and ask it to perform equipment qualification.
- 5) If you do not notify the transportation company immediately, you may lose the right of compensation for goods loss or damage.
- 6) If necessary, contact your local Inovance technical office for support.
- Transportation precautions
- 1) Pack the equipment according to the requirements and climatic conditions in transit and the destination before the equipment leaves the factory.
- 2) Follow precautions for transportation, storage, and correct operation indicated on the package.
- 3) The equipment must be placed on a wooden chassis (pallet) when being transported with a forklift.
- 4) Do not disassemble the equipment as long as it is still placed on this wooden chassis and continues to be transported.
- 5) Allowable ambient temperature during transportation:

-25°C to +70°C, level 2K3 according to IEC 60721-3-2, maximum 24 h at as low as -40°C .

6) For precautions on auxiliary installation for cabinet transportation, see <u>"2.5 Auxiliary Installation for Cabinet Transportation"</u> to avoid damage to the drive during transportation.

## A DANGER

- Transportation loss indicates that the AC drive is under improper stress so that the electrical safety performance of the AC drive cannot continue to be ensured. Do not connect the equipment before a professional test is performed.
- The storage period cannot exceed one year. If the storage period exceeds one year, the DC bus capacitor in the power component must be recharged during commissioning.

## 

• Failure to comply with the preceding requirements may result in death, serious injuries, or great property loss.

### 2.1.2 Storage Precautions

- The AC drive must be placed in a clear and dry space. Temperature must be kept in the range of -25°C to +55°C (level 1K4 according to IEC 60721-3-1). The temperature fluctuation cannot exceed 20°C/h.
- 2) Covering or corresponding measures must be taken during long-term storage to ensure that the

AC drive is not polluted and environmentally affected. Otherwise, the right of compensation for damage will lose effectiveness.

### 2.1.3 Installation Environment Precautions

- 1) Ambient temperature: Ambient temperature has a great effect on the AC drive life. The operating ambient temperature of the AC drive must not exceed an allowable temperature range (-10°C to 50°C).
- 2) Altitude: When the installation altitude exceeds 1000 m, the MD810 series AC drive must be derated according to any recommended capacitance value.
- 3) Installation surface requirements: The installation surface of the MD810 series AC drive must be flame retardant. Its structural strength must meet the strength requirements for device transportation, storage, and running under normal conditions to avoid damage to the AC drive device due to vibration or excessive deformation of the installation surface. The installation surface must remain vertical to the horizontal ground and be secured to the cabinet properly. The installation surface must be able to withstand no less than four times the total weight of the installed device.
- 4) Cooling requirements: A large amount of heat may be generated during the operation of the AC drive. There must be plenty of cooling space in the installation area. It must be ensured that the cooling holes of the AC drive cabinet are not blocked.
- 5) Vibration requirements: Install the drive in a place with no vibration. Vibration must not be greater than 0.6 g. Keep away from devices such as punch presses.

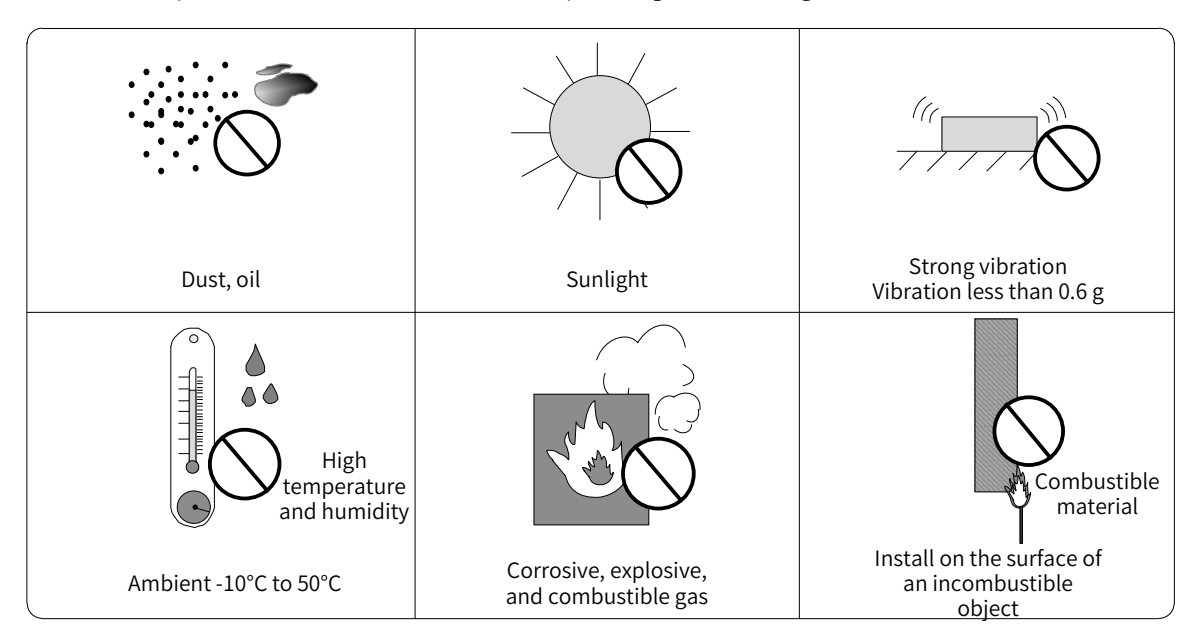

6) Other requirements: Install the drive in an environment free from a) direct sunlight, moisture, and water drops; b) corrosive, inflammable, or explosive gases; and c) grease dirt and dust.

Figure 2-1 Installation environment

7) The drive units must be installed in a fireproof cabinet with doors that provide effective electrical and mechanical protection. The installation must conform to local and regional laws and regulations, and to relevant IEC requirements.
# 2.2 System Selection

### 2.2.1 System Selection Flowchart

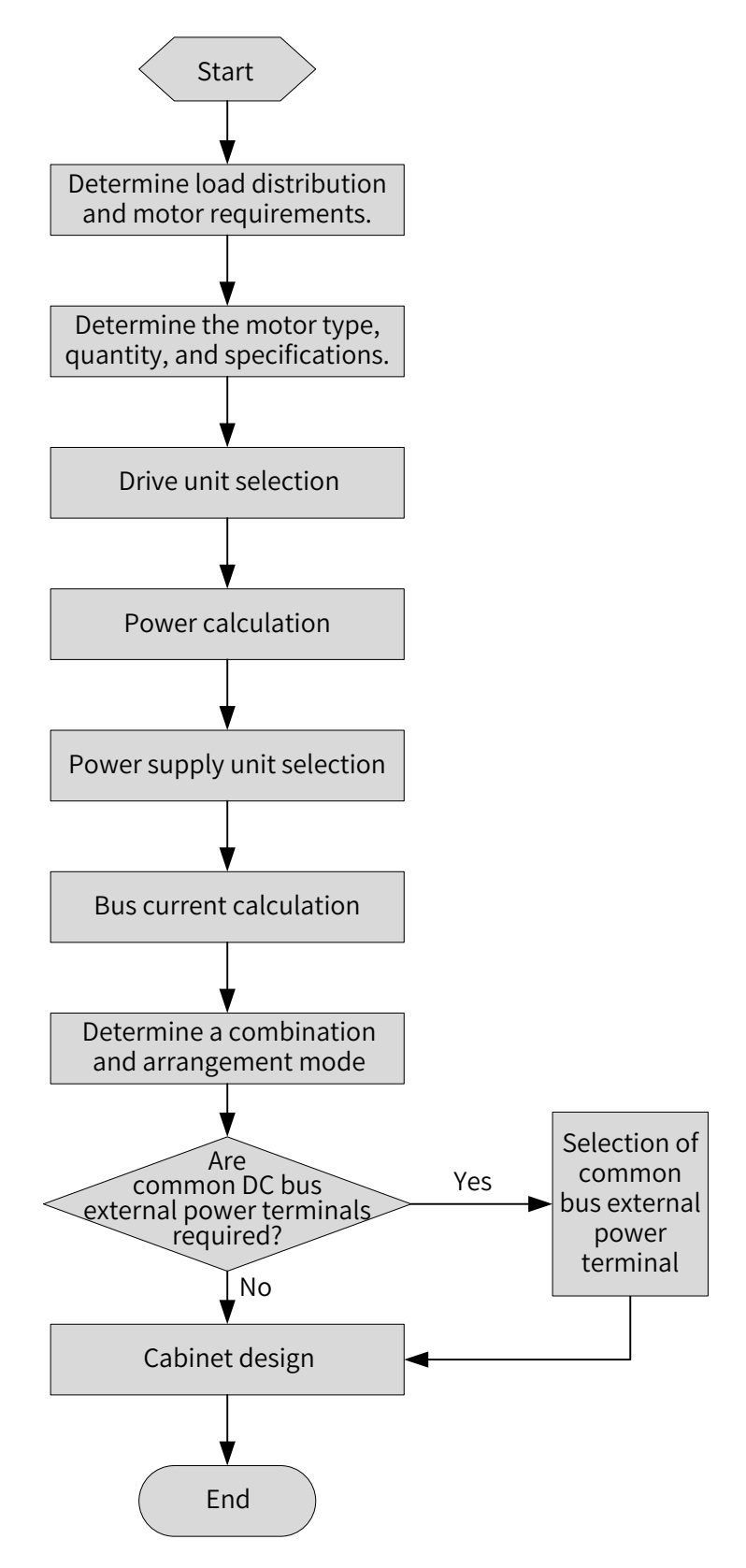

Figure 2-2 Selection flowchart

#### 2.2.2 Load and Motor Selection

- 1) Determine a motor type and quantity according to the load and operating mode of the mechanical equipment.
- 2) Determine the requirements of the mechanical equipment for the power, torque, speed, startup, speed regulation, braking, overload, heating, and temperature rise of the motor.
- 3) Select the rated power, rated voltage, and rated speed in the motor product catalog.
- 4) Economically and correctly select a motor capacity provided that the load of the mechanical equipment is fully satisfied.

$$P_n = \sqrt{3} \times U_n \times I_n \times \cos \theta \times \eta$$

 $P_n$  – Rated power;  $U_n$  – Rated voltage;  $I_n$  – Rated current;  $\cos \theta$  – Power factor;

 $\eta_{-\text{Efficiency}}$ 

#### 2.2.3 Drive Unit Selection

- 1) Determine the drive unit quantity according to the motor quantity. One single-axis drive unit matches one motor. One dual-axis drive unit matches two motors.
- 2) Select the power and model of the drive unit according to the rated power of the motor.

| Drive Unit Model                 | Rated Power     | DC Input      | AC Output      |                  | Motor            |
|----------------------------------|-----------------|---------------|----------------|------------------|------------------|
| Drive Offic Model                | (kW)            | Current (A)   | Current (A)    | kW               | HP               |
| Input voltage: 537 VDC to 679 VI | DC (Operating r | ange: 350 VDC | to 800 VDC); O | utput voltage: ( | 0 VAC to 480 VAC |
| MD810-50M4T1.5GXXX               | 1.5             | 4.9           | 3.8            | 1.5              | 2                |
| MD810-50M4T2.2GXXX               | 2.2             | 7             | 5.1            | 2.2              | 3                |
| MD810-50M4T3.7GXXX               | 3.7             | 12            | 9              | 3.7              | 5                |
| MD810-50M4T5.5GXXX               | 5.5             | 17            | 13             | 5.5              | 7.5              |
| MD810-50M4T7.5GXXX               | 7.5             | 22            | 17             | 7.5              | 10               |
| MD810-50M4T11GXXX                | 11              | 31            | 25             | 11               | 15               |
| MD810-50M4T15GXXX                | 15              | 40            | 32             | 15               | 20               |
| MD810-50M4T18.5GXXX              | 18.5            | 46            | 37             | 18.5             | 25               |
| MD810-50M4T22GXXX                | 22              | 55            | 45             | 22               | 30               |
| MD810-50M4T30GXXX                | 30              | 73            | 60             | 30               | 40               |
| MD810-50M4T37GXXX                | 37              | 90            | 75             | 37               | 50               |
| MD810-50M4T45GXXX                | 45              | 105           | 91             | 45               | 60               |
| MD810-50M4T55GXXX                | 55              | 129           | 112            | 55               | 70               |
| MD810-50M4T75GXXX                | 75              | 172           | 150            | 75               | 100              |
| MD810-50M4T90GXXX                | 90              | 294           | 184            | 90               | 125              |
| MD810-50M4T110GXXX               | 110             | 358           | 224            | 110              | 150              |
| MD810-50M4T132GXXX               | 132             | 420           | 262            | 132              | 180              |

Table 2-1 Parameter specifications of the drive unit

| Drive Unit Model     | Rated Power | DC Input    | AC Output   |      | Motor |
|----------------------|-------------|-------------|-------------|------|-------|
|                      | (kW)        | Current (A) | Current (A) | kW   | HP    |
| MD810-50M4T160GXXX   | 160         | 474         | 304         | 160  | 220   |
| MD810-50M4T200GXXXH  | 200         | 420         | 377         | 200  | 270   |
| MD810-50M4T250GXXXH  | 250         | 515         | 465         | 250  | 330   |
| MD810-50M4T315GXXXH  | 315         | 650         | 585         | 315  | 420   |
| MD810-50M4T355GXXXH  | 355         | 725         | 650         | 355  | 475   |
| MD810-50M4TD1.5GXXX  | 1.5         | 10          | 3.8         | 1.5  | 2     |
| MD810-50M4TD2.2GXXX  | 2.2         | 14          | 5.1         | 2.2  | 3     |
| MD810-50M4TD3.7GXXX  | 3.7         | 24          | 9           | 3.7  | 5     |
| MD810-50M4TD5.5GXXX  | 5.5         | 34          | 13          | 5.5  | 7.5   |
| MD810-50M4TD7.5GXXX  | 7.5         | 44          | 17          | 7.5  | 10    |
| MD810-50M4TD11GXXX   | 11          | 62          | 25          | 11   | 15    |
| MD810-50M4TD15GXXX   | 15          | 80          | 32          | 15   | 20    |
| MD810-50M4TD18.5GXXX | 18.5        | 92          | 37          | 18.5 | 25    |

### 2.2.4 Power Supply Unit Selection

- 1) Calculate the sum of rated powers of all selected drive units.
- 2) The power of the power supply unit must be greater than or equal to 80% of the sum of rated powers of all drive units.

P ≥ 80% (P1 + P2 + P3 + P4 + P5 + ...)

where p is the power of the power supply unit and P1, P2, P3, P4, P5, etc. are the rated powers of drive units.

3) Select a power supply unit model from the following table. When one power supply unit cannot meet the power requirements, parallel connection of multiple power supply units may be used.

| Power Supply Unit Model   | Rated Power<br>(kW) | Power<br>Capacity<br>(kVA) | AC Input<br>Current<br>(A) | DC Output<br>Current<br>(A) | Braking Unit                   |
|---------------------------|---------------------|----------------------------|----------------------------|-----------------------------|--------------------------------|
| Input voltage: 380 VAC to | o 480 VAC (Ope      | rating range: 3            | 323 VAC to 5               | 28 VAC); Out                | put voltage 537 VDC to 679 VDC |
| MD810-20M4T22GXXX         | 22                  | 54                         | 49                         | 56                          | Optional built-in              |
| MD810-20M4T45GXXX         | 45                  | 81                         | 89                         | 107                         | Optional built-in              |
| MD810-20M4T110GXXX        | 110                 | 179                        | 196                        | 240                         | Optional external MDBUN series |
| MD810-20M4T160GXXX        | 160                 | 263                        | 292                        | 358                         | Optional external MDBUN series |
| MD810-20M4T355GXXX        | 355                 | 565                        | 619                        | 759                         | Optional external MDBUN series |
| TD810-20M4T22GXXX         | 22                  | 54                         | 59                         | 56                          | Optional built-in              |
| TD810-20M4T45GXXX         | 45                  | 81                         | 112                        | 110                         | Optional built-in              |
| TD810-20M4T110GXXX        | 110                 | 179                        | 196                        | 240                         | Optional external MDBUN series |

Table 2-2 Parameter specifications of the power supply unit

| Power Supply Unit Model | Rated Power<br>(kW) | Power<br>Capacity<br>(kVA) | AC Input<br>Current<br>(A) | DC Output<br>Current<br>(A) | Braking Unit                   |
|-------------------------|---------------------|----------------------------|----------------------------|-----------------------------|--------------------------------|
| TD810-20M4T160GXXX(W)   | 160                 | 263                        | 292                        | 358                         | Optional external MDBUN series |
| TD810-20M4T355GXXX      | 355                 | 565                        | 619                        | 759                         | Optional external MDBUN series |

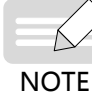

- The configuration coefficient of the power supply and drive units is generally 80%. When the requirements for the overload capacity of the mechanical equipment load are high, the configuration coefficient needs to be adjusted between 100% to 150%. When the requirements for the overload capacity of the mechanical equipment load are low, the configuration coefficient can be adjusted between 60% to 80%.
- Only a maximum of four power supply units with the same power size can be paralleled. If more than four power supply units are required, select power supply units with a greater power level.
- ▶ For details about the selection of the braking unit, see 19010680 "810 Series Power Supply Unit User Guide."

#### 2.2.5 System Combination and Arrangement

The MD810 series drive unit adopts the booksize and vertical tower formats. The combination and arrangement modes are very flexible. Single or dual rack installation is allowed. A power supply unit may be located between or on the left side of the drive units.

■ Single rack installation

It is recommended to use a single rack paralleled arrangement with a power supply unit placed on the left or in the middle provided that physical space in the cabinet allows doing so. The following table shows typical single rack combination and arrangement modes:

| Arrangement Mode                                                           | Schematic Diagram of Combination and<br>Arrangement                                                                                                    | Bus Current Calculation                                                                                                    |
|----------------------------------------------------------------------------|----------------------------------------------------------------------------------------------------|----------------------------------------------------------------------------------------------------|
| Power supply unit<br>placed on the left                                    | Power supply unit<br>I power supply Unit<br>Drive<br>Unit<br>Drive<br>Drive<br>Drive<br>Driv | $I_{power supply unit} \ge 80\% (I_1 + I_2 + I_3 + I_4 + I_5 + I_6 +)$ $I_1 + I_2 + I_3 + I_4 + I_5 + I_6 + \le 200 \text{ A}$ $I_4 + I_5 + I_6 + \le 100 \text{ A}$                                                                                                    |
| Power supply unit<br>placed on the left<br>Common bus external<br>terminal | Common bus external power terminal<br>(optional, current-carrying capacity 200 A)                                                                                                    | $I_{power supply unit} \ge 80\% (I_1 + I_2 + I_3 + I_4 + I_5 + I_6 +)$<br>$I_1 + I_2 \le 200 \text{ A}$<br>$I_3 + I_4 + I_5 + I_6 + \le 200 \text{ A}$<br>$I_4 + I_5 + I_6 + \le 100 \text{ A}$                                                                               |
| Power supply unit<br>placed in the middle                                  | Interview Drive Drive                                                                                                    | $\begin{split} & _{power supply unit} \geqslant 80\% (I_1 + I_2 + I_3 + I_4 + I_5 + I_6 +) \\ & _1 + I_2 + I_3 + \leqslant 200 \text{ A} \\ & _4 + I_5 + I_6 + \leqslant 200 \text{ A} \\ & _1 + I_2 + \leqslant 100 \text{ A} \\ & _6 + \leqslant 100 \text{ A} \end{split}$ |

Dual rack installation

If space in the cabinet is limited, dual rack installation can be performed. A power supply unit is generally placed on the left during dual rack installation. If there are two power supply units, it is recommended to provide one power supply unit in each rack. If there are more power supply units, it is recommended to separately install them in multiple cabinets.

Schematic Diagram of Combination and Arrangement Mode **Bus Current Calculation** Arrangement power terminal ng capacity 200 A)  $I_{\text{power supply unit}} \ge 80\% (I_1 + I_2 + I_3 + I_4 + I_5 + I_6 + ...)$ Drive  $I_1 + I_2 + ... \le 200A$ One power supply unit  $I_3 + I_4 + I_5 + I_6 + ... \le 200 \text{ A}$  $I_4 + I_5 + I_6 + ... \le 100 \text{ A}$ Current-carrying capacity 200 A Current-carrying capacity 100 A  $I_{\text{power supply unit }1} + I_{\text{power supply unit }2} \ge 80\% (I_1 + I_2 + I_3 + I_3)$  $|_4 + |_5 + |_6 + ...)$  $I_1 + I_2 + I_3 + I_4 + ... \le 200 \text{ A}$ Two power supply units  $I_2 + I_3 + I_4 + ... \le 100 \text{ A}$  $I_5 + I_6 + ... \le 200A$  $I_{power supply unit 1}/I_{power supply unit 2} \approx (11 + 12 + 13 + 14 + ...)/$ (15 + 16 + ...)Current-carrying capacity 200 A Current-carrying capacity 100 A

The following table shows typical dual rack combination and arrangement modes:

# 2.3 Cabinet Design

### 2.3.1 Space Requirements

The MD810 units comprise of:

- Power supply units and drive units in "Booksize" format with common height and different widths (50 mm, 100 mm, 200 mm, 300 mm)
- Larger rating power supply and drive units in "vertical tower" format (180 mm, 230 mm)

Single and dual rack installation is supported for the MD810 series AC drive. When installing two racks of booksize units, one above the other, as shown in Figure 2-1, observe the recommended air clearance distances between the top and bottom racks (see the following table for details) and install an air guide plate to allow for proper heat dissipation to avoid overheating the top rack.

| ltem | 50 mm Wide<br>Unit | 100 mm Wide<br>Unit | 200 mm Wide<br>Unit | 300 mm Wide<br>Unit | 180 mm Wide<br>Unit | 230 mm Wide<br>Drive Unit |
|------|--------------------|---------------------|---------------------|---------------------|---------------------|---------------------------|
|      |                    | Booksi              | ze Unit             |                     | Vertical Te         | ower Unit                 |
| S1   | ≥ 300mm            | ≥ 300mm             | ≥ 300mm             | ≥ 300mm             | ≥ 300mm             | ≥ 300mm                   |
| S2   | ≥ 300mm            | ≥ 300mm             | ≥ 300mm             | ≥ 300mm             | ≥ 500mm             | ≥ 500mm                   |
| S3   | ≥ 300mm            | ≥ 300mm             | ≥ 300mm             | ≥ 300mm             | -                   | -                         |

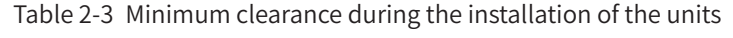

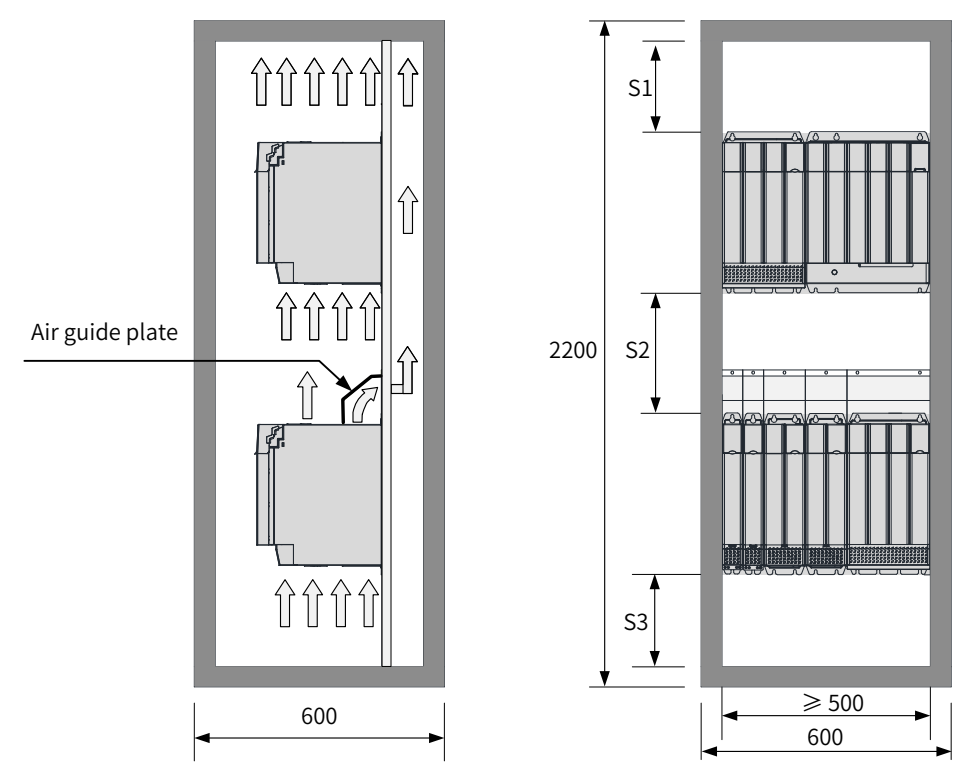

Figure 2-3 Heat dissipation clearances for the booksize unit (dual rack installation)

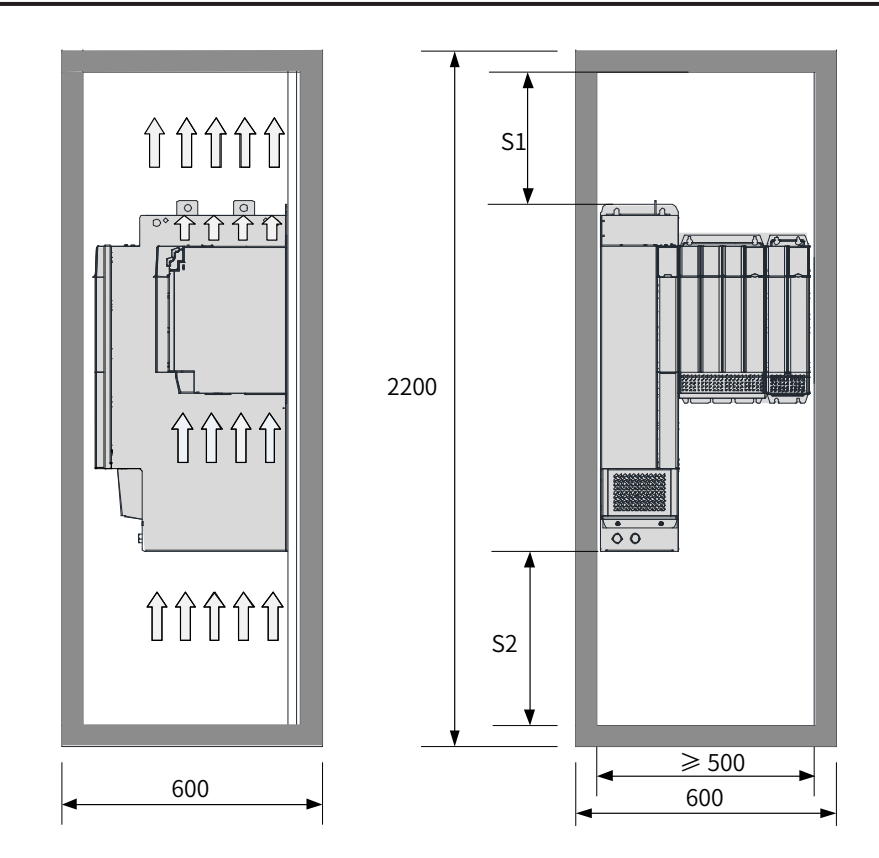

Figure 2-4 Heat dissipation clearances for the vertical tower unit

#### 2.3.2 Mounting Backplate Design Requirements

1) Thickness and stiffness reinforcing principles of a mounting backplate

To avoid damage to the unit during transportation and ensure its normal operation, a 2 mm or thicker mounting backplate with enough stiffness and strength is required. The top and bottom mounting feet of the backplate must be reinforced. The recommended reinforcement scheme is as follows:

Scheme 1: Reinforce the lateral bending of the backplate.

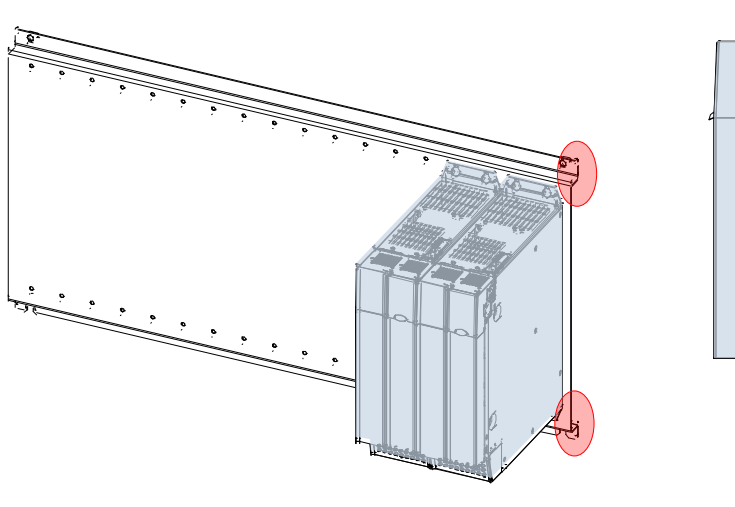

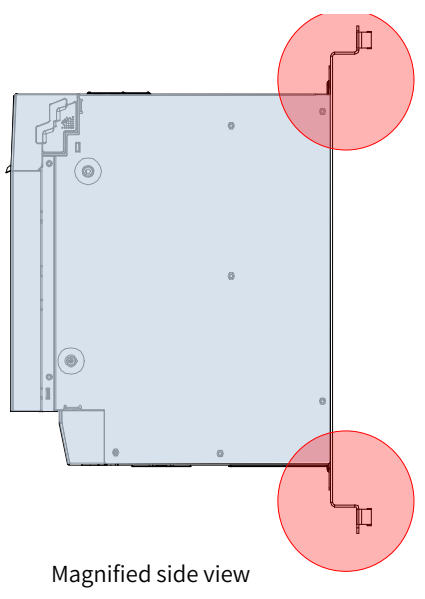

Scheme 2: Weld a lateral reinforced beam on the back of the backplate.

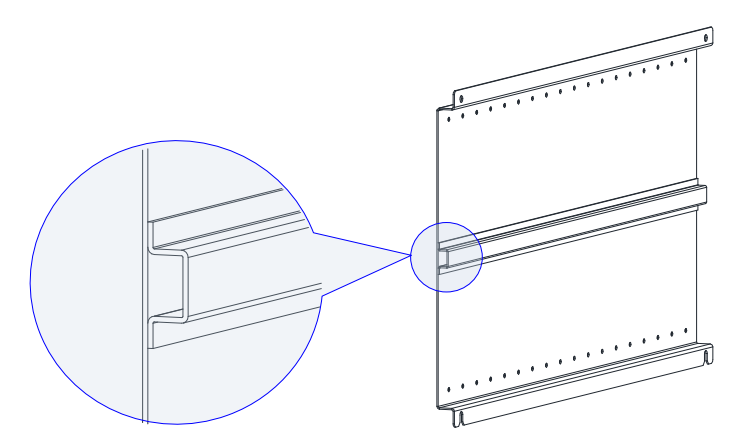

- 2) Mounting hole drilling principles:
- The booksize unit features the equal height and an equal mounting hole interval of 50 mm. The mounting holes must be drilled in backplate processing to enable flexible combined installation.
- To avoid damage to the unit during transportation, you must install screws on the backplate by tapping, and install the self-clinching nuts or independent nuts on the rear side of the backplate. Use more screw threads and enhance the strength to the maximum degree.

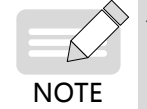

The relative position of the mounting holes for the unit must be accurate to ensure that the built-in DC busbar of the unit is reliably connected. It is strongly recommended to prepare mounting holes during backplate processing. Onsite drilling is not recommended.

- 3) Mounting hole dimensions
- Dimensions of mounting holes for the booksize unit

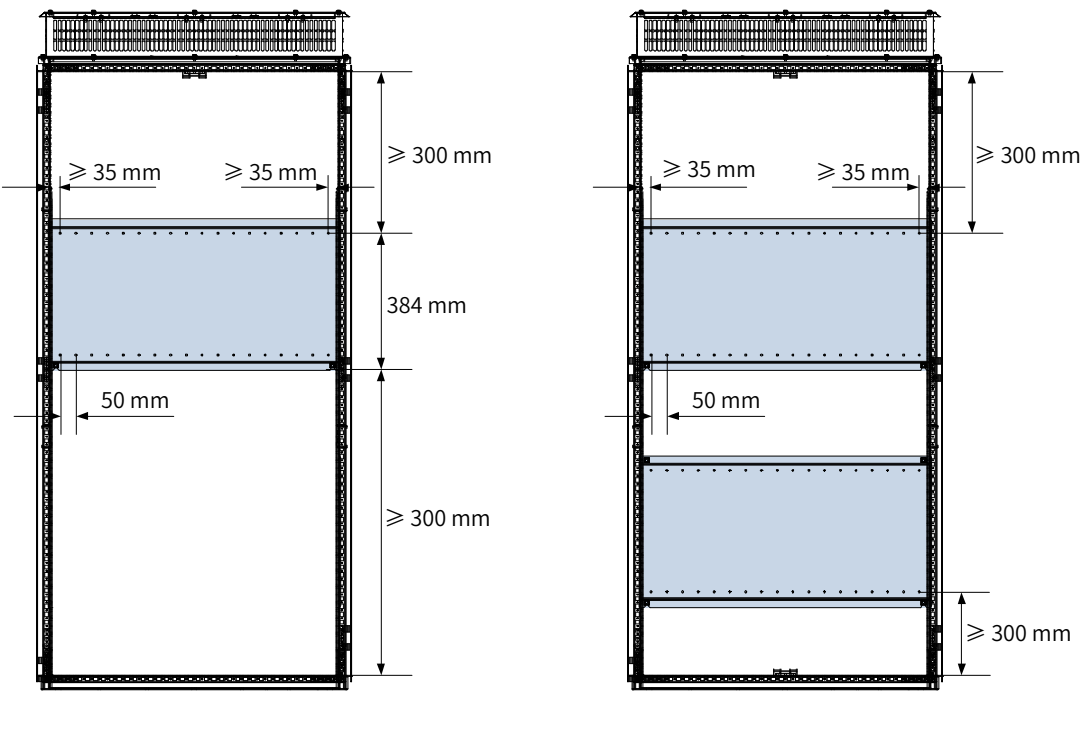

Single rack installation

Dual rack installation

Dimensions of mounting holes for the vertical tower unit

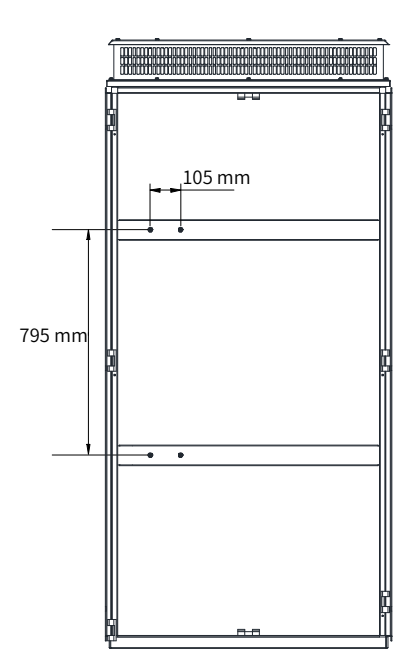

### 2.3.3 Cabinet Cooling Design

#### 1) Cabinet door sheet cooling design

The unit is forcibly cooled by a built-in fan. Therefore, an air inlet with an appropriate size must be opened on the cabinet door sheet to ensure that enough cooling air enters the cabinet.

The air flows from bottom to top after being heated, so the cabinet air inlet must be at least 50 mm lower than the air inlet of the unit, as shown below.

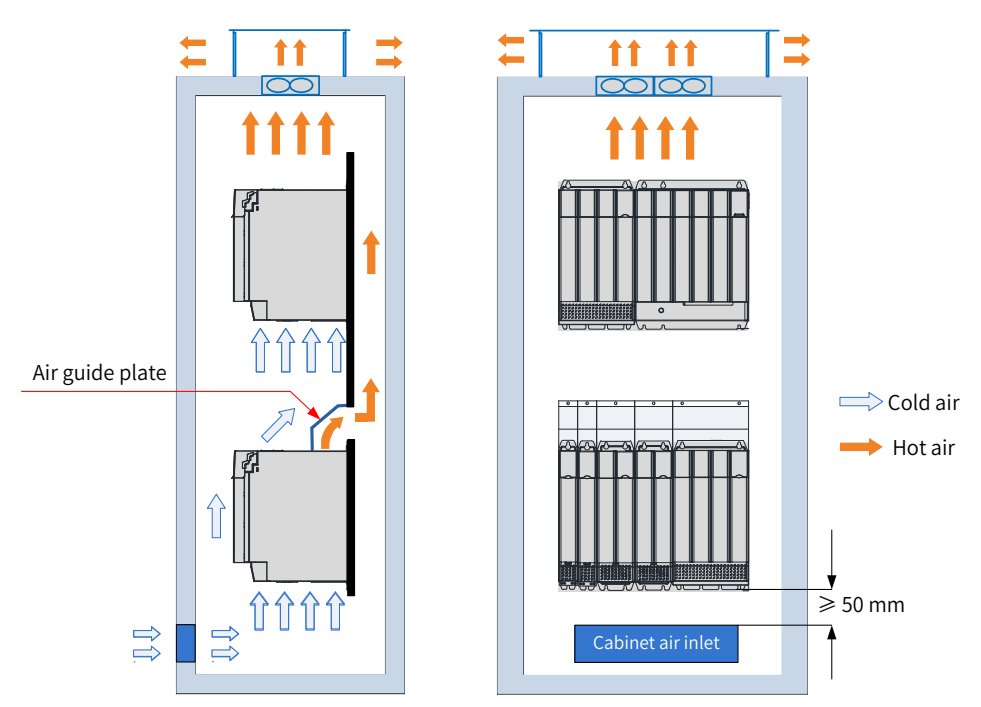

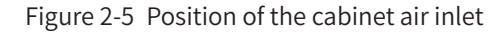

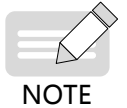

If air is blown through the air inlet using a fan into the cabinet where multiple units are installed, the air distribution for the units in the cabinet will be disordered, affecting the overall cooling

effect. Therefore, do not place a fan at the cabinet air inlet to blow air into the cabinet.

After a unit is mounted to the cabinet, the minimum ventilation area of the air inlet is as follows.

| Power Supply Unit Model | Minimum Ventilation Area of the Cabinet Air Inlet (cm <sup>2</sup> ) |
|-------------------------|----------------------------------------------------------------------|
| MD810-20M4T22GXXX       | 15                                                                   |
| MD810-20M4T45GXXX       | 50                                                                   |
| MD810-20M4T110GXXX      | 90                                                                   |
| MD810-20M4T160GXXX      | 150                                                                  |
| MD810-20M4T355GXXX      | 150                                                                  |

Table 2-4 Minimum ventilation area of the air inlet for the power supply unit

#### Table 2-5 Minimum ventilation area of the air inlet for the drive unit

| Drive Unit Model     | Minimum Ventilation Area of the Cabinet Air Inlet (cm <sup>2</sup> ) |
|----------------------|----------------------------------------------------------------------|
| MD810-50M4T1.5GXXX   | 15                                                                   |
| MD810-50M4T2.2GXXX   | 15                                                                   |
| MD810-50M4T3.7GXXX   | 15                                                                   |
| MD810-50M4T5.5GXXX   | 15                                                                   |
| MD810-50M4T7.5GXXX   | 15                                                                   |
| MD810-50M4T11GXXX    | 45                                                                   |
| MD810-50M4T15GXXX    | 45                                                                   |
| MD810-50M4T18.5GXXX  | 45                                                                   |
| MD810-50M4T22GXXX    | 70                                                                   |
| MD810-50M4T30GXXX    | 70                                                                   |
| MD810-50M4T37GXXX    | 70                                                                   |
| MD810-50M4T45GXXX    | 90                                                                   |
| MD810-50M4T55GXXX    | 90                                                                   |
| MD810-50M4T75GXXX    | 90                                                                   |
| MD810-50M4T90GXXX    | 147                                                                  |
| MD810-50M4T110GXXX   | 147                                                                  |
| MD810-50M4T132GXXX   | 147                                                                  |
| MD810-50M4T160GXXX   | 147                                                                  |
| MD810-50M4T200GXXXH  | 1400                                                                 |
| MD810-50M4T250GXXXH  | 1400                                                                 |
| MD810-50M4T315GXXXH  | 1400                                                                 |
| MD810-50M4T355GXXXH  | 1400                                                                 |
| MD810-50M4TD1.5GXXX  | 15                                                                   |
| MD810-50M4TD2.2GXXX  | 15                                                                   |
| MD810-50M4TD3.7GXXX  | 15                                                                   |
| MD810-50M4TD5.5GXXX  | 45                                                                   |
| MD810-50M4TD7.5GXXX  | 45                                                                   |
| MD810-50M4TD11GXXX   | 70                                                                   |
| MD810-50M4TD15GXXX   | 70                                                                   |
| MD810-50M4TD18.5GXXX | 70                                                                   |

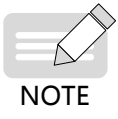

- The preceding tables apply to only a single unit. When multiple units are installed in the cabinet, the total area of required ventilation area is the sum of all the above-mentioned ventilation areas. For example, a cabinet contains eight 7.5 kW drive units, two 22 kW drive units, and one 160 kW power supply unit, the minimum ventilation area is 8 x 15 + 2 x 70 + 1 x 150 = 410 cm<sup>2</sup>.
- If an air filter is installed at the inlet, the air inlet resistance will rise significantly and the air inlet area must be increased to 1.2 to 1.5 times the values indicated in the tables.
- The effective areas indicated in the preceding tables are actual through-hole areas in the hole zone. Effective area = Area of the hole zone x Hole ratio.
- 2) Exhaust air design on the top of cabinet

Hot air within the cabinet must be exhausted to the outside to ensure sufficient cooling of the power supply unit and drive unit. Air exhaust of the cabinet has two modes: passive and active.

Passive mode (Direct air exhaust)

The air flows from bottom to top after being heated. By utilizing this feature, passive air exhaust enables air to flow outside the unit through the air outlet at the top of the cabinet.

In the passive mode, hot air accumulates at the top of the cabinet, increasing the air pressure in this zone. However, the air pressure at the cabinet air inlet is low due to the suction effect of the fan at the unit air inlet. Therefore, an air pressure difference among the inside, air outlet, and air inlet of the cabinet generates an air flow. This air flow forces hot air at the air outlet to flow towards the air inlet so that it is absorbed into the unit again, causing a great temperature rise of the unit and an adverse effect on the performance of the unit.

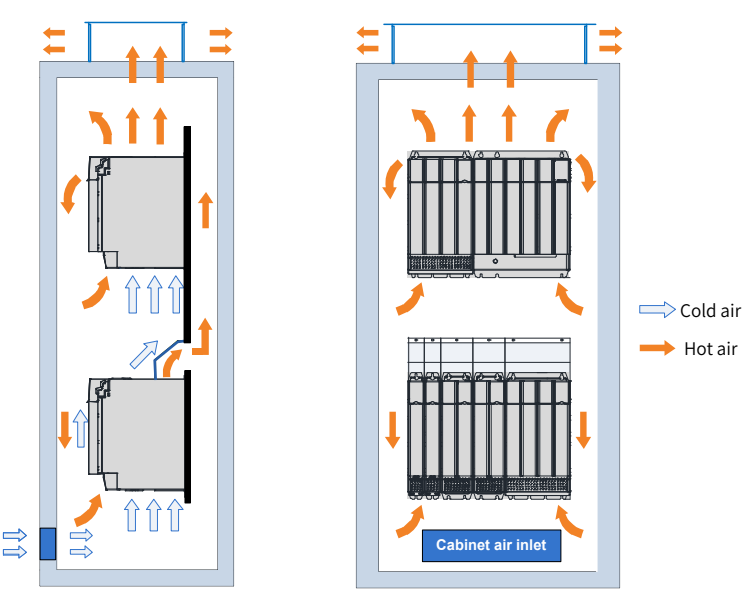

Figure 2-6 Backflow of hot air in the passive air exhaust mode (without isolating device)

To prevent backflow of hot air, an isolating device must be used in the cabinet using the passive mode. The isolating device may be a plate or exhaust duct.

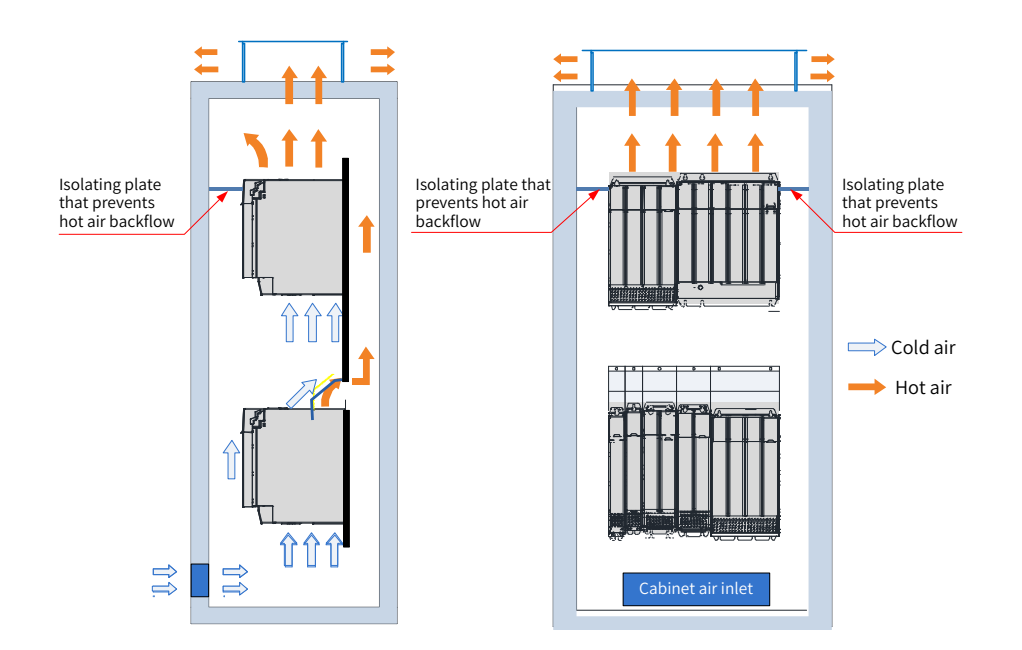

Figure 2-7 Backflow of hot air in the passive air exhaust mode (with an isolating device)

The temperature at the air outlet of the power supply unit and drive unit is high and the density is lower than that at the air inlet. When passive air exhaust is used, the minimum ventilation area of the cabinet air outlet must meet the requirements in the following table to ensure smooth air exhaust.

| Power Supply Unit Model | Minimum Ventilation Area of the Cabinet Air Outlet (cm <sup>2</sup> ) |
|-------------------------|-----------------------------------------------------------------------|
| MD810-20M4T22GXXX       | 24                                                                    |
| MD810-20M4T45GXXX       | 80                                                                    |
| MD810-20M4T110GXXX      | 145                                                                   |
| MD810-20M4T160GXXX      | 240                                                                   |
| MD810-20M4T355GXXX      | 240                                                                   |

Table 2-6 Minimum ventilation area in passive air exhaust mode for the power supply unit

| Drive Unit Model    | Minimum Ventilation Area of the Cabinet Air Outlet (cm <sup>2</sup> ) |
|---------------------|-----------------------------------------------------------------------|
| MD810-50M4T1.5GXXX  | 24                                                                    |
| MD810-50M4T2.2GXXX  | 24                                                                    |
| MD810-50M4T3.7GXXX  | 24                                                                    |
| MD810-50M4T5.5GXXX  | 24                                                                    |
| MD810-50M4T7.5GXXX  | 24                                                                    |
| MD810-50M4T11GXXX   | 72                                                                    |
| MD810-50M4T15GXXX   | 72                                                                    |
| MD810-50M4T18.5GXXX | 72                                                                    |
| MD810-50M4T22GXXX   | 112                                                                   |
| MD810-50M4T30GXXX   | 112                                                                   |
| MD810-50M4T37GXXX   | 112                                                                   |
| MD810-50M4T45GXXX   | 145                                                                   |
| MD810-50M4T55GXXX   | 145                                                                   |
| MD810-50M4T75GXXX   | 145                                                                   |
| MD810-50M4T90GXXX   | 235.1                                                                 |

Table 2-7 Minimum ventilation area in passive air exhaust mode for the drive unit

| Drive Unit Model     | Minimum Ventilation Area of the Cabinet Air Outlet (cm <sup>2</sup> ) |
|----------------------|-----------------------------------------------------------------------|
| MD810-50M4T110GXXX   | 235.1                                                                 |
| MD810-50M4T132GXXX   | 235.1                                                                 |
| MD810-50M4T160GXXX   | 235.1                                                                 |
| MD810-50M4T200GXXXH  | 2100                                                                  |
| MD810-50M4T250GXXXH  | 2100                                                                  |
| MD810-50M4T315GXXXH  | 2100                                                                  |
| MD810-50M4T355GXXXH  | 2100                                                                  |
| MD810-50M4TD1.5GXXX  | 24                                                                    |
| MD810-50M4TD2.2GXXX  | 24                                                                    |
| MD810-50M4TD3.7GXXX  | 24                                                                    |
| MD810-50M4TD5.5GXXX  | 72                                                                    |
| MD810-50M4TD7.5GXXX  | 72                                                                    |
| MD810-50M4TD11GXXX   | 112                                                                   |
| MD810-50M4TD15GXXX   | 112                                                                   |
| MD810-50M4TD18.5GXXX | 112                                                                   |

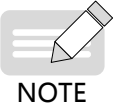

The preceding tables apply to only a single unit. When multiple units are installed in the cabinet, the total area of required ventilation area is the sum of all the above-mentioned ventilation areas.

- ♦ If an air filter is installed at the air outlet, the air outlet resistance will rise significantly and the air outlet area must be increased to 1.2 to 1.5 times the value indicated in the tables.
  - The effective areas indicated in the tables are actual through-hole areas in the hole zone. Effective area = Area of the hole zone x Hole ratio.
- Active air exhaust

In the active air exhaust mode, a fan is installed on the top of the cabinet to exhaust hot air to outside of the cabinet. Active air exhaust is a commonly used ventilation mode.

To ensure that the hot air can be exhausted to the outside, the total air volume of the fan cannot be smaller than the air volume of all units in the cabinet. The cooling air volumes required by MD810 series power supply units and drive units are as follows:

| Power Supply Unit Model | Cooling Air Volume (CFM) |
|-------------------------|--------------------------|
| MD810-20M4T22GXXX       | 15                       |
| MD810-20M4T45GXXX       | 40                       |
| MD810-20M4T110GXXX      | 100                      |
| MD810-20M4T160GXXX      | 285                      |
| MD810-20M4T355GXXX      | 310                      |

| Table 2-8 | Cooling air | olumes for the | power | supply units |
|-----------|-------------|----------------|-------|--------------|
|-----------|-------------|----------------|-------|--------------|

| Drive Unit Model   | Cooling Air Volume (CFM) |
|--------------------|--------------------------|
| MD810-50M4T1.5GXXX | 10                       |
| MD810-50M4T2.2GXXX | 10                       |
| MD810-50M4T3.7GXXX | 10                       |
| MD810-50M4T5.5GXXX | 10                       |
| MD810-50M4T7.5GXXX | 10                       |
| MD810-50M4T11GXXX  | 40                       |

| Drive Unit Model                          | Cooling Air Volume (CFM) |
|-------------------------------------------|--------------------------|
| MD810-50M4T15GXXX                         | 40                       |
| MD810-50M4T18.5GXXX                       | 55                       |
| MD810-50M4T22GXXX                         | 65                       |
| MD810-50M4T30GXXX                         | 75                       |
| MD810-50M4T37GXXX                         | 105                      |
| MD810-50M4T45GXXX                         | 130                      |
| MD810-50M4T55GXXX                         | 175                      |
| MD810-50M4T75GXXX                         | 195                      |
| MD810-50M4T90GXXX                         | 145                      |
| MD810-50M4T110GXXX                        | 311                      |
| MD810-50M4T132GXXX                        | 270                      |
| MD810-50M4T160GXXX                        | 270                      |
| MD810-50M4T200GXXXH                       | 265                      |
| MD810-50M4T250GXXXH                       | 353                      |
| MD810-50M4T315GXXXH                       | 447                      |
| MD810-50M4T355GXXXH                       | 706                      |
| MD810-50M4TD1.5GXXX                       | 11                       |
| MD810-50M4TD2.2GXXX                       | 11                       |
| MD810-50M4TD3.7GXXX                       | 11                       |
| MD810-50M4TD5.5GXXX                       | 16                       |
| MD810-50M4TD7.5GXXX                       | 21                       |
| MD810-50M4TD11GXXX                        | 39                       |
| MD810-50M4TD15GXXX                        | 37                       |
| MD810-50M4TD18.5GXXX                      | 104                      |
| Note: 1 CFM = 0.02832 m <sup>3</sup> /min |                          |

3) Cabinet fan selection

Cabinet fan selection procedure:

- Calculate the sum of cooling air volume required for all drive units according to <u>"Table 2-8 Cooling air volumes for the power supply units"</u> and <u>"Table 2-9 Cooling air volumes for the drive units"</u>.
- Determine the maximum air volume (Qmax) of the cabinet fan.
- Determine the fan specifications and quantity according to the maximum air volume (Qmax).

Note that:

Maximum air volume of the cabinet = (1.3 to 1.5 times) the sum of cooling air volume

Maximum air volume of the cabinet = (1.6 to 2.2 times) the sum of cooling air volume (if the components such as dry nets and shutters are installed at the cabinet air outlet)

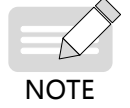

The air volume of the selected fan cannot be smaller than the maximum air volume Qmax. If a single fan cannot meet this requirement, multiple fans can be used.

The following figure shows typical fan air volume specifications.

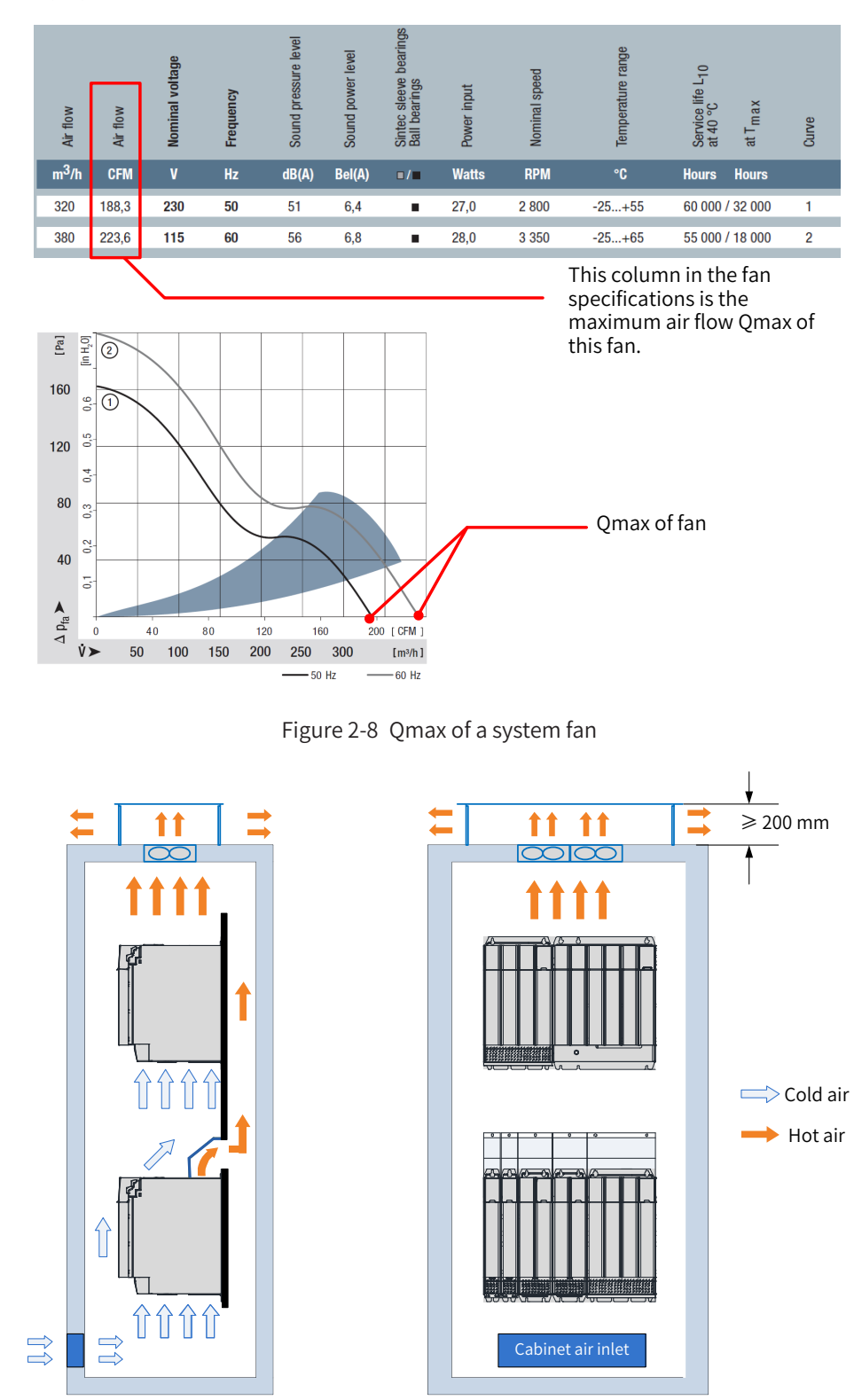

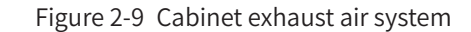

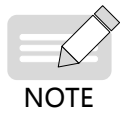

- Install the fan in the correct air exhaust direction to ensure that air flows from inside to outside of the cabinet; otherwise, hot air cannot be exhausted and the power supply unit or drive unit may be overheated or damaged.
- The distance between the top air outlet and the fan outlet must be at least 200 mm; otherwise, the cooling performance of the fan will be degraded

# 2.4 Installation

### 2.4.1 Installation Method

The installation method of this product in a cabinet supports single rack installation and dual rack installation. The booksize unit must be installed in close arrangement to avoid damage to the power supply unit in transit. Do not install two or less units and even separately install them. The through-hole mounting method supports only single rack installation.

1) Single rack installation

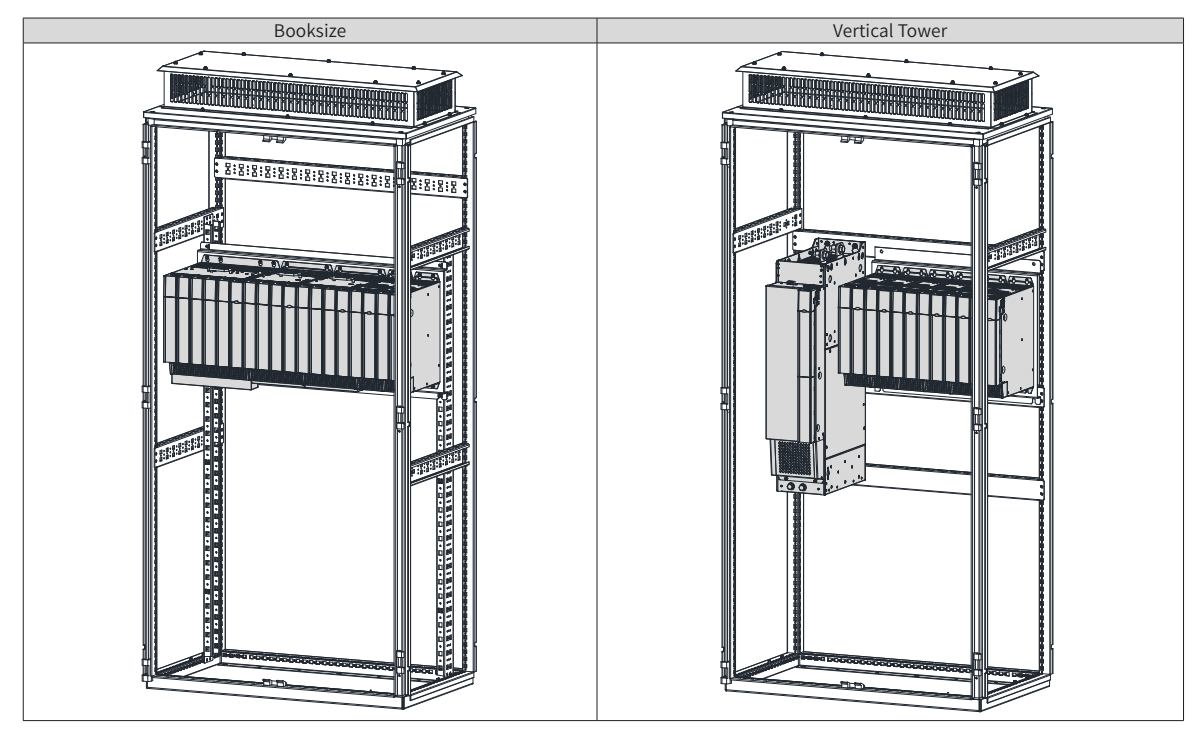

2) Dual rack installation

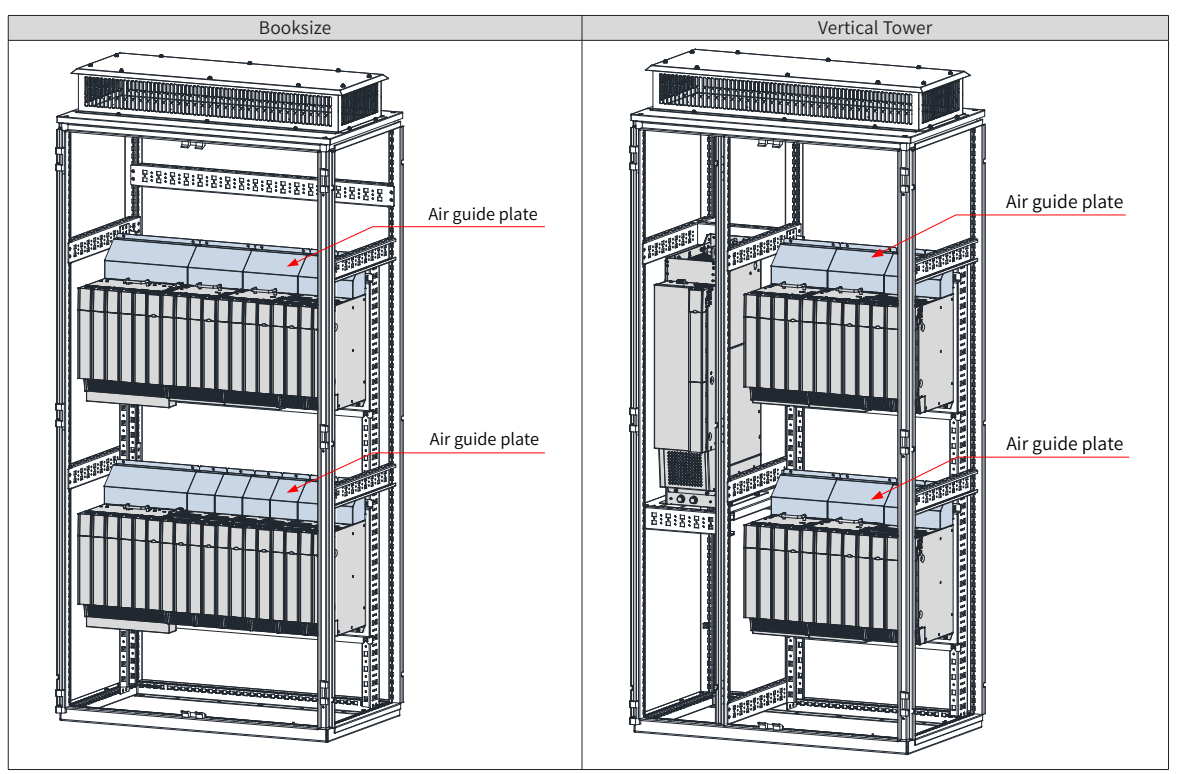

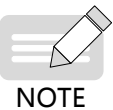

• In case of dual rack installation, an air guide plate may be installed in the units of the upper rack.

• Do not separately install two or less units.

◆ The through-hole mounting method is possible only for single rack installation.

## 2.4.2 Unit Installation

#### 1 Removal and installation of covers

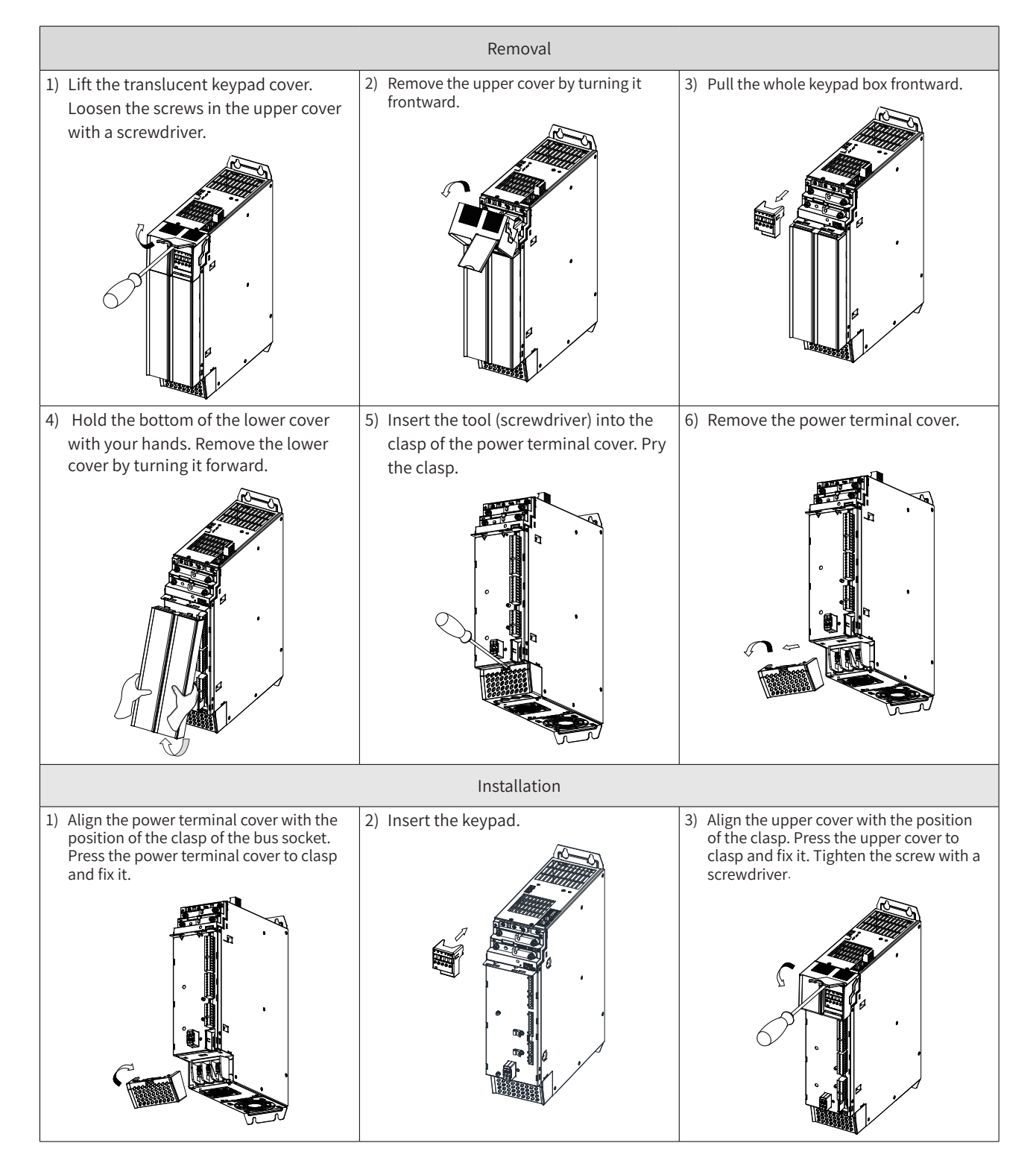

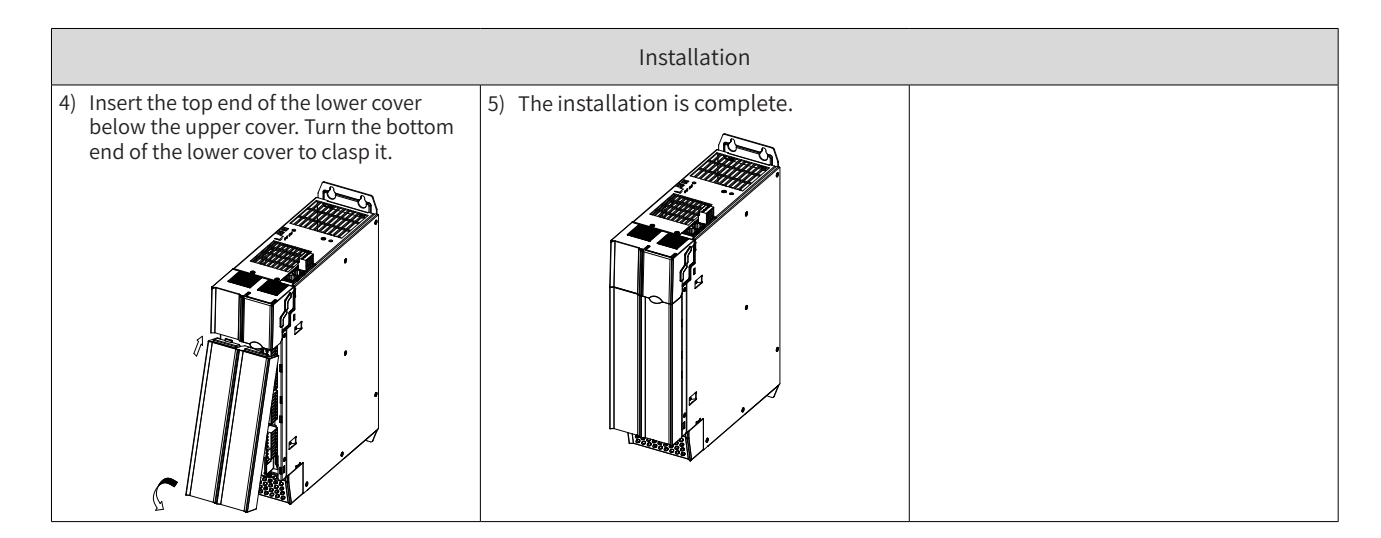

#### 2 Backplate installation

Backplate installation of the booksize unit (50 mm wide)

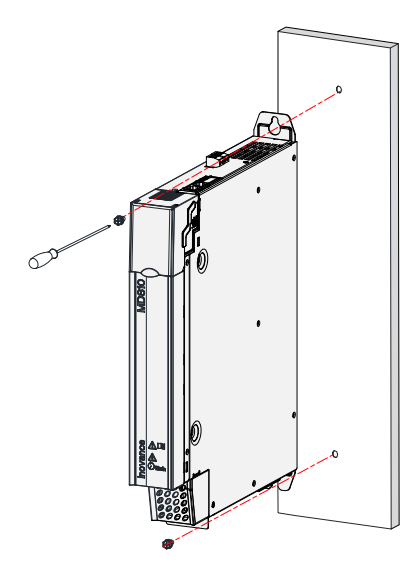

Figure 2-10 Backplate installation of the the booksize unit (50 mm wide)

Backplate installation of the booksize unit (100 mm wide)

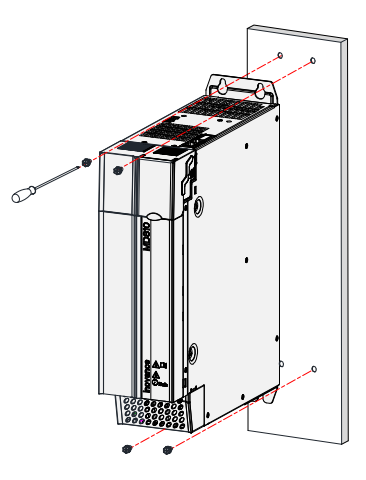

Figure 2-11 Backplate installation of the booksize unit (100 mm wide)

Backplate installation of the booksize unit (200 mm wide)

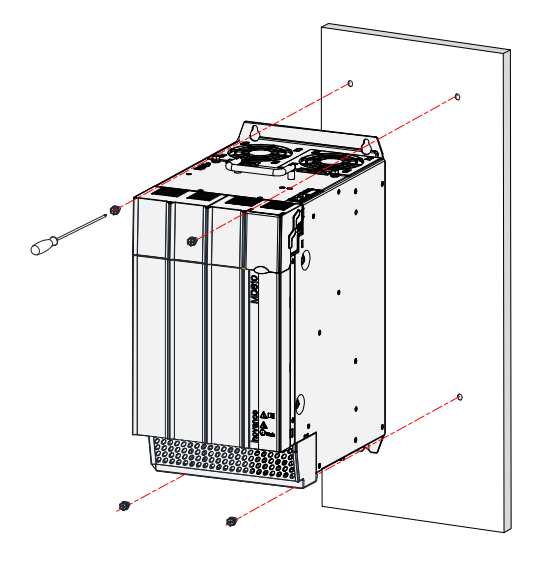

Figure 2-12 Backplate installation of the booksize unit (200 mm wide)

Backplate installation of the booksize unit (300 mm wide)

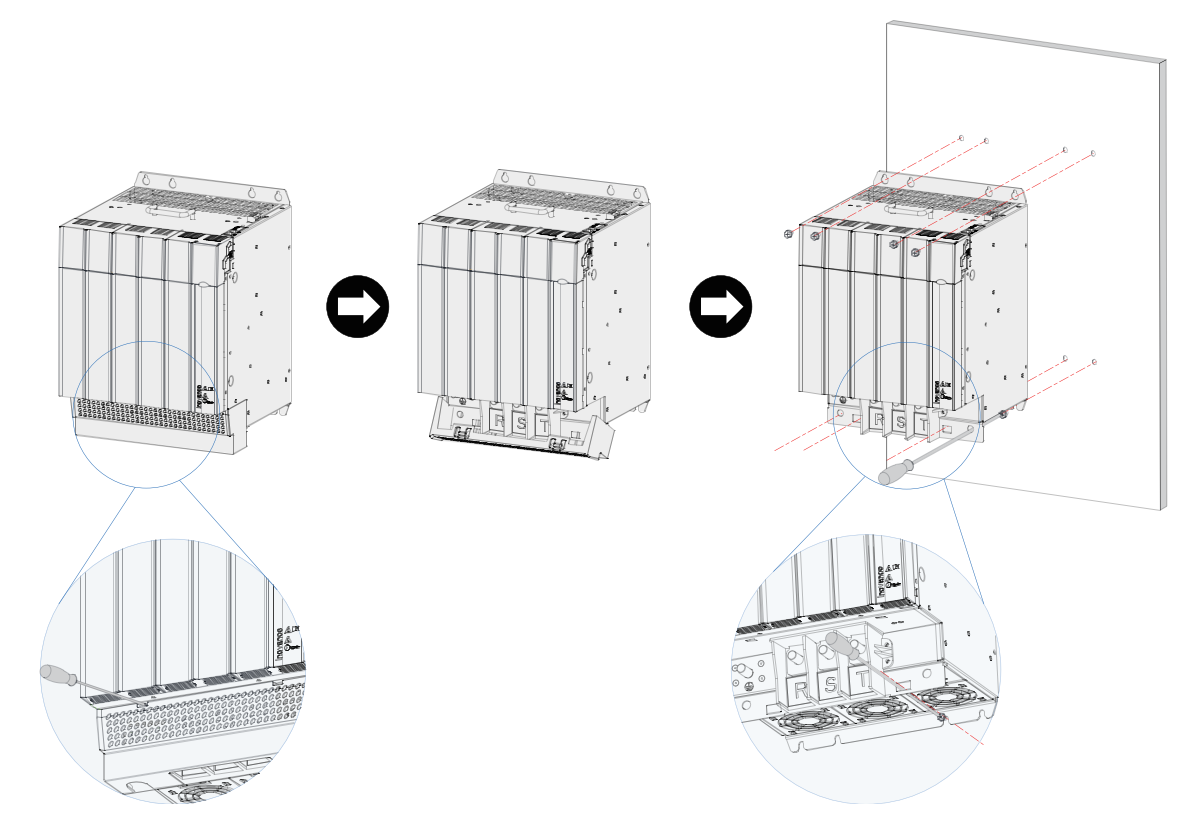

Figure 2-13 Backplate installation of the booksize unit (300 mm wide)

The installation procedure is as follows:

- 1) Insert a screwdriver in the left and right clasps of the power terminal cover and push them up lightly to loosen the clasps.
- 2) Turn downwards the terminal cover loosen from the clasps and remove it from the shell.
- 3) Fabricate mounting holes shown in the figure on the mounting backplate. The M6 mounting nuts are used.
- 4) Attach the unit to the mounting backplate with M6X15 screws and fix screws.

5) Align the power terminal cover with the limit holes on the shell and press it lightly. If a click is heard, the installation is proper.

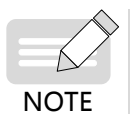

When fixing two screws in the bottom, the screwdriver must be placed into the limit holes of the power terminal clasp to tighten screws. The recommended Phillips screwdriver model for installation is slot No. 3 with a rod length ≥ 190 mm.

• The preceding contents only describes the mounting of the 50 mm to 300 mm wide booksize drive units. The mounting of the power supply units is similar to that of the drive unit.

#### 3 Through-hole mounting

■ Through-hole mounting brackets

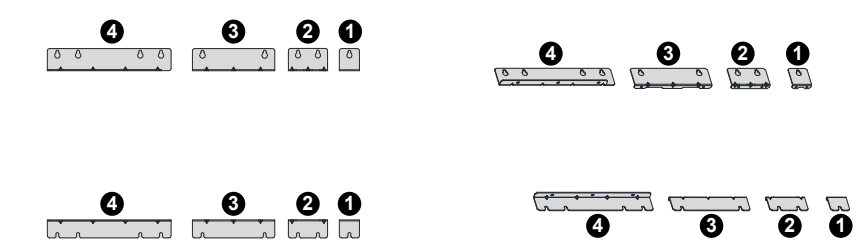

- Upper and lower through-hole mounting brackets of 50 mm wide unit
- 2 Upper and lower through-hole mounting brackets of 100mm wide unit
- **3** Upper and lower through-hole mounting brackets of 200mm wide unit
- **4** Upper and lower through-hole mounting brackets of 300mm wide unit
- Installation of upper and lower through-hole mounting brackets on the drive unit

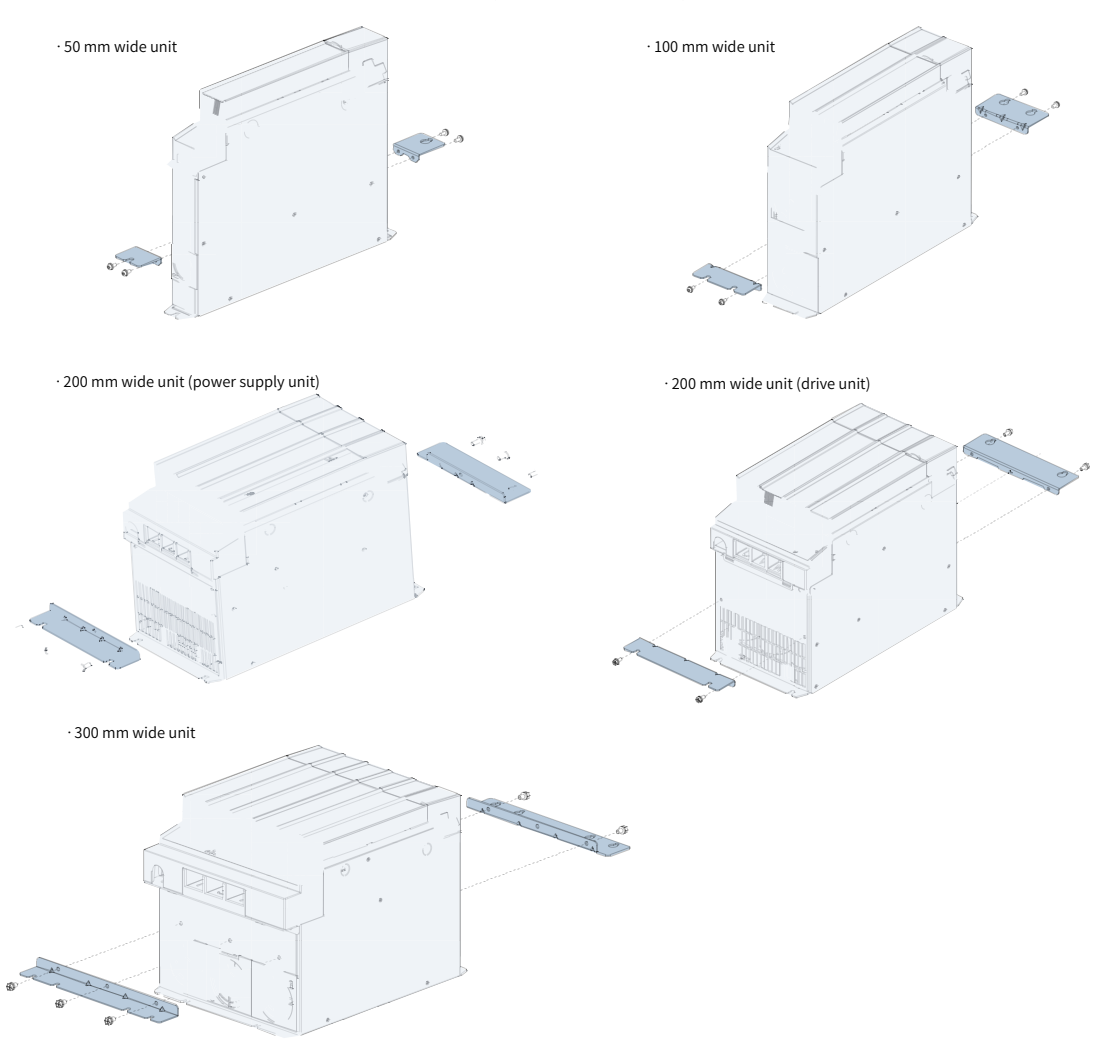

Installation completed

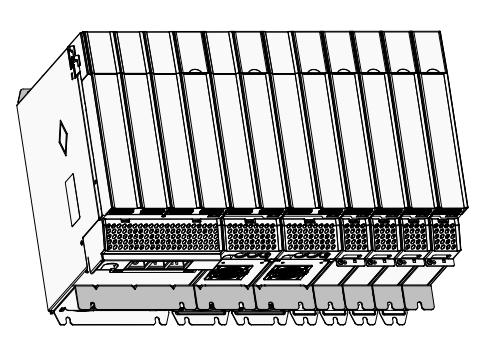

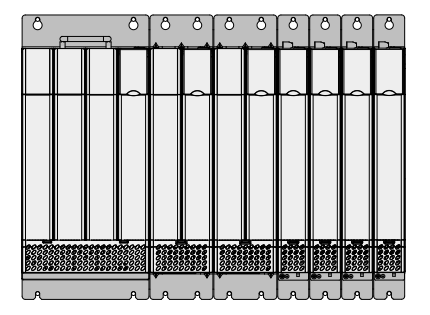

- 4 Installation of additional DC bus terminals
  - Installation example of 100 A additional DC bus terminal (50 mm wide unit)

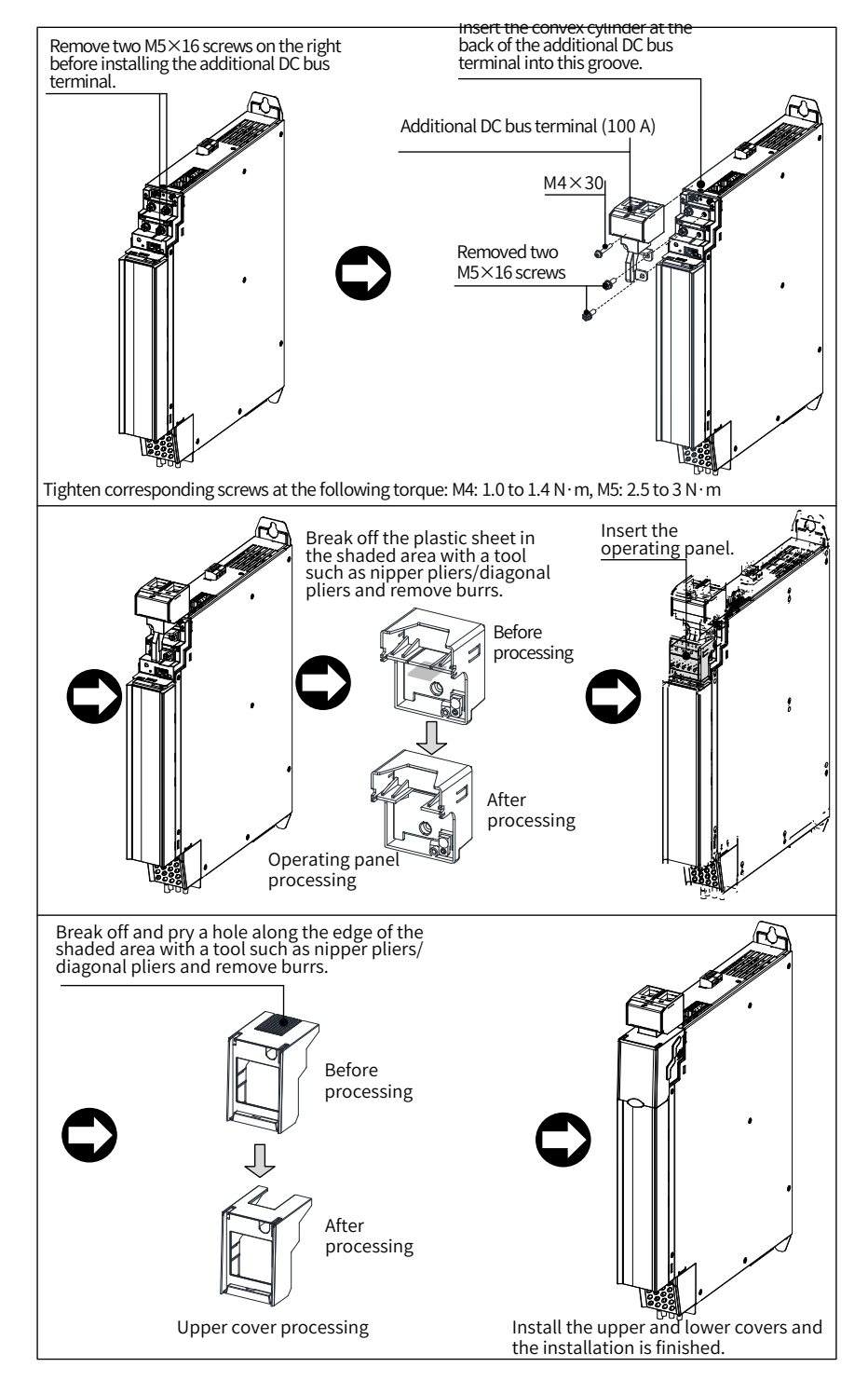

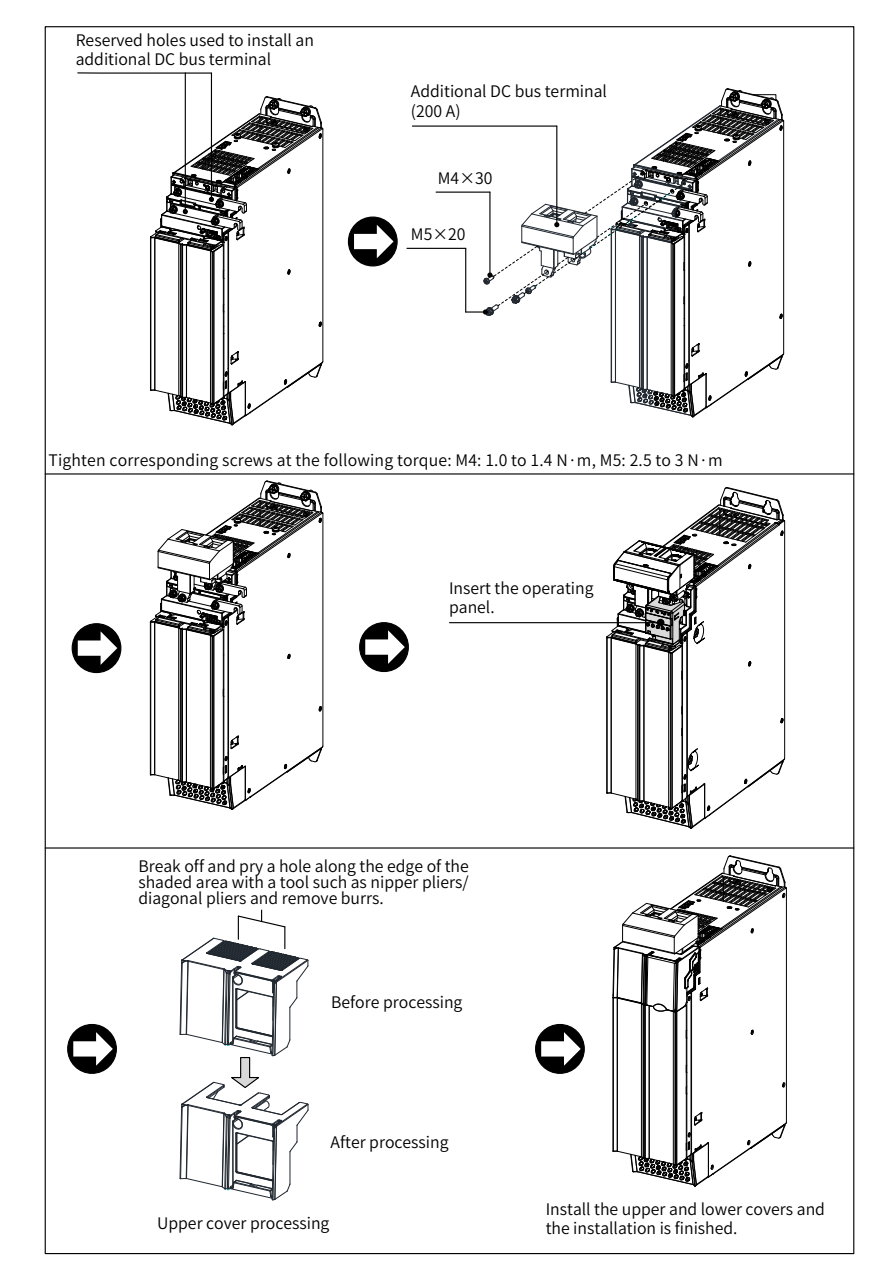

■ Installation example of 200 A additional DC bus terminal (100 mm wide unit)

■ Installation example of 200 A additional DC bus terminal (200 mm wide unit)

The installation procedure of the 200 mm wide unit is the same as the 100 mm wide unit. The following figure shows the position example after the installation is complete.

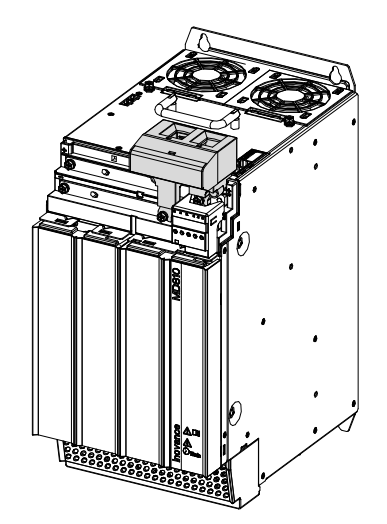

■ Installation example of 200 A additional DC bus terminal (300 mm wide unit)

The installation procedure of the 300 mm wide unit is the same as the 100 mm wide unit. The following figure shows the position example after the installation is complete.

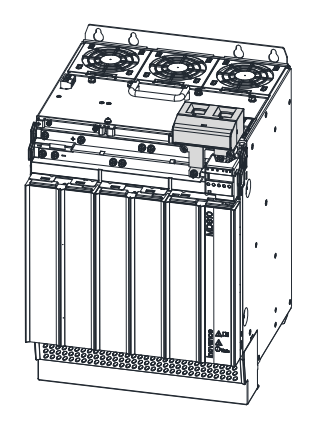

#### 2.4.3 Cabinet Installation

Cabinet Installation of the booksize unit

Step 1: Install screws in the backplate.

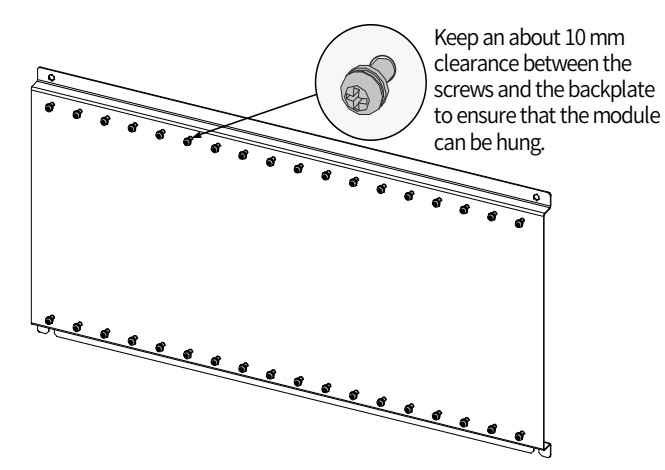

Step 2: Remove the covers.

For details, see <u>"2.4.2 Unit Installation"</u>.

Step 3: Hang the units with the pre-installed screws.

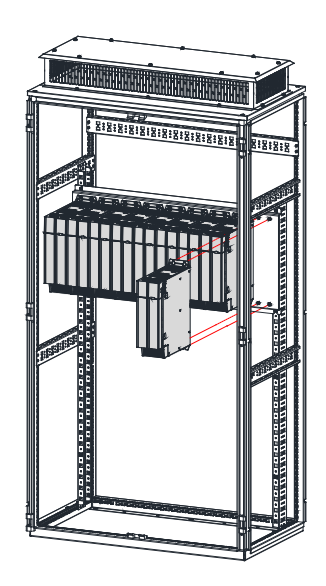

Step 4: Install the EMC grounding aluminum bar.

To achieve correct grounding in the overall system and form an entirety (equipotential body), when the power supply unit and multiple drive units are installed on the installation face, grounding aluminum bars must be added on the mounting holes between units and fixed on the installation face to ensure that units are connected together using the grounding aluminum bars. (A grounding aluminum bar must be connected between two modules.)

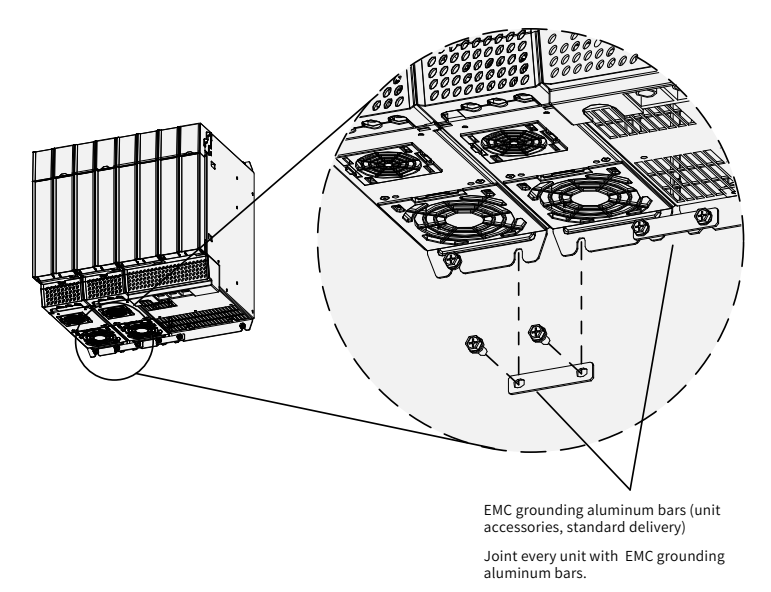

Step 5: Fasten the screws.

Step 6: Connect the built-in busbar. Loosen and turn over the busbar, and fasten the screws.

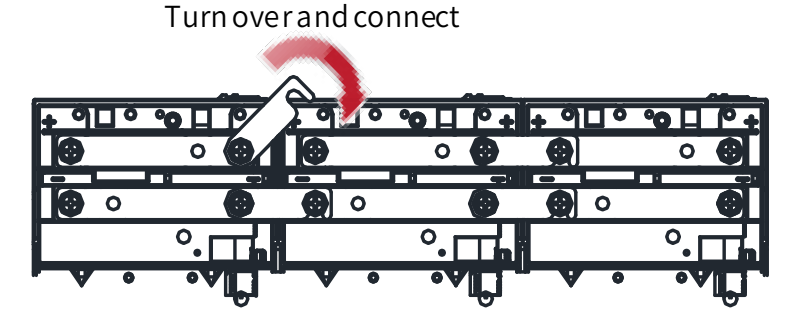

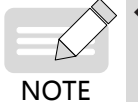

Before connecting the built-in busbar, remove the left and right bus protective baffles in the top cover with tools such as nipper pliers/diagonal pliers. The following figure shows the position of the bus protective baffle.

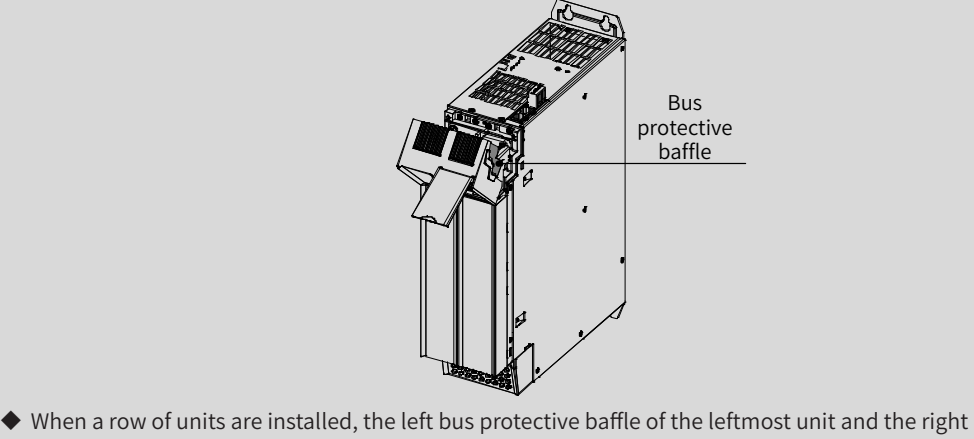

bus protective baffle of the rightmost unit must be reserved to prevent electric shock.

Step 7: Connect the busbar inside the cabinet, and wire the common bus power terminals.

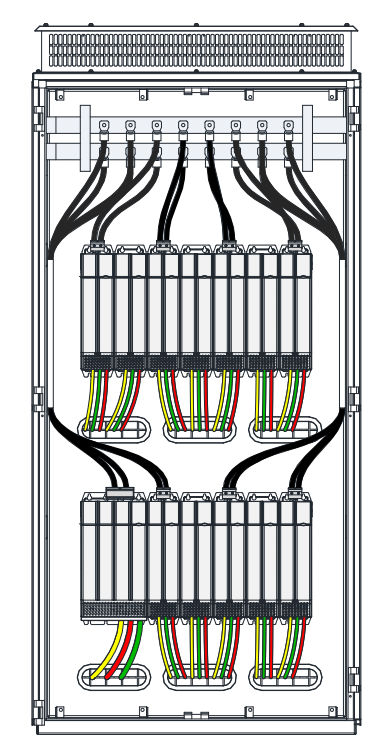

Step 8: Connect cables to the control circuit terminals and PE cable by referring to <u>"3 Electrical Installation"</u>.

Step 9: Install the covers by referring to <u>"2.4.2 Unit Installation"</u>.

Step 10: Install the ventilation hood (option).

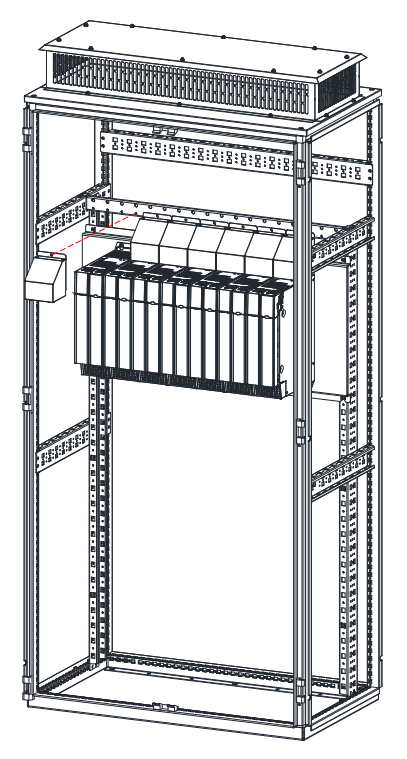

Step 11: The installation is complete.

Cabinet Installation of the vertical tower unit (180 mm wide)

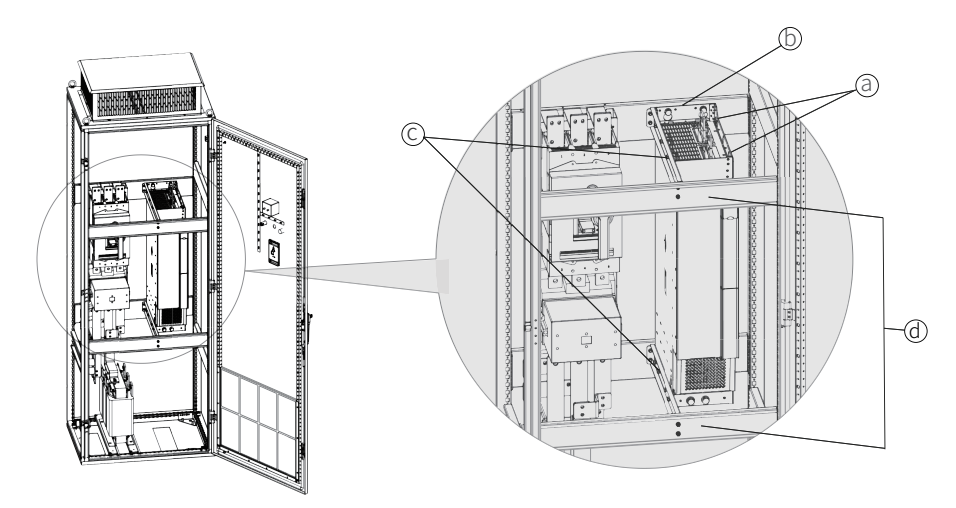

Step 1: Hoist the power supply unit into the cabinet by using the lifting holes (a) with hoisting equipment.

Step 2: Fix the drive unit on the beam at the back of the cabinet (or on the backplate) (b).

Step 3: Fix the left beams (c) and front beam (d) for the drive unit.

Step 4: Fix the screws with the specified tightening torque. Now the installation is completed.

Cabinet Installation of the vertical tower unit (230 mm wide)

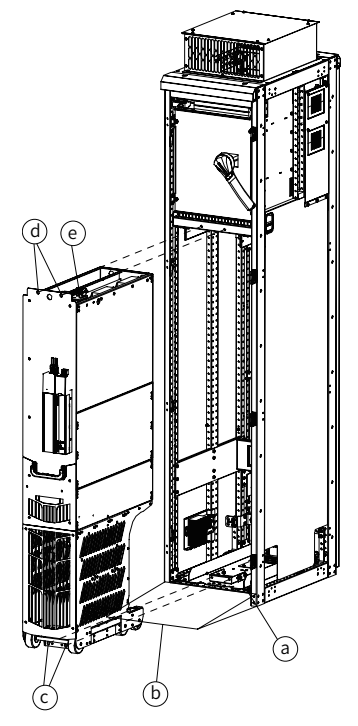

Step 1: Design a beam at the bottom of the cabinet according to the dimensions of the mounting bracket, and fix the mounting bracket (a) on the beam.

Step 2: Place a ramp (b) before the cabinet.

Step 3: Push the drive unit into the cabinet along the ramp.

Step 4: Tighten the screws (c) and (d) of the drive unit.

Step 5: Connect all control cables (e) of the drive unit and fix the cable on one side.

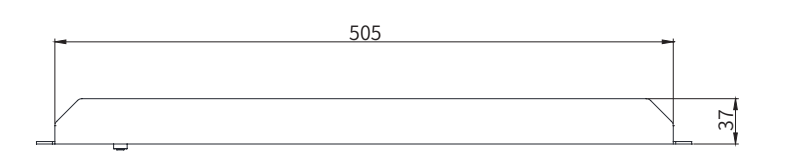

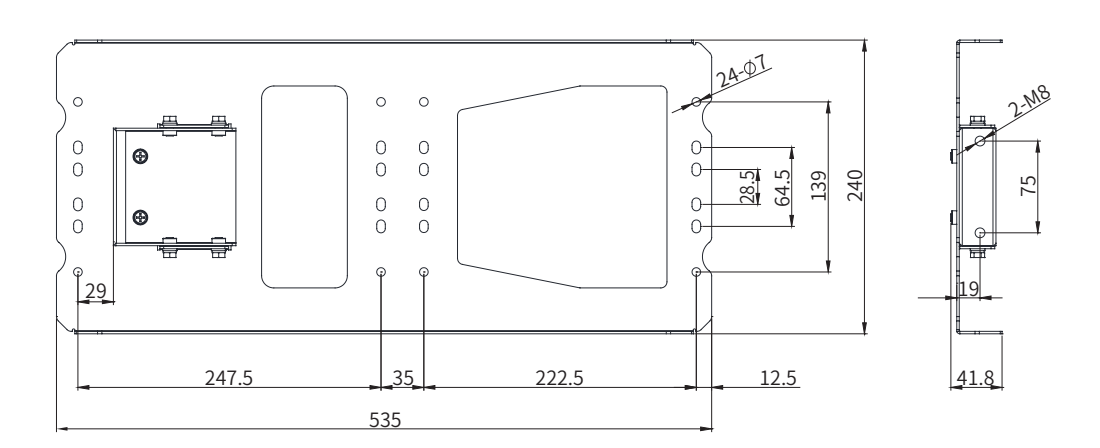

Figure 2-14 Bottom mounting bracket

## 2.5 Auxiliary Installation for Cabinet Transportation

The following principles must be followed before cabinet transportation to avoid damage to the drive during cabinet transportation:

- The booksize units must be installed in close arrangement. Do not install two or fewer sets separately.
- A cross beam must be added on the side for auxiliary fixing in case of installation of the vertical tower unit, as shown in the figure below.
- The mounting screws must be not only fixed on the mounting backplate by tapping, but also riveted with nuts or added with independent nuts on the back of the backplate to engage the screw threads and strength as much as possible.
- The mounting backplate must have enough stiffness and strength and a thickness of 2 mm or more. Backplate reinforcement must be performed at the top and bottom mounting feet. For details of the recommended reinforcement scheme, see <u>"2.3.2 Mounting Backplate Design Requirements"</u>.

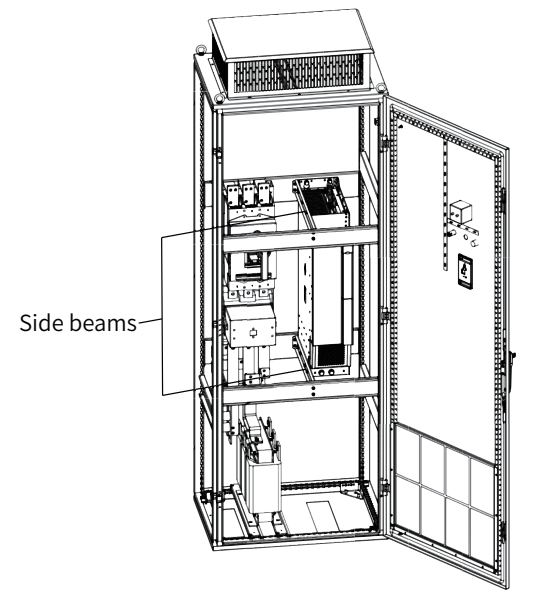

## 2.6 Mounting of the DC Soft Charge Units

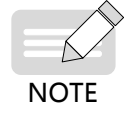

• The drive units of 90 kW to 160 kW in booksize format and 200 kW to 355 kW in vertical tower format do not support the DC soft charge units.

■ The INOV-SU-30, INOV-SU-60, INOV-SU-100, and INOV-SU-170 DC soft charge units can be installed with the MD810 series drive unit (booksize), as shown in the following figure:

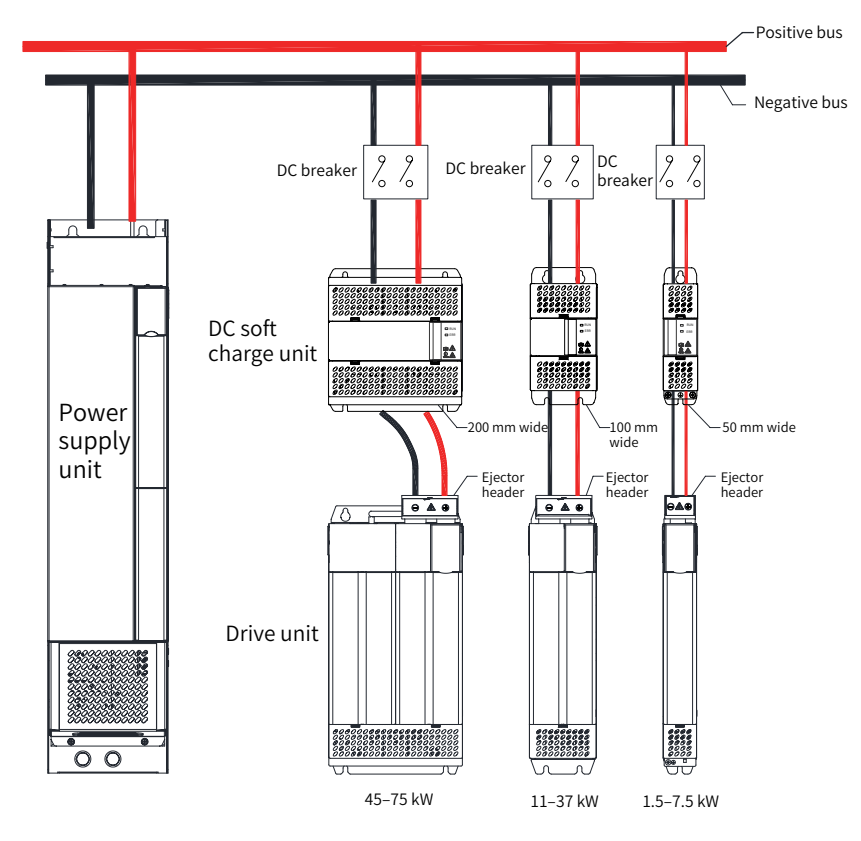

Figure 2-15 Installation diagram of the INOV-SU-30/INOV-SU-60/INOV-SU-100/INOV-SU-170 DC soft charge units

- Install the HST-6004/HST-7004 DC soft charge unit and connect it to the drive unit by the following steps (the HST-6004 DC soft charge unit is used as an example):
- 1) As shown in Figure a, unscrew two M6 screws at the front end of the HST-6004 DC soft charge unit.
- 2) As shown in Figure b, rise the upper assembly slightly to remove it.
- 3) Then, the HST-6004 DC soft charge unit is disassembled into an assembly and a base as shown in Figures c and d, respectively.
- 4) As shown in Figure e, connect the cables to the terminals on the DC soft charge unit.
- 5) As shown in Figure f, unscrew four M4 screws on the top and rear end of the assembly.
- 6) As shown in Figure g, fix the removed base into four M4 holes; then, install it in place as shown in Figure h.
- 7) Install the removed assembly to its original position on the base, and connect the terminals on the HST-6004 DC soft charge unit to the corresponding terminals on the drive unit. Fix the terminals at the bottom of the assembly to the negative terminals on the H6 assembly by using M10 x 30 square neck bolts (GB14), flat gaskets, spring gaskets, and nuts, as shown in Figure i.

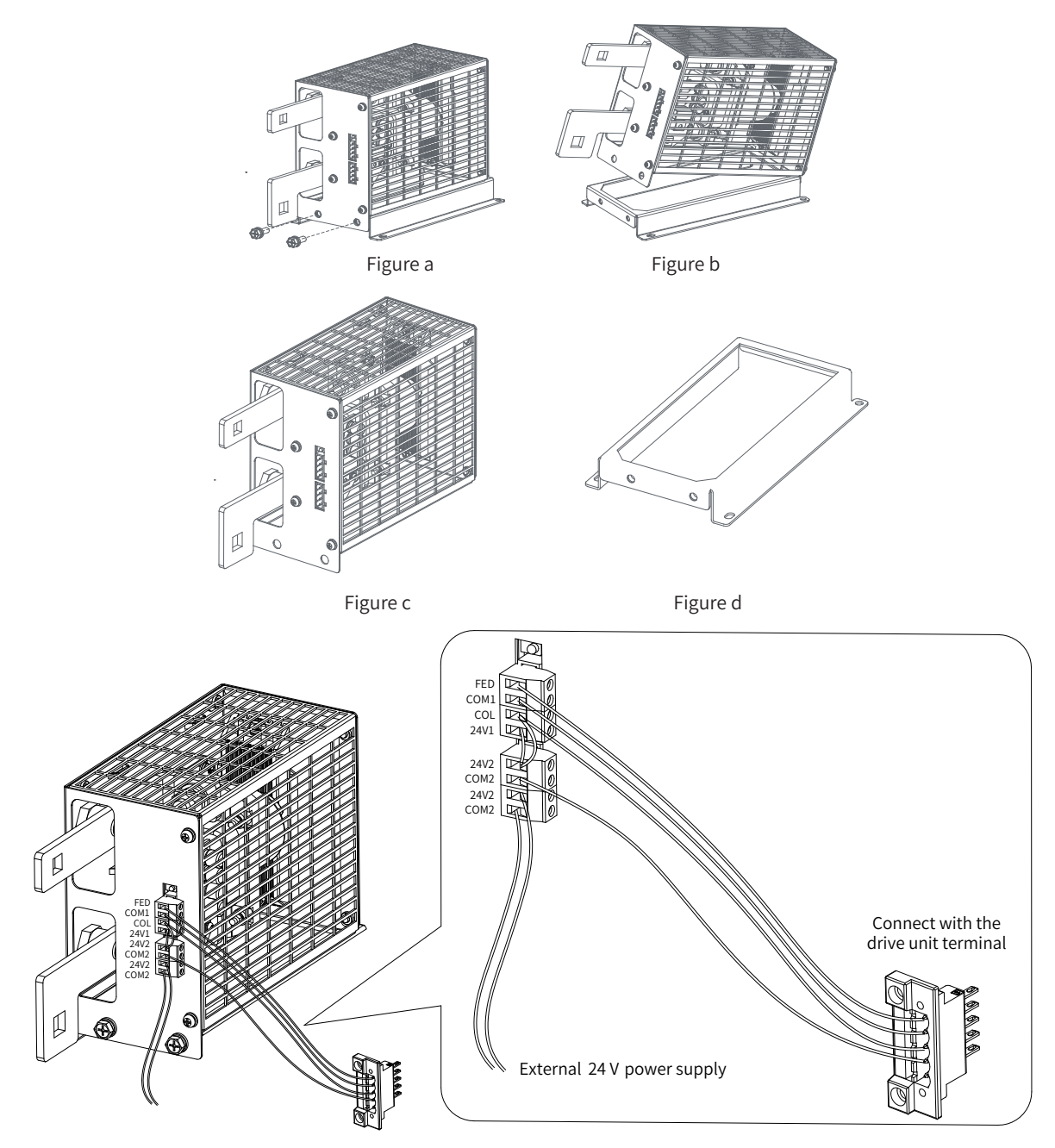

Figure e

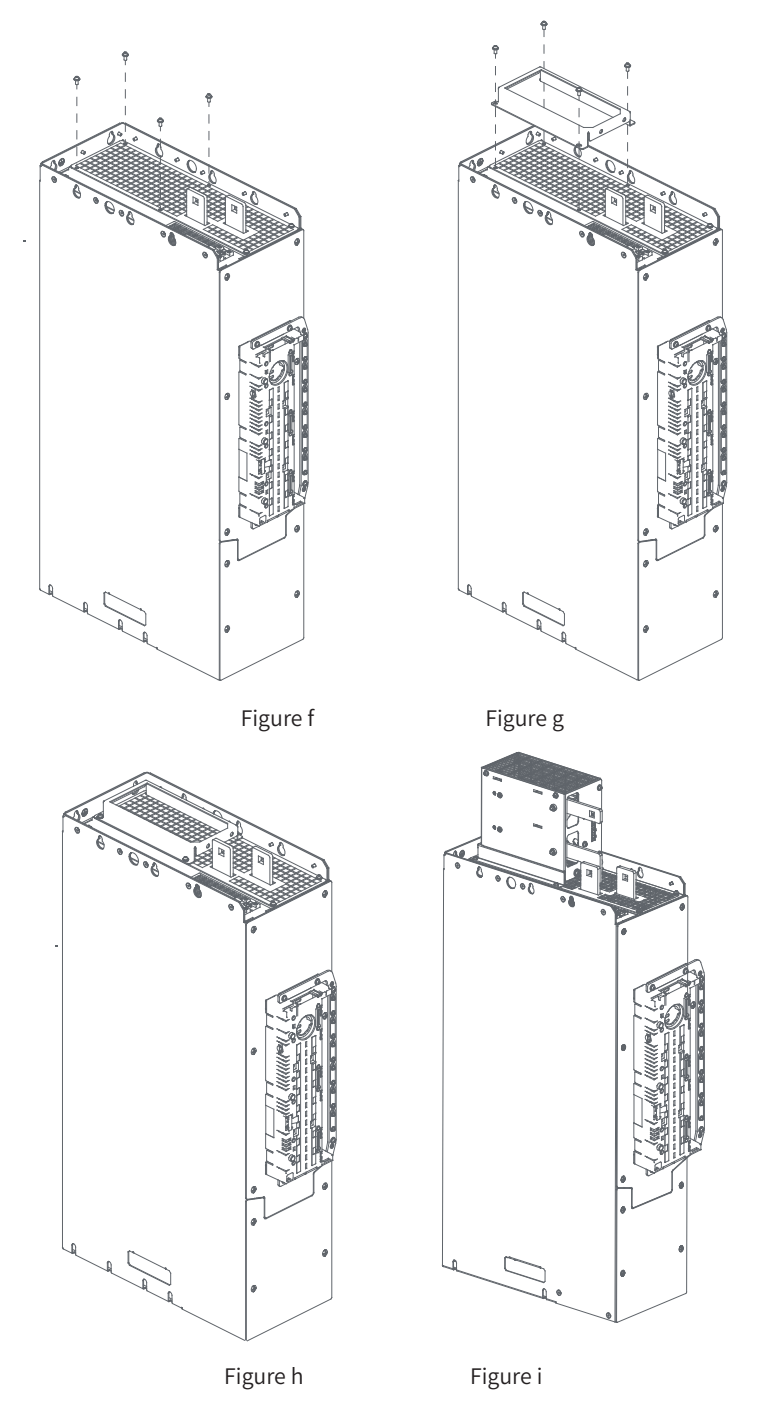

Figure 2-16 Installation diagram of the HST-6004/HST-7004 DC soft charge unit (example)

#### 2 Mechanical Installation

| Memo NO  | l |
|----------|---|
| Date / / |   |
|          |   |
|          |   |
|          |   |
|          |   |
|          |   |
|          |   |
|          |   |
|          |   |
|          |   |
|          |   |
|          |   |
|          |   |
|          |   |
|          |   |
|          |   |
|          |   |
|          |   |
|          |   |
|          |   |
|          |   |
|          |   |
|          |   |
|          |   |
|          |   |
|          |   |
|          |   |
|          |   |
|          |   |
|          |   |
|          |   |
|          |   |
|          |   |
|          |   |
|          |   |
|          |   |
|          |   |

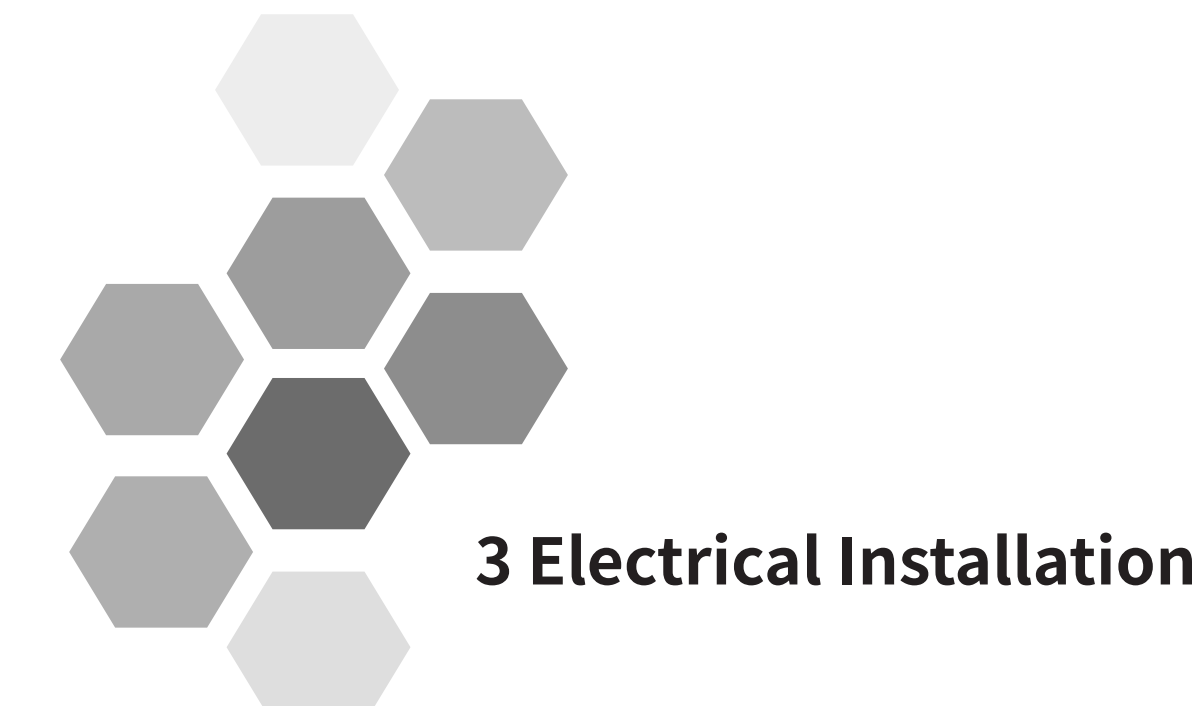

| 3.1 System Wiring                                         |
|-----------------------------------------------------------|
| 3.2 Main Circuit Wiring70                                 |
| 3.2.1 Terminal Arrangement of the Main Circuit70          |
| 3.2.2 Main Circuit Terminal Description72                 |
| 3.2.3 Main Circuit Cable Selection75                      |
| 3.2.4 System Grounding76                                  |
| 3.3 Control Circuit Wiring                                |
| 3.3.1 Control Terminals of the Power Supply Unit77        |
| 3.3.2 Control Terminals of the Drive Unit (Single-Axis)80 |
| 3.3.2 Control Terminals of the Drive Unit (Dual-Axis)86   |
| 3.3.3 Control Circuit Wiring Requirements89               |

Safety Instructions

# Anger 🔬

• Never perform wiring at power-on. Failure to comply will result in electric shock. Keep the breaker in OFF state.

### WARNING

♦ When installing the drive in an enclosed cabinet or shell box, cool it fully with a cooling fan or air conditioner to keep the air inlet temperature of the power supply below 50°C . Failure to comply may result in overheat or fire.

# 

- Cover the top of the drive with a cloth or paper during installation to prevent metal filing, oil, and water from entering the drive during drilling.
- ◆ If foreign objects enter the drive, a drive failure may occur.
- After the installation work is complete, remove the paper or cloth. If the cloth or paper continues to cover the top, the ventilation may become bad, resulting in abnormal heating of the drive.
- When operating the drive, follow the procedure specified the ESD to avoid static damage to any internal circuit of the drive.
- When the motor runs at a low speed, the cooling effect will drop. With the temperature increasing, it may result in motor failure due to overheat. Improvement on motor cooling conditions may be taken into consideration.
- The motor speed control range varies with lubrication methods and manufacturers.
- When running the motor beyond the speed control range, consult the motor manufacturer.
- The torque characteristics are different from those with the commercial power supply. Please check the load torque characteristics of the machinery to be connected.
- Pay attention to this when selecting a drive capacity. In addition, when the wiring distance between the motor and the drive unit is long, the motor torque will be reduced due to voltage drop. Please use a cable with an enough thickness to perform wiring.
- The rated current of a pole changing motor is different from that of a standard motor. Therefore, confirm the maximum current of your motor and select a drive accordingly. Note that the number of poles must be altered only after the motor is stopped.

## 3.1 System Wiring

When using the MD810 at customer sites, if a drive unit fails and needs a replacement, the drive unit supports independent power-on and power-off without having to shut down the power supply unit. It is recommended to install a DC soft charge unit with each drive unit. For information about wiring, see <u>"Figure 3-1 Typical system wiring diagram"</u>. For details about DC soft charge unit selection, see <u>"11.5.4</u> DC Soft Charge Units".

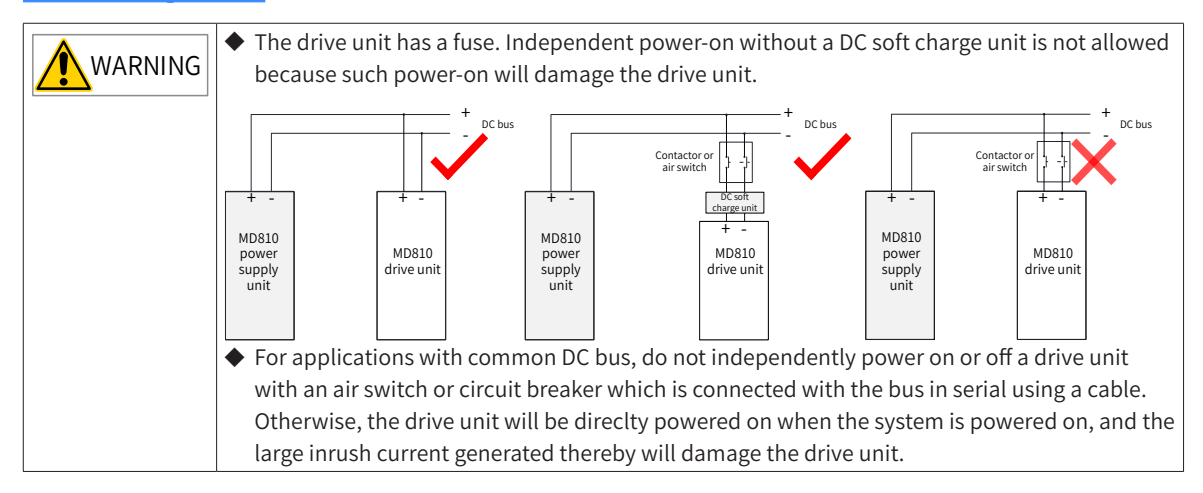

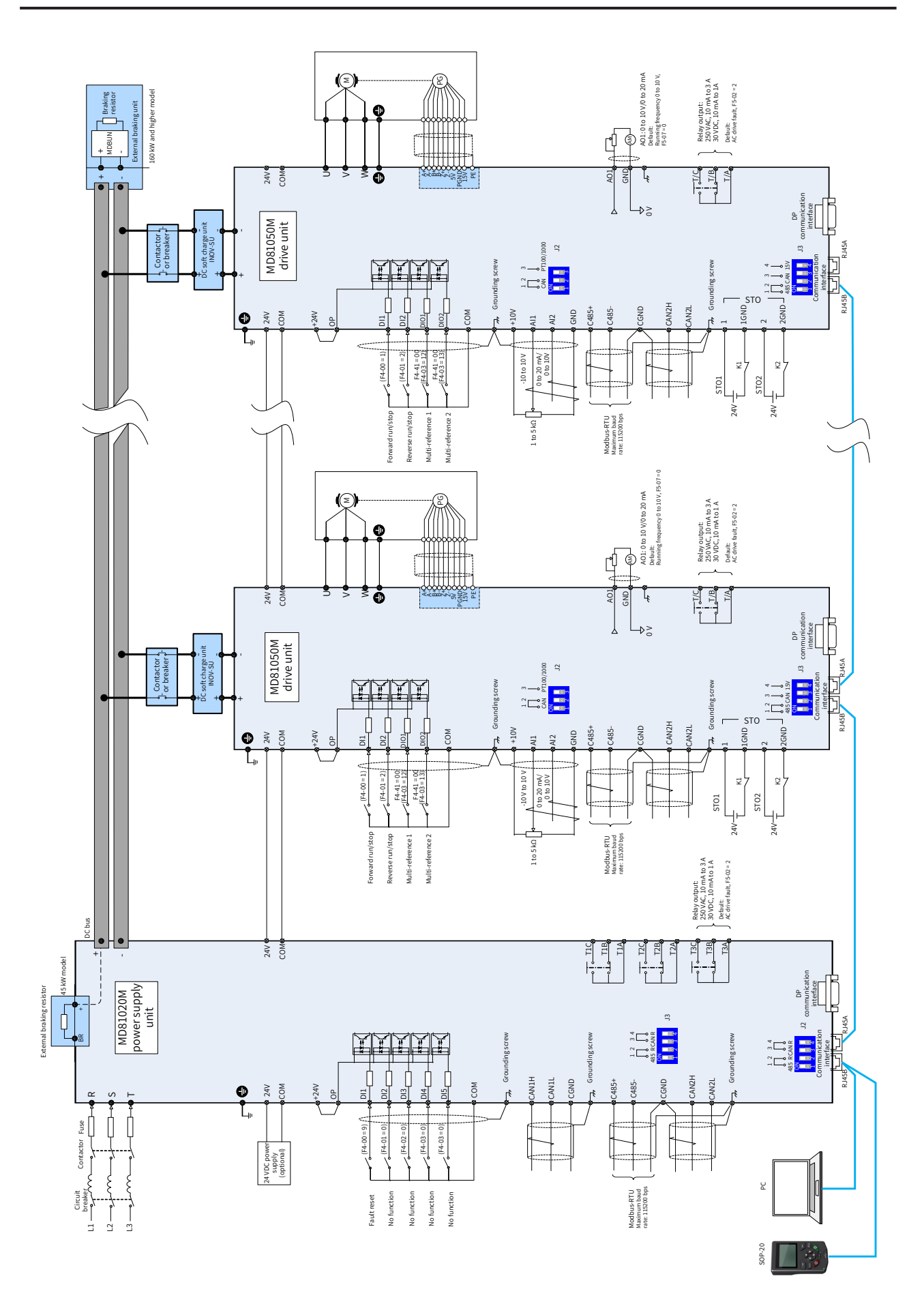

Figure 3-1 Typical system wiring diagram

# 3.2 Main Circuit Wiring

### 3.2.1 Terminal Arrangement of the Main Circuit

1) Terminal arrangement of the power supply unit

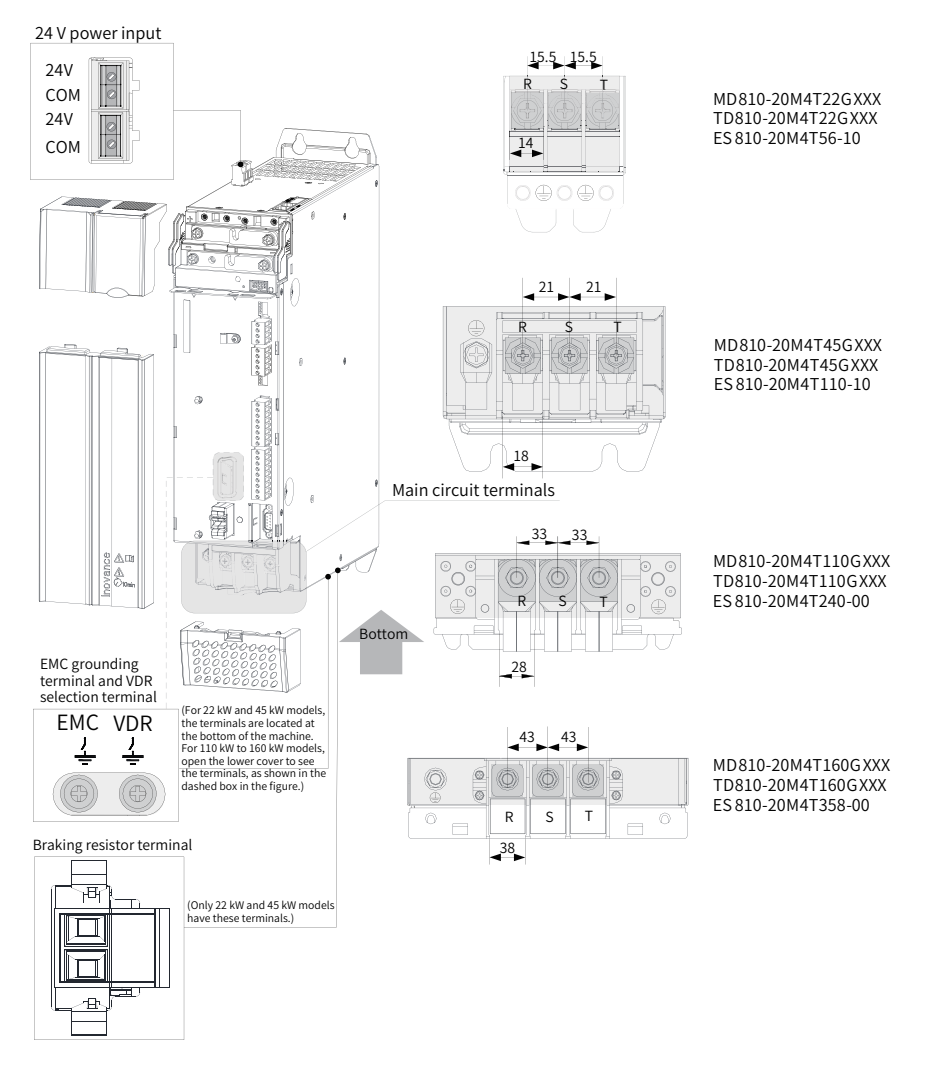

Figure 3-2 Terminal arrangement and size of the power supply unit (booksize, unit: mm)

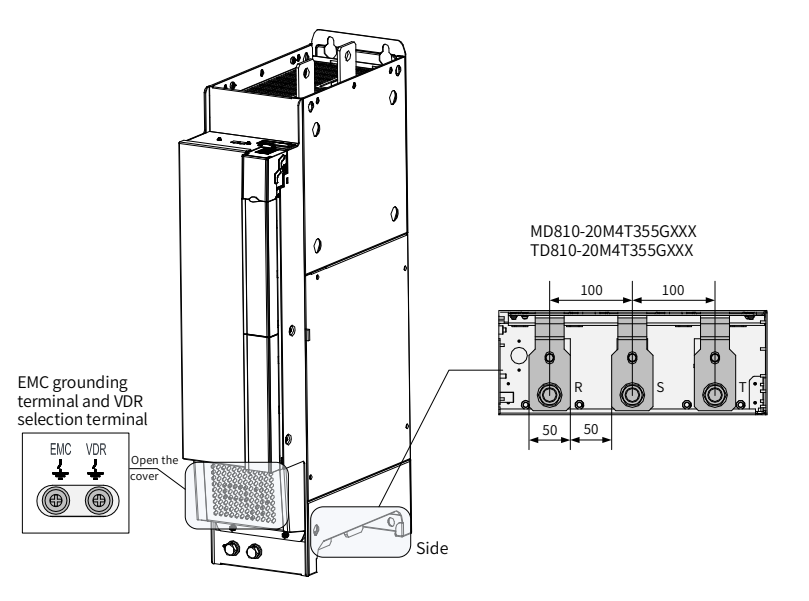

Figure 3-3 Terminal arrangement and size of the power supply unit (vertical tower, unit: mm)

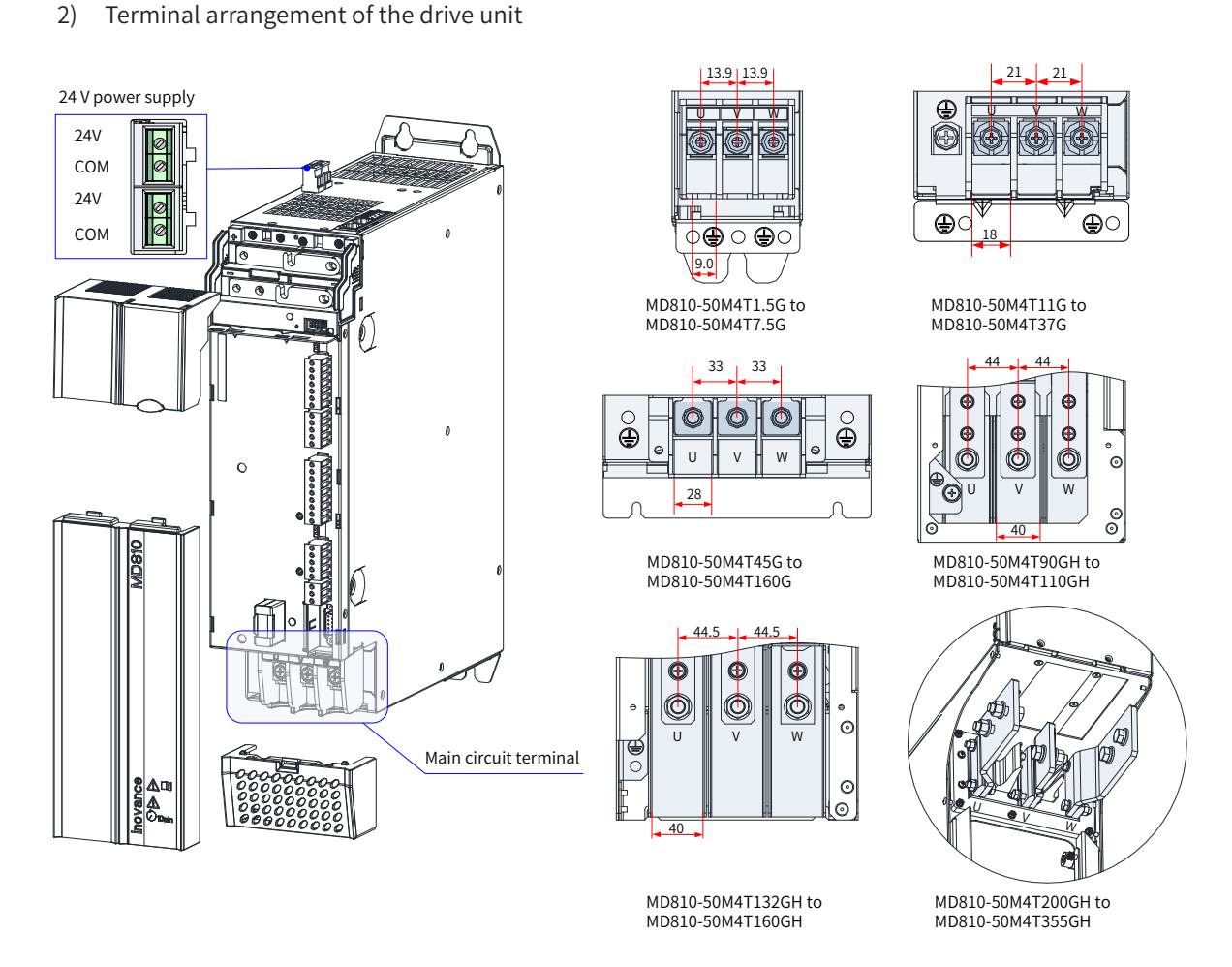

Figure 3-4 Power terminal arrangement and size of the drive unit (single-axis, unit: mm)

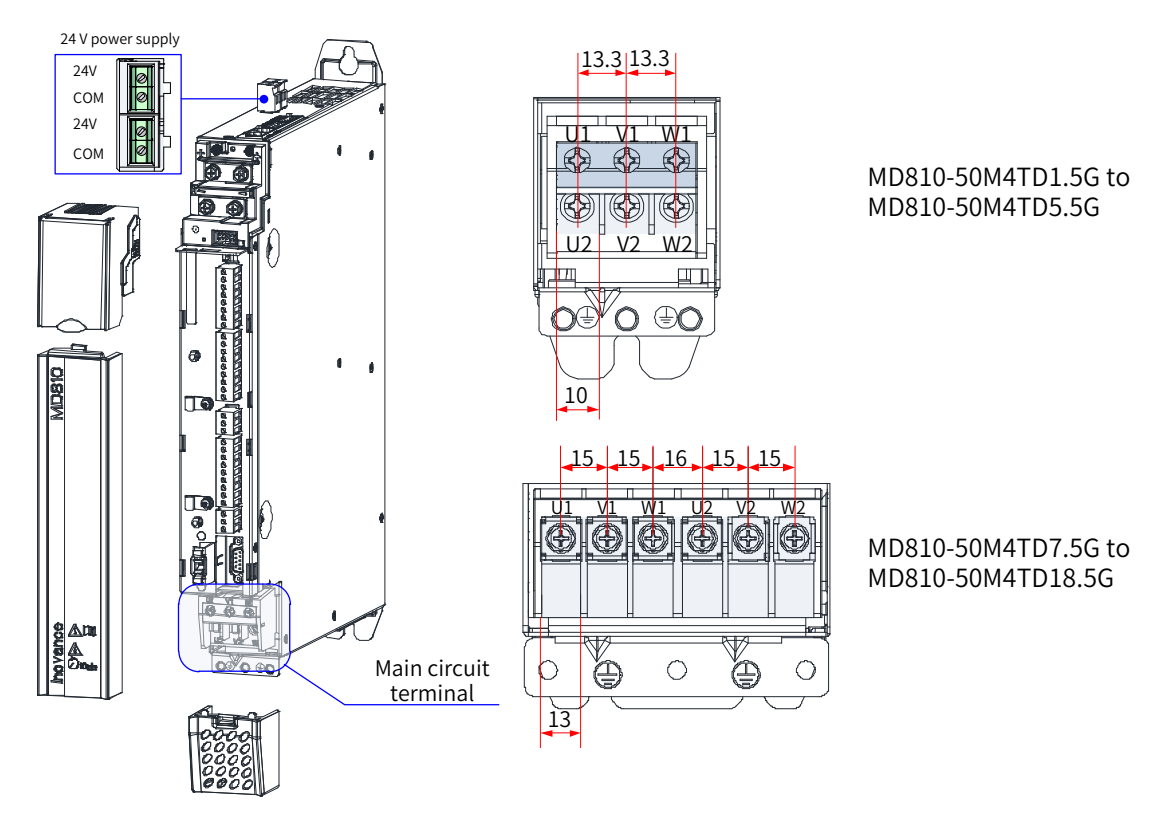

Figure 3-5 Power terminal arrangement and size of the drive unit (dual-axis, unit: mm)
| Terminal Symbol | Terminal Function               |
|-----------------|---------------------------------|
| (+), (-)        | DC bus terminals                |
| U, V, W         |                                 |
| U1, V1, W1      | Three-phase AC output terminals |
| U2, V2, W2      |                                 |
| Ē               | PE terminal                     |

Table 3-1 Descriptions of main circuit terminals of the drive unit

### 3.2.2 Main Circuit Terminal Description

- 1) Input power supply R, S, T
- The input wiring of the power supply unit has no phase sequence requirements.
- The specifications and installation method of external power cables must comply with local regulations and related IEC requirements.
- Use copper conductors of a proper size as power cable wirings according to the recommended values of power cable selection in <u>"Table 3-2 Main circuit cable selection for the power supply unit"</u>.
- The filter must be installed near the input terminals of the power supply unit and the connecting cable must be shorter than 30 cm. The grounding terminals of the filter and power supply unit must be connected together. Ensure that the filter and power supply unit are installed on the same conductive installation surface. This conductive installation surface must be connected to the main grounding of the cabinet.
- 2) DC bus (+, -)
- Note that there is a residual voltage at the DC bus (+, -) terminals upon power-off. After the power is cut off, confirm that the CHARGE indicator is off and wait for at least 10 minutes, and then perform wiring. Otherwise, the residual voltage may cause an electric shock.
- When selecting an external braking component for the 110 kW, 160 kW, and 355 kW power supply unit, note that the polarity must be connected correctly. Failure to comply may result in damage to the power supply unit and braking component and even fire.
- The wire for the braking unit cannot exceed 100 m. Use the twisted pair wire or tight pair wires for parallel connection.
- Do not connect the braking resistor directly to the DC bus; otherwise, the AC drive may be damaged and even a fire may occur.
- 3) Drive unit output U, V, and W
- The specifications and installation of external power cables must comply with local regulations and IEC requirements.
- The output side of a drive unit cannot be connected to capacitor or surge absorber; otherwise, the AC drive will frequently activate the protection mechanism or even be damaged.
- If the motor cable is too long, electrical resonance may be generated due to the impact of the distributed capacitor. The electrical resonance will lead to damage to motor insulation or high leakage current, and trigger the overcurrent protection of drive. When the motor cable is longer than 100 m, install an AC output reactor close to the drive.
- It is recommended to use shielded cables as the motor output cables. The shield layer can be fixed by the cable support bracket (optional), as shown in <u>"Figure 3-6 Cable support bracket installation</u>". Alternatively, you can fix the shield layer on the cable support bracket with 360 degree, and crimp the drain wire of shield layer to the PE terminal, as shown in <u>"Figure 3-7 Drain wire of motor cable shield layer</u>".

■ The drain wire of shield layer must be as short as possible, and the width is greater than 1/5 of the length, as shown in <u>"Figure 3-7 Drain wire of motor cable shield layer"</u>.

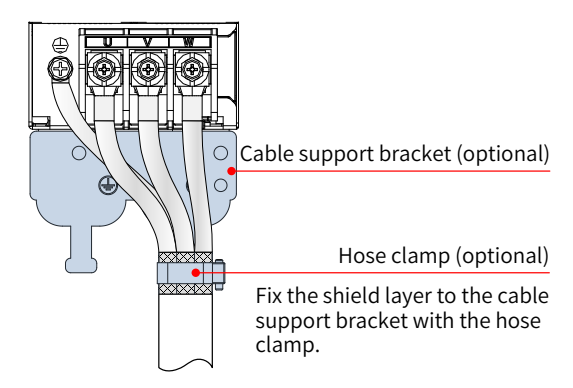

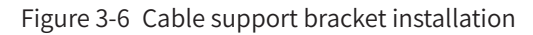

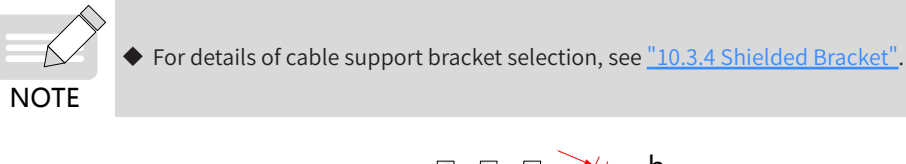

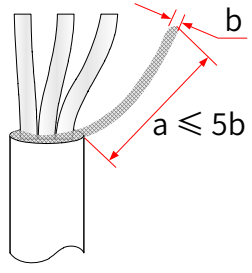

Figure 3-7 Drain wire of motor cable shield layer

4) 24 V external power system

An external 24 V auxiliary power supply can be connected to the 24V terminals of the power supply unit and all drive units in a daisy chain. After the 24 V external power supply system is connected, the control circuit operates properly and you can set parameters and query fault information when no main power supply is applied, which improves security greatly.

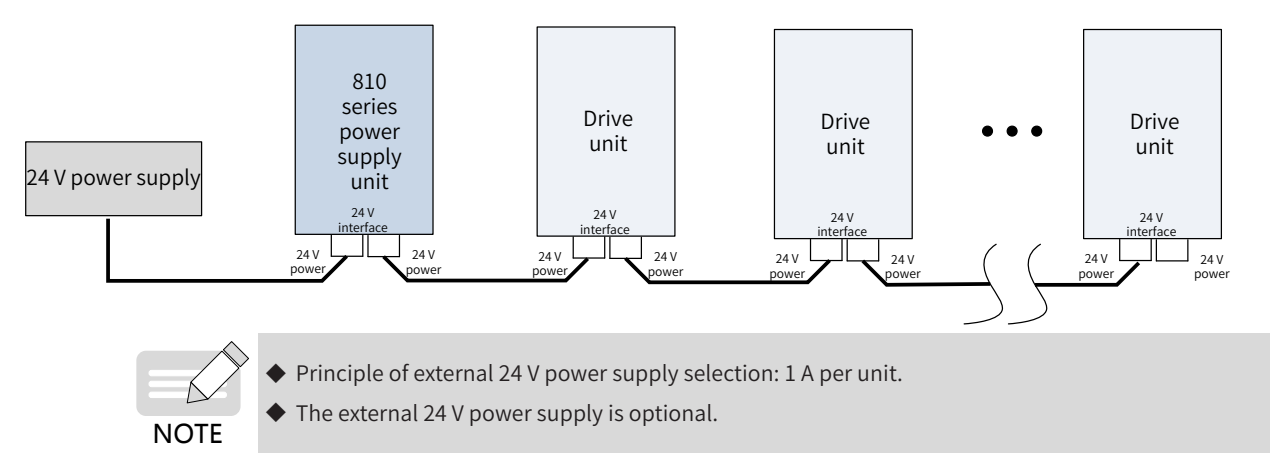

- 5) Terminals BR and P for connecting the braking resistor (in case of built-in braking units of 22 kW and 45 kW power supply units)
- For the selection of braking resistors, refer to a recommended value and the wiring distance must be shorter than 5 m. Failure to comply may result in damage to the power supply unit.
- Note that no combustibles are allowed around the braking resistor. Avoid igniting the surrounding

components due to overheating of the braking resistor.

- After connecting the braking resistor, set the braking unit actuation start voltage parameter F9-08 according to actual load.
- 6) Ground terminal ( 🔁 )
- The terminal must be reliably grounded; otherwise, the devices will work abnormally or even be damaged.
- Do not connect the ground terminal with the neutral wire (N) of the power supply.
- Select the size of protective ground conductors according to <u>"Table 3-2 Main circuit cable selection for the power supply unit".</u>
- Use the ground cables with yellow/green insulation layer for the protective ground conductor.
- It is recommended that the power supply unit and drive unit be installed on a conductive metal surface to ensure that the entire conductive bottom of the drive contacts with the installation surface.
- The filter and input reactor must be installed on the same installation surface as the power supply unit to ensure the performance of the filter and input reactor.

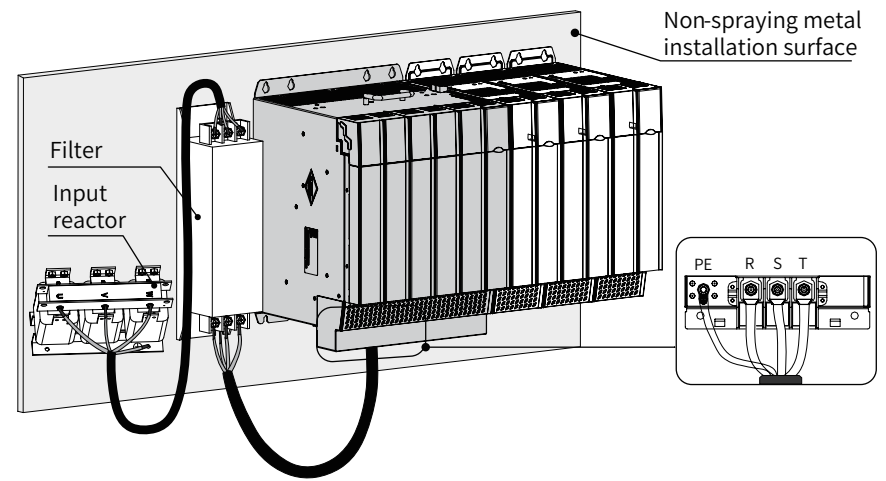

Figure 3-8 Protective grounding connection of main circuit terminals

- 7) VDR and safety capacitor (EMC) jumpers to ground
- The AC drive is applicable to power grid systems with neutral points grounded. If the AC drive is used in an IT power system (where the neutral point is not grounded), the VDR and EMC jumpers must be removed and the filter cannot be installed. Failure to comply may result in personal injury or damage to the AC drive.
- Where a leakage circuit breaker is installed, if leakage protection trips during startup, the screw of the safety capacitor (EMC) jumper to ground may be removed. For specific locations of the VDR and safety capacitor (EMC) jumpers to ground, see "Figure 3-2 Terminal arrangement and size of the power supply unit (booksize, unit: mm)" and "Figure 3-3 Terminal arrangement and size of the power supply unit (vertical tower, unit: mm)".

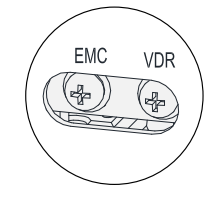

Figure 3-9 Locations of the VDR and safety capacitor (EMC) jumpers to ground

# 3.2.3 Main Circuit Cable Selection

| Power Supply Unit Model | Rated Power<br>(kW) | Rated AC Input<br>Current (A) | Recommended Input IEC Cable<br>Specification (mm²) |
|-------------------------|---------------------|-------------------------------|----------------------------------------------------|
| MD810-20M4T22GXXX       | 22                  | 49                            | 10                                                 |
| MD810-20M4T45GXXX       | 45                  | 89                            | 25                                                 |
| MD810-20M4T110GXXX      | 110                 | 196                           | 95                                                 |
| MD810-20M4T160GXXX(W)   | 160                 | 292                           | 150                                                |
| MD810-20M4T355GXXX      | 355                 | 619                           | 2×185                                              |

Table 3-2 Main circuit cable selection for the power supply unit

| Table 3-3 Main circuit cable selection and tightening torque for the drive unit |  |
|---------------------------------------------------------------------------------|--|
|---------------------------------------------------------------------------------|--|

|                      | Output Terminals U, V, W                    |       |                              | Grounding Terminal PE          |       |                            |
|----------------------|---------------------------------------------|-------|------------------------------|--------------------------------|-------|----------------------------|
| Drive Unit Model     | Recommended<br>IEC Cable (mm <sup>2</sup> ) | Screw | Tightening<br>Torque (N · m) | Recommended IEC<br>Cable (mm²) | Screw | Tightening<br>Torque (N∙m) |
| MD810-50M4T1.5GXXX   | 0.75                                        | M5    | 2.8                          | 0.75                           | M5    | 2.8                        |
| MD810-50M4T2.2GXXX   | 0.75                                        | M5    | 2.8                          | 0.75                           | M5    | 2.8                        |
| MD810-50M4T3.7GXXX   | 1.0                                         | M5    | 2.8                          | 1.0                            | M5    | 2.8                        |
| MD810-50M4T5.5GXXX   | 1.5                                         | M5    | 2.8                          | 1.5                            | M5    | 2.8                        |
| MD810-50M4T7.5GXXX   | 2.5                                         | M5    | 2.8                          | 2.5                            | M5    | 2.8                        |
| MD810-50M4T11GXXX    | 4.0                                         | M5    | 2.8                          | 4.0                            | M6    | 4.8                        |
| MD810-50M4T15GXXX    | 6.0                                         | M5    | 2.8                          | 6.0                            | M6    | 4.8                        |
| MD810-50M4T18.5GXXX  | 10                                          | M5    | 2.8                          | 10                             | M6    | 4.8                        |
| MD810-50M4T22GXXX    | 10                                          | M5    | 2.8                          | 10                             | M6    | 4.8                        |
| MD810-50M4T30GXXX    | 16                                          | M6    | 4.8                          | 16                             | M6    | 4.8                        |
| MD810-50M4T37GXXX    | 25                                          | M6    | 4.8                          | 16                             | M6    | 4.8                        |
| MD810-50M4T45GXXX    | 35                                          | M10   | 20.0                         | 16                             | M10   | 20.0                       |
| MD810-50M4T55GXXX    | 50                                          | M10   | 20.0                         | 25                             | M10   | 20.0                       |
| MD810-50M4T75GXXX    | 70                                          | M10   | 20.0                         | 35                             | M10   | 20.0                       |
| MD810-50M4T90GXXX    | 95                                          | M12   | 35.0                         | 50                             | M10   | 20.0                       |
| MD810-50M4T110GXXX   | 120                                         | M12   | 35.0                         | 70                             | M10   | 20.0                       |
| MD810-50M4T132GXXX   | 150                                         | M12   | 35.0                         | 95                             | M10   | 20.0                       |
| MD810-50M4T160GXXX   | 185                                         | M12   | 35.0                         | 95                             | M10   | 20.0                       |
| MD810-50M4T200GXXXH  | 2*95                                        | M10   | 20.0                         | 95                             | M8    | 13.0                       |
| MD810-50M4T250GXXXH  | 2*120                                       | M10   | 20.0                         | 120                            | M8    | 13.0                       |
| MD810-50M4T315GXXXH  | 2*185                                       | M10   | 20.0                         | 185                            | M8    | 13.0                       |
| MD810-50M4T355GXXXH  | 2*185                                       | M10   | 20.0                         | 185                            | M8    | 13.0                       |
| MD810-50M4TD1.5GXXX  | 0.75                                        | M5    | 2.8                          | 0.75                           | M5    | 2.8                        |
| MD810-50M4TD2.2GXXX  | 0.75                                        | M5    | 2.8                          | 0.75                           | M5    | 2.8                        |
| MD810-50M4TD3.7GXXX  | 1.0                                         | M5    | 2.8                          | 1.0                            | M5    | 2.8                        |
| MD810-50M4TD5.5GXXX  | 1.5                                         | M5    | 2.8                          | 1.5                            | M5    | 2.8                        |
| MD810-50M4TD7.5GXXX  | 2.5                                         | M5    | 2.8                          | 2.5                            | M6    | 4.8                        |
| MD810-50M4TD11GXXX   | 4.0                                         | M5    | 2.8                          | 4.0                            | M6    | 4.8                        |
| MD810-50M4TD15GXXX   | 6.0                                         | M5    | 2.8                          | 6.0                            | M6    | 4.8                        |
| MD810-50M4TD18.5GXXX | 10                                          | M5    | 2.8                          | 10                             | M6    | 4.8                        |

1) Main circuit cable selection

It is recommended to use a symmetrical shielded cable as the input main circuit cable. Compared with a four-core cable, a symmetrical shielded cable can reduce electromagnetic radiation of the entire conducting system.

■ Recommended power cable type — symmetrical shielded cable

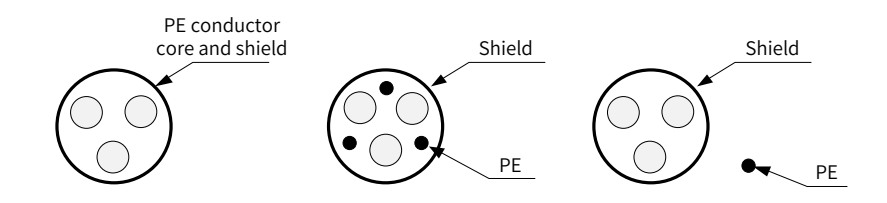

Figure 3-10 Recommended power cable type

■ Non-recommended power cable type

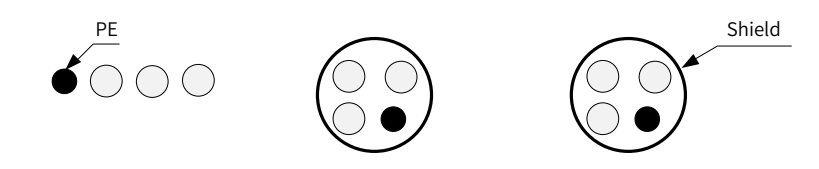

Figure 3-11 Non-recommended power cable type

Recommended lug selection

Reference data for recommended lugs (Suzhou Yuanli Metal Enterprise Co., Ltd)

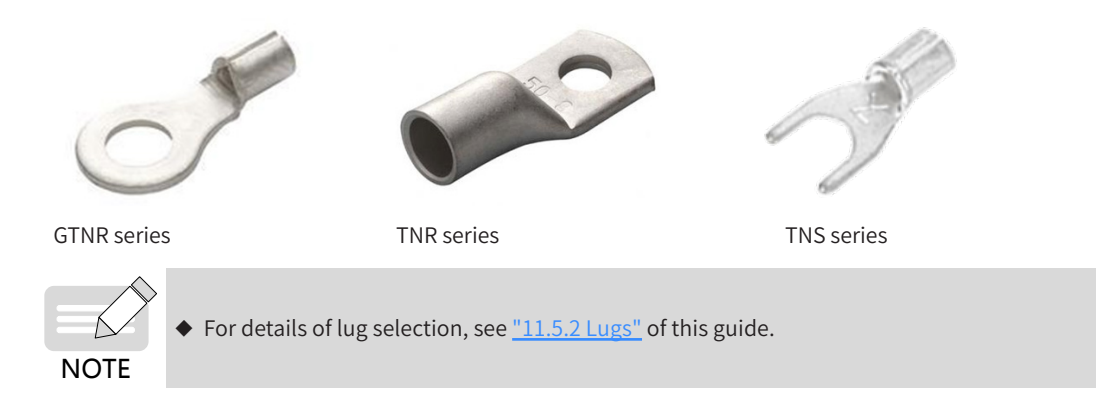

### 3.2.4 System Grounding

Securely ground every device in the system. Connect the power supply unit, drive units, and components such as the input reactor and filter to the PE copper bar in the cabinet by star connection, as shown in the following figure:

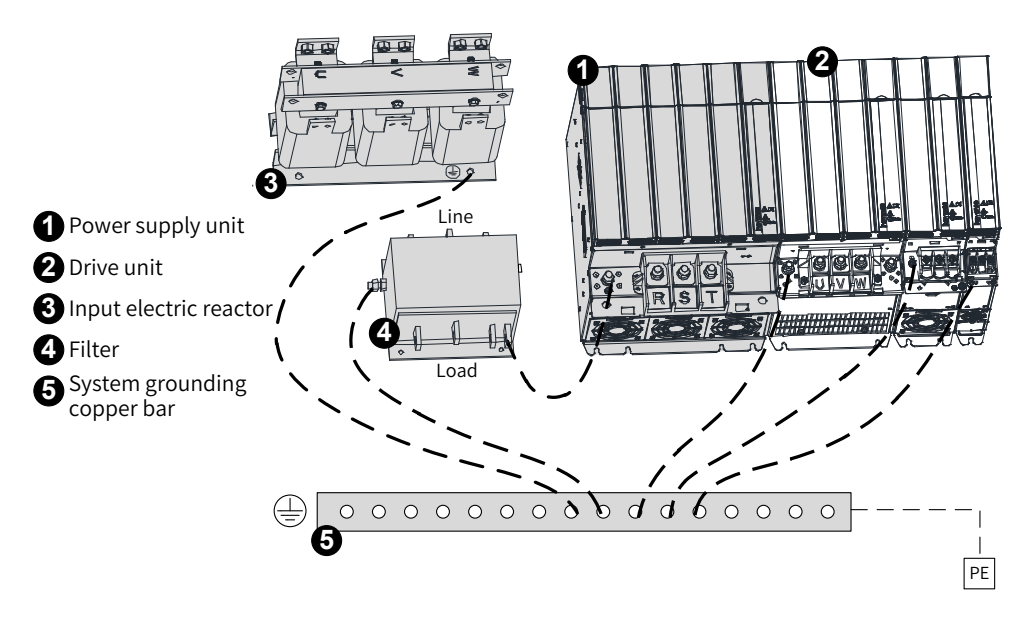

Figure 3-12 System grounding

# 3.3 Control Circuit Wiring

# 3.3.1 Control Terminals of the Power Supply Unit

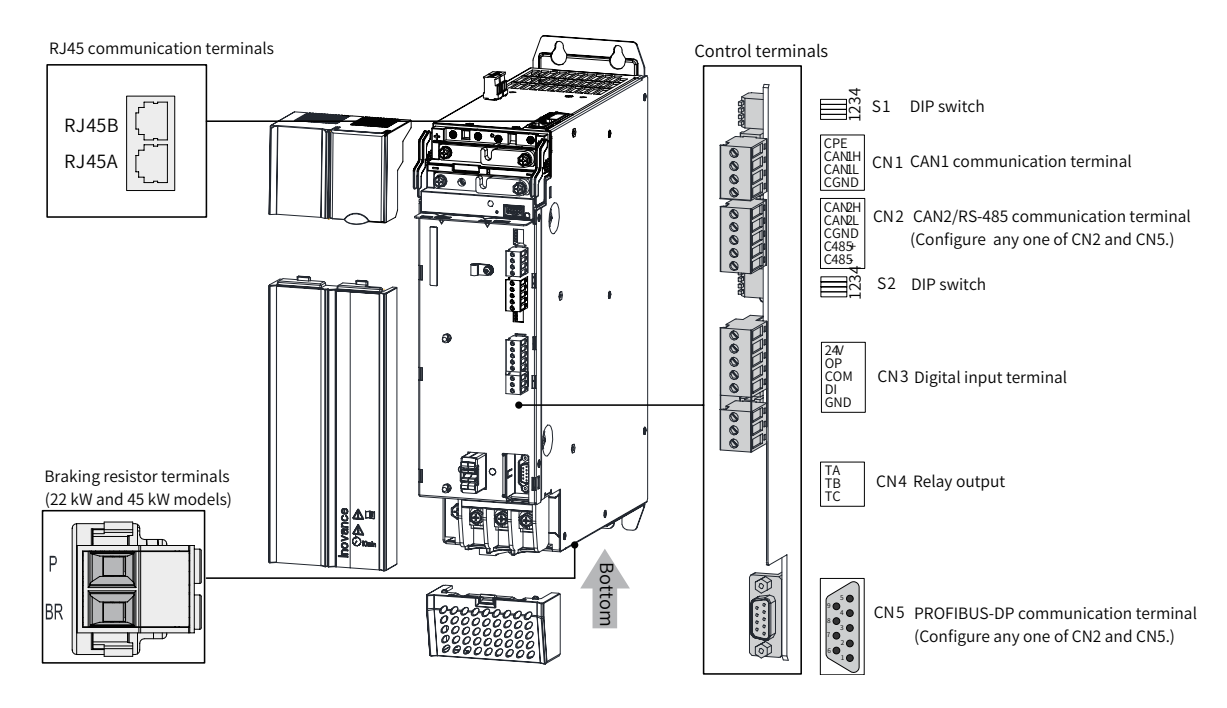

Figure 3-13 Control circuit terminal arrangement of the power supply unit

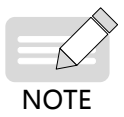

- The PROFINET communication terminal is optional for all power supply units except the 355 kW model.
- Only one of CN2 (synchronous CAN and RS-485 communication terminal) and CN5 (PROFIBUS-DP communication terminal) needs to be configured.

| Terminal Type                | Terminal Type Terminal Name       |        | Terminal Function                                       | Specifications                                                                                                    |                    |  |
|------------------------------|-----------------------------------|--------|---------------------------------------------------------|----------------------------------------------------------------------------------------------------|--------------------|--|
| PROFINET                     | OFINET 1 TX+<br>mmunication 2 TX- |        | Data sending+                                           | The vollow indicator indicator that                                                                                                    |                    |  |
| communication                |                                   |        | Data sending-                                           | the link connection is normal. The                                                                                                    | 第1脚                |  |
| interfaces                   | 3                                 | RX+    | Data receiving+                                         | green indicator indicates that the                                                                                                    |                    |  |
| (ProfinetA/ProfinetB)        | 6                                 | RX-    | Data receiving-                                         | signal is normal.                                                                                                    |                    |  |
|                              | 1                                 | CAN1H  | CAN_H of CAN communication signal                       |                                                                                                    |                    |  |
|                              | 2                                 | CAN1L  | CAN_L of CAN communication signal                       | CANopen/CANlink communication<br>protocol supported.                                                                                                    |                    |  |
|                              | 3                                 | CGND   | Ground of CAN communication signal                      |                                                                                                    |                    |  |
| RJ45<br>communication        | 4                                 | RS485+ | Positive of RS485<br>communication signal               | Head for DC 405 internal bus                                                                                                    | 第1脚                |  |
| interfaces (RJ45A/<br>RJ45B) | 5                                 | RS485- | Negative of RS485<br>communication signal               | external operating panel, and PC                                                                                                    |                    |  |
|                              | 6                                 | CGND   | Ground of RS485<br>communication signal                 | commissioning                                                                                                    |                    |  |
|                              | 7                                 | C7V    | Power supply to an external<br>LCD operating panel      | Used to connect an external LCD<br>operating panel.<br>Note: not available in RJ45A                                                                                                    |                    |  |
|                              | CAN1H                             |        | CAN_H of CAN communication signal                       | CANopen/CANlink communication protocol supported;<br>CAN1 external terminal of RJ45                                                                                                    |                    |  |
| CANopen/CANlink              | CAN1L                             |        | CAN_L of CAN communication signal                       |                                                                                                    |                    |  |
| (CNI)                        | CGND                              |        | Common ground of<br>communication                       |                                                                                                    |                    |  |
|                              |                                   | CPE    | Network cable shield                                    |                                                                                                    |                    |  |
|                              | (                                 | C485+  | Positive of external RS485                              |                                                                                                    |                    |  |
| Synchronous                  | C485-                             |        | Negative of external RS485<br>communication signal      | Modbus communication protocol supported                                                                                                    |                    |  |
| CAN and RS485 communication  | CAN2H                             |        | CAN_H of CAN communication signal                       | Dedicated CAN and CANlink protocol for synchronous                                                                                                    |                    |  |
| (CN2)                        | CAN2L                             |        | CAN_L of CAN communication signal                       | control                                                                                                    |                    |  |
|                              |                                   | CGND   | Common ground of<br>communication                       |                                                                                                    |                    |  |
|                              | DI                                |        | Ordinary multi-functional input<br>terminal             | Programmable terminal for isolated sink/source input<br>Operating voltage range of 9 V to 30 V; ineffective voltage<br>range below 5 V; input impedance of 3 kΩ; conformance<br>of response time to the requirements for 100 Hz |                    |  |
| Digital input (CN3)          |                                   | OP     | Common terminal for multi-<br>functional input terminal | Internally isolated from COM and 24 \<br>with a U jumper by default                                                                                                    | /. Shorted to 24 V |  |
| 5.Brat input (Cit3)          |                                   | 24V    | Internal 24 V                                           | $24 V \pm 10\%$ , no-load voltage of 30 V or less, maximum<br>output current of 200 mA, internally isolated from OP/<br>CNGD/GND.                                                                                               |                    |  |
|                              |                                   | СОМ    | Internal 24 V ground                                    | Internally isolated from CGND and GN                                                                                                    | ND.                |  |
|                              |                                   | GND    | Reference ground of power supply                        |                                                                                                    |                    |  |

| Table 3-4 | Description of contro | l circuit terminals of th | he nower supply unit |
|-----------|-----------------------|---------------------------|----------------------|
| Tuble 5 1 | Description of contro | i chicult terminats of ti | ic power supply unit |

| Terminal Type             | Terminal Name | Terminal Function                                        | Specifications                                  |
|---------------------------|---------------|----------------------------------------------------------|-------------------------------------------------|
| Relay output (CN4)        | TA/TB/TC      | TA-TB: normally closed (NC)<br>TA-TC: normally open (NO) | Contact capacity: 250 VAC/3 A (COSφ = 0.4)      |
|                           | Unconnected   | /                                                        |                                                 |
|                           | Unconnected   | /                                                        |                                                 |
|                           | TR+           | PROFIBUS-DP bus plus                                     |                                                 |
|                           | Unconnected   | /                                                        | 9 • CGND.<br>9 • CGND.<br>4 • NC<br>8 • 2 • TR- |
| PROFIBUS-DP communication | CGND2         | Ground of PROFIBUS-DP bus<br>power supply                |                                                 |
| terminals (CN5)           | C5V           | PROFIBUS-DP bus power<br>supply                          |                                                 |
|                           | Unconnected   | /                                                        |                                                 |
|                           | TR-           | PROFIBUS-DP bus minus                                    |                                                 |
|                           | Unconnected   | /                                                        |                                                 |

### Table 3-5 Definition of DIP switches of the power supply unit

| Terminal<br>Symbol | Terminal Name                             | Function Description                                                  | DIP Switch Position |
|--------------------|-------------------------------------------|-----------------------------------------------------------------------|---------------------|
|                    | Coloritors of DC 40E to resident register | Connect the termination resistor when switches 1 and 2 are turned on. | ON<br>1 2 3 4       |
|                    | Selection of RS485 termination resistor   | Connect no termination resistor when switches 1 and 2 are turned off. | ON<br>1 2 3 4       |
| S1                 | Selection of CAN1 termination resistor    | Connect the termination resistor when switches 3 and 4 are turned on. | ON<br>1 2 3 4       |
|                    |                                           | Connect no termination resistor when switches 3 and 4 are turned off. | ON<br>1 2 3 4       |
| S2                 | Soluction of CA95 tormination resistor    | Connect the termination resistor when switches 1 and 2 are turned on. | ON<br>1 2 3 4       |
|                    | Selection of C465 termination resistor    | Connect no termination resistor when switches 1 and 2 are turned off. | ON<br>1 2 3 4       |
|                    |                                           | Connect the termination resistor when switches 3 and 4 are turned on. | ON<br>1 2 3 4       |
|                    | Selection of CAN2 termination resistor    | Connect no termination resistor when switches 3 and 4 are turned off. | ON<br>1 2 3 4       |

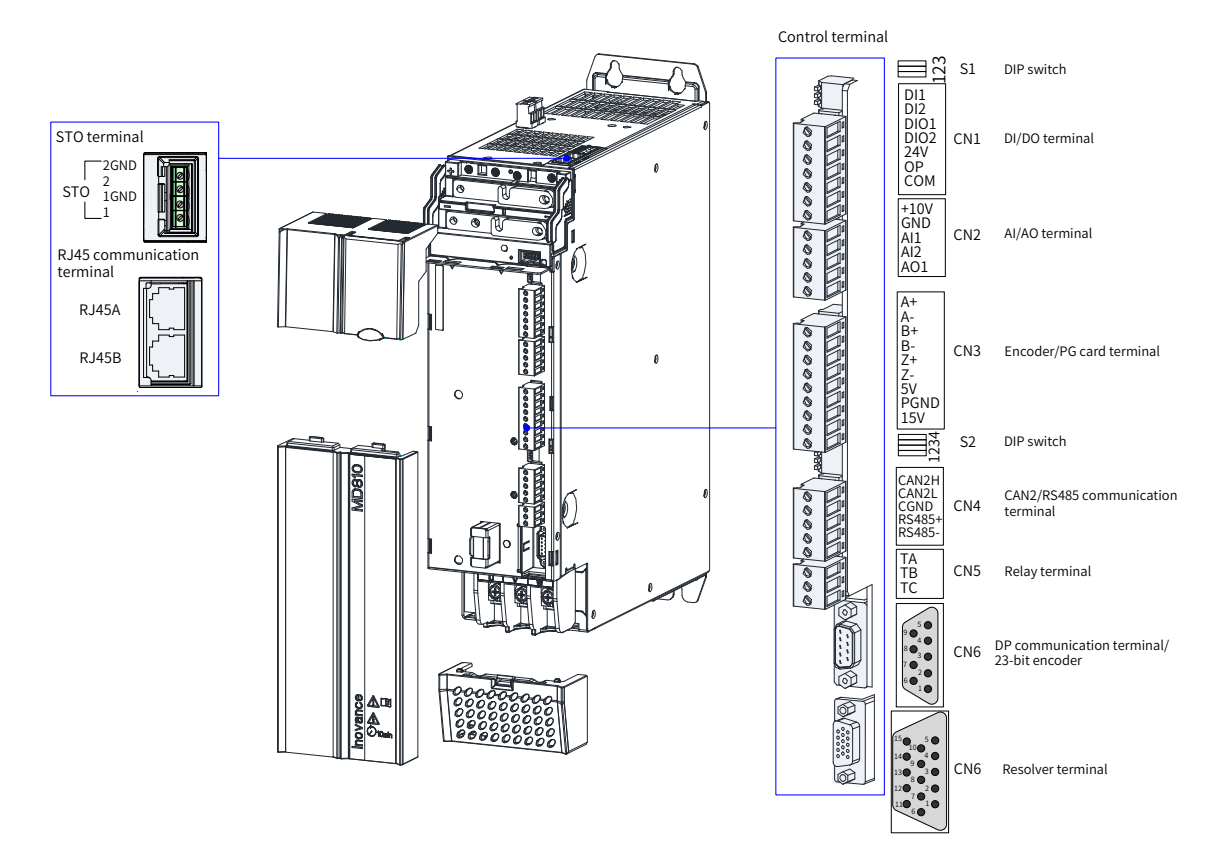

3.3.2 Control Terminals of the Drive Unit (Single-Axis)

Figure 3-14 Control circuit terminal arrangement of the drive unit (single-axis booksize 1.5–160 kW)

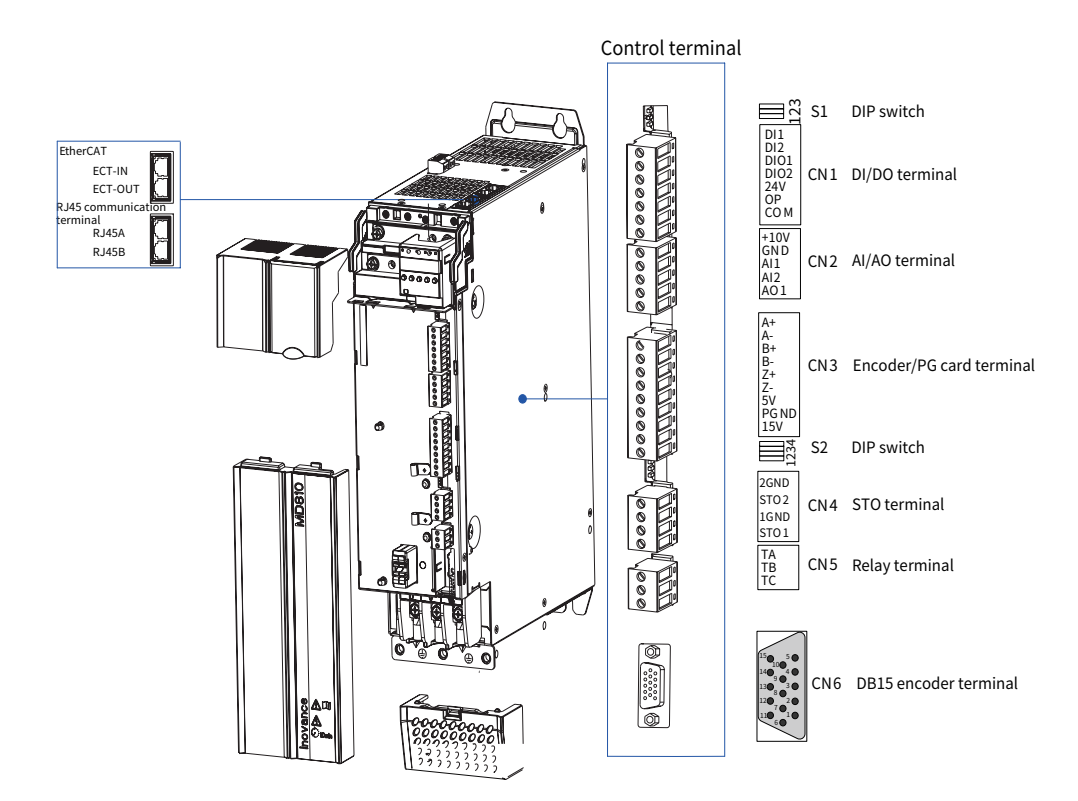

Figure 3-15 Control circuit terminal arrangement of the drive unit (single-axis vertical tower 200–350 kW)

### **3 Electrical Installation**

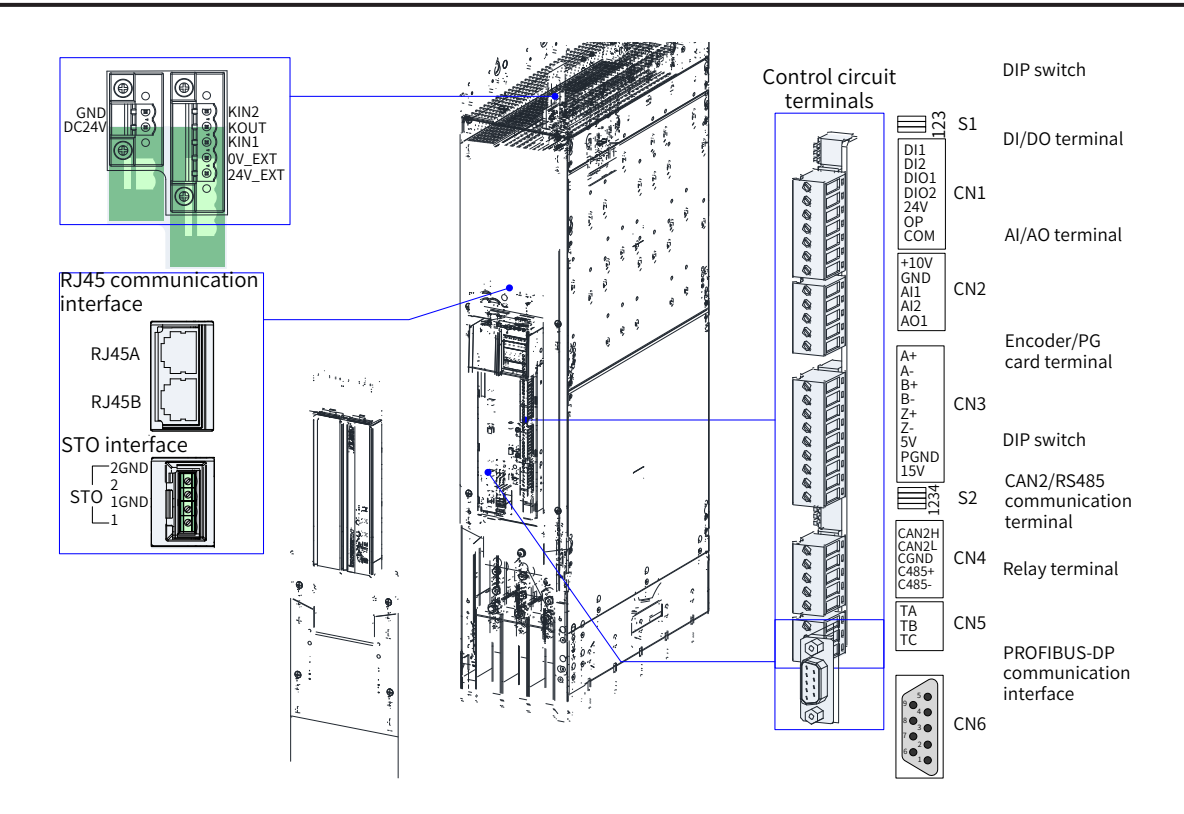

Figure 3-16 Control circuit terminal arrangement of the drive unit (single-axis vertical tower 90–355 kW)

| Туре                                                    | Terminal<br>Name | Terminal Function                                              | Specifications                                                   |
|---------------------------------------------------------|------------------|----------------------------------------------------------------|------------------------------------------------------------------|
|                                                         | 1                | STO channel 1 power positive                                   |                                                                  |
| STO torminals                                           | 1GND             | STO channel 1 power negative                                   |                                                                  |
| STO terminats                                           | 2                | STO channel 2 power positive                                   |                                                                  |
|                                                         | 2GND             | STO channel 2 power negative                                   |                                                                  |
| External 24 V                                           | DC24 V           | External power 24 V power positive                             | External power 24 V power input for the                          |
| power terminal                                          | GND              | External power 24 V power negative                             | internal control module with the minimum required current of 1 A |
| Connect with<br>the DC soft<br>charge unit<br>terminals | 24 V_EXT         | External DC soft charge unit external power supply positive    | External power 24 V power input for the                          |
|                                                         | OV_EXT           | External DC soft charge unit external<br>power supply negative | required current of 1 A                                          |
|                                                         | KIN1             | DI input                                                       | Receiving response from the feedback module                      |
|                                                         | KOUT             | DO output                                                      | Controlling the operation of relay and contactor                 |
|                                                         | KIN2             | DI input                                                       | Reserved                                                         |

Table 3-6 Description of control circuit terminals of the drive unit (single-axis)

| Туре                          | Terminal<br>Name | Terminal Function                                                    | Specifications                                                                                                    |
|-------------------------------|------------------|----------------------------------------------------------------------|----------------------------------------------------------------------------------------------------|
|                               |                  |                                                                      | Programmable terminal for isolated sink/<br>source input                                                                                |
|                               | DI1-DI2          | Ordinary multi-functional terminals                                  | Input frequency < 100 Hz                                                                                                    |
|                               |                  |                                                                      | Operating voltage range of 9 V to 30 V;<br>ineffective voltage range below 5 V                                                          |
|                               |                  |                                                                      | Programmable terminal for input or output                                                                                               |
|                               | DIO1             | High-speed pulse input terminal/<br>Ordinary multi-functional output | When used as DI, maximum input frequency 100 kHz                                                                                        |
|                               |                  | terminat                                                             | When used as DO, maximum output capacity 24 VDC, 50 mA                                                                                  |
| Digital inputs/<br>Transistor |                  | Ordinary multi functional input                                      | Programmable terminal for input or output                                                                                               |
| outputs (CN1)                 | DIO2             | terminal/High-speed pulse output                                     | When used as DI, maximum input<br>frequency < 100 Hz                                                                                    |
|                               |                  |                                                                      | When used as DO, maximum output<br>frequency 100 kHz, capacity 24 VDC, 50 mA                                                            |
|                               | OP               | Multi-functional input/output<br>common end                          | Internally isolated from COM and 24V.<br>Shorted to 24 V using a U jumper by<br>default                                                 |
|                               | 24V              | Internal 24 V                                                        | 24V±10%, no-load voltage not more than<br>30 V                                                                                          |
|                               |                  |                                                                      | Maximum output current of 200 mA                                                                                                    |
|                               |                  |                                                                      | Internally isolated from OP/CGND and GND                                                                                                |
|                               | СОМ              | Internal 24 V ground                                                 | Internally isolated from CGND and GND                                                                                                   |
|                               | AI1              | Al1 Analog single-ended input<br>channel 1                           | Programmable, 0 to 10 V or -10 to 10 V                                                                                                  |
|                               |                  |                                                                      | 12-bit resolution, correction accuracy<br>0.3%, input impedance 22.1 kΩ                                                                 |
|                               |                  |                                                                      | PT100/PT100 temperature sensor<br>(switchover by DIP switch S1)                                                                         |
|                               |                  |                                                                      | Programmable, 0 to 10 V or 0 to 20 mA                                                                                                   |
|                               |                  |                                                                      | 12-bit resolution, correction accuracy 0.3%                                                                                             |
| Analog inpus/                 | AI2              | Analog single-ended input channel 2                                  | Input impedance:                                                                                                    |
| Analog outputs                |                  |                                                                      | In voltage mode: 22.1 kΩ                                                                                                    |
| (CN2)                         |                  |                                                                      | In current mode: 500 $\Omega$ or 250 $\Omega$                                                                                           |
|                               |                  |                                                                      | Programmable, 0 to 10 V or 0 to 20 mA                                                                                                   |
|                               |                  |                                                                      | 12-bit resolution, correction accuracy 0.5%                                                                                             |
|                               | AO               | Analog output                                                        | In voltage mode, maximum output load<br>current 2 mA, load impedance > 5 k $\Omega$ ; in<br>current mode, load impedance < 500 $\Omega$ |
|                               | +10V             | 10 V analog voltage output                                           | 10 V±10%, maximum 10 mA                                                                                                    |
|                               | GND              | Analog ground                                                        | Internally isolated from COM and CGND                                                                                                   |

### **3 Electrical Installation**

| Туре                                    | Terminal<br>Name | Terminal Function                                                           | Specifications                                                                    |  |
|-----------------------------------------|------------------|-----------------------------------------------------------------------------|-----------------------------------------------------------------------------------|--|
|                                         | A+               | Differential encoder A signal positive                                      |                                                                                   |  |
|                                         | A-               | Differential encoder A signal negative/<br>OC or push-pull encoder A signal | Three types of encoders supported:                                                |  |
|                                         | B+               | Differential encoder B signal positive                                      | Differential encoder, 5 V power supply                                            |  |
| Encoder/PG                              | B-               | Differential encoder B signal negative/<br>OC or push-pull encoder B signal | OC encoder, 15 V power supply<br>Push-pull encoder, 15 V power supply             |  |
| card terminals                          | Z+               | Differential encoder Z signal positive                                      | Switchover between 5 V and 15 V by setting                                        |  |
|                                         | Z-               | Differential encoder Z signal negative/<br>OC or push-pull encoder Z signal | DIP switch 4 of S2                                                                |  |
|                                         | 5V               | Encoder power supply                                                        | bit encoder interface                                                             |  |
|                                         | 15V              | Encoder power supply                                                        |                                                                                   |  |
|                                         | PGND             | Encoder power supply ground                                                 |                                                                                   |  |
|                                         | CAN1H            | CAN_H of CAN communication signal                                           |                                                                                   |  |
|                                         | CAN1L            | CAN_L of CAN communication signal                                           | CANopen/CANlink supported                                                         |  |
|                                         | CGND             | Communication signal ground                                                 |                                                                                   |  |
| RJ45A                                   | RS485+           | RS485 communication signal positive                                         |                                                                                   |  |
| terminals                               | RS485-           | RS485 communication signal negative                                         |                                                                                   |  |
|                                         | Unconnected      | /                                                                           | RS485 internal bus                                                                |  |
|                                         | Unconnected      | /                                                                           |                                                                                   |  |
|                                         | CGND             | Communication signal ground                                                 |                                                                                   |  |
|                                         | CAN1H            | CAN_H of CAN communication signal                                           |                                                                                   |  |
|                                         | CAN1L            | CAN_L of CAN communication signal                                           | CANopen/CANlink supported                                                         |  |
|                                         | CGND             | Communication signal ground                                                 |                                                                                   |  |
| DIASD                                   | RS485+           | RS485 communication signal positive                                         |                                                                                   |  |
| RJ45B                                   | RS485-           | RS485 communication signal negative                                         |                                                                                   |  |
| terminals                               | C7V              | Power supply of the external LCD operating panel                            | RS485 internal bus, used for external LCD<br>operating panel and PC commissioning |  |
|                                         | C7V              | Power supply of the external LCD operating panel                            |                                                                                   |  |
|                                         | CGND             | Communication signal ground                                                 |                                                                                   |  |
| CAN                                     | CAN2H            | CAN_H of CAN communication signal                                           |                                                                                   |  |
| communication                           | CAN2L            | CAN_L of CAN communication signal                                           | Dedicated CAN for synchronous control                                             |  |
| for<br>synchronization<br>control (CN4) | CGND             | Ground of CAN communication signal                                          | (CANlink protocol).                                                               |  |
| Relay output                            |                  | TA-TB: NC                                                                   |                                                                                   |  |
| terminals (CN5)                         | TA/TB/TC         | TA-TC: NO                                                                   | Contact capacity: 250 VAC/3 A ( $COS\phi = 0.4$ )                                 |  |
|                                         | Unconnected      | /                                                                           |                                                                                   |  |
|                                         | Unconnected      | /                                                                           |                                                                                   |  |
|                                         | TR+              | DP bus positive                                                             |                                                                                   |  |
|                                         | Unconnected      | /                                                                           |                                                                                   |  |
| PROFIBUS-DP                             | CGND2            | Ground of DP bus power supply                                               | 4 • NC<br>8 • TR-                                                                 |  |
| communication                           | C5V              | DP bus power supply                                                         |                                                                                   |  |
| terminals (CN6)                         | Unconnected      | /                                                                           |                                                                                   |  |
|                                         | TR-              | DP bus negative                                                             |                                                                                   |  |
|                                         | Unconnected      |                                                                             |                                                                                   |  |

### **3 Electrical Installation**

| Туре                        | Terminal<br>Name | Terminal Function                                               | Specifications                                                                                                    |
|-----------------------------|------------------|-----------------------------------------------------------------|----------------------------------------------------------------------------------------------------|
|                             | PS+              | Bus communication signal+                                       |                                                                                                    |
|                             | PS-              | Bus communication signal-                                       |                                                                                                    |
|                             | Unconnected      | /                                                               |                                                                                                    |
|                             | Unconnected      | /                                                               |                                                                                                    |
| 23-bit encoder              | Unconnected      | /                                                               | 2 PS-                                                                                                    |
| terminals                   | Unconnected      | /                                                               | 6 NC<br>1 PS+                                                                                                    |
|                             | +5 V             | Encoder +5 V power supply                                       |                                                                                                    |
|                             | GND              | Encoder +5 V power supply ground                                | Note: CN3 is invalid when CN6 is a 23-bit                                                                                                    |
|                             | Unconnected      | /                                                               |                                                                                                    |
|                             | EXC+             | Excitation output signal positive                               |                                                                                                    |
|                             | EXC-             | Excitation output signal negative                               |                                                                                                    |
|                             | SIN+             | Feedback sine signal positive                                   |                                                                                                    |
|                             | SIN-             | Feedback sine signal negative                                   |                                                                                                    |
|                             | COS+             | Feedback cosine signal positive                                 |                                                                                                    |
|                             | COS-             | Feedback cosine signal negative                                 |                                                                                                    |
|                             | СОМ              | Power supply operating ground of the frequency dividing circuit | PVCC 15 5 COS+<br>0A-                                                                                                    |
| Resolver<br>terminals (CN6) | СОМ              | Power supply operating ground of the frequency dividing circuit | OZ- 14 4 SIN-<br>9 0A+<br>OZ+ 13 3 SIN+<br>COM-                                                                                                    |
|                             | OA+              | Frequency dividing output signal A+                             | OB-<br>12<br>7<br>7<br>COM+<br>COM+<br>COM |
|                             | OA-              | Frequency dividing output signal A-                             | € COS-                                                                                                    |
|                             | OB+              | Frequency dividing output signal B+                             |                                                                                                    |
|                             | OB-              | Frequency dividing output signal B-                             |                                                                                                    |
|                             | OZ+              | Frequency dividing output signal Z+                             |                                                                                                    |
|                             | OZ-              | Frequency dividing output signal Z-                             |                                                                                                    |
|                             | PVCC             | Power supply of the frequency<br>dividing circuit (5–30 V)      |                                                                                                    |

| Туре                      | Terminal<br>Name | Terminal Function                                                                                            | Specifications                                                                                                |
|---------------------------|------------------|----------------------------------------------------------------------------------------------------|----------------------------------------------------------------------------------------------------|
|                           | Z+/CLK+          | Z phase signal positive or SSI<br>clock output signal positive of the<br>incremental encoder/sin-cos encoder |                                                                                                    |
|                           | Z-/CLK-          | Z phase signal negative or SSI<br>clock output signal negative of the<br>incremental encoder/sin-cos encoder |                                                                                                    |
|                           | A+/SIN+          | A phase signal positive or sinusoidal<br>input signal positive of the 5 V<br>incremental encoder             |                                                                                                    |
|                           | A-/SIN-          | A phase signal negative or sinusoidal<br>input signal negative of the 5 V<br>incremental encoder             |                                                                                                    |
|                           | B+/COS+          | B phase signal positive or cosine input<br>signal positive of the 5 V incremental<br>encoder                 |                                                                                                    |
|                           | B-/COS-          | B phase signal negative or cosine<br>input signal negative of the 5 V<br>incremental encoder                 |                                                                                                    |
| DB15 encoder<br>terminals | 12V              | 12 V power supply of the encoder                                                                             | OZ 14 4 A/SIN-<br>9 PS+/DATA+<br>OB 13 3 A+/SIN-<br>PS+/DATA+                                                 |
|                           | СОМ              | Encoder power supply work ground                                                                             | OA 12<br>7<br>5V 11<br>7<br>1<br>7<br>1<br>7<br>7<br>7<br>7<br>7<br>7<br>7<br>7<br>7<br>7<br>7<br>7<br>7<br>7 |
|                           | PS+/DATA+        | Communication signal positive or SSI<br>data signal positive of Inovance's 23-<br>bit encoder                | 6 B-/COS-                                                                                                    |
|                           | PS-/DATA-        | Communication signal negative or SSI<br>data signal negative of Inovance's 23-<br>bit encoder                |                                                                                                    |
|                           | 5V               | 5 V power supply of the encoder                                                                              |                                                                                                    |
|                           | OA               | Frequency-division output A phase signal                                                                     |                                                                                                    |
|                           | ОВ               | Frequency-division output B phase signal                                                                     |                                                                                                    |
|                           | OZ               | Frequency-division output Z phase signal                                                                     |                                                                                                    |
|                           | PVCC             | Frequency-division output power supply 5–30 V                                                                |                                                                                                    |

| Terminal<br>Symbol                                        | Terminal<br>Name                                                      | Function Description                                           | DIP Switch<br>Position |
|-----------------------------------------------------------|-----------------------------------------------------------------------|----------------------------------------------------------------|------------------------|
| CAN1<br>termination<br>resistor<br>selection              | Connect the termination resistor when switches 1 and 2 are turned on. |                                                                |                        |
|                                                           | Connect no termination resistor when switches 1 and 2 are turned off. | ON<br>1 2 3                                                    |                        |
| 51                                                        | All function                                                          | PT100/PT1000 temperature detection when switch 3 is turned on. | ON<br>1 2 3            |
| selection                                                 | Analog input when switch 3 is turned off.                             | ON<br>1 2 3                                                    |                        |
| C485<br>termination<br>resistor<br>selection              | Connect the termination resistor when switches 1 and 2 are turned on. | ON<br>1 2 3 4                                                  |                        |
|                                                           | Connect no termination resistor when switches 1 and 2 are turned off. | ON<br>1 2 3 4                                                  |                        |
| 52                                                        | S2<br>S2<br>CAN2<br>termination<br>resistor<br>selection              | Connect the termination resistor when switch 3 is turned on.   | ON<br>1 2 3 4          |
| 52                                                        |                                                                       | Connect no termination resistor when switch 3 is turned off.   | ON<br>1 2 3 4          |
| PG interface<br>5 V and 15 V<br>power supply<br>selection | PG interface<br>5 V and 15 V                                          | 5 V power supply when switch 4 is turned on.                   | ON<br>1 2 3 4          |
|                                                           | 15 V power supply when switch 4 is turned off.                        |                                                                |                        |

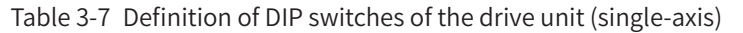

# 3.3.2 Control Terminals of the Drive Unit (Dual-Axis)

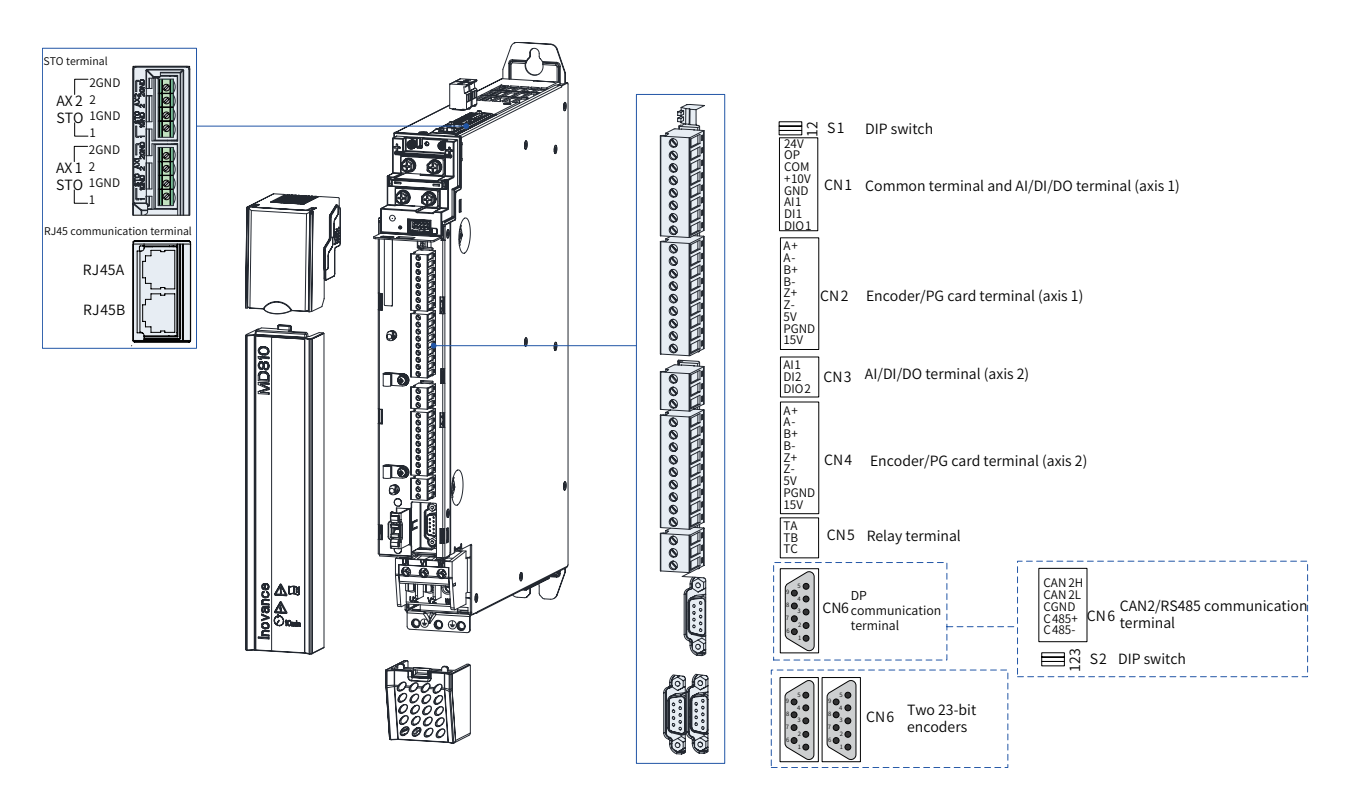

Figure 3-17 Control circuit terminal arrangement of the drive unit (dual-axis)

| Туре            | Terminal<br>Symbol | Terminal Function                                                           | Specifications                                                                                                    |  |
|-----------------|--------------------|-----------------------------------------------------------------------------|----------------------------------------------------------------------------------------------------|--|
|                 | 1                  | STO channel 1 power positive                                                |                                                                                                    |  |
| STO terminals   | 1GND               | STO channel 1 power negative                                                | 24 V power supply                                                                                                    |  |
|                 | 2                  | STO channel 2 power positive                                                |                                                                                                    |  |
|                 | 2GND               | STO channel 2 power negative                                                |                                                                                                    |  |
|                 |                    |                                                                             | Programmable terminal for isolated sink/source input                                                                                                    |  |
|                 | DI1                | Ordinary multi-functional terminals                                         | Input frequency < 100 Hz                                                                                                    |  |
|                 |                    |                                                                             | Operating voltage range of 9 V to 30 V;<br>ineffective voltage range below 5 V.                                                                                                    |  |
|                 |                    |                                                                             | Programmable terminal for input or output                                                                                                    |  |
| Digital inputs/ | DIO1               | Ordinary multi-functional output                                            | When used as DI, maximum input<br>frequency 100 kHz                                                                                                    |  |
| Transistor      |                    |                                                                             | When used as DO, maximum output capacity 24 VDC, 50 mA                                                                                                    |  |
| outputs         | OP                 | Multi-functional input common terminal                                      | Internally isolated from COM and 24V.<br>Shorted to 24 V using a U jumper by<br>default                                                                                                    |  |
|                 | 24V                | Internal 24.1/                                                              | 24V±10%, no-load voltage not more<br>than 30 V                                                                                                    |  |
|                 |                    | internat 24 V                                                               | Internally isolated from OP/CGND and GND                                                                                                    |  |
|                 | СОМ                | Internal 24 V ground                                                        | Internally isolated from CGND and GND                                                                                                    |  |
| Analog input    | AI1                | All analog single-ended input channel 1                                     | Programmable, 0 to $10 \text{ V} / -10$ to $10 \text{ V} / 0$ to 20 mA, 12-bit resolution, correction accuracy 0.3%, input impedance 22.1 k $\Omega$ at voltage mode, input impedance 250 $\Omega$ or 500 $\Omega$ at current mode, PT100/PT100 temperature sensor (by F9-56, Type of motor temperature sensor) |  |
|                 | +10V               | 10 V analog voltage output                                                  | 10 V $\pm$ 10%, maximum 10 mA                                                                                                    |  |
|                 | GND                | Analog ground                                                               | Internally isolated from COM and CGND                                                                                                    |  |
|                 | A+                 | Differential encoder A signal positive                                      |                                                                                                    |  |
| Encoder/PG      | A-                 | Differential encoder A signal negative/<br>OC or push-pull encoder A signal |                                                                                                    |  |
|                 | B+                 | Differential encoder B signal positive                                      | Three types of encoders supported:                                                                                                    |  |
|                 | B-                 | Differential encoder B signal negative/<br>OC or push-pull encoder B signal | Differential encoder, 5 V power supply<br>OC encoder, 15 V power supply                                                                                                    |  |
| card terminal   | Z+                 | Differential encoder Z signal positive                                      | Switchover between 5 V and 15 V by                                                                                                    |  |
|                 | Z-                 | Differential encoder Z signal negative/<br>OC or push-pull encoder Z signal | setting F1-25 (Encoder power supply<br>selection)                                                                                                    |  |
|                 | 5V                 | Encoder power supply                                                        |                                                                                                    |  |
|                 | 15V                | Encoder power supply                                                        |                                                                                                    |  |
|                 | PGND               | Encoder power supply ground                                                 |                                                                                                    |  |

### Table 3-8 Description of control circuit terminals of the drive unit (dual-axis)

| Туре                                    | Terminal<br>Symbol | Terminal Function                                | Specifications                                                         |  |
|-----------------------------------------|--------------------|--------------------------------------------------|------------------------------------------------------------------------|--|
|                                         | CAN1H              | CAN_H of CAN communication signal                |                                                                        |  |
| RJ45A                                   | CAN1L              | CAN_L of CAN communication signal                | CANopen/CANlink supported                                              |  |
|                                         | CGND               | Communication signal ground                      |                                                                        |  |
|                                         | RS485+             | RS485 communication signal positive              |                                                                        |  |
| interface                               | RS485-             | RS485 communication signal negative              |                                                                        |  |
|                                         | Unconnected        | /                                                | RS485 internal bus                                                     |  |
|                                         | Unconnected        | /                                                |                                                                        |  |
|                                         | CGND               | Communication signal ground                      |                                                                        |  |
|                                         | CAN1H              | CAN_H of CAN communication signal                |                                                                        |  |
|                                         | CAN1L              | CAN_L of CAN communication signal                | CANopen/CANlink supported                                              |  |
|                                         | CGND               | Communication signal ground                      |                                                                        |  |
| R 145B                                  | RS485+             | RS485 communication signal positive              |                                                                        |  |
| communication                           | RS485-             | RS485 communication signal negative              |                                                                        |  |
| interface                               | C7V                | Power supply of the external LCD operating panel | RS485 internal bus, used for external LCD                              |  |
|                                         | C7V                | Power supply of the external LCD operating panel | operating panel and PC commissioning                                   |  |
|                                         | CGND               | Communication signal ground                      |                                                                        |  |
| CAN                                     | CAN2H              | CAN_H of CAN communication signal                |                                                                        |  |
| communication                           | CAN2L              | CAN_L of CAN communication signal                | Dedicated CAN for synchronous control                                  |  |
| for<br>synchronization<br>control (CN6) | CGND               | Ground of CAN communication signal               | (CANlink protocol).                                                    |  |
| Relay terminal                          |                    | TA-TB: NC                                        |                                                                        |  |
|                                         | TA/TB/TC           | TA-TC: NO                                        | Contact capacity: $250 \text{ VAC}/3 \text{ A} (\text{COS}\phi = 0.4)$ |  |
|                                         |                    | Axis 1 and axis 2 are shared.                    | 0.4)                                                                   |  |
|                                         | Unconnected        | /                                                |                                                                        |  |
|                                         | Unconnected        | /                                                |                                                                        |  |
| PROFIBUS-DP<br>communication            | TR+                | PROFIBUS-DP bus positive                         | 5 CGND2                                                                |  |
|                                         | Unconnected        | /                                                |                                                                        |  |
|                                         | CGND2              | Ground of PROFIBUS-DP bus power supply           | 8 • TR-<br>3 • TR+<br>7 • NC                                           |  |
|                                         | C5V                | PROFIBUS-DP bus power supply                     |                                                                        |  |
|                                         | Unconnected        | /                                                |                                                                        |  |
|                                         | TR-                | PROFIBUS-DP bus negative                         |                                                                        |  |
|                                         | PS+                | Bus communication signal+                        |                                                                        |  |
|                                         | PS-                | Bus communication signal-                        |                                                                        |  |
|                                         | Unconnected        | /                                                |                                                                        |  |
| 23-bit encoder<br>interface (CN6)       | Unconnected        | /                                                | 8 GND<br>NC<br>NC                                                      |  |
|                                         | Unconnected        | /                                                |                                                                        |  |
|                                         | Unconnected        | /                                                |                                                                        |  |
|                                         | +5 V               | Encoder +5 V power supply                        | Note: CN2 and CN4 are invalid when CN6                                 |  |
|                                         | GND                | Encoder +5 V power supply ground                 | is a 23-bit encoder interface                                          |  |
|                                         | Unconnected        | /                                                |                                                                        |  |

| Terminal<br>Symbol                                                                                 | Terminal<br>Name                                                      | Function Description                                                  | DIP Switch<br>Position |
|----------------------------------------------------------------------------------------------------|-----------------------------------------------------------------------|-----------------------------------------------------------------------|------------------------|
| S1<br>S1<br>CAN1<br>termination<br>resistor<br>selection                                           | CAN1<br>termination                                                   | Connect the termination resistor when switches 1 and 2 are turned on. | ON<br>1 2              |
|                                                                                                    | Connect no termination resistor when switches 1 and 2 are turned off. | ON<br>1 2                                                             |                        |
| C485<br>termination<br>resistor<br>selection<br>S2<br>CAN2<br>termination<br>resistor<br>selection | Connect the termination resistor when switches 1 and 2 are turned on. | ON<br>1 2 3                                                           |                        |
|                                                                                                    | resistor<br>selection                                                 | Connect no termination resistor when switches 1 and 2 are turned off. | ON<br>1 2 3            |
|                                                                                                    | CAN2<br>termination<br>resistor<br>selection                          | Connect the termination resistor when switch 3 is turned on.          | ON<br>1 2 3            |
|                                                                                                    |                                                                       | Connect no termination resistor when switch 3 is turned off.          | ON<br>1 2 3            |

Table 3-9 Definition of DIP switches of the drive unit (dual-axis)

### 3.3.3 Control Circuit Wiring Requirements

- 1) Control circuit cable selection
- All control cables must be shielded cables.
- It is recommended to use shielded twisted pairs (STPs) as digital signal cables.

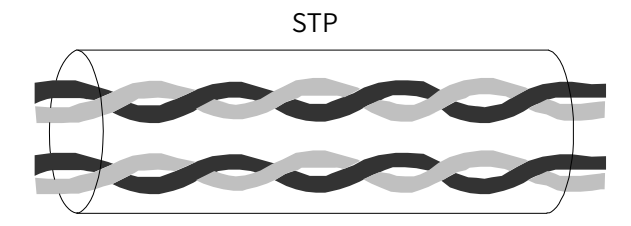

Figure 3-18 STP

- 2) Control circuit wiring requirements
- The motor cable must be laid far from all control cables.
- It is recommended that the motor cable, input power cable, and control circuit cables be located in different cable conduits. Avoid long-distant parallel routing of the motor cable and control circuit to prevent electromagnetic interference resulting from coupling.
- When the control circuit and the drive cable must be intersected, the intersection angle must be 90 degrees.

Recommended cabling diagram:

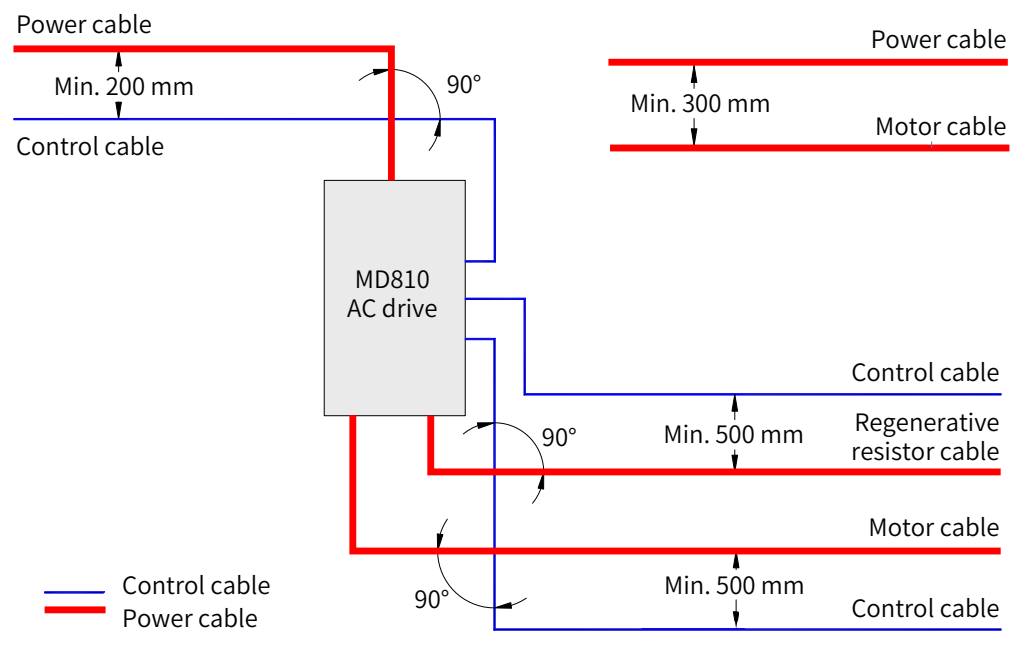

Figure 3-19 Wiring

### 3.3.4 Description of Control Circuit Wiring

### 1) DI terminals

Sink (NPN) and source (PNP) wiring methods are available for DI terminals.

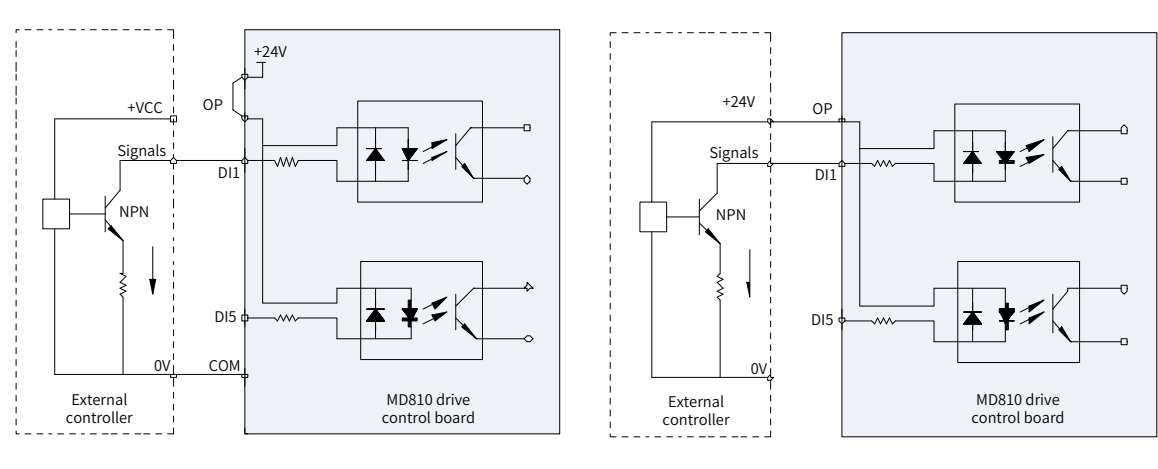

Sink wiring method

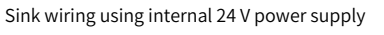

Sink wiring using external 24 V power supply

### Figure 3-20 Sink wiring method

Using the internal 24 V power supply of the drive is the most commonly used wiring method, in which the OP of the drive is shorted to the 24 V terminal and the COM terminal of the drive is connected to the +VCC terminal of the external controller.

If an external 24 V power supply is used, the jumper between the +24 V and the OP must be removed, the 24 V positive electrode of the external power supply must be connected to the OP terminal, and the 0 V end of the external power supply is connected to a corresponding DI terminal through the controller contact (or switching device).

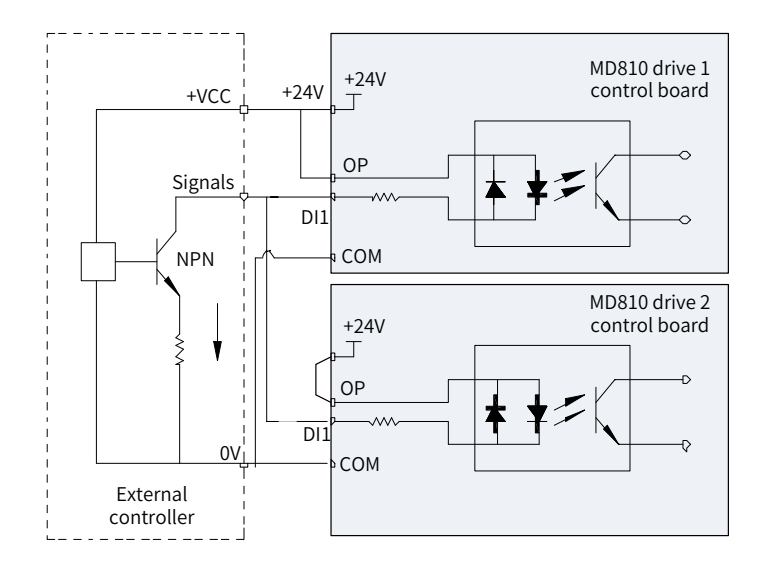

Figure 3-21 Sink wiring method for the DI terminals of multiple drives

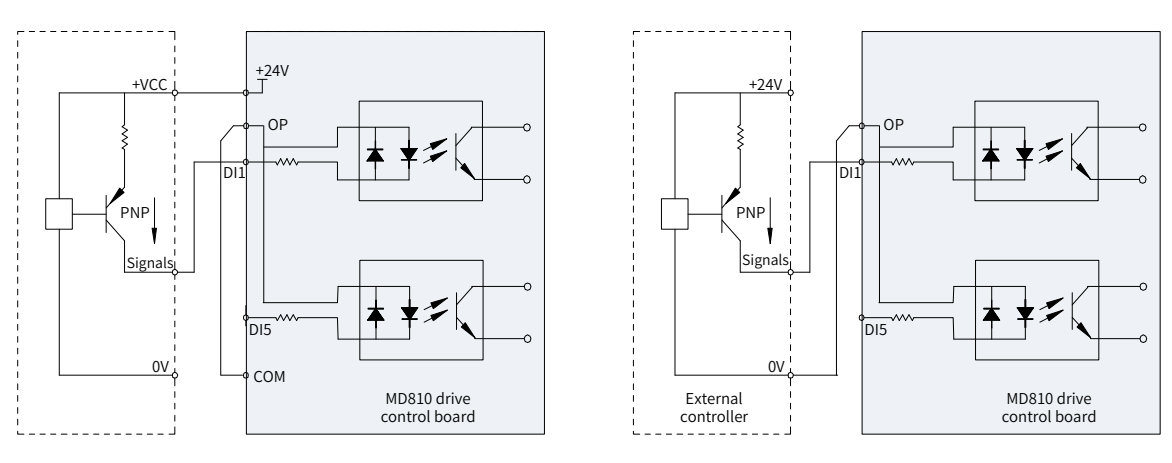

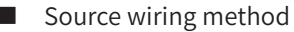

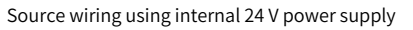

Source wiring using external 24 V power supply

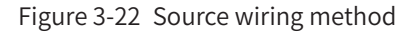

If the internal 24 V power supply of the drive is used, the jumper between the +24 V and the OP must be removed, the OP must be connected to the COM, and +24 V must be connected to the common terminal of the external controller.

If an external power supply is used, the jumper between the +24 V and the OP must be removed, the OP must be connected to the 0 V of external power supply, and the 24 V positive electrode of the external power supply is connected to the DI terminal through the controller contact (or switching device).

2) Relay output terminals

The inductive load (relay, contactor, and motor) causes voltage spikes after the current is removed. A piezoresistor must be used for protection at the relay contact and absorption circuits such as piezoresistors, RC absorption circuits and diodes must be installed on inductive loads to ensure minimum interference during cutoff.

When a contactor and an intermediate relay are connected to 220 VAC, a piezoresistor must be paralleled at both ends of the drive coil of the contactor and intermediate relay and have a withstand voltage of more than 275 VAC. When a contactor and an intermediate relay are connected to 24 V DC, a freewheel diode must be inversely paralleled at both ends of the coil of the contactor and intermediate relay, that is, the cathode and anode of the freewheel diode are connected to the 24 V side and non-24 V side of the coil respectively.

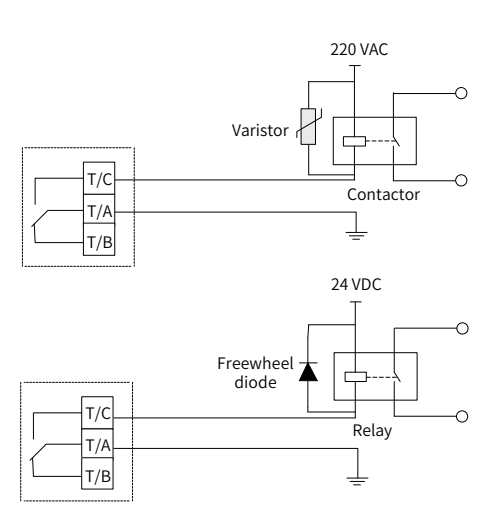

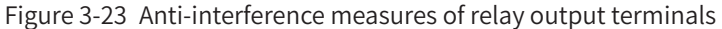

# 

- ◆ If relay output terminals are connected to 220 V dangerous voltage, pay attention to distinguishing them from the surrounding safety extra-low voltage circuit terminals to prevent misconnection. Wiring requirements for reinforced insulation must be considered.
- The external 220 V power supply connected to the relay must be used in an environment with overvoltage class II (OVC II).
- ◆ The modification to the relay output takes effect only when high voltage is applied.

#### 3) DI/DO terminals

DIO1 and DIO2 can be used as DI or DO terminals. The input/output function depends on the settings of F4-41 (DIO terminal type). DIO1 and DIO2 are DI terminals by default. Note that DIO1 and DIO2 cannot be used as DI and DO terminals at the same time.

When they are used as DI terminals, the wiring method is consistent with the preceding DI1-DI2. When DIO is used as a DO, the DO common terminal is COM and only the sink wiring method is supported, as shown in the following figure. It is recommended that the DI common terminal OP of DIO be connected to 24 V; otherwise, when OP is connected to COM, the user devices may become active before the DIO becomes active.

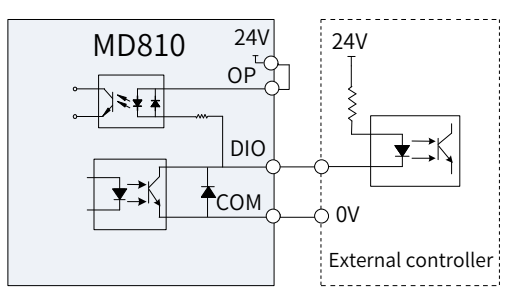

Figure 3-24 DO terminal wiring

- 4) AI terminal
- Al1

All supports 0 to 10 V input, -10 V-10 V input, and PT100/PT1000 temperature sensor input. When temperature sensor input is used, turn switch 3 of S1 to ON, switching All from analog-circuit to PT100/PT1000 temperature sensor detection circuit, and set F9-56 (Type of motor temperature sensor) to the corresponding sensor type.

Since weak analog voltage signals are prone to interference, shield cables are required and the distance must be as short as possible (within 20 m), as shown in <u>"Figure 3-25 AI1 terminal wiring"</u> and <u>"Figure 3-26</u>

<u>Wiring when All is used as temperature sensor input</u>". If there is a strong interference in analog signals, install a filter capacitor or ferrite magnetic core on the analog signal source side, as shown in <u>"Figure 3-27</u> <u>Shield layer grounding of analog terminal</u>".

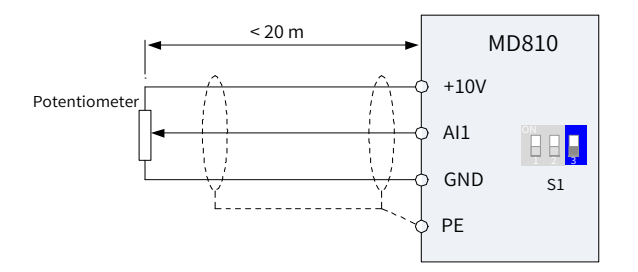

Figure 3-25 Al1 terminal wiring

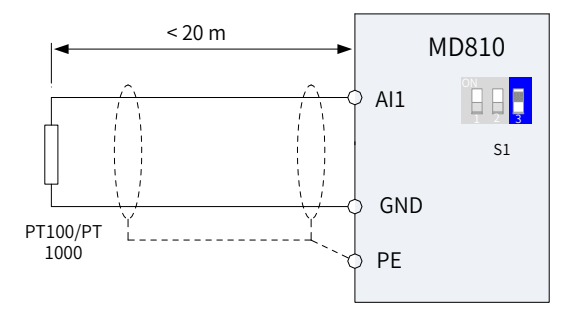

Figure 3-26 Wiring when Al1 is used as temperature sensor input

The shield layer drain wire of the analog terminal must be connected to PE on the drive side.

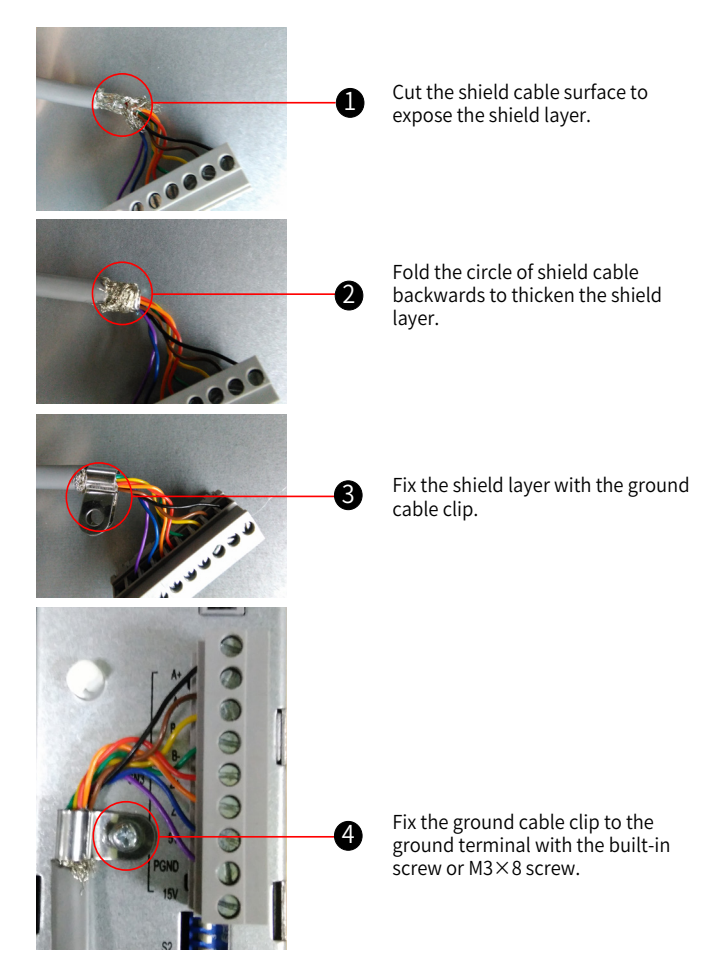

Figure 3-27 Shield layer grounding of analog terminal

#### Al2

Al2 supports 0 to 10 V input and 0 to 20 mA input. To use the voltage input mode, set F4-40 (Al2 input type) to 0 (Voltage input). The wiring is the same as the wiring of Al1.

To use the current input mode (Al2 is the current input direction and GND is the current output direction), set F4-40 (Al2 input type) to 1 (Current input). This parameter indicates the current input module, and "F4-40 = 1" indicates that the current loading resistance is 500  $\Omega$ .

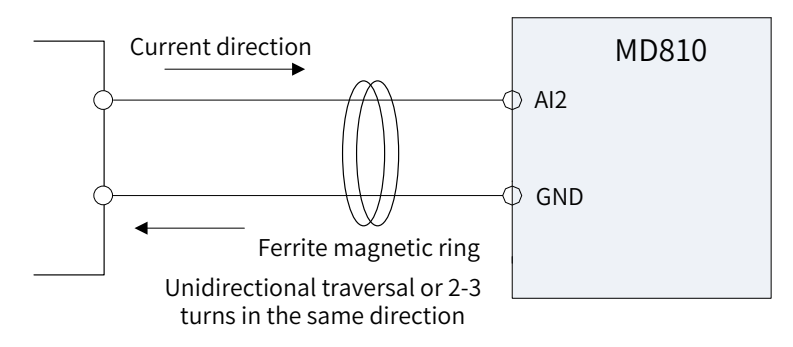

Figure 3-28 AI2 terminal wiring

#### 5) AO terminal

The AO supports 0-10 V and 0-20 mA output modes, which can be set by using F5-23 (AO mode selection).

If the AO uses voltage output mode, the loading resistance cannot be smaller than 5 k $\Omega$ . That is, the drive current of AO must be smaller than 2 mA. If the AO uses the current output mode, the loading resistance must be smaller than or equal to 500  $\Omega$ ; otherwise, the linearity of AO output will distort.

Since weak analog voltage signals are prone to interference, shield cables are required and the wiring distance must be as short as possible (within 20 m), as shown in the following figure. If there is a strong interference in analog signals, install the filter capacitor or ferrite magnetic core on the analog signal source side.

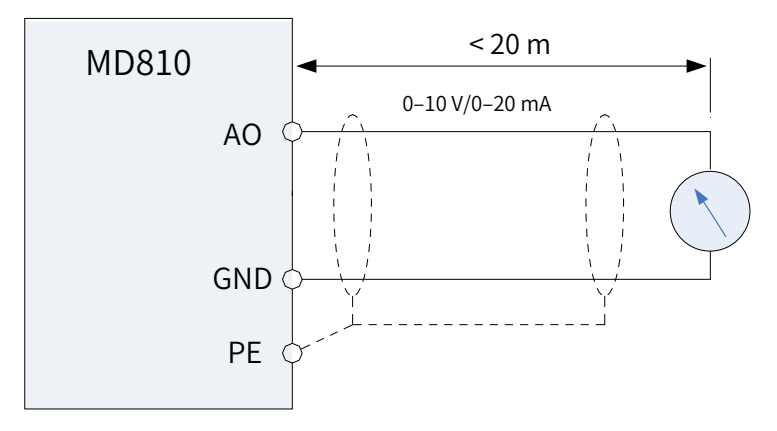

Figure 3-29 AO terminal wiring

#### 6) Wiring of PG encoder signal feedback interface

The PG interface is compatible with differential input, collector input, and push-pull input, so it supports various interfaces such as encoder interfaces and host controller A/B phase input interfaces. In addition, the PG interface provides the adaptive filter, automatic interlock, and differential disconnection detection functions. These functions can apply to the scenarios with low host controller input frequency, strong interference, and signal edge jitter.

#### ■ PG interface specifications

| Resolution                           | 12 bits                   |  |
|--------------------------------------|---------------------------|--|
| Exicitation Frequency                | 10 kHz                    |  |
| Excitation Output Voltage            | 7 vrms                    |  |
| Sin/Cos Voltage                      | 3.5 vpp                   |  |
| Transformation Ratio                 | 0.5                       |  |
| Maximum Motor Speed                  | 60000 rpm                 |  |
| Frequency Dividing Coefficient       | 1:N                       |  |
| Frequency Dividing Output Resolution | 1024/N                    |  |
| Frequency Dividing Interface         | Differential/OC/Push-pull |  |
| Resolver Input Terminal              | DB15 female connector     |  |
| Frequency Dividing Output Terminal   |                           |  |

#### Table 3-11 PG interface specifications (differential encoder)

| Encoder Power Supply                       | 5 V/200 mA, 15 V/100 mA                                                                |
|--------------------------------------------|----------------------------------------------------------------------------------------|
| Highest Input Frequency of PG<br>Interface | Differential input: 500 kHz, open collector input: 50 kHz, push-pull input:<br>100 kHz |
| Encoder Interface Type                     | Differential input, open collector input, and push-pull input supported                |
| Wire Gauge                                 | 16-26 AWG                                                                              |
| Terminal Interval                          | 5.08 mm                                                                                |
| Terminal Screw                             | Phillips screw                                                                         |
| Terminal Type                              | Male connector                                                                         |

#### Filter mode selection

F1-29 (PG signal filter) is used to set the filter mode of PG interface. The modes include non-adaptive filter, adaptive filter, fixed interlock, and automatic interlock. The mode descriptions are as follows:

Non-adaptive filter: The PG card filtering coefficient is fixed at a very small value. This mode is suitable for the scenarios with no interference, low interference, high-speed transmission, or high frequency jumps.

Adaptive filter: With an automatically adjusted filtering coefficient, the PG card has a strong interference-resistant capability, especially when the encoder feedback frequency is lower than 100 kHz. This mode is suitable for the scenarios with high interference. This is the default mode.

Fixed interlock: On the basis of adaptive filter, the function of eliminating the encoder feedback signal edge jitter is added. This mode is suitable for the scenarios where encoder feedback signal edge jitter exists.

Automatic interlock: The mode is automatically switched between the adaptive filter and fixed interlock. This mode is suitable for the scenarios where the system alternates between zero-speed operation and non-zero-speed operation. It prevents the fixed interlock function from eliminating the valid signals as boundary jitter during zero-speed operation.

■ Relationship between encoder cable lengths and wire gauge

The longer the encoder cable is, the higher the cable resistance is. Therefore, if the encoder cable is long, the voltage drop of the encoder power supply and the encoder signals due to cable resistance are high. If the wire gauge is improper for long distance transmission, the cable resistance will lead to signal attenuation, and the encoder and PG card may work abnormally. See the following table to select appropriate wire gauge based on the onsite cable length. (Wire gauge: A standard used to identify the conductor diameter. Here, the wire gauge complies with the AWG standard.)

| Cable Length (m) | American Wire Gauge (AWG) |  |
|------------------|---------------------------|--|
| 10               | < 26                      |  |
| 20               | ≈ 20                      |  |
| 30               | < 24                      |  |
| 40               | ≈ 24                      |  |
| 50               | < 22                      |  |
| 60               | ≈ 22                      |  |
| 70               | < 21                      |  |
| 80               | ≈ 21                      |  |
| 90               | < 20                      |  |
| 100              | ≪ 20                      |  |

Table 3-12 Relationship between encoder cable lengths and wire gauge

Wiring method

① Wiring for differential input

Step 1: Connect the encoder output signals to input terminals A+/A-, B+/B-, Z+/Z-, 5 V, and PGND of the PG card.

Step 2: Set the power supply mode for the encoder to 5 V. (Turn switch 4 of S2 to ON.)

Step 3: Connect the shield layer of the encoder cable to the PE terminal of the PG interface.

Step 4: Select a filter mode based on the field requirement by setting F1-29 (PG signal filter).

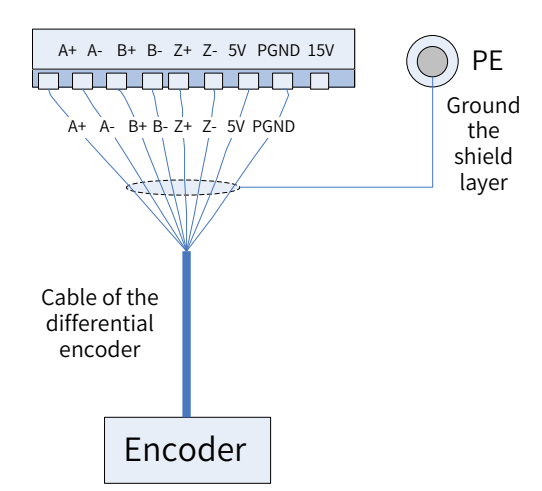

Figure 3-30 Differential encoder input connections

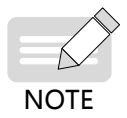

- The encoder of the PG interface supports 5 V and 15 V power supply modes (selected by setting switch 4 of S2), so check whether the jumper is set to 5 V output before power-on. If the jumper is not correctly set, a high voltage will damage the encoder.
- It is strongly recommended to use the shield twisted-pair cables (as shown in the following figure). Connect the cables by strictly following the differential input requirements (the differential frequency divider must be processed in the same way).

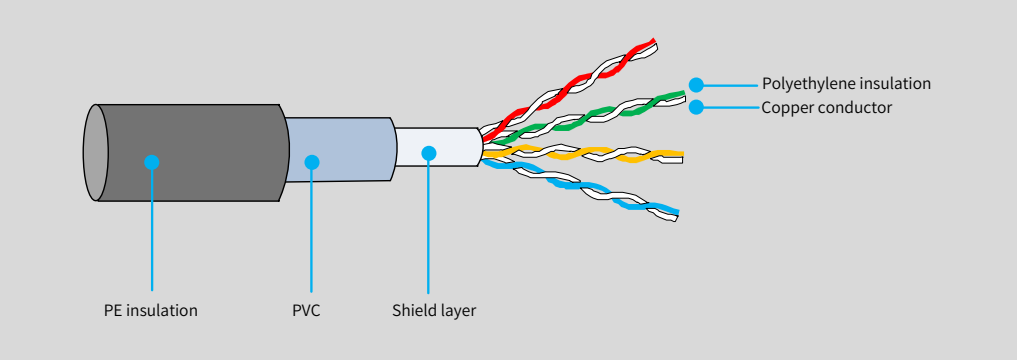

② Wiring for open collector input 1

Step 1: Connect the output A/B/Z phases of the encoder to input terminals A-/B-/Z- of the PG card, and connect the power cable of encoder to the 15 V and PGND terminals.

Step 2: Set the power supply mode for the PG card encoder to 15 V. (Turn switch 4 of S2 to OFF.)

Step 3: Connect the shield layer of the encoder cable to the PE terminal of the PG interface.

Step 4: Select a filter mode based on the field requirement by setting F1-29 (PG signal filter).

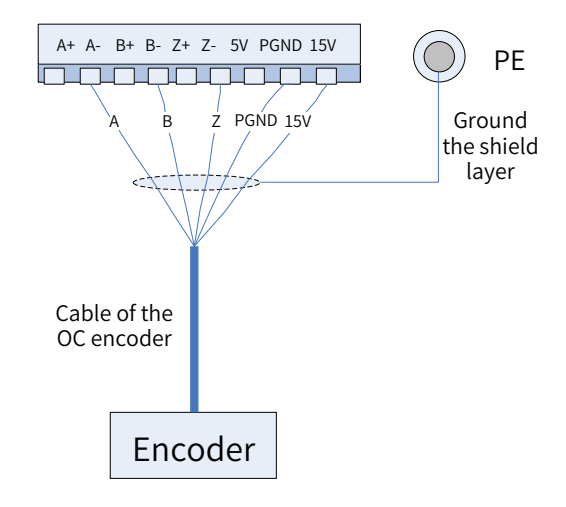

Figure 3-31 Open collector encoder input connections 1

 Due to the electrical characteristics of the open collector, signal rising edge is slow and signals are transmitted within a limited distance. Therefore, the open collector output encoder is not recommended if the cable length is longer than 50 m or the frequency is higher than 50 kHz. In such a scenario, the push-pull or differential output encoder is recommended.

③ Wiring for open collector input 2

NOTE

When the encoder wiring distance is longer than 20 m, the encoder signal frequency is higher than 50 kHz, or closed loop vector control is used, the motor operates abnormally if the running frequency exceeds a certain value. In this situation, connect the cables as follows:

Step 1: Connect the output A/B/Z phases of the encoder to input terminals A+/B+/Z+ of the PG card, short A-/B-/Z- to PGND, and connect the power cable of the encoder to the 15 V and PGND terminals.

Step 2: Set the power supply mode for the PG card encoder to 15 V. (Turn switch 4 of S2 to OFF.)Step 3: Connect the shield layer of the encoder cable to the PE terminal of the PG interface.Step 4: Select a filter mode based on the field requirement by setting F1-29 (PG signal filter).

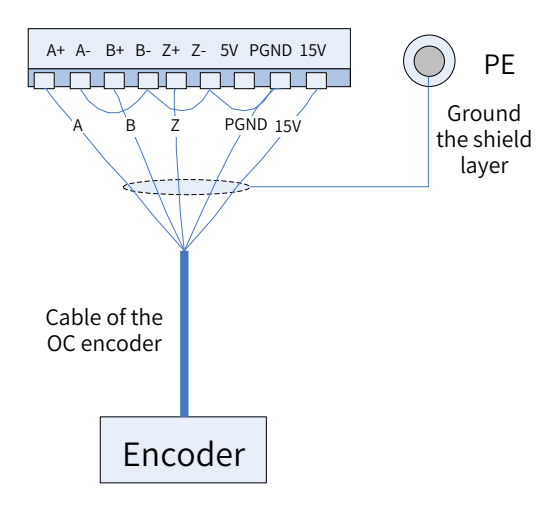

Figure 3-32 Open collector encoder input connections 2

④ Wiring for push-pull input

Step 1: For a push-pull encoder of the complementary output type, connect outputs A-/B-/Z- of the encoder to input terminals A-/B-/Z- of the PG card, respectively. Do not connect the outputs A+/B+/Z+ phases of the encoder. For a push-pull encoder of the single-ended signal output type, connect the A/ B/Z phases to input terminals A-/B-/Z- of the PG card. Then connect the power cable of the encoder to 5 V/15 V and PGND (15 V is used as an example in the following figure).

Step 2: Select a power supply mode (5 V or 15 V) for the PG interface encoder according to the encoder power supply voltage. (Select 5 V by turning switch 4 of S2 to ON or 15 V by turning the switch to OFF.)

Step 3: Connect the shield layer of the encoder cable to the PE terminal of the PG interface.

Step 4: Select a filter mode based on the field requirement by setting F1-29 (PG signal filter).

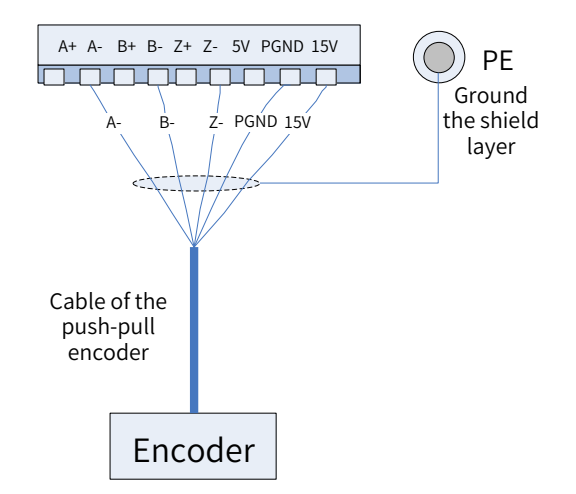

Figure 3-33 Push-pull encoder input connections

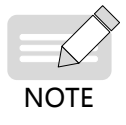

 For the push-pull encoder of the complementary output type (with positive and negative signals such as A+/A-), you must connect either of A+/B+/Z+ or A-/B-/Z- to A-/B-/Z- of the PG card terminal. The A+/B+/Z+ terminals of the PG card cannot be connected; otherwise, the circuits on the PG card may be damaged. (5) How to quickly differentiate open collector output encoder and push-pull output encoder

Use this method if you cannot differentiate the encoder type during field commissioning:

Connect the power cable of the encoder to the power terminal of the PG interface to power the encoder. Do not connect A/B/Z signal cables to the PG interface terminal.

Switch multimeter mode to DC voltage. Connect the black probe to the 0 V terminal of the PG interface and the red probe to the output signal A or B of the encoder.

Rotate the motor shaft slowly. If the multimeter shows a voltage jump, it is a push-pull output encoder. If the multimeter shows a stable voltage of 0 V, it is an open collector output encoder.

7) Wiring of the DB15 encoder interface (This section is available only for G5XX models. For details about the related parameters, see <u>"Appendix C Parameter Table of the Drive Unit"</u>.)

The DB15 encoder interface can be connected to multiple types of encoders, such as the 5 V differential encoder, sin-cos encoder, Inovance's 23-bit communication encoder, and SSI encoder. This terminal also supports the incremental frequency-division output.

■ Wiring of the 5 V differential encoder

| Table 3-13 FO cald Specifications | Table 3-13 | PG card | specifications |
|-----------------------------------|------------|---------|----------------|
|-----------------------------------|------------|---------|----------------|

| Encoder 5 V power supply               | 5 V/300 mA               |
|----------------------------------------|--------------------------|
| Supported encoder type                 | 5 V differential encoder |
| Maximum encoder input signal frequency | 300 kHz                  |
| Encoder disconnection detection time   | Supported                |

The cable used for connecting the encoder must be shielded twisted pair (STP). Select a proper cable diameter according to the distance between the encoder and AC drive, as described in the following table.

| Cable Length (Unit: m) | Wire Gauge (AWG) |
|------------------------|------------------|
| 10                     | < 76             |
| 20                     | ≈ 20             |
| 30                     | < 24             |
| 40                     | ≈ 24             |
| 50                     | < 22             |
| 60                     | ≈ 22             |
| 70                     | < 21             |
| 80                     | ≈ 21             |
| 90                     | < 20             |
| 100                    | ≈ 20             |

Connct the signal cable of the 5 V differential encoder to the DB15 encoder interface by following <u>"Figure</u> <u>3-34 5 V differential encoder connections</u>".

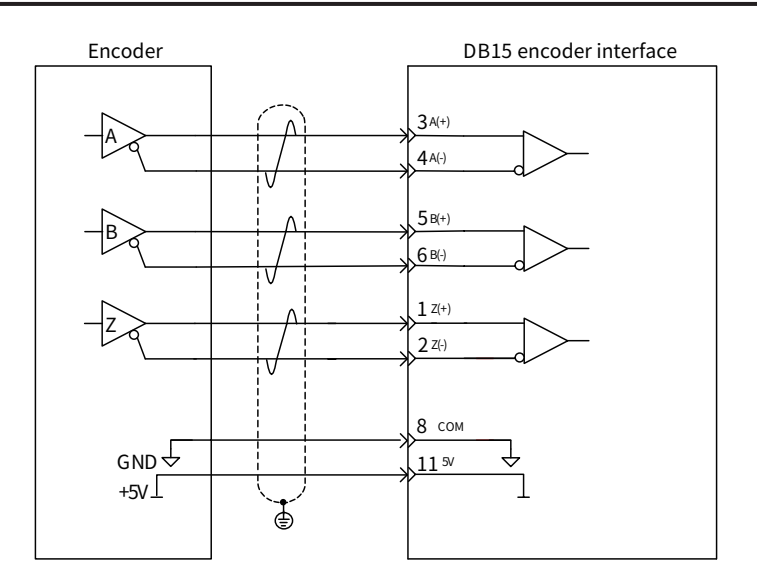

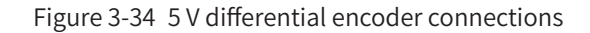

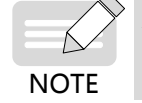

► If the encoder does not have the Z+/Z- signal, connect Z+ and Z- of the DB15 encoder interface to 5V and COM respectively. Otherwise, an encoder disconnection fault will be reported.

Related parameters are as follows:

Set F1-23 (PG2 encoder type) to 0 (ABZ incremental encoder) to set the encoder type of the second group to ABZ incremental encoder.

Set F1-43 (PG2 signal filter) as required to select a proper filter mode for the second group of ABZ incremental encoder.

- 1) Non-adaptive filter: The filter coefficient of the PG card is fixed and small. This mode is suitable for applications with no or low interference, high speed, or large frequency hopping.
- 2) Adaptive filter: The filter coefficient of the PG card is adjusted automatically, enabling higher antiinterference capacity (especially when the encoder feedback speed is lower than 100 kHz). This mode is suitable for applications with high interference and is used by default upon delivery.
- 3) Fixed interlock: An encoder feedback signal edge jittering elimination function is added based on the "adaptive filter" mode. This mode is suitable for applications with encoder feedback signal edge jittering.
- 4) Automatic interlock: Switchover between the "adaptive filter" mode and "fixed interlock" mode is implemented automatically based on the "fixed interlock" mode to adapt to applications running at zero speed or non-zero speed. This mode avoids the situation that a valid signal is mistakenly eliminated as edge jittering during zero-speed running in the "fixed interlock" mode.
- Wiring of the sin-cos encoder

| Table 3-15 | PG | card | specifications | S |
|------------|----|------|----------------|---|
|------------|----|------|----------------|---|

| Encoder 5 V power supply | 5 V/300 mA                                     |
|--------------------------|------------------------------------------------|
|                          | Differential voltage: 06–1.2 Vpp 1.0 Vpp (Typ) |
| Sin-cos signal           | Common mode voltage: 3 V (max.)                |
|                          | Band width: 300 kHz                            |

The cable used for connecting the encoder must be shielded twisted pair (STP). The cable length shall be shorter than 10 m.

Connect the 5 V differential encoder signal cable to the DB15 encoder interface, as shown in <u>"Figure</u> <u>3-35 Sin-cos encoder connections</u>". Note that a pair of STPs must be connected to a pair of differential signals.

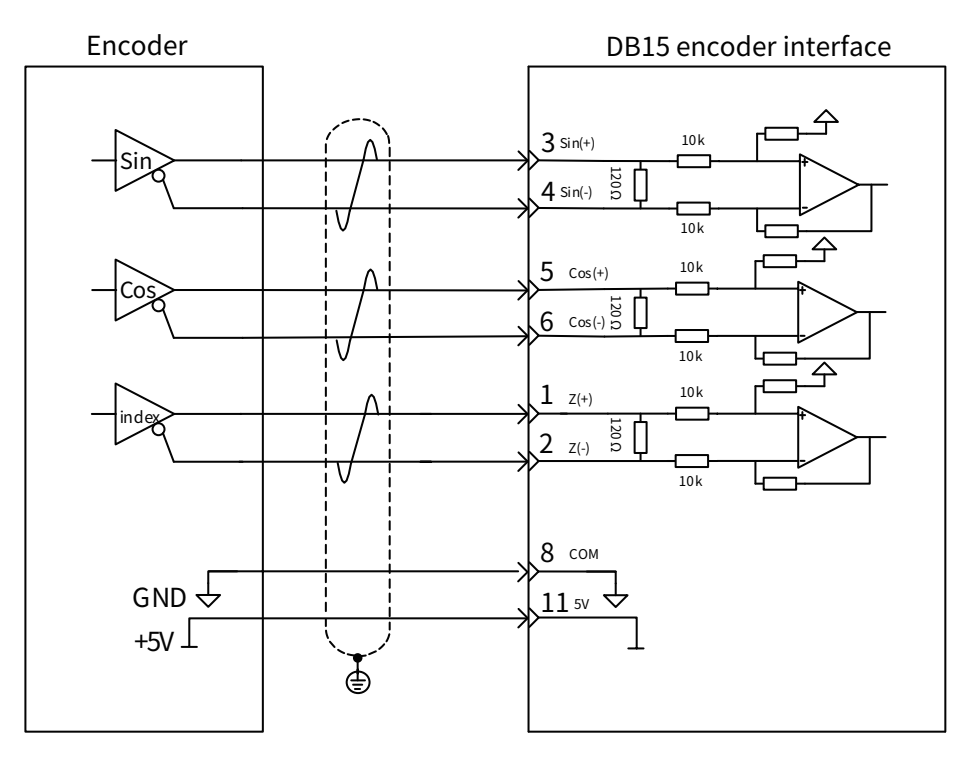

Figure 3-35 Sin-cos encoder connections

Related parameters are as follows:

Set F1-23 (PG2 encoder type) to 2 (Sin-cos encoder).

Set F1-21 (Sin-cos encoder wave quantity per resolution) according to the actual wave quantity per resolution of the sin-cos encoder.

■ Wiring of Inovance's 23-bit communication encoder

| Encoder 5 V power supply          | 5 V/300 mA      |
|-----------------------------------|-----------------|
| Encoder resolution                | 23 bit          |
| Encoder data refreshing frequency | 16 kHz          |
| RS485 communication rate          | Maximum: 4 Mbps |

The cable used for connecting the encoder must be shielded twisted pair (STP). Select a proper cable diameter according to the distance between the encoder and AC drive, as described in the following table.

Table 3-17 Encoder cable length and diameter

| Cable Length (Unit: m) | Wire Gauge (AWG) |
|------------------------|------------------|
| 10                     |                  |
| 20                     | ≤ 20             |
| 30                     |                  |
| 40                     |                  |
| 50                     | < 10             |
| 60                     | < 18             |

Connect the signal cable of Inovance's 23-bit communication encoder to the DB15 encoder interface, as shown in <u>"Figure 3-36 Inovance's 23-bit communication encoder connections"</u>.

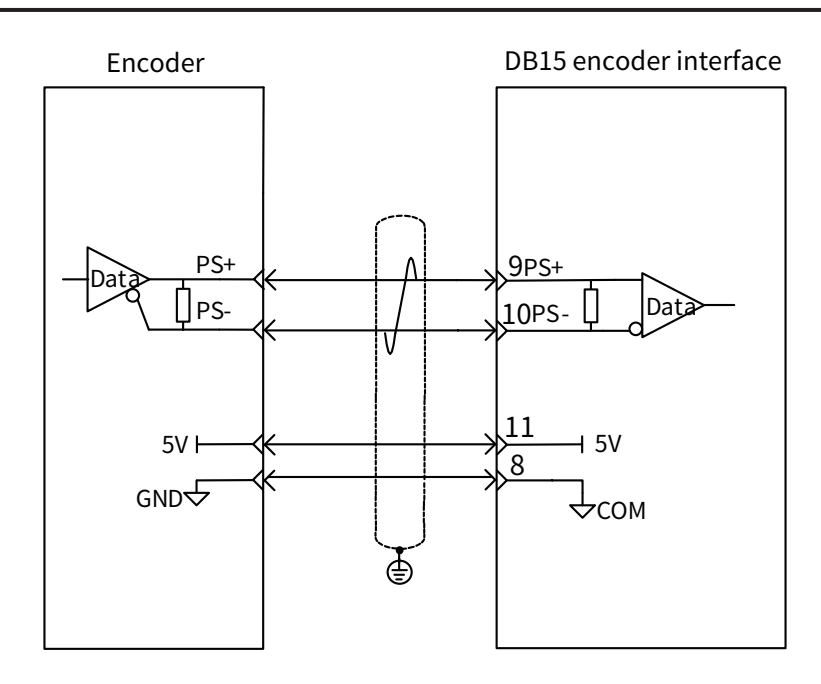

Figure 3-36 Inovance's 23-bit communication encoder connections

The related parameter is as follows:

Set F1-23 (PG2 encoder type) to 1 (23-bit encoder) to select Inovance's 23-bit communication encoder.

SSI type encoder

| Encoder power supply   | 5 V/300 mA, 12 V/200 mA |
|------------------------|-------------------------|
| Encoder resolution     | 32 bit                  |
| SSI communication rate | Maximum: 1 Mbps         |

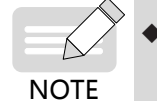

• The sum of multi-turn bits + single-turn bits + error bits in the SSI data must be less than 36 bits. The resolution upper limit of the multi-turn bits and single-turn bits must be less than 24 bits.

The cable used for connecting the encoder must be shielded twisted pair (STP). Select a proper cable diameter according to the distance between the encoder and AC drive, as described in the following table.

| Table 3-19 | Encoder | cable length | and diameter |
|------------|---------|--------------|--------------|
|------------|---------|--------------|--------------|

| Cable Length (Unit: m) | Wire Gauge (AWG) |
|------------------------|------------------|
| 10                     |                  |
| 20                     | ≤ 20             |
| 30                     |                  |
| 40                     |                  |
| 50                     | < 19             |
| 60                     | ≈ 10             |

Connect the signal cable of SSI encoder to the DB15 encoder interface, as shown in <u>"Figure 3-37 SSI encoder connections"</u>.

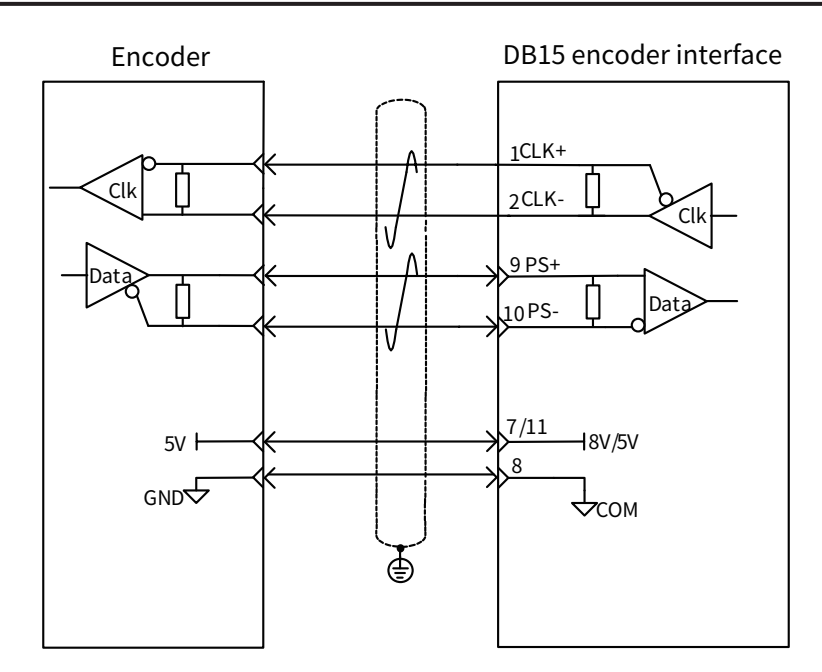

Figure 3-37 SSI encoder connections

Select a proper power supply according to the requirements of the encoder power supply.

The related parameters are as follows:

NOTE

Set F1-23 (PG2 encoder type) to 3 (SSI encoder) and F1-47 (SSI encoder type) to 0 (Common SSI) to select the SSI rotary encoder.

Set F1-23 (PG2 encoder type) to 3 (SSI encoder) and F1-47 (SSI encoder type) to 1 (Laser ranging SSI) to select the SSI laser encoder.

Set F1-38 (SSI encoder baud rate) according to the encoder specifications and cable length. Generally, as listed in <u>"Table 3-20 SSI baud rate and cable length"</u>, the higher the bard rate is, the shorter the data transmission time is and the shorter the cable length is required, and vice versa.

Set F1-39 (SSI encoder single-turn bits) according to the encoder specifications. The upper limit is 24 bits.

Set F1-40 (SSI encoder multi-turn bits) according to the encoder specifications. The upper limit is 24 bits.

Set F1-44 (SSI encoder error bits), F1-45 (SSI encoder fully closed loop), and F1-47 (SSI encoder type).

| Baud Rate (kbps) | Cable Length (m) |
|------------------|------------------|
| 1000             | 10               |
| 500              | 25               |
| 400              | 50               |
| 250              | 150              |
| 125              | 300              |

Table 3-20 SSI baud rate and cable length

Frequency-division output

|--|

| Frequency-division output power supply | 5-30 V           |
|----------------------------------------|------------------|
| Frequency-division output type         | ABZ incremental  |
| Frequency-division output interface    | Push-pull output |

| Maximum drive capacity of frequency-division output | 50 mA   |
|-----------------------------------------------------|---------|
| Frequency-division frequency upper limit            | 500 kHz |

As shown in <u>"Figure 3-38 Frequency-division output connections</u>", connect the frequency-division signal to the PLC or PG card with power supplied to the frequency-division.

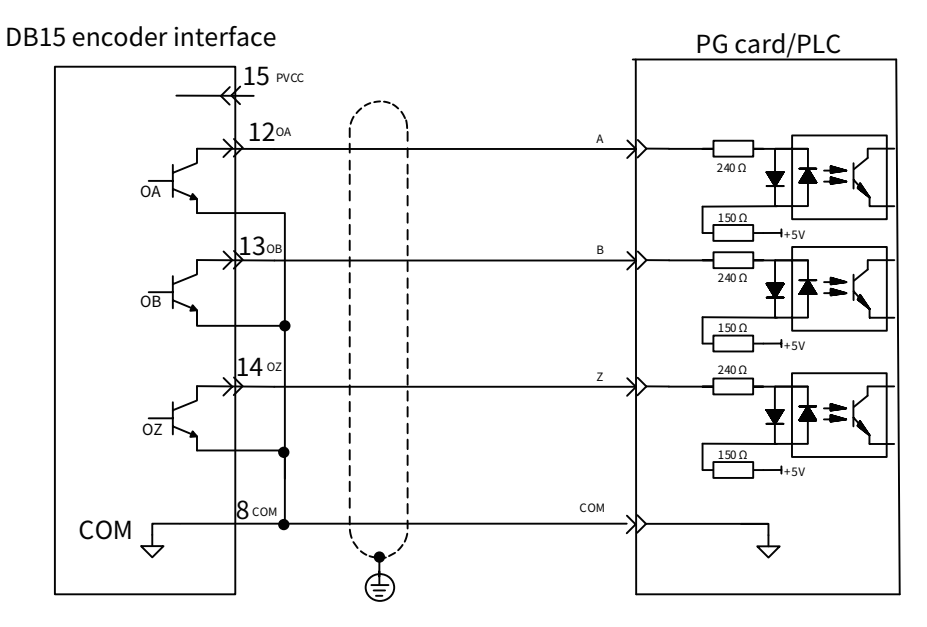

Figure 3-38 Frequency-division output connections

The related parameters are as follows:

Set F1-20 (Frequency-division signal source).

If the frequency-division source is the ABZ incremental encoder, set F1-35 [Resolver frequency-division coefficient/ABZ ecnoder frequency-division coefficient (G5xx series)] to set the ABZ incremental frequency-division coefficient.

If the the frequency-division source is not the ABZ incremental encoder, set F1-46 (Absolute encoder frequency-division coefficient) to set the frequency-division coefficient of communication encoder.

8) Cable selection for the 23-bit absolute encoder

The high-speed RS-485 bus is adopted for the 23-bit absolute encoder. The cable selection is based on the communication distance. The requirements for cable selection are as follows:

- Cable diameter larger than or equal to 22 AWG
- **Cable resistance less than 2.5**  $\Omega$
- Cable distribution capacitance less than 4.8 nF
- STP required

Recommended cable: LEONI L45467-J17-B15

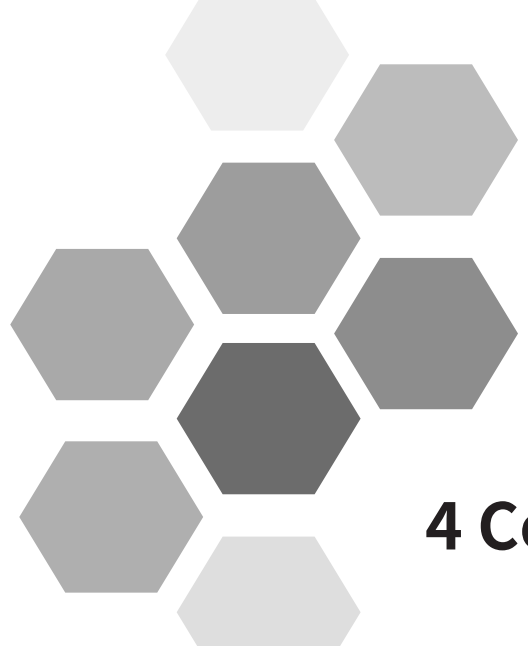

# 4 Commissioning Tools

| 4.1 LED Operating Panel                           |     |
|---------------------------------------------------|-----|
| 4.1.1 Functional Indicators                       |     |
| 4.1.2 LED Display Area                            |     |
| 4.1.3 Key Functions                               |     |
| 4.1.4 Parameter Modification                      |     |
| 4.1.5 Parameter Viewing                           |     |
| 4.2 External LCD Operating Panel                  | 112 |
| 4.2.1 Appearance and Display                      |     |
| 4.2.2 Wiring                                      |     |
| 4.2.3 Status Viewing                              |     |
| 4.2.4 Parameter Setting                           |     |
| 4.2.5 Auto-tuning (Drive Unit)                    |     |
| 4.2.6 Jog (Drive Unit)                            |     |
| 4.2.7 Parameter Copy                              |     |
| 4.2.8 Fault Query                                 |     |
| 4.3 InoDriveShop Commissioning Software           | 119 |
| 4.3.1 Obtaining Software                          |     |
| 4.3.2 Wiring Before Commissioning                 |     |
| 4.3.3 Software Running Procedure                  |     |
| 4.3.4 Software Functions                          |     |
| 4.3.5 Example of Using Typical Software Functions |     |

The commissioning software of the MD810 mainly include the LED operating panel, the external LCD operating panel, and the software tool.

# 4.1 LED Operating Panel

You can perform operations such as parameter setting/modification, operating status monitoring, and motor parameter auto-tuning on the power supply unit and drive unit using this LED operating panel. The following figure shows the appearance and operation key names of the LED operating panel.

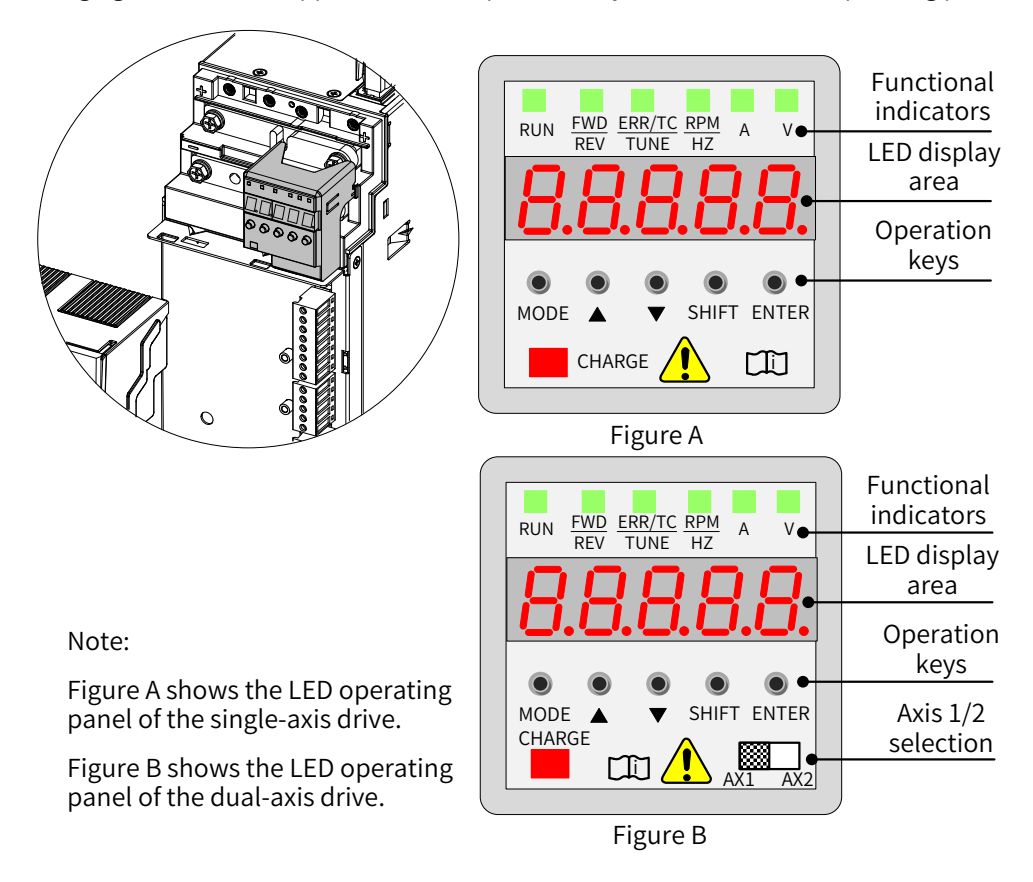

Figure 4-1 LED operating panel

### 4.1.1 Functional Indicators

⇒ in the following table indicates ON; I indicates OFF; ⇒ indicates flash.

| Indicato  | or State | State Description    |  |  |
|-----------|----------|----------------------|--|--|
| RUN       | RUN      | Off: Stop            |  |  |
| indicator | RUN      | On: Running          |  |  |
| FWD/REV   | FWD/REV  | Off: Forward running |  |  |
| indicator | FWD/REV  | On: Reverse running  |  |  |

Table 4-1 Description of indicators on the LED operating panel

| Indicate                                       | or State    | State Description                                |  |  |
|------------------------------------------------|-------------|--------------------------------------------------|--|--|
|                                                | ERR/TC/TUNE | Off: Speed mode                                  |  |  |
| ERR/TC/TUNE                                    | ERR/TC/TUNE | ON (green): Torque control mode                  |  |  |
| Fault/Torque control/Auto-<br>tuning indicator | ERR/TC/TUNE | Slow flash (green): Auto-tuning state (1 time/s) |  |  |
|                                                | ERR/TC/TUNE | Quick flash (red): fault state (4 times/s)       |  |  |
| RPMHZ                                          | A V         | Speed/Frequency unit: RPM/Hz                     |  |  |
| Hz                                             | A V         | Current unit: A                                  |  |  |
| Hz A                                           | ¥<br>≷      | Voltage unit: V                                  |  |  |
| Hz A                                           |             | Parameter unit: %                                |  |  |

### 4.1.2 LED Display Area

There are 5-digit LEDs on the LED operating panel to display the set frequency, output frequency, various monitoring data, and alarm codes.

| LED Display | Actual Data | LED Display | Actual Data | LED Display | Actual Data | LED Display | Actual Data |
|-------------|-------------|-------------|-------------|-------------|-------------|-------------|-------------|
| 0           | 0           | ٦           | 7           | Ь           | D           | 0           | 0           |
|             | 1           | 8           | 8           | E           | E           | Ρ           | Р           |
| 5           | 2           | 9           | 9, g        | F           | F           | Г           | R           |
| З           | 3           | R           | А           | Н           | Н           | ſ           | Т           |
| Ч           | 4           | Ь           | В           | J           | J           | U           | U           |
| 5           | 5, S        | C           | С           | L           | L           | U           | u           |
| 6           | 6           | С           | С           | Π           | N           |             |             |

Table 4-2 LED display and actual data

# 4.1.3 Key Functions

Table 4-3 Key functions

| Key        | Key Name          | Function Description                                                                                                    |
|------------|-------------------|----------------------------------------------------------------------------------------------------|
| MODE       | Programming       | Enter or exit a menu, and perform parameter query mode switchover.                                                                                           |
| •          | Up                | Data or parameter increment                                                                                                    |
| •          | Down              | Data or parameter decrement                                                                                                    |
| •<br>Shift | Shift             | <ul> <li>Select the displayed parameter in the STOP or RUNNING status.</li> <li>Select the digit to be modified when modifying a parameter value.</li> </ul> |
| ENTER      | ENTER             | <ul> <li>Enter each level of menu interface.</li> <li>Confirm displayed parameter setting.</li> </ul>                                                        |
| AX1 AX2    | AX1/AX2 selection | Select axis 1/2 as the main axis. By default, AX1 is selected.                                                                                               |
### 4.1.4 Parameter Modification

The LED operating panel uses a three-level menu structure to perform operations such as parameter

settings. After entering a menu at every level, press  $\stackrel{\textcircled{}}{\bullet}$  and  $\stackrel{\textcircled{}}{\bullet}$  to perform modification when a display bit flashes. The following figure shows the operation flow.

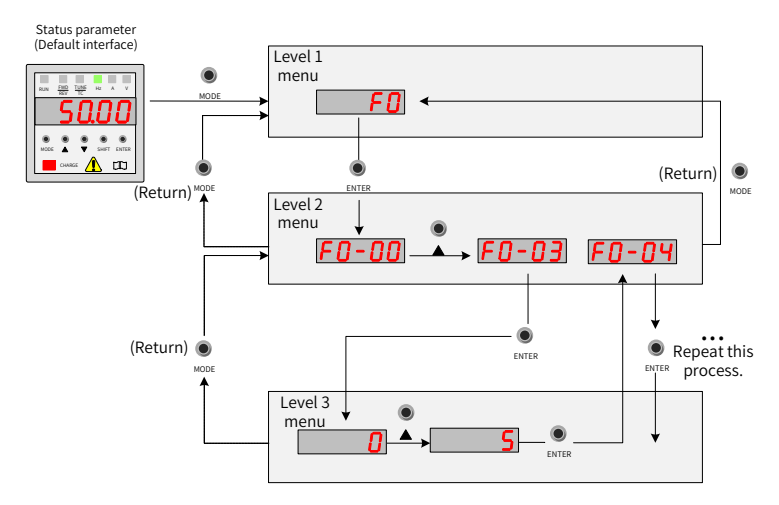

Figure 4-2 Operation flowchart for the 3-level menu structure

Example of changing F3-02 (Cut-off frequency of torque boost) from 10.00 Hz to 15.00 Hz.

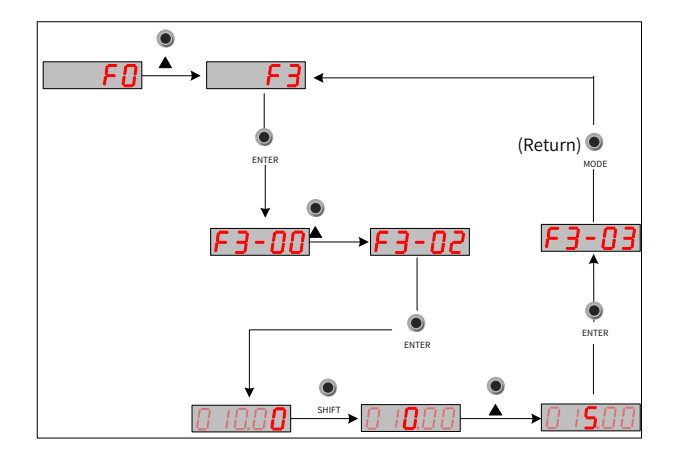

Figure 4-3 Parameter modification

■ You can press or entern to a level-2 menu when performing level-3 menu operations. The difference between both keys is as follows:

Pressing  $\bigcirc_{\text{ENTER}}$  is to save a set parameter and then return to a level-2 menu and automatically transfer to the next parameter. Pressing  $\bigcirc_{\text{MODE}}$  is to give up the current parameter modification and directly back to a level-2 menu with the current parameter No.

- If a parameter does not include a flashing digit in level-3 menu state, the parameter cannot be modified. Two possible reasons are:
- 1) The parameter is an unmodifiable parameter such as the drive type, actual detection parameter, and running record parameter.
- 2) The parameter cannot be modified while the AC drive is in RUNNING status. You can modify these types of parameters only when the AC drive is in the STOP status.

### 4.1.5 Parameter Viewing

| Parameter Display Method        | Display        | Description                              |
|---------------------------------|----------------|------------------------------------------|
| User-defined parameter display  | -USEr          | View user-defined parameters.            |
| User-modified parameter display | [              | View parameters different from defaults. |
| Function parameter display      | -6 <b>8</b> 58 | View all parameters.                     |

The operating panel provides three viewing modes, as listed in the following table.

Three parameter viewing methods are provided. The default is the basic viewing method (to view all parameter groups). By parameter setting (FP-03, Selection of individualized parameter display), two quick parameter viewing methods are also provided.

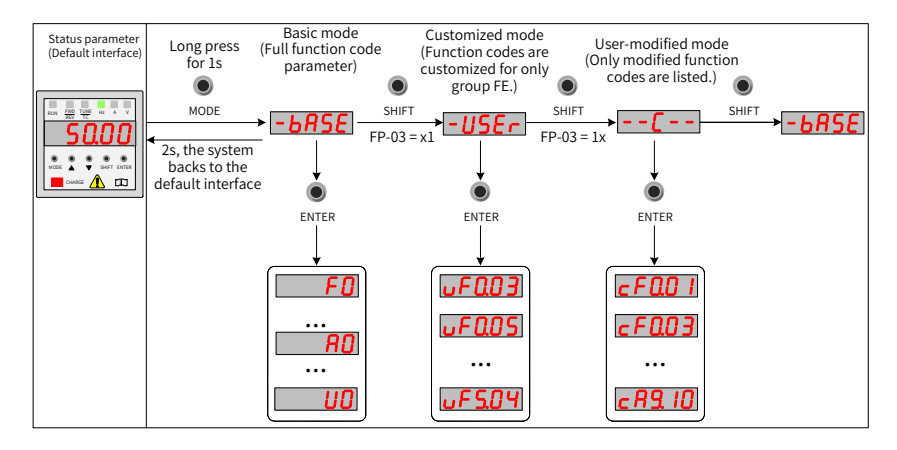

Figure 4-4 Parameter viewing methods

As shown in the preceding figure, the parameter display form such as uF3.02 in the customized mode menu indicates F3-02 (Cut-off frequency of torque boost). The operation method of modifying parameters in the customized menu is the same as that of modifying corresponding parameters in ordinary programming state.

#### 1 Basic viewing method

The basic parameter group, i.e. all parameters of the drive, can be queried or modified by the operation method described in <u>"4.1.4 Parameter Modification"</u>. Three parameter display modes can be switched over by pressing  $\bigcirc_{\text{MODE}}$  on the panel. After entering group parameters, the viewing or modification methods are the same as operation methods described in <u>"4.2 External LCD Operating Panel"</u>.

#### 2 Quick viewing methods

If you want to display user-defined groups and user-modified parameter groups, set FP-03 (Selection of individualized parameter display) to 11.

| Parameter No. | Parameter Name                                         | Default | Setting Range                                                                                                    | Parameter Description                                                                         |
|---------------|--------------------------------------------------------|---------|----------------------------------------------------------------------------------------------------|-----------------------------------------------------------------------------------------------|
| FP-03         | Selection of<br>individualized<br>parameter<br>display | 11      | Ones position: Selection of<br><b>-USE</b> group display<br>0: Disabled; 1: Enabled<br>Tens position: Selection of<br><b> -</b> group display<br>0: Disabled; 1: Enabled | Determine whether to<br>display user-defined<br>groups and user-modified<br>parameter groups. |

Viewing user-defined parameter groups

Long press MODE on the panel to enter the "user-defined parameter" mode - USEr and view user-defined parameters.

Method of defining parameters by users: You can define up to 32 commonly used parameters in group FE

(FE-00 to FE-31). There are 16 user-defined parameters (FE-00 to FE-15) in group FE by default. You can modify these default parameters as required. If a parameter in group FE is set to F0.00, no user-defined parameter is defined.

If <u>MULL</u> is displayed when you long press MODE to enter a menu, the customized menu is empty. The following table shows the default parameters in a customized menu:

| Parameter<br>No. | User-defined<br>Parameter<br>No. | Parameter Name                    | Parameter<br>No. | User-defined<br>Parameter<br>No. | Parameter Name                              |
|------------------|----------------------------------|-----------------------------------|------------------|----------------------------------|---------------------------------------------|
| FE-00            | F0-01                            | 1st motor control mode            | FE-01            | F0-02                            | Command source selection                    |
| FE-02            | F0-03                            | Main frequency source X selection | FE-03            | F0-07                            | Final frequency reference setting selection |
| FE-04            | F0-08                            | Preset frequency                  | FE-05            | F0-17                            | Acceleration time 1                         |
| FE-06            | F0-18                            | Deceleration time 1               | FE-07            | F3-00                            | V/F curve setting                           |
| FE-08            | F3-01                            | Torque boost                      | FE-09            | F4-00                            | DI1 function selection                      |
| FE-10            | F4-01                            | DI2 function selection            | FE-11            | F4-03                            | DIO1 function selection                     |
| FE-12            | F5-04                            | DO1 function selection            | FE-13            | F5-07                            | AO function selection                       |
| FE-14            | F6-00                            | Start mode                        | FE-15            | F6-10                            | Stop mode                                   |

| <b>E.I.I. 4 4</b> | <b>C</b> |        |            | •    | and the second second second second |  |
|-------------------|----------|--------|------------|------|-------------------------------------|--|
| l able 4-4        | Commoni  | y usea | parameters | in a | customized menu                     |  |

■ Viewing user-modified parameters

Long press  $\bigcirc$  on the panel to enter the "user-modified parameter" mode -- and view parameters different from defaults.

This mode facilitates your access to modified parameters. User-modified parameters are listed in user-modified parameter groups, i.e. the current setting values are different from defaults. These parameters are in a list that is automatically generated by the drive.

#### 3 State parameter query

In stop or running state, multiple state parameters can be displayed by pressing SHIFT on the operating panel to switch over every byte of F7-03 (LED display running parameter 1), F7-04 (LED display running parameter 2), and F7-05 (LED display stop parameters).

32 running state parameters are available in running state. Select whether to display a parameter corresponding to every bit according to binary bits of F7-03 (LED display running parameter 1) and F7-04 (LED display running parameter 2). 13 stop state parameters are available in stop state. Select whether to display a parameter corresponding to every bit according to binary bits of F7-05 (LED display stop parameters).

#### Example:

Viewing parameters in running state using the panel: (Running frequency, bus voltage, output voltage, output current, output power, and PID settings)

- 1) Set a corresponding bit to 1 according to the corresponding relation between every byte in F7-03 (LED display running parameter 1) and the preceding parameters.
- 2) After converting this binary number to a hexadecimal number, set it in F7-03 (LED display running parameter 1). Use the keypad to set the value that is displayed as **HOO IF**.
- 3) View values of related parameters by pressing on the operating panel to switch over every byte of F7-03 (LED display running parameter 1). The following figure shows the setting:

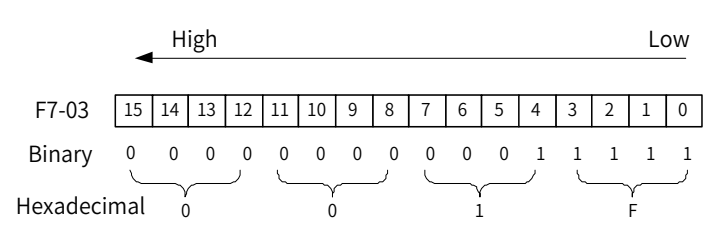

The method of viewing other state parameters is the same as F7-03 (LED display running parameter 1). The corresponding relation between the state parameters and every byte of F7-03 (LED display running parameter 1), F7-04 (LED display running parameter 2), and F7-05 (LED display stop parameters) is as follows:

| Parameter<br>No. | Parameter<br>Name                        | Default | Setting<br>Range | Parameter Description                                                                                                    |
|------------------|------------------------------------------|---------|------------------|----------------------------------------------------------------------------------------------------|
| F7-03            | LED display<br>running<br>parameter<br>1 | 1F      | 0000 to FFFF     | If the following parameters need to be displayed in running, set<br>their corresponding positions to 1. After converting this binary<br>number to a hexadecimal number, set it in F7-03.<br>Meanings of<br>low 8 bits<br>7 6 5 4 3 2 1 0<br>Running frequency (Hz)<br>Set frequency (Hz)<br>Bus voltage (V)<br>Output voltage (V)<br>Output voltage (V)<br>Output voltage (V)<br>Distate<br>Meanings of<br>high 8 bits<br>15 14 13 12 11 10 9 8<br>15 14 13 12 11 10 9 8<br>OU Speed<br>Count value<br>Length value<br>Length value<br>Length value<br>PID setting                                                                                                    |
| F7-04            | LED display<br>running<br>parameter<br>2 | 0       | 0000 to FFFF     | If the following parameters need to be displayed in running, set<br>their corresponding positions to 1. After converting this binary<br>number to a hexadecimal number, set it in F7-04.<br>Meanings of<br>low 8 bits 7 6 5 4 3 2 1 0<br>Heanings of<br>low 8 bits 7 6 5 4 3 2 1 0<br>PID feedback<br>PLC phase<br>Input pulse frequency (kHz)<br>Remaining running time<br>All voltage before correction (V)<br>Al2 voltage before correction (V)<br>Al2 voltage before correction (V)<br>Reserved<br>high 8 bits 15 14 13 12 11 10 9 8<br>Linear speed<br>Current running time (min)<br>Input pulse frequency (Hz)<br>Communication setting value<br>Reserved<br>Main frequency display (Hz)<br>Auxiliary frequency display (Hz) |

| Parameter<br>No. | Parameter<br>Name                               | Default              | Setting<br>Range | Parameter Description                                                                                                    |
|------------------|-------------------------------------------------|----------------------|------------------|----------------------------------------------------------------------------------------------------|
| F7-05            | LED display<br>stop<br>parameters               | 0                    | 0000 to FFFF     | If the following parameters need to be displayed upon stop, set<br>their corresponding positions to 1. After converting this binary<br>number to a hexadecimal number, set it in F7-05. |
|                  |                                                 |                      |                  | Note: The part with shading is default display.                                                                                                    |
| NOTE             | <ul> <li>If the AC c<br/>off by defa</li> </ul> | lrive is rep<br>ault | powered on, the  | e displayed parameter is the parameter selected before power-                                                                                                    |

# 4.2 External LCD Operating Panel

The external LCD operating panel (model SOP-20) is Inovance's new-generation commissioning aid of frequency control system. The external LCD operating panel has a wide power supply range and LCD display, supports multibus and applies to the single-drive/multidrive system. The operating panel provides the functions such as parameter setting, state monitoring, simple oscilloscope, parameter copy, fault analysis and locating, program download, and USB connection.

# 4.2.1 Appearance and Display

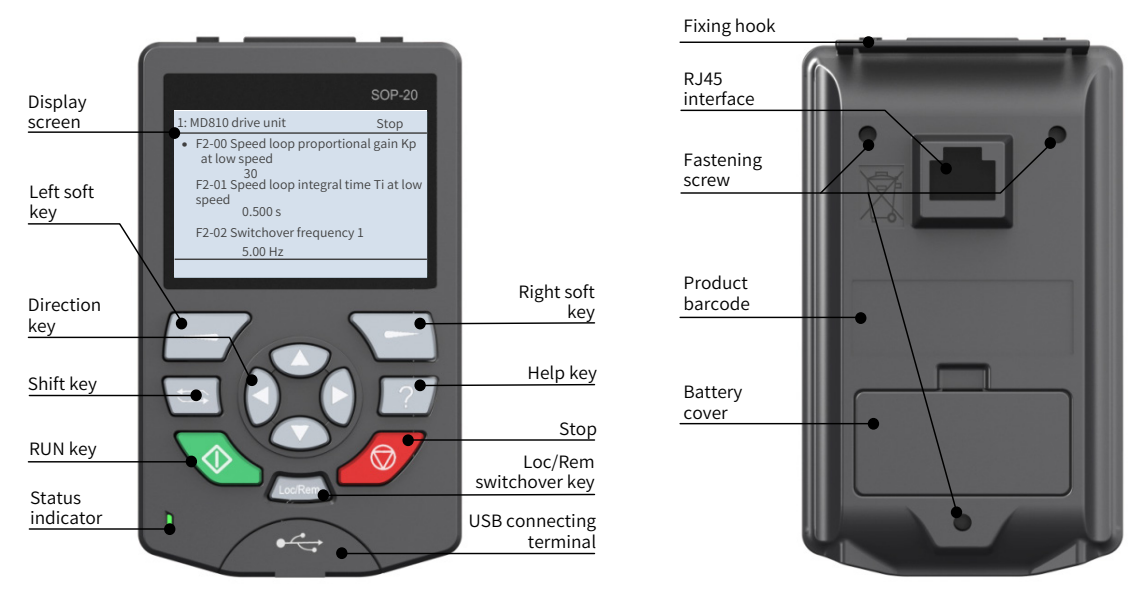

Figure 4-5 Appearance of external LCD operating panel

| Name               | Legend  | Function Description                                                                                                    |
|--------------------|---------|----------------------------------------------------------------------------------------------------|
| Left soft key      |         | Used to execute the display function at the bottom left of the screen.                                                                                                    |
| Right soft key     |         | Used to execute the display function at the bottom right of the screen.                                                                                                    |
| Toggle key         |         | Used to quickly enter the equipment list page. In some pages where operations cannot be interrupted, the quick model toggle function is disabled and this key is invalid.                                                                                                    |
| Arrow keys         |         | The up and down arrow keys are used to select options in a display menu<br>and list, scroll up and down a text page and adjust a value (e.g. setting time,<br>entering a password or changing a parameter value).<br>The left and right arrow keys are used to move the cursor left and right. |
| Help key           | ?)      | Used to open a help page. A help page depends on the context, i.e. the contents of this page are related to a corresponding menu or view. For more information about a help page, see "Help".                                                                                                  |
| RUN key            |         | Used to start up the drive in local control mode.                                                                                                    |
| Stop key           |         | Used to stop the drive in local control mode. When the equipment is faulty, the stop key is used to reset the equipment.                                                                                                    |
| Loc/Rem toggle key | Loc/Rem | Used to switch control between the control panel (local) and the remote connection (remote).                                                                                                    |

Main interface display:

| 1:MD810 drive unit        | 2 Stop |
|---------------------------|--------|
| 01 Running frequency      | 6      |
| 0.00 Hz                   |        |
| 02 Set frequency          |        |
| 50.00 Hz                  |        |
| 03 Bus voltage            |        |
| 540.1 V                   |        |
| Device 4 Loc 6 18:05:05 5 | 4 Menu |

Figure 4-6 Main interface of the external LCD operating panel

• Current equipment information: The value in the front is station No. The value in the rear is a specific equipment name.

Equipment status and fault information: Displays the running status information of the current equipment. When the equipment fails, fault information is displayed by flashing and the running status is not displayed.

3 Content area: Displays actual contents of a view in this area. Contents of every view are different. The preceding example view is a homepage.

• Soft key selection: Displays the soft key function in the given context.

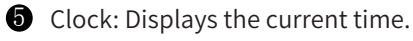

6 Control position (drive unit):

Loc: Local control by the external LCD operating panel is enabled.

Rem: Remote control by I/O or bus is enabled.

Blank: This function is unavailable on the equipment.

### 4.2.2 Wiring

The commissioning operation can be performed by connecting the RJ45 interface at the back of the external LCD operating panel to the RJ45B interface at the top of the MD810 drive unit or power supply unit using a standard network cable. The following figure shows the interface of the MD810 drive unit or power supply unit.

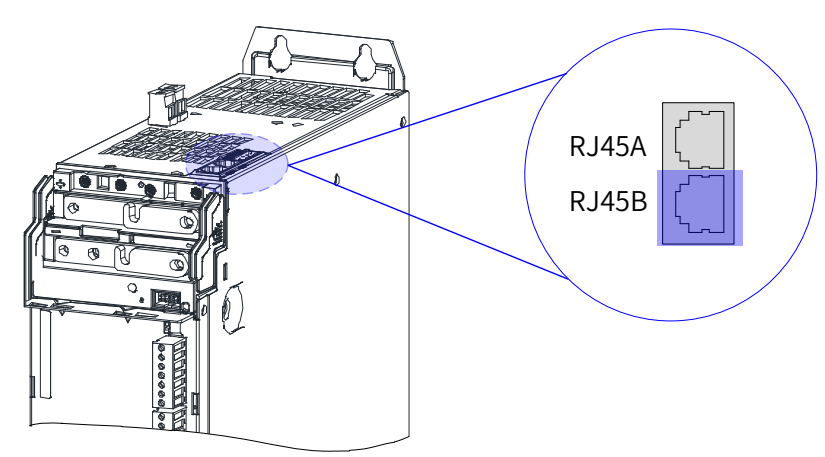

Figure 4-7 Connection between the LCD operating panel and unit

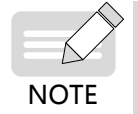

• In Figure 4-7, the single-axis unit (100 mm width) is used as an example. The RJ45 interface position may vary depending on models.

### 4.2.3 Status Viewing

After the external LCD operating panel wiring is completed, the status information interface of the drive with the current default station No. is displayed, as shown in the following figure. Press and to view more status information.

| 1:MD810 drive unit   | Stop |  |  |
|----------------------|------|--|--|
| 01 Running frequency |      |  |  |
| 0.00 Hz              |      |  |  |
| 02 Set frequency     |      |  |  |
| 50.00 Hz             |      |  |  |
| 03 Bus voltage       |      |  |  |
| 540.1 V              |      |  |  |
| Device Loc 18:05:05  | Menu |  |  |

Figure 4-8 Status page

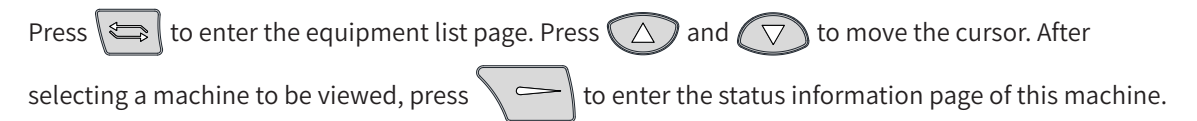

| 1: MD810 drive unit        | Stop     |
|----------------------------|----------|
| • 1: MD810 drive unit      | Stop     |
| 2: MD810 drive unit        | Stop     |
| 3: MD810 drive unit        | Stop     |
| 4: MD810 drive unit        | Stop     |
| 5: MD810 power supply unit | Runnable |
| Back Loc 16:52:15          | Select   |

Figure 4-9 Equipment list page

### 4.2.4 Parameter Setting

Press on the main page to enter the parameter setting interface. The following figure shows the setting procedure.

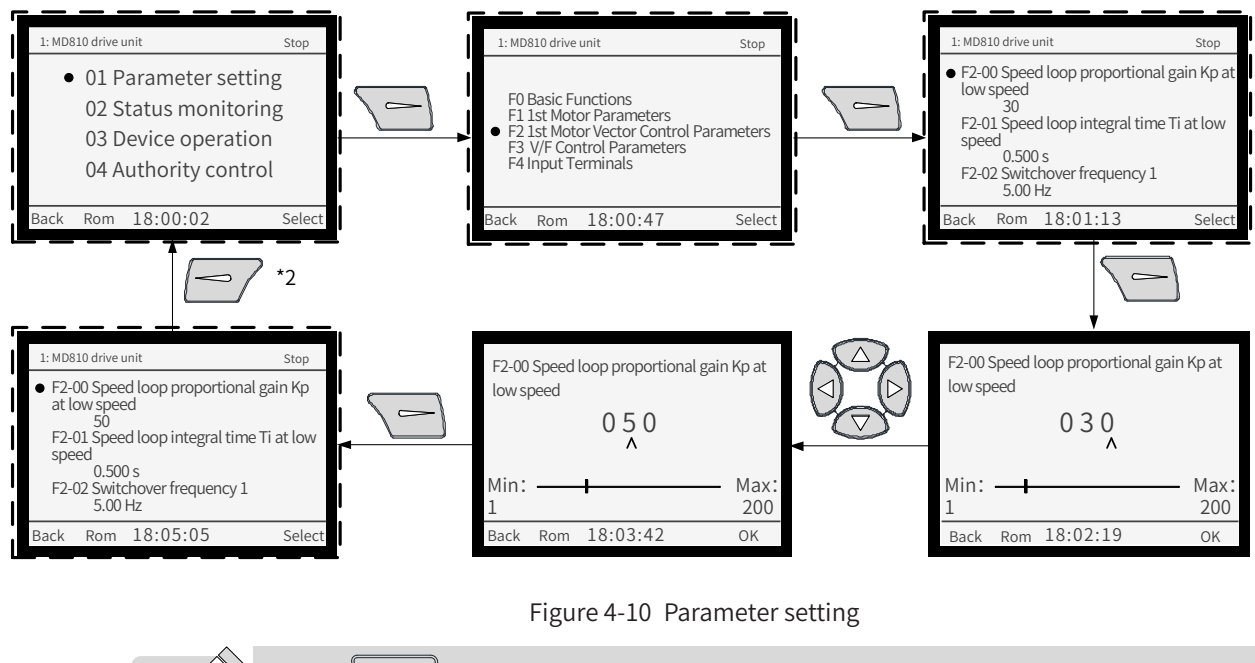

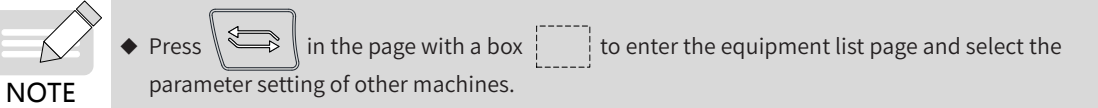

# 4.2.5 Auto-tuning (Drive Unit)

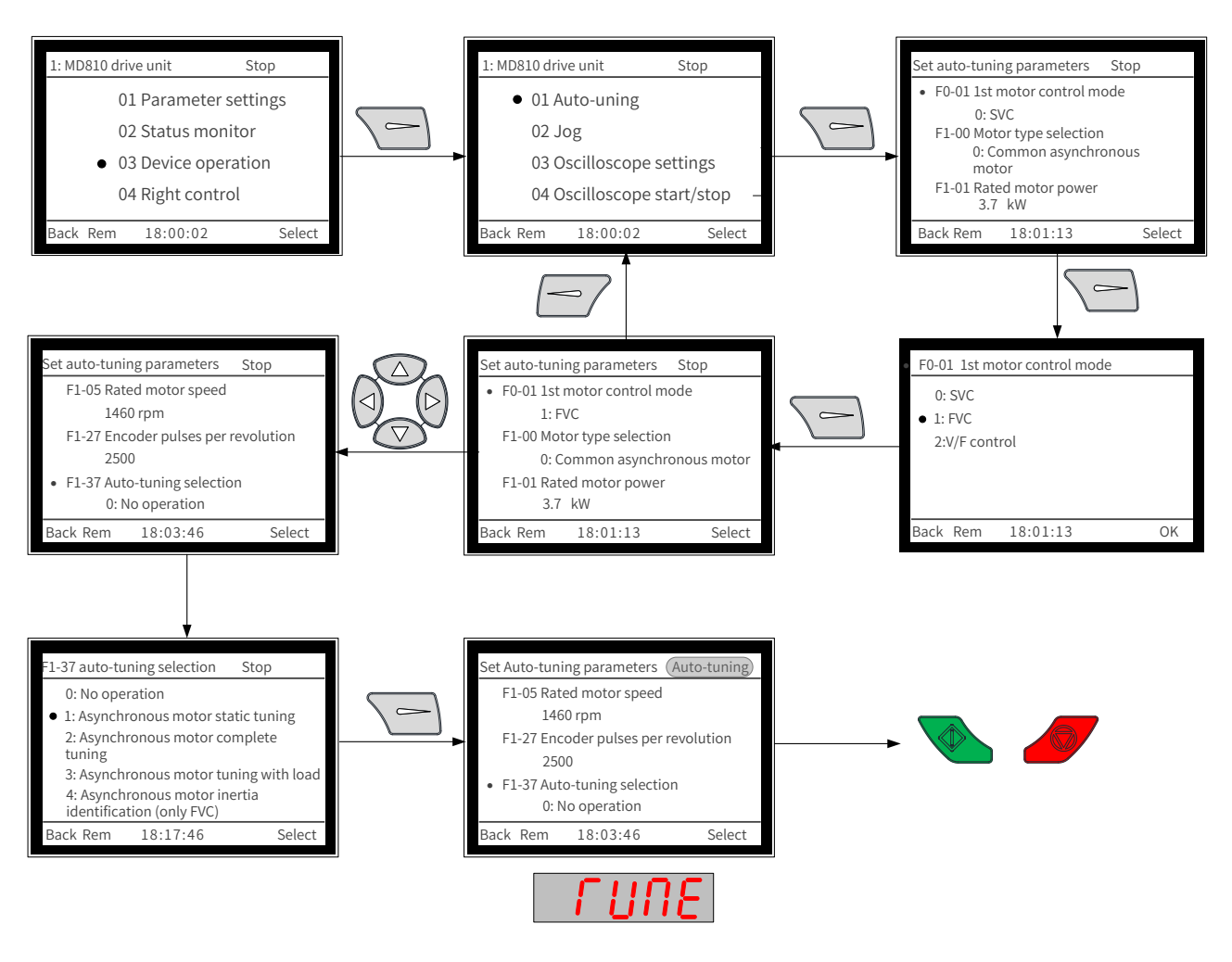

Figure 4-11 Auto-tuning process

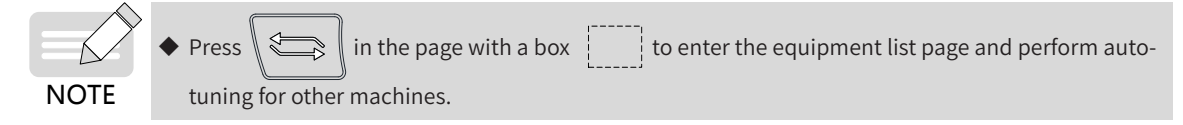

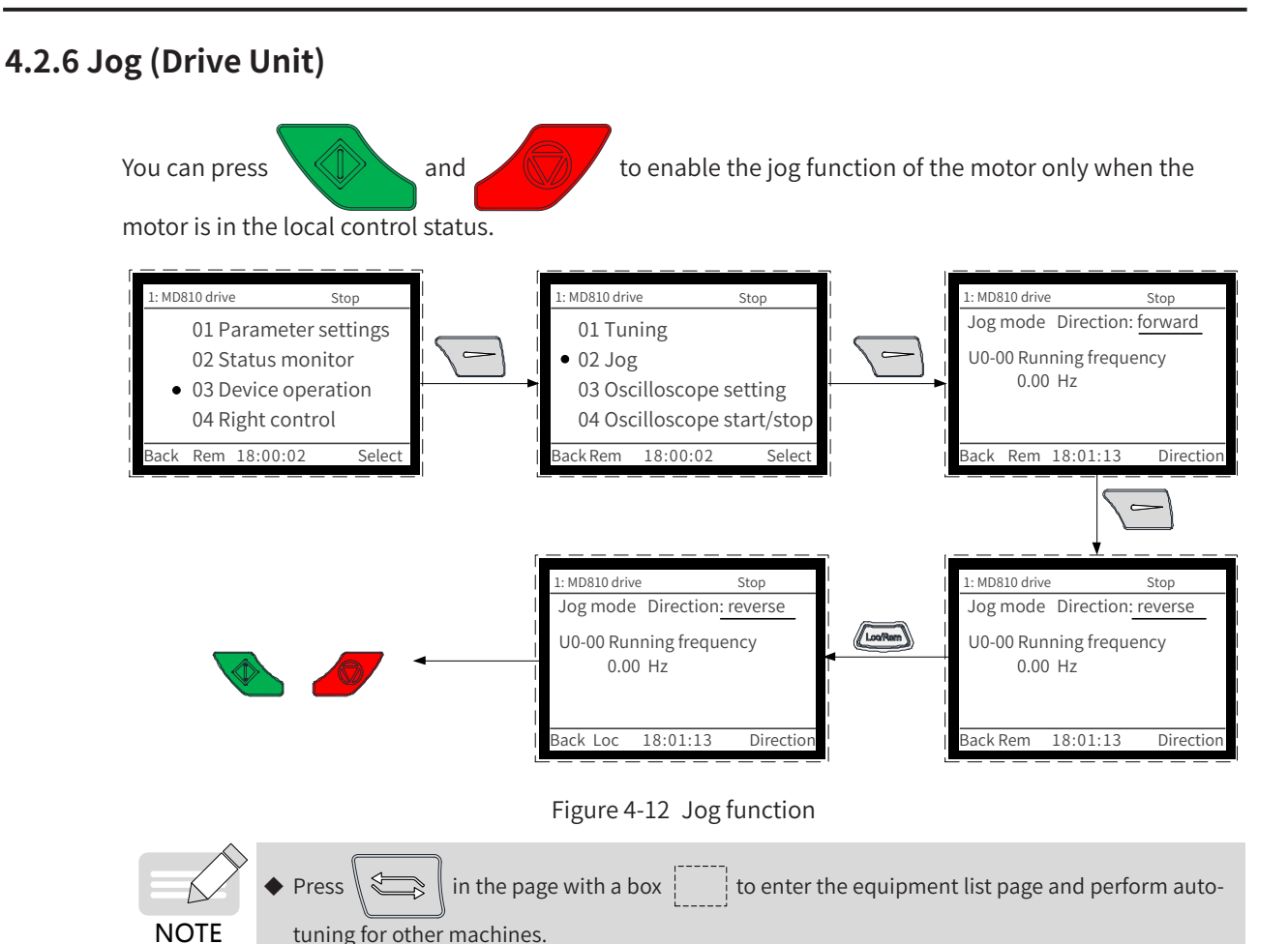

# 4.2.7 Parameter Copy

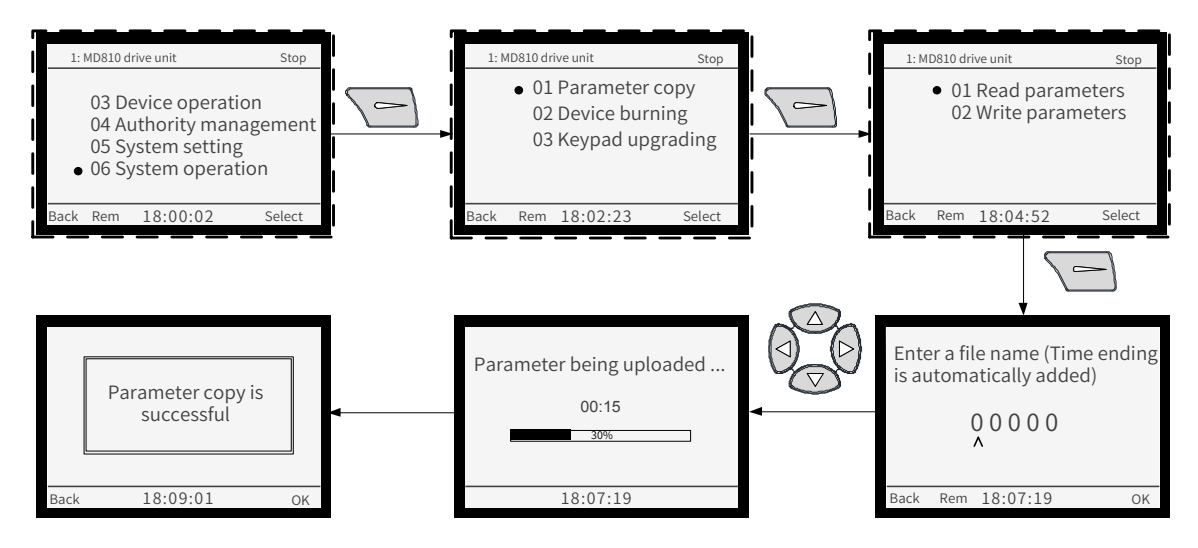

Figure 4-13 Parameter uploading

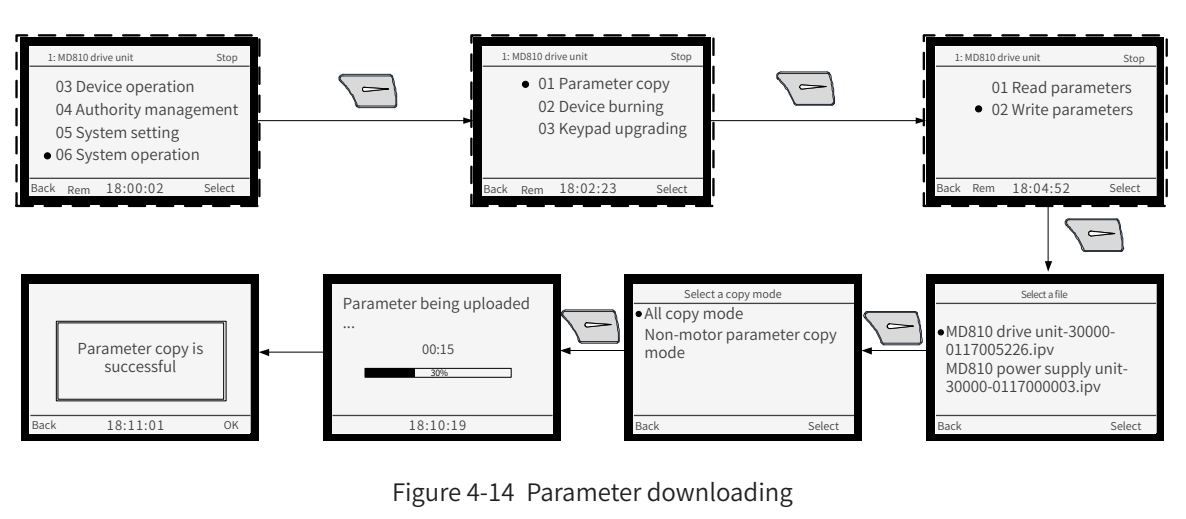

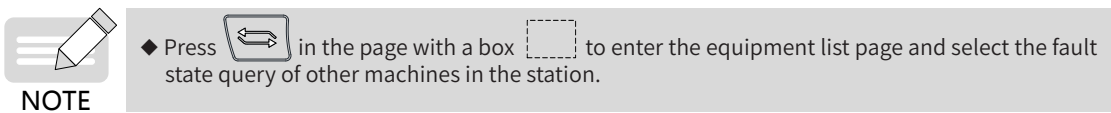

### 4.2.8 Fault Query

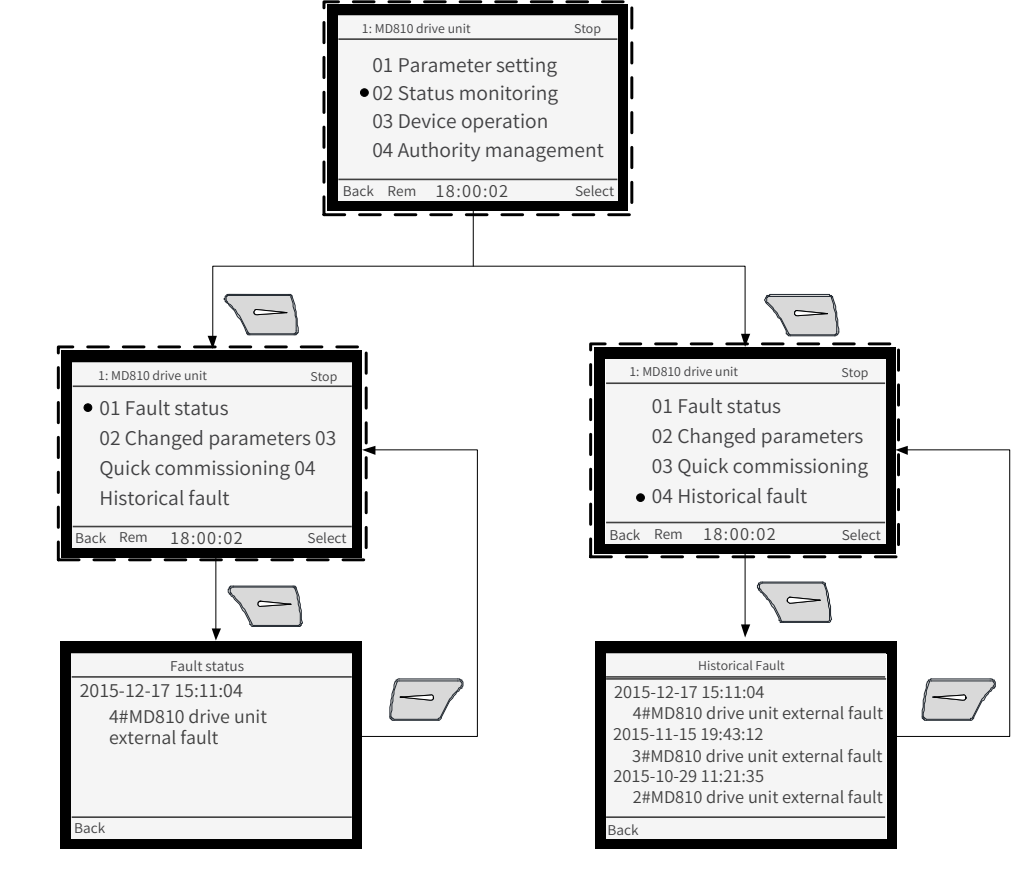

#### Figure 4-15 Fault query

- The current fault information description is displayed in Fault Status. The historical fault information list is displayed in Historical Fault.
- NOTE Press in the page with a box to enter the equipment list page and select the fault status query of other machines in the station.

# 4.3 InoDriveShop Commissioning Software

InoDriveShop is a commissioning software developed for MD810. By using the InoDriveShop, you can monitor the drive in real time, set parameters, configure the oscilloscope, and use the emergency stop function on the PC. The operation process is as follows:

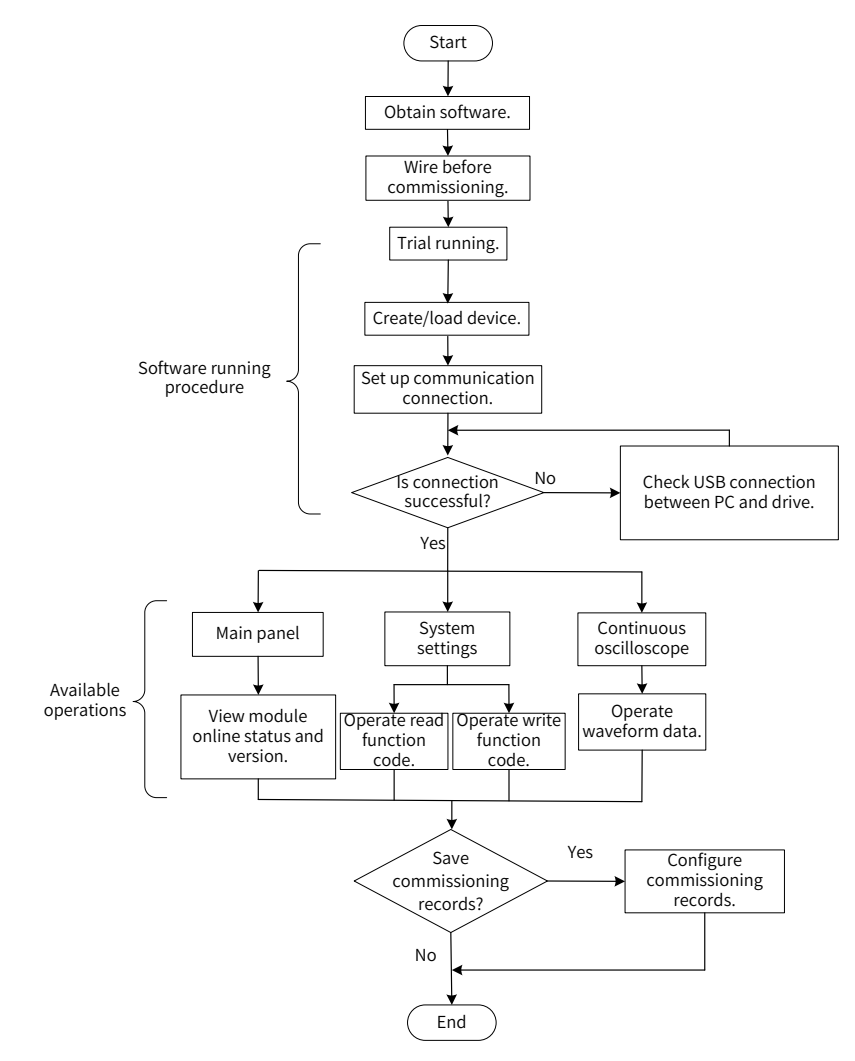

Figure 4-16 Software commissioning process

# 4.3.1 Obtaining Software

InoDriveShop is free. You can obtain the software in the following ways:

- From the agents of Inovance
- From the Download > Software page on <u>www.inovance.com</u>

NOTE

Inovance's products and documents are subject to change without notice. Upgrade your software version if necessary.

# 4.3.2 Wiring Before Commissioning

Before running InoDriveShop, ensure that the communication between the drive and PC is normal. The connection is as follows:

Connecting the SOP-20 external operating panel

Connect the SOP-20 external operating panel (optional) with a USB cable. The end connected to the SOP-20 external operating panel is a Mini USB interface. The SOP-20 external operating panel is connected to the power supply unit (or drive unit) through an RJ45 terminal, as shown below:

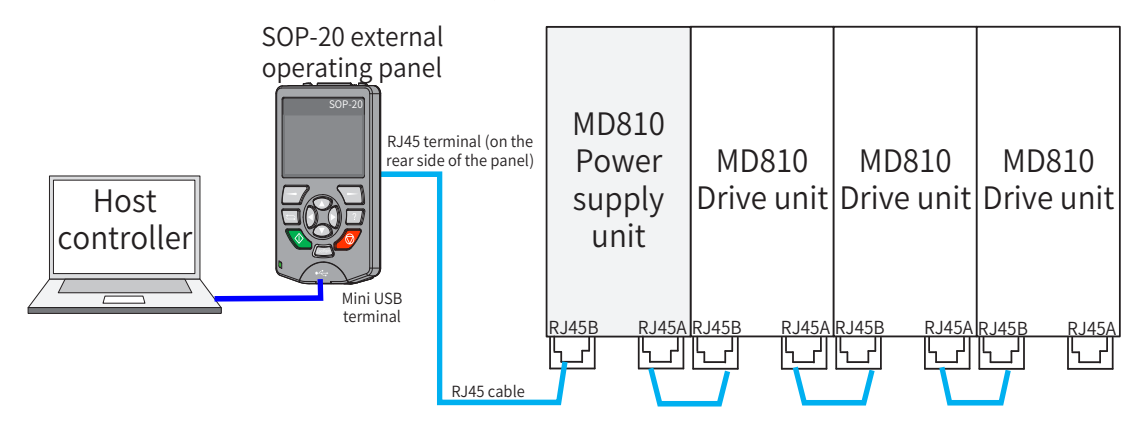

Figure 4-17 Connection for software commissioning (SOP-20 external operating panel)

Connecting the Inolink

Connect the Inolink (optional) with a USB cable. The end connected to the Inolink is a mini USB interface. The Inolink is connected to the power supply unit (or drive unit) through an RJ45 terminal, as shown below:

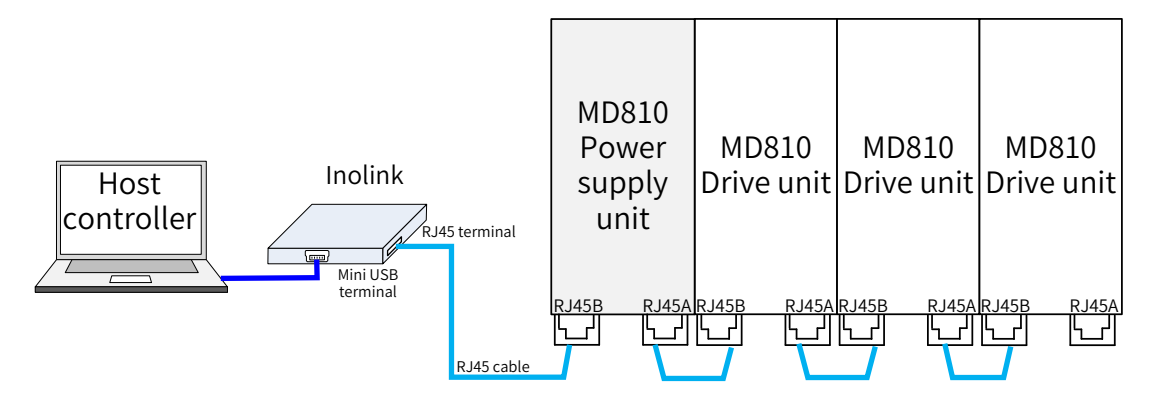

Figure 4-18 Connection for software commissioning (Inolink)

### 4.3.3 Software Running Procedure

The InoDriveShop software is installation free. To use it, double-click the InoDriveShop icon on the desktop or the executable file in the installation directory.

- 1) Software Running
- PC Requirements

A desktop computer or laptop meeting the following conditions:

Operating system: Windows XP, Windows 7, Windows 8, or Windows 10

CPU frequency: 2 GHz or higher

Memory size: 2 GB or higher

Procedure

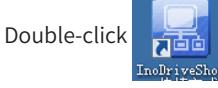

on the desktop or the executable file in the installation directory.

When the software is running, the following dialog box is displayed.

|                       |       | D2 |                                                                                                    |  |
|-----------------------|-------|----|----------------------------------------------------------------------------------------------------|--|
|                       |       |    |                                                                                                    |  |
|                       |       |    |                                                                                                    |  |
|                       |       |    |                                                                                                    |  |
|                       |       |    |                                                                                                    |  |
|                       |       |    |                                                                                                    |  |
|                       |       |    | Inovance                                                                                                    |  |
|                       |       |    | Weicome to InoDriveShop                                                                                                    |  |
|                       |       |    |                                                                                                    |  |
|                       |       |    | Select operation mode                                                                                                    |  |
|                       |       |    | Cload device connected                                                                                                    |  |
|                       |       |    | Olosd existing item                                                                                                    |  |
|                       |       |    | Create configured                                                                                                    |  |
|                       |       |    | General Contraction of Contraction of Contraction o |  |
|                       |       |    |                                                                                                    |  |
|                       |       |    |                                                                                                    |  |
|                       |       |    |                                                                                                    |  |
|                       |       |    |                                                                                                    |  |
|                       |       |    |                                                                                                    |  |
|                       |       |    |                                                                                                    |  |
|                       |       |    |                                                                                                    |  |
|                       |       |    |                                                                                                    |  |
|                       |       |    |                                                                                                    |  |
|                       |       |    |                                                                                                    |  |
| Real-time monitoring  |       |    |                                                                                                    |  |
|                       |       |    |                                                                                                    |  |
|                       |       |    |                                                                                                    |  |
| Real parameter Device | state |    |                                                                                                    |  |
|                       |       |    |                                                                                                    |  |
|                       |       |    |                                                                                                    |  |

• If you need to upgrade the InoDriveShop software, back up the existing working files, and delete the InoDriveShop software package of the earlier version. Restart the computer to run the software of the target version.

#### Troubleshooting for First Running

| Fault          | Cause                          | Solution                                                                       |
|----------------|--------------------------------|--------------------------------------------------------------------------------|
| The first      | There is a lack of VS library. | Double-click the following file in the software folder to install it:          |
| running fails. | There is a lack of XML DLL.    | Double-click the following file in the software folder to install it manually: |

2) Creating or Loading Project

Double-click

NOTE

on the desktop or the executable file in the software folder.

When the software is running, the following dialog box is displayed.

|      | Inovance                                                                                                    | 8                             |
|------|----------------------------------------------------------------------------------------------------|-------------------------------|
|      | Welcome to InoDriveShop                                                                                                    |                               |
|      | Select operation mode                                                                                                    |                               |
|      | Load device connected                                                                                                    |                               |
|      | Load existing item                                                                                                    |                               |
|      | © Create configured device                                                                                                    |                               |
|      |                                                                                                    |                               |
|      |                                                                                                    |                               |
|      |                                                                                                    |                               |
|      |                                                                                                    |                               |
|      |                                                                                                    |                               |
|      |                                                                                                    |                               |
| ~    |                                                                                                    |                               |
|      | If a power supply unit (or drive unit) is connected, you are suggested to<br>connected, so that the unit information in the software can be consisted. | select Load device            |
|      | information.                                                                                                    | ine with the onsite           |
| NOTE | If you select Load existing item, ensure that the unit information recorr<br>is consistent with the onsite information.                                | ded in the historical project |

■ Loading a Connected Device

Select **Load device connected**. The software automatically creates a project and scans/loads the connected units. When the scanning is successful, the main interface is displayed. For details about the main interface, see <u>"4.3.4 Software Functions"</u>.

| Search De | vice                 |
|-----------|----------------------|
| BusId_1   |                      |
|           | 1%                   |
|           | Search Device Cancel |

#### Troubleshooting:

| Symptom                   | Solution                                                                                                    |
|---------------------------|----------------------------------------------------------------------------------------------------|
| Search Device             | Check whether the USB communication between<br>the computer and Inolink or SOP-20 external panel<br>is normal. You are advised to remove and reconnect<br>the Mini USB connector. Figure 4-17 and Figure 4-18<br>show the commissioning connections. |
| Search Device<br>BusId_64 | Check whether the RJ45 communication between<br>the unit and Inolink or SOP-20 external panel is<br>normal. You are advised to remove and reconnect<br>the RJ45 terminal. Figure 4-17 and Figure 4-18 show<br>the commissioning connections.         |

■ Loading an Existing Project

Select Load existing item. Then the saved historical project is loaded manually. When the load is

successful, the main interface is displayed. For details about the main interface, see <u>"4.3.4 Software</u> <u>Functions</u>".

| Inovance<br>Welcome to InoDriveShop                                |                                                                   |  |
|--------------------------------------------------------------------|-------------------------------------------------------------------|--|
| Select operation mode © Load device connected © Load existing item | Select the folder where<br>Browse folder the project file exists. |  |
| Create configured<br>device                                        | Existing project Load Project name Project path                   |  |
|                                                                    | ۰ ( ۴                                                             |  |

■ Creating Configured Device

Select **Create configured device**. Then a simulated device (with a built-in power supply unit and a drive unit) for demonstration is created. When the load is successful, the main interface is displayed. For details about the main interface, see <u>"4.3.4 Software Functions"</u>.

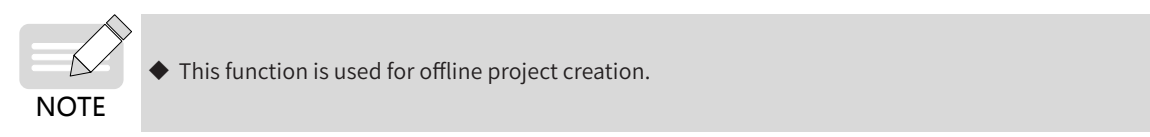

| Welcome to InoDriveShop     |                                      |                                                                                                    |        |
|-----------------------------|--------------------------------------|----------------------------------------------------------------------------------------------------|--------|
| Select operation mode       | _                                    | $\searrow$                                                                                                    |        |
| Load device connected       | Add device                           | Introduction:                                                                                                    |        |
| ○ Load existing item        | Inovance - Drives<br>Series AC drive | Select the c                                                                                                    | device |
| Create configured<br>device |                                      |                                                                                                    |        |
| Enter a device name.        | Device name:     MD810     Load      | Inovance Inoflex MD series AC drive<br>features excellent performance, rich<br>functions, and easy use with complete |        |
|                             | Note: The device manually            | specification. We have provided over<br>800 thousands of AC drives applied in                                        |        |
|                             | the actual. The manual loading       | various automation fields since 2003                                                                                 |        |

#### **Procedure:**

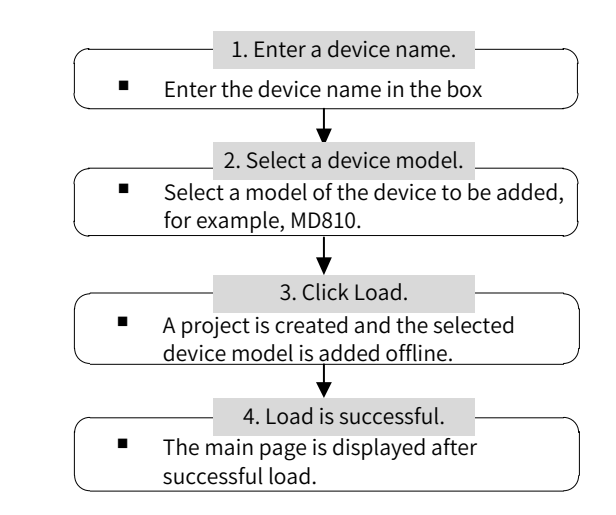

- 3) Communication Connection
- Setting Up a Connection

After you select to create or load a project, the system automatically sets up the communication

connection, or you can click **Auto-search** in the toolbar to create a connection with the drive. In this situation, the status displayed on the main interface is online, as shown in Figure 4-19.

If you need to manually set up a communication connection, click **Connect** in the toolbar. Alternatively, you can right-click a node in the function view and select Connect from the shortcut menu. Then the status displayed on the main page is online, as shown in Figure 4-19.

| Project(P) Options(O) Help(H) |                                       |                      |                     |                 |      | _ = X          |
|-------------------------------|---------------------------------------|----------------------|---------------------|-----------------|------|----------------|
| 🗋 🗃 🏝 🥘 👘 🐔 Main interface    | Auto-search 🛛 🖓 Disconnect 🔄 Max. dir | play 👌 Burn firmware |                     |                 |      |                |
| Function view a               | MD810                                 |                      |                     |                 |      |                |
| 6 1 MD810_A                   | 10 iou 1 810 iou 2                    | 810 Jay 3            | 810 2 ~ 1           |                 |      |                |
| - B Device Home Page          |                                       | - A - I              | 010_NCC_1           |                 |      |                |
| Continue OSC                  | Soft. Version ···                     | Soft, version        | Soft version ··     |                 |      |                |
| - PDO Mapping                 | Station ID: 2                         | Station IU: 3        | Online state Online |                 |      |                |
| Mechanical Analys             | tare Online State Online              | Status 0             | Status 0            |                 |      |                |
|                               |                                       | Status: 0            | 1007 1000           |                 |      |                |
| P. Time for                   | P. Time frequency: 0.00               | P. Time free: 0.00   | Post until sent 0.0 |                 |      |                |
| Output of                     | ur: 0.0                               | Output ours: 0.0     | bus vouage. co      |                 |      |                |
| Output to                     | olt: 0 Output carrie of               | Output volt: 0       | Call                |                 |      |                |
| Output po                     | we 0.0 Output powe 0.0                | Output now: 0.0      | Reset               |                 |      |                |
| IGBT ten                      | np.: 0 IGBT temp.: 0                  | IGBT temp: 0         | Stop                |                 |      |                |
|                               |                                       |                      |                     |                 |      |                |
|                               | Run Run                               | Run                  |                     |                 |      |                |
|                               | Reset Reset                           | Reset                |                     |                 |      |                |
|                               | Stop Stop                             | Stop                 |                     |                 |      |                |
|                               |                                       |                      |                     |                 |      |                |
|                               |                                       |                      |                     |                 |      |                |
|                               |                                       |                      |                     |                 |      |                |
|                               |                                       |                      |                     |                 |      |                |
|                               |                                       |                      |                     |                 |      |                |
|                               |                                       |                      |                     |                 |      |                |
|                               |                                       |                      |                     |                 |      |                |
|                               |                                       |                      |                     |                 |      |                |
|                               |                                       |                      |                     |                 |      |                |
|                               |                                       | •                    |                     |                 |      |                |
|                               |                                       |                      |                     |                 |      |                |
|                               |                                       |                      |                     |                 |      |                |
|                               |                                       |                      |                     |                 |      |                |
|                               |                                       |                      |                     |                 |      |                |
| < m + 4 Device Ho             | me Page X                             |                      |                     |                 |      | Þ              |
| itation If Device name module | Connection status - Russian status    | Eault code Version s | with a              |                 |      |                |
| 1 M0810 A 810 Im 1            | connection status Running status      | No Front 100         | MD810_A_810_Inv_1   |                 |      |                |
| 2 MD810_A_810_Inv_2           | Online -                              | No Error u00.        | 00 Forward Rev      | erse Stop Reset | Tune | Emerg.<br>stop |
| 3 MD810 & 810 Iov 3           | Online -                              | No Error u00.        | 00 *                |                 |      | 激沽 Windows     |

Figure 4-19 Communication connection setup (loading a connected device)

#### **Troubleshooting:**

| Symptom                                                                                             | Solution                                                                                                    |
|----------------------------------------------------------------------------------------------------|----------------------------------------------------------------------------------------------------|
| A drive is always disconnected during<br>connection setup. That is, its status<br>stays at offline. | <ul> <li>Check whether the RJ45 connection between drives is normal, and whether the control terminal DIP switches S1 and S2 are correctly set, and whether the termination resistor is correctly configured. For details about DIP switches, see <u>"3.3 Control Circuit Wiring"</u>.</li> <li>Check whether the station addresses of online drives conflict by examining the setting of FD-02 (Modbus local address).</li> </ul> |

■ Closing the Connection

To close a communication connection, click **Disconnect** in the toolbar. Alternatively, you can right-click a node in the function view and select **Disconnect** from the shortcut menu. Then the status displayed on the main interface is offline, as shown in Figure 4-20.

| Project(P) Options(O) Help(   | HO                   |                                |                         |                        |                 |      | _ = >                                |
|-------------------------------|----------------------|--------------------------------|-------------------------|------------------------|-----------------|------|--------------------------------------|
| 🗋 😂 🙆 📃 🛃 🚳                   | in interface         | Connect Max.                   | display 👌 Burn firmware |                        |                 |      |                                      |
| Applications of MD810 m       |                      | MD810                          |                         |                        |                 |      |                                      |
|                               | 810_Inv_1            | 810_Inv_2                      | 810_Inv_3               | 810_Rec_1              |                 |      |                                      |
| - 🔂 Device Home Page          | Soft version         | Soft version                   | Soft version            | Soft version           |                 |      |                                      |
| - Continue OSC                | Station ID: 1        | Station ID: 2                  | Station ID: 3           | Station ID: 4          |                 |      |                                      |
| - PDO Mapping                 | Online state Offline | Online state Ciffine           | Online state Offline    | Online state Offline   |                 |      |                                      |
| - III Mechanical Analys       | Status: 0            | Status: 0                      | Status: 0               | Status: 0              |                 |      |                                      |
|                               | Frequency: 0.00      | Frequency: 0.00                | Frequency: 0.00         | IGBT temp.: 0          |                 |      |                                      |
|                               | R-Time freq.: 0.00   | R-Time freq.: 0.00             | R-Time freq: 0.00       | Bus votlage: 0.0       |                 |      |                                      |
|                               | Output curr.: 0.0    | Output curr.: 0.0              | Output curr.: 0.0       | Cal                    |                 |      |                                      |
|                               | Output volt.: 0      | Output volt.: 0                | Output volt.: 0         | Run                    |                 |      |                                      |
|                               | Output pow.: 0.0     | Output pow.: 0.0               | Output pow.: 0.0        | Reset                  |                 |      |                                      |
|                               | IGBT temp.: 0        | IGBT temp.: 0                  | IGBT temp.: 0           | Stop                   |                 |      |                                      |
|                               | Call                 | Cal                            | Cal                     |                        |                 |      |                                      |
|                               | Run                  | Run                            | Run                     |                        |                 |      |                                      |
|                               | Reset                | Reset                          | Reset                   |                        |                 |      |                                      |
|                               | stop                 | stop                           | stop                    |                        |                 |      |                                      |
|                               |                      |                                |                         |                        |                 |      |                                      |
|                               |                      |                                |                         |                        |                 |      |                                      |
|                               |                      |                                |                         |                        |                 |      |                                      |
|                               |                      |                                |                         |                        |                 |      |                                      |
|                               |                      |                                |                         |                        |                 |      |                                      |
|                               |                      |                                |                         |                        |                 |      |                                      |
|                               |                      |                                |                         |                        |                 |      |                                      |
|                               |                      |                                |                         |                        |                 |      |                                      |
|                               |                      |                                |                         |                        |                 |      |                                      |
|                               |                      |                                | •                       |                        |                 |      |                                      |
|                               |                      |                                |                         |                        |                 |      |                                      |
|                               |                      |                                |                         |                        |                 |      |                                      |
|                               |                      |                                |                         |                        | j               |      |                                      |
| <pre>// ***</pre>             | Device Home Page     |                                |                         |                        |                 |      |                                      |
| Real-time monitoring          |                      |                                |                         |                        |                 |      |                                      |
| itation IE Device name_module |                      | Connection status Running stat | us Fault code Version   | number MD810 A 810 Inv | 1               |      |                                      |
| 1 MD810_A_810_Inv_1           |                      | Offline                        | No Error u00            |                        |                 |      | Emerg                                |
| 2 MD810_A_810_Inv_2           |                      | Offline -                      | No Error u00            | 0.00 Forward           | Reverse Stop Re | eset | 油标于 Windows                          |
| Real parameter Device state   |                      | Offline -                      | No Error u00            | 1.00                   |                 |      | 店X/ロ VIIIGOWS<br>結果PEG 開口と地子 Mindows |

Figure 4-20 Communication disconnection (loading a connected device)

### 4.3.4 Software Functions

1) Main Interface

Click i 🚮 Main interface in the toolbar or double-click Device Home Page in the function view.

| 💓 Project(P) Options(O) Help(                                                                    | H)<br>in interface 🕴 💭 Auto-search                                                                                                    | Disconnect Max. disp                                                                                                    | olay 👌 Burn firmware                                                                                                    |                                                                                                    | Function area         | _ <del>σ</del> x   |
|--------------------------------------------------------------------------------------------------|----------------------------------------------------------------------------------------------------|----------------------------------------------------------------------------------------------------|----------------------------------------------------------------------------------------------------|----------------------------------------------------------------------------------------------------|-----------------------|--------------------|
| Function view * * * * * * * * * * * * * * * * * * *                                              | 810.jm;1<br>Sation D. 1<br>Sation D. 1<br>Outlee state: 0009<br>Sature 0.0<br>Frequency: 0.00<br>Actime freq: 0.00<br>Output volt: 0<br>Output volt: 0<br>Output volt: 0<br>Call<br>Ban<br>Renet<br>Stop | HDB10<br>B() (m/2)<br>Soft of m/2)<br>Defendency (10)<br>Ref (10)<br>Ref (10)<br>Ref (10)<br>Odget org (10)<br>Odget org (10)<br>Odget org (10)<br>Odget org (10)<br>Odget org (10)<br>Odget org (10)<br>Odget org (10)<br>Ref (10)<br>Ref ( | 800 [my 3<br>Soft version<br>Station ID 3<br>Online state Online<br>Status 0<br>Frequency 0.00<br>R-Time freq: 0.00<br>Output onl: 0<br>Output onl: 0<br>Output onl: 0<br>Output onl: 0<br>Call<br>Bun<br>Reset<br>Stop | R10.Rec.1<br>Edit, version -<br>Staton D: A<br>Online state Office<br>Status: 0<br>Dis Votages (2)<br>Call<br>Ruin<br>Reset<br>Stop |                       |                    |
|                                                                                                  |                                                                                                    |                                                                                                    | ħ                                                                                                    |                                                                                                    | •                     | Main interface     |
| Real-time monitoring                                                                             | Device Home Page ×                                                                                                    |                                                                                                    |                                                                                                    |                                                                                                    |                       | stop               |
| 1 MD810 A, 810 Jmv, 1<br>2 MD810 A, 810 Jmv, 1<br>3 MD810 A, 810 Jmv, 2<br>3 MD810 A, 810 Jmv, 2 | Ca                                                                                                    | nnection status Running status<br>Online -<br>Online .                                                                                                    | Fault code         Version numbe           No Error         u00.00           No Error         u00.00           No Error         u00.00           No Error         u00.00                                                | MD810_A_810_Inv_1                                                                                                    | verse Stop Reset Tune | Emerg.<br>stop     |
| neal parameter Device state                                                                      | Ĺ                                                                                                    |                                                                                                    | Monitor area                                                                                                    |                                                                                                    | Ĭ                     | Running<br>control |

| Туре               | Option                                       | lcon                                                                                                    | Function Description                                                                               |
|--------------------|----------------------------------------------|----------------------------------------------------------------------------------------------------|----------------------------------------------------------------------------------------------------|
| Function<br>view   | Function<br>selection                        | Applications of MD810 multi-drive system<br>MD810_A<br>Edit Parameter<br>Continue OSC<br>Mechanical Analysis                                                                                                    | Displays the functional operations on the device.                                                  |
|                    | Communication settings                       | <b></b>                                                                                                    | Modifies CAN communication settings.                                                               |
|                    | System settings                              | (4)                                                                                                    | System settings: user management and language settings.                                            |
|                    | Main interface                               | 🤅 🏠 Main interface                                                                                                    | Goes to the main interface.                                                                        |
| Function<br>area   | Automatic<br>search                          | 🖽 Auto-search                                                                                                    | Scans and loads the connected devices.                                                             |
|                    | Disconnection                                | Disconnect                                                                                                    | Disconnects/connects the device.                                                                   |
|                    | Maximize                                     | 🗄 🛄 Max. display                                                                                                    | Maximizes the page.                                                                                |
|                    | Firmware<br>burning                          | 👌 Burn firmware                                                                                                    | Upgrades drive software online using the commissioning software.                                   |
|                    | Sort (by power<br>supply and drive<br>units) |                                                                                                    | Displays all connected drives and their structures.                                                |
|                    | Call                                         | Call                                                                                                    | After a click, the module LED blinks, so that you can locate the drive.                            |
|                    | Run                                          | Run                                                                                                    | Running upon fault                                                                                 |
| Main<br>interface  | Reset                                        | Reset                                                                                                    | Reset upon fault                                                                                   |
|                    | Stop                                         | Stop                                                                                                    | Stop upon fault                                                                                    |
|                    | Click the top of<br>drive unit               | 123_1                                                                                                    | Click the top of power supply or drive unit to change the module name.                             |
|                    | Click the bottom of main interface           | Device Home Page 🔲 Edit Parameter 🖂 <u>Continue OSC</u> X                                                                                                    | <ul> <li>Goes to the parameter settings page.</li> <li>Goes to the continuous OSC page.</li> </ul> |
| Monitor<br>area    | Real-time<br>monitor                         | Inference         Connection and a         Runing path         Fail table         Version stands         Fail table         Version stands         Fail table <td>Displays the online status, running status, fault code, and version of each module.</td> | Displays the online status, running status, fault code, and version of each module.                |
| Running<br>control | Running mode selection                       | MD810,A,S10,Jnv_1<br>Forward Reverse Stop Reset Tune                                                                                                    | Controls the start and stop of each module's motor.                                                |
| Emergency<br>stop  | Emergency stop                               | Emerg.<br>stop                                                                                                    | Stops the motors of all drives with one click.                                                     |

-126-

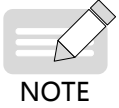

• The drive status and parameters of drives displayed on the main interface are updated in real time.

2) Parameter Settings

Double-click Edit Parameter in the function view.

| Function code | Name                         | Value | Default | Range | Unit | Modify m | Effective |          |
|---------------|------------------------------|-------|---------|-------|------|----------|-----------|----------|
| * F0          | Basic Function Parameters    |       |         |       |      |          |           |          |
| + 🗉 F1        | 1st Motor Parameters         |       |         |       |      |          |           |          |
| + 🗉 F2        | 1st Motor Vector Co          |       |         |       |      |          |           |          |
| + 🗉 F3        | V/F control param            |       |         |       |      |          |           |          |
| + 🛛 F4        | Input terminals              |       |         |       |      |          |           |          |
| • F5          | Output Terminals             |       |         |       |      |          |           |          |
| • 🗉 F6        | Start/Stop Control           |       |         |       |      |          |           |          |
| + 🗉 F7        | Keypad and Display           |       |         |       |      |          |           |          |
| + 🗉 F8        | Auxiliary Functions          |       |         |       |      |          |           |          |
| + 🗉 F9        | Fault and Protection         |       |         |       |      |          |           |          |
| • 🛛 FA        | Process Control PID Function |       |         |       |      |          |           | - E.u.   |
| • 🗉 Fb        | Wobble Function, Fix         |       |         |       |      |          |           | <br>Fund |
| + 🗉 FC        | Multi-Reference and          |       |         |       |      |          |           |          |
| + 🗉 Fd        | Communication Parameters     |       |         |       |      |          |           |          |
| + 🔲 A0        | Torque Control Parameters    |       |         |       |      |          |           |          |
| • 🗌 A1        | Virtual DI/DO                |       |         |       |      |          |           |          |
| + 🖾 A5        | Control Optimization         |       |         |       |      |          |           |          |
| + 🗉 A6        | AI Curve Setting             |       |         |       |      |          |           |          |
| + 🗉 A8        | Synchronization Control      |       |         |       |      |          |           |          |
| + 🔲 A9        | Vector Control Parameters    |       | 3       |       |      |          |           |          |
| * 🗌 AC        | AIAO correction              |       |         |       |      |          |           |          |
| • 🖾 AF        | Process Data Address Mapping |       |         |       |      |          |           |          |
| + 🖾 BO        | Control Mode, Linear         |       |         |       |      |          |           |          |
| + 🗉 B1        | Tension Setting              |       |         |       |      |          |           |          |
| + 🗉 B2        | Tension Taper                |       |         |       |      |          |           |          |
| + 🗉 U0        | Basic Monitoring Parameters  |       |         |       |      |          |           |          |
| Common        | function codes               |       |         |       |      |          |           |          |
| Common        | function codes               |       |         |       |      |          |           |          |
|               |                              |       |         |       |      |          |           |          |

| Туре                | Option                                          | lcon                                                                                                    | Function Description                                                                                                    |
|---------------------|-------------------------------------------------|----------------------------------------------------------------------------------------------------|----------------------------------------------------------------------------------------------------|
|                     | Drive selection                                 | Drive name 810_Inv_1 810_Inv_2 810_Inv_3 810_Rec_1                                                                                                    | Selects the drive corresponding to the display parameters.                                                                                                    |
|                     | Parameter<br>comparison                         | Compare parameters<br>Show all parameters<br>Show all parameters<br>Show non-default parameters<br>Show parameters just modifed<br>Show paras modifed but not written<br>Import file and show difference                                                                                                    | Selects the display parameter type from the drop-down list.                                                                                                    |
|                     | Expand/Fold                                     | Expand/Fold                                                                                                    | Expands/Fold parameter No. to facilitate one-click operation.                                                                                                    |
| Function<br>buttons | Reading/writing<br>of the selected<br>parameter | R/W selected                                                                                                    | Reads/writes the modified value of the selected parameter No. to the device.                                                                                                    |
|                     | Read/write all<br>parameters                    | R/W all                                                                                                    | Reads/writes all parameter values of the selected drive.                                                                                                    |
|                     | Import/export<br>parameters                     | Ex./Import parm                                                                                                    | Imports the historical parameter file or<br>exports the parameters in the drive to a file<br>in .xls or .csv format.                                                                        |
|                     | Export<br>parameters of all<br>drives           | Export all                                                                                                    | Exports the parameters of all connected<br>drives to files in .xls or .csv format. Each<br>drive has a parameter table.                                                                     |
| Function<br>area    | Parameter<br>display                            | Parcific code         Name         Value         Default         Range         Unit         Modily m.         Effective           0         10         Istait Receipt Researcher         Istait Receipt Researcher         Istait Receipt Researcher         Istait Receipt Researcher         Istait Receipt Researcher         Istait Receipt Researcher           0         11         Ist Receipt Researcher         Istait Receipt Researcher         Istait Receipt Researcher         Istait Receipt Researcher           0         14         Depart Terminal         Istait Receipt Receipt Researcher         Istait Receipt Receipt | Displays the parameter information of the<br>device, including parameter No., name,<br>current value, factory settings, value range,<br>unit, modification method, and effective<br>method. |
|                     | Colors                                          |                                                                                                    | The current value of the parameter is different from the factory settings.                                                                                                    |
|                     | 00013                                           |                                                                                                    | The parameter values are modified, but not written into the drives.                                                                                                    |

3) Continuous oscilloscope

Double-click **Continue OSC** in the function view.

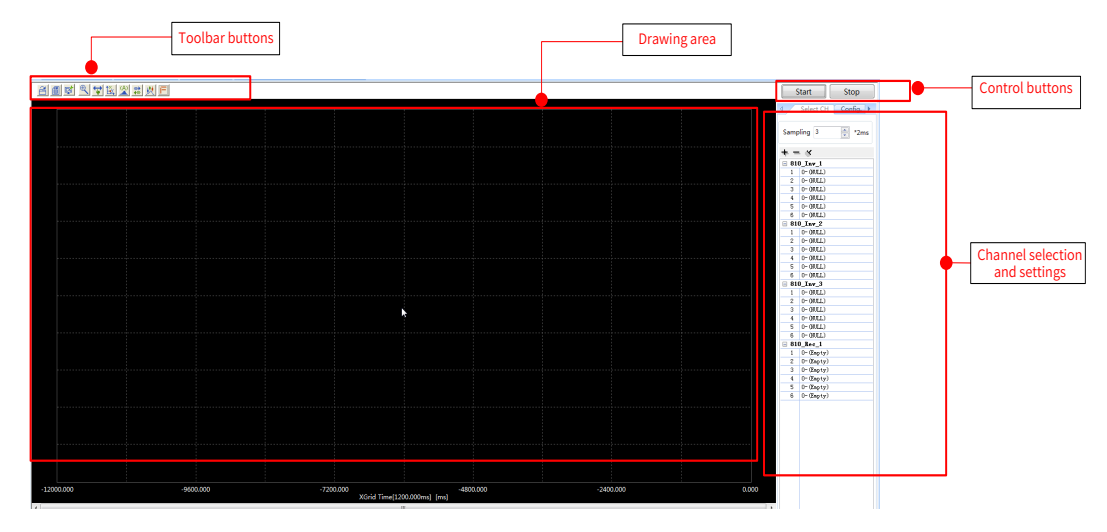

| Туре               | Option                | lcon                 | Function Description                                                                                                    |
|--------------------|-----------------------|----------------------|----------------------------------------------------------------------------------------------------|
|                    | Open                  | 2                    | Opens a historical data file (.csv).                                                                                                    |
|                    | Save                  | <b>a</b>             | Saves the current sampled data or waveform in .csv or .xls format.                                                                                                    |
|                    | Screenshot            | <b>F</b>             | Saves the current sampling waveform in .bmp format.                                                                                                    |
| Toolbar<br>buttons | Zoom in               | €                    | Zooms in the waveform in the specified<br>area. To restore the waveform, right-click in<br>the waveform area. This function conflicts<br>with the drag function.                                                                              |
|                    | Drag                  | <b>*</b>             | Enables the horizontal/vertical cursor move function. This function conflicts with the zoom in function.                                                                                                    |
|                    | Coordinate            |                      | Enables the coordinate prompt function<br>of the sampling points. The prompt is<br>displayed when the cursor is moved onto<br>the waveform area, and hidden when the<br>cursor is moved out.                                                  |
|                    | Curve name            |                      | Displays the curve name (channel name)<br>in the waveform area or on the left of the<br>waveform.                                                                                                    |
|                    | Cursor                | <b>⇒</b><br><b>←</b> | Displays the horizontal and vertical cursors<br>(A and B) on the cursor window. You can<br>set the distance between cursors. The<br>cursor window shows the sampled point<br>information of the channels corresponding<br>to cursors A and B. |
|                    | Sampled<br>point mark | 樊                    | Displays a dot for the sampled point on the waveform curve.                                                                                                    |
|                    | Spectrum<br>analysis  |                      | Converts time domain signals into<br>frequency domain signals for spectrum<br>analysis.                                                                                                    |

| Туре                 | Option                       | lcon                                                                                                    | Function Description                                                                                                    |  |
|----------------------|------------------------------|----------------------------------------------------------------------------------------------------|----------------------------------------------------------------------------------------------------|--|
| Drawing<br>area      | Scaling area                 |                                                                                                    | The X axis (time) is displayed on the<br>bottom.<br>The Y axis is displayed on the side<br>(depending on parameter settings).                                                                                                    |  |
|                      | Waveform<br>display area     |                                                                                                    | Draws a curve for the sampled point.                                                                                                    |  |
| Control              | Start                        | Start                                                                                                    | Starts continuous sampling.                                                                                                    |  |
| Dutton               | Stop                         | Stop                                                                                                    | Stops continuous sampling.                                                                                                    |  |
|                      | Expand/<br>Fold/Clear<br>all | $\star = \otimes$                                                                                                    | Expands, folds, or clears the sampling channels of all modules by one click.                                                                                                    |  |
| Channel<br>selection | Sampling<br>interval         | <ul> <li>Select CH Config. ►</li> <li>Sampling 3 ★ 2ms</li> </ul>                                                                             | Sets the sampling interval. The value<br>ranges from 1 to 100. Sampling interval =<br>Sampling coefficient x 2 ms. The default<br>sampling interval is 3. If you are prompted<br>that the sampling interval is short, increase<br>it. |  |
|                      | Channel<br>selection         | + = ★ B10_Inv_1 1 512-Frequency ac 2 513-Flywheel torque 3 418-Pulse input 4 430-Main frequen 5 515-Material ine 6 431-Auxiliary fr B10_Inv_2 | Selects sampling channels for each drive. A<br>maximum of six channels can be selected<br>for each drive.                                                                                                    |  |
|                      | Time axis                    | ✓ Select CH Config. ►                                                                                                    | Sets the time length that can be<br>represented by the X axis. The value ranges<br>from 600 to 60000, in ms.                                                                                                    |  |
|                      | Visibility                   | Time - 12000 +                                                                                                    | Sets whether the channel is visible.                                                                                                    |  |
|                      | Scale                        | $+ = \oplus$ 810_Inv_1                                                                                                    | Sets whether to display the scale of Y axis.                                                                                                    |  |
| Channel              | Color                        | Visible V<br>Scale                                                                                                    | Selects the colors of curves and scales from the drop-down list.                                                                                                    |  |
| settings             | Vertical scale               | Color<br>Verti 200                                                                                                    | Selects a scale from the Y axis. The value ranges from 0.01 to 100000.                                                                                                    |  |
|                      | Vertical<br>moving           | Verti<br>+ 2: 513-Flywheel t<br>+ 3: 418-Pulse inpu<br>+ 4: 430-Main frequ<br>+ 5: 515-Material i<br>+ 6: 431-Auxiliary<br>= 810_Inv_2        | Moves the waveform upwards and<br>downwards by clicking <u>かせ</u> .                                                                                                    |  |

# 4.3.5 Example of Using Typical Software Functions

1) Copying Parameter Settings in Batches

To quickly synchronize the parameter settings among multiple drives, perform the following operations (in this example, the parameter settings on drive 2 and drive 3 are changed to be the same as those on drive 1):

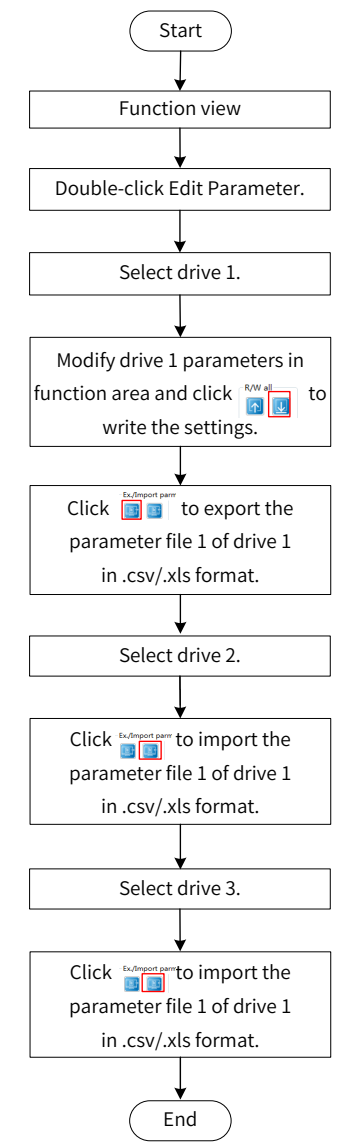

Figure 4-21 Batch copying of parameter settings

2) Downloading Parameter Settings in Batches

To quickly download the parameter settings from multiple drives, perform the following operations:

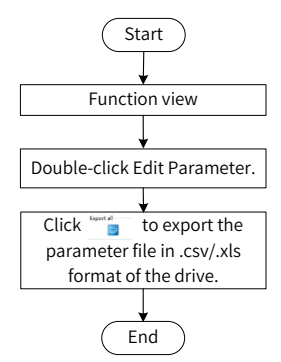

Figure 4-22 Batch downloading of parameter settings

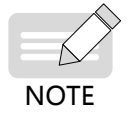

The parameter files exported from drives are in the .csv or .xls format, and each drive has an independent file with the drive name as the file name.

3) Configuring the oscilloscope to Display the Waveforms of Multiple Drives by Parameters

To display the waveforms of multiple drives by parameters, as shown in Figure 4-24, perform the operations in Figure 4-23.

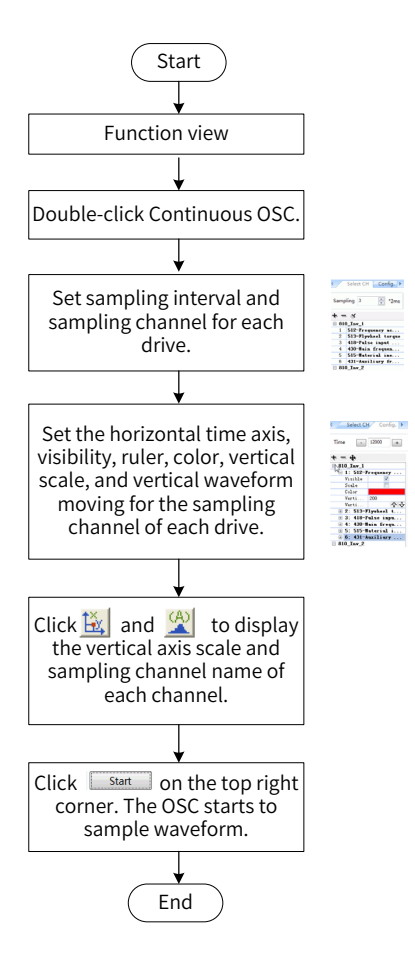

Figure 4-24 Procedure for displaying the waveforms of multiple drives by parameters

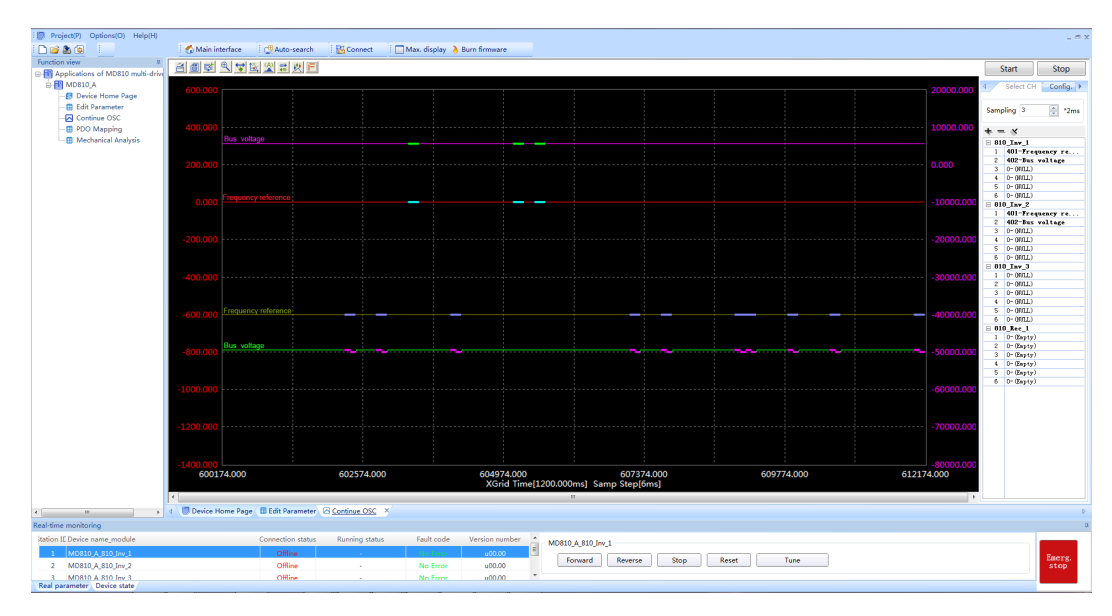

Figure 4-25 Oscilloscope display interface (displaying waveforms of multiple drives by parameters)

4) Checking the Abnormality at One Sampling Point

To check the abnormal waveform of a sampling channel on the oscilloscope display interface, perform the following operations:

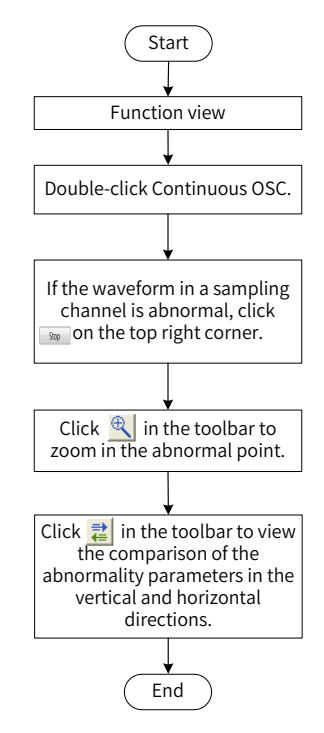

Figure 4-26 Checking the abnormality at one sampling point

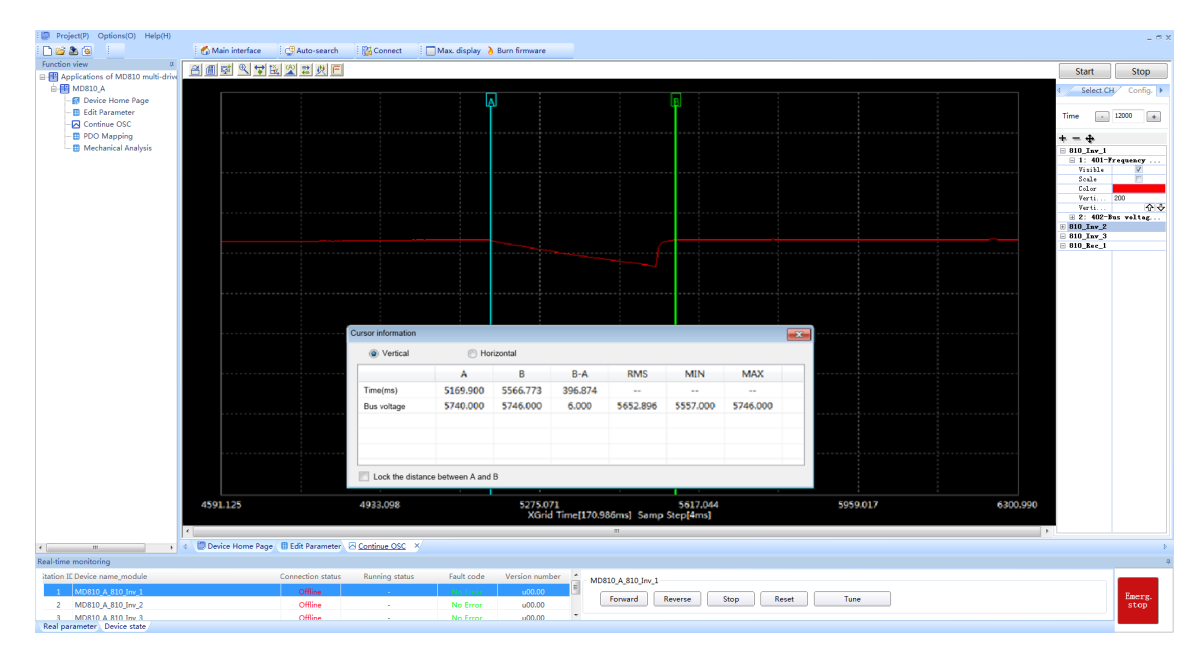

Figure 4-27 Abnormality analysis in the vertical axis

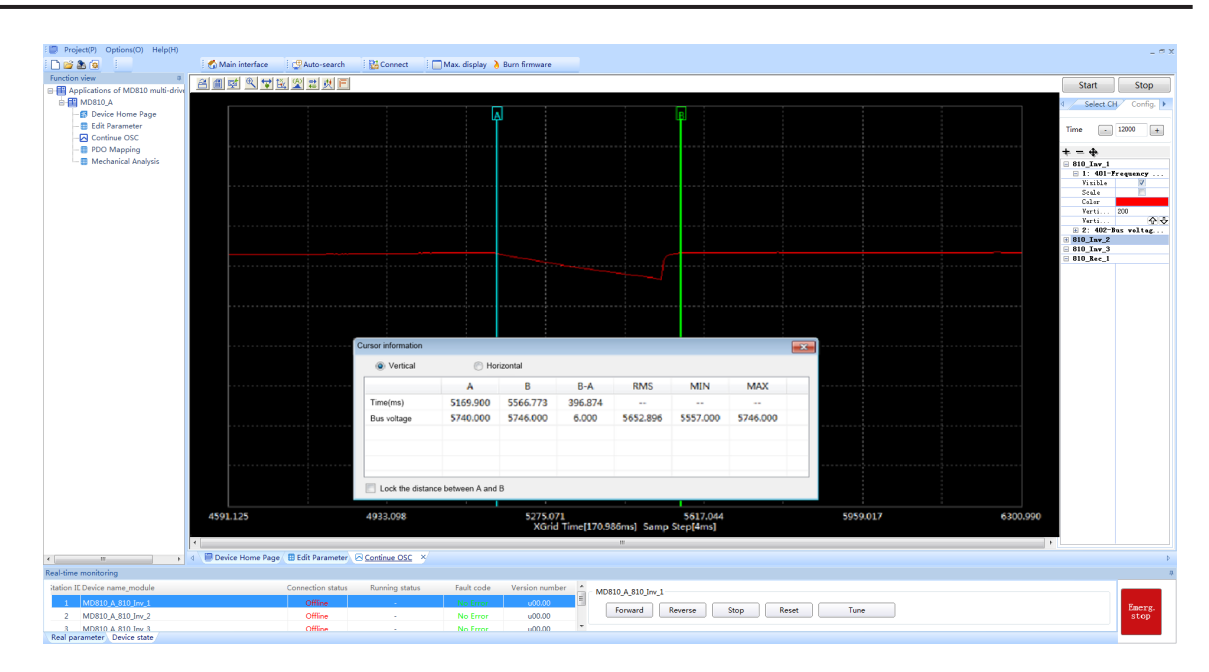

Figure 4-28 Abnormality analysis in the horizontal axis

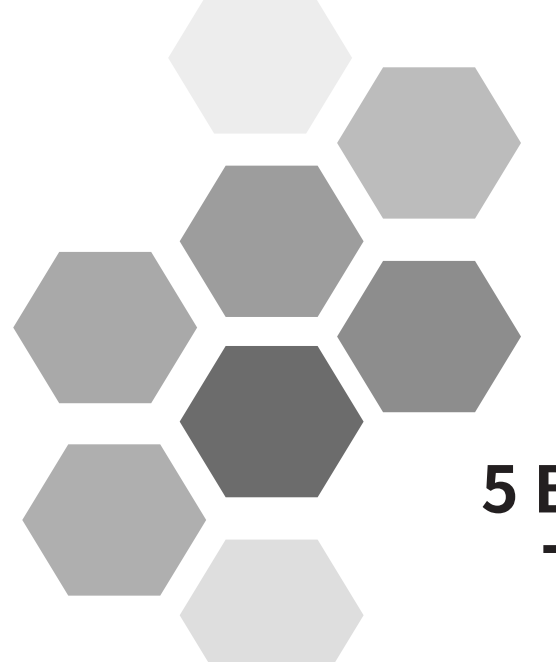

# 5 Basic Operation and Trial Run

| 5.1 Quick Commissioning                                                 | 136 |
|-------------------------------------------------------------------------|-----|
| 5.2 Drive Commissioning Process                                         | 137 |
| 5.3 Precautions Before Power-on                                         | 139 |
| 5.4 Status Display After Power-on                                       | 139 |
| 5.5 Parameter Initialization                                            | 139 |
| 5.6 Motor Control Mode Selection Basis                                  | 140 |
| 5.7 Frequency Reference Selection                                       | 140 |
| 5.7.1 LED Operating Panel Settings                                      |     |
| 5.7.2 Analog Input                                                      |     |
| 5.7.3 Digital Pulse Input                                               |     |
| 5.7.4 Main Frequency Communication Settings                             |     |
| 5.7.5 Multi-reference                                                   |     |
| 5.8 Start and Stop Commands                                             | 144 |
| 5.8.1 Start/Stop by External LCD Operating Panel/Commissioning Software |     |
| 5.8.2 Start/Stop by Terminals                                           |     |
| 5.8.3 Start/Stop by Communication                                       |     |
| 5.9 Start Procedure Settings                                            | 147 |
| 5.9.1 Start Mode Selection                                              |     |
| 5.9.2 Startup Frequency                                                 |     |
| 5.10 Stop Process Settings                                              | 148 |
| 5.10.1 Stop Mode Selection                                              |     |
| 5.10.2 DC Injection Braking                                             |     |
| 5.11 Acceleration/Deceleration Time Settings                            | 150 |
| 5.12 Running Status Check                                               | 151 |
| 5.12.1 Digital Outputs (DOs)                                            | 151 |
| 5.12.2 Analog Output (AO)                                               |     |
| 5.13 Motor Auto-tuning                                                  | 153 |
| 5.13.1 Auto-tuning Method                                               | 153 |
| 5.13.2 Auto-tuning Procedure                                            |     |
| 5.13.3 Auto-tuning Procedure on LED Operating Panel                     |     |
| 5.13.4 Jog Procedure on LED Operating Panel                             |     |

This chapter describes the basic commissioning procedure of the MD810 series drive unit, including the frequency reference settings and start/stop control. Following this chapter, you can implement trial running for the drive unit to control the motors.

# 5.1 Quick Commissioning

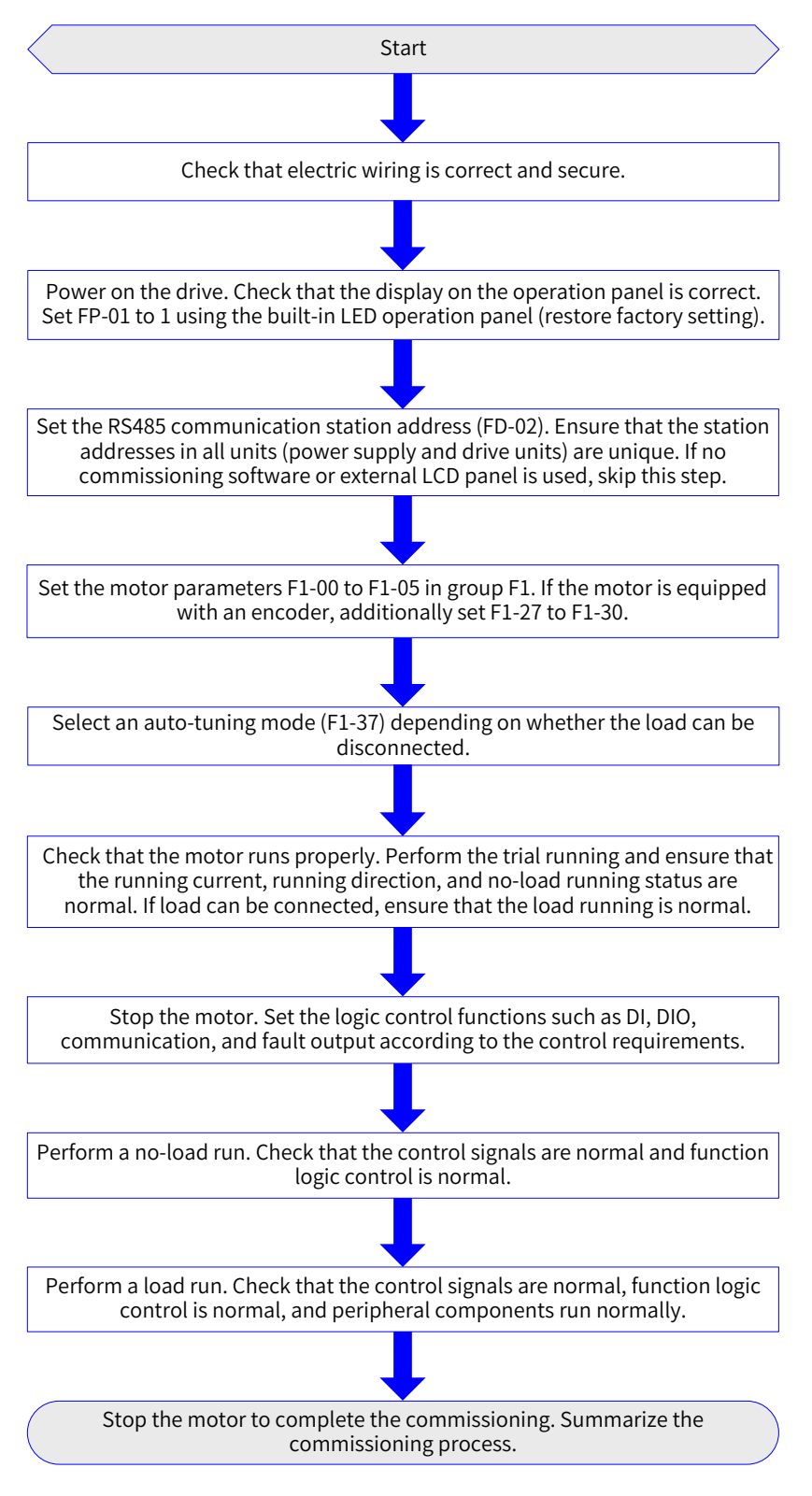

Figure 5-1 Quick commissioning procedure

# **5.2 Drive Commissioning Process**

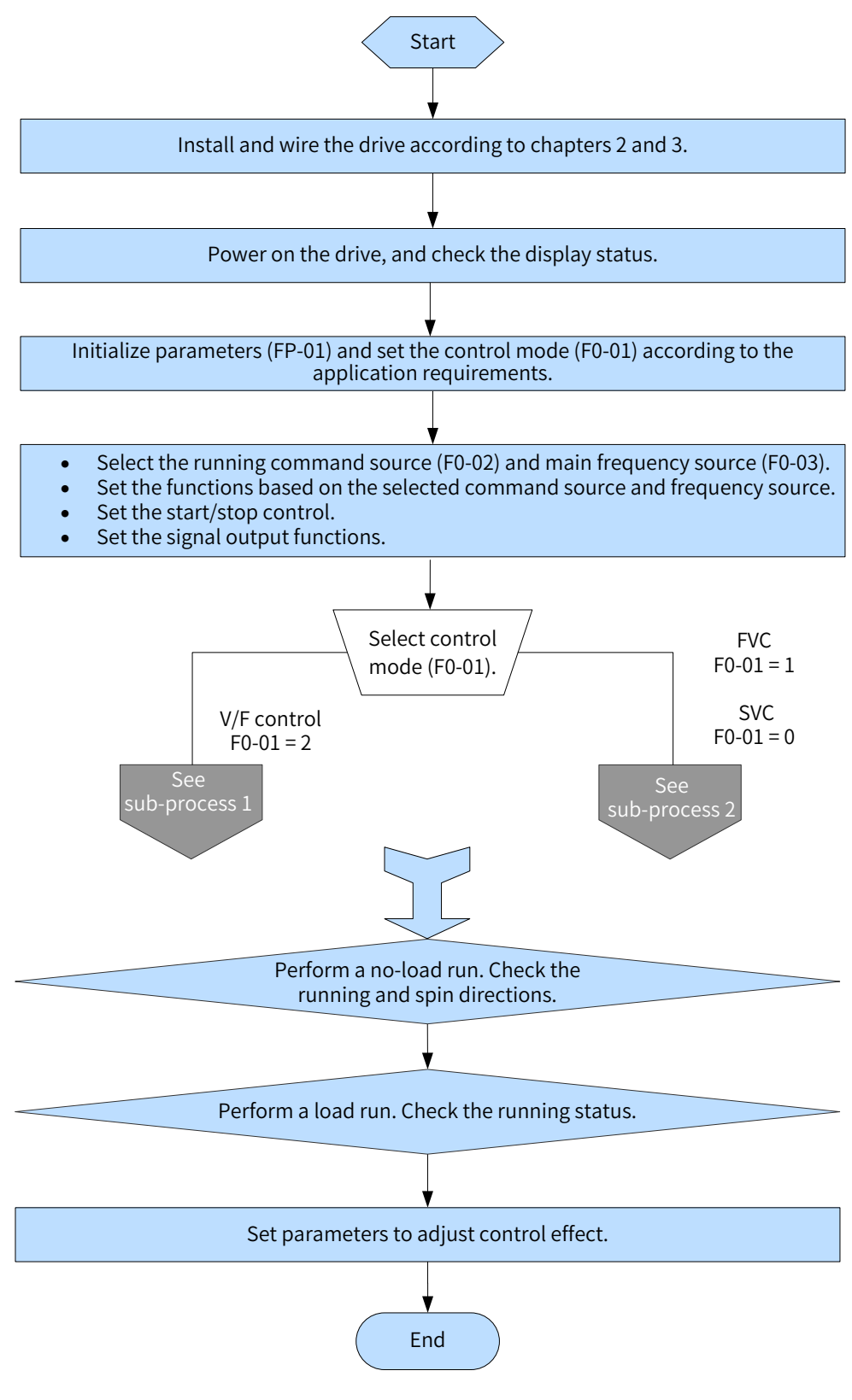

Figure 5-2 Drive commissioning process

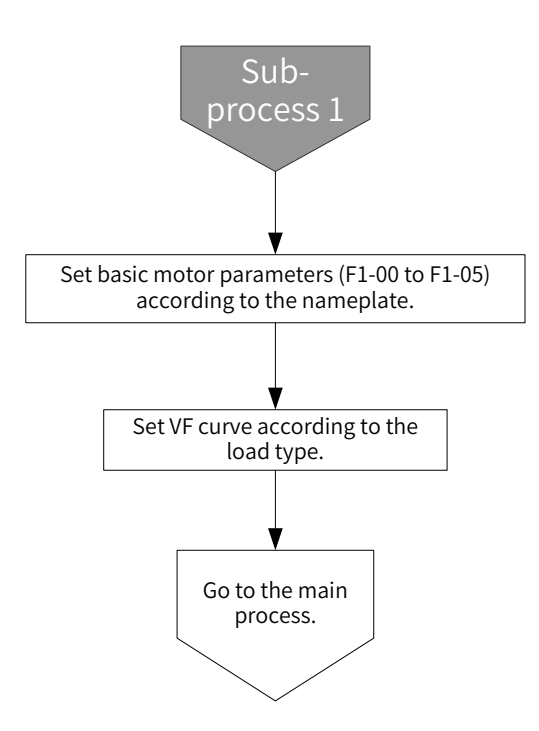

Figure 5-3 Drive commissioning sub-process 1 (V/F control)

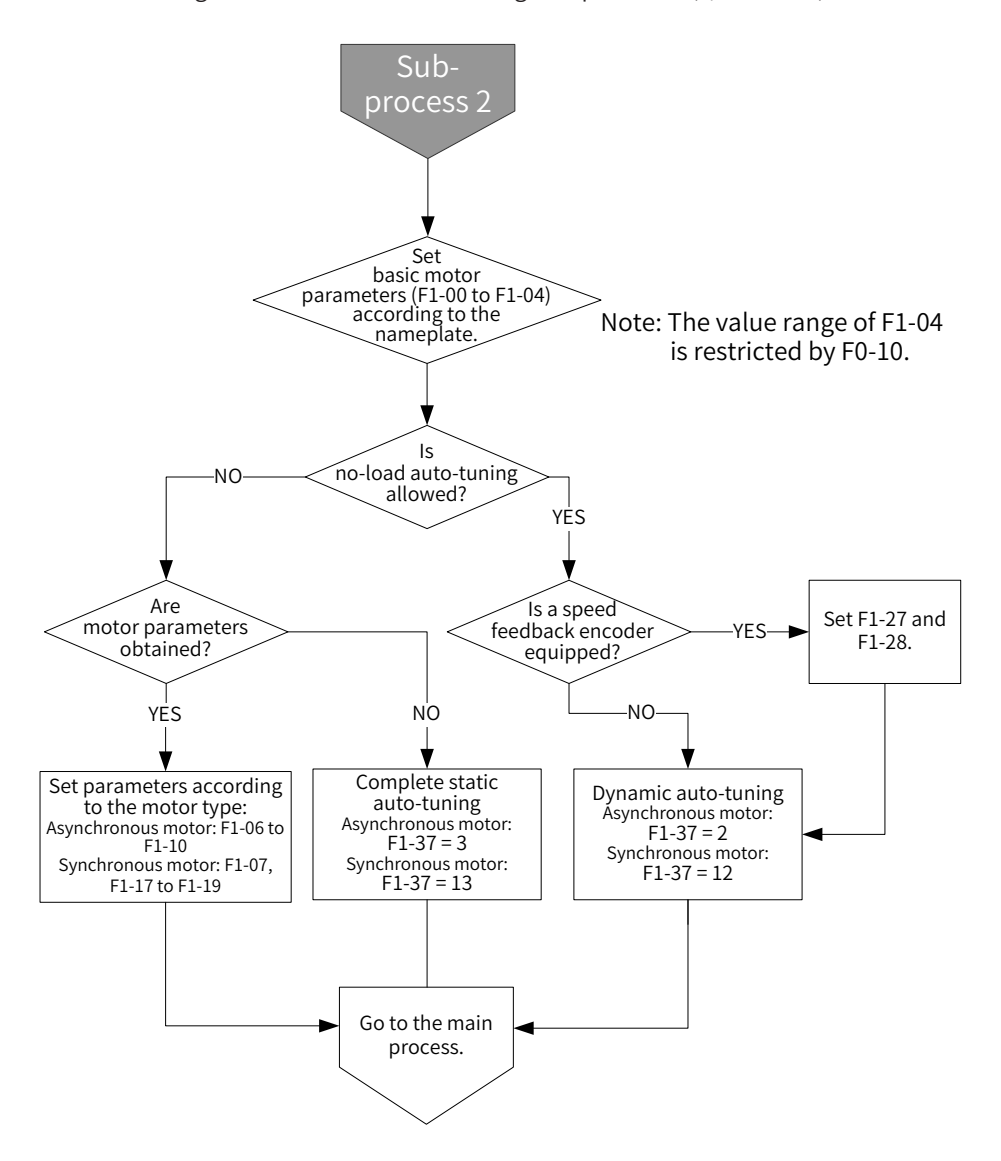

Figure 5-4 Drive commissioning sub-process 2 (vector control)

# 5.3 Precautions Before Power-on

Perform the following checks before powering on the device.

| Item                                                                             | Description                                                                                 |
|----------------------------------------------------------------------------------|---------------------------------------------------------------------------------------------|
|                                                                                  | The power voltage ranges from 380 VAC to 480 VAC 50/60 Hz (47–63 Hz).                       |
| Check the power voltage.                                                         | The power input terminals (R/S/T) are reliably connected.                                   |
|                                                                                  | The drive and motor are properly grounded.                                                  |
| Check the connection between the drive output terminals and the motor terminals. | The drive output terminals (U/V/W) and motor terminals are properly connected.              |
| Check the connection with the control circuit terminals of the drive.            | The control circuit terminals of the drive are properly connected to other control devices. |
| Check the status of drive control terminals.                                     | The control circuit terminals of the drive are in OFF state (the drive stops running).      |
| Check the load.                                                                  | The motor is running without load and is not connected to any mechanical system.            |

# 5.4 Status Display After Power-on

After power-on, the operating panel display in normal status is as follows.

| Status  | Display | Description                                                         |  |
|---------|---------|---------------------------------------------------------------------|--|
| Normal  | 50.00   | The factory setting 50.00 Hz is displayed.                          |  |
| Faulty  | Err02   | When a fault occurs, the drive stops and displays the fault type.   |  |
| Warning | A16.13  | If the drive fault is not promptly handled, a warning is triggered. |  |

# **5.5 Parameter Initialization**

You can restore the factory settings of the drive. After the initialization, FP-01 (Parameter initialization) is automatically set to 0 (No operation).

| Parameter No. | Parameter Name           | Setting Range                                        | Default |
|---------------|--------------------------|------------------------------------------------------|---------|
|               |                          | 0: No operation                                      |         |
|               |                          | 01: Restore factory parameters except motor          |         |
|               |                          | parameters,                                          |         |
|               |                          | encoder parameters, and F0-10 (Maximum frequency)    |         |
| FP-01         | Parameter initialization | 02: Clear records                                    | 0       |
|               |                          | 04: Back up current user parameters                  |         |
|               |                          | 501: Restore backup user parameters                  |         |
|               |                          | 502: Restore to factory setting (except FD group and |         |
|               |                          | AF group parameters)                                 |         |

1: Restore to factory parameter mode 1

After FP-01 (Parameter initialization) is set to 1, most functional parameters of the drive are restored to the default settings, except the following parameters: motor parameters, F0-22 (Frequency reference resolution), F0-10 (Maximum frequency), fault records, F7-09 (Accumulative running time), F7-13 (Accumulative power-on time), F7-14 (Accumulative power consumption), and F7-07 (Heatsink temperature of IGBT).

2: Clear records

The cleared information includes the fault records, F7-09 (Accumulative running time), F7-13 (Accumulative power-on time), and F7-14 (Accumulative power consumption).

4: Back up current user parameters

This selection backs up the settings to all parameters, allowing to restore the parameters upon incorrect settings.

501: Recover backup user parameters

The previous backup parameters (backed up by setting FP-01 to 4) are restored.

# **5.6 Motor Control Mode Selection Basis**

| Parameter<br>No. | Parameter Name                          | Description                                   | Application                                                                                                    |
|------------------|-----------------------------------------|-----------------------------------------------|----------------------------------------------------------------------------------------------------|
|                  |                                         | 0: Sensorless vector<br>control (SVC)         | This is an open-loop vector control applied to high-performance control<br>scenarios. A drive can control only one motor. It is applicable to the loads<br>such as machine tool, centrifuge, wire drawing machine, and injection<br>molding machine.                                                                                                    |
| F0-01            | F0-01 <sup>1st motor control</sup> mode | 1: Feedback vector<br>control (FVC)           | This is a closed-loop vector control. The motor must be equipped with<br>an encoder (MD810 supports ABZ incremental encoders and Weton's 23-<br>bit absolute encoder). This mode is applicable to the scenarios requiring<br>high-precision speed control and torque control. A drive can control<br>only one motor. It is applicable to the loads such as high-speed paper<br>machine, lifting machine, and elevator. |
|                  |                                         | 2: Voltage/Frequency<br>control (V/F control) | This mode is applicable to the scenarios where the load is light, such<br>as cooling blowers or pumps. This mode is applicable to the scenarios<br>where a drive controls multiple motors.                                                                                                    |

# **5.7 Frequency Reference Selection**

| Parameter No. | Parameter Name                  | Setting Range                                                                                                    | Default |
|---------------|---------------------------------|----------------------------------------------------------------------------------------------------|---------|
|               |                                 | 0: Digital setting (initial value F0-08 can be modified by keypad or terminal UP/DOWN, non-retentive at power failure) |         |
|               |                                 | 1: Digital setting (initial value F0-08 can be modified by keypad or terminal UP/DOWN, retentive at power failure)     |         |
|               |                                 | 2: Al1                                                                                                    |         |
|               | Main frequency source selection | 3: AI2                                                                                                    |         |
| F0-03         |                                 | 4: (Reserved)                                                                                                    | 0       |
| 1000          |                                 | 5: Pulse reference (DIO1)                                                                                              |         |
|               |                                 | 6: Multi-reference                                                                                                    |         |
|               |                                 | 7: Simple PLC                                                                                                    |         |
|               |                                 | 8: PID                                                                                                    |         |
|               |                                 | 9: Communication setting                                                                                               |         |
|               |                                 | 10: Synchronization control                                                                                            |         |

# 5.7.1 LED Operating Panel Settings

Setting F0-03 (Main frequency source X selection) to 0: digital setting, non-retentive at power failure.

Set the initial frequency to F0-08 (Preset frequency). The preset frequency value can be changed by pressing  $\blacktriangle$  and  $\blacktriangledown$  on the keypad (or using the multifunctional terminals UP/DOWN). After a power cycle, the frequency value is restored to F0-08 (Preset frequency).

Setting F0-03 (Main frequency source X selection) to 1: digital setting, retentive at power failure.

After a power cycle, the frequency is the frequency set before power-off. The frequency value set by using  $\blacktriangle$  and  $\triangledown$  on the keypad or terminals UP/DOWN is retained.

# 5.7.2 Analog Input

The MD810 control board provides two analog input terminals AI1 and AI2.

| Table 5-1 | AI feature | description |
|-----------|------------|-------------|
|-----------|------------|-------------|

| Terminal               | Name                        | Туре                                 | Input Range       | Input Impedance   |
|------------------------|-----------------------------|--------------------------------------|-------------------|-------------------|
| AI1-GND <sup>[1]</sup> | Control board AI terminal 1 | Voltage input                        | DC -10 V to +10 V | 22 kΩ             |
| AI2-GND <sup>[1]</sup> | Control board AI terminal 2 | Voltage input <sup>[2]</sup>         | DC 0 V to 10 V    | 22 kΩ             |
|                        |                             | Current input <sup>[2]</sup> 0 mA to | 0 = 1 = 20 = 10   | 500 Ω (F4-40 = 1) |
|                        |                             |                                      | 0 MA 10 20 MA     | 250 Ω (F4-40 = 2) |

[1] For the terminal wiring, see "<u>3 Electrical Installation</u>".

[2] Select the voltage or current input by setting F4-40 (Al2 input type).

| Table 5-2 | Configuration | procedure for | or setting Al | as frequ | uency reference |
|-----------|---------------|---------------|---------------|----------|-----------------|
|           |               |               |               |          |                 |

| Procedure                                                                                                    | Parameter                                                                                                    | Desc                                                                                                    | cription                                |
|----------------------------------------------------------------------------------------------------|----------------------------------------------------------------------------------------------------|----------------------------------------------------------------------------------------------------|-----------------------------------------|
| Al terminal selection: Select                                                                                        | FO 02 (Main fragmann)                                                                                                    | F0-03 = 2                                                                                                    | AI1 as the source                       |
| frequency reference based on terminal features.                                                                      | source X selection)                                                                                                    | F0-03 = 3                                                                                                    | AI2 as the source                       |
| Al voltage <sup>[1]</sup> and frequency<br>curve selection: select one from<br>the five curves                       | F4-33 (Al curve<br>selection)                                                                                               | Generally, retain the default<br>curve 1 for Al1 and curve 2 f                                                                                                    | value 321 for F4-33, indicating or AI2. |
|                                                                                                    | F4-13 (Al curve 1<br>minimum input) to<br>F4-16 (Corresponding<br>percentage of Al curve<br>1 maximum input) <sup>[2]</sup> | Setting of curve 1                                                                                                    | Typical setting curve <sup>[3]</sup>    |
|                                                                                                    | F4-18 (Al curve 2<br>minimum input) to<br>F4-21 (Corresponding<br>percentage of Al curve<br>2 maximum input)                | Setting of curve 2                                                                                                    | Typical setting curve <sup>[4]</sup>    |
| Mapping curve of AI voltage <sup>[1]</sup><br>and frequency:<br>Set the mappings between<br>voltage inputs on the AI | A6-00 (AI curve 4<br>minimum input) to<br>A6-07 (Corresponding<br>percentage of AI curve<br>4 maximum input)                | Setting of curve 4                                                                                                    |                                         |
| terminals and the preset values.                                                                                     | A6-08 (AI curve 5<br>minimum input) to<br>A6-15 (Corresponding<br>percentage of AI curve<br>5 maximum input)                | Setting of curve 5                                                                                                    |                                         |
|                                                                                                    | F4-34 (Setting for Al<br>less than minimum<br>input)                                                                        | Setting for AI less than the minimum input <sup>[2]</sup>                                                                                                    |                                         |
|                                                                                                    | F0-10 (Maximum<br>frequency)                                                                                                | When an AI terminal is used as the main frequence<br>the 100% of the voltage/current input is F0-10 (M<br>frequency).                                                                                                    |                                         |
| Al filter time                                                                                                    | F4-17 (Al1 filter time)                                                                                                    | The default value is 0.1s. This parameter is set by<br>evaluating the response speed requirement and onsite<br>signal interference. If quick response is required, reduce<br>the parameter value. If the onsite interference is high,<br>increase the parameter value. |                                         |

[1] When the current AI curve is set, 1 mA is equivalent to 0.5 V voltage, that is 20 mA is equivalent to 10 V.

[2] When the AI voltage is higher than F4-15 (AI curve 1 maximum input), the analog voltage is calculated by the maximum input. Similarly, when the AI voltage is lower than F4-13 (AI curve 1 minimum input), the analog voltage is calculated by F4-34 (Setting for AI less than minimum input) or 0.0%.

[3] The typical curve of AI1 is as follows:

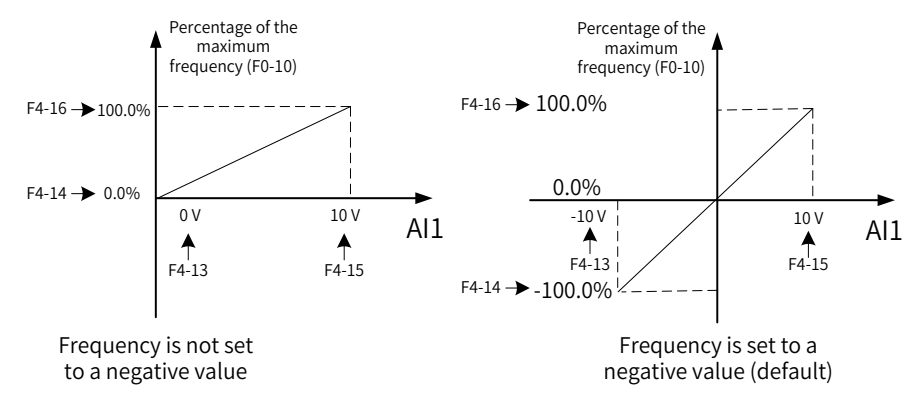

Figure 5-5 Typical curve of Al1

[4] When Al2 is used as voltage input, the typical curve is the same as that of Al1. When Al2 is used as current input, set 4 to 20 mA to match 0 to 50 Hz or -50 to +50 Hz.

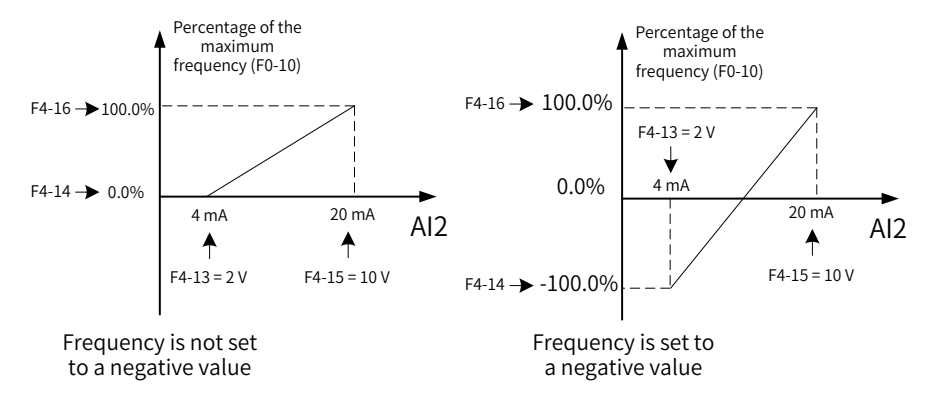

Figure 5-6 Typical curve of AI2

### 5.7.3 Digital Pulse Input

Frequency is set by the high-speed pulse of terminal DIO1.

The pulse reference signal specifications are: voltage of 9 V to 30 V and frequency of 0 kHz to 100 kHz.

Table 5-3 Procedure for using digital pulse input (DIO1) as frequency reference

| Procedure                                                                  | Parameter                                                                                             | Description                                                                                                    |
|----------------------------------------------------------------------------|----------------------------------------------------------------------------------------------------|----------------------------------------------------------------------------------------------------|
| Select digital pulse input<br>(DIO1) as frequency reference.               | F0-03 (Main<br>frequency source X<br>selection)<br>F4-03 (DIO1<br>function selection)                 | Set the ones position of F4-41 (DIO terminal type) to 0 to set<br>DIO1 as input (default).<br>Set F0-03 (Main frequency source X selection) to 5. That is, set<br>the main frequency reference to pulse setting (DIO1). |
| Set the mapping curve for the<br>pulse frequency and the set<br>frequency. | F4-28 (Pulse<br>minimum<br>input) to F4-31<br>(Corresponding<br>percentage of pulse<br>maximum input) | Typical setting curve <sup>[1]</sup>                                                                                                    |
|                                                                            | F0-10 (Maximum<br>frequency)                                                                          | When the digital pulse is used as the frequency source, the 100% of the value corresponds to F0-10 (Maximum frequency).                                                                                                 |
| Set the filter time of the set frequency.                                  | F4-32 (Pulse filter<br>time)                                                                          | Set the filter time of the set frequency.                                                                                                    |

[1] The following figure shows the typical curve when the digital pulse input is used as frequency reference:

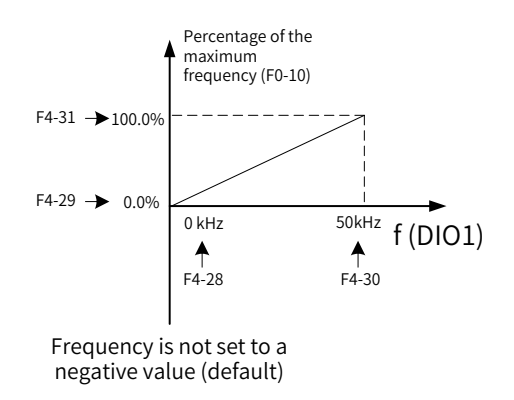

Figure 5-7 DIO1 used as frequency reference

# **5.7.4 Main Frequency Communication Settings**

MD810 supports four methods to communicate with the host controller: Modbus, PROFIBUS-DP, CANopen, and CANlink. You can configure main frequency communication by setting F0-03 (Main frequency source X selection), as listed in the following table.

| Procedure                                                             | Parameter | Description |
|-----------------------------------------------------------------------|-----------|-------------|
| Set the frequency reference setting channel to communication setting. | F0-03     | F0-03 = 9   |

### 5.7.5 Multi-reference

When multi-reference is configured, you can set different frequency values by flexibly combining DI terminal status.

| Procedure                                             | Parameter                                                        | Description                                                                                                    |           |  |
|-------------------------------------------------------|------------------------------------------------------------------|----------------------------------------------------------------------------------------------------|-----------|--|
| Select multi-reference as the frequency reference.    | F0-03 (Main<br>frequency source<br>X selection)                  | F0-03 = 6 (Multi-reference)                                                                                                    |           |  |
| Set the number of references.                         | None                                                             | A maximum of 16 references are supported, with four DI terminals.<br>The mappings between the numbers of references and DI terminals<br>are as follows:          |           |  |
|                                                       |                                                                  | 2 references: one DI terminal K1                                                                                                    |           |  |
|                                                       |                                                                  | 3 to 4 references: two DI terminals K1 and K2                                                                                                    |           |  |
|                                                       |                                                                  | 5 to 8 references: three DI terminals K1, K2, and K3                                                                                                    |           |  |
|                                                       |                                                                  | 9 to 16 references: four DI terminals K1, K2, K3, and K4                                                                                                    |           |  |
| Set the multi-reference<br>function for DI terminals. | F4-00 (DI1                                                       | Multi-reference terminal K1                                                                                                    | Value: 12 |  |
|                                                       | function<br>selection) to F4-<br>04 (DIO2 function<br>selection) | Multi-reference terminal K2                                                                                                    | Value: 13 |  |
|                                                       |                                                                  | Multi-reference terminal K3                                                                                                    | Value: 14 |  |
|                                                       |                                                                  | Multi-reference terminal K4                                                                                                    | Value: 15 |  |
| Set the frequency for each reference <sup>[1]</sup>   | FC-00 (Reference<br>0) to FC-15<br>(Reference 15)                | Set the frequency for each reference, in percentage. 100% corresponds to F0-10 (Maximum frequency).                                                              |           |  |
|                                                       | F0-10 (Maximum<br>frequency)                                     | When frequency reference is set to multi-reference, 100% of the parameters FC-00 (Reference 0) to FC-15 (Reference 15) corresponds to F0-10 (Maximum frequency). |           |  |

Table 5-4 Configuration procedure for multi-reference as frequency reference

[1] The four multi-reference terminals have 16 state combinations, representing 16 frequency reference values, as listed in the following table.
| K4  | K3  | К2  | К1  | Reference    | Maximum Frequency<br>(%) |
|-----|-----|-----|-----|--------------|--------------------------|
| OFF | OFF | OFF | OFF | Reference 0  | FC-00                    |
| OFF | OFF | OFF | ON  | Reference 1  | FC-01                    |
| OFF | OFF | ON  | OFF | Reference 2  | FC-02                    |
| OFF | OFF | ON  | ON  | Reference 3  | FC-03                    |
| OFF | ON  | OFF | OFF | Reference 4  | FC-04                    |
| OFF | ON  | OFF | ON  | Reference 5  | FC-05                    |
| OFF | ON  | ON  | OFF | Reference 6  | FC-06                    |
| OFF | ON  | ON  | ON  | Reference 7  | FC-07                    |
| ON  | OFF | OFF | OFF | Reference 8  | FC-08                    |
| ON  | OFF | OFF | ON  | Reference 9  | FC-09                    |
| ON  | OFF | ON  | OFF | Reference 10 | FC-10                    |
| ON  | OFF | ON  | ON  | Reference 11 | FC-11                    |
| ON  | ON  | OFF | OFF | Reference 12 | FC-12                    |
| ON  | ON  | OFF | ON  | Reference 13 | FC-13                    |
| ON  | ON  | ON  | OFF | Reference 14 | FC-14                    |
| ON  | ON  | ON  | ON  | Reference 15 | FC-15                    |

Table 5-5 Combinations of multi-reference terminals

# **5.8 Start and Stop Commands**

| Parameter No. | Parameter Name                | Setting Range                                                                                              | Default |
|---------------|-------------------------------|----------------------------------------------------------------------------------------------------|---------|
|               |                               | 0: External LCD panel/Commissioning software                                                               |         |
|               | 1: Terminal I/O control       |                                                                                                    |         |
| F0-02         | 0-02 Command source selection | The running is implemented by the FWD, REV, JOGF, and JOGR functions of the multi-function input terminal. | 0       |
|               |                               | 2: Communication control                                                                                   |         |

Select an input channel for the drive control commands. The control commands of the drive include the start, stop, forward run, reverse run, and jog commands.

## 5.8.1 Start/Stop by External LCD Operating Panel/Commissioning Software

Use the RUN or STOP/RES key on the operating panel, or the start/stop button of the software tool.

## 5.8.2 Start/Stop by Terminals

| Parameter No. | Parameter Name            | Setting Range        |                      | Default |
|---------------|---------------------------|----------------------|----------------------|---------|
|               | 0: Two-wire mode 1        | 2: Three-wire mode 1 | 0                    |         |
| F4-11         | Terminal I/O control mode | 1: Two-wire mode 2   | 3: Three-wire mode 2 | 0       |

These parameters define the four modes to control the drive operation with external terminals (DIs), including DI1, DI2, DIO1, and DIO2. In the following contents, only DI1, DI2, and DIO1 are used for brief description. That is, set the values of F4-00 (DI1 function selection), F4-01 (DI2 function selection) and F4-03 (DIO1 function selection) to select the functions of the DI1, DI2, and DIO1 terminals. For details about function definition, see the description of F4-00 (DI1 function selection) to F4-03 (DIO1 function selection).

0 (Two-wire mode 1): This is the most commonly used two-wire mode. The DI1 and DI2 terminals determine the running direction of the motor.

The following table describes the parameter settings.

| Parameter No. | Parameter Name                  | Value | Function Description |
|---------------|---------------------------------|-------|----------------------|
| F4-11         | Terminal I/O control mode       | 0     | Two-wire mode 1      |
| F4-00         | DI1 function selection          | 1     | Forward run (FWD)    |
| F4-01         | DI2 terminal function selection | 2     | Reverse run (REV)    |

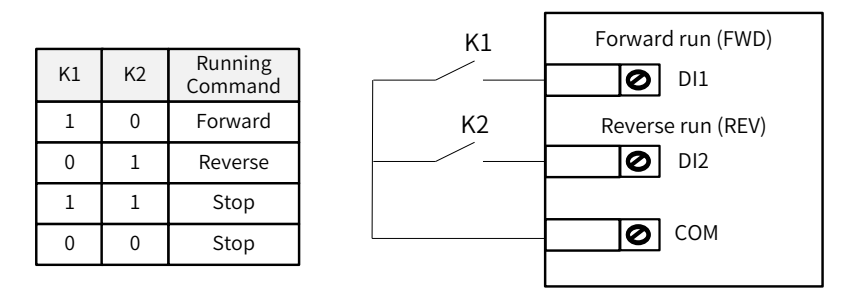

Figure 5-8 Two-wire mode 1

As shown in the previous figure, when K1 is closed, the drive runs in forward direction. When K2 is closed, the drive runs in reverse direction. When K1 and K2 are closed or open simultaneously, the drive stops running.

1 (two-wire mode 2): In this mode, DI1 controls running, and DI2 controls the running direction.

The following table describes the parameter settings.

| Parameter No. | Parameter Name                  | Value | Function Description |
|---------------|---------------------------------|-------|----------------------|
| F4-11         | Terminal I/O control mode       | 1     | Two-wire mode 2      |
| F4-00         | DI1 function selection          | 1     | Forward run (FWD)    |
| F4-01         | DI2 terminal function selection | 2     | Reverse run (REV)    |

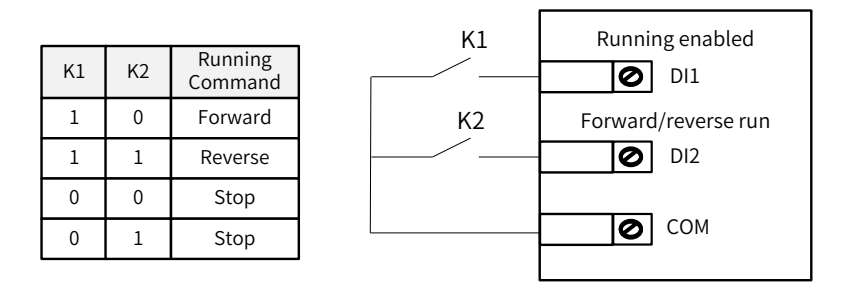

Figure 5-9 Two-wire mode 2

As shown in the figure, when K1 is closed and K2 is open, the drive runs in forward mode. When both K1 and K2 are closed, the drive runs in reverse mode. When K1 is open, the drive stops running.

2 (three-wire mode 1): In this mode, DIO1 is the enable terminal, and the direction is controlled by DI1 and DI2.

The following table describes the parameter settings.

| Parameter No. | Parameter Name                  | Value | Function Description |
|---------------|---------------------------------|-------|----------------------|
| F4-11         | Terminal I/O control mode       | 2     | Three-wire mode 1    |
| F4-00         | DI1 function selection          | 1     | Forward run (FWD)    |
| F4-01         | DI2 terminal function selection | 2     | Reverse run (REV)    |
| F4-03         | DIO1 function selection         | 3     | Three-wire control   |

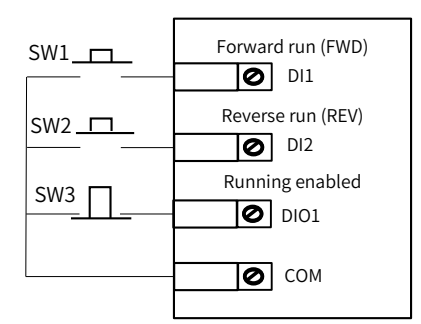

Figure 5-10 Three-wire control mode 1

As shown in the figure, when SW3 is closed, pressing SW1 makes the drive run in forward direction and pressing SW2 makes the drive run in reverse direction. The drive stops immediately after SW3 is open. SW3 must be kept closed when the drive has started and is running normally. The commands of SW1 and SW2 take effect immediately when SW3 is closed. The drive running status is determined by the last operation on the three buttons.

3 (three-wire mode 2): In this mode, DIO1 is the enable terminal, DI1 issues the running command, and DI2 determines the running direction.

The following table describes the parameter settings.

| Parameter No. | Parameter Name                  | Value | Function Description |
|---------------|---------------------------------|-------|----------------------|
| F4-11         | Terminal I/O control mode       | 3     | Three-wire mode 2    |
| F4-00         | DI1 function selection          | 1     | Forward run (FWD)    |
| F4-01         | DI2 terminal function selection | 2     | Reverse run (REV)    |
| F4-03         | DIO1 function selection         | 3     | Three-wire control   |

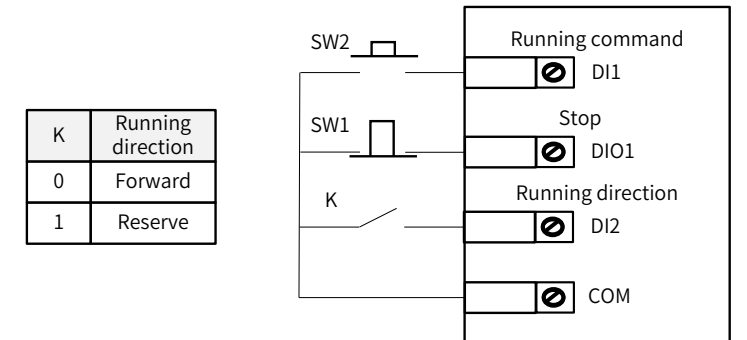

Figure 5-11 Three-wire control mode 2

As shown in the figure, when SW1 is closed, pressing SW2 makes the drive run and pressing SW1 makes the drive stop immediately. When K is open, the drive runs in forward direction. When K is closed, the drive runs in reverse direction. SW1 must be kept closed when the drive has started and is running normally. The commands of SW2 take effect immediately when SW1 is closed.

# 5.8.3 Start/Stop by Communication

The host controller issues running commands by communication, which can be set as required.

| Procedure                                                                       | Parameter No. | Description           |           |  |
|---------------------------------------------------------------------------------|---------------|-----------------------|-----------|--|
| Set the frequency reference setting channel to communication setting.           | F0-02         | F0-02 = 2             |           |  |
|                                                                                 | Fd-10         | CANopen communication | Fd-10 = 1 |  |
| Select a communication method.                                                  |               | CANlink communication | Fd-10 = 2 |  |
| PROFIBUS-DP and Modbus are always effective, so it is not required to set them. |               |                       |           |  |

# **5.9 Start Procedure Settings**

## 5.9.1 Start Mode Selection

| Parameter No.               | Parameter Name | Range                                                 | Default |
|-----------------------------|----------------|-------------------------------------------------------|---------|
|                             |                | 0: Direct startup                                     |         |
| <b>F6-00</b> s <sup>-</sup> | Start mode     | 1: Flying start (asynchronous motor)                  | 0       |
|                             |                | 2: Vector pre-excitation startup (asynchronous motor) |         |

#### 0: Direct startup

If the startup DC injection braking time is set to 0, the drive starts running at the start frequency. If the startup DC injection braking time is not 0, DC injection braking is performed, and then the drive starts running at the start frequency.

This mode is applicable to the small inertia loads. The frequency curve during the start process is as follows. The DC injection braking function is applicable to the drive with loads such as elevators and lifting machines. The start frequency is suitable for the drive requiring a starting torque, for example, a cement mixer.

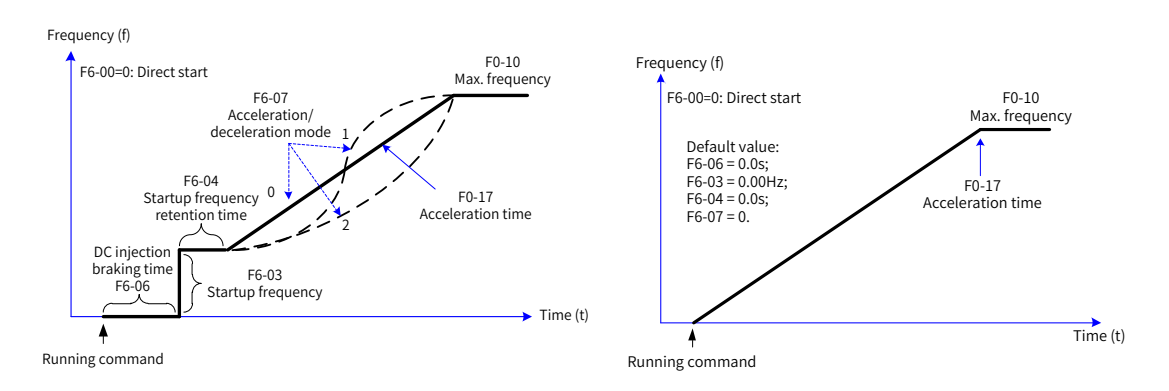

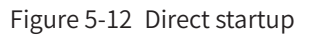

#### 1: Flying start

This mode is suitable for the drive with large inertia loads. The frequency curve during the start process is as follows. If the motor is still running by inertia, the drive catches the running speed first, and then starts. This avoids overcurrent upon startup.

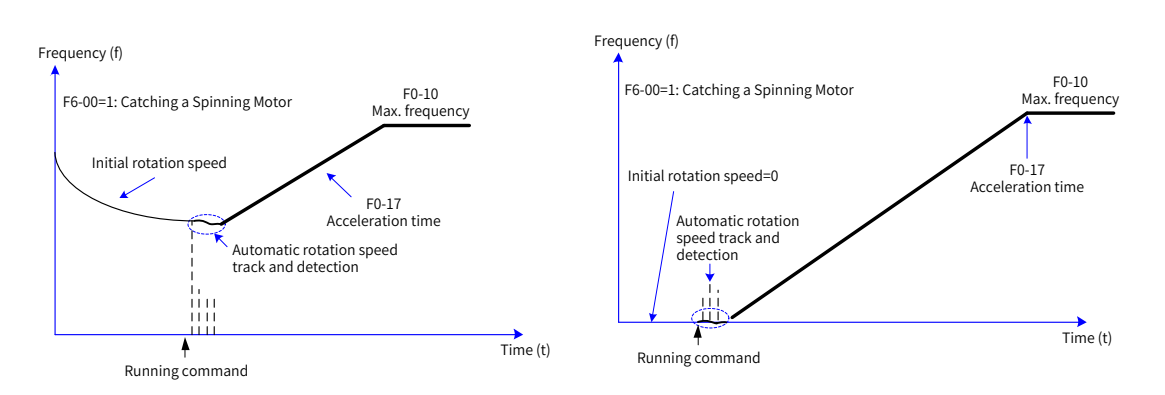

Figure 5-13 Flying start

#### 2: Vector pre-excitation startup

This mode is applicable only to the loads of induction asynchronous motor (vector pre-excitation takes effect only in SVC or FVC mode). Performing vector pre-excitation before startup improves the response speed of the asynchronous motor, which is applicable to the applications requiring fast acceleration.

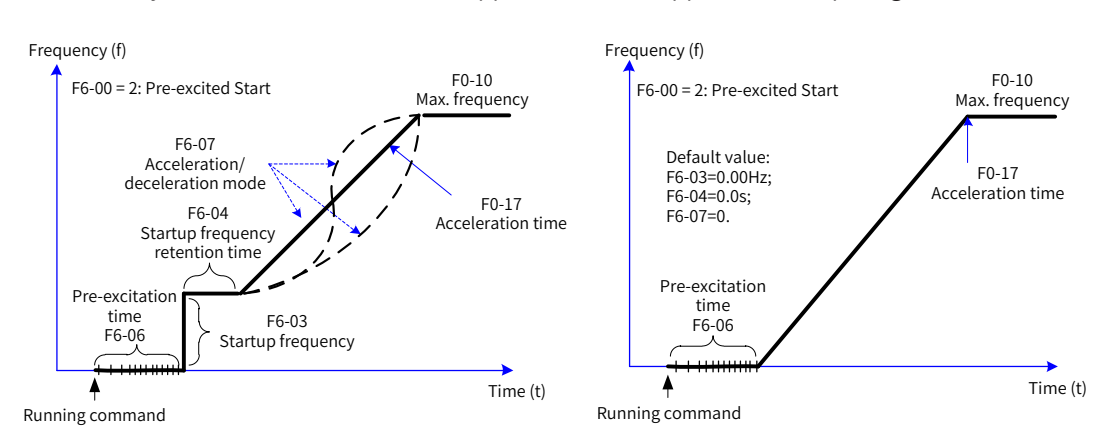

Figure 5-14 Vector pre-excitation startup

#### 5.9.2 Startup Frequency

| Parameter No. | Parameter Name                | Setting Range       | Default |
|---------------|-------------------------------|---------------------|---------|
| F6-03         | Startup frequency             | 0.00 Hz to 10.00 Hz | 0.00 Hz |
| F6-04         | Startup frequency active time | 0.0s to 100.0s      | 0.0s    |

To retain the motor torque upon startup, set an appropriate startup frequency. The startup frequency must be kept for a period of time so that the flux can be set up during motor startup.

F6-03 (Startup frequency) is not restricted by the lower limit of frequency. However, when the target frequency is lower than the startup frequency, the drive runs at the startup frequency.

The startup frequency active time is not included in the acceleration time but is included in the simple PLC running time.

# 5.10 Stop Process Settings

The drive supports two stop modes: decelerate to stop and coast to stop, which is selected by setting F6-10 (Stop mode). You can set whether to use DC braking during the shutdown segment.

### 5.10.1 Stop Mode Selection

| Parameter No. | Parameter Name | Setting Range         | Default |
|---------------|----------------|-----------------------|---------|
| ГС 10         | Stop mode      | 0: Decelerate to stop | 0       |
| L0-T0         | Stop mode      | 1: Coast to stop      | 0       |

#### 0: Decelerate to stop

After the STOP command takes effect, the drive reduces the output frequency based on the deceleration time, and the motor stops when the output frequency drops to 0.

#### 1: Coast to stop

After the STOP command takes effect, the drive stops output immediately. Then, the motor and load coasts to stop following mechanical inertia.

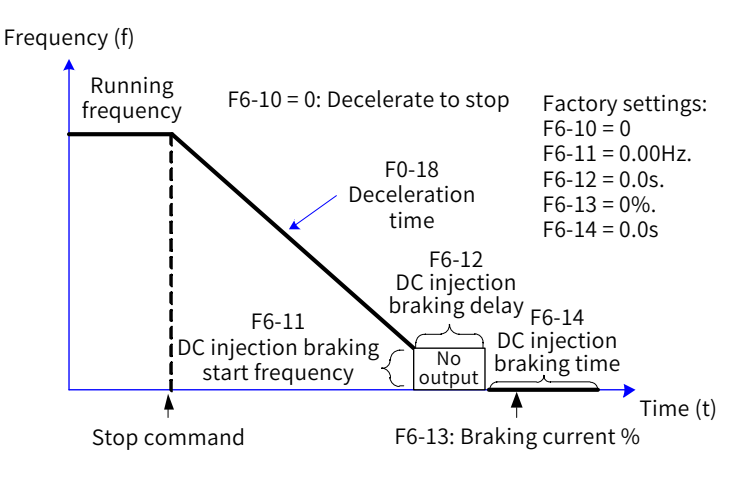

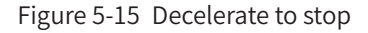

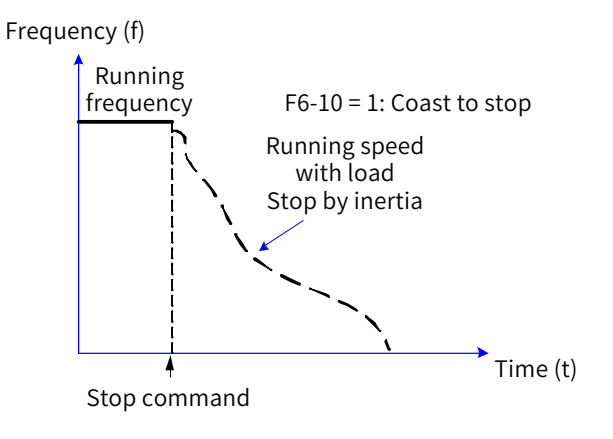

Figure 5-16 Coast to stop

## 5.10.2 DC Injection Braking

| Parameter No. | Parameter Name                                                    | Default | Setting Range                               | Parameter Description                                                                                                    |
|---------------|-------------------------------------------------------------------|---------|---------------------------------------------|----------------------------------------------------------------------------------------------------|
| F6-11         | Shutdown DC injection<br>braking/Position lock<br>start frequency | 0.00 Hz | 0.00 Hz to F0-<br>10 (Maximum<br>frequency) | During a decelerate-to-stop process, the drive<br>starts DC injection braking when the running<br>frequency drops to this frequency. |

#### **5 Basic Operation and Trial Run**

| Parameter No. | Parameter Name                              | Default | Setting Range  | Parameter Description                                                                                                    |
|---------------|---------------------------------------------|---------|----------------|----------------------------------------------------------------------------------------------------|
| F6-12         | Shutdown DC injection<br>braking delay time | 0.0s    | 0.0s to 100.0s | When the running frequency drops to the DC<br>injection braking start frequency, the drive stops<br>output for a certain period, and then starts<br>DC injection braking. If DC injection braking<br>is performed at a high speed, a fault such as<br>overcurrent may occur. |
| F6-13         | Shutdown DC injection<br>braking current    | 0%      | 0% to 100%     | <ul> <li>The shutdown DC injection braking current is set<br/>as follows:</li> <li>1) The shutdown DC injection braking current is<br/>set to a proportion to the rated motor current.<br/>The maximum current cannot exceed 80% of<br/>the rated drive current.</li> </ul>  |
|               |                                             |         |                | <ol> <li>When the motor control mode is set to FVC, the<br/>shutdown DC injection braking does not take<br/>effect. When the torque does not reach the<br/>maximum, the motor runs at 0 Hz.</li> </ol>                                                                       |
| F6-14         | Shutdown DC injection braking active time   | 0.0s    | 0.0s to 100.0s | DC injection braking holding time. When this value is 0, the DC injection braking process is canceled.                                                                                                    |

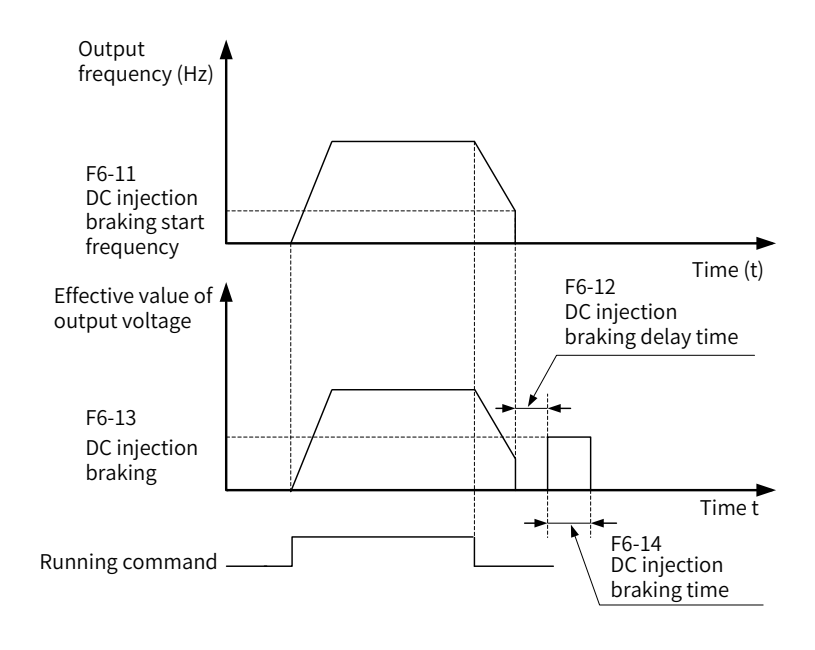

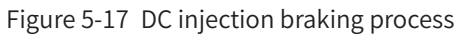

# **5.11 Acceleration/Deceleration Time Settings**

| Parameter No. | Parameter Name                                   | Setting Range                | Default   |  |
|---------------|--------------------------------------------------|------------------------------|-----------|--|
|               |                                                  | 0.00s to 650.00s (F0-19 = 2) |           |  |
| F0-17         | Acceleration time 1                              | 0.0s to 6500.0s (F0-19 = 1)  | Model     |  |
|               |                                                  | 0s to 65000s (F0-19 = 0)     | dependent |  |
|               | Deceleration time 1                              | 0.00s to 650.00s (F0-19 = 2) |           |  |
| F0-18         |                                                  | 0.0s to 6500.0s (F0-19 = 1)  | Model     |  |
|               |                                                  | 0s to 65000s (F0-19 = 0)     | dependent |  |
|               |                                                  | 0: Maximum frequency (F0-10) |           |  |
| F0-25         | Acceleration/Deceleration<br>time base frequency | 1: Frequency reference       | 0         |  |
|               |                                                  | 2: 100 Hz                    |           |  |

The acceleration time is the time that a drive spends to accelerate from zero frequency to F0-25

(Acceleration/Deceleration time base frequency), that is, t1 in Figure 5-18.

The deceleration time is the time that a drive spends to decelerate from F0-25 (Acceleration/Deceleration time base frequency) to zero frequency, that is, t2 in Figure 5-18.

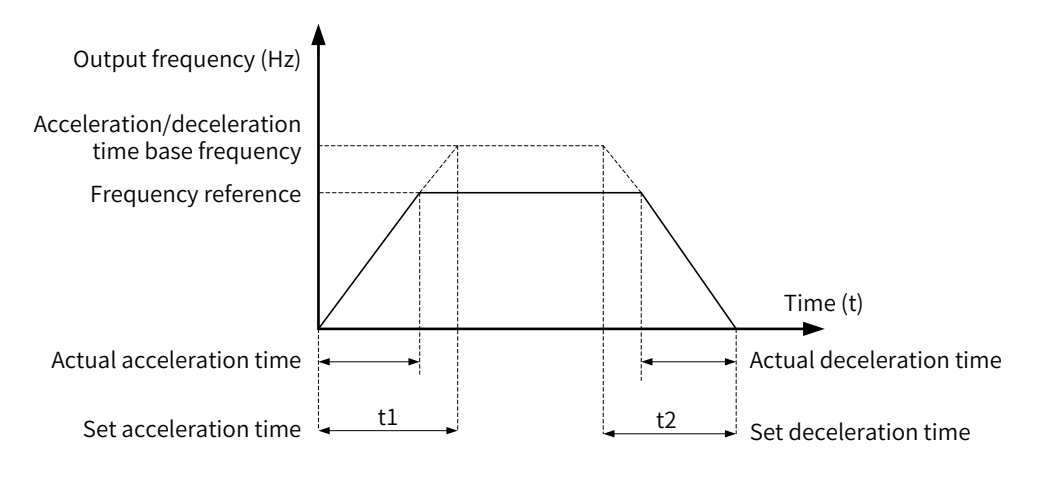

Figure 5-18 Acceleration/Deceleration time

MD810 provides four groups of acceleration/deceleration time, which can be selected using DI terminals (terminal functions 16 and 17). The four groups of time is set by the following parameters:

Group 1: F0-17 (Acceleration time 1, default), F0-18 (Deceleration time 1, default); Group 2: F8-03 (Acceleration time 2) and F8-04 (Deceleration time 2); group 3: F8-05 (Acceleration time 3) and F8-06 (Deceleration time 3); group 4: F8-07 (Acceleration time 4) and F8-08 (Deceleration time 4)

| Parameter No. | Parameter Name                      | Setting Range | Default |
|---------------|-------------------------------------|---------------|---------|
|               |                                     | 0:1s          |         |
| F0-19         | Acceleration/Deceleration time unit | 1: 0.1s       | 1       |
|               |                                     | 2:0.01s       |         |

To meet field requirements, MD810 provides three acceleration/deceleration time units: 1s, 0.1s, and 0.01s.

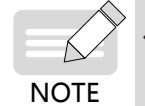

• Note that when the parameters are modified, the decimal places in the four groups of acceleration/ deceleration time will change.

# 5.12 Running Status Check

# 5.12.1 Digital Outputs (DOs)

The control board provides three digital outputs: DIO1, DIO2, and TA/TB/TC. DIO1 and DIO2 are transistor output channels that drive the 24 V DC signal circuit, and TA/TB/TC is the relay output that drives 250 V AC circuit.

To configure DIO1 and DIO2 as DOs, set F4-41 (DIO terminal type).

The values of F5-01 (FMR output function selection) to F5-04 (DO1 function selection) define a function for each DO, among 40 functions that indicate working status and alarms for the drive, which meets automatic control requirements of customers.

| Port Name                                                                                                    | Parameter                                                                                                    | Output Feature Description                                                                        |
|----------------------------------------------------------------------------------------------------|----------------------------------------------------------------------------------------------------|---------------------------------------------------------------------------------------------------|
| DIO1-COM<br>The ones position of F5-04 (DO1 function<br>selection) and F4-41 (DIO terminal type)<br>is 1 (DO). |                                                                                                    | Transistor. Drive capability: 24 VDC, 50 mA                                                       |
| DIO2-COM                                                                                                    | When F5-00 (DIO2 terminal output mode)<br>is set to 0 [Pulse output (FMP)], the tens<br>positions of F5-06 (FMP output function<br>selection) and F4-41 (DIO terminal type)<br>are 1 (DO/FMP). | Transistor that outputs high frequency pulse 10<br>Hz to 100 kHz. Drive capability: 24 VDC, 50 mA |
|                                                                                                    | When F5-00 (DIO2 terminal output mode)<br>is set to 1, the tens positions of F5-01 (FMR<br>output function selection) and F4-41 (DIO<br>terminal type) are 1 (DO/FMP).                         | Transistor. Drive capability: 24 VDC, 50 mA                                                       |
| TA/TB/TC                                                                                                    | F5-02 (Relay function selection)                                                                                                    | Relay. Drive capability: 24 VDC, 3 A                                                              |

When F5-00 (DIO2 terminal output mode) is set to 0 [Pulse output (FMP)], DIO2 works in high-speed pulse output mode. The output pulse frequency indicates the internal running parameter values. When the value is large, the output pulse frequency is high. When the value is 100%, the output pulse frequency is the maximum FMP output frequency set by F5-09 (Maximum FMP output frequency). The internal parameter attributes are defined by using F5-06 (FMP output function selection).

# 5.12.2 Analog Output (AO)

The drive supports one analog output (AO). AO indicates internal running parameters by using the an analog signal. The parameter attributes are defined by using F5-10 (AO1 zero offset coefficient) and F5-11 (AO1 gain).

| Port          | Input Signal Feature       |                         |                           |         |
|---------------|----------------------------|-------------------------|---------------------------|---------|
| AO-GND        | F5-23 = 0: voltage output  |                         | F5-23 = 1: current output |         |
|               |                            |                         |                           |         |
| Parameter No. | Parameter Name             | Setting Range Default   |                           | Default |
| F5-10         | AO zero offset coefficient | -100.0% to +100.0% 0.0% |                           | 0.0%    |
| F5-11         | AO1 gain                   | -10.00 to +10.00 1.0    |                           | 1.00    |

The preceding parameters are used to define the AO curve as required.

If b indicates zero offset, k indicates gain, and X indicates standard output, then the actual output Y is (kX+b).

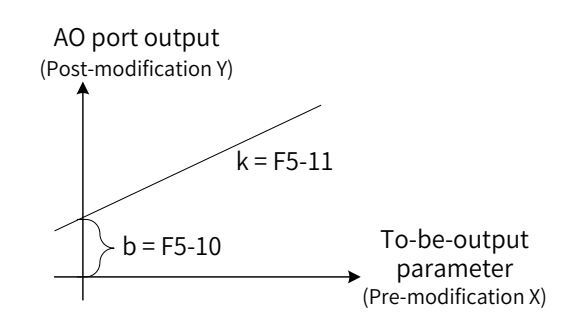

Figure 5-19 AO signal modified performance curve

The 100% of AO zero offset coefficient corresponds to 10 V (or 20 mA). Standard output indicates the analog output quantity corresponding to 0 V to 10 V (or 0 mA to 20 mA) output when there is no zero offset or gain modification.

For example, if the analog output is running frequency, and you need the modified output to be 8 V when frequency is 0 Hz and the modified output to be 4 V when frequency is 40 Hz, then set F5-11 (AO1 gain) to -0.5 and F5-10 (AO zero offset coefficient) to 80%.

# 5.13 Motor Auto-tuning

## 5.13.1 Auto-tuning Method

The drive obtains internal electric parameters of the controlled motor in the following ways: dynamic auto-tuning, static auto-tuning 1, static auto-tuning 2, and manual parameter input.

| Auto-tuning Method Applicable Scenario                                                                                  |                                                                                                    | Effect                                                                   |
|----------------------------------------------------------------------------------------------------|----------------------------------------------------------------------------------------------------|--------------------------------------------------------------------------|
| Dynamic no-load<br>auto-tuning<br>=1-37 (Auto-tuning<br>selection) = 2<br>(Asynchronous motor<br>complete auto-tuning)  |                                                                                                    | Best                                                                     |
| Dynamic load auto-<br>tuning<br>F1-37 (Auto-tuning<br>selection) = 2<br>(Asynchronous motor<br>complete auto-tuning)    | It is difficult to separate the motor from the application system, but<br>the motor can run with the load. The load has a small force of friction,<br>which is close to the no-load friction in constant speed running.                                                    | The smaller the<br>force of friction<br>is, the better the<br>effect is. |
| Static auto-tuning 1<br>F1-37 (Auto-tuning<br>selection) = 1<br>(Asynchronous motor<br>static auto-tuning)              | It is difficult to separate the motor from the load, and dynamic auto-<br>tuning is not allowed.                                                                                                    | Moderate                                                                 |
| Static auto-tuning 2<br>F1-37 (Auto-tuning<br>selection) = 3<br>(Asynchronous motor<br>static complete auto-<br>tuning) | It is difficult to separate the motor from the load, and dynamic auto-<br>tuning is not allowed. This mode is recommended for static auto-<br>tuning. The auto-tuning time in this mode is longer than that in static<br>auto-tuning 1.                                    | Better                                                                   |
| Manual parameter<br>input                                                                                               | It is difficult to separate the motor from the application system. You need to copy the parameters of another motor of the same type, which are successfully tuned by the drive, to parameters F1-00 (Motor type selection) to F1-10 (Asynchronous motor no-load current). | Better                                                                   |

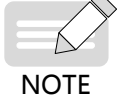

The auto-tuning of an asynchronous motor is used as an example in the preceding table. To tune a synchronous motor, select an auto-tuning mode by setting F1-37 (Auto-tuning selection) to 11 [Synchronous motor no-load partial auto-tuning (back EMF exclusive)], 12 (Synchronous motor dynamic no-load auto-tuning), or 13 (Synchronous motor static complete auto-tuning).

### 5.13.2 Auto-tuning Procedure

This section describes the auto-tuning for the default motor 1. The auto-tuning method for motor 2 is the same except that the parameter numbers need to be modified.

Step 1: If the motor can be separated from the load, separate the motor from the load mechanically after power-off, making the motor run without load.

Step 2: Power on the drive and set F0-02 (Command source selection) to 0.

Step 3: Enter the accurate parameters (for example, F1-00 to F1-05) on the motor nameplate. Set the following parameters for the motor:

| Motor   | Parameter                   |                                   |  |
|---------|-----------------------------|-----------------------------------|--|
|         | F1-00: Motor type selection | F1-03: Rated motor current        |  |
| Motor 1 | F1-01: Rated motor power    | F1-04: Rated motor frequency      |  |
|         | F1-02: Rated motor voltage  | F1-05: Rated motor rotation speed |  |

If an encoder is equipped, enter the encoder parameters (F1-27, F1-28, and F1-30).

Step 4: For an asynchronous motor, set F1-37 (Auto-tuning selection) to 2 (Asynchronous motor complete auto-tuning). For a synchronous motor, set F1-37 (Auto-tuning selection) to 12 (Synchronous motor dynamic no-load auto-tuning). Press **Enter** to confirm. Then the panel displays TUNE, as shown below:

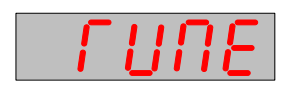

The drive controls the acceleration and deceleration of the motor, and the run indicator is on. After a 2-minute auto-tuning process, the preceding display disappears and parameter setting is displayed, indicating that the auto-tuning is complete.

After the complete auto-tuning of an asynchronous motor is finished, the drive automatically computes the following motor parameters:

| Motor   | Parameter                                                                                                    |                                                                                                    |  |
|---------|----------------------------------------------------------------------------------------------------|----------------------------------------------------------------------------------------------------|--|
| Motor 1 | F1-06: Asynchronous/Synchronous motor stator<br>resistance<br>F1-07: Asynchronous motor rotor resistance<br>F1-08: Asynchronous motor leakage inductive reactance | F1-09: Asynchronous motor mutual inductive<br>reactance<br>F1-10: Asynchronous motor no-load current |  |

After the complete auto-tuning of a synchronous motor is finished, the drive automatically computes the following motor parameters:

| Motor   | Parameter                                                                                                |                                                                                 |  |
|---------|----------------------------------------------------------------------------------------------------|---------------------------------------------------------------------------------|--|
| Motor 1 | F1-06: Asynchronous/Synchronous motor stator<br>resistance<br>F1-17: Synchronous motor axis D inductance | F1-18: Synchronous motor axis Q inductance<br>F1-19: Synchronous motor back EMF |  |

If the motor cannot be separated from load, set F1-37 (Auto-tuning selection) to 3 (Asynchronous motor static complete auto-tuning). For a synchronous motor, set F1-37 (Auto-tuning selection) to 13 (Synchronous motor static complete auto-tuning). Then start motor parameter auto-tuning.

# 5.13.3 Auto-tuning Procedure on LED Operating Panel

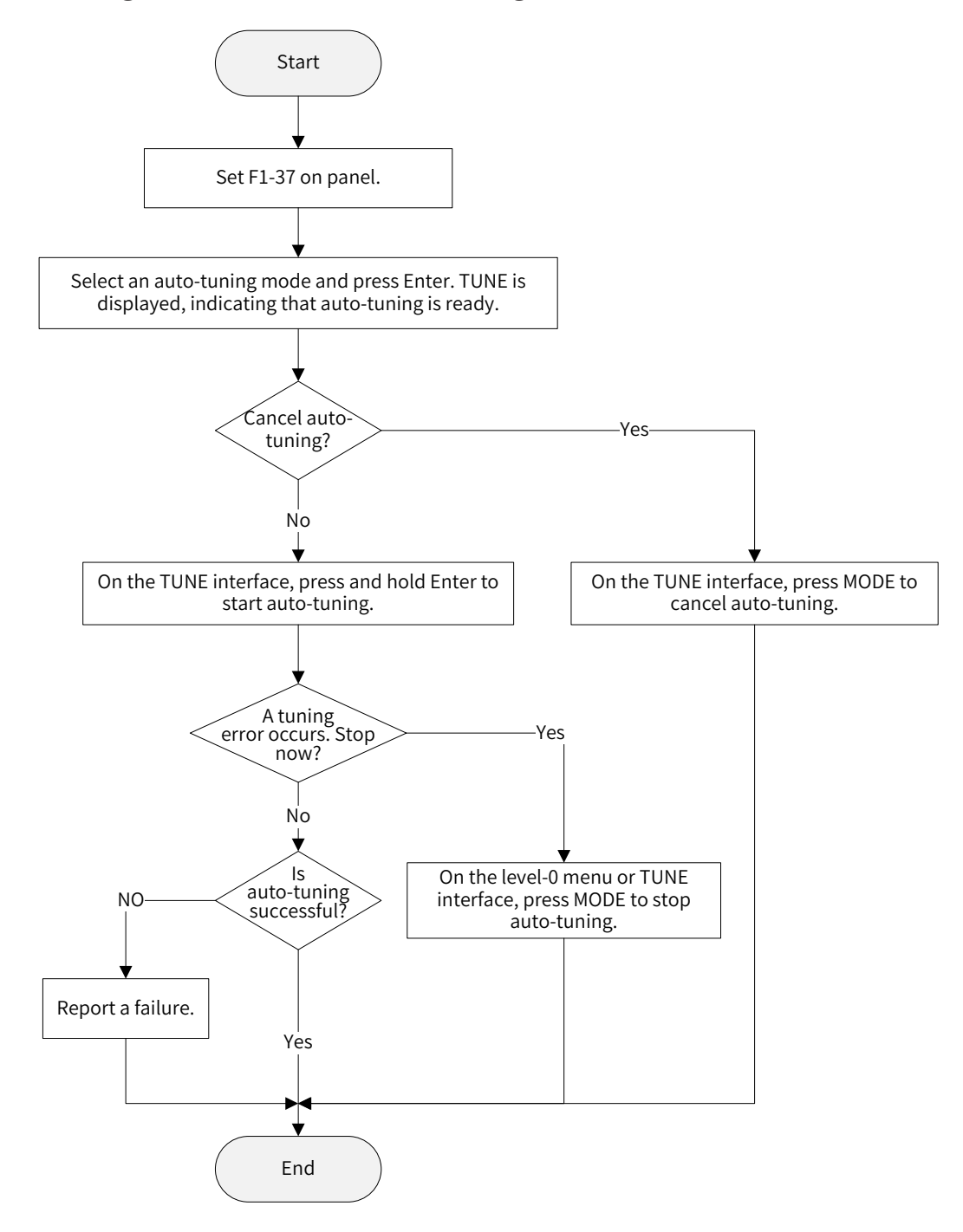

Figure 5-20 LED operating panel auto-tuning process

5.13.4 Jog Procedure on LED Operating Panel

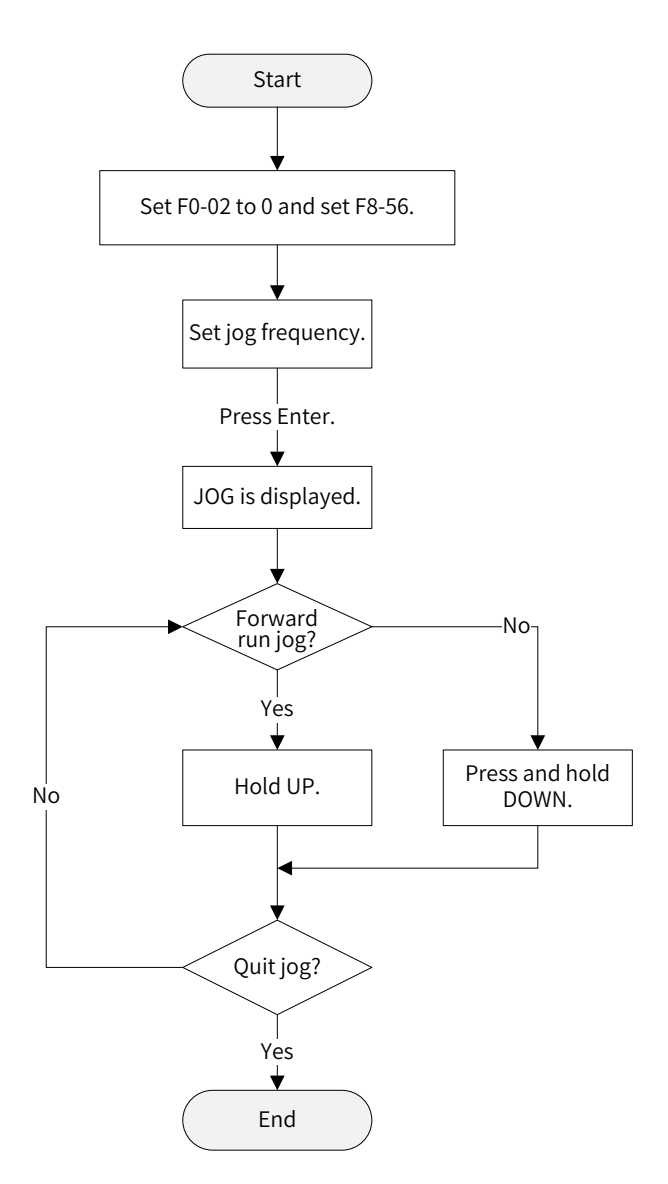

Figure 5-21 LED operating panel jogging process

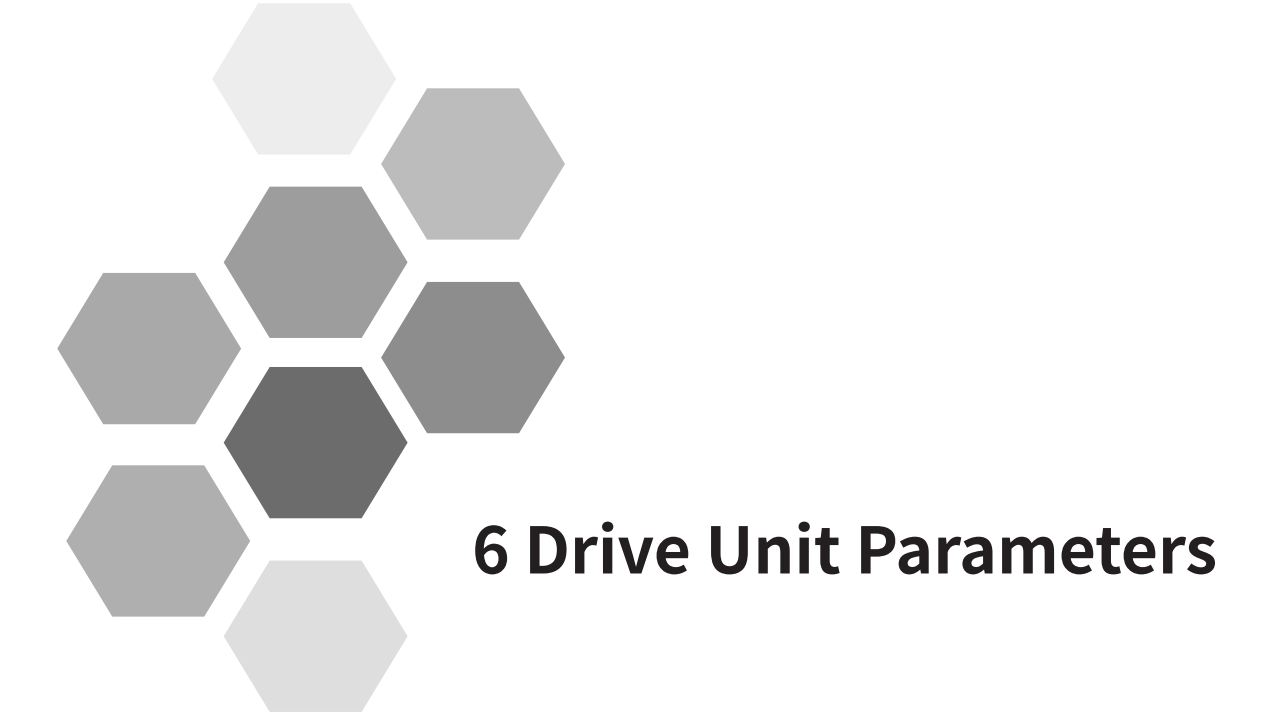

| 6.1 Command Source Setting158                                        |    |
|----------------------------------------------------------------------|----|
| 6.2 Frequency Reference Source Setting163                            |    |
| 6.2.1 Selecting a Main Frequency Source163                           |    |
| 6.2.2 Setting the Main Frequency Using the Operating Panel (Digital  |    |
| Setting)164                                                          |    |
| 6.2.3 Setting the Main Frequency Using Analog Input Terminals. 165   |    |
| 6.2.4 Setting the Main Frequency Using Pulse Reference               |    |
| 6.2.5 Setting the Main Frequency Using Multi-reference               | 6. |
| 6.2.6 Setting the Main Frequency Using Simple PLC173                 | 6  |
| 6.2.7 Setting the Main Frequency Using PID176                        |    |
| 6.2.8 Setting the Main Frequency Using Communication Mode 181        |    |
| 6.2.9 Selecting an Auxiliary Frequency Source                        |    |
| 6.2.10 Setting the Frequency Based on Main and Auxiliary Calculation |    |
| 183                                                                  |    |
| 6.2.11 Setting the Frequency Reference Limits (Frequency Setting)185 | 6. |
| 6.2.12 Setting the Running Mode for Frequency Below the Frequency    |    |
| Lower Limit                                                          |    |
| 6.3 Start and Stop Modes186                                          |    |
| 6.3.1 Start Modes                                                    |    |
| 6.3.2 Stop Modes                                                     |    |
| 6.3.3 Setting the Acceleration/Deceleration Time and Curve 190       |    |
| 6.4 Motor Auto-tuning                                                |    |
| 6.5 Control Performance                                              |    |
| 6.5.1 V/F Curve Setting                                              |    |
| 6.5.2 Drive Output Current (Torque) Limit                            |    |
| 6.5.3 Drive Overvoltage Fault Suppression                            |    |
| 6.5.4 Running Performance Optimization in V/F Control Mode201        |    |
| 6.5.5 Speed Loop                                                     |    |
| 6.5.6 Slip Adjustment in Vector Control Mode                         |    |
| 6.5.7 Over-excitation in Vector Control Mode                         |    |
| 6.5.8 Torque Limit                                                   |    |
| 6.5.9 Torque Control                                                 |    |
| 6.5.10 Current Loop Parameter Description                            |    |
| 6.5.11 Performance Improvement in the Field-Weakening Area.208       |    |
| 6.5.12 FVC Operation and Performance Improvement                     | 6  |
| 6.5.13 Auxiliary Control Parameters                                  |    |
| 6.5.14 Encoder Signal Processing                                     |    |
| 6.6 Protection Functions                                             |    |
| 6.6.1 Startup Protection                                             |    |
| 6.6.2 Motor Overload Protection                                      | 6  |
| 6.6.3 Phase Loss Protection                                          |    |
| 6.6.4 Reset upon Fault                                               |    |
| 6.6.5 Fault Protection Action Selection                              |    |
| 6.6.6 Overheat Protection                                            |    |
|                                                                      |    |

|   | 6.6.7 Power Dip Ride-Through                                                                                                    | 217                                                                                                    |
|---|----------------------------------------------------------------------------------------------------|----------------------------------------------------------------------------------------------------|
|   | 6.6.8 Load Loss Protection                                                                                                    | 218                                                                                                    |
|   | 6.6.9 Overspeed Protection                                                                                                    | 218                                                                                                    |
|   | 6.6.10 Excessive Speed Deviation Protection                                                                                                    | 218                                                                                                    |
|   | 6.6.11 Undervoltage and Overvoltage Thresholds Setting and                                                                                                    | Fast                                                                                                    |
|   | Current Limit Protection                                                                                                    | 219                                                                                                    |
|   | 6.6.12 Detection of Short-Circuit to Ground                                                                                                    | 219                                                                                                    |
| 6 | 6.7 Monitoring                                                                                                    | 219                                                                                                    |
| 6 | 6.8 Input and Output Terminals                                                                                                    | 226                                                                                                    |
|   | 6.8.1 DI Terminal Functions                                                                                                    | 226                                                                                                    |
|   | 6.8.2 DO Terminal Functions                                                                                                    | 230                                                                                                    |
|   | 6.8.3 VDI Terminal Functions                                                                                                    | 233                                                                                                    |
|   | 6.8.4 Analog Input Terminals                                                                                                    | 235                                                                                                    |
|   | 6.8.5 Analog and Pulse Output Terminals                                                                                                    | 236                                                                                                    |
| 6 | δ.9 Auxiliary Functions                                                                                                    | 238                                                                                                    |
|   | 6.9.1 Jog                                                                                                    | 238                                                                                                    |
|   | 6.9.2 Jump Frequency, Forward/Reverse Run Switchover Dead                                                                                                    | d-Zone                                                                                                    |
|   | Time, and Reverse Frequency Prohibited                                                                                                    | 239                                                                                                    |
|   | 6.9.3 User-defined Parameters                                                                                                    | 242                                                                                                    |
|   | 6.9.4 Frequency Detection Signal (FDT)                                                                                                    | 242                                                                                                    |
|   | 6.9.5 Detection Width of Target Frequency Reached Signal                                                                                                    | 243                                                                                                    |
|   | COCCustebasian Fragman of Appalantian and Decalaration                                                                                                    | Time                                                                                                    |
|   | 6.9.6 Switchover Frequency of Acceleration and Deceleration                                                                                                    | rime                                                                                                    |
|   | 243                                                                                                    | i ime                                                                                                    |
|   | 243     6.9.7 Detection of Frequency Signal                                                                                                    | 244                                                                                                    |
|   | <ul> <li>6.9.5 Switchover Frequency of Acceleration and Deceleration 243</li> <li>6.9.7 Detection of Frequency Signal</li> <li>6.9.8 Zero Current Detection Signal</li> </ul>                                                                                                    | 244<br>245                                                                                                    |
|   | <ul> <li>6.9.5 Switchover Frequency of Acceleration and Deceleration 243</li> <li>6.9.7 Detection of Frequency Signal</li> <li>6.9.8 Zero Current Detection Signal</li> <li>6.9.9 Output Current Limit Exceeded Signal</li> </ul>                                                                                                    | 244<br>245<br>246                                                                                                    |
|   | 6.9.7 Detection of Frequency Signal         6.9.8 Zero Current Detection Signal         6.9.9 Output Current Limit Exceeded Signal         6.9.10 Detection Level of Current Signal                                                                                                    | 244<br>245<br>246<br>246                                                                                                    |
|   | <ul> <li>6.9.5 Switchover Frequency of Acceleration and Deceleration 243</li> <li>6.9.7 Detection of Frequency Signal</li></ul>                                                                                                    | 244<br>245<br>246<br>246<br>247                                                                                                    |
|   | <ul> <li>6.9.5 Switchover Frequency of Acceleration and Deceleration 243</li> <li>6.9.7 Detection of Frequency Signal</li></ul>                                                                                                    | 244<br>245<br>246<br>246<br>247<br>248                                                                                                    |
|   | <ul> <li>6.9.5 Switchover Frequency of Acceleration and Deceleration 243</li> <li>6.9.7 Detection of Frequency Signal</li></ul>                                                                                                    | 244<br>245<br>246<br>246<br>246<br>247<br>248<br>248                                                                                            |
|   | <ul> <li>6.9.5 Switchover Frequency of Acceleration and Deceleration 243</li> <li>6.9.7 Detection of Frequency Signal</li></ul>                                                                                                    | 244<br>245<br>246<br>246<br>247<br>248<br>248<br>248                                                                                            |
|   | <ul> <li>6.9.5 Switchover Frequency Signal</li></ul>                                                                                                    | 244<br>245<br>246<br>246<br>246<br>247<br>248<br>248<br>248<br>248<br>248                                                                       |
|   | 6.9.5 Switchover Frequency Signal         243         6.9.7 Detection of Frequency Signal         6.9.8 Zero Current Detection Signal         6.9.9 Output Current Limit Exceeded Signal         6.9.10 Detection Level of Current Signal         6.9.11 Timing Functions         6.9.12 Al1 Voltage Upper and Lower Limits         6.9.13 IGBT Temperature         6.9.14 Cooling Fans         6.9.15 Hibernating and Wakeup         6.9.16 Current Running Time Threshold                                                                                                    | 244<br>245<br>246<br>246<br>246<br>247<br>248<br>248<br>248<br>248<br>248<br>248<br>249                                                         |
|   | 6.9.5 Switchover Frequency Signal         243         6.9.7 Detection of Frequency Signal         6.9.8 Zero Current Detection Signal         6.9.9 Output Current Limit Exceeded Signal         6.9.10 Detection Level of Current Signal         6.9.11 Timing Functions         6.9.12 Al1 Voltage Upper and Lower Limits         6.9.13 IGBT Temperature         6.9.14 Cooling Fans         6.9.15 Hibernating and Wakeup         6.9.16 Current Running Time Threshold         6.9.17 Emergency Stop Deceleration Time                                                                                                    | 244<br>245<br>246<br>246<br>247<br>248<br>248<br>248<br>248<br>248<br>248<br>249<br>249<br>250                                                  |
| 6 | 6.9.5 Switchover Frequency Signal         243         6.9.7 Detection of Frequency Signal         6.9.8 Zero Current Detection Signal         6.9.9 Output Current Limit Exceeded Signal         6.9.10 Detection Level of Current Signal         6.9.11 Timing Functions         6.9.12 All Voltage Upper and Lower Limits         6.9.13 IGBT Temperature         6.9.14 Cooling Fans         6.9.15 Hibernating and Wakeup         6.9.16 Current Running Time Threshold         6.9.17 Emergency Stop Deceleration Time         5.10 Position Control                                                                                                    | 244<br>245<br>246<br>246<br>247<br>248<br>248<br>248<br>248<br>248<br>248<br>248<br>249<br>250                                                  |
| e | 6.9.5 Switchover Frequency Signal         243         6.9.7 Detection of Frequency Signal         6.9.8 Zero Current Detection Signal         6.9.9 Output Current Limit Exceeded Signal         6.9.10 Detection Level of Current Signal         6.9.11 Timing Functions         6.9.12 All Voltage Upper and Lower Limits         6.9.13 IGBT Temperature         6.9.14 Cooling Fans         6.9.15 Hibernating and Wakeup         6.9.16 Current Running Time Threshold         6.9.17 Emergency Stop Deceleration Time         5.10 Position Control         6.10.1 Group B3 Pulse Synchronization Function Parameters                                                                                                    | 244<br>245<br>246<br>246<br>247<br>248<br>248<br>248<br>248<br>248<br>249<br>249<br>250<br>250                                                  |
| e | 6.9.5 Switchover Frequency Signal         243         6.9.7 Detection of Frequency Signal         6.9.8 Zero Current Detection Signal         6.9.9 Output Current Limit Exceeded Signal         6.9.10 Detection Level of Current Signal         6.9.11 Timing Functions.         6.9.12 Al1 Voltage Upper and Lower Limits.         6.9.13 IGBT Temperature         6.9.14 Cooling Fans         6.9.15 Hibernating and Wakeup         6.9.16 Current Running Time Threshold         6.9.17 Emergency Stop Deceleration Time.         6.10.1 Group B3 Pulse Synchronization Function Parameters.         6.10.2 Group B4 Position Control Function Parameters.                                                                                                    | 244<br>245<br>246<br>246<br>247<br>248<br>248<br>248<br>248<br>248<br>248<br>249<br>249<br>250<br>250<br>250                                    |
| 6 | 6.9.5 Switchover Frequency Signal         243         6.9.7 Detection of Frequency Signal         6.9.8 Zero Current Detection Signal         6.9.9 Output Current Limit Exceeded Signal         6.9.10 Detection Level of Current Signal         6.9.11 Timing Functions         6.9.12 Al1 Voltage Upper and Lower Limits         6.9.13 IGBT Temperature         6.9.14 Cooling Fans         6.9.15 Hibernating and Wakeup         6.9.16 Current Running Time Threshold         6.9.17 Emergency Stop Deceleration Time         6.10.1 Group B3 Pulse Synchronization Function Parameters         6.10.2 Group B4 Position Control Function Parameters         6.10.3 Group B5 Multi-position Reference Parameters                                                                                                    | 244<br>245<br>246<br>246<br>247<br>248<br>248<br>248<br>248<br>249<br>249<br>249<br>249<br>220<br>250<br>253<br>274                             |
| e | 6.9.5 Switchover Frequency Signal         243         6.9.7 Detection of Frequency Signal         6.9.8 Zero Current Detection Signal         6.9.9 Output Current Limit Exceeded Signal         6.9.10 Detection Level of Current Signal         6.9.11 Timing Functions         6.9.12 All Voltage Upper and Lower Limits         6.9.13 IGBT Temperature         6.9.14 Cooling Fans         6.9.15 Hibernating and Wakeup         6.9.16 Current Running Time Threshold         6.9.17 Emergency Stop Deceleration Time         6.10.1 Group B3 Pulse Synchronization Function Parameters         6.10.2 Group B4 Position Control Function Parameters         6.10.3 Group B5 Multi-position Reference Parameters         6.10.4 Group U2 Position Control Monitoring Parameters                                                                                           | 244<br>245<br>246<br>246<br>247<br>248<br>248<br>248<br>248<br>248<br>249<br>249<br>250<br>250<br>250<br>253<br>274<br>280                      |
| e | 6.9.5 Switchover Frequency Signal         243         6.9.7 Detection of Frequency Signal         6.9.8 Zero Current Detection Signal         6.9.9 Output Current Limit Exceeded Signal         6.9.10 Detection Level of Current Signal         6.9.11 Timing Functions         6.9.12 All Voltage Upper and Lower Limits         6.9.13 IGBT Temperature         6.9.14 Cooling Fans         6.9.15 Hibernating and Wakeup         6.9.16 Current Running Time Threshold         6.9.17 Emergency Stop Deceleration Time         6.10.1 Group B3 Pulse Synchronization Function Parameters         6.10.2 Group B4 Position Control Function Parameters         6.10.3 Group B5 Multi-position Reference Parameters         6.10.4 Group U2 Position Control Monitoring Parameters         6.10 and DO Functions                                                             | 244<br>245<br>246<br>246<br>247<br>248<br>248<br>248<br>248<br>249<br>249<br>250<br>250<br>250<br>253<br>274<br>280<br>280<br>280               |
| 6 | 6.9.5 Switchover Frequency Signal         243         6.9.7 Detection of Frequency Signal         6.9.8 Zero Current Detection Signal         6.9.9 Output Current Limit Exceeded Signal         6.9.10 Detection Level of Current Signal         6.9.11 Timing Functions         6.9.12 All Voltage Upper and Lower Limits         6.9.13 IGBT Temperature         6.9.14 Cooling Fans         6.9.15 Hibernating and Wakeup         6.9.16 Current Running Time Threshold         6.9.17 Emergency Stop Deceleration Time         6.10.1 Group B3 Pulse Synchronization Function Parameters         6.10.2 Group B4 Position Control Function Parameters         6.10.3 Group B5 Multi-position Reference Parameters         6.10.4 Group U2 Position Control Monitoring Parameters         6.11.1 Position Control DI Functions         6.11.1 Position Control DI Functions | 244<br>245<br>246<br>246<br>247<br>248<br>248<br>248<br>248<br>248<br>249<br>249<br>250<br>250<br>250<br>253<br>274<br>280<br>283<br>283<br>283 |

# 6.1 Command Source Setting

Drive commands are used to control actions of a drive, such as start, stop, forward running, reverse running, and jogging. The commands can be issued from three sources: iPanel/software tool, terminals, and communication. Set F0-02 (Command source selection) to select a command source.

| Parameter No. | Parameter Name           | Default | Setting Range | Parameter Description                     |
|---------------|--------------------------|---------|---------------|-------------------------------------------|
| F0.00         | Command source selection | 0       | 0             | External LCD panel/Commissioning software |
| F0-02         |                          |         | 1             | Terminal I/O control                      |
|               |                          |         | 2             | Communication control                     |

1) Using an external LCD operating panel as the command source

Set F0-02 (Command source selection) to 0 (External LCD panel/Commissioning software) and use the

🐠 key and 💋 key on the iPanel to control the drive. When you press the 🔦 key, the drive

starts (the RUN indicator is on). When you press the key during running of the drive, the drive stops (the RUN indicator is off). For details about operations on the external LCD operating panel, see "4.2 External LCD Operating Panel".

2) Using terminals as the command source

Set F0-02 (Command source selection) to 1 (Terminal I/O control) and use terminals to start and stop the drive.

Set F4-11 (Terminal I/O control mode) to select a terminal control mode. The drive supports four terminal control modes: two-wire mode 1, two-wire mode 2, three-wire mode 1, and three-wire mode 2.

| Parameter No. | Parameter Name               | Default | Setting Range                                                                            | Parameter Description                                                                    |
|---------------|------------------------------|---------|------------------------------------------------------------------------------------------|------------------------------------------------------------------------------------------|
| F4-11         | Terminal I/O<br>control mode | 0       | 0: Two-wire mode 1<br>1: Two-wire mode 2<br>2: Three-wire mode 1<br>3: Three-wire mode 2 | These values represent the four modes for controlling the drive with external terminals. |

You can use any of multifunctional terminals DI1 to DI2 and DIO1/DIO2 as external input terminals. To use DIO1/DIO2 terminals, you need to set F4-41 (Terminal I/O control mode) to define the DIO function. That is, set the values of F4-00 (DI1 function selection) to F4-04 (DIO2 function selection) to select the functions of the DIx input terminals. For details about function definition, see F4-00 (DI1) to F4-04 (DIO2) terminal function selection in <u>"C.1 Basic Function Parameters"</u>.

| Parameter No. | Parameter Name       | Default | Setting Range        | Parameter Description          |
|---------------|----------------------|---------|----------------------|--------------------------------|
|               | DIO terminal type 00 | 00      | Ones position: DIO1  |                                |
|               |                      |         | type                 |                                |
| F4-41         |                      |         | 0: DI/PulseIn        |                                |
|               |                      |         | 1: DO                | PulseIn refers to pulse input. |
|               |                      |         | Tens position: DIO12 | FMP refers to pulse output.    |
|               |                      |         | type                 |                                |
|               |                      |         | 0: DI                |                                |
|               |                      |         | 1: DO/FMP            |                                |

■ Two-wire mode 1: F4-11 = 0. This is the most commonly used two-wire mode.

For example, terminal DI1 is assigned with the forward running function, and terminal DI2 is assigned with the reverse running function. Connect the forward running switch to DI1 and the reverse running switch to DI2.

| Parameter No. | Parameter Name            | Setting Value | Function Description |
|---------------|---------------------------|---------------|----------------------|
| F4-11         | Terminal I/O control mode | 0             | Two-wire mode 1      |
| F4-00         | DI1 function selection    | 1             | Forward run (FWD)    |
| F4-01         | DI2 function selection    | 2             | Reverse run (REV)    |

When control switch SW1 is closed and SW2 is open, the motor runs in forward direction. When SW1 is open and SW2 is closed, the motor runs in reverse direction. When both SW1 and SW2 are open or closed, the motor does not run. See the following figures.

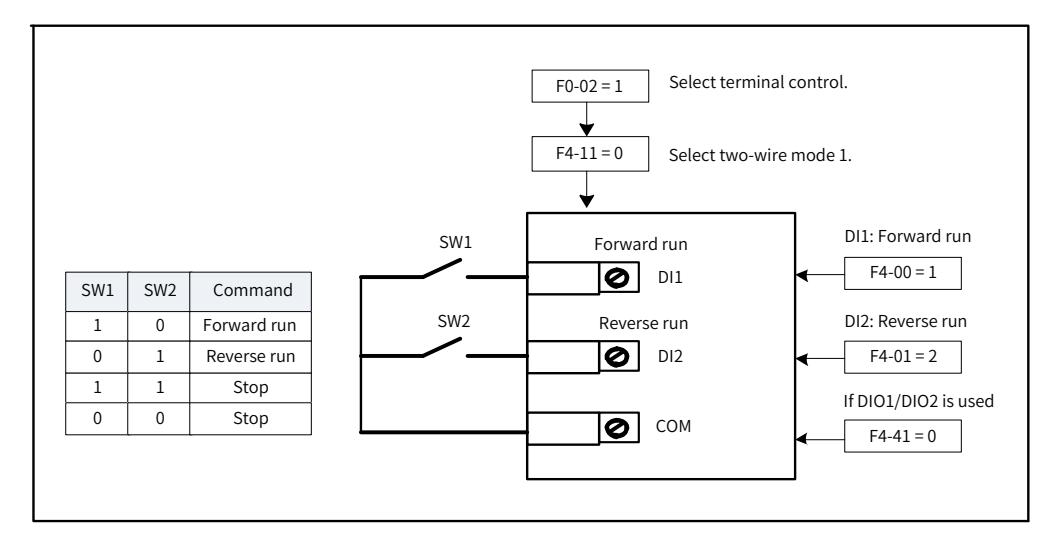

Figure 6-1 Wiring and parameter settings in two-wire mode 1

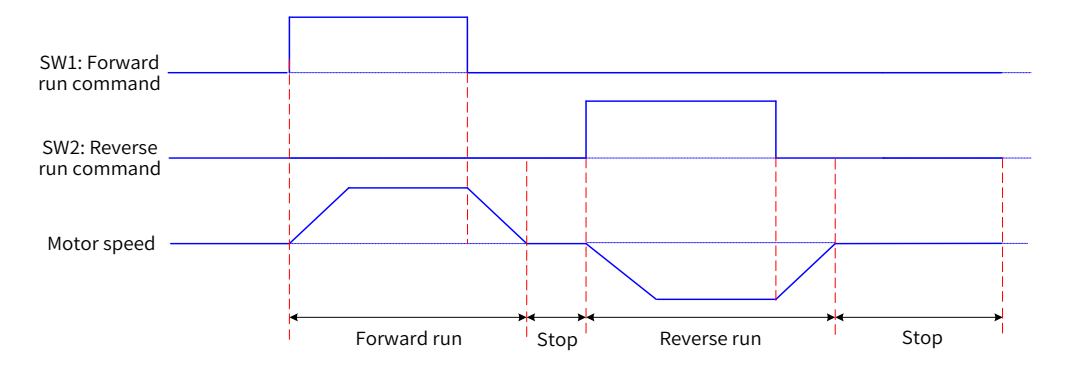

Figure 6-2 Sequence diagram in two-wire mode 1 (normal condition)

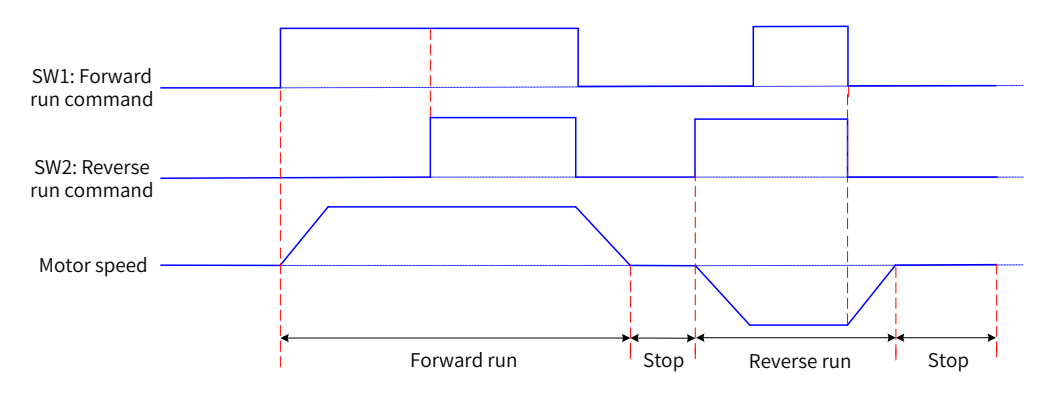

Figure 6-3 Sequence diagram in two-wire mode 1 (abnormal condition)

■ Two-wire mode 2: F4-11 = 1

For example, terminal DI1 is assigned with the RUN command function, and terminal DI2 is assigned with the forward/reverse running direction function. Use and set the parameters according to the following table.

| Parameter No. | Parameter Name            | Setting Value | Function Description |
|---------------|---------------------------|---------------|----------------------|
| F4-11         | Terminal I/O control mode | 1             | Two-wire mode 2      |
| F4-00         | DI1 function selection    | 1             | Forward run (FWD)    |
| F4-01         | DI2 function selection    | 2             | Reverse run (REV)    |

When control switch SW1 is closed, the motor starts to run. When SW2 is open, the motor runs in forward direction. When SW2 is closed, the motor runs in reverse direction. When SW1 is open, the motor does not run no matter whether SW2 is open or closed. See the following figures.

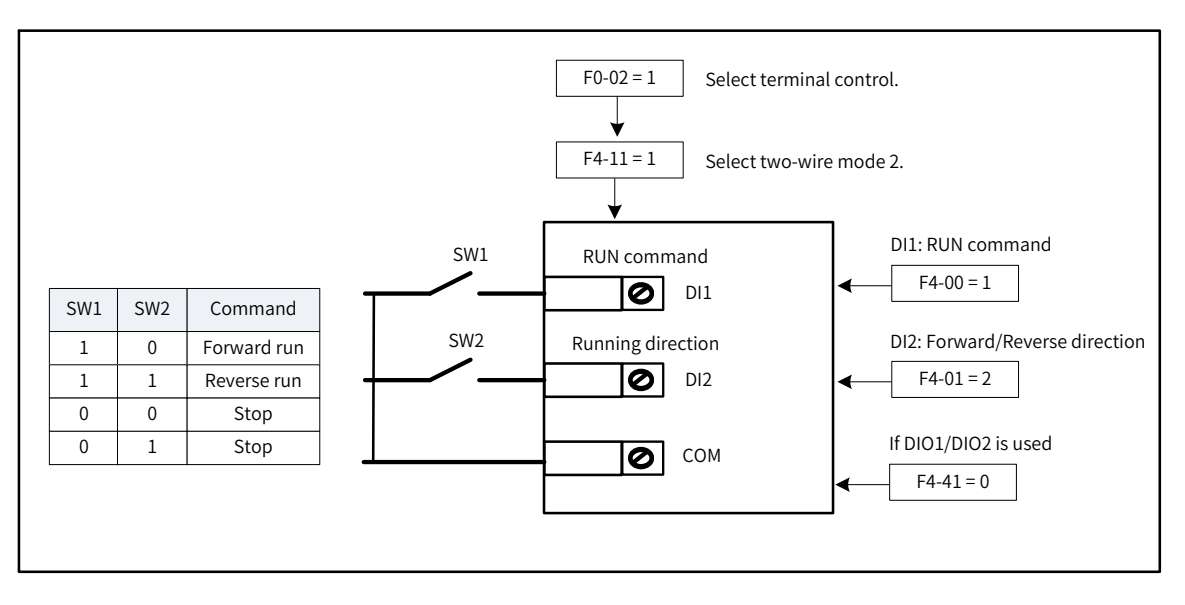

Figure 6-4 Wiring and parameter settings in two-wire mode 2

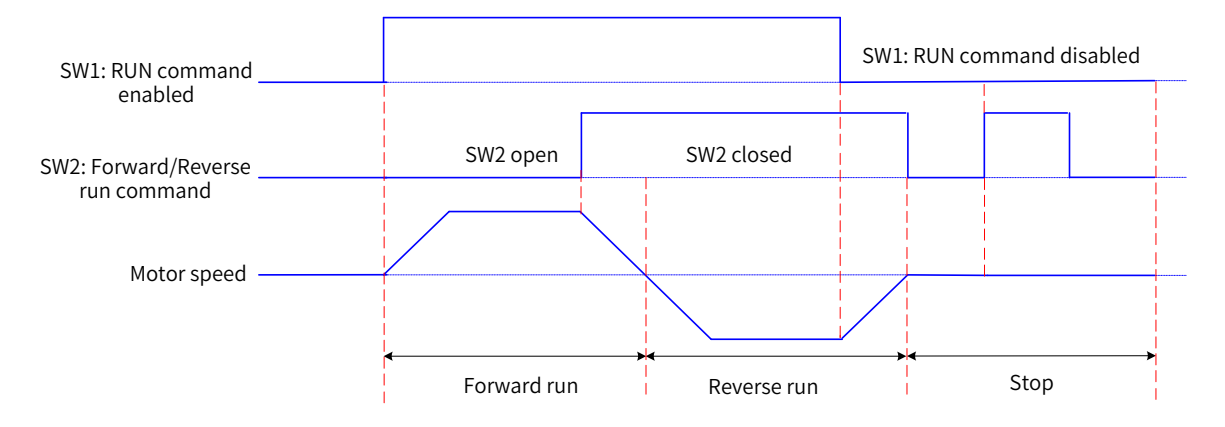

Figure 6-5 Sequence diagram in two-wire mode 2

■ Three-wire mode 1: F4-11 = 2

For example, terminal DIO1 is assigned with the three-wire running control function, terminal DI1 is assigned with the forward running function, and terminal DI2 is assigned with the reverse running function. In this control mode, start and stop of the AC drive must be controlled using buttons on the AC drive. Connect the start/stop button to DIO1, the forward run button to DI1, and the reverse run button to DI2. Use and set the parameters according to the following table.

| Parameter No. | Parameter Name            | Setting Value | Function Description |
|---------------|---------------------------|---------------|----------------------|
| F4-11         | Terminal I/O control mode | 2             | Three-wire mode 1    |
| F4-00         | DI1 function selection    | 1             | Forward run (FWD)    |
| F4-01         | DI2 function selection    | 2             | Reverse run (REV)    |
| F4-03         | DIO1 function selection   | 3             | Three-wire control   |

SW3 is a normally closed switch, whereas SW1 and SW2 are normally open switches. When SW3 is closed, pressing SW1 makes the drive run in forward direction and pressing SW2 makes the AC drive run in reverse direction. The AC drive stops immediately after SW3 is open. SW3 must be kept closed when the AC drive has started and is running normally. Commands of SW1 and SW2 take effect immediately when SW3 is closed.

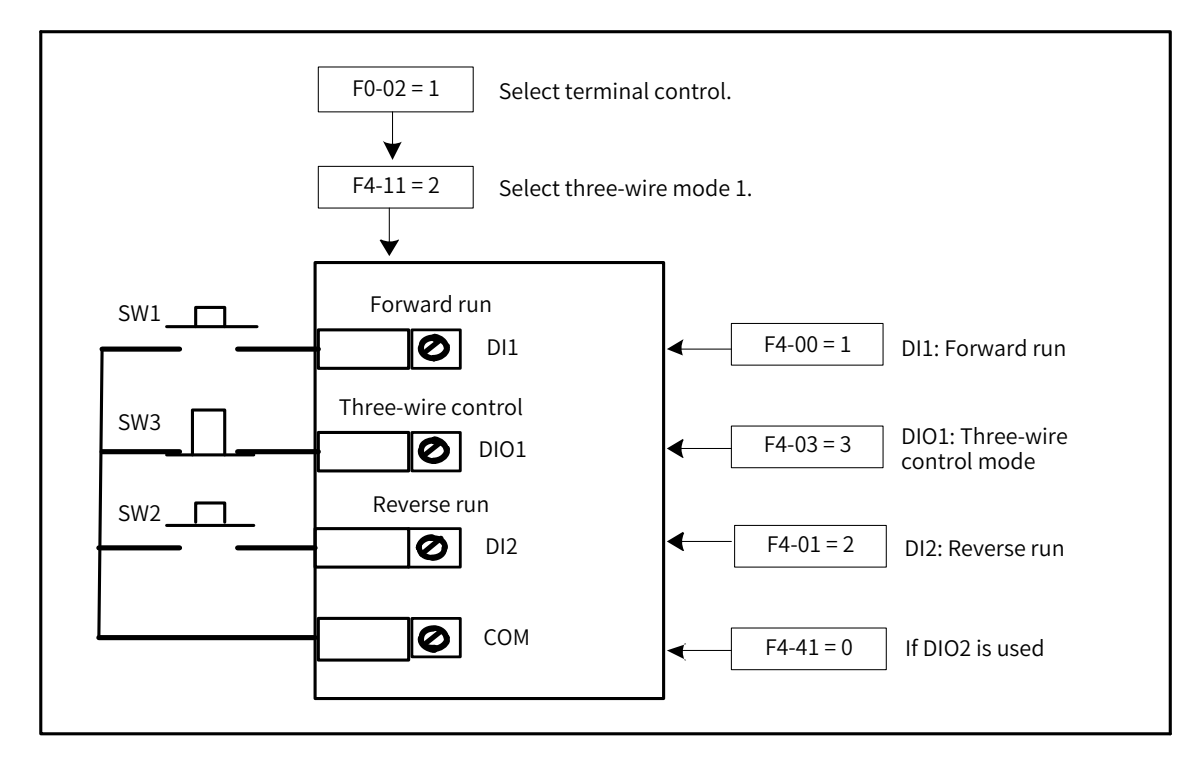

Figure 6-6 Wiring and parameter settings in three-wire mode 1

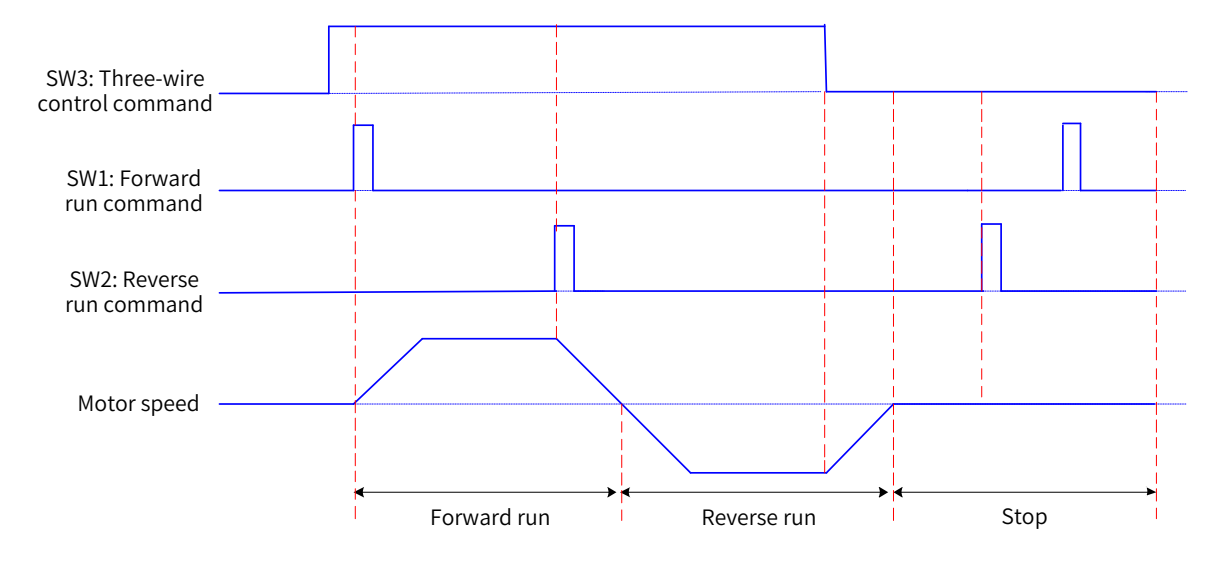

Figure 6-7 Sequence diagram in three-wire mode 1

■ Three-wire mode 2: F4-11 = 3

For example, terminal DIO1 is assigned with the three-wire running control function, terminal DI1 is assigned with the RUN command function, and terminal DI2 is assigned with the forward/reverse running direction function. Connect the start/stop button to DIO1, the run button to DI1, and forward/ reverse run button to DI2. The following table describes the parameter settings.

| Parameter No. | Parameter Name            | Setting Value | Function Description    |
|---------------|---------------------------|---------------|-------------------------|
| F4-11         | Terminal I/O control mode | 3             | Three-wire mode 2       |
| F4-00         | DI1 function selection    | 1             | Running command         |
| F4-01         | DI2 function selection    | 2             | Forward/Reverse running |
| F4-03         | DIO1 function selection   | 3             | Three-wire control      |

When SW3 is closed and the AC drive has been started by pressing SW1, the drive runs in forward direction if SW2 is open and in reverse direction if SW2 is closed. The AC drive stops immediately when SW3 is open. SW3 must be kept closed when the AC drive has started and is running normally. Commands of SW1 take effect immediately when SW3 is closed.

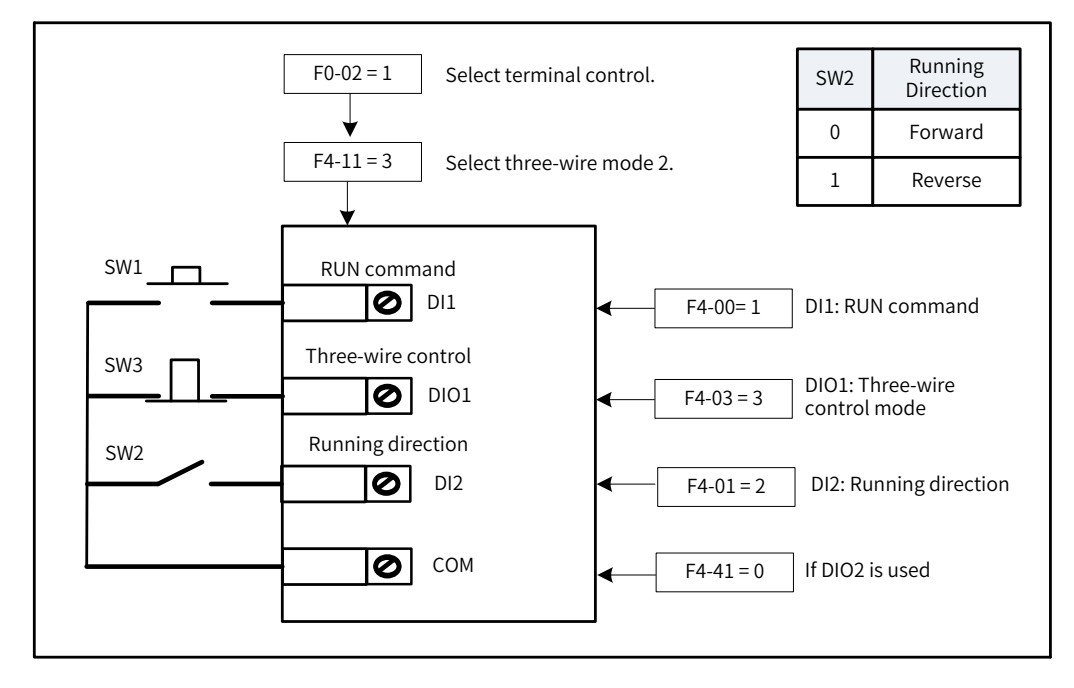

Figure 6-8 Wiring and parameter settings in three-wire mode 2

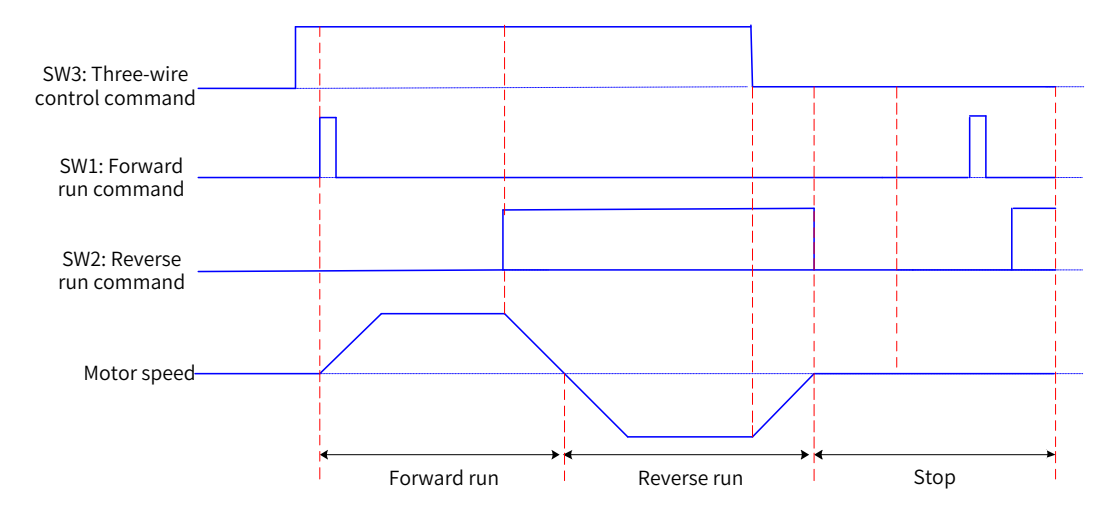

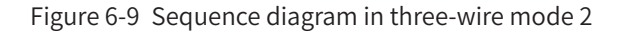

3) Using communication as the command source

Set F0-02 (Command source selection) to 2 (Communication control) to issue drive commands through communication. This mode is used to control drive actions, such as start and stop. For details about parameter settings, see <u>"Appendix B Communication"</u>.

# 6.2 Frequency Reference Source Setting

The AC drive supports three sources of frequency reference: main frequency reference, auxiliary frequency reference, and main and auxiliary calculation.

#### 6.2.1 Selecting a Main Frequency Source

Set F0-03 (Main frequency source X selection) to select a source of the main frequency reference. The drive supports 10 sources of main frequency reference: digital setting (non-retentive at power failure), digital setting (retentive at power failure), AI1, AI2, pulse reference, multi-reference, simple PLC, PID, communication setting, and synchronization control.

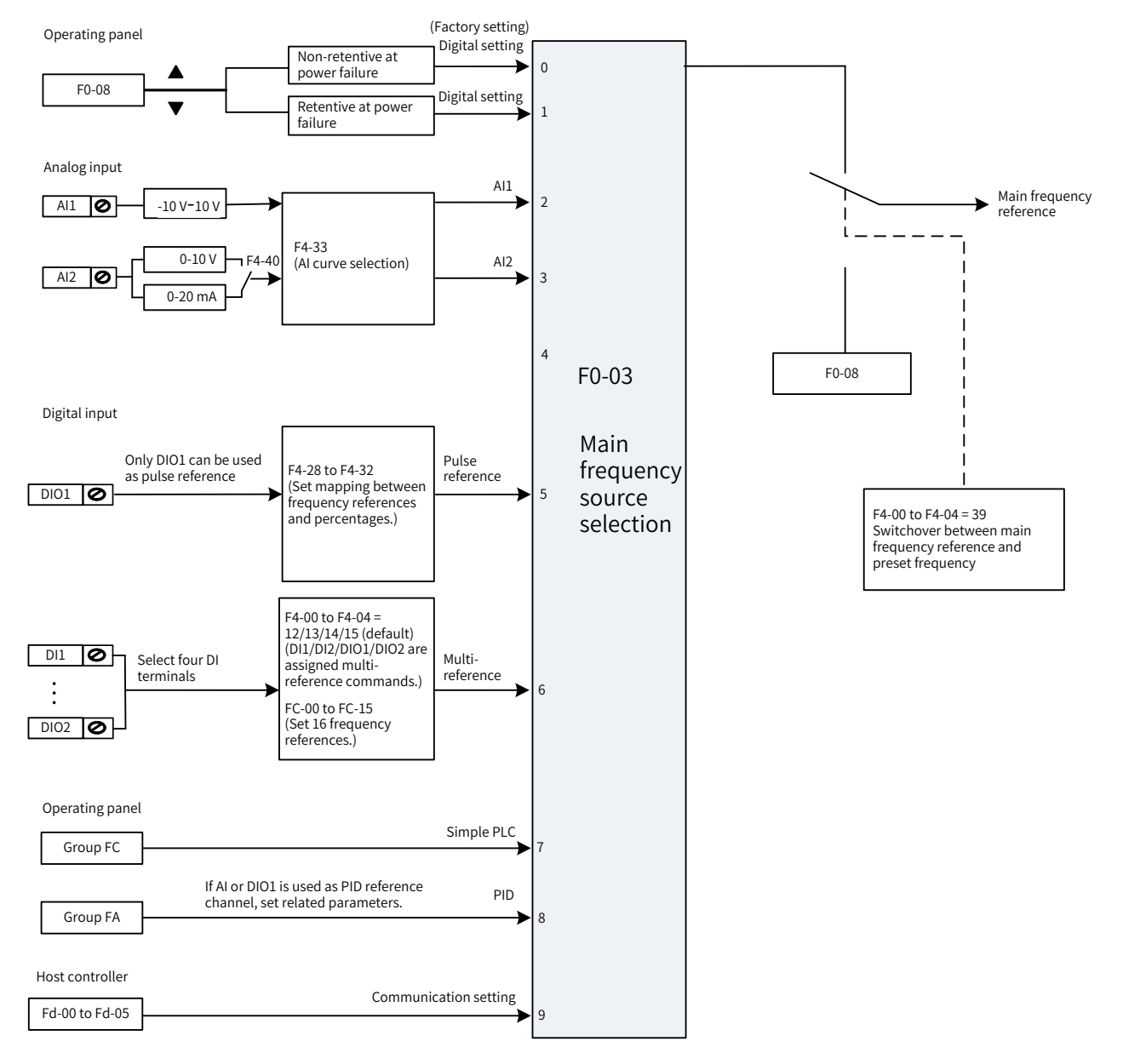

Figure 6-10 Main frequency source selection

| Parameter No. | Parameter Name                       | Setting Range                                                                                                    | Default |
|---------------|--------------------------------------|----------------------------------------------------------------------------------------------------|---------|
|               |                                      | 0: Digital setting (initial value F0-08 can be modified by keypad or terminal UP/DOWN, non-retentive at power failure) |         |
|               |                                      | 1: Digital setting (initial value F0-08 can be modified by keypad or terminal UP/DOWN, retentive at power failure)     |         |
|               |                                      | 2: Al1                                                                                                    |         |
|               | Main frequency<br>source X selection | 3: AI2                                                                                                    |         |
| F0-03         |                                      | 4: (Reserved)                                                                                                    | 0       |
|               |                                      | 5: Pulse reference (DIO1)                                                                                              |         |
|               |                                      | 6: Multi-reference                                                                                                    |         |
|               |                                      | 7: Simple PLC                                                                                                    |         |
|               |                                      | 8: PID                                                                                                    |         |
|               |                                      | 9: Communication setting                                                                                               |         |
|               |                                      | 10: Synchronization control                                                                                            |         |

## 6.2.2 Setting the Main Frequency Using the Operating Panel (Digital Setting)

The main frequency can be set on the operating panel under two conditions:

■ F0-03 = 0 (non-retentive at power failure): When the drive is powered on again after it is stopped or encounters a power failure, the frequency value restores to F0-08 (Preset frequency). F0-08 (Preset

frequency) can be changed by pressing the 🔎 and 🔍 keys on the keypad (or controlling UP/

DOWN multifunctional terminals).

■ F0-03 = 1 (retentive at power failure): When the drive is powered on again after a power failure, the main frequency restores to the value set before the power failure.

| Parameter No. | Parameter Name    | Default  | Setting Range                           |
|---------------|-------------------|----------|-----------------------------------------|
| F0-08         | Preset frequency  | 50.00 Hz | 0.00 Hz to F0-10 (Maximum<br>frequency) |
| F0-10         | Maximum frequency | 50.00 Hz | 5.00 Hz to 600.00 Hz                    |

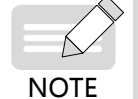

Distinguish this parameter from F0-23 (Retentive of digital setting frequency upon stop). F0-23 determines whether the frequency setting is retained or reset when the drive is stopped. F0-23 is only related to drive stop, rather than power failures.

- F0-23 = 0 means non-retentive upon stop. After you set F0-08 (Preset frequency) on the panel and key and key on the keypad or UP/DOWN terminals, the revise the value by using the revised frequency value will be reset to 0 upon a stop.
- F0-23 = 1 means retentive upon stop. After you set F0-08 (Preset frequency) on the panel and revise

key and 💆 key or UP/DOWN terminals, the revised frequency value will the value by using the be retained upon a stop.

For example, set F0-08 (Preset frequency) to 40 Hz and use the 🔍 key to adjust it to 45 Hz. If F0-23

(Retentive of digital setting frequency upon stop) is set to 0 (Disabled), the target frequency restores to 40 Hz (value of F0-08) after the drive stops. If F0-23 (Retentive of digital setting frequency upon stop) is set to 1 (Enabled), the target frequency is still 45 Hz after the drive stops.

| Parameter No. | Parameter Name                                   | Default | Setting Range             |
|---------------|--------------------------------------------------|---------|---------------------------|
| F0-23         | Retentive of digital setting frequency upon stop | 0       | 0: Disabled<br>1: Enabled |

# 6.2.3 Setting the Main Frequency Using Analog Input Terminals

Two analog input (AI) terminals, AI1 and AI2, can be used to set the main frequency. If F0-03 (Main frequency source X selection) is set to 2 (AI1), AI1 is used to set the main frequency. If F0-03 (Main frequency source X selection) is set to 3 (AI2), AI2 is used to set the main frequency.

As a frequency source, each AI terminal supports five types of AI curves. This section describes how to set AI curves, and explains how to select AI curves for the AI terminals.

| Procedure                                                                                                    | Parameter                                                                                                    | [                                                                                                    | Description                                                                                                 |
|----------------------------------------------------------------------------------------------------|----------------------------------------------------------------------------------------------------|----------------------------------------------------------------------------------------------------|----------------------------------------------------------------------------------------------------|
|                                                                                                    | F4-13 (Al curve 1<br>minimum input) to<br>F4-16 (Corresponding<br>percentage of Al curve<br>1 maximum input) | Setting of curve 1                                                                                                    | Commonly used                                                                                               |
|                                                                                                    | F4-18 (Al curve 2<br>minimum input) to<br>F4-21 (Corresponding<br>percentage of Al curve<br>2 maximum input) | Setting of curve 2                                                                                                    | Commonly used                                                                                               |
| (Step 1) Set AI curves:<br>Set the mappings between voltage/<br>current inputs on the AI terminals                | F4-23 (Al curve 3<br>minimum input) to<br>F4-26 (Corresponding<br>percentage of Al curve<br>3 maximum input) | Setting of curve 3                                                                                                    | Commonly used                                                                                               |
| and the preset values.                                                                                            | A6-00 (AI curve 4<br>minimum input) to<br>A6-07 (Corresponding<br>percentage of AI curve<br>4 maximum input) | Setting of curve 4                                                                                                    |                                                                                                    |
|                                                                                                    | A6-08 (AI curve 5<br>minimum input) to<br>A6-15 (Corresponding<br>percentage of AI curve<br>5 maximum input) | Setting of curve 5                                                                                                    |                                                                                                    |
|                                                                                                    | F4-34 (Setting for Al<br>less than minimum<br>input)                                                         | Setting for AI less than minimum input                                                                                                    |                                                                                                    |
| (Step 2) Select AI curves for the AI terminals.                                                                   | F4-33 (Al curve<br>selection)                                                                                | AI curve selection (You can select any AI curve for t<br>AI terminals. Generally, use the default setting F4-3<br>= 321, indicating curve 1 for AI1 and curve 2 for AI2. |                                                                                                    |
| time.                                                                                                    | F4-17 (Al1 filter time),<br>F4-22 (Al2 filter time)                                                          | Filter time of Al1 and Al2                                                                                                    |                                                                                                    |
| (Step 3) Select an AI terminal as the                                                                             |                                                                                                    | F0-03 = 2                                                                                                    | All as the source                                                                                           |
| frequency source.<br>Select an AI terminal as the source<br>of frequency reference based on<br>terminal features. | F0-03 (Main frequency source X selection)                                                                    | F0-03 = 3                                                                                                    | AI2 as the source. Voltage<br>input or current input can be<br>selected by using F4-40 (AI2<br>input type). |

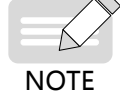

When an AI terminal is used as the main frequency source, the voltage/current input value of 100% corresponds to F0-10 (Maximum frequency).

1) Setting Al curves

Five types of AI curves are available, among which curve 1, curve 2, and curve 3 are two-point curves, set by F4-13 (AI curve 1 minimum input) to F4-26 (Corresponding percentage of AI curve 3 maximum input). Curve 4 and curve 5 are four-point curves, set by parameters of group A6. AI curve parameters are actually used to set the mappings between the analog input voltage (or current) values and the preset values.

For example, AI curve 1 is set using parameters F4-13 (AI curve 1 minimum input) to F4-16 (Corresponding percentage of AI curve 1 maximum input). The following figure shows the factory settings of curve 1, and the following table describes these parameters.

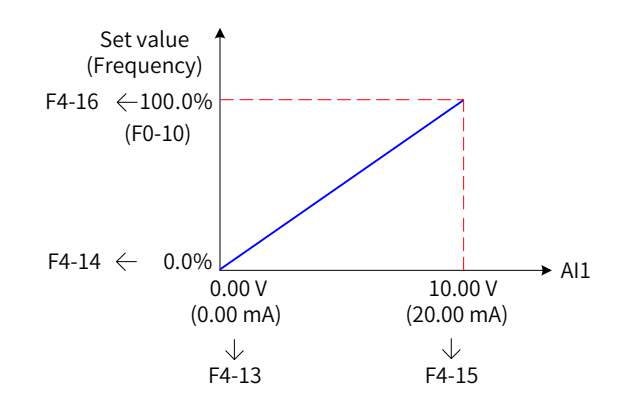

Figure 6-11 Settings of Al curve 1

| Parameter No. | Parameter Name                                             | Default | Setting Range                                      | Parameter Description                                                   |
|---------------|------------------------------------------------------------|---------|----------------------------------------------------|-------------------------------------------------------------------------|
| F4-13         | Al curve 1 minimum input                                   | 0.00 V  | -10.00 V to F4-15 (Al<br>curve 1 maximum<br>input) | When the analog input voltage is<br>lower than F4-13, the minimum input |
| F4-14         | Corresponding percentage<br>of AI curve 1 minimum<br>input | 0.0%    | -100.00% to +100.0%                                | setting of F4-34 (Setting for AI less<br>than minimum input).           |
| F4-15         | Al curve 1 maximum input                                   | 10.00 V | F4-13 to 10.00 V                                   | When the analog input voltage is                                        |
| F4-16         | Corresponding percentage<br>of AI curve 1 maximum<br>input | 100.0%  | -100.00% to +100.0%                                | higher than F4-15, the maximum input prevails.                          |

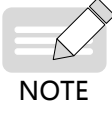

When an AI terminal is used as the main frequency source, 100% of voltage/current input corresponds to the value of F0-10 (Maximum frequency). When analog input current is used as frequency reference, 1 mA current corresponds to 0.5 V voltage, and 0–20 mA current corresponds to 0–10 V current.

Curve 2 and curve 3 are set in the same way as curve 1. Parameters F4-18 (Al curve 2 minimum input) to F4-21 (Corresponding percentage of Al curve 2 maximum input) are used to set curve 2, and parameters F4-23 (Al curve 3 minimum input) to F4-26 (Corresponding percentage of Al curve 3 maximum input) are used to set curve 3. The following figure shows settings of Al curve 2.

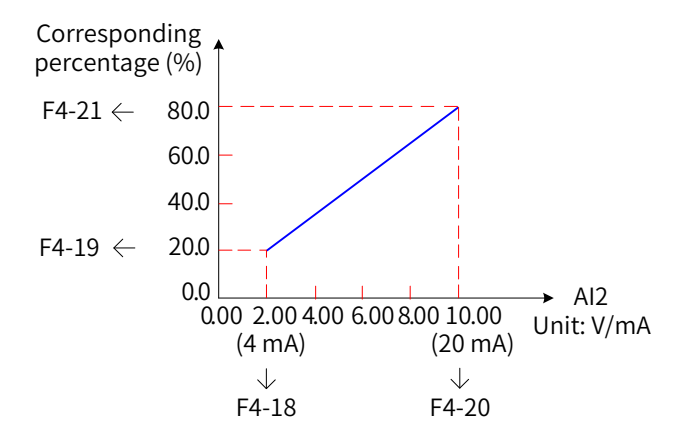

Figure 6-12 Settings of AI curve 2

| Parameter No. | Parameter Name                                       | Default | Setting Range                                      | Parameter Description |
|---------------|------------------------------------------------------|---------|----------------------------------------------------|-----------------------|
| F4-18         | Al curve 2 minimum input                             | 0.00 V  | 0.00 V to F4-20 (Al<br>curve 2 maximum<br>input)   | -                     |
| F4-19         | Corresponding percentage of AI curve 2 minimum input | 0.0%    | -100.00% to +100.0%                                | -                     |
| F4-20         | Al curve 2 maximum input                             | 10.00 V | F4-18 (Al curve 2<br>minimum input) to<br>10.00    | -                     |
| F4-21         | Corresponding percentage of AI curve 2 maximum input | 100.0%  | -100.00% to +100.0%                                | -                     |
| F4-23         | Al curve 3 minimum input                             | 0.00 V  | -10.00 V to F4-25 (Al<br>curve 3 maximum<br>input) | -                     |
| F4-24         | Corresponding percentage of AI curve 3 minimum input | 0.0%    | -100.00% to 100.0%                                 | -                     |
| F4-25         | Al curve 3 maximum input                             | 10.00 V | F4-23 (Al curve 3<br>minimum input) to<br>10.00 V  | -                     |
| F4-26         | Corresponding percentage of AI curve 3 maximum input | 100.0%  | -100.00% to +100.0%                                | -                     |

Curve 4 and curve 5 provide functions similar to those of curves 1 to 3, except that curves 1 to 3 are straight lines, whereas curve 4 and curve 5 are four-point curves enabling more flexible mappings. The following figure shows settings of curve 4 and curve 5.

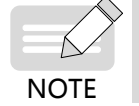

When setting curve 4 and curve 5, ensure that the minimum input voltage, inflection 1 input voltage, inflection 2 input voltage, and maximum input voltage are set in ascending order.

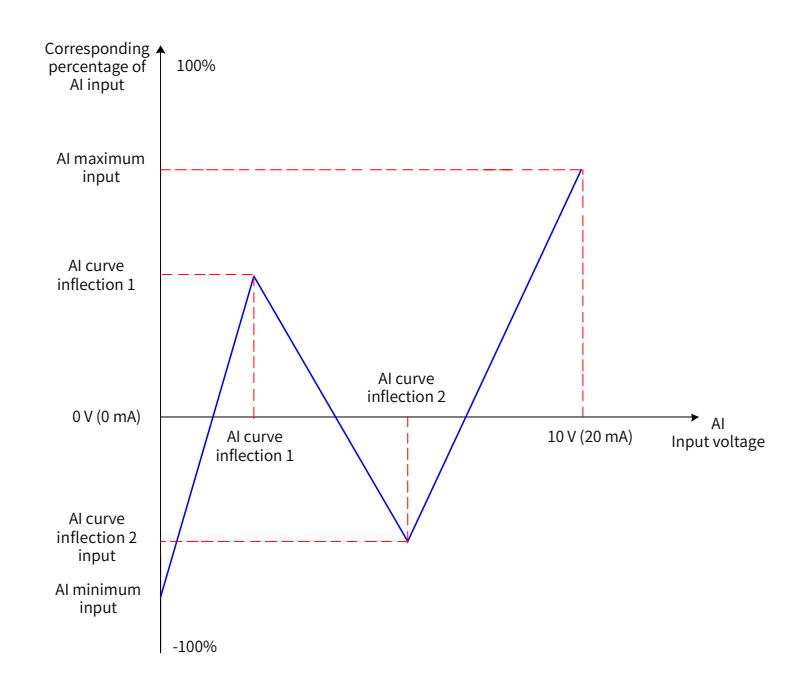

Figure 6-13 Settings of curve 4 and curve 5

| Parameter No. | Parameter Name                                               | Default  | Setting Range                                                                     | Parameter Description |
|---------------|--------------------------------------------------------------|----------|-----------------------------------------------------------------------------------|-----------------------|
| A6-00         | Al curve 4 minimum input                                     | 0.00 V   | -10.00 V to A6-02                                                                 | -                     |
| A6-01         | Corresponding percentage of AI curve 4 minimum input         | 0.0%     | -100.00% to +100.0%                                                               | -                     |
| A6-02         | Al curve 4 inflection 1 input                                | 3.00 V   | A6-00 to A6-04                                                                    | -                     |
| A6-03         | Corresponding percentage of AI curve 4 inflection 1 input    | 30.0%    | -100.0% to +100.0%                                                                | -                     |
| A6-04         | Al curve 4 inflection 2 input                                | 6.00 V   | A6-02 (AI curve 4<br>inflexion 1 input)<br>to A6-06 (AI curve 4<br>maximum input) | -                     |
| A6-05         | Corresponding percentage of AI curve 4 inflection 2 input    | 60.0%    | -100.0% to +100.0%                                                                | -                     |
| A6-06         | Al curve 4 maximum input                                     | 10.00 V  | A6-04 (Al curve 4<br>inflexion 2 input) to<br>10.00 V                             | -                     |
| A6-07         | Corresponding percentage of AI curve 4 maximum input         | 100.0%   | -100.0% to +100.0%                                                                | -                     |
| A6-08         | Al curve 5 minimum input                                     | -10.00 V | -10.00 V to A6-10                                                                 | -                     |
| A6-09         | Corresponding percentage of AI curve 5 minimum input         | -100.0%  | -100.0% to +100.0%                                                                | -                     |
| A6-10         | AI curve 5 inflection 1 input                                | -3.00 V  | A6-08 (AI curve 5<br>minimum input) to<br>A6-12 (AI curve 5<br>inflexion 2 input) | -                     |
| A6-11         | Corresponding percentage of AI curve 5 inflection 1 input    | -30.0%   | -100.0% to +100.0%                                                                | -                     |
| A6-12         | AI curve 5 inflection 2 input                                | 3.00 V   | A6-10 (AI curve 5<br>inflexion 1 input)<br>to A6-14 (AI curve 5<br>maximum input) | -                     |
| A6-13         | Corresponding percentage of AI<br>curve 5 inflection 2 input | 30.0%    | -100.0% to +100.0%                                                                | -                     |

| Parameter No. | Parameter Name                                       | Default | Setting Range                                          | Parameter Description |
|---------------|------------------------------------------------------|---------|--------------------------------------------------------|-----------------------|
| A6-14         | Al curve 5 maximum input                             | 10.00 V | A6-12 (AI curve 5<br>inflexion 2 input) to<br>+10.00 V | -                     |
| A6-15         | Corresponding percentage of AI curve 5 maximum input | 100.0%  | -100.0% to +100.0%                                     | -                     |

2) Selecting AI curves for the AI terminals

The curves of terminals AI1 and AI2 are determined by the units and tens positions of F4-33 (AI curve selection), respectively. The two AI terminals can use any of the five curves.

| Parameter No. | Parameter<br>Name     | Default | Setting Range                                                                                                    | Parameter Description                                               |
|---------------|-----------------------|---------|----------------------------------------------------------------------------------------------------|---------------------------------------------------------------------|
| F4-33         | AI curve<br>selection | 21      | Ones position: Al1 curve selection<br>1: Curve 1 (2 points, see F4-13 to F4-16)<br>2: Curve 2 (2 points, see F4-18 to F4-21)<br>3: Curve 3 (2 points, see F4-23 to F4-26)<br>4: Curve 4 (4 points, see A6-00 to A6-07)<br>5: Curve 5 (4 points, see A6-08 to A6-15)<br>Tens position: Al2 curve selection, same as<br>above<br>Hundreds position: Reserved | F4-33 = 321 means that Al1<br>uses curve 1 and Al2 uses<br>curve 2. |
| F4-17         | AI1 filter time       | 0.10s   | 0.00s to 10.00s                                                                                                    | The two parameters are used                                         |
| F4-22         | AI2 filter time       | 0.10s   | 0.00s to 10.00s                                                                                                    | for the AI terminals.                                               |

A longer AI filter time enhances the anti-interference capability but leads to slower response to frequency adjustment. A shorter filter time enables faster response to frequency adjustment but weakens the anti-interference capability. When analog input is subject to interference in the application environment, increase the filter time to stabilize the detected analog input signals. However, the longer the filter time is, the slower the response to analog input detection will be. Therefore, set appropriate filter time based on the actual application environment.

3) Setting an AI terminal as the main frequency source

The MD810 control board provides two analog input terminals AI1 and AI2. AI1 provides voltage input of -10 V to 10 V. AI2 provides voltage input of 0 V to 10 V or current input of 0 mA to 20 mA, depending on the setting of F4-40 (AI2 input type). The following describes how to set each AI terminal as the main frequency source.

For example, if you select curve 1 for terminal Al1 (set the ones position of F4-33 to 1) and use Al1 voltage input as the main frequency source, the input voltage values 2 V to 10 V must be mapped to frequency values 10 Hz to 40 Hz. Set the corresponding parameters according to the following figure.

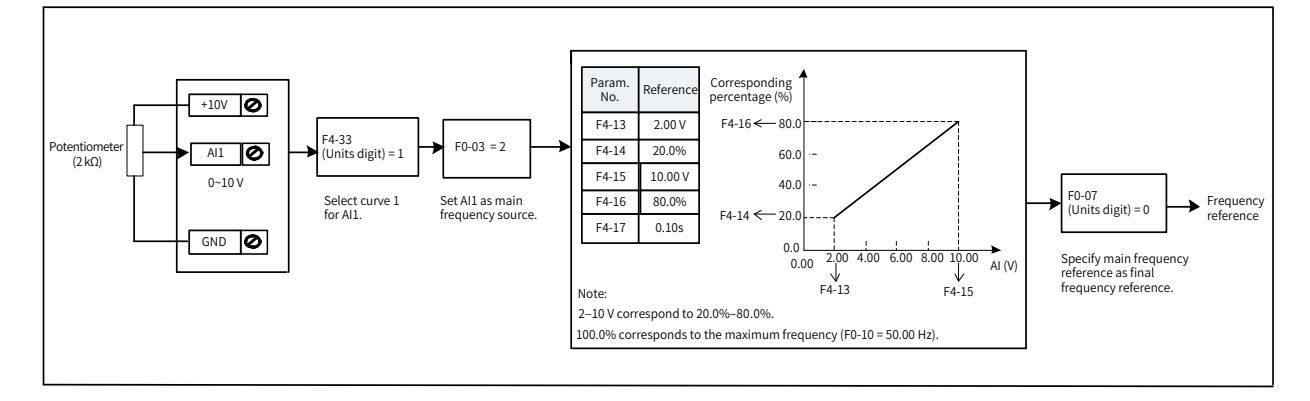

Figure 6-14 Parameter settings for Al1 voltage input as the main frequency source

AI2 can provide analog voltage input (0–10 V) or analog current input (0–20 mA).

When AI2 provides analog current input of 0 mA to 20 mA, the corresponding input voltage values are 0 V to 10 V. If the input current ranges from 4 mA to 20 mA, current input of 4 mA corresponds to voltage of 2 V, and current input of 20 mA corresponds to voltage of 10 V.

For example, if you select curve 2 for terminal AI2 (set the tens position of F4-33 to 2) and use AI2 current input as the main frequency source, the input current values 4 mA to 20 mA must be mapped to frequency values 0 Hz to 50 Hz. Set the corresponding parameters according to the following figure.

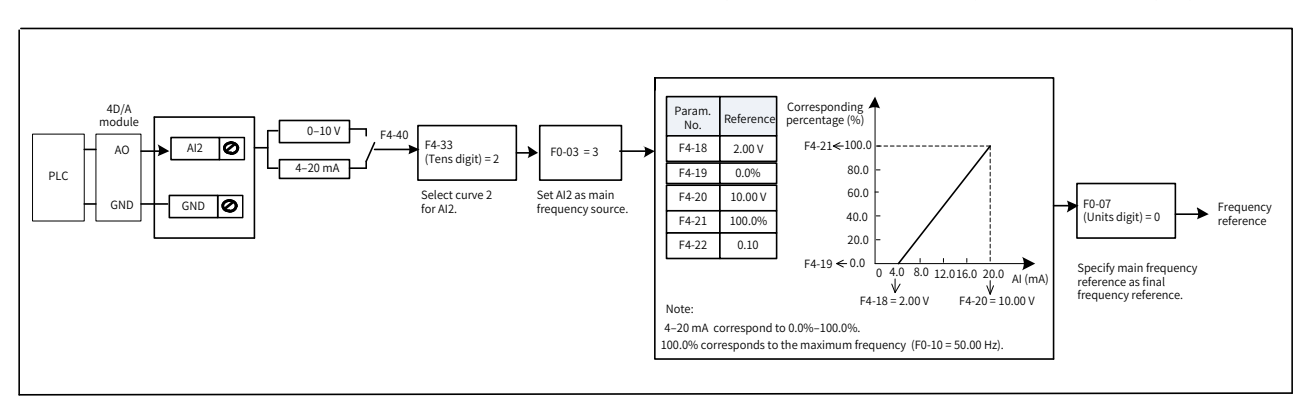

Figure 6-15 Parameter settings for Al2 current input as the main frequency source

## 6.2.4 Setting the Main Frequency Using Pulse Reference

When F0-03 (Main frequency source X selection) is set to 5 [Pulse reference (DIO1)], pulse reference is selected as the main frequency source. When the main frequency source is set to pulse reference (DIO1), the pulse reference must be obtained from multifunctional input terminal DIO1. The pulse reference signal specifications are: voltage of 9–30 V and frequency of 0–100 kHz.

| Parameter No. | Parameter Name                                  | Default   | Setting Range                                   | Parameter Description                                                    |
|---------------|-------------------------------------------------|-----------|-------------------------------------------------|--------------------------------------------------------------------------|
| F4-28         | Pulse minimum input                             | 0.00 kHz  | 0.00 kHz to F4-30<br>(Pulse max. input)         |                                                                          |
| F4-29         | Corresponding percentage of pulse minimum input | 0.0%      | -100.0% to +100.0%                              | Percentage against F0-10<br>(Maximum frequency)                          |
| F4-30         | Pulse max. input                                | 50.00 kHz | F4-28 (Pulse<br>minimum input) to<br>100.00 kHz |                                                                          |
| F4-31         | Corresponding percentage of pulse maximum input | 100.0%    | -100.0% to +100.0%                              | Percentage against the<br>maximum frequency F0-10<br>(Maximum frequency) |
| F4-32         | Pulse filter time                               | 0.10s     | 0.00s to 10.00s                                 |                                                                          |

The mapping between the input pulse frequency from terminal DIO1 and the corresponding percentage is set using parameters F4-28 (Pulse minimum input) to F4-31 (Corresponding percentage of pulse maximum input). The mapping relation is shown as a two-point straight line. The value 100% mapped to the pulse input is the percentage against the maximum frequency F0-10 (Maximum frequency), as shown in the following figure.

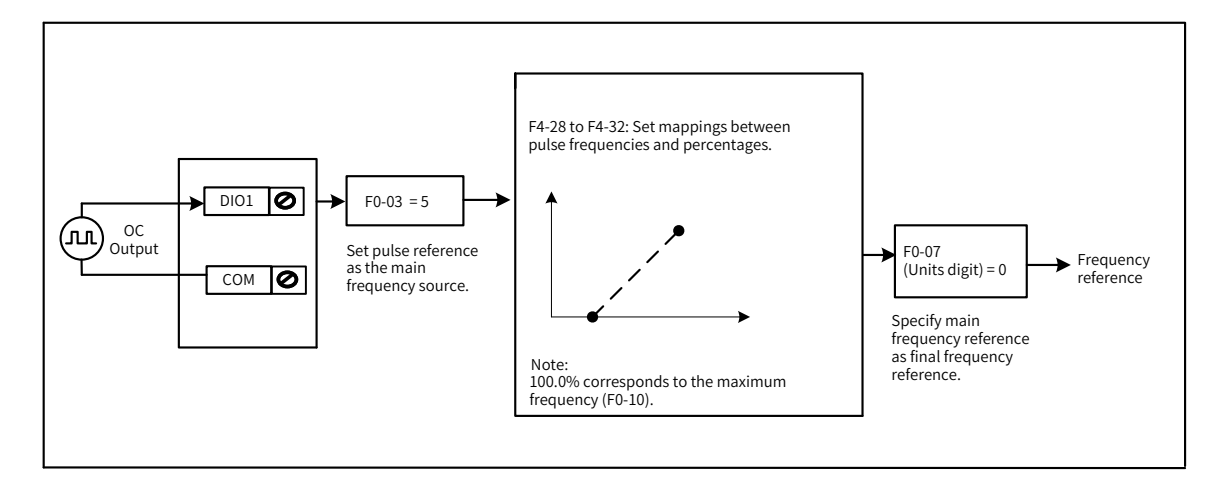

Figure 6-16 Parameter settings for pulse input as the main frequency source

### 6.2.5 Setting the Main Frequency Using Multi-reference

When F0-03 (Main frequency source X selection) is set to 6 (Multi-reference), multi-reference is selected as the main frequency source. This mode is applicable to the scenarios that do not require continuous adjustment of the drive running frequency and only need to use several frequency values.

An MD810 drive supports a maximum of 16 running frequencies, which can be set through combinations of input signals from the four DI terminals. You can also use less than four DI terminals as the multi-reference source. In this case, the missing digits are padded with 0s.

The mapping between the number of frequency references and the number of DI terminals is as follows: 2 references with one DI terminal K1; 3–4 references with two DI terminals K1 and K2; 5–8 references with three DI terminals K1, K2, and K3; 9–16 references with four DI terminals K1, K2, K3, and K4. The required frequency references are set using parameters of the FC group, as listed in the following table.

| Parameter No. | Parameter<br>Name | Default | Setting Range      | Parameter Description                                            |
|---------------|-------------------|---------|--------------------|------------------------------------------------------------------|
| FC-00         | Reference 0       | 0.0%    | -100.0% to +100.0% |                                                                  |
| FC-01         | Reference 1       | 0.0%    | -100.0% to +100.0% |                                                                  |
| FC-02         | Reference 2       | 0.0%    | -100.0% to +100.0% |                                                                  |
| FC-03         | Reference 3       | 0.0%    | -100.0% to +100.0% |                                                                  |
| FC-04         | Reference 4       | 0.0%    | -100.0% to +100.0% |                                                                  |
| FC-05         | Reference 5       | 0.0%    | -100.0% to +100.0% | The reference values are percentages against the                 |
| FC-06         | Reference 6       | 0.0%    | -100.0% to +100.0% | maximum frequency.                                               |
| FC-07         | Reference 7       | 0.0%    | -100.0% to +100.0% | determine the running direction of the drive. A                  |
| FC-08         | Reference 8       | 0.0%    | -100.0% to +100.0% | negative value indicates reverse running.                        |
| FC-09         | Reference 9       | 0.0%    | -100.0% to +100.0% | time are the values of F0-17 (Acceleration time 1)               |
| FC-10         | Reference 10      | 0.0%    | -100.0% to +100.0% | and F0-18 (Deceleration time 1), respectively.                   |
| FC-11         | Reference 11      | 0.0%    | -100.0% to +100.0% |                                                                  |
| FC-12         | Reference 12      | 0.0%    | -100.0% to +100.0% |                                                                  |
| FC-13         | Reference 13      | 0.0%    | -100.0% to +100.0% |                                                                  |
| FC-14         | Reference 14      | 0.0%    | -100.0% to +100.0% |                                                                  |
| FC-15         | Reference 15      | 0.0%    | -100.0% to +100.0% |                                                                  |
|               |                   |         |                    | 0: FC-00                                                         |
|               |                   |         |                    | 1: Al1                                                           |
|               | Reference 0       |         |                    | 2. AIZ<br>3. Reserved                                            |
| FC-51         | source            | 0       | 0 to 6             | 4: Pulse reference                                               |
|               |                   |         |                    | 5: PID                                                           |
|               |                   |         |                    | 6: Set by F0-08 (Preset frequency), modified by terminal UP/DOWN |

When using multi-reference as the main frequency source, set the DI terminal function selection parameters to values of 12 to 15 to select the input terminals.

| Parameter No. | Parameter Name          | Setting Value | Function Description             |
|---------------|-------------------------|---------------|----------------------------------|
| F4-00         | DI1 function selection  | 12            | Multi-reference terminal 1       |
| F4-01         | DI2 function selection  | 13            | Multi-reference terminal 2       |
| F4-03         | DIO1 function selection | 14            | Multi-reference terminal 3       |
| F4-04         | DIO2 function selection | 15            | Multi-reference terminal 4       |
| F4-41         | DIO terminal type       | 00            | DIO1 and DIO2 as input terminals |

In the following figure, terminals DI1, DI2, DIO1, and DIO2 are used as multi-reference input terminals. Their values constitute a 4-bit binary value, and different combinations of the bits represent different frequencies. When values of (DI1, DI2, DIO1, DIO2) are (0, 0, 1, 0), they constitute a binary value of 2. In this case, the frequency value set by FC-02 (Reference 2) is selected. (See <u>"Table 6-1 Multi-reference function description"</u> for details about frequency selection.) Then, the target frequency is calculated automatically by FC-02 (Reference 2) x F0-10 (Maximum frequency). The following figure shows the frequency setting.

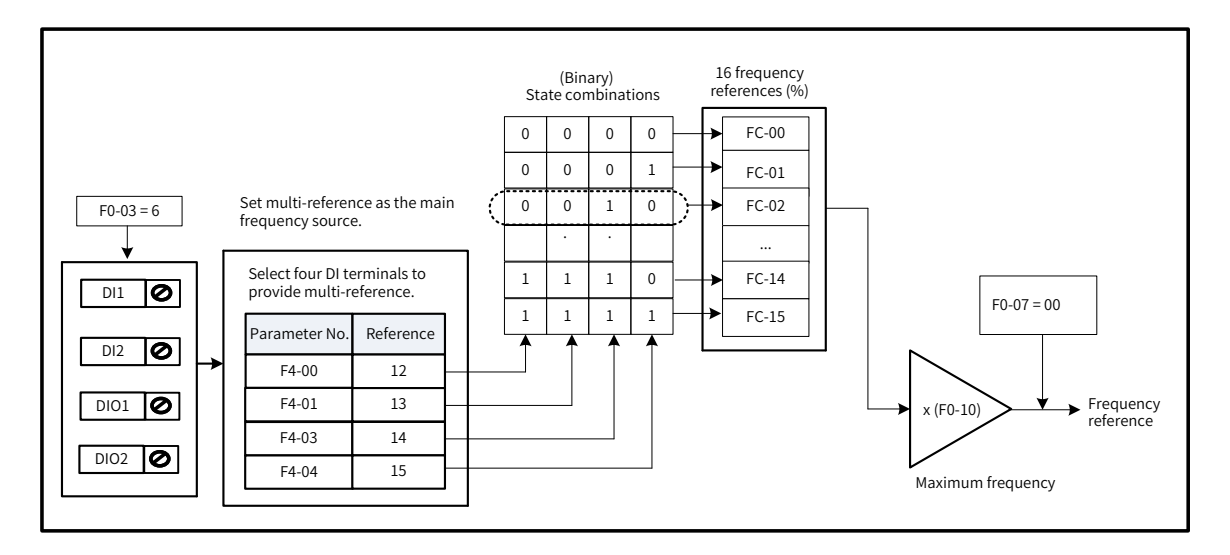

Figure 6-17 Frequency setting in multi-reference mode

The four multi-reference input terminals have 16 state combinations, representing 16 frequency reference values, as listed in the following table.

| K4  | K3  | K2  | K1  | Reference    | Parameter         |
|-----|-----|-----|-----|--------------|-------------------|
| OFF | OFF | OFF | OFF | Reference 0  | FC-00 (FC-51 = 0) |
| OFF | OFF | OFF | ON  | Reference 1  | FC-01             |
| OFF | OFF | ON  | OFF | Reference 2  | FC-02             |
| OFF | OFF | ON  | ON  | Reference 3  | FC-03             |
| OFF | ON  | OFF | OFF | Reference 4  | FC-04             |
| OFF | ON  | OFF | ON  | Reference 5  | FC-05             |
| OFF | ON  | ON  | OFF | Reference 6  | FC-06             |
| OFF | ON  | ON  | ON  | Reference 7  | FC-07             |
| ON  | OFF | OFF | OFF | Reference 8  | FC-08             |
| ON  | OFF | OFF | ON  | Reference 9  | FC-09             |
| ON  | OFF | ON  | OFF | Reference 10 | FC-10             |
| ON  | OFF | ON  | ON  | Reference 11 | FC-11             |
| ON  | ON  | OFF | OFF | Reference 12 | FC-12             |
| ON  | ON  | OFF | ON  | Reference 13 | FC-13             |
| ON  | ON  | ON  | OFF | Reference 14 | FC-14             |
| ON  | ON  | ON  | ON  | Reference 15 | FC-15             |

Table 6-1 Multi-reference function description

NOTE

In addition to the main frequency source, multi-reference can also be used as the voltage source for V/F separation (see description of F3-13 in <u>6.5.1 "V/F Curve Setting</u>"), process PID source (see description of FA-00 (PID reference setting channel) in <u>"6.2.7 Setting the Main Frequency Using</u> <u>PID</u>").

## 6.2.6 Setting the Main Frequency Using Simple PLC

When F0-03 (Main frequency source X selection) is set to 7 (Simple PLC), simple PLC is selected as the main frequency source.

When using simple PLC as the main frequency source, use FC-00 (Reference 0) to FC-15 (Reference 15) to set frequency references (see <u>"6.2.5 Setting the Main Frequency Using Multi-reference"</u>), and use FC-18 (Running time of simple PLC reference 0) to FC-49 (Acceleration/Deceleration time of simple PLC reference 15) to set the running time and acceleration/deceleration time of each reference, as shown in the following table.

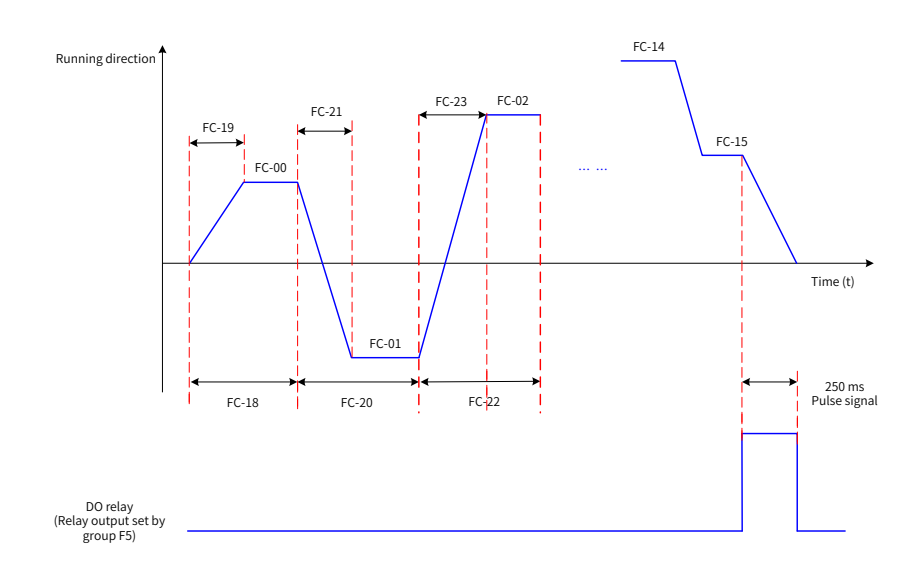

Figure 6-18 Simple PLC as the main frequency source

| Parameter No. | Parameter Name                                              | Default  | Setting Range           | Parameter<br>Description |
|---------------|-------------------------------------------------------------|----------|-------------------------|--------------------------|
| FC-18         | Running time of simple PLC reference 0                      | 0.0s (h) | 0.0s (h) to 6553.5s (h) | -                        |
| FC-19         | Acceleration/Deceleration time of simple<br>PLC reference 0 | 0        | 0 to 3                  | -                        |
| FC-20         | Running time of simple PLC reference 1                      | 0.0s (h) | 0.0s (h) to 6553.5s (h) | -                        |
| FC-21         | Acceleration/Deceleration time of simple<br>PLC reference 1 | 0        | 0 to 3                  | -                        |
| FC-22         | Running time of simple PLC reference 2                      | 0.0s (h) | 0.0s (h) to 6553.5s (h) | -                        |
| FC-23         | Acceleration/Deceleration time of simple<br>PLC reference 2 | 0        | 0 to 3                  | -                        |
| FC-24         | Running time of simple PLC reference 3                      | 0.0s (h) | 0.0s (h) to 6553.5s (h) | -                        |
| FC-25         | Acceleration/Deceleration time of simple<br>PLC reference 3 | 0        | 0 to 3                  | -                        |
| FC-26         | Running time of simple PLC reference 4                      | 0.0s (h) | 0.0s (h) to 6553.5s (h) | -                        |
| FC-27         | Acceleration/Deceleration time of simple<br>PLC reference 4 | 0        | 0 to 3                  | -                        |
| FC-28         | Running time of simple PLC reference 5                      | 0.0s (h) | 0.0s (h) to 6553.5s (h) | -                        |
| FC-29         | Acceleration/Deceleration time of simple<br>PLC reference 5 | 0        | 0 to 3                  | -                        |
| FC-30         | Running time of simple PLC reference 6                      | 0.0s (h) | 0.0s (h) to 6553.5s (h) | -                        |
| FC-31         | Acceleration/Deceleration time of simple<br>PLC reference 6 | 0        | 0 to 3                  | -                        |
| FC-32         | Running time of simple PLC reference 7                      | 0.0s (h) | 0.0s (h) to 6553.5s (h) | -                        |
| FC-33         | Acceleration/Deceleration time of simple<br>PLC reference 7 | 0        | 0 to 3                  | -                        |
| FC-34         | Running time of simple PLC reference 8                      | 0.0s (h) | 0.0s (h) to 6553.5s (h) | -                        |
| FC-35         | Acceleration/Deceleration time of simple<br>PLC reference 8 | 0        | 0 to 3                  | -                        |
| FC-36         | Running time of simple PLC reference 9                      | 0.0s (h) | 0.0s (h) to 6553.5s (h) | -                        |
| FC-37         | Acceleration/Deceleration time of simple<br>PLC reference 9 | 0        | 0 to 3                  | -                        |

| Parameter No. | Parameter Name                                               | Default  | Setting Range                | Parameter<br>Description |
|---------------|--------------------------------------------------------------|----------|------------------------------|--------------------------|
| FC-38         | Running time of simple PLC reference 10                      | 0.0s (h) | 0.0s (h) to 6553.5s (h)      | -                        |
| FC-39         | Acceleration/Deceleration time of simple<br>PLC reference 10 | 0        | 0 to 3                       | -                        |
| FC-40         | Running time of simple PLC reference 11                      | 0.0s (h) | 0.0s (h) to 6553.5s (h)      | -                        |
| FC-41         | Acceleration/Deceleration time of simple<br>PLC reference 11 | 0        | 0 to 3                       | -                        |
| FC-42         | Running time of simple PLC reference 12                      | 0.0s (h) | 0.0s (h) to 6553.5s (h)      | -                        |
| FC-43         | Acceleration/Deceleration time of simple<br>PLC reference 12 | 0        | 0 to 3                       | -                        |
| FC-44         | Running time of simple PLC reference 13                      | 0.0s (h) | 0.0s (h) to 6553.5s (h)      | -                        |
| FC-45         | Acceleration/Deceleration time of simple<br>PLC reference 13 | 0        | 0 to 3                       | -                        |
| FC-46         | Running time of simple PLC reference 14                      | 0.0s (h) | 0.0s (h) to 6553.5s (h)      | -                        |
| FC-47         | Acceleration/Deceleration time of simple<br>PLC reference 14 | 0        | 0 to 3                       | -                        |
| FC-48         | Running time of simple PLC reference 15                      | 0.0s (h) | 0.0s (h) to 6553.5s (h)      | -                        |
| FC-49         | Acceleration/Deceleration time of simple<br>PLC reference 15 | 0        | 0 to 3                       | -                        |
| FC-50         | Time unit of simple PLC running                              | 0        | 0: s (second)<br>1: h (hour) | -                        |

When using simple PLC as the main frequency source, set FC-16 (Simple PLC running mode) to select the simple PLC running mode, and set FC-17 (Simple PLC retentive selection) to determine whether to retain the PLC running stage and running frequency upon a power failure or stop. The following table describes the parameters.

| Parameter No.                 | Parameter Name | Default                                         | Setting Range                                                                                                    | Parameter Description                                                                                                    |
|-------------------------------|----------------|-------------------------------------------------|----------------------------------------------------------------------------------------------------|----------------------------------------------------------------------------------------------------|
| FC-16 Simple PLC running mode |                |                                                 | 0: Stop after running for one cycle                                                                                                    | The drive stops automatically after running<br>a single cycle, and starts again only after<br>receiving the RUN command again. |
|                               | 0              | 1: Keep final values after<br>running one cycle | The drive automatically retains the running<br>frequency and direction in the last stage<br>after running a single cycle. After a restart,<br>the drive starts to run from the initial PLC<br>state. |                                                                                                    |
|                               |                |                                                 | 2: Repeat after running fo<br>one cycle                                                                                                    | The drive automatically starts the next cycle<br>after running one cycle until it receives the<br>STOP command.                |

| Parameter No. | Parameter Name                        | Default | Setting Range                                                                                                    | Parameter Description                                                                                                    |
|---------------|---------------------------------------|---------|----------------------------------------------------------------------------------------------------|----------------------------------------------------------------------------------------------------|
| FC-17         |                                       |         | Ones position: Retentive<br>selection upon power<br>failure                                                                                   |                                                                                                    |
|               |                                       |         | 0: Non-retentive upon<br>power failure                                                                                                    | The drive restarts the PLC process every time it is powered on.                                                                                                    |
|               | Simple PLC<br>retentive               | 00      | 1: Retentive upon power<br>failure                                                                                                    | The drive retains the PLC running stage and<br>running frequency before a power failure.<br>Upon the next power-on, the drive resumes<br>from the stage before the last power failure. |
|               | selection                             |         | Tens position: Retentive selection upon stop                                                                                                  |                                                                                                    |
|               |                                       |         | 0: Non-retentive upon<br>stop                                                                                                    | The drive restarts the PLC process every time it starts.                                                                                                    |
|               |                                       |         | 1: Retentive upon stop                                                                                                    | The drive retains the PLC running stage and<br>running frequency before a stop. Upon the<br>next start, the drive resumes from the stage<br>before the last stop.                      |
| FC-50         | Time unit of<br>simple PLC<br>running | 0       | 0: s (second)<br>1: h (hour)                                                                                                    | This parameter is used to set the time unit of simple PLC running.                                                                                                    |
| FC-51         | Reference 0<br>source                 | 0       | 0: FC-00<br>1: AI1<br>2: AI2<br>4: Pulse reference (DIO1)<br>5: PID<br>6: Set by F0-08 (Preset<br>frequency), modified by<br>terminal UP/DOWN | -                                                                                                    |

NOTE In add

In addition to the main frequency source, simple PLC can also be used as the voltage source for V/F separation. (See the description of F3-13 in <u>"6.5.1 V/F Curve Setting"</u>.)

## 6.2.7 Setting the Main Frequency Using PID

When F0-03 (Main frequency source X selection) is set to 8 (PID), PID is selected as the main frequency source.

PID control is a commonly used process control method, which calculates the proportion, integral, and differential of the difference between feedback signals and target signals of the controlled variable, and adjusts the output frequency of the drive accordingly. This method finally creates a closed-loop system to stabilize the controlled variable at the target value. Generally, PID output can be used as the running frequency for field closed-loop process control applications, such as constant pressure closed-loop control and constant tension closed-loop control.

- Proportional gain Kp: When there is a deviation between the PID input and output, the PID regulator adjusts the output to reduce the deviation of the controlled variable. The deviation reduction speed depends on the proportion coefficient Kp. The greater the Kp value is, the faster the deviation reduces. However, a large Kp value often causes oscillation, especially when the deviation lasts for long. The smaller the Kp value is, the lower the probability that oscillation will occur. However, a small Kp value leads to a slow adjustment speed. (Proportional gain of 100.0 means that when the PID feedback value has a 100% of deviation from the preset value, the PID regulator adjusts the output frequency reference at a step of the maximum frequency.)
- Integral time Ti: It determines the strength of integral adjustment by the PID regulator. The shorter the integral time is, the stronger integral adjustment the PID regulator provides. (The integral time

refers to the amount of time that the integral regulator spends to continuously adjust the output frequency reference at a step of the maximum frequency when the deviation between the PID feedback value and preset value is 100.0%.)

Differential time Td: It determines the strength of deviation change rate adjustment by the PID regulator. The longer the differential time is, the stronger deviation change rate adjustment the PID regulator provides. (The differential time refers to the period during which the feedback value changes at a rate of 100.0%, and the differential regulator adjusts the output frequency reference at a step of the maximum frequency.)

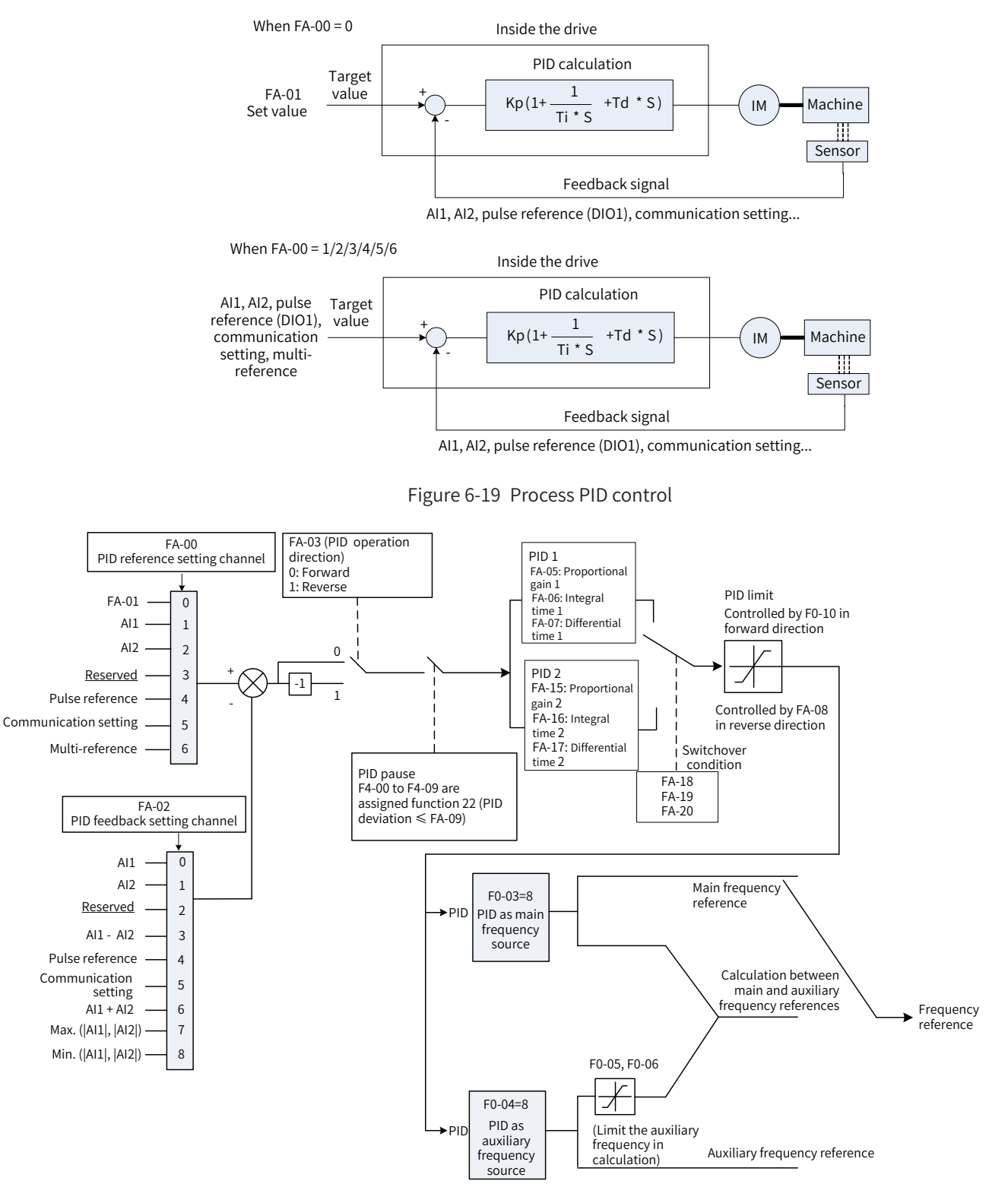

Figure 6-20 Process PID control parameter settings

| Parameter No.                 | Parameter Name                              | Default | Setting Range                                                                                                    | Parameter Description                                                                                                    |
|-------------------------------|---------------------------------------------|---------|----------------------------------------------------------------------------------------------------|----------------------------------------------------------------------------------------------------|
| FA-00                         | PID reference<br>setting channel            | 0       | 0: FA-01<br>1: Al1<br>2: Al2<br>3: Reserved<br>4: Pulse reference<br>(DIO1)<br>5: Communication<br>setting (1000H)<br>6: Multi-reference                                                   | This parameter is used to select the channel<br>for setting the PID target value. The PID<br>target value is a relative value. The value of<br>100% corresponds to 100% of the feedback<br>value of the controlled system. Note: When<br>FA-00 is set to 6 (Multi-reference), FC-51<br>(Reference 0 source) cannot be set to 5 (PID). |
| FA-01                         | PID digital setting                         | 50.0%   | 0.0% to 100.0%                                                                                                    | This parameter must be set when FA-00 (PID reference setting channel) is set to 0. The value of 100% corresponds to the maximum feedback value.                                                                                                    |
| FA-02                         | PID feedback<br>setting channel             | 0       | 0: Al1<br>1: Al2<br>2: Reserved<br>3: Al1 - Al2<br>4: Pulse reference<br>(DIO1)<br>5: Communication<br>setting (1000H)<br>6: Al1 + Al2<br>7: Max. ( Al1 ,  Al2 )<br>8: Min. ( Al1 ,  Al2 ) | This parameter is used to select the channel for setting the PID feedback.                                                                                                    |
| FA-03 PID operation direction | PID operation                               | 0       | 0: Normal                                                                                                    | If the feedback signal value is smaller than<br>the PID reference signal value, the drive's<br>output frequency increases.                                                                                                    |
|                               | direction                                   |         | 1: Inverse                                                                                                    | If the feedback signal value is smaller than<br>the PID reference signal value, the drive's<br>output frequency decreases.                                                                                                    |
| FA-04                         | PID reference and feedback range            | 1000    | 0 to 65535                                                                                                    | The value of this parameter is dimensionless<br>and is only used to display the PID reference<br>and feedback values. For example, when this<br>parameter is set to 1000, the PID reference<br>(0% to 100%) and feedback (0 to 1000) have<br>a linear relation.                                                                       |
| FA-05                         | Proportional gain<br>Kp1                    | 20.0    | 0.0 to 1000.0                                                                                                    |                                                                                                    |
| FA-06                         | Integral time Ti1                           | 2.00s   | 0.01s to 10.00s                                                                                                    | In most of the systems only the PI regulator has to be adjusted.                                                                                                    |
| FA-07                         | Differential time<br>Td1                    | 0.000s  | 0.000s to 10.000s                                                                                                    | ,                                                                                                    |
| FA-08                         | PID output<br>limit in reverse<br>direction | 0.00 Hz | 0.00 Hz to the maximum frequency                                                                                                    | When the frequency source is pure PID, the minimum value of the PID output is the value set in this parameter                                                                                                    |
| FA-09                         | PID deviation<br>limit                      | 0.0%    | 0.0% to 100.0%                                                                                                    | This parameter helps to maintain both the precision and stability of system output.                                                                                                    |
| FA-10                         | PID differential<br>limit                   | 0.10%   | 0.00% to 100.0%                                                                                                    | In the PID regulator, the differential value<br>often causes system oscillation and is<br>therefore restricted within a narrow range.<br>FA-10 is used to set the PID differential<br>output value range.                                                                                                    |
| FA-11                         | PID reference<br>change time                | 0.00s   | 0.00s to 650.00s                                                                                                    | This parameter is used to set the time required for the PID reference value to change from 0.0% to 100.0%.                                                                                                    |

| Parameter No. | Parameter Name                           | Default | Setting Range                                                               | Parameter Description                                                                                                    |
|---------------|------------------------------------------|---------|-----------------------------------------------------------------------------|----------------------------------------------------------------------------------------------------|
| FA-12         | PID feedback<br>filter time              | 0.00s   | 0.00s to 60.00s                                                             | PID feedback filter reduces the impact of<br>interference on feedback signals, but also<br>slows down response of the closed-loop<br>system.                                                                                                    |
| FA-13         | PID deviation<br>gain                    | 100.0%  | 0.0% to 100.0%                                                              | -                                                                                                    |
| FA-15         | Proportional gain<br>Kp2                 | 20.0    | 0.0 to 1000.0                                                               | These parameters are used for switchover with the other group of PID parameters,                                                                                                    |
| FA-16         | Integral time Ti2                        | 2.00s   | 0.01s to 10.00s                                                             | which can be controlled manually using DI terminals or automatically based on PID                                                                                                    |
| FA-17         | Differential time<br>Td2                 | 0.000s  | 0.000s to 10.000s                                                           | deviations.<br>Parameters FA-15 to FA-17 are set similarly to<br>parameters FA-05 to FA-07.                                                                                                    |
|               |                                          |         | 0: No switchover                                                            | -                                                                                                    |
| FA-18         | PID parameter<br>switchover<br>condition | 0       | 1: Switchover via DI                                                        | DI function selection must be set to 43 (PID parameter switchover terminal). When this terminal is invalid, parameter group 1 (FA-05 to FA-07) is used. When this terminal is valid, parameter group 2 (FA-15 to FA-17) is used.                                                                                                    |
|               |                                          |         | 2: Auto switchover<br>based on deviation                                    | When the absolute value of the deviation<br>between the reference and feedback values<br>is smaller than PID deviation 1 for auto<br>switchover (FA-19), parameter group 1 is used<br>for PID control. When the absolute value of<br>the deviation between the reference and<br>feedback values is greater than PID deviation<br>2 for auto switchover (FA-20), parameter<br>group 2 is used for PID control. When<br>the deviation between the reference and<br>feedback values is between PID deviation<br>1 and deviation 2 for auto switchover, the<br>linear interpolated values of the two groups<br>of PID parameters are used, as shown in the<br>following figure. |
|               |                                          |         | 3: Auto switchover<br>based on running<br>frequency                         | In this auto switchover mode, when the drive<br>runs at a frequency between 0 Hz and the<br>maximum frequency, the linear interpolated<br>values of the two groups of PID parameters<br>are used.                                                                                                    |
|               |                                          |         | 6: Auto adjustment<br>based on winding<br>diameter                          | In this auto switchover mode, when the<br>current winding diameter changes between<br>B0-08 (Maximum winding diameter) and B0-<br>09 (Reel diameter), the linear interpolated<br>values of the two groups of PID parameters<br>are used. The minimum winding diameter<br>corresponds to PID parameter group 1 (FA-<br>05 to FA-07), and the maximum winding<br>diameter corresponds to PID parameter<br>group 2 (FA-15 to FA-17).                                                                                                    |
|               |                                          |         | 7: Auto adjustment<br>based on percentage<br>of maximum winding<br>diameter | In this auto switchover mode, when the<br>current winding diameter changes between<br>B0-08 (Maximum winding diameter) x FA-20<br>(PID deviation 2 for auto switchover) and B0-<br>08 (Maximum winding diameter) x FA-19 (PID<br>deviation 1 for auto switchover), the linear<br>interpolated values of the two groups of PID<br>parameters are used.                                                                                                    |
| Parameter No. | Parameter Name                            | Default | Setting Range                                           | Parameter Description                                                                                                    |
|---------------|-------------------------------------------|---------|---------------------------------------------------------|----------------------------------------------------------------------------------------------------|
| FA-19         | PID deviation<br>1 for auto<br>switchover | 20.0%   | 0.00 to FA-20                                           | The value of 100% corresponds to the maximum deviation between the reference                                                                                                    |
| FA-20         | PID deviation<br>2 for auto<br>switchover | 80.0%   | FA-19 to 100.0%                                         | and feedback values. These parameters take effect when FA-18 is set to 2.                                                                                                    |
| FA-21         | PID initial value                         | 0.0%    | 0.0% to 100.0%                                          | Upon startup of the drive, the PID output<br>stays at the initial value (FA-21) for a specified<br>period (PID initial value active time set by<br>FA-22). Then, the PID regulator starts the<br>closed-loop control calculation. <u>"Figure 6-22</u><br><u>PID initial value function</u> " shows a sketch<br>diagram of the PID initial value function. |
| FA-22         | PID initial value active time             | 0.00s   | 0.00s to 650.00s                                        | -                                                                                                    |
| FA-25         | PID integral<br>property                  | 0       | Stop integral<br>operation<br>0: Disabled<br>1: Enabled | When this parameter is set to 0, the integral<br>operation stop function is invalid no matter<br>whether the DI function is valid.                                                                                                    |
| FA-26         | Detection level of<br>PID feedback loss   | 0.0%    | 0.0%: No detection;<br>0.1% to 100.0%                   | -                                                                                                    |
| FA-27         | Detection time of<br>PID feedback loss    | 0.0s    | 0.0s to 20.0s                                           | This parameter is used to determine whether<br>the PID feedback is lost.<br>When the PID feedback value stays below FA-<br>26 longer than FA-27, the drive reports Error<br>31.                                                                                                    |

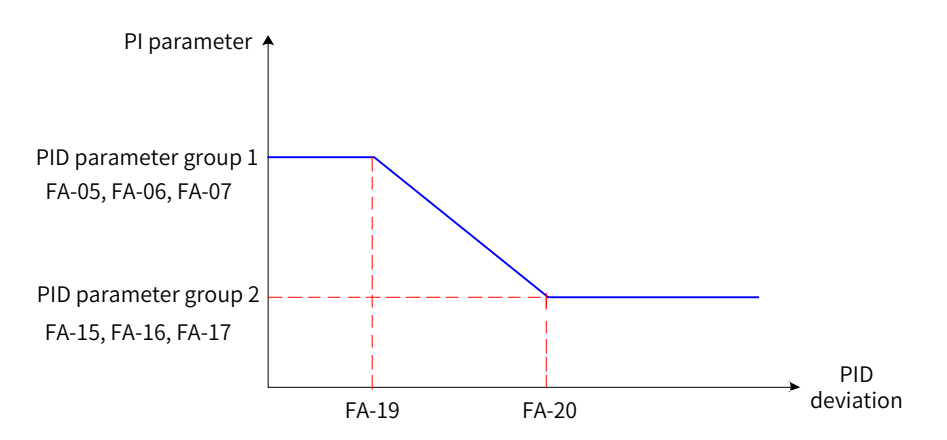

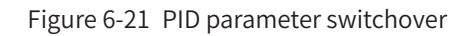

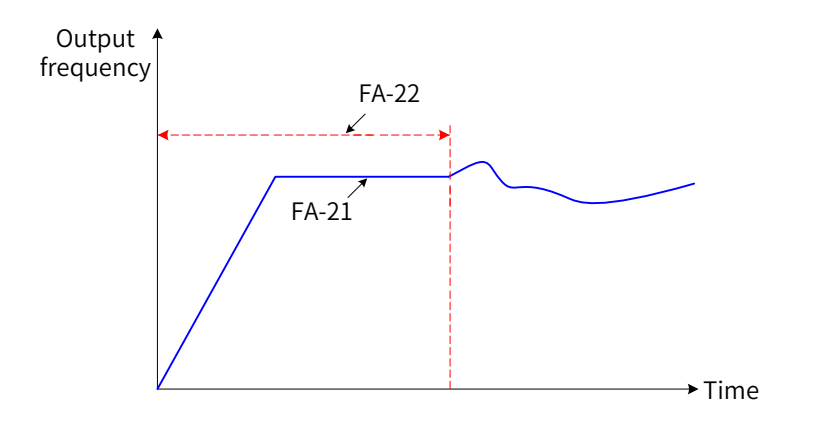

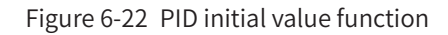

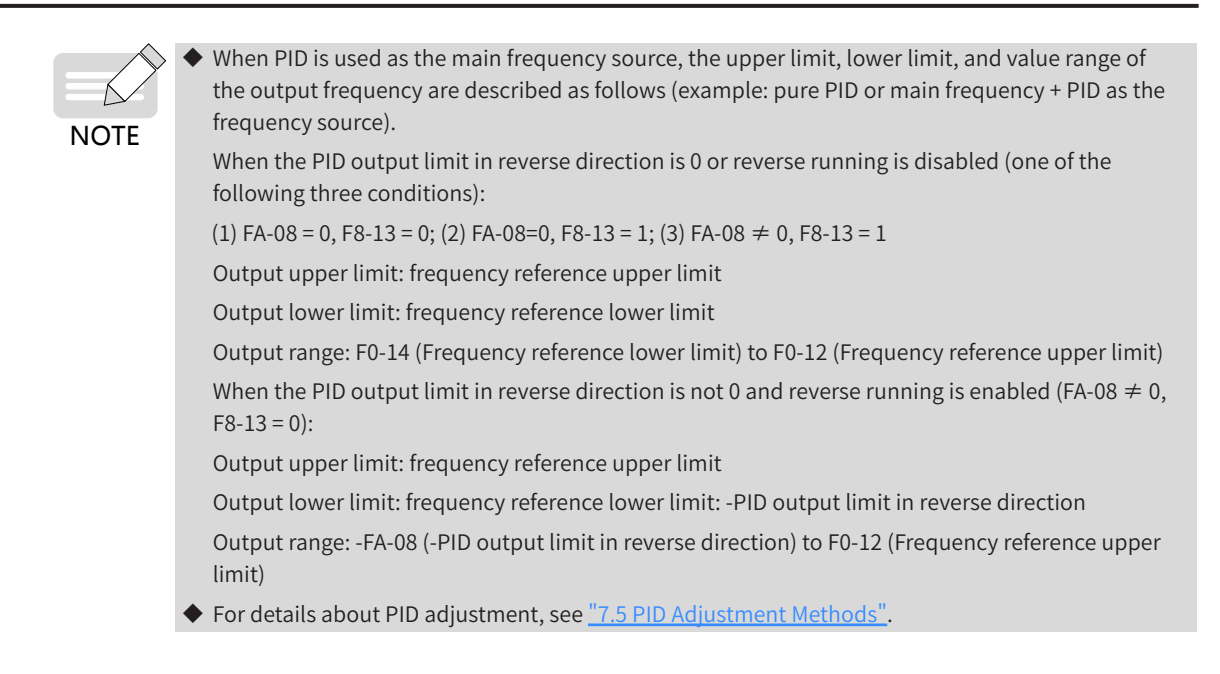

# 6.2.8 Setting the Main Frequency Using Communication Mode

| Communication<br>Address | Supported Communication Type          | Description                                                                                                    |
|--------------------------|---------------------------------------|----------------------------------------------------------------------------------------------------|
| 0x1000                   | CANlink, Modbus, PROFIBUS-DP          | Percentages of -100.00% to +100.00% corresponding to values of -10000 to 10000                                                                                                    |
| 0x7310                   | CANopen, CANlink, Modbus, PROFIBUS-DP | The value has two decimal places. For<br>example, if you enter a decimal number of<br>1000, the frequency reference is set to 10.00<br>Hz.<br>Note that frequency reference cannot<br>be used together with speed reference<br>(0x7317). |
| 0x7317                   | CANopen, CANlink, Modbus, PROFIBUS-DP | The unit is 1 revolution per minute (RRM).<br>Note that speed reference cannot be used<br>together with frequency reference (0x7310).                                                                                                    |

The following table describes different communication addresses.

# 6.2.9 Selecting an Auxiliary Frequency Source

Set F0-04 (Auxiliary frequency source Y selection) to select a source of the auxiliary frequency reference. The drive supports nine sources of auxiliary frequency reference: digital setting (non-retentive at power failure), digital setting (retentive at power failure), Al1, Al2, pulse reference, multi-reference, simple PLC, PID, communication setting, and synchronous control, as shown in the following figure.

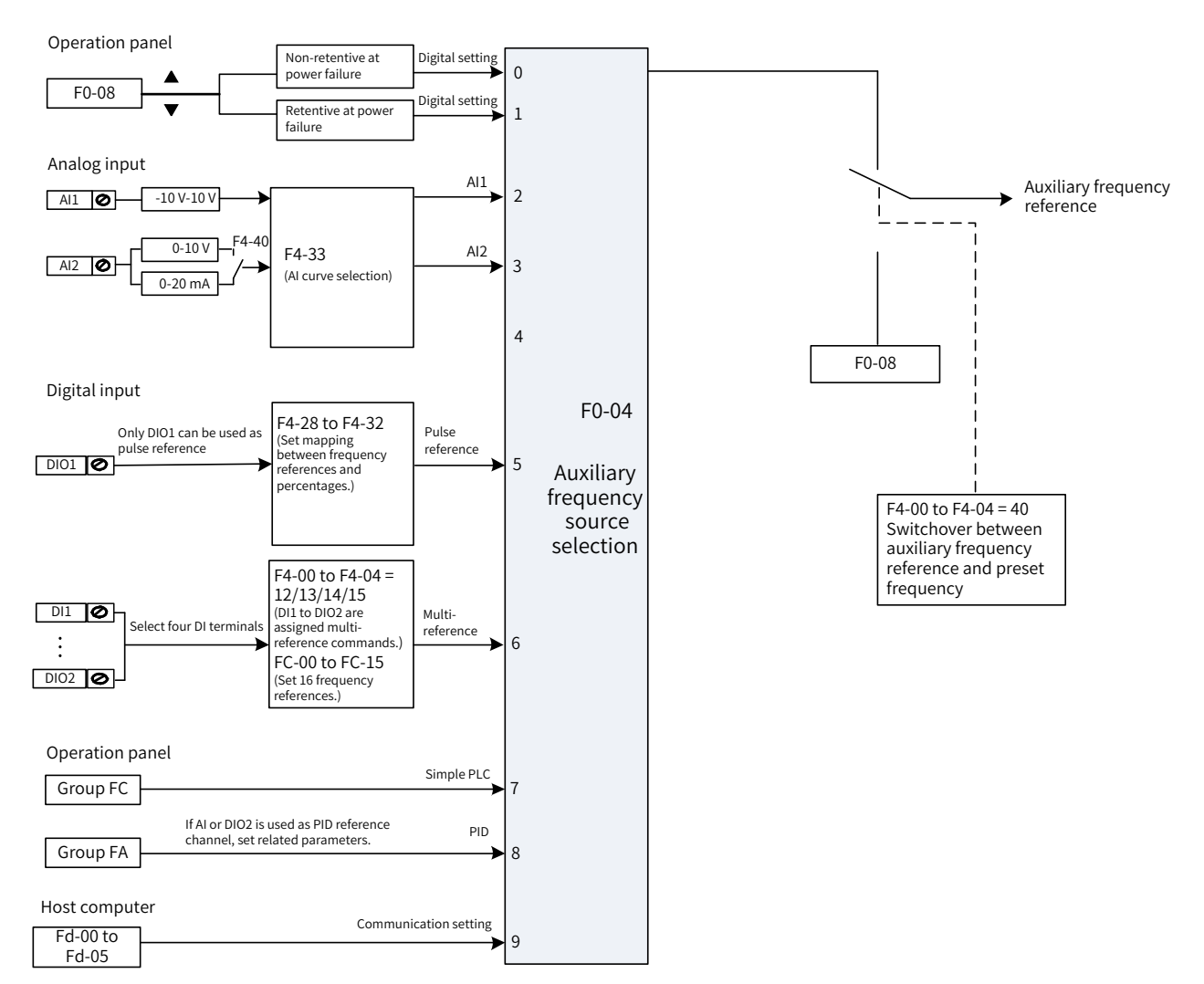

### Figure 6-23 Selection of the auxiliary frequency source

| Parameter No. | Parameter Name                            | Default | Setting Range | Parameter Description                                                 |
|---------------|-------------------------------------------|---------|---------------|-----------------------------------------------------------------------|
| F0-04         | Auxiliary frequency<br>source Y selection | 0       | 0             | Operating panel (digital setting, non-<br>retentive at power failure) |
|               |                                           |         | 1             | Operating panel (digital setting, retentive at power failure)         |
|               |                                           |         | 2             | All                                                                   |
|               |                                           |         | 3             | AI2                                                                   |
|               |                                           |         | 5             | Pulse reference (DIO1)                                                |
|               |                                           |         | 6             | Multi-reference                                                       |
|               |                                           |         | 7             | Simple PLC                                                            |
|               |                                           |         | 8             | PID                                                                   |
|               |                                           |         | 9             | Communication setting                                                 |

When the auxiliary frequency reference is used independently for frequency setting, it is set in the same way as the main frequency reference. When the auxiliary frequency reference is used together with the main frequency reference for frequency setting, set it according to <u>"6.2.10 Setting the Frequency Based on Main and Auxiliary Calculation"</u>.

# 6.2.10 Setting the Frequency Based on Main and Auxiliary Calculation

The main and auxiliary frequency references can be used together for frequency setting. You can use F0-07 (Final frequency reference setting selection) to set the relation between the target frequency and the main and auxiliary frequency references. Four relations are available:

- 1) Main frequency reference: The main frequency reference is used as the target frequency directly.
- 2) Auxiliary frequency reference: The auxiliary frequency reference is used as the target frequency directly.
- Main and auxiliary calculation: Five calculation methods are supported, namely, main frequency + auxiliary frequency, main frequency - auxiliary frequency, max. (main frequency, auxiliary frequency), min. (main frequency, auxiliary frequency), and main frequency x auxiliary frequency.
- 4) Frequency switchover: The final frequency reference switches among the preceding references through terminal selection or automatic switchover. In this mode, the DI function selection parameter must be set to 18 (frequency source switchover).

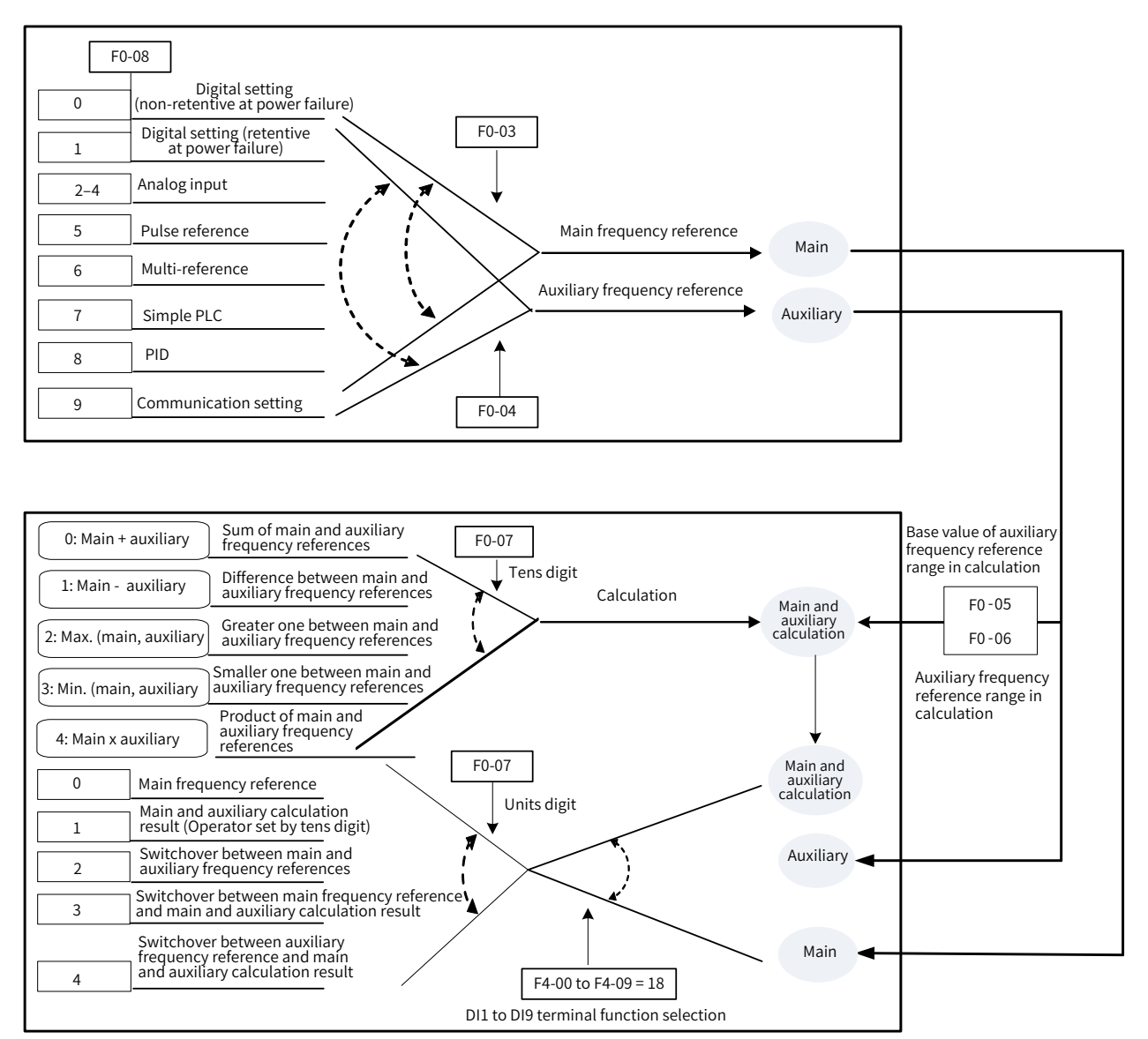

Figure 6-24 Final frequency setting based on main and auxiliary frequency references

| Parameter No.                     | Parameter Name  | Default                                                                                         | Setting Range                                                                              |
|-----------------------------------|-----------------|-------------------------------------------------------------------------------------------------|--------------------------------------------------------------------------------------------|
|                                   |                 |                                                                                                 | Ones position: Frequency source selection                                                  |
|                                   |                 |                                                                                                 | 0: Main frequency reference X                                                              |
|                                   |                 |                                                                                                 | 1: Main and auxiliary calculation result (based on tens position)                          |
|                                   |                 | 2: Switchover between main frequency reference X and auxiliary frequency reference Y            |                                                                                            |
|                                   | Final frequency |                                                                                                 | 3: Switchover between main frequency reference X and main and auxiliary calculation result |
| F0-07 reference setting selection | 00              | 4: Switchover between auxiliary frequency reference Y and main and auxiliary calculation result |                                                                                            |
|                                   |                 |                                                                                                 | Tens position: Main and auxiliary calculation relationship                                 |
|                                   |                 |                                                                                                 | 0: Main + auxiliary                                                                        |
|                                   |                 |                                                                                                 | 1: Main - auxiliary                                                                        |
|                                   |                 |                                                                                                 | 2: Max. (main, auxiliary)                                                                  |
|                                   |                 |                                                                                                 | 3: Min. (main, auxiliary)                                                                  |
|                                   |                 |                                                                                                 | 4: Main x Auxiliary                                                                        |

The following table describes the main and auxiliary calculation methods.

| Calculation<br>Method | Main Frequency Source<br>Selection                                                | Auxiliary Frequency<br>Source Selection                                           | Description                                                                                                    |
|-----------------------|-----------------------------------------------------------------------------------|-----------------------------------------------------------------------------------|----------------------------------------------------------------------------------------------------|
|                       | Digital setting                                                                   | AI, pulse reference, multi-<br>reference, simple PLC, or<br>communication setting | <ol> <li>UP/DOWN adjustment is invalid.</li> <li>Output range: F0-08 (Preset frequency) +<br/>auxiliary frequency reference.</li> </ol>                                                                                                    |
|                       | Al, pulse reference, multi-<br>reference, simple PLC, or<br>communication setting | Digital setting                                                                   | <ol> <li>UP/DOWN adjustment is valid.</li> <li>Output range: main frequency reference +<br/>UP/DOWN.</li> </ol>                                                                                                    |
|                       | Digital setting                                                                   | PID                                                                               | <ol> <li>UP/DOWN adjustment is invalid.</li> <li>Digital setting is fixed to 0.</li> <li>Output range: auxiliary frequency reference.</li> </ol>                                                                                                    |
| +                     | PID                                                                               | Digital setting                                                                   | <ol> <li>UP/DOWN adjustment is invalid.</li> <li>Digital setting is fixed to 0.</li> <li>Output range: main frequency reference</li> </ol>                                                                                                    |
|                       | Al, pulse reference, multi-<br>reference, simple PLC, or<br>communication setting | PID                                                                               | <ol> <li>UP/DOWN adjustment is invalid.</li> <li>The minimum frequency is invalid.</li> <li>Output range: main frequency reference +<br/>auxiliary frequency reference</li> </ol>                                                                                                    |
|                       | PID                                                                               | Al, pulse reference, multi-<br>reference, simple PLC, or<br>communication setting | <ol> <li>UP/DOWN adjustment is invalid.</li> <li>Output: auxiliary frequency reference</li> </ol>                                                                                                    |
|                       | Digital setting                                                                   | Digital setting                                                                   | <ol> <li>UP/DOWN adjustment is valid.</li> <li>Output range: main frequency reference +<br/>UP/DOWN, same as single-reference digital<br/>setting</li> </ol>                                                                                                    |
| -/x/Max/Min           | Any source                                                                        | Any source                                                                        | <ol> <li>When digital setting is used, UP/DOWN<br/>adjustment is invalid, and the initial frequency<br/>value is set by F0-08 (Preset frequency).</li> <li>PID is invalid when it is used.</li> <li>Simple PLC is invalid when it is used.</li> <li>When digital setting is used for both main<br/>and auxiliary frequency references, the main<br/>frequency reference is valid, the auxiliary<br/>reference is invalid, and UP/DOWN adjustment<br/>is valid.</li> </ol> |

#### **6 Drive Unit Parameters**

| Calculation | Main Frequency Source | Auxiliary Frequency | Description                                                       |
|-------------|-----------------------|---------------------|-------------------------------------------------------------------|
| Method      | Selection             | Source Selection    |                                                                   |
|             |                       |                     | 1. UP/DOWN adjustment is valid.                                   |
|             |                       |                     | 2. Output main frequency value + UP/DOWN<br>adjustment            |
|             | Digital setting       | -                   | 3. UP/DOWN adjustment range: (maximum                             |
|             |                       |                     | frequency - main frequency) to (minimum                           |
|             |                       |                     | frequency - main frequency)                                       |
| Single      |                       |                     | 4. UP/DOWN adjustment cannot reverse the                          |
| frequency   |                       |                     | frequency direction.                                              |
| source      |                       |                     | 1. The minimum frequency is invalid.                              |
|             | PID                   | -                   | 2. PID output range: PID output lower limit to maximum frequency. |
|             |                       |                     | 3. When reverse running is disabled and the                       |
|             |                       |                     | PID output lower limit is set to a negative                       |
|             |                       |                     | value, 0 is taken as the PID output lower limit.                  |
|             | Other                 |                     | None                                                              |

| Parameter No. | Parameter Name                                                                         | Default | Setting Range                                         |
|---------------|----------------------------------------------------------------------------------------|---------|-------------------------------------------------------|
| F0-05         | Base value of range of auxiliary frequency source Y for main and auxiliary calculation | 0       | 0: Maximum frequency<br>1: Main frequency reference X |
| F0-06         | Range of auxiliary frequency source Y for main and auxiliary calculation               | 100%    | 0% to 150%                                            |

These two parameters take effect only in main frequency + auxiliary frequency calculation to limit the range of the auxiliary frequency.

| Parameter No. | Parameter Name                       | Default | Setting Range    |
|---------------|--------------------------------------|---------|------------------|
| F0-27         | Main frequency reference coefficient | 10.00%  | 0.00% to 100.00% |
| F0-28         | Auxiliary frequency coefficient      | 10.00%  | 0.00% to 100.00% |

These two parameters are used for main frequency x auxiliary frequency calculation. Assuming that the main frequency is Frq1, and the auxiliary frequency is Frq2, the target frequency is calculated as follows: Frq = (Frq1 x F0-27) x (Frq2 x F0-28)

# 6.2.11 Setting the Frequency Reference Limits (Frequency Setting)

Frequency reference upper limit: controls the maximum frequency if the motor is not allowed to run at a frequency above a specific value.

Frequency reference lower limit: controls the minimum frequency if the motor is not allowed to run at a frequency below a specific value.

Maximum frequency: controls the maximum output frequency.

Setting channel of frequency reference upper limit: used to select the source of the frequency reference upper limit.

Frequency reference upper limit offset: used to set the offset of the frequency reference upper limit. This parameter takes effect only when the source of the frequency reference upper limit is AI.

| Parameter No. | Parameter Name                         | Default   | Setting Range                                     |
|---------------|----------------------------------------|-----------|---------------------------------------------------|
| F0-10         | Maximum frequency                      | 50.00 Hz  | 5.00 Hz to 600.00 Hz                              |
|               |                                        |           | 0: Set by F0-12 (Frequency reference upper limit) |
|               |                                        |           | 1: AI1                                            |
| E0 11         | Setting channel of frequency           | 0         | 2: AI2                                            |
| F0-11         | reference upper limit                  | U         | 4: Pulse reference (DIO1)                         |
|               |                                        |           | 5: Communication setting                          |
|               |                                        |           | 6: Multi-reference                                |
| F0_12         | Frequency reference upper limit        | 50 00 Hz  | F0-14 (Frequency reference lower limit) to F0-10  |
| 10-12         |                                        | 50.00 112 | (Maximum frequency)                               |
| F0-13         | Frequency reference upper limit offset | 0.00 Hz   | 0.00 Hz to F0-10 (Maximum frequency)              |
| F0-14         | FO-14 Frequency reference lower limit  |           | 0.00 Hz to F0-12 (Frequency reference upper       |
| FU-14         |                                        |           | limit)                                            |

# 6.2.12 Setting the Running Mode for Frequency Below the Frequency Lower Limit

If the running frequency of the drive is lower than the frequency reference lower limit, set F8-14 (Running mode when frequency reference lower than frequency lower limit) to select a running mode for the drive.

Run at zero speed: The drive runs with output frequency 0, and the RUN indicator on the operating panel is on.

| Parameter No. | Parameter Name                                                                  | Default | Setting Range                      | Parameter Description                                                                                          |
|---------------|---------------------------------------------------------------------------------|---------|------------------------------------|----------------------------------------------------------------------------------------------------|
| F8-14         | Running mode when<br>frequency reference<br>lower than frequency<br>lower limit | 0       | 0: Run at frequency<br>lower limit | If the running frequency is lower than the frequency lower limit, the drive runs at the frequency lower limit. |
|               |                                                                                 |         | 1: Stop                            | If the running frequency is lower than the frequency lower limit, the drive stops。                             |
|               |                                                                                 |         | 2: Run at zero speed               | If the running frequency is lower than the frequency lower limit, the drive runs at zero speed.                |

Stop: The drive does not run, and the RUN indicator on the operating panel is off.

# 6.3 Start and Stop Modes

This section describes the drive start and stop modes.

# 6.3.1 Start Modes

A drive supports three startup modes: direct startup, flying start, and vector pre-excitation startup. Set F6-00 (Start mode) to select a drive startup mode according to the following table.

| Parameter No. | Parameter Name | Default | Setting Range                                                                                                    | Parameter Description                                                                                                    |
|---------------|----------------|---------|----------------------------------------------------------------------------------------------------|----------------------------------------------------------------------------------------------------|
| F6-00         | Start mode     | 0       | <ul><li>0: Direct startup</li><li>1: Flying start (AC asynchronous motor)</li><li>2: Vector pre-excitation startup (AC asynchronous motor)</li></ul> | Flying start is recommended if you want<br>to start a motor running at a high speed.<br>Flying start and vector pre-excitation<br>startup can only be used for AC<br>asynchronous motors. |

| Parameter No. | Parameter Name                                                               | Default | Setting Range                                                                   | Parameter Description                                                                                                    |
|---------------|------------------------------------------------------------------------------|---------|---------------------------------------------------------------------------------|----------------------------------------------------------------------------------------------------|
| F6-01         | Flying start mode                                                            | 0       | 0: From stop frequency<br>1: From 50 Hz<br>2: From F0-10 (Maximum<br>frequency) | This parameter takes effect only in V/F control mode.                                                                                                    |
| F6-02         | Flying start speed                                                           | 20      | 1 to 100                                                                        | This parameter takes effect only in V/F control mode.                                                                                                    |
| F6-03         | Startup frequency                                                            | 0.00 Hz | 0.00 Hz to 10.00 Hz                                                             | When the frequency reference is lower<br>than the startup frequency, the drive<br>runs at the startup frequency.                                                                                                    |
| F6-04         | Startup frequency<br>active time                                             | 0.0s    | 0.0s to 100.0s                                                                  | This parameter does not take effect<br>during a switchover of the running<br>direction.<br>The startup frequency active time is not<br>included in the acceleration time but is<br>included in the simple PLC running time. |
| F6-05         | Startup DC injection<br>braking current/<br>pre-excited current              | 50%     | 0% to 100%                                                                      | A higher DC injection braking current<br>means a larger braking force. The value<br>of 100% corresponds to the motor's<br>rated current (current upper limit: 80%<br>of the drive's rated current).                         |
| F6-06         | Startup DC injection<br>braking active<br>time/pre-excitation<br>active time | 0.0s    | 0.0s to 100.0s                                                                  | Startup DC injection braking takes effect only in direct startup mode.                                                                                                    |

#### 1) Direct startup

When F6-00 (Start mode) is set to 0 (Direct startup), the drive uses the direct startup mode. This mode is applicable to most of loads. Its sequence is shown in <u>"Figure 6-25 Sequence of direct startup</u>". Direct startup with startup frequency is applicable to lifting loads, such as elevators and cranes. Its sequence is shown in <u>"Figure 6-26 Sequence of direct startup with startup frequency</u>". Direct startup with DC injection braking is applicable to scenarios where motors may be spinning upon startup of the drive. Its sequence is shown in <u>"Figure 6-27 Sequence of direct startup with DC braking</u>".

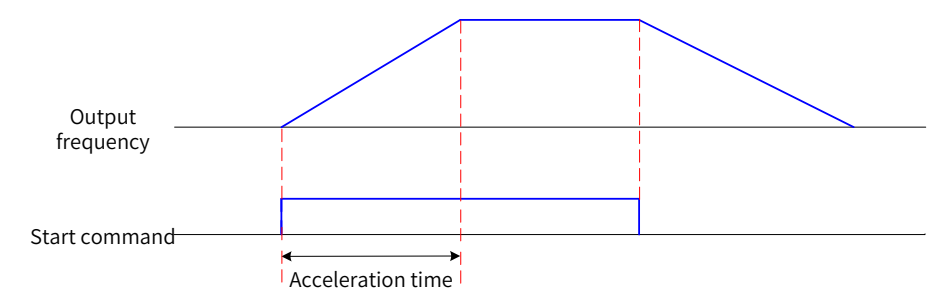

#### Figure 6-25 Sequence of direct startup

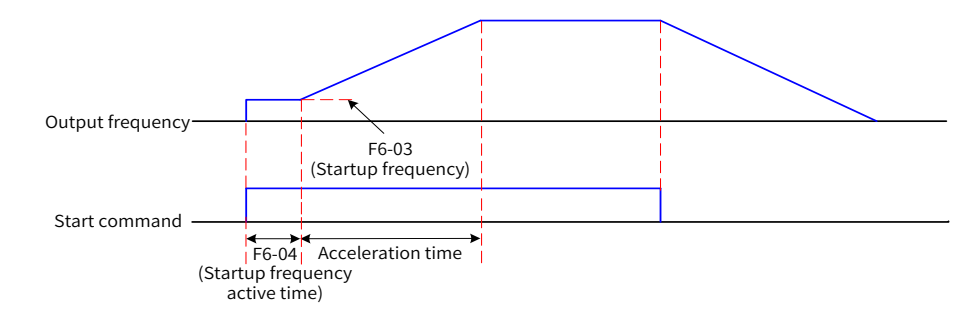

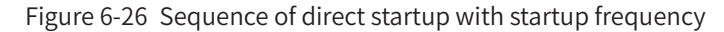

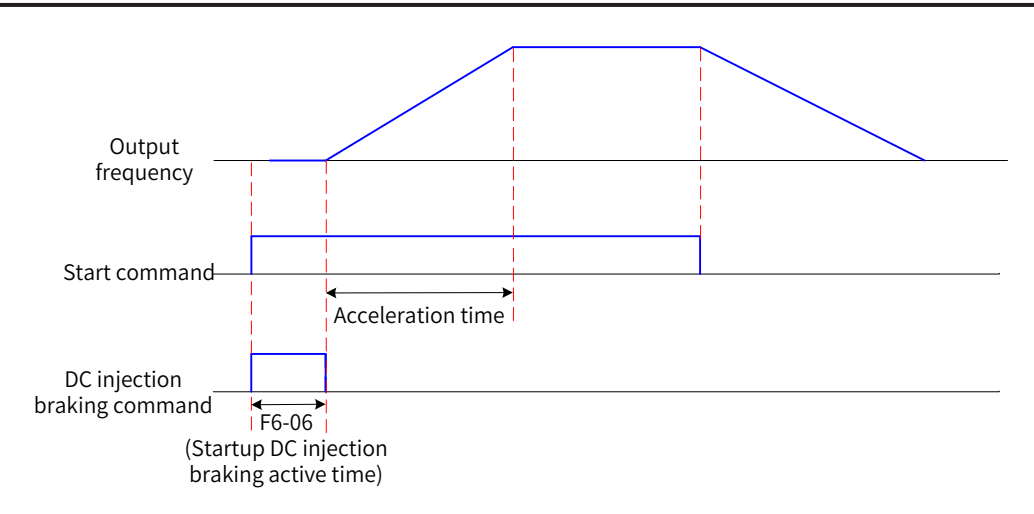

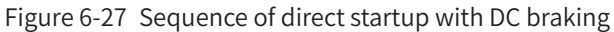

### 2) Flying start

When F6-00 (Start mode) is set to 1, the drive first determines the motor rotation speed and direction, and then starts at the detected frequency of the motor. This mode is applicable to high-inertia mechanical loads. If the motor is still spinning at inertia before startup of the drive, this startup mode can prevent overcurrent upon startup. The following diagram shows the frequency curve during the startup process.

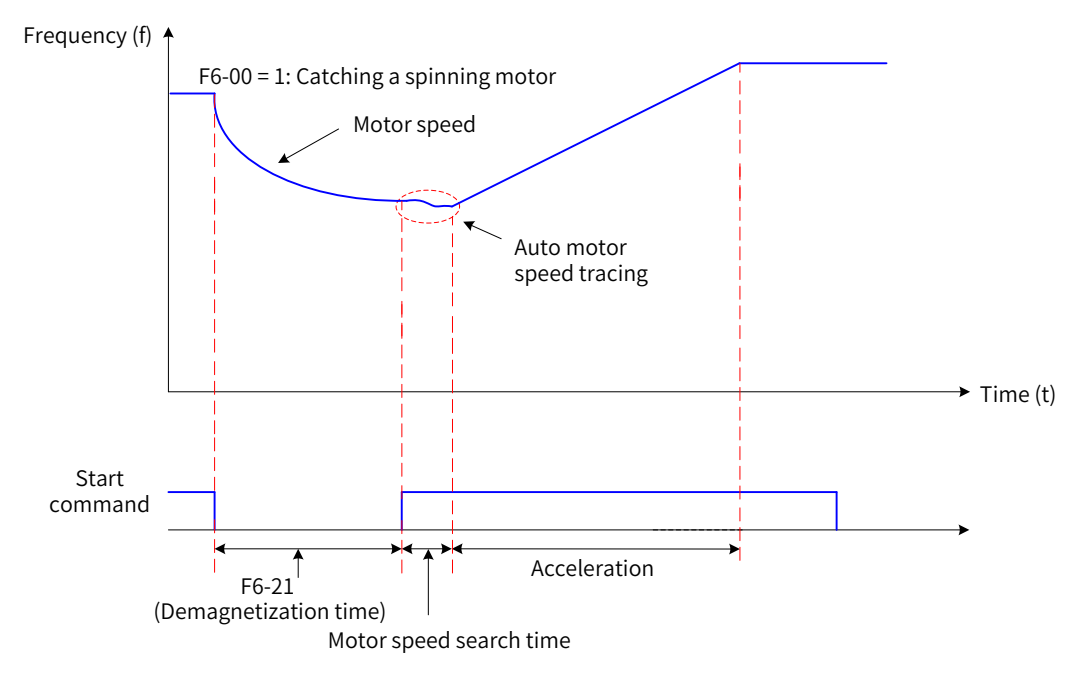

Figure 6-28 Flying start

### 3) Vector pre-excitation startup

When F6-00 (Start mode) is set to 2, the drive uses the vector pre-excitation startup mode. This mode is applicable only to the SVC and FVC modes of asynchronous motors. Before startup, the drive performs pre-excitation for the motor, which speeds up response of the motor and reduces the startup current. The sequence of this mode is the same as that of startup after DC injection braking. It is recommended that the pre-excited current be set to 1.5 times F1-10 (Asynchronous motor no-load current). The maximum pre-excited current cannot exceed the motor's rated current. If the pre-excited current is equal to F1-10 (Asynchronous motor no-load current), the optimal pre-excitation time is three times the rotor time constant. The rotor time constant is calculated using the following formula: F1-09 (Asynchronous motor mutual inductive reactance) + F1-08 (Asynchronous motor leakage inductive reactance)/F1-07 (Asynchronous motor rotor resistance). The unit of mutual inductive reactance and leakage inductive

reactance is H, and the unit of rotor resistance is  $\Omega$ . If the pre-excited current is larger than the no-load current, increase the pre-excitation time proportionally.

# 6.3.2 Stop Modes

A drive supports two stop modes: decelerate to stop and coast to stop. Set F6-10 (Stop mode) to select a drive stop mode according to the following table.

| Parameter No. | Parameter Name                                                        | Default | Setting Range                               | Parameter Description                                                                                                    |
|---------------|-----------------------------------------------------------------------|---------|---------------------------------------------|----------------------------------------------------------------------------------------------------|
| F6-10         | Stop mode                                                             | 0       | 0: Decelerate to stop                       |                                                                                                    |
|               |                                                                       |         | 1: Coast to stop                            |                                                                                                    |
| F6-11         | Shutdown DC<br>injection braking/<br>Position lock start<br>frequency | 0.00 Hz | 0.00 Hz to F0-<br>10 (Maximum<br>frequency) | During a decelerate-to-stop process, the drive<br>starts DC injection braking or position lock<br>when the running frequency drops to this<br>frequency. The recommended start frequency<br>for shutdown DC injection braking is 2% of the<br>motor's rated frequency. |
| F6-12         | Shutdown DC<br>injection braking<br>delay time                        | 0.0s    | 0.0s to 100.0s                              | When the running frequency drops to the<br>shutdown DC injection braking start frequency,<br>the drive stops output for a certain period, and<br>then starts DC injection braking.                                                                                     |
| F6-13         | Shutdown DC<br>injection braking<br>current                           | 50%     | 0% to 100%                                  | A higher DC injection braking current means<br>a larger braking force. The value of 100%<br>corresponds to the motor's rated current<br>(current upper limit: 80% of the drive's rated<br>current).                                                                    |
| F6-14         | Shutdown DC<br>injection braking<br>active time                       | 0.0s    | 0.0s to 100.0s                              | When the shutdown DC injection braking<br>active time is 0, the DC injection braking<br>process is canceled.                                                                                                    |

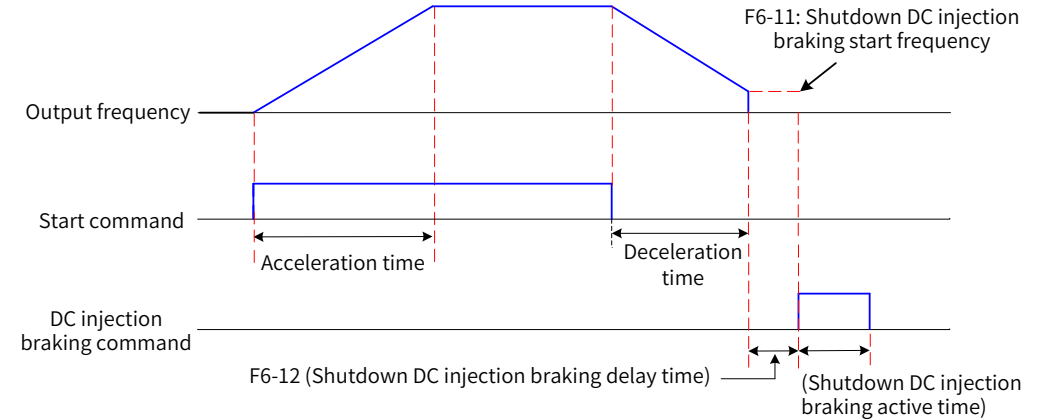

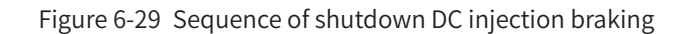

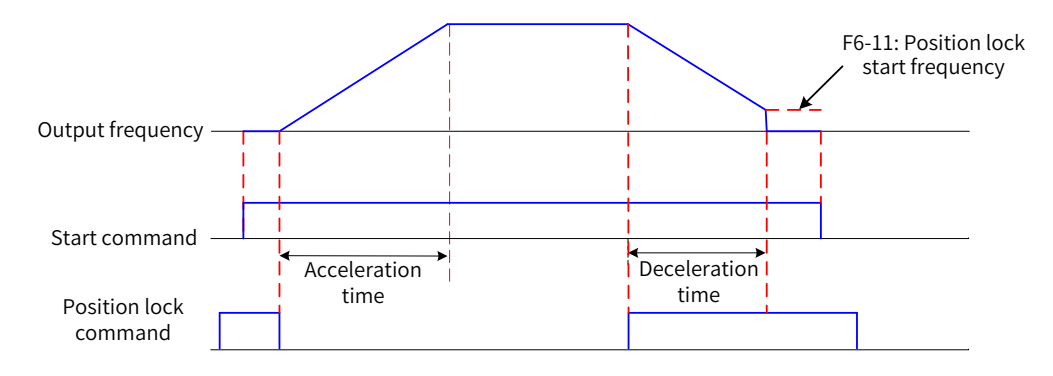

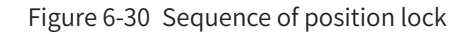

1) Decelerate to stop

When F6-10 (Stop mode) is set to 0 (Decelerate to stop), the drive decelerates to stop. (After the STOP command takes effect, the drive reduces the output frequency based on the deceleration time, and the motor stops when the output frequency drops to 0.)

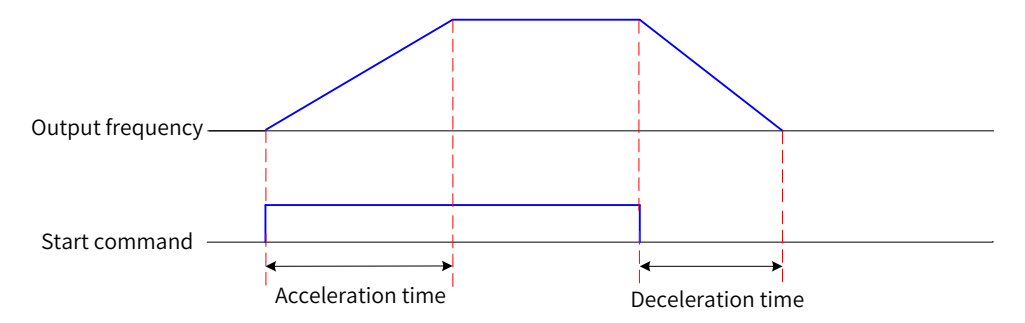

Figure 6-31 Decelerate-to-stop sequence

2) Coast to stop

When F6-10 (Stop mode) is set to 1 (Coast to stop), the drive coasts to stop. (After the STOP command takes effect, the drive stops output immediately. Then, the motor coasts to stop following mechanical inertia and load.)

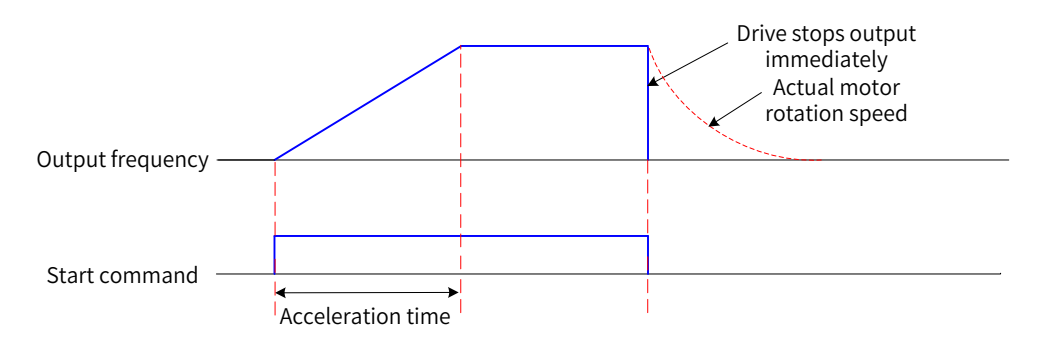

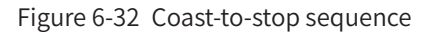

# 6.3.3 Setting the Acceleration/Deceleration Time and Curve

The acceleration time is the time that a drive spends to accelerate from zero frequency to F0-25 (Acceleration/Deceleration time base frequency). The deceleration time is the time that the drive spends to decelerate from F0-25 (Acceleration/Deceleration time base frequency) to zero frequency.

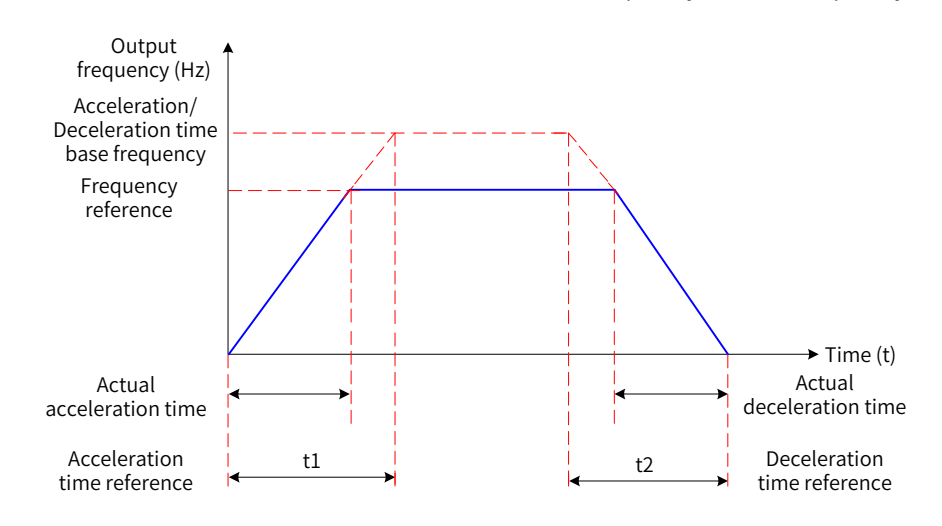

Figure 6-33 Acceleration/Deceleration time

MD810 provides four groups of acceleration/deceleration time, which can be selected using DI terminals. For example, you can select DI1 and DI2 as the acceleration/deceleration time switchover terminals.

| Parameter No.                | r No. Parameter Name |           | Setting Value                                                     | Function Description                                    |
|------------------------------|----------------------|-----------|-------------------------------------------------------------------|---------------------------------------------------------|
| F4-00 DI1 function selection |                      | 16        | Terminal 1 for acceleration/deceleration selection                |                                                         |
| F4-01 DI2 function selection |                      | 17        | Terminal 2 for acceleration/deceleration selection                |                                                         |
|                              |                      |           |                                                                   |                                                         |
| DI1 State                    |                      | DI2 State | Acceleration/Deceleration Time Selection                          |                                                         |
| OFF OFF                      |                      | OFF       | Group 1: F(                                                       | 0-17 (Acceleration time 1), F0-18 (Deceleration time 1) |
| ON                           |                      | OFF       | Group 2: F8-03 (Acceleration time 2), F8-04 (Deceleration time 2  |                                                         |
| OFF ON                       |                      | ON        | Group 3: F8-05 (Acceleration time 3), F8-06 (Deceleration time 3) |                                                         |
| ON                           |                      | ON        | Group 4: F8-07 (Acceleration time 4), F8-08 (Deceleration time    |                                                         |

Table 6-2 Acceleration/Deceleration time selection by DI terminals

| Parameter No. | Parameter Name                                          | Default            | Setting Range                                               | Parameter Description                                                                                                  |
|---------------|---------------------------------------------------------|--------------------|-------------------------------------------------------------|----------------------------------------------------------------------------------------------------|
|               |                                                         |                    | 0s to 65000s                                                | F0-19 (Acceleration/Deceleration<br>time unit) = 0 (1s)                                                                |
| F0-17         | Acceleration<br>time 1                                  | Model<br>dependent | 0.0s to 6500.0s                                             | F0-19 (Acceleration/Deceleration<br>time unit) = 1 (0.1s)                                                              |
|               |                                                         |                    | 0.00s to 650.00s                                            | F0-19 (Acceleration/Deceleration<br>time unit) = 2 (0.01s)                                                             |
|               |                                                         |                    | 0s to 65000s                                                | F0-19 (Acceleration/Deceleration time unit) = 0 (1s)                                                                   |
| F0-18         | Deceleration<br>time 1                                  | Model<br>dependent | 0.0s to 6500.0s                                             | F0-19 (Acceleration/Deceleration<br>time unit) = 1 (0.1s)                                                              |
|               |                                                         |                    | 0.00s to 650.00s                                            | F0-19 (Acceleration/Deceleration time unit) = 2 (0.01s)                                                                |
| F8-03         | Acceleration<br>time 2                                  | Model<br>dependent | Same as value range of F0-17<br>(Acceleration time 1)       | -                                                                                                    |
| F8-04         | Deceleration<br>time 2                                  | Model<br>dependent | Same as value range of F0-18<br>(Deceleration time 1)       | -                                                                                                    |
| F8-05         | Acceleration<br>time 3                                  | Model<br>dependent | Same as value range of F0-17<br>(Acceleration time 1)       | -                                                                                                    |
| F8-06         | Deceleration<br>time 3                                  | Model<br>dependent | Same as value range of F0-18<br>(Deceleration time 1)       | -                                                                                                    |
| F8-07         | Acceleration<br>time 4                                  | 0.0s               | Same as value range of F0-17<br>(Acceleration time 1)       | -                                                                                                    |
| F8-08         | Deceleration<br>time 4                                  | 0.0s               | Same as value range of F0-18<br>(Deceleration time 1)       | -                                                                                                    |
| F0-19         | Acceleration/<br>Deceleration<br>time unit              | 1                  | 0: 1s<br>1: 0.1s<br>2: 0.01s                                | This parameter determines the<br>number of decimal places in<br>the four groups of acceleration/<br>deceleration time. |
| F0-25         | Acceleration/<br>Deceleration<br>time base<br>frequency | 0                  | 0: Maximum frequency<br>1: Frequency reference<br>2: 100 Hz | -                                                                                                    |

| Parameter No. | Parameter Name                                 | Default | Setting Range                            | Parameter Description                                                                                                    |  |
|---------------|------------------------------------------------|---------|------------------------------------------|----------------------------------------------------------------------------------------------------|--|
|               |                                                |         | 0: Linear acceleration/<br>deceleration  | This parameter is used to select<br>the frequency change mode during<br>the start and stop processes of a                                                                                                    |  |
|               | Acceleration/                                  |         |                                          | or decreases linearly.                                                                                                    |  |
| F6-07         | Deceleration                                   | 0       | 1: S-curve acceleration/<br>deceleration | 1: When the target frequency<br>changes dynamically in real time,<br>the output frequency increases or<br>decreases in real time following<br>an S curve. This change mode is<br>applicable to scenarios requiring<br>high comfort and capable of real-<br>time response. |  |
| F6-08         | Time proportion<br>of S-curve start<br>segment | 30.0%   | 0.0% to (100.0% - F6-09)                 | The values of F6-08 and F6-09 must<br>meet the following condition: F6-<br>08 + F6-09 ≤ 100.0%                                                                                                    |  |
| F6-09         | Time proportion<br>of S-curve end<br>segment   | 30.0%   | 0.0% to (100.0% - F6-08)                 | -                                                                                                    |  |

# 6.4 Motor Auto-tuning

Motor auto-tuning is an operation that a drive performs to obtain motor parameters.

Available motor auto-tuning methods are: asynchronous motor static partial auto-tuning, asynchronous motor dynamic complete auto-tuning, and asynchronous motor static complete auto-tuning.

| Parameter<br>No. | Parameter<br>Name              | Default | Setting Range                                     | Parameter Description                                                                                                    |
|------------------|--------------------------------|---------|---------------------------------------------------|----------------------------------------------------------------------------------------------------|
| F1-37            | Auto-<br>tuning 0<br>selection |         | 0: No operation                                   | Motor auto-tuning is disabled.                                                                                                    |
|                  |                                |         | 1: Asynchronous motor static partial auto-tuning  | The drive only obtains some of motor<br>parameters through auto-tuning, including the<br>stator resistance, rotor resistance, and leakage<br>inductive reactance. |
|                  |                                | 0       | 2: Asynchronous motor<br>complete auto-tuning     | The drive obtains all motor parameters through<br>auto-tuning. In FVC mode, encoder parameters<br>(F1-27 to F1-34) need to be checked.                            |
|                  |                                |         | 3: Asynchronous motor static complete auto-tuning | The drive obtains all motor parameters through<br>auto-tuning and automatically identifies the<br>running direction of the encoder.                               |

The following table compares the effects of these motor auto-tuning methods.

| Auto-tuning Method                              | Applicable Scenario                                                                                   | Result   |
|-------------------------------------------------|----------------------------------------------------------------------------------------------------|----------|
| Asynchronous motor static partial auto-tuning   | It is difficult to separate the motor from the load, and dynamic auto-tuning is not allowed.          | Moderate |
| Asynchronous motor dynamic complete auto-tuning | The motor can be easily separated from the application system.                                        | Best     |
| Asynchronous motor static complete auto-tuning  | It is difficult to separate the motor from the load, and dynamic complete auto-tuning is not allowed. | Better   |

#### 1) Asynchronous motor static partial auto-tuning procedure

| Step   | Operation                                                                                           |
|--------|----------------------------------------------------------------------------------------------------|
| Step 1 | After powering on the drive, select the LED operating panel as the command source (set F0-02 to 0). |
| Step 2 | Enter motor parameters (F1-00 to F1-05) correctly according to its nameplate.                       |

| Step   | Operation                                                                                                    |
|--------|----------------------------------------------------------------------------------------------------|
|        | Set F1-37 (Auto-tuning selection) to 1 (Asynchronous motor static auto-tuning) and press ENTER on the operating panel. The display on the panel is: |
| Step 3 | Γυπε                                                                                                    |
|        | Press and hold down the ENTER key for more than 3s. The motor does not turn but the drive powers                                                    |
| Step 4 | displays parameters normally, the auto-tuning process is completed. After auto-tuning, the drive                                                    |
|        | automatically calculates the values of F1-06 (Asynchronous/Synchronous motor stator resistance) to                                                  |
|        | F1-08 (Asynchronous motor leakage inductive reactance).                                                                                             |

2) Asynchronous motor dynamic complete auto-tuning procedure

When a drive is connected to a motor with constant output or used in a scenario requiring high precision, use dynamic complete auto-tuning after separating the motor from the load, to achieve the best autotuning effect.

| Step   | Operation                                                                                                    |
|--------|----------------------------------------------------------------------------------------------------|
| Step 1 | After powering on the drive, select the operating panel as the drive command source (set F0-02 to 0).                                                                                                    |
| Step 2 | Enter motor parameters (F1-00 to F1-05) correctly according to its nameplate.                                                                                                    |
| Step 3 | If F0-01 (1st motor control mode) is set to 1 (FVC), enter encoder parameters (F1-27, F1-28, and F1-30).                                                                                                    |
| Step 4 | Set F1-37 (Auto-tuning selection) to 2 (Asynchronous motor complete auto-tuning) and press ENTER on the operating panel. The display on the panel is:                                                                                                    |
| Step 5 | Press and hold down the ENTER key for more than 3s. The drive then drives the motor to accelerate, decelerate, or run in forward or reverse direction, and the RUN indicator turns on. The auto-tuning process lasts for a certain period. When the preceding display disappears and the operating panel displays parameters normally, the auto-tuning process is completed. After complete auto-tuning, the drive automatically calculates the values of F1-06 (Asynchronous/Synchronous motor stator resistance) to F1-10 (Asynchronous motor no-load current) and F1-30 (Encoder wiring flag). |

### 3) Asynchronous motor static complete auto-tuning procedure

Use static complete auto-tuning when the motor cannot be separated from the load.

| Step          | Operation                                                                                                    |
|---------------|----------------------------------------------------------------------------------------------------|
| Step 1        | After powering on the drive, select the operating panel as the command source (set F0-02 to 0).                                                                                                    |
| Step 2        | Enter motor parameters (F1-00 to F1-05) correctly according to its nameplate.                                                                                                    |
| Stop 2        | Set F1-37 (Auto-tuning selection) to 3 (Asynchronous motor static complete auto-tuning) and press ENTER on the operating panel. The display on the panel is:                                                                                                    |
| Step 3        | Γυπε                                                                                                    |
| Step 4        | Press and hold down the ENTER key for more than 3s. The motor does not turn but the drive powers it on. The RUN indicator turns on. When the preceding display disappears and the operating panel displays parameters normally, the auto-tuning process is completed. After auto-tuning, the drive automatically calculates the values of F1-06 (Asynchronous/Synchronous motor stator resistance) to F1-10 (Asynchronous motor no-load current). |
| $\rightarrow$ | ◆ In addition to the three auto-tuning methods, you can also manually enter motor parameters.                                                                                                    |
|               |                                                                                                    |

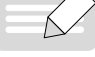

 $\square$ NOTE

- ◆ In addition to using the LED panel as the command source for motor auto-tuning, you can also use
- an external LCD operating panel (F0-02 = 0), DI terminals (F0-02 = 1) or communication control (F0-02 = 2) as the command source for motor auto-tuning. • For the Modbus, PROFIBUS, and CANopen protocols, the PKW parameters support auto-tuning but
- the PZD parameters do not. To use communication control for motor auto-tuning, set F1-37 (Autotuning selection) to select an auto-tuning mode, and then enter the RUN command.

| Parameter<br>No. | Parameter<br>Name                                          | Default            | Setting Range                                                                                | Parameter Description                                                                                                    |
|------------------|------------------------------------------------------------|--------------------|----------------------------------------------------------------------------------------------|----------------------------------------------------------------------------------------------------|
|                  |                                                            |                    | 0                                                                                            | Common asynchronous<br>motor                                                                                                    |
| F1-00            | Motor type selection                                       | 0                  | 1                                                                                            | Variable frequency<br>asynchronous motor                                                                                               |
|                  |                                                            |                    | 2                                                                                            | Synchronous motor                                                                                                    |
| F1-01            | Rated motor<br>power                                       | Model<br>dependent | 0.1 kW to 1000.0 kW                                                                          | F1-00 to F1-05 are parameters on the motor's                                                                                           |
| F1-02            | Rated motor<br>voltage                                     | Model<br>dependent | 1 V to 2000 V                                                                                | nameplate.<br>In V/F control, SVC, or FVC                                                                                              |
| F1-03            | Rated motor<br>current                                     | Model<br>dependent | 0.1 A to 6553.5 A                                                                            | mode, the drive needs<br>to perform motor auto-                                                                                        |
| F1-04            | Rated motor<br>frequency                                   | Model<br>dependent | 0.01 Hz to F0-10 (Maximum frequency)                                                         | tuning to achieve better<br>control performance. You                                                                                   |
| F1-05            | Rated motor<br>speed                                       | Model<br>dependent | 1 RPM to 65535 RPM                                                                           | must set the parameters<br>on the motor's nameplate<br>correctly to ensure<br>accurate auto-tuning<br>result.                          |
| F1-06            | Asynchronous/<br>Synchronous<br>motor stator<br>resistance | Model<br>dependent | 0.001 Ω to 65.535 Ω (drive power ≤ 55 kW)<br>0.0001 Ω to 6.5535 Ω (drive power > 55 kW)      | F1-06 to F1-10 are<br>asynchronous motor<br>parameters, which can be<br>obtained through motor                                         |
| F1-07            | Asynchronous<br>motor rotor<br>resistance                  | Model<br>dependent | 0.001 Ω to 65.535 Ω (drive power ≤ 55 kW)<br>0.0001 Ω to 6.5535 Ω (drive power > 55 kW)      | auto-tuning. Asynchronous<br>motor static partial auto-<br>tuning can only obtain                                                      |
| F1-08            | Asynchronous<br>motor leakage<br>inductive<br>reactance    | Model<br>dependent | 0.01 mH to 655.35 mH (drive power ≤ 55 kW)<br>0.001 mH to 65.535 mH (drive power > 55<br>kW) | parameters F1-06 to F1-<br>08. Asynchronous motor<br>dynamic complete auto-<br>tuning can obtain not only                              |
| F1-09            | Asynchronous<br>motor mutual<br>inductive<br>reactance     | Model<br>dependent | 0.1 mH to 6553.5 mH (drive power ≤ 55 kW)<br>0.01 mH to 655.35 mH (drive power > 55 kW)      | parameters F1-06 to F1-<br>10 but also encoder phase<br>sequence F1-30.<br>If the drive does not                                       |
| F1-10            | Asynchronous<br>motor no-load<br>current                   | Model<br>dependent | 0.01 A to F1-03 (drive power ≤ 55 kW)<br>0.1 A to F1-03 (drive power > 55 kW)                | perform motor auto-<br>tuning, you can manually<br>set the parameters<br>according to values<br>provided by the motor<br>manufacturer. |
| F1-17            | Synchronous<br>motor axis D<br>inductance                  | Model<br>dependent | 0.01 mH to 655.35 mH (drive power ≤ 55 kW)<br>0.001 mH to 65.535 mH (drive power > 55<br>kW) |                                                                                                    |
| F1-18            | Synchronous<br>motor axis Q<br>inductance                  | Model<br>dependent | 0.01 mH to 655.35 mH (drive power ≤ 55 kW)<br>0.001 mH to 65.535 mH (drive power > 55<br>kW) |                                                                                                    |
| F1-19            | Synchronous<br>motor back<br>EMF                           | Model<br>dependent | 0.1 V to 6553.5 V                                                                            |                                                                                                    |

### **6 Drive Unit Parameters**

| Parameter<br>No. | Parameter<br>Name                                | Default | Setting Range                                                                          | Parameter Description                                                                                                    |
|------------------|--------------------------------------------------|---------|----------------------------------------------------------------------------------------|----------------------------------------------------------------------------------------------------|
| F1-27            | Encoder pulses<br>per revolution                 | 1024    | 1 to 20000                                                                             | This parameter is used to<br>set the number of pulses<br>per revolution for the<br>encoder.<br>In feedback vector control<br>(FVC) mode using speed<br>sensors, you must set<br>this parameter correctly.<br>Otherwise, the motor<br>cannot run normally.                                                                                                  |
|                  |                                                  |         | 0: ABZ incremental encoder                                                             |                                                                                                    |
| F1-28            | Encoder type                                     | 0       | 1: 23-bit encoder                                                                      |                                                                                                    |
|                  |                                                  |         | 2: Resolver                                                                            |                                                                                                    |
| F1-29            | PG signal filter                                 | 1       | 1: Adaptive filter<br>2: Fixed interlock<br>3: Automatic interlock                     |                                                                                                    |
| F1-30            | Encoder wiring<br>flag                           | 0       | Ones position: AB signal direction or rotation<br>direction<br>Tens position: Reserved | <ul> <li>0: Phase A is ahead of<br/>phase B during forward<br/>running of the motor</li> <li>(phase B is ahead of phase<br/>A during reverse running of<br/>the motor).</li> <li>1: Phase B is ahead of<br/>phase A during forward<br/>running of the motor</li> <li>(phase A is ahead of phase<br/>B during reverse running of<br/>the motor).</li> </ul> |
| F1-31            | Encoder zero position angle                      | 0.0°    | 0.0° to 359.9°                                                                         |                                                                                                    |
| F1-32            | Motor<br>gear ratio<br>(numerator)               | 1       | 1 to 65535                                                                             |                                                                                                    |
| F1-33            | Motor<br>gear ratio<br>(denominator)             | 1       | 1 to 65535                                                                             |                                                                                                    |
| F1-34            | Number of<br>pole pairs of<br>resolver           | 1       | 1 to 32                                                                                |                                                                                                    |
| F1-35            | Resolver<br>frequency<br>division<br>coefficient | 1       | 0 to 63                                                                                |                                                                                                    |
| F1-36            | PG card wire-<br>breaking<br>detection           | 0       | 0: Disabled<br>1: Enabled                                                              |                                                                                                    |

# **6.5 Control Performance**

# 6.5.1 V/F Curve Setting

1) Settings of linear, multi-point, and square V/F curves

| Parameter No. | Parameter Name                       | Default  | Setting Range                                                                                                    | Parameter<br>Description |
|---------------|--------------------------------------|----------|----------------------------------------------------------------------------------------------------|--------------------------|
| F3-00         | V/F curve setting                    | 0        | 0: Linear V/F<br>1: Multi-point V/F<br>2: Square V/F<br>3: 1.2-power V/F<br>4: 1.4-power V/F<br>6: 1.6-power V/F<br>8: 1.8-power V/F<br>9: Reserved<br>10: V/F complete separation | -                        |
| F3-01         | Torque boost                         | Model    | 11: V/F half separation<br>0.0%: (automatic torque boost)                                                                                                    | -                        |
| F3-02         | Cut-off frequency of torque<br>boost | 50.00 Hz | 0.00 Hz to F0-10 (Maximum frequency)                                                                                                    | -                        |
| F3-03         | Multi-point V/F frequency 1          | 0.00 Hz  | 0.00 Hz to F3-05 (Multi-point V/F<br>frequency 2)                                                                                                    |                          |
| F3-04         | Multi-point V/F voltage 1            | 0.0%     | 0.0% to 100.0%                                                                                                    |                          |
| F3-05         | Multi-point V/F frequency 2          | 0.00 Hz  | F3-03 (Multi-point V/F frequency 1)<br>to F3-07 (Multi-point V/F frequency<br>3)                                                                                                   | -                        |
| F3-06         | Multi-point V/F voltage 2            | 0.0%     | 0.0% to 100.0%                                                                                                    |                          |
| F3-07         | F3-07 Multi-point V/F frequency 3    |          | F3-05 (Multi-point V/F frequency 2)<br>to F1-04 (Rated motor frequency)                                                                                                    |                          |
| F3-08         | Multi-point V/F voltage 3            | 0.0%     | 0.0% to 100.0%                                                                                                    |                          |

■ General constant-torque linear V/F curve

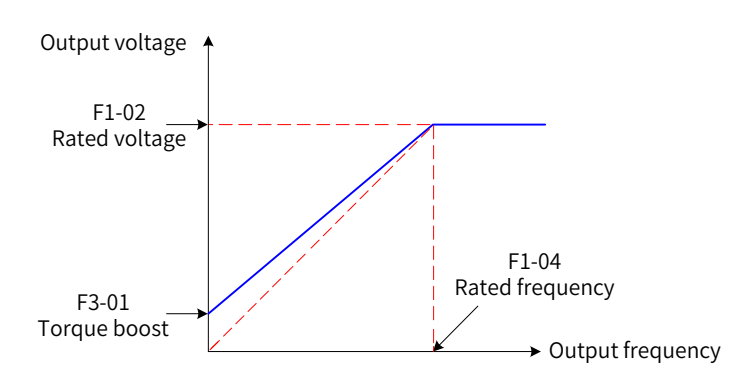

Figure 6-34 General constant-torque linear V/F curve

The output voltage changes linearly with the frequency below the rated motor frequency. This curve is applicable to general mechanical transmission applications, such as high-inertia fan acceleration, punches, centrifuges, and water pumps.

■ User-defined multi-point V/F curve

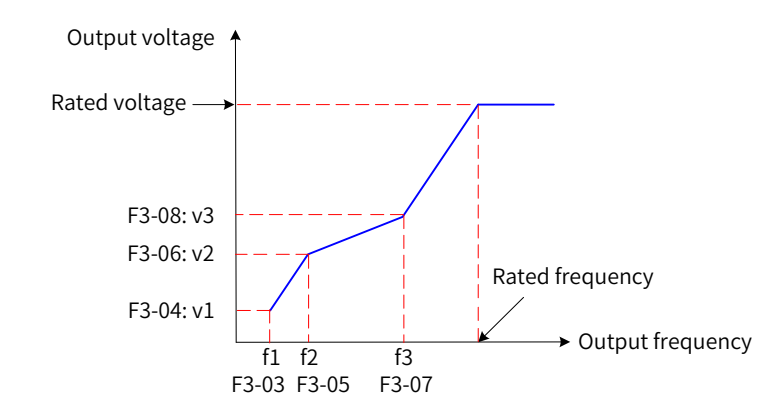

Figure 6-35 User-defined multi-point V/F curve

F3-03 (Multi-point V/F frequency 1) to F3-08 (Multi-point V/F voltage 3) specify user-defined multi-point V/F curves. In these curves, frequency points are in the range of 0.00 Hz to the rated motor frequency, and voltage points are in the range of 0.0% to 100%, corresponding to voltage values of 0 V to the rated motor voltage. Generally, the voltage and frequency values are set based on load characteristics of the motor. The parameter settings must meet the following condition: F3-03 (Multi-point V/F frequency 1)  $\leq$  F3-05 (Multi-point V/F frequency 2)  $\leq$  F3-07 (Multi-point V/F frequency 3). The MD810 drive restricts the upper and lower limits of F3-03 (Multi-point V/F frequency 1), F3-05 (Multi-point V/F frequency 3) to ensure correct settings. Set F3-07 (Multi-point V/F frequency 3) first, then F3-05 (Multi-point V/F frequency 2), and finally F3-03 (Multi-point V/F frequency 1).

■ Variable torque square V/F curve

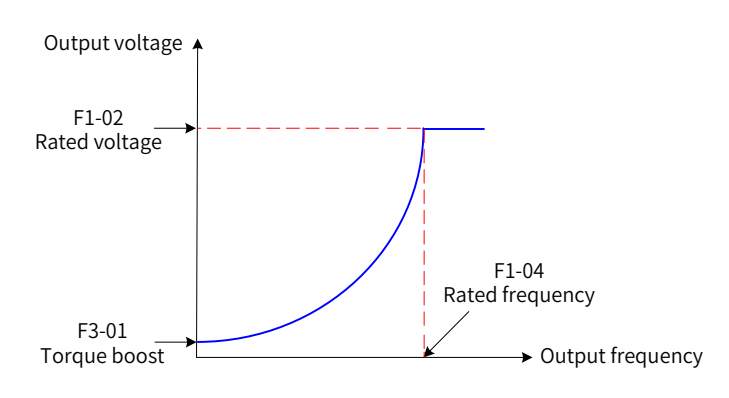

Figure 6-36 Variable torque square V/F curve

Output voltage and output frequency change according to square curve when below the rated frequency. It is applicable to applications such as centrifugal fans where the load is inversely proportional to the speed.

| Parameter No. | Parameter Name                                      | Default | Setting Range                                                                                                    | Parameter Description                                                                                                    |
|---------------|-----------------------------------------------------|---------|----------------------------------------------------------------------------------------------------|----------------------------------------------------------------------------------------------------|
| F3-13         | Voltage source for V/F<br>separation                | 0       | 0: Digital setting (F3-14, Digital<br>setting of voltage for V/F<br>separation)<br>1: Al1<br>2: Al2<br>4: Pulse reference (DIO1)<br>5: Multi-reference<br>Note: The value of 100.0%<br>corresponds to the rated motor<br>voltage. | -                                                                                                    |
| F3-14         | Digital setting of<br>voltage for V/F<br>separation | 0 V     | 0 V to rated motor voltage                                                                                                    | In V/F half separation mode,<br>the output voltage is two<br>times the value set by this<br>parameter.                                                                 |
| F3-15         | Voltage rise time of V/F<br>separation              | 0.0s    | 0.0s to 1000.0s<br>Note: This parameter indicates the<br>time required for a change from 0<br>V to the rated motor voltage.                                                                                                    | In V/F half separation mode,<br>this parameter does not<br>take effect, and the voltage<br>rise time is the same as the<br>value of F0-17 (Acceleration<br>time 1).    |
| F3-16         | Voltage decline time of<br>V/F separation           | 0.0s    | 0.0s to 1000.0s<br>Note: This parameter indicates the<br>time required for a change from<br>the rated motor voltage to 0 V.                                                                                                    | In V/F half separation<br>mode, this parameter does<br>not take effect, and the<br>voltage decline time is the<br>same as the value of F0-18<br>(Deceleration time 1). |
| F3-17         | Stop mode selection<br>for V/F separation           | 0       | <ul><li>0: Frequency and voltage declining<br/>to 0 independently</li><li>1: Frequency declining after<br/>voltage declines to 0</li></ul>                                                                                        | -                                                                                                    |

2) V/F separation curve setting

The voltage rise time of V/F separation is the time required for the output voltage to increase from 0 V to the rated motor voltage. It is t1 in the following figure.

The voltage decline time of V/F separation is the time required for the output voltage to decrease from the rated motor voltage to 0 V. It is t2 in the following figure.

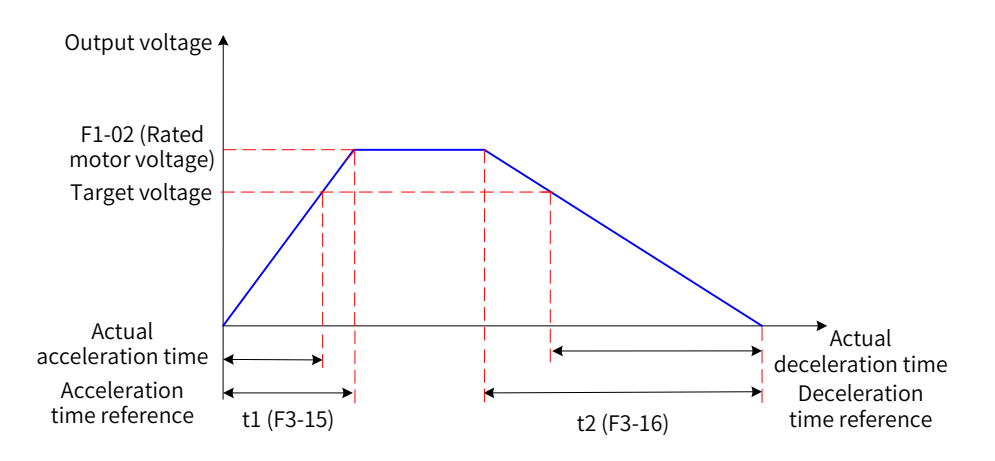

Figure 6-37 V/F separation curve

# 6.5.2 Drive Output Current (Torque) Limit

During acceleration, constant-speed running, or deceleration, if the output current exceeds the current limit level (default value: 150%, indicating 1.5 times the rated drive current), the overcurrent stall mechanism takes effect. In this case, the output frequency decreases until the output current drops below the current limit level. Then, the output frequency increases again toward the target frequency. Therefore, the acceleration time is prolonged. If the actual acceleration time cannot meet your requirement, increase the value of F3-18 (Current limit level) appropriately.

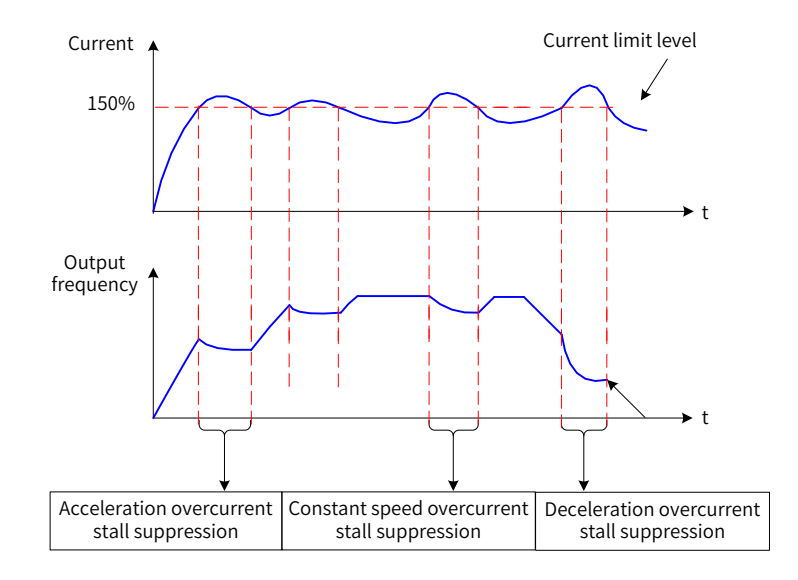

Figure 6-38 Overcurrent stall suppression

| Parameter<br>No. | Parameter Name                                                        | Default | Setting<br>Range | Parameter Description                                                                                                    |  |
|------------------|-----------------------------------------------------------------------|---------|------------------|----------------------------------------------------------------------------------------------------|--|
| F3-18            | Current limit level                                                   | 150%    | 50% to 200%      | This parameter is used to set the current limit for overcurrent stall.                                                                                                    |  |
| F3-19            | Current limit selection                                               | 1       | 0,1              | 0: Disabled<br>1: Enabled                                                                                                    |  |
| F3-20            | Current limit gain                                                    | 20      | 0 to 100         | A larger value leads to a better overcurrent suppression<br>effect. However, a too large value may cause current<br>oscillation. If pulse-by-pulse current limiting still occurs<br>after overcurrent stall is enabled, increase the value of this<br>parameter appropriately. |  |
| F3-21            | Compensation<br>factor of speed<br>multiplying<br>current limit level | 50%     | 50% to 200%      | This parameter is used to reduce the current limit level<br>in the high-frequency region. It is invalid when the<br>compensation factor is 50%. In the field-weakening area,<br>the current limit level corresponds to F3-18, for which the<br>recommended value is 100%.      |  |

In the high-frequency region, the motor drive current is low. Compared with the region below the rated frequency, the motor speed drops greatly in the high-frequency region under the same current limit level. To improve the motor running performance, you can reduce the current limit level above the rated frequency. For centrifuges or other systems that run at a high frequency, require several-fold field-weakening control, and have high load inertia, this method achieves high acceleration performance and effectively prevents motor stall.

Current limit level in the region above the rated frequency = (fn/fs) x k x LimitCur

In the formula, fs is the running frequency, fn is the rated motor frequency, k is the value of F3-21 (Compensation factor of speed multiplying current limit level), and LimitCur is the value of F3-18 (Current limit level).

NOTE

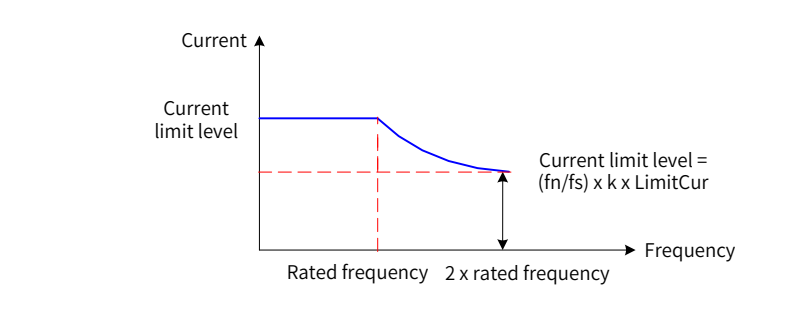

Figure 6-39 Speed multiplying overcurrent stall suppression

◆ For a high-power motor with lower than 2 kHz carrier frequency, the pulse-by-pulse current limit response may be prior to overcurrent stall suppression due to increase of the pulse current. As a result, the torque is not high enough. To solve this problem, reduce the current limit level.

# 6.5.3 Drive Overvoltage Fault Suppression

If the motor is in generating state (motor rotation speed > output frequency) and the bus voltage exceeds the value set in F3-22 (voltage limit) then the overvoltage fault suppression takes effect by adjusting the output frequency. The actual deceleration time is prolonged to prevent a trip. If the actual deceleration time cannot meet your requirement, increase the over-excitation gain appropriately.

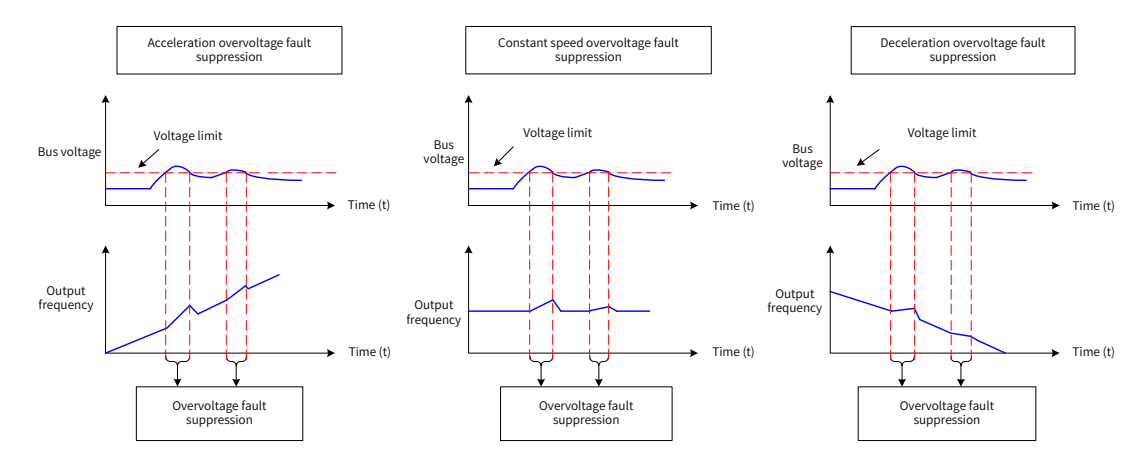

### Figure 6-40 Overvoltage fault suppression

| Parameter No. | Parameter Name                                | Default | Setting Range      | Parameter Description                                                                                                    |
|---------------|-----------------------------------------------|---------|--------------------|----------------------------------------------------------------------------------------------------|
| F3-22         | Voltage limit                                 | 770.0 V | 650.0 V to 800.0 V |                                                                                                    |
| F3-23         | Voltage limit selection                       | 1       | 0, 1               | 0: Disabled<br>1: Enabled (frequency gain for voltage<br>limit enabled by default)                                                                                                    |
| F3-24         | Frequency gain for voltage limit              | 30      | 0 to 100           | Increasing the value of F3-24 can improve the bus voltage control performance                                                                                                    |
| F3-25         | Voltage gain for voltage<br>limit             | 30      | 0 to 100           | but also cause fluctuation of the output<br>frequency. If the output frequency<br>fluctuates severely, reduce the value of<br>F3-24 appropriately.<br>Increasing the value of F3-25 reduces the<br>bus voltage overshoot. |
| F3-26         | Frequency rise threshold during voltage limit | 5 Hz    | 0 to 50 Hz         | This parameter is used to set the frequency rise threshold for overvoltage suppression.                                                                                                    |
| F3-10         | V/F over-excitation gain                      | 64      | 0 to 200           | A larger V/F over-excitation gain leads<br>to a better overvoltage suppression<br>performance.                                                                                                    |

| Parameter No.                                                                                                    | Parameter Name                      | Default | Setting Range | Parameter Description |  |
|----------------------------------------------------------------------------------------------------|-------------------------------------|---------|---------------|-----------------------|--|
| F3-11                                                                                                    | V/F oscillation<br>suppression gain | 40      | 0 to 100      | -                     |  |
| Perform the following settings when using braking resistors, braking units, or energy feedback units on a drive: |                                     |         |               |                       |  |

• Set F3-10 (V/F over-excitation gain) to 0.

NOTE

• Set F3-23 (Voltage limit selection) to 0; otherwise, the deceleration time may be prolonged.

# 6.5.4 Running Performance Optimization in V/F Control Mode

| 1) | How to   | shorten | the actua | acceleration | time in V/F | control mode? |
|----|----------|---------|-----------|--------------|-------------|---------------|
| ±/ | 11010 10 | Shorten | the actua | acceleration |             | controt moue. |

| Problem Description                                                 | Solution                                                                                                    |
|---------------------------------------------------------------------|----------------------------------------------------------------------------------------------------|
| If the actual<br>acceleration time of                               | If the target frequency is lower than two times the rated frequency and the actual acceleration time cannot meet your requirement, increase the value of F3-18 (Current limit level) at a step of 10%. If the value of F3-18 exceeds 170%, the drive may report an overload error (Err. 10) or fast current limit error (Err. 40).                                                                             |
| longer than the<br>preset value, take the<br>measures on the right. | If the target frequency is three or four times the rated frequency or higher, the motor may stall easily during rapid acceleration. (The output frequency of the drive has reached the target frequency, but the motor keeps running at a low frequency or the acceleration time is too long.) In this case, change the value of F3-21 (Compensation factor of speed multiplying current limit level) to 100%. |

#### 2) How to shorten the actual deceleration time in V/F control mode?

| Problem Description                                                    | Solution                                                                                                    |
|------------------------------------------------------------------------|----------------------------------------------------------------------------------------------------|
| If the actual deceleration                                             | If the drive has no braking resistor or feedback unit, increase the value of F3-10 (V/F over-<br>excitation gain) at a step of $\pm$ 20. If the increased value of F3-10 (V/F over-excitation gain)<br>causes oscillation overvoltage on the motor, reduce the value of voltage gain for voltage<br>limit. |
| time of the motor is<br>much longer than the<br>preset value, take the | If the drive is equipped with braking resistors or energy feedback units and its input voltage rating is 360 V to 420 V, change the value of F9-08 (Braking unit start voltage) to 690 V and the value of F3-10 (V/F over-excitation gain) to 0.                                                           |
| measures on the right.                                                 | If shutdown DC injection braking is used, the following settings are recommended: Set F6-11 (Shutdown DC injection braking start frequency) to 0.5 Hz, F6-13 (Shutdown DC injection braking current) to 50%, and F6-14 (Shutdown DC injection braking active time) to 1s.                                  |

# 3) How to limit the output current in V/F control mode and how to prevent overcurrent under extremely high impact load?

| Problem Description       | Solution                                                                                    |  |  |  |  |
|---------------------------|---------------------------------------------------------------------------------------------|--|--|--|--|
| To bottor protoct the     | The upper limit of the drive output current can be controlled using F3-18 (Current limit    |  |  |  |  |
| motor and control the     | level). Relation between the two variables is: Output current upper limit = Rated drive     |  |  |  |  |
| motor and control the     | current x Current limit level (default value: 150%). The upper limit of the drive output    |  |  |  |  |
| upper limit of motor      | current should not be smaller than the rated motor current. It is recommended that you      |  |  |  |  |
| current, adjust the upper | set this upper limit to 1.5 times the rated motor current.                                  |  |  |  |  |
| limit of the drive output | Rapid acceleration, rapid deceleration, or impact load may cause an overcurrent or fast     |  |  |  |  |
| current by taking the     | current limiting fault (Err. 40). When this occurs, increase the value of F3-20 (Current    |  |  |  |  |
| measures on the right.    | limit gain) at a step of $\pm 10$ . Current oscillation may occur if the step is too large. |  |  |  |  |

4) How to limit the bus voltage to prevent overvoltage in V/F control mode?

| Problem Description                                                                                                    | Solution                                                                                                    |
|----------------------------------------------------------------------------------------------------|----------------------------------------------------------------------------------------------------|
| Overcurrent faults often<br>occur on constant-speed<br>power generation loads<br>(such as typical pumping<br>units used in oil fields)<br>and abruptly loading and | Constant-speed intermittent power generation loads: Reduce the value of F3-22 (Voltage limit, default value: 770 V). It is recommended that you set this parameter to around 720 V if there is no specific requirement on the bus voltage upper limit. If overvoltage still occurs, change the value of F3-24 (Frequency gain for voltage limit) to 10 Hz or 20 Hz. (For example, this setting can be used for oil pumping units that generate power in long cycles.) |
| unloading systems (such<br>as high-power punches).                                                                                                    | When an abrupt loading and unloading system experiences an overcurrent fault, reduce the value of F3-22 (Voltage limit) to around 720 V (recommended).                                                                                                    |
| If the factor parameter<br>settings cannot prevent<br>overvoltage faults, take<br>the measures on the<br>right.                                                    | High-inertia rapid deceleration loads: If the drive is equipped with braking resistors and its input voltage rating is 360–420 V, change the value of F9-08 (Braking unit start voltage) to 690 V and change the value of F3-10 (V/F over-excitation gain) to 0. If the overvoltage persists, reduce the value of F3-22 (Voltage limit) to around 740 V (recommended).                                                                                                |

# 6.5.5 Speed Loop

| Parameter<br>No. | Parameter Name                                | Default  | Setting Range                                                     | Parameter Description |
|------------------|-----------------------------------------------|----------|-------------------------------------------------------------------|-----------------------|
| F2-00            | Speed loop proportional gain Kp at low speed  | 30       | 1 to 200                                                          | -                     |
| F2-01            | Speed loop integral time Ti<br>at low speed   | 0.500s   | 0.001s to 10.000s                                                 | -                     |
| F2-02            | Switchover frequency 1                        | 5.00 Hz  | 0.00 to F2-05 (Switchover frequency 2)                            | -                     |
| F2-03            | Speed loop proportional gain Kp at high speed | 20       | 1 to 200                                                          | -                     |
| F2-04            | Speed loop integral time Ti<br>at high speed  | 1.00s    | 0.01s to 10.00s                                                   | -                     |
| F2-05            | Switchover frequency 2                        | 10.00 Hz | F2-02 (Switchover frequency<br>1) to F0-10 (Maximum<br>frequency) | -                     |
| F2-07            | Speed feedback filter time                    | 0.004s   | 0.000s to 0.100s                                                  | -                     |

Speed loop PI parameters are divided into low-speed and high-speed groups. When the running frequency is smaller than F2-02 (Switchover frequency 1), F2-00 (Speed loop proportional gain Kp at low speed) and F2-01 (Speed loop integral time Ti at low speed) are used as speed loop PI parameters. When the running frequency is greater than switchover frequency 2, F2-03 (Speed loop proportional gain Kp at high speed) and F2-04 (Speed loop integral time Ti at high speed) are used as speed loop PI parameters. When the running frequency is between switchover frequency 1 and switchover frequency 2, speed loop PI parameters switch between the two groups linearly, as shown in the following figure.

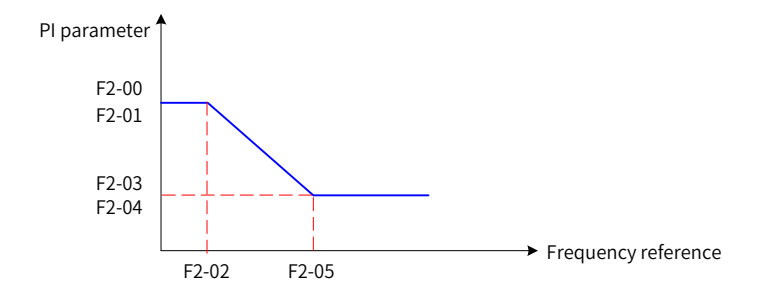

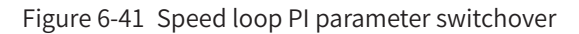

You can adjust the dynamic speed response performance of vector control by setting the proportional factor and integral time of the speed regulator.

Dynamic response of the speed loop can be sped up by increasing the proportional gain or reducing the integral time. However, a large proportional gain or short integral time may cause system oscillation.

Recommended method: If the factory settings cannot meet your requirements, fine tune the factory settings. First increase the proportional gain to a level that will not cause system oscillation, and then reduce the integral time to enable faster system response at low overshoot.

Improper PI parameter settings may lead to a high overshoot. Or even worse, overvoltage may occur when the overshoot drops.

Increasing the value of F2-07 (Speed feedback filter time) improves motor stability, but dynamic speed response also slows down in this case. Reducing the value of F2-07 (Speed feedback filter time) speeds up dynamic speed response, but a small value of this parameter may cause motor oscillation. You can retain the default settings in most cases.

# 6.5.6 Slip Adjustment in Vector Control Mode

| Parameter No. | Parameter Name                    | Default | Setting Range | Parameter Description                                                            |
|---------------|-----------------------------------|---------|---------------|----------------------------------------------------------------------------------|
| F2-06         | SVC/FVC slip<br>compensation gain | 100%    | 50% to 200%   | This slip adjustment parameter<br>is used to improve the control<br>performance. |

In vector control mode (F0-01 = 0 or 1), this parameter can adjust the speed stabilizing accuracy. For example, when the motor's running frequency is lower than the drive's output frequency, you can increase the value of this parameter.

In feedback vector control mode (F0-01 = 1), this parameter can adjust the output current under the same load. For example, if a high-power drive provides low load capacity, decrease the value of this parameter gradually. Note: in most cases the most suitable setting for this parameter is the default value.

# 6.5.7 Over-excitation in Vector Control Mode

| Parameter No. | Parameter Name               | Default | Setting Range | Parameter Description |
|---------------|------------------------------|---------|---------------|-----------------------|
| F2-08         | SVC/FVC over-excitation gain | 64      | 0 to 200      | 64                    |

For high-inertia loads, vector control over-excitation can speed up the motor deceleration process. The larger the over-excitation gain is, the better the improvement can be. However, vector control over-excitation increases the output current of the drive and the losses in the motor.

# 6.5.8 Torque Limit

The following table describes the torque limit settings for vector control (FVC or SVC).

| Parameter No.                                         | Parameter Name | Default                    | Setting Range             | Parameter Description |
|-------------------------------------------------------|----------------|----------------------------|---------------------------|-----------------------|
|                                                       |                | 0: Digital setting (F2-10) |                           |                       |
|                                                       |                |                            | 1: AI1                    |                       |
| Torque limit source<br>in speed control<br>(motoring) | 0              | 2: AI2                     |                           |                       |
|                                                       |                | 4: Pulse reference (DIO1)  |                           |                       |
|                                                       |                | 5: Communication setting   | -                         |                       |
|                                                       |                | 6: Min. (Al1, Al2)         |                           |                       |
|                                                       |                |                            | 7: Max. (AI1, AI2)        |                       |
|                                                       |                |                            | 100% of the values 1 to 7 |                       |
|                                                       |                |                            | corresponding to F2-10    |                       |

| Parameter No. | Parameter Name                                                      | Default | Setting Range                                                                                                    | Parameter Description                                                                                                    |
|---------------|---------------------------------------------------------------------|---------|----------------------------------------------------------------------------------------------------|----------------------------------------------------------------------------------------------------|
| F2-10         | Digital setting of<br>torque limit in speed<br>control (motoring)   | 150.0%  | 0.0% to 200.0%                                                                                                    | This parameter is used to set<br>the torque limit in motoring<br>state. The value is a percentage<br>against the rated drive current.   |
| F2-11         | Torque limit source<br>in speed control<br>(generating)             | 0       | <ul> <li>0: Digital setting (F2-10)</li> <li>1: Al1</li> <li>2: Al2</li> <li>4: Pulse reference (DIO1)</li> <li>5: Communication setting</li> <li>6: Min. (Al1, Al2)</li> <li>7: Max. (Al1, Al2)</li> <li>8: Digital setting (F2-12)</li> <li>100% of the values 1 to 7 corresponding to F2-12</li> </ul> | -                                                                                                    |
| F2-12         | Digital setting of<br>torque limit in speed<br>control (generating) | 150.0%  | 0.0% to 200.0%                                                                                                    | This parameter is used to set<br>the torque limit in generating<br>state. The value is a percentage<br>against the rated drive current. |

- In speed control mode, eight torque limit sources are supported. When the drive is in motoring state, the torque limit source is determined by F2-09. When the drive is in generating state, the torque limit source is determined by F2-11.
- In speed control mode, if F2-11 is set to 1 to 8, the torque limit differs in motoring and generating states. In motoring state, the full scale range of torque limit is set by F2-10. In generating state, the full scale range of torque limit is set by F2-12. The following figure shows the torque limit parameters.

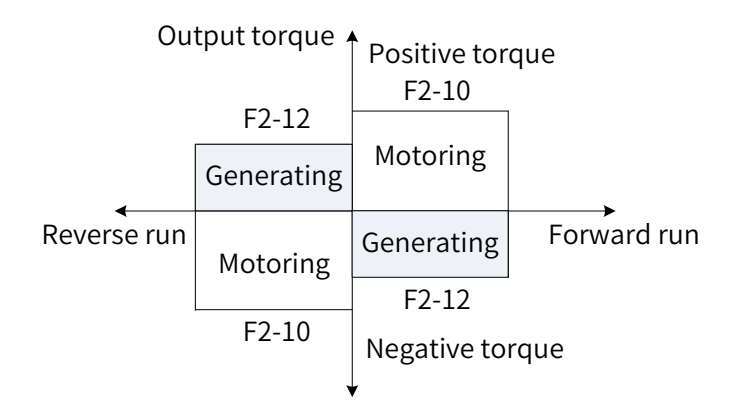

| Figure 6-42 | Torque | limit in | sneed | control  | mode |
|-------------|--------|----------|-------|----------|------|
| ligule 0-42 | loique | unnun    | speeu | CONTINUE | moue |

| Parameter No. | Parameter Name                | Default         | Setting Range             | Parameter<br>Description |
|---------------|-------------------------------|-----------------|---------------------------|--------------------------|
| F2-53         | Motoring power limit function | 0               | 0: Disabled<br>1: Enabled | -                        |
| F2-54         | Motoring power limit value    | Model dependent | 0.0% to 200.0%            | -                        |

When a drive is used in a cam driving, rapid acceleration/deceleration, or abrupt unloading scenario and not equipped with braking resistors, you can enable the motoring power limit function to mitigate bus voltage overshoot during motor braking, thus preventing overvoltage. F2-54 (Motoring power limit value) is a percentage against the rated motor power. If overvoltage still occurs after you enable the motoring power limit function, reduce the value of F2-54.

# 6.5.9 Torque Control

The following table describes the torque control settings.

| Parameter<br>No. | Parameter Name                 | Default | Setting Range                      | Parameter<br>Description |
|------------------|--------------------------------|---------|------------------------------------|--------------------------|
| A0-00            | Speed/Torque control selection | 0       | 0: Speed control                   | _                        |
|                  |                                | Ŭ       | 1: Torque control                  |                          |
|                  |                                |         | 0: Digital setting 1 (A0-03)       |                          |
|                  |                                |         | 1: AI1                             |                          |
|                  |                                |         | 2: AI2                             |                          |
|                  |                                |         | 3: Reserved                        |                          |
| AO 01            | Torque reference source in     | 0       | 4: Pulse reference (DIO1)          |                          |
| A0-01            | torque control                 | 0       | 5: Communication setting           | -                        |
|                  |                                |         | (100011)<br>6: Min (Al1 Al2)       |                          |
|                  |                                |         | 7. Max (AI1 AI2)                   |                          |
|                  |                                |         | (The full scale of options 1–7     |                          |
|                  |                                |         | corresponds to A0-03.)             |                          |
|                  |                                |         |                                    | The value is a           |
| A0-03            | Torque digital setting         | 150.0%  | -200.0% to +200.0%                 | percentage against       |
|                  |                                |         |                                    | torque.                  |
| A0-04            | Torque filter time             | 0.000s  | 0s to 5.000s                       | -                        |
|                  |                                |         |                                    | The value is a           |
| A0-05            | Speed limit digital setting    | 0.00%   | -120.0% to 120.0%                  | percentage against       |
|                  |                                |         |                                    | frequency).              |
| A0-07            | Acceleration time (torque)     | 1.00s   | 0.00s to 650.00s                   | -                        |
| 40.00            | 4.0.00                         |         |                                    |                          |
| A0-08            | Deceleration time (torque)     | 1.00s   | 0.00s to 650.00s                   | -                        |
| 10.00            |                                |         | 0: Set by A0-05                    |                          |
| AU-09            | Setting source of speed limit  | 0       | 1: Frequency reference             |                          |
| A0-10            | Speed limit offset             | 5.00 Hz | 0 to F0-10 (Maximum frequency)     |                          |
| ۸0_11            | Effective mode of speed limit  | 1       | 0: Bidirectional offset effective  |                          |
| 70-11            | AU-11 offset                   |         | 1: Unidirectional offset effective |                          |
| A0-12            | Frequency acceleration time    | 1.0s    | 0.0s to 6500.0s                    |                          |
| A0-13            | Frequency deceleration time    | 1.0s    | 0.0s to 6500.0s                    |                          |
|                  |                                |         | 0: No switchover                   |                          |
| A0-14            | <br>  Torque mode switchover   | 1       | 1: Switchover to speed control at  |                          |
|                  |                                |         | stop                               |                          |
|                  |                                |         | 2: Target torque at stop being 0   |                          |

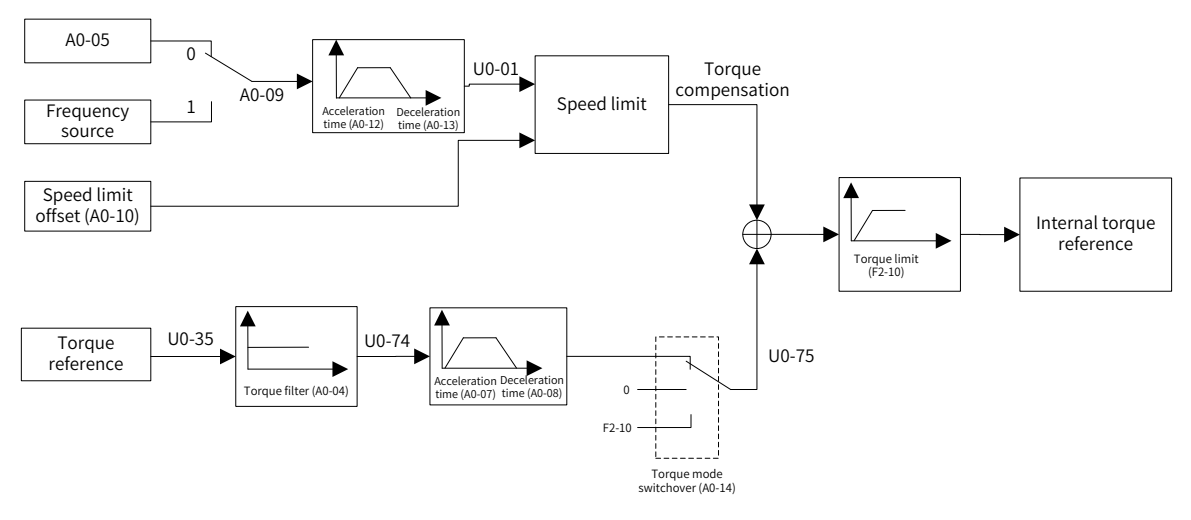

Figure 6-43 Torque control system diagram

■ Speed/Torque control selection (A0-00)

The speed/torque control mode is determined by A0-00 (Speed/Torque control selection).

Multifunctional DI terminals of MD810 provide two torque control functions: torque control disabling (function 29) and speed/torque control switchover (function 46). The two DI terminals must be used together with A0-00 (Speed/Torque control selection) to implement switchover between speed control and torque control.

When the speed/torque control switchover terminal (function 46) is disabled, the control mode is determined by A0-00 (Speed/Torque control selection). If this function is enabled, the control mode is the inversed value of A0-00 (Speed/Torque control selection).

When the torque control disabling terminal is enabled, the drive always works in speed control mode.

■ Torque reference setting in torque control (A0-01 and A0-03)

A0-01 (Torque reference source in torque control) is used to select a torque reference source. Eight sources are supported.

The torque reference is a relative value. The value 100.0% corresponds to the rated motor torque. (Check U0-06 (Output torque) to obtain the motor output torque, and the value 100% corresponds to the rated motor torque.) The torque value range is -200.0% to +200.0%, which means that the maximum torque of the drive is two times the rated motor torque.

Frequency limit setting in torque control (A0-05, A0-09, A0-10, and A0-11)

In torque control mode, the frequency limit can be set by A0-05 (Speed limit digital setting) or the frequency source, depending on the value of A0-09 (Setting source of speed limit).

The frequency limit acceleration time and deceleration time are set by A0-12 (Frequency acceleration time) and A0-13 (Frequency deceleration time), respectively.

In torque control mode, if the load torque is smaller than the motor output torque, the motor rotation speed keeps increasing. To prevent runaway or other incidents of the mechanical system, you must limit the maximum motor rotation speed in torque control mode. That is, set the frequency limit in torque control.

■ Torque acceleration and deceleration time in torque control (A0-07 and A0-08)

In torque control mode, the difference between the motor output torque and load torque determines the speed change rate of the motor and load. As a result, the motor rotation speed may change quickly, causing problems such as high noise or mechanical stress. Setting an appropriate torque acceleration/ deceleration time can ensure stable change of the motor rotation speed. The torque acceleration time is the time required for the output torque to increase from 0 to A0-03 (Torque digital setting), and the

torque deceleration time is the time required for the output torque to decrease from A0-03 (Torque digital setting) to 0.

Setting the torque acceleration/deceleration time is not recommended for torque control with a small startup torque. In a scenario requiring fast torque change, set the torque acceleration/deceleration time to 0.00s.

For example, two motors drive the same load through a rigid connection. To ensure balanced load distribution between the two motors, one drive is configured as the master and uses the speed control mode, whereas the other is configured as the slave and uses the torque control mode. The output torque of the master drive is used as the torque reference of the slave drive. In this case, the torque of the slave drive must change quickly with the output torque of the master drive. To meet this requirement, set the torque acceleration/deceleration time of the slave drive to 0.00s.

|                                                        | Operation Condition                                                                                                    |                                                                                                    |                                                                                                    |                                                                                                    |  |
|--------------------------------------------------------|----------------------------------------------------------------------------------------------------|----------------------------------------------------------------------------------------------------|----------------------------------------------------------------------------------------------------|----------------------------------------------------------------------------------------------------|--|
| Command                                                | Forward run                                                                                                    | Forward run                                                                                                    | Forward run                                                                                                    | Forward run                                                                                                    |  |
| Torque<br>reference<br>direction                       | +                                                                                                    | -                                                                                                    | -                                                                                                    | +                                                                                                    |  |
| Speed limit direction                                  | +                                                                                                    | -                                                                                                    | +                                                                                                    | -                                                                                                    |  |
| Normal<br>running<br>direction                         | Forward run                                                                                                    | Reverse run                                                                                                    | Forward run                                                                                                    | Reverse run                                                                                                    |  |
| Unidirectional<br>speed limit<br>offset<br>(A0-11 = 1) | Torque limit<br>F2-10<br>Speed limit<br>offset<br>A0-10<br>Torque reference<br>Speed limit<br>F2-10<br>Torque limit<br>F2-10                                                                                                    | Torque limit<br>F2-10<br>Speed<br>limit<br>Torque reference<br>Data F2-10<br>Speed<br>Speed<br>S | Torque limit<br>F2-10<br>Speed limit<br>offset A0-10<br>Speed limit<br>Speed limit<br>Torque reference                                                                                                    | Torque limit<br>F2-10<br>Speed limit offset<br>A0-10<br>Torque reference<br>Speed limit offset<br>F2-10<br>Torque limit<br>Torque reference                  |  |
| Bidirectional<br>speed limit<br>offset<br>(A0-11 = 0)  | Torque limit<br>Torque limit<br>F2-10<br>Speed limit<br>offset A0-10<br>Torque reference<br>Speed limit<br>offset<br>A0-10<br>Speed limit<br>Torque limit<br>Torque limit<br>Torque limit<br>Torque reference<br>Speed limit<br>Torque limit<br>offset A0-10<br>Torque reference<br>Speed limit<br>offset<br>A0-10<br>Torque limit<br>offset A0-10<br>Torque reference | Torque limit<br>F2-10<br>Speed limit<br>offset A0-10<br>Speed limit<br>offset A0-10<br>Speed limit<br>Torque reference<br>offset<br>A0-10<br>Torque limit<br>F2-10                                                                                                    | Torque limit<br>F2-10<br>Speed limit<br>offset A0-10<br>Speed limit<br>offset A0-10<br>Speed limit<br>Torque limit<br>Torque limit<br>Torque limit<br>Torque limit<br>F2-10<br>Speed limit<br>F2-10<br>Speed limit<br>Speed limit<br>F2-10<br>Speed limit<br>F2-10<br>Speed limit<br>F2-10<br>Speed limit | Torque limit An<br>F2-10<br>Speed limit<br>A0-10<br>Speed limit<br>A0-10<br>Speed limit<br>A0-10<br>Torque reference<br>Speed limit<br>Torque limit<br>F2-10 |  |
| Application<br>example                                 | Linear speed<br>direction                                                                                                    | Vinder<br>Je<br>Linear speed<br>direction<br>Speed Torque<br>M                                                                                                    | Unwir<br>Torque Speed<br>Linear speed<br>direction                                                                                                    | Torque Speed                                                                                                    |  |

■ Speed limit/Speed limit offset

# 6.5.10 Current Loop Parameter Description

| Parameter No. | Parameter Name                                  | Default | Setting Range | Parameter Description |
|---------------|-------------------------------------------------|---------|---------------|-----------------------|
| F2-13         | Current loop proportional gain Kp at low speed  | 1.0     | 0.1 to 10.0   |                       |
| F2-14         | Current loop integral gain<br>Ki at low speed   | 1.0     | 0.1 to 10.0   | The value is obtained |
| F2-15         | Current loop proportional gain Kp at high speed | 1.0     | 0.1 to 10.0   | motor auto-tuning.    |
| F2-16         | Current loop integral gain<br>Ki at high speed  | 1.0     | 0.1 to 10.0   |                       |

Current loop PI parameters for vector control are divided into low-speed and high-speed sets. These parameters can be automatically obtained after asynchronous motor complete auto-tuning and do not need to be modified generally.

Note that the current loop integral regulator uses the integral gain rather than the integral time as the dimension. If the current loop PI gain is too large, the entire control loop may oscillate. In the case of severe current oscillation or torque fluctuation, you can manually reduce the PI proportional gain or integral gain.

# 6.5.11 Performance Improvement in the Field-Weakening Area

| Parameter<br>No. | Parameter Name                        | Default | Setting Range | Parameter Description                                                                                                    |
|------------------|---------------------------------------|---------|---------------|----------------------------------------------------------------------------------------------------|
| F2-21            | Maximum output<br>voltage coefficient | 105%    | 100% to 110%  | The maximum output voltage coefficient indicates a<br>drive's maximum capability to increase the output<br>voltage.<br>Increasing the value of F2-21 can improve the<br>maximum load capacity of the motor in the field-<br>weakening area. However, this increases the motor's<br>current ripple, causing more heat of the motor.<br>Decreasing the value of F2-21 lowers the load capacity<br>of the motor, but also reduces the current ripple to<br>decrease the heat of the motor. Generally, you can<br>retain the value of this parameter. |

# 6.5.12 FVC Operation and Performance Improvement

- 1) Brief procedure for setting feedback vector control (FVC)
- Speed control setting

| Table 6-3 | Brief procedure | for setting speed | control in FVC mode |
|-----------|-----------------|-------------------|---------------------|
|-----------|-----------------|-------------------|---------------------|

| Procedure                                               | Parameter                                                                                                    | Description                                                                                                    |
|---------------------------------------------------------|----------------------------------------------------------------------------------------------------|----------------------------------------------------------------------------------------------------|
| Verify that wires of the drive are connected correctly. | -                                                                                                    |                                                                                                    |
| Set motor parameters.                                   | F1-01 (Rated motor<br>power), F1-02 (Rated<br>motor voltage), F1-03<br>(Rated motor current),<br>F1-04 (Rated motor<br>frequency), F1-05 (Rated<br>motor rotation speed) | If the drive reports Err. 19.00 during motor auto-tuning, check whether its wiring and motor parameter settings are correct. |

| Procedure                                                    | Parameter                                                                            | Description                                                                                                    |
|--------------------------------------------------------------|--------------------------------------------------------------------------------------|----------------------------------------------------------------------------------------------------|
| Set the encoder type and pulses per revolution.              | F1-27 (Encoder pulses<br>per revolution), F1-28<br>(Encoder type)                    | If the drive reports Err. 20.00, check whether the encoder and PG card are working properly.                                                                                                    |
| Select a control mode.                                       | F0-01 (1st motor control mode)                                                       | -                                                                                                    |
| Set the motor auto-<br>tuning function.                      | F1-37 (Auto-tuning<br>selection)                                                     | Asynchronous motor dynamic complete auto-tuning takes<br>a certain period. Wait until this process is completed before<br>proceeding to the next step. Asynchronous motor dynamic<br>complete auto-tuning is recommended (F1-37 = 2). When using<br>this auto-tuning mode, separate the motor from the load to<br>enable the motor to run at a high speed. If the motor cannot be<br>separated from the load (for example, motor of a crane), select<br>asynchronous motor static complete auto-tuning (F1-37 = 3). |
| Set the command source<br>and frequency reference<br>source. | F0-02 (Command<br>source selection), F0-03<br>(Main frequency source<br>X selection) | -                                                                                                    |
| Perform a trial run.                                         | A0-00 (Speed/Torque<br>control selection) = 0<br>(Speed control)                     | -                                                                                                    |

### Torque control setting

| Table 6-4 | Brief procedure | for setting torau | e control in FVC mode |
|-----------|-----------------|-------------------|-----------------------|
|           | Drici procedure | ion betting torga |                       |

| Procedure                                               | Parameters                                                                                                    | Description                                                                                                    |
|---------------------------------------------------------|----------------------------------------------------------------------------------------------------|----------------------------------------------------------------------------------------------------|
| Verify that wires of the drive are connected correctly. | -                                                                                                    |                                                                                                    |
| Set motor parameters.                                   | F1-01 (Rated motor<br>power), F1-02 (Rated<br>motor voltage), F1-03<br>(Rated motor current),<br>F1-04 (Rated motor<br>frequency), F1-05 (Rated<br>motor rotation speed) | If the drive reports Err. 19.00 during motor auto-tuning, check whether its wiring and motor parameter settings are correct.                                                                                                    |
| Set the encoder type and pulses per revolution.         | F1-27 (Encoder pulses<br>per revolution), F1-28<br>(Encoder type)                                                                                                    | If the drive reports Err. 20.00, check whether the encoder and PG card are working properly.                                                                                                    |
| Select a control mode.                                  | F0-01 (1st motor control mode)                                                                                                    | -                                                                                                    |
| Set the motor auto-<br>tuning function.                 | F1-37 (Auto-tuning<br>selection)                                                                                                    | Asynchronous motor dynamic complete auto-tuning takes<br>a certain period. Wait until this process is completed before<br>proceeding to the next step. Asynchronous motor dynamic<br>complete auto-tuning is recommended (F1-37 = 2). When using<br>this auto-tuning mode, separate the motor from the load to<br>enable the motor to run at a high speed. If the motor cannot be<br>separated from the load (for example, motor of a crane), select<br>asynchronous motor static complete auto-tuning (F1-37 = 3). |
| Set the command source.                                 | F0-02 (Command source selection)                                                                                                    | -                                                                                                    |

| Procedure                          | Parameters                                                                                                    | Description |
|------------------------------------|----------------------------------------------------------------------------------------------------|-------------|
| Set the torque control parameters. | A0-00 (Speed/Torque<br>control selection), A0-<br>01 (Torque reference<br>source in torque<br>control), A0-03 (Torque<br>digital setting), A0-<br>05 (Speed limit digital<br>setting) | -           |
| Perform a trial run.               | -                                                                                                    | -           |

- 2) FVC loop setting
- Speed loop setting

If the motor oscillates or generates abnormal noise when running below the rated frequency, the speed loop gains are too high and must be lowered by reducing the values of F2-00 (Speed loop proportional gain Kp at low speed) and F2-03 (Speed loop proportional gain Kp at high speed), and increasing the values of F2-01 (Speed loop integral time Ti at low speed) and F2-04 (Speed loop integral time Ti at high speed).

If the system speed overshoot is high during rapid acceleration, increase the speed loop proportional gain Kp by increasing the values of F2-00 (Speed loop proportional gain Kp at low speed) and F2-03 (Speed loop proportional gain Kp at high speed) and reduce the speed loop integral gain Ki by increasing the values of F2-01 (Speed loop integral time Ti at low speed) and F2-04 (Speed loop integral time Ti at high speed).

In a winding/unwinding scenario, the winding diameter changes in inverse proportion to the motor rotation speed. Therefore, when the winding diameter is large, you need to increase the speed loop gain at low speed to ensure dynamic response of the system by increasing the value of F2-00 (Speed loop proportional gain Kp at low speed) and reducing the value of F2-01 (Speed loop integral time Ti at low speed).

For a load running at an extremely low speed (for example, a milling machine running at 0.01 Hz), ensure smooth running by increasing the speed loop gains, especially the integral gain. That is, increase the value of F2-00 (Speed loop proportional gain Kp at low speed) and reduce the value of F2-01 (Speed loop integral time Ti at low speed).

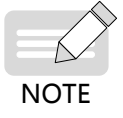

In scenarios with poor encoder feedback signals, the speed loop gains cannot be too high. Otherwise, the dynamic response speed of the system is adversely affected. However, you need to take measures to improve the quality of encoder feedback signals (for example, separate power cables of the motor from signal cables of the encoder and reliably ground the system) before reducing the speed loop gains. Otherwise, reducing the speed loop gains directly will slow down dynamic response of the system, degrading the system operation performance.

Current loop setting

Current loop parameters can be automatically obtained after asynchronous motor complete auto-tuning and can be retained generally. However, you can fine tune these parameters in the following conditions:

When a motor running in FVC mode oscillates or generates abnormal noise, and the oscillation or noise cannot be completely removed by reducing the speed loop gains, you can appropriately reduce the current loop gains by reducing the values of F2-13 (Current loop proportional again Kp at low speed), F2-14 (Current loop integral again Ki at low speed), F2-15 (Current loop proportional gain Kp at high speed), and F2-16 (Current loop integral again Ki at high speed).

The system requires a low overshoot, and the speed loop gains cannot be too small. If the motor oscillates or generates abnormal noise when running in FVC mode, you can appropriately reduce the current loop gains by reducing the values of F2-13 (Current loop proportional again Kp at low speed), F2-14 (Current loop integral again Ki at low speed), F2-15 (Current loop proportional gain Kp at high speed),

and F2-16 (Current loop integral again Ki at high speed).

Solutions to FVC exceptions during high-speed running

FVC oscillation or running exceptions may occur when a motor runs at a high frequency (for example, more than 200 Hz). When this occurs, use the V/F control mode at the same frequency and check whether U0-29 (Encoder feedback speed) is the same as the frequency reference. If there is a large difference (more than 4 Hz) between the two frequency values, the problem may be caused by encoder signal distortion (non-orthogonal or abnormal duty ratio) or signal filtering on the PG card. Take the following measures:

Replace the encoder. Check whether the original encoder is damaged or installed incorrectly, and whether this encoder model supports the current pulse frequency.

If measures have been taken to prevent encoder signal distortion, high filter capacitance of the PG card may cause signal receiving errors. In this case, set F1-27 (Encoder pulses per revolution) properly for PG signal filtering.

Shortening the acceleration/deceleration time in FVC mode

During rapid acceleration/deceleration, the actual acceleration/deceleration time is longer than the preset value. To shorten the acceleration/deceleration time, take the following measures:

To shorten the motor acceleration time, increase the torque limit in FVC mode by increasing the value of F2-10 [Digital setting of torque limit in speed control (motoring)] to a maximum of 180%. Note: Although increasing the torque limit shortens the motor acceleration time, this operation leads to an increase of the motor current, which may cause faults such as overload.

Use appropriate braking resistors to shorten the deceleration time.

■ Limiting the bus voltage to prevent overvoltage in FVC mode

In high inertia or rapid deceleration scenarios, overvoltage faults often occur during deceleration. (The optimization measures are the same as those used in V/F control mode. The same parameters are used in the two modes.)

### 6.5.13 Auxiliary Control Parameters

| Parameter No. | Parameter Name                           | Default  | Setting Range                                                       | Parameter Description                                                                                                    |
|---------------|------------------------------------------|----------|---------------------------------------------------------------------|----------------------------------------------------------------------------------------------------|
| A5-00         | DPWM switchover<br>frequency upper limit | 12.00 Hz | 0.00 Hz to F0-<br>10 (Maximum<br>frequency)                         | Setting A5-00 to the maximum frequency reduces noise of the motor.                                                                                                    |
| A5-01         | PWM modulation<br>mode                   | 0        | 0: Asynchronous<br>modulation<br>1: Synchronous<br>modulation       | If the product of carrier frequency divided<br>by running frequency is smaller than 10, the<br>output current may fluctuate or have high<br>harmonics. In this case, you can change<br>the PWM modulation mode to synchronous<br>modulation to reduce current harmonics. |
| A5-03         | Random PWM depth                         | 0        | 0: Random PWM<br>depth disabled<br>1–10: Random<br>PWM depth values | If this parameter is set to 0, the random<br>PWM depth is disabled.<br>If the motor generates large noise, increase<br>the random PWM depth by 1 each time to<br>lower the noise.                                                                                        |

# 6.5.14 Encoder Signal Processing

The PG card in an MD810 drive supports programmable filter for encoder signals.

| Parameter No. | Parameter Name   | Default | Setting Range | Parameter Description                          |
|---------------|------------------|---------|---------------|------------------------------------------------|
| F1-29         | PG signal filter | 1       | 0 to 3        | This parameter is used to set the filter mode. |

0: Non-adaptive filter. The PG card has a fixed filter coefficient, which is very small value. This filter mode is applicable to scenarios with no interference, low interference, or high-speed applications.

1: Adaptive filter. The PG card automatically adjusts the filter coefficient and has a strong interferenceresistant capability, especially when the encoder feedback frequency is lower than 100 kHz. This mode is applicable to the scenarios with high interference. This mode is a factory default.

2: Fixed interlock. This mode adds the capability to eliminate encoder feedback signal edge jitter on the basis of adaptive. It is applicable to the scenarios where encoder feedback signals have jitter at the boundary.

3: Automatic interlock. The PG card automatically switches between adaptive filter and fixed interlock to adapt to zero-speed operation and non-zero-speed operation. This mode prevents the fixed interlock function from eliminating the valid signals as boundary jitter during zero-speed operation.

Encoder wire-breaking detection

| Parameter No. | Parameter Name     | Default | Setting Range | Parameter Description |
|---------------|--------------------|---------|---------------|-----------------------|
| F1-36         | PG card wire-      | 0       | 0: Disabled   |                       |
|               | breaking detection | 0       | 1: Enabled    | -                     |

The PG card of an MD810 drive supports encoder wire-breaking detection. This function takes effect only for encoders with differential interfaces, and enables signal detection of phase A, phase B, and phase Z simultaneously. If the PG card is connected only to phase A and phase B, the drive reports Err. 20.00. In this case, disable encoder wire-breaking detection. Otherwise, the drive keeps reporting this error.

# **6.6 Protection Functions**

# 6.6.1 Startup Protection

Startup protection is one of security protection functions provided by an MD810 drive. When F8-18 (Startup protection) is set to 1, the drive provides startup protection in the following conditions:

Condition 1: If the RUN command is valid upon power-on of the drive (for example, the terminals used as the command source are ON before power-on), the drive does not respond to this RUN command. It responds only after the RUN command is withdrawn and then issued again.

Condition 2: If the RUN command is valid upon a reset of the drive due to a failure, the drive does not respond to this RUN command. It responds only after the RUN command is withdrawn and then issued again.

| Parameter No. | Parameter<br>Name     | Default | Setting Range             | Parameter Description                                                                                                    |
|---------------|-----------------------|---------|---------------------------|----------------------------------------------------------------------------------------------------|
| F8-18         | Startup<br>protection | 0       | 0: Disabled<br>1: Enabled | When this parameter is set to 1, startup<br>protection is enabled to prevent risks of<br>mistakenly issued RUN command upon<br>power-on or reset of the drive. |

# 6.6.2 Motor Overload Protection

| Parameter No. | Parameter Name                             | Default | Setting Range | Parameter Description                                                                                                    |
|---------------|--------------------------------------------|---------|---------------|----------------------------------------------------------------------------------------------------|
|               |                                            |         | 0: Disabled   | This parameter determines the action that<br>the drive takes upon a motor overload. If the<br>parameter is set to 0, the drive reports an alarm                                                                                                    |
| F9-00         | Drive overload<br>protection               | 0       | 1: Enabled    | parameter is set to 0, the drive reports an alarm<br>and locks the output when it is overloaded. If<br>the parameter is set to 1, the drive automatically<br>reduces the output current approximately to its<br>rated current when it is about to be overloaded.<br>This prevents overload of the drive but may reduce<br>the motor rotation speed or cause the motor to<br>stop running. |
| F9-01         | Motor overload<br>protection gain          | 1.00    | 0.20 to 10.00 | Set F9-01 to adjust the motor overload current and time.                                                                                                    |
| F9-02         | Motor overload pre-<br>warning coefficient | 80%     | 50% to 100%   | The pre-warning coefficient determines when<br>the drive triggers a pre-warning ahead of motor<br>overload protection. The greater the value is, the<br>later the drive will trigger a pre-warning.                                                                                                    |

To provide effective protection for motors with different loads, set the motor overload protection gain properly based on the overload capacity of a motor. The motor overload protection curve is inversely proportional to the time, as shown in the following figure.

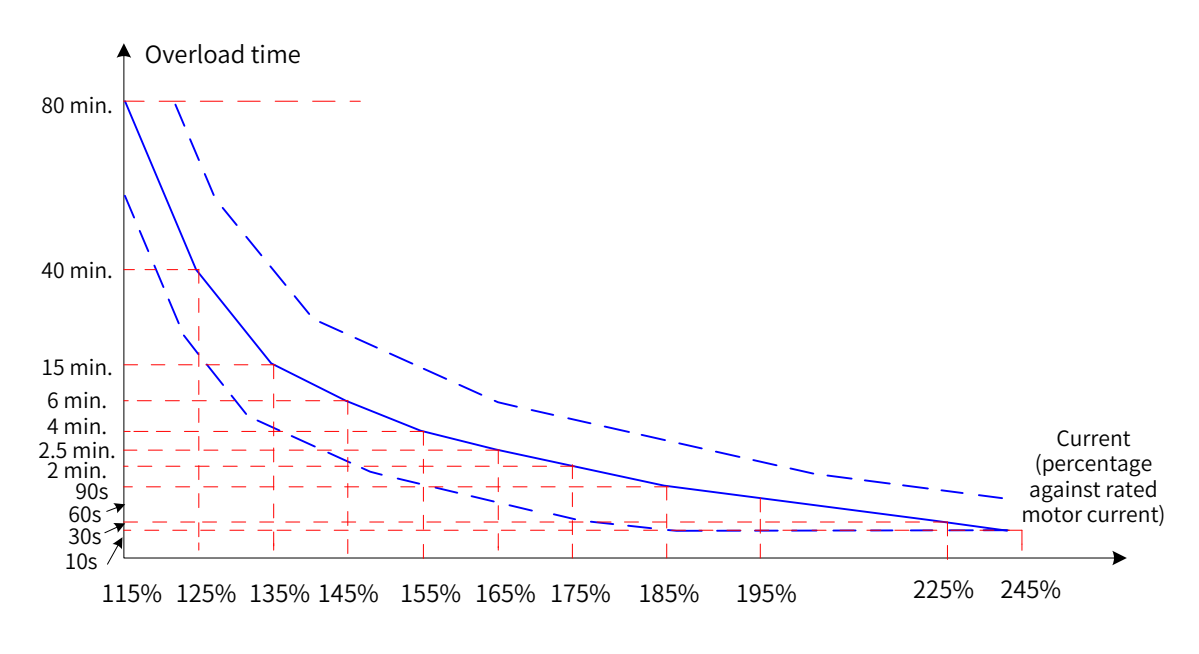

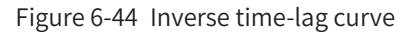

The drive reports a motor overload alarm (Err. 11.00) after the motor runs at 175% of the rated motor current continuously for two minutes, or after the motor runs at 115% of the rated motor current continuously for 80 minutes.

Example: The rated motor current is 100 A.

If F9-01 (Motor overload protection gain) is set to 1.00, the drive reports a motor overload alarm (Err. 11.00) after the motor runs at 125% of 100 A (125 A) continuously for 40 minutes according to the preceding figure.

If F9-01 (Motor overload protection gain) is set to 1.20, the drive reports a motor overload alarm (Err. 11.00) after the motor runs at 125% of 100 A (125 A) continuously for 48 minutes (40 x 1.2) according to the preceding figure.

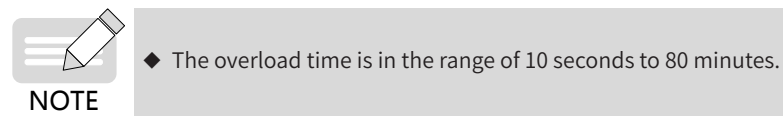

Example of adjusting the motor overload protection parameters: A motor overload alarm needs to be reported after the motor runs at 150% of rated motor current for two minutes.

Seen from the motor overload protection curve, 150% (I) of the rated motor current is between 145% (I1) and 155% (I2) of the rated motor current. As the overload time is six minutes (T1) at the 145% point and four minutes (T2) at the 155% point, the overload time at 150% of the rated motor current is five minutes under the default settings. The overload time is calculated using the following formula:

 $T = T1 + (T2 - T1) \times (I - I1)/(I2 - I1) = 6 + (4 - 6) \times (150\% - 145\%)/(155\% - 145\%) = 5$  (minutes)

Therefore, to change the overload time at 150% of the rated motor current to two minutes, you need to set the motor overload protection gain to 0.4 (F9-01 = 2/5 = 0.4).

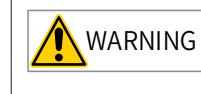

Set F9-01 (Motor overload protection gain) properly based on the actual overload capacity
of the motor. If the value is too large, the drive may not report an alarm when the motor is
damaged due to overheating.

Motor overload pre-warning coefficient: When the motor overload detection level reaches the value of this parameter, the corresponding multifunctional output terminal (DO) or fault relay indicates a motor overload pre-warning signal. The value of this parameter is a percentage against the time during which the motor runs continuously at an overload point without reporting an overload alarm.

For example, the motor overload protection gain is set to 1.00, and the motor overload pre-warning coefficient is set to 80%. After the motor runs at 145% of the rated motor current continuously for 4.8 minutes (80% x 6 minutes), the DO terminal or fault relay sends a motor overload pre-warning signal.

The motor overload pre-warning function enables the control system to receive a pre-warning signal from a DO terminal before motor overload protection is triggered. The pre-warning coefficient determines when the drive triggers a pre-warning ahead of motor overload protection. The greater the value is, the later the drive will trigger a pre-warning. When the accumulative output current of the drive exceeds the product of overload time (value Y on the inversely proportional to the time curve of motor overload protection) multiplied by F9-02 (Motor overload pre-warning coefficient), the DO terminal of the drive sends a motor overload pre-warning signal. In a special case where F9-02 (Motor overload pre-warning coefficient) is set to 100%, a pre-warning signal is sent at the same time when overload protection is triggered.

# 6.6.3 Phase Loss Protection

| Parameter<br>No. | Parameter Name                                | Default | Setting<br>Range          | Parameter Description                                                                                                    |
|------------------|-----------------------------------------------|---------|---------------------------|----------------------------------------------------------------------------------------------------|
| F9-06            | Output phase loss detection<br>before startup | 0       | 0: Disabled<br>1: Enabled | Output phase loss detection takes several<br>seconds during running of the drive. If a startup<br>with phase loss brings risks or the motor needs<br>to run at a low frequency, you can enable this<br>function to quickly detect phase loss before<br>a startup. This function is not recommended<br>for scenarios with rigid requirements on the<br>startup time. |
| F9-48            | Fault protection action selection 1           | 10050   | -                         | The hundreds position of F9-48 is used to set<br>the action taken for phase loss method. The<br>value 0 indicates coast to stop, and the value 1<br>indicates decelerate to stop. To disable phase<br>loss detection, set the hundreds position to 5.                                                                                                    |

### 6.6.4 Reset upon Fault

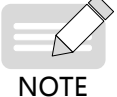

- In the case of an undervoltage fault (Err. 09.00), the drive resets automatically when the bus voltage restores to the normal range. This reset is not counted in the number of automatic resets.
- In the case of a short circuit to the ground (Err. 23.00), the drive does not support automatic or manual reset. You need to reset the drive by powering it off and then powering it on again.
  - ♦ After the automatic reset times is reached, the selected protection action is taken.

| Parameter<br>No. | Parameter Name                       | Default | Setting Range        | Parameter Description                                                                                                    |
|------------------|--------------------------------------|---------|----------------------|----------------------------------------------------------------------------------------------------|
| F9-09            | Fault auto reset times               | 0       | 0 to 20              | This parameter is used to set the number of<br>automatic resets for the drive if the fault protection<br>action is set to automatic reset. If the fault persists<br>after the specified number of automatic resets, the<br>drive retains the fault state. |
| F9-10            | DO action during auto<br>fault reset | 1       | 0: Not act<br>1: Act | If the drive is enabled to reset automatically upon<br>faults, F9-10 can be used to determine whether the<br>DO terminal (function 2) acts during an automatic<br>reset.                                                                                  |
| F9-11            | Auto fault reset interval            | 1.0s    | 0.1s to 100.0s       | This parameter is used to set the time that the drive<br>waits before an automatic reset after reporting a<br>fault alarm.                                                                                                    |

# **6.6.5 Fault Protection Action Selection**

MD810 defines four fault protection actions: coast to stop, decelerate to stop, warning, and canceled, listed in descending order of fault severity.

When the fault protection action is set to warning, the panel shows Axx.xx when a fault occurs, for example, **A 16**, **13**.

When the fault protection action is set to canceled, no message is displayed on the panel when a fault occurs. Exercise caution when setting this action.

| Parameter No. | Parameter Name                         | Default | Setting Range                                                                                                    | Parameter Description                                                                                                    |
|---------------|----------------------------------------|---------|----------------------------------------------------------------------------------------------------|----------------------------------------------------------------------------------------------------|
| F9-48         | Fault protection<br>action selection 1 | 10050   | Ones position: Motor overload (E11)<br>Tens position: Reserved<br>Hundreds position: Output phase loss<br>(E13)<br>Thousands position: Heatsink overheat<br>(E14)<br>Ten thousands position: External fault<br>(E15)                                                                            | The actions of decelerate<br>to stop and warning take<br>effect for phase loss only in<br>V/F control mode.                                                                                                    |
| F9-49         | Fault protection<br>action selection 2 | 00050   | Ones position: Communication timeout<br>(E16)<br>Tens position: External DC soft charge<br>unit fault (E17) (only for<br>90 kW and above models)<br>Hundreds position: Reserved<br>Thousands position: Motor auto-tuning<br>abnormal (E19)<br>Ten thousands position: Encoder<br>abnormal (E20) | Encoder fault: In some<br>scenarios, the control<br>mode needs to change<br>from FVC to SVC in the case<br>of encoder wire breaking.<br>In this case, set the action<br>for this fault to warning so<br>that the control mode can<br>change automatically when<br>encoder wire breaking is<br>detected. |
| Parameter No. | Parameter Name                         | Default | Setting Range                                                | Parameter Description      |
|---------------|----------------------------------------|---------|--------------------------------------------------------------|----------------------------|
|               |                                        |         | Ones position: EEPROM read/write error                       |                            |
| E0 E0         |                                        |         | Tens position: Motor auto-tuning<br>abnormal (E22)           |                            |
| F9-50         | Fault protection action selection 3    | 25000   | Hundreds position: Motor short circuit to ground (E23)       |                            |
|               |                                        |         | Thousands position: Inter-phase short-<br>circuit (E24)      |                            |
|               |                                        |         | Ten thousands position: Reserved                             |                            |
|               |                                        |         | Ones position: Accumulative running time reached (E26)       |                            |
|               |                                        |         | Tens position: User-defined fault 1 (E27)                    |                            |
| F9-51         | Fault protection action selection 4    | 51111   | Hundreds position: User-defined fault 2 (E28)                | -                          |
|               |                                        |         | Thousands position: Accumulative power-on time reached (E29) |                            |
|               |                                        |         | Ten thousands position: Load loss (E30)                      |                            |
| F9-52         |                                        | 00101   | Ones position: PID feedback loss during running (E31)        |                            |
|               | Fault protection<br>action selection 5 |         | Tens position: Reserved                                      |                            |
|               |                                        |         | Hundreds position: Reserved                                  |                            |
|               |                                        |         | Thousands position: Speed deviation excessive (E42)          |                            |
|               |                                        |         | Ten thousands position: Motor<br>overspeed (E43)             |                            |
|               |                                        |         | Ones position: Motor overtemperature<br>(E45)                |                            |
|               | Fault protection                       | 05500   | Tens position: Reserved                                      |                            |
| F9-53         | action selection 6                     | 05500   | Hundreds position: Reserved                                  |                            |
|               |                                        |         | Thousands position: Reserved                                 |                            |
|               |                                        |         | Ten thousands position: Fan fault (E80)                      |                            |
|               | Fraguanay                              |         | 0: Current running frequency                                 | If the running drive       |
| F9-54         | selection for                          |         | 1: Frequency reference                                       | fault protection action is |
|               | continuing to run                      | 0       | 2: Frequency upper limit                                     | set to continue running,   |
|               | upon fault                             |         | 3: Frequency lower limit                                     | the drive displays A** and |
|               | Rackup fraguancy                       |         | 4: Backup frequency upon abnormality                         | continues running at the   |
| F9-55         | upon abnormality                       | 100.0%  | frequency)                                                   | 54.                        |

# 6.6.6 Overheat Protection

| Parameter<br>No. | Parameter Name                         | Default | Setting Range                                        | Parameter Description                                                                                                    |
|------------------|----------------------------------------|---------|------------------------------------------------------|----------------------------------------------------------------------------------------------------|
| F9-56            | Type of motor<br>temperature<br>sensor | 0       | 0: No sensor<br>(Al1 input)<br>1: PT100<br>2: PT1000 | A motor temperature sensor is connected to AI and<br>GND terminals.<br>The drive supports PT100 and PT1000 motor<br>temperature sensors.<br>Select an appropriate sensor type for the motor.<br>The motor temperature is indicated by U0-34 (Motor<br>temperature). |

| Parameter<br>No. | Parameter Name                             | Default | Setting Range | Parameter Description                                                                                                    |
|------------------|--------------------------------------------|---------|---------------|----------------------------------------------------------------------------------------------------|
| F9-57            | Motor overheat<br>protection<br>threshold  | 110°C   | 0°C to 200°C  | When the motor temperature exceeds the value<br>of F9-57, the drive generates an alarm (Err. 45.00)<br>and responds based on the fault protection action<br>selection (F9-53). |
| F9-58            | Motor overheat<br>pre-warning<br>threshold | 90°C    | 0°C to 200°C  | When the motor temperature exceeds the value of F9-<br>58, the DO terminal of function 39 (motor overheat<br>pre-warning) indicates a pre-warning signal.                      |

### 6.6.7 Power Dip Ride-Through

Power dip ride-through enables the system to continue running upon an instantaneous power failure. When the system experiences a power failure, the drive makes the motor work in generating state to keep the bus voltage around the threshold of power dip ride-through function enabled. This function prevents the drive from stopping due to input undervoltage. See the following figure.

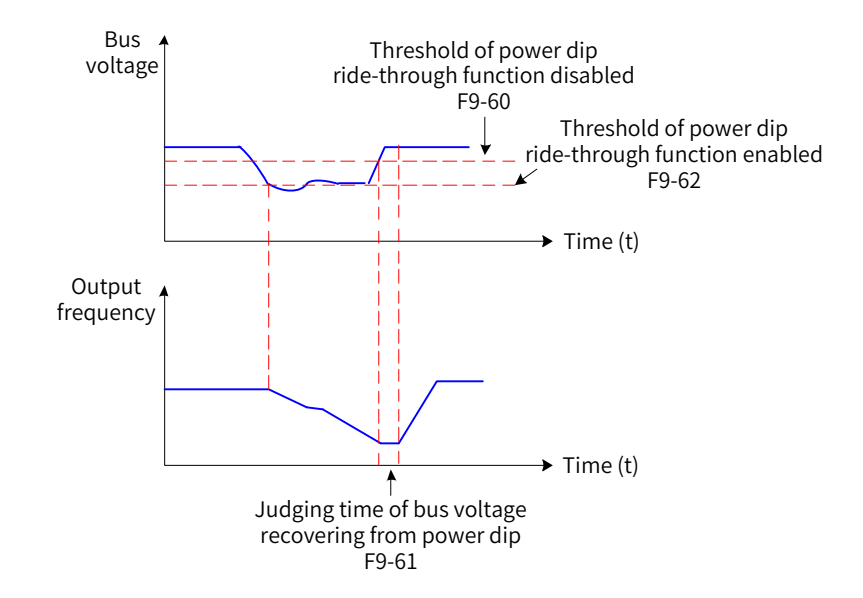

| Figure 6-45 | Power dip | ride-through |
|-------------|-----------|--------------|
|-------------|-----------|--------------|

| Parameter No. | Parameter Name                                              | Default | Setting<br>Range                                                                 | Parameter Description                                                                                                    |
|---------------|-------------------------------------------------------------|---------|----------------------------------------------------------------------------------|----------------------------------------------------------------------------------------------------|
| F9-59         | Power dip ride-through<br>function selection                | 0       | 0: Disabled<br>1: Constant<br>bus voltage<br>control<br>2: Decelerate<br>to stop | The constant bus voltage control mode is<br>recommended for high-inertia loads such as<br>fans, water pumps, and centrifuges, and the<br>decelerate-to-stop mode is recommended for<br>textile systems. |
| F9-60         | Threshold of power dip<br>ride-through function<br>disabled | 85%     | 80% to 100%                                                                      | The value 100% corresponds to 540 V voltage.                                                                                                    |
| F9-61         | Judging time of bus<br>voltage recovering from<br>power dip | 0.5s    | 0.0 to 100.0s                                                                    | This parameter takes effect only for constant<br>bus voltage control (F9-59 = 1).                                                                                                    |
| F9-62         | Threshold of power dip<br>ride-through function<br>enabled  | 80%     | 60% to 100%<br>(Standard<br>bus voltage)                                         | The value 100% corresponds to 540 V voltage.                                                                                                    |

| Parameter No. | Parameter Name                                 | Default         | Setting<br>Range | Parameter Description                                                                                           |
|---------------|------------------------------------------------|-----------------|------------------|----------------------------------------------------------------------------------------------------|
| F9-71         | Power dip ride-through<br>gain Kp              | 0 to 100        | 40               | This parameter takes effect only for constant<br>bus voltage control (F9-59 = 1).                               |
| F9-72         | Power dip ride-through integral coefficient    | 0 to 100        | 30               | If the system is subject to undervoltage<br>during power dip ride-through, increase the<br>values of Kp and Ki. |
| F9-73         | Deceleration time of<br>power dip ride-through | 0s to<br>300.0s | 20.0s            | This parameter takes effect only for the decelerate-to-stop mode (F9-59 = 2).                                   |

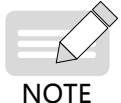

• Constant bus voltage control: When the power grid resumes power supply, the drive restores the output frequency to the target frequency in the acceleration time.

• Decelerate to stop: When the power grid resumes power supply, the drive continues decelerating to 0 Hz and stops. It starts again only after receiving a RUN command.

#### 6.6.8 Load Loss Protection

| Parameter No. | Parameter Name                      | Default | Setting Range  | Parameter Description                                                                                                    |
|---------------|-------------------------------------|---------|----------------|----------------------------------------------------------------------------------------------------|
| F9-51         | Fault protection action selection 4 | 51111   | -              | You can set the ten thousands position of F9-51<br>to enable load loss detection. The drive takes<br>the load loss protection action after running at |
| F9-64         | Load loss<br>detection level        | 10.0%   | 0.0% to 100.0% | an output current below the load loss detection<br>level (F9-64) continuously during the load loss                                                    |
| F9-65         | Load loss<br>detection time         | 1.0s    | 0.1s to 60.0s  | detection time (F9-65). If the load restores during<br>load loss protection, the drive automatically runs<br>at the preset frequency.                 |

### 6.6.9 Overspeed Protection

This function takes effect only when the drive runs in feedback vector control (FVC) mode (F0-01 = 1).

| Parameter No. | Parameter Name               | Default | Setting Range                                                    | Parameter Description                                                                                                    |
|---------------|------------------------------|---------|------------------------------------------------------------------|----------------------------------------------------------------------------------------------------|
| F9-67         | Overspeed<br>detection level | 20.0%   | 0.0% to 50.0%<br>(maximum<br>frequency)<br>0.0%: No<br>detection | When the drive detects that the actual motor<br>running frequency exceeds F0-10 (Maximum<br>frequency) and the difference stays above F9-<br>67 for a period longer than F9-68, the drive<br>generates an alarm of Err. 43.00 and takes an |
| F9-68         | Overspeed<br>detection time  | 1.0s    | 0.0s to 60.0s                                                    | action based on the setting of F9-52 (Fault<br>protection action selection 5).<br>When F9-68 is set to 0.0s, overspeed detection<br>is disabled.                                                                                           |

## 6.6.10 Excessive Speed Deviation Protection

This function takes effect only when the drive runs in vector control mode.

| Parameter No. | Parameter Name                               | Default | Setting Range                           | Parameter Description                                                                                                    |
|---------------|----------------------------------------------|---------|-----------------------------------------|----------------------------------------------------------------------------------------------------|
| F9-69         | Detection level of speed deviation excessive | 20.0%   | 0.0% to 50.0%<br>(maximum<br>frequency) | When the drive detects that the deviation<br>between the actual motor running<br>frequency and frequency reference stays<br>above F9-69 for a period longer than F9-70,       |
| F9-70         | Detection time of speed deviation excessive  | 5.0s    | 0.0s to 60.0s                           | and takes an action based on the setting of<br>F9-52 (Fault protection action selection 5).<br>When F9-70 is set to 0.0s, excessive speed<br>deviation detection is disabled. |

# 6.6.11 Undervoltage and Overvoltage Thresholds Setting and Fast Current Limit Protection

| Parameter No. | Parameter Name            | Default | Setting Range             | Parameter Description                                                                                                    |
|---------------|---------------------------|---------|---------------------------|----------------------------------------------------------------------------------------------------|
| A5-06         | Undervoltage<br>threshold | 100%    | 60% to 140%               | When the bus voltage is below the value set by A5-<br>06, the drive generates an alarm of Err. 09 or Err.<br>05–07.                                   |
| A5-04         | Fast current limit        | 1       | 0: Disabled<br>1: Enabled | The default value is 0 in SVC mode and 1 in other control modes. It is recommended that you disable this function for lifting systems such as cranes. |

#### 6.6.12 Detection of Short-Circuit to Ground

| F9-07       Detection of short-circuit to ground       1       0: No detection         1       Detection before running         2: Detection during running         3: Detection before running and | - |
|----------------------------------------------------------------------------------------------------|---|

# 6.7 Monitoring

With the monitoring function, a drive displays state information on its LED panel. Use either of the following methods to view the state parameters:

1) When the drive is in stop or running state, press the  $\stackrel{\frown}{=}$  key on the operating panel to switch be-

tween bytes of F7-03 (LED display running parameter 1), F7-04 (LED display running parameter 2), and F7-05 (LED display stop parameters). Multiple state parameters can be displayed on the panel.

In running state, 32 running state parameters are available. The parameters to be displayed are determined by the bits of F7-03 (LED display running parameter 1) and F7-04 (LED display running parameter 2). In stop state, 13 stop state parameters are available. The parameters to be displayed are determined by the bits of F7-05 (LED display stop parameters).

For example, to view running state parameters on the panel (running frequency, bus voltage, output voltage, output current, output power, and PID reference):

- Set the bits of F7-03 (LED display running parameter 1) corresponding to the required parameters to 1.
- Convert this binary number to a hexadecimal number, and set F7-03 (LED display running parameter 1) to this hexadecimal number. (The method of converting a binary number to a hexadecimal number is described later in this section.)
- View values of related parameters by pressing the values of the operating panel to switch between

bytes of F7-03 (LED display running parameter 1). The following figure shows the setting of F7-03.

|            | -      | Hig    | ;h |    |    |    |   |   |   |   |   |   |   |   | L      | ow<br> |
|------------|--------|--------|----|----|----|----|---|---|---|---|---|---|---|---|--------|--------|
| F7-03      | 15     | 14     | 13 | 12 | 11 | 10 | 9 | 8 | 7 | 6 | 5 | 4 | 3 | 2 | 1      | 0      |
| Binary     | 1      | 0      | 0  | 0  | 0  | 0  | 0 | 0 | 0 | 0 | 1 | 1 | 1 | 1 | 0      | 1      |
| Hexadecima | ı<br>I | \<br>8 | }  |    |    |    | ) |   |   | 7 | 3 |   | C |   | v<br>D |        |

Other state parameters can be checked in the same way. The following table describes the mappings between state parameters and bytes of F7-03 (LED display running parameter 1), F7-04 (LED display running parameter 2), and F7-05 (LED display stop parameters).

| Parameter<br>No. | Parameter<br>Name                     | Default | Setting Range | Parameter Description                                                                                                    |
|------------------|---------------------------------------|---------|---------------|----------------------------------------------------------------------------------------------------|
| F7-03            | LED display<br>running<br>parameter 1 | 1F      | 0000 to FFFF  | If the following parameters need to be displayed during<br>running of the drive, set the corresponding bits to 1. After<br>converting this binary number to a hexadecimal number, set<br>F7-03 to this hexadecimal number.<br>Meaning of 7 6 5 4 3 2 1 0<br>Running frequency (Hz)<br>Frequency reference (Hz)<br>Bus voltage (V)<br>Output voltage (V)<br>Output torque (%)<br>DI state<br>Meaning of 15 14 13 12 11 10 9 8<br>Meaning of 15 14 13 12 11 10 9 8<br>Meaning of 15 14 13 12 10 10 9<br>Meaning of 15 14 13 12 10 10 9<br>Meaning of 15 14 13 12 10 10 9<br>Meaning of 15 14 13 12 10 10 9<br>Meaning of 15 14 13 12 10 10 9<br>Meaning of 15 14 13 12 10 10 9<br>Meaning of 15 14 13 12 10 10 9<br>Meani                                                                                |
| F7-04            | LED display<br>running<br>parameter 2 | 0       | 0000 to FFFF  | If the following parameters need to be displayed during<br>running of the drive, set the corresponding bits to 1. After<br>converting this binary number to a hexadecimal number, set<br>F7-04 to this hexadecimal number.<br>Meaning of<br>lower 8 bits<br>7 6 5 4 3 2 1 0<br>PID feedback<br>PLC stage<br>Pulse input frequency (kHz)<br>Remaining frequency 2 (Hz)<br>Remaining running time<br>All voltage before correction (V)<br>Al3 voltage before correction (V)<br>Al3 voltage before correction (V)<br>Al3 voltage before correction (V)<br>Pulse input frequency (Hz)<br>Current power-on time (hour)<br>Current power-on time (hour)<br>Current power-on time |

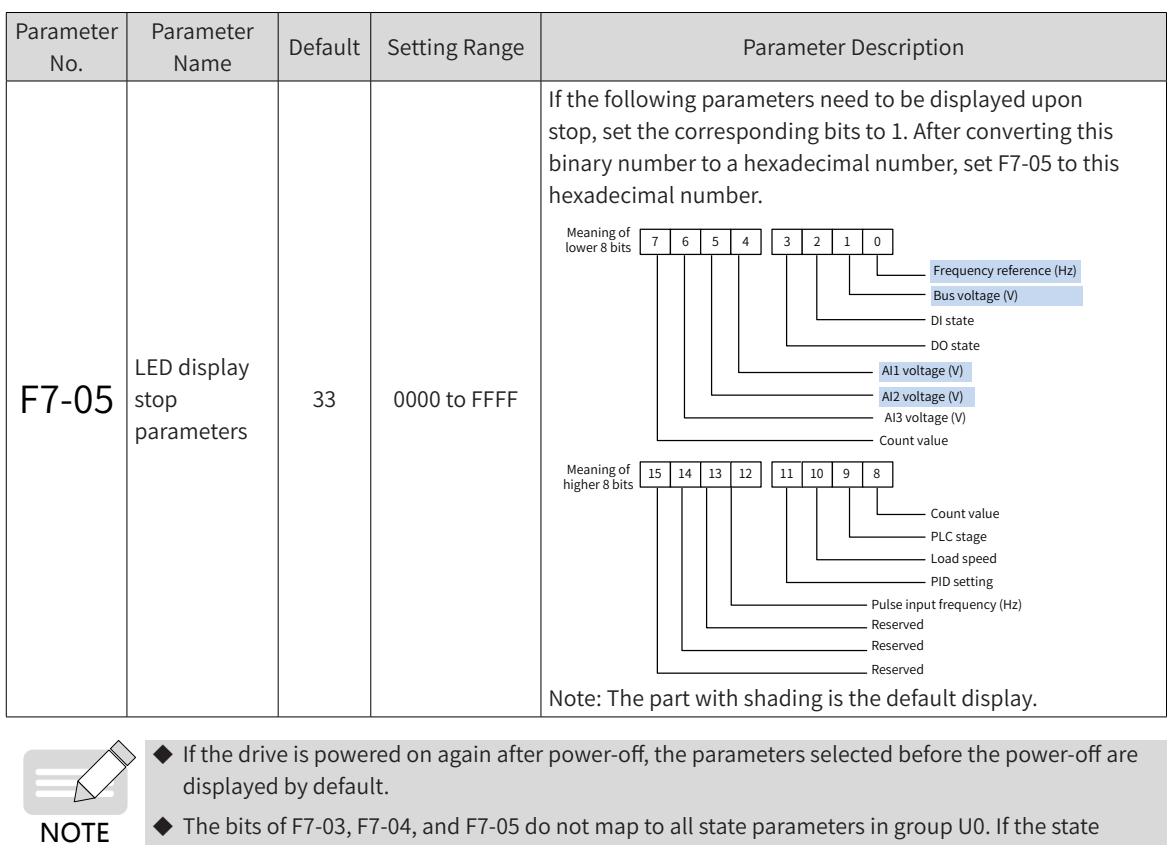

◆ The bits of F7-03, F7-04, and F7-05 do not map to all state parameters in group U0. If the state parameters you want to monitor are not mapped to any bytes of F7-03, F7-04, and F7-05, use method 2 to find these parameters in group U0 on the operating panel.

Convert a binary number to a hexadecimal number in the following way:

Counted from right to left, every four bits of a binary number maps to one hexadecimal digit. If any of the highest four bits are missing, pad them with 0s. Convert every four binary bits into a decimal number. Binary numbers 0000–1111 map to decimal numbers 0–15 and hexadecimal number 0–F. Convert each decimal number to a hexadecimal according to the following decimal-hexadecimal mapping table.

For example, binary number 011 1101 1111 1001 is divided into four parts: 0011,1101, 1111, and 1001. According to the following table, it can be converted into the hexadecimal number 3DF9.

| Binary      | 1111 | 1110 | 1101 | 1100 | 1011 | 1010 | 1001 | 1000 | 0111 | 0110 | 0101 | 0100 | 0011 | 0010 | 0001 | 0000 |
|-------------|------|------|------|------|------|------|------|------|------|------|------|------|------|------|------|------|
| Decimal     | 15   | 14   | 13   | 12   | 11   | 10   | 9    | 8    | 7    | 6    | 5    | 4    | 3    | 2    | 1    | 0    |
| Hexadecimal | F    | E    | D    | С    | В    | A    | 9    | 8    | 7    | 6    | 5    | 4    | 3    | 2    | 1    | 0    |

2) Select group U0 directly on the operating panel to view related state parameters. (For details on how to use the operating panel, see <u>"4 Commissioning Tools"</u>.) Parameters in the following table are read-only.

| Parameter<br>No. | Parameter Name         | Minimum<br>Unit | Monitoring Range     | Parameter Description                                                |
|------------------|------------------------|-----------------|----------------------|----------------------------------------------------------------------|
| U0-00            | Running frequency      | 0.01 Hz         | 0.00 Hz to 500.00 Hz | Display the absolute value of the drive's running frequency.         |
| U0-01            | Frequency<br>reference | 0.01 Hz         |                      | Display the absolute value of the frequency reference for the drive. |
| U0-02            | Bus voltage            | 0.1 V           | 0.0 V to 3000.0 V    | Display the bus voltage of the drive.                                |
| U0-03            | Output voltage         | 1 V             | 0 V to 1140 V        | Display the output voltage of the running drive.                     |

#### 6 Drive Unit Parameters

| Parameter<br>No. | Parameter Name | Minimum<br>Unit | Monitoring Range                                                                          | Parameter Description                                                                                                    |
|------------------|----------------|-----------------|-------------------------------------------------------------------------------------------|----------------------------------------------------------------------------------------------------|
| U0-04            | Output current | 0.01 A          | 0.00 A to 655.35 A<br>(Drive power ≤ 55 kW)<br>0.0 A to 6553.5 A<br>(Drive power > 55 kW) | Display the output current of the running drive.                                                                                                    |
| U0-05            | Output power   | 0.1 kW          | 0 to 32767                                                                                | Display the output power of the running drive.                                                                                                    |
| U0-06            | Output torque  | 0.1%            | -200.0% to +200.0%                                                                        | Display the output torque of the running<br>drive. The value is a percentage against the<br>rated motor torque.                                                                                                    |
| U0-07            | DI state       | 1               | 0x0000 to 0x7FFF                                                                          | Display the input state value of the current<br>DI terminal. After it is converted into a<br>binary value, each bit maps to one DI<br>signal. The value 1 indicates that the input<br>is high level. The value 0 indicates that the<br>input is low level. The mappings between<br>bits and input terminals are as follows:<br>Meaning of<br>lower 8 bits<br>Meaning of 15 14 13 12 11 10 9 8<br>Meaning of 15 14 13 12 11 10 9 8                                                                                                    |
| U0-08            | DO state       | 1               | 0x0000 to 0x03FF                                                                          | Display the output state value of the<br>current DO terminal. After it is converted<br>into binary data, each bit maps to one<br>DO signal. The value 1 indicates that the<br>output is high level. The value 0 indicates<br>that the output is low level. The mappings<br>between bits and output terminals are as<br>follows:<br>Meaning of<br>higher 8 bits<br>Meaning of<br>15 14 13 12 11 10 9 8<br>Meaning of<br>15 14 13 12 11 10 9 8<br>15 14 13 12 11 10 9 8<br>15 14 13 12 11 10 9 8<br>15 14 13 12 11 10 10 10 10 10 10 10 10 10 10 10 10 |
| U0-09            | Al1 voltage    | 0.01 V          | 0.00 V to 10.57 V                                                                         |                                                                                                    |
| U0-10            | AI2 voltage    | 0.01 V          | 0.00 V to 10.57 V                                                                         | You can set F4-40 (Al2 input type) to select voltage input.                                                                                                    |

| Parameter<br>No. | Parameter Name                | Minimum<br>Unit                                                                                                | Monitoring Range                                                    | Parameter Description                                                                                                    |                                                                                                    |
|------------------|-------------------------------|----------------------------------------------------------------------------------------------------|---------------------------------------------------------------------|----------------------------------------------------------------------------------------------------|----------------------------------------------------------------------------------------------------|
| U0-11            | Motor rotation                | 1 RPM                                                                                                    | 0 RPM to 65535 RPM                                                  | -                                                                                                    |                                                                                                    |
| U0-12            | Count value                   | 1                                                                                                    | 1 to 65535                                                          | Display the count value in the counting function.                                                                                                    |                                                                                                    |
| U0-13            | Length value                  | 1                                                                                                    | 1 to 65535                                                          | Display the length in the fixed-length function.                                                                                                    |                                                                                                    |
| U0-14            | Load speed display            | Determined<br>by ones<br>position<br>of F7-12<br>(Number<br>of decimal<br>places for<br>load speed<br>display) | 0 to rated motor<br>rotation speed                                  | Display the load speed.                                                                                                    |                                                                                                    |
| U0-15            | PID reference                 | 1                                                                                                    | 0 to 65535                                                          | PID reference value = PID reference<br>(percentage) x FA-04 (PID reference and<br>feedback range)                                                                                                    |                                                                                                    |
| U0-16            | PID feedback                  | 1                                                                                                    | 0 to 65535                                                          | PID feedback value = PID feedback<br>reference (percentage) x FA-04 (PID<br>reference and feedback range)                                                                                             |                                                                                                    |
| U0-17            | PLC stage                     | 1                                                                                                    | 0 to 15                                                             | There are a total of 16 stages.                                                                                                    |                                                                                                    |
| U0-18            | Pulse input<br>frequency      | 0.01 kHz                                                                                                    | 0.00 kHz to 100.00 kHz                                              | Display the high-speed pulse frequency of DI5.                                                                                                    |                                                                                                    |
|                  | Feedback<br>frequency         | - Feedback                                                                                                    |                                                                     | -500.0 Hz to 500.0 Hz<br>(Tens position of F7-12<br>set to 1)                                                                                                    | When the tens position of F7-12 (Number<br>of decimal places for load speed display) is<br>set to 1, U0-19 has one decimal place and<br>displays values in the range of -500.0 Hz to<br>500.0 Hz. |
| 00-19            |                               | 0.01 Hz                                                                                                    | -320.00 Hz to +320.00<br>Hz<br>(Tens position of F7-12<br>set to 2) | When the tens position of F7-12 (Number<br>of decimal places for load speed display) is<br>set to 2, U0-19 has two decimal places and<br>displays values in the range of -320.00 Hz<br>to +320.00 Hz. |                                                                                                    |
| U0-20            | Remaining running time        | 0.1 min.                                                                                                    | 0.0 min. to 6500.0 min.                                             | Display the running time left in scheduled running mode.                                                                                                    |                                                                                                    |
| U0-21            | Al1 voltage before correction | 0.001 V                                                                                                    | 0.000 V to 10.570 V                                                 | Display the actual AI sample voltage value.                                                                                                    |                                                                                                    |
| U0-22            | AI2 voltage before correction | 0.001 V                                                                                                    | 0.000 V to 10.570 V                                                 | the deviation between the sample voltage<br>and the actual voltage used. U0-09 and U0-<br>10 display the voltage after correction.                                                                    |                                                                                                    |
| U0-25            | Accumulative<br>power-on time | 1 min.                                                                                                    | 0 min. to 65000 min.                                                | -                                                                                                    |                                                                                                    |
| U0-26            | Accumulative<br>running time  | 0.1 min.                                                                                                    | 0.0 min. to 6500.0 min                                              | -                                                                                                    |                                                                                                    |
| U0-27            | Pulse input<br>frequency      | 1 Hz                                                                                                    | 0 Hz to 65535 Hz                                                    | Display the high-speed pulse frequency of DI5. This parameter displays the same data as U0-18, but in a different unit.                                                                               |                                                                                                    |
| U0-28            | Communication<br>setting      | 0.01%                                                                                                    | -100.00% to +100.00%                                                | Display the data written in communication<br>address 0x1000. The base value of the<br>percentage is determined by the value of<br>communication address 0x1000.                                       |                                                                                                    |

| Parameter<br>No. | Parameter Name                           | Minimum<br>Unit | Monitoring Range                                                    | Parameter Description                                                                                                    |
|------------------|------------------------------------------|-----------------|---------------------------------------------------------------------|----------------------------------------------------------------------------------------------------|
| U0-29            | Encoder feedback<br>speed                | 0.01 Hz         | -320.00 Hz to +320.00<br>Hz<br>(Tens position of F7-12<br>set to 2) | Display the actual motor running frequency<br>measured by the encoder.<br>When the tens position of F7-12 (Number<br>of decimal places for load speed display) is<br>set to 2, U0-29 has two decimal places and<br>displays values in the range of -320.00 Hz<br>to +320.00 Hz.                                                                                                    |
|                  |                                          |                 | -500.0 Hz to 500.0 Hz<br>(Tens position of F7-12<br>set to 1)       | When the tens position of F7-12 (Number<br>of decimal places for load speed display) is<br>set to 1, U0-29 has one decimal place and<br>displays values in the range of -500.0 Hz to<br>500.0 Hz.                                                                                                    |
| U0-30            | Main frequency X<br>display              | 0.01 Hz         | 0.00 Hz to 500.00 Hz                                                | Display the main frequency reference.                                                                                                    |
| U0-31            | Auxiliary frequency<br>Y display         | 0.01 Hz         | 0.00 Hz to 500.00 Hz                                                | Display the auxiliary frequency reference.                                                                                                    |
| U0-34            | Motor temperature                        | 1°C             | 0°C to 200°C                                                        | Display the sample motor temperature<br>obtained through AI3.<br>For details about motor temperature<br>measurement, see the description of F9-56<br>(Type of motor temperature sensor).                                                                                                    |
| U0-35            | Target torque                            | 0.1%            | -200.0% to +200.0%                                                  | Display the current torque limit, which is a percentage against the rated motor torque.                                                                                                    |
| U0-37            | Power factor angle                       | 0.1°            | -                                                                   | Display the current power factor angle.                                                                                                    |
| U0-38            | ABZ position                             | 1               | 0 to 65535                                                          | Display the number of phase-A and<br>phase-B pulses of the ABZ encoder.<br>The displayed value is four times the actual<br>number of pulses. For example, if the<br>displayed value is 4000, the actual number<br>of phases is 4000/4 = 1000.<br>When the encoder is running in<br>forward direction, the value increases<br>automatically. When the encoder is running<br>in reverse direction, the value decreases<br>automatically. When the number increases<br>to 65535, it is reset to 0. When the number<br>decreases to 0, it is counted down from<br>65535 again.<br>You can check the value of this parameter<br>to determine whether the encoder is<br>installed properly. |
| U0-39            | Target voltage<br>upon V/F<br>separation | 1 V             | 0 V to rated motor<br>voltage                                       | Display the target output voltage when the drive runs in V/F separation state.                                                                                                    |
| U0-40            | Output voltage<br>upon V/F<br>separation | 1 V             | 0 V to rated motor<br>voltage                                       | Display the actual output voltage when the drive runs in V/F separation state.                                                                                                    |
| U0-41            | DI state display                         | 1               | -                                                                   | DI terminal state display: ON indicates high<br>level; OFF indicates low level.                                                                                                    |

| Parameter<br>No. | Parameter Name                                         | Minimum<br>Unit | Monitoring Range     | Parameter Description                                                                                                    |
|------------------|--------------------------------------------------------|-----------------|----------------------|----------------------------------------------------------------------------------------------------|
| U0-42            | DO state display                                       | 1               | -                    | DO terminal state display: ON indicates<br>high level; OFF indicates low level.<br>VDO4 VDO2 DO2 relay2 DO3                                                                                                    |
| U0-43            | DI function<br>state display 1<br>(functions 01 to 40) | 1               | -                    | Display validity of terminal functions 1<br>to 40. There are five 7-segment digits on<br>the operating panel, representing the<br>following functions from right to left:<br>functions 1–8, 9–16, 17–24, 25–32, and<br>33–40, respectively. Each 7-segment digit<br>represents eight functions, as shown in<br>the following figure. The 7-segment digits<br>display states of DI terminal functions.<br>ON indicates high level; OFF indicates low<br>level. |
| U0-44            | DI function<br>state display 2<br>(functions 41 to 80) | 1               | -                    | Display validity of terminal functions 41 to<br>59. There are five 7-segment digits on the<br>operating panel, representing the following<br>functions from right to left: functions<br>41–48, 49–56, and 57–59, respectively. Each<br>7-segment digit represents eight functions,<br>as shown in the following figure.<br>The 7-segment digits display states of DI<br>terminal functions. ON indicates high level;<br>OFF indicates low level.              |
| U0-45            | Fault subcode                                          | 1               | 0 to 51              | Display fault subcodes.                                                                                                    |
| U0-58            | Z signal count                                         | 1               | 0 to 65535           | Display the number of phase-Z pulses of<br>the current ABZ or UVW encoder.<br>The count increases or decreases by 1<br>every time the encoder rotates a round in<br>forward or reverse direction.                                                                                                    |
| U0-59            | Frequency<br>reference                                 | 0.01%           | -100.00% to +100.00% | Display the current frequency reference.<br>The value is a percentage against F0-10<br>(Maximum frequency) of the drive.                                                                                                    |
| U0-60            | Running frequency                                      | 0.01%           | -100.00% to +100.00% | Display the current running frequency.<br>The value is a percentage against F0-10<br>(Maximum frequency) of the drive.                                                                                                    |
|                  |                                                        |                 | Bit 1 Bit 0          | 0: Stop; 1: Forward run; 2: Reverse run                                                                                                    |
| U0-61            | Drive state                                            | 1               | Bit 3 Bit 2          | Decelerate                                                                                                    |
|                  |                                                        |                 | Bit 4                | 0: Normal bus voltage; 1: Undervoltage                                                                                                    |

| Parameter<br>No. | Parameter Name     | Minimum<br>Unit | Monitoring Range      | Parameter Description                      |
|------------------|--------------------|-----------------|-----------------------|--------------------------------------------|
|                  |                    |                 | Bit 0                 | 0: Stop; 1: Running                        |
|                  |                    |                 | Bit 1                 | 0: Forward run; 1: Reverse run             |
|                  |                    |                 | Di+ 0                 | Whether the drive is faulty                |
|                  |                    |                 | DIL Z                 | 0: No; 1: Yes                              |
|                  |                    |                 |                       | Whether the running frequency reaches      |
|                  |                    |                 | Bit 3                 | the frequency reference                    |
|                  |                    |                 |                       | 0: No; 1: Yes                              |
|                  | AC drive state on  |                 |                       | Whether PROFIBUS-DP communication is       |
| 00-68            | card               | T               | Bit 4                 | normal                                     |
|                  |                    |                 |                       | 0: Normal; 1: Abnormal                     |
|                  |                    |                 | Bit 5                 | Communication control as the reference     |
|                  |                    |                 |                       | Communication control as the command       |
|                  |                    |                 | Bit 6                 | source for the drive                       |
|                  |                    |                 | Bit 7                 | Speed control/Torque control               |
|                  |                    |                 |                       | Fault code (main code), see specific fault |
|                  |                    |                 | BIL 8 LO DIL 15       | description                                |
|                  | PROFIBUS-DP        |                 | -320 00 Hz to +320 00 | FVC: Trial run speed as feedback           |
| U0-69            | communication      | 0.01 Hz         | Hz                    | Other: Synchronous motor rotation speed    |
|                  | rotation speed     |                 |                       | as feedback                                |
| U0-74            | Target torque in   | 0.10/           | 200.00/ to 1200.00/   |                                            |
|                  | filter time A0-04) | 0.1%            | -200.0% to +200.0%    | Base value: rated motor torque             |
| 110 75           | Real-time target   |                 |                       |                                            |
| 00-15            | torque in torque   |                 |                       |                                            |
|                  | mode (after        | 0.1%            | -200 0% to +200 0%    | Base value: rated motor torque             |
|                  | acceleration and   | 0.1/0           | 200.07010 200.070     |                                            |
|                  | deceleration time  |                 |                       |                                            |
|                  | Motoring torque    |                 |                       |                                            |
| 00-76            | upper limit        | 0.1%            | 0.0% to 200.0%        | Base value: rated motor torque             |
| U0-77            | Generation torque  | 0.1%            | 0.0% to 200.2%        | Base value: rated motor torque             |
| 0011             | upper limit        | 0.170           | 0.07010200.270        |                                            |

# 6.8 Input and Output Terminals

This section describes the functions of the digital input (DI) and digital output (DO) terminals, virtual DI and DO terminals, and analog input (AI) and analog output (AO) terminals.

## 6.8.1 DI Terminal Functions

By default, the MD810 series drives are equipped with a number of DI terminals (DIO1 can be used as the input terminal of high-speed pulses). You can select any DI function for each DI terminal.

| Parameter No. | Parameter Name          | Default | Setting Range | Parameter Description |
|---------------|-------------------------|---------|---------------|-----------------------|
| F4-00         | DI1 function selection  | 1       |               |                       |
| F4-01         | DI2 function selection  | 4       |               | For details and the   |
| F4-03         | DIO1 function selection | 12      | 0 to 62       | following table.      |
| F4-04         | DIO2 function selection | 13      |               |                       |

| Parameter No. | Parameter Name                | Default | Setting Range                                                                                                    | Parameter Description                                                                                                    |
|---------------|-------------------------------|---------|----------------------------------------------------------------------------------------------------|----------------------------------------------------------------------------------------------------|
| F4-35         | DI1 delay                     | 0.0s    | 0.0s to 3600.0s                                                                                                    | Specifies the delay of a                                                                                                    |
| F4-36         | DI2 delay                     | 0.0s    | 0.0s to 3600.0s                                                                                                    | Only DI1 and DI2 support delay setting.                                                                                                    |
| F4-38         | DI active mode<br>selection 1 | 00000   | 0: High level active<br>1: Low level active<br>Ones position: Dl1<br>Tens position: Dl2<br>Hundreds position: Reserved<br>Thousands position: DlO1<br>Ten thousands position: DlO2 | When it is set to <b>0</b> , the DI<br>terminal is active when it<br>is connected to the COM<br>and inactive when it is<br>disconnected from the<br>COM.<br>When it is set to <b>1</b> , the DI<br>terminal is inactive when<br>it is connected to the<br>COM and active when it<br>is disconnected from the<br>COM. |

Description of DI function selection:

| Setting<br>Value | Function              | Detailed Description                                                                                                    |
|------------------|-----------------------|----------------------------------------------------------------------------------------------------|
| 0                | No function           | Set the value to 0 for reserved terminals to avoid misoperation.                                                                                                    |
| 1                | Forward (FWD) or run  | FWD in two-wire mode 1 (F4-11 = 0) and three-wire mode 1 (F4-11 = 2)                                                                                                    |
|                  | command               | Run command in two-wire mode 2 (F4-11 = 1) and three-wire mode 2 (F4-11 = 3)                                                                                                    |
| 2                | Reverse (REV) or FWD/ | REV in two-wire mode 1 (F4-11 = 0) and three-wire mode 1 (F4-11 = 2)                                                                                                    |
| 2                | REV direction         | FWD/REV direction in two-wire mode 2 (F4-11 =1) and three-wire mode 2 (F4-11 = 3)                                                                                                    |
|                  |                       | Ensures that the drive runs in three-wire control mode.                                                                                                    |
| 3                | Three-wire control    | To set the command source through a terminal, set F4-11 (Terminal I/O control mode) to 2 (Three-wire mode 1) or 3 (Three-wire mode 2), and select this function for the terminal.                                       |
|                  |                       | The drive running mode is FJOG.                                                                                                    |
| 4                | Forward JOG (FJOG)    | For the jog running frequency and jog acceleration/deceleration time, see the description of F8-00 (Jog running frequency), F8-01 (Jog acceleration time), and F8-02 (Jog deceleration time) in <u>"6.9.1 Jog"</u> .    |
|                  |                       | The drive running mode is RJOG.                                                                                                    |
| 5                | Reverse JOG (RJOG)    | For the jog running frequency and jog acceleration/deceleration time, see the description of F8-00 (Jog running frequency), F8-01 (Jog acceleration time), and F8-02 (Jog deceleration time) in <u>"6.9.1 Jog"</u> .    |
|                  |                       | Frequency increase command when you use the terminal to set the frequency. If                                                                                                    |
| 6                | Terminal UP           | the terminal is active, the effect is equivalent to holding down the key; if the                                                                                                    |
|                  |                       | terminal is inactive, the effect is equivalent to releasing the key.                                                                                                    |
|                  |                       | Frequency decrease command when you use the terminal to set the frequency. If                                                                                                    |
| 7                | Terminal DOWN         | the terminal is active, the effect is equivalent to holding down the $igvee$ key; if the $igvee$                                                                                                    |
|                  |                       | terminal is inactive, the effect is equivalent to releasing the $igvee$ key.                                                                                                    |
| 8                | Coast to stop         | After the drive stops, the motor stops when its kinetic energy is consumed.                                                                                                    |
| 9                | Fault reset (RESET)   | Resets the drive fault. This function can be used to remotely reset a fault.                                                                                                    |
| 10               | Running pause         | The drive decelerates to stop. If the terminal is active, all the running parameters, such as the PLC, wobble, and PID parameters, are saved. If the terminal is inactive, the drive restores the saved running status. |

| Setting<br>Value | Function                                                          | Detailed Description                                                                                                    |  |  |  |  |
|------------------|-------------------------------------------------------------------|----------------------------------------------------------------------------------------------------|--|--|--|--|
| 11               | External fault normally open (NO) input                           | When an external signal is sent to the drive, the drive reports the E15.00 fault.                                                                                                    |  |  |  |  |
| 12               | Multi-reference<br>terminal 1                                     |                                                                                                    |  |  |  |  |
| 13               | Multi-reference<br>terminal 2                                     | You can set the 16 states by the four terminals to select 16 speeds or 16 other                                                                                                    |  |  |  |  |
| 14               | Multi-reference<br>terminal 3                                     | <u>Multi-reference function description</u> ".                                                                                                    |  |  |  |  |
| 15               | Multi-reference<br>terminal 4                                     |                                                                                                    |  |  |  |  |
| 16               | Terminal 1 for<br>acceleration/<br>deceleration time<br>selection | You can set the four states by the two terminals to select four acceleration/                                                                                                    |  |  |  |  |
| 17               | Terminal 2 for<br>acceleration/<br>deceleration time<br>selection | time selection by DI terminals".                                                                                                    |  |  |  |  |
| 18               | Frequency reference<br>switchover                                 | Switches the frequency reference input method.<br>Switches between two frequency references according to F0-07 (Final frequency reference setting selection).                                                                                                    |  |  |  |  |
| 19               | Clear UP and DOWN<br>setting (terminal,<br>operating panel)       | If you set the main frequency on the panel, you can select this function for the terminal to clear the frequency change made through the<br>the operating panel or the UP or DOWN terminals (6 or 7) and resume the main frequency specified by F0-08 (Preset frequency).                                                                                    |  |  |  |  |
| 20               | Running command<br>switchover terminal 1                          | If you set the command source through a terminal (set F0-02 to 1), select this function for the terminal to switch between terminal control and operating panel control.<br>If you set the command source through communication (set F0-02 to 2), select this function for the terminal to switch between communication control and operating panel control. |  |  |  |  |
| 21               | Acceleration/<br>Deceleration inhibited                           | The drive keeps the current frequency regardless of external input frequency changes (unless the stop command is received).                                                                                                    |  |  |  |  |
| 22               | PID pause                                                         | The PID is temporarily invalid, and the drive keeps the current output frequency and does not update the PID frequency source.                                                                                                    |  |  |  |  |
| 23               | Simple PLC status<br>reset                                        | Brings the drive back to the initial state of simple PLC.                                                                                                    |  |  |  |  |
| 24               | Wobble pause                                                      | In the wobble function, select this function for the terminal to disable the wobble function (the drive setpoint is kept at the central frequency).                                                                                                    |  |  |  |  |
| 25               | Counter input                                                     | In the counter function, select this function for the terminal to input the counter pulse.                                                                                                    |  |  |  |  |
| 26               | Counter reset                                                     | In the count function, select this function for the terminal to reset the counter status.                                                                                                    |  |  |  |  |
| 27               | Length count input                                                | In the fixed length function, select this function for the terminal to input the length count.                                                                                                    |  |  |  |  |
| 28               | Length reset                                                      | In the fixed length technology function, select this function for the terminal to reset the length.                                                                                                    |  |  |  |  |
| 29               | Torque control<br>inhibited                                       | Switches torque control to speed control in the torque control mode. When the terminal is inactive, the torque control mode is resumed.                                                                                                    |  |  |  |  |
| 31               | Reserved                                                          | Reserved                                                                                                    |  |  |  |  |
| 32               | Immediate DC<br>injection braking                                 | Directly switches the drive to the DC injection braking state.                                                                                                    |  |  |  |  |

| Setting<br>Value | Function                                                          | Detailed Description                                                                                                    |  |  |  |
|------------------|-------------------------------------------------------------------|----------------------------------------------------------------------------------------------------|--|--|--|
| 33               | External fault normally closed (NC) input                         | When an external signal is sent to the drive, the drive reports the E15.01 fault.                                                                                                    |  |  |  |
| 34               | Frequency<br>modification enabled                                 | If the terminal is active, the frequency can be adjusted; otherwise, the frequency cannot be adjusted.                                                                                                    |  |  |  |
| 35               | Inverse PID operation direction                                   | The PID operation direction is inverse to the direction specified by the FA-03 (PID operation direction) parameter.                                                                                                    |  |  |  |
| 36               | External stop terminal<br>1                                       | Stops the drive when the operating panel is selected as the command source (set F0-02 to 0).                                                                                                    |  |  |  |
| 37               | Control command<br>switchover terminal 2                          | Switches between the terminal control mode and the communication control<br>mode for the command source.<br>If the command source is controlled by the terminal, switch to the communication<br>control mode if this function is selected for the terminal and the terminal is active;<br>if the command source is controlled by communication, switch to the terminal<br>control mode if this function is selected for the terminal and the terminal                                                                                                    |  |  |  |
| 38               | PID integral disabled                                             | Disables the PID integral adjustment function. The PID proportion adjustment and differential adjustment functions are still available.                                                                                                    |  |  |  |
| 39               | Switchover between<br>main frequency and<br>preset frequency      | Switches the main frequency to F0-08 (Preset frequency).                                                                                                    |  |  |  |
| 40               | Switchover between<br>auxiliary frequency<br>and preset frequency | Switches the auxiliary frequency to F0-08 (Preset frequency).                                                                                                    |  |  |  |
| 42               | Position lock enabled                                             | The drive decelerates to 0 Hz and then enters the position lock state.                                                                                                    |  |  |  |
| 43               | PID parameter<br>switchover                                       | When FA-18 (PID parameter switchover condition) is set to 1 (switchover through the terminal), the PID parameters are FA-05 (Proportional gain Kp1) to FA-07 (Differential time Td1) if the terminal is inactive and FA-15 (Proportional gain Kp2) to FA-17 (Differential time Td2) if the terminal is active.                                                                                                    |  |  |  |
| 44               | User-defined fault 1                                              | The drive reports the E27.00 alarm and proceeds according to the value of F9-51 (Fault protection action selection 4).                                                                                                    |  |  |  |
| 45               | User-defined fault 2                                              | The drive reports the E28.01 alarm and proceeds according to the F9-51 (Fault protection action selection 4) parameter.                                                                                                    |  |  |  |
| 46               | Speed control/Torque<br>control switchover                        | The drive switches between the speed control mode and the torque control mode.<br>When A0-00 (Speed/Torque control mode) is set to 0 (Speed control), the torque<br>control mode is used if the terminal is active, and the speed control mode is used<br>if the terminal is inactive.<br>When A0-00 (Speed/Torque control mode) is set to 1 (Torque control), the speed<br>control mode is used if the terminal is active, and the torque control mode is used<br>if the terminal is inactive.                                                                                                    |  |  |  |
| 47               | Emergency stop                                                    | During an emergency, the drive decelerates within the emergency stop<br>deceleration time specified by F8-55 (Emergency stop deceleration time). In the V/<br>F mode, if the emergency stop deceleration time is 0, the drive decelerates within<br>the minimum unit time. This input terminal does not need to remain closed. Even<br>if it is closed for a short time, emergency stop is triggered. When you disconnect<br>the emergency stop input terminal after the emergency stop deceleration time,<br>the drive does not start if the terminal running signal of the drive remains closed.<br>This is different from what happens at the end of common deceleration time. To<br>start the drive, you need to disconnect the running terminal and input the terminal<br>running signal again. |  |  |  |
| 48               | External stop terminal<br>2                                       | The drive decelerates and stops regardless of the command source (operating panel, terminal, or communication). The fixed deceleration time is F8-08 (Deceleration time 4).                                                                                                    |  |  |  |
| 49               | Deceleration DC injection braking                                 | The drive decelerates to the value of F6-11 (Shutdown DC injection braking/Position lock start frequency) and then starts DC injection braking.                                                                                                    |  |  |  |

| Setting<br>Value | Function                              | Detailed Description                                                                                                    |
|------------------|---------------------------------------|----------------------------------------------------------------------------------------------------|
|                  | Clear the current<br>running time     | Clears the current running time of the drive.                                                                                                    |
| 50               |                                       | If the current running time is less than the value of F8-53 (Current running time threshold), if the terminal is active the current running time is cleared.                     |
|                  |                                       | If the current running time is greater than the value of F8-53 (Current running time threshold), if the terminal is active the current running time is not cleared.              |
|                  |                                       | Switches the control mode between two-wire and three-wire.                                                                                                    |
|                  |                                       | If F4-11 (Terminal I/O control mode) is set to 0 (Two-wire mode 1), the mode is switched to three-wire mode 1 when the terminal, for which this function is selected, is active. |
| 51               | Two-wire/Three-wire                   | If F4-11 (Terminal I/O control mode) is set to 1 (Two-wire mode 2), the mode is switched to three-wire mode 2 when the terminal, for which this function is selected, is active. |
|                  |                                       | If F4-11 (Terminal I/O control mode) is set to 2 (Three-wire mode 1), the mode is switched to two-wire mode 1 when the terminal, for which this function is selected, is active. |
|                  |                                       | If F4-11 (Terminal I/O control mode) is set to 3 (Three-wire mode 2), the mode is switched to two-wire mode 2 when the terminal, for which this function is selected, is active. |
| 52               | Reverse frequency<br>inhibited        | When the terminal is active, the actual set frequency of the drive is constrained to 0 when a reverse (negative) frequency is set.                                               |
|                  |                                       | This function is the same as F8-13 (Reverse run control).                                                                                                    |
| 54               | Winding diameter<br>reset             | In case tension mode is used it resets to the initial winding diameter.                                                                                                    |
| 55               | Initial winding<br>diameter 1         | Switches the initial winding diameter in the range of B0-11 (Initial winding                                                                                                    |
| 56               | Initial winding<br>diameter 2         | initial winding diameter) is set to 0.                                                                                                    |
| 57               | Pre-drive                             | Synchronizes the linear speed for the axis that requires automatic winding change when the tension mode is used.                                                                 |
| 58               | Winding/Unwinding<br>switchover       | Switches between winding and unwinding when the tension mode is used.                                                                                                    |
| 59               | Winding diameter calculation disabled | Disables winding diameter calculation to prevent automatic winding change and pre-drive from affecting winding diameter calculation when the tension mode is used.               |
| 60               | Exiting tension mode                  | Exits the tension control mode.                                                                                                    |

# 6.8.2 DO Terminal Functions

By default, the MD810-series drives are equipped with multi-functional DIO terminals, which can be configured as DO terminals.

| Parameter No. | Parameter Name               | Default | Setting Range                                   | Parameter Description                                                                                                    |
|---------------|------------------------------|---------|-------------------------------------------------|----------------------------------------------------------------------------------------------------|
| F5-00         | DIO2 terminal output<br>mode | 0       | 0: Pulse output (FMP)<br>1: Switch output (FMR) | The FM terminal is a programmable<br>multifunctional terminal. It can be used<br>as a high-speed pulse output terminal<br>(FMP) or as a open collector output<br>(FMR).<br>When it is used as a pulse output<br>terminal (FMP), the maximum output<br>pulse frequency is 100 kHz. For details<br>about the FMP-related functions, see the<br>description of F5-06. |

| Parameter No. | Parameter Name                                                                  | Default | Setting Range                                                                                                    | Parameter Description                                                                                                    |
|---------------|---------------------------------------------------------------------------------|---------|----------------------------------------------------------------------------------------------------|----------------------------------------------------------------------------------------------------|
| F5-01         | FMR output function<br>selection (collector<br>open circuit output<br>terminal) | 0       |                                                                                                    | Selects five DO functions. T/A-T/B-T/C and                                                                                                    |
| F5-02         | Control board relay<br>output function<br>selection (T/A-T/B-T/C)               | 2       | 0 to 43                                                                                                    | P/A-P/B-P/C are the relays on the control board and extension card, respectively.                                                                                                    |
| F5-04         | DIO1 function selection                                                         | 1       |                                                                                                    |                                                                                                    |
| F5-17         | FMR output delay                                                                | 0.0s    | 0.0s to 3600.0s                                                                                                    | -                                                                                                    |
| F5-18         | Relay output delay                                                              | 0.0s    | 0.0s to 3600.0s                                                                                                    | -                                                                                                    |
| F5-20         | DIO1 output delay                                                               | 0.0s    | 0.0s to 3600.0s                                                                                                    | -                                                                                                    |
| F5-21         | DIO2 output delay                                                               | 0.0s    | 0.0s to 3600.0s                                                                                                    | -                                                                                                    |
| F5-22         | DO active mode<br>selection                                                     | 00000   | 0: Positive logic active<br>1: Negative logic active<br>Ones position: FMR<br>(DIO2)<br>Tens position: RELAY1<br>Hundreds position:<br>Reserved<br>Thousands position:<br>DIO1<br>Ten thousands<br>position: Reserved | <ul> <li>0: Positive logic active (equivalent to a normally open contact)</li> <li>Active: The DO terminal and COM terminal are connected inside the drive.</li> <li>Inactive: The DO terminal and COM terminal are disconnected.</li> <li>1: Negative logic active (equivalent to a normally closed contact)</li> <li>Active: The DO terminal and COM terminal are disconnected.</li> <li>Inactive: The DO terminal and COM terminal are disconnected.</li> <li>Inactive: The DO terminal and COM terminal are disconnected.</li> </ul> |

Description of output terminal function selection:

| Setting<br>Value | Function                                    | Description                                                                                                    |  |  |  |
|------------------|---------------------------------------------|----------------------------------------------------------------------------------------------------|--|--|--|
| 0                | No output                                   | Output terminals have no function.                                                                                                    |  |  |  |
| 1                | Drive running                               | Outputs the ON signal when the drive is in running state and has output frequency, which can be zero.                                                                                                    |  |  |  |
| 2                | Fault output (coast-<br>to-stop upon fault) | Outputs the ON signal when the drive stops due to a fault.                                                                                                    |  |  |  |
| 3                | Frequency-level<br>detection 1 output       | The DO terminal outputs the ON signal when the running frequency exceeds the frequency detection threshold and stops outputting the ON signal when the running frequency is lower than the resulting value of detection threshold minus the frequency detection hysteresis (FDT), which equals the value of F8-19 [Frequency detection value (FDT1)] times the value of F8-20 [Frequency detection hysteresis (FDT1)]. For details about F8-19 and F8-20, see <u>"Appendix C Parameter Table"</u> . |  |  |  |
| 4                | Frequency reached                           | The DO terminal outputs the ON signal when the running frequency of the drive is within a range [target frequency $\pm$ product of the F8-21 (Detection width of target frequency reached) value times the maximum frequency].                                                                                                    |  |  |  |
| 5                | Zero-speed running                          | Outputs the ON signal when the drive is running, and the output frequency is 0.                                                                                                    |  |  |  |
|                  | (no output at stop)                         | Outputs the OFF signal when the drive is stopped.                                                                                                    |  |  |  |
| 6                | Motor overload pre-<br>warning              | Outputs the ON signal when detecting that the motor load exceeds the pre-warning threshold according to F9-02 (Motor overload pre-warning coefficient) before the overload protection action is taken. (For details about how to calculate the pre-warning threshold, see <u>"6.6 Protection Functions"</u> .)                                                                                                    |  |  |  |
| 7                | Drive overload pre-<br>warning              | Outputs the ON signal 10 seconds before drive overload protection is performed.                                                                                                    |  |  |  |
| 8                | Set count value reached                     | Outputs the ON signal when the count reaches the value of FB-08 (Set count value) in the count function.                                                                                                    |  |  |  |

| Setting<br>Value | Function                                                | Description                                                                                                    |
|------------------|---------------------------------------------------------|----------------------------------------------------------------------------------------------------|
| 9                | Designated count<br>value reached                       | Outputs the ON signal when the count reaches the value of FB-09 (Designated count value) in the count function.<br>Outputs the ON signal when the count reaches the value of FB-09 (Designated count value) in the count function. For details about the count function, see <u>"7.4 Counting Function"</u>                                                                                                    |
| 10               | Length reached                                          | Outputs the ON signal when the detected length exceeds the value of FB-05 (Set length) in the fixed length function.                                                                                                    |
| 11               | Simple PLC cycle completed                              | Outputs a pulse signal with a duration of 250 ms when a simple PLC cycle is complete.                                                                                                    |
| 12               | Accumulative<br>running time<br>reached                 | Outputs the ON signal when the accumulative running time of the drive exceeds the value of F8-17 (Accumulative running time threshold).                                                                                                    |
| 13               | Frequency limited                                       | Outputs the ON signal when the set frequency exceeds the upper or lower limit and the output frequency of the drive reaches the upper or lower limit.                                                                                                    |
| 14               | Torque limited                                          | Outputs the ON signal when the output torque reaches the torque limit if the drive works in speed control mode.                                                                                                    |
| 15               | Ready for run                                           | Outputs the ON signal if no exception occurs after the drive is powered on.                                                                                                    |
| 16               | AI1 > AI2                                               | Outputs the ON signal when the value of analog input AI1 is greater than that of AI2.                                                                                                    |
| 17               | Frequency upper<br>limit reached                        | Outputs the ON signal when the running frequency reaches the value of F0-12 (Frequency reference upper limit).                                                                                                    |
| 18               | Frequency lower<br>limit reached (no<br>output at stop) | Outputs the OFF signal regardless of whether the running frequency has reached the<br>lower limit when F8-14 (Running mode when the frequency reference is lower than<br>the frequency lower limit) is set to 1 (stop).<br>Outputs the ON signal when the F8-14 parameter (Running mode when frequency<br>reference lower than frequency lower limit) is set to 0 (Run at the frequency lower<br>limit) or 2 (Run at zero speed) and the running frequency has reached the lower limit.      |
| 19               | Undervoltage state<br>output                            | Outputs the ON signal when the drive is in undervoltage state.                                                                                                    |
| 20               | Communication setting                                   | Whether the terminal is active or inactive is controlled by the value of the 0x2001 communication address.                                                                                                    |
| 21               | Reserved                                                | Reserved                                                                                                    |
| 22               | Reserved                                                | Reserved                                                                                                    |
| 23               | Zero-speed running<br>2 (output at stop)                | Outputs the ON signal when the drive is running, and the output frequency is 0.<br>Outputs the ON signal when the drive is stopped.                                                                                                    |
| 24               | Accumulative<br>power-on time<br>reached                | Outputs the ON signal when F7-13 (Accumulative power-on time) of the drive exceeds the value of F8-16 (Accumulative power-on time threshold).                                                                                                    |
| 25               | Frequency-level<br>detection 2 output                   | The DO terminal outputs the ON signal when the running frequency exceeds the frequency detection threshold and stops outputting the ON signal when the running frequency is lower than the resulting value of the detection threshold minus the frequency detection hysteresis, which equals the value of F8-28 (Frequency detection value 2) times the value of F8-29 [Frequency detection hysteresis (FDT2)]. For details about F8-28 and F8-29, see <u>"Appendix C Parameter Table"</u> . |
| 26               | Frequency 1<br>reached                                  | The DO terminal outputs the ON signal when the running frequency of the drive is<br>within the frequency detection range of F8-30 (Detection of frequency 1). Frequency<br>detection range: F8-30 (Detection of frequency 1) - F8-31 (Detection width of<br>frequency 1) x F0-10 (Maximum frequency) to F8-30 (Detection of frequency 1) + F8-31<br>(Detection width of frequency 1) x F0-10 (Maximum frequency)                                                                             |
| 27               | Frequency 2<br>reached                                  | The DO terminal outputs the ON signal when the running frequency of the drive is within the frequency detection range of F8-32 (Detection of frequency 2). Frequency detection range: F8-32 (Detection of frequency 2) - F8-33 (Detection width of frequency 2) x F0-10 (Maximum frequency) to F8-32 (Detection of frequency 2) + F8-33 (Detection width of frequency 2) x F0-10 (Maximum frequency)                                                                                         |

| Setting<br>Value | Function                                                                         | Description                                                                                                    |
|------------------|----------------------------------------------------------------------------------|----------------------------------------------------------------------------------------------------|
|                  |                                                                                  | The DO terminal outputs the ON signal when the output current of the drive is within the current detection range of F8-38 (Detection level of current 1).                                                                                                    |
| 28               | Current 1 reached                                                                | Current detection range: F8-38 (Detection level of current 1) - F8-39 (Detection width of current 1) x F1-03 (Rated motor current) to F8-38 (Detection level of current 1) + F8-39 (Detection width of current 1) x F1-03 (Rated motor current)                                                |
|                  |                                                                                  | The DO terminal outputs the ON signal when the output current of the drive is within the current detection range of F8-40 (Detection level of current 2).                                                                                                    |
| 29               | Current 2 reached                                                                | Current detection range: F8-40 (Detection level of current 2) - F8-41 (Detection width of current 2) x F1-03 (rated motor current) to F8-40 (Detection level of current 2) + F8-41 (Detection width of current 2) x F1-03 (Rated motor current)                                                |
| 30               | Timing reached                                                                   | Outputs the ON signal when the current running time of the drive reaches the set time if F8-42 (Timing function) is set to 1 (Enabled). The timing duration is set by F8-43 (Timing duration source) and F8-44 (Timing duration).                                                              |
| 31               | Al1 input limit<br>exceeded                                                      | Outputs the ON signal when the value of Al1 is greater than that of F8-46 (Al1 input voltage upper limit) or smaller than that of F8-45 (Al1 input voltage lower limit).                                                                                                    |
| 32               | Drive output load<br>loss                                                        | Outputs the ON signal when the drive is in load loss state.                                                                                                    |
| 33               | Reverse running                                                                  | Outputs the ON signal when the drive is in reverse running state.                                                                                                    |
| 34               | Zero current state                                                               | The DO terminal outputs the ON signal when the output current of the drive remains<br>in the zero current range for longer than the value of F8-35 (Zero current detection<br>delay). Zero current detection range: 0 to F8-34 (Zero current detection level) x F1-03<br>(Rated motor current) |
| 35               | IGBT temperature reached                                                         | Outputs the ON signal when F7-07 (Heatsink temperature of IGBT) reaches F8-47 (IGBT temperature threshold).                                                                                                    |
| 36               | Output current limit<br>exceeded                                                 | The DO terminal outputs the ON signal when the output current of the drive remains higher than the value of F8-36 (Output overcurrent threshold) for longer than the value of F8-37 (Output overcurrent detection delay).                                                                      |
| 37               | Frequency lower<br>limit reached<br>(output at stop)                             | Outputs the ON signal when the running frequency reaches the value of F0-14 (Frequency reference lower limit). Outputs the ON signal even when the drive is stopped.                                                                                                    |
| 38               | Warning                                                                          | The DO terminal outputs the ON signal when the drive is faulty, and the fault protection action is to continue running. For details about fault protection actions, see the parameters F9-48 (Fault protection action selection 1) to F9-50 (Fault protection action selection 3).             |
| 39               | Motor overheat                                                                   | Outputs the ON signal when the motor temperature reaches the value of F9-58 (Motor overheat pre-warning threshold). You can check the motor temperature through U0-34 (Motor temperature).                                                                                                    |
| 40               | Current running<br>time reached                                                  | Outputs the ON signal when the current running time of the drive exceeds the value of F8-53 (Current running time threshold).                                                                                                    |
| 41               | Fault output (coast-<br>to-stop upon fault<br>and no output for<br>undervoltage) | The DO terminal outputs the ON signal when a drive fault (except the undervoltage fault) occurs.                                                                                                    |
| 43               | Position lock<br>enabled                                                         | The number of offset pulses of position lock is smaller than the value of F6-25 (Position lock end amplitude).                                                                                                    |

#### **6.8.3 VDI Terminal Functions**

The virtual digital input (VDI) function can be used as multi-functional digital input, which is similar to the DI function of the control board.

There are three VDI sources:

A1-06 (Selection of VDI active state): Enable DIs by setting A1-06. This mode is used in communication scenarios, where physical DIs are not used. The mappings between the digits of A1-06 and the VDIs are as follows: ones position of A1-06 corresponds to VDI1...ten thousands position of A1-06 corresponds to VDI5.

- DO status: MD810 has two DO terminals. DIO1 corresponds to VDI1, and DIO2 corresponds to VDI2.
- DI status: The mappings between the MD810 DIs and the VDIs are as follows: DI1 VDI1, DI2 VDI2, DI01 VDI4, and DI02 VDI5.

The following examples show how to use VDIs:

Example 1: To generate a fault warning and stop the drive when the Al1 input exceeds the upper or lower limit, perform the following settings.

| Step | Parameter Setting                                                    |
|------|----------------------------------------------------------------------|
| 1    | Set the VDI1 function to "User-defined fault 1" (set A1-00 to 44).   |
| 2    | Set the DIO1 function to "AI input exceeds limit" (set F5-04 to 31). |
| 3    | Set the VDI1 status to be specified by DO (set A1-05 to 00001).      |

After the preceding steps, when the Al1 input exceeds the upper or lower limit the DIO1 output changes to ON state so the VDI1 terminal becomes active. If VDI1 becomes active, the drive receives user-defined fault 1, and the drive generates fault warning E27.00 and stops.

Example 2: In a communication scenario, implement emergency stop through the VDI without connecting to the physical DI.

| Step | Parameter setting                                                                        |
|------|------------------------------------------------------------------------------------------|
| 1    | Set the VDI1 function to "Emergency stop" (set A1-00 to 47).                             |
| 2    | Set the VDI1 active status to be specified by a parameter (set A1-05 to 00000).          |
| 3    | Modify the ones position of A1-06 (Selection of VDI active state) through communication. |

After the preceding steps, emergency stop can be implemented by setting the ones position of A1-06 (Selection of VDI active state) to 1 through communication.

| Parameter No. | Parameter Name                   | Default | Setting Range                                                                                                    | Parameter Description                                                                                                    |
|---------------|----------------------------------|---------|----------------------------------------------------------------------------------------------------|----------------------------------------------------------------------------------------------------|
| A1-00         | VDI1 function selection          | 0       | 0 to 60                                                                                                    | Terminals VDI1 to VDI5 can                                                                                                    |
| A1-01         | VDI2 function selection          | 0       | 0 to 60                                                                                                    | DI input. Functions 0 to                                                                                                    |
| A1-02         | VDI3 function selection          | 0       | 0 to 60                                                                                                    | 52 are similar to those of common DIs, and functions                                                                                                    |
| A1-03         | VDI4 function selection          | 0       | 0 to 60                                                                                                    | 53 to 59 are reserved. For                                                                                                    |
| A1-04         | VDI5 function selection          | 0       | 0 to 60                                                                                                    | details about their settings,<br>see the description of F4-<br>00 (DI1 function selection)<br>to F4-04 (DIO2 function<br>selection) in <u>"6.9.1 Jog"</u> .                                                                                                    |
| A1-05         | VDI active state setting<br>mode | 00000   | Ones position: VDI1<br>0: Set by A1-06<br>1: Set by DO status<br>2: Set by DI status<br>Tens position: VDI2 (the options<br>are the same as the preceding)<br>Hundreds position: VDI3 (the<br>options are the same as the<br>preceding)<br>Thousands position: VDI4 (the<br>options are the same as the<br>preceding)<br>Ten thousands position: VDI5<br>(the options are the same as the<br>preceding) | <ul> <li>VDI status can be set in<br/>three modes, which can be<br/>selected through A1-05.</li> <li>0: VDI terminal status is set<br/>by the binary bits of A1-06.</li> <li>1: Whether the VDI is active<br/>depends on whether the DO<br/>is active. VDIx and DOx (x<br/>ranges from 1 to 5) are one-<br/>to-one mapped.</li> <li>2: Whether the VDI is active<br/>depends on whether the DI is<br/>active. VDIx and DIx (x ranges<br/>from 1 to 5) are one-to-one<br/>mapped.</li> </ul> |

| Parameter No. | Parameter Name                                     | Default          | Setting Range                                                                                                    | Parameter Description |
|---------------|----------------------------------------------------|------------------|----------------------------------------------------------------------------------------------------|-----------------------|
| Parameter No. | Parameter Name<br>Selection of VDI active<br>state | Default<br>00000 | Setting Range<br>Ones position: VDI1<br>0: Inactive<br>1: Active<br>Tens position: VDI2 (the options<br>are the same as the preceding)<br>Hundreds position: VDI3 (the<br>options are the same as the<br>preceding)<br>Thousands position: VDI4 (the<br>options are the same as the<br>preceding)<br>Ten thousands position: VDI5<br>(the options we the same as the | Parameter Description |
|               |                                                    |                  | preceding)                                                                                                    |                       |

### 6.8.4 Analog Input Terminals

The MD810 series drives are equipped with two multi-functional AI terminals by default. To use AIs as DIs, set the following parameters. For details about AI functions, see <u>"6.2.3 Setting the Main Frequency</u> <u>Using Analog Input Terminals</u>". When an AI terminal is used as a DI terminal, the AI terminal status is high level if the AI voltage is higher than 7 V, low level if the AI input voltage is lower than 3 V, and hysteresis when the AI input voltage is in the range of 3 V to 7 V. The following figure shows the mapping between AI input voltage and DI status:

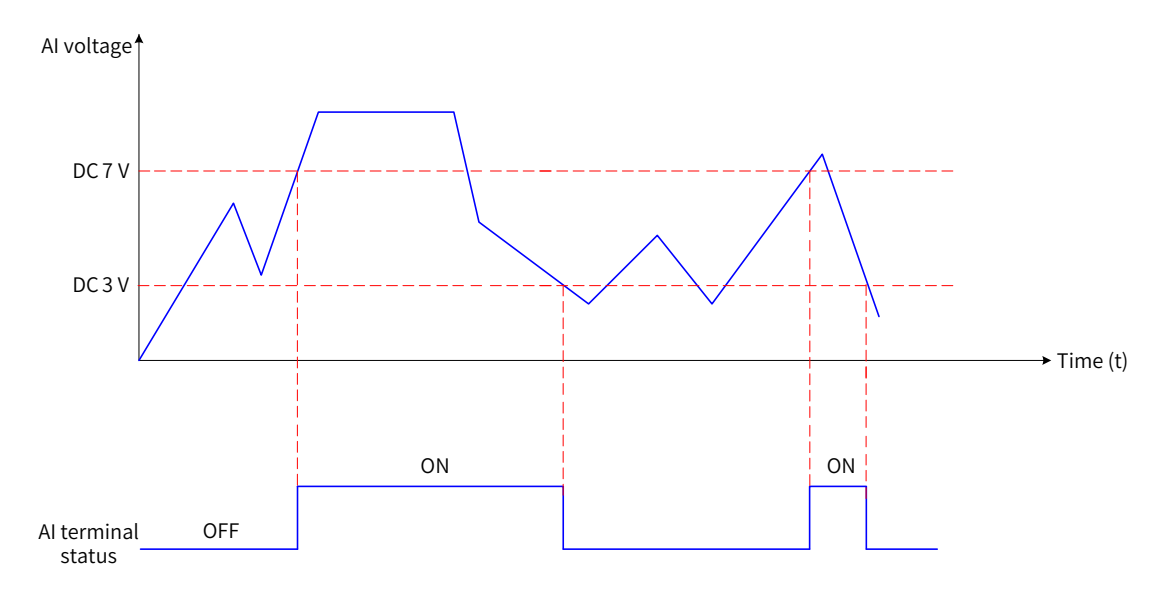

Figure 6-46 Mapping between AI input voltage and DI status

| Parameter<br>No. | Parameter Name                                 | Default | Setting Range                                                                                                    | Parameter Description                                                                                                    |
|------------------|------------------------------------------------|---------|----------------------------------------------------------------------------------------------------|----------------------------------------------------------------------------------------------------|
| A1-07            | Function selection for AI1 used as DI          | 0       | 0 to 60                                                                                                    | Function settings when the AI is used as a DI.<br>The settings of function 0 to 52 are the same as                                                                                                    |
| A1-08            | Function selection for AI2 used as DI          | 0       | 0 to 60                                                                                                    | common DIs, and function 53 to 59 are reserved.<br>For details, see the DI setting description of the<br>F4 group in <u>"6.9.1 Jog"</u> .                                                                                                    |
| A1-10            | Active state<br>selection for AI used<br>as DI | 00      | Ones position: Al1<br>0: High level active<br>1: Low level active<br>Tens position: Al2 (the<br>options are the same<br>as the ones position) | When the AI terminal level is high, and the<br>corresponding digit of A1-10 is set to 0, the AI<br>terminal is active. If the corresponding digit of<br>A1-10 is set to 1, the AI terminal is inactive.<br>When the AI terminal level is low, and the<br>corresponding digit of A1-10 is set to 0, the AI<br>terminal is inactive. If the corresponding digit of<br>A1-10 is set to 1, the AI terminal is active. |

## 6.8.5 Analog and Pulse Output Terminals

The MD810 series drives are equipped with an analog output (AO) terminal as standard. The following parameters are used to adjust the zero drift of analog output and the error of output amplitude. They can also be used to define the AO curve as required.

| Parameter<br>No. | Parameter Name                                                 | Default   | Setting Range                                          | Parameter Description                                                                                                    |
|------------------|----------------------------------------------------------------|-----------|--------------------------------------------------------|----------------------------------------------------------------------------------------------------|
| F5-00            | DIO2 terminal<br>output mode                                   | 0         | 0: Pulse output<br>(FMP)<br>1: Digital output<br>(FMR) | The DIO2 terminal is a programmable multifunctional<br>terminal. It can be used as the high-speed pulse<br>output terminal (FMP) or the open collector output<br>(FMR).<br>When it is used as the pulse output terminal (FMP),<br>the maximum output pulse frequency is 100 kHz.<br>For details about the FMP-related functions, see the<br>description of F5-06. |
| F5-06            | FMP output<br>function<br>selection (pulse<br>output terminal) | 0         | 0 to 19                                                | For details, see <u>"Table 6-5 Mappings between pulse</u><br>output/AO functions and ranges".                                                                                                    |
| F5-07            | AO function<br>selection                                       | 0         | 0 to 19                                                |                                                                                                    |
| F5-09            | Maximum FMP<br>output frequency                                | 50.00 kHz | 0.01 kHz to<br>100.00 kHz                              | When the DIO2 terminal is used as the pulse output,<br>this parameter specifies the maximum frequency of<br>the output pulse.                                                                                                    |
| F5-10            | AO1 zero offset<br>coefficient                                 | 0.0%      | -100.0% to<br>+100.0%                                  | The 100% zero offset coefficient of AO corresponds to<br>10 V or 20 mA.<br>Zero offset = Zero offset coefficient x 10 V (or 20 mA)                                                                                                    |
| F5-11            | AO1 gain                                                       | 1.00      | -10.00 to +10.00                                       | -                                                                                                    |
| F5-23            | AO mode<br>selection                                           | 0         | 0: Voltage output<br>1: Current output                 | -                                                                                                    |

The AO ranges from 0 V to 10 V (corresponding to 0% to 100%). When the AO output function is set to 1 (frequency setting), and the drive frequency is set to 50% of the maximum frequency, the output voltage of the AO terminal is 5 V ( $50\% \times 10$  V).

The FM (pulse output) ranges from 0 to 100 kHz (corresponding to 0% to 100%). When the FM output function is set to 1 (frequency setting), the drive frequency is set to 50% of the maximum frequency, and F5-09 (Maximum FMP output frequency) is set to 100 kHz, the output frequency of the FM terminal is 50 kHz (50% x 100 kHz).

| Setting Value | Function                                                                   | Function Range                                                    |
|---------------|----------------------------------------------------------------------------|-------------------------------------------------------------------|
| 0             | Running frequency                                                          | 0 to maximum output frequency                                     |
| 1             | Frequency reference                                                        | 0 to maximum output frequency                                     |
| 2             | Output current                                                             | 0% to 200% of the rated motor current                             |
| 3             | Motor output torque (absolute value, percentage of the rated motor torque) | 0% to 200% of the rated motor torque                              |
| 4             | Output power                                                               | 0% to 200% of the rated power                                     |
| 5             | Output voltage                                                             | 0% to 120% of the rated drive voltage                             |
| 6             | Pulse input (100% corresponds to 100.00 kHz)                               | 0.01 kHz to 100.00 kHz                                            |
| 7             | All                                                                        | 0 V to 10 V                                                       |
| 8             | AI2                                                                        | 0 to 10 V (or 0 to 20 mA)                                         |
| 9             | AI3                                                                        | 0 V to 10 V                                                       |
| 10            | Length                                                                     | 0 to maximum set length                                           |
| 11            | Count value                                                                | 0 to maximum count value                                          |
| 12            | Communication setting                                                      | 0.0% to 100.0%                                                    |
| 13            | Motor rotation speed                                                       | 0 to rotation speed corresponding to the maximum output frequency |
| 14            | Output current                                                             | 0.0 A to 1000.0 A                                                 |
| 15            | Bus voltage                                                                | 0.0 V to 1000.0 V                                                 |
| 16            | Motor output torque (actual value, percentage of the rated motor torque)   | - 200% to 200% of the rated motor torque                          |

Table 6-5 Mappings between pulse output/AO functions and ranges

The following is an example of how to calculate F5-10 (AO1 zero offset coefficient) and F5-11 (AO1 gain):

For example, the AO is the running frequency, and you need the modified output to be 8 V (Y1) when frequency is 0 Hz (X1) and 4 V (Y2) when the frequency is 40 Hz (X2).

Gain formula:

$$K = \frac{(Y1-Y2) * Xmax}{(X1-X2) * Ymax}$$

Zero offset coefficient formula:

$$b = \frac{(X1*Y2) - (X2*Y1)}{(X1-X2)*Ymax} \times 100\%$$

According to Table 6-6 and Table 6-7, Xmax (maximum output frequency) is 50 Hz (assuming that the maximum frequency F0-10 is 50 Hz), and Ymax (maximum voltage) is 10 V.

Then, set F5-11 (AO1 gain) to -0.5 and F5-10 (AO1 zero offset coefficient) to 80%.

Table 6-6 Mappings between AO signal types and maximum values (Ymax)

| AO Signal Type | Max. Signal Value (Ymax) |  |
|----------------|--------------------------|--|
| Voltage        | 10 V                     |  |
| Current        | 20 mA                    |  |

Table 6-7 Mappings between AO contents and maximum values (Xmax)

| AO Content          | Max. Value of AO Content (Xmax) |  |
|---------------------|---------------------------------|--|
| Running frequency   | Maximum output frequency        |  |
| Frequency reference | Maximum output frequency        |  |

| AO Content                     | Max. Value of AO Content (Xmax)                              |
|--------------------------------|--------------------------------------------------------------|
| Output current                 | 200% of the rated motor current                              |
| Output torque (absolute value) | 200% of the rated motor torque                               |
| Output power                   | 200% of the rated power                                      |
| Output voltage                 | 120% of the rated drive voltage                              |
| Pulse input                    | 100.00kHz                                                    |
| All                            | 10 V                                                         |
| AI2                            | 10 V or 20 mA                                                |
| AI3                            | 10 V                                                         |
| Length                         | Maximum set length                                           |
| Count value                    | Maximum count value                                          |
| Communication setting          | 100.0%                                                       |
| Motor rotation speed           | Rotation speed corresponding to the maximum output frequency |
| Output current                 | 1000.0 A                                                     |
| Output voltage                 | 1000.0 V                                                     |
| Output torque (actual value)   | 200% of the rated motor torque                               |

# 6.9 Auxiliary Functions

### 6.9.1 Jog

In certain scenarios, the drive needs to run in jog mode for device testing. In the jog running mode, the startup mode is direct startup (set F6-00 to 0), and the stop mode is deceleration to stop (set F6-10 to 0).

| Parameter<br>No. | Parameter Name                                       | Default | Setting Range                                                             | Parameter Description                                                                                                    |
|------------------|------------------------------------------------------|---------|---------------------------------------------------------------------------|----------------------------------------------------------------------------------------------------|
| F0-25            | Acceleration/<br>Deceleration time<br>base frequency | 0       | 0: F0-10 (Maximum<br>frequency)<br>1: Frequency<br>reference<br>2: 100 Hz | -                                                                                                    |
| F8-00            | Jog running<br>frequency                             | 2.00 Hz | 0.00 Hz to F0-<br>10 (Maximum<br>frequency)                               | -                                                                                                    |
| F8-01            | Jog acceleration<br>time                             | 20.0s   | 0.0s to 6500.0s                                                           | The jog acceleration time is the time that a drive needs to accelerate from zero frequency to the value of F0-25 (Acceleration/Deceleration time base frequency).                                                                                                    |
| F8-02            | Jog deceleration<br>time                             | 20.0s   | 0.0s to 6500.0s                                                           | The jog deceleration time is the time that a<br>drive needs to decelerate from the value of<br>F0-25 (Acceleration/Deceleration time base<br>frequency) to zero frequency.                                                                                                    |
| F8-27            | Set highest priority<br>to JOG function              | 0       | 0: Disabled<br>1: Enabled                                                 | Specifies whether the jog function of the<br>terminal has the highest priority.<br>If this parameter is set to 1, the drive<br>immediately enters the jog running mode when<br>a DI terminal function (F4-00 to F4-04) is set to 4<br>(Forward jog) or 5 (Reverse jog) during running. |
| F8-56            | Jog by LED panel                                     | 0       | -                                                                         | The LED operating panel of the drive does not<br>provide a running button. Therefore, to perform<br>jog running, you need to set F8-56.                                                                                                    |

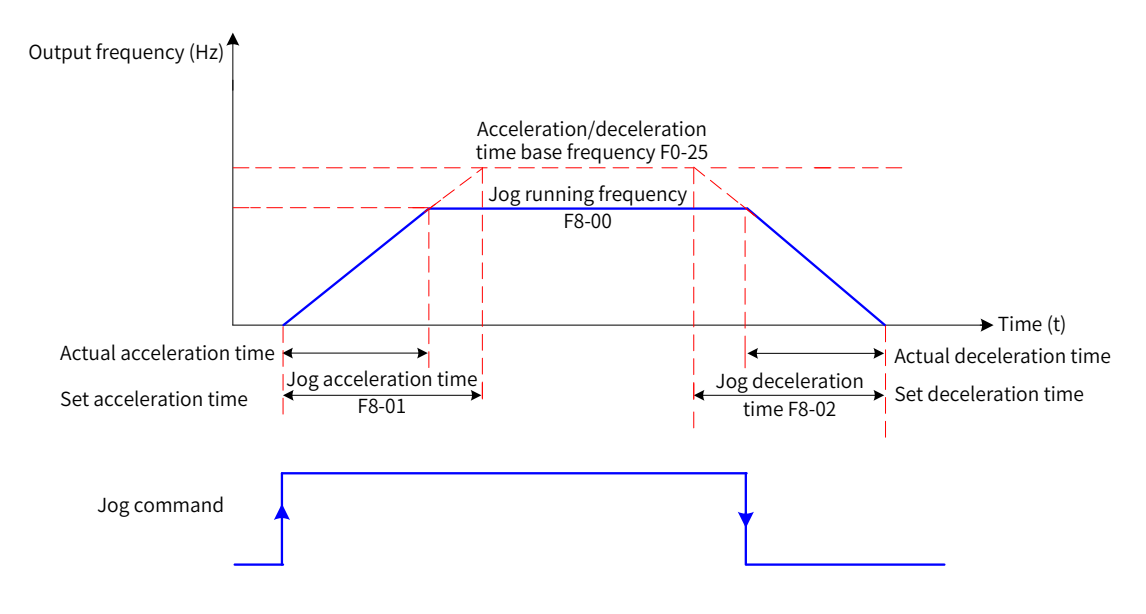

Figure 6-47 Jog running

| Table 6-8 | Parameter  | settings for | enabling iog | running on th | e LED operating pa | anel |
|-----------|------------|--------------|--------------|---------------|--------------------|------|
|           | raranneter | Settings for | 611000116106 |               | c LLD operating p  | ance |

| Step | Forward jog                                                                                                    | Reverse jog                                                                                                    |
|------|----------------------------------------------------------------------------------------------------|----------------------------------------------------------------------------------------------------|
| 1    | Select the operating panel as the command source                                                                                                    | Select the operating panel as the command source (set F0-02 to 0).                                                                                                    |
|      | (set F0-02 to 0).                                                                                                    | Set F8-13 (Reverse run control) to 0 (Enabled) to enable reverse running.                                                                                                    |
| 2    | Set F8-00 (Jog running frequency), F8-01 (Jog<br>acceleration time), and F8-02 (Jog deceleration<br>time).                                                                                                  | Set F8-00 (Jog running frequency), F8-01 (Jog<br>acceleration time), and F8-02 (Jog deceleration time).                                                                                                    |
| 3    | Access the F8-56 (Jog by LED panel) menu. The<br>set jog frequency is displayed. To adjust the jog<br>frequency, press the UP or DOWN buttons.                                                              | Access the F8-56 (Jog by LED panel) menu. The set jog<br>frequency is displayed. To adjust the jog frequency,<br>press the UP or DOWN keys.                                                                   |
| 4    | Press Enter. "JOG" is displayed, indicating that the<br>drive has started jog running. Press and hold down<br>UP to start forward running and release the key to<br>enable the drive to decelerate to stop. | Press Enter. "JOG" is displayed, indicating that the<br>drive has started jog running. Press and hold down<br>DOWN to start reverse running and release the key to<br>enable the drive to decelerate to stop. |

# 6.9.2 Jump Frequency, Forward/Reverse Run Switchover Dead-Zone Time, and Reverse Frequency Prohibited

■ Jump frequency setting

You can avoid the mechanical resonance point of load by setting the jump frequency. The MD810 series support two jump frequencies. If both of them are set to 0, the jump frequency function is disabled.

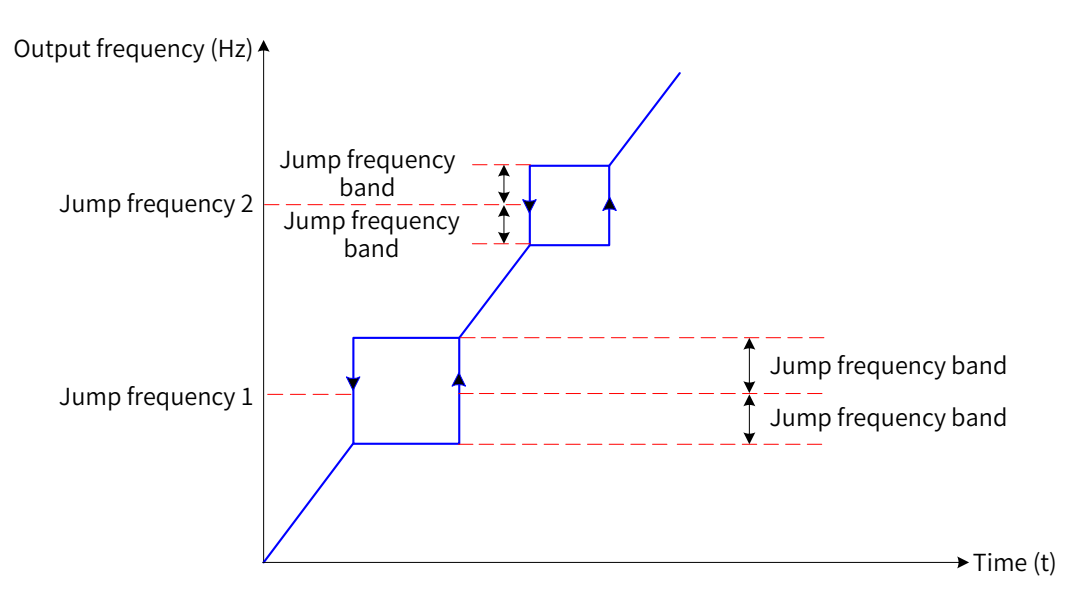

Figure 6-48 Jump frequency

In the figure above, when the running frequency approaches the jump frequency during acceleration, the drive runs at the current frequency for some time and then jumps over the jump frequency by twice of the value of F8-11 (Jump frequency band).

When the running frequency approaches the jump frequency during deceleration, the drive runs at the current frequency for some time and then jumps over the jump frequency by twice of the value of F8-11 (Jump frequency band).

| Parameter No. | Parameter Name                                            | Default | Setting Range                               | Parameter Description                                                                                                    |
|---------------|-----------------------------------------------------------|---------|---------------------------------------------|----------------------------------------------------------------------------------------------------|
| F8-09         | Jump frequency 1                                          | 0.00 Hz | 0.00 Hz to F0-<br>10 (Maximum<br>frequency) | -                                                                                                    |
| F8-10         | Jump frequency 2                                          | 0.00 Hz | 0.00 Hz to F0-<br>10 (Maximum<br>frequency) | -                                                                                                    |
| F8-11         | Jump frequency<br>band                                    | 0.00 Hz | 0.00 Hz to F0-<br>10 (Maximum<br>frequency) | -                                                                                                    |
| F8-22         | Jump frequency<br>during<br>acceleration/<br>deceleration | 0       | 0: Disabled<br>1: Enabled                   | Specifies whether the jump frequency is<br>effective during acceleration and deceleration.<br>If this parameter is set to 1, when the running<br>frequency approaches the jump frequency<br>during acceleration or deceleration, the drive<br>jumps over the jump frequency by twice of the<br>value of F8-11 (Jump frequency band).<br>If this parameter is set to 0, when the running<br>frequency approaches the jump frequency<br>during acceleration or deceleration, the<br>drive operates at the frequency set by the<br>acceleration/deceleration ramp. |

| Parameter<br>No. | Parameter Name                                       | Default | Setting Range   | Parameter Description                                                                                           |
|------------------|------------------------------------------------------|---------|-----------------|----------------------------------------------------------------------------------------------------|
| F8-12            | Forward/reverse run<br>switchover dead-<br>zone time | 0.0s    | 0.0s to 3000.0s | Specifies the transition period when the output is 0 Hz during forward/reverse running switchover of the drive. |

. . . . .

Forward/Reverse run switchover dead-zone time

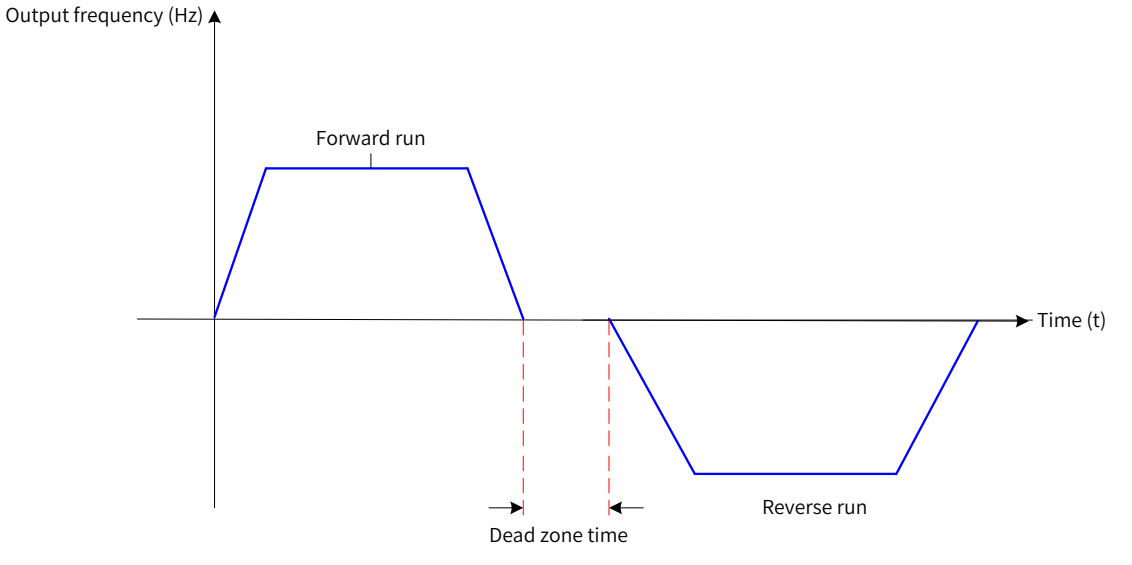

Figure 6-49 Forward/reverse run switchover dead-zone time

Reverse frequency prohibition

| Parameter No. | Parameter Name      | Default | Setting Range | Parameter Description |
|---------------|---------------------|---------|---------------|-----------------------|
| E0 12         | Reverse run control | 0       | 0: Disabled   |                       |
| F8-13         |                     | 0       | 1: Enabled    | -                     |

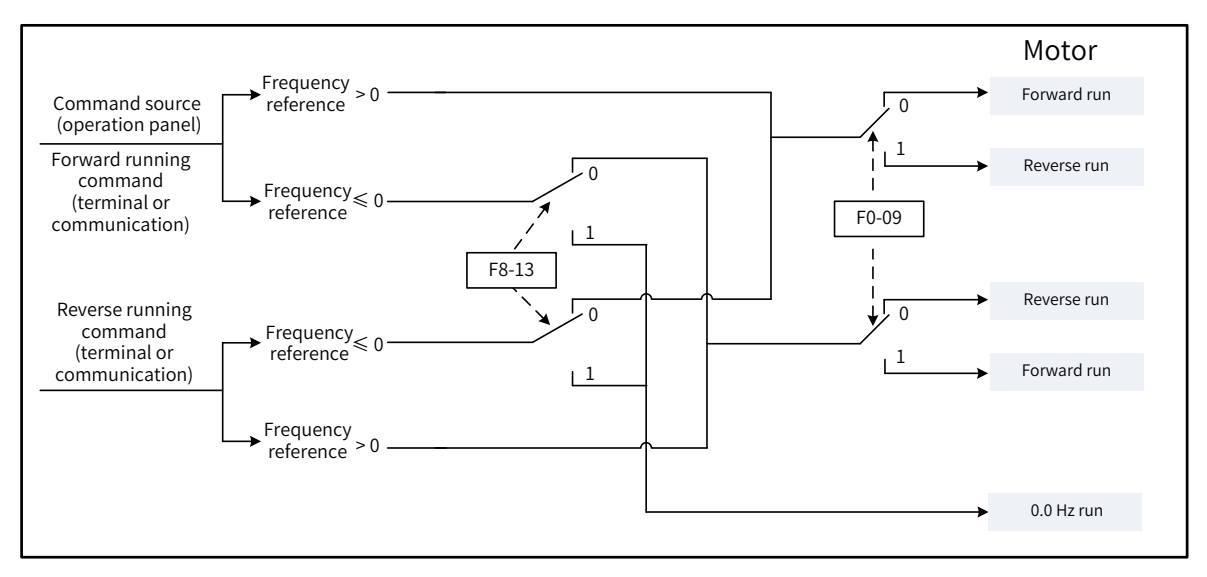

#### Figure 6-50 Reverse frequency prohibition

| Parameter No. | Parameter Name    | Default | Setting Range                   | Parameter<br>Description |
|---------------|-------------------|---------|---------------------------------|--------------------------|
|               | Running direction | 0       | 0: Run in the same direction    |                          |
| F0-09         |                   |         | 1: Run in the reverse direction | -                        |

By modifying this parameter, you can change the motor rotation direction without changing motor

wiring. The effect is equivalent to changing two of the U, V, and W wires of the motor.

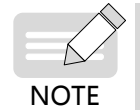

 After the parameters are initialized, the original rotation direction is resumed. Exercise cautions when using this function if motor rotation direction change is prohibited after system commissioning is complete.

#### 6.9.3 User-defined Parameters

FE-00 (User-defined parameter 0) to FE-29 (User-defined parameter 29): These parameters are userdefined. You can select required parameters and add them to the FE (user-defined) parameter group, so you can query or modify them easily.

The FE parameter group can include a maximum of 30 user-defined parameters. If the displayed value is F0-00 (G/P type display), the parameter is empty. When the user-defined parameter mode is used, the displayed parameters and their sequence are defined by FE-00 (User-defined parameter 0) to FE-31 (User-defined parameter 31).

#### 6.9.4 Frequency Detection Signal (FDT)

This function is used to set the detection value of output frequency and the hysteresis for turning OFF the output. The hysteresis is effective only during deceleration. FDT has no hysteresis during acceleration. The following figure shows the FDT function.

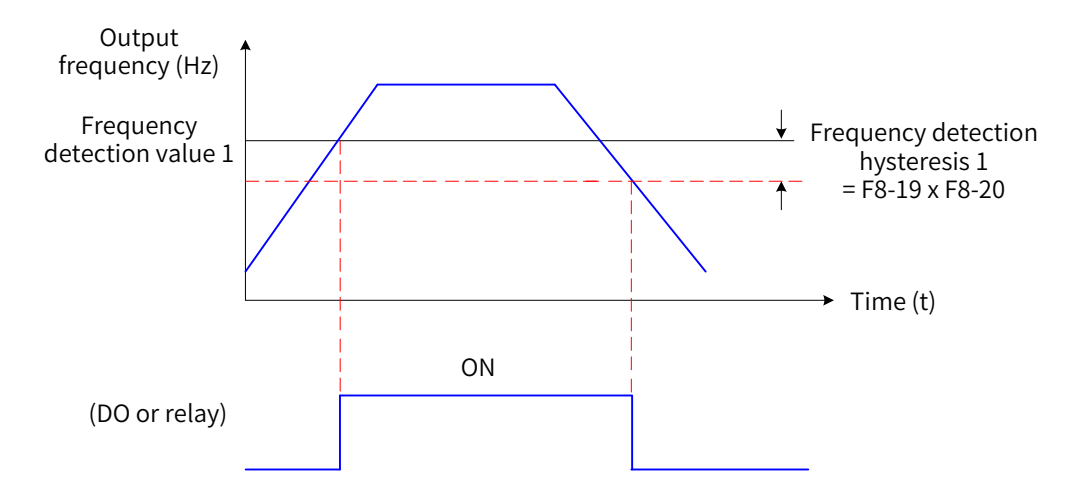

| Figure 6-51 FDT Signa | Figure | 6-51 | FDT | signa |
|-----------------------|--------|------|-----|-------|
|-----------------------|--------|------|-----|-------|

| Parameter<br>No. | Parameter Name                                | Default  | Setting Range                           | Parameter Description                                                                                                    |
|------------------|-----------------------------------------------|----------|-----------------------------------------|----------------------------------------------------------------------------------------------------|
| F8-19            | Frequency<br>detection value 1<br>(FDT1)      | 50.00 Hz | 0.00 Hz to F0-10 (Maximum<br>frequency) | The DO terminal outputs the ON signal<br>when the running frequency is higher<br>than the frequency detection value.<br>The DO terminal outputs the OFF signal<br>when the running frequency is lower<br>than the resulting value of frequency<br>detection value minus the frequency<br>detection hysteresis. |
| F8-20            | Frequency<br>detection<br>hysteresis 1 (FDT1) | 5.0%     | 0.0% to 100.0% (FDT1 level)             | The base of frequency detection<br>hysteresis percentage is the value of F8-<br>19 (Frequency detection value 1).                                                                                                    |
| F8-28            | Frequency<br>detection value 2                | 50.00Hz  | 0.00 Hz to F0-10 (Maximum frequency)    | -                                                                                                    |

| Parameter<br>No. | Parameter Name                                | Default | Setting Range               | Parameter Description                                                                                             |
|------------------|-----------------------------------------------|---------|-----------------------------|----------------------------------------------------------------------------------------------------|
| F8-29            | Frequency<br>detection<br>hysteresis 2 (FDT1) | 5.0%    | 0.0% to 100.0% (FDT2 level) | The base of frequency detection<br>hysteresis percentage is the value of F8-<br>29 (Frequency detection value 2). |

### 6.9.5 Detection Width of Target Frequency Reached Signal

This function is used to set the detection width of the target frequency reached signal. The following figure shows the function:

| Parameter<br>No. | Parameter Name                                    | Default | Setting Range                       | Parameter Description                                                                                                    |
|------------------|---------------------------------------------------|---------|-------------------------------------|----------------------------------------------------------------------------------------------------|
| F8-21            | Detection width of<br>target frequency<br>reached | 0.00%   | 0.00 to 100% (maximum<br>frequency) | The base of the percentage is the<br>maximum frequency.<br>The DO terminal outputs the ON signal<br>when the running frequency of the drive<br>is within the range of Set frequency ±<br>Maximum frequency x Value of F8-21. |

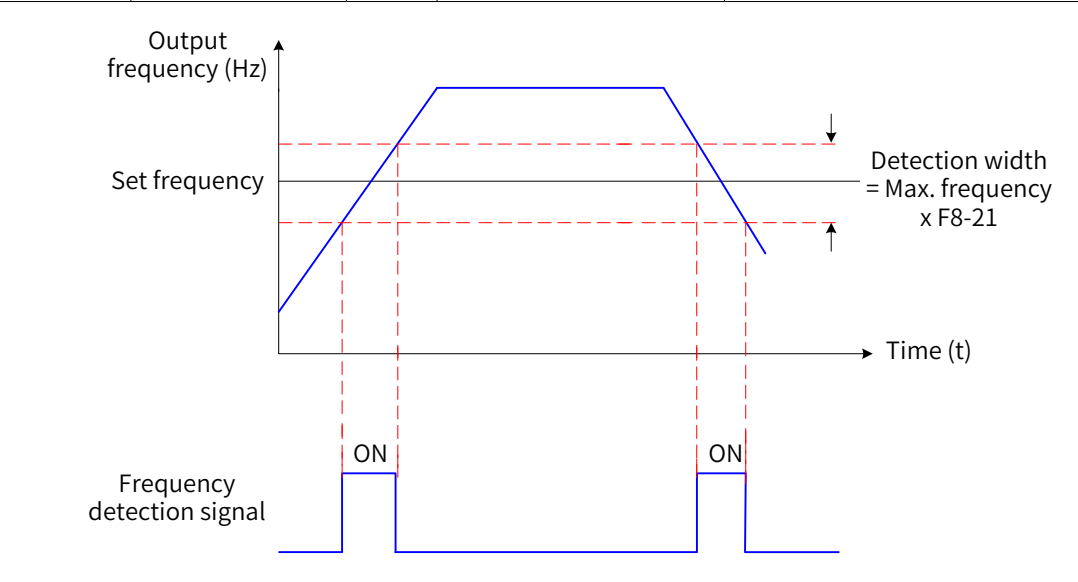

Figure 6-52 Time sequence of detection width of target frequency reached signal

#### 6.9.6 Switchover Frequency of Acceleration and Deceleration Time

This function is used to set the acceleration/deceleration time based on the running frequency range when the drive is running. This function is effective only when motor 1 is selected (set F0-24 to 0), and the DI terminal function is not set to 16 (acceleration/deceleration time selection terminal 1) or 17 (acceleration/deceleration time selection terminal 2).

| Parameter No. | Parameter Name                                                      | Default | Setting Range                           | Parameter<br>Description |
|---------------|---------------------------------------------------------------------|---------|-----------------------------------------|--------------------------|
| F8-25         | Switchover frequency of acceleration time 1 and acceleration time 2 | 0.00 Hz | 0.00 Hz to F0-10<br>(Maximum frequency) | -                        |
| F8-26         | Switchover frequency of deceleration time 1 and deceleration time 2 | 0.00 Hz | 0.00 Hz to F0-10<br>(Maximum frequency) | -                        |

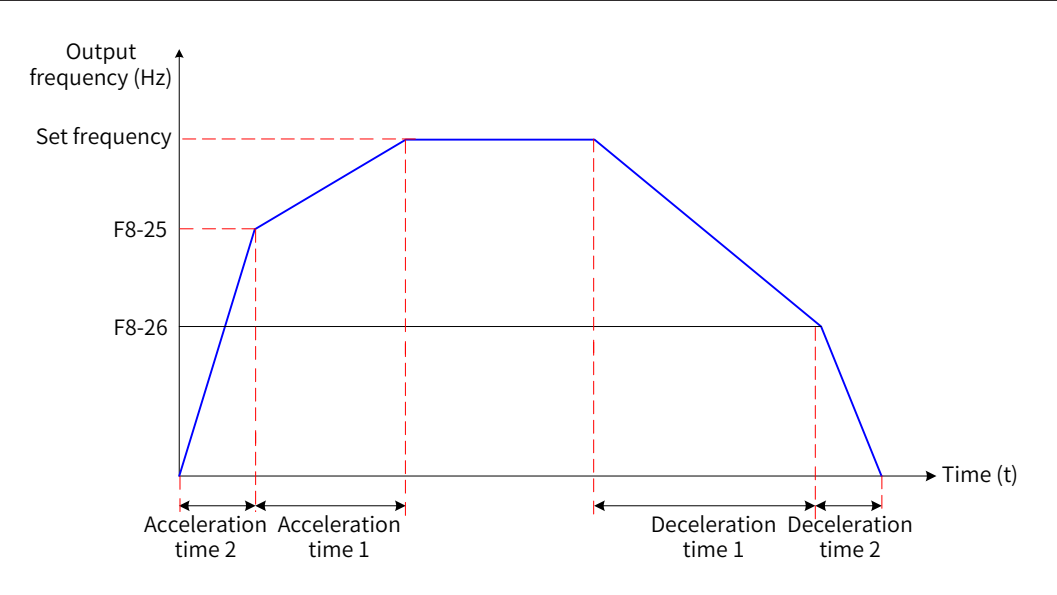

Figure 6-53 Switchover frequency of acceleration/deceleration time

As shown in the figure above, during acceleration, acceleration time 2 is selected if the running frequency is lower than the value of F8-25 (Switchover frequency of acceleration time 1 and acceleration time 2), and acceleration time 1 is selected if the running frequency is higher than the value of F8-25. During deceleration, deceleration time 1 is selected if the running frequency is higher than the value of F8-26 (Switchover frequency of deceleration time 1 and deceleration time 2), and deceleration time 2 is selected if the running frequency is higher than the value of F8-26 (Switchover frequency of deceleration time 1 and deceleration time 2), and deceleration time 2 is selected if the running frequency is lower than the value of F8-26.

| Parameter<br>No. | Parameter Name                    | Default  | Setting Range                           | Parameter Description                                                                                    |  |
|------------------|-----------------------------------|----------|-----------------------------------------|----------------------------------------------------------------------------------------------------|--|
| F8-30            | Detection of frequency 1          | 50.00 Hz | 0.00 Hz to F0-10<br>(Maximum frequency) | The DO terminal outputs the ON                                                                           |  |
| F8-31            | Detection width of<br>frequency 1 | 0.0%     | 0.0% to 100.0%<br>(maximum frequency)   | of the drive is within the range<br>of detection of frequency $1 \pm$<br>detection width of frequency 1. |  |
| F8-32            | Detection of frequency 2          | 50.00 Hz | 0.00 Hz to F0-10<br>(Maximum frequency) | The DO terminal outputs the ON signal when the running frequency                                         |  |
| F8-33            | Detection width of<br>frequency 2 | 0.0%     | 0.0% to 100.0%<br>(maximum frequency)   | of the drive is within the range<br>of detection of frequency 2 $\pm$<br>detection width of frequency 2. |  |

#### 6.9.7 Detection of Frequency Signal

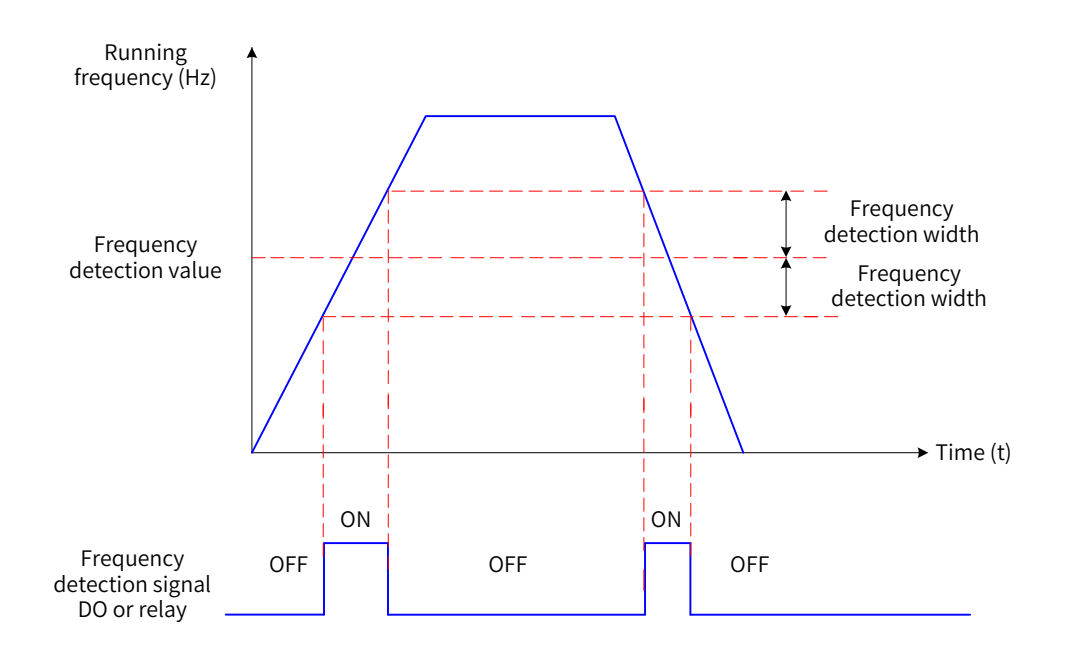

Figure 6-54 Detection of frequency signal

# 6.9.8 Zero Current Detection Signal

| Parameter<br>No. | Parameter Name                  | Default | Setting Range                        | Parameter Description                                                                                                    |
|------------------|---------------------------------|---------|--------------------------------------|----------------------------------------------------------------------------------------------------|
| F8-34            | Zero current<br>detection level | 5.0%    | 0.0% to 300.0% (rated motor current) | The DO outputs the ON signal when the output current of the drive remains equal                                                                |
| F8-35            | Zero current<br>detection delay | 0.10s   | 0.00s to 600.00s                     | to or lower than the value of F8-34 (Zero<br>current detection level) for longer than<br>the value of F8-35 (Zero current detection<br>delay). |

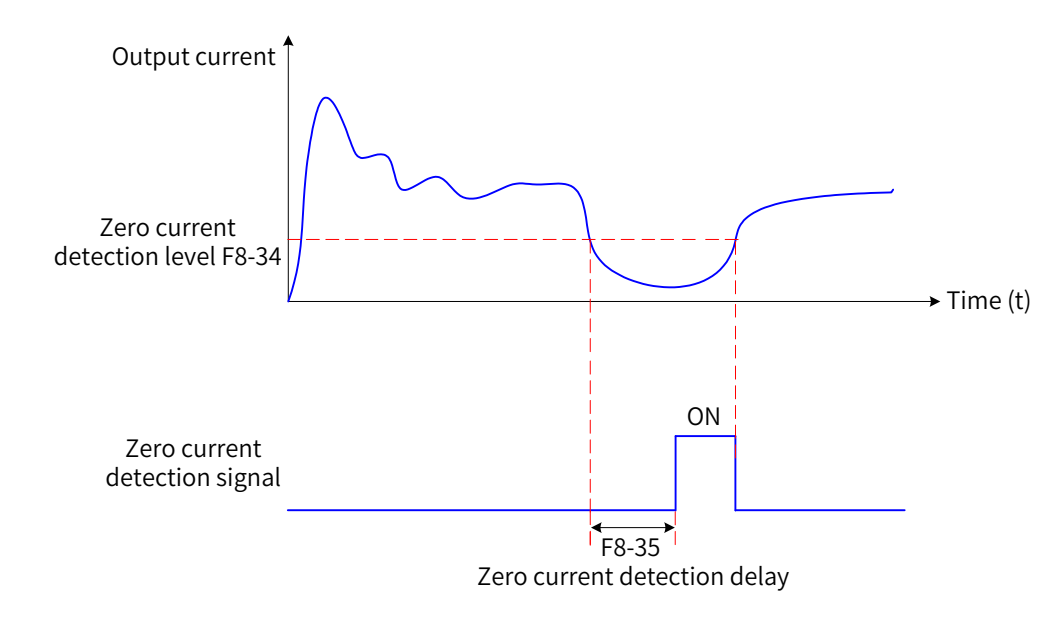

Figure 6-55 Zero current detection signal

# 6.9.9 Output Current Limit Exceeded Signal

| Parameter<br>No. | Parameter Name                     | Default | Setting Range                                                  | Parameter Description                                                                                                    |
|------------------|------------------------------------|---------|----------------------------------------------------------------|----------------------------------------------------------------------------------------------------|
| F8-36            | Output overcurrent<br>threshold    | 200.0%  | 0.0% (no detection)<br>0.1% to 300.0% (rated<br>motor current) | The DO terminal outputs the ON signal<br>when the output current of the drive<br>remains higher than the value of F8-<br>36 (output overcurrent threshold) for<br>longer than the value of F8-37 (output<br>overcurrent detection delay). |
| F8-37            | Output overcurrent detection delay | 0.00s   | 0.00s to 600.00s                                               | -                                                                                                    |

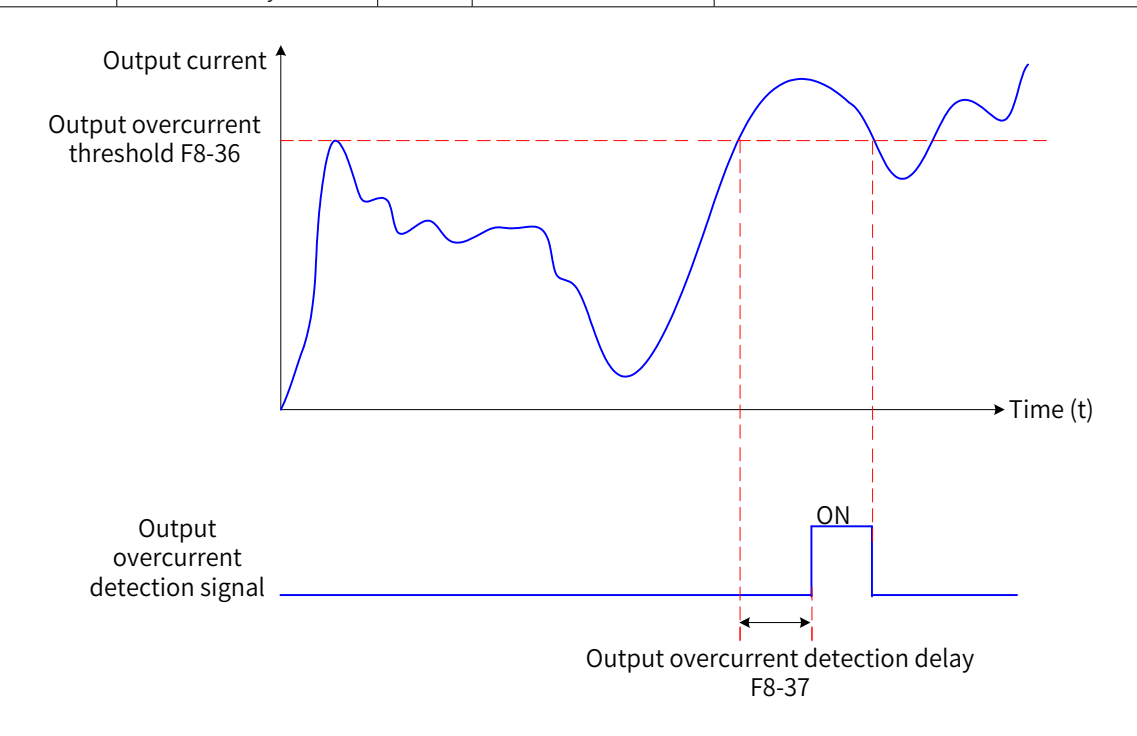

Figure 6-56 Output overcurrent detection signal

# 6.9.10 Detection Level of Current Signal

| Parameter<br>No. | Parameter Name                  | Default | Setting Range                        | Parameter Description                                                                                                    |
|------------------|---------------------------------|---------|--------------------------------------|----------------------------------------------------------------------------------------------------|
| F8-38            | Detection level of current 1    | 100.0%  | 0.0% to 300.0% (rated motor current) | The DO terminal outputs the ON signal when the output current                                                                     |
| F8-39            | Detection width<br>of current 1 | 0.0%    | 0.0% to 300.0% (rated motor current) | of the drive is within the range of<br>(Detection level of current 1 ±<br>Detection width of current 1) x Rated<br>motor current. |
| F8-40            | Detection level of current 2    | 100.0%  | 0.0% to 300.0% (rated motor current) | The DO terminal outputs the ON signal when the output current                                                                     |
| F8-41            | Detection width<br>of current 2 | 0.0%    | 0.0% to 300.0% (rated motor current) | of the drive is within the range of<br>(Detection level of current 2 ±<br>Detection width of current 2) x Rated<br>motor current. |

The MD810 series provides two sets of detection level of current and detection width of current parameters. The following figure shows the function:

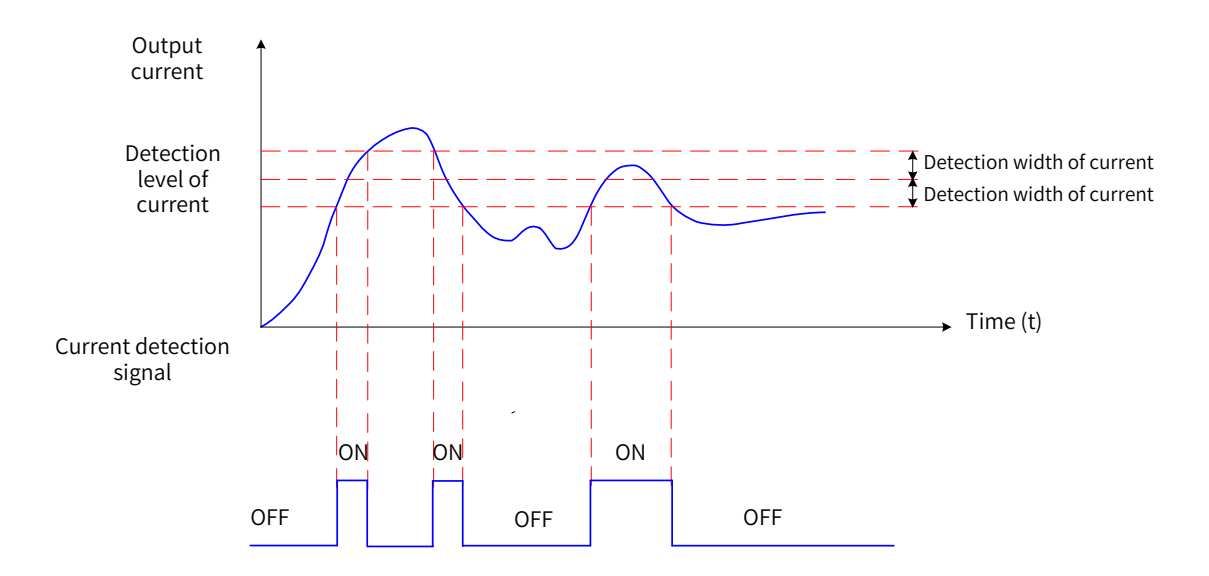

Figure 6-57 Time sequence of detection level of current

## 6.9.11 Timing Functions

This function is used to start the drive as scheduled. The timer starts from 0 when the drive starts running. The remaining running time can be viewed using U0-20 (Remaining running time).

| Parameter<br>No. | Parameter Name            | Default | Setting Range                                            | Parameter Description                                                                                                    |
|------------------|---------------------------|---------|----------------------------------------------------------|----------------------------------------------------------------------------------------------------|
| F8-42            | Timing function           | 0       | 0: Disabled<br>1: Enabled                                | When F8-42 (timing function) is set to 1 (enabled),<br>the timer starts when the drive starts running.<br>When F8-44 (timing duration) is reached, the<br>drive automatically stops, and the DO terminal<br>outputs the ON signal.                              |
| F8-43            | Timing duration<br>source | 0       | 0: Set by F8-44 (Timing<br>duration)<br>1: Al1<br>2: Al2 | If this parameter is set to 1, the scheduled<br>running time can be calculated through the<br>following formula: Running time = (AI1 voltage/10<br>V) x Value of F8-44 (Timing duration).<br>100% of AI corresponds to the value of F8-44<br>(Timing duration). |
| F8-44            | Timing duration           | 0.0     | 0.0 minute to 6500.0<br>minutes                          | The scheduled running time is set by F8-43<br>(Timing duration source) and F8-44 (Timing<br>duration).                                                                                                    |

Power-on time threshold

| Parameter<br>No. | Parameter Name                          | Default | Setting Range       | Parameter Description                                                                                            |
|------------------|-----------------------------------------|---------|---------------------|----------------------------------------------------------------------------------------------------|
| F8-16            | Accumulative power-on<br>time threshold | 0       | 0 to 65000<br>hours | The DO terminal outputs the ON signal when F7-<br>13 (Accumulative power-on time) reaches the<br>value of F8-16. |

Running time threshold

| Parameter<br>No. | Parameter Name                      | Default | Setting Range       | Parameter Description                                                                                           |
|------------------|-------------------------------------|---------|---------------------|----------------------------------------------------------------------------------------------------|
| F8-17            | Accumulative running time threshold | 0       | 0 to 65000<br>hours | The DO terminal outputs the ON signal when F7-<br>09 (Accumulative running time) exceeds the value<br>of F8-17. |

### 6.9.12 Al1 Voltage Upper and Lower Limits

| Parameter<br>No. | Parameter Name                | Default | Setting Range                                          | Parameter Description                                                           |
|------------------|-------------------------------|---------|--------------------------------------------------------|---------------------------------------------------------------------------------|
| F8-45            | Al1 input voltage lower limit | 3.10 V  | 0.00 V to F8-46<br>(Al1 input voltage<br>upper limit)  | The DO terminal outputs the ON signal of "Al1 input limit exceeded" when Al1 is |
| F8-46            | Al1 input voltage upper limit | 6.80 V  | F8-45 (AI1 input<br>voltage lower<br>limit) to 11.00 V | greater than the value of F8-46 or smaller than the value of F8-45.             |

#### 6.9.13 IGBT Temperature

| Parameter<br>No. | Parameter Name                | Default | Setting Range | Parameter Description                                                                                             |
|------------------|-------------------------------|---------|---------------|----------------------------------------------------------------------------------------------------|
| F8-47            | IGBT temperature<br>threshold | 75°C    | 0°C to 100°C  | The DO terminal outputs the ON signal<br>when the heatsink temperature of the<br>IGBT reaches the value of F8-47. |

#### 6.9.14 Cooling Fans

| Parameter<br>No. | Parameter<br>Name           | Default | Setting Range                      | Parameter Description                                                                                                    |
|------------------|-----------------------------|---------|------------------------------------|----------------------------------------------------------------------------------------------------|
| F8-48            | Cooling fan<br>working mode | 0       | 0: Working during<br>drive running | If this parameter is set to 0, the fan runs when the<br>drive is running; If the drive is stopped, the fan runs<br>if the heatsink temperature exceeds 40°C and stops<br>if the heatsink temperature does not exceed 40°C. |
|                  |                             |         | 1: Working<br>continuously         | If this parameter is set to 1, the fan keeps running after the drive is powered on.                                                                                                    |

#### 6.9.15 Hibernating and Wakeup

This function is used to hibernate and wake up the drive in water supply applications. Generally, set F8-49 (Wakeup frequency) to a value equal to or greater than that of F8-51 (Hibernating frequency). If the wakeup frequency and hibernating frequency are both 0.00 Hz, the hibernating and wakeup functions are disabled.

| Parameter<br>No. | Parameter<br>Name        | Default | Setting Range                                                    | Parameter Description                                                                                                    |
|------------------|--------------------------|---------|------------------------------------------------------------------|----------------------------------------------------------------------------------------------------|
| F8-49            | Wakeup<br>frequency      | 0.00 Hz | F8-51 (Hibernating<br>frequency) to F0-10<br>(Maximum frequency) | If the drive is in hibernating state, and the<br>current running command is valid, the drive<br>starts after F8-50 (Wakeup delay) when the |
| F8-50            | Wakeup delay             | 0.0s    | 0.0s to 6500.0s                                                  | set frequency is equal to or higher than the value of F8-49 (Wakeup frequency).                                                            |
| F8-51            | Hibernating<br>frequency | 0.00 Hz | 0.00 Hz to F8-49 (Wakeup<br>frequency)                           | When the set frequency is equal to or<br>lower than F8-51 (Hibernating frequency),                                                         |
| F8-52            | Hibernating<br>delay     | 0.0s    | 0.0s to 6500.0s                                                  | the running drive enters the hibernating<br>state and decelerates to stop after F8-52<br>(Hibernating delay).                              |

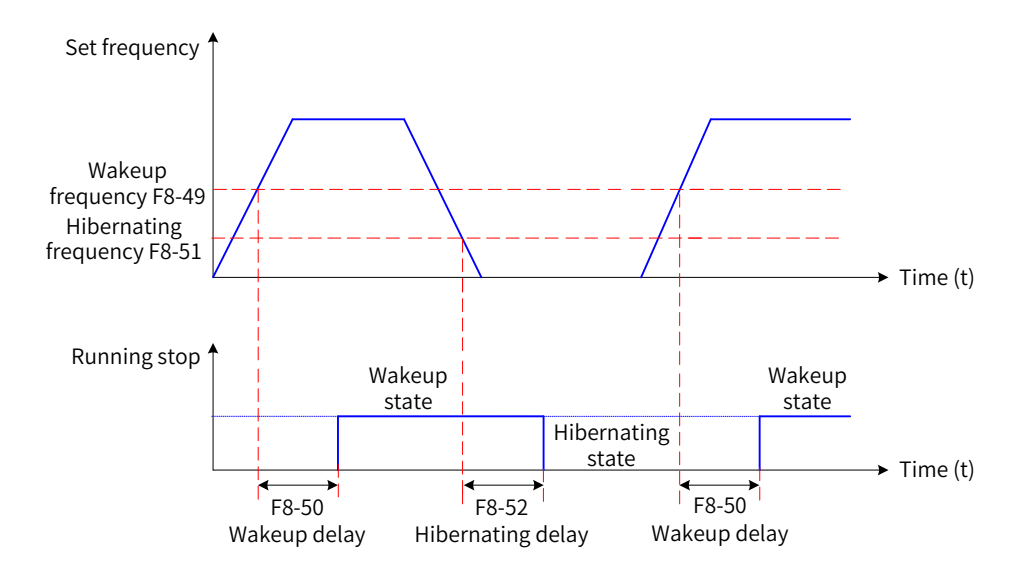

Figure 6-58 Hibernating and wakeup function settings

## 6.9.16 Current Running Time Threshold

| Parameter<br>No. | Parameter Name                    | Default       | Setting Range         | Parameter Description                                                                                                    |
|------------------|-----------------------------------|---------------|-----------------------|----------------------------------------------------------------------------------------------------|
| F8-53            | Current running<br>time threshold | 0.0<br>minute | 0.0 min to 6500.0 min | The DO terminal outputs the ON signal when<br>the current running time reaches the value of<br>F8-53. This parameter is effective only for the<br>current running time (previous running time<br>excluded). |

## 6.9.17 Emergency Stop Deceleration Time

| Parameter<br>No. | Parameter Name                      | Default            | Setting Range | Parameter Description                                                                                                    |
|------------------|-------------------------------------|--------------------|---------------|----------------------------------------------------------------------------------------------------|
| F8-55            | Emergency stop<br>deceleration time | Model<br>dependent | 0 to 6553.5   | F8-55 specifies the emergency stop<br>deceleration time. The emergency stop<br>function decelerates the drive within the<br>specified deceleration time. In the V/F mode,<br>the deceleration time is 0, the emergency<br>stop function decelerates the drive within<br>the minimum unit time. |

# 6.10 Position Control

The effective position control modes are as follows:

R: Incremental positioning

A: Absolute positioning

I: Rotative positioning

RI: Fixed angle rotative positioning

ALL: All position modes

#### 6.10.1 Group B3 Pulse Synchronization Function Parameters

The pulse synchronization function can be only used for the EtherCAT version.

| Parameter No. | Parameter Name             | Setting Range               | Default | Property | Effective Mode |
|---------------|----------------------------|-----------------------------|---------|----------|----------------|
|               | Pulse synchronization mode | 0: Speed synchronization    |         |          |                |
| B3-00         |                            | 1: Position synchronization | 0       | *        | -              |
|               |                            | 2: Pulse positioning        |         |          |                |

1) B3-00 is used for setting the pulse synchronization mode.

When the frequency source is pulse synchronization, select the pulse synchronization mode. This parameter must be used with DI function 87 (pulse synchronization mode switchover).

When DI function 87 (pulse synchronization mode switchover) is inactive, the pulse shychronization mode is determined by the value of B3-00.

When DI function 87 (pulse synchronization mode switchover) is active, the pulse synchronization mode is reverse to the value of B3-00.

When DI function 88 [pulse position synchronization control switchover (with forward command)] is active and the command source is terminal control, the drive enters the pulse synchronization mode no matter which mode is selected.

| Parameter No. | Parameter Name                        | Setting Range                                    | Default | Property | Effective Mode |
|---------------|---------------------------------------|--------------------------------------------------|---------|----------|----------------|
| B3-01         | Pulse mode<br>selection               | 0: Pulse + Direction<br>1: Two quadrature pulses | 1       | *        |                |
| B3-02         | Quadrature pulse<br>AB phase sequence | 0: Forward<br>1: Reverse                         | 0       | *        | -              |

2) B3-00 and B3-01 are used for seeting the pulse sending mode of the host controller and quadrature pulse phase sequence.

0 (Pulse + direction): This mode only supports differential signal input. The differential direction signal must be connected to the positioning card A+/A- and the pulse signal must be connected to the positioning card B+/B-. The jumper of the positioning expansion card must be processed. The signal is frequency doubled inside the card.

1 (Two quadrature pulses): This mode only supports differential signal input. The differential signal must be connected to A+/A-/B+/B-. The jumper of the positioning expansion card must be processed. The signal is frequency quadrupled inside the card.

| Parameter No. | Parameter Name                               | Setting Range | Default | Property              | Effective Mode |
|---------------|----------------------------------------------|---------------|---------|-----------------------|----------------|
| B3-03         | Acceleration time (position synchronization) | 0.0-6500.0s 0 | 0       | $\overleftrightarrow$ |                |
| B3-04         | Deceleration time (position synchronization) | 0.0-6500.0s   | 0       | ${\leftrightarrow}$   |                |

3) B3-03 and B3-04 are used for setting the accelertion time and deceleration time of pulse synchronization.

If the pulse synchronization mode is pulse speed synchronization, the standard acceleration time and deceleration time (acceleration/deceleration time 1/2/3/4) of the drive is used.

If the pulse synchronization mode is pulse position synchronization, values of B3-03 and B3-04 are used as the acceleration time and deceleration time.

| Parameter No. | Parameter Name                              | Setting Range | Default | Property                  | Effective Mode |
|---------------|---------------------------------------------|---------------|---------|---------------------------|----------------|
| B3-05         | Feedforward gain (position synchronization) | 0.00-600.00   | 1.00    | $\stackrel{\wedge}{\sim}$ | B3-05          |

#### 4) B3-05 is used for setting the position loop feedward gain for pulse synchronization.

This parameter can be modified as required. Reduce the parameter value if the overshoot is too large.

| Parameter No. | Parameter Name                                                               | Setting Range                                                        | Default | Property | Effective Mode |
|---------------|------------------------------------------------------------------------------|----------------------------------------------------------------------|---------|----------|----------------|
| B3-06         | Proportional gain 1 (position synchronization)                               | 0: Forward<br>1: Reverse                                             | 0       | \$       | -              |
| B3-11         | Proportional gain switchover (position synchronization)                      | 0: No switchover<br>1: Automatic<br>switchover based<br>on deviation | 0       | *        |                |
| B3-12         | Proportional gain 2 (position synchronization)                               | 0.00-100.00                                                          | 1500    | \$       |                |
| B3-13         | Proportional gain switchover position deviation 1 (position synchronization) | 0-30000                                                              | 0.010s  | \$       |                |
| B3-14         | Proportional gain switchover position deviation 2 (position synchronization) | 0-30000                                                              | 0       | \$       |                |

5) B3-06, B3-11, B3-12, B3-13, and B3-14 are used for setting the position loop proportional gain for pulse position synchronization.

Increase the parameter value as high as possible under the condition that no system oscillation occurs. When B3-11 is set to 0, no switchover is performed. The value of B3-06 is used as the position loop proportional gain in the pulse position synchronization mode.

When B3-11 is set to 1, automatic switchover is performed based on the deviation. The linear interpolation value of B3-06 and B3-12 is used as the position loop proportional gain in the pulse position synchronization mode.

You can observe the value of U2-00 during runing to correct the proportional gain based on the pulse position following error.

| Parameter No. | Parameter Name                      | Setting Range | Default | Property       | Effective Mode |
|---------------|-------------------------------------|---------------|---------|----------------|----------------|
| B3-07         | Electronic gear ratio (numerator)   | 1-30000       | 1       | ${\leftarrow}$ |                |
| B3-08         | Electronic gear ratio (denominator) | 1-30000       | 1       | \$             |                |

6) B3-07 and B3-08 are used for setting the electronic gear ratio for pulse synchronization.

When the pulse speed synchronization mode is used, the actual targe frequency of the drive is obtained according to the formula: Actual target frequency of drive = Sampling frequency x B3-07/B3-08.

When the pulse position synchronization mode is used, the actual target pulse quantity of the drive is obtained according to the formula: Actual target pulse quantity of drive = Sampling pulse quantity x B3-07/B3-08.
| Parameter No. | Parameter Name              | Setting Range | Default | Property | Effective Mode |
|---------------|-----------------------------|---------------|---------|----------|----------------|
| B3-09         | Pulse frequency filter time | 0-65536       | 0       | ☆        |                |

7) B3-09 is used for setting the pulse sampling filter time.

When the pulse position synchronization mode is used, set B3-09 as small as possible. Its recommended value is 0. When the pulse speed synchronization mode is used, set B3-09 as required.

| Parameter No. | Parameter Name                 | Setting Range | Default | Property            | Effective Mode |
|---------------|--------------------------------|---------------|---------|---------------------|----------------|
| B3-15         | Acceleration compensation gain | 0.00-10.00    | 0.00    | ${\leftrightarrow}$ |                |

8) B3-15 is used for setting the acceleration compensation gain.

When the external frequency signal is in the acceleration/deceleration process, the adjustment of proportional gain may be insufficient. In this case, the acceleration/deceleration compensation gain can be added to reduce the deviation in the acceleration/deceleration process.

| Parameter No. | Parameter Name          | Setting Range | Default | Property | Effective Mode |
|---------------|-------------------------|---------------|---------|----------|----------------|
| B3-16         | Maximum pulse deviation | 1-10000       | 5.00 Hz | \$       |                |

9) B3-16 is used for setting the maximum deviation of position loop adjustment in the pulse position synchronization mode.

When the deviation exceeds the value of B3-16, the value of B3-16 is used as the position loop deviation calculation value to avoid improper position loop adjustment due to large deviation.

| Parameter No. | Parameter Name          | Setting Range | Default | Property       | Effective Mode |
|---------------|-------------------------|---------------|---------|----------------|----------------|
| B3-18         | Minimum pulse deviation | 0-1000        | 2       | ${\leftarrow}$ |                |

10) B3-18 is used for setting the minimum devation of position loop adjustment in the pulse position synchronization mode.

When the deviation is lower than the value of B3-18, 0 is used as the position loop deviation calculation value to stop postion loop adjustment, avoiding motor vibration.

| Parameter No. | Parameter Name                                   | Setting Range    | Default | Property | Effective Mode |
|---------------|--------------------------------------------------|------------------|---------|----------|----------------|
| B3-19         | Minimum frequency given in pulse synchronization | 0.0010-5.0000 Hz | 2       | ☆        |                |

11) B3-19 is used for setting the minimum frequency given in the external pulse reference (that is, the target running frequency of the drive).

When the external given running frequency is very low, reduce B3-19 to a value lower than the minimum running frequency of the drive.

When the change rate of the external given running frequency is too large, increase the value of B3-19 to enable quicker response in the synchronization tracking mode.

| Parameter No. | Parameter Name                     | Setting Range | Default | Property | Effective Mode |
|---------------|------------------------------------|---------------|---------|----------|----------------|
| B3-21         | Detection level of pulse deviation | 0-20000       | 0       |          |                |
| B3-22         | Detection time of pulse deviation  | 0.00-10.00    | 1.00    |          |                |

12) B3-21 and B3-22 are used for setting the pulse deviation detetion value and time in the pulse position synchronization mode.

In the pulse position synchronization mode, when the pulse deviation is higher than the value of B3-20 and the deviation duration is larger than the value of B3-21, the drive reports Err55 (large pulse deviation).

## 6.10.2 Group B4 Position Control Function Parameters

| Parameter<br>No. | Parameter Name               | Setting<br>Range          | Default<br>Value | Parameter Description                                                                                                    | Effective Mode |
|------------------|------------------------------|---------------------------|------------------|----------------------------------------------------------------------------------------------------|----------------|
| B4-00            | Position control<br>function | 0: Disabled<br>1: Enabled | 0                | Used to enable or disable the position control function. The position control function must be enabled before performing position control. | -              |

The position control function can be enabled by setting B4-00 to 1 or allocating the DI function, as described below.

| DI Function No. | Function                                                  | Description                                                                                                    |
|-----------------|-----------------------------------------------------------|----------------------------------------------------------------------------------------------------|
| 71              | Switched to position control                              | Switched to position control without running commands                                                             |
| 72              | Switched to position control (forward running command)    | Switched to position control with forward running commands                                                        |
| 73              | Switched to position control<br>(reverse running command) | When this function is valid, the AC drive switches to the position control mode with the reverse running command. |

| Parameter<br>No. | Parameter<br>Name           | Setting Range                                                           | Default<br>Value | Parameter Description                                                                                                    | Effective<br>Mode |
|------------------|-----------------------------|-------------------------------------------------------------------------|------------------|----------------------------------------------------------------------------------------------------|-------------------|
| B4-01            | Position<br>control<br>mode | 0: Incremental<br>1: Absolute<br>2: Degree<br>3: Fixed length<br>degree | 0                | Used to set the position control mode.<br>0: Incremental, moving the specified length with the current<br>position as the home<br>1: Absolute, moving the specified length starting from the<br>mechanical home<br>2: Rotative, moving the specified degree (angle) with the Z<br>signal of the encoder or the fixed angular position as the<br>home<br>3: Fixed angle rotative, rotating for one revolution and<br>stopping at the specified degree (angle) with the Z signal of<br>the encoder or the fixed angular position as the home | -                 |

| Position Mode | Diagram                                     |
|---------------|---------------------------------------------|
| Incremental   | Position<br>reference 1<br>Home 1<br>Home 2 |
| Absolute      | Position<br>reference 2<br>Home             |
| Rotative      | Home                                        |

#### **6 Drive Unit Parameters**

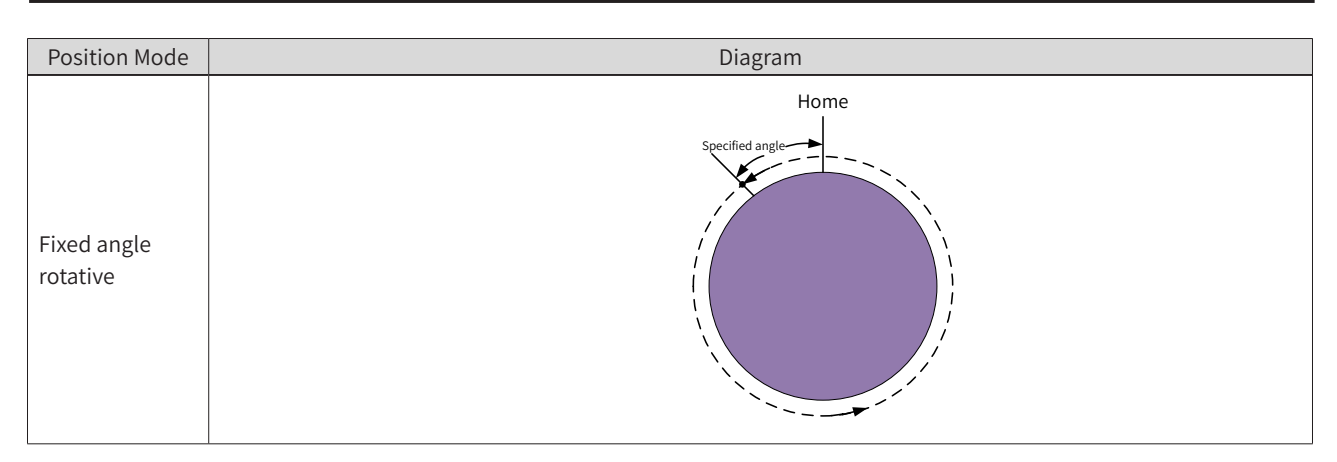

The position control mode can be set by B4-01 or switched by the DI terminal. The setting of DI terminal has higher priority to that of B4-01. During running, the position control mode cannot be switched by the DI terminal. If the DI terminal mode is changed, the position control mode before changing the state of DI continues.

| DI Function No. | Function                                          | Description                                                                   |
|-----------------|---------------------------------------------------|-------------------------------------------------------------------------------|
| 82              | Switched to incremental position control          | Switched to relative position control under position control mode             |
| 83              | Switched to absolute position control             | Switched to absolute position control under position control mode             |
| 84              | Switched to rotative position control             | Switched to rotative position control under position control mode             |
| 85              | Switched to fixed angle rotative position control | Switched to fixed angle rotative position control under position control mode |

| Parameter<br>No. | Parameter Name                         | Setting<br>Range                                                                                                    | Default<br>Value | Parameter Description                                                                 | Effective<br>Mode |
|------------------|----------------------------------------|----------------------------------------------------------------------------------------------------|------------------|---------------------------------------------------------------------------------------|-------------------|
| B4-02            | Electronic gear ratio<br>(numerator)   | 1 to 30000                                                                                                    | 1                | In the incremental or absolute position mode, the conversion relationship between the | ALL               |
|                  |                                        |                                                                                                    |                  | position reference and pulse position reference is set by B4-02 and B4-03.            |                   |
| B4-03            | Electronic gear ratio<br>(denominator) | tio 1 to 30000 1 In the rotative or fixed angle rotative positioning mode with the DI terminal as the home, the conversion relationship between the pulses per revolution of the shaft and that of the encoder is set by B4-02 and B4-03. B4-02 and B4-03 are invalid when the Z signal of the encoder is used as the home. | ALL              |                                                                                       |                   |
|                  |                                        |                                                                                                    |                  | B4-02 and B4-03 are invalid when the Z signal of the encoder is used as the home.     |                   |

For example, the PPR of encoder is 1000. The encoder and motor are installed in the same shaft.

(1) Incremental or absolute positioning, with a position reference of 80, corresponding to eight motor revolutions

Pulses for one motor revolution = 1000 x 4 = 4000 (frequency quadrupled)

Pulses for a position reference of 80 = 4000 x 8 = 32000 (frequency quadrupled)

Pulses for one motor revolution : for a position reference of 80 = 32000:80 = 400:1

Therefore, set B4-02 to 400 and B4-03 to 1.

(2) Degree or fixed length degree positioning with the DI terminal as the home, where one revolution of the shaft corresponds to three revolutions of the motor

Pulses for one motor revolution = 1000 x 4 = 4000 (frequency quadrupled)

Pulses for one shaft revolution = 4000 x 3 = 12000 (frequency quadrupled)

Pulses for one shaft revolution: Pulses for one motor revolution = 12000:4000 = 3:1

### Therefore, set B4-02 to 3 and B4-03 to 1.

| Parameter<br>No. | Parameter<br>Name                            | Setting Range                                                                                                    | Default<br>Value | Parameter Description                                                                                                    | Effective<br>Mode |
|------------------|----------------------------------------------|----------------------------------------------------------------------------------------------------|------------------|----------------------------------------------------------------------------------------------------|-------------------|
| B4-05            | Position<br>control<br>home signal<br>source | Ones position:<br>Incremental<br>2: Current position<br>Tens position:<br>Absolute<br>1: DI terminal<br>Hundreds position:<br>Degree<br>0: Encoder Z signal<br>1: DI terminal<br>Thousands position:<br>Fixed length degree<br>0: Encoder Z signal<br>1: DI terminal | 1012             | Used to set the home signal source. The home<br>source varies in different position control modes. If<br>the home signal source changes, the home signal<br>will be cleared. In this case, a new valid home<br>signal needs to be given. When the DI terminal is<br>used as the home signal, the edge detection is<br>valid. The edge detection selection is set by B4-07.<br>Incremental positioning: moving the specified<br>length with the current position as the home.<br>Absolute positioning: home signal given by the DI<br>terminal with the fixed mechanical position as the<br>home.<br>Degree or fixed length degree positioning: Z signal<br>of the encoder and DI terminal available as the<br>home signal. | -                 |

| Parameter<br>No. | Parameter<br>Name             | Setting Range                                            | Default<br>Value | Parameter Description                                                                                   | Effective<br>Mode |
|------------------|-------------------------------|----------------------------------------------------------|------------------|----------------------------------------------------------------------------------------------------|-------------------|
| B4-07            | DI home signal<br>active mode | 0: Active at falling<br>edge<br>1: Active at rising edge | 1                | Used to set the effective mode of edge<br>detection when the DI terminal is used as the<br>home signal. | A, I, RI          |
| B4-08            | DI home signal<br>filter time | 0 to 5.000s                                              | 0.010s           | Used to set the filter time when the DI terminal is used as the home.                                   | A, I, RI          |

| Setting   | Effective<br>Mode        | Diagram                                      |
|-----------|--------------------------|----------------------------------------------|
| B4-07 = 0 | Valid at<br>falling edge | DI state                                     |
| B4-07 = 1 | Valid at rising<br>edge  | DI state Valid home signal Valid home signal |

| Parameter<br>No. | Parameter<br>Name           | Setting Range                                                                                                    | Default<br>Value | Parameter Description                                                                                                    | Effective<br>Mode |
|------------------|-----------------------------|----------------------------------------------------------------------------------------------------|------------------|----------------------------------------------------------------------------------------------------|-------------------|
| B4-09            | Home<br>enabling<br>control | 0: No operation<br>1: Immediate<br>home searching<br>2: Current<br>position used as<br>home<br>3: Clear home<br>4: No home, auto<br>home searching<br>after startup | 0                | <ul> <li>Used to control home searching. The home signal will be cleared during home searching no matter whether a valid home signal exists.</li> <li>0: Home searching is not performed and it can be enabled by the DI terminal. The value 0 is retentive.</li> <li>1: Home searching is performed immediately for once when the AC drive is running. The value 1 is not retentive.</li> <li>2: The current encoder position is used as the home in any AC drive state. The value 2 is not retentive.</li> <li>3: The home is cleared. The value 3 is not retentive.</li> <li>4: Home searching is performed after the AC drive is started if no home is available. The value 4 is retentive.</li> </ul> | ALL               |

| Parameter<br>No. | Parameter<br>Name         | Setting Range                                                                                                    | Default<br>Value | Parameter Description                                                                                                    | Effective<br>Mode |
|------------------|---------------------------|----------------------------------------------------------------------------------------------------|------------------|----------------------------------------------------------------------------------------------------|-------------------|
|                  |                           |                                                                                                    |                  | Used to set the home searching mode.                                                                                                    |                   |
|                  |                           |                                                                                                    |                  | Ones position: Home searching mode in incremental position mode                                                                                                    |                   |
|                  |                           |                                                                                                    |                  | In incremental position mode, home searching is not required and the current position is used as the valid home continuously.                                                                                                    |                   |
|                  |                           |                                                                                                    |                  | Tens position: Home searching mode in absolute position mode                                                                                                    |                   |
|                  |                           |                                                                                                    |                  | 0: Forward home searching performed until the valid home signal is obtained                                                                                                    |                   |
|                  |                           | Ones position:<br>Incremental<br>0: No operation                                                                                                    |                  | 1: Reverse home searching performed until the valid home signal is obtained                                                                                                    |                   |
| B4-10            | Home<br>searching<br>mode | 0: No operation<br>Tens position: Absolute<br>0: Forward searching<br>1: Reverse searching<br>2: Forward searching,<br>direction changed<br>automatically in limit<br>switch active mode<br>3: Reverse searching,<br>direction changed<br>automatically in limit<br>switch active mode<br>Hundreds position:<br>Degree<br>0: Forward searching<br>1: Reverse searching<br>Thousands position: | 0020             | 2: Forward home searching at the beginning For home searching during forward running, if forward limit is valid, the running direction changes to reverse. For reverse running, if reverse limit is valid, the running direction changes to forward. This process repeats until the valid home signal is obtained, as shown in <u>"Figure 6-59 Forward home searching at the beginning"</u> .           |                   |
|                  |                           |                                                                                                    |                  | 3: Reverse home searching at the beginning For home searching during reverse running, if reverse limit is valid, the running direction changes to forward. For forward running, if forward limit is valid, the running direction changes to reverse. This process repeats until the valid home signal is obtained, as shown in <u>"Figure 6-60</u><br><u>Reverse home searching at the beginning</u> ". | -                 |
|                  |                           |                                                                                                    |                  | Hundreds position: Home searching mode in rotative position mode                                                                                                    |                   |
|                  |                           | Fixed length degree<br>0: Forward searching                                                                                                    |                  | 0: Forward home searching performed until the valid home signal is obtained                                                                                                    |                   |
|                  |                           | 1. Reverse searching                                                                                                    |                  | 1: Reverse home searching performed until the valid home signal is obtained                                                                                                    |                   |
|                  |                           |                                                                                                    |                  | Thousands position: Home searching mode in fixed angle rotative position mode                                                                                                    |                   |
|                  |                           |                                                                                                    |                  | 0: Forward home searching performed until the valid home signal is obtained                                                                                                    |                   |
|                  |                           |                                                                                                    |                  | 1: Reverse home searching performed until the valid home signal is obtained                                                                                                    |                   |
|                  |                           |                                                                                                    |                  | Note: The DI limit must be set correctly to ensure normal home searching.                                                                                                    |                   |

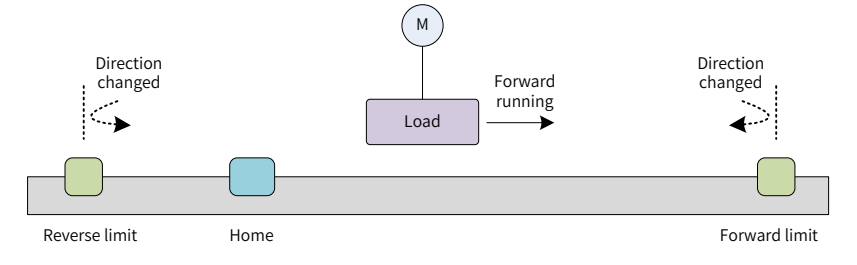

Figure 6-59 Forward home searching at the beginning

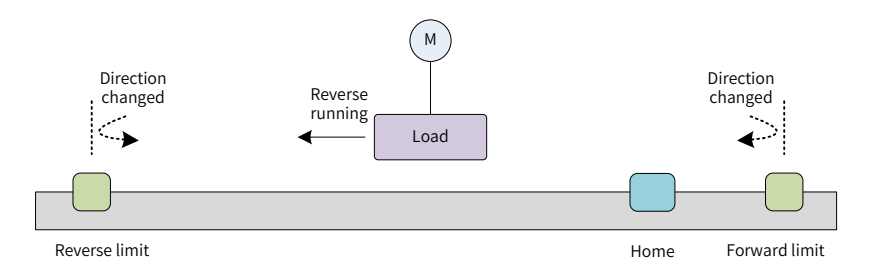

## Figure 6-60 Reverse home searching at the beginning

| Parameter<br>No. | Parameter Name                                  | Setting Range       | Default<br>Value | Parameter Description                 | Effective<br>Mode |
|------------------|-------------------------------------------------|---------------------|------------------|---------------------------------------|-------------------|
| B4-11            | Home searching speed                            | 0.10 Hz to 50.00 Hz | 5.00 Hz          | Used to set the home searching speed. | ALL               |
| B4-12            | Home searching acceleration time                | 0.10s to 600.00s    | 10.00s           | Used to set the acceleration          | ALL               |
| B4-13            | Home searching<br>deceleration time 0.10s to 60 |                     | 10.00s           | searching.                            | ALL               |

| Parameter<br>No. | Parameter Name                 | Setting Range                                                                                                    | Default<br>Value | Parameter Description                                                                                                    | Effective<br>Mode |
|------------------|--------------------------------|----------------------------------------------------------------------------------------------------|------------------|----------------------------------------------------------------------------------------------------|-------------------|
| B4-14            | Action after home<br>searching | 0: Decelerate to 0<br>1: Decelerate to 0 and<br>start position control<br>2: Return to<br>mechanical home<br>3: Return to the offset<br>position relative to the<br>home | 2                | Used to set the action after the<br>home is obtained.<br>0: Position lock enabled after<br>decelerating to 0<br>1: Position control started after<br>decelerating to 0<br>2: Returned to the home after<br>decelerating to 0<br>3: Returned to the position offset<br>(set by B4-15, B4-16, and B4-17)<br>to the relative home position after<br>decelerating to 0<br>Note: If position control is<br>not enabled after the home is<br>obtained, the time set by B4-<br>12 and B4-13 is adopted as the<br>acceleration and deceleration<br>time. | ALL               |

| Parameter<br>No. | Parameter Name          | Setting Range            | Default<br>Value | Parameter Description                                                 | Effective<br>Mode |
|------------------|-------------------------|--------------------------|------------------|-----------------------------------------------------------------------|-------------------|
| B4-15            | Home offset (low bits)  | 0 to 65535               | 0                |                                                                       | A, I, RI          |
| B4-16            | Home offset (high bits) | 0 to 16384               | 0                | Used to set the stopping position<br>after the home is obtained. They | A, I, RI          |
| B4-17            | Home offset direction   | 0: Forward<br>1: Reverse | 0                | are valid when B4-14 is set to 3.                                     | A, I, RI          |

| Parameter<br>No. | Parameter Name            | Setting Range    | Default<br>Value | Parameter Description                                                                                                    | Effective<br>Mode |
|------------------|---------------------------|------------------|------------------|----------------------------------------------------------------------------------------------------|-------------------|
| B4-18            | Home searching time limit | 1.00s to 600.00s | 30.00s           | Used to set the maximum home<br>searching time. If the setting of<br>B4-18 is too small or the home<br>is not obtained within the time<br>set by B4-18, the AC drive reports<br>the fault E54.01 (home searching<br>timeout). | A, I, RI          |
| Parameter        |                           |                  | Default          |                                                                                                    | Effective         |

| No.   | Parameter Name           | Setting Range     | Value      | Parameter Description                                              | Mode     |
|-------|--------------------------|-------------------|------------|--------------------------------------------------------------------|----------|
| B4-19 | Home deviation threshold | 4 to 60000 pulses | 100 pulses | Used to set the allowed position deviation between adjacent homes. | A, I, RI |

In the rotative positioning or fixed angle rotative positioning mode, if the position deviation between adjacent Z signals exceeds the value of B4-19 when the Z signal of the encoder is used as the home signal, the Z signal of the encoder is abnormal. The AC drive reports the fault E54.02 (home position deviation excess).

In the absolute positioning or fixed angle rotative positioning mode, when the DI terminal is used as the home signal and home correction is valid (tens position of B4-61 set to 1), the home signal is determined as lost if the valid home signal is not received within the range set by B4-19 around the home. In this case, the value of U2-92 (Home loss counting during home correction) is incremented by 1. When U2-92 is greater than B4-67, the AC drive reports the fault E54.03 (excessive home loss times).

| Parameter<br>No. | Parameter Name                                  | Setting Range                                                                                                    | Default<br>Value | Parameter Description                                                                                                    | Effective<br>Mode |
|------------------|-------------------------------------------------|----------------------------------------------------------------------------------------------------|------------------|----------------------------------------------------------------------------------------------------|-------------------|
| B4-20            | Home update mode for<br>incremental positioning | 0: Update home at zero<br>speed<br>1: Update home when<br>repositioning triggered<br>2: Save unexecuted<br>position reference during<br>running | 1                | Used to set the home update mode<br>control for incremental positioning.<br>When the AC drive stops, B4-20<br>is invalid. The incremental home<br>position is updated continuously<br>with the current position as<br>the home. When the AC drive is<br>running, the update mode set by<br>B4-20 takes effect.<br>0: Update home at zero speed<br>1: Current position used as home<br>when a re-positioning signal is<br>received<br>2: Save unexecuted position<br>reference when re-positioning<br>signal is received during positioning | R                 |

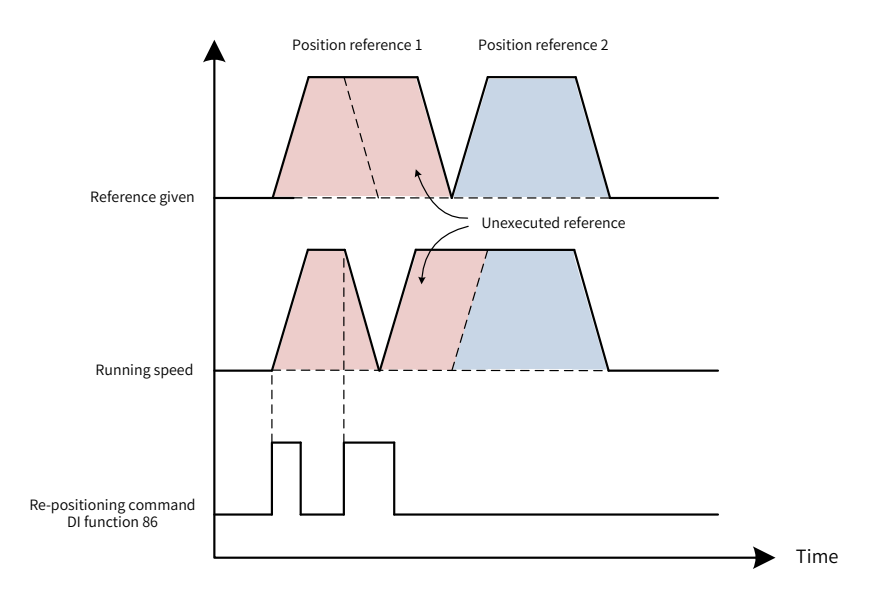

| E: C C1       | 1            |                    | D1 20 :++- 2       |
|---------------|--------------|--------------------|--------------------|
| FIGURE 6-61   | Incremental  | positioning when   | B4-70 IS SET TO 7  |
| i igai e o or | merenteritat | poordiorning which | D 1 20 10 000 00 2 |

| Parameter<br>No. | Parameter Name                                    | Setting Range                                                                                                    | Default<br>Value | Parameter Description                                                 | Effective<br>Mode |
|------------------|---------------------------------------------------|----------------------------------------------------------------------------------------------------|------------------|-----------------------------------------------------------------------|-------------------|
| B4-21            | Judge of positioning<br>almost completed          | 0: Deviation to the target position less<br>than B4-22 (unit: quadrupled encoder<br>resolution) for the time set by B4-23 and<br>its output time is not less than B4-24<br>1: Deviation to the target position less<br>than B4-22 (unit: determined by B5-26)<br>for the time set by B4-23 and its output<br>time is not less than B4-24<br>2: Deviation to the target position less<br>than B4-22 (unit: quadrupled encoder<br>resolution) for the time set by B4-23 and<br>its output time is equal to B4-24<br>3: Deviation to the target position less<br>than B4-22 (unit: determined by B5-26)<br>for the time set by B4-23 and its output<br>time is equal to B4-24 | 0                | Used to set the judge<br>criteria of positioning<br>almost completed. | ALL               |
| B4-22            | Threshold of<br>positioning almost<br>completed   | 0 to 60000                                                                                                    | 500              | -                                                                     | ALL               |
| B4-23            | Judge time of<br>positioning almost<br>completed  | 0 to 5.000s                                                                                                    | 0.005s           | -                                                                     | ALL               |
| B4-24            | Output time of<br>positioning almost<br>completed | 0 to 600.00s                                                                                                    | 0.05s            | -                                                                     | ALL               |

-259-

### **6 Drive Unit Parameters**

| Parameter<br>No. | Parameter Name                                                             | Setting Range | Default<br>Value | Parameter Description                                                                                                    | Effective<br>Mode |
|------------------|----------------------------------------------------------------------------|---------------|------------------|----------------------------------------------------------------------------------------------------|-------------------|
| B4-25            | Output target<br>position reference for<br>positioning almost<br>completed | 0 to 24       | 0                | Used to set the target<br>position reference for<br>positioning almost<br>completed output.<br>The positioning almost<br>completed output<br>is valid only when<br>the target position<br>reference segment<br>is the one set in B4-<br>25 and the conditions<br>of positioning almost<br>completed are met.<br>When B4-25 is set to 0,<br>the positioning almost<br>completed output is<br>valid for any position<br>reference. | ALL               |

| B4-21 | Threshold | Unit  | DO Output<br>Time      | Diagram                                      |
|-------|-----------|-------|------------------------|----------------------------------------------|
| 0     | B4-22     | Pulse | Not less than<br>B4-24 | Running speed                                |
| 1     | B4-22     | B5-26 | Not less than<br>B4-24 | Positioning almost<br>completed output state |
| 2     | B4-22     | Pulse | B4-24                  | Running state                                |
| 3     | B4-22     | B5-26 | B4-24                  | Positioning almost<br>completed output state |

| Parameter<br>No. | Parameter Name                           | Setting Range                                                                                                    | Default<br>Value | Parameter Description                                          | Effective<br>Mode |
|------------------|------------------------------------------|----------------------------------------------------------------------------------------------------|------------------|----------------------------------------------------------------|-------------------|
| B4-26            | Judge of<br>positioning<br>completed     | 0: Deviation to the target position less<br>than B4-27 (unit: quadrupled encoder<br>resolution) for the time set by B4-28 and<br>its output time is not less than B4-29<br>1: Deviation to the target position less<br>than B4-27 (unit: determined by B5-26) for<br>the time set by B4-28 and its output time<br>is not less than B4-29<br>2: Deviation to the target position less<br>than B4-27 (unit: quadrupled encoder<br>resolution) for the time set by B4-28 and<br>its output time is equal to B4-29<br>3: Deviation to the target position less<br>than B4-27 (unit: determined by B5-26) for<br>the time set by B4-28 and its output time<br>is equal to B4-29 | 0                | Used to set the judge<br>criteria of positioning<br>completed. | ALL               |
| B4-27            | Threshold of<br>positioning<br>completed | 0 to 60000                                                                                                    | 50               | -                                                              | ALL               |

| Parameter<br>No. | Parameter Name                                                      | Setting Range | Default<br>Value | Parameter Description                                                                                                    | Effective<br>Mode |
|------------------|---------------------------------------------------------------------|---------------|------------------|----------------------------------------------------------------------------------------------------|-------------------|
| B4-28            | Judge time of<br>positioning<br>completed                           | 0 to 5.000s   | 0.005s           | -                                                                                                    | ALL               |
| B4-29            | Output time<br>of positioning<br>completed                          | 0 to 600.00s  | 0.05s            | -                                                                                                    | ALL               |
| B4-30            | Output target<br>position reference<br>for positioning<br>completed | 0 to 24       | 0                | Used to set the target<br>position reference for<br>positioning completed<br>output.<br>The positioning completed<br>output is valid only<br>when the target position<br>reference segment is the<br>one set in B4-30 and the<br>conditions of positioning<br>completed are met.<br>When B4-30 is set to 0, the<br>positioning completed<br>output is valid for any<br>position reference. | ALL               |

| B4-26 | Threshold | Unit  | DO Output Time         | Diagram                               |
|-------|-----------|-------|------------------------|---------------------------------------|
| 0     | B4-27     | Pulse | Not less than<br>B4-29 | B4-27<br>B4-27<br>B4-27               |
| 1     | B4-27     | B5-26 | Not less than<br>B4-29 | Positioning completed<br>output state |
| 2     | B4-27     | Pulse | B4-29                  | Running speed                         |
| 3     | B4-27     | B5-26 | B4-29                  | Positioning completed<br>output state |

| Parameter<br>No. | Parameter Name                      | Setting Range                                                                               | Default<br>Value | Parameter Description                                                                                                    | Effective<br>Mode |
|------------------|-------------------------------------|---------------------------------------------------------------------------------------------|------------------|----------------------------------------------------------------------------------------------------|-------------------|
| B4-31            | Rotative position<br>reference unit | 0: Encoder resolution<br>(quadrupled)<br>1: 0.1° (1 revolution<br>corresponding to 360.0° ) | 0                | Used to set the position reference<br>unit for rotative positioning and fixed<br>angle rotational positioning.<br>The position reference unit set<br>by B5-26 is invalid for rotative<br>positioning and fixed angle rotational<br>positioning. | I, RI             |

For example, if the encoder and motor are installed in the same shaft and the PPR of encoder is 1000, the PPR of motor is  $1000 \times 4 = 4000$ .

If B4-31 is set to 0, the position reference unit is pulse and the maximum resolution is 1:4000. One revolution of the motor is equivalent to 4000 degrees, and the position range is from 0 to 3999.

If B4-31 is set to 1, the position reference unit is 0.1 degree (0.1 $^{\circ}$ ). One revolution of a motor corresponds to 360 $^{\circ}$ , and the angle range is 0 to 359.9 $^{\circ}$ .

| Parameter<br>No. | Parameter Name                                  | Setting Range                                                                                            | Default<br>Value | Parameter Description                                                                                                    | Effective<br>Mode |
|------------------|-------------------------------------------------|----------------------------------------------------------------------------------------------------|------------------|----------------------------------------------------------------------------------------------------|-------------------|
| B4-32            | Rotative position reference<br>source selection | 0: Set by B4-33<br>(Rotative position<br>reference digital<br>setting)<br>1: Multi-position<br>reference | 0                | Used to set the degree position reference<br>and valid for degree positioning and fixed<br>length degree positioning.<br>When B4-32 is set to 0, the rotational<br>position reference is set by B4-33.<br>When B4-32 is set to 1, the rotational<br>position reference is set by multi-position<br>reference.<br>When the rotational position reference<br>exceeds the maximum degree of one<br>revolution, residue calculation is<br>performed for the degree reference. | I, RI             |
| B4-33            | Rotative position reference<br>digital setting  | 0 to 60000                                                                                               | 0                |                                                                                                    | I, RI             |

For example, if the PPR of encoder is 1000, the rotational position reference range is 0 to 3999 (pulse) or 0 to 359.9 (degree).

When B4-32 and B4-33 are set to 0 and 2430 respectively, the rotational position reference is 2430 (pulse).

When B4-32 and B4-33 are set to 0 and 5430 respectively, the rotational position reference is 5430%4000 = 1430 (pulse).

When B4-32 and B4-33 are set to 1 and 1325 respectively, the rotational position reference is 1325 = 132.5 (degree).

When B4-32 and B4-33 are set to 1 and 5325 respectively, the rotational position reference is 5325%3600 = 1725 = 172.5 (degree).

| Parameter<br>No. | Parameter Name                                    | Setting Range                                                              | Default<br>Value | Parameter Description                                                                                                    | Effective<br>Mode |
|------------------|---------------------------------------------------|----------------------------------------------------------------------------|------------------|----------------------------------------------------------------------------------------------------|-------------------|
| B4-34            | Positioning direction                             | 0: Forward<br>1: Reverse                                                   | 0                | -                                                                                                    | I, RI             |
| B4-35            | Rotative positioning<br>direction setting channel | 0: Set by B4-<br>34 (Positioning<br>direction)<br>1: Nearby<br>positioning | 1                | Used to set the positioning direction for rotativel positioning and fixed rotational position positioning.                                           |                   |
|                  |                                                   |                                                                            |                  | When B4-35 is set to 0, the positioning direction is set by B4-34.                                                                                   | 1                 |
|                  |                                                   |                                                                            |                  | When B4-35 is set to 1, B4-34 is invalid.<br>The device moves to the specified position<br>using the shortest path based on the<br>current position. |                   |

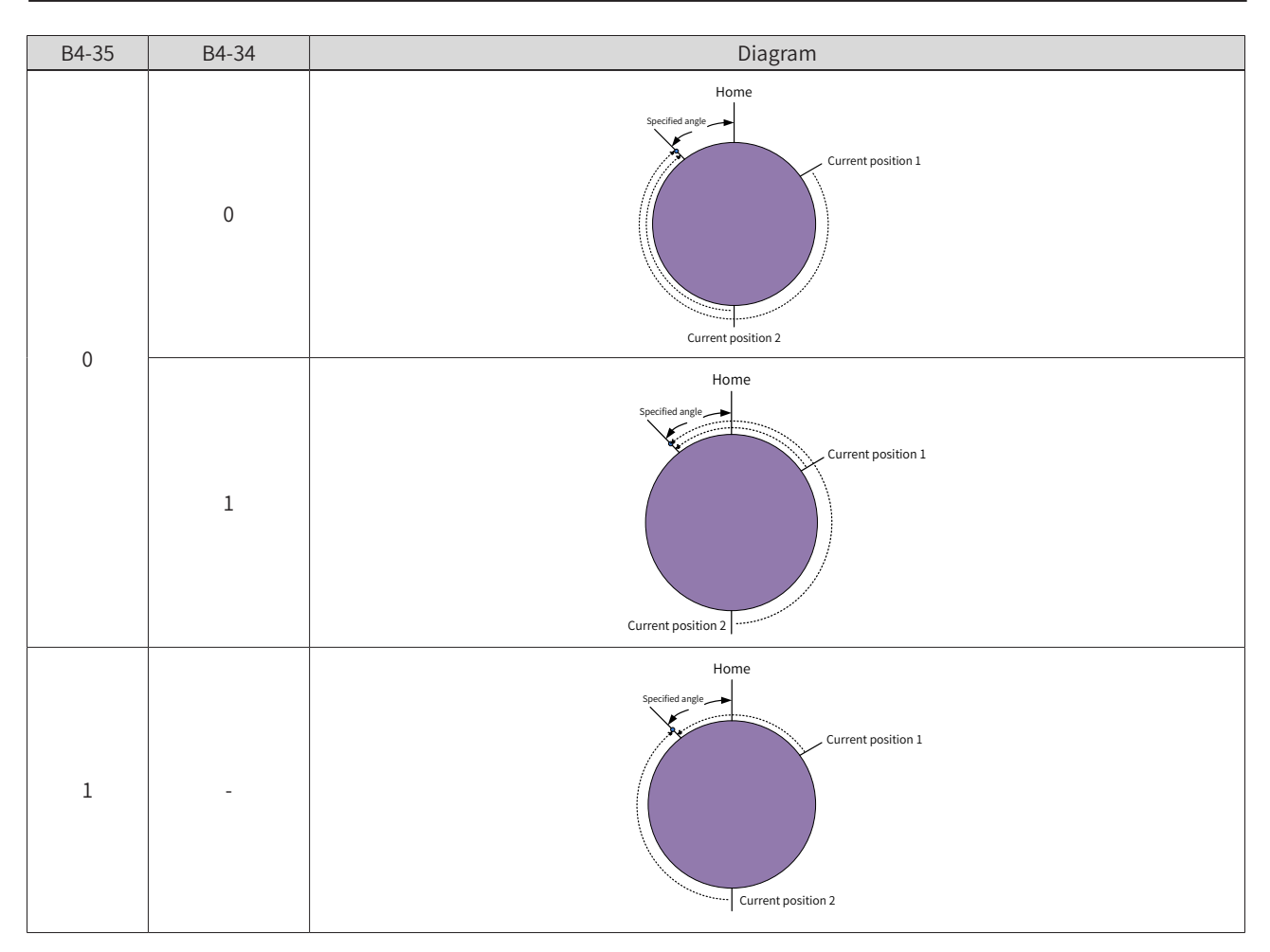

| Parameter<br>No. | Parameter Name                               | Setting<br>Range    | Default<br>Value | Parameter Description                                                                                                    | Effective<br>Mode |
|------------------|----------------------------------------------|---------------------|------------------|----------------------------------------------------------------------------------------------------|-------------------|
| B4-36            | Positioning speed<br>when shaft is<br>moving | 0.10 to 10.00<br>Hz | 2.00 Hz          | In rotative positioning or fixed angle rotative<br>positioning mode, if the encoder feedback speed<br>is greater than the speed set by B4-36 when a<br>positioning reference is received, the AC drive will<br>perform position control using the current speed. In<br>this case, B4-34 and B4-35 are invalid.                                                                                                    | I, RI             |
| B4-37            | Speed<br>feedforward gain                    | 0.00 to<br>100.00 % | 100.00%          | In the position control mode, speed feedforward<br>is obtained by multiplying the speed signal<br>corresponding to the position reference by the value<br>of B4-37. The speed feedforward is used as a part of<br>the speed reference.<br>Increasing the speed feedforward gain improves the<br>position reference response and reduces the position<br>deviation at fixed speed. If the speed feedforward<br>gain is too large, speed overshoot or fluctuation may<br>occur and even an overvoltage fault may be reported<br>during acceleration, and reverse speed adjustment<br>may occur during deceleration.<br>During commissioning, gradually adjust the value of<br>B4-37 until a proper value is obtained, as shown in<br>"Figure 6-62 Speed feedforward control". |                   |

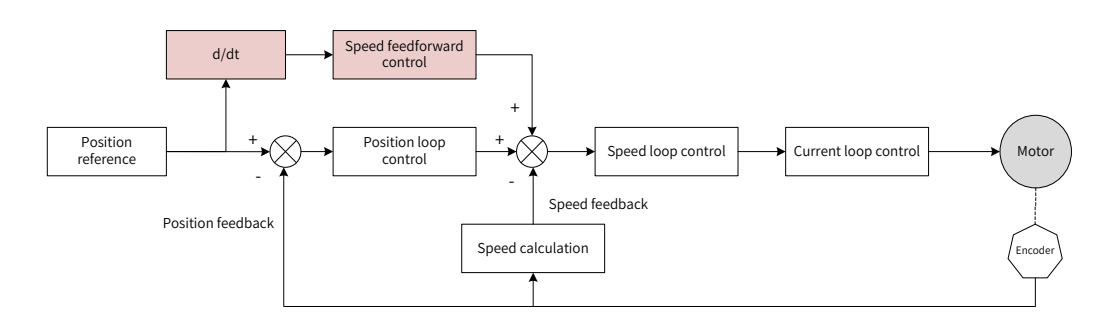

| Figure 6-62 | Speed feedforward | control |
|-------------|-------------------|---------|

| Parameter<br>No. | Parameter Name                                                   | Setting Range                                                                                                    | Default<br>Value | Parameter Description                                                                                                    | Effective<br>Mode |
|------------------|------------------------------------------------------------------|----------------------------------------------------------------------------------------------------|------------------|----------------------------------------------------------------------------------------------------|-------------------|
| B4-38            | Speed loop<br>proportional gain 1                                | 0.01 to 100.00                                                                                                    | 1.50             | In the position control mode, the larger the position loop proportional gain is, the greater                                                                                                    | ALL               |
| B4-39            | Speed loop<br>proportional gain 2                                | 0.01 to 100.00                                                                                                    | 10.00            | the position loop regulating intensity is. If the<br>position loop proportional gain is too large,<br>vibration may be caused. Therefore, gradually<br>adjust the position loop proportional gain to<br>get a proper value.                                                                                                    | ALL               |
| B4-40            | Position loop<br>proportional gain<br>switchover condition       | 0: No<br>switchover,<br>fixed to<br>position loop<br>proportional<br>gain 1<br>1: Switchover<br>based on<br>position<br>deviation<br>2: Switchover<br>based on<br>speed | 0                | When B4-40 is set to 0, the position loop<br>proportional gain is fixed to B4-38 (Speed loop<br>proportional gain 1).<br>When B4-40 is set to 1, the position loop<br>proportional gain automatically changes based<br>on the position tracking deviation (following<br>error). If the absolute value of position tracking<br>deviation is less than B4-41, the value of B4-<br>38 is used as the position loop proportional<br>gain. If the absolute value of position tracking<br>deviation is greater than B4-42, the value of B4-<br>39 is used as the position loop proportional<br>gain. If the absolute value of position tracking<br>deviation falls between B4-41 and B4-42,<br>the position loop proportional gain changes<br>linearly based on the position tracking<br>deviation, as shown in <u>"Figure 6-63 Position<br/>loop proportional gain changing linearly based</u><br>on the position tracking deviation" below.<br>When B4-40 is set to 2, the position loop<br>proportional gain automatically changes based<br>on the setpoint. If the setpoint frequency is less<br>than B4-43, the value of B4-38 is used as the<br>position loop proportional gain. If the setpoint<br>frequency is greater than B4-44, the value of<br>B4-39 is used as the position loop proportional<br>gain. If the setpoint frequency falls between B4-<br>43 and B4-44, the position loop proportional<br>gain changes linearly based on the setpoint<br>frequency, as shown in <u>"Figure 6-64 Position<br/>loop proportional gain changing linearly based</u><br>on the setpoint frequency falls between B4-<br>43 and B4-44, the position loop proportional<br>gain changes linearly based on the setpoint<br>frequency, as shown in <u>"Figure 6-64 Position<br/>loop proportional gain changing linearly based</u><br>on the specified frequency" below. | ALL               |
| B4-41            | Deviation 1 for position<br>loop proportional gain<br>switchover | 0 to B4-42                                                                                                    | 20               | -                                                                                                    | ALL               |

| Parameter<br>No. | Parameter Name                                                   | Setting Range         | Default<br>Value | Parameter Description | Effective<br>Mode |
|------------------|------------------------------------------------------------------|-----------------------|------------------|-----------------------|-------------------|
| B4-42            | Deviation 2 for position<br>loop proportional gain<br>switchover | B4-41 to 60000        | 100              | -                     | ALL               |
| B4-43            | Frequency 1 for position<br>loop proportional gain<br>switchover | 0.00 Hz to B4-<br>44  | 5.00 Hz          | -                     | ALL               |
| B4-44            | Frequency 2 for position<br>loop proportional gain<br>switchover | B4-43 to<br>500.00 Hz | 20.00 Hz         | -                     | ALL               |

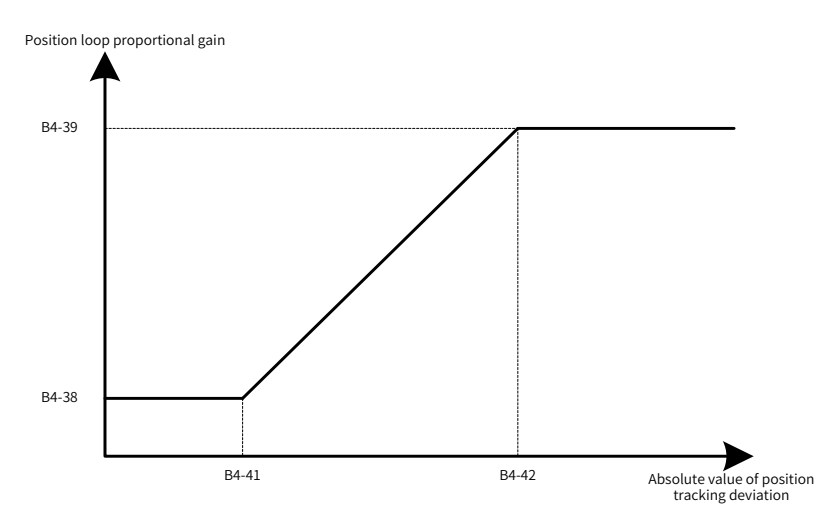

## Figure 6-63 Position loop proportional gain changing linearly based on the position tracking deviation

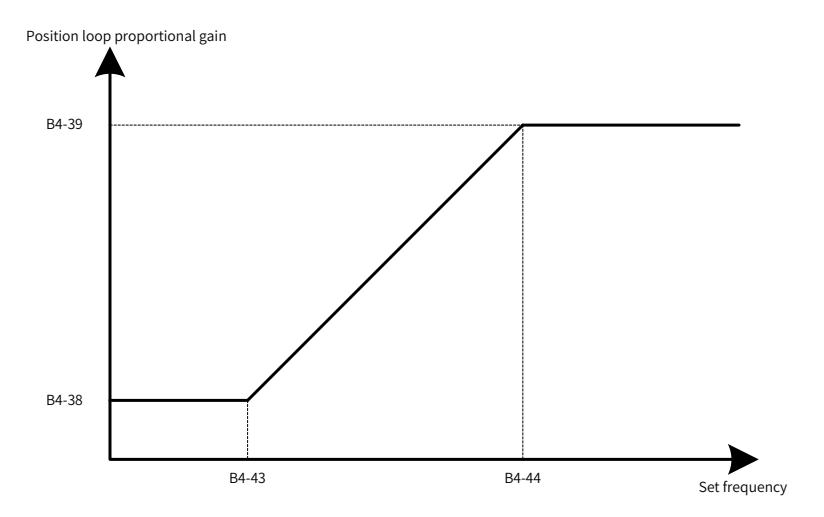

Figure 6-64 Position loop proportional gain changing linearly based on the setpoint frequency

## **6 Drive Unit Parameters**

| Parameter<br>No. | Parameter Name                     | Setting<br>Range | Default<br>Value | Parameter Description                                                                                                    | Effective<br>Mode |
|------------------|------------------------------------|------------------|------------------|----------------------------------------------------------------------------------------------------|-------------------|
| B4-46            | Positioning<br>deviation threshold | 0 to 500         | 2                | If the position deviation is less than B4-46 after<br>positioning is finished, position loop adjustment<br>is invalid. If the positioning accuracy is proper,<br>adjusting B4-46 can reduce the vibration after<br>positioning is finished.<br>In scenarios that require fast system response<br>and high accuracy, set B4-46 to a small value. In<br>scenarios that require slow system response and<br>low accuracy, increase B4-46 properly. Note that B4-<br>46 must be set to a small value to avoid vibration, as<br>shown in the following figure. | ALL               |

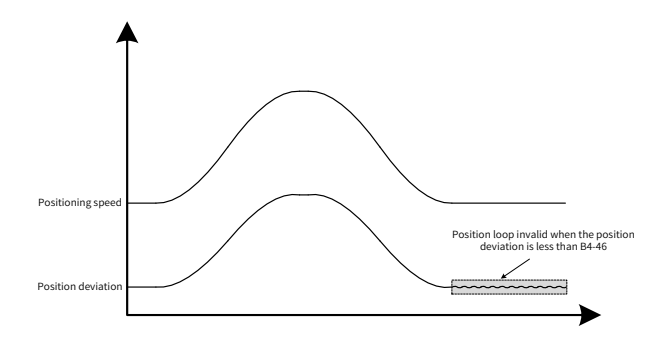

## Figure 6-65 Positioning speed and position deviation

| Parameter<br>No. | Parameter Name                              | Setting Range | Default<br>Value | Parameter Description                                                                                                    | Effective<br>Mode |
|------------------|---------------------------------------------|---------------|------------------|----------------------------------------------------------------------------------------------------|-------------------|
| B4-49            | Multi-position reference<br>digital setting | 1 to 24       | 1                | The AC drive supports a maximum<br>of 24 position reference segments,<br>each of which can be set with<br>reference length and direction<br>respectively. For settings related to<br>the multi-position reference, see the<br>description of parameters in group<br>B5. | ALL               |

| Parameter<br>No. | Parameter Name                                    | Setting Range                                                                                                    | Default<br>Value | Parameter Description                                                                                                    | Effective<br>Mode |
|------------------|---------------------------------------------------|----------------------------------------------------------------------------------------------------|------------------|----------------------------------------------------------------------------------------------------|-------------------|
| B4-50            | Multi-position reference<br>running mode          | 0: No switchover, fixed<br>to position reference<br>segment set by B4-49<br>1: Switchover by DI<br>2: Single sequential<br>running<br>3: Cyclic running<br>4: Communication<br>setting | 0                | When B4-50 is set to 0, the position<br>reference segment number fixed<br>to the position reference segment<br>number set by B4-49.<br>When B4-50 is set to 1, the position<br>reference segment number is<br>selected by the DI terminals.<br>When B4-50 is set to 2, the start<br>segment number and end segment<br>number are set by B4-51 and B4-<br>52, respectively. The references are<br>run from the initial segment number<br>to the end segment number one<br>time and after the segment number<br>remains unchanged.<br>When B4-50 is set to 3, the start<br>segment number and end segment<br>number are set by B4-51 and B4-52,<br>respectively. The references are run<br>from the initial segment number<br>to the end segment number to<br>the end segment number circularly.<br>When B4-50 is set to 4, the position<br>reference is set by communication<br>and the multi-position reference<br>setting is invalid. The acceleration<br>time, deceleration time, and<br>positioning completed waiting time<br>are fixed to the value corresponding<br>to multi-position reference 1. | ALL               |
| B4-51            | Start segment No. of multi-<br>position reference | 1 to B4-52                                                                                                    | 1                | -                                                                                                    | ALL               |
| B4-52            | End segment No. of multi-<br>position reference   | B4-51 to 24                                                                                                    | 1                | -                                                                                                    | ALL               |

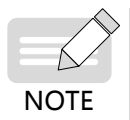

When setting the position reference by communication, the high 16 bits (7321H) and low 16 bits (7322H) of the position reference must be set at the same time.

### The following table describes the selection of position reference segments by DI terminals.

| DI State |     |     |     | Corresponding Position Poteronco |                                  |
|----------|-----|-----|-----|----------------------------------|----------------------------------|
| 79       | 78  | 77  | 76  | 75                               | Corresponding Position Reference |
| OFF      | OFF | OFF | OFF | OFF                              | Position reference 1             |
| OFF      | OFF | OFF | OFF | ON                               | Position reference 2             |
| OFF      | OFF | OFF | ON  | OFF                              | Position reference 3             |
| OFF      | OFF | OFF | ON  | ON                               | Position reference 4             |
| OFF      | OFF | ON  | OFF | OFF                              | Position reference 5             |
| OFF      | OFF | ON  | OFF | ON                               | Position reference 6             |
| OFF      | OFF | ON  | ON  | OFF                              | Position reference 7             |
| OFF      | OFF | ON  | ON  | ON                               | Position reference 8             |
| OFF      | ON  | OFF | OFF | OFF                              | Position reference 9             |

| DI State |     |     | Corresponding Desition Deforence |     |                                  |
|----------|-----|-----|----------------------------------|-----|----------------------------------|
| 79       | 78  | 77  | 76                               | 75  | Corresponding Position Reference |
| OFF      | ON  | OFF | OFF                              | ON  | Position reference 10            |
| OFF      | ON  | OFF | ON                               | OFF | Position reference 11            |
| OFF      | ON  | OFF | ON                               | ON  | Position reference 12            |
| OFF      | ON  | ON  | OFF                              | OFF | Position reference 13            |
| OFF      | ON  | ON  | OFF                              | ON  | Position reference 14            |
| OFF      | ON  | ON  | ON                               | OFF | Position reference 15            |
| OFF      | ON  | ON  | ON                               | ON  | Position reference 16            |
| ON       | OFF | OFF | OFF                              | OFF | Position reference 17            |
| ON       | OFF | OFF | OFF                              | ON  | Position reference 18            |
| ON       | OFF | OFF | ON                               | OFF | Position reference 19            |
| ON       | OFF | OFF | ON                               | ON  | Position reference 20            |
| ON       | OFF | ON  | OFF                              | OFF | Position reference 21            |
| ON       | OFF | ON  | OFF                              | ON  | Position reference 22            |
| ON       | OFF | ON  | ON                               | OFF | Position reference 23            |
| ON       | OFF | ON  | ON                               | ON  | Position reference 24            |
| ON       | ON  | OFF | OFF                              | OFF | Invalid                          |
| ON       | ON  | OFF | OFF                              | ON  | Invalid                          |
| ON       | ON  | OFF | ON                               | OFF | Invalid                          |
| ON       | ON  | OFF | ON                               | ON  | Invalid                          |
| ON       | ON  | ON  | OFF                              | OFF | Invalid                          |
| ON       | ON  | ON  | OFF                              | ON  | Invalid                          |
| ON       | ON  | ON  | ON                               | OFF | Invalid                          |
| ON       | ON  | ON  | ON                               | ON  | Invalid                          |

| Parameter<br>No. | Parameter Name                                        | Setting Range                                                                              | Default<br>Value | Parameter Description                                                                                                    | Effective<br>Mode |
|------------------|-------------------------------------------------------|--------------------------------------------------------------------------------------------|------------------|----------------------------------------------------------------------------------------------------|-------------------|
|                  |                                                       |                                                                                            |                  | Used to set the start segment number<br>when the multi-position reference is<br>continued after the AC drive stops.                                                                                                    |                   |
| B4-53            | Whether to continue<br>multi-position running<br>mode | 0: Restart from the<br>startup segment<br>1: Continue<br>uncompleted<br>position reference | 1                | When B4-53 is set to 0, the position<br>references that have been run before<br>stopping are not memorized. The<br>references are run from the start<br>segment number again.                                                                                                    | ALL               |
|                  |                                                       | segment                                                                                    |                  | When B4-53 is set to 1, the position<br>reference segment before stopping is<br>used as the start position reference<br>segment.                                                                                                    |                   |
|                  |                                                       |                                                                                            |                  | Used to set the position control mode.                                                                                                    |                   |
| B4-55            | Position control mode                                 | 0: Open-loop<br>1: Closed-loop                                                             | 1                | The open-loop position control mode<br>can be adopted in special scenarios<br>requiring low positioning accuracy and<br>stable positioning.                                                                                                    | ALL               |
|                  |                                                       |                                                                                            |                  | In other scenarios, the closed-<br>loop position control mode must<br>be adopted to ensure positioning<br>accuracy and effect.                                                                                                    |                   |
| B4-56            | Initial speed of position                             | 0.50 Hz to 100.00 Hz                                                                       | 10.00 Hz         | After the position control mode is<br>switched over from the velocity mode,<br>the AC drive decelerates. When both<br>the given speed and the encoder<br>feedback speed are lower than B4-<br>56, the position control is enabled,<br>as shown in <u>"Figure 6-66 Position</u><br><u>control"</u> .<br>B4-56 is valid in rotative positioning | ALL               |
|                  | during running                                        | 0.00 112 10 100.00 112                                                                     | 10.00 112        | and fixed angle rotative positioning modes.                                                                                                    |                   |
|                  |                                                       |                                                                                            |                  | It is invalid in absolute positioning and<br>incremental positioning modes. When<br>the AC drive switches from the velocity<br>mode to the position control mode,<br>the AC drive decelerates to 0 and then<br>starts positioning.                                                                                                    |                   |

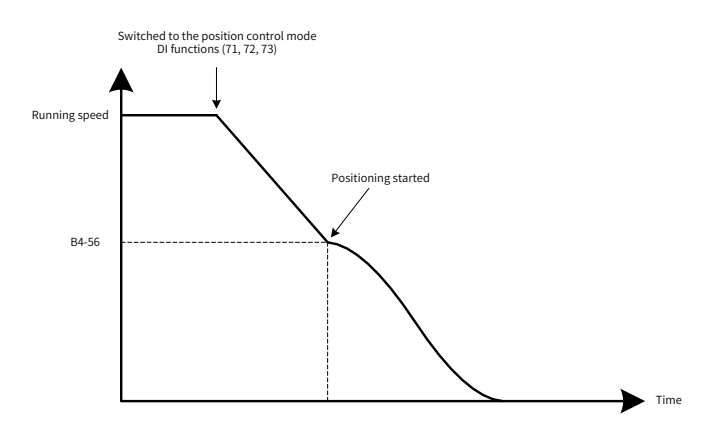

Figure 6-66 Position control

| Parameter<br>No. | Parameter Name                            | Setting Range                                                                                        | Default<br>Value | Parameter Description                                                                                                    | Effective<br>Mode |
|------------------|-------------------------------------------|----------------------------------------------------------------------------------------------------|------------------|----------------------------------------------------------------------------------------------------|-------------------|
| B4-57            | Position control source<br>selection      | 0: Null (effective for<br>position control)<br>1: DI terminal (DI-70)<br>2: Communication<br>(731EH) | 0                | Used to set the position control<br>source. In the position mode, the<br>positioning can be started only<br>when position control is enabled. If<br>position control is disabled during<br>positioning, the AC drive decelerates<br>to 0 and starts the position lock<br>mode. If position control is enabled,<br>a new positioning command must be<br>given.<br>The position control pause function<br>can be enabled using the position<br>control enabling command.<br>When B4-57 is set to 0, position<br>control is enabled by default, and<br>the AC drive starts positioning<br>immediately when it switches to the<br>position mode.<br>When B4-57 is set to 1, position<br>control is enabled by the DI terminal.<br>The DI terminal level active mode is<br>set by B4-58.<br>When B4-57 is set to 2, position<br>control is enabled through<br>communication. If 1 is written to<br>the communication address 7319H,<br>the position control is enabled. If<br>0 is written to the communication<br>address 7319H, the position control<br>is disabled. If no data is written to the<br>communication address 7319H, the<br>current state is kept. | ALL               |
| B4-58            | DI terminal position control active mode  | 0: Low level active<br>1: High level active                                                          | 1                | -                                                                                                    | ALL               |
| B4-59            | Repositioning command<br>source selection | 0: DI terminal<br>1: Communication<br>(731EH)                                                        | 0                | The re-positioning command is<br>mainly used for incremental and<br>fixed angle rotative positioning.<br>When this command is valid,<br>positioning will be triggered at that<br>instant.<br>When B4-59 is set to 0, the rising<br>edge of the DI terminal (function 86)<br>triggers the position control at that<br>instant.<br>When B4-59 is set to 1 and 1 is written<br>into the communication address<br>731EH, the position control is<br>triggered at that instant, as shown in<br>"Figure 6-67 Positioning triggered".                                                                                                    | ALL               |

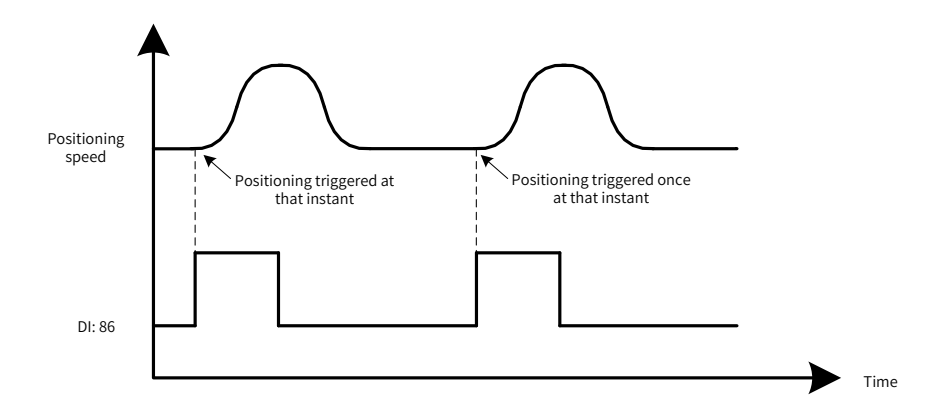

### Figure 6-67 Positioning triggered

| Parameter<br>No. | Parameter Name              | Setting Range                                                                                                    | Default<br>Value | Parameter Description                                                                  | Effective<br>Mode |
|------------------|-----------------------------|----------------------------------------------------------------------------------------------------|------------------|----------------------------------------------------------------------------------------|-------------------|
| B4-61            | Position control function 1 | Ones position: Home<br>memorized at power failure<br>0: Disabled<br>1: Enabled<br>Tens position: Home correction<br>0: Disabled<br>1: Enabled<br>Hundreds position: Nearby<br>positioning upon startup in<br>fixed angle rotative mode<br>0: Disabled<br>1: Enabled<br>Thousands position: Soft limit<br>0: Disabled<br>1: Enabled | 0010             | Used to enable or<br>disable the auxiliary<br>function related to<br>position control. | -                 |

Ones position: Home memorized at power failure

When home memorized at power failure is valid, the home position and current position will be memorized at the drive power failure. The home position and current position will be recovered upon the next power-on.

Note:

(1) Home memorized at power failure is valid only for absolute positioning.

(2) The home can be memorized only when the motor or shaft is static at power failure, that is, the encoder feedback position does not change within 100 ms.

(3) When home memorized at power failure is valid, the motor or shaft position is required to be unchanged after power failure. Otherwise, the home position and current position recovered upon the next power-on will be different from the actual position.

Tens position: Home correction

When the home correction is valid, the home position will be refreshed every time a home signal is detected.

When the home correction is invalid, the excessive home loss times fault (E54.03) is not detected.

Note:

(1) Home correction is valid only for absolute positioning. For fixed angle rotative positioning and rotative positioning, the home position is always refreshed when a home signal is detected.

(2) The home correction function can be enabled to avoid mechanical home position change after longtime running or position deviation caused by slip during running.

Hundreds position: Whether nearby rotative positioning is valid upon startup in fixed angle rotative mode

If nearby rotative positioning is valid upon startup, nearby positioning is performed after startup and the device stops at the specified position using the shortest path.

This function is generally used for cutter control during fixed angle rotative positioning. The cutter may be at any position other than the initial position upon startup, and this function can automatically adjust the cutter to the specified initial position.

Thousands position: Soft limit

The soft limit function allows you to set the limit position using the parameter. When the load position exceeds the specified limit position, the AC drive reports E58.03 or E58.04.

Note:

The soft limit is valid only when the AC drive is running and a valid home signal is given in the absolute position mode.

| Parameter<br>No. | Parameter Name                                   | Setting Range | Default<br>Value | Parameter Description                                                                                                    | Effective<br>Mode |
|------------------|--------------------------------------------------|---------------|------------------|----------------------------------------------------------------------------------------------------|-------------------|
| B4-63            | Soft limit forward position (low bits)           | 0 to 65535    | 0                | B4-63 and B4-64 are used to set the positive soft<br>limit position (length to the home position) in the                                                                                                    | A                 |
| B4-64            | Soft limit forward position (high bits)          | 0 to 16384    | 0                | unit of pulse (frequency quadrupled).<br>B4-65 and B4-66 are used to set the negative soft                                                                                                    | A                 |
| B4-65            | Soft limit reverse position (low bits)           | 0 to 65535    | 0                | limit position and (length to the home position) in<br>the unit of pulse (frequency quadrupled).                                                                                                    | A                 |
| B4-66            | Soft limit reverse<br>position (high bits)       | 0 to 16384    | 0                | <ul> <li>Porward limit position = B4-64 x 65536 + B4-63</li> <li>Reverse limit position = B4-66 x 65536 + B4-65</li> <li>Note: <ul> <li>(1) The soft limit function and DI limit function can be used at the same time.</li> <li>(2) The limit position must be set correctly when the soft limit function is enabled. Otherwise, the limit function may fail, affecting the device performance.</li> </ul> </li> </ul> | A                 |
| B4-67            | Home loss<br>threshold during<br>home correction | 0 to 1000     | 0                | If home correction is valid (tens position of B4-61<br>set to 1), the AC drive reports the fault E54.03 when<br>the detected home loss times is greater than B4-67.<br>When B4-67 is set to 0, the excessive home loss<br>times fault is not detected, and U2-92 displays the<br>current home loss times.                                                                                                    | A, RI             |

| Parameter<br>No. | Parameter Name                                                       | Setting Range                                                                                     | Default<br>Value | Parameter Description                                                                                                    | Effective<br>Mode |
|------------------|----------------------------------------------------------------------|---------------------------------------------------------------------------------------------------|------------------|----------------------------------------------------------------------------------------------------|-------------------|
| B4-68            | DI limit protection<br>function                                      | 0: Coast to<br>stop<br>1: Decelerate<br>to stop<br>2: Lock<br>shaft after<br>decelerating<br>to 0 | 0                | Used to set the protection action of the AC drive<br>when the DI limit function is valid.<br>The values used in the speed mode and position<br>mode are described as follows:<br>0: The AC drive reports a fault and the motor coasts<br>to stop. When the forward limit is detected, the AC<br>drive reports the fault E58.01. When the reverse<br>limit is detected, the AC drive reports the fault<br>E58.02.<br>1: The AC drive reports a fault and the motor<br>decelerates to stop. When the forward limit is<br>detected, the AC drive reports the fault E58.01.<br>When the reverse limit is detected, the AC drive<br>reports the fault E58.02.<br>2: The AC drive reports an alarm and the current<br>position is locked when the speed reaches 0.<br>When the forward limit is detected, the AC drive<br>reports the alarm A58.01. When the reverse limit is<br>detected, the AC drive reports the alarm A58.02.<br>Note:<br>In the torque mode, when B4-68 is set to 2, it is<br>invalid. When the DI limit is detected, the AC drive<br>reports a fault and coasts to stop.<br>In the torque mode, when B4-68 is set to 1 and the<br>DI limit is detected, the AC drive reports a fault and<br>coasts to stop. | ALL               |
| B4-69            | Minimum direction<br>change frequency<br>upon detected DI<br>limit   | 0.10 Hz to<br>10.00Hz                                                                             | 1.50Hz           | Used to set the conditions for exiting the position                                                                                                    | ALL               |
| B4-70            | Direction change<br>frequency active<br>time upon active DI<br>limit | 1 to 500 ms                                                                                       | 1 ms             | locked at zero speed.                                                                                                    | ALL               |

B4-69 and B4-70 are valid only when B4-68 is set to 2 in the speed mode.

B4-68 = 2: When the motor runs in the forward direction and the DI forward limit is detected, the AC drive reports the alarm A58.01 and decelerates to 0 with the current position locked. When the newly given target frequency is reverse, exceeds B4-69, and lasts for B4-70, the AC drive responds to the newly given reverse target frequency and the motor runs in the reverse direction. When the newly given target frequency is reverse but less than B4-69, the AC drive does not respond to the newly given target frequency. See <u>"Figure 6-68 B4-68 = 2, forward limit"</u>.

B4-68 = 2: When the motor runs in the reverse direction and the DI reverse limit is detected, the AC drive reports the alarm A58.02 and decelerates to 0 with the current position locked. When the newly given target frequency is forward, exceeds B4-69, and lasts for B4-70, the AC drive responds to the newly given forward target frequency and the motor runs in the forward direction. When the newly given target frequency is forward but less than B4--69, the AC drive does not respond to the newly given target frequency. See <u>"Figure 6-69 B4-68 = 2, reverse limit"</u>.

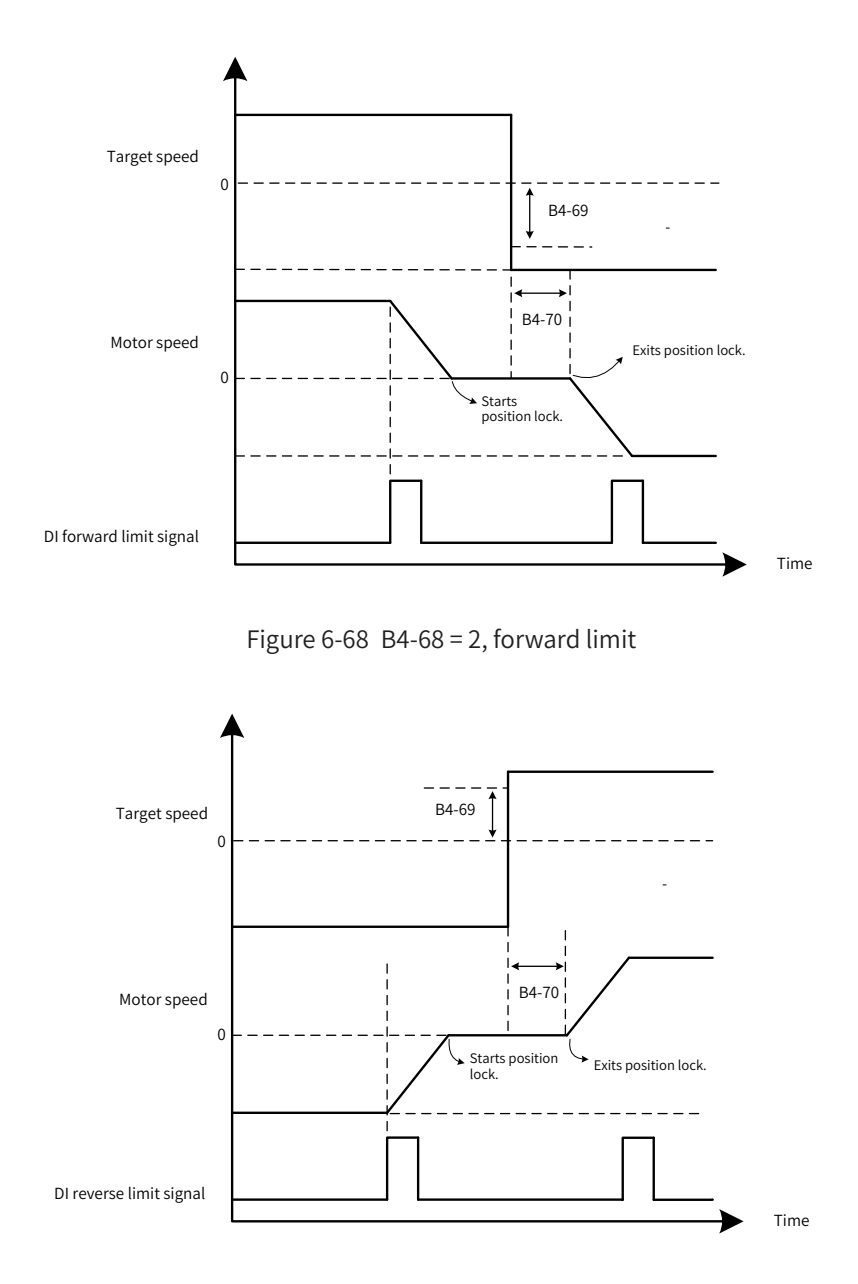

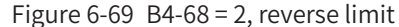

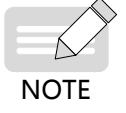

- If B4-68 is set to 2 in position control, when the motor runs in the forward direction and DI forward limit is detected, the AC drive reports the alarm A58.01 and decelerates to 0 with the current position locked. When a new reverse running position command is given, the position control is triggered again. The AC drive responds to the reverse running command and the motor runs in the reverse direction.
- ◆ If B4-68 is set to 2 in position control, when the motor runs in the reverse direction and DI reverse limit is detected, the AC drive reports the alarm A58.02 and decelerates to 0 with the current position locked. When a new forward running position command is given, the position control is triggered again. The AC drive responds to the forward running command and the motor runs in the forward direction.

## 6.10.3 Group B5 Multi-position Reference Parameters

A total of 24 position references are supported with the segment numbers ranging from 1 to 24.

The positioning length and direction, acceleration time, deceleration time, speed upper limit, and waiting time can be set independently for each position reference segment.

The range of the position reference length is -1073741824 to +1073741824 (pulse). If pulse is not used

as the unit of the position reference, the pulse (frequency quadrupled) will be used as the unit after conversion. The reference length must be within -1073741824 to +1073741824 after electronic gear ratio conversion.

Four groups of acceleration/deceleration time can be set for position control. The corresponding acceleration/deceleration time can be selected independently for each position reference.

| Parameter No. | Parameter Name                       | Setting Range   | Default Value | Parameter<br>Description | Effective<br>Mode |
|---------------|--------------------------------------|-----------------|---------------|--------------------------|-------------------|
| B5-00         | Position control acceleration time 1 | 0.01 to 600.00s | 10.00s        |                          |                   |
| B5-01         | Position control deceleration time 1 | 0.01 to 600.00s | 10.00s        |                          |                   |
| B5-02         | Position control acceleration time 2 | 0.01 to 600.00s | 10.00s        |                          |                   |
| B5-03         | Position control deceleration time 2 | 0.01 to 600.00s | 10.00s        |                          |                   |
| B5-04         | Position control acceleration time 3 | 0.01 to 600.00s | 10.00s        |                          |                   |
| B5-05         | Position control deceleration time 3 | 0.01 to 600.00s | 10.00s        |                          |                   |
| B5-06         | Position control acceleration time 4 | 0.01 to 600.00s | 10.00s        |                          |                   |
| B5-07         | Position control deceleration time 4 | 0.01 to 600.00s | 10.00s        |                          |                   |

Four groups of waiting time can be set. The corresponding waiting time can be selected independently for each position reference.

| Parameter No. | Parameter Name                          | Setting Range   | Default Value | Parameter<br>Description | Effective<br>Mode |
|---------------|-----------------------------------------|-----------------|---------------|--------------------------|-------------------|
| B5-08         | Waiting time of positioning completed 1 | 0.00 to 600.00s | 0.01s         |                          | ALL               |
| B5-09         | Waiting time of positioning completed 2 | 0.00 to 600.00s | 0.01s         |                          | ALL               |
| B5-10         | Waiting time of positioning completed 3 | 0.00 to 600.00s | 0.01s         |                          | ALL               |
| B5-11         | Waiting time of positioning completed 4 | 0.00 to 600.00s | 0.01s         |                          | ALL               |

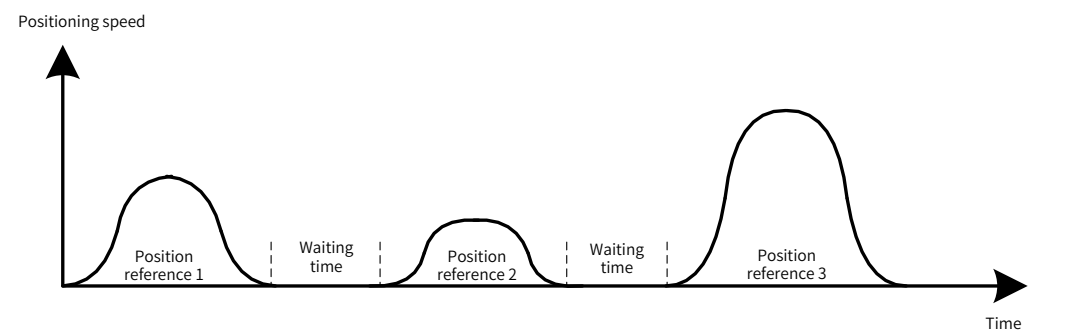

Figure 6-70 Positioning speed and position reference

Eight groups of frequency upper limits can be set. The corresponding frequency upper limit can be selected independently for each position reference.

| Parameter<br>No. | Parameter Name                                                | Setting Range                                                            | Default<br>Value | Parameter Description                                                                                                    | Effective<br>Mode |
|------------------|---------------------------------------------------------------|--------------------------------------------------------------------------|------------------|----------------------------------------------------------------------------------------------------|-------------------|
| B5-12            | Maximum frequency reference<br>selection for position control | 0: 100.00%<br>1: Al1<br>2: Al2<br>3:<br>Communication<br>setting (7302H) | 0                | Used to set the maximum frequency<br>source for position control in the unit<br>of percentage. The base value is the<br>frequency set by B5-13.<br>When B5-12 is set to 0, the maximum<br>frequency for position control is B5-13.<br>When B5-12 is set to 1, the maximum<br>frequency for position control is set by<br>Al1. The relationship between the Al1<br>voltage and percentage is set through<br>the Al curve of group F4. Its base value<br>is the frequency set by B5-13.<br>When B5-12 is set to 2, the maximum<br>frequency for position control is set by<br>Al2. The relationship between the Al2<br>voltage and percentage is set through<br>the Al curve of group F4. Its base value<br>is the frequency set by B5-13.<br>When B5-12 is set to 3, the maximum<br>frequency for position control is<br>given through communication. The<br>communication address is 7320H and<br>the range is 0 to 65535 rpm. | ALL               |
| B5-13            | Maximum frequency digital setting for position control        | 1.00Hz to<br>600.00Hz                                                    | 50.00 Hz         | -                                                                                                    | ALL               |
| B5-14            | Position control frequency upper limit 1                      | 0 to 100.00%                                                             | 50.00%           |                                                                                                    | ALL               |
| B5-15            | Position control frequency upper limit 2                      | 0 to 100.00%                                                             | 50.00%           | Used to set the frequency upper<br>limit for position control in the unit                                                                                                    | ALL               |
| B5-16            | Position control frequency upper limit 3                      | 0 to 100.00%                                                             | 50.00%           | of percentage. The base value is the<br>maximum frequency for position                                                                                                    | ALL               |
| B5-17            | Position control frequency upper limit 4                      | 0 to 100.00%                                                             | 50.00%           | and B5-13.                                                                                                    | ALL               |
| B5-18            | Position control frequency upper limit 5                      | 0 to 100.00%                                                             | 50.00%           | The frequency upper limit for position control is limited by the maximum                                                                                                    | ALL               |
| B5-19            | Position control frequency upper limit 6                      | 0 to 100.00%                                                             | 50.00%           | frequency (F0-10) and frequency upper<br>limit (F0-12).                                                                                                    | ALL               |
| B5-20            | Position control frequency upper limit 7                      | 0 to 100.00%                                                             | 50.00%           |                                                                                                    | ALL               |
| B5-21            | Position control frequency upper limit 8                      | 0 to 100.00%                                                             | 50.00%           | -                                                                                                    | ALL               |

Example:

1) B5-12 = 1, Al1 = 5 V, F4-13 = 0, F4-14 = 0.0%, F4-15 = 10 V, F4-16 = 100.0%, B5-13 = 50.00 Hz, B5-14 = 10.00%, B5-15 = 20.00%, B5-16 = 30.00%, B5-17 = 40.00%, B5-18 = 40.00%, B5-19 = 50.00%, B5-20 = 60.00%, B5-21 = 70.00%

That is, Al1 is used as the maximum frequency for position control, and 5 V corresponds to 50.0%.

Maximum frequency for position control = B5-13 x 50.0% = 25.00 Hz

Position control frequency upper limit 1 = Maximum frequency for position control x B5-14 = 25 x 10.00% = 2.50 Hz

Position control frequency upper limit 2 = Maximum frequency for position control x  $B5-15 = 25 \times 20.00\%$ = 5.00 Hz

Position control frequency upper limit 3 = Maximum frequency for position control x B5-16 = 25 x 30.00% = 7.50 Hz

Position control frequency upper limit 4 = Maximum frequency for position control x B5-17 = 25 x 40.00% = 10.00 Hz

Position control frequency upper limit 5 = Maximum frequency for position control x B5-18 = 25 x 50.00% = 12.50 Hz

Position control frequency upper limit 6 = Maximum frequency for position control x  $B5-19 = 25 \times 60.00\%$ = 15.00 Hz

Position control frequency upper limit 7 = Maximum frequency for position control x B5-20 = 25 x 70.00% = 17.50 Hz

Position control frequency upper limit 8 = Maximum frequency for position control x B5-21 = 25 x 80.00% = 20.00 Hz

2) B5-12 = 3, communication setting value = 5000, B5-13 = 100.00 Hz, B5-14 = 50.00%, B5-15 = 80.00%, F0-10 = 50.00 Hz, F0-12 = 30.00 Hz

That is, the maximum frequency for position control is set through communication, and 5000 corresponds to 50.00%.

Maximum frequency for position control = B5-13 x 50.00% = 50.00 Hz

Position control frequency upper limit 1 = Maximum frequency for position control x B5-14 = 50 x 50.00% = 25.00 Hz

Position control frequency upper limit 2 = Maximum frequency for position control x B5-15 = 50 x 80.00% = 40.00 Hz (> F0-12; effective position control frequency upper limit 2: 30.00 Hz)

| Parameter<br>No. | Parameter Name                                                      | Setting Range                                  | Default Value | Parameter Description                                                                                                    | Effective<br>Mode |
|------------------|---------------------------------------------------------------------|------------------------------------------------|---------------|----------------------------------------------------------------------------------------------------|-------------------|
| B5-25            | Position control<br>acceleration/<br>deceleration base<br>frequency | 0: F0-10 (Maximum<br>frequency)<br>1: 50.00 Hz | 1             | When B5-25 is set to 0, the acceleration/<br>deceleration base frequency for position<br>control is the maximum frequency (F0-10).<br>When B5-25 is set to 1, the acceleration/<br>deceleration base frequency for position<br>control is fixed to 50.00 Hz. | ALL               |

The acceleration/deceleration base frequency for position control is set by B5-25.

The acceleration/deceleration time indicates the time for the AC drive to increase from 0 Hz to the frequency set by B5-25 or decrease from the frequency set by B5-25 to 0 Hz, as shown in the following figure.

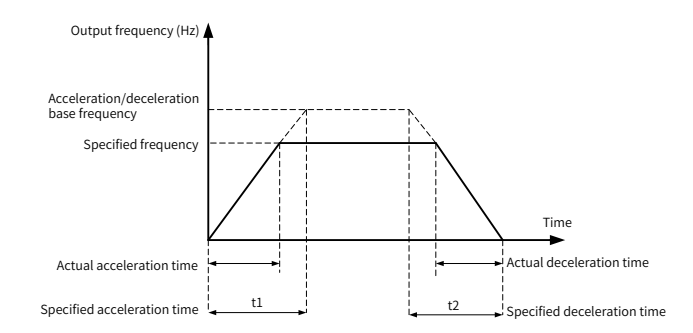

Figure 6-71 Acceleration/Deceleration time

### **6 Drive Unit Parameters**

| Parameter<br>No. | Parameter Name                                                   | Setting Range                                                 | Default<br>Value | Parameter Description                                                                                      | Effective<br>Mode |
|------------------|------------------------------------------------------------------|---------------------------------------------------------------|------------------|----------------------------------------------------------------------------------------------------|-------------------|
| B5-26            | Position reference<br>unit                                       | 0: Pulse (encoder resolution<br>quadrupled)<br>1: mm<br>2: cm | 0                | Used to set the position<br>reference unit, which is valid<br>for incremental and absolute<br>positioning. | R, A              |
| B5-27            | Conversion<br>coefficient between<br>reference unit and<br>pulse | 0 to 6553.5                                                   | 1.0              | -                                                                                                    | R, A              |

For incremental positioning and absolute positioning, the conversion of position reference is as follows:

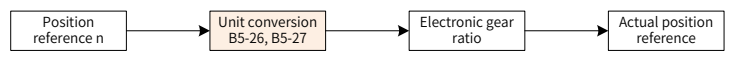

For rotative positioning and fixed angle rotative positioning, the conversion of position reference is as follows:

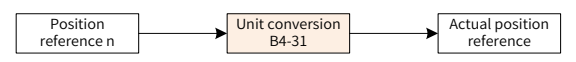

For example, in case of using incremental positioning, the moving length is 500 mm, the PPR of encoder is 1000. The motor and encoder are installed in the same shaft, and the load moves for 2.5 mm after the motor rotates for one revolution.

Pulses for one revolution of the motor = 1000 x 4 = 4000 (pulse)

Pulses for the load moving for 1 mm = 4000/2.5 = 1600

Pulses corresponding to 500 mm reference = 1600 x 500 = 800000

Setting method 1:

The reference unit is pulse, with B5-26 set to 0.

The reference length is  $800000 = 12 \times 65536 + 13568$ . That is, the low bits and high bits of the position reference are 13568 and 12, respectively.

The electronic gear ratio is 1:1.

Setting method 2:

The reference unit is mm, with B5-26 set to 1.

The reference length is 500, with B5-27 set to 1600.

The electronic gear ratio is 1:1.

B5-28 to B5-99 are used for setting 24 position references.

| Segment<br>No. | Parameter<br>Name       | Relevant<br>Parameter<br>No. | Reference Length      | Remarks                                                                                              |
|----------------|-------------------------|------------------------------|-----------------------|----------------------------------------------------------------------------------------------------|
| 1              | Position<br>reference 1 | B5-28<br>B5-29<br>B5-30      | B5-29 x 65536 + B5-28 | The direction, acceleration/deceleration time, waiting time, and speed upper limit are set by B5-30. |
| 2              | Position<br>reference 2 | B5-31<br>B5-32<br>B5-33      | B5-32 x 65536 + B5-31 | The direction, acceleration/deceleration time, waiting time, and speed upper limit are set by B5-33. |
| 3              | Position<br>reference 3 | B5-34<br>B5-35<br>B5-36      | B5-35 x 65536 + B5-34 | The direction, acceleration/deceleration time, waiting time, and speed upper limit are set by B5-36. |

### **6 Drive Unit Parameters**

| Segment<br>No. | Parameter<br>Name        | Relevant<br>Parameter<br>No. | Reference Length      | Remarks                                                                                              |
|----------------|--------------------------|------------------------------|-----------------------|----------------------------------------------------------------------------------------------------|
| 4              | Position<br>reference 4  | B5-37<br>B5-38<br>B5-39      | B5-38 x 65536 + B5-37 | The direction, acceleration/deceleration time, waiting time, and speed upper limit are set by B5-39. |
| 5              | Position<br>reference 5  | B5-40<br>B5-41<br>B5-42      | B5-41 x 65536 + B5-40 | The direction, acceleration/deceleration time, waiting time, and speed upper limit are set by B5-42. |
| 6              | Position<br>reference 6  | B5-43<br>B5-44<br>B5-45      | B5-44 x 65536 + B5-43 | The direction, acceleration/deceleration time, waiting time, and speed upper limit are set by B5-45. |
| 7              | Position<br>reference 7  | B5-46<br>B5-47<br>B5-48      | B5-47 x 65536 + B5-46 | The direction, acceleration/deceleration time, waiting time, and speed upper limit are set by B5-48. |
| 8              | Position<br>reference 8  | B5-49<br>B5-50<br>B5-51      | B5-50 x 65536 + B5-49 | The direction, acceleration/deceleration time, waiting time, and speed upper limit are set by B5-51. |
| 9              | Position<br>reference 9  | B5-52<br>B5-53<br>B5-54      | B5-53 x 65536 + B5-52 | The direction, acceleration/deceleration time, waiting time, and speed upper limit are set by B5-54. |
| 10             | Position<br>reference 10 | B5-55<br>B5-56<br>B5-57      | B5-56 x 65536 + B5-55 | The direction, acceleration/deceleration time, waiting time, and speed upper limit are set by B5-57. |
| 11             | Position<br>reference 11 | B5-58<br>B5-59<br>B5-60      | B5-59 x 65536 + B5-58 | The direction, acceleration/deceleration time, waiting time, and speed upper limit are set by B5-60. |
| 12             | Position<br>reference 12 | B5-61<br>B5-62<br>B5-63      | B5-62 x 65536 + B5-61 | The direction, acceleration/deceleration time, waiting time, and speed upper limit are set by B5-63. |
| 13             | Position<br>reference 13 | B5-64<br>B5-65<br>B5-66      | B5-65 x 65536 + B5-64 | The direction, acceleration/deceleration time, waiting time, and speed upper limit are set by B5-66. |
| 14             | Position<br>reference 14 | B5-67<br>B5-68<br>B5-69      | B5-68 x 65536 + B5-67 | The direction, acceleration/deceleration time, waiting time, and speed upper limit are set by B5-69. |
| 15             | Position<br>reference 15 | B5-70<br>B5-71<br>B5-72      | B5-71 x 65536 + B5-70 | The direction, acceleration/deceleration time, waiting time, and speed upper limit are set by B5-72. |
| 16             | Position<br>reference 16 | B5-73<br>B5-74<br>B5-75      | B5-74 x 65536 + B5-73 | The direction, acceleration/deceleration time, waiting time, and speed upper limit are set by B5-75. |
| 17             | Position<br>reference 17 | B5-76<br>B5-77<br>B5-78      | B5-77 x 65536 + B5-76 | The direction, acceleration/deceleration time, waiting time, and speed upper limit are set by B5-78. |
| 18             | Position<br>reference 18 | B5-79<br>B5-80<br>B5-81      | B5-80 x 65536 + B5-79 | The direction, acceleration/deceleration time, waiting time, and speed upper limit are set by B5-81. |
| 19             | Position<br>reference 19 | B5-82<br>B5-83<br>B5-84      | B5-83 x 65536 + B5-82 | The direction, acceleration/deceleration time, waiting time, and speed upper limit are set by B5-84. |
| 20             | Position<br>reference 20 | B5-85<br>B5-86<br>B5-87      | B5-86 x 65536 + B5-85 | The direction, acceleration/deceleration time, waiting time, and speed upper limit are set by B5-87. |

| Segment<br>No. | Parameter<br>Name        | Relevant<br>Parameter<br>No. | Reference Length      | Remarks                                                                                              |
|----------------|--------------------------|------------------------------|-----------------------|----------------------------------------------------------------------------------------------------|
| 21             | Position<br>reference 21 | B5-88<br>B5-89<br>B5-90      | B5-89 x 65536 + B5-88 | The direction, acceleration/deceleration time, waiting time, and speed upper limit are set by B5-90. |
| 22             | Position<br>reference 22 | B5-91<br>B5-92<br>B5-93      | B5-92 x 65536 + B5-91 | The direction, acceleration/deceleration time, waiting time, and speed upper limit are set by B5-93. |
| 23             | Position<br>reference 23 | B5-94<br>B5-95<br>B5-96      | B5-95 x 65536 + B5-94 | The direction, acceleration/deceleration time, waiting time, and speed upper limit are set by B5-96. |
| 24             | Position<br>reference 24 | B5-97<br>B5-98<br>B5-99      | B5-98 x 65536 + B5-97 | The direction, acceleration/deceleration time, waiting time, and speed upper limit are set by B5-99. |

# 6.10.4 Group U2 Position Control Monitoring Parameters

| Parameter<br>No. | Parameter Name                                             | Meaning                                                                                                    | Setting Range      | Unit              | Remarks                                                                                            |
|------------------|------------------------------------------------------------|----------------------------------------------------------------------------------------------------|--------------------|-------------------|----------------------------------------------------------------------------------------------------|
| U2-60            | Real-time position<br>deviation during<br>position control | U2-60 and U2-79 display the real-time<br>position deviation during positioning.<br>U2-60 and U2-79 display the pulse                                                                                                    | -32768 to +32767   | pulse             | Frequency<br>quadrupled                                                                            |
| U2-79            | Real-time position<br>deviation during<br>position control | deviation between the current<br>feedback position and current given<br>position, rather than the pulse<br>deviation between the current<br>feedback position and target position.<br>Their values reflect the system<br>following error. | -3276.8 to +3276.7 | Reference<br>unit |                                                                                                    |
| U2-61            | Valid home tag                                             | U2-61 displays whether a valid home<br>signal exists currently. Also, you<br>can check the TUNE/TC indicator to                                                                                                    | 0 to 1             | -                 | 0: Home<br>invalid<br>1: Home valid                                                                |
| U2-62            | Home position (low 16<br>bits)                             | currently.                                                                                                    | 0 to 65535         | -                 |                                                                                                    |
| U2-63            | Home position (high 16<br>bits)                            | position (U2-63 x 65536 + U2-62).                                                                                                    | 0 to 65535         | -                 |                                                                                                    |
| U2-64            | Z signal position (low<br>16 bits)                         | U2-64 and U2-65 display the encoder Z                                                                                                    | 0 to 65535         | -                 |                                                                                                    |
| U2-65            | Z signal position (high<br>16 bits)                        | signal position (U2-65 x 65536 + U2-64).                                                                                                    | 0 to 65535         | -                 |                                                                                                    |
| U2-66            | Current position<br>reference segment                      | U2-66 displays the target position reference during the current positioning.                                                                                                    | 1 to 24            | -                 |                                                                                                    |
| U2-67            | Output flag of<br>positioning almost<br>completed          | The conditions and output mode for<br>positioning almost completed are set<br>by B4-21, B4-22, B4-23, B4-24, and B4-<br>25. When the output of positioning<br>almost completed is valid, the value of<br>U2-67 is 1.                      | 0 to 1             | -                 | 0: Positioning<br>almost<br>completed<br>invalid<br>1: Positioning<br>almost<br>completed<br>valid |

| Parameter<br>No. | Parameter Name                              | Meaning                                                                                                    | Setting Range | Unit  | Remarks                                                                        |
|------------------|---------------------------------------------|----------------------------------------------------------------------------------------------------|---------------|-------|--------------------------------------------------------------------------------|
| U2-68            | Output flag of<br>positioning completed     | The conditions and output mode for<br>positioning completed are set by B4-<br>26, B4-27, B4-28, B4-29, and B4-30.<br>When the output of positioning almost<br>completed is valid, the value of U2-68<br>is 1.     | 0 to 1        | -     | 0: Positioning<br>completed<br>invalid<br>1: Positioning<br>completed<br>valid |
| U2-69            | Position control mode                       | U2-69 displays the current position<br>control mode. When the position<br>control mode is switched over using<br>the DI terminal, the actual position<br>control mode may be different from<br>that set by B4-01. | 0 to 3        | -     | 0: Incremental<br>1: Absolute<br>2: Degree<br>3: Fixed length<br>degree        |
| U2-70            | Number of pulses per revolution of encoder  | U2-70 displays the theoretical pulses<br>(frequency quadrupled) corresponding<br>to one revolution of the encoder.                                                                                                | 0 to 65535    | pulse | Frequency<br>quadrupled                                                        |
| U2-71            | Number of pulses per<br>revolution of shaft | U2-71 displays the theoretical pulses<br>(frequency quadrupled) corresponding<br>to one revolution of the shaft, which<br>corresponds to the encoder pulses                                                       | 0 to 65535    | pulse | Frequency<br>quadrupled                                                        |
| U2-72            | Number of pulses per<br>revolution of motor | U2-72 displays the theoretical pulses<br>(frequency quadrupled) corresponding<br>to one revolution of the motor, which<br>corresponds to the encoder pulses.                                                      | 0 to 65535    | pulse | Frequency<br>quadrupled                                                        |

For example, the PPR of the encoder is 1000, the transmission ratio of the motor and encoder is 1:2, and the transmission ratio of the motor and shaft is 4:1. That is, when the motor rotates for four revolutions, the shaft rotates for one revolution, and the encoder rotates for eight revolutions. In this case, the transmission ratio F1-32 is 1 and F1-33 is 2, and the electronic gear ratio B4-02 is 8 and B4-03 is 1.

U2-70 = 1000 x 4 = 4000

U2-71 = U2-70 x F1-33 / F1-32 = 24000

U2-72 = U2-70 x B4-02 / B4-03 = 8000

| Parameter<br>No. | Parameter Name                   | Meaning                                                     | Setting Range | Unit  | Remarks                 |
|------------------|----------------------------------|-------------------------------------------------------------|---------------|-------|-------------------------|
| U2-73            | Current encoder position         | U2-73 displays the current position of the encoder.         | 0 to 65535    | pulse | Frequency<br>quadrupled |
| U2-74            | Current encoder position (angle) | U2-74 displays the current angular position of the encoder. | 0 to 359.9    | 0     |                         |

For example, if the PPR of the encoder is 1000, one revolution of the encoder is divided in 4000 pulses. The range of U2-73 is 0 to 3999.

| Parameter<br>No. | Parameter Name                                 | Meaning                                                               | Setting Range | Unit  | Remarks |
|------------------|------------------------------------------------|-----------------------------------------------------------------------|---------------|-------|---------|
| U2-75            | Adjacent home position distance (low 16 bits)  | U2-75 and U2-76 display the distance between adjacent home positions. | 0 to 65535    | pulse |         |
| U2-76            | Adjacent home position distance (high 16 bits) | Distance between adjacent home<br>positions = U2-76 x 65536 + U2-75   | 0 to 65535    | pulse |         |
| U2-77            | Home counter                                   | U2-77 displays the counts of the home signals.                        | 0 to 65535    | -     |         |
| U2-78            | Position control state                         | -                                                                     | 0 to 65535    | -     |         |

| Value | Stage                      | Value | Stage                             |
|-------|----------------------------|-------|-----------------------------------|
| 0     | Position control invalid   | 5     | Acceleration                      |
| 1     | Initialize                 | 6     | Constant speed                    |
| 2     | Position control preparing | 7     | Deceleration                      |
| 3     | Home searching             | 8     | Waiting for positioning completed |
| 4     | Position curve planning    | 9     | Position control paused           |

U2-78 displays the position control stages as follows:

| Parameter<br>No. | Parameter Name                                    | Meaning                                                                                                    | Setting<br>Range | Unit    | Remarks                        |
|------------------|---------------------------------------------------|----------------------------------------------------------------------------------------------------|------------------|---------|--------------------------------|
| U2-80            | Relative home position direction                  | U2-80 displays the current position direction relative to the home. U2-81 and                                                        | 0 to 1           | -       | 0: Forward<br>1: Reverse       |
| U2-81            | Relative home position distance (low 16 bits)     | U2-82 display the distance between the<br>current position and the home position.<br>Distance to the home = U2-82 x 65536 +<br>U2-81 | 0 to 65535       | pulse   |                                |
| U2-82            | Relative home position<br>distance (high 16 bits) |                                                                                                    | 0 to 65535       | pulse   |                                |
| U2-83            | Position                                          | U2-83 displays the real-time position output by the motion curve generator.                                                          | 0 to 65535       | -       |                                |
| U2-84            | Speed                                             | U2-84 displays the real-time speed output by the motion curve generator.                                                             | 0 to 655.35      | 0.01 Hz | Two<br>decimal<br>places fixed |
| U2-85            | Current shaft position                            | U2-85 displays the current position of the shaft.                                                                                    | 0 to 65535       | pulse   |                                |
| U2-86            | Current shaft position (angle)                    | U2-86 displays the current angular position of the shaft.                                                                            | 0 to 359.9       | 0       |                                |

For example, if the PPR of the encoder is 1000 and the electronic gear ratio is 2:1, one revolution of the encoder and shaft is divided into 4000 pulses and 8000 pulses respectively. The range of U2-85 is 0 to 7999.

| Parameter<br>No. | Parameter Name                                               | Meaning                                                                                                    | Setting<br>Range | Unit | Remarks                   |
|------------------|--------------------------------------------------------------|----------------------------------------------------------------------------------------------------|------------------|------|---------------------------|
| U2-87            | Position control enabling flag                               | U2-87 displays the enabling flag of<br>position control.<br>U2-87 displays the enabling flag of<br>position control. 0 indicates that position                                                                                                    | 0 to 1           | -    | 0: Disabled<br>1: Enabled |
|                  |                                                              | control is disabled, and 1 indicates that position control is enabled.                                                                                                    |                  |      |                           |
| U2-88            | Position control enabling<br>command set by<br>communication | U2-88 displays the position control<br>enabling command sent through<br>communication. The communication<br>address is 7318H. 0 indicates that<br>position control is disabled, and 1<br>indicates that position control is enabled.                                                                                                    | 0 to 1           | -    | 0: Disabled<br>1: Enabled |
| U2-89            | Position lock operation flag in position control             | U2-89 displays whether the AC drive is<br>in the position lock state during position<br>control. 0 indicates that the AC drive<br>is not in the position lock state, and<br>1 indicates that the AC drive is in the<br>position lock state.<br>If the position control is disabled or the<br>AC drive decelerates to 0 after home<br>searching is complete, the AC drive<br>enters the position lock state. | 0 to 1           | -    | 0: Disabled<br>1: Enabled |

| Parameter<br>No. | Parameter Name                            | Meaning                                                                                                    | Setting<br>Range | Unit   | Remarks                           |
|------------------|-------------------------------------------|----------------------------------------------------------------------------------------------------|------------------|--------|-----------------------------------|
| U2-90            | Position control frequency<br>upper limit | U2-90 displays the frequency upper<br>limit set for position control. When the<br>positioning travel distance is short, the<br>actual frequency upper value may be<br>less than U2-90.                                                                                                    | 0 to 655.35      | 0.01Hz | Two<br>decimal<br>places fixed    |
| U2-91            | Shaft stopping flag                       | U2-91 displays whether the shaft<br>currently stops.<br>If no encoder fault is reported in the FVC<br>mode, the shaft is determined as static<br>when the encoder feedback position<br>does not change for 100 ms. If the shaft is<br>not static when the AC drive is powered<br>off, the home retentive at power failure<br>function is invalid and the home will be<br>cleared. | 0 to 1           | -      | 0: Not<br>stopping<br>1: Stopping |
| U2-92            | Home loss counting during home correction | U2-92 displays the home loss times<br>during home correction. The AC drive<br>will report the excessive home loss times<br>fault (E54.03) when the home loss times<br>exceeds the value of B4-67.                                                                                                    | 0 to 65535       | -      |                                   |
| U2-93            | Encoder Z signal counter                  | U2-93 displays the number of received encoder Z signals.                                                                                                    | 0 to 65535       | -      |                                   |
| U2-95            | Encoder pulse counting (low 16 bits)      | U2-95 and U2-96 display the pulse counts                                                                                                    | 0 to 65535       | pulse  |                                   |
| U2-96            | Encoder pulse counting (high<br>16 bits)  | U2-96 x 65536 + U2-95                                                                                                    | 0 to 65535       | pulse  |                                   |

# 6.11 DI and DO Functions

## 6.11.1 Position Control DI Functions

| <b>DI</b> Functions | Parameter Name                                                              | Description                                                                                                    |
|---------------------|-----------------------------------------------------------------------------|----------------------------------------------------------------------------------------------------|
|                     |                                                                             | When this function is invalid, the AC drive does not respond to the terminal running and jog commands.                                                                                                    |
| 63                  | Running enabling                                                            | When this function is valid, the AC drive enters the position lock state<br>when no running and jog command is given and runs normally according<br>to the given command when a running or jog command is given. |
|                     |                                                                             | This function is valid when the command source is terminal control (F0-02 = 1).                                                                                                    |
| 64                  | Switchover between speed<br>synchronization and position<br>synchronization | When this function is valid, the synchronization mode is switched<br>from speed synchronization to position synchronization or reversely,<br>depending on the current synchronization mode.                      |
| 65                  | Position incremental                                                        | When this function is valid, the position is incremental.                                                                                                    |
| 66                  | Position decremental                                                        | When this function is valid, the position is decremental.                                                                                                    |
| 67                  | Position synchronization deviation clearing                                 | When this function is valid, the tracking deviation during position synchronization is cleared.                                                                                                    |
| 68                  | Home signal                                                                 | Used to receive the DI terminal home signal.                                                                                                    |
| 69                  | Home searching                                                              | When this function is valid, home searching is performed.                                                                                                    |
| 70                  | Position control paused                                                     |                                                                                                    |

| DI Functions | Parameter Name                                         | Description                                                                                                    |  |  |
|--------------|--------------------------------------------------------|----------------------------------------------------------------------------------------------------|--|--|
| 71           | Switched to position control                           | When this function is valid, the AC drive switches to the position control mode.                                                   |  |  |
| 72           | Switched to position control (forward running command) | When this function is valid, the AC drive switches to the position control mode with the forward running command.                  |  |  |
| 73           | Switched to position control (reverse running command) | When this function is valid, the AC drive switches to the position control mode with the reverse running command.                  |  |  |
| 74           | Reserved                                               |                                                                                                    |  |  |
| 75           | Multi-position reference selection 1                   |                                                                                                    |  |  |
| 76           | Multi-position reference selection 2                   |                                                                                                    |  |  |
| 77           | Multi-position reference selection 3                   | Used to select the 24 multi-position references.                                                                                   |  |  |
| 78           | Multi-position reference selection 4                   |                                                                                                    |  |  |
| 79           | Multi-position reference selection 5                   |                                                                                                    |  |  |
| 80           | Forward limit switch                                   | Used to connect the forward limit signal.                                                                                          |  |  |
| 81           | Reverse limit switch                                   | Used to connect the reverse limit signal.                                                                                          |  |  |
| 82           | Switched to incremental position control               | When this function is valid in the position control mode, the AC drive switches to the relative position control mode.             |  |  |
| 83           | Switched to absolute position control                  | When this function is valid in the position control mode, the AC drive switches to the absolute position control mode.             |  |  |
| 84           | Switched to rotative position control                  | When this function is valid in the position control mode, the AC drive switches to the rotative position control mode.             |  |  |
| 85           | Switched to fixed angle rotative position control      | When this function is valid in the position control mode, the AC drive switches to the fixed angle rotative position control mode. |  |  |
| 86           | Re-positioning                                         | Position control is triggered again.                                                                                               |  |  |

## 6.11.2 Position Control DO Functions

| DO Functions | Parameter Name                                   | Description                                                                                           |
|--------------|--------------------------------------------------|----------------------------------------------------------------------------------------------------|
| 21           | Positioning completed                            |                                                                                                    |
| 22           | Positioning almost completed                     |                                                                                                    |
| 36           | Positioning home valid                           |                                                                                                    |
| 37           | Flag of home searching completed                 |                                                                                                    |
|              |                                                  | The output is valid when the AC drive stops.                                                          |
|              |                                                  | If running enabling is invalid, the output is valid when the AC drive enters the position lock state. |
| 46           | Running enabling state output<br>(brake control) | If running enabling is valid, the output is invalid when the AC drive is running or jogging.          |
|              |                                                  | This function is used with the terminal function 63 to realize the simple brake control logic.        |
|              |                                                  | For details about the control time sequence, see the description of B4-74.                            |

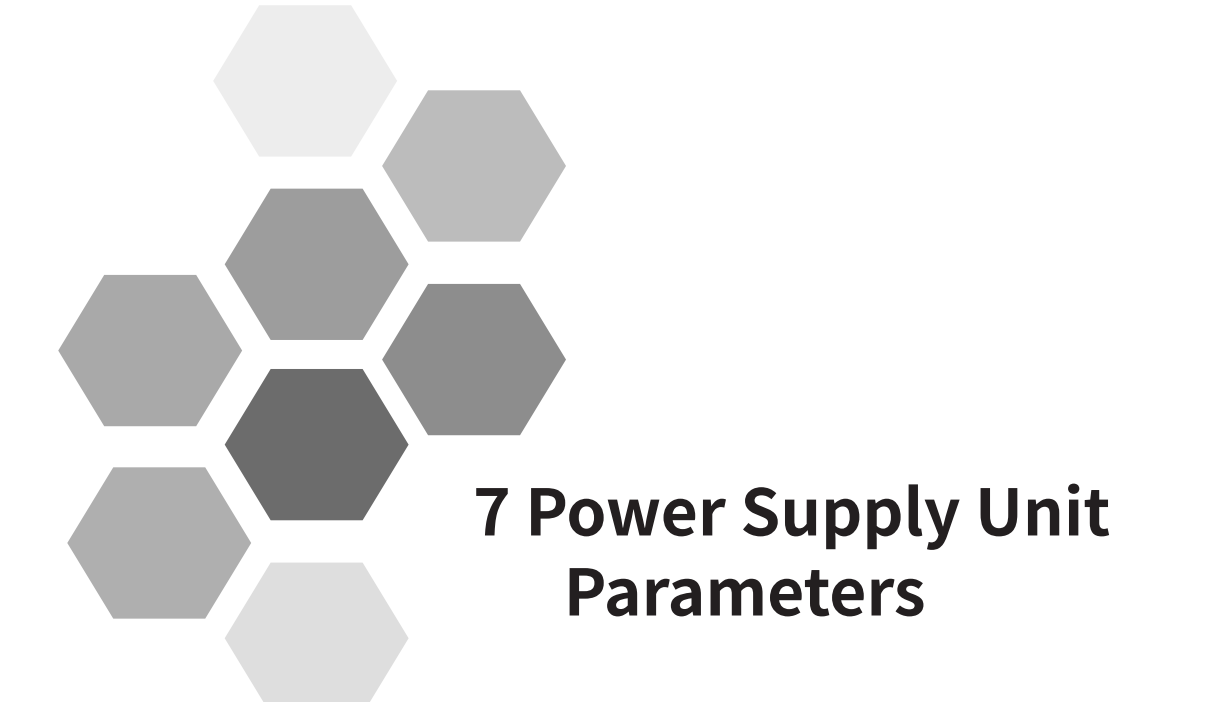

| 7.1 Basic Information                                                     | 286 |
|---------------------------------------------------------------------------|-----|
| 7.2 Parameter Settings of Basic Functions                                 | 286 |
| 7.3 Information Exchange Setting Between the Power Supply and Drive Units | 288 |
| 7.4 Input Terminal Functions                                              | 289 |
| 7.5 Relay Output Terminal Functions                                       | 290 |
| 7.6 Fault Record Group                                                    | 291 |
| 7.7 Parameter Management                                                  | 293 |
| 7.8 Monitoring Parameters                                                 | 294 |

## 7.1 Basic Information

Basic information about the 810 series power supply unit includes the product model, software version and other information. Information has been determined during product delivery. Parameters in this group can be displayed, but cannot be modified.

| Parameter No. | Parameter Name             | Default | Setting Range | Parameter Description       |
|---------------|----------------------------|---------|---------------|-----------------------------|
| F0-01         | Product model              | 810     | 810           | MD810                       |
| F0-02         | Software version           | xx.xx   | uxx.xx        | Software version            |
| F0-03         | Temporary software version | Lxx.xx  | Lxx.xx        | Temporary software version  |
| F0-04         | Customized No.             | Fxx.xx  | Fxx.xx        | Customized software version |

xx.xx in the software version indicates specific version figures when leaving the factory.

## 7.2 Parameter Settings of Basic Functions

| Parameter No. | Parameter Name             | Default | Setting Range  | Parameter Description                 |
|---------------|----------------------------|---------|----------------|---------------------------------------|
| F1-00         | Bus undervoltage threshold | 350 V   | 300 V to 500 V | Undervoltage threshold of bus voltage |

When the bus voltage is lower than the F1-00 setting value, the system judges it as undervoltage state. This parameter must be set according to the actual application.

| Parameter No. | Parameter Name            | Default | Setting Range  | Parameter Description                |
|---------------|---------------------------|---------|----------------|--------------------------------------|
| F1-01         | Bus overvoltage threshold | 820 V   | 700 V to 850 V | Overvoltage threshold of bus voltage |

When the bus voltage is higher than F1-01 setting value, the system judges it as overvoltage state. When the system is in overvoltage state, the operating panel of the power supply unit flashes. If the motor runs in generation state, it may result in continuous rise of the bus voltage. When the bus voltage is too high, there is a risk of damage to the system. This parameter must be correctly set according to the actual application.

| Parameter No. | Parameter Name                          | Default | Setting Range  | Parameter Description                                                                      |
|---------------|-----------------------------------------|---------|----------------|--------------------------------------------------------------------------------------------|
| F1-02         | Start voltage of braking unit actuation | 760 V   | 700 V to 800 V | When the bus voltage is higher than<br>the setting value, the braking unit is<br>actuated. |

When the bus voltage is higher than the F1-02 setting value, the braking unit actuates, playing a role in reducing the bus voltage. When the braking transistor is turned ON, a large amount of energy is generated on the regenerative resistor instantaneously. A regenerative resistor shall be reasonably configured according to actual application to ensure good cooling of the regenerative resistor.

| Parameter No. | Parameter Name                              | Default | Setting Range                                                                                                    | Parameter Description           |
|---------------|---------------------------------------------|---------|----------------------------------------------------------------------------------------------------|---------------------------------|
| F1-03         | Soft start of a single power<br>supply unit | 0       | 0: Soft start<br>with drive units<br>connected in<br>parallel<br>1: Soft start<br>without<br>drive units<br>connected in<br>parallel | Used in the rectification mode. |

If a power supply unit runs without a drive unit connected in parallel, set F1-03 to 1 to enable soft start of the power supply unit and switch to the rectification mode.

| Parameter No. | Parameter Name   | Default | Setting Range                     | Parameter Description                                                                                                    |
|---------------|------------------|---------|-----------------------------------|----------------------------------------------------------------------------------------------------|
| F1-09         | Fan control mode | 1       | 0: The fan runs<br>automatically. | When the temperature is higher<br>than 45°C, the fan runs. When the<br>temperature is lower than 40°C, the<br>fan stops. |
|               |                  |         | 1: The fan<br>always runs.        | The fan always runs after the system is powered on.                                                                      |

If F1-09 is set to 0, when the heat sink or braking transistor temperature is higher than 45° C, the fan starts to run. When the temperature is lower than 40° C, the fan stops.

| Parameter No. | Parameter Name                  | Default | Setting Range | Parameter Description                                      |
|---------------|---------------------------------|---------|---------------|------------------------------------------------------------|
| F1-10         | Selection of braking unit fault | 111     | 0: Disabled   | The system forcedly enables braking unit fault protection. |
|               | protection                      |         | 1: Enabled    |                                                            |

This parameter is unmodifiable. When overcurrent, overload or short circuit occurs in the braking unit, the system forcedly performs protection to avoid damage to the braking unit.

| Parameter No. | Parameter Name               | Default | Setting Range | Parameter Description                 |
|---------------|------------------------------|---------|---------------|---------------------------------------|
| F1-11         | Selection of three-phase     | 111     | 0: Disabled   | When three-phase input is abnormal,   |
|               | input abnormality protection |         | 1: Enabled    | select whether to perform protection. |

Three-phase input abnormalities include phase loss, three-phase imbalance and power grid over voltage. When the ones position is set to 0, power grid phase loss is not protected. When the ones position is set to 1, power grid phase loss is protected. When the tens position is set to 0, power grid over voltage is not protected. When the tens position is set to 1, high power grid over voltage is protected. When the tundreds position is set to 0, three-phase imbalance is not protected. When the hundreds position is set to 0, three-phase imbalance is not protected. When the hundreds position is set to 1, three-phase imbalance is protected.

When F1-11 is set to 0, the power supply unit does not detect any fault. When the system continues to run, the risk of damage to the system will increase.

| Parameter No. | Parameter Name                                    | Default | Setting Range | Parameter Description                            |
|---------------|---------------------------------------------------|---------|---------------|--------------------------------------------------|
| F1-13         | Selection of communication abnormality protection | 1       | 0: Disabled   | The system forcedly performs                     |
|               |                                                   |         | 1: Enabled    | protection in case of communication abnormality. |
| F1-14         | Selection of module overheat protection           | 1       | 0: Disabled   | The system forcedly performs                     |
|               |                                                   |         | 1: Enabled    | protection in case of module overheat.           |
| F1-15         | Selection of EEPROM<br>abnormality protection     | 1       | 0: Disabled   | The system forcedly performs                     |
|               |                                                   |         | 1: Enabled    | protection in case of EEPROM abnormality.        |

The preceding three parameters are unmodifiable. When communication abnormality, module overheating or EEPROM abnormality occurs, the system forcedly performs protection to ensure system reliability.

| Parameter No. | Parameter Name               | Default | Setting Range | Parameter Description               |
|---------------|------------------------------|---------|---------------|-------------------------------------|
| F1-17         | Selection of protection      | 1       | 0: Disabled   | Select whether to perform           |
|               | against communication        |         | 1: Enabled    | protection in case of communication |
|               | abnormality between the      |         |               | abnormality between the power       |
|               | power supply and drive units |         |               | supply and drive units.             |

When communication of the power supply unit with the drive unit is abnormal, set F1-17 to 1 and the power supply unit gives an A16.13 alarm; set F1-17 to 0 and the power supply unit does not give an alarm.
| Parameter No. | Parameter Name                                                           | Default | Setting Range   | Parameter Description                                                                                                    |
|---------------|--------------------------------------------------------------------------|---------|-----------------|----------------------------------------------------------------------------------------------------|
| F1-18         | Timeout for communication<br>between the power supply and<br>drive units | 5.00s   | 1.00s to 20.00s | When the time for the power supply<br>failing to communicate with the drive<br>unit exceeds this setting value, the<br>power supply gives an alarm. |

# 7.3 Information Exchange Setting Between the Power Supply and Drive Units

When the power supply unit is faulty, it transfers a message to the drive unit that then performs corresponding actions according to message contents.

| Parameter No. | Parameter Name                | Default | Setting Range               | Parameter Description                                                                                                    |
|---------------|-------------------------------|---------|-----------------------------|----------------------------------------------------------------------------------------------------|
|               | Drive unit protection         |         | 1: Run                      | When the power supply unit detects                                                                                          |
| F2-00         | action against power          | 2       | 2: Coast to stop            | any power grid overvoltage fault, it                                                                                        |
|               | grid overvoltage              |         | 3: Stop by a setting method | transfers "coast to stop" command to the drive unit.                                                                        |
|               | Drive unit protection         |         | 1: Run                      | When the power supply unit detects                                                                                          |
| F2-01         | action against power          | 1       | 2: Coast to stop            | any power grid undervoltage fault, it                                                                                       |
|               | grid undervoltage             |         | 3: Stop by a setting method | drive unit.                                                                                                    |
|               | Drive unit protection         |         | 1: Run                      | When the power supply unit detects                                                                                          |
| F2-02         | action against three-         | 3       | 2: Coast to stop            | any three-phase imbalance, it                                                                                               |
|               | phase imbalance               |         | 3: Stop by a setting method | transfers the "stop by a setting<br>method" command to the drive unit.                                                      |
|               | Drive unit protection         |         | 1: Run                      | When the power supply unit detects                                                                                          |
| F2-03         | action against input          | 3       | 2: Coast to stop            | any input phase loss, it transfers the                                                                                      |
|               | phase loss                    |         | 3: Stop by a setting method | "stop by a setting method" command<br>to the drive unit.                                                                    |
|               | Drive unit protection         | 2       | 1: Run                      | When the power supply unit detects                                                                                          |
| F2-04         | action against                |         | 2: Coast to stop            | any braking unit short circuit,                                                                                             |
|               | braking unit short<br>circuit |         | 3: Stop by a setting method | it transfers the "coast to stop"<br>command to the drive unit.                                                              |
|               | Drive unit protection         |         | 1: Run                      | When the power supply unit detects<br>any braking unit overcurrent, it<br>transfers the "run" command to the<br>drive unit. |
| F2-05         | action against                | 1       | 2: Coast to stop            |                                                                                                    |
|               | braking unit<br>overcurrent   | -       | 3: Stop by a setting method |                                                                                                    |
|               | Drive unit protection         | 1       | 1: Run                      | When the power supply unit detects                                                                                          |
| F2-06         | action against                |         | 2: Coast to stop            | any braking unit overload, it transfers                                                                                     |
|               | braking unit<br>overload      |         | 3: Stop by a setting method | the "run" command to the drive unit.                                                                                        |
|               |                               |         | 1: Run                      | When any communication fault                                                                                                |
| F2-09         | action against                | 1       | 2: Coast to stop            | occurs in the power supply unit, it                                                                                         |
| 12 03         | communication fault           | -       | 3: Stop by a setting method | transfers the "run" command to the drive unit.                                                                              |
|               | Drive unit protection         |         | 1: Run                      | When any EEPROM fault occurs in the                                                                                         |
| F2-11         | action against                | 3       | 2: Coast to stop            | power supply unit, it transfers the                                                                                         |
|               | EEPROM fault                  |         | 3: Stop by a setting method | "stop by a setting method" command<br>to the drive unit.                                                                    |
|               | Drive unit protection         |         | 1: Run                      | When the power supply unit detects                                                                                          |
| F2-12         | action against                | 2       | 2: Coast to stop            | any module overheat, it transfers the                                                                                       |
| 1 2-77        | module overheat               | -       | 3: Stop by a setting method | "coast to stop" command to the drive<br>unit.                                                                               |

All preceding parameters are unmodifiable. When the power supply unit is faulty, the drive unit performs related actions using the preceding parameters. The table shows specific meanings of parameters.

| Parameter No.                          | Parameter Name             | Default | Setting Range               | Parameter Description                                    |
|----------------------------------------|----------------------------|---------|-----------------------------|----------------------------------------------------------|
| F2-13 Drive<br>action<br>modu<br>warni | Drive unit protection      |         | 1: Run                      | When the power supply unit detects                       |
|                                        | action against             |         | 2: Coast to stop            | that the module temperature reaches                      |
|                                        | module overheat<br>warning | 3       | 3: Stop by a setting method | "stop by a setting method" command<br>to the drive unit. |

When the power supply unit temperature reaches the warning temperature, the power supply unit transfers "stop by a setting method" command to the drive unit. You can change F2-13 setting values according to actual application. When the power supply unit temperature is higher than the warning temperature, the power supply unit transfers a command corresponding to a parameter.

| Parameter No. | Parameter Name            | Default | Setting Range      | Parameter Description                 |
|---------------|---------------------------|---------|--------------------|---------------------------------------|
| F2-14         | Power supply unit         | 1       | 0: Run             | When the power grid voltage exceeds   |
|               | protection action against |         | 1: The power       | an input range, the power supply unit |
|               | power grid overvoltage    |         | supply unit stops. | stops by default.                     |

When the power grid voltage exceeds an input range, the power supply unit detects any power grid overvoltage fault, the power supply stops and the bus voltage is lowered. You can change F2-14 setting values according to actual application. Power grid overvoltage will result in rise in bus voltage, causing braking unit actuation or triggering drive unit overvoltage suppression. Excessive bus voltage may result in a risk of damage to the system.

# 7.4 Input Terminal Functions

The 810 series power supply unit is provided with five multi-functional DI terminals as standard configuration. You can set different functions for input terminals according to the actual application respectively.

| Parameter No. | Parameter Name                  | Default | Setting Range | Parameter Description                 |
|---------------|---------------------------------|---------|---------------|---------------------------------------|
| F4-00         | DI1 terminal function selection | 5       |               |                                       |
| F4-01         | DI2 terminal function selection | 0       |               |                                       |
| F4-02         | DI3 terminal function selection | 0       | 0 to 9        | For details, see the following table. |
| F4-03         | DI4 terminal function selection | 0       |               |                                       |
| F4-04         | DI5 terminal function selection | 0       |               |                                       |

These parameters are used to set the functions of multi-functional DI terminals. The following table shows optional functions:

| Setting Value | Function                              | Detailed Description                                                                                                    |
|---------------|---------------------------------------|----------------------------------------------------------------------------------------------------|
| 0             | No function                           | Set 0 for reserved terminals to avoid malfunction.                                                                                                    |
| 1             | Drive unit running                    | The power supply unit sends the "run" command to the drive unit.                                                                                                 |
| 2             | Incoming line breaker<br>feedback     | The power supply unit sends the "run" command to the drive unit according to feedback signals.                                                                   |
| 3             | Auxiliary breaker<br>feedback         | The power supply unit sends the "run" command to the drive unit according to feedback signals.                                                                   |
| 4             | Leakage protection<br>switch feedback | The power supply unit sends the "run" command to the drive unit according to feedback signals.                                                                   |
| 5             | Fault reset                           | The terminal is used for fault reset function, the same as the function of RESET key on the operating panel. Remote fault reset is implemented by this function. |
| 6             | Drive unit running<br>disabled        | The power supply unit sends the "running disabled" command to the drive unit.                                                                                    |
| 7             | Drive unit coast to stop              | The power supply unit sends the "coast to stop" command to the drive unit.                                                                                       |
| 8             | Drive unit stop by a setting method   | The power supply unit sends the "stop by a setting method" command to the drive unit.                                                                            |

| Setting Value | Function                             | Detailed Description                         |
|---------------|--------------------------------------|----------------------------------------------|
| 9             | Power supply unit<br>running enabled | Establish and keep the bus voltage constant. |

If a missoperation is caused due to interference to an input terminal, the parameters shown in the following table can be modified to enhance anti-interference performance, However, increase of DI filter time will reduce the response of DI terminals.

| Parameter No. | Parameter Name             | Default | Setting Range    | Parameter Description                    |
|---------------|----------------------------|---------|------------------|------------------------------------------|
| F4-05         | DI1 filter time            | 0.010s  | 0.010s to 5.000s |                                          |
| F4-06         | DI2 filter time            | 0.010s  | 0.010s to 5.000s |                                          |
| F4-07         | DI3 filter time            | 0.010s  | 0.010s to 5.000s | of Diterminal status                     |
| F4-08         | DI4 filter time            | 0.010s  | 0.010s to 5.000s | or Di terminar status.                   |
| F4-09         | DI5 filter time            | 0.010s  | 0.010s to 5.000s |                                          |
| F4-10         | DI1 effective delay time   | 0.00s   | 0.00s to 600.00s |                                          |
| F4-11         | DI2 effective delay time   | 0.00s   | 0.00s to 600.00s |                                          |
| F4-12         | DI3 effective delay time   | 0.00s   | 0.00s to 600.00s |                                          |
| F4-13         | DI4 effective delay time   | 0.00s   | 0.00s to 600.00s |                                          |
| F4-14         | DI5 effective delay time   | 0.00s   | 0.00s to 600.00s | It is used to set the delay time of a DI |
| F4-15         | DI1 ineffective delay time | 0.00s   | 0.00s to 600.00s | terminal status change.                  |
| F4-16         | DI2 ineffective delay time | 0.00s   | 0.00s to 600.00s |                                          |
| F4-17         | DI3 ineffective delay time | 0.00s   | 0.00s to 600.00s |                                          |
| F4-18         | DI4 ineffective delay time | 0.00s   | 0.00s to 600.00s |                                          |
| F4-19         | DI5 ineffective delay time | 0.00s   | 0.00s to 600.00s |                                          |

They are used to set the delay time of a DI terminal status change.

| Parameter No. | Parameter Name              | Default | Setting Range           | Parameter Description                   |
|---------------|-----------------------------|---------|-------------------------|-----------------------------------------|
| F4-20         | DI active mode<br>selection | 0       |                         | Ones position: DI1 active mode          |
|               |                             |         | U: ACTIVE at low level  | Tens position: DI2 active mode          |
|               |                             |         | 1: Active at high level | Hundreds position: DI3 active mode      |
|               |                             |         |                         | Thousands position: DI4 active mode     |
|               |                             |         |                         | Ten thousands position: DI5 active mode |

It is used to set an active status mode of a DI terminal.

When it is set to active at low level, a corresponding DI terminal is active when low voltage is applied between the DI terminal and COM.

When it is set to active at high level, a corresponding DI terminal is active when high voltage is applied between DI terminal an COM.

# 7.5 Relay Output Terminal Functions

The 810 series power supply unit is provided with three groups of multi-functional relay output terminals.

| Parameter No. | Parameter Name                             | Default | Setting Range | Parameter Description                 |
|---------------|--------------------------------------------|---------|---------------|---------------------------------------|
| F5-00         | T1A, T1B and T1C output function selection | 0       |               |                                       |
| F5-01         | T2A, T2B and T2C output function selection | 0       | 0 to 15       | For details, see the following table. |
| F5-02         | T3A, T3B and T3C output function selection | 0       |               |                                       |

| Parameter No. | Parameter Name                   | Default | Setting Range           | Parameter Description               |
|---------------|----------------------------------|---------|-------------------------|-------------------------------------|
| F5-09 Re      | Relay DO active status selection | 000     | 0: Active at high level | Ones position: T1A, T1B and T1C     |
|               |                                  |         | 1: Active at low level  | Tens position: T2A, T2B and T2C     |
|               |                                  |         |                         | Hundreds position: T3A, T3B and T3C |

Define output logic of output terminals T1A, T1B and T1C/T2A, T2B and T2C/T3A, T3B and T3C

0: Active at high level. The connection of a DO terminal to the corresponding common terminal is at high level.

1: Active at low level. The connection of a DO terminal to the corresponding common terminal is at low level.

| Setting Value | Function                               | Description                                                                                                    |
|---------------|----------------------------------------|----------------------------------------------------------------------------------------------------|
| 0             | No output                              | Output terminals have no function.                                                                                               |
| 1             | Run                                    | The power supply unit is normal and outputs ON signal when it sends the "run" command to the drive unit.                         |
| 2             | Fault output                           | When the power supply unit fails, it outputs ON signal.                                                                          |
| 3             | Warning output                         | When the power supply unit gives an alarm, it outputs ON signal.                                                                 |
| 4             | Breaker actuation output               | When three-phase input is too high or the braking transistor is short-<br>circuited, ON signal is output to actuate the breaker. |
| 5             | Undervoltage output of bus voltage     | When the power supply unit detects that the bus is in undervoltage state, ON signal is output.                                   |
| 6             | Overvoltage output of bus voltage      | When the power supply unit detects that the bus is in overvoltage state, ON signal is output.                                    |
| 7             | Normal output of bus<br>voltage        | When the power supply unit detects that the bus voltage is normal, ON signal is output.                                          |
| 8             | Bus voltage abnormal                   | When the power supply unit detects that the bus voltage is abnormal, ON signal is output.                                        |
| 9             | Three-phase input<br>abnormal          | When the power supply unit detects that three-phase input is abnormal, ON signal is output.                                      |
| 10            | Three-phase input normal               | When the power supply unit detects that three-phase input is normal, ON signal is output.                                        |
| 11            | Module overtemperature<br>fault output | When the module overtemperature fault occurs in the power supply unit, it outputs ON signal.                                     |
| 12            | Module overtemperature warning output  | When the power supply unit detects that the module temperature exceeds the module warning temperature, it outputs ON signal.     |

Description of output terminal function selection:

## 7.6 Fault Record Group

The last five faults of the power supply unit are recorded. For possible causes and solutions of every fault code, see <u>"9.4 Fault Codes and Solutions"</u>.

| FA-00 | Fault code upon the fifth fault                     | Fault code upon the last fault                     |
|-------|-----------------------------------------------------|----------------------------------------------------|
| FA-01 | Fault subcode upon the fifth fault                  | Fault subcode upon the last fault                  |
| FA-02 | Bus voltage upon the fifth fault                    | Bus voltage upon the last fault                    |
| FA-03 | Module temperature upon the fifth fault             | Module temperature upon the last fault             |
| FA-04 | Braking transistor temperature upon the fifth fault | Braking transistor temperature upon the last fault |
| FA-05 | Braking circuit current upon the fifth fault        | Braking circuit current upon the last fault        |
| FA-06 | Power grid voltage Usr upon the fifth fault         | Power grid voltage Usr upon the last fault         |
| FA-07 | Power grid voltage Ust upon the fifth fault         | Power grid voltage Ust upon the last fault         |
| FA-08 | Power grid voltage Utr upon the fifth fault         | Power grid voltage Utr upon the last fault         |
| FA-09 | Level of three-phase imbalance upon the fifth fault | Level of three-phase imbalance upon the last fault |
| FA-10 | DI status upon the fifth fault                      | DI status upon the last fault                      |
| FA-11 | RO status upon the fifth fault                      | RO status upon the last fault                      |

| FA-12 | Stop command sent from the power supply unit         | Stop command sent from the power supply unit upon |
|-------|------------------------------------------------------|---------------------------------------------------|
|       | upon the fifth fault                                 | the last fault                                    |
| FA-13 | Total power-on time upon the fifth fault (h)         | Total power-on time upon the last fault (h)       |
| FA-14 | Total power-on time upon the fifth fault (min)       | Total power-on time upon the last fault (min)     |
| FA-15 | Total power-on time upon the fifth fault (s)         | Total power-on time upon the last fault (s)       |
| FA-20 | Fault code upon the fourth fault                     |                                                   |
| FA-21 | Fault subcode upon the fourth fault                  |                                                   |
| FA-22 | Bus voltage upon the fourth fault                    |                                                   |
| FA-23 | Module temperature upon the fourth fault             |                                                   |
| FA-24 | Braking transistor temperature upon the fourth fault |                                                   |
| FA-25 | Braking circuit current upon the fourth fault        |                                                   |
| FA-26 | Power grid voltage Usr upon the fourth fault         |                                                   |
| FA-27 | Power grid voltage Ust upon the fourth fault         |                                                   |
| FA-28 | Power grid voltage Utr upon the fourth fault         |                                                   |
| FA-29 | Level of three-phase imbalance upon the fourth       |                                                   |
|       | fault                                                |                                                   |
| FA-30 | DI status upon the fourth fault                      |                                                   |
| FA-31 | RO status upon the fourth fault                      |                                                   |
| FΔ_32 | Stop command sent from the power supply unit         |                                                   |
| TA-52 | upon the fourth fault                                |                                                   |
| FA-33 | Total power-on time upon the fourth fault (h)        |                                                   |
| FA-34 | Total power-on time upon the fourth fault (min)      |                                                   |
| FA-35 | Total power-on time upon the fourth fault (s)        |                                                   |
| FA-40 | Fault code upon the third fault                      |                                                   |
| FA-41 | Fault subcode upon the third fault                   |                                                   |
| FA-42 | Bus voltage upon the third fault                     |                                                   |
| FA-43 | Module temperature upon the third fault              |                                                   |
| FA-44 | Braking transistor temperature upon the third fault  |                                                   |
| FA-45 | Braking circuit current upon the third fault         |                                                   |
| FA-46 | Power grid voltage Usr upon the third fault          |                                                   |
| FA-47 | Power grid voltage Ust upon the third fault          |                                                   |
| FA-48 | Power grid voltage Utr upon the third fault          | Same as $FA_00$ to $FA_15$                        |
| FA-49 | Level of three-phase imbalance upon the third fault  |                                                   |
|       |                                                      |                                                   |
| FA-50 | Di status upon the third fault                       |                                                   |
| FA-51 | RO status upon the third fault                       |                                                   |
| FA-52 | stop command sent from the power supply unit         |                                                   |
| FΔ-53 | Total power-on time upon the third fault (h)         |                                                   |
| FA-54 | Total power-on time upon the third fault (m)         |                                                   |
| FA-55 | Total power-on time upon the third fault (s)         |                                                   |
| FA-60 | Fault code upon the second fault                     |                                                   |
| FA-61 | Fault subcode upon the second fault                  |                                                   |
| FΔ_62 | Bus voltage upon the second fault                    |                                                   |
| FA-62 | Module temperature upon the second fault             |                                                   |
| TA-05 | Braking transistor temperature upon the second       |                                                   |
| FA-64 | fault                                                |                                                   |
| FA-65 | Braking circuit current upon the second fault        |                                                   |
| FA-66 | Power grid voltage Usr upon the second fault         |                                                   |
| FA-67 | Power grid voltage Ust upon the second fault         |                                                   |
| FA-68 | Power grid voltage Utr upon the second fault         |                                                   |
| FA-69 | Level of three-phase imbalance upon the second       |                                                   |
|       | fault                                                |                                                   |
| FA-70 | DI status upon the second fault                      |                                                   |
| FA-71 | RO status upon the second fault                      |                                                   |
| FA-72 | Stop command sent from the power supply unit         |                                                   |
|       | upon the second fault                                |                                                   |
| FA-73 | Total power-on time upon the second fault (h)        |                                                   |
| FA-74 | Total power-on time upon the second fault (min)      |                                                   |

| FA-75 | Total power-on time upon the second fault (s)       |                        |
|-------|-----------------------------------------------------|------------------------|
| FA-80 | Fault code upon the first fault                     |                        |
| FA-81 | Fault subcode upon the first fault                  |                        |
| FA-82 | Bus voltage upon the first fault                    |                        |
| FA-83 | Module temperature upon the first fault             |                        |
| FA-84 | Braking transistor temperature upon the first fault |                        |
| FA-85 | Braking circuit current upon the first fault        |                        |
| FA-86 | Power grid voltage Usr upon the first fault         |                        |
| FA-87 | Power grid voltage Ust upon the first fault         |                        |
| FA-88 | Power grid voltage Utr upon the first fault         | Same as FA-00 to FA-15 |
| FA-89 | Level of three-phase imbalance upon the first fault |                        |
| FA-90 | DI status upon the first fault                      |                        |
| FA-91 | RO status upon the first fault                      |                        |
| FA 02 | Stop command sent from the power supply unit        |                        |
| FA-92 | upon the first fault                                |                        |
| FA-93 | Total power-on time upon the first fault (h)        |                        |
| FA-94 | Total power-on time upon the first fault (min)      |                        |
| FA-95 | Total power-on time upon the first fault (s)        |                        |

## 7.7 Parameter Management

| Parameter No. | Parameter Name | Default | Setting Range | Parameter Description   |
|---------------|----------------|---------|---------------|-------------------------|
| FP-00         | User password  | 0       | 0 to 65535    | Used to set a password. |

If it is set to any non-zero number, the password protection function is enabled. When entering the menu, you must enter a correct password, otherwise you cannot view and modify function parameters. Please remember the set user password.

If FP-00 is set to 00000, the previously set user password is cleared, and the password protection function is disabled.

| Parameter No. | Parameter Name              | Default | Setting Range                                                                                                    | Parameter Description                                                 |
|---------------|-----------------------------|---------|----------------------------------------------------------------------------------------------------|-----------------------------------------------------------------------|
| FP-01         | Parameter<br>initialization | 0       | <ol> <li>No operation</li> <li>Restore default parameters (excluding groups FA and FP)</li> <li>Clear record information</li> <li>Back up your current parameters</li> <li>Fol: Restore your backup parameters</li> </ol> | Perform operations<br>such as parameter<br>restoration and<br>backup. |

1: Restore default parameters (excluding parameters in groups FA and FP)

2: Clear record information. Clear fault record information and accumulated running time of the power supply unit

4: Back up your current parameters

Back up the current parameters set by you. The current parameter setting is backed up, helping you to restore the setting after performing incorrect parameter setting.

501: Restore your previously backed-up parameters, i.e. restore parameters that are backed up by setting FP-01 to 4.

| Parameter No. | Parameter Name                                    | Default | Setting Range             | Parameter Description                                                          |
|---------------|---------------------------------------------------|---------|---------------------------|--------------------------------------------------------------------------------|
| FP-02         | Parameter<br>modification<br>prevention selection | 0       | 0: Disabled<br>1: Enabled | After it is set to 1, any modification to all function parameters is disabled. |

Set FP-02 to 1 to prevent any modification after you set function parameters.

| Parameter No. | Parameter Name                 | Default | Setting Range                    | Parameter Description                                                                                                    |
|---------------|--------------------------------|---------|----------------------------------|----------------------------------------------------------------------------------------------------|
| FP-03         | Parameter display<br>attribute | 0       | 0: Not displayed<br>1: Displayed | When it is set to 0, the corresponding<br>monitoring parameter is not displayed in<br>level 0 menu through the switchover of the<br>shift key. |

The following table shows the meaning of the display parameter for every bit setting of FP-03.

| FP-03  | Meaning                         | Description      |
|--------|---------------------------------|------------------|
| Bit 0  | Bus voltage                     |                  |
| Bit 1  | Heatsink temperature            |                  |
| Bit 2  | Braking piping temperature      |                  |
| Bit 3  | Braking circuit current         |                  |
| Bit 4  | Input voltage Usr               |                  |
| Bit 5  | Input voltage Ust               |                  |
| Bit 6  | Input voltage Utr               | 0: Not displayed |
| Bit 7  | Degree of three-phase imbalance | 1: Displayed     |
| Bit 8  | DI status                       |                  |
| Bit 9  | RO status                       |                  |
| Bit 10 | 0                               |                  |
| Bit 11 | 0                               |                  |
| Bit 12 | Fault code                      |                  |
| Bit 13 | Fault subcode                   |                  |

# 7.8 Monitoring Parameters

Parameters in group U0 are used to monitor running status information of the power supply unit. You can view them via the panel to facilitate site commissioning or read parameter group values via communication to perform host controller monitoring. The communication address is 0x7000 to 0x7021.

| Parameter<br>No. | Parameter Name                          | Minimum<br>Unit | Monitoring Range  | Parameter Description                                                   |
|------------------|-----------------------------------------|-----------------|-------------------|-------------------------------------------------------------------------|
| U0-00            | Bus voltage (V)                         | 0.1 V           | 0.0 V to 2000.0 V | Displays the bus voltage value of the power supply unit.                |
| U0-01            | Heatsink<br>temperature (° C)           | 1° C            | -20° C to +124° C | Displays the heatsink temperature of the power supply unit.             |
| U0-02            | Braking transistor<br>temperature (° C) | 1° C            | -20° C to +124° C | Displays the braking transistor temperature of the power supply unit.   |
| U0-03            | Braking circuit<br>current (A)          | 0.01 A          |                   | Displays the braking circuit current of the power supply unit.          |
| U0-04            | Input voltage Usr                       | 1 V             | 0 V to 1000 V     | Displays the effective value of input voltage Usr.                      |
| U0-05            | Input voltage Ust                       | 1 V             | 0 V to 1000 V     | Displays the effective value of input voltage Ust.                      |
| U0-06            | Input voltage Utr                       | 1 V             | 0 V to 1000 V     | Displays the effective value of input voltage Utr.                      |
| U0-07            | Degree of three-<br>phase imbalance     |                 | 0.00% to 100.00%  | Displays the degree of three-phase voltage imbalance.                   |
| U0-08            | DI status                               |                 |                   | DI status display: ON indicates high level; OFF<br>indicates low level. |

| Parameter<br>No. | Parameter Name                      | Minimum<br>Unit | Monitoring Range | Parameter Description                                                                                                    |
|------------------|-------------------------------------|-----------------|------------------|----------------------------------------------------------------------------------------------------|
| U0-09            | DO status                           |                 |                  | DO status display: ON indicates high level; OFF indicates low level.                                                                                                    |
| U0-08            | DI status                           | 1               | 0x0000 to 0x7FFF | Displays state of DI terminals. After it is converted<br>into binary data, every bit corresponds to one DI<br>signal. The value 1 indicates that the input is high<br>level. The value 0 indicates that the input is low<br>level. The relation between every bit and input<br>terminals is as follows:          |
| U0-09            | DO status                           | 1               | 0x0000 to 0x03FF | Displays the current DO status value. After it is<br>converted into binary data, every bit corresponds<br>to one DO signal. The value 1 indicates that the<br>output is high level. The value 0 indicates that the<br>output is low level. The relation between every bit<br>and output terminals is as follows: |
| U0-12            | Current fault code                  | 1               | 1 to 65535       | Displays the current fault code of the power supply unit.                                                                                                    |
| U0-13            | Current fault<br>subcode            | 1               | 1 to 65535       | Displays the fault subcode corresponding to the current fault code of the power supply unit.                                                                                                    |
| U0-14            | DI status after delay<br>processing | 1               | 0 to 31          | Displays state of DI terminals. After it is converted<br>into binary data, every bit corresponds to one DI<br>signal. The value 1 indicates that the input is high<br>level. The value 0 indicates that the input is low<br>level. The relation between every bit and input<br>terminals is as follows:          |

| Parameter<br>No. | Parameter Name                                                  | Minimum<br>Unit | Monitoring Range | Parameter Description                                                                                                    |
|------------------|-----------------------------------------------------------------|-----------------|------------------|----------------------------------------------------------------------------------------------------|
| U0-15            | DI status after<br>positive and<br>negative logic<br>processing | 1               | 0 to 31          | Displays the input status value after positive and negative logic judgment on the DI value in U0-14.                                                                                                    |
| U0-17            | RO status after<br>delay processing                             | 1               | 0 to 7           | Displays the current DO status value. After it is<br>converted into binary data, every bit corresponds<br>to one DO signal. The value 1 indicates that the<br>input is high level. The value 0 indicates that the<br>input is low level. The relation between every bit<br>and input terminals is as follows: |
| U0-18            | RO status after<br>positive and<br>negative logic<br>processing | 1               | 0 to 7           | Displays the input status value after positive and negative logic judgment on the DO value in U0-17.                                                                                                    |
| U0-20            | Power-on time<br>since last power-on<br>(h)                     | 1h              | 0 to 65535       | Displays the running hours of the power supply unit from power-on to now since last power-on.                                                                                                    |
| U0-21            | Power-on time<br>since last power-on<br>(min)                   | 1 min           | 0 to 59          | Displays the running minutes of the power supply unit from power-on to now since last power-on.                                                                                                    |
| U0-22            | Power-on time<br>since last power-on<br>(s)                     | 1               | 0 to 59          | Displays the running seconds of the power supply<br>unit from power-on to now fsince last power-on.                                                                                                    |
| U0-23            | Power-on time<br>since last power-on<br>(ms)                    | 1               | 0 to 999         | Displays the running milliseconds of the power<br>supply unit from power-on to now since last<br>power-on.                                                                                                    |
|                  | Command word for                                                |                 | 0.1.1            | 0: The fan stops running.                                                                                                    |
| 00-24            | fan control                                                     | T               |                  | 1: The fan always runs.                                                                                                    |
|                  | Command word                                                    |                 |                  | 0: The braking transistor is turned off.                                                                                                    |
| U0-25            | for braking unit control                                        | 1               | 0 to 1           | 1: The braking transistor is turned on.                                                                                                    |
|                  | Command word                                                    |                 |                  | 1: Run                                                                                                    |
|                  | for interaction                                                 |                 |                  | 2: Coast to stop                                                                                                    |
| U0-27            | between the power<br>supply and drive<br>units                  | 1               | 1 to 3           | 3: Stop by a setting method                                                                                                    |
| U0-30            | Total power-on<br>time (h)                                      | 1               | 0 to 65535       | Displays the running hours of the power supply unit from the first power-on to now.                                                                                                    |
| U0-31            | Total power-on<br>time (min)                                    | 1               | 0 to 59          | Displays the running minutes of the power supply unit from the first power-on to now.                                                                                                    |
| U0-32            | Total power-on<br>time (s)                                      | 1               | 0 to 59          | Displays the running seconds of the power supply unit from the first power-on to now.                                                                                                    |
| U0-33            | Total power-on<br>time (ms)                                     | 1               | 0 to 999         | Displays the running milliseconds of the power supply unit from the first power-on to now.                                                                                                    |

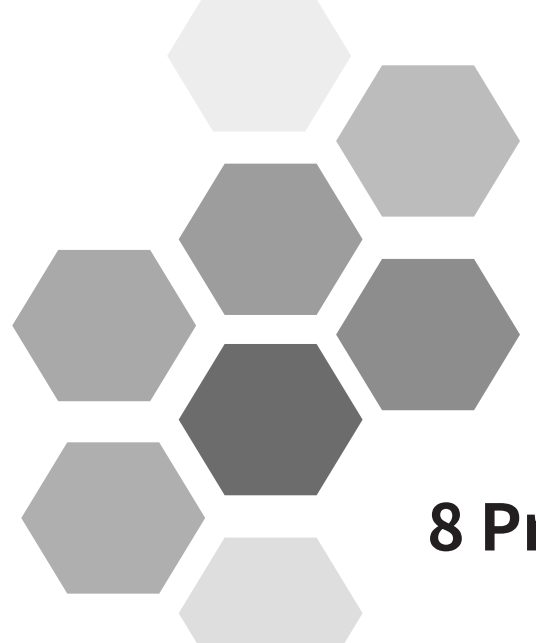

# **8 Process Application**

| 8.1 Tension Control                            |  |
|------------------------------------------------|--|
| 8.1.1 Control Mode Selection                   |  |
| 8.1.2 Winding Diameter Calculation             |  |
| 8.1.3 Linear Speed                             |  |
| 8.1.4 Tension Setting                          |  |
| 8.1.5 PID Closed-loop Control                  |  |
| 8.1.6 Frequency and Torque Limit               |  |
| 8.1.7 Inertia and Friction Compensation        |  |
| 8.1.8 Taper                                    |  |
| 8.1.9 Pre-drive                                |  |
| 8.1.10 Related I/O Functions                   |  |
| 8.1.11 Monitoring Parameters                   |  |
| 8.1.12 Functional Diagrams                     |  |
| 8.2 Wobble Control Function                    |  |
| 8.3 Fixed Length Control Function              |  |
| 8.4 Counting Function                          |  |
| 8.5 PID Adjustment Methods                     |  |
| 8.6 Synchronous Control                        |  |
| 8.6.1 Speed/Position Synchronization           |  |
| 8.6.2 Load Distribution                        |  |
| 8.6.3 Droop Control                            |  |
| 8.6.4 Combination of Synchronous Control Modes |  |

This chapter mainly describes four common process functions, namely, tension control, wobble control, fixed length control, and counting.

## 8.1 Tension Control

This section mainly describes four tension control modes, including open-loop torque control, closed-loop speed control, closed-loop torque control, and constant linear speed control (corresponding to the section of B0-00, Tension control mode).

1) Open-loop torque control

Characteristics: No pendulum (dancer roll) or tension sensor is required, no closed tension loop is formed, and the tension is less accurate. This mode is applicable to the scenarios where high tension accuracy is not required.

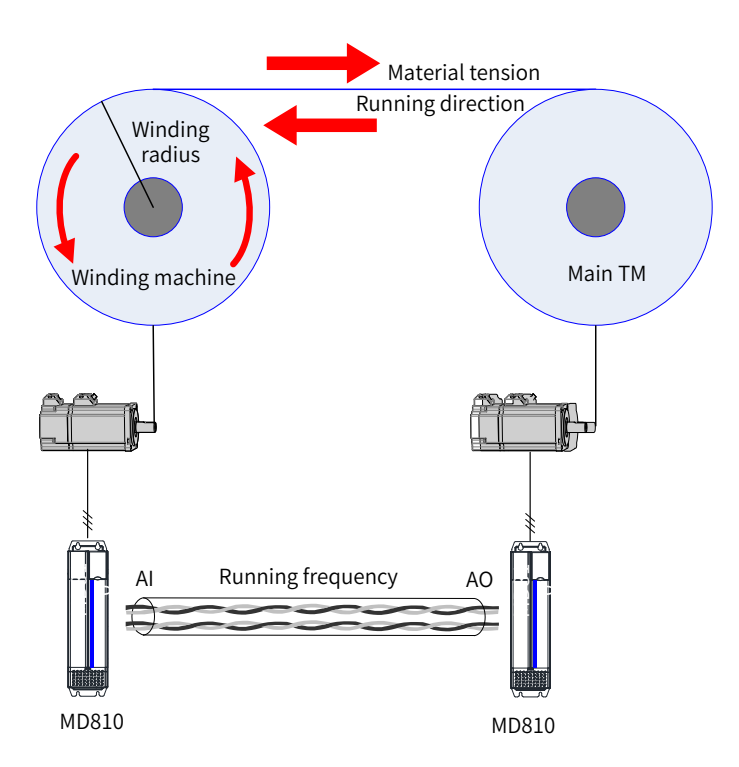

When the winding machine works in the open-loop torque control mode, the winding diameter is calculated based on linear speed control, and the output torque is calculated based on the requirements on material tension. Inertia and friction compensation can be selected, depending on the system status.

2) Closed-loop speed control

Characteristics: A pendulum (dancer roll) or tension sensor is used to feed back material tension. The output frequency of the drive is regulated in the closed-loop mode to ensure stable pendulum position or constant tension. This mode is applicable to the scenarios where a pendulum or tension sensor is used (the impact of speed change on tension is slow) and speed regulation allowance is considered.

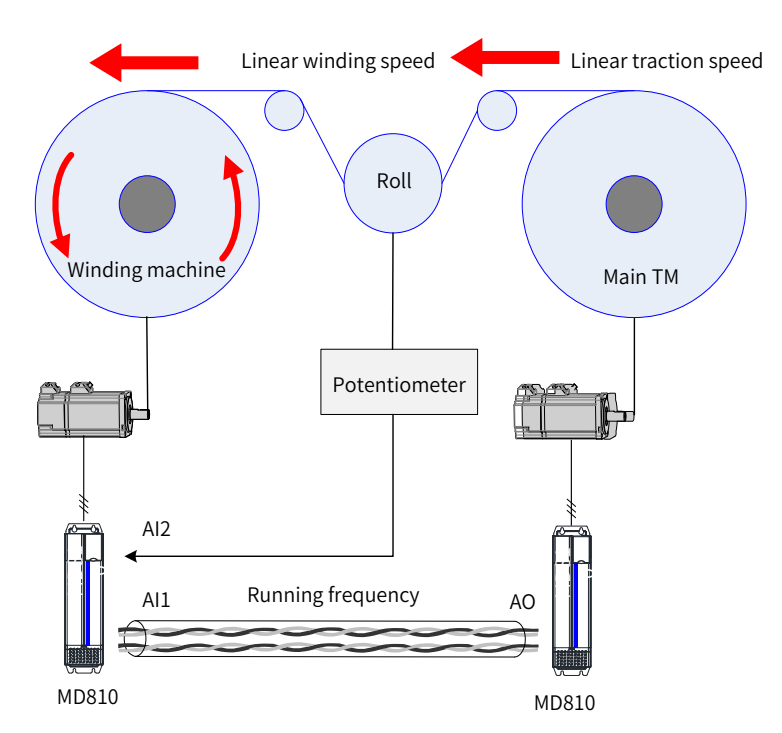

When the winding machine works in the closed-loop speed control mode, the two AI signal channels respectively receive pendulum position potentiometer signals and main traction motor (TM) frequency signals. The winding diameter is calculated based on linear speed control. The output frequency depends on the main frequency calculated based on linear speed control and the closed-loop control based on pendulum position feedback.

Compared with the main frequency + PID mode for the general drives, due to winding diameter calculation, the main frequency reference follows the change in linear speed more accurately. The pendulum position is also more stable.

3) Closed-loop torque control

Characteristics: A tension sensor is used to feed back material tension. The output torque of the drive is controlled in the closed-loop mode to ensure constant torque. This mode integrates mode 1 (open-loop torque control mode). Higher tension accuracy is realized by combining open-loop tension calculation and closed-loop tension control. This mode is applicable to the scenarios where elastic materials with high rigidity are used or speed regulation allowance is not considered.

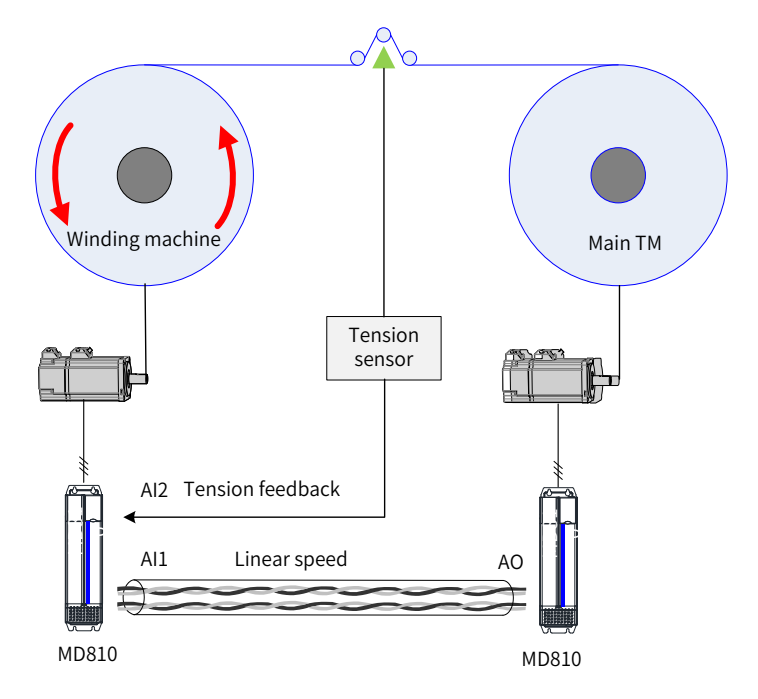

When the winding machine works in the closed-loop torque control mode, the two AI signal channels respectively receive tension sensor signals and main TM frequency signals. This mode combines open-loop tension control and closed-loop control using a tension sensor. The winding diameter calculation in the open-loop tension control mode is also performed. Inertia and friction compensation can be ignored due to combination of closed-loop control, or selected to increase the response speed.

When a tension sensor is used for elastic materials with speed regulation allowance, mode 2 (closed-loop speed control mode) can also be used to prevent elastic oscillation.

4) Constant linear speed control

Characteristics: This mode is applicable to the scenarios without main TMs. One winding/unwinding machine works in the constant linear speed control mode and is also used for traction.

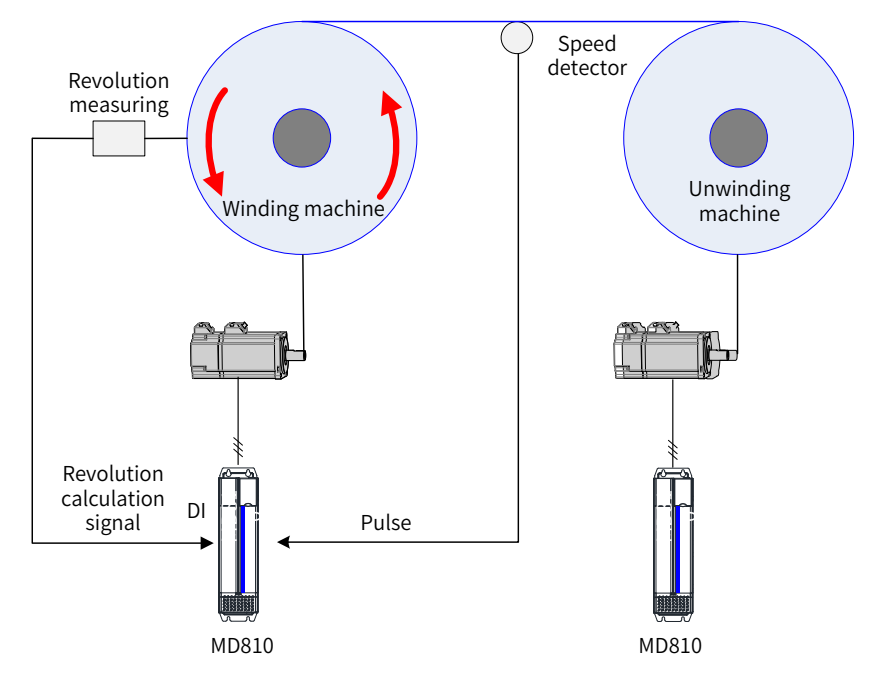

The winding machine is concurrently used as a main TM. To keep the material running at a constant linear speed, the winding diameter must be calculated. Two practical methods are shown in the above figure: 1) calculate the winding diameter by accumulative thickness based on the loop revolution signals from the DI terminal; 2) calculate the winding diameter based on linear speed by providing a speed detector on the material and sending the speed to the drive by pulses or other means. You only need to select one of the two methods or an alternative method. Calculate the frequency value according to the linear speed and winding diameter. Then, control the material to run at a constant linear speed without the main TM. Depending on the actual conditions, the unwinding machine can run in any of the preceding three tension control modes.

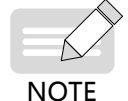

The above typical applications are only given to describe the applicable scenarios of the four tension control modes. Other modes may be selected based on the actual conditions if the basic requirements are met.

The preceding parts describe the typical applications of the four tension control modes. Their realization mainly depends on the winding diameter, linear speed, and control feedback, as listed in the following table:

| Function/Limitation       | Winding Diameter <sup>[1]</sup> | Linear Speed                | Control Feedback |
|---------------------------|---------------------------------|-----------------------------|------------------|
| Open-loop torque control  | Required                        | Not required <sup>[2]</sup> | Not required     |
| Closed-loop speed control | Required                        | Required                    | Required         |

| Table 7-1 | Required | conditions fo | r tension | control | modes | of MD810  |
|-----------|----------|---------------|-----------|---------|-------|-----------|
|           | Required | conditions to | i tension | CONTINU | moues | OI MIDOTO |

| Function/Limitation           | Winding Diameter <sup>[1]</sup> | Linear Speed | Control Feedback |
|-------------------------------|---------------------------------|--------------|------------------|
| Closed-loop torque control    | Required                        | Not required | Required         |
| Constant linear speed control | Required                        | Not required | Not required     |

[1] If the winding diameter is calculated based on linear speed control (B0-07 = 0), the linear speed is required.

[2] Inertia and friction compensation is associated with linear speed, so the linear speed is required when control accuracy is considered in the open-loop torque control mode.

## 8.1.1 Control Mode Selection

You need to select a proper tension control mode and determine the winding mode according to the actual conditions. Correct running direction setting ensures proper tension control functions.

| Parameter<br>No.           | Parameter Name | Default | Setting Range                        | Parameter Description                 |
|----------------------------|----------------|---------|--------------------------------------|---------------------------------------|
|                            |                |         |                                      | 0: Disabled                           |
| B0-00 Tension control mode | 0              | 0 to 4  | 1: Open-loop tension torque control  |                                       |
|                            |                |         | 2: Closed-loop tension speed control |                                       |
|                            |                |         |                                      | 3: Closed-loop tension torque control |
|                            |                |         |                                      | 4: Constant linear speed control      |

Set B0-00 (Tension control mode) to select a tension control mode.

#### 0: Disabled

Similar to the function for general drives, this mode can be enabled to perform basic operations such as direction determination and motor auto-tuning.

#### 1: Open-loop torque control

Tension/position detection and feedback are not required. In torque control, the drive controls the output torque and material tension. FVC is recommended to achieve the desired control effect.

#### 2: Closed-loop speed control

Tension/position detection and feedback are required. In speed control, the drive superposes PID closed-loop calculation according to the main frequency calculated based on the linear speed and winding diameter. In this way, it controls the output frequency to realize the tension reference or position stability. SVC, V/F control, or FVC can be selected.

#### 3: Closed-loop torque control

Tension detection and feedback are required. In torque control, the drive superposes PID closed-loop calculation according to the open-loop torque reference. In this way, it controls the output torque to realize the tension reference. FVC is recommended to achieve the desired control effect.

4: Constant linear speed control

In speed control, the drive adjusts its running frequency according to the change in winding diameter to ensure constant linear speed of the system. SVC, V/F control, or FVC can be selected.

| Parameter<br>No. | Parameter Name | Default | Setting Range | Parameter Description   |
|------------------|----------------|---------|---------------|-------------------------|
| B0-01            | Winding mode   | 0       | 0 to 1        | 0: Winding 1: Unwinding |

This parameter is set together with DI terminal function 58 (winding/unwinding switchover terminal) to determine the winding mode. When the winding/unwinding switchover terminal is disabled, the winding mode setting is the same as the parameter setting. When the winding/unwinding switchover terminal is enabled, the winding mode setting is opposite to the parameter setting.

| Parameter No. | Parameter Name    | Default | Setting Range | Parameter Description           |
|---------------|-------------------|---------|---------------|---------------------------------|
| F0-09         | Dupping direction | 0       | 0 to 1        | 0: Run in the same direction    |
|               | Running direction |         |               | 1: Run in the reverse direction |

Set F0-09 (Running direction) to ensure that the motor running direction meets the winding/unwinding requirements.

Direction commissioning for first running:

Disable the tension control mode (B0-00 = 0). In speed control, the running direction is as shown in the following table:

|           | Running Direction in Load Condition | Running Direction in No-load Condition (Speed Control) |
|-----------|-------------------------------------|--------------------------------------------------------|
| Winding   | Material direction                  |                                                        |
| winding   | Material direction                  |                                                        |
| Unwinding | Material direction                  |                                                        |
| Unwinding | Material direction                  |                                                        |

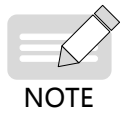

 When the device is running for the first time, you need to determine the running direction and set the parameter properly. When the switchover between winding and unwinding is required, modify B0-01 (Winding mode) directly, or change the state of the winding/unwinding switchover terminal without modifying B0-01 (otherwise, it will cause malfunction).

## 8.1.2 Winding Diameter Calculation

Winding diameter is required in all tension control modes. Select a proper winding diameter calculation method and set the related parameters correctly to ensure accuracy of the winding diameter calculation. Otherwise, the tension control function will be abnormal.

| Parameter No. | Parameter Name                      | Default | Setting Range | Parameter Description                                                                                                    |
|---------------|-------------------------------------|---------|---------------|----------------------------------------------------------------------------------------------------|
| B0-07         | Winding diameter calculation method | 0       | 0 to 6        | 0: Calculated based on linear speed<br>1: Calculated based on accumulative<br>thickness<br>2: Al1<br>3: Al2<br>5: Pulse input (DIO1)<br>6: Communication setting (1000H) |

Parameter for selection of winding diameter calculation methods:

0: Calculated based on linear speed

This calculation method is independent of material thickness. The linear speed and running frequency are calculated in real time, so the error is not accumulated.

The following conditions must be met for the application:

Linear speed: See <u>"8.1.3 Linear Speed"</u>.

Mechanical transmission ratio: B0-03

NOTE

◆ This calculation method is applicable to central winding/unwinding but not to surface winding/ unwinding. The following is a typical surface winding/unwinding diagram. The drive shaft is not coaxial with the winding/winding shaft, so the winding diameter cannot be calculated based on linear speed.

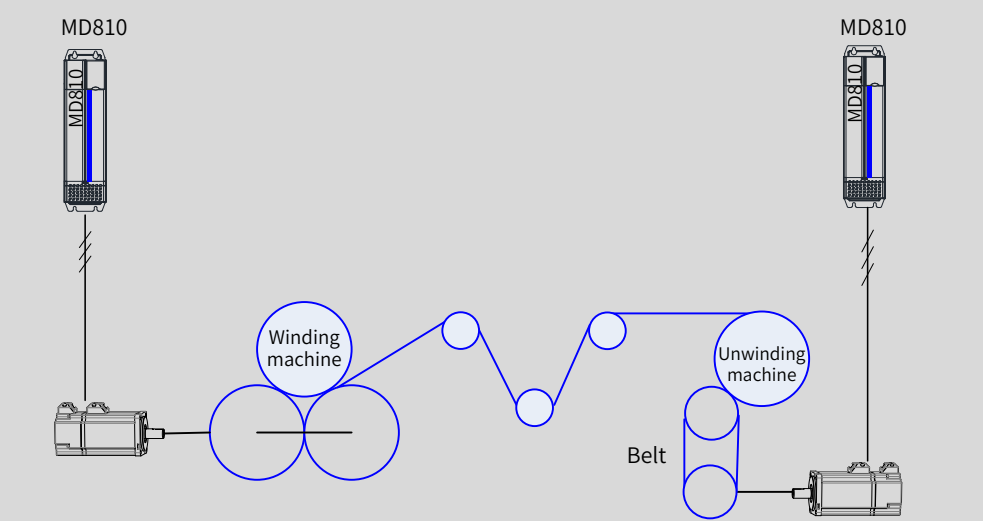

1: Calculated based on accumulative thickness

This calculation method does not require linear speed. The winding diameter is calculated based on the accumulative material thickness and revolution calculation signals. The calculation result is stable, but the error is accumulated.

The following must be set for the application:

Material thickness: B0-31 (Setting channel of material thickness) to B0-36 (Maximum thickness)

Revolution calculation signal source: DI terminal function 61 (revolution calculation signal)

Operation mapping: B0-29 (Number of pulses per revolution) and B0-30 (Revolutions per layer, for wire rods)

2: Al1

3: AI2

5: Pulse input (DIO1)

6: Communication setting (1000H)

The winding diameter can be obtained by the calculation methods from 2 to 6. This includes the cases where the winding diameter is directly measured by using a sensor or calculated outside the drive.

When the preceding calculation methods are used, B0-08 (Maximum winding diameter) must be set correctly based on the per-unit mapping. When Al1 is enabled (B0-07 = 2), 100.0% Al1 input must correspond to B0-08 (Maximum winding diameter).

#### Parameters for initial winding diameter:

| Parameter<br>No. | Parameter Name              | Default  | Setting Range       | Parameter Description                           |
|------------------|-----------------------------|----------|---------------------|-------------------------------------------------|
| B0-08            | Maximum winding<br>diameter | 500.0 mm | 0.1 mm to 6000.0 mm | Corresponds to the actual full winding diameter |

In the tension control mode, this parameter has the following functions:

- 1) Upper limit for winding diameter calculation;
- 2) Calibration of winding diameter related values (see B0-07 and B0-10);
- 3) Optional unwinding diameter reset value (see B0-10).

| Parameter<br>No. | Parameter Name | Default  | Setting Range       | Parameter Description                    |
|------------------|----------------|----------|---------------------|------------------------------------------|
| B0-09            | Reel diameter  | 100.0 mm | 0.1 mm to 6000.0 mm | Corresponds to the actual reel diameter. |

In the tension control mode, this parameter has the following functions:

- 1) Lower limit for winding diameter calculation;
- 2) Optional winding diameter reset value (see B0-10).

| Parameter<br>No.                                 | Parameter Name             | Default | Setting Range | Parameter Description            |
|--------------------------------------------------|----------------------------|---------|---------------|----------------------------------|
|                                                  |                            |         | 0 to 4        | 0: Digital setting               |
| B0-10 Setting channel of initia winding diameter | Setting channel of initial |         |               | 1: AI1                           |
|                                                  | winding diameter           | 0       |               | 2: AI2                           |
|                                                  | Ŭ                          |         |               | 4: Communication setting (1000H) |

When the system is shut down due to reel replacement, running faults, or other reasons, the winding diameter value often changes. To ensure accurate winding diameter during startup of the system, the winding diameter must be reset by enabling DI terminal function 54 (winding diameter reset).

Set B0-10 (Setting channel of initial winding diameter) to select an input channel of the initial winding diameter.

#### 0: Digital setting

When B0-10 (Setting channel of initial winding diameter) is set to 0, the setting channel of initial winding diameter is affected by DI terminal functions 55 and 56 (initial winding diameter selection terminals) and the winding mode (winding/unwinding).

Example:

When B0-10 (Setting channel of initial winding diameter) is set to 0, set DI1 to DI terminal function 55 and DI2 to DI terminal function 56. Then, the mapping for the setting channel of initial winding diameter is as shown in the following table:

| DI2 | DI1 | Setting channel of initial winding diameter |
|-----|-----|---------------------------------------------|
| 0   | 0   | B0-09 (winding) or B0-08 (unwinding)        |
| 0   | 1   | B0-11                                       |
| 1   | 0   | B0-12                                       |
| 1   | 1   | B0-13                                       |

By default, the setting channel of initial winding diameter is set to B0-08 (Maximum winding diameter) or B0-09 (Reel diameter) based on the winding mode.

1: AI1

2: AI2

4: Communication setting (1000H)

The initial winding diameter can be obtained by the calculation methods from 1 to 4. When the preceding calculation methods are used, B0-08 (Maximum winding diameter) must be set correctly based on the per-unit mapping.

| Parameter<br>No. | Parameter Name             | Default  | Setting Range       | Parameter Description |
|------------------|----------------------------|----------|---------------------|-----------------------|
| B0-11            | Initial winding diameter 1 | 100.0 mm | 0.1 mm to 6000.0 mm |                       |
| B0-12            | Initial winding diameter 2 | 100.0 mm | 0.1 mm to 6000.0 mm | See B0-10.            |
| B0-13            | Initial winding diameter 3 | 100.0 mm | 0.1 mm to 6000.0 mm |                       |

| Parameter<br>No. | Parameter Name           | Default | Setting Range       | Parameter Description                               |
|------------------|--------------------------|---------|---------------------|-----------------------------------------------------|
| B0-14            | Current winding diameter |         | 0.1 mm to 6000.0 mm | Displays the current winding diameter in real time. |

Set B0-14 to modify the current winding diameter. The winding diameter calculation result will overwrite this parameter. This method can be used to reset the winding diameter.

| Parameter<br>No. | Parameter Name         | Default | Setting Range | Parameter Description |
|------------------|------------------------|---------|---------------|-----------------------|
| B0-18            | Winding diameter reset | 0 to 1  | 0             | 0: Disabled           |
| 20 20            | during running         |         |               | 1: Enabled            |

Set B0-18 to enable winding diameter reset during running.

Parameters for winding diameter calculation based on linear speed (they affect winding diameter calculation only when B0-07 is set to 0)

| Parameter<br>No. | Parameter Name                   | Default | Setting Range  | Parameter Description                                                                                         |
|------------------|----------------------------------|---------|----------------|----------------------------------------------------------------------------------------------------|
| B0-03            | Mechanical transmission<br>ratio | 1.00    | 0.01 to 300.00 | It is the ratio of motor speed to reel speed.<br>Set B0-03 based on the mechanical<br>transmission structure. |

When the winding diameter is calculated based on linear speed (B0-07 = 0), the larger the value of B0-03, the larger the winding diameter, and vice versa. According to this rule, the parameter can be corrected according to the difference between the calculated winding diameter and the actual value.

| Parameter<br>No. | Parameter Name                                              | Default    | Setting Range                | Parameter Description               |
|------------------|-------------------------------------------------------------|------------|------------------------------|-------------------------------------|
| B0-06            | Minimum linear speed<br>for winding diameter<br>calculation | 20.0 m/min | 0.1 m/min to 6500.0<br>m/min | Enabled only when B0-07 is set to 0 |

When the linear speed is smaller than the value of B0-06, the current winding diameter is maintained. When the linear speed is higher than the value of B0-06, winding diameter calculation is performed.

Set this parameter properly in the scenarios where the running frequency is low or winding calculation is inaccurate during acceleration.

| Parameter<br>No. | Parameter Name                  | Default | Setting Range   | Parameter Description               |
|------------------|---------------------------------|---------|-----------------|-------------------------------------|
| B0-15            | Winding diameter filter<br>time | 5.00s   | 0.00s to 10.00s | Enabled only when B0-07 is set to 0 |

Set B0-15 to filter the winding diameter calculation results and suppress winding diameter jitter.

The larger the value of B0-15, the smoother the calculated winding diameter and the longer delay in the winding diameter change.

Rule: When the winding diameter changes linearly, the time taken for a real-time winding diameter change is basically equal to the value of B0-15.

| Parameter<br>No. | Parameter Name                  | Default | Setting Range                              | Parameter Description               |
|------------------|---------------------------------|---------|--------------------------------------------|-------------------------------------|
| B0-16            | Winding diameter<br>change rate | 0       | 0: Disabled<br>0.1 mm/s to 1000.00<br>mm/s | Enabled only when B0-07 is set to 0 |

Set B0-16 to a non-zero value to limit the change of winding diameter per unit time and prevent fast change under abnormal conditions. If the winding diameter change rate is too small, the delay in winding diameter calculation is large. Set the change rate properly according to the actual conditions.

| Parameter<br>No. | Parameter Name                             | Default | Setting Range | Parameter Description                                                                                                    |
|------------------|--------------------------------------------|---------|---------------|----------------------------------------------------------------------------------------------------|
| B0-17            | Winding diameter<br>change direction limit | 0       | 0 to 1        | 0: Disabled<br>1: Decrease inhibited during winding,<br>and increase inhibited during unwinding<br>Enabled only when B0-07 is set to 0 |

Set B0-17 to limit the winding diameter change direction. Use this function only when B0-16 (Winding diameter change rate) is set properly; otherwise, abnormal winding diameter fluctuation may occur and result in a large deviation of the winding diameter calculation result.

■ Parameters for winding diameter calculation based on accumulative thickness (they affect winding diameter calculation only when B0-07 is set to 1)

| Parameter<br>No. | Parameter Name                  | Default | Setting Range | Parameter Description                                                                                       |
|------------------|---------------------------------|---------|---------------|----------------------------------------------------------------------------------------------------|
| B0-29            | Number of pulses per revolution | 1       | 1 to 60000    | Indicates the number of pulses per revolution of the reel.                                                  |
| B0-30            | Revolutions per layer           | 1       | 1 to 10000    | Indicates the number of revolutions for<br>each layer of winded materials, generally<br>used for wire rods. |
| _                |                                 |         |               |                                                                                                    |
| Parameter<br>No. | Parameter Name                  | Default | Setting Range | Parameter Description                                                                                       |
|                  |                                 |         |               | 0: Digital setting                                                                                          |

0 to 2

1: AI1

2: AI2

Set B0-31 to select a setting channel of material thickness.

Setting channel of

material thickness

0: Digital setting

B0-31

When B0-31 is set to 0, the material thickness is affected by DI terminal functions 62 and 63 (material thickness selection terminals).

0

Example: When B0-31 is set to 0, set DI1 to DI terminal function 62 and DI2 to DI terminal function 63. Then, the mapping for material thickness is as shown in the following table:

| DI2 | DI1 | Setting channel of initial winding diameter |
|-----|-----|---------------------------------------------|
| 0   | 0   | Depends on B0-32 (Material thickness 0).    |
| 0   | 1   | Depends on B0-33 (Material thickness 1).    |
| 1   | 0   | Depends on B0-34 (Material thickness 2).    |
| 1   | 1   | Depends on B0-35 (Material thickness 3).    |

1: AI1

2: AI2

The initial winding diameter can be obtained by the calculation methods from 1 to 3. When the preceding calculation methods are used, the maximum material thickness (B0-36) must be set correctly based on the per-unit mapping.

| Parameter<br>No. | Parameter Name       | Default | Setting Range        | Parameter Description |
|------------------|----------------------|---------|----------------------|-----------------------|
| B0-32            | Material thickness 0 | 0.01 mm | 0.00 mm to 100.00 mm |                       |
| B0-33            | Material thickness 1 | 0.01 mm | 0.00 mm to 100.00 mm |                       |
| B0-34            | Material thickness 2 | 0.01 mm | 0.00 mm to 100.00 mm | See B0-31.            |
| B0-35            | Material thickness 3 | 0.01 mm | 0.00 mm to 100.00 mm |                       |
| B0-36            | Maximum thickness    | 1.00 mm | 0.00 mm to 100.00 mm |                       |

### 8.1.3 Linear Speed

In the closed-loop speed control mode, the winding synchronization frequency reference must be calculated based on linear speed. Linear speed is required for winding diameter calculation method based on linear speed. It can also be used for pre-drive, inertia compensation, friction compensation, and other functions. Therefore, linear speed is important for tension control.

| Parameter<br>No. | Parameter Name                | Default | Setting Range | Parameter Description                                                                                                    |
|------------------|-------------------------------|---------|---------------|----------------------------------------------------------------------------------------------------|
| B0-04            | Line speed setting<br>channel | 0       | 0 to 6        | 0: No input<br>1: Al1<br>2: Al2<br>4: Pulse input<br>5: Communication setting (1000H)<br>6: Communication setting (731AH) |

0: No input

1 to 5: When any of the preceding channels are selected, B0-05 (Maximum linear speed) must be set properly based on per-unit mapping.

| Parameter<br>No. | Parameter Name          | Default      | Setting Range                | Parameter Description          |
|------------------|-------------------------|--------------|------------------------------|--------------------------------|
| B0-05            | Maximum linear<br>speed | 1000.0 m/min | 0.0 m/min to 6500.0<br>m/min | Sets the maximum linear speed. |

B0-05 corresponds to the actual linear speed when B0-04 (Line speed setting channel) is set to 1, 2, 3, 4, or 5 (100.0% input). The maximum linear speed is not necessarily the same as the that required for production. Identify them clearly when you set the two parameters.

When the winding diameter is calculated based on linear speed (B0-07 = 0), the larger the value of B0-03 (Mechanical transmission ratio), the larger the winding diameter, and vice versa. According to this rule, the parameter can be corrected according to the difference between the calculated winding diameter and the actual value.

## 8.1.4 Tension Setting

In the open-loop torque control mode (B0-00 = 1) and closed-loop torque control mode (B0-00 = 3), tension control is performed by controlling the output torque. Therefore, in the two modes the target tension must be set based on the material characteristics and production requirements.

| Parameter<br>No. | Parameter Name          | Default | Setting Range | Parameter Description            |
|------------------|-------------------------|---------|---------------|----------------------------------|
| B1-00            |                         | 0       |               | 0: Set by B1-01                  |
|                  | Tension setting channel |         |               | 1: AI1                           |
|                  |                         |         | 0 to 5        | 2: AI2                           |
|                  |                         |         |               | 3: Reserved                      |
|                  |                         |         |               | 4: Pulse input                   |
|                  |                         |         |               | 5: Communication setting (1000H) |

0: B1-01 (digital setting)

1 to 5: All the above channel inputs refer to the percentage of the target tension to the maximum tension (B1-02). This parameter must be set properly based on the machine condition.

| Parameter<br>No. | Parameter Name          | Default | Setting Range  | Parameter Description                                                                                                    |
|------------------|-------------------------|---------|----------------|----------------------------------------------------------------------------------------------------|
| B1-01            | Tension digital setting | 50 N    | 0 N to 65000 N | See B1-00 (B1-00 = 0).                                                                                                    |
| B1-02            | Maximum tension         | 200 N   | 0 N to 65000 N | Set B1-02 to select the maximum<br>tension. When B1-00 is set to 1, 2, 3, 4<br>or 5, B1-02 corresponds to the tension<br>when the input value becomes 100%.<br>When the actual tension does not meet<br>requirements, modify B1-02 to correct<br>the tension without changing AI, pulse<br>input signals, or curves. |

## 8.1.5 PID Closed-loop Control

In the closed-loop speed control mode (B0-00 = 2) and closed-loop torque control mode (B0-00 = 3), PID closed-loop control based on the open-loop reference is important to ensure control accuracy. Therefore, the parameters for PID closed-loop control must be set properly.

When B0-00 (Tension control mode) is set to 2 (Closed-loop tension speed control) or 3 (Closed-loop tension torque control), the Group FA parameters required for closed-loop control, such as PID setting channel, PID feedback channel, PID direction, and PID proportional and integral parameters, must be set properly according to the actual conditions.

Only the different PID parameters are described here. For details of standard parameters, see descriptions of Group FA parameters.

The PID parameter switchover function based on winding diameter is added for the tension control mode.

| Parameter<br>No. | Parameter Name                     | Default | Setting Range | Parameter Description                                                                                                    |
|------------------|------------------------------------|---------|---------------|----------------------------------------------------------------------------------------------------|
| FA-18            | PID parameter switchover condition | 0       | 6 to 7        | <ul><li>6: Auto adjustment based on winding diameter</li><li>7: Auto adjustment based on percentage of maximum winding diameter</li></ul> |

6: The first group of PID parameters are used under no-load conditions. The second group of PID parameters are used under full-load conditions. The PID parameters change linearly under partial-load conditions.

7: The first group of PID parameters are used under no-load conditions. The second group of PID parameters are used under full-load conditions. The PID parameters change linearly to some extent, which is determined by FA-19 (PID deviation 1 for auto switchover) and FA-20 (PID deviation 2 for auto

switchover), under partial-load conditions. See the following figure.

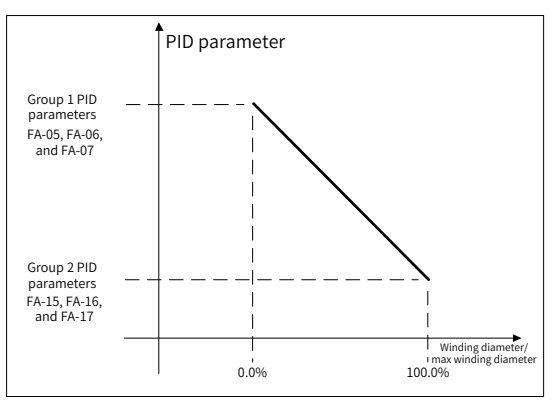

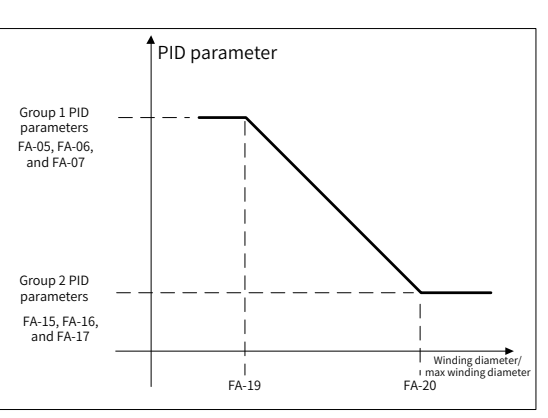

6: Auto adjustment based on winding diameter (1)

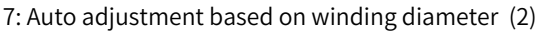

## 8.1.6 Frequency and Torque Limit

In different modes, set the related parameters properly when frequency, torque, and other control values need to be limited. This can prevent runaway speed and interruption, and realize closed-loop control limit, reverse tightening, and other functions.

|   | Parameters  | for frequen | cy limit in | the tension | control  | mode |
|---|-------------|-------------|-------------|-------------|----------|------|
| _ | raranneters | ioi negacii | <i>y</i>    |             | 00110101 | mode |

| Parameter<br>No. | Parameter Name                            | Default | Setting Range                               | Parameter Description                                                                              |
|------------------|-------------------------------------------|---------|---------------------------------------------|----------------------------------------------------------------------------------------------------|
| B0-02            | Unwinding reverse<br>tightening selection | 0       | 0: Disabled<br>0.1 m/min to 6500.0<br>m/min | Sets the action of the unwinding<br>machine at zero material speed in the<br>tension control mode. |

When B0-02 is set to 0, the unwinding reel becomes inactive, and the material is not tightened at zero material speed.

When B0-02 is set to a value in the range of 0.1 m/min to 6500.0 m/min: If there is no load, or the material is in loose state, the unwinding reel runs at the set linear speed in the reverse direction; if the material speed is zero, the unwinding reel remains active, and the material is tightened.

| Parameter No. | Parameter Name                    | Default | Setting Range                                                                               | Parameter Description                                                                                               |
|---------------|-----------------------------------|---------|---------------------------------------------------------------------------------------------|----------------------------------------------------------------------------------------------------|
| B0-28         | Winding frequency limit selection | 0       | 0: Disabled<br>(only limited by F0-10,<br>Maximum frequency)<br>1: Limit by B0-26 and B0-27 | By default (B0-28 = 0), the<br>winding frequency upper<br>limit is disabled. To prevent<br>interruption and runaway |
| B0-26         | Winding frequency limit           | 50.0%   | 0.0% to 100.0%                                                                              | speed, set B0-28 to 1 to enable                                                                                     |
| B0-27         | Winding frequency limit offset    | 5.00%   | 0.0% to 100.0%                                                                              | limit.                                                                                                    |

When B0-28 is set to 1, the winding frequency upper limit is obtained using the following formula according to the synchronization frequency (winding machine running frequency that matches the current linear speed) and the maximum frequency (winding machine running frequency that matches the maximum linear speed).

Winding frequency upper limit = Synchronization frequency x (1 + Value of B0-26) + Maximum frequency x Value of B0-27

| Parameter No. | Parameter Name                                           | Default | Setting Range   | Parameter Description                 |
|---------------|----------------------------------------------------------|---------|-----------------|---------------------------------------|
| B1-05         | Frequency acceleration<br>time in torque control<br>mode | 1.0s    | 0.0s to 6500.0s | Modifies the change rate of frequency |
| B1-06         | Frequency deceleration time in torque control            | 1.0s    | 0.0s to 6500.0s | upper timit over time                 |

In the tension control mode, the frequency upper limit affects the motor output. Generally, you do not need to set B1-05 (Frequency acceleration time in torque control mode) or B1-06 (Frequency deceleration time in torque control). In special cases, you may set B1-05 or B1-06 properly according to the required output.

#### Example

Taking the winding process as an example, tension must be established quickly during startup. Set B1-05 (Frequency acceleration time in torque control mode) to a value less than the TM acceleration time. To prevent loose winding of materials, tension must be held during shutdown. Set B1-06 (Frequency deceleration time in torque control) to a value larger than the TM deceleration time.

For the similar purposes, set the parameters flexibly according to the actual conditions, or control the start and stop timing logic of different motors through PLC.

| Parameter<br>No. | Parameter Name                    | Default | Setting Range      | Parameter Description                                                                                            |
|------------------|-----------------------------------|---------|--------------------|----------------------------------------------------------------------------------------------------|
| B0-28            | Closed-loop speed limit selection | 0       | 0 to 1             | <ul><li>0: Limited according to B0-26 and B0-27</li><li>1: Limited to the fixed frequency set by B0-26</li></ul> |
| B0-26            | Closed-loop speed limit           | 50.0%   | 0.0% to 100.0%     |                                                                                                    |
| B0-27            | Closed-loop speed limit offset    | 5.00 Hz | 0.0 Hz to 100.0 Hz |                                                                                                    |

Parameters for closed-loop speed limit:

To ensure system stability, limit the closed-loop control values when closed-loop control is performed based on open-loop reference. In the closed-loop speed control mode, the control values can be limited according to the synchronization frequency (winding machine running frequency that matches the current linear speed) and the speed limit offset.

B0-28 = 0: The output frequency in the closed-loop control mode can be limited according to the openloop control frequency and the maximum frequency.

B0-28 = 1: The frequency in the closed-loop control mode is fixed and depends on FA-23 (Maximum deviation between two PID outputs in forward direction).

Parameters for closed-loop torque limit:

| Parameter<br>No. | Parameter Name                                      | Default | Setting Range              | Parameter Description                                                                                                    |
|------------------|-----------------------------------------------------|---------|----------------------------|----------------------------------------------------------------------------------------------------|
| B1-16            | Closed-loop torque limit                            | 50.0%   | 0.0% to 100.0%             | Limits the percentage of the closed-loop<br>torque control value to the open-loop<br>control torque in the closed-loop torque<br>control mode (B0-00 = 3). |
| B0-38            | Closed-loop torque control<br>mode (main + standby) | 1       | 0: Disabled;<br>1: Enabled |                                                                                                    |

## 8.1.7 Inertia and Friction Compensation

This part is only applicable to the torque control mode. The parameters in this part are set properly to optimize the tension control effect and improve the tension stability or system response speed.

These parameters are recommended for the open-loop torque control mode (B0-00 = 1) and generally skipped for the closed-loop torque control mode (B0-00 = 3).

■ Running friction compensation parameters:

When the motor runs stably, the output torque provides material tension and mitigates rotation friction at the same time. If the output torque used to mitigate the rotation friction cannot be ignored, friction compensation is required.

| Parameter<br>No. | Parameter Name              | Default | Setting Range | Parameter Description                                |
|------------------|-----------------------------|---------|---------------|------------------------------------------------------|
| B1-07            | Friction force compensation | 0.0%    | 0.0% to 50.0% | Corresponds to the percentage of rated motor torque. |

In the tension control mode, the drive automatically sets the target torque according to the tension setting and winding diameter. The target torque is increased (winding) or decreased (unwinding) according to B1-07 (Friction force compensation) to offset the effect of friction on material tension.

| Parameter<br>No. | Parameter Name                                           | Default | Setting Range   | Parameter Description                                |
|------------------|----------------------------------------------------------|---------|-----------------|------------------------------------------------------|
| B1-17            | Friction force<br>compensation<br>correction coefficient | 0.0%    | -50.0% to 50.0% | Corresponds to the percentage of rated motor torque. |

In most scenarios, friction may vary depending on the running frequency, winding diameter, and other factors. If the ideal friction compensation effect cannot be achieved by setting B1-07 (Friction force compensation), set B1-17 (Friction force compensation correction coefficient) together. For details, see B1-18 (Friction force compensation curve).

| Parameter<br>No. | Parameter Name                          | Default | Setting Range | Parameter Description                                                                                                    |
|------------------|-----------------------------------------|---------|---------------|----------------------------------------------------------------------------------------------------|
| B1-18            | Friction force<br>compensation<br>curve | 0       | 0 to 4        | 0: Running frequency<br>1: Linear speed<br>2: Multi-friction compensation curve 1<br>3: Multi-friction compensation curve 2<br>4: Winding diameter |

Five friction compensation modes are available to meet the complex friction change rule.

#### 0: Running frequency

In some scenarios, the friction changes with the system running frequency. When B1-18 (Friction force compensation curve) is set to 0, the friction compensation value is determined using the following formula:

# Friction compensation torque = Value of B1-07 (Friction force compensation) x (1 + Running frequency/Maximum frequency x Value of B1-17)

1: Linear speed

This mode is similar to mode 0. The friction compensation is based on linear speed, and the friction compensation value is determined using the following formula:

#### Friction compensation torque = Value of B1-07 (Friction force compensation) x (1 + Linear speed/ Maximum linear speed x Value of B1-17)

2: Multi-friction compensation curve 1

In some scenarios, the friction does not change linearly with the running frequency. The friction compensation correction can be realized based on a multi-friction compensation curve. For details, see B1-19 (Multi-friction force compensation torque 1) to B1-24 (Multi-friction force compensation torque 6).

3: Multi-friction compensation curve 2

Compared with compensation curve 1, compensation curve 2 is more flexible, but more parameters

need to be set. For details, see B1-19 (Multi-friction force compensation torque 1) to B1-30 (Multi-friction force compensation inflexion 6).

4: Winding diameter

This mode is similar to mode 0. The friction compensation correction is based on winding diameter, and the friction compensation value is determined using the following formula:

| Friction compensation torque = Value of B1-07 (Friction force compensation) x (1 + Current |
|--------------------------------------------------------------------------------------------|
| winding diameter/Maximum winding diameter x Value of B1-17)                                |

| Parameter<br>No. | Parameter Name                                 | Default | Setting Range                        | Parameter<br>Description |
|------------------|------------------------------------------------|---------|--------------------------------------|--------------------------|
| B1-19            | Multi-friction force compensation torque 1     | 0.0%    | 0.0% to 50.0%                        |                          |
| B1-20            | Multi-friction force compensation torque 2     | 0.0%    | 0.0% to 50.0%                        |                          |
| B1-21            | Multi-friction force compensation torque 3     | 0.0%    | 0.0% to 50.0%                        |                          |
| B1-22            | Multi-friction force compensation torque 4     | 0.0%    | 0.0% to 50.0%                        |                          |
| B1-23            | Multi-friction force compensation torque 5     | 0.0%    | 0.0% to 50.0%                        |                          |
| B1-24            | Multi-friction force compensation torque 6     | 0.0%    | 0.0% to 50.0%                        | For multi-               |
| B1-25            | Multi-friction force compensation inflection 1 | 0.00 Hz | 0.00 Hz to F0-10 (Maximum frequency) | friction                 |
| B1-26            | Multi-friction force compensation inflection 2 | 0.00 Hz | 0.00 Hz to F0-10 (Maximum frequency) | curves 1 and 2           |
| B1-27            | Multi-friction force compensation inflection 3 | 0.00 Hz | 0.00 Hz to F0-10 (Maximum frequency) |                          |
| B1-28            | Multi-friction force compensation inflection 4 | 0.00 Hz | 0.00 Hz to F0-10 (Maximum frequency) |                          |
| B1-29            | Multi-friction force compensation inflection 5 | 0.00 Hz | 0.00 Hz to F0-10 (Maximum frequency) |                          |
| B1-30            | Multi-friction force compensation inflection 6 | 0.00 Hz | 0.00 Hz to F0-10 (Maximum frequency) |                          |

When B1-18 (Friction force compensation curve) is set to 2 (Multi-friction force compensation curve 1), parameters B1-19 to B1-24 are enabled; when B1-18 (Friction force compensation curve) is set to 3 (Multi-friction force compensation curve 2), parameters B1-19 to B1-30 are enabled.

The change curves of friction compensation values are as shown in the following two figures. Set B1-18 (Friction force compensation curve) flexibly according to the actual conditions:

#### B1-18 = 2, friction compensation curve1:

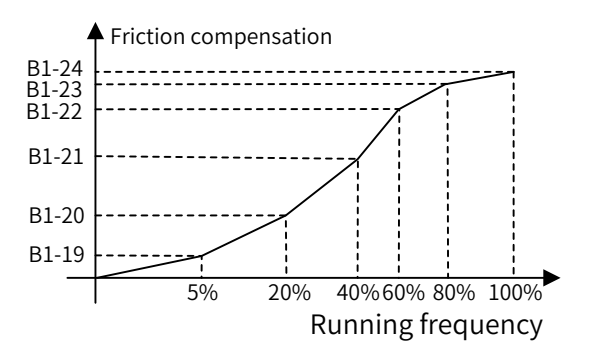

#### B1-18 = 3, friction compensation curve2:

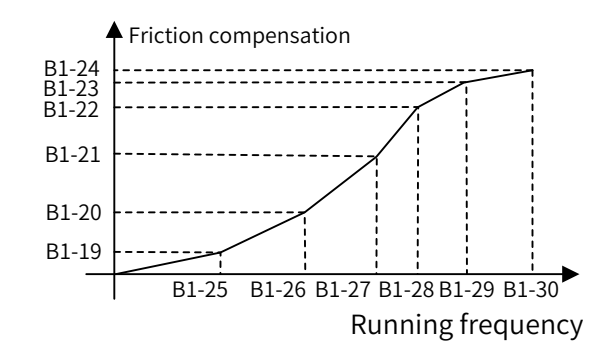

Startup friction compensation parameters:

In some scenarios, the reel friction is large, which makes the system difficult to start. To solve the problem, torque compensation can be provided during startup. After the system runs normally, the torque compensation needs to be removed to ensure constant tension.

| Parameter<br>No. | Parameter Name          | Default | Setting Range  | Parameter Description                                                                                                    |
|------------------|-------------------------|---------|----------------|----------------------------------------------------------------------------------------------------|
| B1-03            | Zero-speed threshold    | 0.0%    | 0.0% to 20.0%  | When the running frequency is smaller<br>than the value of this parameter, startup<br>friction compensation is enabled based<br>on B1-04. When the running frequency is<br>larger than the value of this parameter,<br>startup friction compensation is disabled. |
| B1-04            | Zero-speed tension rise | 0.0%    | 0.0% to 100.0% | This parameter corresponds to the<br>percentage of tension reference and<br>must be set properly according to the<br>range of allowable material tension. On<br>the premise of ensuring normal startup,<br>the value of this parameter must be kept<br>minimal.   |

Inertia compensation parameters:

In the open-loop torque control mode, the output torque provides material tension and mitigates rotor inertia of the system during acceleration or deceleration.

In any of the following cases, inertia compensation may be required:

- 1) Small material tension during acceleration of the winding machine
- 2) Large material tension during deceleration of the winding machine
- 3) Large material tension during acceleration of the unwinding machine
- 4) Small material tension during deceleration of the unwinding machine

The inertia of the winding/unwinding system generally consists of mechanical inertia and material inertia. The parameter can be set according to the mapping between mechanical inertia and material inertia. If the material is heavy and the reel is light, only the parameters related to material inertia need to be set, and vice versa.

Note: Accurate linear speed is required for inertia compensation.

| Parameter<br>No. | Parameter Name                                    | Default                           | Setting Range                                                                   | Parameter Description                                               |
|------------------|---------------------------------------------------|-----------------------------------|---------------------------------------------------------------------------------|---------------------------------------------------------------------|
| B1-08            | Mechanical inertia<br>compensation<br>coefficient | $0 \mathrm{N} \cdot \mathrm{m}^2$ | $0 \text{ N} \cdot \text{m}^2 \text{ to } 65535$<br>$\text{N} \cdot \text{m}^2$ | Set this parameter based on the actual mechanical flywheel inertia. |

For common cylindrical mechanical reels, the theoretical value of mechanical flywheel inertia can be obtained using the following formula:

$$GD_m^2 = \frac{\pi g}{8i^2} \gamma b \left( D^4 - D_0^4 \right)$$

Where, g is g gravitational acceleration,  $\gamma \gamma$  is the density of mechanical materials, b is the length of the mechanical reel, D and D0 are respectively the outer diameter and inner diameter (0 for a solid

reel) of the mechanical reel, and i is the i transmission ratio. The international system of units (SI) is applied.

The setting value is adjusted to mitigate the change of material tension during acceleration or deceleration.

| Parameter<br>No. | Parameter Name   | Default             | Setting Range                                     | Parameter Description                                                          |
|------------------|------------------|---------------------|---------------------------------------------------|--------------------------------------------------------------------------------|
| B1-11            | Material density | 0 kg/m <sup>3</sup> | 0 kg/m <sup>3</sup> to 65535<br>kg/m <sup>3</sup> | Set B1-11 and B1-12 based on the material properties. Ensure B0-03 (Mechanical |
| B1-12            | Material width   | 0 mm                | 0 mm to 65535 mm                                  | transmission ratio) is set accurately.                                         |

The drive automatically calculates the flywheel inertia according to the material density, material width, reel diameter, and material winding diameter.

| Parameter<br>No. | Parameter Name                                                    | Default | Setting Range  | Parameter Description                                                         |
|------------------|-------------------------------------------------------------------|---------|----------------|-------------------------------------------------------------------------------|
| B1-09            | Correction coefficient<br>of acceleration inertia<br>compensation | 100.0%  | 0.0% to 200.0% | Due to the difference between the theoretical inertia and the actual inertia, |
| B1-10            | Correction coefficient<br>of deceleration inertia<br>compensation | 100.0%  | 0.0% to 200.0% | unsatisfactory after the inertia parameters are set.                          |

Set B1-09 and B1-10 to optimize the control effect through minor adjustment. Taking winding acceleration as an example, if the material tension is low, increase the value of B1-09 to improve the compensation effect, and vice versa. Winding deceleration follows the same rule.

This group of parameters facilitate commissioning.

Torque direction control parameters:

| Parameter<br>No. | Parameter Name              | Default | Setting Range                                 | Parameter Description                                                                                                    |
|------------------|-----------------------------|---------|-----------------------------------------------|----------------------------------------------------------------------------------------------------|
| B1-15            | Torque direction<br>control | 0       | 0: Disabled<br>1: Torque reverse<br>inhibited | Enabled only when B0-00 (Tension<br>control mode) is set to 1 (Open-loop<br>tension torque control) or 3 (Closed-<br>loop tension torque control). |

When friction compensation and inertia compensation are added, the calculated torque value is likely to be negative. Set B1-15 to select the solution for reverse torque. Torque direction is not controlled by default. Set B1-15 to 1 to prohibit reverse torque.

#### 8.1.8 Taper

In some scenarios, the tension needs to be reduced with the increase of the winding diameter to ensure smooth winding. For this purpose, set the taper parameters properly. This group of parameters are enabled only in the winding mode (B0-01 = 0).

| Parameter<br>No. | Parameter Name | Default | Setting Range                | Parameter Description                    |
|------------------|----------------|---------|------------------------------|------------------------------------------|
| B2-00            | Taper curve    | 0       | 0: Curve<br>1: Multi-segment | Selects the taper curve generation mode. |

0: Curve taper

The taper curve is generated based on the taper setting and B2-03 (Correction coefficient of taper compensation). For details, see B2-03 (Correction coefficient of taper compensation).

1: Multi-segment taper

Draw a tension - winding diameter line chart based on the winding process requirements. This mode provides a maximum of five inflection points and supports a maximum of six segments. The solutions and related parameter settings are as follows:

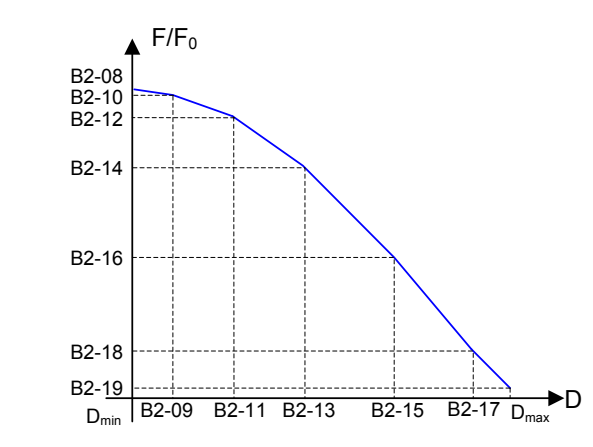

| Parameter<br>No. | Parameter Name                                        | Default          | Parameter | Function                                                 | Default         |
|------------------|-------------------------------------------------------|------------------|-----------|----------------------------------------------------------|-----------------|
| B2-08            | Taper<br>corresponding<br>to minimum reel<br>diameter | 100.0% (default) | B2-14     | Taper of<br>switchover point 3                           | 80.0% (default) |
| B2-09            | Linear taper<br>switchover point 1                    | 150.0 mm         | B2-15     | Linear taper<br>switchover point 4                       | 300.0 mm        |
| B2-10            | Taper of<br>switchover point 1                        | 100.0%           | B2-16     | Taper of<br>switchover point 4                           | 70.0%           |
| B2-11            | Linear taper<br>switchover point 2                    | 200.0 mm         | B2-17     | Linear taper<br>switchover point 5                       | 400.0 mm        |
| B2-12            | Taper of<br>switchover point 2                        | 90.0%            | B2-18     | Taper of<br>switchover point 5                           | 50.0%           |
| B2-13            | Linear taper<br>switchover point 3                    | 250.0 mm         | B2-19     | Taper<br>corresponding to<br>maximum winding<br>diameter | 30.0%           |

| Parameter<br>No. | Parameter Name                               | Default | Setting Range                                          | Parameter Description                                                |
|------------------|----------------------------------------------|---------|--------------------------------------------------------|----------------------------------------------------------------------|
| B2-01            | Setting channel of tension taper             | 0       | 0: Set by B2-02<br>(Tension taper)<br>1: Al1<br>2: Al2 | 0: Set by B2-02 (digital setting)<br>1 or 2: Set based on AI1 or AI2 |
| B2-02            | Tension taper                                | 0.0%    | 0.0% to 100.0%                                         | See mode 0 of B2-01.                                                 |
| B2-03            | Correction coefficient of taper compensation | 0 mm    | 0 mm to 10000 mm                                       | Correction coefficient of taper compensation                         |

Set the preceding parameters to realize the curve taper based on the taper setting. The taper value can be determined by using the following formula (multiple modes are available and the following is a typical example):

# $F = F_0 \times \{1 - K \times [1 - (D_0 + D_1)/(D + D_1)]\}$

Where, F is the tension setting after taper; F0 is the tension setting before taper, which is set based on B1-00 (Tension setting channel); K is the taper value, which is set based on B2-01 (Setting channel of tension taper); D0 is B0-09 (Reel diameter); D is B0-14 (Current winding diameter); D1 is B2-03 (Correction coefficient of taper compensation).

| Parameter<br>No. | Parameter Name                                  | Default | Setting Range                                                              | Parameter Description                                         |
|------------------|-------------------------------------------------|---------|----------------------------------------------------------------------------|---------------------------------------------------------------|
| B2-05            | Setting channel of<br>maximum external<br>taper | 0       | 0: Set by B2-06<br>(Maximum external<br>taper setting)<br>1: Al1<br>2: Al2 | 0: B2-06 (digital setting)<br>1 or 2: Set based on AI1 or AI2 |

In some scenarios, material tension is determined by external actuators. The external taper output function can be used to control the external actuators to realize the tension taper.

The maximum external taper determines FMP or AO (F5-06 to F5-07). For the external taper output (Function 18), the maximum taper output is that obtained under no-load conditions. The setting channel of external taper is set by B2-05.

| Parameter<br>No. | Parameter Name                    | Default | Setting Range  | Parameter Description                                                                                                    |
|------------------|-----------------------------------|---------|----------------|----------------------------------------------------------------------------------------------------|
| B2-06            | Maximum external<br>taper setting | 100.0%  | 0.0% to 100.0% | Sets the maximum external taper<br>(digital setting). For details, see mode 0<br>of B2-05 (Setting channel of maximum<br>external taper). |

## 8.1.9 Pre-drive

The pre-drive function is applicable to scenarios such as automatic reel replacement. When a reel is replaced for winding due to full load, the linear speed of the new reel must match that of the material to realize shock-free reel replacement. For this purpose, enable DI terminal function 57 (pre-drive terminal) and set the pre-drive parameters properly.

Accurate linear speed and winding diameter are required for the function.

| Parameter<br>No. | Parameter Name       | Default | Setting Range      | Parameter Description                                                                                                    |
|------------------|----------------------|---------|--------------------|----------------------------------------------------------------------------------------------------|
| B0-19            | Pre-drive speed gain | 0.0%    | -100.0% to +100.0% | For pre-drive, the running frequency is<br>automatically calculated based on the<br>linear speed and winding diameter to<br>ensure matching with the linear speed<br>of the material. |

If there is a small deviation of linear speed, set B0-19 to increase or decrease the running frequency during pre-drive, ensuring more accurate linear speed matching.

| Parameter<br>No. | Parameter Name                   | Default | Setting Range | Parameter Description                                                                                        |
|------------------|----------------------------------|---------|---------------|----------------------------------------------------------------------------------------------------|
| B0-20            | Pre-drive torque limit<br>source | 0       | 0 to 1        | 0: Based on F2-09 [Torque limit source<br>in speed control (motoring)]<br>1: Based on tension control torque |

In the torque control mode, the system automatically calculates the target torque to meet the requirements on material tension. In the normal mode, set the target torque based on F2-09. This parameter provides the preceding sources of target torque in the pre-drive mode. Select one according to your needs.

0: Set the target torque based on F2-09 [Torque limit source in speed control (motoring)].

1: Set the target torque based on the open-loop torque control mode (only for mode 1 and mode 3).

| Parameter<br>No. | Parameter Name                                       | Default | Setting Range      | Parameter Description                                                                                         |  |
|------------------|------------------------------------------------------|---------|--------------------|----------------------------------------------------------------------------------------------------|--|
| B0-21            | Pre-drive torque<br>correction0.0%-100.0% to +100.0% |         | -100.0% to +100.0% | Enabled when B0-20 is set to 1. Correct<br>the tension control torque in the pre-<br>drive mode.              |  |
| B0-22            | Pre-drive winding<br>diameter calculation<br>delay   | 0.0s    | 0.0s to 6500.0s    | Enabled only when B0-07 (Winding diameter calculation method) is set to 0 (Calculated based on linear speed). |  |

When the winding diameter is calculated based on winding diameter, set B0-22 (Pre-drive winding diameter calculation delay) to delay the effective time of winding diameter calculation. This prevents inaccurate or unstable winding diameter calculation results within a short time after pre-drive.

| Parameter<br>No. | Parameter Name                                        | Default | Setting Range              | Parameter Description                                                                                                    |  |
|------------------|-------------------------------------------------------|---------|----------------------------|----------------------------------------------------------------------------------------------------|--|
| B0-23            | Pre-drive acceleration time                           | 1.0s    | 0.0s to 6500.0s            | Modifies the pre-drive frequency                                                                                                 |  |
| B0-24            | Pre-drive deceleration time                           | 1.0s    | 0.0s to 6500.0s            | acceleration time.                                                                                                    |  |
|                  |                                                       |         |                            |                                                                                                    |  |
| Parameter<br>No. | Parameter Name                                        | Default | Setting Range              | Parameter Description                                                                                                    |  |
| B0-25            | Pre-drive winding<br>diameter calculation<br>function | 0       | 0: Disabled;<br>1: Enabled | Enabled only when B0-07 (Winding<br>diameter calculation method) is set to<br>1 (Calculated based on accumulative<br>thickness). |  |

When the winding diameter is calculated based on accumulative thickness, the winding diameter increases or decreases with the number of revolutions. Set B0-25 to 1 to avoid accumulative error caused by invalid winding diameter calculation in the pre-drive mode.

Set this parameter according to the actual operations.

## 8.1.10 Related I/O Functions

■ DI terminal functions:

DI terminal functions simplify tension control and operations. By setting the related parameters, select various functions.

Select DI terminal functions by setting F4-00 (DI1 function selection) to F4-04 (DIO2 function selection) or through virtual DI terminals. The DI terminal functions for general drives are not further described here.

1) DI terminal function 54: Winding diameter reset

Winding diameter reset during reel replacement is mandatory for tension control. It ensures accurate winding diameter at the moment when the system is started after reel replacement, and also ensures normal system startup and proper material tension.

2) DI terminal functions 55 and 56: Initial winding diameter selection terminals 1 and 2

Provide initial winding diameter switchover modes to meet different requirements for different reels or

materials. For details of use, see B0-10 (Setting channel of initial winding diameter).

3) DI terminal function 57: Pre-drive input terminal

After you enable the terminal, the drive is switched to the pre-drive speed control mode. After you disable the terminal upon reel replacement, the tension control function works normally.

4) DI terminal function 58: Winding/unwinding switchover

Winding/unwinding switchover is performed without modifying the parameter, greatly simplifying the operation. For details of use, see B0-01 (Winding mode).

5) DI terminal function 59: Winding diameter calculation disabled

When the terminal is enabled, winding diameter calculation is disabled.

6) DI terminal function 60: Exit tension mode

When the terminal is enabled, the system exits the tension mode, and the drive restores general drive functions (the frequency source and torque source are enabled based on the general drive functions).

7) DI terminal function 61: Revolution calculation signal

When winding diameter is calculated based on accumulative thickness, set DI terminal function 61 to input revolution calculation signals from the terminal.

8) DI terminal functions 62 and 63: Thickness selection terminals 1 and 2

Provide material thickness switchover modes to meet different requirements for materials with different thickness. For details of use, see B0-31 (Setting channel of material thickness).

■ AO/pulse output functions:

In addition to the drive, PLC and actuators also affect the tension control function. The drive outputs the variables related to tension control, providing additional means to realize the tension control function.

Select AO/pulse output functions by setting F5-06 (FMP output function selection) to F5-07 (AO function selection). The terminal functions for general drives are not further described here.

1) Output function 18: External taper output

When tension taper control is required, and the material tension is determined by the external actuator, enable this function to output taper.

2) Output function 19: Winding diameter output

When the winding diameter is calculated in the drive, and the calculation result needs to be output, enable this function to output the result.

3) Output function 20: Tension output

Enable this function to output the tension reference in the drive. The actual valid tension after taper calculation is calibrated based on B1-02 (Maximum tension).

### 8.1.11 Monitoring Parameters

The available monitoring parameters are listed in the following table:

| Parameter No. | Parameter Name | Setting Range                                    | Minimum Unit | Communication<br>Address |
|---------------|----------------|--------------------------------------------------|--------------|--------------------------|
| U1-00         | Linear speed   | 0.0 m/min to B0-<br>05 (Maximum linear<br>speed) | 0.1 m/min    | 7100H                    |

| Parameter No. | Parameter Name                        | Setting Range                                                   | Minimum Unit | Communication<br>Address |
|---------------|---------------------------------------|-----------------------------------------------------------------|--------------|--------------------------|
| U1-01         | Current winding<br>diameter           | B0-09 (Reel diameter)<br>to B0-08 (Maximum<br>winding diameter) | 0.1mm        | 7101H                    |
| U1-02         | Winding diameter conversion frequency | 0.00 Hz to maximum<br>frequency                                 | 0.01 Hz      | 7102H                    |
| U1-03         | Tension reference                     | 0 N to B1-02<br>(Maximum tension)                               | 1 N          | 7103H                    |
| U1-04         | Tension setting after taper           | 0 N to B1-02<br>(Maximum tension)                               | 1 N          | 7104H                    |
| U1-05         | Target torque                         | 0.0% to 200.0%                                                  | 0.1%         | 7105H                    |
| U1-06         | PID output                            | 0.00 Hz to closed-loop<br>limit                                 | 0.01 Hz      | 7106H                    |
| U1-07         | Acceleration rate                     | 0.0 m/min/s to -                                                | 0.1 m/min/s  | 7107H                    |

It is recommended to compare the monitoring parameters with the results measured with a speed measuring device or tape during commissioning.

## 8.1.12 Functional Diagrams

#### General functional block diagrams

Torque and running frequency are the targets for tension control. To perform tension control, check the data flow direction of torque and running frequency on the general function block diagrams, query related data on the subdiagrams, and see related parameter descriptions.

The value of B0-00 (Tension control mode) determines the tension control mode. Totally four tension control modes are available for the product. The general function block diagrams are as follows:

1) B0-00 = 1: Open-loop torque control

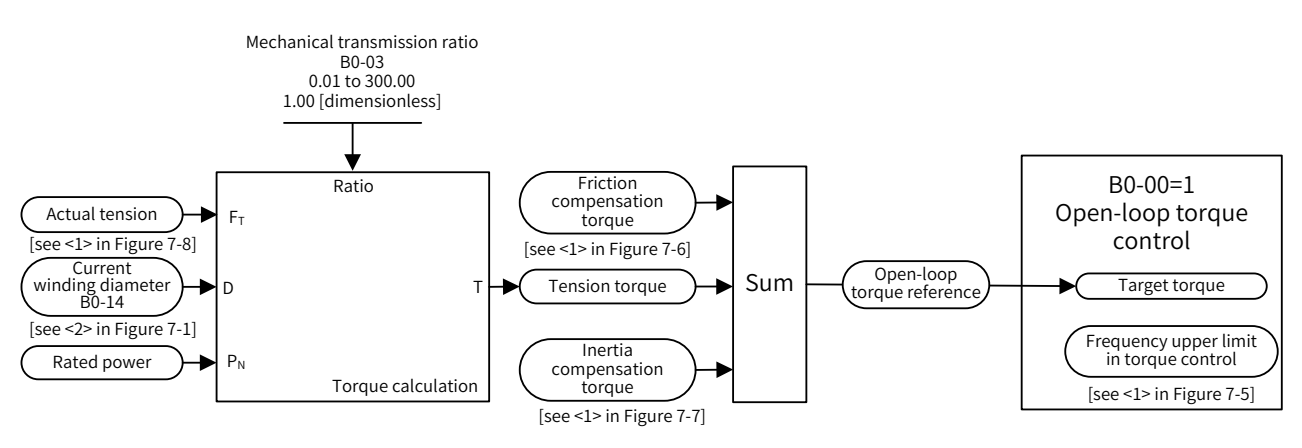

2) B0-00 = 2: Closed-loop speed control

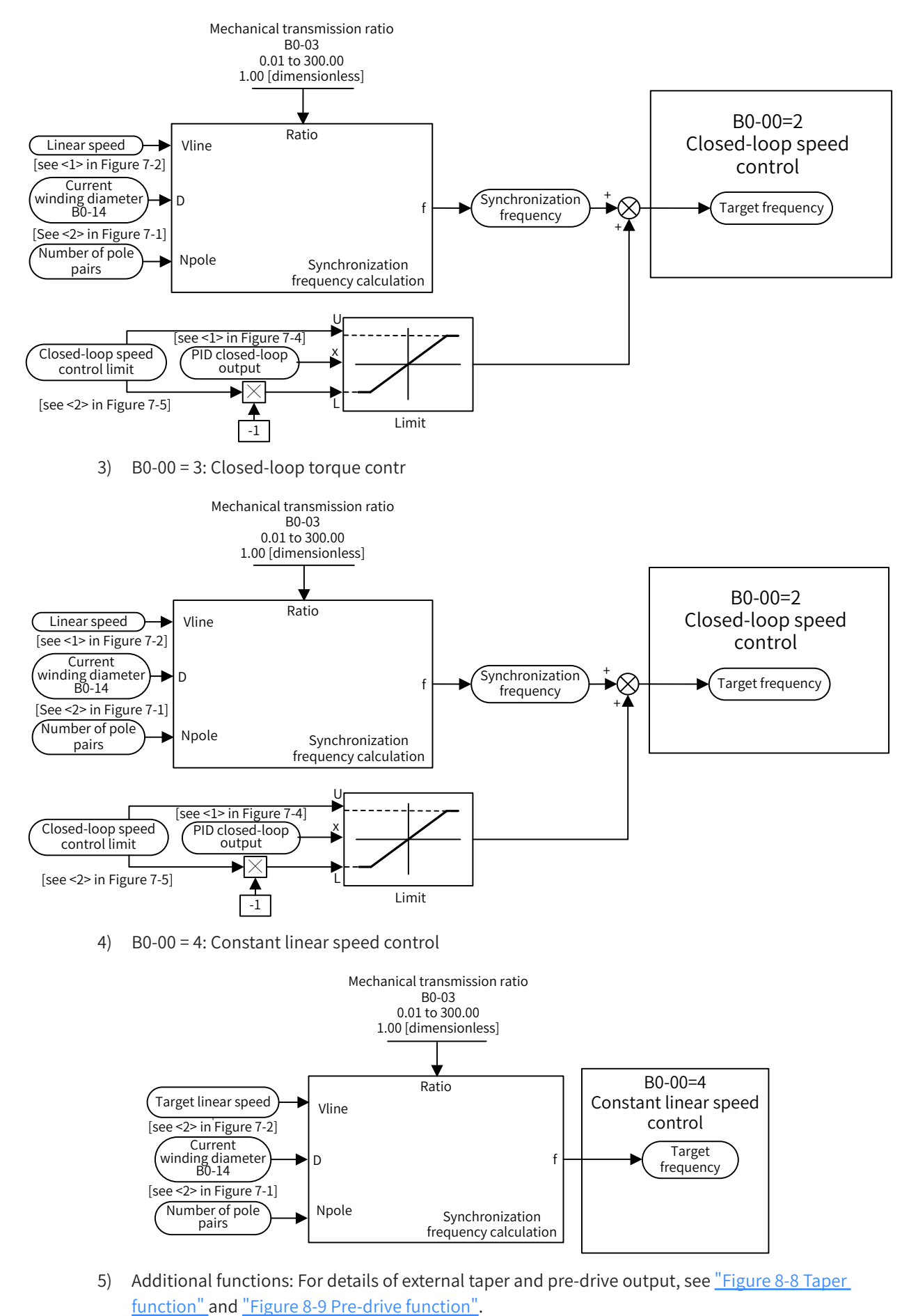

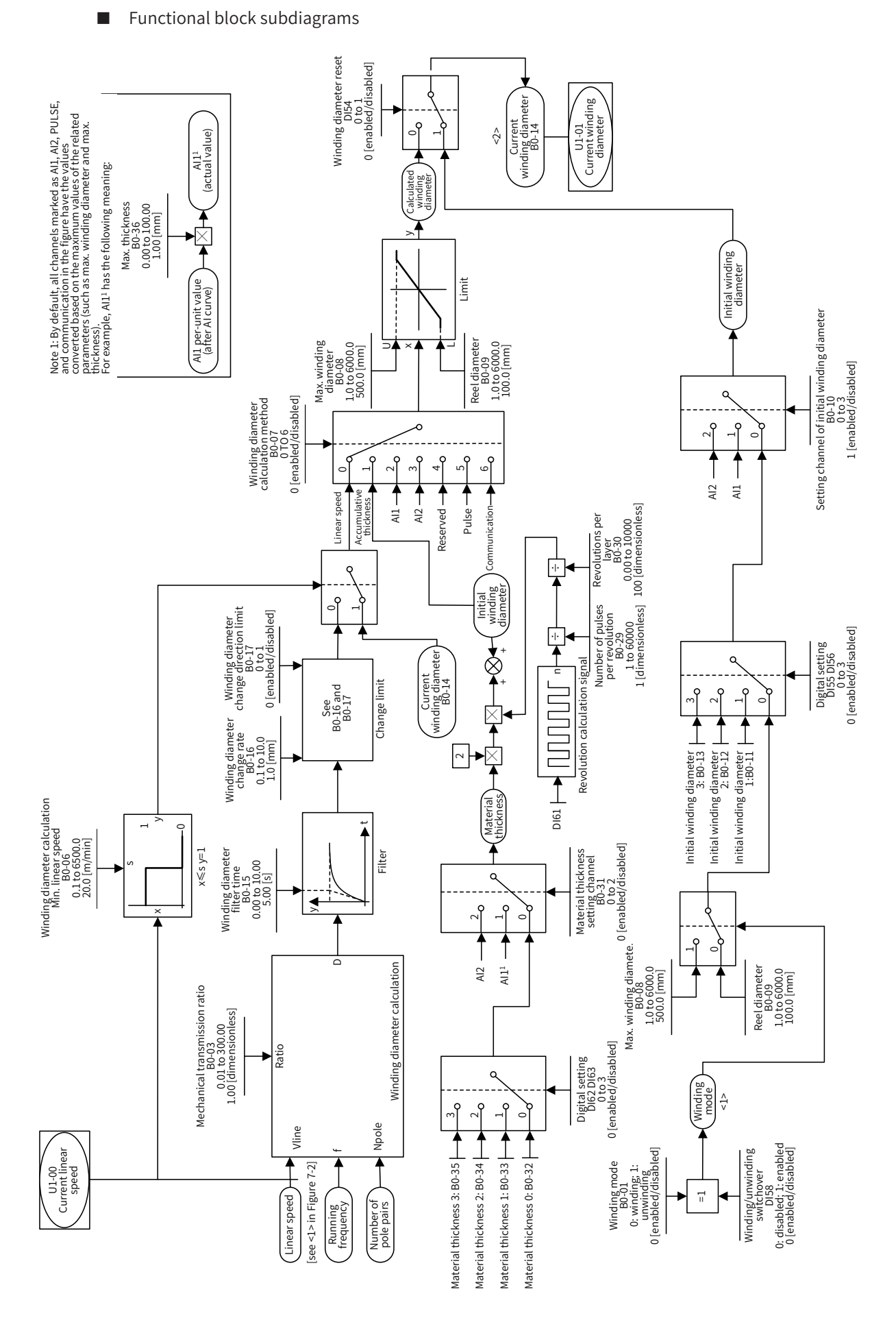

Figure 8-1 Winding diameter calculation

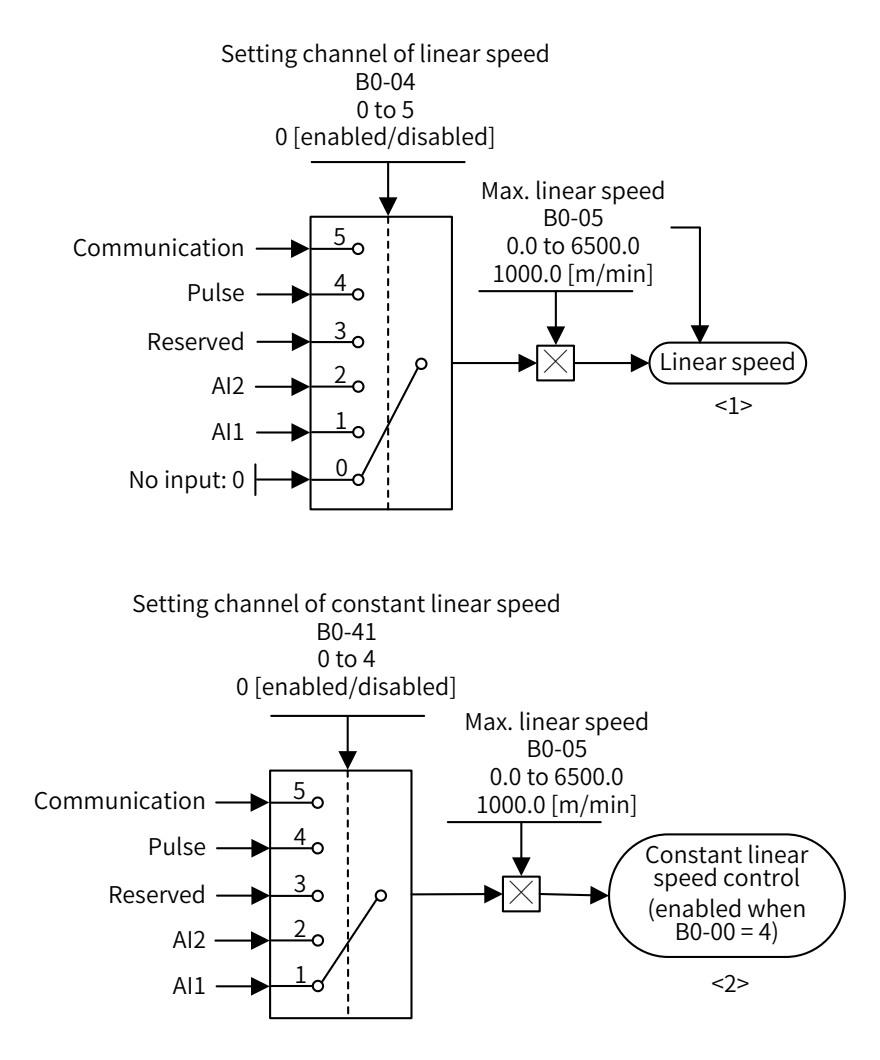

Figure 8-2 Linear speed function

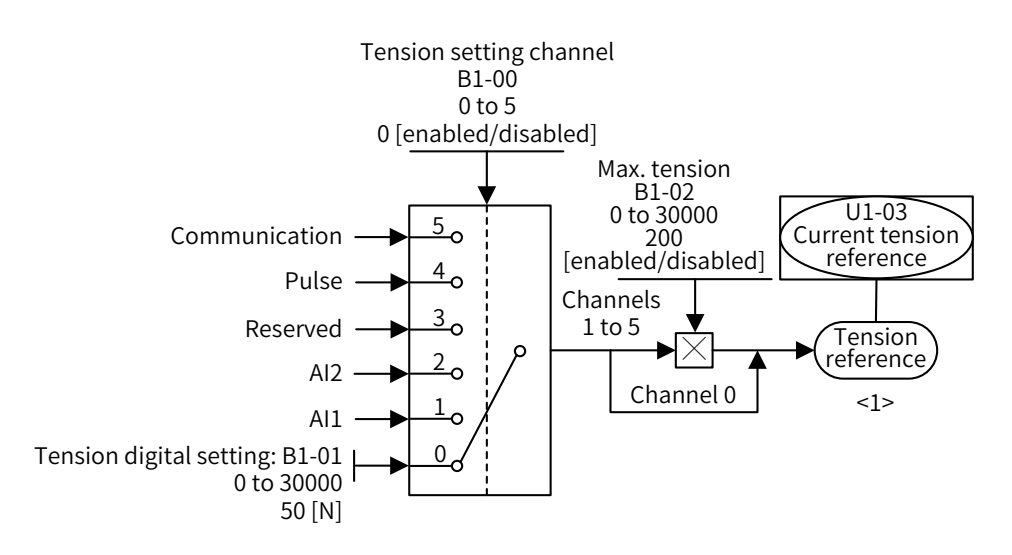

Figure 8-3 Tension reference function

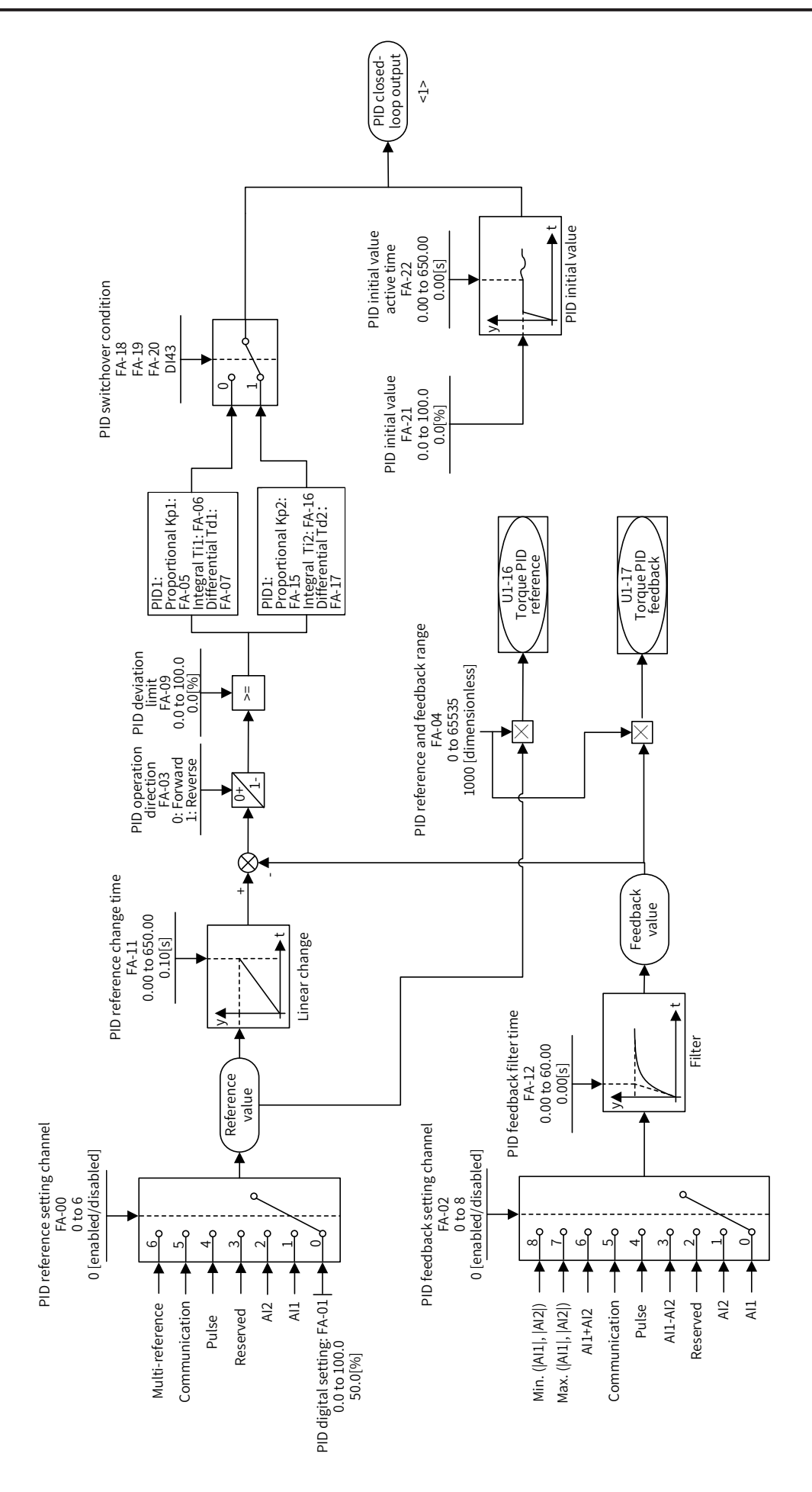

Figure 8-4 PID closed-loop control function
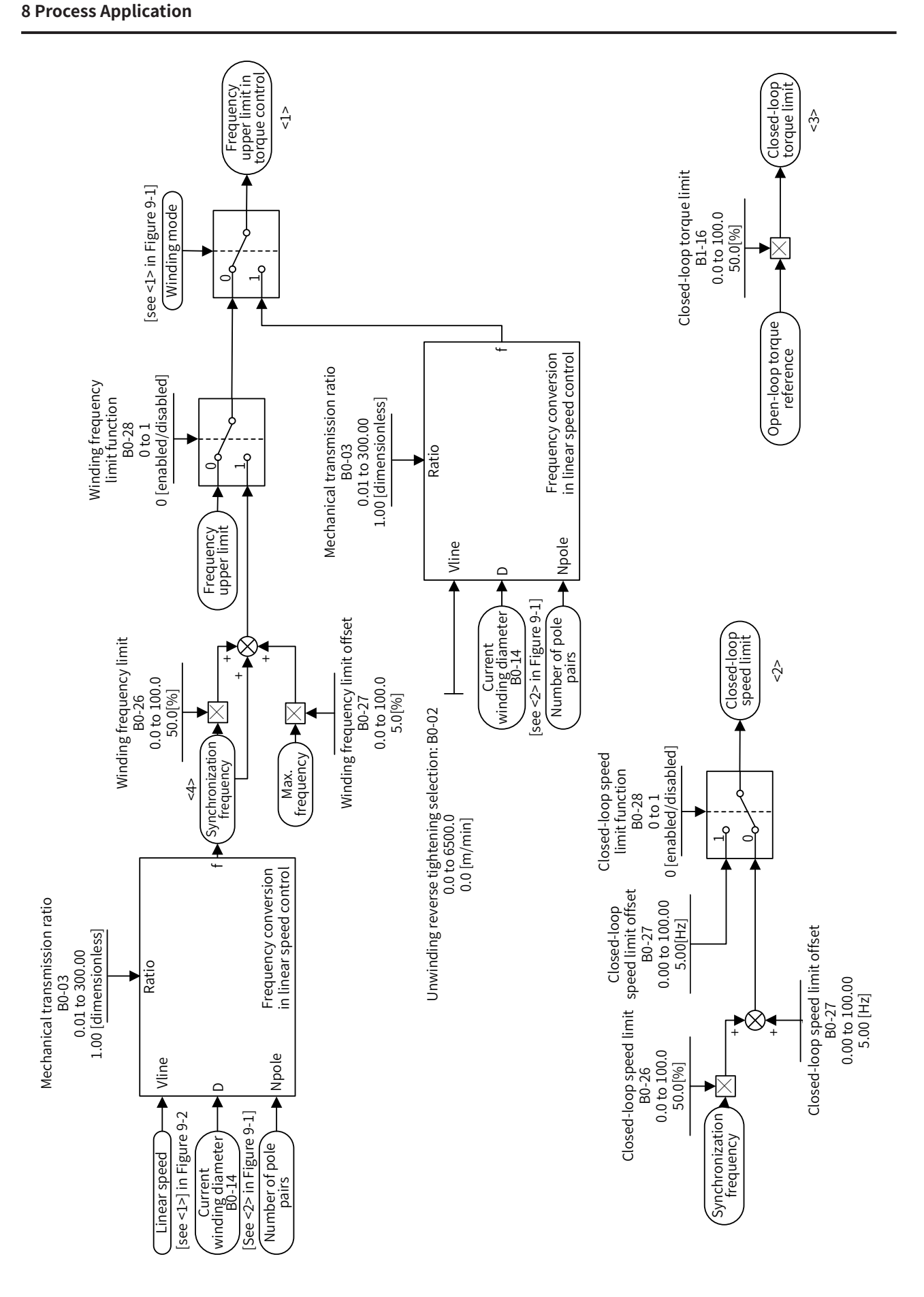

Figure 8-5 Frequency and torque limit function

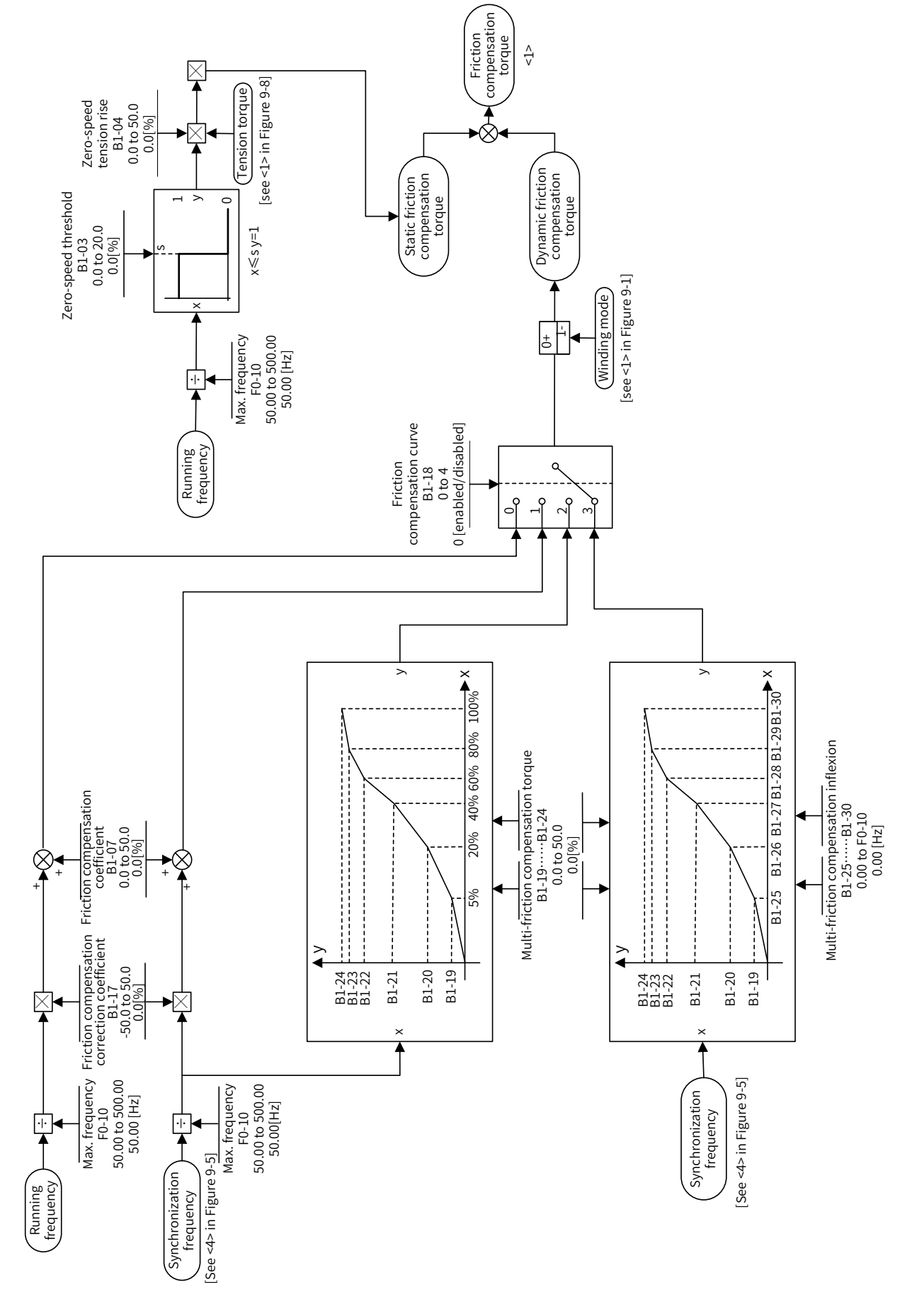

Figure 8-6 Friction compensation function

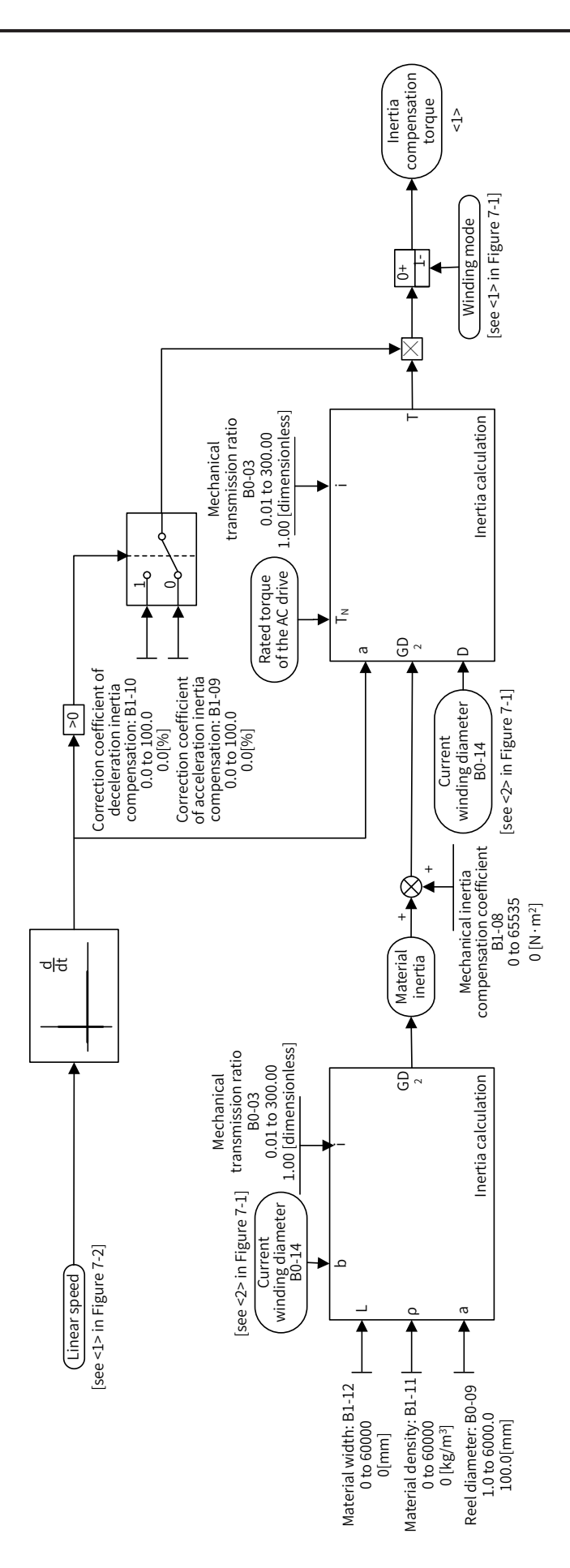

Figure 8-7 Inertia compensation function

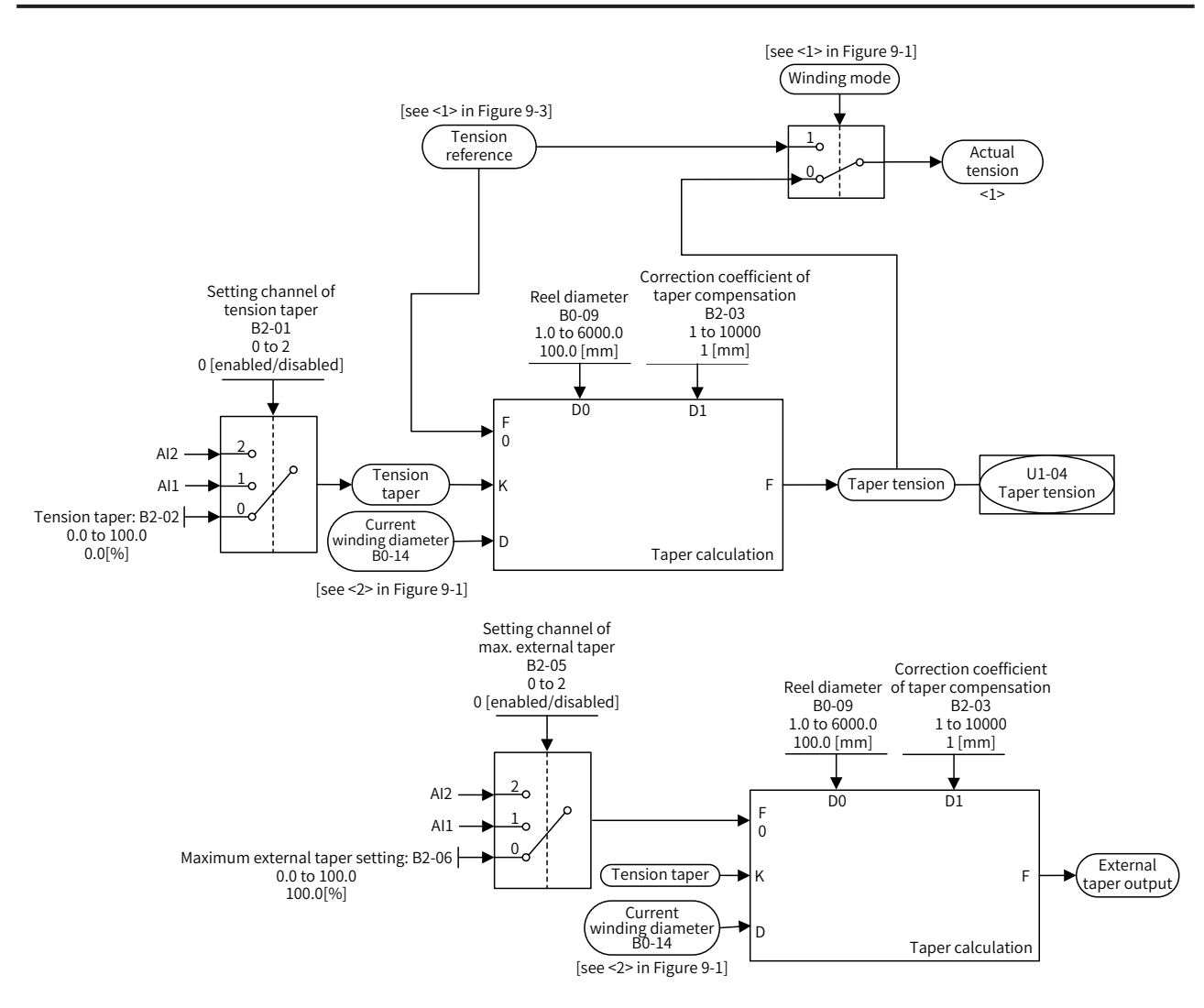

Figure 8-8 Taper function

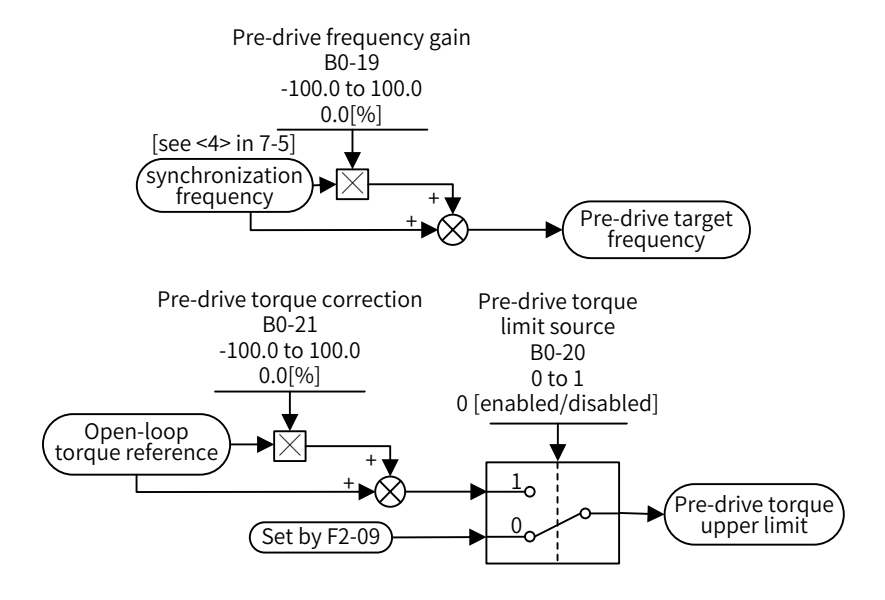

Figure 8-9 Pre-drive function

## 8.2 Wobble Control Function

Wobble control is the function that enables the output frequency of the drive to wobble around the frequency reference (frequency reference is set by F0-07). It is applicable to textile, chemical fiber, and other industries, as well as scenarios where horizontal movement and winding are required.

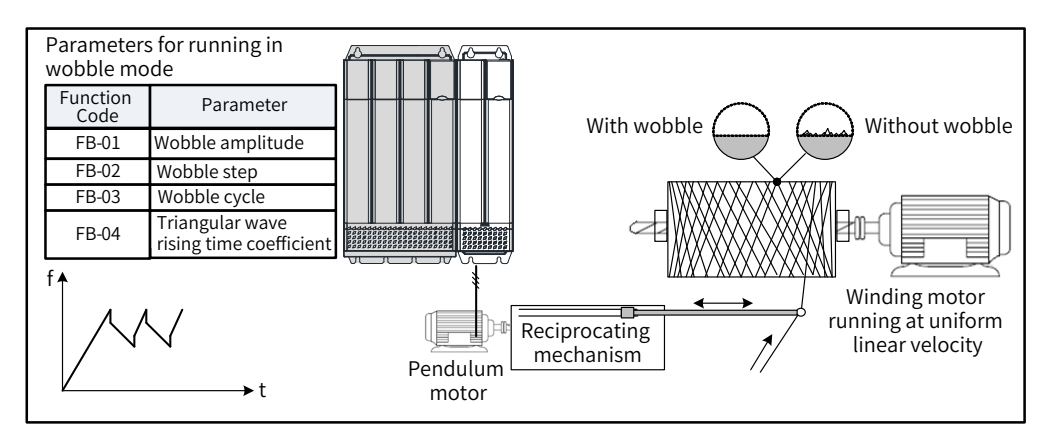

Figure 8-10 Wobble application scenario

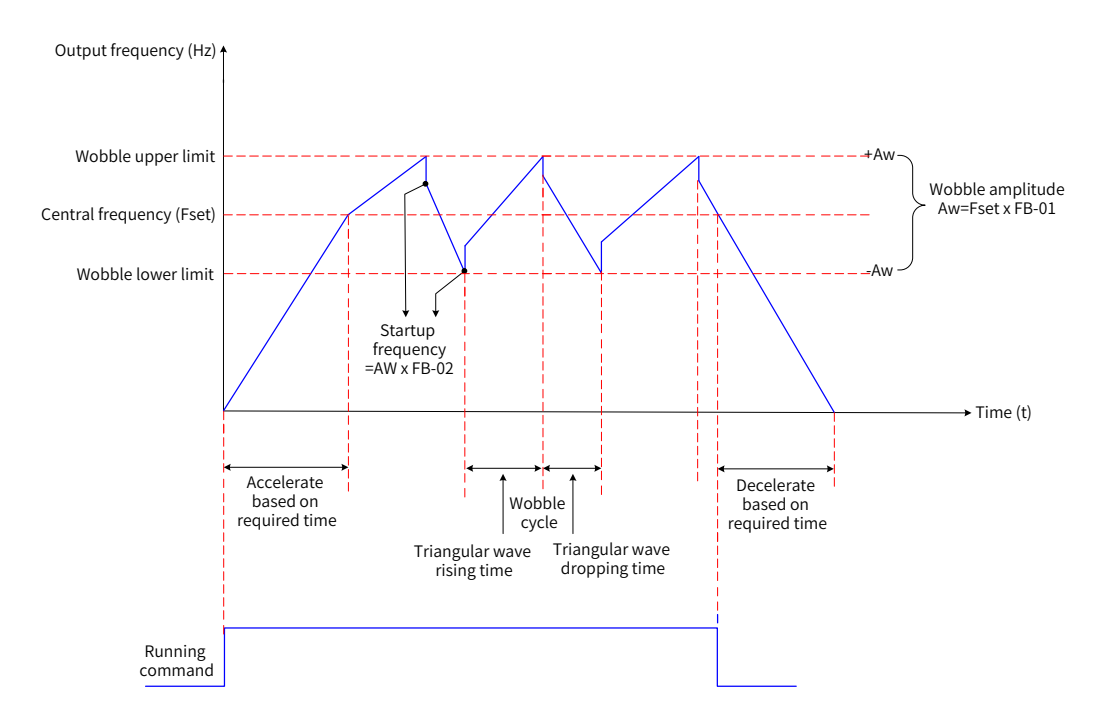

Figure 8-11 Wobble operation

| Parameter<br>No. | Parameter Name      | Default | Setting Range                        | Parameter Description                                                                                                    |
|------------------|---------------------|---------|--------------------------------------|----------------------------------------------------------------------------------------------------|
| FB-00            | Wobble setting mode | 0       | 0: Relative to the central frequency | 0: Relative to the central frequency (F0-07,<br>Final frequency reference setting selection). It<br>is a variable wobble system, and the wobble<br>changes with the central frequency (frequency<br>reference). |
|                  |                     |         | 1: Relative to the maximum frequency | 1: Relative to F0-10 (Maximum frequency). It<br>is a fixed wobble system, and the wobble is<br>calculated based on the maximum frequency.                                                                       |
| FB-01            | Wobble amplitude    | 0.0%    | 0.0% to 100.0%                       | When FB-01 is set to 0, the wobble amplitude is 0, and the wobble function is disabled.                                                                                                    |

| Parameter<br>No. | Parameter Name                          | Default | Setting Range   | Parameter Description                                                                                                    |
|------------------|-----------------------------------------|---------|-----------------|----------------------------------------------------------------------------------------------------|
| FB-02            | Wobble step                             | 0.0%    | 0.0% to 50.0%   | It determines the wobble amplitude and<br>startup frequency.<br>The running frequency in the wobble mode is<br>limited by the frequency upper limit and lower<br>limit. |
| FB-03            | Wobble cycle                            | 10.0s   | 0.1s to 3000.0s | Duration of a complete wobble cycle                                                                                                    |
| FB-04            | Triangular wave rising time coefficient | 50.0%   | 0.1% to 100.0%  | Percentage of triangular wave rising time to FB-03 (Wobble cycle)                                                                                                    |

#### 1) Wobble calculation method

When FB-00 (Wobble setting mode) is set to 0 (Relative to the central frequency), the wobble amplitude can be calculated with the following formula:

Wobble AW = F0-07 (Final frequency reference setting selection) x FB-01 (Wobble amplitude)

When FB-00 (Wobble setting mode) is set to 1 (Relative to the maximum frequency), the wobble amplitude can be calculated with the following formula:

Wobble AW = F0-10 (Maximum frequency) x FB-01 (Wobble amplitude)

2) Startup frequency calculation method

In the wobble mode, the startup frequency is relative to wobble AW (Startup frequency = Wobble AW x FB-02 (Wobble step).

When FB-00 (Wobble setting mode) is set to 0 (Relative to the central frequency), the startup frequency is variable.

When FB-00 (Wobble setting mode) is set to 1 (Relative to the maximum frequency), the startup frequency is fixed.

3) Triangular wave rising/dropping time calculation method

Triangular wave rising time = FB-03 (Wobble cycle) x FB-04 (Triangular wave rising time coefficient, in seconds)

Triangular wave dropping time = FB-03 (Wobble cycle) x (1 - FB-04, Triangular wave rising time coefficient in seconds)

(Wobble cycle = Triangular wave rising time + Triangular wave dropping time)

### **8.3 Fixed Length Control Function**

MD810 provides the fixed length control function. The length pulse can only be collected by the DIO1 terminal, and the DIO1 terminal function 27 (length count input) must be selected.

| Parameter No. | Parameter<br>Name                | Default | Setting Range  | Parameter Description                                                                                                    |
|---------------|----------------------------------|---------|----------------|----------------------------------------------------------------------------------------------------|
| FB-05         | Set length                       | 1000 m  | 0 m to 65535 m | -                                                                                                    |
| FB-06         | Actual length                    | 0 m     | 0 m to 65535 m | The actual length is monitored.<br>FB-06 (Actual length) = Number of pulses sampled<br>by the terminal/FB-07 (Number of pulses per<br>meter) |
| FB-07         | Number of<br>pulses per<br>meter | 100.0   | 0.1 to 6553.5  | -                                                                                                    |

As shown in the following figure, the actual length is monitored. FB-06 (Actual length) can be calculated with the following formula: Actual length = Number of pulses sampled by the terminal/FB-07 (Number of pulses per meter). When FB-06 (Actual length) is larger than FB-05 (Set length), the relay or DO terminal outputs "length reached" ON signals (function 10). During fixed length control, set multi-function DI terminals to reset the length (DI terminal function 28 is enabled). For details of settings, see the following table and figure:

| Parameter No.        | Parameter Name                                    | Setting<br>Value | Function Description |
|----------------------|---------------------------------------------------|------------------|----------------------|
| F4-04                | DIO2 function selection                           | 27               | Length count input   |
| F4-00 to F4-04 (any) | Function selection of terminals DI1 to DIO2 (any) | 28               | Length reset         |
| F5-01 to F5-04 (any) | Terminal output function selection (any)          | 10               | Length reached       |

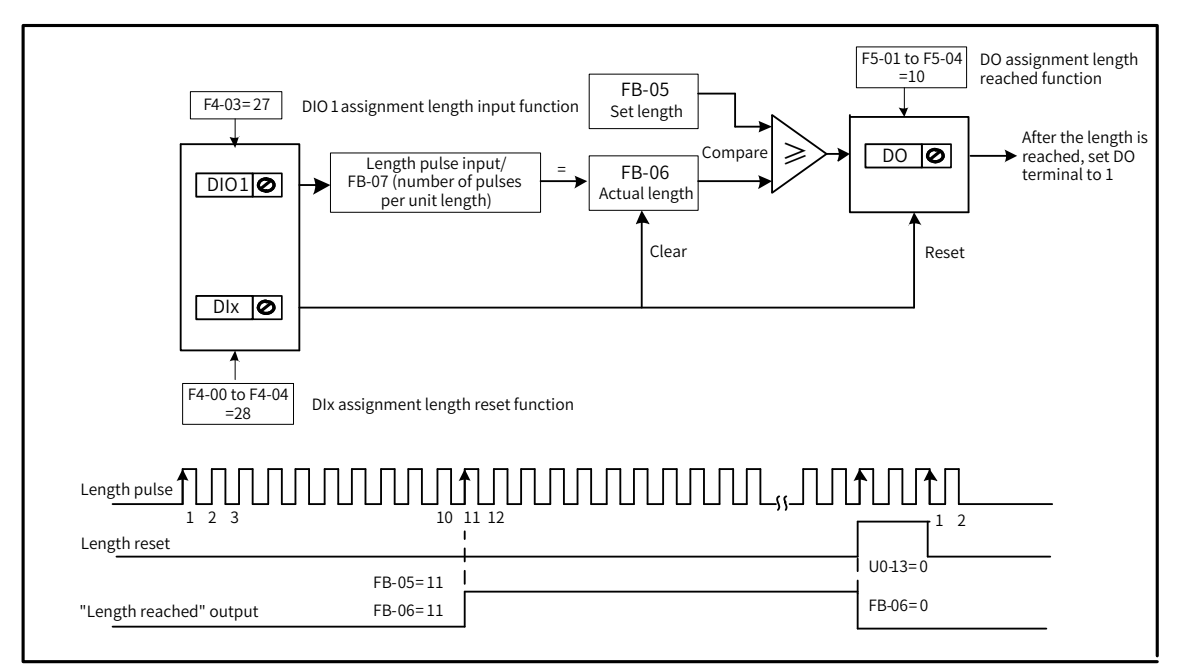

Figure 8-12 Fixed length function

In the fixed length control mode, the system cannot identify the direction and calculates the length only based on the number of pulses.

Automatic shutdown can be achieved by feeding back the "length reached" T/A-T/B signals from the relay to the shutdown input terminal of the drive.

## **8.4 Counting Function**

The count value needs to be collected by DI terminals (in the case of high pulse frequency, the DIO1 terminal must be used), and the DI terminal function 25 (counter input) must be enabled.

| Parameter No. | Parameter Name            | Default | Setting Range | Parameter Description                                                         |
|---------------|---------------------------|---------|---------------|-------------------------------------------------------------------------------|
| FB-08         | Set count value           | 1000    | 1 to 65535    | -                                                                             |
| FB-09         | Designated count<br>value | 1000    | 1 to 65535    | FB-09 (Designated count value) cannot be larger than FB-08 (Set count value). |

As shown in the following figure, the count value needs to be collected by DI terminals, and DI terminal function 25 (counter input) must be enabled. When the count value reaches FB-08 (Set count value), the multi-function DO terminal outputs "set count value reached" ON signals. When the count value reaches FB-09 (Designated count value), the multi-function DO terminal outputs "designated count value"

reached" ON signal.

| Parameter No.        | Parameter Name                                    | Setting<br>Value | Function Description           |
|----------------------|---------------------------------------------------|------------------|--------------------------------|
| F4-00 to F4-04 (any) | Function selection of terminals DI1 to DIO2 (any) | 25               | Counter input                  |
| F4-00 to F4-04 (any) | Function selection of terminals DI1 to DIO2 (any) | 26               | Count reset                    |
| F5-01 to F5-04 (any) | Terminal output function selection (any)          | 8                | Set count value reached        |
| F5-01 to F5-04 (any) | Terminal output function selection (any)          | 9                | Designated count value reached |

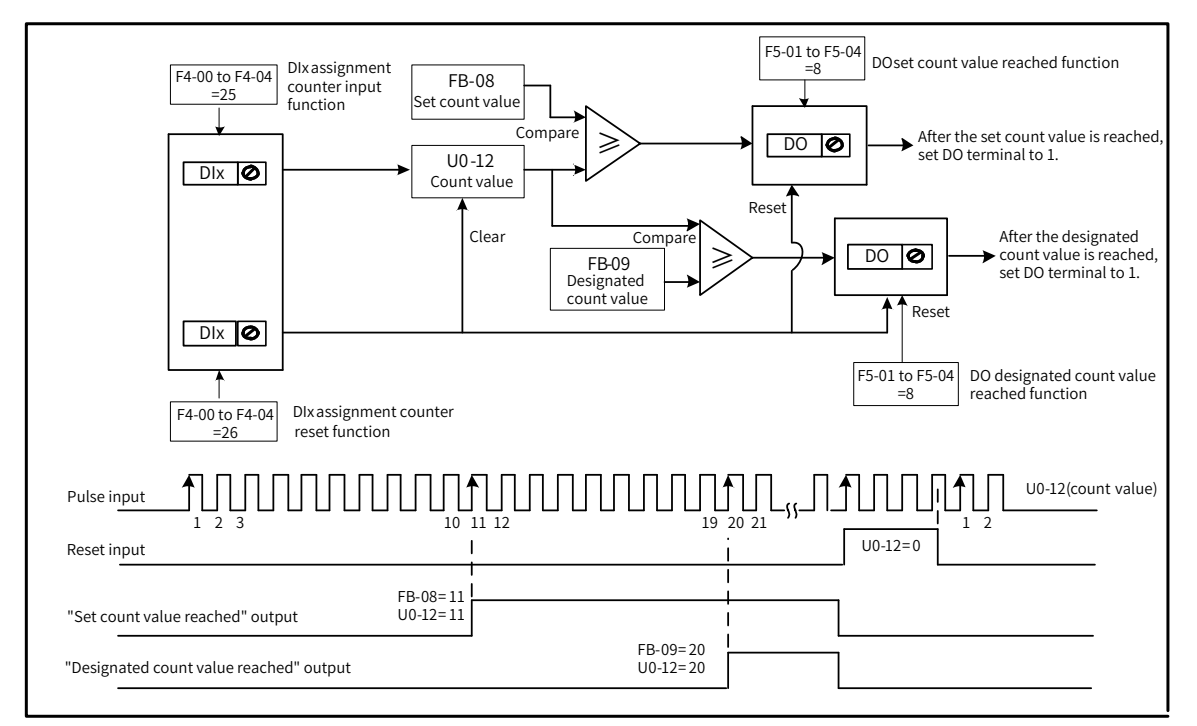

Figure 8-13 Counting function

In the case of high pulse frequency, the DIO1 terminal must be used.

The DO terminal that outputs "set count value reached" ON signal cannot be used to output "designated count value reached" ON signal.

When the drive is in RUN/STOP state, the counter keeps counting till the "set count value" is reached.

The count value is retentive at power failure.

Automatic shutdown can be achieved by feeding back the "set/designated count value reached" signal from the DO terminal to the shutdown input terminal of the drive.

### 8.5 PID Adjustment Methods

This section describes the general rules for PID parameter adjustment, which can be used as the reference for adjusting closed-loop process control PID parameters (FA-05 to FA-07, and FA-15 to FA-17) and speed loop PI parameters (F2-00, F2-01, F2-03, and F2-04).

1) In case of slow response, increase Kp.

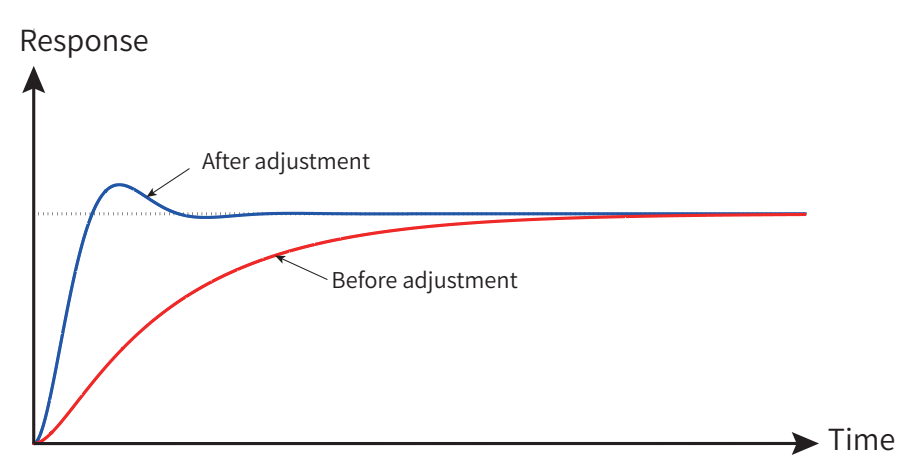

Figure 8-14 Response-time trend chart after increasing Kp

2) In case of fast oscillation, decrease Kp.

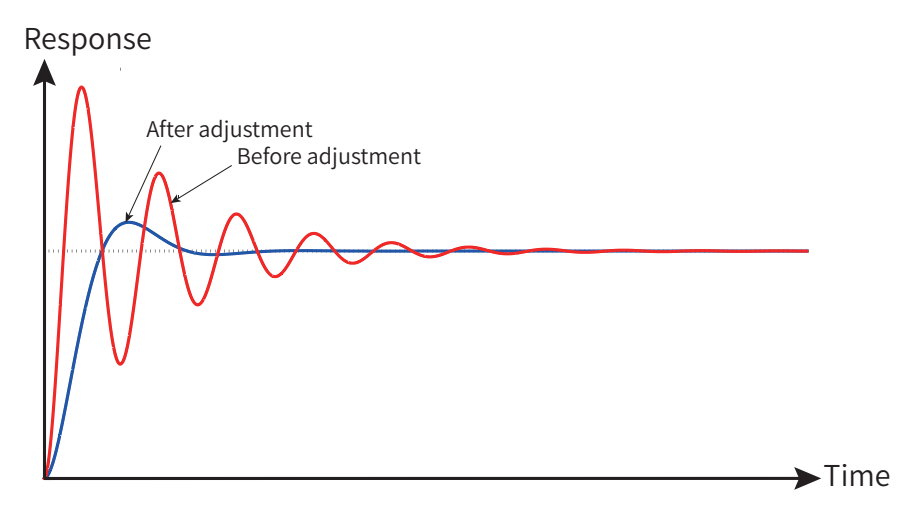

Figure 8-15 Response-time trend chart after decreasing Kp

3) In case of large overshooting and slow fluctuation, increase Ti.

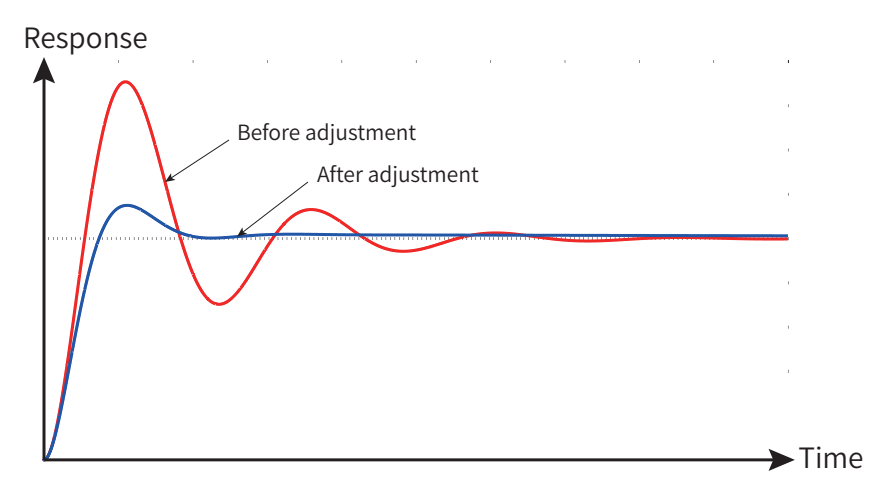

Figure 8-16 Response-time trend chart after increasing Ti

4) In case of large static difference and slow response at load fluctuation, increase Kp or decrease Ti.

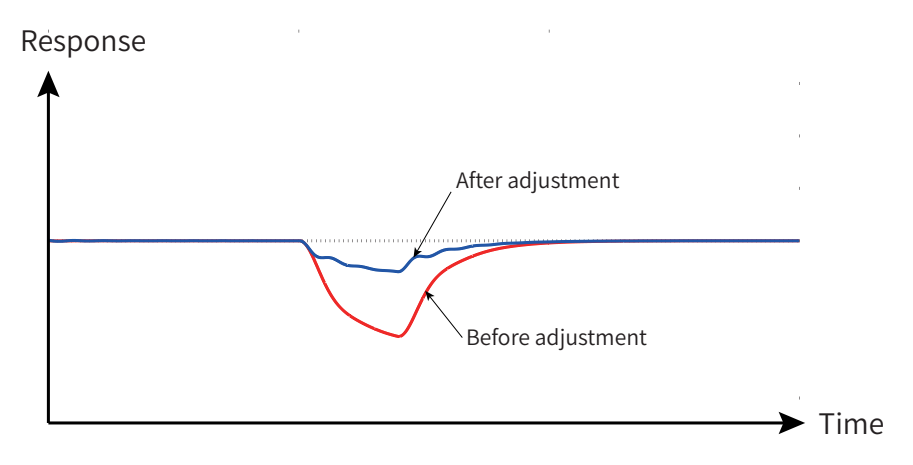

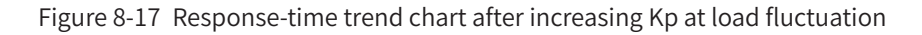

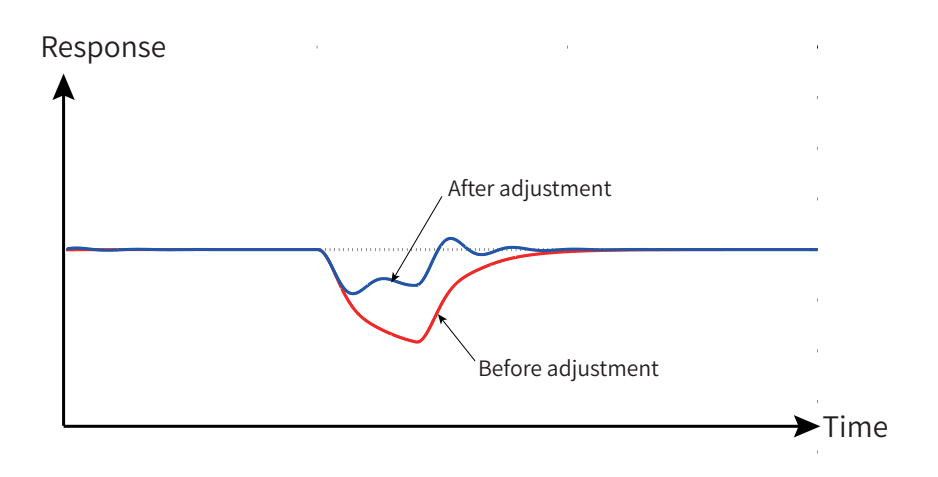

Figure 8-18 Response-time trend chart after decreasing Ti at load fluctuation

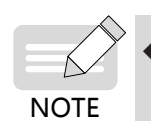

The preceding two methods meet the same static difference requirements. In general, increasing Kp has less effect on system stability.

5) System stability can be improved by incorporating differential time Td properly (excessive proportion may cause interference and oscillation)

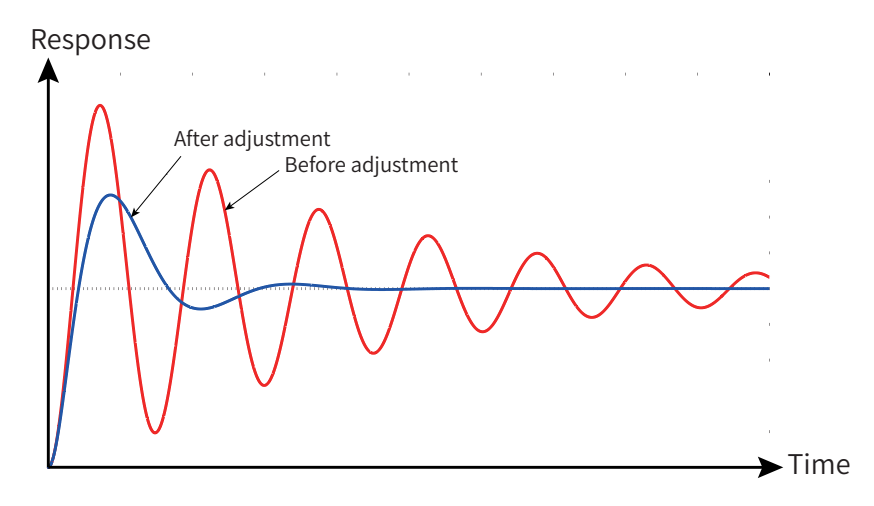

Figure 8-19 Response-time trend chart after incorporating Td

## 8.6 Synchronous Control

This section mainly introduces the synchronous control components integrated in the AC drive. Typical applications and scenarios for each synchronous control function and related parameters will be described below.

The dedicated CAN for synchronous control provides dedicated communication links for the synchronous control function. Before using the synchronous control function, perform networking for the drive through the CAN2 interface.

Currently, four synchronous control modes are available for meeting different process requirements.

- Speed synchronization
- Position synchronization
- Load distribution
- Droop control

When performing synchronous control networking, ensure that the node used to connect the dedicated CAN for synchronous control has different bus communication addresses.

| Parameter No. | Parameter Name | Default<br>Value | Setting Range | Parameter Description                           |
|---------------|----------------|------------------|---------------|-------------------------------------------------|
| A8-00         | Local address  | 1                | 1 to 124      | Synchronous control network node station number |

The baud rate of dedicated CAN for synchronous control is fixed to 1 M and cannot be modified.

Network timeout can be set for the slave nodes. If a slave detects network communication timeout, the AC drive reports a bus fault E16.15. For scenarios where slight interference exists on the network and frequent stop upon communication faults is not allowed, set the timeout to 0 (cancel) or increase the timeout.

| Parameter No. | Parameter Name                                  | Default<br>Value | Setting Range | Parameter Description                                                               |
|---------------|-------------------------------------------------|------------------|---------------|-------------------------------------------------------------------------------------|
| A8-02         | Synchronous control<br>communication<br>timeout | 1.0s             | 0.0 to 10.0s  | Slave valid<br>When this parameter is set to 0, the<br>fault detection is canceled. |

The slave start/stop can be controlled by separate command setting modes (DI or external communication) or following the master start/stop to simplify wiring or reduce external communication load.

| Parameter No. | Parameter Name                | Default | Setting Range                                                                                | Parameter Description                        |
|---------------|-------------------------------|---------|----------------------------------------------------------------------------------------------|----------------------------------------------|
| A8-14         | Slave configuration parameter | 1       | 0: Slave not following<br>master to start/stop<br>1: Slave following<br>master to start/stop | Valid for speed and position synchronization |
| A8-54         | Slave configuration parameter | 1       | 0: Slave not following<br>master to start/stop<br>1: Slave following<br>master to start/stop | Valid for load distribution                  |
| A8-74         | Slave configuration parameter | 1       | 0: Slave not following<br>master to start/stop<br>1: Slave following<br>master to start/stop | Valid for droop control                      |

Set other group A8 parameters according to the selected synchronous mode. The parameters for

different synchronous modes are shown as follows:

- Parameters for speed/position synchronous control: A8-10 to A8-43
- Parameters for load distribution: A8-50 to A8-63
- Parameters for droop control: A8-70 to A8-81

#### 8.6.1 Speed/Position Synchronization

Speed synchronization is applicable for such scenarios: The devices or processes contain multiple nodes with mechanical or process connections, which requires the running speed of different nodes keeps certain ratio.

The following figure shows a typical application. The speed ratio between the transmission nodes is configured for fixing the linear speed ratio to realize tension control of flexible materials (tension determined by the node speed difference at the two ends of the material) between the transmission nodes.

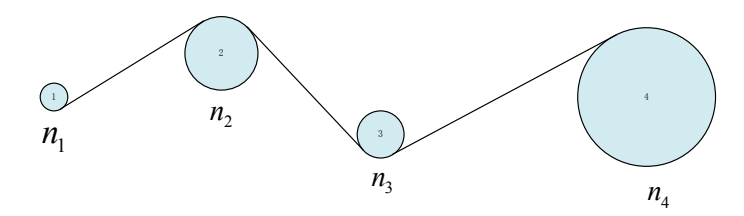

Figure 8-20 Typical application of speed synchronization

In the speed synchronization mode, position deviation will be accumulated. Therefore, for scenarios with strict position requirements on the master and slaves, use position synchronization instead. The following figure shows a typical position control application. The lifting and lowering positions of the master and slave must be synchronous to ensure stable movement of the load.

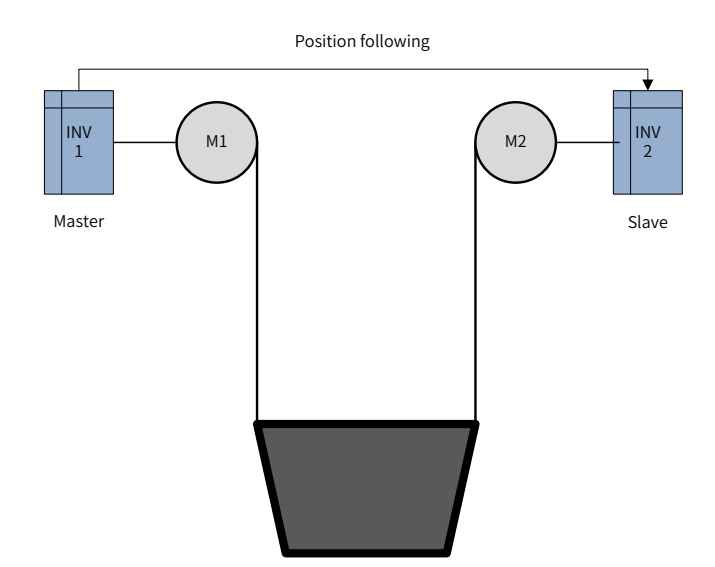

Figure 8-21 Typical application of position synchronization

Do not use speed synchronization and position synchronization for the transmission structure with only rigid connections. Otherwise, the drive direction may be reverse, causing overload or mechanical damage.

Two or more synchronous nodes may exist on a synchronous control network. You can set the following parameters to enable flexible master and slave configuration and synchronization settings.

| Parameter No. | Parameter Name                                             | Default<br>Value | Setting Range | Parameter Description                                                                                   |
|---------------|------------------------------------------------------------|------------------|---------------|----------------------------------------------------------------------------------------------------|
| A8-10         | Master/Slave<br>selection in speed<br>and position control | 0                | 0 to 3        | 0: Disabled (no speed and position<br>synchronization)<br>1: Master<br>2: Slave<br>3: Intermediate node |
| A8-11         | Synchronization mode selection                             | 0                | 0 to 1        | 0: Speed synchronization<br>1: Position synchronization                                                 |
| A8-12         | Following master station number                            | 1                | 1 to 124      | Slave valid                                                                                             |

#### Example:

1) Configuration 1: On the network, only one speed/position synchronization master is set and other nodes follows the master's speed or position, as shown in the following figure.

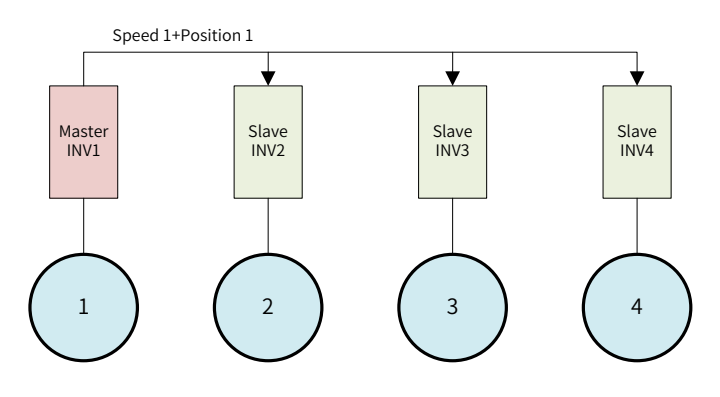

Figure 8-22 Single slave mode

2) Configuration 2: On the network, the next level nodes follow the previous level nodes. That is, one master, several intermediate nodes, and one slave are set on the network, as shown in the following figure.

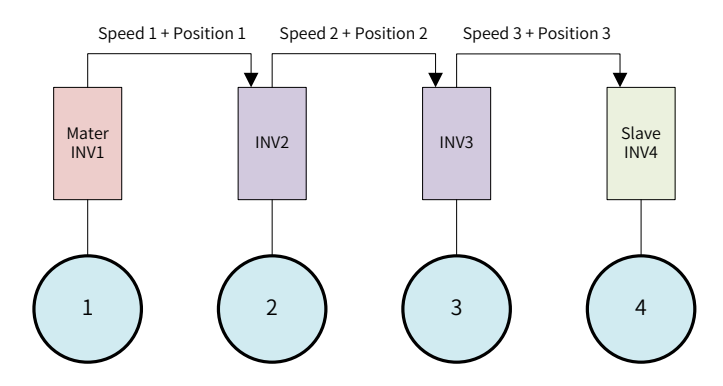

Figure 8-23 Serial connection mode

#### 8.6.2 Load Distribution

Load distribution is applicable for scenarios where multiple motors drive the same motor or process, which requires speed synchronization and load balance between the motors. Generally, rigid connection is applied between the motors, which ensures the speed synchronization between motors through the mechanical structure. The AC drive ensures that the motor torque is synchronous, that is, load distribution.

The tension roller is a typical application of load distribution, as shown in the following figure.

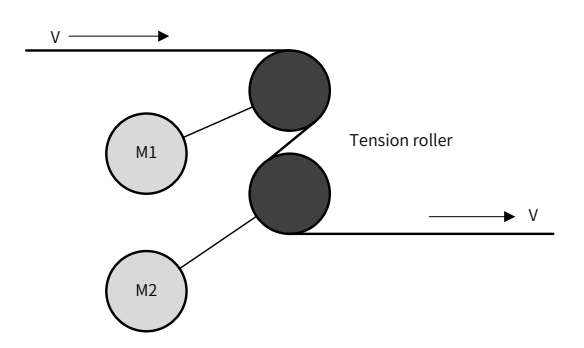

Figure 8-24 Typical application of load distribution

The tension roller is mainly used in the strip production line to control the strip speed in certain process segments. The strip tension and speed can be controlled easily by increasing the friction force between the strip and roller bed surfaces. Each of the two roller beds is controlled by one motor separately. Speed and torque must be synchronized between the two roller beds.

In the load distribution mode, the master transfers the torque and speed to the slaves simultaneously. This ensures speed and torque synchronization during normal operation and limits the slave motor speed to prevent runaway upon stall when slip occurs.

Different torque distribution can be enabled by setting the following parameters for the slaves. The slave speed limit can be set flexibly to realize slave speed control under abnormal conditions.

| Parameter No. | Parameter Name   | Default<br>Value | Setting Range        | Parameter Description                |
|---------------|------------------|------------------|----------------------|--------------------------------------|
| A8-57         | Frequency gain   | 1.00             | -10.00 to +10.00     | Frequency gain and offset percentage |
| A8-58         | Frequency offset | 0.00%            | -100.00% to +100.00% |                                      |
| A8-59         | Torque gain      | 1.00             | -10.00 to +10.00     |                                      |
| A8-60         | Torque offset    | 0.00%            | -100.00% to +100.00% |                                      |

#### 8.6.3 Droop Control

In some flexible connection systems, such as belt drive or applications where slip occurs easily, the speed synchronization between motors cannot be ensured by mechanical connections, and load unbalance occurs due to machining accuracy or friction force difference. In this case, droop control can be used to ensure load balance between motors.

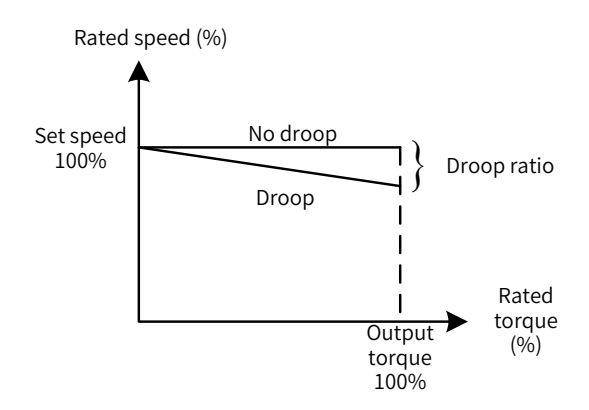

Figure 8-25 Droop control principle

| Parameter No. | Parameter Name | Default Value | Setting Range   | Parameter Description                                                                                                    |
|---------------|----------------|---------------|-----------------|----------------------------------------------------------------------------------------------------|
| A8-77         | Droop ratio    | 5.00%         | 0.00% to 15.00% | Under the same load torque, when<br>the value of this parameter is<br>increased, the reduction value of the<br>set frequency is increased. |

The typical application of the droop control is to transfer objects on the roller bed. Multiple roller beds are placed in one row, each roller or several rollers are driven by one motor and the row of roller beds are driven by multiple motors with the same speed. Objects are transferred through the friction force between the objects and roller beds, which requires load balance on each roller bed.

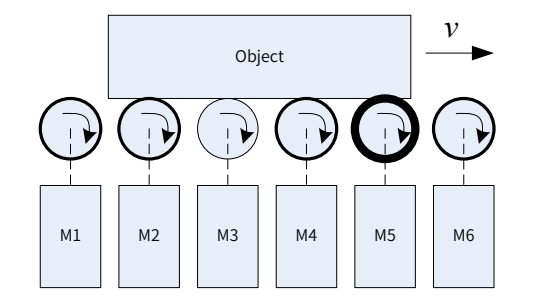

Figure 8-26 Typical application of droop control

In the droop control mode, the original set frequency is given by the master and the slaves follow the master's set frequency. The master and slaves adjust the frequency based on their own droop rate to realize load distribution. Besides, if single control or dedicated CAN for synchronous control is unavailable, droop control of a single motor can be enabled by using the self-droop function.

| Parameter No. | Parameter Name                                | Default Value | Setting Range | Parameter Description                                                                |
|---------------|-----------------------------------------------|---------------|---------------|--------------------------------------------------------------------------------------|
| A8-70         | Master/Slave<br>selection in droop<br>control | 0             | 0 to 3        | 0: Disabled (no droop control<br>function)<br>1: Master<br>2: Slave<br>3: Self-droop |

### 8.6.4 Combination of Synchronous Control Modes

The preceding sections describe the applicable scenarios and typical applications of each synchronous control mode. In some scenarios with complicated process control, multiple types of synchronous control may be required at the same time. In this case, several synchronous control modes can be flexibly combined through parameter settings.

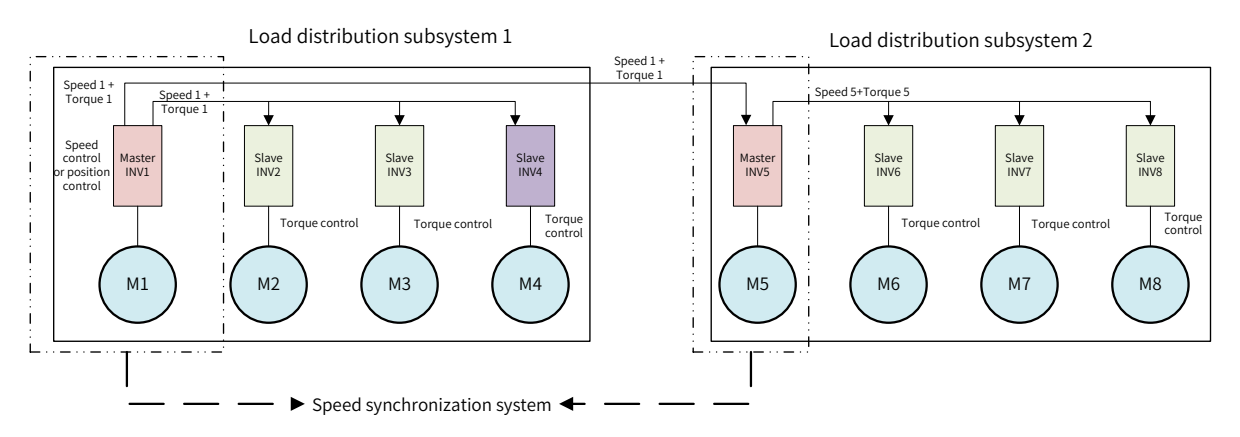

Figure 8-27 Combination example of synchronous control modes

The preceding example is for reference.

- According the process requirements, INV1 runs at the set frequency and works with INV5 as a speed following system. It is set as the speed synchronization master. INV1 is also configured as the master of load distribution subsystem 2. Load distribution is enabled between INV2 to INV4 according to the torque sent by INV1.
- INV5 works as the slave of INV1 in the speed synchronization system and the master of load distribution subsystem 2. It works with INV6 to INV8 to realize load distribution between the four nodes.

If more than one master is configured on the network, note that the slave station numbers must be set by following the master station number based on the synchronization mode of the slaves.

| Parameter No. | Parameter Name                                           | Default Value | Setting Range | Parameter Description                        |
|---------------|----------------------------------------------------------|---------------|---------------|----------------------------------------------|
| A8-12         | Following master<br>station number (valid<br>for slaves) | 1             | 1 to 124      | Valid for speed and position synchronization |
| A8-52         | Following master station number                          | 1             | 1 to 124      | Valid for load distribution                  |
| A8-72         | Following master station number                          | 1             | 1 to 124      | Valid for droop control                      |

When multiple synchronization modes are combined, one node can be set as the master of multiple synchronization modes or as the master of one mode and slave of another mode at the same time. However, one node cannot be set as the slave of two or mode synchronization modes. Otherwise, the AC drive reports the synchronous control parameter setting error (E46.01).

#### **8 Process Application**

| Memo NO  | Ø |
|----------|---|
| Date / / |   |
|          |   |
|          |   |
|          |   |
|          |   |
|          |   |
|          |   |
|          |   |
|          |   |
|          |   |
|          |   |
|          |   |
|          |   |
|          |   |
|          |   |
|          |   |
|          |   |
|          |   |
|          |   |
|          |   |
|          |   |
|          |   |
|          |   |
|          |   |
|          |   |
|          |   |
|          |   |
|          |   |
|          |   |
|          |   |
|          |   |
|          |   |
|          |   |
|          |   |
|          |   |
|          |   |
|          |   |

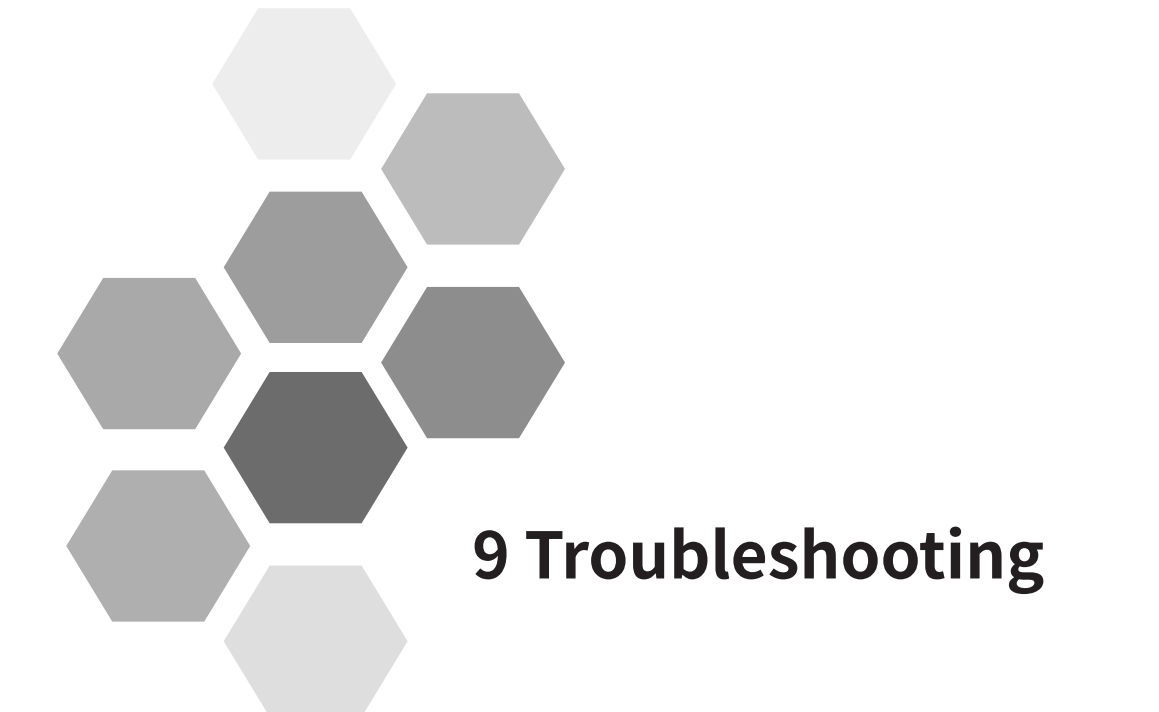

| 9.1 Safety Information                                    | .342 |
|-----------------------------------------------------------|------|
| 9.2 FAQs and Solutions for Test Run of the Drive Unit     | .342 |
| 9.3 Fault Display and Solutions                           | .345 |
| 9.4 Fault Codes and Solutions                             | .346 |
| 9.4.1 Fault Codes and Solutions for the Power Supply Unit | 346  |
| 9.4.2 Fault Codes and Solutions for the Drive Unit        | 348  |
| 9.5 Common Symptoms and Diagnostics                       | .362 |

## 9.1 Safety Information

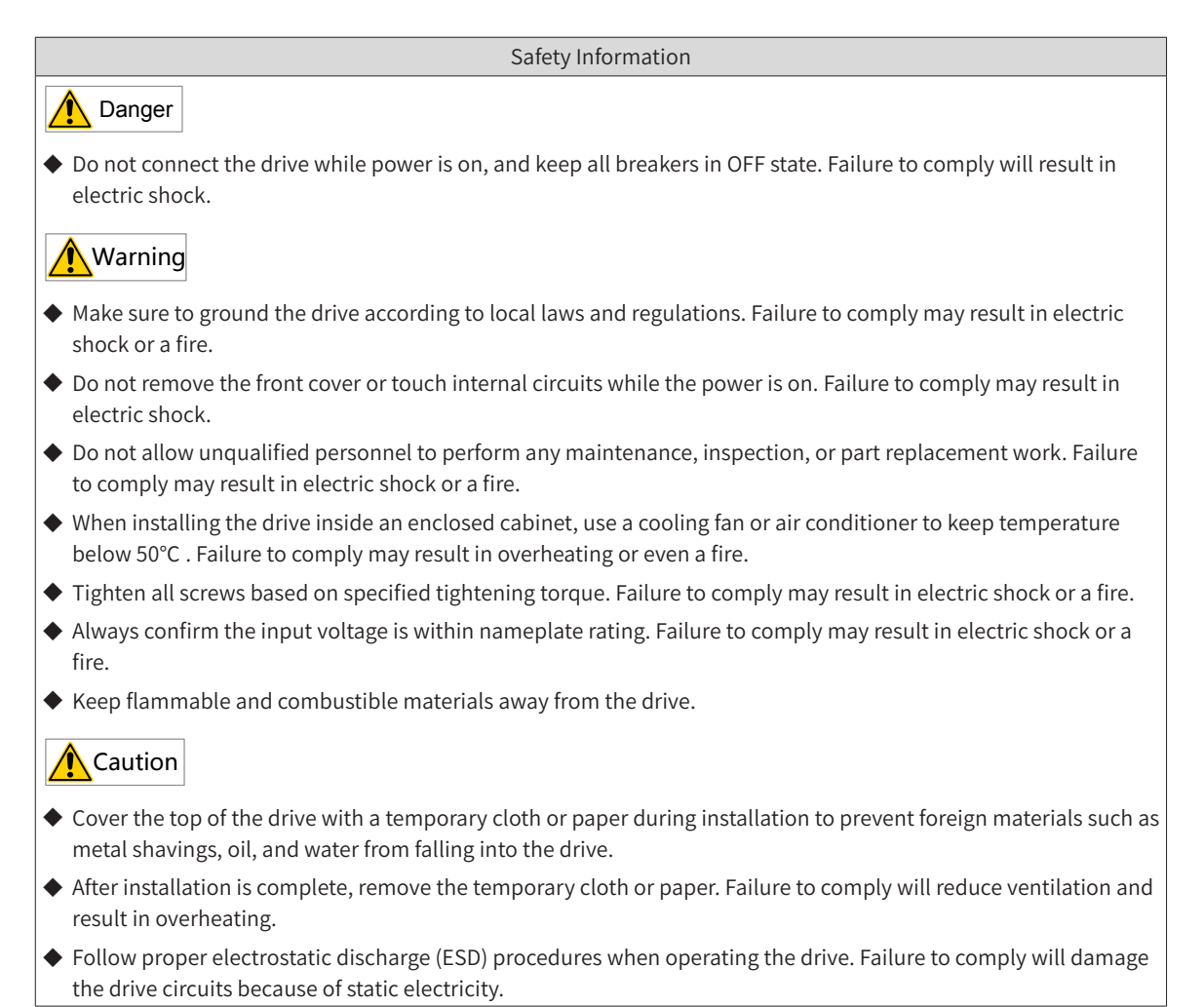

# 9.2 FAQs and Solutions for Test Run of the Drive Unit

1) SVC mode (F0-01 = 0 by default)

In this mode, motor speed and torque are controlled without speed feedback from the encoder. Motor auto-tuning must be performed to complete automatic parameter setting.

| Problem or Fault                                                  | Solution                                                                                                    |  |
|-------------------------------------------------------------------|----------------------------------------------------------------------------------------------------|--|
|                                                                   | <ul> <li>Set motor parameters F1-01 (Rated motor power) to F1-05 (Rated motor rotation<br/>speed) according to the motor nameplate.</li> </ul>                                                                                          |  |
| Overload or overcurrent<br>fault reported during motor<br>startup | <ul> <li>Perform motor auto-tuning (F1-37 = 3, Asynchronous motor static complete auto-<br/>tuning). Complete dynamic motor auto-tuning (F1-37 = 2, Asynchronous motor<br/>complete auto-tuning) is preferred when possible.</li> </ul> |  |
|                                                                   | <ul> <li>Reduce the value of F2-10 [Digital setting of torque limit in speed control (motoring)]<br/>to the range of 120% to150%.</li> </ul>                                                                                            |  |

| Problem or Fault                                                                                   | Solution                                                                                                    |  |  |  |
|----------------------------------------------------------------------------------------------------|----------------------------------------------------------------------------------------------------|--|--|--|
| Poor torque or speed<br>response and large motor                                                   | ◆ In speed control mode (A0-00 = 00), increase speed loop proportional gain by increasing the value of F2-00 (Speed loop proportional gain Kp at low speed) in steps of 10 gradually or reduce the speed loop integral time by reducing the value of F2-01 (Speed loop integral time Ti at low speed) in steps of 0.05 gradually to improve speed response. In the case of vibration, reduce the values of F2-00 (Speed loop proportional gain Kp at low speed) and F2-01 (Speed loop integral time Ti at low speed).                                                                                                    |  |  |  |
| speed fluctuation at<br>frequencies below 5 Hz                                                     | <ul> <li>In torque control mode (A0-00 = 01), increase the applied torque in the case of<br/>startup failure because it may be resulted from large static friction or small torque<br/>of the mechanical equipment.</li> </ul>                                                                                                    |  |  |  |
|                                                                                                    | <ul> <li>In torque control mode (A0-00 = 01), enable speed fluctuation suppression to<br/>mitigate speed fluctuation in the case of large motor speed fluctuation of the<br/>winding equipment because it may be resulted from tension fluctuation during<br/>winding of the winding materials.</li> </ul>                                                                                                    |  |  |  |
|                                                                                                    | ◆ To improve torque and speed response, increase speed loop proportional gain by increasing the value of F2-03 (Speed loop proportional gain Kp at high speed) in steps of 10 gradually or reduce the speed loop integral time by reducing the value of F2-04 (Speed loop integral time Ti at high speed) in steps of 0.05 gradually.                                                                                                    |  |  |  |
| Poor torque or speed<br>response and large motor<br>speed fluctuation at<br>frequencies above 5 Hz | <ul> <li>In torque control mode (A0-00 = 01), increase the applied torque in the case of<br/>startup failure because it may be resulted from large static friction or small torque<br/>of the mechanical equipment.</li> </ul>                                                                                                    |  |  |  |
|                                                                                                    | <ul> <li>In torque control mode (A0-00 = 01), enable speed fluctuation suppression to<br/>mitigate speed fluctuation in the case of large motor speed fluctuation of the<br/>winding equipment because it may be resulted from tension fluctuation during<br/>winding of the winding materials.</li> </ul>                                                                                                    |  |  |  |
| Low speed accuracy                                                                                 | <ul> <li>When the motor speed deviation is large when load is applied, increase the value of<br/>F2-06 (SVC/FVC slip compensation gain) in steps of 10% gradually.</li> </ul>                                                                                                    |  |  |  |
| Large speed fluctuation                                                                            | <ul> <li>When the motor speed fluctuates abnormally, increase F2-07 (Speed feedback filter<br/>time) in FVC mode and A9-05 (Speed filter of asynchronous motor in SVC mode) in<br/>SVF mode properly by 0.001s.</li> </ul>                                                                                                    |  |  |  |
|                                                                                                    | <ul> <li>♦ Increase speed loop proportional gain.</li> <li>♦ Stars on 50, 15 (Corrigation for some set when 1.0 kHz. (Note: Stars, Stars, St</li></ul> |  |  |  |
| Large motor noise                                                                                  | Step up F0-15 (Carrier frequency) properly by 1.0 kHz. (Note: Step-up of carrier frequency will increase leakage current of the motor)                                                                                                    |  |  |  |
| Insufficient motor torque or output                                                                | <ul> <li>Check whether torque upper limit is restricted. Increase F2-10 [Digital setting of<br/>torque limit in speed control (motoring)] in speed control mode or increase the<br/>torque command in torque control mode.</li> </ul>                                                                                                    |  |  |  |

#### 2) FVC mode (F0-01 = 1)

In this mode, motor speed and torque are controlled with speed feedback from the encoder. Encoder pulses per revolution, encoder type, and signal direction must be set correctly and motor auto-tuning must be performed for automatic parameter setting.

| Problem or Fault                                                   | Solution                                                                                                    |  |  |
|--------------------------------------------------------------------|----------------------------------------------------------------------------------------------------|--|--|
| Overcurrent or overload fault reported during startup              | <ul> <li>Set the encoder pulses per revolution, encoder type, and signal direction<br/>correctly.</li> </ul>                                                                                                    |  |  |
| Overload or overcurrent<br>fault reported during motor<br>rotation | <ul> <li>Set motor parameters F1-01 (Rated motor power) to F1-05 (Rated motor rotation speed) according to the motor nameplate.</li> <li>Perform motor auto-tuning (F1-37, Auto-tuning selection). Complete dynamic motor auto-tuning is preferred when possible.</li> </ul> |  |  |

| Problem or Fault                                                                  | Solution                                                                                                    |  |  |  |
|-----------------------------------------------------------------------------------|----------------------------------------------------------------------------------------------------|--|--|--|
| Poor torque or speed response<br>and motor vibration at<br>frequencies below 5 Hz | <ul> <li>In speed control mode (A0-00 = 00), increase speed loop proportional gain by increasing the value of F2-00 (Speed loop proportional gain Kp at low speed) in steps of 10 gradually or reduce the speed loop integral time by reducing the value of F2-01 (Speed loop integral time Ti at low speed) in steps of 0.05 gradually to improve speed response. In the case of vibration, reduce the values of F2-00 (Speed loop proportional gain Kp at low speed) and F2-01 (Speed loop integral time Ti at low speed) and F2-01 (Speed loop integral time Ti at low speed).</li> <li>In torque control mode (A0-00 = 01), increase the applied torque in the case of startup failure because it may be resulted from large static friction or small</li> </ul> |  |  |  |
|                                                                                   | <ul> <li>torque of the mechanical equipment.</li> <li>In torque control mode (A0-00 = 01), enable speed fluctuation suppression to mitigate speed fluctuation in the case of large motor speed fluctuation of the winding equipment because it may be resulted from tension fluctuation during winding of the winding materials.</li> </ul>                                                                                                    |  |  |  |
| Poor torque or speed response                                                     | ◆ To improve torque and speed response, increase speed loop proportional gain<br>by increasing the value of F2-03 (Speed loop proportional gain Kp at high speed)<br>in steps of 10 gradually or reduce the speed loop integral time by reducing<br>the value of F2-04 (Speed loop integral time Ti at high speed) in steps of 0.05<br>gradually.                                                                                                    |  |  |  |
| and motor vibration at<br>frequencies above 5 Hz                                  | <ul> <li>In torque control mode (A0-00 = 01), increase the applied torque in the case<br/>of startup failure because it may be resulted from large static friction or small<br/>torque of the mechanical equipment.</li> </ul>                                                                                                    |  |  |  |
|                                                                                   | ◆ In torque control mode (A0-00 = 01), enable speed fluctuation suppression to<br>mitigate speed fluctuation in the case of large motor speed fluctuation of the<br>winding equipment because it may be resulted from tension fluctuation during<br>winding of the winding materials.                                                                                                    |  |  |  |
| Large speed fluctuation                                                           | <ul> <li>When the motor speed fluctuates abnormally, increase F2-07 (Speed feedback<br/>filter time) properly by 0.001s.</li> </ul>                                                                                                    |  |  |  |
|                                                                                   | <ul> <li>Increase the speed loop proportional gain and reduce the speed loop integral<br/>time.</li> </ul>                                                                                                    |  |  |  |
| Large motor noise                                                                 | <ul> <li>Step up F0-15 (Carrier frequency) properly by 1.0 kHz; (Note: Step-up of carrier<br/>frequency will increase leakage current of the motor)</li> </ul>                                                                                                    |  |  |  |
| Insufficient motor torque or output                                               | <ul> <li>Check whether torque upper limit is restricted. Increase F2-10 [Digital setting of<br/>torque limit in speed control (motoring)] in speed control mode or increase the<br/>torque command in torque control mode.</li> </ul>                                                                                                    |  |  |  |

#### 3) V/F mode (F0-01 = 2)

In this mode, motor speed and torque are controlled without speed feedback from the encoder. This mode is not sensitive to motor parameters, so you only need to set the motor parameters according to the motor nameplate. Motor auto-tuning is optional.

The set value of rated motor current has an effect on motor overload protection.

| Fault                        | Solution                                                                                                    |  |  |
|------------------------------|----------------------------------------------------------------------------------------------------|--|--|
| Motor vibration during       | ◆ Increase the value of F3-11 (V/F oscillation suppression gain) to 100 at most in                                                     |  |  |
| running                      | steps of 10 gradually.                                                                                                    |  |  |
| Overcurrent fault reported   | ◆ Reduce the value of F3-01 (Torque boost) in steps of 0.5% gradually; increase the                                                    |  |  |
| during startup at high power | value of F0-17 (Acceleration time 1).                                                                                                  |  |  |
|                              | Set F1-02 (Rated motor voltage) and F1-04 (Rated motor frequency) properly;                                                            |  |  |
| High current during running  | <ul> <li>Reduce the value of F3-01 (Torque boost) in steps of 0.5% gradually, or set the<br/>value to 0.0% directly.</li> </ul>        |  |  |
| Large motor noise            | Step up F0-15 (Carrier frequency) properly by 1.0 kHz. (Note: Step-up of carrier frequency will increase leakage current of the motor) |  |  |

| Fault                                                                                               | Solution                                                                                                    |  |
|----------------------------------------------------------------------------------------------------|----------------------------------------------------------------------------------------------------|--|
| Overvoltage fault reported<br>when heavy load is<br>disconnected suddenly or<br>during deceleration | <ul> <li>Verify that F3-23 (Voltage limit selection) is enabled; increase F3-24 (Frequency gain for voltage limit)/F3-25 (Voltage gain for voltage limit) (30 by default) to 100 at most in steps of 10 gradually.</li> <li>Reduce F3-22 (Voltage limit, 770 V by default) to 700 V at most by 10 V gradually.</li> </ul> |  |
| Overcurrent fault reported<br>when heavy load is<br>disconnected suddenly or<br>during deceleration | <ul> <li>Increase F3-20 (Current limit gain, 20 by default) to 100 at most in steps of 10 gradually.</li> <li>Reduce F3-18 (Current limit level, 150% by default) to 50% at most in steps of 10% gradually.</li> </ul>                                                                                                    |  |

## 9.3 Fault Display and Solutions

The drive is designed with the fault level and alarm level for problem locating purposes. Fault takes precedence over alarm during troubleshooting.

- 1) Example of fault display: **E02.00**
- 2) Example of alarm display: **A** 16. 13

When a fault occurs during running, the drive stops output immediately, the fault indicator  $\frac{1}{TC}$  flashes in red, and the contact of the fault relay acts. The following table lists the fault types and solutions for specific fault codes. The following information is for your reference only. Do not repair or modify the drive by yourself. If the fault cannot be eliminated, contact the agent or Inovance.

| Stage                     | Solution                                                                                                    | Remarks                                                                                           |
|---------------------------|----------------------------------------------------------------------------------------------------|---------------------------------------------------------------------------------------------------|
| After the fault<br>occurs | Check the operating panel for detailed<br>information of recent three faults, such as fault<br>type and frequency, current, bus voltage, DI/DO<br>state, accumulative power-on time, accumulative<br>running time, IGBT temperature, and fault<br>subcode at occurrence of the faults. | View the information using F9-14 (1st fault type)<br>to F9-46 (1st fault subcode).<br>F9-I4 F9-46 |
| Before the fault is reset | Find and remove the fault cause. Then follow steps below to reset the fault.                                                                                                    | Troubleshoot the fault according to <u>"8.4 Faults</u><br>and Diagnostics".                       |
| Fault resetting<br>method | <ol> <li>Allocate a DI terminal with function 9 "Fault<br/>reset (RESET)" by setting any of F4-00 (DI1<br/>function selection) to F4-04 to 9 (Fault reset).</li> </ol>                                                                                                    | Fault<br>reset DI<br>COM                                                                          |
|                           | 2) Press the ENTER key on the operating panel.                                                                                                    | MODE A V SHIFT ENTER<br>CHARGE LU                                                                 |
|                           | 3) Automatic resetting<br>Disconnect the main circuit power supply. Wait<br>until the fault code disappears, and connect the<br>power supply again.                                                                                                    | ♦ ON<br>♦ OFF                                                                                     |
|                           | 4) Fault resetting using the host controller<br>Confirm that F0-02 (Command source selection)<br>is set to 2 (Communication control) and write "7"<br>(fault reset) to communication address 2000H.                                                                                    | Host<br>controller                                                                                |

# 9.4 Fault Codes and Solutions

### 9.4.1 Fault Codes and Solutions for the Power Supply Unit

| Fault Name    | Operating<br>Panel Display | Cause                                                                                          | Possible Solution                                                                                                    |
|---------------|----------------------------|------------------------------------------------------------------------------------------------|----------------------------------------------------------------------------------------------------|
| L             | E12.01                     | R phase loss occurs on input<br>voltage.                                                       | Check the three-phase power.                                                                                                    |
|               | E12.02                     | S phase loss occurs on input voltage.                                                          | Check that the input terminal is correctly                                                                                                    |
|               | E12.03                     | T phase loss occurs on input                                                                   | connected.<br>Check the hardware voltage detection circuit.                                                                                                    |
| abnormal      | E12.04                     | The input three-phase voltage is too high.                                                     | Adjust three-phase voltage to normal range.                                                                                                    |
|               | E12.05                     | Three-phase input voltage                                                                      | Check the three-phase power.                                                                                                    |
|               | E12.07                     | Three-phase input voltage low                                                                  | Check the hardware voltage detection circuit.<br>Check the three-phase power.                                                                                               |
|               |                            | The ambient temperature is                                                                     | Lower the ambient temperature.                                                                                                    |
|               |                            | The ventilation is clogged.                                                                    | Clean the ventilation.                                                                                                    |
| SCR overheat  | E14.00                     | The fan is damaged.                                                                            | Replace the cooling fan.                                                                                                    |
|               |                            | The thermally sensitive<br>resistor of SCR is damaged.<br>The SCR is damaged.                  | Contact the agent or Inovance.                                                                                                    |
|               |                            | The Servis dumaged.                                                                            | Check that the RS-485 communication cable is                                                                                                    |
|               |                            |                                                                                                | correctly connected.                                                                                                    |
|               | E16.01                     | Modbus communication times out.                                                                | Check that the setting of Fd-04 (Modbus                                                                                                    |
|               |                            |                                                                                                | communication timeout time) and PLC                                                                                                    |
|               |                            |                                                                                                | communication cycle are proper.                                                                                                    |
|               |                            |                                                                                                | Check that the CAN communication cable is                                                                                                    |
|               |                            | CANopen communication times out.                                                               | correctly connected.                                                                                                    |
|               | E16 11                     |                                                                                                | Check the setting of Fd-15 [Maximum value of node                                                                                                    |
|               | L10.11                     |                                                                                                | reception error count (real-time)] to Fd-17 (Bus                                                                                                    |
|               |                            |                                                                                                | disconnection times per unit                                                                                                    |
|               |                            |                                                                                                | of time) and confirm interference.                                                                                                    |
|               | E16.12                     | The PDO mapping configured<br>for CANopen is not consistent<br>with the actual mapping.        | Check the PDO mapping of parameters in group AF.                                                                                                    |
| Communication |                            |                                                                                                | Check that the power supply unit is running.                                                                                                    |
| fault         | E16.13                     | Data exchange times out<br>when the drive units receive<br>data from the power supply<br>unit. | Check whether the network cables of the power supply unit and drive units are connected.                                                                                    |
|               |                            |                                                                                                | Check that the terminal build-out resistor is                                                                                                    |
|               |                            |                                                                                                | Check Fd-12 (CAN baud rate) and confirm that the                                                                                                    |
|               |                            | Data exchange is abnormal                                                                      | CAN baud rate setting is consistent.                                                                                                    |
|               | E16.14                     | when the drive units receive                                                                   |                                                                                                    |
|               |                            | data from the power supply unit.                                                               | Rectify the fault of the power supply unit.                                                                                                    |
|               | E16.21                     | The CANlink heartbeat times out.                                                               | Check that the CAN communication cable is correctly connected.                                                                                                    |
|               |                            |                                                                                                | Check the setting of Fd-15 [Maximum value of node<br>reception error count (real-time)] to Fd-17 (Bus<br>disconnection times per unit of time) and confirm<br>interference. |

Troubleshoot the fault of the power supply unit according to the following table.

| Fault Name           | Operating<br>Panel Display | Cause                                                                                                    | Possible Solution                                                                                                    |
|----------------------|----------------------------|----------------------------------------------------------------------------------------------------|----------------------------------------------------------------------------------------------------|
|                      | E16.22                     | CANlink station numbers conflict.                                                                                          | Change the value of Fd-13 (CAN station number) to make CANlink station numbers different.                                                                                                    |
|                      | E16.31                     | PROFIBUS-DP communication<br>times out (which is specific<br>to PROFIBUS-DP-to-CANopen<br>gateway mode).                   | Check that the PROFIBUS-DP communication cable is correctly connected.                                                                                                    |
|                      | E16.34                     | A CAN slave is offline during<br>PROFIBUS-DP-to-CANopen<br>gateway configuration.                                          | Check whether the value of the "The number of<br>devices" parameter of PLC is consistent with the<br>actual number of stations.<br>Check that the slave station number is correctly set.               |
|                      | E16.35                     | Parameters of stations<br>except the power supply unit<br>are incorrectly set on the<br>PROFIBUS-DP-to-CANopen<br>gateway. | Check that the value of the "NO. n" parameter of<br>PLC is consistent with the setting of AF-66 (Number<br>of valid RPDOs) and AF-67 (Number of valid TPDOs)<br>according to the PLC diagnosis report. |
|                      | E16.41                     | PROFIBUS-DP communication                                                                                                  | Check that the PROFIBUS-DP communication cable                                                                                                    |
| Communication        | E16.42                     | Parameters of the power<br>supply unit are incorrectly<br>set on the PROFIBUS-DP-to-                                       | Check that the value of the "NO. 1" parameter of<br>PLC is consistent with the setting of AF-66 (Number<br>of valid RPDOs) and AF-67 (Number of valid TPDOs)                                           |
| fault<br>(continued) | E16.71                     | PROFINET communication<br>times out.                                                                                       | Check the Ethernet wiring.                                                                                                    |
|                      | E16.72                     | The CANopen slave communication times out.                                                                                 | Check the wiring.<br>Check whether the termination resistor is                                                                                                    |
|                      | E16.74                     | The configured CANopen slave is missing.                                                                                   | Modify the AC drive site number or modify the PLC configuration to ensure consistent configuration.                                                                                                    |
|                      | E16.75                     | CANopen mapping data does not match.                                                                                       | Check the process data mapping of parameter<br>configuration. Ensure that the data length of the<br>PLC configuration is consistent with the process<br>data length of the corresponding slave.        |
|                      | E16.76                     | The process data of the power<br>supply unit does not match<br>the configuration.                                          | Check the process data mapping of parameter<br>configuration. Ensure that the data length of the<br>PLC configuration is consistent with the process<br>data length of the power supply unit.          |
|                      | E16.77                     | An internal serial communication fault occurs.                                                                             | Check that Fd-10 (Communication protocol selection) is set to 5. Then, re-power on the power supply unit, and contact the agent or Inovance.                                                           |
|                      | E16.78                     | An internal SPI<br>communication fault occurs.                                                                             | Check that Fd-10 (Communication protocol<br>selection) is set to 5. Then, re-power on the power<br>supply unit, and contact the agent or Inovance.                                                     |
| Braking unit fault   | E61.01                     | The braking unit is directly connected.                                                                                    | Check whether the braking resistor is short<br>circuited.<br>Check whether the brake transistor is directly<br>connected.                                                                              |
|                      | E61.02                     | Overcurrent occurs on the braking unit.                                                                                    | Check whether the resistance of the braking resistor<br>is too low.<br>Check for interference.<br>Check whether an error occurs during hardware<br>circuit detection.                                  |
|                      | E61.03                     | Overload occurs on the braking unit                                                                                        | Check whether the resistance and power of the braking resistor are too small                                                                                                    |
|                      | E61.04                     | An overheat warning is detected on the braking unit.                                                                       | Lower the ambient temperature.                                                                                                    |
|                      | E61.05                     | The braking unit overheats.                                                                                                | Check whether the cooling fan runs properly.<br>Clean the ventilation.<br>Check whether the temperature sensor is damaged.                                                                             |

### 9.4.2 Fault Codes and Solutions for the Drive Unit

| Fault Name                          | Operating Panel<br>Display | Possible Cause                                                                | Solution                                                                                     |
|-------------------------------------|----------------------------|-------------------------------------------------------------------------------|----------------------------------------------------------------------------------------------|
| Abnormal                            | F01 01                     | The current sampling                                                          | Check whether mains power supply is on.                                                      |
| current sampling                    | 201.01                     | circuit is faulty.                                                            | Contact the agent or Inovance.                                                               |
|                                     |                            | The driver board or power supply is faulty.                                   | Contact the agent or Inovance.                                                               |
| Contactor fault                     | E01.02                     | The contactor is faulty.                                                      | Contact the agent or Inovance.                                                               |
|                                     |                            | The surge protection device is faulty.                                        | Contact the agent or Inovance.                                                               |
| Product model<br>setup error        | E01.05                     | Product model and hardware do not match.                                      | Check whether the equipment model is wrong.                                                  |
| STO product<br>model setup<br>error | E01.06                     | Product hardware does not support STO.                                        | Check whether there is no STO product model, and contact the manufacturer if so.             |
|                                     |                            | A grounding fault or<br>short circuit exists in<br>the output circuit.        | Check whether short-circuit occurs on the motor, motor cable, or contactor.                  |
|                                     |                            | The control mode is SVC<br>or FVC but motor auto-<br>tuning is not performed. | Set motor parameters according to motor nameplate and perform motor auto-tuning.             |
|                                     |                            | The acceleration time is too short.                                           | Increase the acceleration time.                                                              |
|                                     |                            |                                                                               | Ensure that current limit is enabled (F3-19 = 1).                                            |
| Overcurrent                         | E02.00                     | The overcurrent stall prevention parameters are set improperly.               | The setting of F3-18 (Current limit level) is too large.<br>Adjust it between 120% and 160%. |
| acceleration                        |                            |                                                                               | The setting of F3-20 (Current limit gain) is too small.<br>Adjust it between 20 and 40.      |
|                                     |                            | Customized torque<br>boost or V/F curve is not<br>appropriate.                | Adjust the customized torque boost or V/F curve.                                             |
|                                     |                            | The spinning motor is started.                                                | Enable the flying start function or start the motor after it stops.                          |
|                                     |                            |                                                                               | View historical fault records. If the current value is                                       |
|                                     |                            | The drive suffers                                                             | far from the overcurrent level, find the interference                                        |
|                                     |                            | external interference.                                                        | source. If an external interference does not exist, the                                      |
|                                     |                            |                                                                               | unver board of hall device may be faulty.                                                    |

Troubleshoot the fault of the drive unit according to the following table.

| Fault Name                            | Operating Panel<br>Display | Possible Cause                                                                | Solution                                                                                                    |
|---------------------------------------|----------------------------|-------------------------------------------------------------------------------|----------------------------------------------------------------------------------------------------|
|                                       |                            | A grounding fault or<br>short circuit exists in<br>the output circuit.        | Check whether short-circuit occurs on the motor, motor cable, or contactor.                                                                                                    |
|                                       |                            | The control mode is SVC<br>or FVC but motor auto-<br>tuning is not performed. | Set the motor parameters according to the motor nameplate and perform motor auto-tuning.                                                                                                    |
|                                       |                            | The deceleration time is too short.                                           | Increase the deceleration time.                                                                                                    |
| Overcurrent<br>during<br>deceleration | E03.00                     | The overcurrent stall prevention parameters are set improperly.               | Ensure that current limit is enabled (F3-19 = 1).<br>The setting of F3-18 (Current limit level) is too large.<br>Adjust it between 120% and 150%.<br>The setting of F3-20 (Current limit gain) is too small.<br>Adjust it between 20 and 40. |
|                                       |                            | The braking unit and braking resistor are not installed.                      | Install the braking unit and braking resistor.                                                                                                    |
|                                       |                            | The drive suffers external interference.                                      | View historical fault records. If the current value is<br>far from the overcurrent level, find the interference<br>source. If an external interference does not exist, the<br>driver board or hall device may be faulty.                     |
|                                       |                            | A grounding fault or<br>short circuit exists in<br>the output circuit.        | Check whether short-circuit occurs on the motor, motor cable, or contactor.                                                                                                    |
|                                       |                            | The control mode is SVC<br>or FVC but motor auto-<br>tuning is not performed. | Set motor parameters according to motor nameplate and perform motor auto-tuning.                                                                                                    |
|                                       |                            |                                                                               | Ensure that current limit is enabled (F3-19 = 1).                                                                                                    |
| Overcurrent at                        | F04.00                     | The overcurrent stall prevention parameters                                   | The setting of F3-18 (Current limit level) is too large.<br>Adjust it between 120% and 150%.                                                                                                    |
| constant speed                        | E04.00                     | are set improperly.                                                           | The setting of F3-20 (Current limit gain) is too small.<br>Adjust it between 20 and 40.                                                                                                    |
|                                       |                            | The drive power class is small.                                               | If the output current exceeds the rated motor current<br>or rated output current of the drive during stable<br>running, replace a drive of larger power class.                                                                               |
|                                       |                            | The drive suffers external interference.                                      | View historical fault records. If the current value is<br>far from the overcurrent level, find the interference<br>source. If an external interference does not exist, the<br>driver board or hall device may be faulty.                     |

| Fault Name                    | Operating Panel<br>Display | Possible Cause                                                                      | Solution                                                                                                    |
|-------------------------------|----------------------------|-------------------------------------------------------------------------------------|----------------------------------------------------------------------------------------------------|
|                               |                            | Input voltage is too<br>high.                                                       | Adjust input voltage to normal range.                                                                                |
|                               |                            |                                                                                     | Cancel the external force or install a braking resistor.                                                             |
|                               |                            | An external force drives<br>the motor during<br>acceleration.                       | The setting of F3-26 (Frequency rise threshold during voltage limit) is too small. Adjust it between 5 Hz and 15 Hz. |
| Overvoltage                   |                            |                                                                                     | Ensure that the voltage limit function is enabled (F3-23 = 1).                                                       |
| during<br>acceleration        | E05.00                     | The overvoltage stall<br>prevention parameters<br>are set improperly                | The setting of F3-22 (Voltage limit) is too large. Adjust it between 700 V and 770 V.                                |
|                               |                            |                                                                                     | The setting of F3-24 (Frequency gain for voltage limit) is too small. Adjust it between 30 and 50.                   |
|                               |                            | The braking unit and braking resistor are not installed.                            | Install the braking unit and braking resistor.                                                                       |
|                               |                            | The acceleration time is too short.                                                 | Increase the acceleration time.                                                                                      |
|                               |                            |                                                                                     | Ensure that the voltage limit function is enabled (F3-23 = 1).                                                       |
|                               |                            | The overvoltage stall<br>prevention parameters<br>are set improperly.               | The setting of F3-22 (Voltage limit) is too large. Adjust it between 700 V and 770 V.                                |
|                               | E06.00                     |                                                                                     | The setting of F3-24 (Frequency gain for voltage limit) is too small. Adjust it between 30 and 50.                   |
| Overvoltage                   |                            | An external force drives<br>the motor during<br>acceleration.                       | Cancel the external force or install a braking resistor.                                                             |
| during<br>deceleration        |                            |                                                                                     | The setting of F3-26 (Frequency rise threshold during voltage limit) is too small. Adjust it between 5 Hz and 15 Hz. |
|                               |                            | The deceleration time is too short.                                                 | Increase the deceleration time.                                                                                      |
|                               |                            | The braking unit and                                                                |                                                                                                    |
|                               |                            | braking resistor are not installed.                                                 | Install the braking unit and braking resistor.                                                                       |
|                               | E07.00                     | The overvoltage stall prevention parameters are set improperly.                     | Ensure that the voltage limit function is enabled (F3-<br>23 = 1).                                                   |
|                               |                            |                                                                                     | The setting of F3-22 (Voltage limit) is too large. Adjust it between 700 V and 770 V.                                |
| Overvoltage at constant speed |                            |                                                                                     | The setting of F3-24 (Frequency gain for voltage limit) is too small. Adjust it between 30 and 50.                   |
|                               |                            | An external force drives                                                            | Cancel the external force or install a braking resistor.                                                             |
|                               |                            | the motor during acceleration.                                                      | The setting of F3-26 (Frequency rise threshold during voltage limit) is too small. Adjust it between 5 Hz and 15 Hz. |
| Undervoltage                  |                            | Instantaneous power<br>failure occurs.                                              | Enable the power dip ride through function (F9-59 $\neq$ 0).                                                         |
|                               | E09.00                     | The drive's input<br>voltage is not within the<br>permissible range.                | Adjust the voltage to the normal range.                                                                              |
|                               |                            | The bus voltage is abnormal.                                                        | Contact the agent or Inovance.                                                                                       |
|                               |                            | The rectifier bridge,<br>the driver board, or<br>the control board are<br>abnormal. | Contact the agent or Inovance.                                                                                       |

| Fault Name                      | Operating Panel<br>Display | Possible Cause                                                                           | Solution                                                                                                    |
|---------------------------------|----------------------------|------------------------------------------------------------------------------------------|----------------------------------------------------------------------------------------------------|
|                                 |                            | The load is too heavy or<br>locked-rotor occurs on<br>the motor.                         | Reduce the load or check motor and mechanical conditions.                                                                  |
|                                 |                            | The drive power class is small.                                                          | Replace a drive of larger power class.                                                                                     |
| Drive overload                  | E10.00                     | The control mode is SVC<br>or FVC but motor auto-<br>tuning is not performed.            | Set motor parameters according to motor nameplate and perform motor auto-tuning.                                           |
|                                 |                            | The control mode is V/<br>F but the setting of F3-<br>01 (Torque boost) is too<br>large. | Decrease the setting of F3-01 (Torque boost) in steps<br>of 1% gradually or set F3-01 to zero (Automatic<br>torque boost). |
|                                 |                            | Output phase loss occurs on the AC drive.                                                | Check the output wiring of the AC drive.                                                                                   |
| Pulse-by-pulse<br>current limit | E10.01                     | The load is too heavy or<br>locked-rotor occurs on<br>the motor.                         | Reduce the load or check motor and mechanical conditions.                                                                  |
| fault                           |                            | The AC drive power class is small.                                                       | Replace a drive of larger power class.                                                                                     |
| Motor overload                  | E11.00                     | F9-01 (Motor overload<br>protection gain) is set<br>improperly.                          | Set F9-01 (Motor overload protection gain) correctly.<br>Increase its value to prolong the motor overload<br>time.         |
|                                 |                            | The load is too heavy or<br>locked-rotor occurs on<br>the motor.                         | Reduce the load or check motor and mechanical conditions.                                                                  |
|                                 | E13.00                     | The motor is faulty.                                                                     | Check and ensure that the motor is without open circuit.                                                                   |
| Output phase                    |                            | The cable connecting<br>the drive and the motor<br>is abnormal.                          | Eliminate external faults.                                                                                                 |
| loss                            |                            | The drive's three-phase<br>outputs are unbalanced<br>when the motor is<br>running.       | Check whether the motor three-phase winding is normal.                                                                     |
|                                 |                            | The driver board or the IGBT is abnormal.                                                | Contact the agent or Inovance.                                                                                             |
|                                 |                            | The ambient<br>temperature is too high.                                                  | Lower the ambient temperature.                                                                                             |
| IGBT overheat                   | E14.00                     | The ventilation is clogged.                                                              | Clean the ventilation.                                                                                                    |
|                                 | L14.00                     | The fan is damaged.                                                                      | Replace the cooling fan.                                                                                                   |
|                                 |                            | The thermistor of IGBT                                                                   |                                                                                                    |
|                                 |                            | is damaged.                                                                              | Contact the agent or Inovance.                                                                                             |
|                                 |                            | The IGBT is damaged.                                                                     |                                                                                                    |
| External fault                  | E15.01                     | An external fault signal is input using DI (NO).                                         | Eliminate external faults, and confirm that the mechanical condition allows restart (F8-18) Startup                        |
| External fault                  | E15.02                     | An external fault signal is input using DI (NC).                                         | protection) and reset the operation.                                                                                       |

| Fault Name             | Operating Panel<br>Display | Possible Cause                                                                                            | Solution                                                                                                    |
|------------------------|----------------------------|----------------------------------------------------------------------------------------------------|----------------------------------------------------------------------------------------------------|
| Communication<br>fault | E16.01                     | Modbus<br>communication times<br>out.                                                                     | Check whether the RS485 communication cable is<br>correctly connected.<br>Check whether Fd-04 (Modbus communication<br>timeout) and PLC communication cycle are properly<br>set.                                                                      |
|                        | E16.11                     | CANopen<br>communication times<br>out.                                                                    | Check whether CAN communication cable is correctly<br>connected.<br>Check parameters Fd-15 (Maximum value of node<br>receiving error counter) to Fd-17 (Bus disconnection<br>times within a period) for further action.                               |
|                        | E16.12                     | PDO mapping<br>configured by CANopen<br>does not match the<br>actual communication<br>mapping             | Check the PDO mapping in group AF.                                                                                                    |
|                        | E16.13                     | Timeout occurs on<br>transmitting interactive<br>data from the power<br>supply unit to the drive<br>unit. | Check whether the power supply unit is in operation.<br>Check whether the communication cable from<br>the power supply unit to the drive unit is correctly<br>connected.<br>Check whether the matching termination resistor is<br>properly connected. |
|                        | E16.14                     | The interactive data<br>from the power supply<br>unit to the drive unit is<br>abnormal                    | Check whether Fd-12 (CAN baud rate) is correctly set.<br>The power supply unit is faulty. Eliminate the faults.                                                                                                    |
|                        | E16.15                     | Synchronous control<br>communication times<br>out.                                                        | Check the group A8 parameters to see whether the master station number is correct, and check whether the CAN2 cable is connected normally.                                                                                                    |
|                        | E16.21                     | CANlink heartbeat times out.                                                                              | Check whether CAN communication cable is correctly<br>connected.<br>Check parameters Fd-15 (Maximum value of node<br>receiving error counter) to Fd-17 (Bus disconnection<br>times within a period) for further action.                               |
|                        | E16.22                     | Conflicts are caused<br>by the same CANlink<br>station number.                                            | Modify the CAN station numbers by using Fd-13 (CAN station No.).                                                                                                    |
|                        | E16.31                     | PROFIBUS-DP<br>communication times<br>out (PROFIBUS-DP<br>to CANopen gateway<br>mode).                    | Check whether PROFIBUS-DP communication cable is correctly connected.                                                                                                    |

| Fault Name                         | Operating Panel<br>Display | Possible Cause                                                                                                    | Solution                                                                                                    |
|------------------------------------|----------------------------|----------------------------------------------------------------------------------------------------|----------------------------------------------------------------------------------------------------|
|                                    | E16.34                     | Slaves are offline<br>(PROFIBUS-DP to<br>CANopen gateway).                                                                                                    | Check whether the number displayed in "The<br>number of devices" of PLC matches the actual<br>quantity of stations.<br>Check whether the station numbers of slaves are<br>correctly set.                                                               |
|                                    | E16.35                     | PROFIBUS-DP to<br>CANopen gateway<br>configuration<br>parameters are set<br>incorrectly.                                                                              | Check whether the value of "NO. n" of PLC is<br>consistent with that of AF-66/67 (Number of valid<br>RPDOs/Number of valid TPDOs).                                                                                                    |
|                                    | E16.41                     | PROFIBUS-DP<br>communication times<br>out.                                                                                                    | Check whether the PROFIBUS-DP communication cable is correctly connected.                                                                                                    |
| Communication<br>fault             | E16.42                     | PROFIBUS-DP to<br>CANopen gateway<br>configuration<br>parameters are set<br>incorrectly.                                                                              | Check whether the value of "NO. 1" of PLC is<br>consistent with that of AF-66/67 (Number of valid<br>RPDOs/Number of valid TPDOs).                                                                                                    |
|                                    | E16.51                     | The EtherCAT<br>synchronization frame<br>is lost.                                                                                                    | Check whether the EtherCAT network cable is normal and whether the connection is loose.                                                                                                    |
|                                    | E16.52                     | Wiring EEPROM with<br>EtherCAT is faulty.                                                                                                    | Contact Inovance or the agent for technical support.                                                                                                    |
|                                    | E16.53                     | EtherCAT initialization failed.                                                                                                    | Contact Inovance or the agent for technical support.                                                                                                    |
|                                    | E16.54                     | EtherCAT state<br>switchover failed<br>(switching the EtherCAT<br>state during running<br>enabling).                                                                  | Stop enabling and then switch the EtherCAT state.                                                                                                    |
|                                    | E16.81                     | The SPI communication<br>of the EtherCAT module<br>is interfered with or<br>interrupted, or the SPI<br>communication stops<br>when the EtherCAT<br>module is running. | Contact Inovance or the agent for technical support.                                                                                                    |
|                                    | E16.83                     | Bus synchronization is lost in the AC drive.                                                                                                    | Contact Inovance or the agent for technical support.                                                                                                    |
| External DC soft charge unit error | E17.05                     | The external DC soft<br>charge unit is not<br>connected or fails.                                                                                                    | Check whether the external DC soft charge unit is<br>faulty and properly connected. If the DC soft charge<br>unit is not required, restore the tens position of F9-<br>49 (Fault protection action selection 2) to the default<br>value 5 (Cancelled). |

| Fault Name                  | Operating Panel<br>Display | Possible Cause                                                                               | Solution                                                                                                    |
|-----------------------------|----------------------------|----------------------------------------------------------------------------------------------|----------------------------------------------------------------------------------------------------|
|                             | E19.02                     | Synchronous motor                                                                            | The motor is not connected or output phase loss                                                                                                    |
|                             | E19.04                     | magnetic pole angle<br>auto-tuning is faulty.                                                | occurs.                                                                                                    |
|                             | E19.05                     | Synchronous motor<br>initial magnetic pole<br>angle auto-tuning is<br>faulty.                | Increase the setting of F2-29 (Synchronous motor initial angle detection current).                                                                            |
|                             | E19.06                     |                                                                                              | The motor is not connected.                                                                                                    |
|                             | E19.07                     | Stator resistance auto-                                                                      | Set F1-03 (Rated motor current) according to the                                                                                                    |
|                             | E19.08                     | tuning is laulty.                                                                            | motor nameplate.                                                                                                    |
|                             | E19.09                     | Asynchronous motor                                                                           |                                                                                                    |
| Motor auto-<br>tuning fault | E19.10                     | instantaneous leakage<br>inductive reactance<br>auto-tuning is faulty.                       | The motor is not connected or output phase loss occurs.                                                                                                    |
|                             | E19.11                     | Inertia auto-tuning is<br>faulty.                                                            | Set F1-03 (Rated motor current) according to the<br>motor nameplate.<br>Increase the setting of F2-43 (Inertia auto-tuning and<br>dynamic speed reference).   |
|                             | E19.12                     |                                                                                              |                                                                                                    |
|                             | E19.13                     |                                                                                              |                                                                                                    |
|                             | E19.14                     | Timoout occurs on                                                                            | The motor is not connected or output phase loss                                                                                                    |
|                             | E19.15                     | - auto-tuning.                                                                               | occurs.                                                                                                    |
|                             | E19.16                     |                                                                                              | Confirm the load is disconnected from the motor.                                                                                                    |
|                             | E19.17                     |                                                                                              |                                                                                                    |
|                             | E19.19                     |                                                                                              |                                                                                                    |
|                             | E19.20                     | Timeout occurs on                                                                            |                                                                                                    |
| Motor auto-<br>tuning fault | E19.22                     | synchronous motor no-<br>load zero position angle<br>auto-tuning.                            | Check feedback signal Z.                                                                                                    |
|                             | E19.23                     | Synchronous motor<br>magnetic pole angle<br>auto-tuning is faulty.                           | Set F1-03 (Rated motor current) according to the<br>motor nameplate.<br>Decrease the setting of F2-29 (Synchronous motor<br>initial angle detection current). |
|                             | E19.24                     | Asynchronous motor<br>instantaneous leakage<br>inductive reactance<br>auto-tuning is faulty. | The drive power class is small. Select the proper drive according to the power of motor.                                                                      |

### 9 Troubleshooting

| Fault Name    | Operating Panel<br>Display | Possible Cause                                                                         | Solution                                                                                                    |
|---------------|----------------------------|----------------------------------------------------------------------------------------|----------------------------------------------------------------------------------------------------|
|               | E20.00                     | Encoder wire-break occurs.                                                             |                                                                                                    |
|               | E20.01                     | The encoder is faulty.                                                                 |                                                                                                    |
|               | E20.02                     | Encoder wire-break occurs.                                                             |                                                                                                    |
|               | E20.03                     | The synchronous motor<br>no-load auto-tuning<br>encoder is faulty.                     | Repair the wire-break.                                                                                                    |
|               | E20.04                     | The synchronous motor<br>no-load auto-tuning<br>encoder is faulty.                     | Confirm the wiring of PG card is correct.<br>Confirm the actual encoder pulses per revolution<br>matches the setting value of F1-27 (Encoder pulses                       |
|               | E20.06                     | The synchronous motor<br>auto-tuning encoder is<br>faulty.                             | per revolution).<br>Confirm the wiring of signal AB is correct.                                                                                                    |
|               | E20.07                     | The synchronous motor<br>no-load auto-tuning<br>encoder is faulty.                     |                                                                                                    |
| Encoder fault | E20.08                     | The synchronous motor<br>no-load auto-tuning<br>encoder is faulty.                     |                                                                                                    |
|               | E20.09                     | The synchronous motor<br>with-load auto-tuning<br>encoder is faulty.                   | Check feedback signal Z and the wiring of PG card.                                                                                                    |
|               | E20.10                     | The synchronous motor encoder is faulty.                                               |                                                                                                    |
|               | E20.11                     | The asynchronous<br>motor FVC no-load<br>auto-tuning encoder is<br>faulty.             | Confirm the encoder is correctly connected.<br>Confirm the actual encoder pulses per revolution<br>matches the setting value of F1-27 (Encoder pulses<br>per revolution). |
|               | E20.12                     | Error between encoder<br>feedback speed and<br>speed estimated by SVC<br>is too large. | Confirm the encoder is correctly connected.<br>Confirm the motor parameters is correctly set.<br>Confirm motor auto-tuning is performed.                                  |
|               | E20.13                     | The resolver encoder wire-break occurs.                                                | Confirm the encoder is correctly connected.                                                                                                    |
|               | E20.17                     | The wiring of the 23-bit encoder is faulty.                                            | Check the wiring of the 23-bit encoder.                                                                                                    |
|               | E21.01                     |                                                                                        | 1. If the writing is done through communication,                                                                                                    |
| FEPROM read-  | E21.02                     | EEPROM read/write is abnormal.                                                         | ensure that you use the RAM address of the                                                                                                    |
| write fault   | F21.03                     |                                                                                        | addresses to parameters, see section 6.2.4.                                                                                                    |
|               | E21.04                     |                                                                                        | 2. The EEROM chip is damaged. Contact the manufacturer to replace the control board.                                                                                      |

| Fault Name                      | Operating Panel<br>Display | Possible Cause                                                                                                    | Solution                                                                                                    |
|---------------------------------|----------------------------|----------------------------------------------------------------------------------------------------|----------------------------------------------------------------------------------------------------|
| Motor auto-<br>tuning warning   | E22.00                     | The asynchronous<br>motor stator resistance<br>after auto-tuning is over<br>range.                                                                                                    | Set Group F1 (1st Motor Parameters) according to the motor nameplate.                                                                                                    |
|                                 | E22.01                     | The asynchronous<br>motor rotor resistance<br>after auto-tuning is over<br>range.                                                                                                    | Perform auto-tuning when the motor is stopped.                                                                                                    |
|                                 | E22.02                     | The asynchronous<br>motor no-load current<br>and mutual inductive<br>reactance is over range.<br>The no-load current<br>and mutual inductive<br>reactance is calculated<br>according to the motor<br>parameters and may be<br>slightly inaccurate. | Set Group F1 (1st Motor Parameters) according to the<br>motor nameplate.<br>Confirm the motor is disconnected from the load.                                                                                                    |
|                                 | E22.03                     | The synchronous motor<br>back EMF after auto-<br>tuning is over range.                                                                                                    | Set F1-02 (Rated motor voltage) according to the motor nameplate.<br>Confirm the motor is disconnected from the load.                                                                                                    |
|                                 | E22.04                     | Inertia auto-tuning is<br>faulty.                                                                                                    | Set F1-03 (Rated motor current) according to the motor nameplate.                                                                                                    |
| Short circuit to ground         | E23.00                     | The motor is short circuited to the ground.                                                                                                    | Replace the cable or motor.                                                                                                    |
| Phase to phase<br>short circuit | E24.00                     | Phase to phase short<br>circuit occurs on the<br>motor.                                                                                                    | Check whether short-circuit occurs on the output<br>UVW.                                                                                                    |
| Power supply<br>unit fault      | E25.00                     | The power supply unit is faulty.                                                                                                    | Eliminate the fault, such as input phase loss and<br>overheat.<br>1: Operation enable<br>2: Incoming breaker feedback<br>3: Auxiliary breaker feedback<br>4: Leakage breaker feedback<br>6: Drive unit operation forbidden<br>7: Drive unit coast-to-stop<br>8: Drive unit shutdown by setting                                                                                                    |
|                                 | E25.12                     | The grid voltage is<br>abnormal.                                                                                                    | <ol> <li>Check whether the three-phase power supply is<br/>normal.</li> <li>Check whether the input cables break.</li> <li>Check whether input terminals are connected<br/>properly.</li> <li>Check the hardware voltage detection circuit.</li> <li>Adjust the three-phase voltage to the allowable<br/>range.</li> <li>Check whether the three-phase power supply is<br/>normal.</li> <li>Check the hardware voltage detection circuit.</li> </ol> |

### 9 Troubleshooting

| Fault Name                                | Operating Panel<br>Display | Possible Cause                   | Solution                                                                                                    |
|-------------------------------------------|----------------------------|----------------------------------|----------------------------------------------------------------------------------------------------|
|                                           | E25.14                     | The IGBT is overheating.         | <ol> <li>Lower the ambient temperature.</li> <li>Clean the air duct.</li> <li>Replace the fan.</li> <li>Contact Inovance or the agent for technical support.</li> </ol>                                                                                                    |
| Power supply<br>unit fault<br>(continued) | E25.16                     | A communication fault<br>occurs. | <ul> <li>Support.</li> <li>1: Check whether the RS485 communication cable is connected properly.</li> <li>2: Check whether the setting of Fd-04 (Modbus communication timeout) and PLC communication period are reasonable.</li> <li>3: Check whether the CAN communication cable is connected properly.</li> <li>4: Check Fd-15 (Maximum value of node receiving error counter) to Fd-17 (CANopen/CANlink bus disconnection times in a period) to obtain the interference information.</li> <li>5: Check the PDO mapping of parameters in group AF.</li> <li>6: Check whether the power supply unit is working.</li> <li>7: Check whether the network cables are connected for the power supply unit and drive unit.</li> <li>8: Check whether the termination resistor is connected properly.</li> <li>9: Check Fd-12 (CAN baud rate) to see whether the CAN baud rate is consistent.</li> <li>10: If the power supply unit is faulty, rectify the fault.</li> <li>11: Check whether the CAN communication cable is connected properly.</li> <li>12: Check Fd-15 (Maximum value of node receiving error counter) to Fd-17 (CANopen/CANlink bus disconnection times in a period) to obtain the interference information.</li> <li>13: Modify the CAN station numbers by using Fd-13 (CAN station No.).</li> <li>14: Check whether the PROFIBUS-DP cable is connected properly.</li> <li>15: Check whether the station numbers of slaves are correctly set.</li> <li>17: Check whether the value of "NO.n" of PLC is consistent with that of AF-66/AF-67 (Number of valid RPDOs/Number of valid TPDOs).</li> <li>18: Check whether the PROFIBUS-DP cable is connected properly.</li> <li>19: Check whether the PROFIBUS-DP cable is connected properly.</li> <li>19: Check whether the value of "NO.n" of PLC is consistent with that of AF-66/AF-67 (Number of valid RPDOs/Number of valid TPDOs).</li> <li>20: Check whether the value of "No.1" of PLC is consistent with that of AF-66/AF-67 (Number of valid RPDOs/Number of valid TPDOS).</li> </ul> |

| Fault Name                 | Operating Panel<br>Display | Possible Cause                  | Solution                                                                               |
|----------------------------|----------------------------|---------------------------------|----------------------------------------------------------------------------------------|
|                            |                            |                                 | 1: Check whether the braking resistor is short circuited.                              |
|                            |                            |                                 | 2: Check whether the braking transistor is short circuited.                            |
|                            |                            |                                 | 3: Check whether the braking resistance and power class of the AC drive are too small. |
|                            |                            |                                 | 4: Check whether external interference exists.                                         |
| Power supply<br>unit fault | E25.61                     | The braking unit is faulty.     | 5: Check whether the hardware circuit detection is normal.                             |
| (continued)                |                            |                                 | 6: Check whether the braking resistance and power class of the AC drive are too small. |
|                            |                            |                                 | 7. Lower the ambient temperature.                                                      |
|                            |                            |                                 | 8: Check whether the cooling fan works properly.                                       |
|                            |                            |                                 | 9: Clean the air duct.                                                                 |
|                            |                            |                                 | 10: Check whether the temperature sensor is damaged.                                   |
| Accumulative               |                            | The accumulative                |                                                                                        |
| running time               | E26.00                     | running time reached            | Clear the record by parameter initialization.                                          |
| reacheu                    |                            |                                 |                                                                                        |
|                            | E27.00                     | defined fault 1 is input        |                                                                                        |
| User defined               |                            | through the multi-              | Perform the reset operation.                                                           |
| fault 1                    |                            | functional terminal DI.         |                                                                                        |
|                            |                            | The signal of user-             | Derform the reset operation                                                            |
|                            |                            | through the virtual I/O.        | Perform the reset operation.                                                           |
|                            |                            | The signal of user-             |                                                                                        |
|                            |                            | defined fault 2 is input        | Perform the reset operation                                                            |
| User-defined               |                            | through the multi-              | renommeneset operation.                                                                |
| fault 2                    | E28.00                     | functional terminal DI.         |                                                                                        |
|                            |                            | defined fault 2 is input        | Perform the reset operation.                                                           |
|                            |                            | through the virtual I/O.        |                                                                                        |
| Accumulative               |                            | The accumulative                |                                                                                        |
| power-on time              | E29.00                     | power-on time reached           | Clear the record by parameter initialization.                                          |
| reached                    |                            | the set value.                  |                                                                                        |
|                            |                            | The operation current           | Check whether the load is disconnected or ensure                                       |
| Load loss                  | E30.00                     | of the drive is smaller         | that F9-64 (Load loss detection level) and F9-65 (Load                                 |
|                            |                            | detection level).               | conditions.                                                                            |
|                            |                            | PID feedback is smaller         |                                                                                        |
| PID Feedback               | E31.00                     | than FA-26 (Detection           | Check the PID feedback signal or set FA-26 (Detection                                  |
| loss                       |                            | level of PID feedback<br>loss). | level of PID feedback loss) correctly.                                                 |

| Fault Name                          | Operating Panel<br>Display | Possible Cause                                                                                                    | Solution                                                                                                    |
|-------------------------------------|----------------------------|----------------------------------------------------------------------------------------------------|----------------------------------------------------------------------------------------------------|
| Speed error                         | E42.00                     | Encoder parameters are set improperly.                                                                                                    | Set encoder parameters properly.                                                                                                    |
|                                     |                            | Motor auto-tuning is not performed.                                                                                                    | Perform motor auto-tuning.                                                                                                    |
|                                     |                            | F9-69 (Detection level<br>of speed deviation<br>excessive) and F9-<br>70 (Detection time<br>of speed deviation<br>excessive) are set<br>incorrectly.                                                                       | Set F9-69 (Detection level of speed deviation<br>excessive) and F9-70 (Detection time of speed<br>deviation excessive) correctly based on actual<br>condition.                                              |
| Motor overspeed                     | E43.00                     | Encoder parameters are set improperly.                                                                                                    | Set encoder parameters properly.                                                                                                    |
|                                     |                            | Motor auto-tuning is not performed.                                                                                                    | Perform motor auto-tuning.                                                                                                    |
|                                     |                            | F9-67 (Overspeed<br>detection level) and<br>F9-68 (Overspeed<br>detection time) are set<br>incorrectly.                                                                                                    | Set F9-67 (Overspeed detection level) and F9-68<br>(Overspeed detection time) correctly based on the<br>actual situation.                                                                                   |
| Motor overheat                      | E45.00                     | Cable connection of<br>the temperature sensor<br>becomes loose.                                                                                                    | Check cable connection of the temperature sensor.                                                                                                    |
|                                     |                            | The motor temperature is too high.                                                                                                    | Increase the carrier frequency or take other measures to cool the motor.                                                                                                    |
|                                     |                            | The setting of F9-<br>57 (Motor overheat<br>protection threshold) is<br>too small.                                                                                                    | Adjust the setting of motor overheat protection threshold between 90°C to 100°C .                                                                                                    |
| Improper<br>master/slave<br>setting | E46.01                     | The setting of A8-10<br>(Master/Slave selection<br>in speed and position<br>control), A8-50 (Master/<br>Slave selection in load<br>allocation), and A8-70<br>(Master/Slave selection<br>in droop control) is<br>different. | Set A8-10 (Master/Slave selection in speed and<br>position control), A8-50 (Master/Slave selection in<br>load allocation), and A8-70 (Master/Slave selection in<br>droop control) to Slave.                 |
| STO fault/<br>trigerring            | E47.00                     | STO fault occured.                                                                                                    | Check whether F8-54 (STO function) is set to 1<br>(Enabled).<br>If an error is displayed on the operating panel and<br>STO is enabled, check whether drive unit terminals<br>STO1 and STO2 have 24 V input. |
| Fault Name                  | Operating Panel<br>Display | Possible Cause                                                                                                    | Solution                                                                                                    |
|-----------------------------|----------------------------|----------------------------------------------------------------------------------------------------|----------------------------------------------------------------------------------------------------|
|                             | E54.01                     | The AC drive does not<br>receive valid home data<br>after the time set by<br>B4-18 (Home searching<br>time limit) during home<br>searching.                                                                                                    | <ol> <li>Check whether the home signal is connected<br/>properly.</li> <li>Check whether B4-05 (Position control home<br/>signal source) is set properly.</li> <li>Check whether the home searching timeout is set<br/>too short.</li> <li>Check whether the home searching speed is too<br/>low.</li> <li>When home data is received through the DI, check<br/>whether realted terminal function (68) is set properly.</li> <li>When the encoder Z signal is uased as the home,<br/>check whether the Z signal is connected and whether<br/>the periodic Z signal exists.</li> </ol> |
| Home abnormal               | E54.02                     | When the Z signal is<br>used as the home,<br>the position deviation<br>between adjacent Z<br>signals exceeds the<br>value of B4-19 (Home<br>deviation threshold).                                                                                                    | <ol> <li>The encoder signal suffers from interference.</li> <li>Check the field wiring and check whether the shieled<br/>cable of the encoder is connected properly.</li> <li>The encoder Z signal is abnormal. Manually rotate<br/>the motor and check U2-75 [Adjacent home position<br/>deviation (low 16 bits)] and U-76 [Adjacent home<br/>position deviation (high 16 bits)] to see whether<br/>the adjacent home position deviation is normal. If<br/>abnormal, the encoder may be faulty.</li> </ol>                                                                           |
|                             | E54.03                     | In the absolute<br>positioning or<br>fixed length degree<br>positioning mode,<br>the times that the AC<br>drive does not receive<br>the normal home<br>signal when passing<br>the home position is<br>greater than the value<br>of B4-67 (Home loss<br>threshold during home<br>correction).                                                                                                    | <ol> <li>Check whether the home signal is connected<br/>properly.</li> <li>The home signal suffers from interference.</li> <li>The DI filter time is too large, causing DI home<br/>signal valid. Reduce the DI home filter time properly.</li> <li>The DI home time is too short, so the home signal<br/>cannot be collected.</li> </ol>                                                                                                    |
| Position<br>deviation large | E55.00                     | In position<br>synchronization mode,<br>the pulse deviation<br>is too large, the main<br>reason is that the slave<br>can not follow the host<br>pulse, the detection<br>principle is that when<br>the host and slave pulse<br>deviation value is more<br>than A8-32 (Detection<br>threshold of excessive<br>deviation), and the<br>duration is more than<br>A8-33 (Detection time of<br>excessive deviation) | Set A8-32 (Detection threshold of excessive deviation)<br>and A8-33 (Detection time of excessive deviation).                                                                                                    |

#### 9 Troubleshooting

| Fault Name     | Operating Panel<br>Display                                                                                                    | Possible Cause                                                                                                    | Solution                                                                                                    |  |  |
|----------------|----------------------------------------------------------------------------------------------------|----------------------------------------------------------------------------------------------------|----------------------------------------------------------------------------------------------------|--|--|
|                | E58.01                                                                                                    | <ol> <li>The set frequency is<br/>reverse and feedback<br/>frequency exceeds 2 Hz<br/>in the forward direction<br/>when the DI forward<br/>limit is valid.</li> <li>The set frequency is<br/>forward when the DI<br/>forward limit is valid.</li> </ol> | <ol> <li>Check whether the DI forward and reverse limit<br/>settings and directions are correct.</li> <li>Check the field wiring to see whether the limit<br/>setting to see whether the limit</li> </ol>       |  |  |
| Limit exceeded | E58.02<br>E58.02<br>E5 |                                                                                                    | 3: Check whether the position of the DI limit<br>proximity switch is correct.<br>4: Check whether reverse slide exists.                                                                                         |  |  |
|                |                                                                                                    | is reverse when the DI reverse limit is valid.                                                                                                    |                                                                                                    |  |  |
|                | E58.03                                                                                                    | In the absolute<br>postioning mode,<br>the current position<br>exceeeds the forward<br>limit position (B4-63<br>and B4-64) and the set<br>frequency is forward.                                                                                         | Check whether the forward and reverse limit                                                                                                    |  |  |
|                | E58.04                                                                                                    | In the absolute<br>postioning mode,<br>the current position<br>exceeeds the reverse<br>limit position (B4-65<br>and B4-66) and the set<br>frequency is reverse.                                                                                         | positions are correct.                                                                                                    |  |  |
|                | E61.01                                                                                                    | Shoot-through of                                                                                                    | Ensure that the brake pipe is normal;                                                                                                    |  |  |
|                | E61.02                                                                                                    | Overcurrent of braking<br>unit                                                                                                    | Increase the braking resistance;                                                                                                    |  |  |
|                | E61.03                                                                                                    | Overload of braking<br>unit                                                                                                    | Troubleshoot the over-high bus voltage.                                                                                                    |  |  |
| Braking fault  | E61.04 Overheated brake pipe                                                                                                    |                                                                                                    | Troubleshoot the over-high bus voltage;<br>Decrease the ambient temperature.<br>Ensure that the air filter is not clogged;<br>Ensure that the fan works normally.<br>Ensure that the thermistor works normally. |  |  |
| Fan fault      | E80.00 Fan fault                                                                                                    |                                                                                                    | Ensure that the fan on the drive unit is connected correctly.<br>Ensure that the fan rotates freely.                                                                                                    |  |  |

# 9.5 Common Symptoms and Diagnostics

| No. | Fault Symptom                                                                          | Possible Cause                                                                    | Solution                                                                                                    |
|-----|----------------------------------------------------------------------------------------|-----------------------------------------------------------------------------------|----------------------------------------------------------------------------------------------------|
|     |                                                                                        | There is no power supply to the drive or the power input to the drive is too low. | Check the power supply.                                                                                                |
| 1   | There is no display upon power-on.                                                     | The switch-mode power supply on the driver board of the drive is faulty.          | Replace the drive and/or the power board, or contact the agent or Inovance for technical support.                      |
|     |                                                                                        | The control board or the operating panel<br>is faulty.                            | Contact the agent or Inovance for technical support.                                                                   |
|     | "HC" is displayed                                                                      | Related components on the control board are damaged.                              |                                                                                                    |
| 2   | upon power-on.                                                                         | The motor or the motor cable is short circuited to the ground.                    | Contact the agent or Inovance for technical support.                                                                   |
|     |                                                                                        | The hall device is faulty.<br>The mains voltage is too low.                       |                                                                                                    |
| 2   | "E23.00" is<br>displayed upon                                                          | The motor or the motor cable is short circuited to the ground.                    | Check the insulation status of the motor and the output cable with a megger.                                           |
| 3   | power-on.                                                                              | The drive is damaged.                                                             | Contact the agent or Inovance for technical support.                                                                   |
|     | The drive display is normal upon                                                       | The cooling fan is damaged or does not rotate.                                    | Replace the damaged fan.                                                                                               |
| 4   | power-on, but<br>after running the<br>drive displays<br>"HC" and stops<br>immediately. | The cable of the external control terminal is short circuited.                    | Eliminate the external short-circuit fault.                                                                            |
|     | Err14 (IGBT<br>overheat)                                                               | The setting of carrier frequency is too high.                                     | Reduce F0-15 (Carrier frequency).                                                                                      |
| 5   | is detected<br>frequently.                                                             | The cooling fan is damaged, or the air filter is blocked.                         | Replace the cooling fan and clean the air filter.                                                                      |
|     | E 1400                                                                                 | Components (thermocouple or others) inside the drive are damaged.                 | Contact the agent or Inovance for technical support.                                                                   |
|     |                                                                                        | The cabling between the drive and motor is abnormal.                              | Check that cabling between the drive and the motor is normal.                                                          |
|     |                                                                                        |                                                                                   | Restore the factory parameters and reset the following parameters properly:                                            |
| 6   | The motor does<br>not rotate after<br>the drive runs.                                  | The motor parameters in group F1 are set improperly.                              | <ul> <li>Encoder parameters</li> <li>Motor ratings, such as rated motor<br/>frequency and rated motor speed</li> </ul> |
|     |                                                                                        |                                                                                   | <ul> <li>F0-01 (1st motor control mode) and F0-02<br/>(Command source selection)</li> </ul>                            |
|     |                                                                                        |                                                                                   | ◆ F3-01 (Torque boost) in V/F control under<br>heavy-load start                                                        |
|     |                                                                                        | The driver board is faulty.                                                       | Contact the agent or Inovance for technical support.                                                                   |

| No. | Fault Symptom                                                                                                    | Possible Cause                                                 | Solution                                                                                                    |
|-----|----------------------------------------------------------------------------------------------------|----------------------------------------------------------------|----------------------------------------------------------------------------------------------------|
|     |                                                                                                    | The related parameters are set incorrectly.                    | Check and reset the parameters in group F4 again.                                                                                                    |
|     | Diterminals are                                                                                                    | The external signal is incorrect.                              | Re-connect the external signal cable.                                                                                                    |
| 7   | disabled.                                                                                                    | The jumper across OP and +24 V becomes loose.                  | Re-confirm the jumper bar across OP and +24<br>V.                                                                                                    |
|     |                                                                                                    | The control board is faulty.                                   | Contact the agent or Inovance for technical support.                                                                                                    |
|     | Motor speed does                                                                                                    | The encoder is faulty.                                         | Replace the encoder and re-confirm cable connection.                                                                                                    |
| 8   | not rise in FVC                                                                                                    | The PG card is faulty.                                         | Contact the agent or Inovance for technical                                                                                                    |
|     | controt.                                                                                                    | The driver board is faulty.                                    | support.                                                                                                    |
|     | The drive detects<br>overcurrent and<br>overvoltage<br>frequently.                                                     | The motor parameters in group F1 are set improperly.           | Set the motor parameters in group F1 or perform motor auto-tuning again.                                                                                                  |
| 9   |                                                                                                    | The acceleration/deceleration time is improper.                | Set proper acceleration/deceleration time.                                                                                                    |
|     |                                                                                                    | The load fluctuates.                                           | Contact the agent or Inovance for technical support.                                                                                                    |
| 10  | The drive coasts<br>to stop or has<br>no DC injection<br>braking during<br>deceleration or<br>deceleration to<br>stop. |                                                                | If the drive is in FVC control (F0-01=1), re-<br>confirm encode cable connection.<br>If the braking resistor is installed, disable<br>voltage limit function (F3-23 = 0). |
| 11  | Deceleration<br>or motor coast<br>to stop at<br>deceleration or no<br>braking ability                                  | The encoder cable is broken or speed loss protection is valid. | Check the encoder wiring in case of FVC (F0-01<br>= 1).<br>If the braking resistor has been configured, set<br>F3-23 (Voltage limit selection) to 0 (Disabled).           |

Notes for dual-axis models:

- When A1 is selected to be the current axis, and failed somehow, the operating screen shows a corresponding fault code directly.
- If the A2 fails and A1 does not, the screen displays **P 2- E** to show A2 axis failure.
- If the current axis is A2, and A1 axis fails, the screen displays the *A I E*, failure notice.
- If both axes are faulty, then the screen shows current axis failure notice directly.

| Fault name Screen Display |        | Fault Cause                                          | Fault Handling                            |  |
|---------------------------|--------|------------------------------------------------------|-------------------------------------------|--|
| A1 axis fault indication  | R I-Er | A1 axis fails due to the corresponding A1 fault code | Handle the fault based on the fault code. |  |
| A2 axis fault indication  | R2-Er  | A2 axis fails due to the corresponding A2 fault code | Handle the fault based on the fault code. |  |

#### 9 Troubleshooting

| Memo NO  |  |
|----------|--|
| Date / / |  |
|          |  |
|          |  |
|          |  |
|          |  |
|          |  |
|          |  |
|          |  |
|          |  |
|          |  |
|          |  |
|          |  |
|          |  |
|          |  |
|          |  |
|          |  |
|          |  |
|          |  |
|          |  |
|          |  |
|          |  |
|          |  |
|          |  |
|          |  |
|          |  |
|          |  |
|          |  |
|          |  |
|          |  |
|          |  |
|          |  |

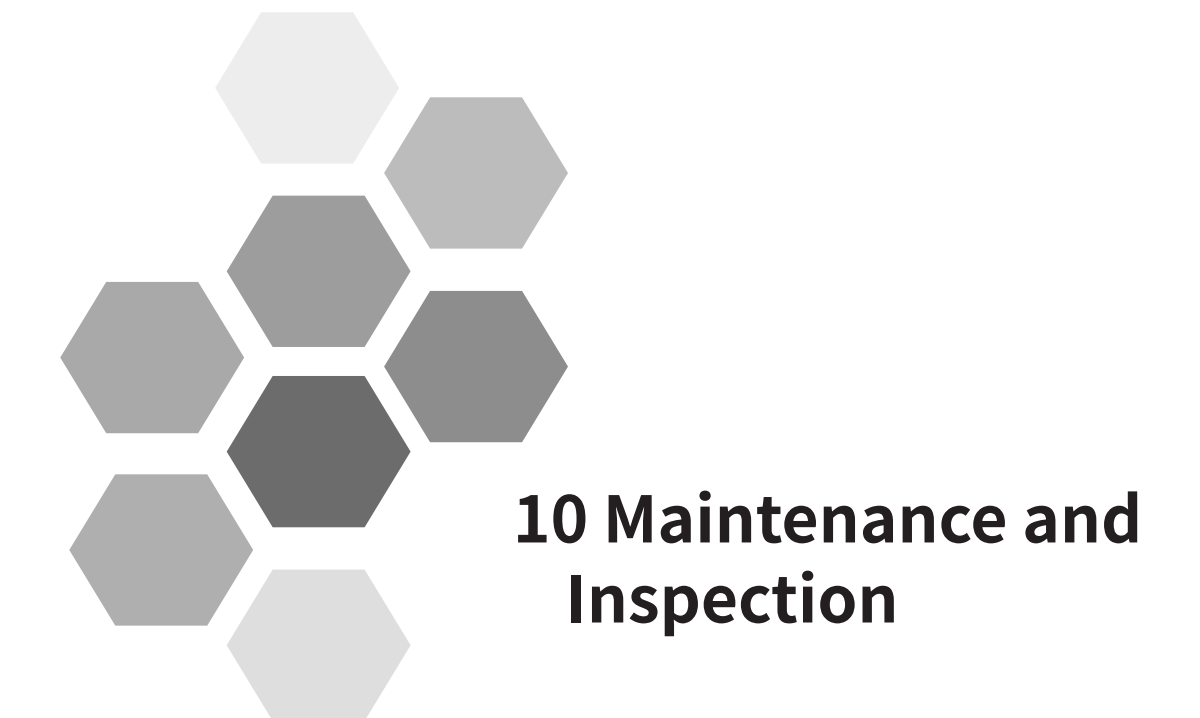

| 10.1 Daily Inspection                      | 366 |
|--------------------------------------------|-----|
| 10.2 Periodic Inspection                   | 367 |
| 10.2.1 Periodic Inspection Items           | 367 |
| 10.2.2 Insulation Test on the Main Circuit | 368 |
| 10.3 Replacing Cooling Fans                | 369 |
| 10.3.1 Number of Cooling Fans              | 369 |
| 10.3.2 Removing and Installing Fans        | 371 |

Safety Information

ANGER

- Do not connect or disconnect wires while the power is on.
- Disconnect all power and wait for at least 10 minutes. Do not touch any terminals before the capacitors have fully discharged.
- Do not modify or disconnect wires, remove optional extension card, or replace the cooling fan while the power is on.
- Make sure to connect the motor-side grounding terminal. Failure to comply may result in electric shock due to touching motor housing.
- Do not allow unqualified personnel to do the repair and maintenance work.
- Installation, wiring, commissioning, repair and maintenance, and component replacement must be performed only by qualified technicians.

WARNING

- Do not run the drive with the front cover removed.
- Drawings in the user guide are sometimes shown without covers or protective guards. Remember to install the covers or protective guards as specified first, and then perform operations in accordance with instructions.
- Tighten all terminal screws based on the specified tightening torque.
- Ensure that input voltage is within the permissible range. Incorrect input voltage of the main circuit may result in abnormal running.
- Keep combustible materials far away from the drive or mount the drive on incombustible surfaces.

# 

- Replace the cooling fan in correct ways as specified in this chapter. Ensure correct air outlet direction of the fan. Incorrect air direction will diminish the cooling effects.
- Do not connect or disconnect the motor while the drive is running. Failure to comply may result in electric shock and damage to the drive.
- Use shielded cables for control circuit wiring.
- Meanwhile, ground the shield to the grounding terminal reliably.
- Do not modify the drive circuitry. Failure to comply will damage the drive.
- ♦ Make sure to connect the output terminals of the drive and the terminals of the motor correctly.
- To change the motor running direction, change the connection to the output terminals of the drive.
- Do not operate the drive that has been damaged. This is to prevent further damage to external equipment.

# **10.1 Daily Inspection**

Influence of ambient temperature, humidity, dust, and vibration will cause aging of components in the drive, which may cause potential faults or reduce the product life. Therefore, routine and periodic maintenance is necessary. More frequent inspection will be required if the drive is used in harsh environments, such as:

- High ambient temperature
- Frequent starting and stopping
- Fluctuations in the AC power supply or load
- Other harsh environments

Check the following items daily to avoid deterioration in performance or product. Copy this checklist and sign the "Checked" column after each inspection.

| Inspection<br>Item                                   | Inspection Points                                                                                                    | Solutions                                                                                                    | Checked |
|------------------------------------------------------|----------------------------------------------------------------------------------------------------|----------------------------------------------------------------------------------------------------|---------|
|                                                      |                                                                                                    | <ul> <li>Check whether the mechanical connection is normal.</li> </ul>                                                                                                    |         |
| Motor                                                | Inspect whether the abnormal sounds and vibration occur on                                                                                                    | <ul> <li>Check whether output phase loss occurs on the motor.</li> </ul>                                                                                                    |         |
|                                                      | the motor.                                                                                                    | <ul> <li>Check whether retaining screws of the motor are<br/>tightened.</li> </ul>                                                                                                    |         |
|                                                      |                                                                                                    | <ul> <li>Check running of the cooling fan of the drive.</li> </ul>                                                                                                    |         |
| Fan                                                  | Inspect whether the cooling                                                                                                    | <ul> <li>Check whether the cooling fan of the motor is<br/>normal.</li> </ul>                                                                                                    |         |
|                                                      | work abnormally.                                                                                                    | <ul> <li>Check whether the ventilation is clogged.</li> </ul>                                                                                                    |         |
|                                                      |                                                                                                    | <ul> <li>Check whether ambient temperature is within the<br/>permissible range.</li> </ul>                                                                                                    |         |
|                                                      |                                                                                                    | <ul> <li>Check for input and output cables with insulation<br/>damaged.</li> </ul>                                                                                                    |         |
| Installation                                         | Inspect whether the cabinet and cable duct are abnormal.                                                                                                    | <ul> <li>Check for vibration of hanging bracket.</li> </ul>                                                                                                    |         |
| environment                                          |                                                                                                    | <ul> <li>Check whether ground bars and terminals become<br/>loose or get corroded.</li> </ul>                                                                                                    |         |
|                                                      | Inspect whether the running                                                                                                    | <ul> <li>Check whether motor parameters are set properly.</li> </ul>                                                                                                    |         |
| Load                                                 | current of the drive exceeds                                                                                                    | <ul> <li>Check whether the motor is overloaded.</li> </ul>                                                                                                    |         |
| Loud                                                 | the rated current of the drive                                                                                                    | <ul> <li>Check whether the mechanical vibration is severe</li> </ul>                                                                                                    |         |
|                                                      | and motor for a certain period.                                                                                                    | (allowed range: < 0.6 g).                                                                                                    |         |
|                                                      | Inspect whether the power                                                                                                    | <ul> <li>Check that the input voltage is within the allowed</li> </ul>                                                                                                    |         |
| Input voltage                                        | circuits is normal.                                                                                                    | <ul> <li>Check whether start of heavy load exists.</li> </ul>                                                                                                    |         |
| Installation<br>environment<br>Load<br>Input voltage | Inspect whether the cabinet<br>and cable duct are abnormal.<br>Inspect whether the running<br>current of the drive exceeds<br>the rated current of the drive<br>and motor for a certain period.<br>Inspect whether the power<br>voltage of the main and control<br>circuits is normal. | <ul> <li>permissible range.</li> <li>Check for input and output cables with insulation damaged.</li> <li>Check for vibration of hanging bracket.</li> <li>Check whether ground bars and terminals become loose or get corroded.</li> <li>Check whether motor parameters are set properly.</li> <li>Check whether the motor is overloaded.</li> <li>Check whether the mechanical vibration is severe (allowed range: &lt; 0.6 g).</li> <li>Check that the input voltage is within the allowed range.</li> <li>Check whether start of heavy load exists.</li> </ul> |         |

# **10.2 Periodic Inspection**

### **10.2.1 Periodic Inspection Items**

Always keep the drive clean. Clear away dust, especially metal powder, on the surface of the drive, to prevent dust from entering the drive. Clear oil dirt from the cooling fan of the drive.

#### DANGER

- Do not perform inspection while the power is on.
- Disconnect all power and wait for at least 10 minutes. Do not touch any terminal before the capacitors have fully discharged.

| Inspection<br>Item | Inspection Point                                                                                        | Solution                                                                                                    | Checked |
|--------------------|----------------------------------------------------------------------------------------------------|----------------------------------------------------------------------------------------------------|---------|
| General            |                                                                                                    | <ul> <li>Check whether the cabinet of the power<br/>supply unit or drive unit is powered off.</li> </ul>      |         |
|                    | Inspect for wastes, dirt, and dust on the surface of the drive, and capacitor leakage.                  | <ul> <li>Use a vacuum cleaner to suck up wastes<br/>and dust to prevent direct touching.</li> </ul>           |         |
|                    |                                                                                                    | <ul> <li>Wipe surface dirt gently with a soft cloth<br/>immersed in neutral detergent.</li> </ul>             |         |
|                    |                                                                                                    | <ul> <li>Contact Inovance for electrolytic capacitor<br/>replacement in case of capacitor leakage.</li> </ul> |         |
| Cables             | Inspect power cables and connections for discoloration.<br>Inspect wiring insulation for aging or wear. | <ul> <li>Replace cracked cables.</li> <li>Replace damaged terminals.</li> </ul>                               |         |

| Inspection<br>Item                                         | Inspection Point                                                                                                    | Solution                                                                                                    | Checked |
|------------------------------------------------------------|----------------------------------------------------------------------------------------------------|----------------------------------------------------------------------------------------------------|---------|
| Peripheral<br>devices<br>such as<br>relay and<br>contactor | Inspect contactors and relays for excessive<br>noise during operation.<br>Inspect coils for signs of overheating such as<br>melted or cracked insulation. | <ul> <li>Replace abnormal peripheral devices.</li> </ul>                                                                                                    |         |
| Ventilation                                                | Inspect whether ventilation and heatsink are clogged.<br>Check whether the fan is damaged.                                                                | <ul><li>Clean ventilation.</li><li>Replace the fan.</li></ul>                                                                                               |         |
| Control<br>circuit                                         | Inspect for control components in poor<br>contact.<br>Inspect for loose terminal screws.<br>Inspect for control cables with cracked<br>insulation.        | <ul> <li>Clear away foreign matters on the surface<br/>of control cables and terminals.</li> <li>Replace damaged or corroded control<br/>cables.</li> </ul> |         |

## 10.2.2 Insulation Test on the Main Circuit

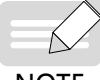

Before measuring insulation resistance with megameter (500 VDC megameter recommended), disconnect the main circuit from the drive.

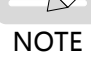

Do not conduct the dielectric strength test. A high voltage (> 500 V) test is not required because it has been completed before delivery.

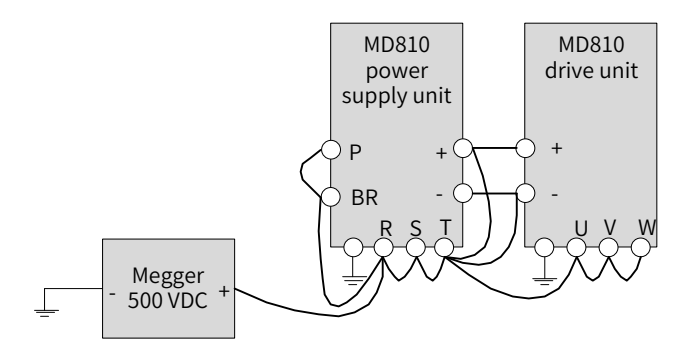

Figure 10-1 Test insulation on the main circuit

The measured insulation resistance must be greater than 5 M $\Omega$ .

Before test, remove the VDR screw from the power supply unit, whose location is shown in the following figure.

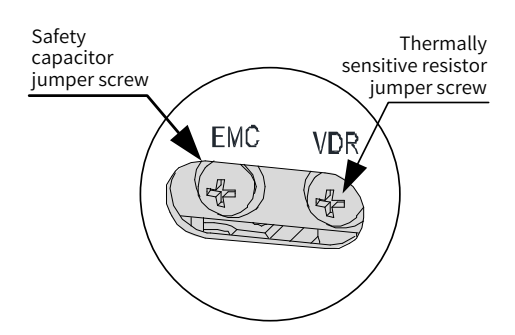

Figure 10-2 Locations of ground jumpers of the VDR screw and EMC screw

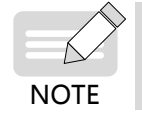

For details about the locations of ground jumpers of the VDR screw and EMC screw, see "Figure 3-2 Terminal arrangement and size of the power supply unit (booksize, unit: mm)" and "Figure 3-3. Terminal arrangement and size of the power supply unit (vertical tower, unit: mm)"

# **10.3 Replacing Cooling Fans**

Cooling fans are wear parts and have a service life not less than 5 years<sup>[1]</sup>.

- [1] The standard service time indicates the service time when the drive is used in the following conditions. You can determine when to replace these parts according to the actual operating time.
  - 1) Ambient temperature: about 40°C on average yearly
  - 2) Load rate: below 80%
  - 3) Operating rate: 24 hours per day
- 1) Possible damage causes: bearing worn and blade aging
- 2) Judging criteria: whether there is crack on the blade; whether there is abnormal vibration noise upon startup; whether the blade runs abnormally
- 3) Removal and installation:
  - Depress the fan cover hook and pull the fan outward.
  - After the replacement is completed, check that the air flow direction is from bottom to top.

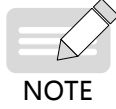

• Power off the power supply units and drive units before replacing the fans.

## 10.3.1 Number of Cooling Fans

|                       | Number of Bus Capacitor Cooling Fans |              |              |              |  |  |
|-----------------------|--------------------------------------|--------------|--------------|--------------|--|--|
| Model                 | 40 x 40 x 28                         | 80 x 80 x 25 | 80 x 80 x 32 | 80 x 80 x 38 |  |  |
|                       | (mm)                                 | (mm)         | (mm)         | (mm)         |  |  |
| MD810-20M4T22GXXX     | 1                                    | -            | -            | -            |  |  |
| MD810-20M4T45GXXX     | -                                    | 1            | -            | -            |  |  |
| MD810-20M4T110GXXX    | -                                    | -            | 2            | -            |  |  |
| MD810-20M4T160GXXX(W) | -                                    | -            | -            | 3            |  |  |
| MD810-20M4T355GXXX    | -                                    | -            | -            | 3            |  |  |

Table 10-1 Size and number of fans on the power supply units

Table 10-2 Size and number of fans on the drive units

|                     | Number of Fans |              |              |              |              |                |                |
|---------------------|----------------|--------------|--------------|--------------|--------------|----------------|----------------|
| Model               | 40 x 40 x 28   | 50 x 50 x 15 | 80 x 80 x 25 | 80 x 80 x 32 | 80 x 80 x 38 | 120 x 120 x 38 | 172 x 150 x 51 |
|                     | (mm )          | (mm)         | (mm)         | (mm)         | (mm)         | (mm)           | (mm)           |
| MD810-50M4T1.5GXXX  | 1              | -            | -            | -            | -            | -              | -              |
| MD810-50M4T2.2GXXX  | 1              | -            | -            | -            | -            | -              | -              |
| MD810-50M4T3.7GXXX  | 1              | -            | -            | -            | -            | -              | -              |
| MD810-50M4T5.5GXXX  | 1              | -            | -            | -            | -            | -              | -              |
| MD810-50M4T7.5GXXX  | 1              | -            | -            | -            | -            | -              | -              |
| MD810-50M4T11GXXX   | -              | -            | 1            | -            | -            | -              | -              |
| MD810-50M4T15GXXX   | -              | -            | 1            | -            | -            | -              | -              |
| MD810-50M4T18.5GXXX | -              | -            | -            | 1            | -            | -              | -              |

#### 10 Maintenance and Inspection

|                      | Number of Fans |              |              |              |              |                |                |
|----------------------|----------------|--------------|--------------|--------------|--------------|----------------|----------------|
| Model                | 40 x 40 x 28   | 50 x 50 x 15 | 80 x 80 x 25 | 80 x 80 x 32 | 80 x 80 x 38 | 120 x 120 x 38 | 172 x 150 x 51 |
|                      | (mm )          | (mm)         | (mm)         | (mm)         | (mm)         | (mm)           | (mm)           |
| MD810-50M4T22GXXX    | -              | 1            | -            | 1            | -            | -              | -              |
| MD810-50M4T30GXXX    | -              | 1            | -            | 1            | -            | -              | -              |
| MD810-50M4T37GXXX    | -              | 1            | -            | -            | 1            | -              | -              |
| MD810-50M4T45GXXX    | -              | -            | -            | 2            | -            | -              | -              |
| MD810-50M4T55GXXX    | -              | -            | -            | -            | 2            | -              | -              |
| MD810-50M4T75GXXX    | -              | -            | -            | -            | 2            | -              | -              |
| MD810-50M4T90GXXX    | -              | -            | -            | 3            | -            | -              | -              |
| MD810-50M4T110GXXX   | -              | -            | -            | -            | 3            | -              | -              |
| MD810-50M4T132GXXX   | -              | -            | -            | -            | 3            | -              | -              |
| MD810-50M4T160GXXX   | -              | -            | -            | -            | 3            | -              | -              |
| MD810-50M4T200GXXXH  | -              | -            | -            | -            | -            | 3              | -              |
| MD810-50M4T250GXXXH  | -              | -            | -            | -            | -            | 3              | -              |
| MD810-50M4T315GXXXH  | -              | -            | -            | -            | -            | -              | 3              |
| MD810-50M4T355GXXXH  | -              | -            | -            | -            | -            | -              | 3              |
| MD810-50M4TD1.5GXXX  | 1              | -            | -            | -            | -            | -              | -              |
| MD810-50M4TD2.2GXXX  | 1              | -            | -            | -            | -            | -              | -              |
| MD810-50M4TD3.7GXXX  | 1              | -            | -            | -            | -            | -              | -              |
| MD810-50M4TD5.5GXXX  | 1              | -            | -            | -            | -            | -              | -              |
| MD810-50M4TD7.5GXXX  | -              | -            | 1            | -            | -            | -              | -              |
| MD810-50M4TD11GXXX   | -              | -            | 1            | -            | -            | -              | -              |
| MD810-50M4TD15GXXX   | -              | -            | 1            | -            | -            | -              | -              |
| MD810-50M4TD18.5GXXX | -              | -            | -            | -            | 1            | -              | -              |

# 10.3.2 Removing and Installing Fans

- 1) Removing and installing fans of the power supply unit
- Removing the fan (80 mm x 80 mm) of a booksize unit

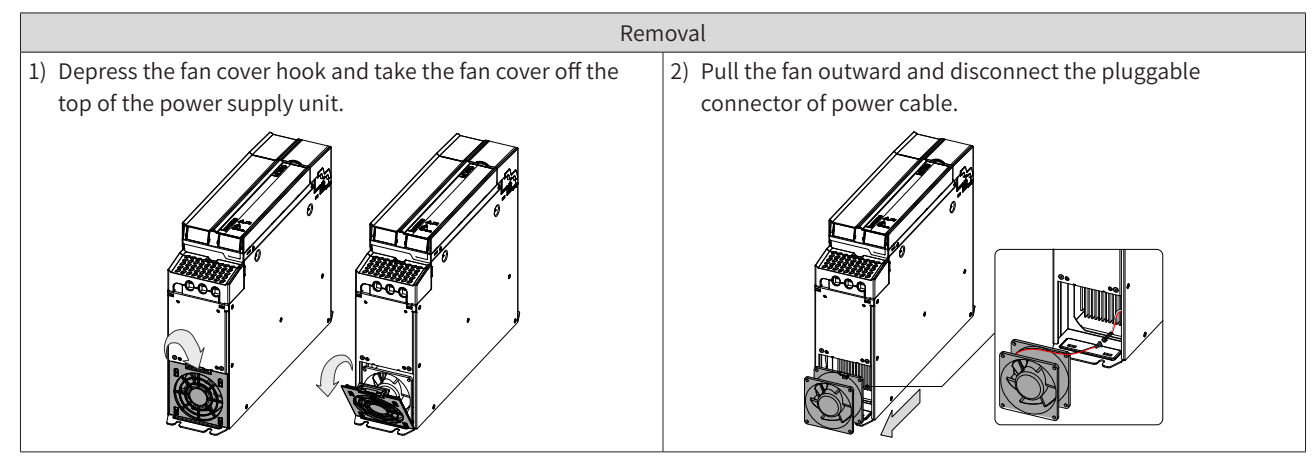

- Installing the fan (80 mm x 80 mm) of a booksize unit
  - Installing
- 1) Install the fan in reverse order of removal. Pay attention to the fan direction.
- Plug in the fan power cable to the fan power socket.

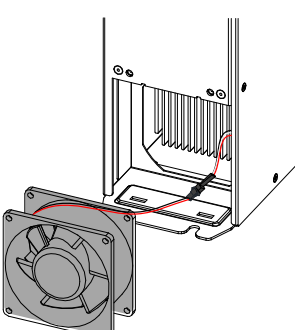

◆ Install the fan into the power supply unit and ensure that the mounting pins are aligned.

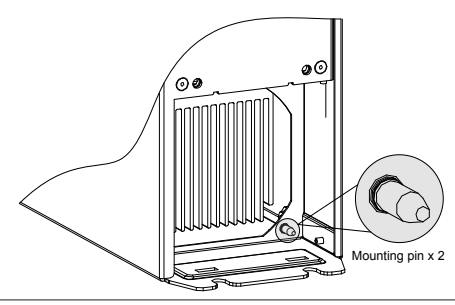

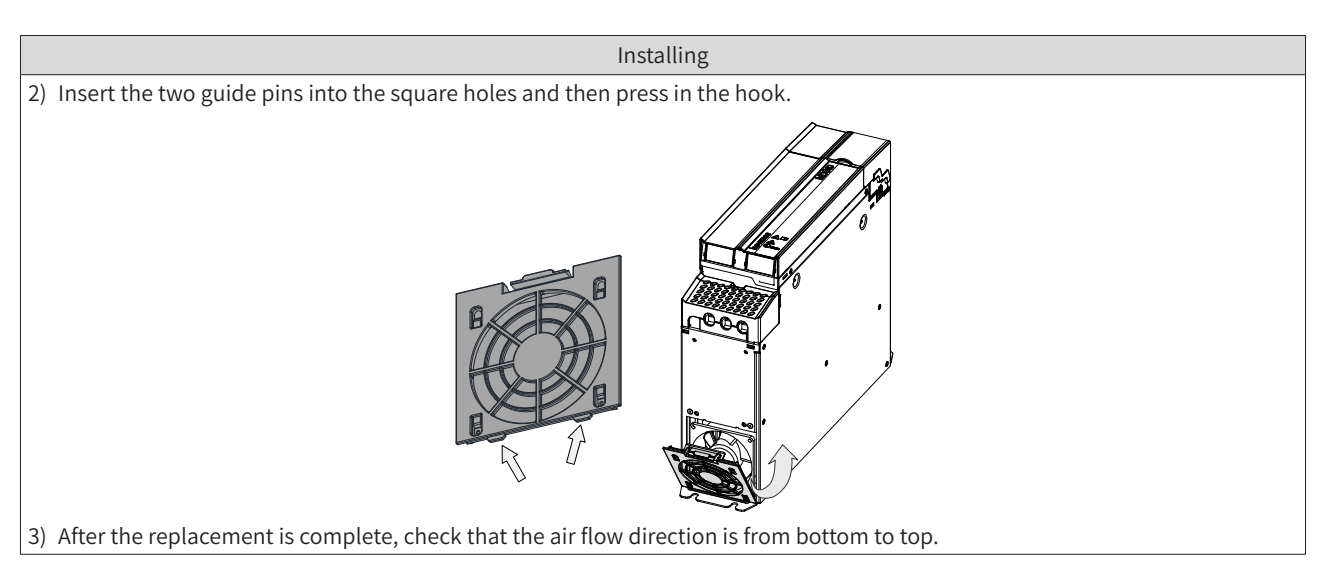

■ Removing the fan of a vertical tower unit

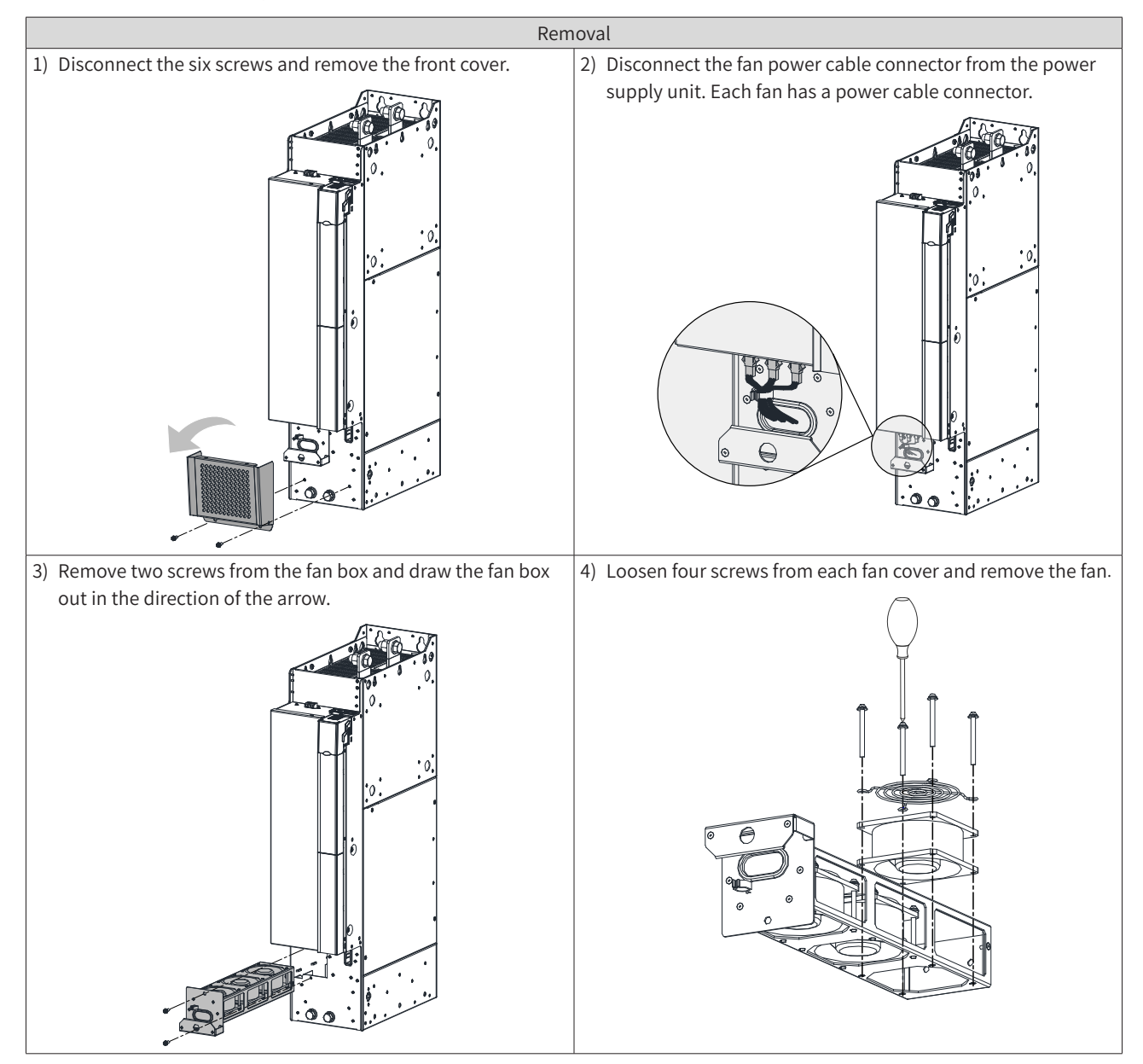

Installing the fan of a vertical tower unit
 Installing
 Install the fan in reverse order of removal. Pay attention to the fan direction.
 Align the fan box to the rail and push it into the power supply unit.
 Connect the fan power cable connectors and fix the two screws. After the replacement is complete, check that the air flow direction is from bottom to top.
 Installing
 Installing
 Installing the fan ox to the rail and push it into the power supply unit.
 Connect the fan power cable connectors and fix the two screws. After the replacement is complete, check that the air flow direction is from bottom to top.

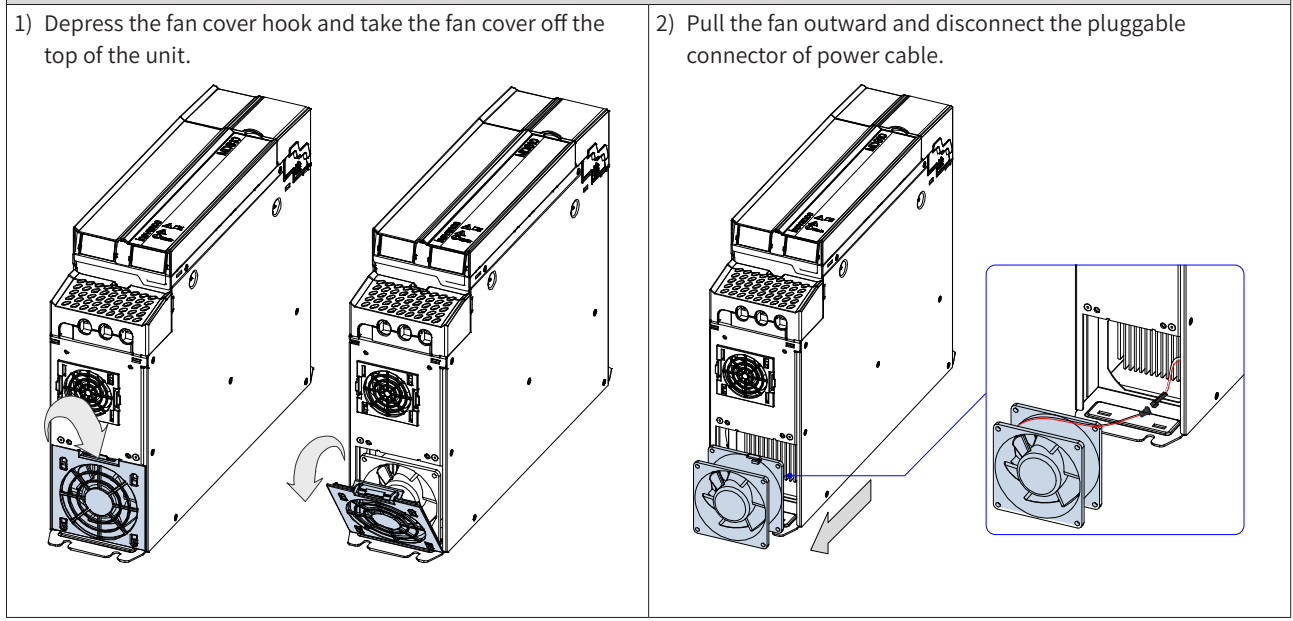

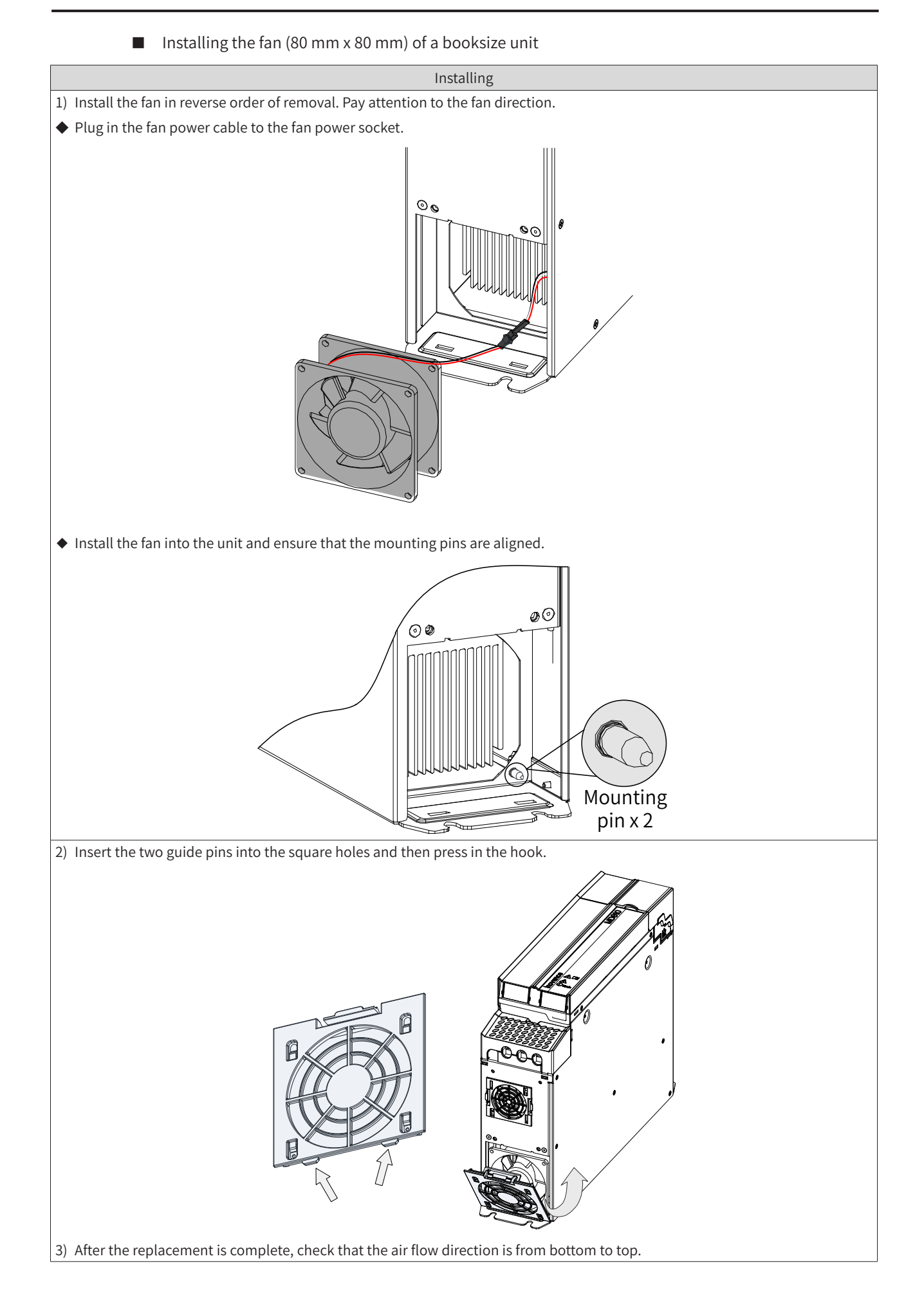

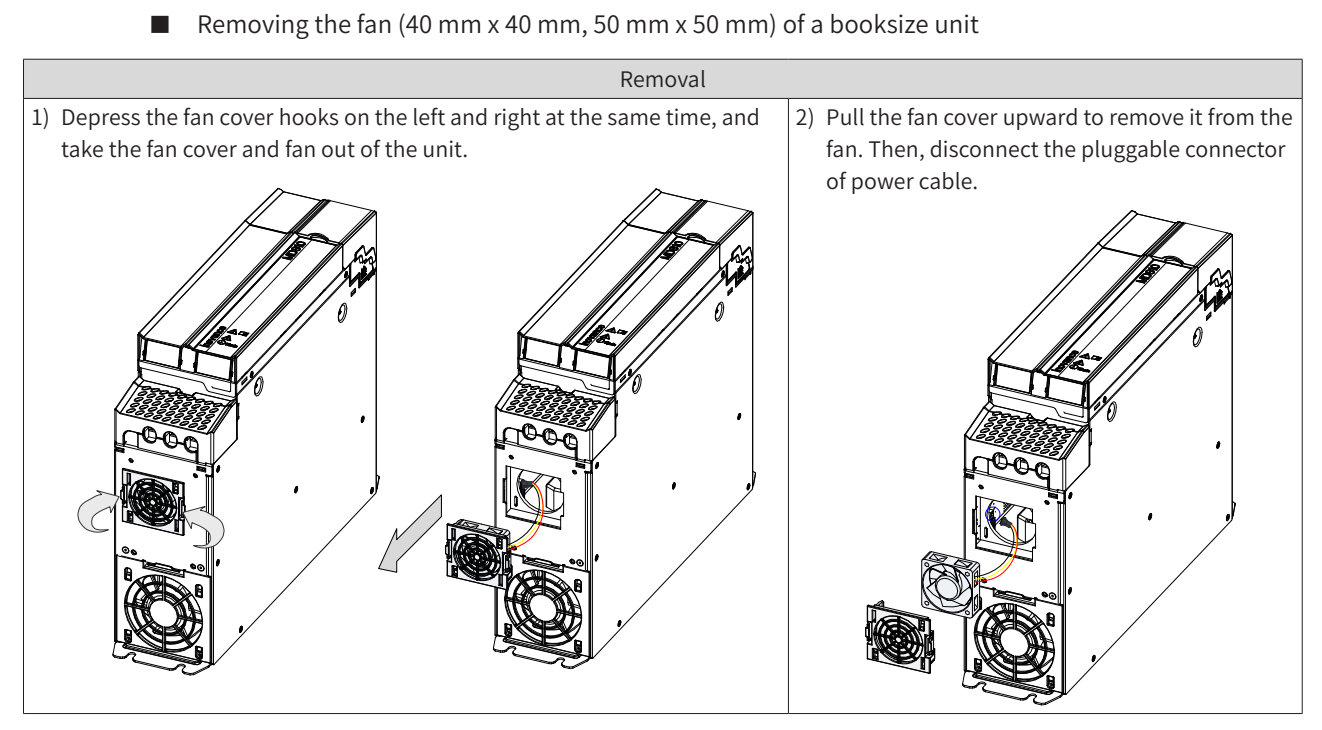

■ Installing the fan (40 mm x 40 mm, 50 mm x 50 mm) of a booksize unit

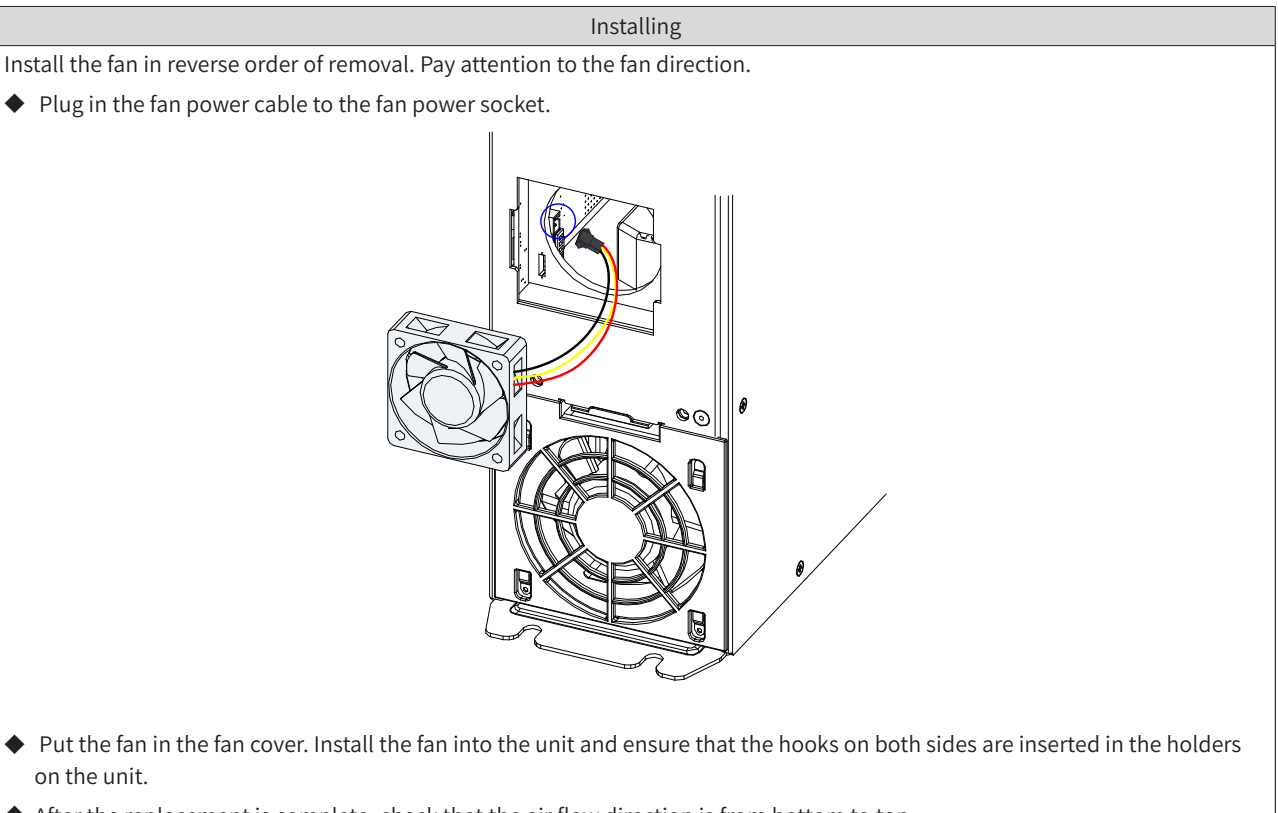

• After the replacement is complete, check that the air flow direction is from bottom to top.

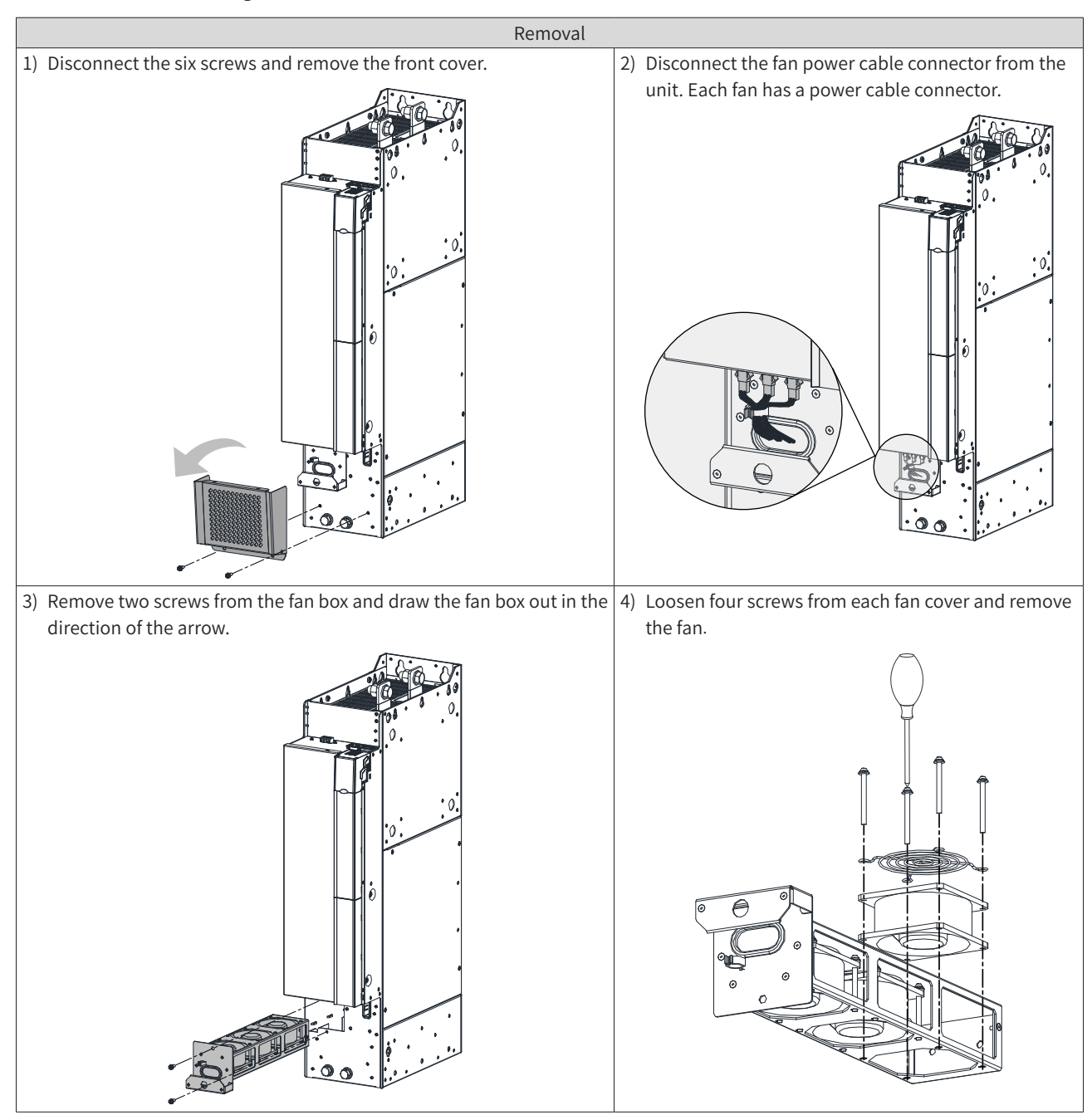

#### Removing the fan of a vertical tower unit (180 mm wide)

■ Installing the fan of a vertical tower unit (180 mm wide)

Installing

Install the fan in reverse order of removal. Pay attention to the fan direction.

- Align the fan box to the rail and push it into the unit.
- Connect the fan power cable connectors before fixing the fan box. After the replacement is complete, check that the air flow direction is from bottom to top.

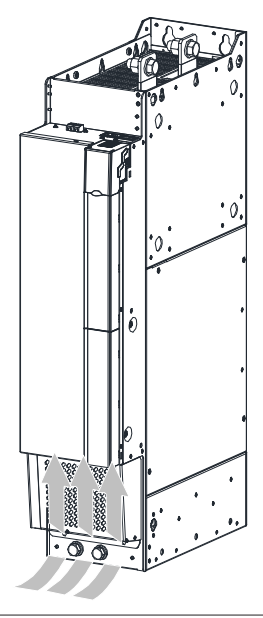

Removing the fan of a vertical tower unit (230 mm wide)

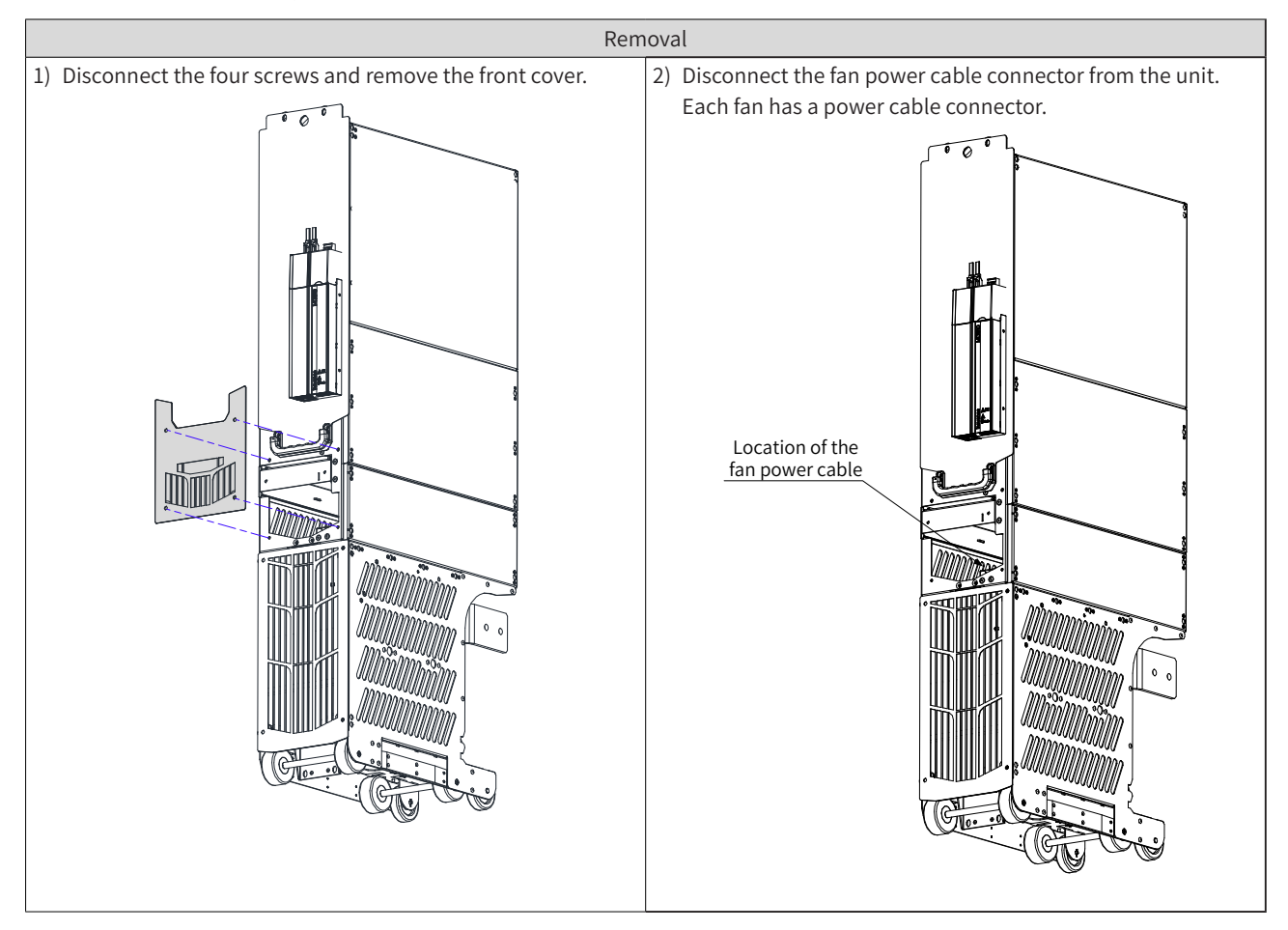

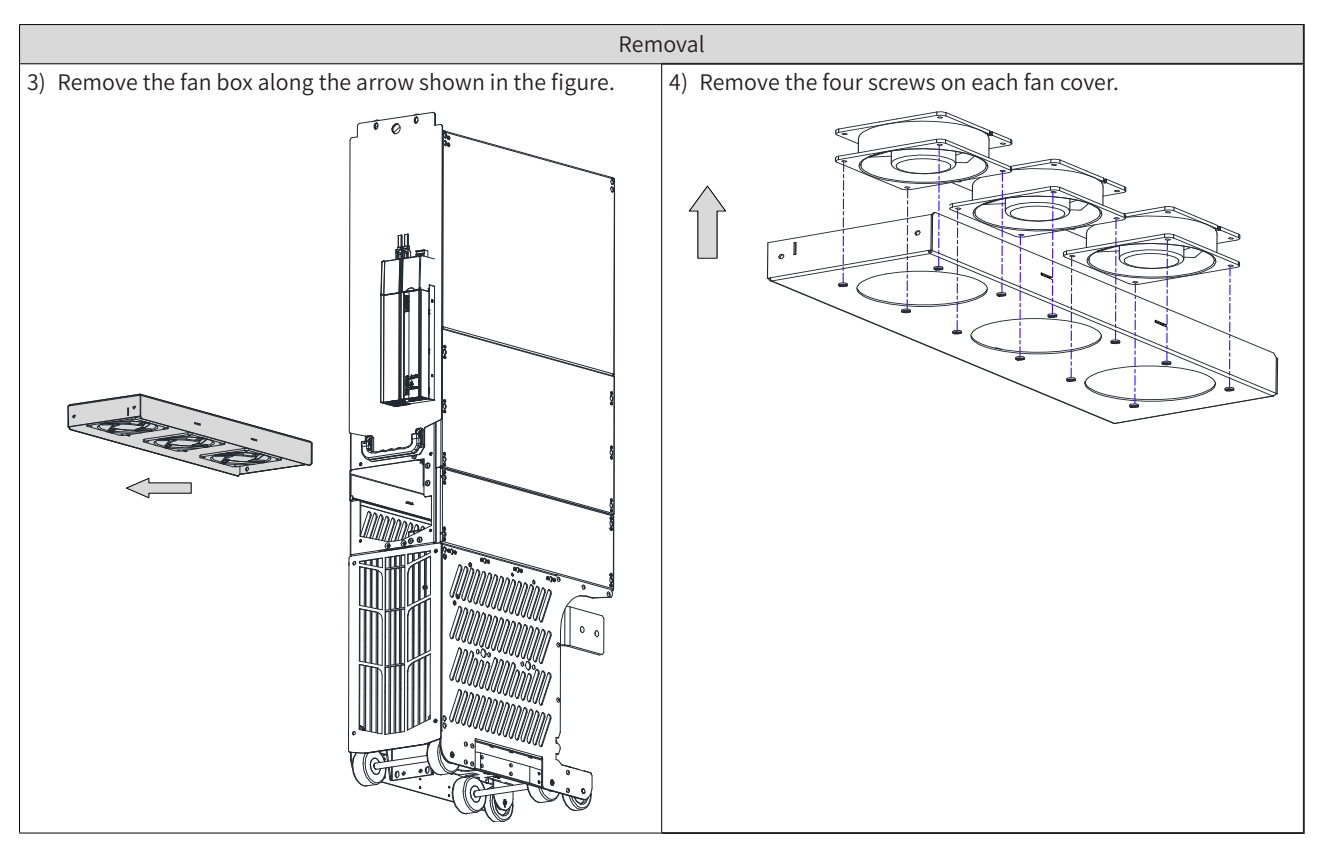

Installing the fan of a vertical tower unit (230 mm wide)

#### Installing

Install the fan in reverse order of removal. Pay attention to the fan direction.

- Align the fan box to the rail and push it into the unit.
- Connect the fan power cable connectors before fixing the fan box. After the replacement is complete, check that the air flow direction is from bottom to top.

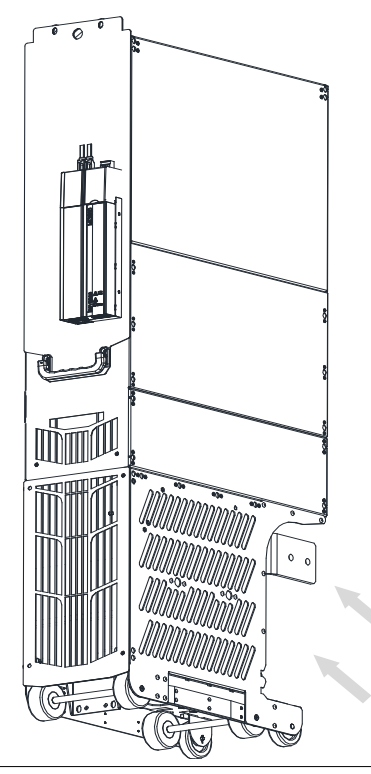

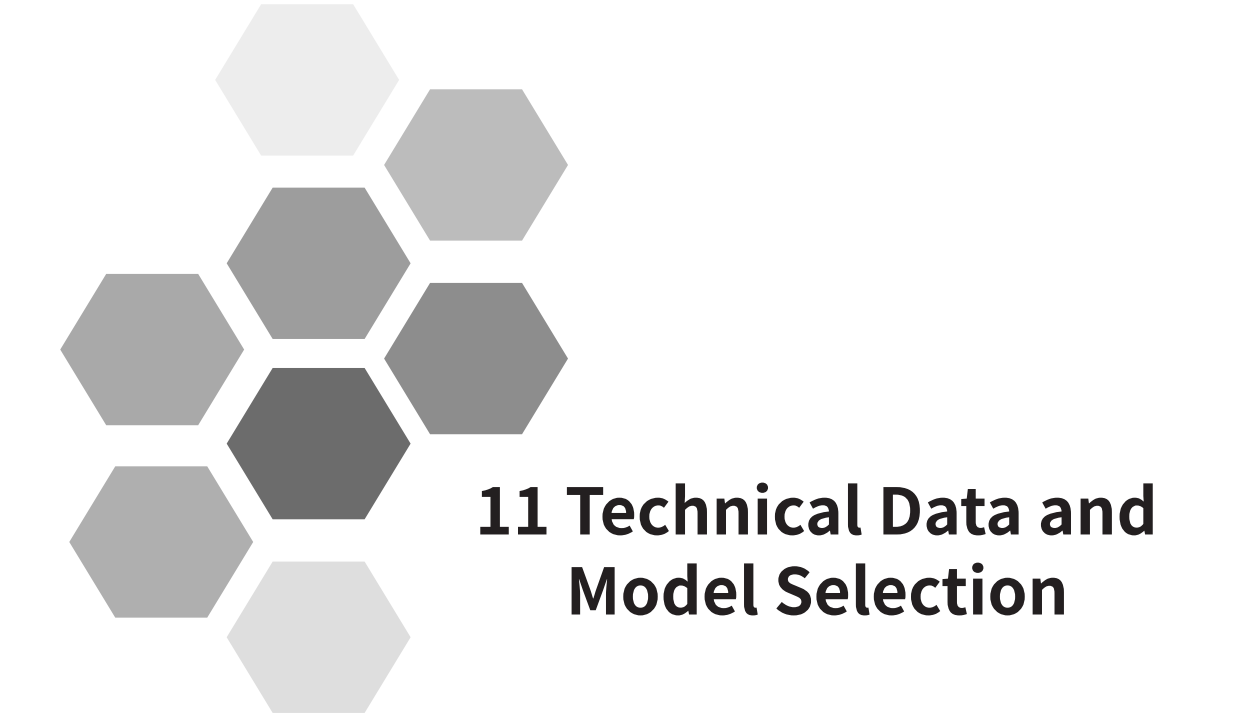

| 11.1 Technical Data                                                             |     |
|---------------------------------------------------------------------------------|-----|
| 11.1.1 Technical Data of the Power Supply Unit                                  | 380 |
| 11.1.2 Technical Data of the Drive Unit                                         |     |
| 11.2 Outline Drawings and Dimensions                                            | 384 |
| 11.2.1 Outline Drawings and Dimensions of the Power Supply Units                |     |
| 11.2.2 Outline Drawings and Dimensions of the Drive Units (Single-axis)         | 385 |
| 11.2.3 Outline Drawings and Dimensions of the Drive Unit (Dual-axis)            |     |
| 11.3 Peripherals and Options                                                    |     |
| 11.3.1 Additional DC Bus Terminals                                              | 389 |
| 11.3.2 Through-hole Mounting Bracket and Backplate Tapping Dimensions           | 390 |
| 11.3.3 Air Guide Plate                                                          | 390 |
| 11.3.4 Cable Support Bracket                                                    | 390 |
| 11.3.5 External LCD Operating Panel                                             | 391 |
| 11.4 Selection of Braking Components                                            |     |
| 11.4.1 Selection of Resistance of the Braking Resistor                          | 391 |
| 11.4.2 Selection of Power of the Braking Resistor                               | 392 |
| 11.4.3 Selection Guidance                                                       | 392 |
| 11.4.4 Overall Dimensions and Installation Dimensions of Braking Units          | 393 |
| 11.5 Selection of Electrical Peripherals                                        | 394 |
| 11.5.1 MCCB and Contactor                                                       | 394 |
| 11.5.2 Lugs                                                                     | 394 |
| 11.5.3 Bus Fuses                                                                | 397 |
| 11.5.4 DC Soft Charge Units                                                     | 399 |
| 11.5.5 DC Circuit Breakers                                                      | 404 |
| 11.5.6 AC Input Reactor                                                         | 404 |
| 11.5.7 AC Output Reactors                                                       | 407 |
| 11.5.8 dv/dt Reactors                                                           | 412 |
| 11.5.9 External EMC Filters                                                     | 415 |
| 11.5.10 Magnetic Rings                                                          | 420 |
| 11.6 Requirements of Liquid Cooled Models on the Coolant and Circulation System | 421 |

# 11.1 Technical Data

# 11.1.1 Technical Data of the Power Supply Unit

| Power Supply Unit Model | Rated<br>Power<br>(kW)                            | Power<br>Capacity<br>(kVA) | Input<br>Current<br>AC (A) | Output<br>current<br>DC (A) | Braking Unit                        | Thermal Losses<br>(W) |  |
|-------------------------|---------------------------------------------------|----------------------------|----------------------------|-----------------------------|-------------------------------------|-----------------------|--|
|                         | Three-ph                                          | nase 380–48                | 0 V, 50 Hz/6               | 60 Hz (47–6                 | 53 Hz)                              |                       |  |
| MD810-20M4T22GXXX       | MD810-20M4T22GXXX 22 54 49 56 (Optional) Built-in |                            |                            |                             |                                     |                       |  |
| MD810-20M4T45GXXX       | 45                                                | 81                         | 89                         | 107                         | (Optional) Built-in                 | 290                   |  |
| MD810-20M4T110GXXX      | 110                                               | 179                        | 196                        | 240                         | (Optional) External<br>MDBUN series | 590                   |  |
| MD810-20M4T160GXXX(W)   | 160                                               | 263                        | 292                        | 358                         | (Optional) External<br>MDBUN series | 880                   |  |
| MD810-20M4T355GXXX      | 355                                               | 565                        | 619                        | 759                         | (Optional) External<br>MDBUN series | 1525                  |  |
| TD810-20M4T22GXXX       | 22                                                | 54                         | 59                         | 56                          | (Optional) Built-in                 | 176                   |  |
| TD810-20M4T45GXXX       | 45                                                | 81                         | 112                        | 110                         | (Optional) Built-in                 | 290                   |  |
| TD810-20M4T110GXXX      | 110                                               | 179                        | 196                        | 240                         | (Optional) External<br>MDBUN series | 590                   |  |
| TD810-20M4T160GXXX(W)   | 160                                               | 263                        | 292                        | 358                         | (Optional) External<br>MDBUN series | 880                   |  |
| TD810-20M4T355GXXX      | 355                                               | 565                        | 619                        | 759                         | (Optional) External<br>MDBUN series | 1525                  |  |

| Table 11-1 | Rated data | ofthe  | nower | sunny | / unit |
|------------|------------|--------|-------|-------|--------|
| Table TT-T | Naleu uala | or the | power | supp  | / unit |

#### Table 11-2 Technical specifications of the power suply unit

|                       | Item                                                                                                    | Specifications                                                                                                    |  |  |  |
|-----------------------|----------------------------------------------------------------------------------------------------|----------------------------------------------------------------------------------------------------|--|--|--|
|                       | Mains voltage                                                                                                    | Three-phase 380 V AC to 480 V AC: 323 V AC to 528 V AC (–15% to +10%)                                                                                                    |  |  |  |
|                       | Power range                                                                                                    | MD810 series power suppy unitL 22 kW, 45 kW, 110 kW, 160 kW, 355 kW                                                                                                    |  |  |  |
| Basic<br>parameters   | Grid type                                                                                                    | TN, TT, and IT star topologies                                                                                                    |  |  |  |
|                       | Input frequency                                                                                                    | 50 Hz/60 Hz (47–63 Hz)                                                                                                    |  |  |  |
|                       | Braking                                                                                                    | Additional braking module and resistor                                                                                                    |  |  |  |
|                       |                                                                                                    | Support for Modbus-RTU: max. baud rate 115200, 128 nodes, max. distance 1000 m                                                                                                    |  |  |  |
| Personalized function | Communication/Bus                                                                                                    | Support for PROFIBUS-DP (depending on the models): 12 Mbps, 32 nodes, max.<br>distance 100 m                                                                                                    |  |  |  |
|                       |                                                                                                    | Support for CANopen: 1 Mbps, 64 nodes, max. distance 40 m                                                                                                    |  |  |  |
| НМІ                   | DI/DO                                                                                                    | One general multifunctional input terminal; isolation of drain source input<br>programmable terminals; operating voltage 9 V to 30 V; inactive voltage less than 5 V;<br>input impedance 3 k $\Omega$ ; compliant with 100 Hz frequency input; three relay outputs;<br>programmable normally open (NO) and normally closed (NC) contacts |  |  |  |
|                       | Operating panel display                                                                                                    | Standard configuration: 5-bit LED display and five keys                                                                                                    |  |  |  |
| Protections           | Overtemperature protection, power phase loss protection, detection of three-phase input voltage unbalance, overvoltage protection, braking circuit overcurrent protection, braking resistor short circuit protection, and detection of braking transistor short circuit |                                                                                                    |  |  |  |
| IP rating             | IP20                                                                                                    |                                                                                                    |  |  |  |
| Cooling               | Forced air cooling                                                                                                    |                                                                                                    |  |  |  |

|                        | Item                                                                                                    | Specifications                                                                                                    |  |  |  |  |
|------------------------|----------------------------------------------------------------------------------------------------|----------------------------------------------------------------------------------------------------|--|--|--|--|
| Ambient<br>temperature | Operating temperature: –<br>derating of rated current<br>Storage temperature: –25<br>Transportation temperatu                                                                                                    | 10°C to +50°C ; ambient temperature variation < 0.5°C /min; derating above 40°C ;<br>oy 1.5% with every 1°C temperature rise; max. operating temperature: 50°C<br>°C to +70°C<br>ure: –25°C to +70°C |  |  |  |  |
| Relative<br>humidity   | Relative humidity variation: 5% to 95%. Standard models are not suitable for use in environments with corrosive gases. Select models with corrosion-resistant coated housing.<br>Relative humidity for storage: 5% to 95% |                                                                                                    |  |  |  |  |
| Altitude               | 1000 m; derating of 1% w                                                                                                    | th every increase of 100 m above 1000 m until 3000 m                                                                                                    |  |  |  |  |

# 11.1.2 Technical Data of the Drive Unit

|                     | Rated Power      | Input                                                        | Output  | Applicable | e Motor | Thermolilessee |  |
|---------------------|------------------|--------------------------------------------------------------|---------|------------|---------|----------------|--|
| Drive Unit Model    | (kW)             | Current                                                      | Current | kW         | HP      | (W)            |  |
| 537-679             | VDC (operating r | /DC (operating range: 350–800 VDC) Output voltage: 0–480 VAC |         |            |         |                |  |
| MD810-50M4T1.5GXXX  | 1.5              | 4.9                                                          | 3.8     | 1.5        | 2       | 47             |  |
| MD810-50M4T2.2GXXX  | 2.2              | 7                                                            | 5.1     | 2.2        | 3       | 59             |  |
| MD810-50M4T3.7GXXX  | 3.7              | 12                                                           | 9       | 3.7        | 5       | 76             |  |
| MD810-50M4T5.5GXXX  | 5.5              | 17                                                           | 13      | 5.5        | 7.5     | 127            |  |
| MD810-50M4T7.5GXXX  | 7.5              | 22                                                           | 17      | 7.5        | 10      | 155            |  |
| MD810-50M4T11GXXX   | 11               | 31                                                           | 25      | 11         | 15      | 249            |  |
| MD810-50M4T15GXXX   | 15               | 40                                                           | 32      | 15         | 20      | 294            |  |
| MD810-50M4T18.5GXXX | 18.5             | 46                                                           | 37      | 18.5       | 25      | 343            |  |
| MD810-50M4T22GXXX   | 22               | 55                                                           | 45      | 22         | 30      | 425            |  |
| MD810-50M4T30GXXX   | 30               | 73                                                           | 60      | 30         | 40      | 526            |  |
| MD810-50M4T37GXXX   | 37               | 90                                                           | 75      | 37         | 50      | 669            |  |
| MD810-50M4T45GXXX   | 45               | 105                                                          | 91      | 45         | 60      | 817            |  |
| MD810-50M4T55GXXX   | 55               | 129                                                          | 112     | 55         | 70      | 1033           |  |
| MD810-50M4T75GXXX   | 75               | 172                                                          | 150     | 75         | 100     | 1379           |  |
| MD810-50M4T90GXXX   | 90               | 294                                                          | 184     | 90         | 125     | 1434           |  |
| MD810-50M4T110GXXX  | 110              | 358                                                          | 224     | 110        | 150     | 1801           |  |
| MD810-50M4T132GXXX  | 132              | 420                                                          | 262     | 132        | 180     | 2178           |  |
| MD810-50M4T160GXXX  | 160              | 474                                                          | 304     | 160        | 220     | 2405           |  |
| MD810-50M4T200GXXXH | 200              | 420                                                          | 377     | 200        | 270     | 3342           |  |
| MD810-50M4T250GXXXH | 250              | 515                                                          | 465     | 250        | 330     | 5109           |  |
| MD810-50M4T315GXXXH | 315              | 650                                                          | 585     | 315        | 420     | 6143           |  |
| MD810-50M4T355GXXXH | 355              | 725                                                          | 650     | 355        | 475     | 7912           |  |

Table 11-3 Rated data of the drive unit (single-axis 90–355 kW)

|                       | Rated Power                                                                                               | Input   | Output  | Applicab | le Motor |                    |  |  |  |  |
|-----------------------|----------------------------------------------------------------------------------------------------|---------|---------|----------|----------|--------------------|--|--|--|--|
| Drive Unit Model      | (kW)                                                                                                    | Current | Current | kW       | HP       | Thermal Losses (W) |  |  |  |  |
|                       |                                                                                                    | DC (A)  | AC (A)  |          |          |                    |  |  |  |  |
| Input voltage: 537 VI | Input voltage: 537 VDC to 679 VDC (operating range: 350 VDC to 800 VDC); output voltage: 0 VAC to 480 VAC |         |         |          |          |                    |  |  |  |  |
| MD810-50M4TD1.5G      | 1.5                                                                                                    | 10      | 3.8     | 1.5      | 2        | 91                 |  |  |  |  |
| MD810-50M4TD2.2G      | 2.2                                                                                                    | 14      | 5.1     | 2.2      | 3        | 116                |  |  |  |  |
| MD810-50M4TD3.7G      | 3.7                                                                                                    | 24      | 9       | 3.7      | 5        | 151                |  |  |  |  |
| MD810-50M4TD5.5G      | 5.5                                                                                                    | 34      | 13      | 5.5      | 7.5      | 252                |  |  |  |  |
| MD810-50M4TD7.5G      | 7.5                                                                                                    | 44      | 17      | 7.5      | 10       | 307                |  |  |  |  |
| MD810-50M4TD11G       | 11                                                                                                    | 62      | 25      | 11       | 15       | 483                |  |  |  |  |
| MD810-50M4TD15G       | 15                                                                                                    | 80      | 32      | 15       | 20       | 573                |  |  |  |  |
| MD810-50M4TD18.5G     | 18.5                                                                                                    | 92      | 37      | 18.5     | 25       | 672                |  |  |  |  |

Table 11-4 Technical specifications of the drive unit (dual-axis)

Table 11-5 Technical specifications of the drive unit

|             | Item                | Specifications                                                                        |  |  |  |  |  |
|-------------|---------------------|---------------------------------------------------------------------------------------|--|--|--|--|--|
|             | Dewer               | Drive unit (single-axis): 1.5 kW to 355 kW                                            |  |  |  |  |  |
|             | Power               | Drive unit (dual-axis): 1.5 kW to 18.5 kW                                             |  |  |  |  |  |
|             | Cooling             | Forced air cooling                                                                    |  |  |  |  |  |
|             | Input voltage       | 537 VDC to 679 VDC (operating range: 350 VDC to 800 VDC)                              |  |  |  |  |  |
|             |                     | V/F control: 0.8 kHz to 12 kHz                                                        |  |  |  |  |  |
|             | Carrier frequency   | Vector control: 2 kHz to 6 kHz                                                        |  |  |  |  |  |
|             | carrier frequency   | Support for automatic adjustment of carrier frequency according to the heatsink       |  |  |  |  |  |
|             |                     | temperature                                                                           |  |  |  |  |  |
|             | Output frequency    | V/F control: 0 Hz to 500 Hz                                                           |  |  |  |  |  |
|             | Output frequency    | Vector control: 0 Hz to 500 Hz                                                        |  |  |  |  |  |
| Basic       | Motor type and      | Three-phase asynchronous motor: V/F, SVC, and FVC                                     |  |  |  |  |  |
|             | control mode        | Permanent magnet synchronous motor: SVC and FVC                                       |  |  |  |  |  |
|             |                     | 1:50 (asynchronous motor, V/F)                                                        |  |  |  |  |  |
| parameters  | Speed range         | 1:100 (asynchronous motor, SVC)                                                       |  |  |  |  |  |
|             |                     | 1:1000 (asynchronous motor, FVC)                                                      |  |  |  |  |  |
|             |                     | ±1.0% (V/F control)                                                                   |  |  |  |  |  |
|             | Speed control       | ±0.5% (SVC)                                                                           |  |  |  |  |  |
|             | accuracy            | ±0.02% (FVC)                                                                          |  |  |  |  |  |
|             |                     | ±0.5% (SVC)                                                                           |  |  |  |  |  |
|             | Speed fluctuation   | ±0.2% (FVC)                                                                           |  |  |  |  |  |
|             | -                   | < 20 ms (SVC)                                                                         |  |  |  |  |  |
|             | lorque response     | < 5 ms (FVC)                                                                          |  |  |  |  |  |
|             | Torque control      | ±5% (SVC) (at frequencies above 10 Hz)                                                |  |  |  |  |  |
|             | accuracy            | 土3% (FVC)                                                                             |  |  |  |  |  |
|             | Torque control mode | SVC and FVC                                                                           |  |  |  |  |  |
|             |                     | 115%, 1 hour                                                                          |  |  |  |  |  |
|             | Overload capacity   | 150%, 1 minute                                                                        |  |  |  |  |  |
| Basic       |                     | 178%, 2 seconds                                                                       |  |  |  |  |  |
| (continued) | Torque boost        | Automatic torque boost; manual torque boost: 0.1% to 30.0%                            |  |  |  |  |  |
| (continueu) |                     | Five modes:                                                                           |  |  |  |  |  |
|             | v/F curve           | Linear, multi-point, square, completely separated, and partially separated V/F curves |  |  |  |  |  |

|                          | Item                                                                                                    | Specifications                                                                                                    |
|--------------------------|----------------------------------------------------------------------------------------------------|----------------------------------------------------------------------------------------------------|
| Protection               | Short circuit to ground<br>overcurrent, drive over<br>stall in SVC mode, drive<br>tuning fault, encoder fa<br>protection against larg | at power-on, inter-phase short circuit, motor overheat (PT100 and PT1000), drive<br>'load (output power limit), motor overload, drive overvoltage, drive undervoltage, drive<br>e overheat, output phase loss, communication fault, current detection fault, motor auto-<br>ault detection, EEPROM read-write fault, buffering relay fault, locked-rotor protection,<br>e speed deviation, and stall alarm |
|                          | Acceleration and deceleration curves                                                                                                  | Linear, S curve (mode 1), and S curve (mode 2)                                                                                                    |
|                          | Built-in PID                                                                                                    | Two sets of PID parameters, support for process control closed-loop systems                                                                                                    |
|                          |                                                                                                    | Support for Modbus-RTU: max. baud rate 115,200, 128 nodes, max. distance 1000 m                                                                                                    |
| Personalized<br>function | Communication/<br>Fieldbus                                                                                                    | Support for PROFIBUS-DP (depending on the models): 12 Mbps, 32 nodes, max. distance 100 m                                                                                                    |
|                          |                                                                                                    | Support for CANopen: 1 Mbps, 64 nodes, max. distance 40 m                                                                                                    |
|                          |                                                                                                    | Three control modes are available:                                                                                                    |
|                          | Command source for<br>running control                                                                                                 | Command source: LED operating panel or external LCD operating panel, control terminal,<br>and serial communication port. Support for switchover between command sources by<br>multiple methods                                                                                                    |
|                          |                                                                                                    | Eight frequency sources are available:                                                                                                    |
|                          | Frequency source                                                                                                    | Digital setting, voltage AI, current AI, pulse, communication, PID, multi-speed setting, and built-in PLC                                                                                                    |
|                          |                                                                                                    | Support for switchover and superposition by multiple methods                                                                                                    |
|                          | Wobble function                                                                                                    | Various triangular-wave frequency control modes                                                                                                    |
|                          | Fixed length and fixed time control                                                                                                   | Support for fixed length and fixed running time control                                                                                                    |
|                          |                                                                                                    | Al1: Support for 0 V to 10 V/-10 V to 10 V, 12-bit resolution, calibration accuracy 0.3%, and                                                                                                    |
|                          | AI                                                                                                    | input impedance 22.1 kΩ                                                                                                    |
|                          |                                                                                                    | AI2: Support for 0 V to 10 V/0 mA to 20 mA, 12-bit resolution, calibration accuracy 0.3%, input impedance 22.1 kO for voltage input, and 500 O or 250 O for current input                                                                                                    |
|                          | AO                                                                                                    | AO: Support for 0 V to 10 V/0 mA to 20 mA, 12-bit resolution, calibration accuracy 0.5%, load impedance > 5 k $\Omega$ for voltage output or < 500 $\Omega$ for current output when the max. output load current is 2 mA                                                                                                    |
|                          |                                                                                                    | Single-axis:                                                                                                    |
|                          |                                                                                                    | ◆ Two DI terminals for PNP or NPN input                                                                                                    |
|                          |                                                                                                    | Two DIO terminals. When the DIO is used as the DI, PNP or NPN input is supported.<br>When the DIO is used as the DO, only the NPN output is allowed.                                                                                                    |
| НМІ                      |                                                                                                    | 1) When DIO1 is used as the DI, the maximum input frequency is 100 Hz.                                                                                                    |
|                          |                                                                                                    | 2) When DIO2 is used as the DO, the maximum output frequency is 100 Hz.                                                                                                    |
|                          | DI/DO                                                                                                    | <ul> <li>One relay output: programmable NO/NC contact</li> </ul>                                                                                                    |
|                          |                                                                                                    | Dual-axis:                                                                                                    |
|                          |                                                                                                    | <ul> <li>One DI terminal for each axis for PNP or NPN input</li> </ul>                                                                                                    |
|                          |                                                                                                    | One DIO terminal for each axis. When the DIO is used as the DI, PNP or NPN input is supported. When the DIO is used as the DO, only the NPN output is allowed.                                                                                                    |
|                          |                                                                                                    | 1) When DIO1 is used as the DI, the maximum input frequency is 100 Hz.                                                                                                    |
|                          |                                                                                                    | <ul> <li>One relay output: programmable NO/NC contact</li> </ul>                                                                                                    |
|                          | Operating panel<br>display                                                                                                    | Standard configuration: 5-bit LED display and five keys                                                                                                    |

|             | Item                | Specifications                                                                                                    |
|-------------|---------------------|----------------------------------------------------------------------------------------------------|
| Environment | Ambient temperature | Operating temperature: -10°C to +50°C ; ambient temperature variation < 0.5°C /min;<br>derating above 40°C ; derating of rated current by 1.5% with every 1°C temperature rise;<br>max. operating temperature: 50°C<br>Storage temperature: -25°C to +70°C<br>Transportation temperature: -25°C to +70°C |
|             | Relative humidity   | Relative humidity variation: 5% to 95%. Standard models are not suitable for use in<br>environments with corrosive gases. Select models with corrosion-resistant coated<br>housing.<br>Relative humidity for storage: 5% to 95%<br>Relative humidity for transportation: less than 95% at 40°C           |
|             | Altitude            | 1000 m; derating of 1% with every increase of 100 m above 1000 m until 3000 m.                                                                                                    |
|             | IP rating           | Single-axis drive unit: IP20 for 1.5 kW to 75 kW IP00 for 90 kW to 160 kW<br>Dual-axis drive unit: IP20 for 1.5 kW to 18.5 kW                                                                                                    |

# **11.2 Outline Drawings and Dimensions**

The 810 series power supply units come in five outline structures and two unit types: booksize and vertical tower units. The booksize unit with equal height and depth is provided in four different widths: 50 mm, 100 mm, 200 mm, and 300 mm. The 355 kW power supply unit is a vertical tower unit measuring 180 mm wide.

The MD810 series drive units are designed in six outline structures and two unit types, namely, booksize and vertical tower units. The booksize unit with an equal height and depth is provided in four different widths: 50 mm, 100 mm, 200 mm, and 300 mm. The single-axis drive units of the vertical tower format is provided in two different widths: 180 mm and 230 mm.

# 11.2.1 Outline Drawings and Dimensions of the Power Supply Units

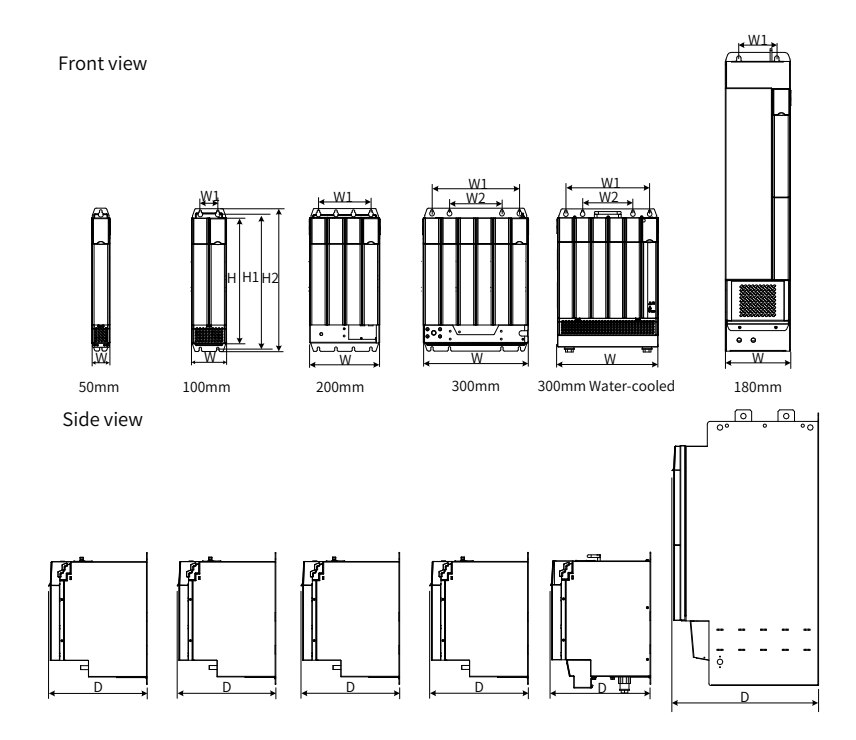

Figure 11-1 Dimensions of the power supply units

| Power Supply Unit Model |       | Dimensio | ns (mm) |     | Mounting Hole Location<br>(mm) |     | Mounting Hole | Weight (kg) |     |
|-------------------------|-------|----------|---------|-----|--------------------------------|-----|---------------|-------------|-----|
|                         | H2    | Н        | W       | D   | W1                             | W2  | H1            | Size (mm)   |     |
| MD810-20M4T22GXXX       | 400   | 350      | 50      | 305 | -                              | -   | 384           | Φ7          | 5.4 |
| MD810-20M4T45GXXX       | 400   | 350      | 100     | 305 | 50                             | -   | 384           | Φ7          | 10  |
| MD810-20M4T110GXXX      | 400   | 350      | 200     | 305 | 150                            | -   | 384           | Φ7          | 23  |
| MD810-20M4T160GXXX      | 400   | 350      | 300     | 305 | 250                            | 150 | 384           | Φ7          | 38  |
| MD810-20M4T160GXXXW     | 426.5 | 350      | 300     | 305 | 250                            | 150 | 384           | Φ7          | 38  |
| MD810-20M4T355GXXX      | 832   | 800      | 180     | 445 | 105                            | -   | 795           | Ф12         | 65  |

Table 11-6 Dimension data of the power supply unit

# 11.2.2 Outline Drawings and Dimensions of the Drive Units (Single-axis)

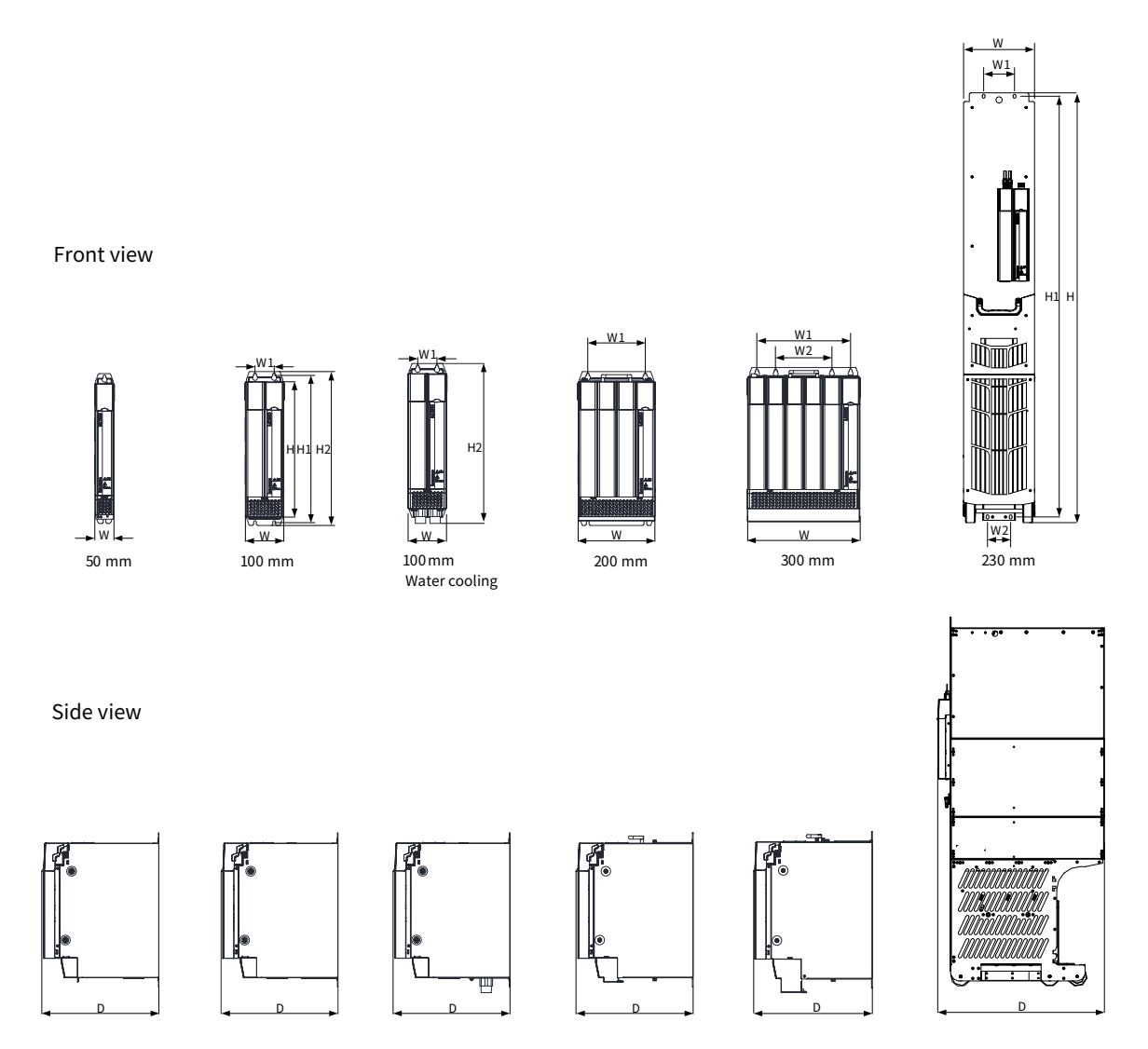

Figure 11-2 Dimensions of the drive units (single-axis 1.5-355 kW)

| Drive Unit Model    |     | Dimensi | ons (mm | )   | Mounti | ng Hole L<br>(mm) | ocation | Mounting Hole | Weight (kg) |  |
|---------------------|-----|---------|---------|-----|--------|-------------------|---------|---------------|-------------|--|
|                     | H2  | Н       | W       | D   | W1     | W2                | H1      | Size (mm)     |             |  |
| MD810-50M4T1.5GXXX  | 400 | 350     | 50      | 305 | /      | /                 | 384     | Φ7            | 3.8         |  |
| MD810-50M4T2.2GXXX  | 400 | 350     | 50      | 305 | /      | /                 | 384     | Φ7            | 3.8         |  |
| MD810-50M4T3.7GXXX  | 400 | 350     | 50      | 305 | /      | /                 | 384     | Φ7            | 3.8         |  |
| MD810-50M4T5.5GXXX  | 400 | 350     | 50      | 305 | /      | /                 | 384     | Φ7            | 3.8         |  |
| MD810-50M4T7.5GXXX  | 400 | 350     | 50      | 305 | /      | /                 | 384     | Φ7            | 4           |  |
| MD810-50M4T11GXXX   | 400 | 350     | 100     | 305 | 50     | /                 | 384     | Φ7            | 7.5         |  |
| MD810-50M4T15GXXX   | 400 | 350     | 100     | 305 | 50     | /                 | 384     | Φ7            | 7.5         |  |
| MD810-50M4T18.5GXXX | 400 | 350     | 100     | 305 | 50     | /                 | 384     | Φ7            | 8           |  |
| MD810-50M4T22GXXX   | 400 | 350     | 100     | 305 | 50     | /                 | 384     | Φ7            | 8.5         |  |
| MD810-50M4T30GXXX   | 400 | 350     | 100     | 305 | 50     | /                 | 384     | Φ7            | 9.4         |  |
| MD810-50M4T37GXXX   | 400 | 350     | 100     | 305 | 50     | /                 | 384     | Φ7            | 9.4         |  |
| MD810-50M4T45GXXX   | 400 | 350     | 200     | 305 | 150    | /                 | 384     | Φ7            | 18.4        |  |
| MD810-50M4T55GXXX   | 400 | 350     | 200     | 305 | 150    | /                 | 384     | Φ7            | 18.4        |  |
| MD810-50M4T75GXXX   | 400 | 350     | 200     | 305 | 150    | /                 | 384     | Φ7            | 19.5        |  |
| MD810-50M4T90GXXX   | 400 | 350     | 300     | 305 | 250    | 150               | 384     | Φ7            | 24.2        |  |
| MD810-50M4T110GXXX  | 400 | 350     | 300     | 305 | 250    | 150               | 384     | Φ7            | 24.2        |  |
| MD810-50M4T132GXXX  | 400 | 350     | 300     | 305 | 250    | 150               | 384     | Φ7            | 25.2        |  |
| MD810-50M4T160GXXX  | 400 | 350     | 300     | 305 | 250    | 150               | 384     | Φ7            | 25.2        |  |
| MD810-50M4T200GXXXH | /   | 1395    | 230     | 633 | 100    | 75                | 1365    | Ф9            | ≤ 130       |  |
| MD810-50M4T250GXXXH | /   | 1395    | 230     | 633 | 100    | 75                | 1365    | Ф9            | ≤ 130       |  |
| MD810-50M4T315GXXXH | /   | 1395    | 230     | 633 | 100    | 75                | 1365    | Ф9            | ≤ 130       |  |
| MD810-50M4T355GXXXH | /   | 1395    | 230     | 633 | 100    | 75                | 1365    | Ф9            | ≤ 130       |  |

Table 11-7 Dimension data of the drive units (single-axis 1.5–355 kW)

# 11.2.3 Outline Drawings and Dimensions of the Drive Unit (Dual-axis)

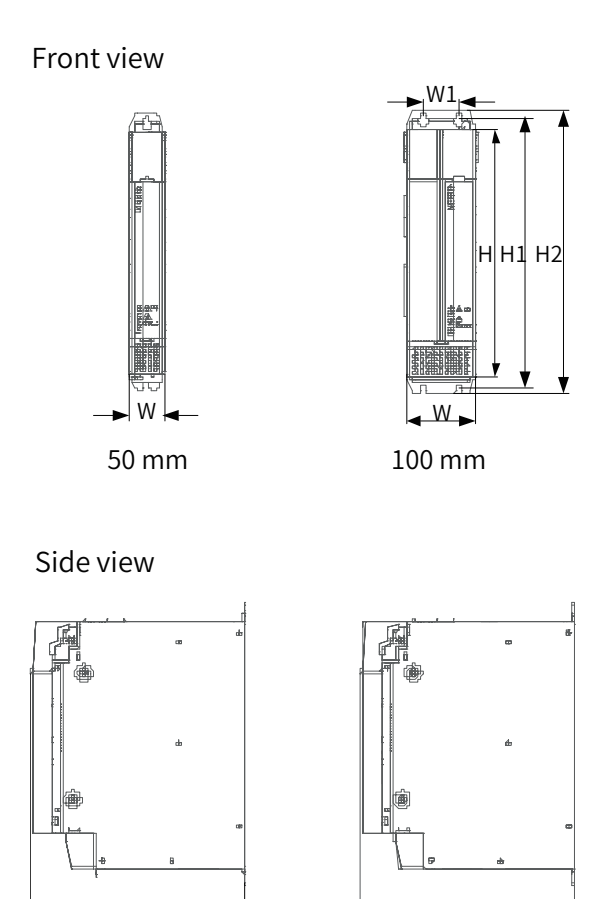

Figure 11-3 Dimensions of the drive units (dual-axis)

| Drive Unit Model     | Dimensions (mm) |     |     |     | Mounti | ng Hole L<br>(mm) | ocation | Mounting Hole | Weight (kg) |
|----------------------|-----------------|-----|-----|-----|--------|-------------------|---------|---------------|-------------|
|                      | H2              | Н   | W   | D   | W1     | W2                | H1      | Size (mm)     |             |
| MD810-50M4TD1.5GXXX  | 400             | 350 | 50  | 305 | -      | -                 | 384     | Φ7            | 4.5         |
| MD810-50M4TD2.2GXXX  | 400             | 350 | 50  | 305 | -      | -                 | 384     | Φ7            | 4.5         |
| MD810-50M4TD3.7GXXX  | 400             | 350 | 50  | 305 | -      | -                 | 384     | Φ7            | 4.5         |
| MD810-50M4TD5.5GXXX  | 400             | 350 | 50  | 305 | -      | -                 | 384     | Φ7            | 4.5         |
| MD810-50M4TD7.5GXXX  | 400             | 350 | 100 | 305 | 50     | -                 | 384     | Φ7            | 6.5         |
| MD810-50M4TD11GXXX   | 400             | 350 | 100 | 305 | 50     | -                 | 384     | Φ7            | 9.5         |
| MD810-50M4TD15GXXX   | 400             | 350 | 100 | 305 | 50     | -                 | 384     | Φ7            | 9.5         |
| MD810-50M4TD18.5GXXX | 400             | 350 | 100 | 305 | 50     | -                 | 384     | Φ7            | 9.5         |

Table 11-8 Dimension data of the drive units (dual-axis)

# **11.3 Peripherals and Options**

|                                  | Name                                 | Applicable Drive Unit<br>Model                        | Model             | Code     |
|----------------------------------|--------------------------------------|-------------------------------------------------------|-------------------|----------|
|                                  |                                      | Power supply unit: 22 kW                              |                   |          |
|                                  |                                      | Drive unit:                                           |                   |          |
|                                  | Additional DC bus terminals of 100 A | ◆ Single-axis: 1.5–7.5 kW                             | MD810-CON1        | 01040014 |
|                                  |                                      | ◆ Dual-axis: 1.5–5.5 kW                               |                   |          |
| Additional DC bus                |                                      | Power supply unit: 45 kW,                             |                   |          |
| terminats                        |                                      | 110 kW, 160 kW                                        |                   |          |
|                                  | 200 A                                | Drive unit:                                           | MD810-CON2        | 01040015 |
|                                  |                                      | ◆ Single-axis: 11–75 kW                               |                   |          |
|                                  |                                      | ◆ Dual-axis: 7.5–18.5 kW                              |                   |          |
|                                  |                                      | Power supply unit: 22 kW                              |                   |          |
|                                  | 50 mm wide through-hole mounting     | Drive unit:                                           | MD810-AZJ50M-W1   | 01040039 |
|                                  | bracket                              | ◆ Single-axis: 1.5–7.5 kW                             |                   |          |
|                                  |                                      | ◆ Dual-axis: 1.5–5.5 kW                               |                   |          |
|                                  |                                      | Privo upit:                                           |                   |          |
| Through-hole<br>mounting bracket | bracket                              | Single avie: 11, 27 kW                                | MD810-AZJ50M-W2   | 01040040 |
|                                  | blacket                              | ◆ Single-dxis: 11-57 KW                               |                   |          |
|                                  |                                      | ◆ Dual-axis: 7.5–18.5 kW<br>Power supply unit: 110 kW |                   |          |
|                                  | 200 mm wide embedded mounting        | Drive unit:                                           | MD810-AZJ50M-W3   | 01040041 |
|                                  | bracket                              | ◆ Single-axis: 45–75 kW                               |                   | 010.0011 |
|                                  |                                      | Power supply unit: 160 kW                             |                   |          |
|                                  | 300 mm wide embedded mounting        | Drive unit:                                           | MD810-AZJ50M-W4   | 01040042 |
|                                  | Diacket                              | ♦ Single-axis: 90–160 kW                              |                   |          |
|                                  |                                      | Power supply unit: 22 kW                              |                   |          |
|                                  | 50 mm wide air guide plate           | Drive unit:                                           | MD810-DI B-W1     | 01040044 |
|                                  | oo maa an Saraa braca                | ◆ Single-axis: 1.5–7.5 kW                             |                   | 01010011 |
|                                  |                                      | ◆ Dual-axis: 1.5–5.5 kW                               |                   |          |
|                                  |                                      | Power supply unit: 45 kW                              |                   |          |
|                                  | 100 mm wide air guide plate          | Drive unit:                                           | MD810-DLB-W2      | 01040045 |
| Air guide plate                  |                                      | ◆ Single-axis: 11–37 kW                               |                   |          |
|                                  |                                      | ◆ Dual-axis: 7.5–18.5 kW<br>Power supply unit: 110 kW |                   |          |
|                                  | 200 mm wide air guide plate          | Drive unit:                                           | MD810-DI B-W3     | 01040046 |
|                                  |                                      | ◆ Single-axis: 45-75 kW                               |                   | 01010010 |
|                                  |                                      | Power supply unit: 160 kW                             |                   |          |
|                                  | 300 mm wide air guide plate          | Drive unit:                                           | MD810-DLB-W4      | 01040047 |
|                                  | _                                    | ♦ Single-axis: 90–160 kW                              |                   |          |
|                                  |                                      | Power supply unit: 22 kW                              |                   |          |
|                                  | 50 mm wide cable support bracket     | Drive unit:                                           | MD810-PB I50M-W1  | 01040048 |
|                                  |                                      | ◆ Single-axis: 1.5–7.5 kW                             |                   | 01040040 |
|                                  |                                      | ◆ Dual-axis: 1.5–5.5 kW                               |                   |          |
|                                  |                                      | Power supply unit: 45 kW                              |                   |          |
|                                  | 100 mm wide shielding bracket        | Drive unit:                                           | MD810-PBJ50M-W2   | 01040049 |
| Cable support bracket            |                                      | ◆ Single-axis: 11–37 kW                               |                   |          |
|                                  |                                      | ◆ Dual-axis: 7.5–18.5 kW                              |                   |          |
|                                  | 200 mm wide chielding breeket        | Drive unit:                                           |                   | 01040050 |
|                                  | 200 mm wide smelding bracket         | Single avia 45, 75 LW                                 | MIDOTO-LRJ20MI-M3 | 01040050 |
|                                  |                                      | ▼ Single-axis: 45–75 KW<br>Drive unit:                |                   |          |
|                                  | 300 mm wide shielding bracket        | ♦ Single-axis: 90–160 kW                              | MD810-PBJ50M-W4   | 01040051 |

|                                        | Name                                   | Applicable Drive Unit<br>Model | Model                | Code     |
|----------------------------------------|----------------------------------------|--------------------------------|----------------------|----------|
| External LCD operating panel           | SOP-20-external LCD operating<br>panel | Whole series                   | SOP-20 -MD           | 01040028 |
| External operating panel network cable | Remote LCD keypad cable (3 m)          | Whole series                   | C45590-GNCN-C25003   | 01040020 |
|                                        | 240 mm communication cable             | 50 mm wide model               | C45590-GNCN-C2500024 | 01040038 |
|                                        | 250 mm communication cable             | 100 mm wide model              | C45590-GNCN-C2500025 | 01040018 |
| Communication cable between modules    | 350 mm communication cable             | 200 mm wide model              | C45590-GNCN-C2500035 | 01040019 |
|                                        | 430 mm communication cable             | 300 mm wide model              | C45590-GNCN-C2500043 | 01040021 |
|                                        | 800 mm communication cable             | 180 mm wide model              | C45590-GNCN-C2500080 | 01040016 |
|                                        | -                                      | -                              | DY644020H            | 11013031 |
| Output magnetic ring                   | -                                      | -                              | DY805020H            | 11013032 |
|                                        | -                                      | -                              | DY1207030H           | 11013033 |

### 11.3.1 Additional DC Bus Terminals

- The additional DC bus terminals of 100 A are applicable to the following 55 mm wide units:
- 1) Power supply unit: 22 kW
- 2) Drive unit: single-axis 1.5–7.5 kW and dual-axis 1.5–5.5 kW
- The additional DC bus terminals of 200 A are applicable to the following 100 mm, 200 mm, and 300 mm wide units:
- 1) Power supply unit: 45 kW, 110 kW, 160 kW
- 2) Drive unit: single-axis 11–160 kW and dual-axis 7.5–18.5 kW drive units

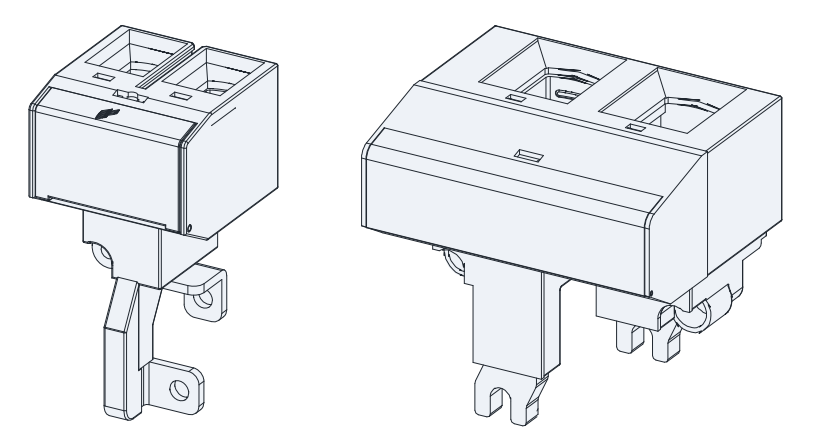

Additional DC bus terminals of 100 A Additional DC bus terminals of 200 A

Figure 11-4 Physical appearance of the aAdditional DC bus terminals

Table 11-9 Recommended cable diameter for the Additional DC bus terminals

| Terminal Model                          | Cable Diameter     |
|-----------------------------------------|--------------------|
| Co-bus external power terminal of 100 A | 10 AWG to 1 AWG    |
| Co-bus external power terminal of 200 A | 6 AWG to 250 kcmil |

#### 11.3.2 Through-hole Mounting Bracket and Backplate Tapping Dimensions

The through-hole mounting bracket is only applicable to single rack installation. When installing a booksize unit, select a through-hole mounting bracket based on the unit's width. The through-hole mounting bracket is not required for installing vertical tower units.

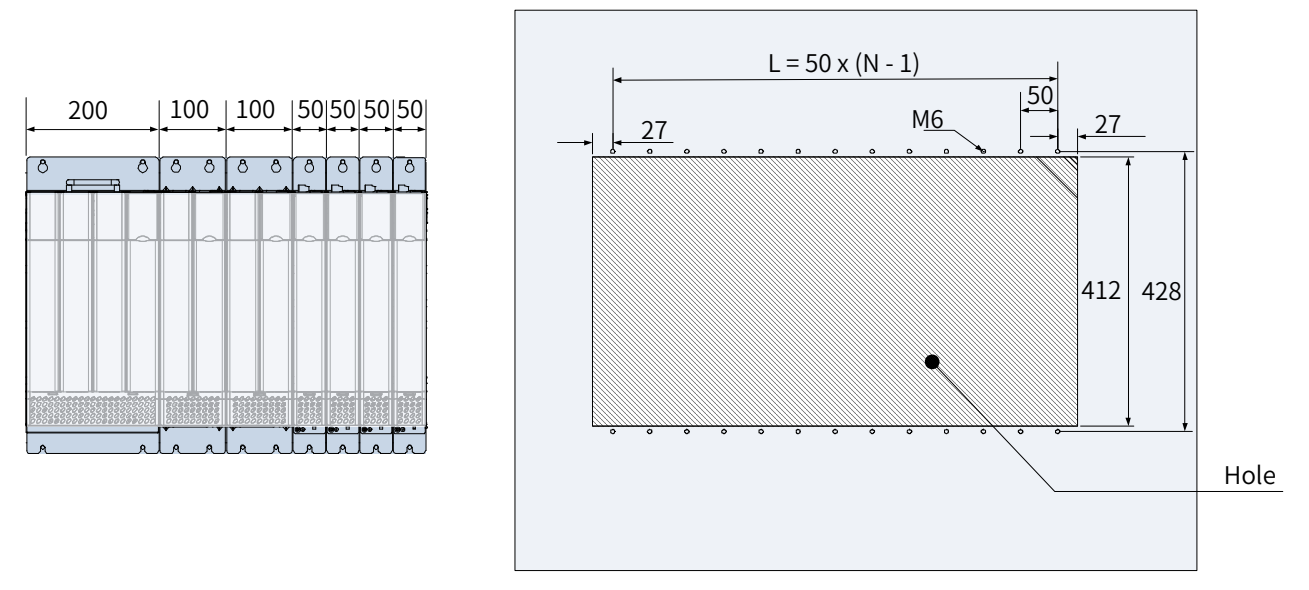

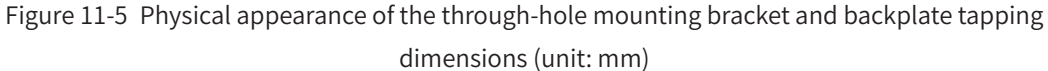

#### 11.3.3 Air Guide Plate

The air guide plate is applicable to dual rack installation. When installing a booksize unit, select an air guide plate based on the unit's width. The air guide plate is not required for installing vertical tower units.

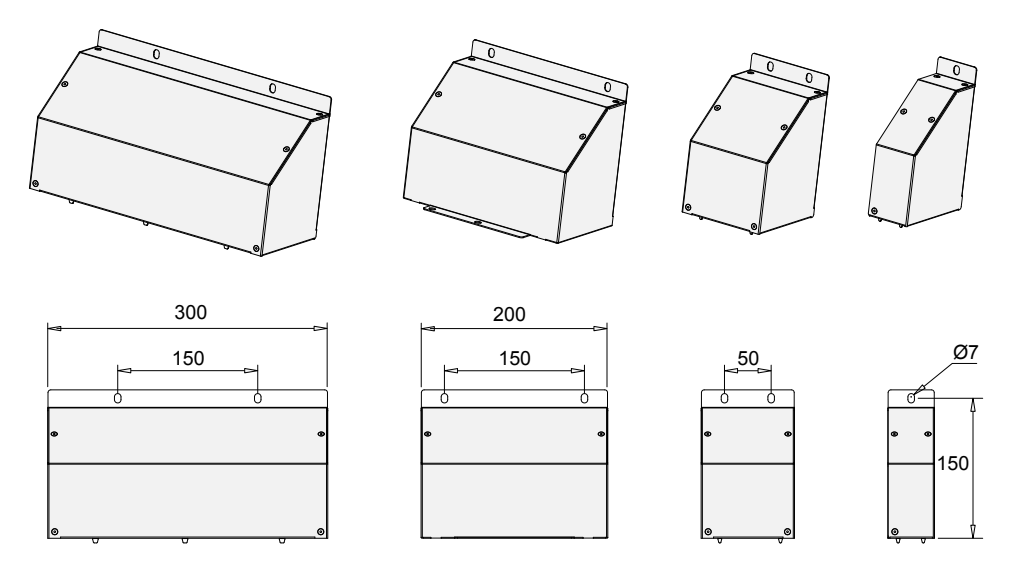

Figure 11-6 Overall dimensions of the air guide plate (unit: mm)

#### 11.3.4 Cable Support Bracket

It is recommended that the shielding layer of the output cables is fixed to the cable support bracket. Select a cable support bracket based on the drive unit model.

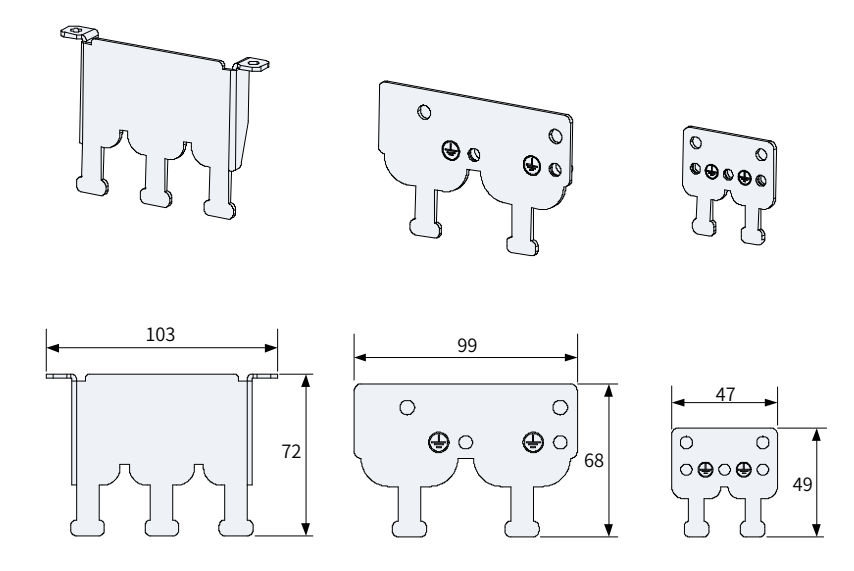

Figure 11-7 Overall dimensions of the cable support bracket (unit: mm)

#### 11.3.5 External LCD Operating Panel

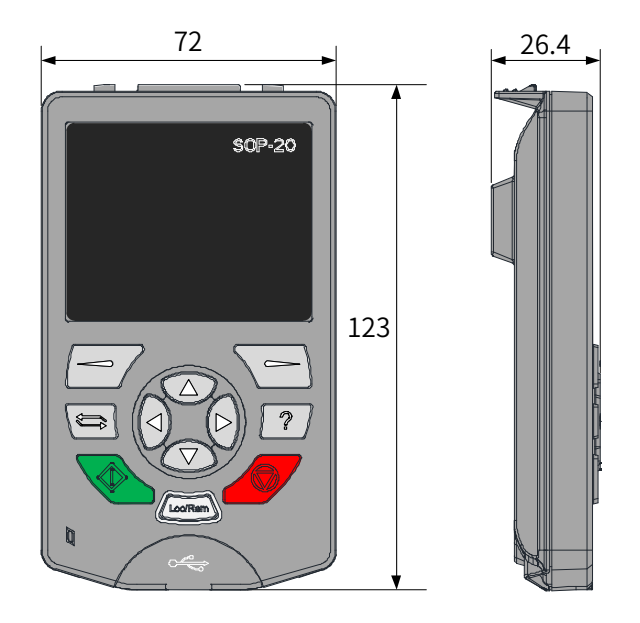

Figure 11-8 Overall dimensions of the external LCD operating panel

# **11.4 Selection of Braking Components**

## 11.4.1 Selection of Resistance of the Braking Resistor

During braking, almost all regenerative energy of the motor is consumed by the braking resistor. The resistance of the braking resistor is calculated by the following formula:

#### $U \times U/R = Pb$

U indicates the braking voltage at system stable braking. U varies depending on different systems. For the 810 series power supply units, usually select the 760 V braking voltage, which can be adjusted by setting F1-02 (Braking unit applied voltage).

Pb indicates the braking power.

# 11.4.2 Selection of Power of the Braking Resistor

In theory, power of the braking resistor is the same as the braking power. However, in consideration of derating K, power of braking resistor is calculated using the following formula:

$$K \times Pr = Pb \times D$$

K is set to 50% or an approximate value.

Pr indicates the power of the braking resistor.

D indicates the braking frequency (percentage of regenerative process to whole deceleration).

The following two formulas can be obtained:

$$K \times Pr = Pb \times D = U \times U/R \times D$$
  
 $Pr = (U \times U \times D)/(R \times K)$ 

The braking resistor power is calculated accordingly.

K is the derating coefficient of braking resistor. Low K value ensures that the braking resistor does not get overheated. The K value can be increased appropriately on the condition of good dissipation and must not exceed 50%. Failure to comply may result in a fire due to overheating of braking resistor.

Braking frequency (D) is determined by application. Typical values of braking frequency in different applications are listed in Table 9-6.

| Table 11-10 | Typical value | s of braking freque | ency in diffe | rent applications |
|-------------|---------------|---------------------|---------------|-------------------|
|-------------|---------------|---------------------|---------------|-------------------|

| Application       | Elevator   | Winding and<br>unwinding | Centrifuge | Occasional<br>braking load | General application |
|-------------------|------------|--------------------------|------------|----------------------------|---------------------|
| Braking Frequency | 20% to 30% | 20% to 30%               | 50% to 60% | 5%                         | 10%                 |

|                         | Applicable    | Braking Unit |      | 125% Braking<br>(10% ED; Ma           | g Torque<br>Ix. 10s)                 |                         |                                |
|-------------------------|---------------|--------------|------|---------------------------------------|--------------------------------------|-------------------------|--------------------------------|
| Power Supply Unit Model | Motor<br>(kW) | Model        | Qty. | Braking<br>Resistor<br>Specifications | Number<br>of<br>Braking<br>Resistors | Remarks                 | Min. Braking<br>Resistance (Ω) |
| MD810-20M4T22GXXX       | 22            | Built-in     | -    | 4kW 32Ω                               | 1                                    |                         | 24                             |
| MD810-20M4T45GXXX       | 45            | Built-in     | -    | 9kW 13Ω                               | 1                                    |                         | 12.8                           |
| MD810-20M4T110GXXX      | 110           | MDBUN-60-T   | 2    | 11kW 9.4Ω                             | 2                                    | Input voltage ≤ 440 VAC | 9.3×2                          |
|                         | 110           | MDBUN-60-5T  | 2    | 11kW 10.5Ω                            | 2                                    | Input voltage > 440 VAC | 10.5×2                         |
|                         | 160           | MDBUN-90-T   | 2    | 16kW 6.3Ω                             | 2                                    | Input voltage ≤ 440 VAC | 6.2×2                          |
| MD810-20M41160GXXX(W)   | 160           | MDBUN-90-5T  | 2    | 16kW 7.2Ω                             | 2                                    | Input voltage > 440 VAC | 7.0×2                          |
|                         | 355           | MDBU-200-T   | 3    | 23kW 3.8Ω                             | 3                                    | Input voltage ≤ 440 VAC | 2.5×3                          |
| MD810-20M41355GXXX      | 355           | MDBU-200-5T  | 3    | 23kW 4.9Ω                             | 3                                    | Input voltage > 440 VAC | 3.0×3                          |
| TD810-20M4T22GXXX       | 22            | Built-in     | -    | 4kW 32Ω                               | 1                                    |                         | 24                             |
| TD810-20M4T45GXXX       | 45            | Built-in     | -    | 9kW 13Ω                               | 1                                    |                         | 12.8                           |
|                         | 110           | MDBUN-60-T   | 2    | 11kW 9.4Ω                             | 2                                    | Input voltage ≤ 440 VAC | 9.3×2                          |
| 1D010-20M41110GXXX      | 110           | MDBUN-60-5T  | 2    | 11kW 10.5Ω                            | 2                                    | Input voltage > 440 VAC | 10.5×2                         |

### 11.4.3 Selection Guidance

|                         | er Supply Unit Model Motor<br>(kW) Model Qty. |             | 125% Braking<br>(10% ED; Ma | ; Torque<br>x. 10s)                   |                                              | Min. Braking<br>Resistance (Ω)    |       |
|-------------------------|-----------------------------------------------|-------------|-----------------------------|---------------------------------------|----------------------------------------------|-----------------------------------|-------|
| Power Supply Unit Model |                                               |             | Qty.                        | Braking<br>Resistor<br>Specifications | Number Remarks<br>of<br>Braking<br>Resistors |                                   |       |
|                         | 160                                           | MDBUN-90-T  | 2                           | 16kW 6.3Ω                             | 2                                            | Input voltage ≤ 440 VAC           | 6.2×2 |
| 10010-2010411000777(10) | 160                                           | MDBUN-90-5T | 2                           | 16kW 7.2Ω                             | 2                                            | Input voltage > 440 VAC           | 7.0×2 |
| TD810-20M4T355GXXX      | 355                                           | MDBU-200-T  | 3                           | 23kW 3.8Ω                             | 3                                            | Input voltage $\leqslant$ 440 VAC | 2.5×3 |
|                         | 355                                           | MDBU-200-5T | 3                           | 23kW 4.9Ω                             | 3                                            | Input voltage > 440 VAC           | 3.0×3 |

# 11.4.4 Overall Dimensions and Installation Dimensions of Braking Units

The following figures show the overall dimensions and installation dimensions of the MDBUN series braking units (unit: mm).

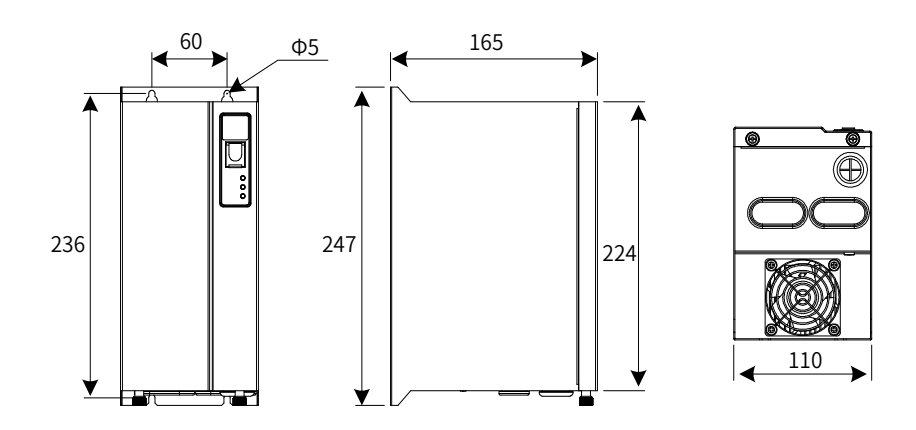

Figure 11-9 Overall dimensions of the MDBUN series braking units

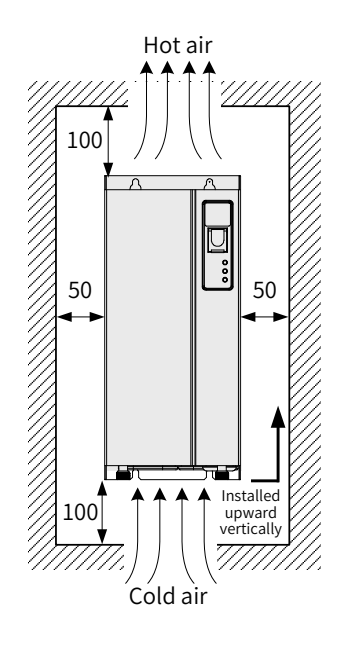

Figure 11-10 Installation dimensions of the MDBUN series braking units

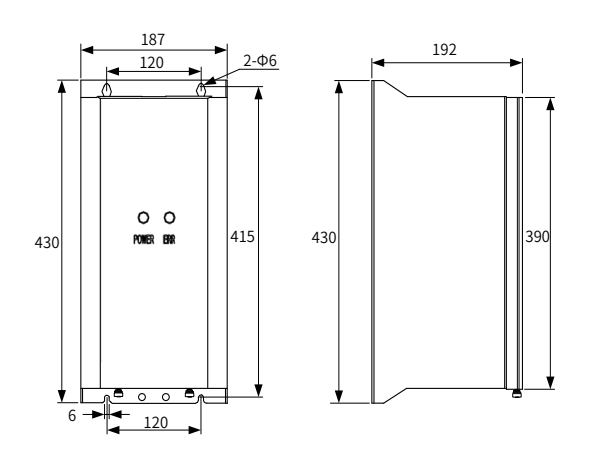

Figure 11-11 Overall dimensions of the MDBU series braking units (unit: mm)

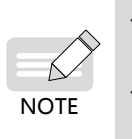

◆ For details about how to install and use MDBUN, see the 19010533 MDBUN Series Braking Unit User Guide.

• For details about how to install and use MDBU, see the 19010788 MDBU Series Braking Unit User Guide.

# **11.5 Selection of Electrical Peripherals**

## 11.5.1 MCCB and Contactor

| Model                                         | Recommended<br>Input IEC Cable<br>Specifications<br>(mm <sup>2</sup> ) <sup>[1]</sup> | Recommended<br>IEC Grounding<br>Cable<br>Specifications<br>(mm <sup>2</sup> ) | Power<br>Supply Unit<br>Terminal<br>Width<br>(mm) | Screw | Bu<br>(Pass UL<br>Rated<br>Current<br>(A) | Fuse<br>Issmann<br>Certification)<br>Model | Contactor<br>Rated<br>Current | MCCB<br>Rated<br>Current |
|-----------------------------------------------|---------------------------------------------------------------------------------------|-------------------------------------------------------------------------------|---------------------------------------------------|-------|-------------------------------------------|--------------------------------------------|-------------------------------|--------------------------|
| Three-phase 380 to 480 V, 50/60 Hz (47–63 Hz) |                                                                                       |                                                                               |                                                   |       |                                           |                                            |                               |                          |
| MD810-20M4T22GXXX                             | 3 x 10                                                                                | 10                                                                            | 14                                                | M6    | 100                                       | FWH-100Ba                                  | 65                            | 80                       |
| MD810-20M4T45GXXX                             | 3 x 25                                                                                | 16                                                                            | 18                                                | M6    | 150                                       | FWH-150B                                   | 95                            | 160                      |
| MD810-20M4T110GXXX                            | 3 x 95                                                                                | 70                                                                            | 28                                                | M10   | 325                                       | FWH-325A                                   | 205                           | 400                      |
| MD810-20M4T160GXXX(W)                         | 3 x 185                                                                               | 95                                                                            | 38                                                | M12   | 500                                       | FWH-500A                                   | 300                           | 400                      |
| MD810-20M4T355GXXX                            | 2 x (3 x 185)                                                                         | 185                                                                           | /                                                 | M16   | 1000                                      | 170M5016                                   | 620                           | 800                      |

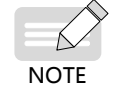

[1] Applicable for Chinese standards. 3 x10 indicates one three-core cable, and 2 x (3 x 95) indicates two three-core cables.

### 11.5.2 Lugs

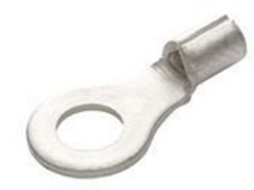

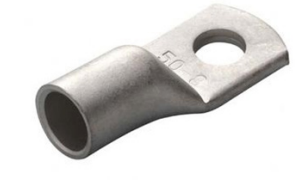

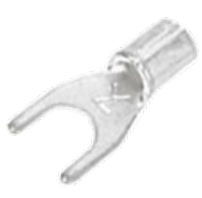

GTNR series

TNR series

TNS series

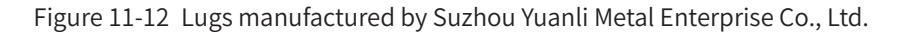

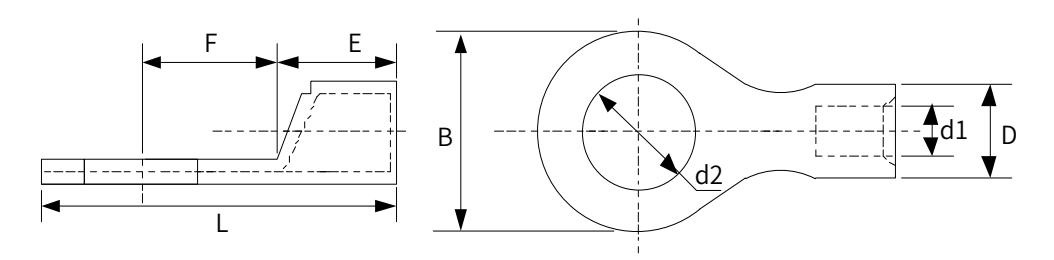

Figure 11-13 Dimensions of TNR series lug

| Madal     | Cable Range |                 | D   | d 1 | E   | E   | D   | d2  |      | Current | Crimping |
|-----------|-------------|-----------------|-----|-----|-----|-----|-----|-----|------|---------|----------|
| Model     | AWG/MCM     | mm <sup>2</sup> | D   | uı  | E   | Г   | D   | uz  | L    | (A)     | Tool     |
| TNR0.75-4 | 22-16       | 0.25-1.0        | 2.8 | 1.3 | 4.5 | 6.6 | 8.0 | 4.3 | 15.0 | 10      | RYO-8    |
| TNR1.25-4 | 22-16       | 0.25-1.65       | 3.4 | 1.7 | 4.5 | 7.3 | 8   | 5.3 | 15.8 | 19      | AK-1M    |

Table 11-11 Models and dimensions of TNR series lug

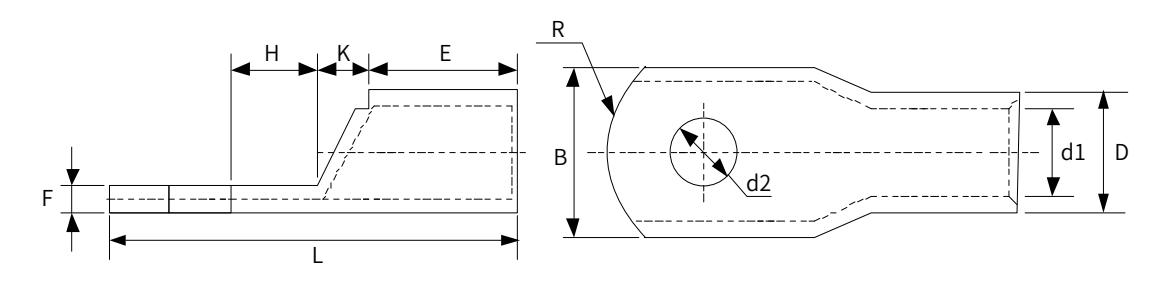

Figure 11-14 Dimensions of GTNR series lug
| Model      | D    | dl   | E    | Н    | К        | В    | d2   | F   | L        | R  | Crimping<br>Tool |
|------------|------|------|------|------|----------|------|------|-----|----------|----|------------------|
| GTNR1.5-5  | 4.0  | 2.2  | 5.0  | 5.0  | 2.0      | 8.0  | 5.3  | 1.0 | 16.0     | _  |                  |
| GTNR2.5-4  |      |      |      | 5.0  |          | 0.0  | 4.3  | 1.0 | 18.0     | 5  |                  |
| GTNR2.5-5  | 4.5  | 2.9  | 7.0  | 6.0  | 2.0      | 8.0  | 5.3  | 1.0 | 20.0     |    |                  |
| GTNR2.5-6  |      |      |      | 6.0  |          | 10.2 | 6.4  | 0.8 | 20.0     |    |                  |
| GTNR4-5    | ΕĴ   | 2.6  | 7.0  | 6.0  | 2.0      | 10.0 | 5.3  | 1.0 | 20.0     |    | RYO-8            |
| GTNR4-6    | 5.2  | 5.0  | 1.0  | 0.0  | 2.0      | 10.0 | 6.4  | 1.0 |          |    | YYT-8            |
| GTNR6-5    |      |      |      | 6.0  |          | 10.0 | 5.3  | 1.2 | 23.0     |    | RYO-14           |
| GTNR6-6    | 6.0  | 4.2  | 9.0  | 7 5  | 3.0      | 10.0 | 6.4  | 1.2 | 26.0     | 7  |                  |
| GTNR6-8    |      |      |      | 1.5  |          | 12.0 | 8.4  | 1.0 | 20.0     |    |                  |
| GTNR10-6   | 7.0  | ГО   | 0.0  | 0.0  | 2.5      | 12.4 | 6.4  | 1.2 | 26.5     |    |                  |
| GTNR10-8   | 7.0  | 5.0  | 9.0  | 8.0  | 5.5      | 12.4 | 8.4  | 1.5 | 27.5     |    |                  |
| GTNR16-6   | 7.0  | EO   | 12.0 | 0.0  | 4.0      | 12.4 | 6.4  | 1.2 | 21.0     |    |                  |
| GTNR16-8   | 1.8  | 5.8  | 12.0 | 8.0  | 4.0      | 12.4 | 8.4  | 1.5 | 31.0     |    |                  |
| GTNR25-6   |      |      |      | 8.0  |          | 14.0 | 6.4  | 2.0 | 32.0     |    |                  |
| GTNR25-8   | 9.5  | 7.5  | 12.0 | 9.0  | 4.5      | 15.5 | 8.4  | 1.6 | 34.0     |    | CT-38            |
| GTNR25-10  |      |      |      | 10.5 | 10.5     | 17.5 | 10.5 | 1.4 | 37.0     |    | CT-100           |
| GTNR35-6   |      |      |      | 0.0  |          | 15.5 | 6.4  | 2.0 | 20.0     | 10 |                  |
| GTNR35-8   | 11.4 | 8.6  | 15.0 | 9.0  | 5.0      | 15.5 | 8.4  | 2.0 | 58.0     | 10 |                  |
| GTNR35-10  |      |      |      | 10.5 |          | 17.5 | 10.5 | 2.5 | 40.5     |    |                  |
| GTNR50-8   | 12.0 | 0.0  | 10.0 | 11.0 | <u> </u> | 10.0 | 8.4  | 2.0 | 42 F     |    |                  |
| GTNR50-10  | 12.0 | 9.6  | 16.0 | 11.0 | 6.0      | 18.0 | 10.5 | 2.8 | 43.5     |    |                  |
| GTNR70-8   |      |      |      |      |          |      | 8.4  |     |          |    |                  |
| GTNR70-10  | 15.0 | 12.0 | 18.0 | 13.0 | 7.0      | 21.0 | 10.5 | 2.8 | 50.0     |    | CT-100           |
| GTNR70-12  |      |      |      |      |          |      | 13.0 |     |          | 14 |                  |
| GTNR95-10  | 17.4 | 12 5 | 20.0 | 12.0 | 0.0      | 25.0 | 10.5 | 2.0 |          | 1  |                  |
| GTNR95-12  | 17.4 | 13.5 | 20.0 | 13.0 | 9.0      | 25.0 | 13.0 | 3.9 | 55.0     |    |                  |
| GTNR120-12 | 10.0 | 15.0 | 22.0 | 14.0 | 10.0     | 20.0 | 13.0 | 4.7 | 60.0     | 10 |                  |
| GTNR120-16 | 19.8 | 15.0 | 22.0 | 16.0 | 10.0     | 28.0 | 17.0 | 4.7 | 64.0     | 10 |                  |
| GTNR150-12 | 21.2 | 1С Г | 20.0 | 10.0 | 11.0     | 20.0 | 13.0 | 4.7 | <u> </u> |    |                  |
| GTNR150-16 | 21.2 | 10.5 | 26.0 | 16.0 | 11.0     | 30.0 | 17.0 | 4.7 | 69.0     |    | RYC-150          |
| GTNR185-16 | 23.5 | 18.5 | 32.0 | 17.0 | 12.0     | 34.0 | 17.0 | 5.0 | 78.0     | 24 |                  |
| GTNR240-16 |      | 21 5 | 20.0 | 20.0 | 14.0     | 20.0 | 17.0 | EF  | 02.0     |    |                  |
| GTNR240-20 | 20.3 | 21.5 | 36.0 | 20.0 | 14.0     | 36.0 | 21.0 | 5.5 | 92.0     |    |                  |

Table 11-12 Models and dimensions of GTNR series lug (unit: mm)

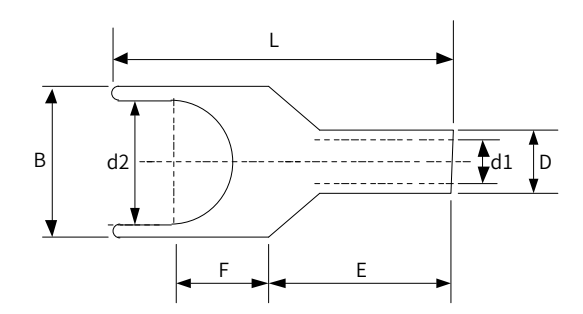

Figure 11-15 Dimensions of TNS series lug

| Model      | D    | d1  | E    | F    | В    | d2  | L    | Crimping Tool |  |  |  |  |  |  |  |     |      |     |      |  |
|------------|------|-----|------|------|------|-----|------|---------------|--|--|--|--|--|--|--|-----|------|-----|------|--|
| TNS1.25-3  |      |     |      | 6.5  | 5.7  | 3.2 | 16.0 |               |  |  |  |  |  |  |  |     |      |     |      |  |
| TNS1.25-3S |      |     |      | 6.5  | 5.7  | 3.7 | 16.0 |               |  |  |  |  |  |  |  |     |      |     |      |  |
| TNS1.25-3W | 24   | 1.0 | 47   | 6.5  | 6.2  | 3.7 | 16.0 |               |  |  |  |  |  |  |  |     |      |     |      |  |
| TNS1.25-4S | 3.4  | 1.9 | 4.7  | 6.5  | 6.4  | 4.3 | 16.0 |               |  |  |  |  |  |  |  |     |      |     |      |  |
| TNS1.25-4W |      |     |      | 6.5  | 7.2  | 4.3 | 16.0 | RYO-8         |  |  |  |  |  |  |  |     |      |     |      |  |
| TNS1.25-5  |      |     |      | 6.5  | 8.0  | 5.3 | 16.0 | YYT-8         |  |  |  |  |  |  |  |     |      |     |      |  |
| TNS2-3     |      |     |      | 6.5  | 5.7  | 3.2 | 16.0 | RYO-14        |  |  |  |  |  |  |  |     |      |     |      |  |
| TNS2-3S    |      |     |      | 6.5  | 5.7  | 3.7 | 16.0 |               |  |  |  |  |  |  |  |     |      |     |      |  |
| TNS2-3W    |      |     |      | 6.5  | 6.2  | 3.7 | 16.0 |               |  |  |  |  |  |  |  |     |      |     |      |  |
| TNS2-4S    | 4.0  | 2.4 | 4.7  | 6.5  | 6.4  | 4.3 | 16.0 |               |  |  |  |  |  |  |  |     |      |     |      |  |
| TNS2-4W    |      |     |      | 6.5  | 7.2  | 4.3 | 16.0 |               |  |  |  |  |  |  |  |     |      |     |      |  |
| TNS2-5     | -    |     |      | 6.5  | 8.0  | 5.3 | 16.0 |               |  |  |  |  |  |  |  |     |      |     |      |  |
| TNS2-6     | -    |     |      |      |      |     |      |               |  |  |  |  |  |  |  | 9.0 | 10.7 | 6.4 | 20.1 |  |
| TNS3.5-4   | E O  | 2.4 | 6.4  | 6.9  | 8.0  | 4.3 | 18.0 |               |  |  |  |  |  |  |  |     |      |     |      |  |
| TNS3.5-5   | 5.0  | 3.4 | 6.4  | 8.0  | 8.0  | 5.3 | 18.0 | CT-38         |  |  |  |  |  |  |  |     |      |     |      |  |
| TNS5.5-3   |      |     |      | 7.1  | 7.3  | 3.2 | 19.5 | CT-100        |  |  |  |  |  |  |  |     |      |     |      |  |
| TNS5.5-3S  | -    |     |      | 7.5  | 8.2  | 3.7 | 19.5 |               |  |  |  |  |  |  |  |     |      |     |      |  |
| TNS5.5-4   | 5.6  | 3.6 | 6.5  | 7.5  | 8.2  | 4.3 | 19.5 |               |  |  |  |  |  |  |  |     |      |     |      |  |
| TNS5.5-5   | -    |     |      | 8.0  | 9.0  | 5.3 | 19.5 |               |  |  |  |  |  |  |  |     |      |     |      |  |
| TNS5.5-6   | -    |     |      | 12.0 | 12.0 | 6.4 | 26.2 |               |  |  |  |  |  |  |  |     |      |     |      |  |
| TNS8-6     | 7.0  | 4.6 | 8.6  | 8.5  | 12.2 | 6.7 | 24.0 |               |  |  |  |  |  |  |  |     |      |     |      |  |
| TNS14-5    | 0.2  | 5.6 | 10.0 | 11.0 | 12.0 | 5.3 | 27.5 | CT-100        |  |  |  |  |  |  |  |     |      |     |      |  |
| TNS14-6    | 9.3  | 5.6 | 10.0 | 11.0 | 12.0 | 6.7 | 27.5 |               |  |  |  |  |  |  |  |     |      |     |      |  |
| TNS22-8    | 11.3 | 7.5 | 12.0 | 13.0 | 14.0 | 8.4 | 34.0 |               |  |  |  |  |  |  |  |     |      |     |      |  |

| Table 11-13 | Models and | dimensions | of TNS | series lug | (unit∙ mm  | 1  |
|-------------|------------|------------|--------|------------|------------|----|
|             | moucis and | unnensions | 011113 | SCHUSIUE   | (unit. min | 1) |

### 11.5.3 Bus Fuses

To protect the semiconductor component on the upstream power supply unit if short circuit occurs and prevent further system damage, a bus fuse can be installed between the power supply unit and the drive unit. Our drive units of 1.5 kW to 75 kW are designed with built-in bus fuses. Recommended fuses for drive units of 90 kW to 160 kW are as follows:

| Model                                           | Reco              | mmended Fuse (Bussmann)<br>UL Certified |          |
|-------------------------------------------------|-------------------|-----------------------------------------|----------|
| Three-phase 380 V to 480 V, 50/60 Hz (47–63 Hz) | Rated Current (A) | Model                                   | Quantity |
| MD810-50M4T1.5GXXX                              | 16                | FWC-16A10F                              | 1        |
| MD810-50M4T2.2GXXX                              | 20                | FWC-20A10F                              | 1        |
| MD810-50M4T3.7GXXX                              | 16                | FWC-16A10F                              | 2        |
| MD810-50M4T5.5GXXX                              | 20                | FWC-20A10F                              | 2        |
| MD810-50M4T7.5GXXX                              | 25                | FWC-25A10F                              | 2        |
| MD810-50M4T11GXXX                               | 32                | FWP-32A14Fa                             | 2        |
| MD810-50M4T15GXXX                               | 40                | FWP-40A14Fa                             | 2        |
| MD810-50M4T18.5GXXX                             | 50                | FWP-50A14Fa                             | 2        |
| MD810-50M4T22GXXX                               | 125               | 170M1368                                | 1        |
| MD810-50M4T30GXXX                               | 160               | 170M1369                                | 1        |
| MD810-50M4T37GXXX                               | 200               | 170M1370                                | 1        |
| MD810-50M4T45GXXX                               | 250               | 170M1371                                | 1        |
| MD810-50M4T55GXXX                               | 315               | 170M1372                                | 1        |
| MD810-50M4T75GXXX                               | 200               | 170M1370                                | 2        |
| MD810-50M4T90GXXX                               | 500               | FWH-500A                                | 1        |
| MD810-50M4T110GXXX                              | 600               | FWH-600A                                | 1        |
| MD810-50M4T132GXXX                              | 700               | FWH-700A                                | 1        |
| MD810-50M4T160GXXX                              | 800               | FWH-800A                                | 1        |
| MD810-50M4T200GXXXH                             | 900               | 170M6413                                | 2        |
| MD810-50M4T250GXXXH                             | 1100              | 170M6415                                | 2        |
| MD810-50M4T315GXXXH                             | 1250              | 170M6416                                | 2        |
| MD810-50M4T355GXXXH                             | 1500              | 170M6418                                | 2        |
| MD810-50M4TD1.5GXXX                             | 16                | FWC-16A10F                              | 2        |
| MD810-50M4TD2.2GXXX                             | 20                | FWC-20A10F                              | 2        |
| MD810-50M4TD3.7GXXX                             | 25                | FWC-25A10F                              | 2        |
| MD810-50M4TD5.5GXXX                             | 25                | FWC-25A10F                              | 2        |
| MD810-50M4TD7.5GXXX                             | 32                | FWC-32A10F                              | 2        |
| MD810-50M4TD11GXXX                              | 125               | 170M1368                                | 1        |
| MD810-50M4TD15GXXX                              | 160               | 170M1369                                | 1        |
| MD810-50M4TD18.5GXXX                            | 200               | 170M1370                                | 1        |

#### Table 11-14 Bus fuse models

# 11.5.4 DC Soft Charge Units

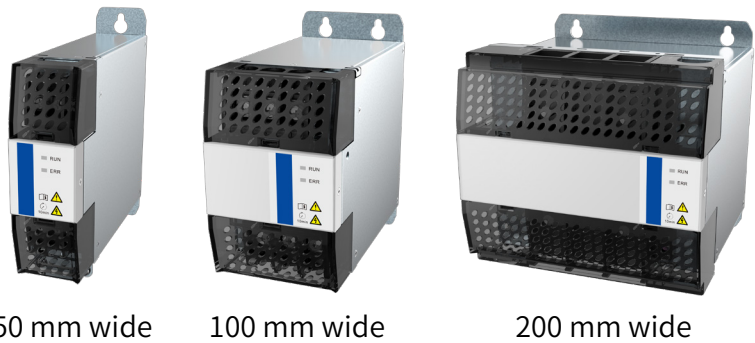

50 mm wide

200 mm wide

Figure 11-16 Appearance of INOV-SU series DC soft charge units

| Table 11-15 | DC soft charge unit models |
|-------------|----------------------------|
| Table TT-T2 | DC Soft Charge unit models |

| Drive Unit Model       | DC Soft Charge Unit Model      |
|------------------------|--------------------------------|
| MD810-50M4T1.5GXXX     |                                |
| MD810-50M4TD1.5GXXX    | _                              |
| MD810-50M4T2.2GXXX     | -                              |
| MD810-50M4TD2.2GXXX    | -                              |
| MD810-50M4T3.7GXXX     | INOV-SU-30 (50 mm wide)        |
| MD810-50M4TD3.7GXXX    | -                              |
| MD810-50M4T5.5GXXX     | -                              |
| MD810-50M4TD5.5GXXX    | -                              |
| MD810-50M4T7.5GXXX     | -                              |
| MD810-50M4TD7.5GXXX    |                                |
| MD810-50M4T11GXXX(W)   | -                              |
| MD810-50M4TD11GXXX     |                                |
| MD810-50M4T15GXXX(W)   | – INOV-SU-60 (100 mm wide)     |
| MD810-50M4T18.5GXXX(W) | -                              |
| MD810-50M4T22GXXX(W)   | -                              |
| MD810-50M4TD15GXXX     |                                |
| MD810-50M4TD18.5GXXX   |                                |
| MD810-50M4T30GXXX(W)   | – INOV-SU-100 (100 mm wide)    |
| MD810-50M4T37GXXX(W)   | 1                              |
| MD810-50M4T45GXXX      |                                |
| MD810-50M4T55GXXX      | -<br>INOV-SU-170 (200 mm wide) |
| MD810-50M4T75GXXX      | 1                              |

| Drive Unit Model    | DC Soft Charge Unit Model |
|---------------------|---------------------------|
| MD810-50M4T90GXXX   |                           |
| MD810-50M4T110GXXX  | -                         |
| MD810-50M4T132GXXX  |                           |
| MD810-50M4T160GXXX  | -                         |
| MD810-50M4T200GXXXH |                           |
| MD810-50M4T250GXXXH |                           |
| MD810-50M4T315GXXXH | -                         |
| MD810-50M4T355GXXXH |                           |

1) Overall dimensions of the DC soft charge units

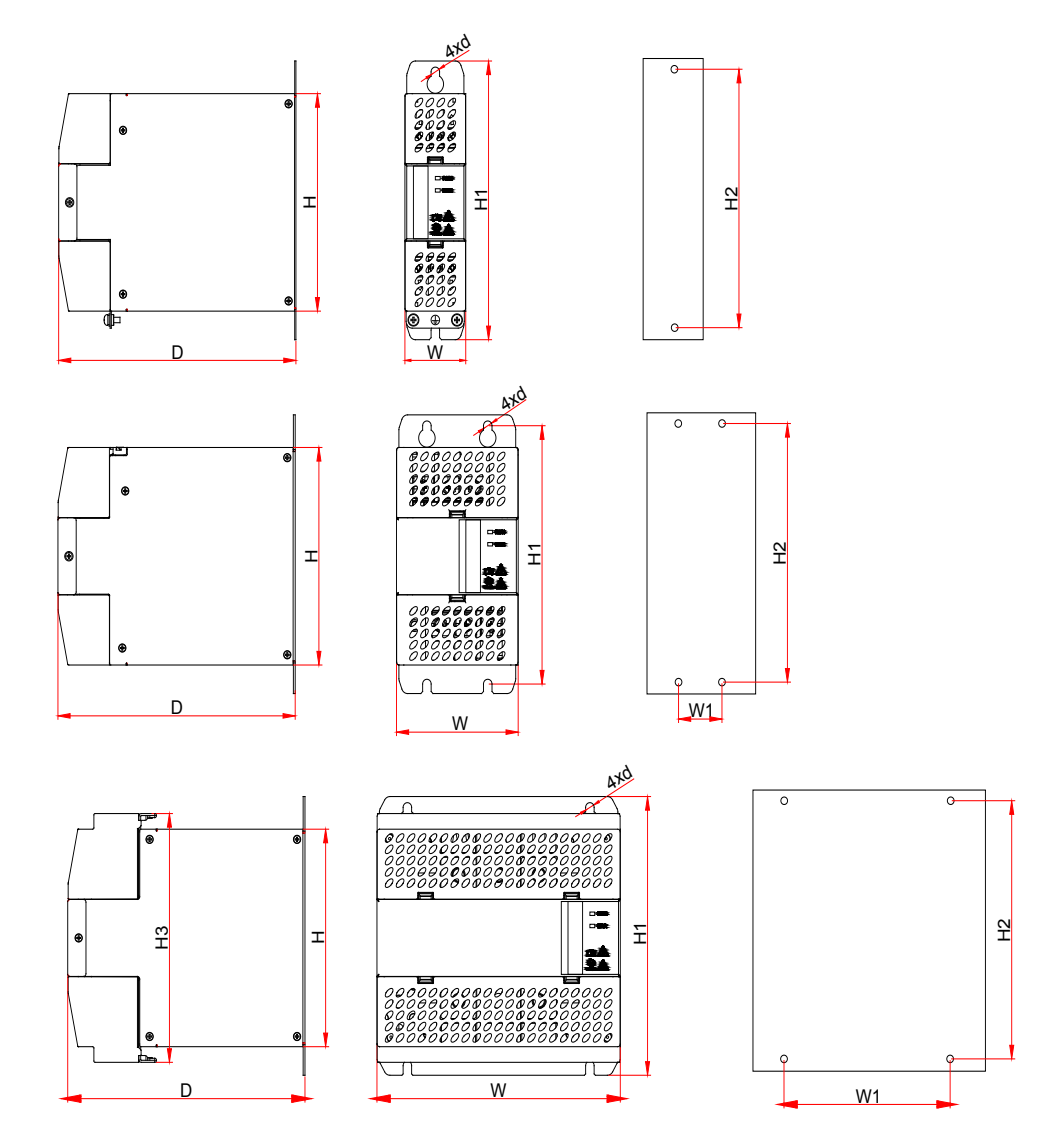

Figure 11-17 Overall dimensions of DC soft charge units INOV-SU-30 to INOV-SU-170

| DC Soft Charge Unit | Mounting | Hole (mm) |     | Overall D | imensio | ons (mm) |     | Mounting Hole<br>Diameter (mm) |
|---------------------|----------|-----------|-----|-----------|---------|----------|-----|--------------------------------|
| Model               | W1       | H2        | Н   | H1        | H3      | W        | D   | d                              |
| INOV-SU-30          | -        | -         | 160 | 205       | -       | 50       | 195 | φ7                             |
| INOV-SU-60          | 50       | 190       | 160 | 205       | -       | 100      | 195 | φ7                             |
| INOV-SU-100         | 50       | 190       | 160 | 205       | -       | 100      | 195 | φ7                             |
| INOV-SU-170         | 150      | 190       | 160 | 205       | 183     | 200      | 195 | φ7                             |

Table 11-16 Overall dimensions of DC soft charge units INOV-SU-30 to INOV-SU-170

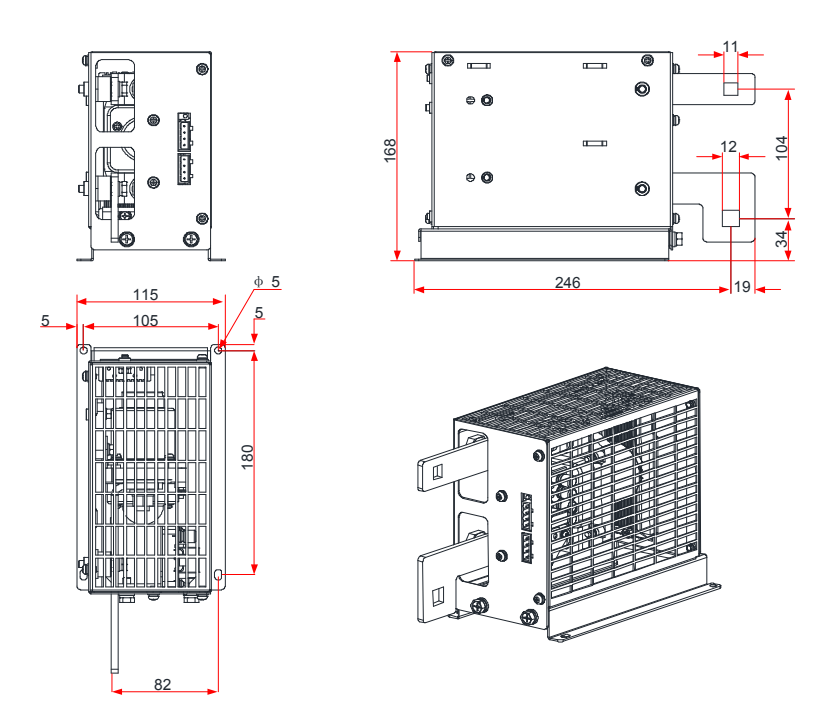

Figure 11-18 Overall dimensions of the HST-6004 DC soft charge unit

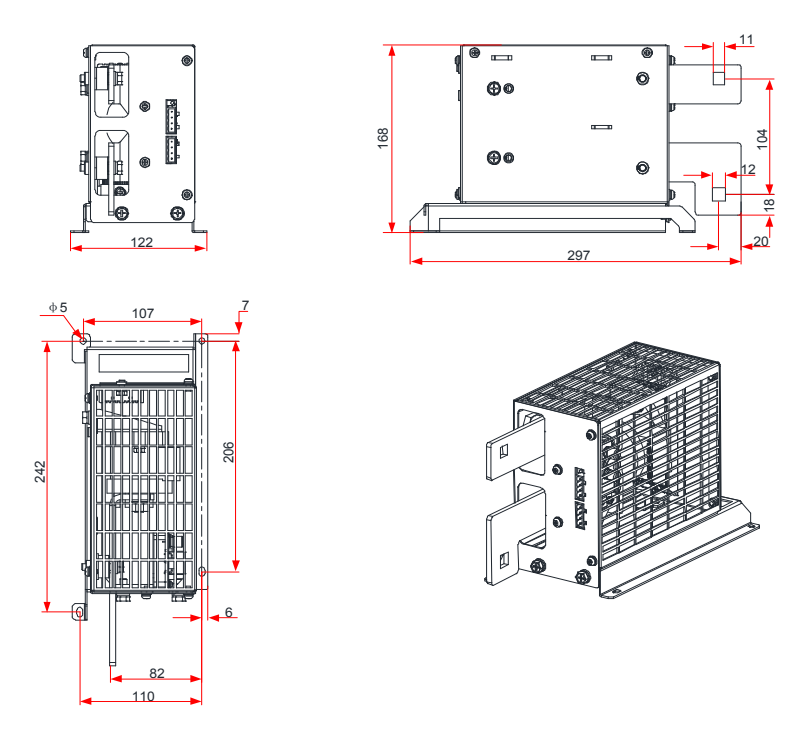

Figure 11-19 Overall dimensions of the HST-7004 DC soft charge unit

- 2) DC soft charge unit installation guide
- The INOV-SU-30/INOV-SU-60/INOV-SU-100/INOV-SU-170 DC soft charge units can be installed with the MD810 series drive units, as shown in the following figure:

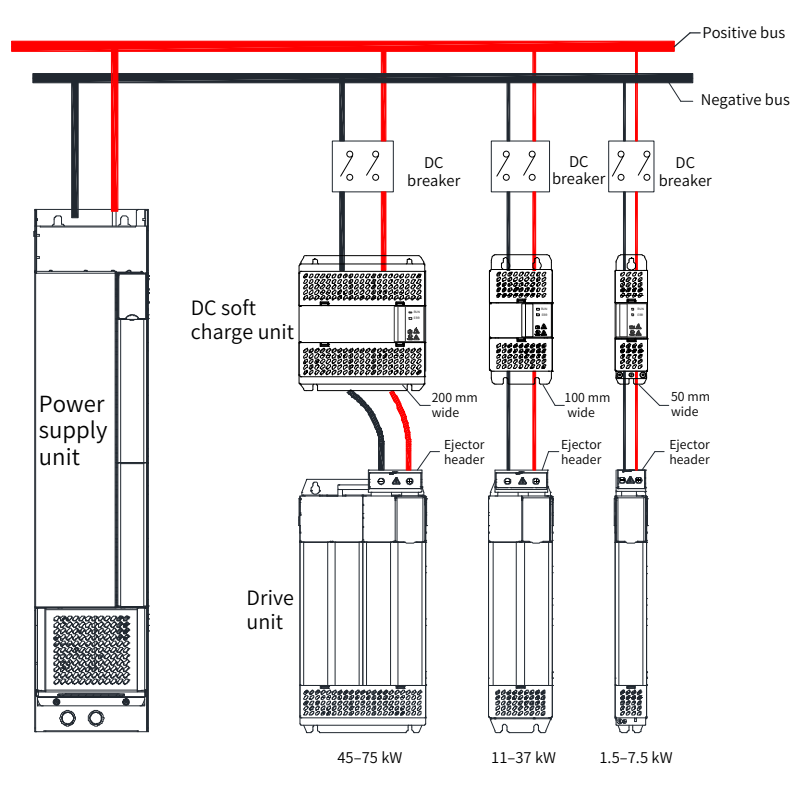

Figure 11-20 Installation diagram of the INOV-SU-30/INOV-SU-60/INOV-SU-100/INOV-SU-170 DC soft charge units

For the recommended models of DC circuit breakers in Figure 11-20, see <u>"11.5.5 DC Circuit</u>
 NOTE

- Install the HST-6004/HST-7004 DC soft charge unit and connect it to the drive unit by the following steps (the HST-6004 DC soft charge unit is used as an example):
- 1) As shown in Figure a, unscrew two M6 screws at the front end of the HST-6004 DC soft charge unit.
- 2) As shown in Figure b, rise the upper assembly a little to remove it.
- 3) Then, the HST-6004 DC soft charge unit is disassembled into an assembly and a base as shown in Figures c and d, respectively.
- 4) As shown in Figure e, connect the cables to the terminals on the DC soft charge unit.
- 5) As shown in Figure f, unscrew four M4 screws on the top and rear end of the assembly.
- 6) As shown in Figure g, fix the removed base into four M4 holes; then, install it in place as shown in Figure h.
- 7) Install the removed assembly to its original position on the base, and connect the terminals on the HST-6004 DC soft charge unit to the corresponding terminals on the drive unit. Fix the terminals at the bottom of the assembly to the negative terminals on the drive unit by using M10 x 30 square neck bolts (GB14), flat gaskets, spring gaskets, and nuts.

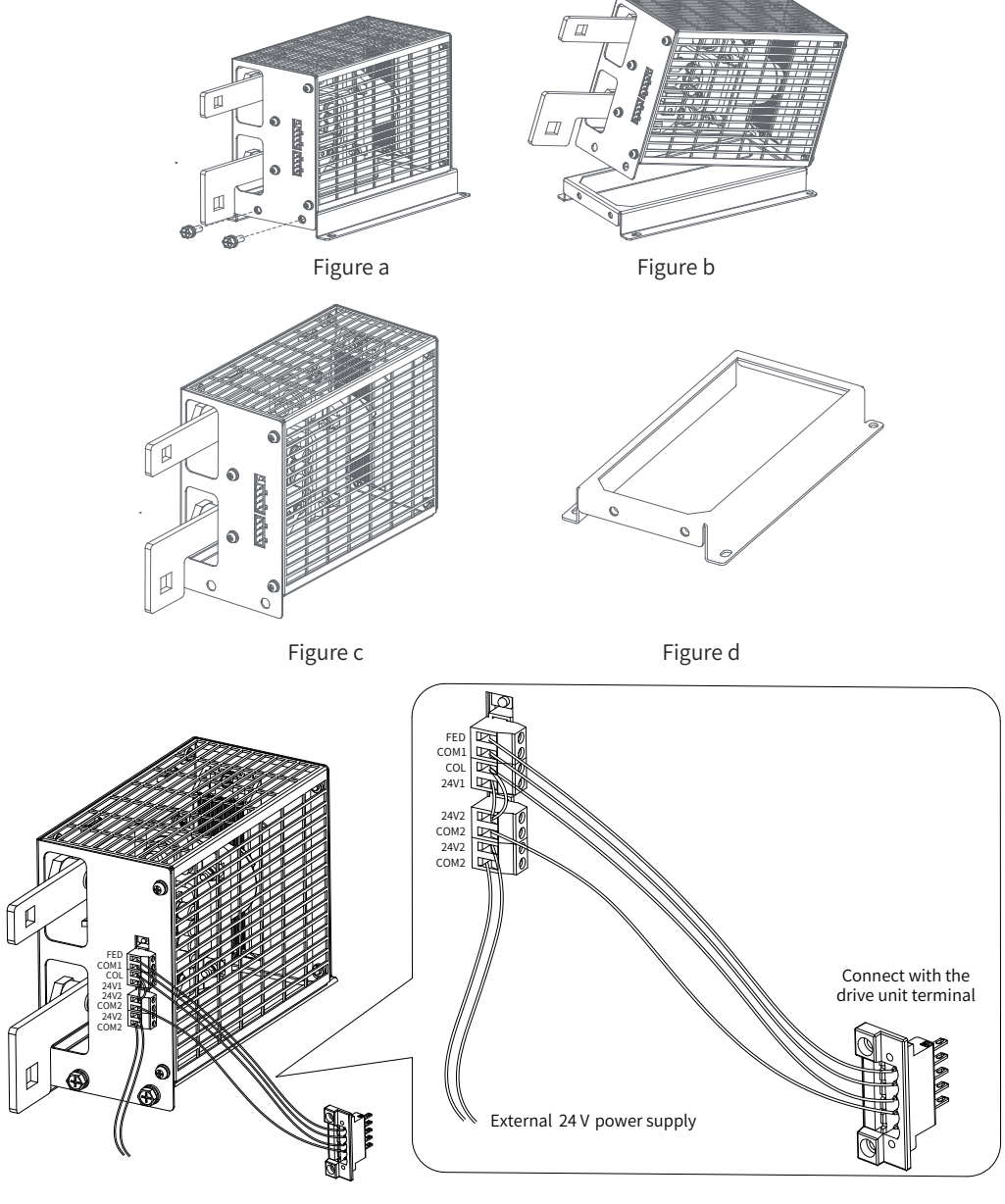

Figure e

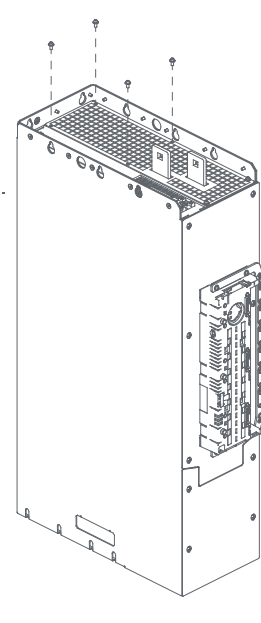

Figure f

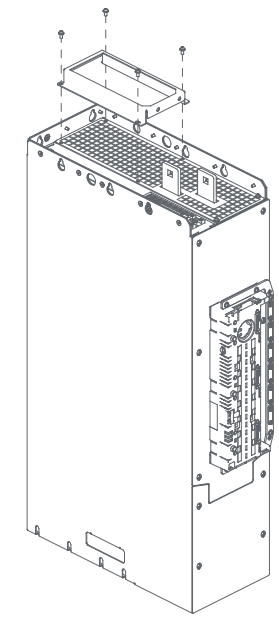

Figure g

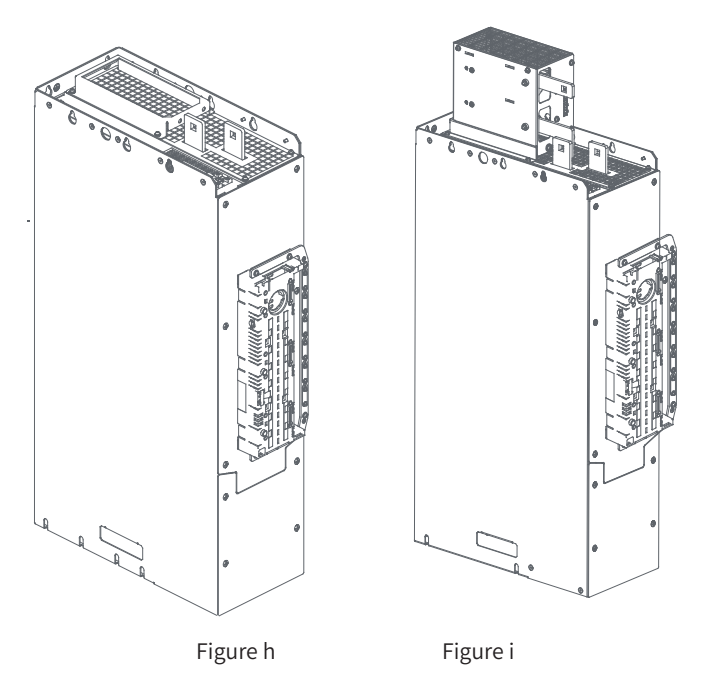

Figure 11-21 Installation diagram of the HST-6004/HST-7004 DC soft charge units (example)

## **11.5.5 DC Circuit Breakers**

After you select a DC soft charge unit, a DC circuit breaker must be arranged between the DC soft charge unit and the power supply unit. For details about wiring of the DC circuit breaker, see the example in <u>"Figure 11-20 Installation diagram of the INOV-SU-30/INOV-SU-60/INOV-SU-100/INOV-SU-170 DC soft charge unit"</u>.

|                     | Recommended DC C  | ircuit Breaker (ABB) |
|---------------------|-------------------|----------------------|
| DC Soft Charge Unit | UL Ce             | rtified              |
| Model               | Rated Current (A) | Model                |
| INOV-SU-30          | 40                | S804S-UCK40          |
| INOV-SU-60          | 80                | S804S-UCK80          |
| INOV-SU-100         | 125               | S804S-UCK125         |
| INOV-SU-170         | 250               | T4DCN250TMA250FF3P   |

Table 11-17 DC circuit breaker models

### 11.5.6 AC Input Reactor

An AC input reactor is connected to suppress harmonic current on the input side. Install an AC reactor when the application has higher requirements on harmonic suppression. Ensure that the cabinet has sufficient space for installing the reactor. Table 9-12 lists the recommended AC reactor manufacturers and models.

Table 11-18 Recommended AC reactor manufacturers and models

| Power Supply Unit Model | AC Input Reactor Model (Inovance) |
|-------------------------|-----------------------------------|
| MD810-20M4T22GXXX       | MD-ACL-60-0.24-4T-2%              |
| MD810-20M4T45GXXX       | MD-ACL-120-0.12-4T-2%             |

| Power Supply Unit Model | AC Input Reactor Model (Inovance) |
|-------------------------|-----------------------------------|
| MD810-20M4T110GXXX      | MD-ACL-250-0.056-4T-2%            |
| MD810-20M4T160GXXX(W)   | MD-ACL-330-0.042-4T-2%            |
| MD810-20M4T355GXXX      | MD-ACL-800-0.017-4T-2%            |

1) Model description:

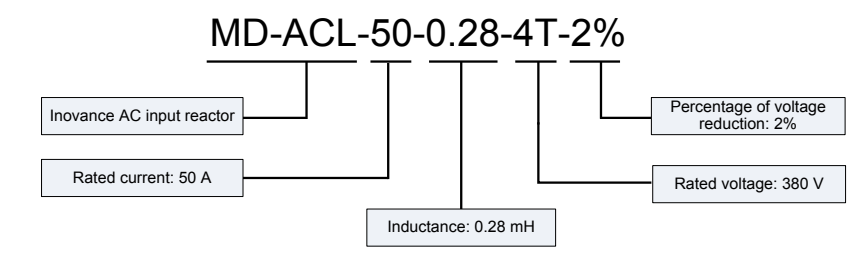

- 2) Overall dimensions of the AC input reactor:
- Dimensions of the AC input reactor of 60 A

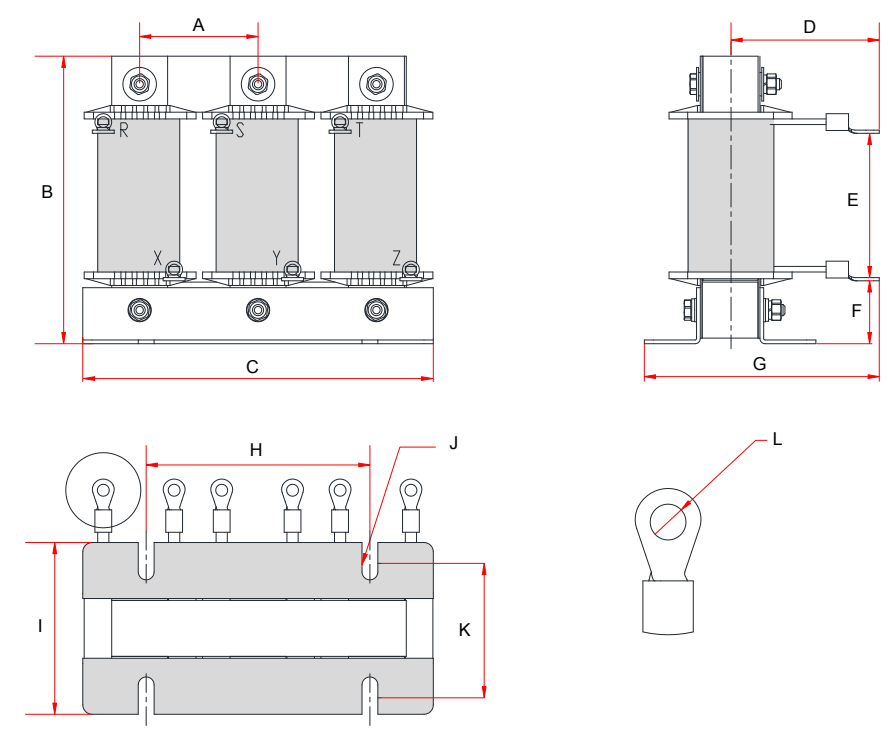

Figure 11-22 Dimensions of the AC input reactor of 60 A

| Table 11-19 Dimensions of the AC input reactor of 60 A (unit: mr | of the AC input reactor of 60 A (unit: mm) |
|------------------------------------------------------------------|--------------------------------------------|
|------------------------------------------------------------------|--------------------------------------------|

| Rated Current (A) | А  | В   | С   | D     | E    | F    | G   | Н     | I    | J       | K    | L    |
|-------------------|----|-----|-----|-------|------|------|-----|-------|------|---------|------|------|
| 60                | 64 | 160 | 195 | 80±10 | 75±5 | 35±5 | 135 | 120±1 | 92±2 | Ф8.5*20 | 72±2 | Ф6.4 |

Dimensions of the AC input reactor of 120 A

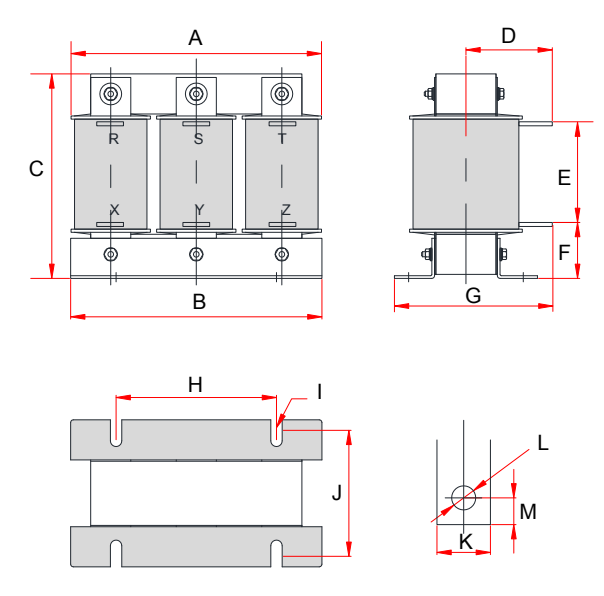

Figure 11-23 Dimensions of the AC input reactor of 120 A

| Table 11-20 | Dimensions of the AC | input reactor | of 120 A | (unit: mm) |
|-------------|----------------------|---------------|----------|------------|
|-------------|----------------------|---------------|----------|------------|

| Rated<br>Current (A) | A   | В     | С   | D     | E    | F    | G   | Н     | I       | J    | К  | L  | М  |
|----------------------|-----|-------|-----|-------|------|------|-----|-------|---------|------|----|----|----|
| 120                  | 195 | 188±1 | 160 | 78±10 | 79±5 | 40±5 | 135 | 120±1 | Ф8.5*20 | 92±2 | 20 | Ф9 | 10 |

Dimensions of the AC input reactor of 250 A/330 A

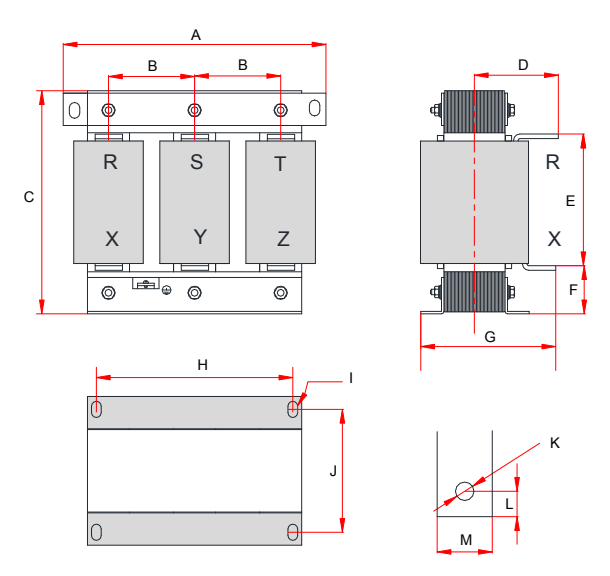

Figure 11-24 Dimensions of the AC input reactor of 250A/330A

| Rated<br>Current (A) | A   | В    | С   | D      | E     | F    | G   | Н     | I      | J     | К   | L  | М  |
|----------------------|-----|------|-----|--------|-------|------|-----|-------|--------|-------|-----|----|----|
| 250                  | 250 | 81±5 | 260 | 102±10 | 160±5 | 50±5 | 175 | 182±1 | Φ11*18 | 96±2  | Φ11 | 13 | 25 |
| 330                  | 290 | 95±5 | 275 | 107±10 | 160±5 | 60±5 | 180 | 214±1 | Φ11*18 | 100±2 | Φ12 | 15 | 30 |

Table 11-21 Dimensions of the AC input reactor of 250A/330A (unit: mm)

Dimensions of the AC input reactor of 800 A

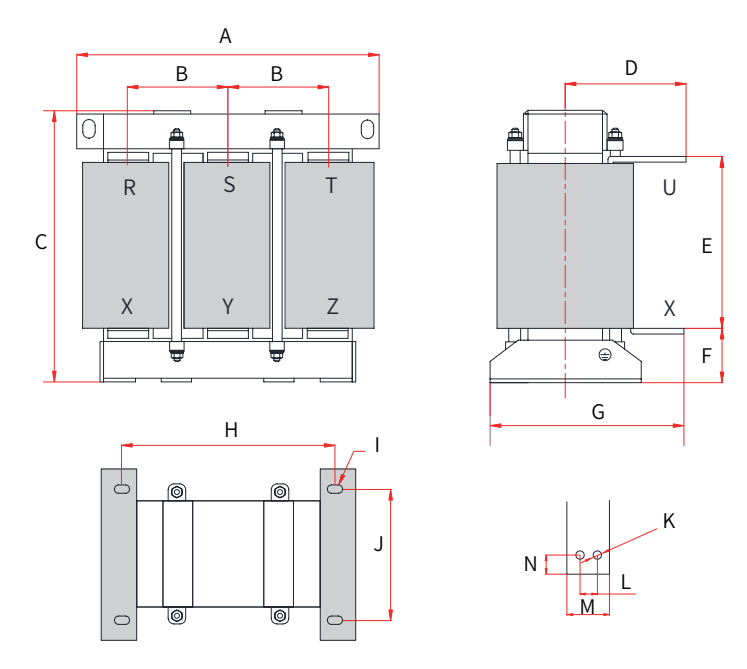

Figure 11-25 Dimensions of the AC input reactor of 800A

| Table 11-22 | Dimensions | of the AC in | put reactor           | of 800A ( | (unit: m | າm) |
|-------------|------------|--------------|-----------------------|-----------|----------|-----|
|             | B          | 0            | p 0. c . 0 0. 0 c 0 . | 0.000     |          |     |

| Rated<br>Current (A) | A   | В     | С   | D      | E     | F    | G   | Н     | I      | J     | к   | L  | М  | N  |
|----------------------|-----|-------|-----|--------|-------|------|-----|-------|--------|-------|-----|----|----|----|
| 800                  | 385 | 123±5 | 390 | 142±10 | 238±5 | 70±5 | 250 | 260±2 | Ф12*20 | 175±1 | Φ12 | 22 | 50 | 23 |

### 11.5.7 AC Output Reactors

Depending on the actual conditions, an AC output reactor may be arranged on the output side of the drive. The connection cable between the drive and the motor cannot be too long to prevent high-order harmonic current that may be generated due to large distributed capacitance.

An output reactor must be used when the connection cable is too long. An AC output reactor must be arranged near the drive when the cable length is equal to or larger than the values listed in the following table.

| Drive Model          | Rated Voltage (V) | Minimum Cable Length that Requires an Input Reactor to<br>Be Used (m) |
|----------------------|-------------------|-----------------------------------------------------------------------|
| MD810-50M4T1.5GXXX   | 200~500           | 50                                                                    |
| MD810-50M4T2.2GXXX   | 200~500           | 50                                                                    |
| MD810-50M4T3.7GXXX   | 200~500           | 50                                                                    |
| MD810-50M4T5.5GXXX   | 200~500           | 70                                                                    |
| MD810-50M4T7.5GXXX   | 200~500           | 100                                                                   |
| MD810-50M4T11GXXX    | 200~500           | 110                                                                   |
| MD810-50M4T15GXXX    | 200~500           | 125                                                                   |
| MD810-50M4T18.5GXXX  | 200~500           | 135                                                                   |
| MD810-50M4T22GXXX    | 200~500           | 150                                                                   |
| MD810-50M4T30GXXX    | 280~690           | 150                                                                   |
| MD810-50M4T37GXXX    | 280~690           | 150                                                                   |
| MD810-50M4T45GXXX    | 280~690           | 150                                                                   |
| MD810-50M4T55GXXX    | 280~690           | 150                                                                   |
| MD810-50M4T75GXXX    | 280~690           | 150                                                                   |
| MD810-50M4T90GXXX    | 280~690           | 150                                                                   |
| MD810-50M4T110GXXX   | 280~690           | 150                                                                   |
| MD810-50M4T132GXXX   | 280~690           | 150                                                                   |
| MD810-50M4T160GXXX   | 280~690           | 150                                                                   |
| MD810-50M4T200GXXXH  | 280~690           | 150                                                                   |
| MD810-50M4T250GXXXH  | 280~690           | 150                                                                   |
| MD810-50M4T315GXXXH  | 280~690           | 150                                                                   |
| MD810-50M4T355GXXXH  | 280~690           | 150                                                                   |
| MD810-50M4TD1.5GXXX  | 200~500           | 50                                                                    |
| MD810-50M4TD2.2GXXX  | 200~500           | 50                                                                    |
| MD810-50M4TD3.7GXXX  | 200~500           | 50                                                                    |
| MD810-50M4TD5.5GXXX  | 200~500           | 70                                                                    |
| MD810-50M4TD7.5GXXX  | 200~500           | 100                                                                   |
| MD810-50M4TD11GXXX   | 200~500           | 110                                                                   |
| MD810-50M4TD15GXXX   | 200~500           | 125                                                                   |
| MD810-50M4TD18.5GXXX | 200~500           | 135                                                                   |

Table 11-23 Minimum cable length that requires an input reactor to be used

| Drive Model          | AC Output Reactor Model (Inovance) |
|----------------------|------------------------------------|
| MD810-50M4T1.5GXXX   | MD-OCL-5-1.4-4T-1%                 |
| MD810-50M4T2.2GXXX   | MD-OCL-7-1.0-4T-1%                 |
| MD810-50M4T3.7GXXX   | MD-OCL-10-0.7-4T-1%                |
| MD810-50M4T5.5GXXX   | MD-OCL-15-0.47-4T-1%               |
| MD810-50M4T7.5GXXX   | MD-OCL-20-0.35-4T-1%               |
| MD810-50M4T11GXXX    | MD-OCL-30-0.23-4T-1%               |
| MD810-50M4T15GXXX    | MD-OCL-40-0.18-4T-1%               |
| MD810-50M4T18.5GXXX  | MD-OCL-50-0.14-4T-1%               |
| MD810-50M4T22GXXX    | MD-OCL-60-0.12-4T-1%               |
| MD810-50M4T30GXXX    | MD-OCL-80-0.087-4T-1%              |
| MD810-50M4T37GXXX    | MD-OCL-90-0.078-4T-1%              |
| MD810-50M4T45GXXX    | MD-OCL-120-0.058-4T-1%             |
| MD810-50M4T55GXXX    | MD-OCL-150-0.047-4T-1%             |
| MD810-50M4T75GXXX    | MD-OCL-200-0.035-4T-1%             |
| MD810-50M4T90GXXX    | MD-OCL-250-0.028-4T-1%             |
| MD810-50M4T110GXXX   | MD-OCL-250-0.028-4T-1%             |
| MD810-50M4T132GXXX   | MD-OCL-330-0.021-4T-1%             |
| MD810-50M4T160GXXX   | MD-OCL-330-0.021-4T-1%             |
| MD810-50M4T200GXXXH  | MD-OCL-490-0.014-4T-1%             |
| MD810-50M4T250GXXXH  | MD-OCL-490-0.014-4T-1%             |
| MD810-50M4T315GXXXH  | MD-OCL-660-0.011-4T-1%             |
| MD810-50M4T355GXXXH  | MD-OCL-800-0.0087-4T-1%            |
| MD810-50M4TD1.5GXXX  | MD-OCL-5-1.4-4T-1%                 |
| MD810-50M4TD2.2GXXX  | MD-OCL-7-1.0-4T-1%                 |
| MD810-50M4TD3.7GXXX  | MD-OCL-10-0.7-4T-1%                |
| MD810-50M4TD5.5GXXX  | MD-OCL-15-0.47-4T-1%               |
| MD810-50M4TD7.5GXXX  | MD-OCL-20-0.35-4T-1%               |
| MD810-50M4TD11GXXX   | MD-OCL-30-0.23-4T-1%               |
| MD810-50M4TD15GXXX   | MD-OCL-40-0.18-4T-1%               |
| MD810-50M4TD18.5GXXX | MD-OCL-50-0.14-4T-1%               |
|                      |                                    |

Table 11-24 Recommended AC output reactor manufacturers and models

1) Model description of the AC output reactor:

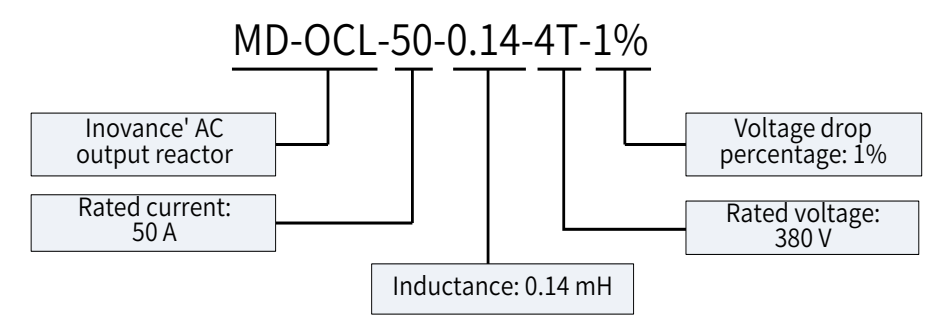

- 2) Dimensions of the AC output reactor:
- Dimensions of the AC output reactor of 50 A to 90 A

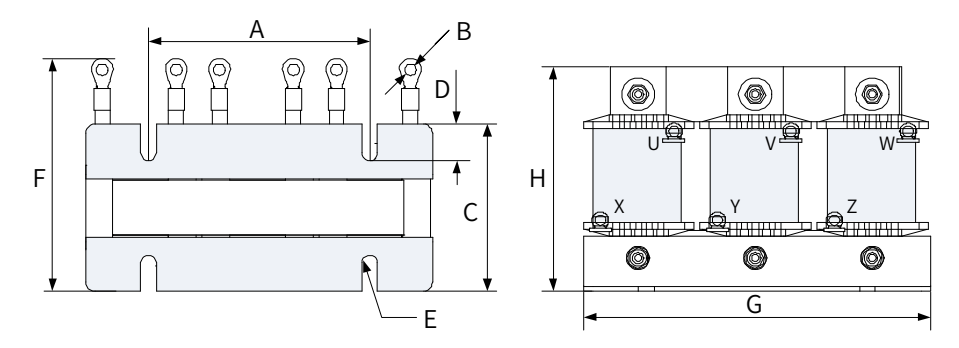

Figure 11-26 Dimensions of the AC output reactors of 50 A to 90 A

| Rated Current (A) | A (mm) | B (mm)   | C (mm) | D (mm) | E (mm)   | F (mm) | G (mm) | H (mm) |
|-------------------|--------|----------|--------|--------|----------|--------|--------|--------|
| 50                | 120±1  | 6 х ф6.4 | 92±2   | 20     | 4 x φ8.5 | 131±10 | 200    | 130    |
| 60                | 120±1  | 6 х ф6.4 | 92±2   | 20     | 4 х ф8.5 | 131±10 | 200    | 130    |
| 80                | 120±2  | 6 х ф6.4 | 92±2   | 20     | 4 х ф8.5 | 125±10 | 200    | 165    |
| 90                | 120±2  | 6 х ф6.4 | 92±2   | 20     | 4 х ф8.5 | 125±10 | 200    | 165    |

Table 11-25 Dimensions of the AC output reactors of 50 A to 90 A

Dimensions of the AC output reactor of 120 A

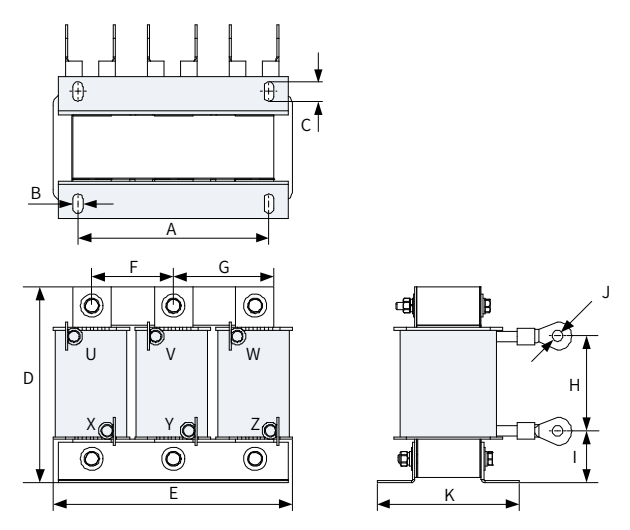

Figure 11-27 Dimensions of the AC output reactor of 120 A

| Rated Current<br>(A) | A (mm) | B (mm) | C (mm) | D (mm) | E (mm) | F<br>(mm) | G (mm) | H (mm) | l (mm) | J (mm) | K (mm) |
|----------------------|--------|--------|--------|--------|--------|-----------|--------|--------|--------|--------|--------|
| 120                  | 150±1  | 8      | 15     | 165    | 195    | 64        | 79     | 75±5   | 40±5   | 6*Ф8.4 | 165    |

#### Table 11-26 Dimensions of the AC output reactor of 120 A

Dimensions of the AC output reactors of 150 A to 250 A

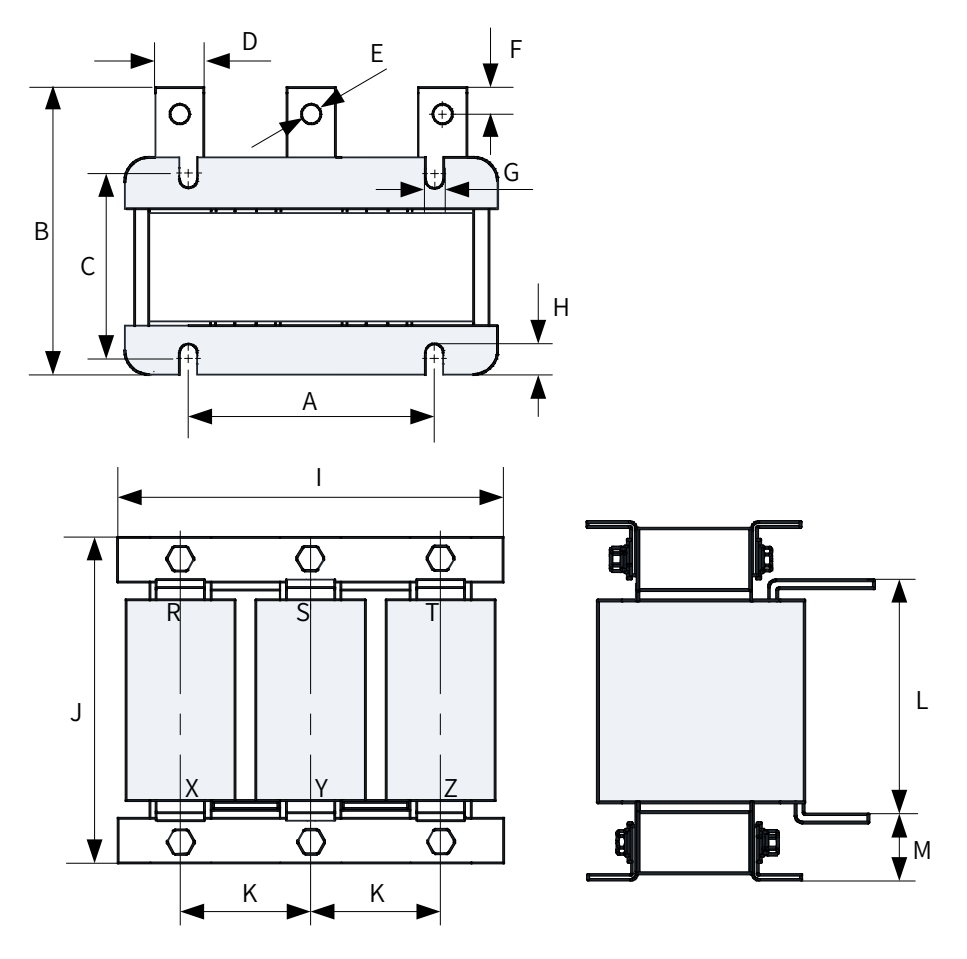

Figure 11-28 Dimensions of the AC output reactors of 150 A to 250 A

| Rated<br>Current<br>(A) | A<br>(mm) | B (mm) | C<br>(mm) | D<br>(mm) | E<br>(mm) | F<br>(mm) | G<br>(mm) | H (mm) | l (mm) | J (mm) | K (mm) | L<br>(mm) | M (mm) |
|-------------------------|-----------|--------|-----------|-----------|-----------|-----------|-----------|--------|--------|--------|--------|-----------|--------|
| 150                     | 120±1     | 155    | 92±2      | 20        | Φ11       | 10        | 8.5       | 20     | 195    | 210    | 64±5   | 135±5     | 36±5   |
| 200                     | 120±1     | 165    | 102±2     | 20        | Φ11       | 10        | 8.5       | 20     | 195    | 210    | 64±5   | 145±5     | 30±5   |
| 250                     | 120±1     | 165    | 102±2     | 20        | Φ11       | 10        | 8.5       | 20     | 195    | 210    | 64±5   | 143±5     | 30±5   |

Table 11-27 Dimensions of the AC output reactors of 150 A to 250 A  $\,$ 

Dimensions of the AC output reactor of 330 A

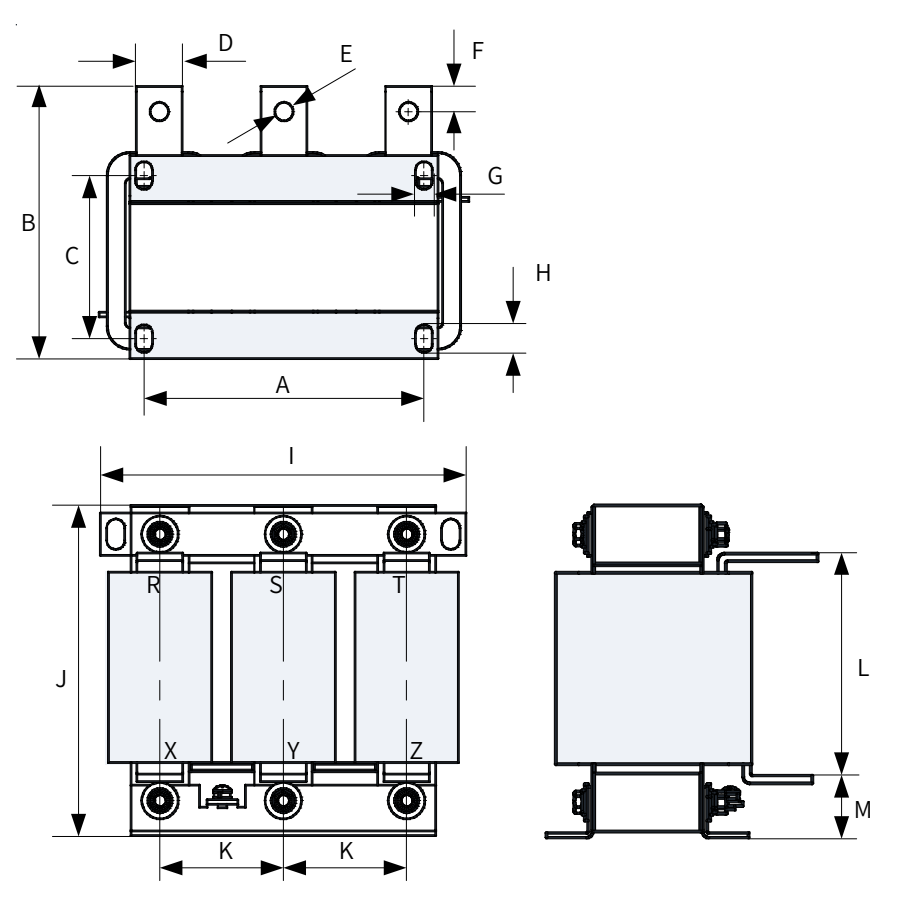

Figure 11-29 Dimensions of the AC output reactor of 330 A

Table 11-28 Dimensions of the AC output reactor of 330 A

| Rated<br>Current<br>(A) | A (mm) | B (mm) | C (mm) | D (mm) | E (mm) | F (mm) | G (mm) | H (mm) | l (mm) | J (mm) | K (mm) | L (mm) | M (mm) |
|-------------------------|--------|--------|--------|--------|--------|--------|--------|--------|--------|--------|--------|--------|--------|
| 330                     | 182±1  | 175    | 91±2   | 30     | φ12    | 15     | 11     | 18     | 255    | 240    | 81±5   | 155±5  | 43±5   |

### 11.5.8 dv/dt Reactors

The dv/dt reactor connected on the output side of the drive can:

- Reduce dv/dt when it is too high.
- Protect the motor winding from insulation breakdown and lower the motor temperature to ensure long service life.
- Reduce interference to the adjacent devices.

|                      |                | Rated       | Typical        | Rated      |             | Input/ |            |   |            |
|----------------------|----------------|-------------|----------------|------------|-------------|--------|------------|---|------------|
| Drive Model          | Reactor        | Current     | Motor<br>Rated | Inductance | Loss<br>(W) |        | $\bigcirc$ |   | Total (kg) |
|                      |                | at 40°C (A) | Power (kW)     | (mH)       |             |        | Ξ          |   |            |
| MD810-50M4T1.5GXXX   | RWK 305-4-KL   | 4           | 1.5            | 1.47       | 22          | KL     | -          | - | 1.2        |
| MD810-50M4T2.2GXXX   | RWK 305-7.8-KL | 7.8         | 3              | 0.754      | 25          | KL     | -          | - | 1.2        |
| MD810-50M4T3.7GXXX   | RWK 305-10-KL  | 10          | 4              | 0.588      | 30          | KL     | -          | - | 1.8        |
| MD810-50M4T5.5GXXX   | RWK 305-14-KL  | 14          | 5.5            | 0.42       | 34          | KL     | -          | - | 2.2        |
| MD810-50M4T7.5GXXX   | RWK 305-17-KL  | 17          | 7.5            | 0.346      | 38          | KL     | -          | - | 2.5        |
| MD810-50M4T11GXXX    | RWK 305-24-KL  | 24          | 11             | 0.245      | 45          | KL     | -          | - | 2.5        |
| MD810-50M4T15GXXX    | RWK 305-32-KL  | 32          | 15             | 0.184      | 55          | KL     | -          | - | 3.9        |
| MD810-50M4T18.5GXXX  | RWK 305-45-KL  | 45          | 18.5           | 0.131      | 60          | KL     | -          | - | 6.1        |
| MD810-50M4T22GXXX    | RWK 305-45-KL  | 45          | 22             | 0.131      | 60          | KL     | -          | - | 6.1        |
| MD810-50M4T30GXXX    | RWK 305-60-KL  | 60          | 30             | 0.098      | 65          | KL     | -          | - | 6.1        |
| MD810-50M4T37GXXX    | RWK 305-72-KL  | 72          | 37             | 0.082      | 70          | KL     | -          | - | 6.1        |
| MD810-50M4T45GXXX    | RWK 305-90-KL  | 90          | 45             | 0.065      | 75          | KL     | -          | - | 7.4        |
| MD810-50M4T55GXXX    | RWK 305-110-KL | 110         | 55             | 0.053      | 90          | KL     | -          | - | 8.2        |
| MD810-50M4T75GXXX    | RWK 305-156-KS | 156         | 75             | 0.038      | 120         | -      | KS         | - | 10.7       |
| MD810-50M4T90GXXX    | RWK 305-182-KS | 182         | 90             | 0.032      | 140         | -      | KS         | - | 16         |
| MD810-50M4T110GXXX   | RWK 305-230-KS | 230         | 110            | 0.026      | 180         | -      | KS         | - | 22         |
| MD810-50M4T132GXXX   | RWK 305-280-KS | 280         | 132            | 0.021      | 220         | -      | KS         | - | 29         |
| MD810-50M4T160GXXX   | RWK 305-330-KS | 330         | 160            | 0.018      | 240         | -      | KS         | - | 32         |
| MD810-50M4T200GXXXH  | RWK 305-400-S  | 400         | 200            | 0.015      | 330         | -      | -          | S | 34         |
| MD810-50M4T250GXXXH  | RWK 305-500-S  | 500         | 250            | 0.012      | 340         | -      | -          | S | 35         |
| MD810-50M4T315GXXXH  | RWK 305-600-S  | 600         | 315            | 0.01       | 380         | -      | -          | S | 37         |
| MD810-50M4T355GXXXH  | RWK 305-680-S  | 680         | 355            | 0.009      | 410         | -      | -          | S | 38         |
| MD810-50M4TD1.5GXXX  | RWK 305-4-KL   | 4           | 1.5            | 1.47       | 22          | KL     | -          | - | 1.2        |
| MD810-50M4TD2.2GXXX  | RWK 305-7.8-KL | 7.8         | 3              | 0.754      | 25          | KL     | -          | - | 1.2        |
| MD810-50M4TD3.7GXXX  | RWK 305-10-KL  | 10          | 4              | 0.588      | 30          | KL     | -          | - | 1.8        |
| MD810-50M4TD5.5GXXX  | RWK 305-14-KL  | 14          | 5.5            | 0.42       | 34          | KL     | -          | - | 2.2        |
| MD810-50M4TD7.5GXXX  | RWK 305-17-KL  | 17          | 7.5            | 0.346      | 38          | KL     | -          | - | 2.5        |
| MD810-50M4TD11GXXX   | RWK 305-24-KL  | 24          | 11             | 0.245      | 45          | KL     | -          | - | 2.5        |
| MD810-50M4TD15GXXX   | RWK 305-32-KL  | 32          | 15             | 0.184      | 55          | KL     | -          | - | 3.9        |
| MD810-50M4TD18.5GXXX | RWK 305-45-KL  | 45          | 18.5           | 0.131      | 60          | KL     | -          | - | 6.1        |

| Table 11-29 | Recommended | dv/dt Reactor | Models | (SCHAFFNER) |
|-------------|-------------|---------------|--------|-------------|
|-------------|-------------|---------------|--------|-------------|

1) Overall dimensions and mounting dimensions

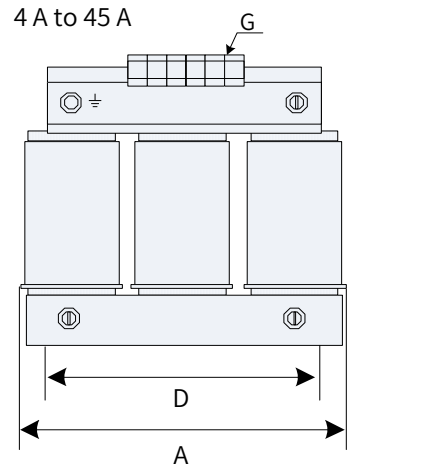

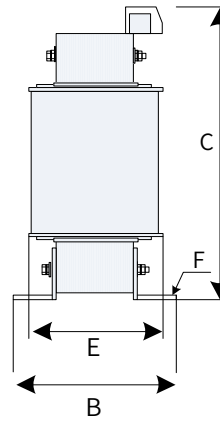

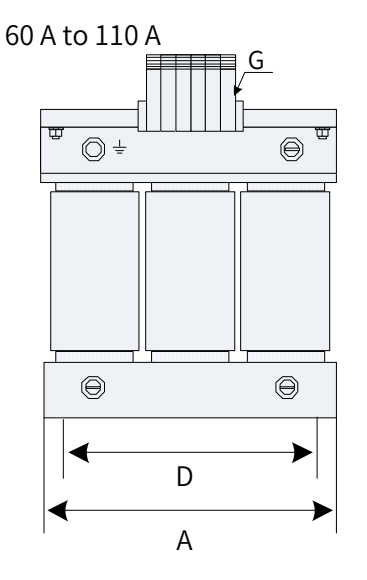

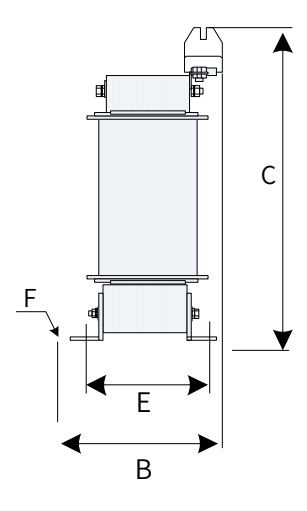

124 A to 330 A

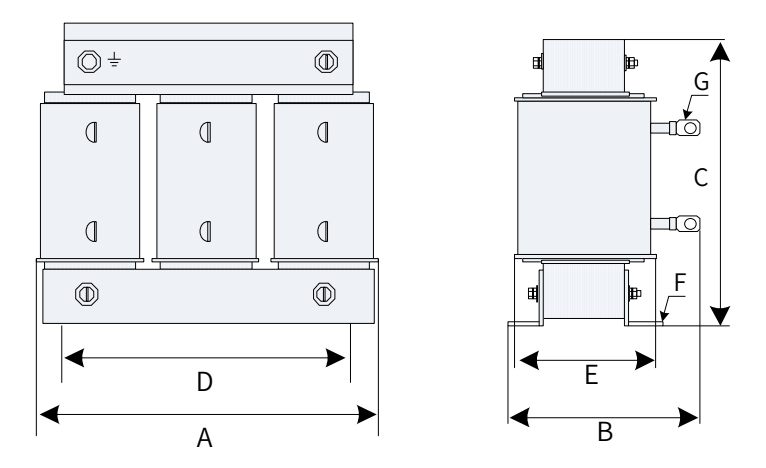

Figure 11-30 Dimensions of the dv/dt reactors

| Series          | А   | В       | С       | D   | E   | F     | G                  |
|-----------------|-----|---------|---------|-----|-----|-------|--------------------|
| 4 A and 7.8 A   | 100 | max.60  | max.115 | 56  | 34  | 4.8×9 | 2.5mm <sup>2</sup> |
| 10 A            | 100 | max.70  | max.115 | 56  | 43  | 4.8×9 | 2.5mm <sup>2</sup> |
| 14 A            | 125 | max.70  | max.135 | 100 | 45  | 5×8   | 2.5mm <sup>2</sup> |
| 17 A            | 125 | max.75  | max.135 | 100 | 55  | 5×8   | 2.5mm <sup>2</sup> |
| 24 A            | 125 | max.75  | max.135 | 100 | 55  | 5×8   | 4mm <sup>2</sup>   |
| 32 A            | 155 | max.95  | max.170 | 130 | 56  | 8×12  | 10mm <sup>2</sup>  |
| 45 A            | 155 | max.110 | max.190 | 130 | 72  | 8×12  | 10mm <sup>2</sup>  |
| 60 A and 72 A   | 155 | max.125 | max.190 | 130 | 70  | 8×12  | 16mm <sup>2</sup>  |
| 90 A            | 190 | max.115 | max.225 | 170 | 57  | 8×12  | 35mm <sup>2</sup>  |
| 110 A           | 190 | max.130 | max.220 | 170 | 67  | 8×12  | 35mm <sup>2</sup>  |
| 124 A           | 190 | max.180 | max.160 | 170 | 67  | 8×12  | 8                  |
| 143 A           | 190 | max.180 | max.160 | 170 | 77  | 8×12  | 8                  |
| 156 A and 170 A | 190 | max.180 | max.160 | 170 | 77  | 8×12  | 10                 |
| 182 A           | 210 | max.180 | max.185 | 175 | 97  | 8×12  | 10                 |
| 230 A           | 240 | 220     | -       | 190 | 119 | 11×15 | 12                 |
| 280 A           | 240 | 235     | -       | 190 | 133 | 11×15 | 12                 |
| 330 A           | 240 | 240     | -       | 190 | 135 | 11×15 | 12                 |
| 400 A and 500 A | 240 | 220     | -       | 190 | 119 | 11×15 | 11                 |
| 600 A and 680 A | 240 | 230     | -       | 190 | 128 | 11×15 | 11                 |
| 790 A           | 300 | 218     | -       | 240 | 136 | 11×15 | 11                 |
| 910 A           | 300 | 228     | -       | 240 | 148 | 11×15 | 11                 |
| 1100 A          | 360 | 250     | -       | 310 | 144 | 11×15 | 11                 |

Table 11-30 Mounting dimensions of the dv/dt reactors (unit: mm)

### **11.5.9 External EMC Filters**

Standard external EMC filters

The standard external EMC filters meets the EN 61800-3 C2 emission requirement of CE certification. Connect the filter to ground reliably and ensure that the length of the cable connecting the power supply unit and filter is less than 30 cm.

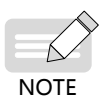

- The length of the cable connecting the power supply unit and filter must be less than 30 cm. The filter and power supply unit must be connected to the same ground reference plane, and the filter must be reliably connected to the ground. Failure to comply will diminish the filter effect.
- The power supply unit with built-in standard filter satisfies the European EMC directive 2014/30/ EU and the standard EN 61800-3 Category C3. In this case the power supply unit can be used in the second environment.

Physical Appearance

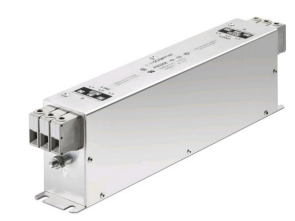

Schaffner FN3258 series filters

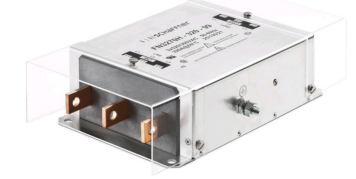

Schaffner FN3359 series filters

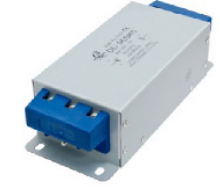

Changzhou Jianli series filters

Figure 11-31 Physical appearance of standard external EMC filters

Selection Guidance

Schaffner and Jianli filters are recommended, as listed in the following table.

Table 11-31 Recommended external EMC filter manufacturers and models

| Power Supply Unit Model | External EMC Filter Model<br>(Schaffner) | External EMC Filter Model (Changzhou<br>Jianli) |  |  |  |
|-------------------------|------------------------------------------|-------------------------------------------------|--|--|--|
| MD810-20M4T22GXXX       | FN 3258-75-34                            | DL-65EBK5                                       |  |  |  |
| MD810-20M4T45GXXX       | FN 3258-100-35                           | DL-100EBK5                                      |  |  |  |
| MD810-20M4T110GXXX      | FN 3359-250-28                           | DL-250EBK5                                      |  |  |  |
| MD810-20M4T160GXXX(W)   | FN 3359-320-99                           | DL-400EBK3                                      |  |  |  |
| MD810-20M4T355GXXX      | FN 3359-800-99                           | DL-700EBK3                                      |  |  |  |

Mounting Dimensions

Dimensions of Schaffner FN 3258 series filters of 50 to 180 A

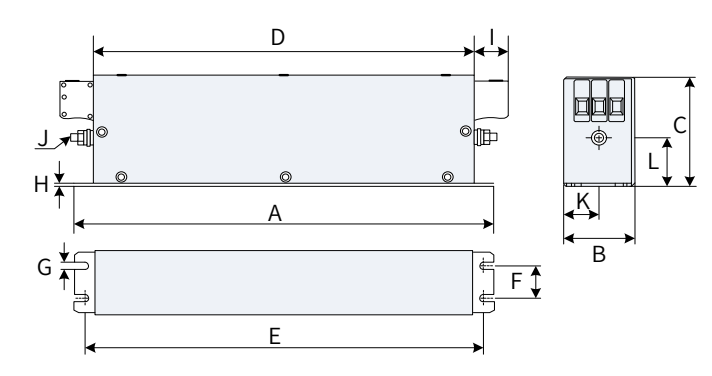

Figure 11-32 Dimensions of Schaffner FN 3258 series filters of 50 to 180 A (unit: mm)

| Rated Current (A) | A   | В   | С   | D   | E   | F   | G   | Н   | I  | J   | К    | L    |
|-------------------|-----|-----|-----|-----|-----|-----|-----|-----|----|-----|------|------|
| 7                 | 190 | 40  | 70  | 160 | 180 | 20  | 4.5 | 1   | 22 | M5  | 20   | 29.5 |
| 16                | 250 | 45  | 70  | 220 | 235 | 25  | 5.4 | 1   | 22 | M5  | 22.5 | 29.5 |
| 30                | 270 | 50  | 85  | 240 | 255 | 30  | 5.4 | 1   | 25 | M5  | 25   | 39.5 |
| 42                | 310 | 50  | 85  | 280 | 295 | 30  | 5.4 | 1   | 25 | M6  | 25   | 37.5 |
| 55                | 250 | 85  | 90  | 220 | 235 | 60  | 5.4 | 1   | 39 | M6  | 42.5 | 26.5 |
| 75                | 270 | 80  | 135 | 240 | 255 | 60  | 6.5 | 1.5 | 39 | M6  | 40   | 70.5 |
| 100               | 270 | 90  | 150 | 240 | 255 | 65  | 6.5 | 1.5 | 45 | M10 | 45   | 64   |
| 130               | 270 | 90  | 150 | 240 | 255 | 65  | 6.5 | 1.5 | 45 | M10 | 45   | 64   |
| 180               | 380 | 120 | 170 | 350 | 365 | 102 | 6.5 | 1.5 | 51 | M10 | 60   | 47   |

Table 11-32 Dimensions of Schaffner FN 3258 series filters of 50 to 180 A (unit: mm)

Dimensions of Schaffner FN 3359 series filters of 150 to 2500 A

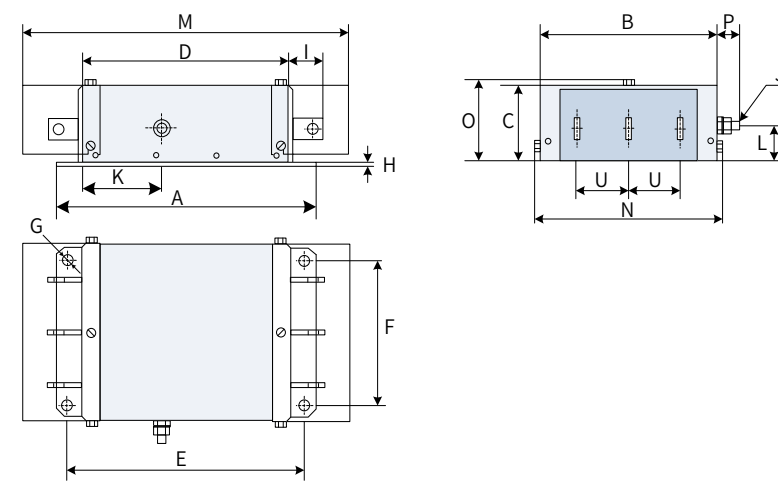

Figure 11-33 Dimensions of Schaffner FN 3359 series filters of 150 to 2500 A (unit: mm)

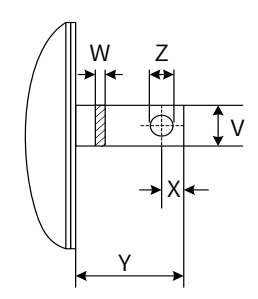

Figure 11-34 Dimensions of the copper bar (unit: mm)

Table 11-33 Dimensions of Schaffner FN 3359 series filters of 150 to 2500 A (unit: mm)

| Mark | 150 A | 180 A | 250 A | 320 A | 400 A | 600 A | 800 A | 1000 A | 1600 A | 2500 A |
|------|-------|-------|-------|-------|-------|-------|-------|--------|--------|--------|
| A    | 300   | 300   | 300   | 300   | 300   | 300   | 350   | 350    | 400    | 600    |
| В    | 210   | 210   | 230   | 260   | 260   | 260   | 280   | 280    | 300    | 370    |
| С    | 120   | 120   | 125   | 115   | 115   | 135   | 170   | 170    | 160    | 200    |
| D    | 160   | 160   | 180   | 210   | 210   | 210   | 230   | 230    | 250    | 300    |
| E    | 120   | 120   | 120   | 120   | 120   | 120   | 145   | 145    | 170    | 250    |

| Mark | 150 A | 180 A | 250 A | 320 A | 400 A | 600 A | 800 A | 1000 A | 1600 A | 2500 A |
|------|-------|-------|-------|-------|-------|-------|-------|--------|--------|--------|
| F    | 185   | 185   | 205   | 235   | 235   | 235   | 255   | 255    | 275    | 330    |
| G    | φ12   | φ12   | φ12   | φ12   | φ12   | φ12   | φ12   | φ12    | φ12    | φ14    |
| Н    | 2     | 2     | 2     | 2     | 2     | 2     | 3     | 3      | 3      | 3      |
| I    | 33    | 33    | 33    | 43    | 43    | 43    | 53    | 53     | 93     | 98     |
| J    | M10   | M10   | M10   | M12   | M12   | M12   | M12   | M12    | M12    | M16    |
| К    | 55    | 55    | 62.5  | 20    | 20    | 20    | 25    | 25     | 25     | 25     |
| L    | 30    | 30    | 35    | 20    | 20    | 20    | 25    | 25     | 25     | 25     |
| М    | 420   | 420   | 420   | 440   | 440   | 440   | 510   | 510    | -      | -      |
| N    | 171   | 171   | 191   | 221   | 221   | 221   | 241   | 241    | -      | -      |
| 0    | 127   | 127   | 132   | 122   | 122   | 142   | 177   | 177    | -      | -      |
| S    | -     | -     | -     | -     | -     | -     | -     | -      | 26     | 35     |
| Т    | -     | -     | -     | -     | -     | -     | -     | -      | 26     | 35     |
| U    | 50    | 50    | 55    | 60    | 60    | 60    | 60    | 60     | 60     | 100    |
| V    | -     | -     | -     | 25    | 25    | 25    | 40    | 40     | 60     | 70     |
| W    | -     | -     | -     | 6     | 6     | 8     | 8     | 8      | 10     | 15     |
| Х    | -     | -     | -     | 15    | 15    | 15    | 20    | 20     | 17     | 20     |
| Y    | -     | -     | -     | 40    | 40    | 40    | 50    | 50     | 90     | 95     |
| Z    | -     | -     | -     | φ10.5 | φ10.5 | φ10.5 | φ14   | φ14    | φ14    | φ14    |

Dimensions of Jianli series filters of 50 to 200 A

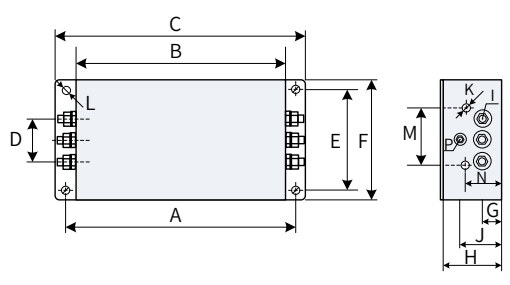

Figure 11-35 Dimensions of Jianli series filters of 50 to 200 A (unit: mm)

| Model      | А   | В   | С   | D  | E   | F   | G  | Н  |    | J  | K    | М  | Ν  | Р  | L         |  |
|------------|-----|-----|-----|----|-----|-----|----|----|----|----|------|----|----|----|-----------|--|
| DL-25EBK5  |     |     |     |    |     |     |    |    |    |    |      |    |    |    |           |  |
| DL-35EBK5  | 242 | 224 | 265 | FO | 70  | 102 | 25 | 02 | MG | FO | N4.4 | 74 | 40 | MG | 64×04     |  |
| DL-50EBK5  | 243 | 224 | 205 | 28 | 10  | 102 | 25 | 92 | MO | 20 | 1014 | 14 | 49 |    | 0.4 ^ 9.4 |  |
| DL-65EBK5  |     |     |     |    |     |     |    |    |    |    |      |    |    |    |           |  |
| DL-80EBK5  |     |     |     |    |     |     |    |    |    |    |      |    |    |    |           |  |
| DL-100EBK5 |     |     |     |    |     |     |    |    |    |    |      |    |    |    |           |  |
| DL-130EBK5 | 354 | 323 | 388 | 66 | 155 | 188 | 30 | 92 | M8 | 62 | M4   | 86 | 56 | M8 | 6.4×9.4   |  |
| DL-160EBK5 |     |     |     |    |     |     |    |    |    |    |      |    |    |    |           |  |
| DL-200EBK5 |     |     |     |    |     |     |    |    |    |    |      |    |    |    |           |  |

Table 11-34 Dimensions of Jianli series filters of 50 to 200 A (unit: mm)

Dimensions of Jianli series filters of 250 to 800 A

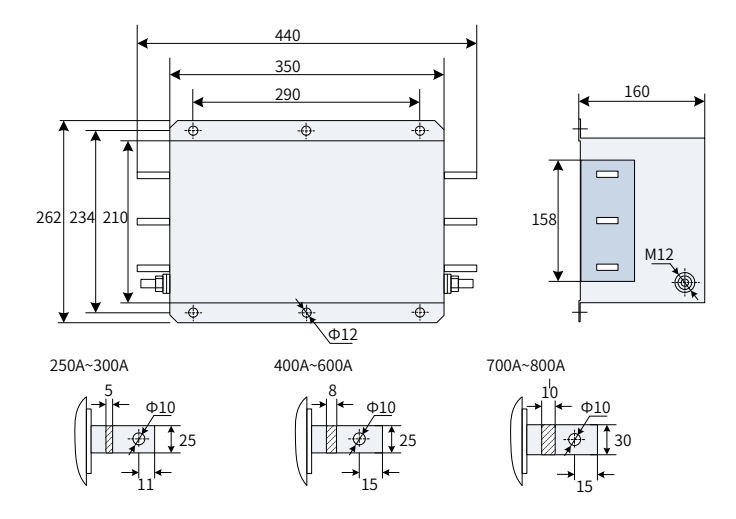

Figure 11-36 Dimensions of Jianli series filters of 250 to 800 A (unit: mm)

Dimensions of Jianli series filter of 1000 A

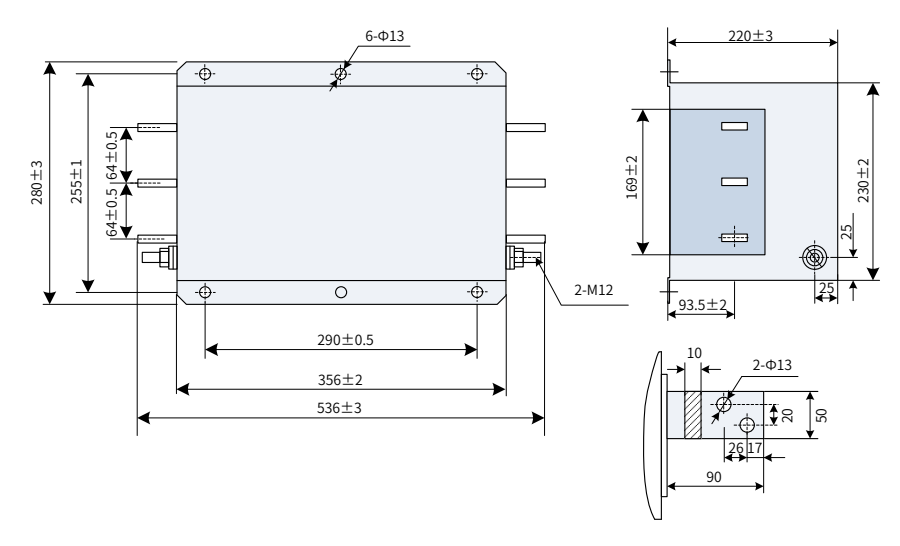

Figure 11-37 Dimensions of Jianli series filters of 1000 A (unit: mm)

■ Simple EMC input filters

A simple EMC input filter is installed to prevent the surrounding interference and prevent the interference from the power supply unit during running.

Connect the simple EMC filter to ground reliably and ensure that the length of the cable connecting the power supply unit and the filter is less than 30 cm.

| Power Supply Unit Model | Simple EMC AC Input Filter Model |
|-------------------------|----------------------------------|
| MD810-20M4T22GXXX       | DL65EB1/10                       |
| MD810-20M4T45GXXX       | DL-120EB1/10                     |
| MD810-20M4T110GXXX      | /                                |
| MD810-20M4T160GXXX(W)   | /                                |
| MD810-20M4T355GXXX      | /                                |
| TD810-20M4T22GXXX       | DL65EB1/10                       |
| TD810-20M4T45GXXX       | DL-120EB1/10                     |

Table 11-35 Recommended models of simple EMC input filters

| Power Supply Unit Model | Simple EMC AC Input Filter Model |
|-------------------------|----------------------------------|
| TD810-20M4T110GXXX      | /                                |
| TD810-20M4T160GXXX(W)   | /                                |
| TD810-20M4T355GXXX      | /                                |

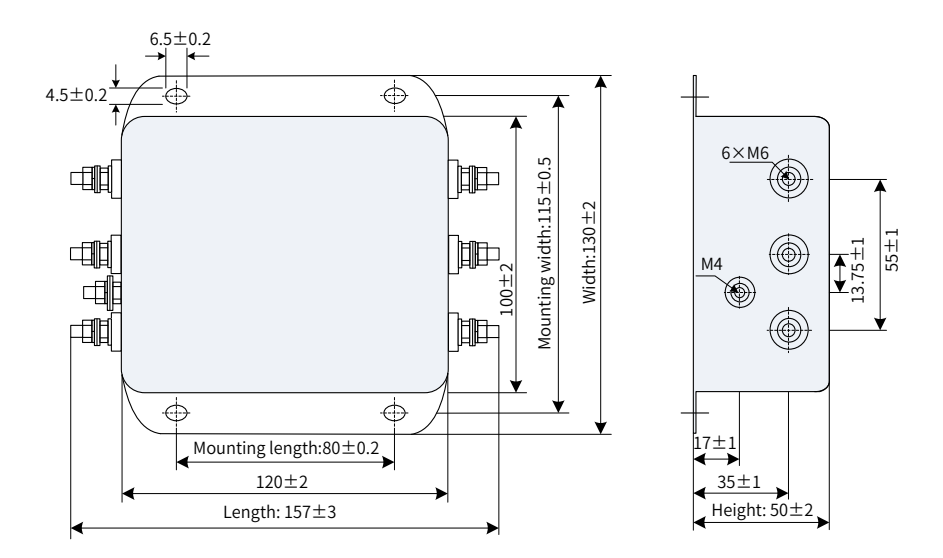

Figure 11-38 Mounting dimensions of the simple EMC filters (unit: mm)

| Filter Model | Overall Dimensions<br>(Length x Width x Height, in mm) | Mounting Dimensions<br>(Mounting Length x Mounting Width, in mm) |
|--------------|--------------------------------------------------------|------------------------------------------------------------------|
| DL-15EB1/10  | 157×130×50                                             | 80×115                                                           |
| DL-35EB1/10  | 218×140×80                                             | 184×112                                                          |
| DL-65EB1/10  | 218×140×80                                             | 184×112                                                          |
| DL-120EB1/10 | 334×185×90                                             | 304×155                                                          |
| DL-180EB1/10 | 388×220×100                                            | 354×190                                                          |

Table 11-36 Overall dimensions and mounting dimensions of the simple EMC filters

### 11.5.10 Magnetic Rings

An output magnetic ring mainly reduces shaft current, and interference to the adjacent devices. It is installed on the output side of the drive and close to the drive.

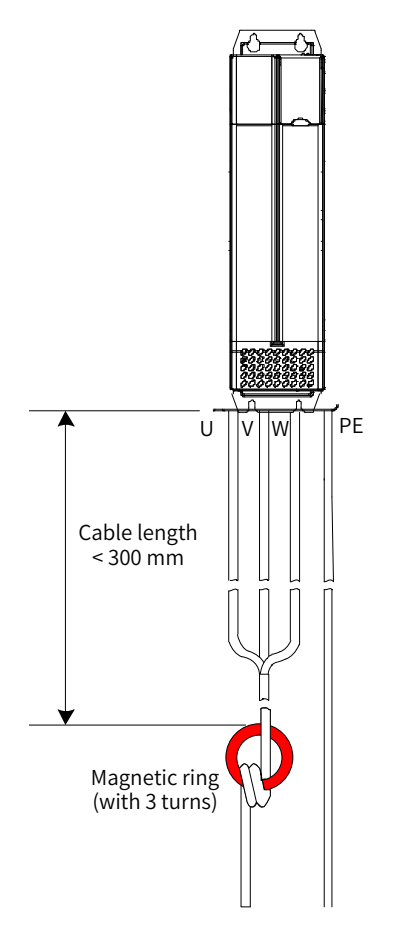

Figure 11-39 Installation diagram of the output magnetic ring (external)

# 11.6 Requirements of Liquid Cooled Models on the Coolant and Circulation System

- Requirements on the radiator and pipes
- 1) The SS304 stainless steel or PE plastic radiator is recommended. Iron radiators are not allowed since rust will lower the water quality.
- Carbon steel and cast iron pipes are not allowed. SS304 stainless steel, PVC, PPR pipes are recommended as the hard pipes. EPDM rubber, PU, and PE plastic pipes are recommended as the soft pipes.
- 3) Note that the pipes must be connected properly to prevent leakage. Generally, soldering, thread+sealing ring connection, splicing, and gluing are used for connecting hard pipes. For soft pipes, hose clamp connection and thread+sealing ring connection are used. After the pipes are connected for the first time, a pressure test must be performed to ensure that leakage does not occur.
- Usage requirements on the coolant
- 1) The coolant must be circulated and isolated. Deionized water (purified water) must be used as the coolant.
- 2) A pressure relief device (such as a relief valve) is required for the cooling circuit to lower the water pressure. The operating water pressure must be lower than or equal to 0.1 MPa.
- 3) Coolant: The preservative must be added for the purified water. If the minimum ambient temperature in winter is lower than the freezing point, use the anti-freeze solution.

- 4) If the AC drive is stopped for more than two days, exhaust all water in the heatsink by applying 0.3 to 0.5 MP air to the water inlet for 5 to 10 minutes with the water outlet opened.
- 5) Check that the water cooled heatsink is watertight and meets protection requirements.
- 6) Generally, the coolant flow at the inlet of the water cooled heatsink is 16 L/min.
- Requirements on the purified water and selection of the preservative and anti-freeze solution
- 1) Requirements on the purified water

| Item                  | Unit  | Value Range |
|-----------------------|-------|-------------|
| рН                    | -     | 6–8         |
| Hardness              | °dH   | < 10        |
| Conductivity          | μS/cm | < 10        |
| Chlorine element      | mg /l | < 10        |
| Iron element          | mg /l | < 0.1       |
| Maximum particle size | μm    | < 300       |

#### Table 11-37 Requirements on the purified water

- 2) Selection of the preservative: Add 0.03% to 0.05% sodium metasilicate to prevent corrosion of the aluminum parts.
- 3) Selection of the anti-freeze solution: The standard anti-freeze solutions used in the market are recommended. Generally, the freezing point of the anti-freeze solution must be 10°C to 15°C lower than the lowest ambient temperature where the AC drive is used in the winter. For example, if the lowest ambient temperature in the winter is -30°C, the freezing point of the anti-freeze solution should be lower than -45°C.

|             |              | 1             |                |                  |                     |
|-------------|--------------|---------------|----------------|------------------|---------------------|
| Table 11-38 | Relationshin | hetween the e | thylene glycol | l concentrations | and treezing points |
| TUDIC II 50 | netutionship | between the c | chyteric gryco | concentrations   | and neezing points  |

| Freezing Point (°C ) | Ethylene Glycol Concentration | Density (20°C ) mg/cm <sup>3</sup> |
|----------------------|-------------------------------|------------------------------------|
| -10                  | 28.4                          | 1.0340                             |
| -15                  | 32.8                          | 1.0426                             |
| -20                  | 38.5                          | 1.0506                             |
| -25                  | 45.3                          | 1.0586                             |
| -30                  | 47.8                          | 1.0627                             |
| -35                  | 50.0                          | 1.0671                             |
| -40                  | 54.0                          | 1.0713                             |
| -45                  | 57.0                          | 1.0746                             |
| -50                  | 59.0                          | 1.0786                             |
| -45                  | 80.0                          | 1.0958                             |
| -30                  | 85.0                          | 1.1001                             |
| -13                  | 100.0                         | 1.1130                             |

#### ■ Maintenance requirements

The liquid cooled AC drive has high requirements on the water quality. Therefore, the water quality must be monitored periodically. It is recommended that the pH value and conductivity of the circulating water must be checked once every month to ensure that the water quality meets the requirements mentioned before. Otherwise, severe corrosion may occur on the liquid cooled heatsink, resulting in leakage eventually.

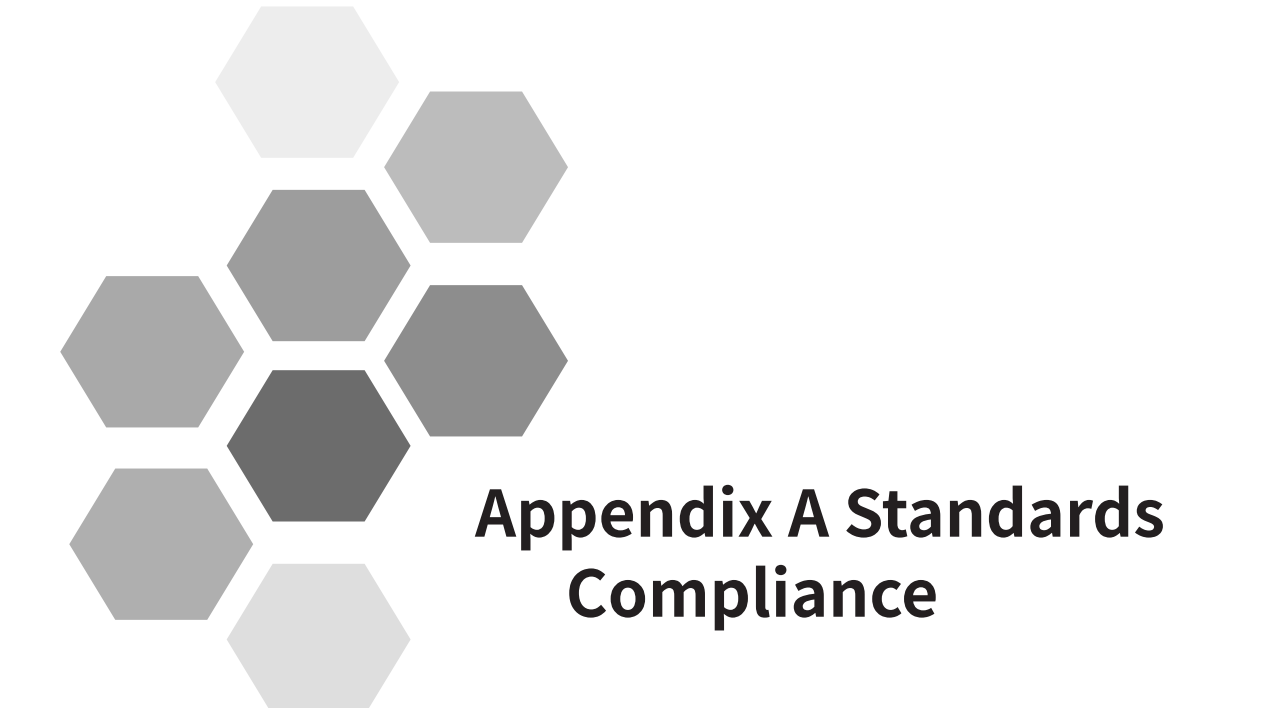

| A.1 CE Certification                                | 424 |
|-----------------------------------------------------|-----|
| A.1.1 CE Low Voltage Directive Compliance           |     |
| A.1.2 EMC Guidelines Compliance                     |     |
| A.1.3 Definition of Terms                           |     |
| A.1.4 Cabling Requirements                          |     |
| A.1.5 Measures due to the Leakage Current           |     |
| A.1.6 Solutions to Common EMC Interference Problems |     |

# A.1 CE Certification

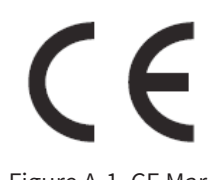

Figure A-1 CE Mark

- CE mark indicates compliance with European safety and environmental regulations. It is required for engaging in business and commerce in Europe. European standards include the Machinery Directive for machine manufacturers, the Low Voltage Directive for electronics manufacturers, and EMC guidelines for controlling noise.
- 2) This drive is marked with CE mark based on the following EMC guidelines and the Low Voltage Directive.
- 2014/35/EU: Low Voltage Directive
- 2014/30/EU: Electromagnetic compatibility
- 3) Machines and devices used in combination with this drive must also be CE certified and marked.
- 4) The integrator who integrates the drive with the CE mark into other devices has the responsibility of ensuring compliance with CE standards and verifying that conditions meet European standards.

### A.1.1 CE Low Voltage Directive Compliance

This drive has been tested according to IEC 61800-5-1: 2007, and it complies with the Low Voltage Directive.

To enable machines and devices integrating this drive to comply with the Low Voltage Directive, be sure to meet the following conditions:

Mounting Location

Mount the drive in places with pollution not higher than severity 2 and overvoltage category 3 in accordance with IEC60664.

■ Installing Fuse on the Input Side

To prevent accidents caused by short circuit, install a fuse on the input side. The fuse must comply with the UL standard. Select the fuse according to Table A-1.

|                                               |                                                                                | · · · · · · · · · · · · · · · · · · · |          |
|-----------------------------------------------|--------------------------------------------------------------------------------|---------------------------------------|----------|
| Unit Model                                    | Recommended Fuse in Compliance with UL Certification<br>Manufacturer: Bussmann |                                       |          |
| Three-phase 380 to 480 V, 50/60 Hz (47–63 Hz) | Rated Current (A)                                                              | Model                                 | Quantity |
| MD810-20M4T45GXXX                             | 150                                                                            | FWH-150B                              | 1        |
| MD810-20M4T90GXXX                             | 325                                                                            | FWH-325A                              | 1        |
| MD810-20M4T110GXXX                            | 500                                                                            | FWH-500A                              | 1        |
| MD810-20M4T132GXXX                            | 1000                                                                           | 170M5016                              | 1        |

Table A-1 Options of the external fuse for the input side (primary side) of the power supply unit

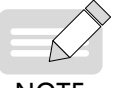

When the fuse burns or the circuit breaker trips, do not connect to power immediately or operate the machine. Check wiring and peripherals to identify the cause. If the cause cannot be identified, contact the agent or Inovance. Do not connect to power or operate the machine by yourself.

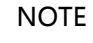

• Each input cable of the drive unit and power supply unit must be connected to a fuse. When a fuse burns, replace all other fuses.

Preventing Entry of Foreign Objects

The MD810 series drive must be installed in a fireproof cabinet with doors that provide effective electrical and mechanical protection. The installation must conform to local and regional laws and regulations, and to relevant IEC requirements.

■ Grounding

If using a drive of the 400 V class, connect the neutral point of the drive to ground.

Cabling

For details about cabling that meets the Low Voltage Directive, see <u>"Figure 3-1 Typical system wiring</u> <u>diagram"</u>.

### A.1.2 EMC Guidelines Compliance

Electromagnetic compatibility (EMC) describes the ability of electronic and electrical devices or systems to work properly in the electromagnetic environment and not to generate electromagnetic interference that influences other local devices or systems. In other words, EMC includes two aspects: The electromagnetic interference generated by a device or system must be restricted within a certain limit; the device or system must have sufficient immunity to the electromagnetic interference in the environment.

The drive with a built-in standard filter satisfies the European EMC directive 2014/30/EU and the standard EN 61800-3 Category C3. The drive can be applied to the second environment.

The drive with an external filter satisfies the European EMC directive 2014/30/EU and the standard EN 61800-3 Category C2. The drive can be applied to both the first environment and the second environment.

- Before measuring insulation resistance with megameter (500 VDC megameter recommended), disconnect the main circuit from the drive.
- Do not conduct the dielectric strength test. A high voltage (> 500 V) test is not required because it has been completed before delivery.

To satisfy the EMC directive and standard, install the EMC filter on the input side of the drive, connect a shielded cable on the output side, connect the filter to ground reliably, and connect the shield layer of output cable fully to ground. For details about EMC filter selection, see <u>"10 Technical Specifications</u> and <u>Model Selection"</u>. For details about how to select and install drive cables on the output side, see <u>"3 Electrical Installation"</u>.

The integrator of the system installed with the drive is responsible for compliance of the system with the European EMC directive and standard EN 61800-3 Category C2, C3, or C4 according to the system application environment.

### A.1.3 Definition of Terms

First environment: Environment that includes domestic premises. It also includes establishments directly connected without intermediate transformers to a low-voltage power supply network which supplies buildings used for domestic purposes.

Second environment: Environment that includes all establishments other than those directly connected to a low-voltage power supply network which supplies buildings used for domestic purposes

Category C1 drive: power drive system (PDS) of rated voltage less than 1000 V, intended for use in the

first environment

Category C2 drive: PDS of rated voltage less than 1000 V, which is neither a plug-in device nor a movable device and, when used in the first environment, is intended to be installed and commissioned only by a professional.

Category C3 drive: PDS of rated voltage less than 1000 V, intended for use in the second environment and not intended for use in the first environment

Category C4 drive: PDS of rated voltage equal to or above 1000 V, or rated current equal to or above 400 A, or intended for use in complex systems in the second environment

### A.1.4 Cabling Requirements

- The shielded cable must be used to satisfy EMC requirements of CE marking. Shielded cables are classified into three-conductor cables and four-conductor cables. If conductivity of the cable shield is not sufficient, add an independent PE cable, or use a four-conductor cable, of which one phase conductor is a PE cable. To suppress emission and conduction of radio frequency interference effectively, the shield of the cable is copper braid. Braided density of the copper braid must be greater than 90% to enhance shielding efficiency and conductivity. For details about selection and grounding of shielded cables, see <u>"3.2.3 Main Circuit Cable Selection" and "3.2.4 System Grounding"</u>.
- 2) The motor cable and PE shielded conducting wire (twisted shielded) should be as short as possible to reduce electromagnetic radiation and external stray current and capacitive current of the cable. If the motor cable is longer than 100 meters, an output filter or dv/dt reactor is required.
- 3) It is recommended that all control cables be shielded.
- 4) Motor cables must be routed away from other cables. Motor cables of multiple drives can be routed in parallel.
- 5) It is recommended that motor cables, power input cables, and control cables be laid in different ducts. To avoid electromagnetic interference caused by rapid change of output voltage of the drive, do not lay motor cables and other cables side by side for a long distance.
- 6) If the control cable must run across the power cable, make sure they are arranged at an angle of close to 90°. Other cables are not allowed to run across the drive.
- 7) Power input and output cables of the drive and weak-current signal cables (such as control cable) must be laid perpendicularly (if possible) rather than in parallel.
- 8) Cable ducts must be in good connection and well grounded. Aluminum ducts can be used to improve electric potential.
- 9) The filter, motor, and drive must be connected to the system (machinery or appliance) properly, with coating protection at installation part and conductive metal in full contact.
- 10) For detailed cabling requirements, see "<u>3 Electrical Installation</u>".

#### A.1.5 Measures due to the Leakage Current

The drive unit and power supply unit output high-speed pulse voltage, producing high-frequency leakage current when the unit is operating (run state). Each drive produces more than 100 mA leakage current. Therefore, it is necessary to select a residual current circuit breaker with rated operating current of 100 mA or above. The drive generates DC leakage current in the protective conductor. Therefore, a time-delay B-type breaker must be used.

If multiple drives are required, each drive must be installed with a circuit breaker.

- Factors that influence the leakage current are as follows:
- 1) Drive capacity
- 2) Carrier frequency
- 3) Type and length of the motor cable
- 4) EMI filter
- When leakage current causes the circuit breaker to act, you must:
- 1) Increase sensitivity current of the circuit breaker.
- 2) Replace the circuit breaker with a new one with high-frequency suppression function.
- 3) Reduce carrier frequency.
- 4) Shorten length of the output cable.
- 5) Install a current leakage suppression device.

Recommended residual current circuit breaker manufacturers are Chint Electric and Schneider.

### A.1.6 Solutions to Common EMC Interference Problems

The MD810 generates very strong interference. Although EMC measures are taken, interference may still exist due to improper cabling or grounding during use. When the power supply unit interferes with other devices, adopt the following solutions.

| Interference Type                     | Solution                                                                                                    |
|---------------------------------------|----------------------------------------------------------------------------------------------------|
| Leakage protection<br>switch tripping | <ul> <li>Reduce carrier frequency.</li> <li>Shorten length of the drive cable.</li> <li>Wind a ferrite core around the power cable except the PE cable.</li> <li>When tripping at the moment of power-on, cut off the large capacitance to ground on the power input side by disconnecting the grounding terminal of the external or built-in filter and disconnecting the grounding terminal of Y capacitance to ground of input terminals.</li> <li>When tripping while the drive is running or enabled, take leakage current suppression measures (install a leakage current filter, safety capacitor + wind ferrite core, or wind ferrite core).</li> </ul> |
| Drive interference<br>during running  | <ul> <li>Connect the motor housing to the PE of the drive.</li> <li>Connect the PE of the drive to the PE of the mains.</li> <li>Wind a ferrite core around the power cable except the PE cable.</li> <li>Add a safety capacitor or ferrite core to the interfered signal terminal.</li> <li>Add an extra common ground.</li> </ul>                                                                                                    |
| Communication<br>interference         | <ul> <li>Connect the motor housing to the PE of the drive.</li> <li>Connect the PE of the drive to the PE of the mains.</li> <li>Wind a ferrite core around the power cable except the PE cable.</li> <li>Add a termination resistor for the communication cable source and load.</li> <li>Add a common grounding cable besides the communication cable.</li> <li>Use a shielded cable as the communication cable and connect the cable shield to the common grounding point.</li> <li>Adopt the daisy chain mode for multi-node communication and reserve branch length of less than 30 cm.</li> </ul>                                                         |
| I/O interference                      | <ul> <li>Enlarge capacitance at low-speed DI. A maximum of 0.1 uF capacitance is suggested.</li> <li>Enlarge capacitance at AI. A maximum of 0.22 uF is suggested.</li> </ul>                                                                                                    |

| Table A-2 Solutions to common EMC interference problem | ms |
|--------------------------------------------------------|----|
|--------------------------------------------------------|----|

| Appendix | Α | Standards | Compli | ance |
|----------|---|-----------|--------|------|
|----------|---|-----------|--------|------|

| Memo NO  | O |
|----------|---|
| Date / / |   |
|          |   |
|          |   |
|          |   |
|          |   |
|          |   |
|          |   |
|          |   |
|          |   |
|          |   |
|          |   |
|          |   |
|          |   |
|          |   |
|          |   |
|          |   |
|          |   |
|          |   |
|          |   |
|          |   |
|          |   |
|          |   |
|          |   |
|          |   |
|          |   |
|          |   |
|          |   |
|          |   |
|          |   |
|          |   |
|          |   |
|          |   |
|          |   |
|          |   |

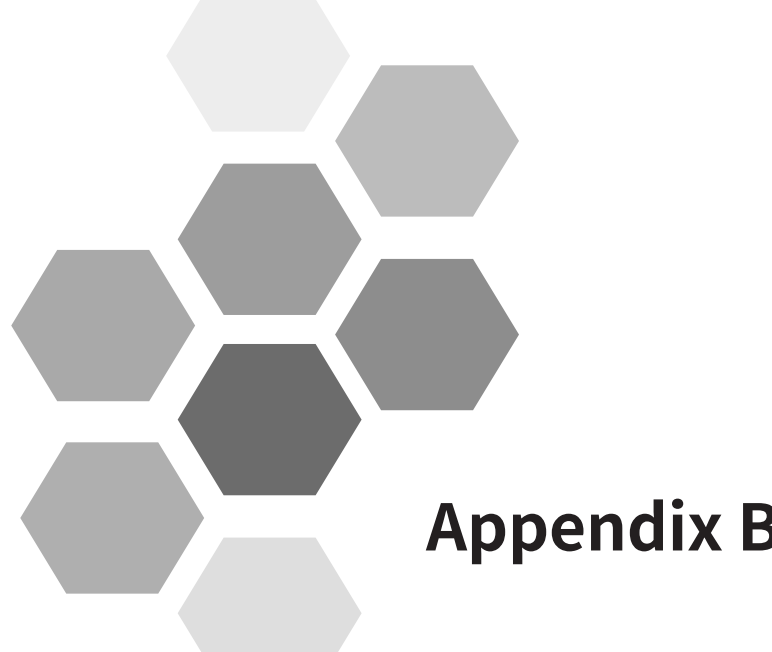

# **Appendix B Communication**

| B.1 Parameter Communication Address430        |
|-----------------------------------------------|
| B.1.1 Parameter Introduction430               |
| B.1.2 Description of Parameter Communication  |
| Addresses430                                  |
| B.1.3 Modbus-Specific Parameter Communication |
| Addresses431                                  |
| B.2 Modbus Communication433                   |
| B.2.1 Network Configuration433                |
| B.2.2 Interface Description433                |
| B.2.3 Communication Performance433            |
| B.2.4 Related Parameters433                   |
| B.2.5 Modbus Communication Protocol434        |
| B.2.6 Data Format435                          |
| B.3 CANopen/CANlink Communication438          |
| B.3.1 Network Configuration438                |
| B.3.2 Interface Description439                |
| B.3.3 CAN Bus Topology439                     |
| B.3.4 CAN Transmission Distance439            |
| B.3.5 Related Parameters440                   |
| B.3.6 Description of CANopen Communication    |
| Protocol Application441                       |
| B.3.7 CANopen Communication Protocol448       |
| B.4 PROFIBUS-DP Communication451              |
| B.4.1 Network Configuration451                |
| B.4.2 Interface Description451                |
| B.4.3 Baud Rate and Communication Distance451 |
| B.4.4 Relevant Parameters452                  |
| B.4.5 PROFIBUS-DP Communication Protocol      |
| Description452                                |
| B.5 EtherCAT Communication462                 |
| B.5.1 Networking462                           |

|     | B.5.2 Interface Description                     | 462    |
|-----|-------------------------------------------------|--------|
|     | B.5.3 Communication Performance                 | 463    |
|     | B.5.4 Related Parameters                        | 463    |
|     | B.5.5 EtherCAT Communication Protocol           | 465    |
| B.( | 6 Network Architecture of PROFIBUS-DP to CAN    | open   |
|     | Gateway                                         | 468    |
|     | B.6.1 Networking                                | 468    |
|     | B.6.2 Interface Description                     | 468    |
|     | B.6.3 Communication Performance                 | 468    |
|     | B.6.4 Related Parameters                        | 469    |
|     | B.6.5 Fault Description                         | 470    |
|     | B.6.6 Description of Application                | 471    |
|     | B.6.7 CANopen Slave Configuration Description   | n476   |
|     | B.6.8 PLC Fault Diagnosis                       | 478    |
| B.7 | 7 PROFINET-to-CANopen Gateway                   | 479    |
|     | B.7.1 PROFINET Overview                         | 479    |
|     | B.7.2 Configuration Preparation                 | 480    |
|     | B.7.3 Process Data Configuration on the AC Driv | /e 480 |
|     | B.7.4 Configuration on STEP 7                   | 484    |
|     | B.7.5 Configuration on TIA Portal               | 487    |
|     | B.7.6 Auxiliary Functions                       | 490    |
|     | B.7.7 Error Reporting and Diagnosis             | 490    |
|     | B.7.8 Monitoring                                | 490    |
|     | B.7.9 Configuration of PROFINET Gateway Used    | d with |
| D ( | Positioning Commanded Through Communic          |        |
| י.ם |                                                 | 504    |
|     | B.8.1 Communication Control                     | 504    |
|     | B.8.2 Other Parameter Addresses                 | 505    |
|     |                                                 |        |

## **B.1 Parameter Communication Address**

Parameter communication addresses must be used to perform read-write and other operations on parameters of the MD810. This chapter mainly describes the method of obtaining communication addresses according to parameters as well as special parameter communication addresses for Modbus communication. Parameter communication addresses are often written as parameter addresses or function addresses in this chapter.

### **B.1.1** Parameter Introduction

The parameters of the MD810 are divided into basic function parameters and monitoring function parameters. They are stored in corresponding parameter groups.

|                         | Group F (Read-write) | F0, F1, F2, F3, F4, F5, F6, F7, F8, F9, FA, FB, FC, Fd, FE, FF |
|-------------------------|----------------------|----------------------------------------------------------------|
| MD810<br>Parameter Data | Group A (Read-write) | A0, A1, A2, A3, A4, A5, A6, A7, A8, A9, AA, AB, AC, AD, AE, AF |
|                         | Group B (Read-write) | B0, B1, B2                                                     |

Basic function parameters are stored in groups F and A, as shown in the following table:

The following table shows the addresses used for the monitoring function parameters including the RUN command, running status, running parameters, and alarm information.

| MD810 Monitoring<br>Function | Status Data (Read-only)        | U0, 8000H |
|------------------------------|--------------------------------|-----------|
| Parameter                    | Control Parameter (Write-only) | U3, 1000H |

### **B.1.2 Description of Parameter Communication Addresses**

Each of groups F0 to FF, A0 to AF, and B0 to B2 include multiple function parameters. For example, F0-16 (Carrier frequency adjusted with temperature) indicates number 16 in group F0. High 16 bits of communication addresses of function parameters are function group numbers. Low 16 bits are the hexadecimal format of parameter numbers in function groups.

That is, the communication address of F0-16 (Carrier frequency adjusted with temperature) is 0xF010.

In addition, writing basic function parameters and performing power-off save cause frequent operations on EEPROM, reducing the service life of EEPROM. Therefore, some basic function parameters are modified by changing the values in RAM through communication without being stored.

See the following table.

For parameters in groups F0 to FE, corresponding RAM addresses are obtained by replacing F by 0 in the upper 4 bits of the address.

For parameters in groups A0 to AF, corresponding RAM addresses are obtained by replacing A by 4 in the upper 4 bits of the address.

That is, the communication RAM address of F3-12 (Oscillation suppression gain function) is 0x030C; the communication RAM address of A0-05 (Speed limit digital setting) is 0x4005.

| Parameter Group No. | Communication Access Address | Modified RAM Parameter Address through<br>Communication |
|---------------------|------------------------------|---------------------------------------------------------|
| Groups F0 to FE     | 0xF000 to 0xFEFF             | 0x0000 to 0x0EFF                                        |
| Groups A0 to AF     | 0xA000 to 0xACFF             | 0x4000 to 0x4CFF                                        |
| Groups B0 to BF     | 0xB000 to 0xBFFF             | 0x5000 to 0x5FFF                                        |
| Group U0            | 0x7000 to 0x70FF             |                                                         |

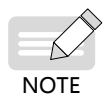

- Group FF: Parameters cannot be read and changed.
- Group U0: Parameters can be read, but cannot be changed.
- 1000H and 8000H are Modbus-specific communication addresses. Some functions are the same as group U.
- Only the write operation can be performed on communication RAM addresses. They are invalid addresses during the read operation.
- Some parameters cannot be changed when the drive is in running state.
- ◆ Some parameters cannot be changed regardless of the state of the drive.
- When changing a parameter, pay attention to the range, unit, and related description of the parameter.

### **B.1.3 Modbus-Specific Parameter Communication Addresses**

| Parameter Address                                     | Parameter Description                                                                                                    |  |  |
|-------------------------------------------------------|----------------------------------------------------------------------------------------------------|--|--|
| Communication Monitoring Parameters                   |                                                                                                    |  |  |
| 1000H                                                 | *Communication setting value (decimal)                                                                                                    |  |  |
|                                                       | -10000 to 10000                                                                                                    |  |  |
|                                                       | Communication setting values are percentage of relative values. 10000 and -10000 correspond to 100.00% and -100.00%, respectively.                                                                             |  |  |
|                                                       | For frequency dimension data, this percentage is a percentage of relative maximum frequency (F0-10). For torque dimension data, this percentage is F2-10 [Digital setting of torque upper limit (monitoring)]. |  |  |
| Control commands are input to the drive: (Write-only) |                                                                                                    |  |  |
| 7311H                                                 | 0000: Stop by a stop method set in F6-10 (Stop mode)                                                                                                    |  |  |
|                                                       | 0001: Forward running                                                                                                    |  |  |
|                                                       | 0002: Reverse running                                                                                                    |  |  |
|                                                       | 0003: Forward jogging                                                                                                    |  |  |
|                                                       | 0004: Reverse jogging                                                                                                    |  |  |
|                                                       | 0005: Coast to stop                                                                                                    |  |  |
|                                                       | 0006: Decelerate to stop                                                                                                    |  |  |
|                                                       | 0007: Fault reset                                                                                                    |  |  |
| Reading the drive status                              |                                                                                                    |  |  |
|                                                       | 0001: Forward running                                                                                                    |  |  |
|                                                       | 0002: Reverse running                                                                                                    |  |  |
| 703DH                                                 | 0003: Stop                                                                                                    |  |  |
|                                                       | 0004: Auto-tuning                                                                                                    |  |  |
|                                                       | 0005: Fault                                                                                                    |  |  |
| Parameter locking password check                      |                                                                                                    |  |  |
| 1F00H                                                 | Parameter locking password check: If an actual password value is returned, the password is active (locked). (If no password is available, i.e. the password is 0, 0000H is returned.)                          |  |  |
| DO control                                            |                                                                                                    |  |  |
|                                                       | BIT0: DO1 output control                                                                                                    |  |  |
|                                                       | BIT1: DO2 output control                                                                                                    |  |  |
| 7210                                                  | BIT2: RELAY1 output control                                                                                                    |  |  |
| 73120                                                 | BIT3: Reserved                                                                                                    |  |  |
|                                                       | BIT4: FMR output control                                                                                                    |  |  |
|                                                       | BIT5 to BIT9: Reserved                                                                                                    |  |  |
| AO control                                            |                                                                                                    |  |  |
| 7313H                                                 | 0 to 7FFF indicate 0% to 100%.                                                                                                    |  |  |
| Parameter Address     | Parameter Description                      |  |  |  |  |  |
|-----------------------|--------------------------------------------|--|--|--|--|--|
|                       | Pulse output control                       |  |  |  |  |  |
| 7315H                 | 0 to 7FFF indicate 0% to 100%.             |  |  |  |  |  |
| Description of faults |                                            |  |  |  |  |  |
|                       | 0000: No fault                             |  |  |  |  |  |
|                       | 0001: Hardware fault                       |  |  |  |  |  |
|                       | 0002: Overcurrent during acceleration      |  |  |  |  |  |
|                       | 0003: Overcurrent during deceleration      |  |  |  |  |  |
|                       | 0004: Overcurrent at constant speed        |  |  |  |  |  |
|                       | 0005: Overvoltage during acceleration      |  |  |  |  |  |
|                       | 0006: Overvoltage during deceleration      |  |  |  |  |  |
|                       | 0007: Overvoltage at constant speed        |  |  |  |  |  |
|                       | 0009: Undervoltage fault                   |  |  |  |  |  |
|                       | 000A: Drive overload                       |  |  |  |  |  |
|                       | 000B: Motor overload                       |  |  |  |  |  |
|                       | 000C: Input phase loss                     |  |  |  |  |  |
|                       | 000D: Output phase loss                    |  |  |  |  |  |
|                       | 000E: IGBT overheat                        |  |  |  |  |  |
|                       | 000F: External fault                       |  |  |  |  |  |
|                       | 0010: Communication fault                  |  |  |  |  |  |
| 8000H                 | 0013: Motor auto-tuning fault              |  |  |  |  |  |
|                       | 0014: Encoder/PG card fault                |  |  |  |  |  |
|                       | 0015: Parameter read-write abnormality     |  |  |  |  |  |
|                       | 0016: Motor auto-tuning result abnormality |  |  |  |  |  |
|                       | 0017: Motor short circuit to ground        |  |  |  |  |  |
|                       | 0018: Inter-phase short circuit            |  |  |  |  |  |
|                       | 0019: Power supply unit fault              |  |  |  |  |  |
|                       | 001A: Running time reached                 |  |  |  |  |  |
|                       | 001B: User-defined fault 1                 |  |  |  |  |  |
|                       | 001C: User-defined fault 2                 |  |  |  |  |  |
|                       | 001D: Power-on time reached                |  |  |  |  |  |
|                       | 001E: Load lost                            |  |  |  |  |  |
|                       | 001F: PID feedback lost during running     |  |  |  |  |  |
|                       | 002A: Excessive speed deviation            |  |  |  |  |  |
|                       | 002B: Motor overspeed                      |  |  |  |  |  |
|                       | 002D: Motor overtemperature                |  |  |  |  |  |
|                       | 0050: Fan fault                            |  |  |  |  |  |

# **B.2 Modbus Communication**

# **B.2.1 Network Configuration**

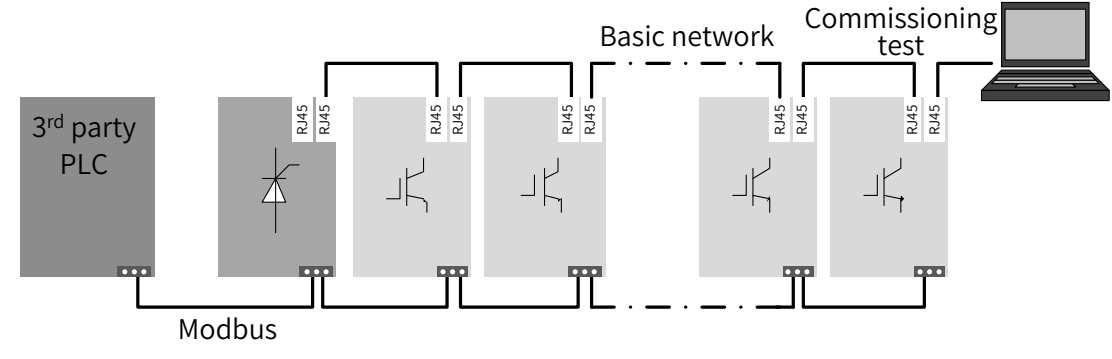

Figure B-1 Modbus communication network configuration

# **B.2.2 Interface Description**

The terminal names of 3-pin connection terminals are C485+, C485-, and CGND from left to right, as shown in the following figure:

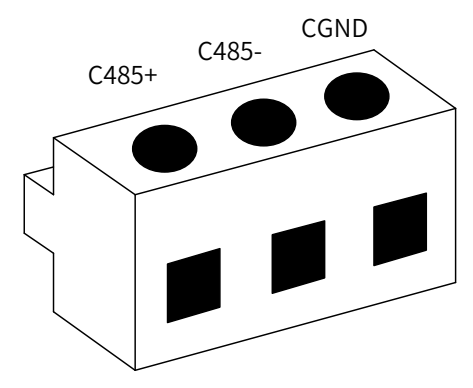

Figure B-2 3-pin connection terminals

# **B.2.3 Communication Performance**

- 1) Up to 128 nodes can be connected with a maximum baud rate of 115.2 kbps. The maximum communication distance is 1 km with a cable cross sectional area of AWG26.
- 2) The maximum transmission distance corresponding to the baud rate of 19.2 kbps is 1 km.

# **B.2.4 Related Parameters**

| Parameter<br>No. | Parameter Name      | Default | Setting Range                                                         |                                                                              | Parameter Description                                                                                                    |
|------------------|---------------------|---------|-----------------------------------------------------------------------|------------------------------------------------------------------------------|----------------------------------------------------------------------------------------------------|
| Fd-00            | Modbus baud<br>rate | 5       | 0: 300 bps<br>1: 600 bps<br>2: 1200 bps<br>3: 2400 bps<br>4: 4800 bps | 5: 9600 bps<br>6: 19200 bps<br>7: 38400 bps<br>8: 57600 bps<br>9: 115200 bps | This parameter is used to set a data<br>transmission rate between the host controller<br>and the drive. The larger the baud rate is, the<br>faster the communication speed is.<br>Note that the baud rate of the host controller<br>must be consistent with that of the drive.<br>Otherwise, communication cannot be<br>performed. |

#### **Appendix B Communication**

| Parameter<br>No. | Parameter Name                     | Default | Setting Range                                                                                  | Parameter Description                                                                                                    |
|------------------|------------------------------------|---------|------------------------------------------------------------------------------------------------|----------------------------------------------------------------------------------------------------|
| Fd-01            | Modbus data<br>format              | 0       | 0: No check (8-N-2)<br>1: Even parity check (8-E-1)<br>2: Odd parity check (8-O-1)<br>3: 8-N-1 | The set data format of the host controller must<br>be consistent with that of the drive. Otherwise,<br>communication cannot be performed.                                                                                                    |
| Fd-02            | Modbus local<br>address            | 1       | 1 to 247. The value 0 is a<br>broadcast address.                                               | When the local address is set to 0 (broadcast<br>address), the broadcasting function of the host<br>controller is implemented.<br>The local address is unique (except the<br>broadcast address) and is the basis to<br>implement point-to-point communication<br>between the host controller and the drive.                                                                                                    |
| Fd-03            | Modbus<br>response delay           | 2       | 0 ms to 20 ms                                                                                  | Interval time from the end of data receiving<br>by the drive data to data sending to the host<br>controller.<br>If the response delay is less than the system<br>processing time, the former is subject to the<br>latter.<br>If the response delay is greater than the system<br>processing time, the system sends data to the<br>host control only after the response delay time<br>reaches after data processing is complete.                         |
| Fd-04            | Modbus<br>communication<br>timeout | 0.0     | 0.0 (invalid), 0.1s to 60.0s                                                                   | When it is set to 0.0s, the communication<br>timeout is invalid. It is generally set to<br>0.0s. This parameter is used to monitor<br>communication status in a system with<br>continuous communication.<br>When it is set to an effective value, if<br>communication interval time between one<br>communication and the next communication<br>exceeds Fd-04 (communication timeout), the<br>system will report a communication fault error<br>(Err16). |
| Fd-94            | Modbus<br>software version         | 0.00    | 0. 00 to 655.35                                                                                | It indicates the Modbus communication software version.                                                                                                    |

# **B.2.5 Modbus Communication Protocol**

The MD810 series AC drive provides RS485 communication interfaces and supports the Modbus-RTU slave communication protocol. You can implement centralized control with a computer or PLC. You can set the drive RUN command, modify or read parameters, and read the operating state and fault information of the drive using this communication protocol.

This protocol defines the content and format of transmitted messages during serial communication, including the master polling (or broadcasting) format and master coding method (parameter for the action, transmission data, and error check). The slave response uses the same structure including action confirmation, data return, and error check. If an error occurs when the slave receives information, or if the slave cannot finish an action required by the master, a fault message will be responded to the master.

#### 1) Application mode

The drive is connected to the "single-master multi-slave" PC/PLC control network with an RS485 bus as a communication slave.

2) Bus structure

Topological structure

The system consists of a single master and multiple slaves. In the network, each communication device has a unique slave address. A device is the master (a PC, PLC, or HMI) and initiates communication to perform parameter read or write operations on slaves. The other devices (slaves) provide data to respond to query or operations from the master. At the same moment, either the master or the slave transmits data and the other can only receive data.

The address range of the slaves is 1 to 247, and 0 is the broadcast address. A slave address must be unique in the network.

Communication transmission mode

The asynchronous serial and half-duplex transmission mode is used. During asynchronous serial communication, data is sent frame by frame in the form of message. In Modbus-RTU protocol, an interval of at least 3.5-byte time marks the end of the previous message. A new message starts to be sent after this interval.

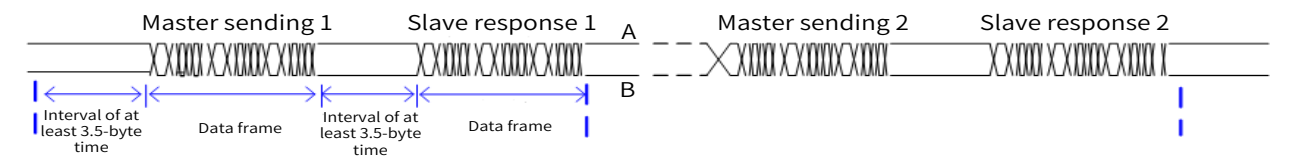

The communication protocol used by the drive is the Modbus-RTU slave communication protocol, which allows the drive to provide data to respond to "query/command" from the master or execute the action according to "query/command" from the master.

The master can be a PC, an industrial device, or a PLC. The master can communicate with a single slave or send broadcast messages to all slaves. When the master communicates with a single slave, the slave needs to return a message (response) to "query/command" from the master. For a broadcast message sent by the master, the slaves should not return a response.

### **B.2.6 Data Format**

The Modbus-RTU protocol communication data format of the drive is as follows. The drive supports reading and writing of word-type parameters only. The reading command is 0x03, writing command is 0x06, and multi-writing command is 0x10. It does not support reading and writing of bytes or bits.

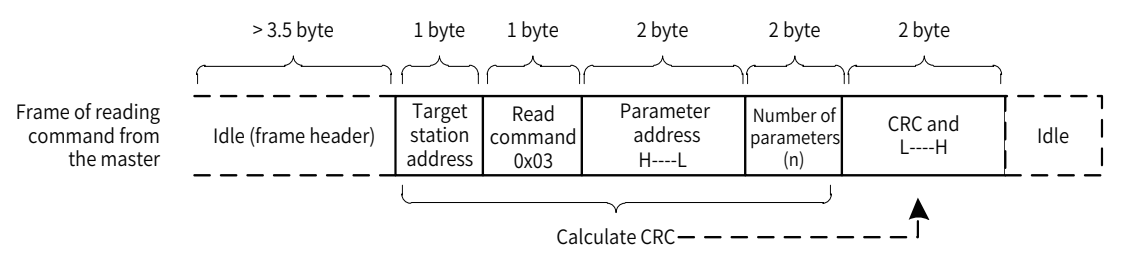

In theory, the host controller can read several consecutive parameters (n can reach up to 12) but the last parameter it reads must not jump to the next parameter group. Otherwise, an error occurs on the response.

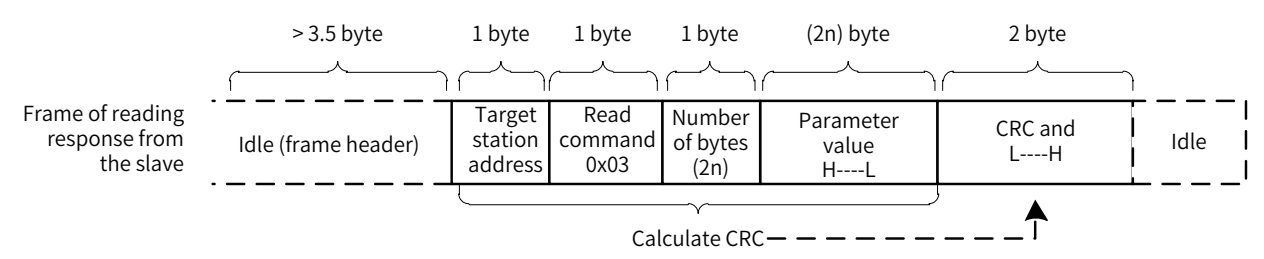

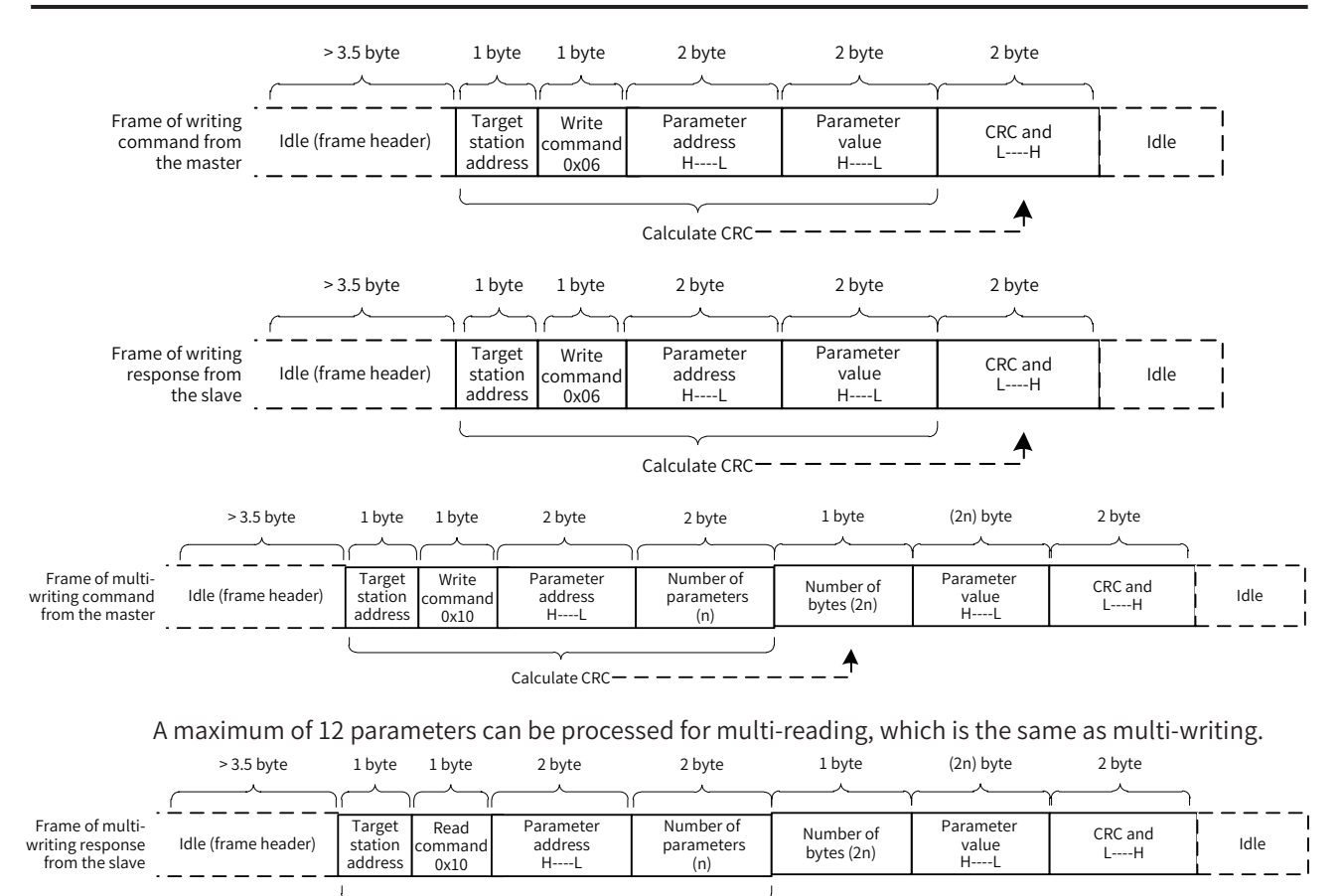

Calculate CRC— — — — — — — — — — —

If the slave detects reading/writing failure caused by a communication frame error or by other reasons, an error frame will be returned.

Note: An error frame will not be returned for a CRC error.

The slave read response error command is 0x83. The write response error command is 0x86. The multiwrite response error command is 0x90.

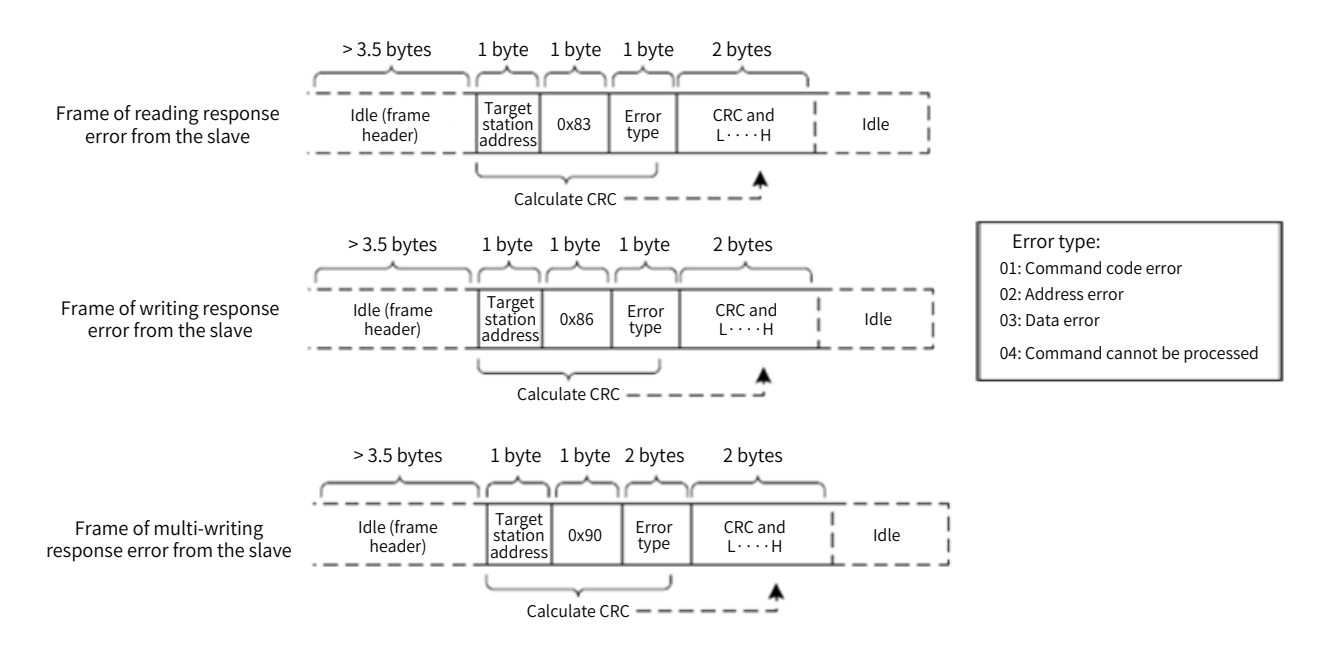

| Frame Header (START)     | Greater than the 3.5-byte transmission idle time                                      |
|--------------------------|---------------------------------------------------------------------------------------|
| Slave Address (ADR)      | Communication address: 1 to 247; 0: Broadcast address                                 |
| Command Code (CMD)       | 03: Read slave parameters; 06: Write slave parameters; 10: Multi-write slave          |
|                          | parameters                                                                            |
| Parameter Address (H)    | It is the internal parameter address of the drive, expressed in hexadecimal format.   |
|                          | The parameters include functional parameters and non-functional parameters (such      |
| Parameter Address (L)    | as running status and running command). For details, see the definition of address.   |
|                          | During transmission, low-order bytes follow the high-order bytes.                     |
| Number of Parameters (H) | It is the number of parameters read by this frame. If it is 1, one parameter is read. |
|                          | During transmission, low-order bytes follow the high-order bytes.                     |
| Number of Parameters (L) | In the present protocol, only one parameter is rewritten once, and this field is      |
|                          | unavailable.                                                                          |
| Data Bytes               | The data length is twice the number of parameters.                                    |
| Data (H)                 | It is the response data or data to be written. During transmission, low-order bytes   |
| Data (L)                 | follow the high-order bytes.                                                          |
| CRC CHK Low Bytes        | Detection value: CRC16 verification value                                             |
|                          | During transmission, high-order bytes follow the low-order bytes.                     |
|                          | For the calculation method, see CRC below.                                            |
| END                      | It is 3.5-byte transmission time.                                                     |

#### Table B-1 Description of data frame field

#### CRC

CRC (Cyclical Redundancy Check) uses the RTU frame format. A Modbus message includes an error detection domain based on the CRC method. The CRC field checks the content of the entire message. The CRC field is two bytes, containing a 16-bit binary value. The CRC field is calculated by the transmitting device, and then added to the message. The receiving device recalculates CRC of received messages that is compared with the value in the received CRC domain. If both CRC values are unequal, a transmission error has occured.

The CRC is first stored to 0xFFFF. Then a procedure is invoked to process the successive 8-bit bytes in the message and the value in the register. Only the eight bits of each character are used for the CRC. The start bit, stop bit, and the parity bit do not apply to the CRC.

During generation of the CRC, exclusive-OR (XOR) is applied between the content of the register and each byte of the communication frame. Then the result is shifted in the direction of the least significant bit (LSB), with a zero filled into the most significant bit (MSB) position. The LSB is extracted and examined. If the LSB is 1, the register then performs XOR with a preset value. If the LSB is 0, no XOR is performed. This process is repeated until eight shifts have been performed. After the last (eighth) shift, exclusive-OR (XOR) is applied between the register's current content and the next byte of the communication frame, and the process repeats for eight more shifts as described above. The final value of the register, after all the bytes of the message have been applied, is the CRC value.

When CRC is added in a message, high order bytes follow low order bytes. The CRC simple function is as follows:

```
unsigned int crc_chk_value (unsigned char *data_value, unsigned char length)
{
unsigned int crc_value=0xFFFF;
     int i;
     while (length--)
    {
              crc_value^=*data_value++;
              for (i=0;i<8;i++)
              {
                       if (crc_value&0x0001)
              {
                               crc_value= (crc_value>>1) ^0xa001;
                       }
                       else
                       {
                               crc_value=crc_value>>1;
                       }
              }
     }
return (crc_value) ;
}
```

# **B.3 CANopen/CANlink Communication**

The CANopen communication protocol is an international general standard protocol. The CANlink communication protocol is a special protocol based on the CAN bus application and independently developed by Inovance. This protocol can communicate with only Inovance's PLCs such as H2U and H3U.

# **B.3.1 Network Configuration**

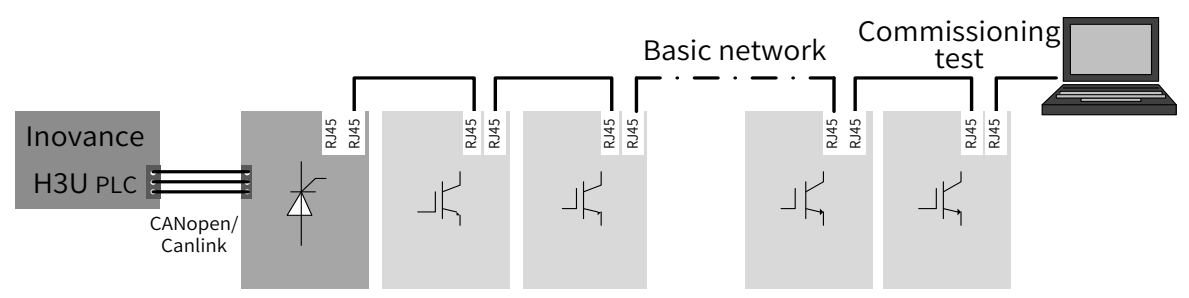

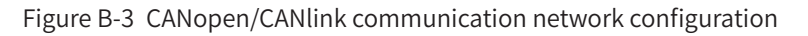

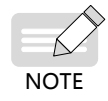

• Ensure that termination resistors are located at both ends of the CAN bus.

• A computer or commissioning software can be connected at the end of the CAN network.

## **B.3.2 Interface Description**

The dual RJ45 terminals of the MD810 series AC drive are used for CANopen/CANlink protocol communication interfaces. The following figure shows the communication terminals.

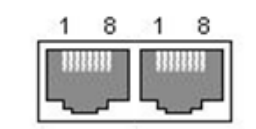

Figure B-4 CANopen/CANlink communication terminals

Pins of both interfaces are internally connected together. The following table shows the definition of the interfaces.

| Pin No. | Signal                       | Description                    |
|---------|------------------------------|--------------------------------|
| 1       | CANH                         | CAN bus high level             |
| 2       | CANL                         | CAN bus low level              |
| 3       | CGND                         | Common ground of communication |
| 4       | Reserved by the manufacturer |                                |
| 5       | Reserved by the manufacturer |                                |
| 6       | Unconnected                  | Reserved                       |
| 7       | Unconnected                  | Reserved                       |
| 8       | CGND                         | Common ground of communication |

| Table B-2 Definition of RJ45 interface | Table B-2 | Definition | of RJ45 | interface |
|----------------------------------------|-----------|------------|---------|-----------|
|----------------------------------------|-----------|------------|---------|-----------|

## **B.3.3 CAN Bus Topology**

The following figure shows the CAN bus connection topology. It is recommended that the CAN bus be connected using STP. Two 120  $\Omega$  termination resistors must be connected at both ends of the bus respectively to avoid signal reflection. Reliable single-point grounding is often used for shielded layers.

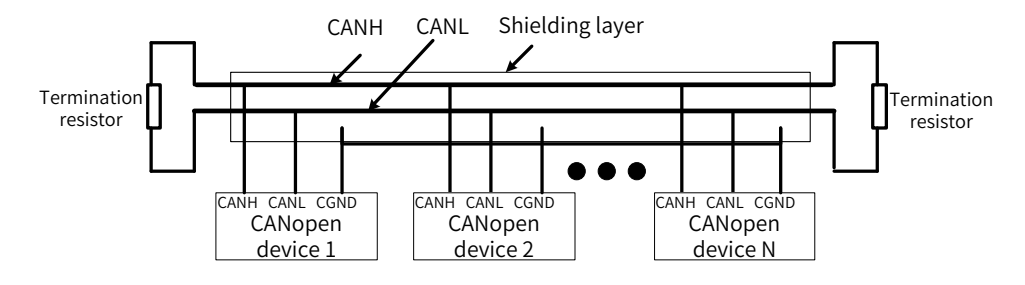

Figure B-5 CAN bus connection topology

### **B.3.4 CAN Transmission Distance**

The transmission distance of the CANopen/CANlink bus has a direct relation with the baud rate and communication cable. The following table shows the relation between the maximum bus line length and the baud rate.

| Table B-3 | Baud | rate | and | bus | length   |
|-----------|------|------|-----|-----|----------|
|           |      |      |     |     | <u> </u> |

| Baud Rate (bps) | 1 M | 500 K | 250 K | 125 K | 100 K | 50 K | 20 K |
|-----------------|-----|-------|-------|-------|-------|------|------|
| Length (m)      | 25  | 100   | 250   | 500   | 500   | 1000 | 1000 |

# **B.3.5 Related Parameters**

To use CANopen/CANlink, set the power supply unit parameters as shown in the following table.

| Parameter<br>No. | Parameter Name                                       | Default | Setting Range                                                                                                    | Parameter Description                                                                                                    |
|------------------|------------------------------------------------------|---------|----------------------------------------------------------------------------------------------------|----------------------------------------------------------------------------------------------------|
| Fd-09            | Communication<br>status                              | 0       | Ones position:<br>CANopen<br>0: Disabled<br>1: Initialization<br>2: Pre-operational<br>8: Operational<br>Tens position:<br>CANlink<br>0: Disabled<br>1: Initialization<br>2: Pre-operational<br>8: Operational<br>Hundreds position:<br>PROFIBUS-DP<br>0: Disabled<br>1: Initialization<br>2: Pre-operational<br>8: Operational | This read-only parameter is used to monitor communication status.                                                                                                    |
| Fd-10            | CANopen/CANlink<br>switchover                        | 1       | 1: CANopen<br>2: CANlink                                                                                                    | CAN communication protocol selection:<br>If it is set to 1, CANopen communication is selected.<br>If it is set to 2, CANlink communication is selected.                      |
| Fd-11            | CANopen402 mode selection                            | 1       | 0: Disabled<br>1: Enabled                                                                                                    | CANopen mode selection.<br>When it is set to 0, ordinary mode is selected.<br>When it is set to 1, CiA402 mode is selected.                                                  |
| Fd-12            | CAN baud rate                                        | 5       | 0: 20 kbps<br>1: 50 kbps<br>2: 100 kbps<br>3: 125 kbps<br>4: 250 kbps<br>5: 500 kbps<br>6: 1 Mkbps                                                                                                    | CAN communication baud rate, for both CANlink<br>and CANopen. In the same network, baud rates<br>of all stations must be consistent, otherwise<br>communication is abnormal. |
| Fd-13            | CAN station No.                                      | 1       | 1 to 127                                                                                                    | CAN station No., for both CANlink and CANopen.<br>In the same network, station Nos. of all stations<br>must be consistent, otherwise communication is<br>abnormal.           |
| Fd-14            | Number of CAN<br>frames received<br>within unit time | 0       | 0 to 65535                                                                                                    | It is used to monitor the bus load. This parameter<br>indicates the number of CAN frames received by<br>this station each second.                                            |
| Fd-15            | Maximum value<br>of node receiving<br>error counter  | 0       | 0 to 65535                                                                                                    | It is used to monitor bus errors. This parameter<br>indicates the maximum value of CAN reception<br>error counter in this node.                                              |
| Fd-16            | Maximum value of<br>node sending error<br>counter    | 0       | 0 to 65535                                                                                                    | It is used to monitor bus errors. This parameter<br>indicates the maximum value of CAN sending error<br>counter in this node.                                                |

| Table B-4 | Related | equipment | parameters |
|-----------|---------|-----------|------------|
|-----------|---------|-----------|------------|

| Parameter<br>No. | Parameter Name                                | Default | Setting Range                                                       | Parameter Description                                                                                                    |
|------------------|-----------------------------------------------|---------|---------------------------------------------------------------------|----------------------------------------------------------------------------------------------------|
| Fd-17            | Bus disconnection<br>times within a<br>period | 0       | 0 to 65535                                                          | It is used to monitor bus errors. This parameter indicates the CAN bus trip count in this node.                                                                                      |
| Fd-18            | Power supply unit<br>No.                      | 1       | 1 to 99                                                             | Common bus network group No.<br>It is used for networking of multiple groups of<br>common buses.<br>The same number must be set for the network with                                 |
|                  |                                               |         |                                                                     | the same group of common buses. Numbers cannot<br>be the same for networks with different common<br>buses.                                                                           |
| Fd-34            | CANopen mode                                  | 0       | 0: Common mode<br>1: Expert mode                                    | The common mode is the standard CANopen mode.<br>In the expert mode, the current node can send and<br>receive PDOs according to the mapping configured<br>in the parameter group AF. |
| Fd-35            | CANopen disabling<br>time                     | 0       | 0: Disabled<br>1 to 65535: TPDO<br>disabling time<br>(unit: 100 us) | This parameter is disabled when it is set to 0. When<br>it is set to a non-zero value, its value will be used<br>when the master does not set the disabling time for<br>a TPDO.      |
| Fd-36            | CANopen event<br>time                         | 0       | 0: Disabled<br>1 to 65535: TPDO<br>event time (unit:<br>ms)         | This parameter is disabled when it is set to 0. When<br>it is set to a non-zero value, its value will be used<br>when the master does not set the event time for a<br>TPDO.          |
| Fd-95            | CANlink software version                      | 0.00    | 0.00 to 655.35                                                      | CANlink communication software version No.                                                                                                    |
| Fd-96            | CANopen software version                      | 0.00    | 0.00 to 655.35                                                      | CANopen communication software version No.                                                                                                    |

# **B.3.6 Description of CANopen Communication Protocol Application**

#### 1 Software feature

The MD810-CANopen supports six protocols as follows:

- Supports the Node Guard protocol. The master uses this function to query the equipment status.
- Supports the Heartbeat protocol. The slave regularly reports the current status to the master.
- SDO supports only the acceleration transmission mechanism. One parameter or one object dictionary is transmitted every time.
- Supports four TPDOs (sending PDO) and four RPDOs (receiving PDOs).
- Supports emergency objects.
- Supports synchronous mode.

#### 2 Communication object COB-ID

CANopen provides multiple communication objects. Every communication object has different features (For details, see <u>"B.3.7 CANopen Communication Protocol"</u>. You can cherry-pick a communication object according to different applications. This communication interface uses predefined COB-ID. Specific rules are as follows:

- NMT object: 0x000
- SYNC object: 0x080

■ SDO object:

SDO sending — 0x600+Node-Id

SDO receiving - 0x580+Node-Id

- PDO object:
- RPDO1 0x200+Node-Id
- RPDO2 0x300+Node-Id
- RPDO3 0x400+Node-Id
- RPDO4 0x500+Node-Id
- TPDO1 0x180+Node-Id
- TPDO2 0x280+Node-Id
- TPDO3 0x380+Node-Id
- TPDO4 0x480+Node-Id
- EMCY object: 0x80+Node-Id

Node-Id: Equipment ID (station address) set by Fd-13 (CAN station No.)

#### **3** Parameter operations

A correspondence method between the various parameters (including parameters of the drive unit and power supply unit) and the object dictionary is specified. You can simply and directly determine the relation between the parameters and the object dictionary by this method. This facilitates parameter operations.

- Relation between the parameters and CANopen object dictionary indexes
- 1) Correspondence method

The parameter groups correspond to the indexes 0x2000 to 0x20FF of the CANopen object dictionary. The correspondence method is as follows: An object dictionary index is the upper 16 bits of the parameter address plus 0x2000; an object dictionary sub-index is the lower bits plus 1. For example, for drive parameter F0-03 (Main frequency source X selection) and communication address 0xF003, the corresponding object dictionary index and sub-index are 0x20F0 and 0x04, respectively.

2) Relation list

The parameter groups of the MD810 series drive are divided into groups F0 to FF, A0 to AF, and U0 to UF.

According to the preceding correspondence method, for parameter read/write operations, the relation between the parameter group numbers and the object dictionary indexes is as follows:

| Parameter Group | CANopen Object Dictionary Index |
|-----------------|---------------------------------|
| F0-FF           | 0x20F0-0x20FF                   |
| A0–AF           | 0x20A0-0x20AF                   |
| U0-UF           | 0x2070-0x207F                   |

The sub-index is the lower 16 bits of a parameter address plus 1, so the relation between the parameter group numbers and the object dictionary indexes is as follows:

| Parameter Index | CANopen Object Dictionary Subindex |
|-----------------|------------------------------------|
| 0x0-0xFE        | 0x1-0xFF                           |

Take F0-17 (Acceleration time 1) as an example. When the F0-17 parameter value is read, the parameter address is 0xF011. Therefore, its object dictionary index number and sub-index number are 0x20F0 and 0x12, respectively.

#### ■ SDO read operation

A CANopen data service object (SDO) is used to perform the read operation on the drive unit or power supply unit. The following table shows the data format sent from the master.

Take F0-02 (Command source selection) as an example. According to the relation described in the preceding section, the index and sub-index are 0x20F0 and 0x03, respectively.

| CAN Frame         | 9         | CANopen Data        | Description                                       |
|-------------------|-----------|---------------------|---------------------------------------------------|
| COB-ID            | 11-bit ID | 0x600+Node-ID       | Depends on node address setting on the equipment. |
| RTR               | RTR       | 0                   | Remote frame flag "0"                             |
|                   | DATA0     | Command code (0x40) | 0x40 read command                                 |
|                   | DATA1     | Lower byte of index | Parameter group (group F0 "0xF0")                 |
|                   | DATA2     | Upper byte of index | 0x20                                              |
| 9 buto framo data | DATA3     | Sub-index           | Parameter No. + 1 ("0x03")                        |
| 8-byte frame data | DATA4     | Data 1              | Reserved "0"                                      |
|                   | DATA5     | Data 2              | Reserved "0"                                      |
|                   | DATA6     | Data 3              | Reserved "0"                                      |
|                   | DATA7     | Data 4              | Reserved "0"                                      |

|--|

The following table shows the SDO slave response data during the read operation.

If the operation is successful, the command code return value is "0x4B"; the index and subindex remain unchanged; the read data is returned to DATA4 and DATA5; "0" is returned to DATA6 and DATA7.

If the operation fails, the command code return value is "0x80"; the index and subindex remain unchanged; SDO failure error codes are returned to DATA4, DATA5, DATA6, and DATA7. (For error codes, see <u>c</u>.)

| CAN          | Frame     | CANopen Data       | Description                                                                                                    |
|--------------|-----------|--------------------|----------------------------------------------------------------------------------------------------|
| COB-ID       | 11-bit ID | 0x580+Node-ID      | Depends on node address setting on the equipment.                                                                |
| RTR          | RTR       | 0                  | Remote frame flag "0"                                                                                            |
|              | DATAO     | Command code       | Success: "0x4B"                                                                                                  |
|              | DATAU     | return             | Failure: "0x80"                                                                                                  |
|              | DATA1     | Low byte of index  | Parameter group (group F0 "0xF0")                                                                                |
|              | DATA2     | High byte of index | 0x20                                                                                                    |
|              | DATA3     | Sub-index          | Parameter No. + 1 ("0x03")                                                                                       |
| 8-byte frame | DATA4     | Data 1             | Lower byte of data                                                                                               |
| data         | DATA5     | Data 2             | Upper byte of data                                                                                               |
|              | DATA6     | Data 3             |                                                                                                    |
|              | DATA7     | Data 4             | Success: 0<br>Failure: SDO operation failure error code<br>(see <u>"B.3.7 CANopen Communication Protocol"</u> .) |

#### Table B-6 SDO object returned during the read operation

#### SDO write operation

A CANopen data service object (SDO) to perform the write operation on the drive unit or power supply unit. The following table shows the data format sent from the master.

Table B-7 SDO object sent during the write operation

| CAI    | CAN Frame CANopen Data |               | Description                                       |
|--------|------------------------|---------------|---------------------------------------------------|
| COB-ID | 11-bit ID              | 0x600+Node-ID | Depends on node address setting on the equipment. |
| RTR    | RTR                    | 0             | Remote frame flag "0"                             |

| CAN    | N Frame | CANopen Data        | Description                       |
|--------|---------|---------------------|-----------------------------------|
|        | DATA0   | Command code        | 0x2B                              |
|        | DATA1   | Lower byte of index | Parameter group (group F0 "0xF0") |
|        | DATA2   | Upper byte of index | 0x20                              |
| 8-byte | DATA3   | Sub-index           | Parameter No. + 1 ("0x03")        |
| data   | DATA4   | Data 1              | Lower byte of data                |
| uuuu   | DATA5   | Data 2              | Upper byte of data                |
|        | DATA6   | Data 3              | Reserved "0"                      |
|        | DATA7   | Data 4              | Reserved "0"                      |

The following table shows the SDO slave response data during the write operation.

If the operation is successful, the command code return value is "0x60"; the index and subindex remain unchanged; "0" is returned to DATA4, DATA5, DATA6, and DATA7.

If the operation fails, the command code return value is "0x80"; the index remains unchanged; SDO failure error codes are returned to DATA4, DATA5, DATA6, and DATA7. (For error codes, see <u>"9.4 Fault Codes and Solutions"</u>.)

| CAN    | Frame     | CANopen Data           | Description                                          |
|--------|-----------|------------------------|------------------------------------------------------|
| COB-ID | 11-bit ID | 0x580+Node-ID          | DIP switch setting of Node-ID equipment address      |
| RTR    | RTR       | 0                      | Remote frame flag "0"                                |
|        | DATA0     | Command code<br>return | Success: "0x60" Failure: "0x80"                      |
|        | DATA1     | Lower byte of index    | Parameter group (group F0 "0xF0")                    |
| 8-bvte | DATA2     | Upper byte of index    | 0x20                                                 |
| frame  | DATA3     | Sub-index              | Parameter No. + 1 ("0x03")                           |
| data   | DATA4     | Data 1                 | Success: 0                                           |
|        | DATA5     | Data 2                 | Failure: SDO operation failure error code            |
|        | DATA6     | Data 3                 | (See <u>"B.3.7 CANopen Communication Protocol"</u> ) |
|        | DATA7     | Data 4                 | Reserved "0"                                         |

Examples of read and write operations

This section takes the F0-02 (Command source selection) read and write operations as an example. The CANopen address of the drive is set to "0x06".

3) Read the command source (F0-02)

Read the drive parameter F0-02 (Command source selection). The following table shows a CANopen packet sent from the master.

Table B-9 Packet sent from the master when reading F0-02 (Command source selection)

| Packet ID (Hex) | RTR | Data (Hex)              |
|-----------------|-----|-------------------------|
| 0x606           | 0   | 40 F0 20 03 00 00 00 00 |

The following table shows a CANopen response packet of the drive. The current value of F0-02 is "0x0002", indicating that the current command source of the drive is a communication command channel.

Table B-10 Response packet of the drive to read F0-02 (Command source selection)

| Packet ID (Hex) | RTR | Data (Hex)              |
|-----------------|-----|-------------------------|
| 0x586           | 0   | 4B F0 20 03 02 00 00 00 |

4) Set the command source (F0-02) to the operating panel

To set the command source to the operating panel, write F0-02 (Command source selection) as "0" by

sending a CANopen packet from the master, as shown in the following table.

Table B-11 Packet sent from the master to write F0-02 (Command source selection)

| Packet ID (Hex) | RTR | Data (Hex)              |
|-----------------|-----|-------------------------|
| 0x606           | 0   | 2B F0 20 03 00 00 00 00 |

The following table shows the CANopen response packet of the drive. F0-02 (Command source selection) is rewritten as "0", i.e. the current command source is set to the operating panel.

Table B-12 Response packet of the drive when writing F0-02 (Command source selection)

| Packet ID (Hex) | RTR | Data (Hex)              |
|-----------------|-----|-------------------------|
| 0x586           | 0   | 60 F0 20 03 00 00 00 00 |

#### PDO configuration

The 810 series power supply unit supports four RPDOs (RPOD1, RPDO2, RPDO3, and RPDO4) and four TPDOs (TPOD1, TPDO2, TPDO3, and TPDO4). You can configure them as required.

The PDO mapping can be set from the CANopen master or directly configured on the slave. It is generally recommended to use the CANopen master to configure a mapping.

5) Configure a slave PDO on the master

Directly select an object to be configured on the master operation background and the master uses an SDO to write a PDO mapping to the nodes, as shown in the following figure.

| we No      | de Receive PDO Send PDO Ser     | vice Data Obj | ects Debug | g I\O Mapping | Module information |  |
|------------|---------------------------------|---------------|------------|---------------|--------------------|--|
| NO.        | Name                            | Index         | Sub-In     | Bit NO.       |                    |  |
| <b>V</b> 1 | 1st Receive PDO                 | 16#1400       |            |               |                    |  |
|            | Control Command                 | 16#2073       | 16#12      | 16            |                    |  |
|            | Written Freq                    | 16#2073       | 16#11      | 16            |                    |  |
| √ 2        | 2nd receive PDO                 | 16#1401       |            |               |                    |  |
|            | Control Command                 | 16#2073       | 16#12      | 16            |                    |  |
|            | Written Freq                    | 16#2073       | 16#11      | 16            |                    |  |
|            | Time Const of Speed-loop Filter | 16#20F2       | 16#08      | 16            |                    |  |
| 3          | 3rd receive PDO                 | 16#1402       |            |               |                    |  |
| 4          | 4th receive PDO                 | 16#1403       |            |               |                    |  |
|            |                                 |               |            |               |                    |  |
|            |                                 |               |            |               |                    |  |

- 6) Directly configure a slave PDO
- i. Configure a PDO using the commissioning software

When using a master that cannot configure a slave PDO mapping, you can directly configure the slave using the CANopen configuration interface of the commissioning software InoDriveShop of the MD810 series drive, as shown in the following figure:

| InoDriveShop ( Client Edition Ver                                                                                                    | r2.3.0) ···· NewProj - [PDO Mapping]                                                                                                    |       |
|----------------------------------------------------------------------------------------------------|----------------------------------------------------------------------------------------------------|-------|
| 🗄 🗐 Project(P) Options(O) Help                                                                                                    | p(H)                                                                                                    | _ = × |
| i 🗋 💕 🏝 📵 i 👘 🕴 🚮 M                                                                                                    | Alain interface 🕴 💯 Auto-search 🔰 🔛 Connect 👘 🗌 Max. display 🤰 Burn firmware                                                                                                    |       |
| Enction view a<br>Function view a<br>Applications of MDB10 n<br>■ Applications of MDB10 n<br>■ Device Home Page<br>■ Edit Parameter<br>■ Continue OSC<br>■ PDO Mapping<br>■ Mechanical Analys | Select mode<br>PTO CANopen<br>RPD 01<br>Subinder 1 F003 18at<br>Subinder 2 F002 18at<br>Subinder 2 F002 18at<br>Subinder 3 NULL<br>Subinder 4 NULL<br>Subinder 4 NULL |       |
|                                                                                                    | U3-11 Bits U3-18 Bits U3-18 Bits                                                                                                    |       |
|                                                                                                    | Drive 1 Drive 1 Drive 2 Drive 2 Drive 2 Drive 3 Drive 4 Drive 4 D                                                                                                    |       |
|                                                                                                    | Office         Drive 7         Drive 8         Oprive 9         Oprixe 10         Oprixe 10         Oprixe 11         Oprixe 12         Oprixe 12         Oprixe 13         Oprixe 13         Oprixe 14         Oprixe 14         Oprixe                                                                                                    |       |
|                                                                                                    | Offine       Drive 13       Offine       Orive 14       Power 14       Offine       Orive 15       Orive 16       Offine       Orive 17       Orive 18       Offine                                                                                                    |       |
|                                                                                                    | O Drive 19     O Drive 20     O Drive 21     O Drive 21     O Drive 22     O Drive 23     O Drive 24     O Drive 24                                                                                                    |       |
|                                                                                                    | Office     Drive 25     Office     Drive 27     Office     Office     Office       Office     Office     Office     Office     Office     Office     Office                                                                                                    |       |
| ۲ <u>ــــــــــــــــــــــــــــــــــــ</u>                                                                                                    | i 🗐 Device Home Page 🔄 <u>PDO. Mapping</u> ×                                                                                                    | Þ     |
| Real-time monitoring                                                                                                    |                                                                                                    | φ.    |
|                                                                                                    |                                                                                                    |       |

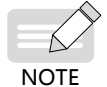

- Any modification operation through the commissioning software must be finished before a CANopen remote node is started up.
- ii. Manually configure a PDO using the operating panel

The MD810 also supports any manual modification to parameters in group AF to configure a PDO mapping. The following table shows the mapping relation of every PDO.

| RPDO  | Grou        | up AF Address | TPDO    | Gro         | oup AF Address |
|-------|-------------|---------------|---------|-------------|----------------|
|       | Sub index 1 | AF-00         |         | Sub index 1 | AF-32          |
|       | Sub-Index 1 | AF-01         |         | Sub-Index 1 | AF-33          |
|       | Sub-index 2 | AF-02         |         | Sub-index 2 | AF-34          |
|       |             | AF-03         |         |             | AF-35          |
| REDOI | Sub index 2 | AF-04         |         | Sub index 2 | AF-36          |
|       | Sub-index 5 | AF-05         |         | Sub-index 5 | AF-37          |
|       | Sub index 4 | AF-06         |         | Sub index 4 | AF-38          |
|       | Sub-Index 4 | AF-07         |         | Sub-Index 4 | AF-39          |
|       | Sub-index 1 | AF-08         |         | Sub-index 1 | AF-40          |
|       | Sub-Index 1 | AF-09         |         | Sub-Index 1 | AF-41          |
|       | Sub-index 2 | AF-10         | - TPDO2 | Sub-index 2 | AF-42          |
| RPDO2 |             | AF-11         |         |             | AF-43          |
|       | Sub-index 3 | AF-12         |         | Sub-index 3 | AF-44          |
|       |             | AF-13         |         |             | AF-45          |
|       | Sub-index 4 | AF-14         |         | Sub-index 4 | AF-46          |
|       |             | AF-15         |         |             | AF-47          |
|       | Sub-index 1 | AF-16         |         | Sub-index 1 | AF-48          |
|       | Sub-Index 1 | AF-17         |         |             | AF-49          |
|       | Sub-index 2 | AF-18         |         | Sub-index 2 | AF-50          |
|       | Sub-index 2 | AF-19         | TPDO3   | Sub-Index 2 | AF-51          |
| KFD05 | Sub indox 3 | AF-20         | TFDOJ   | Sub index 3 | AF-52          |
|       | Sub-index 5 | AF-21         |         | Sub-index 3 | AF-53          |
|       | Sub index 4 | AF-22         |         | Sub index 4 | AF-54          |
|       | Jub-muex 4  | AF-23         |         | Sub-Index 4 | AF-55          |

Table B-13 PDO mapping table

| RPDO  | Gro                        | up AF Address | TPDO  | Gro         | oup AF Address |
|-------|----------------------------|---------------|-------|-------------|----------------|
|       | Cub index 1                | AF-24         |       | Sub-index 1 | AF-56          |
|       | Sub-Index 1                | AF-25         |       |             | AF-57          |
|       | Sub-index 2                | AF-26         | TPDO4 | Sub-index 2 | AF-58          |
|       |                            | AF-27         |       |             | AF-59          |
| RPD04 | Sub-index 3<br>Sub-index 4 | AF-28         |       | Sub-index 3 | AF-60          |
|       |                            | AF-29         |       |             | AF-61          |
|       |                            | AF-30         |       | Sub-index 4 | AF-62          |
|       |                            | AF-31         |       |             | AF-63          |

One PDO can be configured with four mappings. Configuring one mapping requires operating two parameters in group AF to achieve 32-bit data whose upper 16 bits are an object dictionary index and lower 16 bits (parameter No.) are the object dictionary sub-index and object length. The object length is calculated in bits. Mapping object format is required as follows:

| 3 | 1 16                | 15 8                   | 7 0           |
|---|---------------------|------------------------|---------------|
|   | Index               | Sub-index              | Object Length |
|   | Group AF upper bits | Group AF lower<br>bits |               |
|   | MLB                 |                        | LSB           |

According to the preceding relation between the parameters and the object dictionary, when a parameter needs to be mapped to a PDO, you need only to write into group AF an object dictionary index and sub-index and data length corresponding to a parameter according to the preceding rules.

For example, you want to configure two mappings in RPDO1, one directs at F0-01 (1st motor control mode) and the other is an object dictionary object 0x6060-00. The operation is as follows:

| Table B-14   | Example | of group   | AF map                                  | ping        |
|--------------|---------|------------|-----------------------------------------|-------------|
| 10.010 0 2 1 |         | 0. 0. 0 mp | / · · · · · · · · · · · · · · · · · · · | · • · · · 8 |

| Assumed Address | Group AF Address | Contents | Remarks                                       |
|-----------------|------------------|----------|-----------------------------------------------|
|                 |                  | 0,2050   | Parameter address index                       |
| E0 01           | AF-00 0X20F0     | 0X20F0   | Equal to group No. F0 + 0x2000                |
| F0-01           | AF-01            | 0x0210   | Upper bit 02: Parameter group No. offset + 1; |
|                 |                  |          | Lower bit 10: 16-bit parameter length.        |
|                 | AF-02            | 0x6060   | Object dictionary index                       |
| 0x6060-00       | 45.00            | 0,0000   | Upper bit 00: Object dictionary sub-index;    |
|                 | AF-U3            | 0x0008   | Lower bit 08: 8-bit object length.            |

# NOTE

• Any write operation through the commissioning software or operating panel must be finished before a CANopen remote node is started up.

#### 1) Expert mode

You can select the exert mode by setting Fd-34 (CANopen mode) to 1 (Expert mode). In the expert mode, the PDO mapping is determined by the settings in the parameter group AF rather than the settings in the CANopen master station. Note: Although the mapping set in the CANopen master station is not used, the number and length of PDOs must be consistent with those set in the parameter group AF. Otherwise, an error will occur during configuration.

Using the expert mode, you can manually set the PDOs through the method described in "Manually configure a PDO using the operating panel" above when no settings on the master is available. The MD810 series power supply unit will start communication according to the mapping set in the parameter group AF after receiving a start command.

2) Manually configuring disabling time/event time

You can manually set the disabling time or event time by setting Fd-35 (CANopen disabling time) and Fd-36 (CANopen event time). How to set the disabling time is described below as an example.

When Fd-35 is set to 0, this parameter is invalid.

When Fd-35 is set to non-zero value, a TPDO (for example, TPDO1) will communicate based on the disabling time set on the master if available and based on the disabling time set by Fd-35 if its disabling time is not set on the master.

The settings of Fd-36 is similar to Fd-35.

Note that the unit of Fd-35 (CANopen disabling time) is 100  $\mu s$  and the unit of Fd-36 (CANopen event time) is ms.

## **B.3.7 CANopen Communication Protocol**

#### 1 Overview of CANopen Communication Protocol

CANopen is an application layer protocol of network transmission system based on the CAN serial bus. The CAN bus follows an ISO/OSI standard model. This protocol defines the data link layer and some physical layers in the OSI model. It can adopt multi-master mode, in which any node in the network can send a message to other nodes. Network nodes are classified with different priorities based on the system real-time requirements, reducing the bus arbitration time in case of a transmission collision. The CAN network cancels the traditional address coding that is replaced with communication data block coding. With data block coding, the number of nodes in the network is not limited theoretically, and different nodes can receive the same data. This coding mode also features short transmission byte, fast speed, good fault tolerance, and reliable data transmission, making it suitable for industrial control and distributed real-time control. The following figure shows a CANopen equipment model.

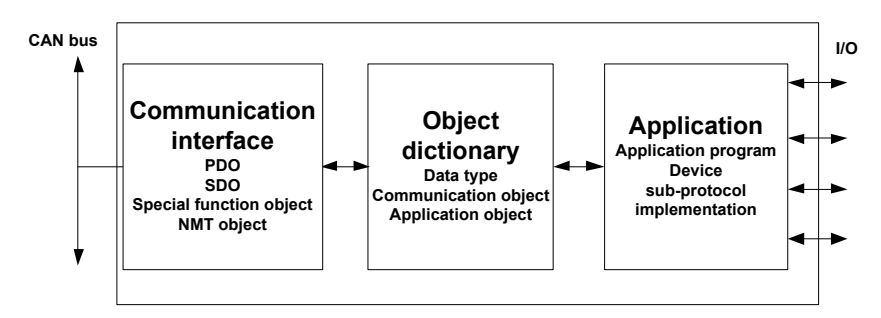

Figure B-6 CANopen equipment model

#### 2 Object dictionary

Object dictionary is the most important part in the device profile. It is an ordered set of parameters and variables, and includes all parameters of the device profile and device network state. A set of objects can be accessed by using the ordered pre-defined method.

The CANopen protocol uses an object dictionary with 16-bit index and 8-bit sub-index. The following table shows the structure of the object dictionary. One master node or configuration tool can access all values in a slave node object dictionary.

| Index      | Object                                                                                                    |
|------------|----------------------------------------------------------------------------------------------------|
| 000        | Unused                                                                                                    |
| 0001-001F  | Static data type (Standard data type such as<br>Boolean and Integer16)                                                   |
| 0020—003F  | Complex data type (Predefine a structure into which<br>simple types are combined, such as PDOCommPar<br>and SDOParmeter) |
| 0040-005F  | Complex data type specified by the manufacturer                                                                          |
| 0060—007F  | Static data type specified by the device sub-<br>protocol                                                                |
| 0080—009F  | Complex data type specified by the device sub-protocol                                                                   |
| 00A0-0FFF  | Reserved                                                                                                    |
| 1000 —1FFF | Communication sub-protocol area (e.g. device type,<br>error register, and supported PDO quantity)                        |
| 2000 —5FFF | Manufacturer-specific sub-protocol area                                                                                  |
| 6000 —9FFF | Standard device sub-protocol area (e.g. "DSP-401<br>I/O module device sub-protocol": Read State 8<br>Input Lines)        |
| A000—FFFF  | Reserved                                                                                                    |

Figure B-7 Structure of object dictionary

#### 3 Commonly-used communication object

#### NMT

An NMT includes Boot-up messages, Heartbeat protocol, and NMT messages. Based on master-slave mode, an NMT is used to manage and monitor nodes in the network and mainly implements three functions: node status control, error control, and node activation.

SDO

An SDO enables you to access items in the equipment object dictionary using an index and sub-index.

An SDO is achieved through a CMS object of the multi-element domain in CAL and allows transmitting data in any length. (When exceeding four bytes, data are broken into several packets.)

The SDO protocol produces a response for every request. SDO request and response packets always contain eight bytes.

PDO

A PDO is used to transmit real-time data from one node to one or multiple nodes. The data length ranges from one to eight bytes.

Every CANopen device contains eight default PDO channels, four TPDO channels, and four RPDO channels.

A PDO contains synchronous and asynchronous transmission modes that depend on the corresponding communication parameter of this PDO.

The contents of a PDO message are pre-defined and depend on the corresponding mapping parameter of this PDO.

#### ■ SYNC object

An SYNC object is a packet that is broadcast to the CAN bus periodically by the CANopen master. It is used to achieve basic network clock signals. Every device determines whether to perform synchronous communication with other network devices using this event according to its own configurations.

#### 4 Description of CANopen packet format

NMT module control packet

Only an NMT-Master node can send an NMT Module ControlNMT packet. <u>"Table B-15 NMT packet"</u> shows

the packet format. COB-ID is fixed to "0x000". Data0 is a command word occupying one byte, as shown in <u>"Table B-16 NMT packet command"</u>. Data1 is a CANopen network device address occupying one byte. When it is "0", it indicates a broadcast message that is valid for all slave devices in the network.

For example, set a device with device address "6" to operable state. The command is "0x000 0x01 0x06". Table B-15 NMT packet

| COB-ID | RTR | Data0        | Data1   |
|--------|-----|--------------|---------|
| 0x000  | 0   | Command word | Node ID |

#### Table B-16 NMT packet command

| Command | Description                 |
|---------|-----------------------------|
| 0x01    | Start Remote Node           |
| 0x02    | Stop Remote Node            |
| 0x80    | Enter Pre-operational State |
| 0x81    | Reset Node                  |
| 0x82    | Reset Communication         |

#### NodeGuarding packet

The current state of each node can be checked by using the node protection service NodeGuarding. Especially, this service is relevant when these nodes have no data to be transmitted.

The standard protocol object 0x100C sets Guard Time and 0x100D sets a product factor of Guard Time. Both jointly determine the node protection time period.

The following table shows a remote frame sent from the NMT master node.

| COB-ID        | RTR |
|---------------|-----|
| 0x700+Node-ID | 1   |

<u>"Table B-18 NodeGuarding response packet returned from a slave</u>" shows a response packet returned from an NMT slave node. A status word has one byte. <u>"Table B-19 NodeGuarding return status</u>" shows the format.

Table B-18 NodeGuarding response packet returned from a slave

| COB-ID        | RTR | Data0       |
|---------------|-----|-------------|
| 0x700+Node-ID | 0   | Status word |

#### Table B-19 NodeGuarding return status

| Data Bit     | Description                                      |
|--------------|--------------------------------------------------|
| bit7         | "0" or "1" must be alternatively set every time. |
|              | State:                                           |
| hite to hit0 | 4: Stopped                                       |
| שונט נט שונט | 5: Operational                                   |
|              | 127: Pre-operational                             |

#### Heartbeat packet

The nodes can be configured to generate periodically a Heartbeat packet. The status word bit7 is "0" and bit6 to bit0 are the same as those described in <u>"Table B-19 NodeGuarding return status"</u> for NodeGuarding. Heartbeat time is set in the standard protocol object 0x1017. One node cannot support both NodeGuarding and Heartbeat mechanisms simultaneously.

Table B-20 Heartbeat packet

| COB-ID        | RTR | Data0       |
|---------------|-----|-------------|
| 0x700+Node-ID | 0   | Status word |

# **B.4 PROFIBUS-DP Communication**

# **B.4.1 Network Configuration**

If more than 32 nodes are deployed, relays are required. With two relays, a maximum of 32 nodes (including the relays) can be connected.

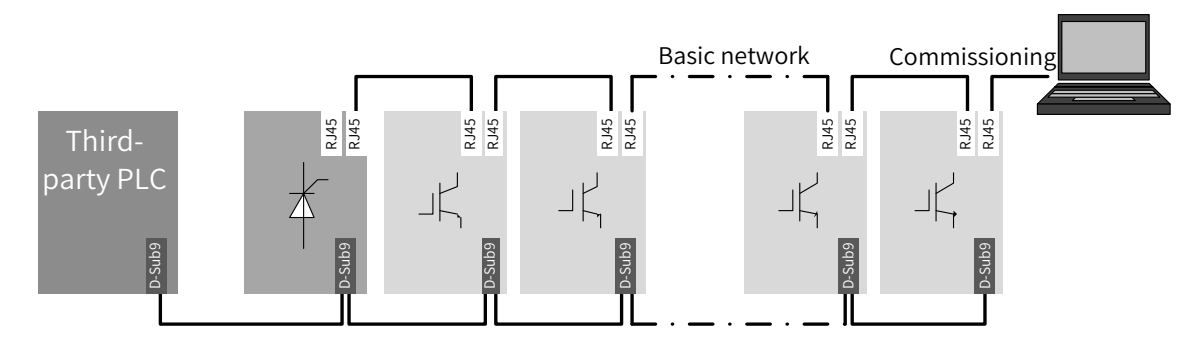

Figure B-8 PROFIBUS-DP communication network configuration

## **B.4.2 Interface Description**

Description of PROFIBUS-DP 9PIN standard interfaces

MD810 power supply unit/drive can be connected to the PROFIBUS-DP master station using the standard DB9 connector. The pin signal definition and arrangement of the DB9 socket follow Siemens standard, as shown in the following figure.

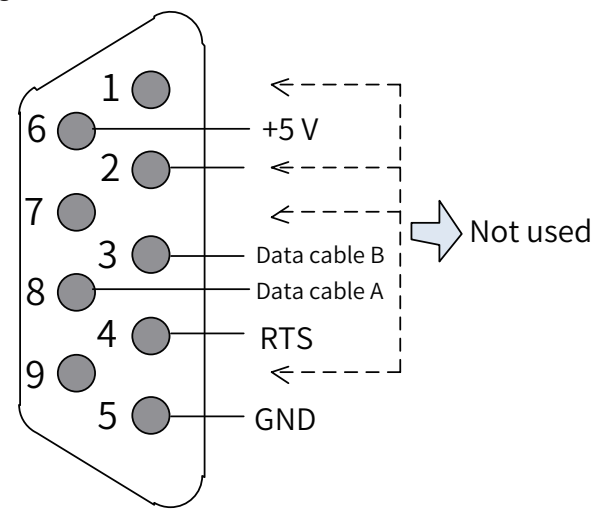

Figure B-9 DB9 interface pins

| Category      | Terminal ID       | Terminal Name | Function Description         |
|---------------|-------------------|---------------|------------------------------|
|               | 1, 2, 4, 7, and 9 | NC            | Not used                     |
| PROFIBUS-DP   | 3                 | TR+           | Positive of PROFIBUS-DP bus  |
| communication | 5                 | CGND          | PROFIBUS-DP bus power ground |
| terminal      | 6                 | C5V           | PROFIBUS-DP bus power supply |
|               | 8                 | TR            | Negative of PROFIBUS-DP bus  |

# **B.4.3 Baud Rate and Communication Distance**

| Baud Rate (bps) | 12M | 6M  | 3M  | 1.5M | 500K | 187.5K | 19.2K | 9.6K |
|-----------------|-----|-----|-----|------|------|--------|-------|------|
| Length (m)      | 100 | 100 | 100 | 100  | 200  | 600    | 1200  | 1200 |

### **B.4.4 Relevant Parameters**

| Parameter | Function                                | Default<br>Value | Setting Range                                                                      | Parameter Description                                                                                                    |
|-----------|-----------------------------------------|------------------|------------------------------------------------------------------------------------|----------------------------------------------------------------------------------------------------|
| Fd-20     | PROFIBUS-DP<br>communication<br>address | 1                | 0: PROFIBUS-DP<br>function disabled<br>1–125: PROFIBUS-DP<br>communication address | Indicates the slave station number for<br>PROFIBUS-DP communication. When this<br>parameter is set to 0, the PROFIBUS-DP<br>communication function is disabled. On the<br>same network, all station numbers must be<br>different. Otherwise, communication fails. |
| Fd-97     | PROFIBUS-DP<br>software version         | 0.00             | 0.00-655.35                                                                        | Indicates the version number of PROFIBUS-DP communication software.                                                                                                    |

# **B.4.5 PROFIBUS-DP Communication Protocol Description**

#### Data transmission format

In the PROFIdrive protocol, parameter/process data object (PPO) is used as the data transmission format, including PPO1, PPO2, PPO3, PPO4, and PPO5. MD810 supports all data formats.

| Data<br>Format | Supported Function                                                                                                    | Data<br>Format | Supported Function                                                                                                    |
|----------------|----------------------------------------------------------------------------------------------------|----------------|----------------------------------------------------------------------------------------------------|
| PPO1           | Single function parameter operation<br>Drive command and frequency settings<br>Drive state and running frequency reading                                                                                                    | PPO4           | Drive command and frequency settings<br>Drive state and running frequency reading<br>Periodic writing of four function parameters<br>Periodic reading of four function parameters                                    |
| PPO2           | Single function parameter operation<br>Drive command and frequency settings<br>Drive state and running frequency reading<br>Periodic writing of four function parameters<br>Periodic reading of four function<br>parameters | PPO5           | Single function parameter operation<br>Drive command and frequency settings<br>Drive state and running frequency reading<br>Periodic writing of 10 function parameters<br>Periodic reading of 10 function parameters |
| PPO3           | Drive command and frequency settings<br>Drive state and running frequency reading                                                                                                    |                |                                                                                                    |

Table B-22 Functions of PPO data formats

Data blocks of the PPO data formats are divided into two zones, including the PKW zone (parameter zone) and PZD zone (process data zone). The following figure shows the PPO data formats supported by MD810, and Table 6-23 lists the data length in different data zones.

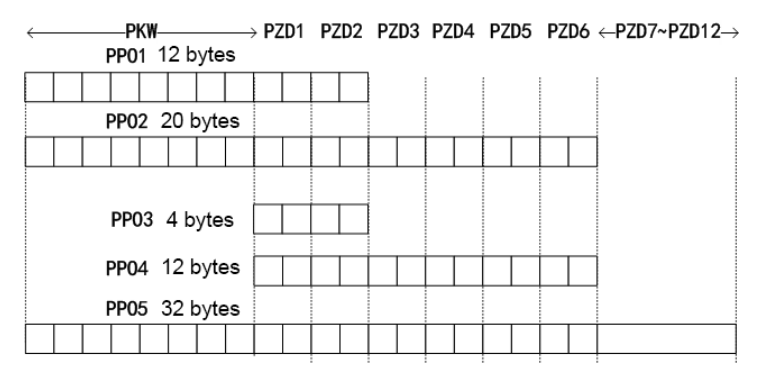

Figure B-10 PPO data formats

| PPO Data Format | Length in the PKW Zone (Byte) | Length in the PZD Zone (Byte) | Total PPO Data Length (Byte) |
|-----------------|-------------------------------|-------------------------------|------------------------------|
| PPO1            | 8                             | 4                             | 12                           |
| PPO2            | 8                             | 12                            | 20                           |
| PPO3            | 0                             | 4                             | 4                            |
| PPO4            | 0                             | 12                            | 12                           |
| PPO5            | 8                             | 24                            | 32                           |

#### Table B-23 PPO data length

#### PKW data description

PKW data is used by the master station to read/write a single parameter of the drive. Communication addresses of the drive parameters are directly determined by communication data. PKW data functions as follows:

- 1) Reading drive function parameters
- 2) Modifying drive function parameters

#### Data format

The PKW data includes three groups of arrays, including PKE, IND, and PWE. The PKE, IND, and PWE data length are two bytes, two bytes, and four bytes, respectively. The following table describes the data formats.

|                            | PKW Data Sent by the Master Station | Drive PKW Response Data |
|----------------------------|-------------------------------------|-------------------------|
| Operation command          | PKE                                 | PKE                     |
| Parameter address          | IND                                 | IND                     |
|                            | IND                                 | IND                     |
| Reserved                   | PWE                                 | PWE                     |
|                            | PWE                                 | PWE                     |
| Write: parameter value     | PWE                                 |                         |
| Read: none                 | PWE                                 | ] -                     |
| Success: value returned    |                                     | PWE                     |
| Failure: error information | -                                   | PWE                     |

#### **Data description**

| PKW Data Sent by the Master Station |                                      |     | Drive PKW Response Data                                    |
|-------------------------------------|--------------------------------------|-----|------------------------------------------------------------|
|                                     | Four higher bits: command code       |     |                                                            |
| PKE                                 | <b>0</b> : no request                |     |                                                            |
|                                     | 1: reading parameter data            |     | Four higher bits: response code                            |
|                                     | 2: modifying parameter data          |     | 0: no request                                              |
|                                     | (The preceding command code is in    | PKE | 1: correct parameter operation                             |
|                                     | decimal format.)                     |     | 7: execution failed                                        |
|                                     | Four lower bits: reserved            |     | Eight lower bits: high-order bits of the parameter address |
|                                     | Eight lower bits: high-order bits of |     |                                                            |
|                                     | the parameter address                |     |                                                            |
| IND                                 | Eight higher bits: low-order bits of |     | Fight higher bits: low-order bits of the parameter address |
|                                     | the parameter address                | IND | Fight lower hits: received                                 |
|                                     | Eight lower bits: reserved           |     |                                                            |

| PKW Data Sent by the Master Station |                                                                                                    |     | Drive PKW Response Data                                                                                                    |
|-------------------------------------|----------------------------------------------------------------------------------------------------|-----|----------------------------------------------------------------------------------------------------|
| PWE                                 | 16 higher bits: reserved<br>16 lower bits: unused in the<br>read request, and indicating the<br>parameter value in the write<br>request | PWE | Request successful: parameter value<br>Request failed: error code (consistent with standard<br>Modbus)<br>1: invalid command<br>2: invalid address<br>3: invalid data<br>4: other error |

Example:

The following figure shows the PKW data sent by the master station and PKW response data sent by the drive when the master station reads the drive function parameter F0-08 (Preset frequency).

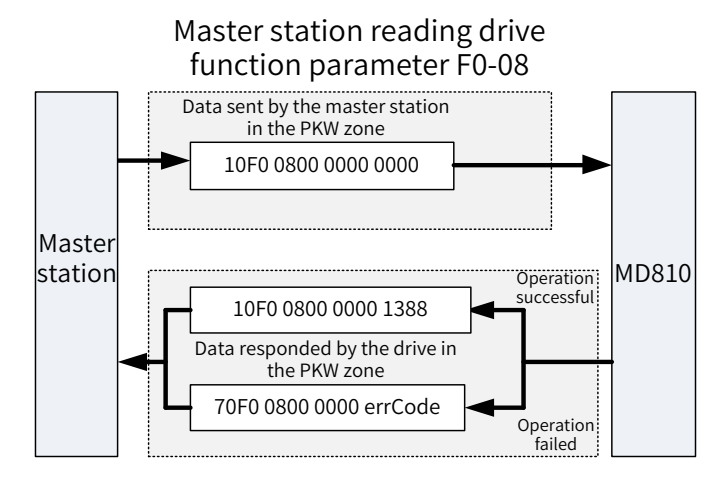

1) Example PKW data sent by the master station when reading a drive parameter

The following figure shows the PKW data sent by the master station and PKW response data sent by the drive when the master station modifies the drive function parameter F0-08 (Preset frequency).

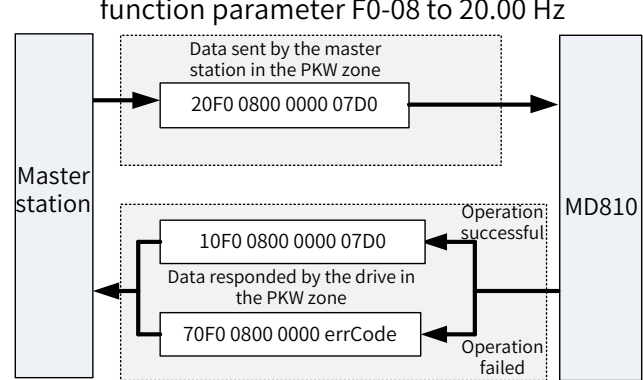

#### Master station changing the value of drive function parameter F0-08 to 20.00 Hz

2) Example PKW data sent by the master station when modifying a drive parameter

PKW data exchange with the drive is performed circularly. If the write command (PKE=0x20xx) is continuously used on EEPROM, the service life of the drive's main control chip will be shortened. Therefore, to modify drive parameters it is recommended to avoid periodic write operations or to use RAM addresses in PKW. The following table lists RAM addresses of parameters.

| Parameter Group | Address   |
|-----------------|-----------|
| F0-FF           | 0x00-0x0F |
| A0-AF           | 0x40-0x4F |
| B0-BF           | 0x50-0x5F |
| C0-CF           | 0x60-0x6F |

The hexadecimal value converted from the digits in the parameter group are the eight lower bits of the RAM address. For example, the RAM address of F0-10 (Maximum frequency) is 0x000A.

PZD data description

The PZD data is used for the master station to modify and read drive data in real time and perform periodic data exchange. Data communication addresses are directly configured by PROFIBUS-DP network parameters. Specific data definition of PZD1 to PZD12 is determined by PZD configuration. For details about PZD configuration, see step 5 in the next part.

Configuring a slave station on the S7-300 master station

When using the PROFIBUS-DP master station, configure the GSD file (obtained from Inovance's agency or manufacturer) of the slave station first to add the slave device to the master station system. If a slave device exists, skip step 2. To configure a slave station, perform the following steps:

Step 1: Open STEP 7, create a project, and add the S7-300 master station to the project, as shown in the following figure.

| 🞒 Projec            | t C:\Program Files\Siemens  | s\Step7\s7proj\Pr | oject                                                                              |  |
|---------------------|-----------------------------|-------------------|------------------------------------------------------------------------------------|--|
| <b>B</b> ) <b>D</b> | ФФирт                       | .(1)              |                                                                                    |  |
|                     | Cut                         | Ctrl+X            |                                                                                    |  |
|                     | Сору                        | Ctrl+C            |                                                                                    |  |
|                     | Paste                       | Ctrl+V            |                                                                                    |  |
|                     | Delete                      | Del               |                                                                                    |  |
|                     | Insert New Object           | +                 | SIMATIC 400 Station                                                                |  |
|                     | PLC                         | •                 | SIMATIC 300 Station                                                                |  |
|                     | Rename<br>Object Properties | F2<br>Alt+Return  | SIMATIC H Station<br>SIMATIC PC Station<br>Other Station<br>SIMATIC S5<br>Decree   |  |
|                     |                             |                   | MPI<br>PROFIBUS<br>Industrial Ethernet<br>PTP<br>Foundation Fieldbus<br>S7 Program |  |

Step 2: Double-click Hardware to access the HW Config window. In the HW Config window, add the MD810DP.GSD file, as shown in the following figure.

| 💵 Station Edit Insert PLC View | Opt | tions Window Help            |            |
|--------------------------------|-----|------------------------------|------------|
| D 🚅 🔓 🖩 📲   🎒   🖬 🗈   🕯        |     | Customize                    | Ctrl+Alt+E |
|                                |     | Specify Module               |            |
|                                |     | Configure Network            |            |
|                                |     | Symbol Table                 | Ctrl+Alt+T |
|                                |     | Report System Error          |            |
|                                |     | Edit Catalog Profile         |            |
|                                |     | Update Catalog               |            |
|                                |     | Install HW Updates           |            |
|                                |     | Install GSD File             |            |
|                                |     | Find in Service & Support    |            |
|                                |     | Create GSD file for I-Device |            |
|                                | _   |                              |            |

| Install GSD Files |           |         |                         | X      |
|-------------------|-----------|---------|-------------------------|--------|
| Install GSD F     | iles:     |         | from the directory      |        |
| E:\01_MD810\0     | 6_Other F | iles    |                         | Browse |
| File              | Release   | Version | Languages               |        |
| MD810DP. GSD      |           |         | Default                 |        |
|                   |           |         |                         |        |
|                   |           |         |                         |        |
|                   |           |         |                         |        |
|                   | \         |         |                         |        |
| MD010LL2 (DLA1    | )         |         |                         |        |
| Install           | 5         | how Log | Select All Deselect All |        |
|                   |           |         |                         |        |
| Close             |           |         |                         | Help   |

Click Install. After installation is complete, the PROFIBUS-DP module of MD810DP is displayed, as shown in the following figure.

| PROFIBUS       DP         P-       Additional Field Devices         P-       General         P-       Drives         P-       Switching Devices         P-       Gateway         P-       AS-I         P-       INOVANCE/PROFIBUS                                                                                                    | - III      |
|----------------------------------------------------------------------------------------------------|------------|
| MD810-gateway<br>Universal module<br>IN/OUT: 1 word<br>IN/OUT: 2 words<br>IN/OUT: 4 words<br>IN/OUT: 8 words<br>IN/OUT: 64 words<br>INPUT: 1 word<br>INPUT: 2 words<br>INPUT: 2 words<br>INPUT: 4 words<br>INPUT: 8 words<br>INPUT: 8 words<br>INPUT: 8 words<br>INPUT: 8 words<br>INPUT: 8 words<br>INPUT: 8 words<br>INPUT: 8 words<br>INPUT: 8 words<br>INPUT: 8 words<br>INPUT: 8 words<br>INPUT: 16 words<br>INPUT: 16 words<br>INPUT: 32 words<br>INPUT: 32 words | ₹ <u>≺</u> |

Step 3: Configure the actual hardware system, as shown in the following figure.

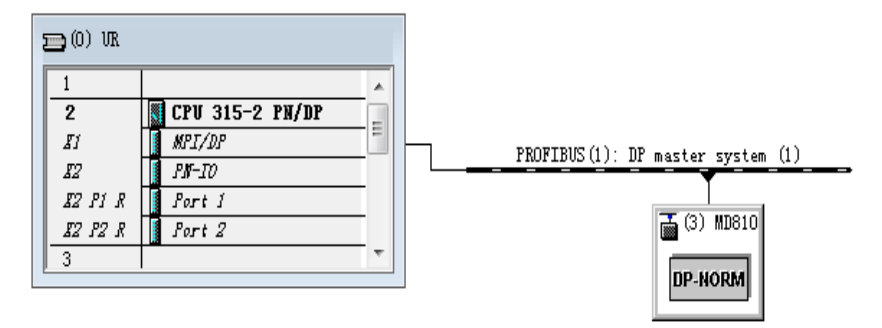

Step 4: Configure data features of the slave station.

| Profil Standard                     | - |
|-------------------------------------|---|
| E. # PROFIBUS DP                    |   |
| 📄 🧰 Additional Field Devices        |   |
| 🗄 💼 General                         |   |
| 🖃 💼 Drives                          |   |
| inovance/profibus                   |   |
|                                     |   |
| 🖻 🖬 MD810PFS (DPV1)                 |   |
| Universal module                    |   |
| 🚺 PPO-01                            |   |
| 🚺 PPO-02                            |   |
| 🚺 PPO-03                            |   |
| PPO-04                              |   |
| PP0-05                              |   |
| 🗄 💼 Switching Devices               |   |
| 📄 💼 🧰 I/0                           | = |
| 🗄 💼 Gateway                         | - |
| 📄 💼 🧰 Compatible PROFIBUS DP Slaves |   |
| 📕 🔤 📥 CiR Object                    |   |
| 📗 🕀 🧰 Closed-Loop Controller        |   |

Step 5: Configure the PZD.

Two PROFIBUS-DP interruption modes are provided, including DPV0 and DPV1. For all Inovance DP, only DPV0 can be selected. By default, DPV0 is selected in STEP 7, and DPV1 is selected in Portal. Therefore, you need to change DPV1 to DPV0 if Portal is used.

| Parameters                   | Value |  |
|------------------------------|-------|--|
| 🖃 🔄 Station parameters       |       |  |
| DP Interrupt Mode            | DPV0  |  |
| 💼 🧰 General DP parameters    |       |  |
| 📄 Device-specific parameters |       |  |
| 💼 🧰 Hex parameter assignment |       |  |
|                              |       |  |
|                              |       |  |

Parameters PZD1 to PZD12 are for customized periodic data exchange. They can be configured in hardware configuration. Double-click the MD810DP sign in HW Config, click "Device-specific parameters", and configure corresponding parameter addresses as required.

| Parameters                     | Value |  |
|--------------------------------|-------|--|
| 🗊 🧰 General DP parameters      |       |  |
| 🖃 🔄 Device-specific parameters |       |  |
| –≝) PZD1(master->slave)        | 61440 |  |
| –≝) PZD2(master->slave)        | 61440 |  |
| –≝) PZD3(master->slave)        | 61440 |  |
| –≝ PZD4(master->slave)         | 61440 |  |
| –≝ PZD5(master->slave)         | 61440 |  |
| –≝ PZD6(master->slave)         | 61440 |  |
| –≝) PZD7(master->slave)        | 61440 |  |
| –≝ PZD8(master->slave)         | 61440 |  |
| –≝ PZD9(master->slave)         | 61440 |  |
| –≝) PZD10(master->slave)       | 61440 |  |
| –≝ PZD11(master->slave)        | 61440 |  |
| –≝ PZD12(master->slave)        | 61440 |  |
| –)≝) PZD1(slave->master)       | 61440 |  |

PZDx(master->slave) indicates the address used by the master station to write the slave station, and PZDx(slave->master) indicates the address used by the master station to read the slave station. PZD1 to PZD12 displayed in decimal are available. To set PZD3(master->slave) to F0-12 (Frequency reference upper limit), enter 61452.

By default, all PZDs of MD810 are set to F0-00, G/P type display (61440 in decimal). For unused PZDs, modification is not required and default values can be retained. PZD mapping relationships must be set independently for each slave station as required (if mapping relationships of various slave stations are the same, you can select one configured slave station, press Ctrl+C, select the PROFIBUS-DP bus in the configuration, press Ctrl+V, and modify the station number).

To enable the non-periodic read and write parameter function of DPV1, set corresponding parameters in customized indexes at the end of "Device-specific parameters". MD810 provides six customized indexes numbered from 0 to 5, as shown in the following figure. For example, indexes 0 and 1 are set to F0-02 (Command source selection) and F0-08 (Preset frequency), respectively.

| General  | Parameter Assignment             |       |   |
|----------|----------------------------------|-------|---|
| Param    | eters                            | Value |   |
|          | –≝ PZD5(slave->master)           | 61440 |   |
|          | – PZD6(slave->master)            | 61440 |   |
|          | – <u>≔</u> ) PZD7(slave->master) | 61440 |   |
|          | – PZD8(slave->master)            | 61440 |   |
|          | –≝ PZD9(slave->master)           | 61440 |   |
|          | – PZD10(slave->master)           | 61440 |   |
|          | –≝ PZD11(slave->master)          | 61440 |   |
|          | –≝ PZD12(slave->master)          | 61440 |   |
|          | –                                | 61442 |   |
|          | –                                | 61448 |   |
|          | –                                | 61440 | Ε |
|          | –                                | 61440 |   |
|          | –                                | 61440 |   |
|          | □ Function code of Index5        | 61440 |   |
| <b> </b> | Hex parameter assignment         |       | * |

After all the preceding operations are complete, the PROFIBUS-DP slave station is configured. Now, you can compile programs in S7-300 to control the drive.

■ Non-periodic reading and writing on the PROFIBUS-DP slave station of the drive

To perform non-periodic reading and writing on the PROFIBUS-DP slave station of the drive, Siemens' system function modules SFB52 (for reading) and SFB53 (for writing) are required. Create an organization block in the program, and add relevant function blocks and programs in the organization block.

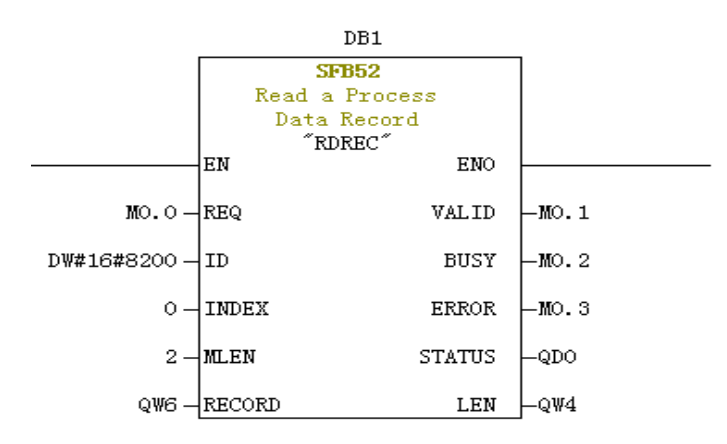

After M0.0 is set, the function block reads F0-02 (Command source selection) (Index 0 has been set to F0-02 before) of the drive No. 3 and saves it in QW6. Field definitions are as follows:

REQ: Command enable. When this field is set to 1, the function block is enabled.

ID: Logic address. To specify this field, convert any bit in the Q address of the corresponding drive slave station to a decimal value, and set bit 15 of the value to 1. For example, after Q512 is converted to the decimal value H200, and bit 15 is set to 1, H8200 is obtained.

| <b>()</b> | ) (1) MD | 810PFS | (DPV1)                     |         |           |         |
|-----------|----------|--------|----------------------------|---------|-----------|---------|
| S         | 🚺 DP ID  |        | Order Number / Designation | I Add   | Q Address | Comment |
| 1         | 4AX      |        | PPO-05                     | 256263  | 256263    |         |
| 2         | 12A8     |        | > PPO-05                   | 264 287 | 264 287   |         |

INDEX: Index ranging from 0 to 5. This field can be customized to an index mapping address of a slave station as required.

MLEN: Maximum length of the data to be obtained. For MD38DP2, this field must be set to 2.

RECORD: Target region of an obtained data record. This field is used to store read data when the read operation is performed and sent data when the write operation is performed.

VALID: New data record received and valid.

BUSY: When the field value is ON, operations are not completed.

ERROR: When the field value is ON, an error occurs.

STATUS: Block status or error information.

LEN: Obtained data record length.

During invocation, you can customize parameters or use partial or all default parameters, as shown in the following figure.

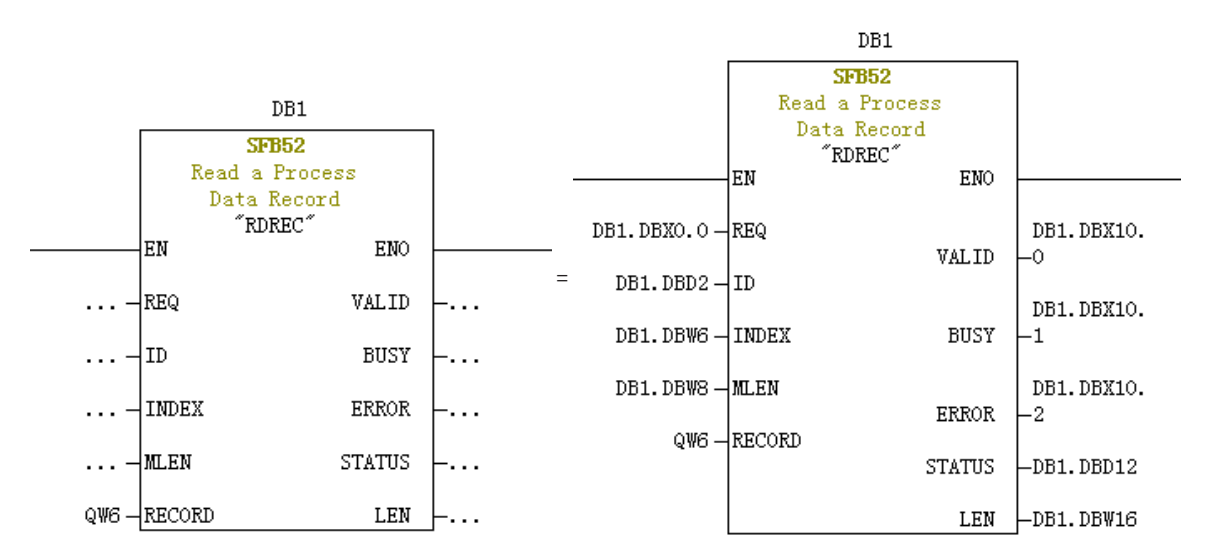

In the preceding figure, default parameters are used on the left, that is, parameters are set according to the information shown on the right. You can customize parameters or use default parameters for corresponding blocks as required. However, if multiple invocations are involved, you need to customize parameters to avoid invocation errors caused by default parameters (note: RECORD must be customized).

Non-periodic write operations are similar to non-periodic read operations. The RECORD field stores data to be written, as shown in the following figure.

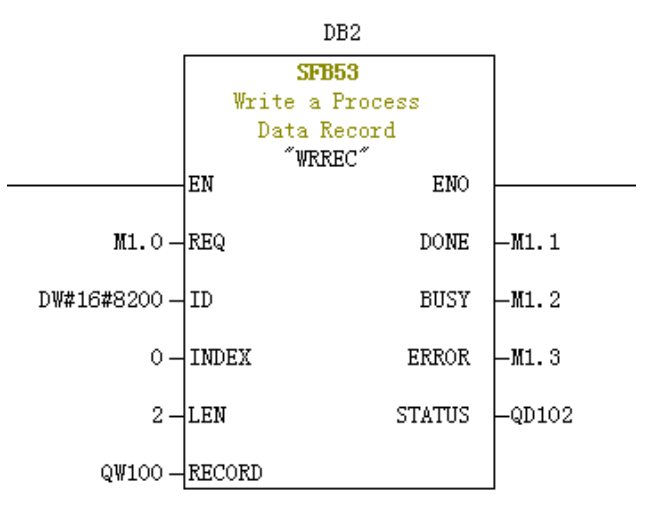

Note that before running an organization block, you need to download data blocks (above the function block with DB1 and DB2 used as examples) to the PLC. Otherwise, the DB block unloading error will be generated.

SFB53 is used to perform operations on the EEPROM. Therefore, the program is required to invoke relevant operations when required and disable relevant operations in time. After the write operation is completed (M1.1 is set to 1), the program is invoked to reset M1.0, as shown in the following figure.

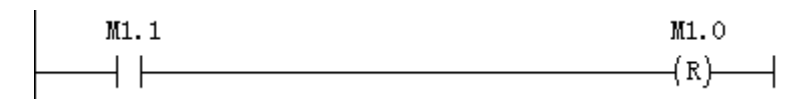

Execution of SFB52 and SFB53 requires invoking relevant blocks for multiple times each time. Therefore, do not invoke them when single execution is required.

#### Diagnosis

Use SFC13 in the program to obtain specific diagnosis information of each slave station, as shown in the following figure.

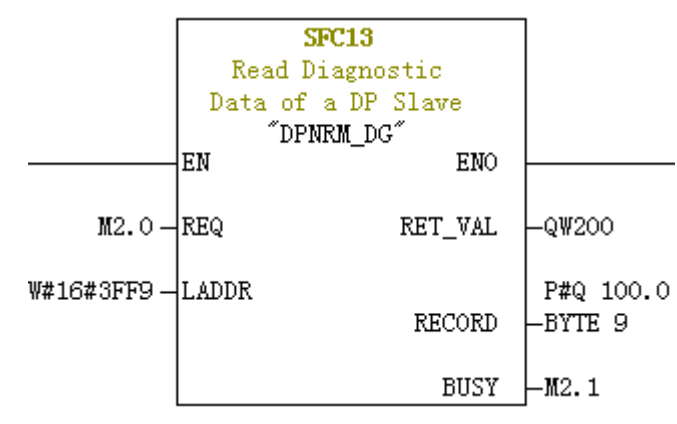

REQ: Command enable. When this field is set to ON, diagnosis information reading is initiated.

LADDR: Configured diagnosis address of the slave DP station. The actual value is shown in the following figure. For SFC13, the address must be specified in hexadecimal.

| Properties - DP slave                                                |                                            | X                                                        |
|----------------------------------------------------------------------|--------------------------------------------|----------------------------------------------------------|
| General Parameter                                                    | Assignment                                 | 1                                                        |
| Module<br>Order number:<br>Family:<br>DF slave type:<br>Designation: | Drives<br>MD810PFS(DPV1)<br>MD810PFS(DPV1) | GSD file (type file): MD810DP.GSD                        |
| Addresses<br>Diagnostic                                              | 16377                                      | Node/Master System<br>PROFIBUS 3<br>DP master system (1) |
| SYNC/FREEZE Capa                                                     | abilities                                  |                                                          |
| SYNC                                                                 | FREEZE                                     | 🔽 Watchdog                                               |
| Comment:                                                             |                                            |                                                          |
|                                                                      |                                            | *<br>*                                                   |
| OK                                                                   |                                            | Cancel Help                                              |

RET\_VAL: Error code (negative) displayed when invocation errors occur and actual transmitted data length (positive) displayed when no error occurs.

RECORD: Target region of the read diagnosis data. The value must be in byte data type with 10 bytes. Otherwise, an error will be generated during invocation. Byte definitions are as follows:

| Byte     | Definition                             |
|----------|----------------------------------------|
| Byte 0–2 | Station status                         |
| Byte 3   | Master station number                  |
| Byte 4   | Supplier ID (high byte)                |
| Byte 5   | Supplier ID (low byte)                 |
| Byte 6–9 | Dedicated device diagnosis information |

BUSY: When this field is 1, reading is not completed.

Dedicated device diagnosis provides relevant drive fault information, which is consistent with the value of U0-45 (Fault subcode).

# **B.5 EtherCAT Communication**

### **B.5.1** Networking

The EtherCAT communication topology structure features high flexibility. It supports various topological structures including star, bus, and tree topologies and their combination. This enables flexible and convenient equipment connection and wiring. The specific EtherCAT-IN and EtherCAT-OUT I/O interfaces and bus connections of the MD810 drive unit are shown in the following figure.

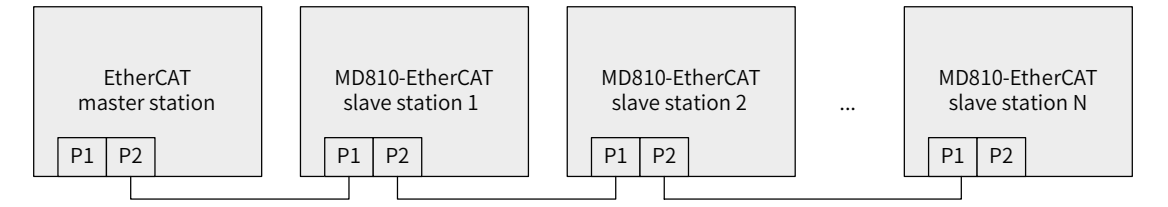

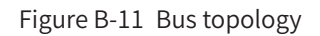

# **B.5.2 Interface Description**

The MD810-ECAT drive unit is connected to the EtherCAT master station using the standard Ethernet RJ45 socket. Its pin signal definitions are the same as those of the standard Ethernet pins. They can be connected using crossover cables or straight-through cables. The electrical characteristics are compliant with IEEE 802.3 and ISO 8877 standards.

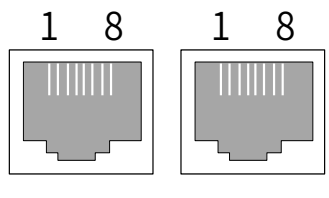

EtherCAT-IN EtherCAT-OUT

| Table B-24 | Pin signal | definitions |
|------------|------------|-------------|
|------------|------------|-------------|

| Pin | Definition | Description    |
|-----|------------|----------------|
| 1   | TX+        | Data transmit+ |
| 2   | TX-        | Data transmit- |
| 3   | RX+        | Data receive+  |
| 4   | Null       | Null           |
| 5   | Null       | Null           |
| 6   | RX-        | Data receive-  |
| 7   | Null       | Null           |
| 8   | Null       | Null           |

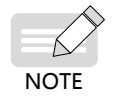

Note that the input (EtherCAT-IN) and output (EtherCAT-OUT) interfaces cannot be connected inversely. The Cat5e shielded twisted pair (STP) network cable must be used for ensuring stability.

# **B.5.3 Communication Performance**

| Transmission rate | 2 x 100 Mbit/s (high-speed Ethernet, full duplex mode).                                                                   |
|-------------------|----------------------------------------------------------------------------------------------------|
| Synchronization   | The synchronization jitter is shorter than 1 $\mu s$ when two devices has a distance of 300 nodes and 120 m cable length. |
|                   | ◆ 256 digital I/O: 11 μs                                                                                                  |
|                   | 1000 digital I/Os distributed in 100 nodes:30 μs = 0.03 ms                                                                |
| Update time       | ◆ 200 analog I/Os (16-bit): 50 μs, sampling rate 20 kHz                                                                   |
|                   | • 100 servo axes (8 byte IN+OUT for each): 100 $\mu$ s = 0.1 ms                                                           |
|                   | ♦ 12000 digital I/O: 350 µs                                                                                               |

# **B.5.4 Related Parameters**

The following parameters must be set to enable normal communication between the MD810 drive unit and the EtherCAT fieldbus network.

| Parameter No. | Parameter<br>Name                                    | Setting Range                                                                                                    | Value | Meaning                                         |
|---------------|------------------------------------------------------|----------------------------------------------------------------------------------------------------|-------|-------------------------------------------------|
| F0-02         | RUN<br>command<br>selection                          | 0: Operating panel<br>1: Terminal<br>2: Serial communication                                                                                                    | 2     | Running command given through communication     |
| F0-03         | Main<br>frequency<br>reference<br>input<br>selection | 0: Digital setting (non-retentive at<br>power failure)<br>1: Digital setting (retentive at power<br>failure)<br>2: Al1<br>3: Al2<br>4: Reserved<br>5: Pulse reference (DIO1)<br>6: Multi-reference<br>7: Simple PLC<br>8: PID<br>9: Communication setting<br>10: Synchronous control | 9     | Target frequency given through<br>communication |

| Parameters related | to | communication | control |
|--------------------|----|---------------|---------|
|                    |    |               |         |

| Parameter No.      | Name              | Setting Range                                       | Decimal Address |
|--------------------|-------------------|-----------------------------------------------------|-----------------|
| U3-16              | Frequency setting | -Maximum frequency to +Maximum frequency<br>0.01 Hz | 29456           |
| U3-17 Control comm |                   | 0001: Forward running                               |                 |
|                    | Control command   | 0002: Reverse running                               |                 |
|                    |                   | 0003: Forward jogging                               |                 |
|                    |                   | 0004: Reverse jogging                               | 29457           |
|                    |                   | 0005: Coast to stop                                 |                 |
|                    |                   | 0006: Decelerate to stop                            |                 |
|                    |                   | 0007: Fault reset                                   |                 |

| Parameter No. | Name          | Setting Range                   | Decimal Address |
|---------------|---------------|---------------------------------|-----------------|
|               |               | BIT0: DO1 control               |                 |
|               |               | BIT1: DO2 control               |                 |
|               |               | BIT2: RELAY1 control            |                 |
|               |               | BIT3: RELAY2 control            |                 |
|               |               | BIT4: FMR output control        | 00.450          |
| 03-18         | DO control    | BIT5: VDO1                      | 29458           |
|               |               | BIT6: VDO2                      |                 |
|               |               | BIT7: VDO3                      |                 |
|               |               | BIT8: VDO4                      |                 |
|               |               | BIT9: VDO5                      |                 |
| U3-19         | AO1 control   | 0 to 7FFF indicate 0% to 100% . | 29459           |
| U3-20         | AO2 control   | 0 to 7FFF indicate 0% to 100% . | 29460           |
| U3-21         | FMP control   | 0 to 7FFF indicate 0% to 100% . | 29461           |
| U3-22         | Reserved      | Reserved                        |                 |
| U3-23         | Speed control | Signed data, 1 rpm              | 29463           |

When MD810-ECAT communication is used, the written PDO1 and PDO2 are mapped to U3-17 and U3-16 respectively by default. Note that the first two items of TxPDO configured on the master station must be U3-17 and U3-16 in turn. Besides, if the eight higher bits of U3-17 are written with any non-zero value, a communication fault will be reported.

| Parameter No. | Name                          | Unit     | Decimal Address |
|---------------|-------------------------------|----------|-----------------|
| U0-00         | Running frequency (Hz)        | 0.01 Hz  | 28672           |
| U0-01         | Frequency reference (Hz)      | 0.01 Hz  | 28673           |
| U0-02         | Bus voltage (V)               | 0.1 V    | 28674           |
| U0-03         | Output voltage (V)            | 1 V      | 28675           |
| U0-04         | Output current (A)            | 0.01 A   | 28676           |
| U0-05         | Output power (kW)             | 0.1 kW   | 28677           |
| U0-06         | Output torque (%)             | 0.1%     | 28678           |
| U0-07         | DI state                      | 1        | 28679           |
| U0-08         | DO state                      | 1        | 28680           |
| U0-09         | All voltage (V)               | 0.01 V   | 28681           |
| U0-10         | AI2 voltage (V)               | 0.01 V   | 28682           |
| U0-11         | Motor speed                   | 1 rpm    | 28683           |
| U0-12         | Count value                   | 1        | 28684           |
| U0-13         | Length value                  | 1        | 28685           |
| U0-14         | Load speed display            | 1        | 28686           |
| U0-15         | PID reference                 | 1        | 28687           |
| U0-16         | PID feedback                  | 1        | 28688           |
| U0-17         | PLC stage                     | 1        | 28689           |
| U0-18         | Pulse input frequency (Hz)    | 0.01 kHz | 28690           |
| U0-19         | Feedback speed (Hz)           | 0.01 Hz  | 28691           |
| U0-20         | Remaining running time        | 0.1 min  | 28692           |
| U0-21         | All voltage before correction | 0.001 V  | 28693           |
| U0-22         | AI2 voltage before correction | 0.001 V  | 28694           |
| U0-24         | Linear speed                  | 1 m/min  | 28696           |
| U0-25         | Current power-on time         | 1 min    | 28697           |
| U0-26         | Current running time          | 0.1 min  | 28698           |
| U0-27         | Pulse input frequency         | 1 Hz     | 28699           |
| U0-28         | Communication reference       | 0.01%    | 28700           |

Parameters related to communication monitoring

| Parameter No. | Name                                   | Unit    | Decimal Address |
|---------------|----------------------------------------|---------|-----------------|
| U0-29         | Encoder feedback speed                 | 0.01 Hz | 28701           |
| U0-30         | Main frequency X display               | 0.01 Hz | 28702           |
| U0-31         | Auxiliary frequency Y display          | 0.01 Hz | 28703           |
| U0-33         | Synchronous motor rotor position       | 0.1°    | 28705           |
| U0-34         | Motor temperature                      | 1°C     | 28706           |
| U0-35         | Target torque (%)                      | 0.1%    | 28707           |
| U0-37         | Power factor angle                     | 0.1°    | 28709           |
| U0-39         | Target voltage upon V/F separation     | 1 V     | 28711           |
| U0-40         | Output voltage upon V/F separation     | 1 V     | 28712           |
| U0-41         | DI state display                       | 1       | 28713           |
| U0-42         | DO state display                       | 1       | 28714           |
| U0-45         | Fault subcode                          | 1       | 28717           |
| U0-46         | Heatsink temperature                   | 1°C     | 20718           |
| U0-47         | Voltage before PTC correction          | 0.001 V | 20719           |
| U0-48         | Voltage after PTC correction           | 0.001 V | 20720           |
| U0-49         | Pulses for position lock deviation     | 1       | 20721           |
| U0-58         | Z signal counting                      | 1       | 28730           |
| U0-59         | Rated frequency (%)                    | 0.01%   | 28731           |
| U0-60         | Running frequency (%)                  | 0.01%   | 28732           |
| U0-61         | AC drive state                         | 1       | 28733           |
| U0-62         | Fault code                             | 1       | 28734           |
| U0-68         | AC Drive state 2                       | 1       | 28740           |
| U0-69         | Feedback speed (Hz)                    | 0.01 Hz | 28741           |
| U0-74         | Target torque in torque mode           | 0.1%    | 28746           |
| U0-75         | Real-time target torque in torque mode | 0.1%    | 28747           |
| U0-76         | Target torque upper limit              | 0.1%    | 28748           |
| U0-77         | Regenerative torque upper limit        | 0.1%    | 28749           |

When MD810-ECAT communication is used, the read PDO1 and PDO2 are mapped to U0-68 and U0-69 respectively by default. Note that the first two items of TxPDO configured on the master station must be U0-68 and U0-69 in turn.

### **B.5.5 EtherCAT Communication Protocol**

In the DC mode, the DC synchronous mode period must be at least 1 ms but shorter then 100 ms. Otherwise, an EtherCAT communication fault will occur.

State machine

The EtherCAT state machine support four states and coordinates the state relationship between the master and slave applications during initialization and operation. The four states are: Init (I), Pre-Operational (P), Safe-Operational (S), and Operational (O).

Transition from Init state to Operational state must be in the sequence of Init, Pre-Operational, Safe-Operational, and then Operational step by step. In transition from Operational state to Init state, certain steps can be skipped. The following figure shows the state transition diagram of the EtherCAT state machine.

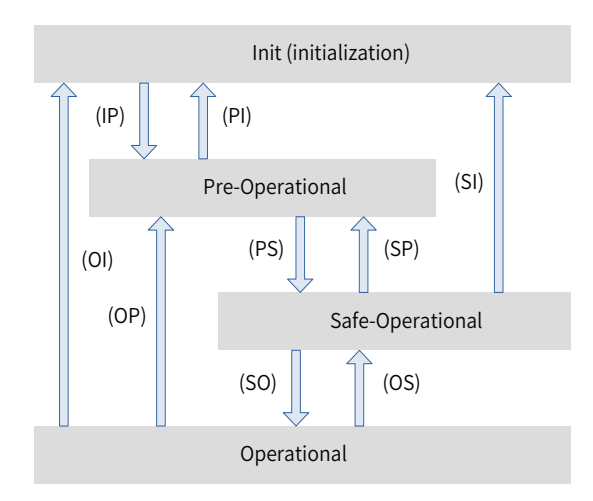

Figure B-12 EtherCAT state machine

#### Communication structure

Multiple protocols can be transmitted using EtherCAT. The IEC 61800-7–CANopen motion control protocol is used for the MD810 drive unit. The following figure shows the EtherCAT communication structure at the CANopen application layer.

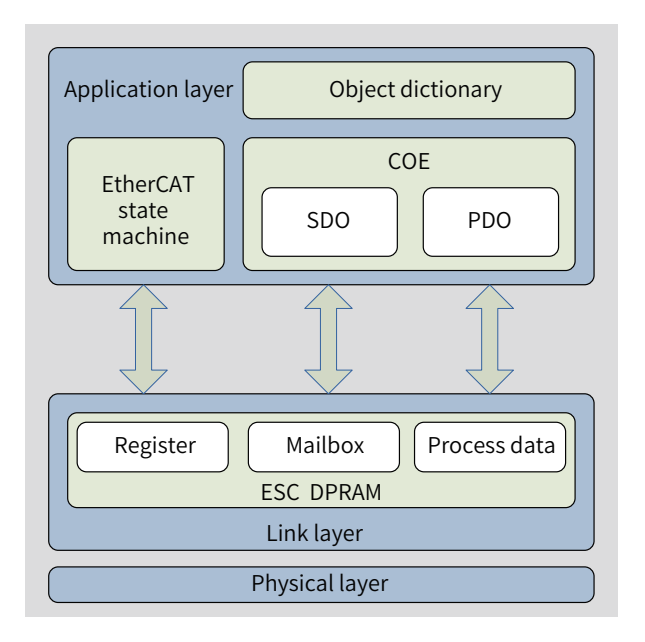

Figure B-13 EtherCAT communication structure at CANopen application layer

The object dictionary at the application layer contains communication parameters, application data, and PDO mapping data. The PDO process data object, which contains real-time data during the operation of the drive, periodically performs read and write operations. The SDO communication aperiodically accesses and modifies some communication parameter objects and PDO process data objects.

PDO data description

The PDO data is used for the master station to modify and read AC drive data in real time and perform periodic data exchange. Data communication addresses are directly configured by the AC drive. It mainly includes:

- 1) Real-time setting of AC drive control command and target frequency
- 2) Real-time reading of AC drive current state and running frequency
- 3) Function parameter and monitor data real-time exchange between the AC drive and EtherCAT master station

|                                    | Master sending PDO (1600h) |                                                        |
|------------------------------------|----------------------------|--------------------------------------------------------|
| Fixed RPDO                         |                            | Variable RPDO                                          |
| AC drive command                   | AC drive target frequency  | Modifying function parameters of AC drive in real time |
| RPDO1                              | RPDO2                      | RPDO3 to RPDO12                                        |
| AC drive response data PDO (1A00h) |                            |                                                        |
| AC drive state                     | AC drive running frequency | Reading function parameters of AC drive in real time   |
| TPDO1                              | TPDO2                      | TPDO3 to TPDO12                                        |

The PDO process data is used for periodic data exchange between the master station and AC drive, as described in the following table.

#### Data sent by the master station

| Master sending data RPDO |                                                                                            |  |
|--------------------------|--------------------------------------------------------------------------------------------|--|
|                          | AC drive command word (command source set to "communication")                              |  |
|                          | 01: Forward running                                                                        |  |
|                          | 02: Reverse running                                                                        |  |
| RPDO1                    | 03: Forward jogging                                                                        |  |
| NI DOI                   | 04: Reverse jogging                                                                        |  |
|                          | 05: Coast to stop                                                                          |  |
|                          | 06: Stop according to F4-10 (Stop mode)                                                    |  |
|                          | 07: Fault reset                                                                            |  |
|                          | AC drive target frequency (frequency source set to "communication")                        |  |
| RPDO2                    | The frequency reference ranges from -100.00% to +100.00%.                                  |  |
|                          | When the frequency reference exceeds this range, the frequency reference is not written to |  |
|                          | the AC drive.                                                                              |  |
| RPDO3 to RPDO12          | Modifying the function parameter values (groups F and A) in real time, not written into    |  |
|                          | EEPROM                                                                                     |  |
|                          | FE-02 to FE-11 correspond to RPDO3 to RPDO12 respectively. For the configuration method,   |  |
|                          | see PDO data configuration.                                                                |  |

#### AC drive response data

| AC drive response data TPDO |                                                                                           |  |
|-----------------------------|-------------------------------------------------------------------------------------------|--|
|                             | AC drive running state                                                                    |  |
|                             | AC drive running state determined by the bits as follows:                                 |  |
|                             | Bit0: 0: AC drive stop; 1: AC drive running                                               |  |
| TFDOI                       | Bit1: 0: Forward running; 1: Reverse running                                              |  |
|                             | Bit2: 0: No fault; 1: AC drive fault                                                      |  |
|                             | Bit3: 0: Running frequency not reached; 1: Running frequency reached                      |  |
| TPDO2                       | AC drive running frequency (unit: 0.01 Hz)                                                |  |
|                             | The current AC drive running frequency is returned as 16-bit signed data.                 |  |
| TPDO3 to TPDO12             | Reading function parameter values (groups F and A) and monitor parameter values (group U) |  |
|                             | in real time                                                                              |  |
|                             | FE-22 to FE-31 correspond to TPDO3 to TPDO12 respectively. For the configuration method,  |  |
|                             | see PDO data configuration.                                                               |  |

Service data object (SDO)

EtherCAT SDO is used to transfer non-cyclic data, such as communication parameter configuration and servo drive running parameter configuration. The CoE service type includes: 1) emergency message, 2) SDO request, 3) SDO response, 4) TxPDO, 5) RxPDO, 6) remote TxPDO transmit request, 7) remote RxPDO transmit request, 8) SDO information.
Currently, the MD810 drive supports 2) SDO request and 3) SDO response. For details about the parameters, see Appendix C.

■ Distributed clock (DC)

The DC enables all EtherCAT devices to use the same system time and implement synchronization between the devices. A slave produces the synchronization signal according to the synchronized system time. The MD810 drive unit only supports the DC synchronization mode. The synchronization cycle is determined by SYNC0. The cycle varies according to the motion mode.

# **B.6 Network Architecture of PROFIBUS-DP to CANopen Gateway**

# **B.6.1** Networking

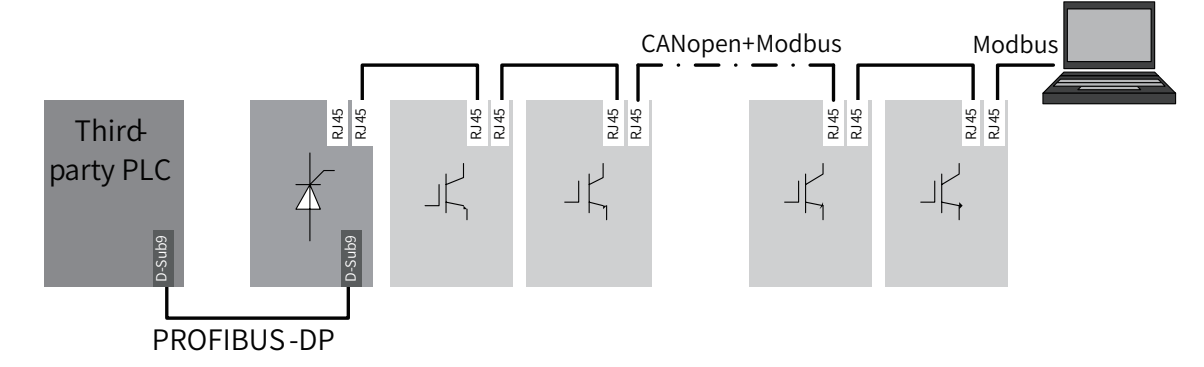

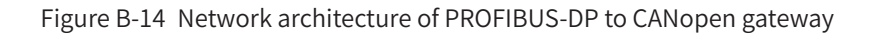

# **B.6.2 Interface Description**

The PROFIBUS-DP terminal interface is the same as the standard PROFIBUS-DP definition. For details, see <u>"B.4 PROFIBUS-DP Communication"</u>.

The CANopen terminal interface is the same as the standard CANopen definition. For details, see <u>"B.3</u> <u>CANopen/CANlink Communication"</u>.

# **B.6.3 Communication Performance**

One gateway unit (PROFIBUS-DP slave) can be connected with 30 CANopen slaves. Note: The gateway unit itself is also a CANopen slave.

Data sent/received by one gateway unit (PROFIBUS-DP slave) with a PLC contains up to 122 parameters.

Data sent/received by every CANopen slave contains up to eight parameters.

The communication distance is the same as the standard PROFIBUS-DP and CANopen networks. For details, see <u>"B.3 CANopen/CANlink Communication"</u> and <u>"B.4 PROFIBUS-DP Communication"</u>.

# **B.6.4 Related Parameters**

| Parameter No. | Parameter Name                          | Default | Setting Range                                                                                                    | Remarks                                                                                                    |
|---------------|-----------------------------------------|---------|----------------------------------------------------------------------------------------------------|----------------------------------------------------------------------------------------------------|
| Fd-09         | Communication<br>status                 | 0       | Ones position<br>(CANopen)<br>0: Stop<br>1: Initialization<br>2: Pre-running<br>8: Running<br>Hundreds position<br>(PROFIBUS-DP)<br>0: Stop<br>1: Initialization<br>8: Running | The tens position is used for CANlink.<br>Read-only, used to monitor communication<br>status.                                                                                                    |
| Fd-10         | CANopen/<br>CANlink<br>switchover       | 1       | 1: CANopen<br>3: PROFIBUS-DP<br>gateway function<br>(power supply unit)                                                                                                    | In the power supply unit, set this parameter<br>to 3 to enable the PROFIBUS-DP gateway<br>function.<br>In the drive unit, set this parameter to 1 to<br>enable the CANopen mode.                                                                                                    |
| Fd-12         | CAN baud rate                           | 5       | 0: 20 kbps<br>1: 50 kbps<br>2: 100 kbps<br>3: 125 kbps<br>4: 250 kbps<br>5: 500 kbps<br>6: 1 Mbps                                                                              | CAN communication baud rate of the power<br>supply and drive units<br>Note: After the network runs, modify the baud<br>rate of the power supply and drive units and<br>it will take effect immediately. In addition,<br>the network will detect an error and the error<br>must be manually cleared. Use the default if<br>there is no special application. |
| Fd-13         | CAN station No.                         | 1       | 0 to 127                                                                                                    | Configure the CANopen slave address.                                                                                                    |
| Fd-20         | PROFIBUS-DP<br>communication<br>address | 1       | 0 to 125 (0: broadcast<br>address)                                                                                                    | Set to enable the PROFIBUS-DP function of the AC drive.<br>Configure the PROFIBUS-DP node address.                                                                                                    |
| Fd-22         | Gateway mode                            | 0       | 0: Unable to<br>communicate<br>1: Able to communicate                                                                                                    | Specially designed for the power supply<br>unit. It is used to select whether to normally<br>establish communication when the number of<br>slaves configured in the PLC does not match<br>with that in the actual network.                                                                                                    |
| Fd-23         | Number of online<br>slaves              | 0       | 0 to 29                                                                                                    | Specially designed for the power supply unit.<br>It indicates the number of online slaves after<br>communication is established. It is used to<br>check whether the number of online slaves<br>is consistent with that in the actual network<br>when Fd-22 is set to 1.                                                                                    |
| Fd-24         | Gateway power-<br>on delay              | 8       | 5 to 20 (unit: s)                                                                                                    | Specially designed for the power supply unit.<br>It indicates the gateway power-on delay.<br>When there are many common bus drive<br>slaves, the power-on time becomes long and<br>the gateway communicates first, but slaves<br>are not ready, causing errors. In this case, set<br>this parameter to a large value.                                      |
| Fd-25         | Online status of<br>slaves 1-15         | 0       | 0 to 65535                                                                                                    | Specially designed for the power supply unit.<br>Bit 1: Gateway itself.<br>Bit 2: Slave 2.<br>The rest of bits 3-15 indicate slaves 3-15<br>respectively. The values 0 and 1 indicate<br>offline and online, respectively.                                                                                                    |

| Parameter No.     | Parameter Name                                                                                   | Default | Setting Range  | Remarks                                                                                                    |
|-------------------|--------------------------------------------------------------------------------------------------|---------|----------------|----------------------------------------------------------------------------------------------------|
| Fd-26             | Online status of<br>slaves 16-30                                                                 | 0       | 0 to 65535     | Specially designed for the power supply unit.<br>Bit 0: Slave 16;<br>Bit 1: Slave 17.<br>The rest of bits 3-15 indicate slaves 18-30<br>respectively. The values 0 and 1 indicate<br>offline and online, respectively. |
| Fd-33             | Gateway<br>communication<br>period                                                               | 0       | 0 to 65535 ms  | Process data exchange period in the gateway mode.                                                                                                    |
| Fd-96             | CANopen<br>software version                                                                      | 0.00    | 0.00 to 655.35 | Version number of the CANopen communication software.                                                                                                    |
| Fd-98             | PROFIBUS-DP<br>gateway software<br>version                                                       | 0.00    | 0.00 to 655.35 | Version number of the PROFIBUS-DP-to-<br>CANopen gateway communication software.                                                                                                    |
| AF-00 to<br>AF-31 | Process data<br>mapping<br>received by the<br>drive unit or<br>power supply<br>unit              |         |                | Process data mapping from the PLC to the<br>drive unit or power supply unit.<br>For the specific configuration method,<br>see <u>"B.3.6 Description of CANopen</u><br><u>Communication Protocol Application"</u> .     |
| AF-32 to<br>AF-63 | Process data<br>mapping sent<br>from the drive<br>unit or power<br>supply unit                   |         |                | Process data mapping from the drive unit or<br>power supply unit to the PLC.<br>For the specific configuration method,<br>see <u>"B.3.6 Description of CANopen</u><br><u>Communication Protocol Application"</u> .     |
| AF-66             | Amount of<br>process data<br>mapping<br>received by the<br>drive unit or<br>power supply<br>unit |         |                | Effective number of mappings in this station and corresponds to OUT of the PLC.                                                                                                    |
| AF-67             | Amount of<br>process data<br>mapping sent<br>from the drive<br>unit or power<br>supply unit      |         |                | Effective number of mappings in this station and corresponds to IN of the PLC.                                                                                                    |

# **B.6.5 Fault Description**

The fault codes of the power supply unit are as follows:

| Error Code | Description                                                                                                   | Troubleshooting                                                                                                    |
|------------|----------------------------------------------------------------------------------------------------|----------------------------------------------------------------------------------------------------|
| E16.31     | PROFIBUS-DP slave communication timeout                                                                       | Check the connection of the PROFIBUS-DP cable.                                                                                                    |
| E16.34     | CAN slave offline in the network using<br>PROFIBUS-DP to CANopen gateway<br>function                          | Check whether the value of "The number of devices" in<br>the special device parameter of the PLC is consistent with<br>the actual number of stations or whether the setting of the<br>slave station No. is correct.                  |
| E16.35     | Incorrect configuration of the drive units<br>in the network using PROFIBUS-DP to<br>CANopen gateway function | According to the diagnosis packet of the PLC, check<br>whether the IN/OUT values of "NO. n" in the special device<br>parameter of the PLC is consistent with AF-66/67 (Number<br>of valid RPDOs/Number of valid TPDOs) of the slave. |

| Error Code | Description                                                                                                    | Troubleshooting                                                                                                    |
|------------|----------------------------------------------------------------------------------------------------|----------------------------------------------------------------------------------------------------|
| E16.42     | Incorrect configuration parameters of<br>the power supply unit in the network<br>using PROFIBUS-DP to CANopen gateway<br>function | According to the diagnosis packet of the PLC, check<br>whether the IN/OUT values of "NO. 1" in the special device<br>parameter of the PLC is consistent with AF-66/67 (Number<br>of valid RPDOs/Number of valid TPDOs) of the gateway unit. |

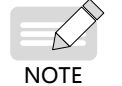

 In case of configuration errors, the PROFIBUS-DP is reconfigured only after the error of the gateway unit is reset.

The fault codes of the drive unit are as follows:

| Error Code | Description                                                                   | Troubleshooting                                                                                                    |
|------------|-------------------------------------------------------------------------------|----------------------------------------------------------------------------------------------------|
| E16.11     | CANopen slave communication timeout                                           | Check the connection of the cable.                                                                                                    |
| E16.12     | CANopen configuration mappings inconsistent with actual transmission mappings | Check mappings in group AF.                                                                                                    |
|            |                                                                               | 1: Check whether the cable is correctly connected.                                                                                                    |
| E16.13     | Communication failure between the power supply and drive units                | <ul><li>2: Check whether the termination resistor of the network is correct. The termination resistors should be connnected at both ends of the network.</li><li>3: Check whether Fd-12 (CAN baud rate) is consistent.</li></ul> |

# **B.6.6 Description of Application**

1) Configuring parameters of the power supply unit or drive unit

Step 1: Set the power supply unit as a gateway.

- Set Fd-10 (CANopen/CANlink switchover) to 3 (gateway mode).
- In Fd-20 (PROFIBUS-DP communication address), set a PROFIBUS-DP slave No., which is consistent with the station No. in the PLC slave system.
- Configure interaction data between the gateway unit and the PLC by setting AF-00 (RPDO1-SubIndex0-H) to AF-63 (TPDO4-SubIndex3-L). The default is empty. The default parameter can be directly used. The gateway unit generally does not need to perform data interaction with the PLC. For the specific setting, see "B.5.7 CANopen Slave Configuration Description".

Step 2: Set other slave units that can be drive or power supply units.

- Set the station No. of every slave unit in Fd-13 (CAN station No.). The station No. must start with 2 and be sequentially set without being repeated. If there are any needless power supply or drive unit in the network and networking control is not required, this parameter does not need to be set, i.e. the default value 1 is used.
- Configure interaction data between the gateway unit and the PLC by setting AF-00 (RPDO1-SubIndex0-H) to AF-63 (TPDO4-SubIndex3-L). The drive unit may directly use default parameters. For specific setting, see <u>"B.3.6 Description of CANopen Communication Protocol Application"</u>.
- 2) Master configuration on S7-300

When using in the PROFIBUS-DP master, a slave GSD file must be configured first so that corresponding slave devices can be added in the master system. If the file exists, skip Step 2. The GSD file is available from an Inovance agent or manufacturer. Specific operations are as follows:

Step 1: Establish a project in STEP7. Add an S7 -300 master in the project, as shown in the following figure:

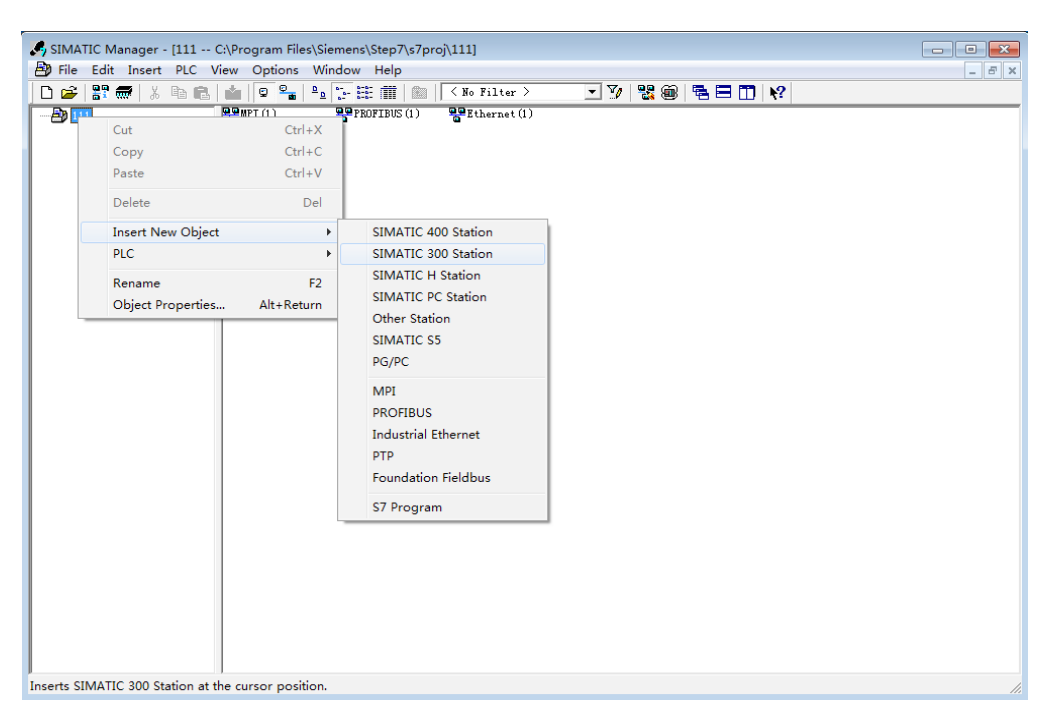

Step 2: Double-click the hardware icon to enter the HW config configuration interface where the MD810DP.GSD file is added. The operations are as follows:

|                                  | Options Window Help          |            |   |               | - 6                                                |
|----------------------------------|------------------------------|------------|---|---------------|----------------------------------------------------|
| D 📂 🔓 📱 🖏   🎒    🖻 🛍    🔬        | Customize                    | Ctrl+Alt+E |   |               |                                                    |
|                                  | Specify Module               |            | * |               | 2;                                                 |
|                                  | Configure Network            |            |   | <u>F</u> ind: | m†                                                 |
|                                  | Symbol Table                 | Ctrl+Alt+T | Ξ | Profil        | Standard                                           |
|                                  | Report System Error          |            |   |               | OFIBUS DP                                          |
|                                  | Edit Catalog Profile         |            |   | - 🐺 PI        | OFIBUS-PA                                          |
|                                  | Update Catalog               |            |   | E # # PI      | NOFINET IO<br>MATIC 300                            |
|                                  | Install HW Undates           |            |   | 🗄 🔠 SI        | MATIC 400                                          |
|                                  | Install GSD File             |            |   | 10 🕀 🕀 🕄      | MATIC PC Based Control 300/400<br>MATIC PC Station |
|                                  | Find in Service & Support    |            |   |               |                                                    |
|                                  | Tind in service & support    |            |   |               |                                                    |
|                                  | Create GSD file for I-Device |            |   |               |                                                    |
|                                  |                              |            |   |               |                                                    |
|                                  |                              |            | + |               |                                                    |
| SIMATIC 300(1)     S Designation |                              |            | • |               |                                                    |

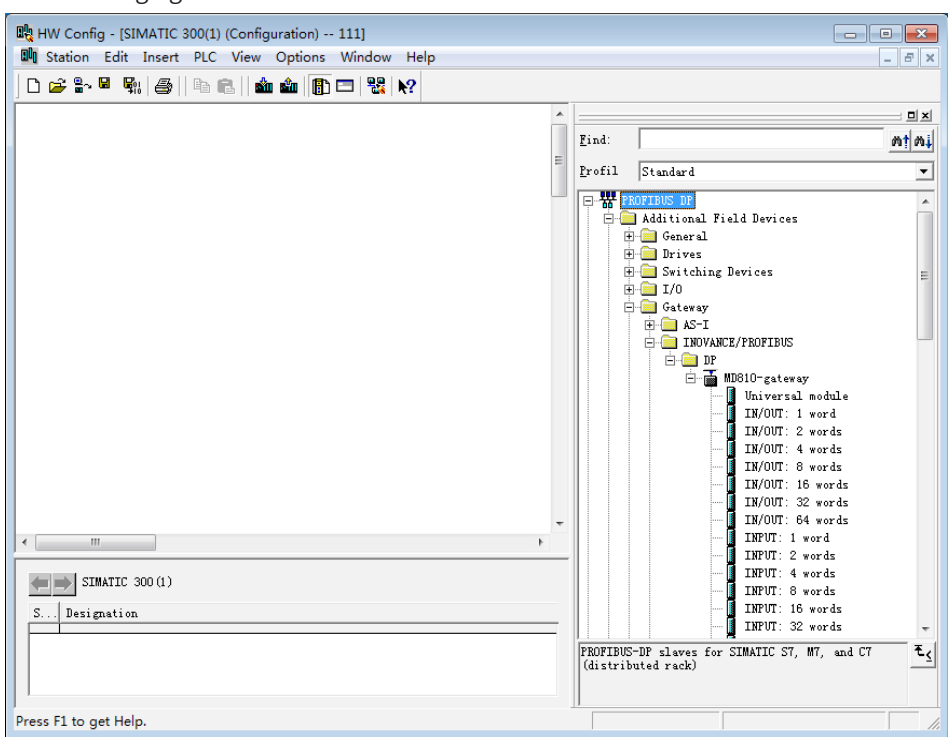

Click Install. After the installation is finished, the MD810-gateway module will emerge under Gateway, as shown in the following figure:

Step 3: Establish a slave system, as shown in the following figure. The establishment of the master is not described here.

| HW Config - [SIMATIC 300(1) (Configura | ition) 111]                       |        |                         |          |
|----------------------------------------|-----------------------------------|--------|-------------------------|----------|
|                                        |                                   |        |                         | - 6' ×   |
|                                        |                                   |        |                         |          |
| 50) WR                                 | ^                                 |        | -                       | 브리지      |
|                                        |                                   | find:  |                         | wi wi    |
| 2 CPV 315-2 PN/DP                      |                                   | Profil | Standard                | •        |
| 11 MPI/DP<br>12 PM-TO                  | PROFIBUS(1): DP master system (1) | ₽₩.    | ROFIBUS DP              | *        |
| II Port 1                              |                                   |        | Additional              | Field    |
| <u>IZ P2 R</u> Port 2                  |                                   |        | 🗄 🦲 Drives              |          |
|                                        | DP-NORM                           |        | 🗄 🚞 Switchir<br>🕂 🦳 T/0 | ng Dev ⊟ |
|                                        |                                   |        | 🗏 🦲 Gateway             |          |
|                                        |                                   |        | E AS-I                  | MCF/F    |
|                                        |                                   |        |                         | P        |
|                                        |                                   |        | Ė-                      | MD8      |
|                                        |                                   |        |                         |          |
|                                        |                                   |        |                         |          |
|                                        |                                   |        |                         |          |
|                                        |                                   |        |                         |          |
|                                        |                                   |        |                         |          |
| <                                      | •                                 |        |                         | [        |
|                                        |                                   |        |                         |          |
| SIMATIC 300(1)                         |                                   |        |                         |          |
| Slot                                   | Designation                       |        |                         |          |
| PROPERTY (1) - DR prostor proton (1)   | Personal and (1)                  |        |                         |          |
| rnuridus(i). ur master system (1)      | r master system (L)               | •      | III                     |          |
|                                        |                                   |        |                         | ۳ł       |
|                                        |                                   |        |                         |          |
| Press F1 to get Help.                  |                                   | ,      |                         | Chg //   |

Step 4: Configure PROFIBUS-DP slave parameters. Double-click the MD810 slave, as shown in the following figure:

| eneral Parameter Assignment    |       |   |
|--------------------------------|-------|---|
| Parameters                     | Value |   |
| 🖃 🔄 Station parameters         |       |   |
| 🚽 🔄 Device-specific parameters |       | E |
| —                              | 6     |   |
| –≝ NO.1 IN (words)             | 0     |   |
| – NO.1 OUT (words)             | 0     |   |
| –≝ NO.2 IN (words)             | 2     |   |
| –≝ NO.2 OUT (words)            | 2     |   |
| –≝ NO.3 IN (words)             | 2     |   |
| – 🖺 NO.3 OUT (words)           | 2     |   |
| –≝ NO.4 IN (words)             | 2     |   |
| –≝ NO.4 OUT (words)            | 2     |   |
| – NO.5 IN (words)              | 2     |   |
| – NO.5 OUT (words)             | 2     |   |
| – NO.6 IN (words)              | 2     |   |
| –I≌I NO.6 OUT (words)          | 2     |   |

- "The number of devices": Number of stations in the network, up to 30, including the gateway itself. Assume that one power supply unit (gateway) plus five drive units use this function. This value is equal to 6.
- "NO.1, NO.2, NO.3...": NO.1 is the gateway. NO.2 is a slave with No. 2 address when Fd-13 (CAN station No.) is set to 2. NO.3 is a slave with No. 3 address when Fd-13 (CAN station No.) is set to 3. NO.n can be done in the same manner.
- "IN, OUT": IN: Data from the drive to the PLC, OUT: Data from the PLC to the drive.
- According to the preceding information, NO.2 IN indicates the amount of data from the drive of No.2 station to the PLC, in unit of byte; NO.2 OUT indicates the amount of data from the PLC of No.2 station to the drive, in unit of byte.

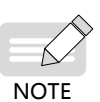

- ◆ For specific IN and OUT values, view the parameters of every station. OUT and IN correspond to AF-66 (Number of valid RPDOs) and AF-67 (Number of valid TPDOs), respectively.
- ◆ Values of AF-66 (Number of valid RPDOs) and AF-67 (Number of valid TPDOs) are equal to the sum of bits. For example, if AF-66 is 0012, OUT is 3 (1 + 2 = 3).

Step 5: Configure INPUT and OUTPUT data length.

| Image: Solution of the second second seco | 🙀 HW Config - [SIMATI<br>💵 Station Edit Inse                                                                                                    | C 300(1) (Configuration) 111]<br>rt PLC View Options Win | dow Help    |              |                                        |   |   |                                                                 | - 0 X                                                                                                    |
|----------------------------------------------------------------------------------------------------|----------------------------------------------------------------------------------------------------|----------------------------------------------------------|-------------|--------------|----------------------------------------|---|---|-----------------------------------------------------------------|----------------------------------------------------------------------------------------------------|
| 0) UR       1         1       2         1       0: 0: 0: 0: 0: 0: 0: 0: 0: 0: 0: 0: 0: 0                                                                                                    | D 🚔 🔐 🖷 🗞 🚑                                                                                                    | 🖻 🖻    🏜 🏜 🚺 🗖                                           | <b>₩</b> №? |              |                                        |   |   |                                                                 |                                                                                                    |
| Image: Construction of the sector system (1)       Image: Construction of the system (1)         Image: Construction of the system (1)       Image: Construction of the system (1)         Image: Construction of the system (1)       Image: Construction of the system (1)         Image: C                                                                                                    |                                                                                                    |                                                          |             |              |                                        |   | * |                                                                 |                                                                                                    |
| Image: Control of the second second secon | 1         1           2         1           3         1           1         1           1         1           1         1           1         1           1         1           1         1           1         1           1         1           1         1           1         1           1         1           1         1           1         1           1         1           1         1           1         1           1         1           1         1           1         1           1         1           1         1           1         1           1         1           1         1           1         1           1         1           1         1           1         1           1         1           1         1           1         1           1         1           1         1 | 15-2 PN/DP                                               | PROFIBUS    | :(1): DP mas | ter system (1)<br>(3) 100-10<br>P-HORM |   |   | Eind:<br>Profil<br>res<br>ching Dev<br>way<br>S-I<br>INOVANCE/I | Standard V<br>vices                                                                                                    |
| (3) MD810-gateway         S       DF ID       Order Number / Designation       I Add       Q Address       Coment         1       215       ILRPUT: 8 words       256271       OUTPUT: 1 words         2       2.XX       ILN/OUT: 2 words       272275       256259         3       Image: Common termination of the state of the state of the stat                                                                                                    | <                                                                                                    | 11                                                       |             |              |                                        | , | • |                                                                 | 10-gateway<br>Universal nodule<br>IN/OUT: 1 word<br>IN/OUT: 2 words<br>IN/OUT: 6 words<br>IN/OUT: 86 words<br>IN/OUT: 32 words<br>IN/OUT: 32 words<br>IN/OUT: 4 words<br>INFUT: 1 word<br>INFUT: 2 words<br>INFUT: 80 words<br>INFUT: 80 words |
| S       Dr Er ID       Order Number / Designation       I Add       Q Address       Comment         1       215       INFUT. 8 words       256271       Image: Comment in the image: Comment in the image: Co                                                                                                    | (3) MD810-ge                                                                                                    | iteway                                                   |             |              |                                        |   |   |                                                                 | INPUT: 32 words<br>INPUT: 64 words                                                                                                    |
| 1     215     INFUT: 8 words     258271       2     2AX     IN/OUT: 2 words     272275       3     4     4       5     6                                                                                                    | S DP ID                                                                                                    | Order Number / Designation                               | I Add       | Q Address    | Comment                                |   |   |                                                                 | OUTPUT: 1 word                                                                                                    |
| 2         2.8.X         IXI/UT: 2 words         272275         256259         III                                                                                                    | 1 215                                                                                                    | INPUT: 8 words                                           | 256271      |              |                                        |   |   | ····                                                            | OUTPUT: 2 words                                                                                                    |
|                                                                                                    | 2 2AX                                                                                                    | IN/OUT: 2 words                                          | 272275      | 256259       |                                        |   |   | i 📕                                                             | UUIPUI: 4 words +                                                                                                    |
|                                                                                                    | 3                                                                                                    |                                                          |             |              |                                        |   |   | •                                                               | 4 III                                                                                                    |
|                                                                                                    | 4                                                                                                    |                                                          |             |              |                                        |   |   |                                                                 | ٤                                                                                                    |
|                                                                                                    | 5                                                                                                    |                                                          |             |              |                                        |   |   |                                                                 |                                                                                                    |
|                                                                                                    | 6                                                                                                    |                                                          |             |              |                                        |   |   |                                                                 |                                                                                                    |
|                                                                                                    |                                                                                                    |                                                          |             |              |                                        |   | _ | 0                                                               |                                                                                                    |

- "IN/OUT 1 word, IN/OUT 2 words...": It indicates the combination of INs and OUTs. 1 word indicates one IN and one OUT. 2 words indicate two INs and two OUTs. n words can be done in the same manner.
- "INPUT 1 word, INPUT 2 words...": It indicates independent INs. 1 word indicates one IN. 2 words indicate two INs. n words can be done in the same manner.
- "OUTPUT 1 word, OUTPUT 2 words...": The same as above.

The slot IN and OUT quantity is equal to the sum of INs and OUTs of valid stations in the special device parameter in step 4. If "The number of devices" is 6, the sum of INs equals to NO.1 IN + NO.2 IN +...NO.6 IN and the sum of OUTs equals to NO.1 OUT + NO.2 OUT +...NO.6OUT. The value shown in the preceding figure is for reference, i.e. the sum of INs = 10 and the sum of OUTs = 10.

Insert ten INs and Ten OUTs in corresponding slots in independent, combination, or independent + combination mode. See the following figure.

| <b>(</b> |     | (3) MD810-ge   | iteway                     |         |           |         |    |
|----------|-----|----------------|----------------------------|---------|-----------|---------|----|
| S.       |     | DP ID          | Order Number / Designation | I Add   | Q Address | Comment |    |
| 1        | 1   | SAX            | IN/OUT: 8 words            | 256271  | 256271    |         | *  |
| 2        | 2   | 2AX            | IN/OUT: 2 words            | 272 275 | 272275    |         |    |
| 3        | 3   |                |                            |         |           |         | E  |
| 4        | 4   |                |                            |         |           |         |    |
| 5        | 5   |                |                            |         |           |         |    |
| 6        | 5   |                |                            |         |           |         |    |
| 7        | 7   |                |                            |         |           |         |    |
| 8        | 3   |                |                            |         |           |         |    |
| 9        | Э   |                |                            |         |           |         | Ψ. |
|          |     |                |                            |         |           |         |    |
| Press    | s F | 1 to get Help. |                            |         |           |         |    |

| S                | DP ID                                                          | Order Number / Designation                                                                  | I Add                            | Q Address                     | Comment |  |  |
|------------------|----------------------------------------------------------------|---------------------------------------------------------------------------------------------|----------------------------------|-------------------------------|---------|--|--|
| 1                | 215                                                            | INPUT: 8 words                                                                              | 256271                           |                               |         |  |  |
| 2                | 209                                                            | INPUT: 2 words                                                                              | 272275                           |                               |         |  |  |
| 3                | 231                                                            | OUTPUT: 8 words                                                                             |                                  | 256271                        |         |  |  |
| 4                | 225                                                            | OUTPUT: 2 words                                                                             |                                  | 272275                        |         |  |  |
| 5                |                                                                |                                                                                             |                                  |                               |         |  |  |
| 6                |                                                                |                                                                                             |                                  |                               |         |  |  |
| 7                |                                                                |                                                                                             |                                  |                               |         |  |  |
| 8                |                                                                |                                                                                             |                                  |                               |         |  |  |
| 9                |                                                                |                                                                                             |                                  |                               |         |  |  |
| ess F1           | to get Help.                                                   | teway                                                                                       |                                  |                               |         |  |  |
| ess F1           | l to get Help.<br>(3) MD810-ga                                 | teway<br>Order Number / Designation                                                         | I Add                            | Q Address                     | Comment |  |  |
| ess F1           | L to get Help.<br>(3) MD810-ga<br>DF ID<br>8AX                 | teway<br>Order Number / Designation<br>IN/OUT: 8 words                                      | I Add<br>256271                  | Q Address<br>256271           | Comment |  |  |
| ss F1            | to get Help.<br>(3) MD810-ga<br>DP ID<br>8AX<br>209            | teway<br>Order Number / Designation<br>IN/OUT: 8 words<br>INFUT: 2 words                    | I Add<br>256271<br>272275        | Q Address<br>256271           | Comment |  |  |
| ss F1            | (3) MD810-ga<br>(3) MD810-ga<br>DP ID<br>8AX<br>209<br>225     | teway<br>Order Number / Designation<br>IN/OUT: 8 words<br>INFUT: 2 words<br>OUTFUT: 2 words | I Add<br>256271<br>272275        | Q Address<br>256271<br>272275 | Commert |  |  |
| sss F1           | (3) MD810-ga<br>(3) MD810-ga<br>(1) DP ID<br>8AX<br>209<br>225 | teway<br>Order Number / Designation<br>IN/OUT: 8 words<br>INPUT: 2 words<br>OUTPUT: 2 words | I Add<br>256271<br>272275        | Q Address<br>256271<br>272275 | Comment |  |  |
| sss F1           | (3) MD810-ga<br>(3) MD810-ga<br>DP ID<br>8AX<br>209<br>225     | teway<br>Order Number / Designation<br>IM/OUT: 8 words<br>INFUT: 2 words<br>OUTPUT: 2 words | I Add<br>256271<br>272275        | Q Address<br>256271<br>272275 | Comment |  |  |
| sss F1           | (3) MD810-ga<br>(3) MD810-ga<br>DP ID<br>8AX<br>209<br>225     | teway<br>Order Number / Designation<br>INFUT: 8 words<br>INFUT: 2 words<br>OUTPUT: 2 words  | I Add<br>256271<br>272275        | Q Address<br>256271<br>272275 | Comment |  |  |
| 5<br>6<br>7      | (3) MD810-ga<br>(3) MD810-ga<br>(3) DF ID<br>8AX<br>209<br>225 | teway<br>Order Number / Designation<br>IN/OUT: 8 words<br>INFUT: 2 words<br>OUTPUT: 2 words | I Add<br>256271<br>272275        | Q Address<br>256271<br>272275 | Comment |  |  |
| 5<br>6<br>7<br>8 | (3) MD810-ga<br>DP ID<br>8AX<br>209<br>225                     | teway<br>Order Number / Designation<br>IN/OUT: 8 words<br>INFUT: 2 words<br>OUTPUT: 2 words | <b>I</b> Add<br>256271<br>272275 | Q Address<br>256271<br>272275 | Commert |  |  |

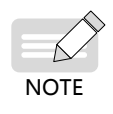

Any inserted I and Q addresses must be continuous. In addition, insertion must sequentially start with slot 1. There is no limitation on the number of slots. In addition, the total of INs and OUTs in the slot must be the same as the calculated total of INs and OUTs in the special device parameter, otherwise communication cannot be established.

Step 6: For obtaining the process data relation between the PLC I/Q address and the drive process data, see <u>"B.3.6 Description of CANopen Communication Protocol Application"</u>.

# **B.6.7 CANopen Slave Configuration Description**

#### 1 Process data mapping

Every CANopen slave supports sending and receiving up to 16-byte process data, i.e. sending and receiving eight parameters, respectively. Any mapping is allowed. Both the sum of sent process data and received process data cannot exceed 244 bytes.

OUT: PLC -> Drive; IN: Drive -> PLC

Manual modification using the keypad

You can select received/sent parameters by modifying parameters in group AF of the drive. Take the following table as an example. The method of configuring F0-01 (1st motor control mode) in OUT1 is as follows:

- 1) Enter the parameter group No. of received/sent parameters plus 0x2000 in the first parameter in group AF of corresponding INPUT or OUTPUT. For example, F0 corresponds to 0x20F0. Enter it in AF-00 (RPDO1-SubIndex0-H).
- 2) After the group No. of received/sent parameters plus 1 is finished, convert the result into a hexadecimal number and enter the high bits of the second parameter in group AF of corresponding INPUT or OUTPUT; convert the parameter data length into a hexadecimal number and enter the low bits of the second parameter in group AF of corresponding INPUT or OUTPUT.

For example, if the parameter data length of F0-01 (1st motor control mode) is 16 bits, enter 0x0210.

| Target<br>Parameter No. | Group AF<br>Address | Setting<br>Value | Remarks                                                                                                    |
|-------------------------|---------------------|------------------|----------------------------------------------------------------------------------------------------|
|                         | AF-00 0x20F0        | 0x20F0           | Parameter address index<br>Equal to group No. F0 + 0x2000                                                                                                    |
| F0-01                   | AF-01               | 0x0210           | Upper byte 02: Parameter number in the group + 1 (offset)<br>Lower byte 10: parameter length (16 bit)<br>For example, this value is 20 for a 32-bit parameter.<br>Note: The values must be converted into hexadecimal. |

You can also map the CANopen object dictionary to group AF. Except that object dictionary sub-index must be set without adding 1, other steps are similar, as shown in the following table:

| Target Object<br>Dictionary | Group AF<br>Address | Setting<br>Value | Remarks                                     |
|-----------------------------|---------------------|------------------|---------------------------------------------|
|                             | AF-00               | 0x2073           | Object dictionary index                     |
| 0x2073-12.                  | 45.01               | 0,1210           | Upper byte 12: Object dictionary sub-index; |
|                             | AF-UI               | UX1210           | Lower byte 10: 16-bit object length.        |

|     | Group | AF Address | Drive<br>Default<br>Parameters |                     |    | Gro<br>Ad | oup AF<br>Idress | Drive<br>Default<br>Parameters |                        |
|-----|-------|------------|--------------------------------|---------------------|----|-----------|------------------|--------------------------------|------------------------|
|     |       | AF-00      | 0x2073                         | 0x7311              |    | INI 1     | AF-32            | 0x2070                         | 0x7044                 |
|     | 0011  | AF-01      | 0x1210                         | (Control word)      |    | INI       | AF-33            | 0x4510                         | (Status word)          |
|     |       | AF-02      | 0x2073                         | 0x7310              |    |           | AF-34            | 0x2070                         | 0x7045                 |
|     | OUT 2 | AF-03      | 0x1110                         | (Frequency setting) |    | IN 2      | AF-35            | 0x4610                         | (Running<br>frequency) |
|     |       | AF-04      |                                |                     |    | 111.2     | AF-36            |                                |                        |
|     | 0013  | AF-05      |                                |                     |    | IN 3      | AF-37            |                                |                        |
|     |       | AF-06      |                                |                     | IN |           | AF-38            |                                |                        |
| OUT | 0014  | AF-07      |                                |                     |    | IIN 4     | AF-39            |                                |                        |
|     |       | AF-08      |                                |                     |    | IN 5      | AF-40            |                                |                        |
|     | 0015  | AF-09      |                                |                     |    |           | AF-41            |                                |                        |
|     |       | AF-10      |                                |                     |    | ING       | AF-42            |                                |                        |
|     | 0010  | AF-11      |                                |                     |    | INO       | AF-43            |                                |                        |
|     |       | AF-12      |                                |                     |    |           | AF-44            |                                |                        |
|     | 0017  | AF-13      |                                |                     |    |           | AF-45            |                                |                        |
|     |       | AF-14      |                                |                     |    |           | AF-46            |                                |                        |
|     | 0018  | AF-15      |                                |                     |    | 111 0     | AF-47            |                                |                        |

The following table shows the relation between the parameters in group AF and INPUT/OUTPUT.

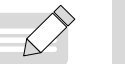

• The power supply unit has no default settings.

NOTE

◆ If received or sent data needs to be reserved, the power supply and drive units use Fd-93 (Reserved DP network bridge address). Assume that the first received data reserved by the power supply unit corresponds to AF-00 (RPDO1-SubIndex0-H) and AF-01 (RPDO1-SubIndex0-L). In this case, set AF-00 (RPDO1-SubIndex0-H) to 0x20Fd and AF-01 (RPDO1-SubIndex0-L) to 0x5E10.

AF-00 = 0x2000 + Fd = 0x20Fd;

AF-01 upper 8 bits = 93+1 = 0x5E;

AF-01 lower 8 bits = 0x10;

Modification using the commissioning software

You can also configure slave process data using the commissioning software of the MD810, as shown in the following figure.

| Edit Parameter     Continue OSC | OUT 01<br>OUT 1 U3-16         | 007.02                           |                                      | IN 01                 | 11.03                      |                                 |  |
|---------------------------------|-------------------------------|----------------------------------|--------------------------------------|-----------------------|----------------------------|---------------------------------|--|
| Continue OSC                    | 001 2 0010                    | 1654 00005                       | NULL V                               | DU DU                 | IN 02                      | NIE I                           |  |
|                                 | 0.00                          | 100                              | NULL                                 | 1N 1                  | P04 1601 V 01 0            | NULL                            |  |
| PDO Mapping                     | 0012 0317                     | 1001 001 6                       | F0-01 16bit<br>F0-02 16bit           | UN 2 0                | PUD 16bt V DV B            | NUCL                            |  |
| Mechanical Analys               | OUT 3 NULL                    | 0017                             | F0-03 16bit<br>F0-04 16bit           | IN 3 N                |                            | NULL                            |  |
|                                 | NULL NULL                     | - OUI 8                          | F0.05 16bit<br>F0.06 16bit           | IN 4 N                | AL VIS                     | NOLL                            |  |
|                                 | Real-model                    | N C Thurs address                | U3-16 16bt<br>U3-17 16bt             |                       |                            |                                 |  |
|                                 | 256                           | 256                              | U3-18 16bit<br>Read selected Write s | elected Read a        | Number of dri              | ves from which                  |  |
|                                 |                               |                                  |                                      |                       |                            |                                 |  |
| -                               | Select drive to be configured |                                  |                                      |                       |                            |                                 |  |
|                                 | Drive 1 Drive united          | Drive 2                          | Drive 3                              | Drive 4               | Drive 5                    | Drive 6                         |  |
|                                 | Offine                        | ~ Offine                         | Ottine                               | - Offine              | Offine                     | Coffine                         |  |
|                                 | Offine Power s.               | Offine Power s. V                | Offine Powers.                       | Offine Power s.       | Office Power st. V         | Office Powers.                  |  |
|                                 | Office Powers.                | Office Powers.                   | Office Power o. w                    | O Drive 16 Power o. V | Office Power st. V         | Office Power s. V               |  |
|                                 | Offine Power s.               | Offine Power s. V                | Offine Power a. V                    | Offine Power a. V     | Control Drive 23 Power st. | © Drive 24<br>Offine Power s. ▼ |  |
|                                 | Office                        | Drive 26     Offine     Power n. | © Drive 27 Power at w                | Orive 28 Power s.     | Office     Power st.       | Offine Power st.                |  |
|                                 |                               |                                  |                                      |                       |                            |                                 |  |
|                                 |                               |                                  |                                      |                       |                            |                                 |  |

#### 2 Mapping relation between PLC I/Q addresses and process data

The PLC I address corresponds to the slave INPUT, indicating power supply unit -> PLC. The PLC Q address corresponds to the slave OUTPUT, indicating PLC -> power supply unit. The PLC I/Q addresses are sorted according to the station No. with data and the increasing sequence of the IN/OUT No. of corresponding stations. The minimum PLC I address is 256, corresponding to IN1 of station 2 and then 258 corresponding to IN2, as shown in the following figure. Because station 2 has only two INs, the next PLC I address corresponds to IN1 of station 3 and so on.

| Station No. | Parameter             | Value |     |        |       |       |        |         |        | PLC Q Address |    |      |       |                |       |          | PLC I Address |
|-------------|-----------------------|-------|-----|--------|-------|-------|--------|---------|--------|---------------|----|------|-------|----------------|-------|----------|---------------|
|             | The number of devices | 30    |     |        |       |       |        |         |        |               |    |      |       |                |       |          |               |
|             |                       |       |     | OVT 1  | U3-16 | AF-00 | 0x2073 | AF-01 : | 0x1110 | 256           |    | IN 1 | U0-04 | AF-32 : 0x2070 | AF-33 | : 0x0510 | 256           |
|             | NO.1 IN (words)       | 2     |     | OVT 2  | U3-17 | AF-02 | 0x2073 | AF-03 : | 0x1210 | 258           |    | IN 2 | 10-05 | AF-34 : 0x2070 | AF-35 | 0x0610   | 258           |
|             |                       |       |     | OUT 3  |       |       |        |         |        |               |    | IN 3 |       |                |       |          |               |
| 1           |                       |       | OUT | 0107 5 |       |       |        |         |        |               | IN | TN 5 |       |                |       |          |               |
|             | ND 1 (107 ( 1))       |       | 2   | OUT 6  |       |       |        |         |        |               |    | IN 6 |       |                |       |          |               |
|             | NU.1 UUI (words)      | 2     |     | OVT 7  |       |       |        |         |        |               |    | IN 7 |       |                |       |          |               |
|             |                       |       |     | OVT 8  |       |       |        |         |        |               |    | IN 8 |       |                |       |          |               |
|             |                       |       |     | 0107 1 |       |       |        |         |        |               |    | TH 1 |       |                |       |          |               |
|             |                       |       | OUT | 0107 2 |       |       |        |         |        |               |    | IN 2 |       |                |       |          |               |
|             | NO.2 IN (words)       | 0     |     | OUT 3  |       |       |        |         |        |               |    | IN 3 |       |                |       |          |               |
| 2           |                       |       |     | OUT 4  |       |       |        |         |        |               | TN | IN 4 |       |                |       |          |               |
| -           |                       |       |     | OUT 5  |       |       |        |         |        |               |    | IN 5 |       |                |       |          |               |
|             | NO.2 OUT (words)      | 0     |     | 001 5  |       |       |        |         |        |               |    | 18.6 |       |                |       |          |               |
|             |                       |       |     | OUT 8  |       |       |        |         |        |               |    | IN 8 |       |                |       |          |               |
|             |                       |       |     |        |       |       |        |         |        |               |    |      |       |                |       |          |               |
|             |                       |       |     | OUT 1  |       |       |        |         |        |               |    | IN 1 |       |                |       |          |               |
|             | NO.3 IN (words)       | 0     |     | 0VT 2  |       |       |        |         |        |               |    | IN 2 |       |                |       |          |               |
|             |                       |       |     | OUT 3  |       |       |        |         |        |               |    | IN 3 |       |                |       |          |               |
| 3           |                       |       | OUT | 001 4  |       |       |        |         |        |               | IN | IN 5 |       |                |       |          |               |
|             | ND 2 010 (            |       |     | OUT 6  |       |       |        |         |        |               |    | IN 6 |       |                |       |          |               |
|             | mu. 5 udl (words)     | U     |     | OVT 7  |       |       |        |         |        |               |    | IN 7 |       |                |       |          |               |
|             |                       |       |     | OVT 8  |       |       |        |         |        |               |    | IN 8 |       |                |       |          |               |

This table can be generated in the "Export profile" option in the PDO mapping configuration interface of the commissioning software. The PLC I/Q base address, i.e. the address with the minimum value, must be entered before export.

# **B.6.8 PLC Fault Diagnosis**

PROFIBUS-DP master diagnosis information

Specific diagnosis information of slaves can be read using SFC13 in the program, as shown in the following figure:

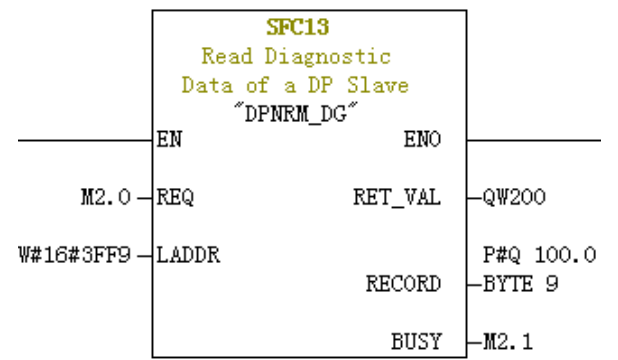

REQ: Command enable. Diagnosis information reading is enabled when it is set to ON.

LADDR: Diagnosis address of configured PROFIBUS-DP slaves. The following figure shows the actual value. The hexadecimal format of this address, i.e. hexadecimal 3FF9 of 16337, must be filled in SFC13.

| Order number:<br>Family:<br>DP slave type: | Drives<br>MD810PFS(DPV1) | GSD file (type file): MD810DP.GSD                               |
|--------------------------------------------|--------------------------|-----------------------------------------------------------------|
| Designation:                               | MD810PFS (DPV1)          |                                                                 |
| Addresses<br>Diagnostic                    | 16377                    | Node/Master System<br><u>PROFIBUS</u> 3<br>DP master system (1) |
| SYNC/FREEZE Capa                           | abilities                |                                                                 |
| SYNC SYNC                                  | FREEZE                   | 🔽 Watchdog                                                      |
| omment:                                    |                          |                                                                 |

RET\_VAL: Error code (negative) displayed when invocation errors occur and actual transmitted data length (positive) displayed when no error occurs.

RECORD: Target region of the read diagnosis data. The value must be in byte data type with 10 bytes. Otherwise, an error will be generated during invocation. Byte definitions are as follows:

| Byte      | Definition                             |
|-----------|----------------------------------------|
| Byte 0–2  | Station status                         |
| Byte 3    | Master station number                  |
| Byte 4    | Supplier ID (high byte)                |
| Byte 5    | Supplier ID (low byte)                 |
| Byte 6–10 | Dedicated device diagnosis information |

Dedicated device diagnosis provides customized network bridge fault diagnosis information, as described in the following table.

| Byte 6                               | Byte 7                    | Byte 8            | Byte 9                                                             | Byte 10                   |
|--------------------------------------|---------------------------|-------------------|--------------------------------------------------------------------|---------------------------|
| Dedicated device<br>diagnosis length | Туре                      | CANopen slave No. | Fault code                                                         |                           |
| 4                                    | Parameter error (1)       | 1-30              | Parameter PDO length not<br>matched with that on the<br>drive (35) | Reserved                  |
| 4                                    | Parameter error (1)       | 1-30              | Node offline during configuration (34)                             | Reserved                  |
| 4                                    | CANopen network fault (3) | 1-30              | CANopen slave offline<br>during running (32)                       | Reserved                  |
| 5                                    | AC drive fault (4)        | 1-30              | Drive fault (high bits)                                            | Drive fault (low<br>bits) |

# **B.7 PROFINET-to-CANopen Gateway**

# **B.7.1 PROFINET Overview**

The PROFINET-to-CANopen gateway function is implemented in the MD810 power supply unit to convert PROFINET to the CANopen protocol. The following figure shows the basic structure of the network bridge.

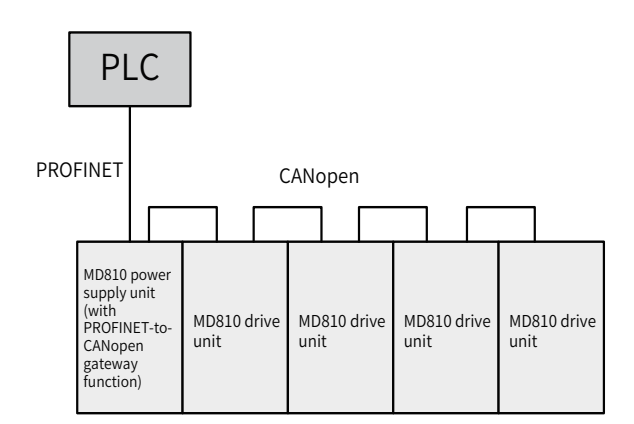

The gateway function implements data exchange for a total of 30 nodes (including the power supply unit). Detailed data is as follows.

- 1) For the power supply unit: The gateway function supports three RPDOs and three TPDOs each with a maximum of 24 bytes.
- 2) For the MD810 or IS810 drive unit: The gateway function supports a maximum of 29 nodes, each of which can be configured with up to four RPDOs and four TPDOs each with a maximum of 32 bytes. The total number of RPDOs and that of TPDOs configured for the 29 nodes cannot exceed 63. The maximum input or output data length exported by the 29 nodes is 504 bytes, which is obtained by multiplying 63 with 8.

This section describes PROFINET-to-CANopen conversion with the CANopen node of the MD810 drive unit, Siemens' S300 PLC, and Siemens' STEP 7 are used as examples.

# **B.7.2 Configuration Preparation**

Complete the following configuration before using the PROFINET-to-CANopen network bridge function:

- 1) Power supply unit: Set Fd-10 (Communication protocol selection) to 5 and Fd-12 (CAN baud rate) to the desired CANopen baud rate to support PROFINET-to-CANopen conversion.
- 2) Drive unit: Set Fd-10 (Communication protocol selection) to 1 (CANopen), set Fd-12 (CAN baud rate) to the desired baud rate, and set Fd-13 (CAN station number) to the CAN station number (the value 1 is not allowed). Ensure that the CAN station numbers increase gradually. You can set Fd-13 (CAN station number) to 1 if the node does not have process data.

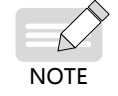

• The power supply unit that supports PROFINET-to-CANopen conversion provides four Ethernet ports, which are divided into two groups. Ensure that PROFINET and CANopen are wired properly.

# **B.7.3 Process Data Configuration on the AC Drive**

This section describes process data configuration, which is the same for the power supply unit and drive unit. The process data required for communication of the local device is configured using the parameters in group AF.

Every CANopen slave supports sending and receiving up to 32-byte process data. Each PDO supports up to eight bytes. Parameters can be selected as required.

Set the received/sent parameters as follows. In the configuration, define IN as AC drive -> PLC and OUT as PLC -> AC drive in a unified manner.

You can select received/sent parameters by modifying parameters in group AF of the power supply unit. Take the following table as an example. The method of configuring F0-01 (Product SN) in OUT1 is as follows:

- 1) Enter the parameter group No. of received/sent parameters plus 0x2000 in the first parameter in group AF of corresponding INPUT or OUTPUT. For example, F0 corresponds to 0x20F0. Enter it in AF-00.
- 2) After the group No. of received/sent parameters plus 1 is finished, convert the result into a hexadecimal number and enter the high bits of the second parameter in group AF of corresponding INPUT or OUTPUT; convert the parameter data length into a hexadecimal number and enter the low bits of the second parameter in group AF of corresponding INPUT or OUTPUT. For example, if the parameter data length of F0-01 is 16 bits, enter 0x0210.

| Target<br>Parameter No. | Group AF<br>Address | Setting<br>Value | Remarks                                                                                                    |
|-------------------------|---------------------|------------------|----------------------------------------------------------------------------------------------------|
|                         | AF-00               | 0x20F0           | Group No. F0 + 0x2000                                                                                                    |
| F0-01                   | AF-01               | 0x0210           | Upper byte 02: Parameter number in the group + 1 (offset)<br>Lower byte 10: Parameter length<br>For example, this value is 10, 20, and 08 for a 16-bit, 32-bit, and 8-bit<br>parameters, respectively.<br>Note: The parameter No. must be converted into a hexadecimal number. |

You can also map the CANopen object dictionary to group AF. Except that object dictionary sub-index must be set without adding 1, other steps are similar, as shown in the following table:

| Target Object | Group AF | IP AF Setting Remarks |                                             |  |  |  |  |  |
|---------------|----------|-----------------------|---------------------------------------------|--|--|--|--|--|
| Dictionary    | Address  | Value                 |                                             |  |  |  |  |  |
| 0x2073-12.    | AF-00    | 0x2073                | Object dictionary index                     |  |  |  |  |  |
|               |          | 0,1210                | Upper byte 12: Object dictionary sub-index; |  |  |  |  |  |
|               | AF-UI    | UXIZIU                | Lower byte 10: 16-bit object length.        |  |  |  |  |  |

#### 1 MD810 mapping configuration

The MD810 drive unit is used as an example. The following table shows the relation between the parameters in group AF and INPUT/OUTPUT.

|  |         | Group<br>Addre | AF<br>ess      | AF Param.<br>Value | Process<br>Data<br>Address |                                                                                             |       | Group AF A | ddress         | AF<br>Param.<br>Value | Process Data<br>Address |
|--|---------|----------------|----------------|--------------------|----------------------------|---------------------------------------------------------------------------------------------|-------|------------|----------------|-----------------------|-------------------------|
|  |         | OUT1           | AF-00<br>AF-01 | 0x2073<br>0x1210   | 0x7311                     |                                                                                             |       | INPUT1     | AF-32<br>AF-33 | 0x2070<br>0x4510      | 0x7044                  |
|  |         | OUT2           | AF-02<br>AF-03 | 0x2073<br>0x1110   | 0x7310                     |                                                                                             |       | INPUT2     | AF-34<br>AF-35 | 0x2070<br>0x4610      | 0x7045                  |
|  | KF DO1  | OUT3           | AF-04<br>AF-05 |                    |                            |                                                                                             | TFDOI | INPUT3     | AF-36<br>AF-37 |                       |                         |
|  |         | OUT4           | AF-06<br>AF-07 |                    |                            |                                                                                             |       | INPUT4     | AF-38<br>AF-39 |                       |                         |
|  |         | OUT5           | AF-08<br>AF-09 |                    |                            |                                                                                             | TPDO2 | INPUT5     | AF-40<br>AF-41 |                       |                         |
|  | RPDO2 - | OUT6           | AF-10<br>AF-11 |                    |                            | -<br>-<br>-<br>-<br>-<br>-<br>-<br>-<br>-<br>-<br>-<br>-<br>-<br>-<br>-<br>-<br>-<br>-<br>- |       | INPUT6     | AF-42<br>AF-43 |                       |                         |
|  |         | OUT7           | AF-12<br>AF-13 |                    |                            |                                                                                             |       | INPUT7     | AF-44<br>AF-45 |                       |                         |
|  |         | OUT8           | AF-14<br>AF-15 |                    |                            |                                                                                             |       | INPUT8     | AF-46<br>AF-47 |                       |                         |
|  |         | OUT9           | AF-16<br>AF-17 |                    |                            |                                                                                             |       | INPUT9     | AF-48<br>AF-49 |                       |                         |
|  |         | OUT10          | AF-18<br>AF-19 |                    |                            |                                                                                             |       | INPUT10    | AF-50<br>AF-51 |                       |                         |
|  | KF DOS  | OUT11          | AF-20<br>AF-21 |                    |                            |                                                                                             | TFDOS | INPUT11    | AF-52<br>AF-53 |                       |                         |
|  |         | OUT12          | AF-22<br>AF-23 |                    |                            |                                                                                             |       | INPUT12    | AF-54<br>AF-55 |                       |                         |
|  |         | OUT13          | AF-24<br>AF-25 |                    |                            |                                                                                             |       | INPUT13    | AF-56<br>AF-57 |                       |                         |
|  | PPDO4   | OUT14          | AF-26<br>AF-27 |                    |                            |                                                                                             |       | INPUT14    | AF-58<br>AF-59 |                       |                         |
|  | IXF 004 | OUT15          | AF-28<br>AF-29 |                    |                            |                                                                                             |       | INPUT15    | AF-60<br>AF-61 |                       |                         |
|  |         | OUT16          | AF-30<br>AF-31 |                    |                            | -                                                                                           |       | INPUT16    | AF-62<br>AF-63 |                       |                         |

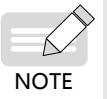

◆ For 32-bit data, ensure that each configured PDO contains not more than 8 bytes.

• The power supply unit supports input and output of up to 24 bytes, respectively. Power on the power supply unit again after modifying its process data.

- ◆ If received or sent data needs to be reserved, use Fd-93 in the power supply unit and drive units. If the first received data reserved by the power supply unit corresponds to AF-00 and AF-01, set AF-00 to 0x20Fd and AF-01 to 0x5E10.
- ◆ AF-00 = 0x2000 + FD = 0x20FD;
- ◆ 8 high-order bits of AF-01 = 93+1 = 0x5E;
- 8 lower-order bits of AF-01 = 0x10.

#### 2 IS810 mapping configuration method

IS810 is updated from IS620P. For its application details, see the IS620P user guide.

Configure the IS810 PROFINET gateway as follows: Set the CANopen slave number in 0C-00 and select 0C- 45 = 1 gateway mode for the CANopen mode.

Differently from the PROFIBUS-DP-to-CANopen gateway, the PROFINET-to-CANopen gateway supports four RPDOs/TPDOs for IS810 and the 8-, 16-, and 32-bit data structures. The corresponding parameters are as follows.

|  |        | Group<br>Addre                     | o 2D<br>ess    | 2D Param.<br>Value | Process<br>Data<br>Address |       |       | Group 2E A                      | ddress                  | 2E Param.<br>Value | Process Data<br>Address |
|--|--------|------------------------------------|----------------|--------------------|----------------------------|-------|-------|---------------------------------|-------------------------|--------------------|-------------------------|
|  |        | Number<br>of<br>mapping            | 2D-32          |                    |                            |       |       | Number of<br>mapping<br>objects | 2E-20                   |                    |                         |
|  | RPDO1  | OUT1                               | 2D-33<br>2D-34 |                    | _                          |       | TPDO1 | INPUT1                          | 2E-21<br>2E-22          |                    | -                       |
|  |        | OUT2                               | 2D-35<br>2D-36 |                    | _                          |       |       | INPUT2                          | 2E-23<br>2E-24          | 0x4610             | -                       |
|  |        | OUT3                               | 2D-37<br>2D-38 |                    |                            |       |       | INPUT3                          | 2E-25<br>2E-26<br>2E-27 |                    |                         |
|  |        | OUT4                               | 2D-39<br>2D-40 |                    |                            |       |       | INPUT4                          | 2E-27<br>2E-28          |                    |                         |
|  |        | of<br>mapping<br>objects           | 2D-49          |                    |                            | INPUT | TPDO2 | Number of<br>mapping<br>objects | 2E-37                   |                    |                         |
|  | RPDO2  | OUT5                               | 2D-50<br>2D-51 |                    |                            |       |       | INPUT5                          | 2E-38<br>2E-39          |                    |                         |
|  |        | OUT6                               | 2D-52<br>2D-53 |                    |                            |       |       | INPUT6                          | 2E-40<br>2E-41          |                    |                         |
|  |        | OUT7                               | 2D-54<br>2D-55 |                    |                            |       |       | INPUT7                          | 2E-42<br>2E-43          |                    |                         |
|  |        | OUT8                               | 2D-56<br>2D-57 |                    |                            |       |       | INPUT8                          | 2E-44<br>2E-45          |                    |                         |
|  |        | of<br>mapping<br>objects           | 2D-66          |                    |                            |       |       | Number of<br>mapping<br>objects | 2E-54                   |                    |                         |
|  | RPDO3  | OUT9                               | 2D-67<br>2D-68 |                    |                            |       | TPDO3 | INPUT9                          | 2E-55<br>2E-56          |                    |                         |
|  |        | OUT10                              | 2D-69<br>2D-70 |                    |                            |       |       | INPUT10                         | 2E-57<br>2E-58          |                    |                         |
|  |        | OUT11                              | 2D-71<br>2D-72 |                    |                            |       |       | INPUT11                         | 2E-59<br>2E-60          |                    |                         |
|  |        | OUT12                              | 2D-73<br>2D-74 |                    |                            |       |       | INPUT12                         | 2E-61<br>2E-62          |                    |                         |
|  |        | Number<br>of<br>mapping<br>objects | 2D-83          |                    |                            |       |       | Number of<br>mapping<br>objects | 2E-71                   |                    |                         |
|  |        | OUT13                              | 2D-84<br>2D-85 |                    |                            |       | τροοι | INPUT13                         | 2E-72<br>2E-73          |                    |                         |
|  | NF DU4 | OUT14                              | 2D-86<br>2D-87 |                    |                            |       | 15004 | INPUT14                         | 2E-74<br>2E-75          |                    |                         |
|  |        | OUT15                              | AF-88<br>AF-89 |                    |                            |       |       | INPUT15                         | 2E-76<br>2E-77          |                    |                         |
|  |        | OUT16                              | AF-90<br>AF-91 |                    |                            |       |       | INPUT16                         | 2E-78<br>2E-79          |                    |                         |

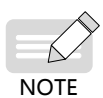

Pay attention to the configured mapping length. Ensure that each configured PDO contains not more than eight bytes.

• If PDO for communication is not required, clear the parameter value; otherwise, the configuration may fail.

• The configured number of mapping objects must comply with the actual value.

# **B.7.4 Configuration on STEP 7**

### 1 Import the GSDML file.

Import the GSDML file to STEP 7, as shown in the following figure.

| stall GSD Files                   |                |            |             |         | 23        |
|-----------------------------------|----------------|------------|-------------|---------|-----------|
| Install GSD Files:                | from the direc | ctory      | •           |         |           |
| C:\PROGRAM FILES (X86)\SIEMENS\ST | EP7\S7TMP      |            |             | B       | rowse     |
| File                              |                | Release    |             | Version | Languages |
| GSDML-V2.31-inovance-MD810PNGATE- | 20180731.xml   | 07/31/2018 | 12:00:00 AM | V2.31   | English   |
|                                   |                |            |             |         |           |
|                                   |                |            |             |         |           |
|                                   |                |            |             |         |           |
|                                   |                |            |             |         |           |
|                                   |                |            |             |         |           |
|                                   |                |            |             |         |           |
|                                   |                |            |             |         |           |
| Install Show Log                  | Select AL      | 1 Des      | elect All   |         |           |
|                                   |                |            |             |         |           |
|                                   |                |            |             |         |           |

If the import is successful, the device is displayed, as shown in the following figure.

| 🕀 📅 PROFIBUS DP              |   |
|------------------------------|---|
| ROFIBUS-PA                   |   |
| E PROFINET IO                |   |
| 🚊 🧰 Additional Field Devices |   |
| 🚍 🧰 Drives                   |   |
| 🖻 💼 MD810                    |   |
| 🖻 💼 MD810PN                  |   |
| 🖻 🖬 MD810PN                  |   |
| 🖮 🚺 Device                   |   |
| 🗌 Input O1 Byte              |   |
| - 🚺 Input O2 Byte            | = |
| - 🗍 Input 03 Byte            |   |
| - 🚺 Input O4 Byte            |   |
| - 🚺 Input 05 Byte            |   |
| - 🗍 Input O6 Byte            |   |
| - 🚺 Input 07 Byte            |   |
| 🔤 🚺 Input 08 Byte            | _ |
| - 🗍 Input O9 Byte            | _ |
| - 🚺 Input 10 Byte            |   |
| - 🚺 Input 11 Byte            |   |
| - 🚺 Input 12 Byte            |   |
| - 🗍 Input 13 Byte            |   |
| 🗌 Input 14 Byte              |   |
| Input 15 Byte                |   |
| Input 16 Byte                |   |
| Input 17 Byte                |   |
|                              |   |

#### 2 Build a PROFINET network.

Assume that a PLC exists in configuration, as shown in the following figure. Add a PROFINET network.

| 🔁 (0) VR |                   |   |
|----------|-------------------|---|
| 1        |                   | • |
| 2        | CPU315-2 PH/DP(1) |   |
| 81       | MPI/DP            | - |
| \$2      | PM-I0             | _ |
| \$2 P1   | Port 1            | _ |
| \$2 P2   | Sort 2            | _ |
| 3        |                   | - |

| ۲ |            |      | III     |           |       |             |     |          |          |         |       |           |         |
|---|------------|------|---------|-----------|-------|-------------|-----|----------|----------|---------|-------|-----------|---------|
|   |            |      |         |           |       |             |     |          |          |         |       |           |         |
|   | ⇐ ⇒        | (0)  | UR      |           |       |             |     |          |          |         |       |           |         |
| ľ | Slot       |      | Module  |           | Order | number      |     | Firmware | MPI      | address | I add | 0 address | Comment |
| ſ | 1          |      |         |           |       |             |     |          | <u> </u> |         |       | -         |         |
|   | 2          | ST C | PV315-2 | PN/DP (1) | 6ES7  | 315-2EH14-0 | ABO | ¥3.1     | 2        |         |       |           |         |
|   | <b>Z</b> 1 | 1    | GEI/DF  |           |       |             |     |          | 2        |         | 2047* |           |         |
|   | \$2        | 1    | NF-110  |           |       |             |     |          |          |         | 2046* |           |         |
|   | \$2 P1     | 1    | °ort í  |           |       |             |     |          |          |         | 2045* |           |         |
|   | \$2 82     | 1    | Port 2  |           |       |             |     |          |          |         | 2044* |           |         |
|   | 3          |      |         |           |       |             |     |          |          |         |       |           |         |

Right-click **PN-IO** and choose **Insert PROFINET IO System** from the shortcut menu. In the displayed window, select **Properties**, as shown in the following figure.

| Image: CPU315-2         PH/DP           1         CPU315-2         PH/DP           1         MPI/DP         P           12         PS-10         P           12         Port 1         P           12         Port 2         3 |                                                                                                  |                                                                                                    |
|----------------------------------------------------------------------------------------------------|--------------------------------------------------------------------------------------------------|----------------------------------------------------------------------------------------------------|
|                                                                                                    | Properties - Ethernet interface PN-IO (R0/S2.2)                                                  | 22                                                                                                    |
| (0) UR<br>Slot Module<br>1<br>2<br>CPU315-2 PN/DP (1)<br>SI<br>SI<br>SI<br>SI<br>SI<br>SI<br>SI<br>SI<br>SI<br>SI                                                                                                    | General Parameters<br>If the sug<br>IF address: 192.168.0.1<br>Subnet mask: 255.255.0<br>Subnet: | a subnet is selected,<br>next available addresses are<br>gested.<br>ateway<br>Do not use router<br>Use router<br>Address: 192.168.0.1 |
| 5                                                                                                    | not networked                                                                                    | New                                                                                                    |
| b                                                                                                    |                                                                                                  | Properties Delete                                                                                                    |
|                                                                                                    | OK                                                                                               | Cancel Help                                                                                                    |

Click **New**. Keep the default settings unless otherwise specified. Then, click **OK**. The following figure shows the new PROFINET network.

| I     Image: CPU315-2 PM/DP(1)       I     Image: CPU315-2 PM/DP(1)       I     Image: State in the state in the state in the |                |          |             |       |           |         |  |  |  |  |  |
|----------------------------------------------------------------------------------------------------|----------------|----------|-------------|-------|-----------|---------|--|--|--|--|--|
| C                                                                                                    |                |          |             |       |           |         |  |  |  |  |  |
| (0) UR                                                                                                    |                |          | 1           | 1     | 1         | 1       |  |  |  |  |  |
| Slot 🚺 Module Order                                                                                                    | r number       | Firmware | MPI address | I add | Q address | Comment |  |  |  |  |  |
|                                                                                                    | 215 08814 0180 | 10.1     |             |       |           |         |  |  |  |  |  |
| Z Cr0315-2 PM/DP(1) 6ES7                                                                                                    | 315-ZERI4-UABU | 13.1     | 2           | 2047* |           |         |  |  |  |  |  |
| 82 8N-TO                                                                                                    |                |          |             | 2046* |           |         |  |  |  |  |  |
| 82 P1 Port 1                                                                                                    |                |          |             | 2045* |           |         |  |  |  |  |  |
| 12 P2 Port 2                                                                                                    |                |          |             | 2044* |           |         |  |  |  |  |  |
| 3                                                                                                    |                |          |             |       |           |         |  |  |  |  |  |
|                                                                                                    |                |          |             |       |           |         |  |  |  |  |  |

Drag the previously added MD810PN device and drop it onto the bus, as shown in the following figure.

| (0) UR     1     1     1     1     1     1     1     1     1     1     1     1     1     1     1     1     1     1     1     1     1     1     1     1     1     1     1     1     1     1     1     1     1     1     1     1     1     1     1     1     1     1     1     1     1     1     1     1     1     1     1     1     1     1     1     1     1     1     1     1     1     1     1     1     1     1     1     1     1     1     1     1     1     1     1     1     1     1     1     1     1     1     1     1     1     1     1     1     1     1     1     1     1     1     1     1     1     1     1     1     1     1     1     1     1     1     1     1     1     1     1     1     1     1     1     1     1     1     1     1     1     1     1     1     1     1     1     1     1     1     1     1     1     1     1     1     1     1     1     1     1     1     1     1     1     1     1     1     1     1     1     1     1     1     1     1     1     1     1     1     1     1     1     1     1     1     1     1     1     1     1     1     1     1     1     1     1     1     1     1     1     1     1     1     1     1     1     1     1     1     1     1     1     1     1     1     1     1     1     1     1     1     1     1     1     1     1     1     1     1     1     1     1     1     1     1     1     1     1     1     1     1     1     1     1     1     1     1     1     1     1     1     1     1     1     1     1     1     1     1     1     1     1     1     1     1     1     1     1     1     1     1     1     1     1     1     1     1     1     1     1     1     1     1     1     1     1     1     1     1     1     1     1     1     1     1     1     1     1     1     1     1     1     1     1     1     1     1     1     1     1     1     1     1     1     1     1     1     1     1     1     1     1     1     1     1     1     1     1     1     1     1     1     1     1     1     1     1     1     1     1     1     1     1     1     1     1     1     1     1     1     1     1     1     1     1     1     1     1 | NPT/DP           MPT/DP           PM-ID           Port 1           Port 2 | F (1) (1) (1) (1) (1) (1) (1) (1) (1) (1) | 1 | Ether | net(1): PRO | FINET-IO-System (100)                                  |         |                                        |
|----------------------------------------------------------------------------------------------------|---------------------------------------------------------------------------|-------------------------------------------|---|-------|-------------|--------------------------------------------------------|---------|----------------------------------------|
|                                                                                                    |                                                                           |                                           |   |       |             |                                                        |         |                                        |
| <b>(1)</b>                                                                                                    | MD810PN                                                                   | [a                                        |   |       |             | 1                                                      |         |                                        |
|                                                                                                    |                                                                           |                                           |   |       |             |                                                        |         |                                        |
| Slot                                                                                                    | Module                                                                    | Urder number                              |   | I Add | Q address   | Diagnostic Address                                     | Comment | Access                                 |
| 0                                                                                                    | Module                                                                    | 0<br>0                                    |   | I Add | Q address   | Diagnostic Address<br>2042*                            | Comment | Access<br>Full                         |
| 0<br>Xi                                                                                                    | Module<br>MDB10PN<br>Interface                                            | Order number                              |   | I Add | Q address   | Diagnostic Address<br>2042*<br>2041*                   | Comment | Access<br>Full<br>Full                 |
| O<br>Ri<br>Ri Pi R                                                                                                    | Module<br>MDBIOPN<br>Interface<br>Fort 1                                  | 0                                         |   | I Add | Q address   | Diagnostic Address<br>2042*<br>2041*<br>2040*          | Comment | Access<br>Full<br>Full<br>Full         |
| D<br>RI<br>RI PI R<br>RI P2 R                                                                                                    | Module<br>MDBIOPN<br>Interface<br>Port 1<br>Port 2                        | 0                                         |   | I Add | Q address   | Diagnostic Address<br>2042*<br>2041*<br>2040*<br>2039* | Comment | Access<br>Full<br>Full<br>Full<br>Full |
| 0<br><i>RI</i><br><i>RI PI R</i><br><i>RI P2 R</i><br>1                                                                                                    | Module<br>MDBIOPN<br>Interface<br>Port 1<br>Port 2                        | 0                                         |   | I Add | Q address   | Diagnostic Address<br>2042*<br>2041*<br>2040*<br>2039* | Comment | Access<br>Full<br>Full<br>Full<br>Full |
| 0<br>81<br>81 P1 R<br>81 P2 R<br>1<br>2                                                                                                    | Module<br>MD010PN<br>Interface<br>Fort 1<br>Fort 2                        | 0                                         |   | 1 Add | Q address   | Diagnostic Address<br>2042*<br>2041*<br>2040*<br>2039* | Comment | Access<br>Full<br>Full<br>Full<br>Full |

#### 3 Allocate device names.

PROFINET communication requires each device to be allocated with a name. You can name each device as needed and allocate the name to the device. The allocated device name must be consistent with that in configuration. Otherwise, PROFINET communication will fail.

Double-click the module dragged to the configuration and modify the device name as needed. You can also keep the default name.

Then, allocate the name to the PROFINET-to-CANopen device. In the preceding menu, select **Internet** for **PLC** and select **Assign device names**. The following window is displayed.

| Assign device | name                                                                                                    | 23   |
|---------------|----------------------------------------------------------------------------------------------------|------|
| Device        | MD810FN   Device MD810                                                                                                    |      |
| Available     |                                                                                                    |      |
| IP address    | MAC address     Device type     Device name     Assign name       70-CA-4D-FE-01-E1     MD810     md810pnrb2885a     Node flashing test       Duration | 3 V  |
| Show only     | devices of the same [ Display only devices without ;                                                                                                   | Heln |

Select the node to be allocated with a name and click Assign name. Then, close the window.

#### 4 Configure process data.

Before configuring process data, ensure that the AC drive parameters have been set and the process data described above has been configured.

The configuration rules of the PROFINET-to-CANopen gateway function are as follows.

- 1) Add a node by double-clicking or dragging and dropping it in the list.
- 2) The power supply unit gateway is named Device 1, which must be added regardless of whether process data of the power supply unit exists.
- 3) Device 2 corresponds to CANopen node 2, and so on.
- 4) Each device contains two sub-slots. The first one only receives input data, and the second one only receives output data.
- 5) The length of data in each sub-slot must be the same as the total input or output length of the

corresponding AC drive. The length is measured in bytes.

- 6) If a site does not have input or output data, insert "Input No Data" or "Output No Data" into the corresponding sub-slot.
- 7) Power on the power supply unit again after you modify the process data configuration during PROF-INET-to-CANopen communication.

See the following example:

| Slot       | Module .         | Order number | I Add  | Q address | Diagnostic Address | Comment | Access |
|------------|------------------|--------------|--------|-----------|--------------------|---------|--------|
| 0          | MD810PM          | 0            |        |           | 2042*              |         | Full   |
| <b>X</b> 1 | Interface        |              |        |           | 2041*              |         | Full   |
| RI PI R    | Port 1           |              |        |           | 2040*              |         | Full   |
| \$1 P2 R   | Port 2           |              |        |           | 2039*              |         | Full   |
| 1          | Device           |              |        |           | 256*               |         |        |
| 1.1        | Input O2 Byte    |              | 256257 |           |                    |         | Full   |
| 1.2        | Output No Data   |              |        |           | 2037*              |         | Full   |
| 2          | Device           |              |        |           | 258*               |         |        |
| 2.1        | Input 12 Byte    |              | 258269 |           |                    |         | Full   |
| 2.2        | 0utput 12 Byte   |              |        | 256267    |                    |         | Full   |
| 3          | Device           |              |        |           | 2038*              |         |        |
| 3.1        | Input No Data    |              |        |           | 2038*              |         | Full   |
| 3.2        | Output No Data   |              |        |           | 2036*              |         | Full   |
| 4          | Device           |              |        |           | 270*               |         |        |
| 4.1        | Input 04 Byte    |              | 270273 |           |                    |         | Full   |
| 4.2        | 0utput 04 Byte   |              |        | 268271    |                    |         | Full   |
| 5          | Device           |              |        |           | 274*               |         |        |
| 5.1        | Input 04 Byte    |              | 274277 |           |                    |         | Full   |
| 5.2        | 0utput 04 Byte   |              |        | 272275    |                    |         | Full   |
| 6          | Device           |              |        |           | 278*               |         |        |
| 6.1        | Input 04 Byte    |              | 278281 |           |                    |         | Full   |
| 6.2        | 0utput 04 Byte   |              |        | 276279    |                    |         | Full   |
| 7          | Device           |              |        |           | 282*               |         |        |
| 7.1        | Input 32 Byte    |              | 282313 |           |                    |         | Full   |
| 7.2        | 0utput 32 Byte   |              |        | 280311    |                    |         | Full   |
| 8          | Device           |              |        |           | 314*               |         |        |
| 8.1        | Input 04 Byte    |              | 314317 |           |                    |         | Full   |
| 8.2        | 🛿 Output 04 Byte |              |        | 312315    |                    |         | Full   |

As shown in the preceding figure, Device 1 is the power supply unit and has only one input data record of two bytes in group AF. Therefore, insert "Input 02 Byte" into the first slot, and insert "Output No Data" because no output data exists.

Device 2 corresponds to CANopen node 2 and has six input data records and six output data records, each of which is two bytes in length. Therefore, there are a total of 12 bytes of input data and 12 bytes of output data.

Device 3 corresponds to CANopen node 3 and has no process data. In principle, this site can be set to site 1 (which is not involved in the gateway function), but the configuration in the preceding figure also ensures normal operation.

The configuration for the following nodes is similar.

Process data address mapping:

Device 5 is used as an example. The input data is four bytes in length. Assume that the two process data records 0x7044 and 0x7045 are configured in the corresponding AF group. In the PLC, I addresses 270 to 273 correspond to the two data records. I270 to I271 correspond to 0x7044. I270 is the upper byte of 0x7044, and I271 is the lower byte. Other mappings are similar.

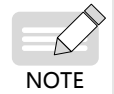

• Ensure that the AC drive configuration has a one-to-one correspondence with each device configured on STEP 7; otherwise, an error may be reported.

Then, download the configuration to the PLC and start communication.

# **B.7.5 Configuration on TIA Portal**

■ Import the GSDML file.

Open Manage general station description files under Options, as shown in the following figure.

| Manage general station descript  | ion files     |                 |                   | ×         |
|----------------------------------|---------------|-----------------|-------------------|-----------|
| Source path: C:\Program Files (x | 86)\Siemens\A | utomation\Porta | l V13\Bin         |           |
| Content of imported path         |               |                 |                   |           |
| File                             | Version       | Language        | Status            | Info      |
| GSDML-V2.31-inovance-MD810PN     | l V2.31       | English         | Not yet installed | MD810PN   |
|                                  |               |                 |                   |           |
|                                  |               |                 |                   |           |
|                                  |               |                 |                   |           |
|                                  |               |                 |                   |           |
|                                  |               |                 |                   |           |
|                                  |               |                 |                   |           |
|                                  |               |                 |                   |           |
|                                  |               |                 |                   |           |
|                                  |               |                 |                   |           |
|                                  |               |                 |                   |           |
| <                                |               | 1111            |                   | >         |
|                                  |               |                 | Delete Insta      | II Cancel |

If the import is successful, the device is displayed, as shown in the following figure.

Hardware catalog

Build a PROFINET network.

After a PLC is added, drag and drop the MD810PN device onto the page, and connect it to the PLC, as shown in the following figure.

| Project2 > Devices & networks                  | _ # #                                            |
|------------------------------------------------|--------------------------------------------------|
|                                                | 🛃 Topology view 🛛 🏭 Network view 🛛 🏦 Device view |
| Network 🔛 Connections HMI connection 💌 👯 🖽 🔍 🛨 | Network overvie 4                                |
| PLC_1 MD810PN<br>CPU 315F-2 PN/ MD810PN        | 10 system: PLC_1.PROFINET IO-System (100)        |
| PLC_1                                          | MD810Ph                                          |
|                                                |                                                  |
|                                                |                                                  |
|                                                |                                                  |
|                                                |                                                  |
| < m                                            | > 100% •                                         |

Allocate device names.

Right-click the device and choose Assign device name from the shortcut menu, as shown in the follow-

ing figure.

The method of allocating device names is the same as that for STEP 7. For details, see the "Allocate device names" description in <u>"B.6.4 Configuration on STEP 7"</u>.

| Intervert       Intervert       Intervert       Options         I Identified       ID system: PLC_1 PROFINET IO-System (100)       Image device       Image device                                                                                                    | Project2 > Devices & networks                        |                                      | _ # # ×                | Hardware catalog           |
|----------------------------------------------------------------------------------------------------|------------------------------------------------------|--------------------------------------|------------------------|----------------------------|
| Henork     Connection                                                                                                    |                                                      | 🛃 Topology view 🛔 Network            | k view 🛛 🏦 Device view | Options                    |
| ID bystem: PLC_1 PROFINET IO-System (100)     PLC_1     MOBIOPH     MOBIOPH     MOBIO                                                                                                    | 💦 Network 🔡 Connections 🛛 HMI connection 💌 🕎 👯 🏥 🍭 🛓 |                                      | Network overvie (      |                            |
| PLC_1<br>CN 315F-2 PV<br>PLC_1<br>MD810PH<br>PLC_1<br>PLC_1 PROFINETIO-Syste<br>PLC_1<br>Professor<br>PLC_1<br>Professor<br>PLC_1<br>PLC_1<br>Professor<br>PLC_1<br>PLC_1<br>PROFessor<br>PLC_1<br>PLC_1<br>PROFessor<br>PLC_1<br>PLC_1<br>PROFessor<br>PLC_1<br>PLC_1<br>PLC_ | Į IO sy                                              | stem: PLC_1.PROFINET IO-System (100) | ▲ Pevice               | ✓ Catalog                  |
| PIC_1       M0810PH<br>M0810PH       PROBM       PROBM                                                                                                    |                                                      |                                      | = \$7300/ET200M        | <search></search>          |
| Chu 315F-2 PV  PLC_1 PROFINETIO-Syste  PLC_1 PROFINETIO-Syste PLC_1 PROFINETIO-Syste PLC_1 PROFINETIO-Syste PLC_1 PROFINE                                                                                                    | PLC_1 MD810PN                                        |                                      | ▶ PLC_1                | Filter                     |
| PLC_1.PROFINETIO-Syste     PLC_1.PROFINETIO-Syste     PLC_1.PROFINETIO                                                                                                    | CPU 315F-2 PN/ MD810PN 0                             | P-NORM                               | GSD device_1           | Controllers                |
| Change device<br>PLC_1 PROFINETIO-Syste.<br>PLC_1 PROFINETIO-Syste.<br>PLC_1                                                                                                    | PLC_1                                                | Device configuration                 | MD6T0FN                | 🕨 🛅 HMI                    |
| Wite IO-Orvice name to Micro Memory Card         Struct 1 PROFINETIO-Syste         Wite IO-Orvice name to Micro Memory Card         Card         Care         Card                                                                                                    |                                                      | Change device                        |                        | PC systems                 |
| Sint Bende Bool-<br>Sint Bende Bool-<br>Cirk C<br>Cirk Cirk Cirk Cirk Cirk Cirk Cirk Cirk                                                                    | PLC_1.PROFINET IO-Syste                              | Write IO-Device name to Micro Memor  | ry Card                | Network components         |
| Corrive Corrive Corrive     Corrive Corrive     Corrive Corrive     Corrive     Corrive     Faste     Corrive     Faste     Corrive     Faste     Corrive     Faste     Corrive     Faste     Corrive     Corrive     Co                                                                                                    |                                                      | start device tool                    |                        | Detecting & Monitorin      |
| Corry     Corry                                                                                                    |                                                      | X Cut                                | Ctrl+X                 | Distributed I/O            |
| Constants     Context     Context     Constants     Context     Constants     Constants     Con                                                                                                    |                                                      | De Parte                             | Ctrl+C<br>Ctrl+V       | Field devices              |
| Verietie     Uei       Bename     72       Compile     0       Download to device     0       Go online     Crinki       Go online     Crinki       Go online     Go online       Go online     Go online       Go online     Go online       Go online     Go online       Go online     Go online       Go online     Go online       Go online     Go online       Go online     Go online       Go online     Go online       Go online     Go online <td></td> <td></td> <td>culture (</td> <td>👻 🛅 Other field devices</td>                                                                                                    |                                                      |                                      | culture (              | 👻 🛅 Other field devices    |
|                                                                                                    |                                                      | X Delete                             | Del                    | ➡ Image: The profinet io   |
| Compile     Compile                                                                                                    |                                                      | kename                               | FZ                     | <ul> <li>Drives</li> </ul> |
| Compile<br>Compile<br>Co                                                                    |                                                      | 🚰 Go to topology view                |                        | - INOVANCE                 |
| Download to device +<br>G conline Critick<br>Conline Critick<br>Critick<br>Conline Critick<br>Conline Critick<br>Critick<br>Critick                                                                                                    |                                                      | Compile                              | •                      | ▼ <u>MD810</u>             |
| Confine     Critik     Confine     Critik     Critik     Crit                                                                                                    |                                                      | Download to device                   | •                      | - MD810                    |
|                                                                                                    |                                                      | 💋 Go online                          | Ctrl+K                 |                            |
| Im     Image: System constants     Texts     Construction     Shift-11     Image: Shift-11                                                                                                    |                                                      | Go omine                             | Ctri+M                 | Fincederr                  |
| Concernal IO tags System constants Texts     Concernal IO tags System constants Texts                                                                                                    |                                                      | Assign device name                   | Cui+D                  | Gateway                    |
| ADB10PN (Module) Update and display forced operands stics III Sensors                                                                                                    | < III > 100                                          | Receive alarms                       |                        | Ident Systems              |
| General IO tags System constants Texts Cross-reference information Shift+F11 > DenoFIBUS DP                                                                                                    | MD810PN (Module)                                     | Update and display forced operands   | stics 🔤 🖃 🗸            | Sensors                    |
|                                                                                                    | General IO tags System constants Texts               | Cross-reference information          | Shift+F11              | PROFIBUS DP                |

Configure process data.

The method of configuring process data is the same as that for STEP 7. For details, see the "Configure process data" description in <u>"B.6.4 Configuration on STEP 7"</u>. The following figure shows the page with complete configuration.

| _ |                              |                  |                  |             |           |                |                  |            |             |   |
|---|------------------------------|------------------|------------------|-------------|-----------|----------------|------------------|------------|-------------|---|
|   |                              |                  |                  |             |           | 🖉 Topolo       | ogy view 🔥 Netwo | ork view 🔢 | Device view | / |
| D | evice overview               |                  |                  |             |           |                |                  |            |             |   |
|   | 🕐 Module                     | R                | ack Slo          | t I address | Q address | Туре           | Article number   | Firmware   | Comment     |   |
|   | <ul> <li>MD810PN</li> </ul>  | C                | 0 0              | 2042*       |           | MD810PN        | 0                |            |             | ^ |
|   | Interface                    | C                | 0) 0)            | (1 2041*    |           | MD810PN        |                  |            |             |   |
|   | <ul> <li>Device_1</li> </ul> | C                | ) 1              |             |           | Device         |                  |            |             |   |
|   | Input 24 Byte                | C                | 0 11             | 256279      |           | Input 24 Byte  |                  |            |             | - |
|   | Output 24 Byte               | C                | 0 13             | 2           | 256279    | Output 24 Byte |                  |            |             |   |
|   | <ul> <li>Device_2</li> </ul> | C                | ) 2              |             |           | Device         |                  |            |             |   |
|   | Input 04 Byte                | C                | 2 '              | 280283      |           | Input 04 Byte  |                  |            |             |   |
|   | Output 04 Byte               | Output 04 Byte 0 | 0 22             | 2           | 280283    | Output 04 Byte |                  |            |             |   |
| - | <ul> <li>Device_3</li> </ul> | C                | ) 3              |             |           | Device         |                  |            |             |   |
|   | Input 04 Byte                | C                | 3 '              | 284287      |           | Input 04 Byte  |                  |            |             |   |
|   | Output 04 Byte               | C                | 30               | 2           | 284287    | Output 04 Byte |                  |            |             |   |
|   | <ul> <li>Device_4</li> </ul> | C                | ) 4              |             |           | Device         |                  |            |             |   |
|   | Input 26 Byte                | C                | ) 4 <sup>-</sup> | 288313      |           | Input 26 Byte  |                  |            |             |   |
|   | Output 26 Byte               | C                | 9 4 2            | 2           | 288313    | Output 26 Byte |                  |            |             |   |
|   |                              | C                | ) 5              |             |           |                |                  |            |             |   |
|   |                              | C                | ) 6              |             |           |                |                  |            |             |   |
|   |                              | C                | ) 7              |             |           |                |                  |            |             |   |
|   |                              | C                | 8                |             |           |                |                  |            |             |   |
|   |                              | C                | 9                |             |           |                |                  |            |             |   |
|   |                              | c                | ) 10             |             |           |                |                  |            |             | ~ |

Then, download the configuration to the PLC and start communication.

# **B.7.6 Auxiliary Functions**

Startup with a missing site

This function is applicable in the scenario where you want to start the network without modifying the PLC configuration and program when a CANopen slave fails to go online. In this case, set Fd-50 to 1. The setting takes effect after power-on again.

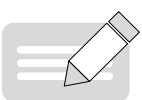

NOTE

 It is an auxiliary function not intended to solve problems similar to error 16.74. Be sure to enable this function after commissioning is complete, and do not perform network commissioning when this function is enabled.

• Use this function only when a node fails to go online, rather than it is slow to go online.

PROFINET timeout period setting

You can set the maximum timeout period of PROFINET through Fd-55 (unit: ms; default: 350) based on the onsite situation. After the setting is successful, the CANopen network stops running when the timeout period has elapsed. The setting takes effect after power-on again.

# **B.7.7 Error Reporting and Diagnosis**

When the gateway function is incorrectly configured, the PLC and power supply unit report errors. The power supply unit may report the following errors:

| Error<br>Code | Error Message                                                                                                    |
|---------------|----------------------------------------------------------------------------------------------------|
| 16.71         | PROFINET is disconnected.                                                                                                    |
| 16.72         | A CANopen slave is disconnected. Identify the disconnected slave and check the wiring.                                                                                         |
| None          | A slave generates an application alarm. Identify the slave. (This error is only reported by the PLC.)                                                                          |
| 16.74         | The configured CANopen slave is missing. Check whether the CANopen station number is correct.                                                                                  |
| 16.75         | The process data configuration of some CANopen slaves is inconsistent with the PLC configuration.                                                                              |
| 16.76         | The process data of the power supply unit is inconsistent with the PLC configuration.                                                                                          |
| 16.77         | The PROFINET function of the power supply unit is faulty. Set Fd-10 to 5 and power on the power supply unit again. (The PLC generates an alarm when PROFINET is disconnected.) |
| 16.78         | The PROFINET function of the power supply unit is faulty. Set Fd-10 to 5 and power on the power supply unit again. (The PLC generates an alarm when PROFINET is disconnected.) |

You can query the error description using the diagnosis function in the PLC commissioning software. For example, when a slave is disconnected, the power supply panel reports error 16.72, and the same error is reported by the slot of the corresponding node of the PLC.

# **B.7.8 Monitoring**

The power supply unit provides parameters used to monitor the online status and other information about slaves, as shown in the following table.

| Parameter | Description                                                          |  |  |  |  |  |
|-----------|----------------------------------------------------------------------|--|--|--|--|--|
| Fd-51     | CANopen slave communication disabled time                            |  |  |  |  |  |
| Fd-52     | Number of online CANopen slaves                                      |  |  |  |  |  |
| Fd-53     | Online status of sites 1 to 15. Bit 1 indicates site 1, and so on.   |  |  |  |  |  |
| Fd-54     | Online status of sites 16 to 31. Bit 0 indicates site 16, and so on. |  |  |  |  |  |
| Fd-59     | PROFINET software version                                            |  |  |  |  |  |
| Fd-61     | Two high-order bytes of a MAC address                                |  |  |  |  |  |
| Fd-62     | Two middle bytes of a MAC address                                    |  |  |  |  |  |
| Fd-63     | Two low-order bytes of a MAC address                                 |  |  |  |  |  |

# **B.7.9 Configuration of PROFINET Gateway Used with Siemens PLC S1500**

The hardware configuration described in this section is based on the following models: Inovance's MD810 power supply unit with the gateway, model: MD81020M4T22G120 Inovance's IS810P-CO CANopen bus servo, model: IS810P50M4T005CO Inovance's standard servo motor, model: ISMH2-15C30CD-U231Y Siemens' PROFINET bus PLC, model: S7-1500

#### 1 Servo configuration

- Preparations
- 1) Check whether the MD810 power supply unit is equipped with the PROFINET gateway (PROFINET interface), and ensure that the drive unit in use supports the CANopen bus.
- 2) Ensure that the main circuit is correctly connected, including three-phase input, inter-unit bridging, and output motor connection.

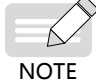

MD810 must be connected to a three-phase 380 VAC power supply. Do not connect it to a singlephase power supply.

3) Connect the network cable correctly.

Connect the PROFINET interface of the MD810 power supply unit to the PLC communication interface through a network cable.

Connect the RJ45 network interface of the MD810 power supply unit to the RJ45 network interface of the drive units.

Adjust the DIP switch for the MD810 power supply unit. Turn on switches 3 and 4 for CAN1. (The following table lists the definitions of the DIP switch.)

Connect the last drive unit to a termination resistor; otherwise, CANopen communication may be abnormal and alarm A16.13 may be generated.

| Terminal ID | Terminal Name                  | Function                                                                       | <b>Toggle</b> Position |  |  |
|-------------|--------------------------------|--------------------------------------------------------------------------------|------------------------|--|--|
|             | Selection of RS485 termination | ction of RS485 termination switches 1 and 2 are turned on.                     |                        |  |  |
|             | resistor                       | The termination resistor is disconnected when switches 1 and 2 are turned off. | ON<br>1 2 3 4          |  |  |
| S1          | Selection of CAN1 termination  | The termination resistor is connected when switches 3 and 4 are turned on.     | ON<br>1 2 3 4          |  |  |
|             | resistor                       | The termination resistor is disconnected when switches 3 and 4 are turned off. | ON<br>1 2 3 4          |  |  |

| Terminal ID | Terminal Name                                                                                              | Function                                                                       | Toggle Position |
|-------------|----------------------------------------------------------------------------------------------------|--------------------------------------------------------------------------------|-----------------|
|             | Selection of C485 terminationThe termination resistor is connected when<br>switches 1 and 2 are turned on. |                                                                                | ON<br>1 2 3 4   |
|             | resistor                                                                                                   | The termination resistor is disconnected when switches 1 and 2 are turned off. | ON<br>1 2 3 4   |
| S2          | Selection of CAN2 termination                                                                              | The termination resistor is connected when switches 3 and 4 are turned on.     | ON<br>1 2 3 4   |
|             | resistor                                                                                                   | The termination resistor is disconnected when switches 3 and 4 are turned off. | ON<br>1 2 3 4   |

- Communication parameter setting
- 1) Power supply unit (master):

Set Fd-10 (Communication protocol selection) to 5, indicating the PROFINET-to-CANopen gateway mode. Set Fd-12 (CAN baud rate) to 5. (In this example, Fd-12 is set to 5, so the baud rate is 500 Kbit/s.) Set Fd-13 (CAN station number) to 1 to set node 1 as the master.

2) Drive unit (slave):

MD810 drive unit:

Set Fd-10 (Communication protocol selection) to 1, indicating the CANopen mode.

Set Fd-12 (CAN baud rate) to 5. (In this example, Fd-12 is set to 5, so the baud rate is 500 Kbit/s. The setting must be consistent between the slave and master.)

Set Fd-13 (CAN station number) to any other value than 1.

3) IS810 drive unit:

Set H0C-45 (Communication protocol selection) to 1, indicating the CANopen mode.

Set H0C-00 (CAN station number) to any value other than 1.

Set H0C-02 (CAN baud rate) to 5. (In this example, H0C-02 is set to 5, so the baud rate is 500 Kbit/s. The setting must be consistent between the slave and master.)

Process data transmission configuration

The CANopen transmission parameters related to the IS810 servo drive unit belong to groups 2D and 2E. The following table lists the mappings.

|  |       | Group 2D A                      | ddress         | 2D<br>Param.<br>Value | Process<br>Data<br>Address |                  |       | Group 2E A                      | ddress         | 2E Param.<br>Value | Process<br>Data<br>Address |
|--|-------|---------------------------------|----------------|-----------------------|----------------------------|------------------|-------|---------------------------------|----------------|--------------------|----------------------------|
|  |       | Number of<br>mapping<br>objects | 2D-32          |                       |                            |                  |       | Number of<br>mapping<br>objects | 2E-20          |                    |                            |
|  |       | OUT1                            | 2D-33<br>2D-34 |                       |                            |                  |       | INPUT1                          | 2E-21<br>2E-22 |                    |                            |
|  | RPDO1 | OUT2                            | 2D-35<br>2D-36 |                       |                            |                  | TPD01 | INPUT2                          | 2E-23<br>2E-24 |                    |                            |
|  |       | OUT3                            | 2D-37<br>2D-38 |                       |                            |                  |       | INPUT3                          | 2E-25<br>2E-26 |                    |                            |
|  |       | OUT4                            | 2D-39<br>2D-40 |                       |                            |                  |       | INPUT4                          | 2E-27<br>2E-28 |                    |                            |
|  |       | Number of<br>mapping<br>objects | 2D-49          |                       |                            |                  |       | Number of<br>mapping<br>objects | 2E-37          |                    |                            |
|  |       | OUT5                            | 2D-50<br>2D-51 |                       |                            | -                | TPDO2 | INPUT5                          | 2E-38<br>2E-39 |                    |                            |
|  | RPDO2 | OUT6                            | 2D-52<br>2D-53 |                       |                            | -<br>-<br>-<br>- |       | INPUT6                          | 2E-40<br>2E-41 |                    |                            |
|  |       | OUT7                            | 2D-54<br>2D-55 |                       |                            |                  |       | INPUT7                          | 2E-42<br>2E-43 |                    |                            |
|  |       | OUT8                            | 2D-56<br>2D-57 |                       |                            |                  |       | INPUT8                          | 2E-44<br>2E-45 |                    |                            |
|  |       | Number of<br>mapping<br>objects | 2D-66          |                       |                            |                  |       | Number of<br>mapping<br>objects | 2E-54          |                    |                            |
|  |       | OUT9                            | 2D-67<br>2D-68 |                       |                            |                  |       | INPUT9                          | 2E-55<br>2E-56 |                    |                            |
|  | RPDO3 | OUT10                           | 2D-69<br>2D-70 |                       |                            |                  | TPDO3 | INPUT10                         | 2E-57<br>2E-58 |                    |                            |
|  |       | OUT11                           | 2D-71<br>2D-72 |                       |                            |                  |       | INPUT11                         | 2E-59<br>2E-60 |                    |                            |
|  |       | OUT12                           | 2D-73<br>2D-74 |                       |                            |                  |       | INPUT12                         | 2E-61<br>2E-62 |                    |                            |
|  |       | Number of<br>mapping<br>objects | 2D-83          |                       |                            | INPUT            |       | Number of<br>mapping<br>objects | 2E-71          |                    |                            |
|  |       | OUT13                           | 2D-84<br>2D-85 |                       |                            |                  |       | INPUT13                         | 2E-72<br>2E-73 |                    |                            |
|  | RPDO4 | OUT14                           | 2D-86          |                       |                            | -                | TPDO4 | INPUT14                         | 2E-74          |                    |                            |
|  |       | OUT15                           | AF-88          |                       |                            | -                |       | INPUT15                         | 2E-76          |                    |                            |
|  |       | OUT16                           | AF-90<br>AF-91 |                       |                            | -                |       | INPUT16                         | 2E-78<br>2E-79 |                    |                            |

- 1) You can configure up to 32-byte RPDO and 32-byte TPDO process data. Each PDO can be configured with process data not exceeding 8 bytes in length.
- 2) PDOs can be configured with servo parameters and CANopen object dictionaries. The tables in Configuration method 1 and Configuration method 2 below list the mappings.

Parameters (the servo parameters are used as an example, and the same principle applies to the AC drive):

Assume that you want to assign values to servo parameters H11-12 and H11-14 through the PLC. The value of H11-12 consists of 32 bits, and that of H11-14 also consists of 16 bits.

You can plan a configuration method based on the actual number of PDOs to be configured and the data type. Two configuration methods are described as follows.

| Method 1 | 2D Address       |      | Value | Remarks |                            |
|----------|------------------|------|-------|---------|----------------------------|
|          | Mapping quantity | 2D32 |       | 2       |                            |
|          | OUT1             | 2D33 | H1112 | 2011    | First-segment displacement |
|          |                  | 2D34 |       | 0D20    | 32 bits                    |
| RPDO1    | OUT2             | 2D35 | H1114 | 2011    | First-segment speed        |
|          |                  | 2D36 |       | 0F10    | 16 bits                    |
|          |                  | 2D37 |       |         |                            |
|          | 0013             | 2D38 |       |         |                            |
|          |                  | 2D39 |       |         |                            |
|          | 0014             | 2D40 |       |         |                            |

#### Configuration method 1:

Configuration method 2:

|        | 2D Address       |      | Value | Remarks |                            |
|--------|------------------|------|-------|---------|----------------------------|
|        | Mapping quantity | 2D32 |       | 1       |                            |
|        | OUT1             | 2D33 | H1112 | 2011    | First-segment displacement |
|        |                  | 2D34 |       | 0D20    | 32 bits                    |
| RPDO1  |                  | 2D35 |       |         |                            |
|        | 0012             | 2D36 |       |         |                            |
|        |                  | 2D37 |       |         |                            |
|        | 0013             | 2D38 |       |         |                            |
|        |                  | 2D39 |       |         |                            |
|        | 0014             | 2D40 |       |         |                            |
|        | Mapping quantity | 2D49 |       | 1       |                            |
|        | OUTS             | 2D50 | H1114 | 2011    | First-segment speed        |
|        | 0015             | 2D51 |       | 0F10    | 16 bits                    |
| 555.00 | OUTE             | 2D52 |       |         |                            |
| RPDO2  | 0016             | 2D53 |       |         |                            |
|        | 01177            | 2D54 |       |         |                            |
|        | 0017             | 2D55 |       |         |                            |
|        |                  | 2D56 |       |         |                            |
|        | 0018             | 2D57 |       |         |                            |

Configuration principle:

The setting corresponding to H11-12 is 20110D20.

(a) 20110D20: H11 value + 0x2000 = 0x2011. Enter 2011 in the upper bytes of OUT1.

(b) 20110D20: The parameter number 12 is in decimal format, which is 0C in the hexadecimal format. An offset of 1 is required, becoming 0D.

(c) 20110D20: 32-bit parameters correspond to 20, 16-bit parameters correspond to 10, and 8-bit parameters correspond to 08. For details about the parameter length, see the IS620P Series Servo Drive Application Manual – CANopen Communication (document code: 19010699).

Object dictionary:

You can configure the CANopen object dictionary to the servo.

Assume that you want to read 0x6077-12 from the servo through the PLC. The data type is 16-bit. An offset is not required by object dictionaries. The following table lists the formats.

|       | 2E Address       |       |      |         |
|-------|------------------|-------|------|---------|
|       | Mapping quantity | 2E 20 | 1    |         |
|       | IDI IT 1         | 2E 21 | 6077 |         |
|       | 11 011           | 2E 22 | 1210 | 16 bits |
| TDDO1 |                  | 2E 23 |      |         |
| TPDOI | IFOIZ            | 2E 24 |      |         |
|       |                  | 2E 25 |      |         |
|       | IFUIS            | 2E 26 |      |         |
|       |                  | 2E 27 |      |         |
|       | 1F014            | 2E 28 |      |         |

3) You can set no more than four parameters (total length not exceeding 32 bytes) for RPDO1/TPDO1 (RPDO/TPDO2, 3, 4, and so on) as needed. The mapping quantity must be consistent.

The CANopen transmission parameters related to the MD810 drive unit belong to group AF.

Parameters AF-00 to AF-31 belong to RPDO and are transferred from the host controller to the drive.

Parameters AF-32 to AF-63 belong to TPDO and are transferred from the drive to the host controller.

|     |         | Group A | F Address      | AF Param.<br>Value | Process<br>Data<br>Address |       |       | Group AF | Address        | AF Param.<br>Value | Process<br>Data<br>Address |
|-----|---------|---------|----------------|--------------------|----------------------------|-------|-------|----------|----------------|--------------------|----------------------------|
|     |         | OUT1    | AF-00<br>AF-01 |                    |                            |       |       | INPUT1   | AF-32<br>AF-33 |                    |                            |
|     |         | OUT2    | AF-02<br>AF-03 |                    |                            |       |       | INPUT2   | AF-34<br>AF-35 |                    |                            |
|     | RPDOI   | OUT3    | AF-04<br>AF-05 |                    |                            | 1     | TPDOI | INPUT3   | AF-36<br>AF-37 |                    |                            |
|     |         | OUT4    | AF-06<br>AF-07 |                    |                            | -     |       | INPUT4   | AF-38<br>AF-39 |                    |                            |
|     |         | OUT5    | AF-08<br>AF-09 |                    |                            |       |       | INPUT5   | AF-40<br>AF-41 |                    |                            |
|     | RPDO2 - | OUT6    | AF-10<br>AF-11 |                    |                            |       | TPDO2 | INPUT6   | AF-42<br>AF-43 |                    |                            |
|     |         | OUT7    | AF-12<br>AF-13 |                    |                            | -     |       | INPUT7   | AF-44<br>AF-45 |                    |                            |
|     |         | OUT8    | AF-14<br>AF-15 |                    |                            |       |       | INPUT8   | AF-46<br>AF-47 |                    |                            |
| 001 |         | OUT9    | AF-16<br>AF-17 |                    |                            | INPUT |       | INPUT9   | AF-48<br>AF-49 |                    |                            |
|     | 20002   | OUT10   | AF-18<br>AF-19 |                    |                            | -     |       | INPUT10  | AF-50<br>AF-51 |                    |                            |
|     | KPD05   | OUT11   | AF-20<br>AF-21 |                    |                            |       | TPD03 | INPUT11  | AF-52<br>AF-53 |                    |                            |
|     |         | OUT12   | AF-22<br>AF-23 |                    |                            |       |       | INPUT12  | AF-54<br>AF-55 |                    |                            |
|     |         | OUT13   | AF-24<br>AF-25 |                    |                            |       |       | INPUT13  | AF-56<br>AF-57 |                    |                            |
|     |         | OUT14   | AF-26<br>AF-27 |                    |                            |       |       | INPUT14  | AF-58<br>AF-59 |                    |                            |
|     | RPD04   | OUT15   | AF-28<br>AF-29 |                    |                            |       | TPD04 | INPUT15  | AF-60<br>AF-61 |                    |                            |
|     |         | OUT16   | AF-30<br>AF-31 |                    |                            |       |       | INPUT16  | AF-62<br>AF-63 |                    |                            |

- 4) You can configure up to 32-byte RPDO and 32-byte TPDO process data. Each PDO can be configured with process data not exceeding 8 bytes in length.
- 5) PDOs can be configured with AC drive parameters and CANopen object dictionaries.

Parameters (AC drive parameters are used as an example):

Assume that you want to assign values to AC drive parameters F0-01 and F0-10 through the PLC. The value of F0-01 consists of 16 bits, and that of F0-10 also consists of 16 bits.

You can plan a configuration method based on the actual number of PDOs to be configured and the data type. The configuration method is described as follows.

| Method 1 | Group A | \F Address |       | Value |                               |
|----------|---------|------------|-------|-------|-------------------------------|
|          | OUT1    | AF-00      | F0-01 | 20F0  | First-segment<br>displacement |
|          |         | AF-01      |       | 0210  | 16 bits                       |
|          | OUT2    | AF-02      | F0-10 | 20F0  | First-segment speed           |
| RPDO1    |         | AF-03      |       | 0B10  | 16 bits                       |
|          | 01172   | AF-04      |       |       |                               |
|          | 0013    | AF-05      |       |       |                               |
|          | OUT4    | AF-06      |       |       |                               |
|          |         | AF-07      |       |       |                               |

Configuration principle (F0-10 is used as an example):

The setting corresponding to F0-10 is 20F00B10.

(a) 20F00B10: F0 value + 0x2000 = 0x20F0. Enter 20F0 in the AF-00 (upper bytes of OUT1).

(b) 20F00B10: The parameter number 10 is in the decimal format, which is 0A in the hexadecimal format. An offset of 1 is required, becoming 0B.

(c) 20F00B10: 32-bit parameters correspond to 20, 16-bit parameters correspond to 10, and 8-bit parameters correspond to 08. The AC drive parameter values are 16 bits in length, corresponding to 10.

Object dictionary:

You can configure the CANopen object dictionary to the AC drive.

Assume that you want to write 0x2073-12 to the AC drive through the PLC. The data type is 16-bit. An offset is not required by object dictionaries. The following table lists the formats.

|       | Group | AF Address | Value | Data Length |
|-------|-------|------------|-------|-------------|
|       |       | AF-00      | 2073  |             |
|       | 0011  | AF-01      | 1210  | 16 bits     |
|       | OUT2  | AF-02      |       |             |
|       |       | AF-03      |       |             |
| RPDOI | OUT3  | AF-04      |       |             |
|       |       | AF-05      |       |             |
|       | OUT4  | AF-06      |       |             |
|       |       | AF-07      |       |             |

- 6) You can set no more than four parameters (total length not exceeding 32 bytes) for RPDO1/TPDO1 (RPDO/TPDO2, 3, 4, and so on) as needed. The mapping quantity must be consistent.
- After servo configuration is complete, perform PLC configuration by following <u>"2 PLC configuration</u>". The servo configuration and PLC configuration must be consistent; otherwise, the drive may generate the E16.75 alarm.

The following table lists common alarms.

| Fault Code | Fault Description and Solution                                                                                                    |
|------------|----------------------------------------------------------------------------------------------------|
| E16.71     | PROFINET is disconnected. Reconnect the network.                                                                                                    |
| E16.72     | A CANopen slave is disconnected. Identify the disconnected slave, check the wiring, and reconnect to the network.                                                                                                    |
| E16.74     | The configured CANopen slave is missing. Check whether the CANopen node number matches and whether the device configuration of the PLC is correct.                                                                                                    |
| E16.75     | The process data configuration of some CANopen slaves is inconsistent with that of the PLC. Check the configuration of the PLC and that of the servo or AC drive and ensure that the data length is consistent between the PLC and the servo or AC drive.   |
| E16.76     | The process data configuration of the power supply unit is inconsistent with that of the PLC. Check the configuration of the PLC and that of the servo or AC drive and ensure that the data length is consistent between the PLC and the servo or AC drive. |

| Fault Code | Fault Description and Solution                                                                                                    |
|------------|----------------------------------------------------------------------------------------------------|
| E16.77     | The PROFINET function of the power supply unit is faulty. Set Fd-10 to 5 and power on the power supply unit again.                                                                                                    |
| E16.78     | The PROFINET function of the power supply unit is faulty. Set Fd-10 to 5 and power on the power supply unit again.                                                                                                    |
| A16.13     | The master-slave communication is abnormal. Check whether the wiring is correct, whether the DIP switch of the MD810 power supply unit is set correctly, and whether the end drive unit is connected to a termination resistor. (You can rectify the fault temporarily by reducing the baud rate, but you still need to add a termination resistor.) |

#### 2 PLC configuration

On the PLC, install the GSD file and complete project configuration, network configuration, hardware configuration, and monitoring configuration.

- Basic configuration
- Hardware configuration: Inovance's MD810 power supply unit with the gateway (MD81020M4T22G120), Inovance's IS810P-CO (IS810P50M4T005CO), and Siemens' PROFINET bus PLC
- 2) Software: Siemens TIA Portal V14 and Inovance's servo commissioning software (manual input is supported)
- GSD file configuration
- 1) Start TIA Portal. TIA Portal V14 is used as an example. You can select a version as needed.

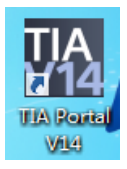

2) Create a project.

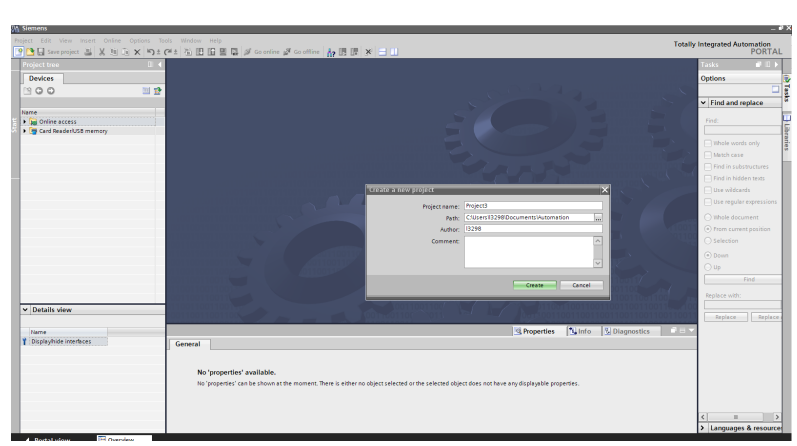

3) Install the GSD file.

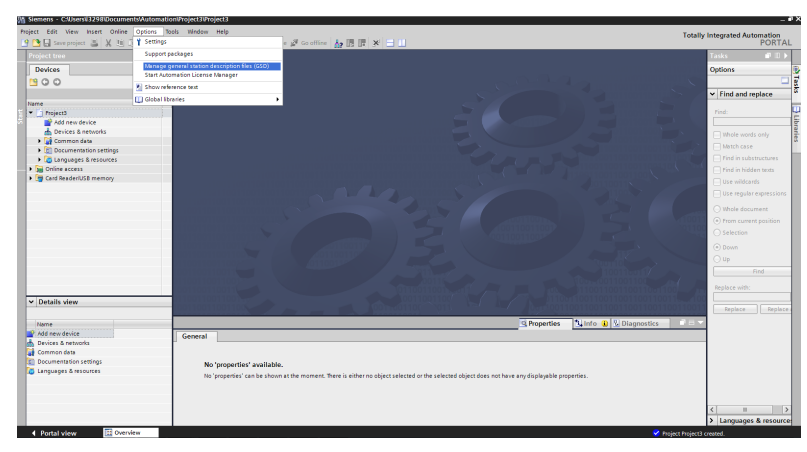

4) Select and install the matched GSD file. A prompt is displayed if the GSD file is not installed.

| iject Edit View Insert Online Options Tools   | Window Help                  |                               |                |                  |                           |                         |                    | Totally | Integrated Automation                     |
|-----------------------------------------------|------------------------------|-------------------------------|----------------|------------------|---------------------------|-------------------------|--------------------|---------|-------------------------------------------|
| 🕒 🖬 Save project 📇 🐰 🗉 🗟 🗙 🕤 ± 🧭              | ± 🖫 🗄 🖬 🔛 🖉 🕼 Go ordin       | e 🖉 Goldfine 🔥 🖪 🗄            | * 🗆            |                  |                           |                         |                    |         | PORT                                      |
| Project tree 🔲 📢                              |                              |                               |                |                  |                           |                         |                    |         | Tasks 🗗 🗎                                 |
| Devices                                       |                              |                               |                |                  |                           |                         |                    |         | Options                                   |
| 19 O O 🛯 🖻                                    |                              |                               |                |                  |                           |                         |                    |         |                                           |
|                                               |                              |                               |                |                  |                           |                         |                    |         | <ul> <li>Find and replace</li> </ul>      |
| Name                                          |                              |                               |                |                  |                           |                         |                    |         |                                           |
| Add new desice                                |                              |                               |                |                  |                           |                         |                    |         |                                           |
| 📥 Devices & networks                          | Manage                       | eneral station descriptio     | n files        |                  |                           | ×                       |                    |         | Whole woods only                          |
| Common data                                   | Louise a                     | and Colonia and Chief and     |                |                  | IN MALE                   |                         |                    |         | I have care                               |
| Documentation settings                        | Jointe                       | Carrogram riles clos          |                | tomationinonal   | Visiten                   |                         |                    |         | Find in substructures                     |
| Conjunges a resultes     Conjunges a resultes | Content                      | of imported path              |                |                  |                           |                         |                    |         |                                           |
| Card Reader/USB memory                        | 🗆 tile                       |                               | Version        | Language         | Status                    | Info                    |                    |         |                                           |
|                                               | SCD4                         | E-V2.31-inovance-MDS10PN      | V2:31          | English          | Aready installed          | MD610PN                 |                    |         |                                           |
|                                               |                              |                               |                |                  |                           | _                       |                    |         |                                           |
|                                               |                              |                               |                |                  |                           |                         |                    |         | O Whole document                          |
|                                               |                              |                               |                |                  |                           |                         |                    |         | <ul> <li>From current position</li> </ul> |
|                                               |                              |                               |                |                  |                           |                         |                    |         | <ul> <li>Selection</li> </ul>             |
|                                               |                              |                               |                |                  |                           |                         |                    |         | Down                                      |
|                                               |                              |                               |                |                  |                           |                         |                    |         | O Up                                      |
|                                               |                              |                               |                |                  |                           |                         |                    |         |                                           |
|                                               |                              |                               |                |                  |                           |                         |                    |         |                                           |
|                                               | <                            |                               |                |                  |                           | >                       |                    |         |                                           |
| Details view                                  |                              |                               |                |                  | Colora Instal             | Carrol                  |                    |         |                                           |
|                                               |                              |                               |                |                  | 0000                      | Concer                  |                    | -       |                                           |
| Name<br>R 4dd new device                      |                              |                               |                |                  |                           |                         | Sinto T Surguosues |         |                                           |
| Devices & networks                            | General                      |                               |                |                  |                           |                         |                    |         |                                           |
| Common data                                   |                              |                               |                |                  |                           |                         |                    |         |                                           |
| Documentation settings                        | No 'properties' available.   |                               |                |                  |                           |                         |                    |         |                                           |
| Languages & resources                         | No 'properties' can be shown | at the moment. There is eithe | r no object se | lected or the se | lected object does not ha | re any displayable prop | erties.            |         |                                           |
|                                               |                              |                               |                |                  |                           |                         |                    |         |                                           |
|                                               |                              |                               |                |                  |                           |                         |                    |         |                                           |
|                                               |                              |                               |                |                  |                           |                         |                    |         | < =                                       |
|                                               |                              |                               |                |                  |                           |                         |                    |         |                                           |

- Project configuration
- 1) Add a new device. Add a PLC based on the actual situation.

| Implementation     Implementation     Implementation     Implementation     Implementation       Implementation     Implementation     Implementation     Implementation     Implementation       Implementation     Implementation     Implementation     Implementation     Implementation       Implementation     Implementation     Implementation     Implementation     Implementation       Implementation     Implementation     Implementation     Implementation     Implementation       Implementation     Implementation     Implementation     Implementation     Implementation       Implementation     Implementation     Implementation     Implementation     Implementation       Implementation     Implementation     Implementation     Implementation     Implementation       Implementation     Implementation     Implementation     Implementation     Implementation       Implementation     Implementation     Implementation     Implementation     Implementation       Implementation     Implementation     Implementation     Implementation     Implementation       Implementation     Implementation     Implementation     Implementation     Implementation       Implementation     Implementation     Implementation     Implementation       Implementation     Implementation                                                                                                    | ated Automation<br>PORTA | Totally Integrate                                                                                                    |                                           |                                                                                                    | effine 🛔 🖪 🗐 🗶 🖃 💷                                                                                                | 🖉 Go online 🖉 Go off | Options Tools Window Help<br>응 🗙 버가보 (제보 전) 🗈 🖬 🖬 🖬 | roject Edit View Insert Online Options<br>🔮 🎦 🛄 Save project 🔠 💥 🧃 🕞 🗙 崎 B                                                          |
|----------------------------------------------------------------------------------------------------|--------------------------|----------------------------------------------------------------------------------------------------|-------------------------------------------|----------------------------------------------------------------------------------------------------|----------------------------------------------------------------------------------------------------|----------------------|-----------------------------------------------------|----------------------------------------------------------------------------------------------------|
| Determine     Operation       Image: Section of the section of the section of                                             |                          |                                                                                                    |                                           | ×                                                                                                    |                                                                                                    | Add new device       | II 4                                                | Project tree                                                                                                    |
| Control of the second of the second of  |                          | Options                                                                                                    | 6                                         |                                                                                                    |                                                                                                    | Device name:         |                                                     | Devices                                                                                                    |
| Normality     Normality       Protects device     Protects device       Device device     Protects device       Device device     Protects device       Device device     Protects device       Device device     Protects device       Device device     Protects device       Device device     Protects device       Device device     Protects device       Device device     Protects device       Device device     Protects device       Device device     Protects device       Device device device device device     Protects device       Device device d                                                                                                    |                          |                                                                                                    | 1. S. S. S. S. S. S. S. S. S. S. S. S. S. |                                                                                                    |                                                                                                    |                      | 🔟 🛣                                                 | 1300                                                                                                    |
| Image: Specific a decision of the specific and specific and specif             |                          | <ul> <li>Find and replace</li> </ul>                                                                                                    |                                           |                                                                                                    |                                                                                                    | (NC)                 |                                                     |                                                                                                    |
| Contractions     Contractions     Contresting     Contresting     Contresting     Contresting     Contr |                          | Whole words only Match case Find in substructures                                                                                             |                                           |                                                                                                    | SIMATIC 57-1200     SIMATIC 57-1200     SIMATIC 57-1500     CPU     CPU     CPU 1511-1 PN     GEST 511-1AK00-0A80 | Convollers           |                                                     | Project3     Project3     Project3     Project3     Povices & networks     Gonzman data     Common data     Construct ston settings |
| Ma                                                                                                    |                          | Find in hidden texts     Use wildcards                                                                                                    | 22                                        | Article no.: 6ES7 511-1AK00-0A80                                                                                                    | 4657 511-14001-0480                                                                                               |                      |                                                     | Canguages & Necorces      Golfme eccess      Golfme Access      Golfme Card Reader/US8 memory                                       |
|                                                                                                    |                          | Les regular expressions     Webel document     Ornon current painton     Salaccion     Dorn     Unp     Find     Replace with:     Explace at | Wanings .                                 | Version: (1.4 ) Characteristic (1.4 Characteristic)<br>Characteristica Characteristic (1.4 Characteristic)<br>Characteristica Characteristic (1.4 Characteristic)<br>Characteristic Characteristic)<br>Characteristic Characteristic (1.4 Characteristic)<br>Characteristic Characteristic)<br>Characteristic Characteristic (1.4 Characteristic)<br>Characteristic)<br>Characteristic (1.4 Characteristic)<br>Characteristic)<br>Characteristic (1.4 Characteristic)<br>Characteristic)<br>Characteristic (1.4 Characteristic)<br>Characteristic)<br>Characteristic (1.4 Characteristic)<br>Characteristic)<br>Characteristic (1.4 Characteristic)<br>Characteristic)<br>Characteristic (1.4 Characteristic)<br>Characteristic)<br>Characteristic (1.4 Characteristic)<br>Characteristic)<br>Characteristic)<br>Characteristic<br>Characteristic<br>Characteristic<br>Characteristic<br>Characteristic<br>Characteristic)<br>Characteristic<br>Characteristic<br>Character | Control (1) (1) (1) (1) (1) (1) (1) (1) (1) (1)                                                                   | HR<br>PC systems     |                                                     | ▼   Details view                                                                                                    |
|                                                                                                    |                          | N                                                                                                    |                                           | OK Cancel                                                                                                    |                                                                                                    | Open device view     |                                                     |                                                                                                    |

2) Configure a slave. The following figure shows the master after a slave is added. Add the slave MD810PN on the right.

| Siemens - C:Uservi3398/Documents/Automation@roject3/Project3 |                                                                     |                                               | 200 |
|--------------------------------------------------------------|---------------------------------------------------------------------|-----------------------------------------------|-----|
| Project Edit View Incert Online Options Tools Window Help    | 및 월 Go anime 월 Go office 🛔 🖪 🗊 🛠 🖃 🛄                                | Totally Integrated Automation<br>PORTAI       | L   |
| Project tree                                                 | Project3 > Devices & networks @ = X                                 | Hardware catalog 📰 🗊 🗎 🕨                      | Т   |
| Devices                                                      | Z Topology view 🔒 Network view 🕅 Device view                        | Options                                       | 100 |
| 1200 113                                                     | of second 22 Conservation (a) 22 22 23 24 Automation (Conservation) |                                               | il÷ |
|                                                              |                                                                     | as Catalan                                    | - 3 |
| 1 Views                                                      | Y Device Type                                                       | • catalog                                     | 15  |
| • [] [mart]                                                  | <ul> <li>\$71500#1200AP Station_1 \$71500#1200AP.</li> </ul>        | Searcho Ing Inc.                              | 2   |
| Add new device                                               | PIC1 0015111 NI                                                     | C fiber                                       | 툦   |
| A Devices & networks                                         | CP015111PN                                                          | Controllers                                   | 10  |
| PLC_1 [CPU 1511-1 PN]                                        |                                                                     | ► HM                                          | L   |
| Device configuration                                         |                                                                     | <ul> <li>RC systems</li> </ul>                | 2   |
| 😼 Online & diagnostics                                       |                                                                     | Drives & starters                             | 9   |
| Program blocks                                               |                                                                     | Metwork components                            | 1   |
| Technology objects                                           |                                                                     | <ul> <li>Letecong &amp; Venitoring</li> </ul> | 18  |
| <ul> <li>External source files</li> </ul>                    |                                                                     | Catholic and PO                               | 2   |
| 🕨 🖓 PLC tags                                                 |                                                                     | Other field devices                           |     |
| C data types                                                 |                                                                     | * THE PRODUCTIO                               | 1   |
| Wetch and force tables                                       | ~                                                                   | - Cill Driver                                 | IB. |
| Colline backups                                              | C III > 100% •                                                      | T B NOVANCE                                   | 8   |
| <ul> <li>Totes</li> </ul>                                    | S Properties Diagnostics                                            | V MORIO                                       | 1   |
| Trogram into                                                 | Control D. Control and and and and and and and and and and          | · MADALOPN                                    |     |
| <ul> <li>Bevice provy data</li> </ul>                        | denear Constituences Compile                                        | MODION                                        | E   |
| Co PCC BERRS                                                 | A O Show all messages 💌                                             | SIEMENS AG                                    | 12  |
| Notinti                                                      |                                                                     | Incoders                                      | 1   |
| A Common data                                                | I Path Description Go to 7 Errors Warnings                          | Gateway                                       | 1   |
| ✓ Details view                                               | 1                                                                   | Ident Systems                                 |     |
|                                                              |                                                                     | > Seroco                                      |     |
| lines                                                        |                                                                     | ROTIEUS OP                                    |     |
| DV Device configuration                                      |                                                                     |                                               |     |
| Q Color & descention                                         | 1                                                                   |                                               | 10  |
| Program Norks                                                |                                                                     |                                               |     |
| Technology objects                                           |                                                                     |                                               |     |
| External source files                                        |                                                                     |                                               |     |
| PLC tags                                                     |                                                                     |                                               | T.  |
| FLC data types                                               |                                                                     |                                               | T.  |
| Watch and force tables                                       |                                                                     |                                               | 11  |
| Contine backups                                              |                                                                     |                                               | 11  |
| Sa Traces                                                    |                                                                     | > Information                                 | 1   |
| Portal view     E Overview     A Drukes & pe-                |                                                                     | Conjuct Design 3 counted                      |     |

3) Configure the slave, as shown in the following figure.

|                          | □ < Project3 > Devices & r      | networks                     |                                              | _ 0 = ×            | Hardware catalog                        |       |
|--------------------------|---------------------------------|------------------------------|----------------------------------------------|--------------------|-----------------------------------------|-------|
| Devices                  |                                 |                              | Topology view                                | Device view        | Options                                 |       |
| 800                      | III St. of Natural 11 Connector | er hat connection with an ar | P R Network mendam Com                       | utions A b         |                                         |       |
|                          |                                 |                              |                                              | itterin ( )        |                                         | _     |
| 14/24                    |                                 |                              | Perice                                       | Type               | <ul> <li>Catalog</li> </ul>             |       |
| C Berland                |                                 |                              | <ul> <li>\$71500/ET200NP ctasion_</li> </ul> | 1 \$71500/ET200/UP | -GREATON                                | - nut |
| Add new desire           | PLC_1                           | MD810PN                      | ► PLC_1                                      | OPU 1511-1 PN      | Riter                                   |       |
| A Devicer & gatestat     | CPU 1511-1 PN                   | MD810PN DPJS00M              | <ul> <li>GSD device_1</li> </ul>             | GSD device         | Controllers                             |       |
| * DIC 1 (CRI 1511.1 (N)  |                                 | Not assigned                 | <ul> <li>Mounters</li> </ul>                 | MORTOWN            | ► 🔁 HL8                                 |       |
| If Device confouration   |                                 |                              | •                                            |                    | Employees the systems                   |       |
| 9. Online & disputstics  |                                 |                              | 7                                            |                    | Drives & starters                       |       |
| Report blocks            |                                 |                              |                                              |                    | Im Network components                   |       |
| Technology objects       |                                 |                              |                                              |                    | Detecting & Monitoring                  |       |
| External source files    |                                 |                              |                                              |                    | Distributed NO                          |       |
| FLC tegs                 |                                 |                              |                                              |                    | Field devices                           |       |
| PLC data types           |                                 |                              |                                              |                    | <ul> <li>Other field devices</li> </ul> |       |
| Which and faste tables   |                                 |                              |                                              |                    | <ul> <li>ROPINETIO</li> </ul>           |       |
| Conline backups          | ( m)                            | 3 1000                       |                                              | 2                  | 👻 🏣 Drives                              |       |
| P Tages                  |                                 |                              |                                              |                    | <ul> <li>INOVANCE</li> </ul>            |       |
| It Program info          |                                 |                              | 🔄 🖳 Properties 🔄 🚺 🚺 Diagn                   | ostics             | - 🥶 MDS10                               |       |
| Device provideta         | General 🚺 Cross-r               | eferences Compile            |                                              |                    | <ul> <li>MDB10PN</li> </ul>             |       |
| PLC alarms               |                                 |                              |                                              |                    | MD810PN                                 |       |
| Text lists               |                                 | ages (*)                     |                                              |                    | SIEMENS AG                              |       |
| Construction             |                                 |                              |                                              |                    | <ul> <li>Incoders</li> </ul>            |       |
| A Tel Unancineed desicer | v I Path                        | Desception                   | Ge to 7                                      | Errors Warnings    | <ul> <li>Gateway</li> </ul>             |       |
| Details view             |                                 |                              |                                              |                    | Ident Systems                           |       |
|                          |                                 |                              |                                              |                    | Employees                               |       |
| Name                     |                                 |                              |                                              |                    | PROFIBUS DP                             |       |
| Desire configuration     |                                 |                              |                                              |                    |                                         |       |
| Online & diagnostics     |                                 |                              |                                              |                    |                                         |       |
| Program blocks           |                                 |                              |                                              |                    |                                         |       |
| Technology objects       |                                 |                              |                                              |                    |                                         |       |
| External source files    |                                 |                              |                                              |                    |                                         |       |
| PLC tegs                 |                                 |                              |                                              |                    |                                         |       |
| el PLC data tupes        |                                 |                              |                                              |                    |                                         |       |
| Watch and force tables   |                                 |                              |                                              |                    |                                         |       |
| Online backups           |                                 |                              |                                              |                    |                                         |       |
|                          |                                 |                              |                                              |                    |                                         |       |

- Network configuration
- 1) Add a subnet to the master.

|                                              | - 00 00 00 00 0 | Count & count 10,02 1, 1 1                                                        |                        |
|----------------------------------------------|-----------------|-----------------------------------------------------------------------------------|------------------------|
|                                              | 0.4             | Project3 + Devices & networks _ = # = X IIII                                      | dware catalog 👘        |
| Devices                                      |                 | Z Topology view 📥 Network view 📑 Device view Opt                                  | ions                   |
| 13 O O                                       | 🔟 😰             | Network 🔐 Connections Intil connection 💌 😇 🥵 🐂 🚘 Network overview Connections 🤘 🕨 |                        |
|                                              |                 | A Vincing No.                                                                     | Catalog                |
| lame                                         |                 | <ul> <li>STISOPTOMP INTO 1 STISOPTOMP SET</li> </ul>                              | archa Na               |
| Project3                                     | ~               | N 107 1 (01111110)                                                                |                        |
| Add new device                               |                 | PLC_1 MOSTOPN                                                                     | iter                   |
| Devices & networks                           |                 | CHUISTITI IN DESCRIPTION DESCRIPTION                                              | Controllers            |
| <ul> <li>PLC 110PU1511-1 PNI</li> </ul>      |                 | Not assigned                                                                      | HM .                   |
| Dr Device confountion                        |                 | Add subnet                                                                        | PC systems             |
| <ol> <li>Online &amp; diagnostics</li> </ol> |                 | Asign to new subnet                                                               | Drives & stanters      |
| Broomen blocks                               |                 | Disconnect from subnet                                                            | Network components     |
| Technologia                                  |                 | Add ID natem                                                                      | Detecting & Monitoring |
| <ul> <li>Commission for</li> </ul>           |                 | Asian to new Discenterian                                                         | Distributed IIO        |
| · an exercise course mes                     |                 | Discovered from 10 system                                                         | Field devices          |
| <ul> <li>La ruciago</li> </ul>               |                 | Hisblight ID system                                                               | Other feld devices     |
| <ul> <li>In PLC data types</li> </ul>        |                 |                                                                                   | RECEIVETIO             |
| <ul> <li>Watch and force tables</li> </ul>   |                 | Add new VPN group                                                                 | w Driver               |
| <ul> <li>Online backups</li> </ul>           |                 | C Assign module to a vinx group                                                   | - MINOWANCE            |
| Inaces                                       |                 | Properties 1 Disconstice                                                          |                        |
| Program info                                 |                 | S Properties Alto-Enter                                                           | · Citta Latina Loninu  |
| <ul> <li>Device proxy data</li> </ul>        |                 | General () Creater company                                                        | III amazoni            |
| Sel PLC alorns                               |                 | A O Show all messages                                                             |                        |
| Text lists                                   |                 |                                                                                   | F SIEMENS AG           |
| Local modules                                |                 | And Burdeley Burdeley                                                             | Encoders               |
| CR Unservicement devices                     | v               | Peor Decision of Peors Warring 1                                                  | Gateway                |
| Details view                                 |                 |                                                                                   | Ident Systems          |
|                                              |                 |                                                                                   | Senaces                |
| Marcia                                       |                 |                                                                                   | PROFIEUS OP            |
| N Device and an and an                       |                 |                                                                                   |                        |
| Contras & disconstant                        | -               |                                                                                   |                        |
| Process Marks                                |                 |                                                                                   |                        |
| Technology and and a                         | 1               |                                                                                   |                        |
| <ul> <li>meaning output</li> </ul>           |                 |                                                                                   |                        |
| B crienel source lies                        |                 |                                                                                   |                        |
| PLC tegs                                     | _               |                                                                                   |                        |
| M PLC data types                             | _               |                                                                                   |                        |
| Watch and force tables                       |                 |                                                                                   |                        |
| Gooline backups                              | _               |                                                                                   |                        |
| Traces                                       |                 |                                                                                   | af a second as         |

2) Allocate the slave to the subnet.

| 🕒 🔚 Sove project 🚢 🐰 🗓 🕼 🗙 🍋 🛨 🖓 ± 🖓 ±                                                                                                    |     | 📓 🖉 Golentine 🖉 Goloffine  🏠 🖪                                                                                  |                              |                                  |                            |                                    | PORT |
|----------------------------------------------------------------------------------------------------|-----|----------------------------------------------------------------------------------------------------|------------------------------|----------------------------------|----------------------------|------------------------------------|------|
|                                                                                                    |     | Project3 > Devices & networks                                                                                   |                              |                                  | _#=×                       | Hardware catalog                   |      |
| Devices                                                                                                    |     |                                                                                                    | 🖉 Topol                      | ogy view 💧 Network               | view 👔 Device view         | Options                            |      |
| 900                                                                                                    | 2 😥 | C Network 🚺 Connections HM com                                                                                  | ection 💌 🖭 👯 🗖               | Network overview                 | Connections ( + )+         |                                    |      |
|                                                                                                    |     |                                                                                                    | <u>^</u>                     | Y Device                         | Type                       | ✓ Catalog                          |      |
| ALC .                                                                                                    |     |                                                                                                    |                              | * \$71500/ET200M                 | station_1 \$71500/ET200MP. | Gearch>                            | 104  |
| Troject3                                                                                                    | ^   | NC 1                                                                                                    |                              | + RC1                            | OPU 1511-1 PN              | C tiber                            |      |
| Add new device                                                                                                    |     | CRU1511-1 PV                                                                                                    | Add subnet                   | <ul> <li>GSD device_1</li> </ul> | GSD device                 |                                    |      |
| devices & networks                                                                                                    |     | that arris                                                                                                    | Assign to new subnet         | MD810PN                          | MDB10PN                    | Controllers                        |      |
| • []] PLC_1 [OPU 1511-1 PN]                                                                                                    |     |                                                                                                    | Disconnect from subnet       |                                  |                            |                                    |      |
| Device configuration                                                                                                    |     | T                                                                                                    | Add IO system                |                                  |                            | A Diversity of the second          |      |
| 😼 Online & diagnostics                                                                                                    |     | PNAE 1                                                                                                    | Assign to new IO controller  |                                  |                            | Conversion and the first           |      |
| <ul> <li>Program blocks</li> </ul>                                                                                                    |     | the second second second second second second second second second second second second second second second se | Disconnect from ID system    |                                  |                            | Retwork components                 |      |
| Technology objects                                                                                                    |     |                                                                                                    | Highlight IO system          |                                  |                            | Perecong a wontoning               |      |
| Esternal source files                                                                                                    |     |                                                                                                    | Add proc VTN process         |                                  |                            | <ul> <li>Distributes no</li> </ul> |      |
| FLC tags                                                                                                    |     |                                                                                                    | Assign module to a VPN group | up.                              |                            | Field Devices                      |      |
| Eq FLC data types                                                                                                    |     |                                                                                                    | Remove module from VPN       |                                  |                            | • Call Constraint Devices          |      |
| Sign Watch and force tables                                                                                                    |     |                                                                                                    | 10 m                         |                                  |                            | · M PROFINETIO                     |      |
| Online backups                                                                                                    |     | < = > 100%                                                                                                    | I Inopendes Alt+E            | 1147 K II                        | 3                          | • I Drives                         |      |
| 🕽 📴 Traces                                                                                                    |     |                                                                                                    | Vi Der                       | nantina 🕅 Inta 🔿 🛛               | Discounting of the second  | · INDVANCE                         |      |
| Program info                                                                                                    |     |                                                                                                    | 3100                         | perces [3 mo 0]3                 | o biagnostics              | * MDS10                            |      |
| Device proxy data                                                                                                    |     | General () Cross-references                                                                                     | Compile                      |                                  |                            | <ul> <li>MD810PN</li> </ul>        |      |
| 2 PLC alarms                                                                                                    |     | 3 1 0 them all messages                                                                                         |                              |                                  |                            | MD810PN                            |      |
| Text lists                                                                                                    |     |                                                                                                    |                              |                                  |                            | SIEMENS AG                         |      |
| Equip Local modules                                                                                                    |     |                                                                                                    |                              |                                  |                            | Encoders                           |      |
| A TRANSFORMER AND A STREET AND A STREET AND | v   | i Paon                                                                                                    | eccoption                    | 6010                             | r Errors warnings          | Gateway                            |      |
| Details view                                                                                                    |     |                                                                                                    |                              |                                  |                            | 🕨 📷 Ident Systems                  |      |
|                                                                                                    |     |                                                                                                    |                              |                                  |                            | Sensors                            |      |
| Name                                                                                                    |     |                                                                                                    |                              |                                  |                            | PROFIBUS DP                        |      |
| Device confouration                                                                                                    |     |                                                                                                    |                              |                                  |                            |                                    |      |
| Online & diagonatics                                                                                                    |     |                                                                                                    |                              |                                  |                            |                                    |      |
| Program blocks                                                                                                    |     |                                                                                                    |                              |                                  |                            |                                    |      |
| Technology objects                                                                                                    |     |                                                                                                    |                              |                                  |                            |                                    |      |
| External source files                                                                                                    |     |                                                                                                    |                              |                                  |                            |                                    |      |
| R Chaor                                                                                                    |     |                                                                                                    |                              |                                  |                            |                                    |      |
| N C data turnat                                                                                                    |     |                                                                                                    |                              |                                  |                            |                                    |      |
| Watch and force tables                                                                                                    |     |                                                                                                    |                              |                                  |                            |                                    |      |
| Online hardwar                                                                                                    |     |                                                                                                    |                              |                                  |                            |                                    |      |
| Tarer .                                                                                                    |     |                                                                                                    |                              |                                  |                            |                                    |      |
| 1 10000                                                                                                    | ~   | <                                                                                                    |                              |                                  | >                          | > Information                      |      |

3) Select the subnet.

| Siemens - C:Users#3298iDocumentsiAutomatic                                                                      | niProject3/Project3                                                                                                    | -                                              |
|----------------------------------------------------------------------------------------------------|----------------------------------------------------------------------------------------------------|------------------------------------------------|
| Project Edit View Insert Online Options To                                                                      | st Window Help<br>Tata Int ID ID ID ID IN Af counties of constant in the ID ID IN After III                                                                                                    | Totally Integrated Automation                  |
| Project tree                                                                                                    | I < Project3 + Devices & networks                                                                                                    | Hardware catalog                               |
| Devices                                                                                                    | 🖉 Topology view 🔥 Network view 👔 Device view                                                                                                    | Options                                        |
| 800                                                                                                    | 🔤 😰 📬 Network 🔯 Connections Hild connection 💌 🖾 🗮 📑 🛛 Network overview Connections 🕢                                                                                                    |                                                |
|                                                                                                    | A W Device Time                                                                                                    | ✓ Catalog                                      |
| Name                                                                                                    | <ul> <li>\$71500ET200MF tation 1 \$71500ET200MF</li> </ul>                                                                                                    | dearch> Ni iii                                 |
| <ul> <li>Troject3</li> </ul>                                                                                    | A PLC 1 CPU 1511-1 PN                                                                                                    | C thu                                          |
| Add new device                                                                                                  | Control of the second second sec |                                                |
| 📥 Devices & networks                                                                                            | NORTOPH MOREON CONTRACTOR                                                                                                    | Controllers                                    |
| RLC_1 [ORU 1511-1 PN]                                                                                           | not suggets                                                                                                    | 1 Martin                                       |
| Device configuration                                                                                            | T                                                                                                    | <ul> <li>Image: PC systems</li> </ul>          |
| 💃 Online & diagnostics                                                                                          | PN0E 1                                                                                                    | Drives & stansers                              |
| <ul> <li>Program blocks</li> </ul>                                                                              |                                                                                                    | Image And A components                         |
| <ul> <li>Technology objects</li> </ul>                                                                          | Select submet                                                                                                    | <ul> <li>Detecting &amp; Monitoring</li> </ul> |
| <ul> <li>External source files</li> </ul>                                                                       |                                                                                                    | <ul> <li>Distributed I/O</li> </ul>            |
| FLC tags                                                                                                    | Name .                                                                                                    | <ul> <li>Image: Presid devices</li> </ul>      |
| EQ FLC data types                                                                                               | Dist_                                                                                                    | <ul> <li>User held bevices</li> </ul>          |
| Watch and force tables                                                                                          |                                                                                                    | - PROFINETIO                                   |
| <ul> <li>Online backups</li> </ul>                                                                              | < III III III III III III III III III I                                                                                                    | • I Drives                                     |
| Traces                                                                                                    | Allete () Vi Dissection                                                                                                    | - INOVANCE                                     |
| trogram info                                                                                                    | Statio Constitution                                                                                                    | ▼ 1 MO810                                      |
| Device proxy data                                                                                               | General 10 Cross-r                                                                                                    | ■ Im MostoPN                                   |
| Colorms                                                                                                    | OK Cancel                                                                                                    | MD610PN                                        |
| Text lists                                                                                                    |                                                                                                    | SIEMENS AG                                     |
| Local modules                                                                                                   | a loss librarias librar la loss la loss                                                                                                    | Encoders                                       |
| <ul> <li>Insurance designs</li> </ul>                                                                           | s i rem description do di tros mentios                                                                                                    | Gateway                                        |
| ✓ Details view                                                                                                  |                                                                                                    | Ident Systems                                  |
|                                                                                                    |                                                                                                    | Sensors                                        |
| Name                                                                                                    |                                                                                                    | ROFIBUS OF                                     |
| TY Device configuration                                                                                         |                                                                                                    |                                                |
| Q Online & diagonstics                                                                                          |                                                                                                    |                                                |
| Program blocks                                                                                                  |                                                                                                    |                                                |
| Tarbacleou objects                                                                                              |                                                                                                    |                                                |
| External source files                                                                                           |                                                                                                    |                                                |
| PLC HOS                                                                                                    |                                                                                                    |                                                |
| PLC data types                                                                                                  |                                                                                                    |                                                |
| Watch and force tables                                                                                          |                                                                                                    |                                                |
| Colos backups                                                                                                   |                                                                                                    |                                                |
| Theren                                                                                                    |                                                                                                    |                                                |
| the second second second second second second second second second second second second second second second se | v <                                                                                                    | > Information                                  |

4) The following figure shows the added network. Click PN/IE\_1, select Assign device name, and allocate a name to the slave.

| P Surgenier I V Is C X 5.                                                                                                    | OH IN THIS RULE | if contine of contine is the to the total of the total of total of the total of the total of total of total |                     | Totally Integrated Automa<br>PC                                                                                                    | tion<br>DRTA |
|----------------------------------------------------------------------------------------------------|-----------------|----------------------------------------------------------------------------------------------------|---------------------|----------------------------------------------------------------------------------------------------|--------------|
| Project tree                                                                                                    | U 4             | roject3 + Devices & networks                                                                                                    | Kard                | ware catalog                                                                                                    | 1.1          |
| Devices                                                                                                    |                 | Topology view                                                                                                    | N Device view Optio | ns                                                                                                    |              |
| 19 0 0                                                                                                    |                 | Network 11 Connections HM connection * 101 102 11 0 g                                                                                                    | 3                   |                                                                                                    |              |
|                                                                                                    |                 |                                                                                                    | ∧ ∨ Ca              | talog                                                                                                    |              |
| Nome                                                                                                    |                 | - Table to the test to the test to the tes | = Sea               | the                                                                                                    | i i i        |
| • D Project3                                                                                                    | A               |                                                                                                    |                     |                                                                                                    | 200          |
| Add new device                                                                                                    |                 | PLC_1 MDB10PN                                                                                                    | M File              | er                                                                                                    |              |
| Devices & networks                                                                                                    |                 | CPU 1511-1 PN MOBIOPN EPARONA                                                                                                    | • 📷                 | Controllers                                                                                                    |              |
| T RC 1 (CRU 1511-1 PN)                                                                                                    |                 | Not assigned                                                                                                    |                     | HM                                                                                                    |              |
| It Device configuration                                                                                                    |                 |                                                                                                    | 1 i 🛛 🕨 📷           | PC systems                                                                                                    |              |
| W. Online & diagonatica                                                                                                    |                 |                                                                                                    |                     | Drives & starters                                                                                                    |              |
| Prostart blocks                                                                                                    |                 | PNRE_1                                                                                                    |                     | Network components                                                                                                    |              |
| Technology objects                                                                                                    |                 |                                                                                                    |                     | Detecting & Monitoring                                                                                                    |              |
| h Cartered anna fire                                                                                                    |                 |                                                                                                    | + 💷                 | Distributed I/O                                                                                                    |              |
| A D C Iner                                                                                                    |                 |                                                                                                    |                     | Field devices                                                                                                    |              |
| <ul> <li>Contracting</li> </ul>                                                                                                    |                 |                                                                                                    | - 10                | Other field devices                                                                                                    |              |
| <ul> <li>Control of the second second se</li></ul> |                 |                                                                                                    |                     | PROFINET IO                                                                                                    |              |
|                                                                                                    |                 |                                                                                                    | × I                 | • Drives                                                                                                    |              |
| Contrast de ceups                                                                                                    |                 | 3 100%                                                                                                    |                     | - IN INCOMINGE                                                                                                    |              |
| • Carlinces                                                                                                    |                 | Reporties Tuinfo 😮 🖄 Diagnos                                                                                                    | stics 🗇 🖂 💌         | * M0510                                                                                                    |              |
| Ing Program into                                                                                                    |                 | Connect (D) Conce references Committee                                                                                                    |                     | MDR10PN                                                                                                    |              |
| <ul> <li>M Device proxy data</li> </ul>                                                                                                    |                 | dennar Costinentices Compte                                                                                                    |                     | III MORTONY                                                                                                    |              |
| M RLC elerms                                                                                                    |                 | 3 A 0 Show all mettaget                                                                                                    |                     | <ul> <li>SITATING AG</li> </ul>                                                                                                    |              |
| Text lists                                                                                                    |                 |                                                                                                    |                     | Encoderr                                                                                                    |              |
| Local modules                                                                                                    |                 | Path Description Go to ? F                                                                                                    | mors Warnings       |                                                                                                    |              |
| Retries days                                                                                                    |                 |                                                                                                    |                     | California Contanta                                                                                                    |              |
| Decails view                                                                                                    |                 |                                                                                                    |                     | a serie a series a series a se |              |
|                                                                                                    |                 |                                                                                                    |                     |                                                                                                    |              |
| Nome                                                                                                    |                 |                                                                                                    |                     | THOREOS OF                                                                                                    |              |
| Device configuration                                                                                                    | A               |                                                                                                    |                     |                                                                                                    |              |
| Q Online & diagnostics                                                                                                    |                 |                                                                                                    |                     |                                                                                                    |              |
| R Program blocks                                                                                                    |                 |                                                                                                    |                     |                                                                                                    |              |
| Technology objects                                                                                                    |                 |                                                                                                    |                     |                                                                                                    |              |
| A External source files                                                                                                    |                 |                                                                                                    |                     |                                                                                                    |              |
| FLC teos                                                                                                    |                 |                                                                                                    |                     |                                                                                                    |              |
| PLC data types                                                                                                    |                 |                                                                                                    |                     |                                                                                                    |              |
| Watch and force tables                                                                                                    |                 |                                                                                                    |                     |                                                                                                    |              |
| Online backung                                                                                                    |                 |                                                                                                    |                     |                                                                                                    |              |
|                                                                                                    |                 |                                                                                                    |                     |                                                                                                    | _            |
|                                                                                                    | ~               |                                                                                                    | > > Ini             | rormation                                                                                                    |              |

5) Connect the device correctly, allocate a device interface, and click Update list.

| 🕒 🔜 Save project 🚨 🐰 🖄 🕞 🗙 崎 🛨 (** ±                                                                                                    | Assign ROFINET devi         | ce name.             | _                     |          |                           |            | _      | ×       |                                       | PORTA |
|----------------------------------------------------------------------------------------------------|-----------------------------|----------------------|-----------------------|----------|---------------------------|------------|--------|---------|---------------------------------------|-------|
|                                                                                                    |                             |                      | Configured PROFI      | NET de   | vice                      |            |        | a = x   | Hardware catalog                      |       |
| Devices                                                                                                    |                             |                      | PROPINET device.      | oame:    | md810pn                   |            |        | view    | Options                               |       |
| 300                                                                                                    |                             |                      | Devio                 | e type:  | MDRIGEN                   |            |        |         |                                       | C,    |
|                                                                                                    |                             |                      |                       |          |                           |            |        | ~       | ✓ Catalog                             |       |
| lome .                                                                                                    |                             |                      | Online access         |          | -                         |            |        |         | Searchs                               |       |
| Device provy data                                                                                                    |                             |                      | Type of the PG/PC int | erlace:  | Phile                     |            | •      |         | C chu                                 |       |
| 2 PLC alarms                                                                                                    |                             |                      | PG/PC int             | erface:  | Realizek POle GBE Family  | Controller | - 10 Q |         | A Complete                            |       |
| Text lists                                                                                                    |                             |                      |                       |          |                           |            |        | 2       |                                       |       |
| Local modules                                                                                                    | P                           |                      | Device filter         |          |                           |            |        |         | N Destant                             |       |
| <ul> <li>Unassigned devices</li> </ul>                                                                                                    | •                           |                      | Contraction of a      |          |                           |            |        | 12      | Drives & starters                     |       |
| MOSTORN                                                                                                    |                             |                      | City show at          |          | the same tipe             |            |        | 1.1     | Network components                    |       |
| Common data                                                                                                    |                             |                      | 📄 Only show de        | vices wi | th bad parameter settings |            |        |         | Detecting & Monitoring                |       |
| bocomentatori seorigi                                                                                                    |                             |                      | Only show de          | vices wi | thout names               |            |        |         | Distributed I/O                       |       |
| Configuration and a second second sec |                             |                      |                       |          |                           |            |        |         | Field devices                         |       |
| Pineterskide introfeser                                                                                                    |                             | Accessible der       | vices in the network: |          |                           |            |        |         | Other field devices                   |       |
| DOM-25 (05232)77 multimaster rable                                                                                                    |                             | P address            | MAC address C         | levice   | PROFINET device name      | Status     |        |         | - Carlorinetio                        |       |
| COM #4+ 0152321991 multi-master cable1                                                                                                    |                             |                      |                       |          |                           |            |        | i i i   | - 🔝 Drives                            |       |
| COM INS 232/PPI multi-master cablel                                                                                                    |                             |                      |                       |          |                           |            |        |         | <ul> <li>INOVANCE</li> </ul>          |       |
| TwinCATrintel PCI Ethernet Adapter (Gigabit)                                                                                                    |                             |                      |                       |          |                           |            |        | 100     |                                       |       |
| Fealtek PCIe GBE Family Controller                                                                                                    |                             |                      |                       |          |                           |            |        |         | ✓ [m] MD810PN                         |       |
| A Update accessible devices                                                                                                    | Flach LED                   |                      |                       |          |                           |            |        |         | MD810PN                               |       |
| pic_1 (192.168.0.1)                                                                                                    |                             |                      |                       |          |                           |            |        |         | SIEMENS AG                            |       |
| md810 [192.168.0.24]                                                                                                    |                             | <                    |                       |          |                           |            |        |         | <ul> <li>Encoders</li> </ul>          |       |
| <ul> <li>Pit M' Adaptas (1.82)</li> </ul>                                                                                                    | _                           |                      |                       |          | Up                        | date list  |        | 0.00    | Gateway                               |       |
| Details view                                                                                                    |                             |                      |                       |          |                           |            |        | 26.814  | <ul> <li>Ident Systems</li> </ul>     |       |
|                                                                                                    |                             |                      |                       |          |                           |            |        | DIO PM  | Sensors                               |       |
| Name                                                                                                    | and the second statement of |                      |                       |          |                           |            |        | 102 PM  | <ul> <li>Improve the state</li> </ul> |       |
|                                                                                                    | On the status monthato      | on:                  |                       |          |                           |            |        | 100 PM  |                                       |       |
|                                                                                                    | Search compret              | ed. 1 of 2 devices w | vere bund.            |          |                           |            |        | 34 PM   |                                       |       |
|                                                                                                    | Search compret              | ed, u or u devices v | vere tound.           |          |                           |            |        | 35 FM   |                                       |       |
|                                                                                                    |                             |                      |                       |          |                           |            |        | 349 FM  |                                       |       |
|                                                                                                    | <                           |                      |                       |          |                           |            | >      | :53 PM  |                                       |       |
|                                                                                                    |                             |                      |                       |          |                           |            |        | 101 PM  |                                       |       |
|                                                                                                    |                             |                      |                       |          |                           |            |        | 1:25 PM |                                       |       |
|                                                                                                    |                             |                      |                       |          |                           |            | Close  |         |                                       |       |
|                                                                                                    |                             |                      |                       |          |                           |            |        |         |                                       |       |

6) Allocate a name to the slave.

|                                                       |                                                                                                    |                           |             |                        |                          |      |      |                                                                                                    | 1 OKT |
|-------------------------------------------------------|----------------------------------------------------------------------------------------------------|---------------------------|-------------|------------------------|--------------------------|------|------|----------------------------------------------------------------------------------------------------|-------|
|                                                       |                                                                                                    | Configured PROFIN         | IET devi    | ce                     |                          |      | ×    | Hardware catalog                                                                                                    | - 10  |
| Devices                                               |                                                                                                    | PROFINET/Jewice or        | ane: [      | mda10en                |                          | vier | N    | Options                                                                                                    |       |
| 00                                                    |                                                                                                    | Device                    | type:       | MD910PH                |                          | 1    |      |                                                                                                    |       |
|                                                       |                                                                                                    |                           |             |                        |                          | 1.1  |      | Y Catalon                                                                                                    |       |
| me                                                    |                                                                                                    | Online access             |             |                        |                          |      | āl 👘 | Search                                                                                                    |       |
| B Device provy data                                   |                                                                                                    | Type of the PG/PC inter   | rlace:      | E MAR                  | •                        |      |      | Gentlo                                                                                                    |       |
| C PLC alarma                                          |                                                                                                    | PS/PC inter               | rloce: []   | Realtek PCIe GEE Fami  | ly Controller 💿 🖲 强      |      |      | Filter                                                                                                    |       |
| Text lists                                            |                                                                                                    |                           |             |                        |                          |      |      | Controllers                                                                                                    |       |
| Company Local modules                                 |                                                                                                    | Device filter             |             |                        |                          |      | 14   | ▶ 🔁 HM                                                                                                    |       |
| <ul> <li>Unassigned devices</li> </ul>                |                                                                                                    | octrace moet              |             |                        |                          |      |      | PC systems                                                                                                    |       |
| Im MD810PN                                            |                                                                                                    | 🖂 Only show dev           | ices of the | e same type            |                          |      | 118  | Drives & starters                                                                                                    |       |
| + 🚼 Common data                                       |                                                                                                    | Columbar day              | irar with   | had caramater cettions |                          |      | 198  | <ul> <li>Metwork components</li> </ul>                                                                                                    |       |
| Cocumentation settings                                |                                                                                                    |                           |             | or postice really      |                          |      |      | Detecting & Monitoring                                                                                                    |       |
| Languages & resources                                 |                                                                                                    | Only show dev             | ices with   | outnames               |                          |      |      | Distributed I/O                                                                                                    |       |
| Doline access                                         |                                                                                                    | destant to the second     |             |                        |                          |      |      | Field devices                                                                                                    |       |
| Y Displayhide interfaces                              | ALCESSION (                                                                                                    | berkes in the newton.     |             |                        |                          |      |      | <ul> <li>Other field devices</li> </ul>                                                                                                    |       |
| COM <3> (RS232/PPI multi-master cable)                | IP address                                                                                                    | MAC address De            | ssice       | PROFINET device name   | Status                   | - 6  |      | PROFINETIO                                                                                                    |       |
| COM ois (RS232IPPI multi-master cable)                | 192.168.0                                                                                                    | 0.24 70-CA-4D-FE-01-E1 MC | 0810        | md810                  | Device name is different |      | 1    | <ul> <li>Drives</li> </ul>                                                                                                    |       |
| COM (R5232)771 multi-master cable                     |                                                                                                    |                           |             |                        |                          |      |      | · INDWANCE                                                                                                    |       |
| TwinCATImel PCI Ethernet Adapter (Gigabit)            |                                                                                                    |                           |             |                        |                          | - 16 | -14  | - MD610                                                                                                    |       |
| <ul> <li>Realtek POe GBE Family Controller</li> </ul> |                                                                                                    |                           |             |                        |                          |      |      | · MDB10PN                                                                                                    |       |
| A Update accessible devices                           | Flesh LED                                                                                                    |                           |             |                        |                          |      |      | MDB10PN                                                                                                    |       |
| pic_1 [192.168.0.1]                                   | and the second second se |                           |             |                        |                          | -    |      | SIEMENS AG                                                                                                    |       |
| md510 [192.165.0.24]                                  | ٤                                                                                                    |                           |             |                        |                          | >    |      | Encoders                                                                                                    |       |
| A PR RT delastas (1.01)                               |                                                                                                    |                           |             | u                      | pdate fat Assign name    |      |      | <ul> <li>Gateway</li> </ul>                                                                                                    |       |
| Details view                                          |                                                                                                    |                           |             |                        |                          | 102  |      | Ident Systems                                                                                                    |       |
|                                                       |                                                                                                    |                           |             |                        |                          |      |      | Sensors                                                                                                    |       |
| Name                                                  |                                                                                                    |                           |             |                        |                          |      |      | Emprovements on the second second |       |
|                                                       | Online status information:                                                                                                    |                           |             |                        |                          |      |      |                                                                                                    |       |
|                                                       | Search completed. 1 of 2 devic                                                                                                    | es were found.            |             |                        |                          |      |      |                                                                                                    |       |
|                                                       | Search completed. 0 of 0 devic                                                                                                    | es were found.            |             |                        |                          |      |      |                                                                                                    |       |
|                                                       | 6 Search completed. 1 of 2 devic                                                                                                    | es were found.            |             |                        |                          |      |      |                                                                                                    |       |
|                                                       | <                                                                                                    |                           |             |                        |                          | 2 6  | 01.1 |                                                                                                    |       |
|                                                       |                                                                                                    |                           |             |                        |                          | 101  | 01.0 |                                                                                                    |       |
|                                                       |                                                                                                    |                           |             |                        |                          |      | 24   |                                                                                                    |       |
|                                                       |                                                                                                    |                           |             |                        |                          |      |      |                                                                                                    |       |
|                                                       |                                                                                                    |                           |             |                        | Children                 |      |      |                                                                                                    |       |

7) See the following figure.

| eject soit view insert Online Options Tools V<br>P 🕒 🔜 Seve project 🚢 🐰 🧃 🕞 🗙 崎 🛨 (# ± | Assign ROFINET devic      | e name.                                        | -          | _                        | _               | · · · ·  |        | Totally Integrated Au         | PORTA  |
|----------------------------------------------------------------------------------------|---------------------------|------------------------------------------------|------------|--------------------------|-----------------|----------|--------|-------------------------------|--------|
| Project tree                                                                           | _                         | Configured PR                                  | FINET de   | vice                     |                 |          | e e x  | Hardware catalog              |        |
| Devices                                                                                |                           | PEOPINET des                                   | ice name:  | md810pp                  |                 |          | view   | Options                       |        |
| 000                                                                                    |                           | De                                             | vice type: | MORTORY                  |                 |          |        |                               |        |
|                                                                                        |                           |                                                |            |                          |                 |          | ^      | ✓ Catalog                     |        |
| Nome                                                                                   |                           | Online access                                  |            |                          |                 |          |        | dearth.                       | 841 94 |
| Device provy data                                                                      |                           | Type of the PGPC                               | interface: | - MAR                    |                 |          |        | 0.0                           |        |
| PLC alarms                                                                             |                           | rain                                           | interface: | Realtek PCIe GBE Far     | nily Controller | 💌 👻 强    |        | Fiter                         |        |
| Text lists                                                                             |                           |                                                |            |                          |                 |          |        | Controllers                   |        |
| Local modules                                                                          |                           | Device filter                                  |            |                          |                 |          | 5      | • • • • • •                   |        |
| Unassigned devices                                                                     |                           |                                                |            |                          |                 |          |        | <ul> <li>C systems</li> </ul> |        |
| MD810PN                                                                                |                           | 🖌 Only show                                    | devices of | the same type            |                 |          |        | • I Drives & starters         |        |
| Common data                                                                            |                           | Contration                                     | devices wi | th bed parameter setting | 5               |          |        | Metwork components            |        |
| Documentation settings                                                                 |                           |                                                |            |                          |                 |          |        | Detecting & Monitoring        |        |
| Languages & resources                                                                  |                           | [] only and                                    | oevices wi | thout names              |                 |          |        | Distributed to                |        |
| <ul> <li>Online access</li> </ul>                                                      |                           | Accessible desires in the network:             |            |                          |                 |          |        | Field devices                 |        |
| Y Displayhide interfaces                                                               |                           | a li                                           |            |                          |                 |          |        | Other field devices           |        |
| COM <3> [RS232IPPI multi-master cable]                                                 |                           | IP #DOTESS MUNC #DOTESS                        | Device     | PROFINE I DEVICE Name    | Status          |          | ~      | + PROFINETIO                  |        |
| COM «4» (RS232/PPI multi-master cable)                                                 | 100                       | 192.168.0.24 70-014076-0161                    | MOSTO      | mooropn                  | OK.             |          | •      | • m Drives                    |        |
| <ul> <li>COM [RS232/PPI multi-master cable]</li> </ul>                                 |                           |                                                |            |                          |                 |          | 1000   | · MOVANCE                     |        |
| <ul> <li>TwinCAT-Intel PCI Ethernet Adapter (Gigabit)</li> </ul>                       |                           |                                                |            |                          |                 |          |        | - M0810                       |        |
| 👻 🛄 Realtek PCIe GBE Family Controller                                                 |                           |                                                |            |                          |                 |          |        | WE NUSTON                     |        |
| Update accessible devices                                                              | Flash LED                 |                                                |            |                          |                 |          |        | Mostory                       |        |
| pic_1 (192.168.0.1)                                                                    |                           |                                                |            |                          |                 | 1.       |        | SIEMENS AG                    |        |
| md810 [192.168.0.24]                                                                   |                           |                                                |            |                          |                 |          |        | P Chicobers                   |        |
| <ul> <li>D' édactar (1.00)</li> </ul>                                                  | _                         |                                                |            |                          | Opdate list     |          | 02.64  | Gateway                       |        |
| • Details New                                                                          |                           |                                                |            |                          |                 |          | 26 PM  | Neni systems                  |        |
|                                                                                        |                           |                                                |            |                          |                 |          | 0 PM   |                               |        |
| Name                                                                                   | College and a lateral set |                                                |            |                          |                 |          | 02 114 | P Carried of                  |        |
|                                                                                        | Chine status monitatut    |                                                |            |                          |                 |          | 200 FM |                               |        |
|                                                                                        | Search comprese           | <ol> <li>1 of 2 devices were tound.</li> </ol> |            |                          |                 | <u>^</u> | 34 PM  |                               |        |
|                                                                                        | Search complete           | b. O pro devices were tound.                   |            |                          |                 |          | 38 PM  |                               |        |
|                                                                                        | Search complete           | <ol> <li>For 2 devices were round.</li> </ol>  |            |                          |                 | *        | 349 PM |                               |        |
|                                                                                        | <                         |                                                |            |                          |                 | >        | :53 PM |                               |        |
|                                                                                        |                           |                                                |            |                          |                 |          | 101 PM |                               |        |
|                                                                                        |                           |                                                |            |                          |                 |          | 25 MM  |                               |        |
|                                                                                        |                           |                                                |            |                          |                 | Close    |        |                               |        |
|                                                                                        |                           |                                                |            |                          |                 |          |        |                               |        |
|                                                                                        |                           |                                                | _          |                          |                 |          | 2      | > Information                 |        |

8) Select an interface.

| C Save project 🔚 X 🗉 🗄 X =) ± (= ± 0                                                                                                    | 법 법 별 및 Ø Goenine Ø Goeffine 🌆 문 문 🗶 🗄 🗍                                                       |                       | PO                                  |
|----------------------------------------------------------------------------------------------------|------------------------------------------------------------------------------------------------|-----------------------|-------------------------------------|
|                                                                                                    | II                                                                                             | _@=×                  | Hardware catalog 🛛                  |
| Devices                                                                                                    | 🖉 Topology view 🐁 Netwo                                                                        | rk view 🛐 Device view | Options                             |
| 300                                                                                                    | 🔟 😰 💦 Network 🚺 Connections (HM connection) (+) 😰 🖽 🔛 🔍 ±                                      |                       |                                     |
|                                                                                                    |                                                                                                | ^                     | ✓ Catalog                           |
| sme                                                                                                    |                                                                                                |                       | dearch> 21                          |
| • In Unassigned devices                                                                                                    |                                                                                                |                       | C fiber                             |
| MOSTORN                                                                                                    | CPU 1511-1 PN MDB10PN PL ADM                                                                   |                       | h Di Controllere                    |
| Common data                                                                                                    |                                                                                                |                       | - Constants                         |
| <ul> <li>Cocumentation settings</li> </ul>                                                                                                    | Select IO controller                                                                           | 10                    |                                     |
| Languages & resources                                                                                                    |                                                                                                | E 2.                  | Pospitero                           |
| 🖬 Online access                                                                                                    | PAGE 1                                                                                         | 10                    | Drives & stanters                   |
| Y Displayhide interfaces                                                                                                    |                                                                                                | - 8                   | Network companients                 |
| <ul> <li>COM &lt;3&gt; (RS232IPPI multi-master cable)</li> </ul>                                                                                                    |                                                                                                |                       | Detecting & Monitoring              |
| COM «4» (RS232IPPI multi-master cable)                                                                                                    |                                                                                                |                       | <ul> <li>Distributed I/O</li> </ul> |
| COM [RS232/PPI multi-master cable]                                                                                                    | 10                                                                                             |                       | Field devices                       |
| TwinCAT-Intel PCI Ethernet Adapter (Gigabit)                                                                                                    |                                                                                                |                       | Coher field devices                 |
| Realtek FCIe GBE Family Controller                                                                                                    |                                                                                                | -                     | - MOFINETIO                         |
| Dpdate accessible devices                                                                                                    | 5 = 2 100%                                                                                     | · · · · · ·           | · Drives                            |
| <ul> <li>PC Adapter (MPI)</li> </ul>                                                                                                    | 10 December 10 Late                                                                            | Ministration 1 and 1  | - INOVANCE                          |
| PC internal [Local]                                                                                                    | Topinas Sino                                                                                   | 2 Diagnostics         | ▼ MO810                             |
| PLCSIM(PNIE)                                                                                                    | 15 General Cross-references Compile                                                            |                       | V MOBIOPN                           |
| Use (s7use)                                                                                                    |                                                                                                |                       | MD010PN                             |
| TeleService (Automatic protocol detection)                                                                                                    |                                                                                                |                       | Image: Signeric AG                  |
| Card Reader/USB memory                                                                                                    |                                                                                                |                       | Encoders                            |
| -                                                                                                    | U Messege Go to 1                                                                              | Date Time             | <ul> <li>Gateway</li> </ul>         |
| Details view                                                                                                    | Search completed. 0 of 1 devices were found.                                                   | 12/20/2018 7:46:40    | Ident Systems                       |
|                                                                                                    | Search completed. 0 of 0 devices were found.                                                   | 12/20/2018 7:47:02    | Sensors                             |
| News                                                                                                    | Search completed. 0 of 0 devices were found.                                                   | 12/20/2018 7:47:08    | Ronaus pr                           |
| ALC: NOTE: NOTE: N | Scanning for devices on interface Realtek PCIe GBE Parnily Controller was started.             | 12/20/2018 7:47:34    |                                     |
|                                                                                                    | Scanning for devices completed for interface Realtek PCIe GBE Parnily Controller. No devices . | 12/20/2018 7:47:38 =  |                                     |
|                                                                                                    | Scanning for devices on interface Realtek PCIe GBE Family Controller was started.              | 12/20/2018 7:47:49    |                                     |
|                                                                                                    | Scanning for devices completed for interface Realtek PCIe GBE Family Controller. No devices.   | 12/20/2018 7:47:53    |                                     |
|                                                                                                    | Scanning for devices on interface Realtek PCIe GBII Family Controller was started.             | 12/20/2018 7:48:01    |                                     |
|                                                                                                    | Scanning for devices completed for interface Realtek PCIe GBE Pamily Controller. Pound 2 de.   | 12/20/2018 7:48:25    |                                     |
|                                                                                                    | Search completed. 1 of 2 devices were found.                                                   | 12/20/2018 7:48:35    |                                     |
|                                                                                                    | Search completed. 0 of 0 devices were found.                                                   | 12/20/2018 7:49:23    |                                     |
|                                                                                                    | Search completed. 1 of 2 devices were found.                                                   | 12/20/2018 7:49:55    |                                     |
|                                                                                                    | The PROFINET device name "md810pn" was successfully assigned to MAC address "70-CA+D           | 12/20/2018 7:50:27 🗸  |                                     |
|                                                                                                    |                                                                                                |                       |                                     |

9) The following figure shows the correct connection.

| ct Edit View Insert Online Options Tools We<br>💁 🛃 Save project 📓 💢 通 🕞 🗙 🗐 土 (半士) 3                                                                                                    | ndow Help<br>5 13 13 13 13 13 | 🖉 Goorline 🖉 Gooffine 🔥 🖪 📳 🗶 🚍 💷                                             |                              |                                       | Totally Integrated Au                                                                                                    | PORT   |
|----------------------------------------------------------------------------------------------------|-------------------------------|-------------------------------------------------------------------------------|------------------------------|---------------------------------------|----------------------------------------------------------------------------------------------------|--------|
| roject tree                                                                                                    | 0.4                           | Project3 > Devices & networks                                                 |                              | _ # #×                                | Hardware catalog                                                                                                    |        |
| Devices                                                                                                    |                               | 🛃 Top                                                                         | pology view 🛛 📥 Network vier | w 🔐 Device view                       | Options                                                                                                    |        |
| 900                                                                                                    | <u> 10</u>                    | 💦 Network 🚼 Connections HM connection 💌 📅 🕮 🖽 🥹                               |                              |                                       |                                                                                                    |        |
|                                                                                                    |                               |                                                                               | B. IO system: BLC 1 REOFIN   | ET IO System (100)                    | Y Catalon                                                                                                    |        |
| 17.4                                                                                                    |                               |                                                                               | +                            |                                       | - density                                                                                                    | 1944-1 |
| Common data                                                                                                    |                               |                                                                               |                              |                                       | Guido                                                                                                    |        |
| Documentation settings                                                                                                    |                               | PLC_1 MD610PN                                                                 |                              |                                       | 🖌 fiker                                                                                                    |        |
| Languages & resources                                                                                                    | _                             | CPU 1511-1 PN MOB10PN EPUNOISM                                                |                              |                                       | Controllers                                                                                                    |        |
| Deline access                                                                                                    |                               | NC.1                                                                          |                              | 1                                     | ▶ 🔄 нм                                                                                                    |        |
| Y Displayhide interfaces                                                                                                    |                               |                                                                               |                              | 10                                    | RC systems                                                                                                    |        |
| COM vRv (RS232)PPI multi-master cable1                                                                                                    | 100                           |                                                                               |                              | 1.3                                   | Drives & starters                                                                                                    |        |
| COld also [ES232]PR multi-marter cable]                                                                                                    |                               | PLC_1.PROFINET IO Syste.                                                      | -                            | 1                                     | Network components                                                                                                    |        |
| COM (IS 212) PN multi-matter rable)                                                                                                    |                               |                                                                               |                              |                                       | Detecting & Monitoring                                                                                                    |        |
| Toin(ATIntel PCI Ethernet Adapter (Ginabit)                                                                                                    | 100                           |                                                                               |                              |                                       | <ul> <li>Distributed IIO</li> </ul>                                                                                                    |        |
| The Southern State CBB Research Construction                                                                                                    |                               |                                                                               |                              |                                       | Field devices                                                                                                    |        |
| A Dedate access ble desires                                                                                                    | ~                             |                                                                               |                              |                                       | Other field devices                                                                                                    |        |
| Open a destar [181]                                                                                                    |                               |                                                                               |                              |                                       | · I PROFINETIO                                                                                                    |        |
| <ul> <li>Definition of the set of the set of the se</li></ul> |                               |                                                                               |                              |                                       | <ul> <li>Drives</li> </ul>                                                                                                    |        |
| <ul> <li>Contential (cocal)</li> </ul>                                                                                                    |                               | <                                                                             | > 100%                       | · · · · · · · · · · · · · · · · · · · | <ul> <li>INOVANCE</li> </ul>                                                                                                    |        |
| <ul> <li>Development</li> </ul>                                                                                                    |                               | 9                                                                             | Properties 🚺 Info 🔂 Di       | agnostics                             | <ul> <li>M0810</li> </ul>                                                                                                    |        |
| <ul> <li>OPE D VOPE1</li> </ul>                                                                                                    |                               | Connect Connected and Connected                                               |                              |                                       | V MORIOPN                                                                                                    |        |
| Intervenue (Automatic protocol detection)                                                                                                    |                               | General Closs-references Compile                                              |                              |                                       | MORIOPH                                                                                                    |        |
| and Headeriuse memory                                                                                                    |                               | 😫 🛕 🚺 Show all messages 👘                                                     |                              |                                       | <ul> <li>Contraction of the second second secon</li></ul> |        |
|                                                                                                    |                               |                                                                               |                              |                                       | h a foredare                                                                                                    |        |
|                                                                                                    |                               | I Message                                                                     | Go to 7                      | Date Time                             | Gatemay                                                                                                    |        |
| Details view                                                                                                    | 1.0                           | Search completed. 0 of 1 devices were found.                                  |                              | 12/20/2018 7:46:40                    | Ident Systems                                                                                                    |        |
| Details view                                                                                                    |                               | Search completed. 0 of 0 devices were found.                                  |                              | 12/20/2015 7:47:02                    | The factory of the second                                                                                                    |        |
|                                                                                                    |                               | 5 Search completed. 0 of 0 devices were found.                                |                              | 12/20/2018 7:47:08                    |                                                                                                    |        |
| Neme                                                                                                    |                               | 6 Scaroina for devices on interface Beabel: PCIe GRE Family Controller was s  | stanted                      | 12/20/2018 7:47:34                    | - Carnon bos or                                                                                                    |        |
|                                                                                                    |                               | Scanning for devices completed for interface Bealtek PCIe GBE Family Corr     | moller. No devices           | 12/20/2018 7:47:38                    |                                                                                                    |        |
|                                                                                                    |                               | Control on the devices on interface Realtak Drie GBE Exmits Control lar was a | ranad                        | 10/00/2019 7:47:49                    |                                                                                                    |        |
|                                                                                                    |                               | Cranolog for devices consolated for interface Basitak DCIa CDE Earth: Core    | malar his devices            | 12/20/2010 7:47:52                    |                                                                                                    |        |
|                                                                                                    |                               | Granding for devices on interface Reabak INTer GEE Family Controller was a    | ranad                        | 12/20/2018 7:49:01                    |                                                                                                    |        |
|                                                                                                    |                               | Scanning for devices completed for interface Basitek PCIs GBT Partily Con     | mollar. Frund 2 da           | 12/20/2018 7:48:25                    |                                                                                                    |        |
|                                                                                                    |                               | A Faunch associated 1 of 2 degines many found                                 |                              | 10000018 748.05                       |                                                                                                    |        |
|                                                                                                    |                               | Control completed, i of a centrel livere found                                |                              | 12/20/2010 7:40:35                    |                                                                                                    |        |
|                                                                                                    |                               | y senter compress, o or o sentes mere touris.                                 |                              | Tarabiao no 1749/23                   |                                                                                                    |        |
|                                                                                                    |                               |                                                                               |                              |                                       |                                                                                                    |        |
|                                                                                                    |                               | Search completed. 1 of 2 devices were found.                                  |                              | 12/20/2018 7:49:55                    |                                                                                                    |        |

10) Switch to online mode.

| 🞦 🔚 Save project 📑 🐰 🗉 🕞 🗙 🍤 🕯 (주소 🗧                                                                                                    |     | 🥖 🙆 online 🖉 Go off   | ine 🚮 🖪 🖳 🗄            | × 🗆 🗆                             |                            |                       |                       |                        | PORT   |
|----------------------------------------------------------------------------------------------------|-----|-----------------------|------------------------|-----------------------------------|----------------------------|-----------------------|-----------------------|------------------------|--------|
|                                                                                                    | 14  | Project3 > Devices &  | networks               |                                   |                            | - *                   | ■× Ha                 | dware catalog          | • L    |
| Devices                                                                                                    |     |                       |                        | 🛃 T                               | opology view 🛛 📥 Network v | new 📑 Device vie      | w Opt                 | lions                  |        |
| B 0 0                                                                                                    | 🛄 🐋 | 💕 Network 🔡 Connecti  | HM connection          | - 😇 👯 🖽 🖲                         | 1.1                        |                       |                       |                        |        |
|                                                                                                    |     |                       |                        |                                   | 8 IO system: PLC 1.PROI    | INET IO-System (100)  | <ul> <li>V</li> </ul> | Catalog                |        |
| lome                                                                                                    |     |                       |                        |                                   |                            |                       |                       | arrho                  | Ban Ba |
| + 🙀 Common dete                                                                                                    | ^   |                       |                        |                                   |                            |                       |                       |                        |        |
| Documentation settings                                                                                                    |     | PLC_1                 | MD810PN                |                                   |                            |                       |                       | iter                   |        |
| Languages & resources                                                                                                    |     | CPU 1511-1 PN         | MDSTOPN                | EP-NORM                           |                            |                       |                       | Controllers            |        |
| Gnáne access                                                                                                    |     |                       | RC_1                   |                                   |                            |                       |                       | 10.0                   |        |
| Displayhide interfaces                                                                                                    |     | Select devices for op | ening the anime o      | annection                         |                            | ×                     |                       | PC systems             |        |
| COM +3> (RS232)PPI multi-master cable)                                                                                                    | 10  |                       |                        |                                   |                            |                       |                       | Drives & starters      |        |
| COM via [RS232]PPI multi-master cable]                                                                                                    | 10  | Name                  |                        | Type                              | Go online                  |                       |                       | Network components     |        |
| COM [RS232/PPI multi-master cable]                                                                                                    | 10  | RC1                   |                        | CPU 1511-1 PN                     | M                          |                       | - P.                  | Detecting & Monitoring |        |
| TwinCATIntel PCI Ethernet Adapter (Gigabit)                                                                                                    | 10  |                       |                        |                                   |                            |                       | 1 1 2                 | Distributed I/O        |        |
| Realtek FCIe GBE Family Controller                                                                                                    |     |                       |                        |                                   |                            |                       | 11.12                 | Pield devices          |        |
| Ap Update accessible devices                                                                                                    |     |                       |                        |                                   |                            |                       |                       | Other held devices     |        |
| PC Adapter (MPI)                                                                                                    | 100 |                       |                        |                                   |                            |                       | a 👘 👘                 | PROFINETIO             |        |
| PC internal [Local]                                                                                                    | 10  | c                     |                        |                                   |                            |                       |                       | • Car Drives           |        |
| <ul> <li>Image: Place in the second second seco</li></ul> | 15  |                       |                        |                                   |                            | and the second second |                       | - I INOVANCE           |        |
| US8 [S7US8]                                                                                                    | 10  |                       |                        |                                   |                            | duotors 1             |                       | · MDBTO                |        |
| <ul> <li>TeleService (Automatic protocol detection)</li> </ul>                                                                                                    | 10  |                       |                        |                                   |                            |                       |                       | - C MOBION             |        |
| 🔄 Card ReadenUSB memory                                                                                                    |     | 6                     |                        |                                   |                            |                       |                       | MOSTOPN                |        |
|                                                                                                    |     | -                     |                        |                                   |                            |                       |                       | SILMENS AG             |        |
|                                                                                                    |     |                       |                        |                                   |                            | Date Time             |                       | F Cartecovers          |        |
| B - B - I                                                                                                    | ×.  | 2                     |                        |                                   | Go gnline Gancel           | 12/20/2018 7:46:40    |                       | Caternay               |        |
| Details view                                                                                                    |     |                       |                        |                                   |                            | 12/20/2018 2:47:02    |                       | a dent systems         |        |
|                                                                                                    |     | 6 Search completed    | 0 of 0 devices were t  | and.                              |                            | 12/20/2018 7:47:08    |                       | Parente an             |        |
| Name                                                                                                    |     | Scanning for devic    | es on interface Realte | k PCIe GEE Family Controller wa   | s started.                 | 12/20/2018 7:47:24    |                       | - Carneos or           |        |
|                                                                                                    |     | Scanning for devic    | a completed for inte   | face Realtek PCIe GBE Parnily Co  | antroller. No devices .    | 12/20/2018 7:47:38    |                       |                        |        |
|                                                                                                    |     | A Scaming for desir.  | n on interface Dealte  | k PCIe GEE Family Controller wa   | s started                  | 12/20/2018 7:47:49    |                       |                        |        |
|                                                                                                    |     | Station for device    | -s completed facing    | dare Bealtek PCIe ORF Family Co   | annoller. No desires       | 12/20/2018 2:42:53    |                       |                        |        |
|                                                                                                    |     | Scanning for devic    | s on interface Realte  | k PCIe GRE Family Controller wa   | s started.                 | 12/20/2018 2:48:01    |                       |                        |        |
|                                                                                                    |     | Scanning for devic    | is completed for inte  | dage Realtek PCie GBE Partilly Co | antroller. Found 2 de .    | 12/20/2018 7:48:25    |                       |                        |        |
|                                                                                                    |     | Search completed      | 1 of 2 devices were f  | sund.                             |                            | 12/20/2018 7:48:35    |                       |                        |        |
|                                                                                                    |     | Search completed      | 0 of 0 devices were f  | ound.                             |                            | 12/20/2018 7:49:23    |                       |                        |        |
|                                                                                                    |     | 6 Search completed    | 1 of 2 devices were f  | bund.                             |                            | 12/20/2018 7:49:55    |                       |                        |        |
|                                                                                                    |     | C The PROFINET devia  | e name "md810pn" i     | was successfully assigned to MP   | Caddress "70-CA-4D         | 12/20/2018 7:50:27    |                       |                        |        |
|                                                                                                    |     |                       |                        |                                   |                            |                       |                       |                        |        |

11) Select the device during initial connection.

|                                                                | D 4 Destored         | <ul> <li>Doublease Planet</li> </ul> | under                      |         |           |                           |               | • • • ×   | Hardware catalog                               |     |
|----------------------------------------------------------------|----------------------|--------------------------------------|----------------------------|---------|-----------|---------------------------|---------------|-----------|------------------------------------------------|-----|
| Devices                                                        | Go online            | _                                    |                            | _       | _         |                           |               | ce view   | Options                                        |     |
| 0.0                                                            |                      | Configured ac                        | cess nodes of "FLC_1"      |         |           |                           |               |           |                                                |     |
|                                                                | -                    | Device                               | Device type                | Slot    | Type      | Address                   | Subriet       |           |                                                |     |
|                                                                |                      | FLC_1                                | CPU 1511-1 PN              | 1.81    | INIE      | 192.168.0.1               | 10012_1       | 100)      | ♥ Catalog                                      |     |
| lame .                                                         |                      |                                      |                            |         |           |                           |               |           | Gearcho                                        | 101 |
| Common data                                                    |                      |                                      |                            |         |           |                           |               |           | Filter                                         |     |
| Cocumentation settings                                         |                      |                                      |                            |         |           |                           |               |           | ) Controllers                                  |     |
| Languages & resources                                          |                      |                                      |                            |         |           |                           |               |           | 1 CHA                                          |     |
| • be Online access                                             | -                    |                                      |                            |         |           |                           |               | 1.0       | PC systems                                     |     |
| T Displayinge interfaces                                       |                      |                                      | Type of the PG/PC int      | erface: | E PARE    |                           | · ·           | 1.2       | Drives & starters                              |     |
| <ul> <li>COM k3&gt; (K5232099 multi-master cable)</li> </ul>   |                      |                                      | PG/PC int                  | erface: | Realtek I | Cle GEE Family Controller | · 🖲 🔝         | 12        | In Network components                          |     |
| <ul> <li>COM kisk (KS 23 2011 multi-master cable)</li> </ul>   |                      |                                      | Connection to interface(s  | ubnet:  | FNIE 1    |                           |               |           | <ul> <li>Detection &amp; Manitoring</li> </ul> |     |
| <ul> <li>COM(KS232PP) multi-master cable)</li> </ul>           |                      |                                      |                            |         |           |                           |               |           | <ul> <li>Distributed ID</li> </ul>             |     |
| <ul> <li>Immovienter PCI Ethernet Adapter (Gigabit)</li> </ul> |                      |                                      |                            |         |           |                           |               |           | <ul> <li>Field devices</li> </ul>              |     |
| Le Realter, FOE GEE Family Controller                          |                      |                                      |                            |         |           |                           |               |           | The Other field desires                        |     |
| Dente accessible devices                                       |                      | Compatible de                        | evices in target subnet:   |         |           | Show all compatible       | devices       |           | T B PROFILET ID                                |     |
| <ul> <li>C Adapter (MPI)</li> </ul>                            |                      | Delice                               | Delicebox                  | Time    |           | a dideese                 | Terrat desire | ×         | · Dil Drives                                   |     |
| <ul> <li>De la disa facilità</li> </ul>                        |                      | ele 1                                | 57,1500                    | PART    |           | 192 165 0 1               |               |           | - Die INOVANCE                                 |     |
| <ul> <li>Description</li> </ul>                                |                      |                                      |                            |         |           |                           |               |           | - MD510                                        |     |
| <ul> <li>Use [s/use]</li> </ul>                                |                      |                                      |                            |         |           |                           |               |           | - DE MOSTORN                                   |     |
| <ul> <li>Le relevente patemate protocci detection)</li> </ul>  | 8                    |                                      |                            |         |           |                           |               |           | MDS10M                                         |     |
| <ul> <li>Card Headenusd memory</li> </ul>                      |                      |                                      |                            |         |           |                           |               |           | Fill SIEMENS AG                                |     |
|                                                                | Flash LED            |                                      |                            |         |           |                           |               |           | Im Encoders                                    |     |
|                                                                |                      |                                      |                            |         |           |                           |               | ime       | Gateway                                        |     |
| Petails view                                                   |                      | _                                    |                            |         |           |                           |               | 23630     | • Im Ident Systems                             |     |
|                                                                |                      |                                      |                            |         |           |                           | Start search  | 7:47:02   | + m Sensors                                    |     |
|                                                                | Online stepus inform | tion                                 |                            |         |           |                           |               | 7:47:08   | PROFIBUS DP                                    |     |
| Name                                                           | de Tenjarian daria   | information.                         |                            |         |           |                           |               | 7:47:34   |                                                |     |
|                                                                | Recheving devic      | internation                          | and and the second second  |         |           |                           |               | 7:47:38 = |                                                |     |
|                                                                | Scanning and in      | ormation retrieval c                 | ompresea, i problem souna. |         |           |                           |               | 7:47:49   |                                                |     |
|                                                                | C Disalau and and    |                                      |                            |         |           |                           | ×             | 7:47:53   |                                                |     |
|                                                                | uspay only end       | messages                             |                            |         |           |                           |               | 2:48:01   |                                                |     |
|                                                                |                      |                                      |                            |         |           |                           |               | 148.25    |                                                |     |
|                                                                |                      |                                      |                            |         |           | Gognlin                   | e Gancel      | / 148:35  |                                                |     |
|                                                                |                      |                                      |                            | _       |           |                           |               | / 149.23  |                                                |     |
|                                                                | 6 5                  | arch completed 1 o                   | d 2 devices were found     |         |           |                           | 12/20/2018    | 74955     |                                                |     |

- Hardware configuration
- 1) Double-click the added MD810 device configuration to perform hardware configuration on the MD810 power supply unit and the attached drive unit. Edit the configuration in the Device overview

tab.

| t Edit View Insent Online Options Tools W   | Indow Help<br>訪 旧 旧 知 [ | 2 S Go online al  | F Goottine 🔥 🖪 🕫 🗙 🗐 🕕                                                                                                    |                                                 |                        | Totally In          | tegrated Automati<br>POI |
|---------------------------------------------|-------------------------|-------------------|----------------------------------------------------------------------------------------------------|-------------------------------------------------|------------------------|---------------------|--------------------------|
| oject tree                                  |                         | Project3 > PLC    | 1 [CPU 1511-1 PN] > Distributed NO > PRC                                                                                                    | FINET IO-System (100): PN/IE_1 	 M              | D810PN                 |                     | - 9                      |
| Devices                                     |                         |                   |                                                                                                    |                                                 | Topology vie           | w 🔒 Network view    | // Device vie            |
| 00                                          | 표 🖻                     | MD810PN           | · = = = 4, = 0, =                                                                                                    | Device overview                                 |                        |                     |                          |
|                                             |                         |                   |                                                                                                    | A Madula                                        | Deate                  | the Lordenna Courts |                          |
| ne                                          |                         | 1                 |                                                                                                    | · MOSION                                        | 0                      | 0                   | MD510PN                  |
| Common data                                 | ^                       |                   |                                                                                                    | <ul> <li>Noordern</li> <li>Interface</li> </ul> | 0                      | 0.01                | MD610PN                  |
| Cocumentation settings                      |                         | - 10 C            |                                                                                                    |                                                 |                        | 1                   |                          |
| Languages & resources                       |                         | · ·               |                                                                                                    |                                                 |                        | -                   |                          |
| Online access                               |                         |                   |                                                                                                    | 2                                               |                        |                     |                          |
| Y Displayhide interfaces                    |                         |                   |                                                                                                    |                                                 |                        | 2                   |                          |
| COM <3> [RS232/PPI multi-master cable]      | 100                     |                   |                                                                                                    | 2                                               |                        |                     |                          |
| COM oi> (RS232/PPI multi-master cable)      | 100                     |                   | Cr-sccas                                                                                                    | 6                                               |                        |                     |                          |
| COM [RS232/PPI multi-master cable]          | 100                     |                   |                                                                                                    |                                                 |                        | 7                   |                          |
| TwinCATIntel PCI Ethernet Adapter (Gigabit) | 100                     |                   |                                                                                                    |                                                 |                        |                     |                          |
| Realtek PCIe GBE Family Controller          | 100                     |                   |                                                                                                    |                                                 |                        | 0                   |                          |
| A Update accessible devices                 |                         |                   |                                                                                                    |                                                 |                        | v                   |                          |
| C Adapter [MPI]                             | 100                     |                   |                                                                                                    |                                                 |                        | 10                  |                          |
| PC internal [Local]                         | 100                     | Z m               | 3 40%                                                                                                    |                                                 |                        |                     |                          |
| PLCSIM (PN)E1                               | 105                     |                   | (x) (xxxx                                                                                                    |                                                 |                        | 100                 |                          |
| I ISB IS7/ISB1                              | 100                     |                   |                                                                                                    |                                                 | S. Propertie           | s Sinto SDi         | agnostics                |
| TaleSenice (Automatic protocol datection)   | 100                     | General           | Cross-references Compile                                                                                                    |                                                 |                        |                     |                          |
| Card Reader[150 memory                      |                         |                   |                                                                                                    |                                                 |                        |                     |                          |
|                                             |                         | <b>0 1 0</b> Shot | wall messages                                                                                                    |                                                 |                        |                     |                          |
|                                             |                         |                   |                                                                                                    |                                                 |                        |                     |                          |
|                                             | ~                       | 1 Message         |                                                                                                    | Go to ?                                         | Date Time              |                     |                          |
| Details view                                |                         | Search co         | impleted. 0 of 1 devices were found.                                                                                                    |                                                 | 12/20/2018 7:46:40 PM  |                     |                          |
|                                             |                         | Search co         | impleted. 0 of 0 devices were found.                                                                                                    |                                                 | 12/20/2018 7:47:02 PM  |                     |                          |
|                                             |                         | Search co         | impleted. 0 of 0 devices were found.                                                                                                    |                                                 | 12/20/2018 7:47:08 PM  |                     |                          |
| Name                                        |                         | Scanning          | for devices on interface Realtek PCIe GBE Family Contri                                                                                                    | ller was started.                               | 12/20/2018 7:47:34 PM  |                     |                          |
|                                             |                         | 6 Scanning        | for devices completed for interface Realtek PCIe GBE Fi                                                                                                    | mily Controller. No devices .                   | 12/20/2018 7:47:38 PM  |                     |                          |
|                                             |                         | G Scenning        | for devices on interface Realtek PCIe GBE Family Contri                                                                                                    | ller was started.                               | 12/20/2018 7:47:49 PM  |                     |                          |
|                                             |                         | G Scenning        | for devices completed for interface Realtek PDe GBE Fi                                                                                                    | mily Controller. No devices .                   | 12/20/2018 7:47:53 PM  |                     |                          |
|                                             |                         | G Scatolog        | for devices on interface Realtek PCIe GRE Family Control                                                                                                    | lier was started                                | 12/20/2018 7:48:01 PM  |                     |                          |
|                                             |                         | A Scanoina        | for desirer completed for interface Resite/ Prin GRE E                                                                                                    | mills Controller, Encod 2 de                    | 10000019 7:49:35 84    |                     |                          |
|                                             |                         | A Search co       | moleted 1 of 2 devices uses found                                                                                                    |                                                 | 12/20/2019 7:49:25 844 |                     |                          |
|                                             |                         | A Search co       | moleted 0 of 0 devices uses found                                                                                                    |                                                 | 12/20/2019 7:49-22 844 |                     |                          |
|                                             |                         | Search co         | implease, o or o octaces more found.                                                                                                    |                                                 | 1000000 74925 PM       |                     |                          |
|                                             |                         | Search co         | and the second state of the second second seco |                                                 |                        |                     |                          |
|                                             |                         | Search co         | impleted. 1 of 2 devices were found.                                                                                                    | des 1000 - desses 170 cm /0                     | 12/20/2018 7/49/35 PM  |                     |                          |

2) Perform configuration based on the PDO settings of the MD810 power supply unit and the attached drive unit. You can only set the number of bytes on the PLC and ensure that the set number is consistent with the number of bytes occupied by the PDOs of the drive; otherwise, an alarm indicating hardware mismatch is generated and the drive generates the E16.75 alarm. For example, if the drive TPDO is configured with a 32-bit PDO and a 16-bit PDO, add 6-byte input to the PLC and add output of the same number of bytes to RPDO.

Brief description:

In the following figure, Device\_1 is the power supply unit configured with a 2-byte input data.

Device\_2 is the drive unit configured with a 12-byte input data and an 18-byte output data.

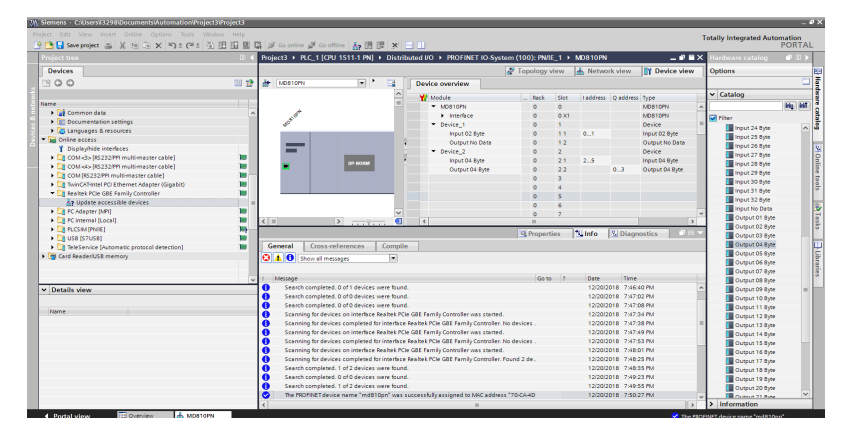

3) Download the configuration to the PLC. After the hardware configuration in step 2 is modified, download the configuration to the PLC again. If only the hardware configuration is modified, you can download only the hardware configuration.

| Save project                             | ( <u>11</u> - ) X - ) X   |            | - w -           | or other and a set of the | War at 14                                                                                                    |                                         |               |      |          |            |                | -       |                   |   |
|------------------------------------------|---------------------------|------------|-----------------|---------------------------|----------------------------------------------------------------------------------------------------|-----------------------------------------|---------------|------|----------|------------|----------------|---------|-------------------|---|
| Project tree                             |                           |            | II 4 Proje      |                           | U 1511-1 PN] > Distr                                                                                                    | ibuted I/O 		 PROFINET IO-Sys           |               |      |          |            | _ • • • >      | C Hardy | vare catalog      |   |
| Devices                                  |                           |            |                 |                           |                                                                                                    |                                         | Topology      | view | 📩 Netwo  | rk view    | Y Device view  | Option  | ns                |   |
| 300                                      |                           |            | 🗉 🔁 🗄 🗍         | MOBIOPH                   | Image: A state of the state of the state | Device overview                         |               |      |          |            |                |         |                   |   |
|                                          |                           |            |                 |                           | ^                                                                                                    | V Medule                                | Back          | Size | Laddress | O address  | Ture           | V Car   | talog             |   |
| lame                                     |                           |            |                 |                           | 10                                                                                                    | T LOSION                                |               |      |          | Q PROVING  | 179%           | daw     | the second        |   |
| r 🔄 Project3                             |                           |            | ~               | 1 and a second            |                                                                                                    | b Interface                             |               | 0.71 |          |            | MORIGEN        |         |                   |   |
| Add new device                           |                           |            |                 | 1000                      |                                                                                                    | T Dening 1                              |               | 1    |          |            | Device         | No.     |                   |   |
| A Devices & networks                     |                           |            |                 | v.                        |                                                                                                    | · Device_1                              | 0             |      |          |            | Device         | 1 1     | linput 24 Byte    | 2 |
| * RLC 1 (GPU 1511-1)                     | NÌ                        |            |                 |                           |                                                                                                    | inpot 02 Byte                           | 0             |      | 91       |            | input ou byte  |         | linput 25 Byte    |   |
| Dryp Open                                |                           |            | -               | _                         |                                                                                                    | - Output No Data                        | 0             | 12   |          |            | Output no bata |         | linput 26 Byte    |   |
| & Onlin Open i                           | n new editor              |            |                 | _                         | and the second second se                                                                                                    | • Device_2                              | 0             | ÷.,  |          |            | vence          |         | Input 27 Byte     |   |
| Dopen b                                  | lockiPLC data type        | 87         |                 |                           | DP-NORM                                                                                                    | inpot 04 byte                           | 0             | 21   | 49       |            | input on eyte  |         | Input 25 Byte     |   |
| Teche V Cut                              |                           |            |                 | _                         |                                                                                                    | Output 04 Byte                          | 0             | 22   |          | 03         | Output 04 Byte |         | Input 29 Byte     |   |
| B Cal Paters III Copy                    |                           | ColleC     |                 |                           |                                                                                                    |                                         | 0             | 3    |          |            |                |         | Input 30 Byte     |   |
| <ul> <li>Damon Di Caste</li> </ul>       |                           |            |                 |                           |                                                                                                    |                                         | 0             | 4    |          |            |                |         | Input 31 Byte     |   |
|                                          |                           |            |                 |                           |                                                                                                    |                                         | 0             | 5    |          |            |                |         | Input 32 Byte     |   |
| P Delete                                 |                           | Del        |                 |                           |                                                                                                    |                                         | 0             | 6    |          |            |                |         | Input No Data     |   |
| Para Para                                | •                         | 12         | 1000            |                           | ×                                                                                                    |                                         | 0             | 7    |          |            |                | 1       | Output 01 Evte    |   |
| Go to t                                  | opology view              |            | <               |                           | 2                                                                                                    | 4                                       |               |      |          | _          | >              | - 1     | Output 02 Byte    |   |
| Go to r                                  | etwork view               |            |                 |                           |                                                                                                    |                                         | 🖳 Proper      | ties | 🔄 Info   | 🖏 Diagn    | ostics -       | 1 1     | Output 05 Evte    |   |
| Compl                                    |                           |            | 6.00            | and Course                | stream Court                                                                                                    | -                                       |               |      |          |            |                | 1       | Outrust 04 Pate   |   |
| Devic     Devic     Devic                | ad to device              | 1 14       | river and write | mare (redy charges)       | ererences   compi                                                                                                    | ie -                                    |               |      |          |            |                | 1       | Dutrut 05 Pate    |   |
| Backut                                   | from online device        | Ha         | dware configur  | ation                     | e1 💌                                                                                                    |                                         |               |      |          |            |                | 1       | Outrust 06 Pate   |   |
| Co onl                                   | ne                        | Cel+K Sol  | twere (only che | nges)                     |                                                                                                    |                                         |               |      |          |            |                |         | Outruit 07 Pute   |   |
| <ul> <li>Local St Go official</li> </ul> | 14                        |            | NO.             | lessage                   |                                                                                                    |                                         | Got           | 0 7  | Dete     | Time       |                |         | Contrast OR Party |   |
| Detalla stand V Online                   | 5 disgnostics             | Ctrl+D     | - 0             | Search complete           | d. 0 of 1 devices were four                                                                                                    | d.                                      |               |      | 12/20/2  | 015 7:46:4 | IO PM          |         | Culture Co Date   |   |
| Petans view an                           |                           |            | ă               | Search complete           | d 0 of 0 devices were frue                                                                                                    | 4                                       |               |      | 12/20/2  | 018 7.474  | 12 PM          | 1 - 2   | Comparton sync    | - |
| E. Snepsi                                | ict of the monitor values | 5          | lă.             | Search complete           | d O of O devices were few                                                                                                    | d                                       |               |      | 12/20/2  | 018 7.474  | 18 PM          | 1 - 2   | Output To Eyre    |   |
| Name                                     | naptinot values as start  | rvaluer >  | - Iă            | Scaming for deal          | res on interface Dealtek P                                                                                                    | Te GRF Family Controller was starter    |               |      | 12/20/2  | 018 7.47   | A PM           | 1 1     | Output IT byte    |   |
| Device configu 🐰 Start si                | mulation Or               | rl+Shift+X | ~ A             | francing for days         | car completed for interfer                                                                                                    | - Peakak Prin CRE Easeil, Controller    | No desires    |      | 12/20/2  | 018 T-17.  |                | 1 - 5   | Output 12 byte    |   |
| Online & diagn at Compa                  |                           |            |                 | Transies for deal         | ces completed for interface                                                                                                    | The CRE Excede Controller und starter   |               |      | 12/2012  | 018 7474   | 0.81           | 1 - 5   | Output 13 Byte    |   |
| Program block                            |                           |            |                 | framing for devi          | car completed for interfer                                                                                                    | a Peakek Bills ORE Easting Controller   | No desires    |      | 12/2012  | 018 3474   | 12 814         | 1 5     | Output 14 Byte    |   |
| Technology obi                           | elerences                 | F11        |                 | for the day               | ces compreted for memory                                                                                                    | e weather the doc raining controller    | . He serves . |      | 12/2012  |            |                | 1       | Output 15 Byte    |   |
| a External source                        | ucture                    |            |                 | scarring for devi         | ces on intenace nearres r                                                                                                    | Se GBE Family Controller was started    | L.            |      | 12/2012  | 010 7:403  |                |         | Output 16 Byte    |   |
| FLC tegs                                 | nentist                   |            |                 | scarring for devi         | ces completeo for intenac                                                                                                    | e Realiter, PCIE Got Parmity Controller | round 2 de.   |      | 12/2012  | 010 7:40.  | ID PM          | 1       | Output 17 Byte    |   |
| PLC data types A Print_                  |                           | Ctrl+P     | 2               | search complete           | o. 1 of 2 bevices were four                                                                                                    | 0.                                      |               |      | 12/20/2  | 010 7:48:  | io mi          |         | Output 18 Byte    |   |
| Watch and free A Print pe                | eview                     |            |                 | search complete           | a. u ar u perices were four                                                                                                    | 0.                                      |               |      | 12/20/2  | 010 7:49.  | 13 PM          |         | Output 19 Byte    |   |
| Online backup                            | module labeling string    |            |                 | Search complete           | d. 1 of 2 devices were four                                                                                                    | d.                                      |               |      | 12/20/2  | 018 7.49.5 | 5 PM           |         | Output 20 Byte    |   |
|                                          |                           |            |                 | THE PROFINET dev          | sce name "md810pn" was                                                                                                    | successfully assigned to MAC addre      | \$\$ 70 CA4D  |      |          | 018 7:50.3 | C7 PM .        |         | Output 21 Pute    |   |

- 4) Download step 1: Click Load to download the configuration to the PLC. Then, the PLC stops running.
- 5) Download step 2: Click Finish after the download is complete. The PLC restarts.

| 🕒 🖶 Save project 🚢 🐰 🖄 🕞 🗙 🍤 ž (         | 24 🚯 🖪 🖬 🖉 🖓   | 1        | Go online 🖉 Go offici          | 12 E F X          | ° 🖃 🛄                        |                       |              |              |           |                 | and a second second | PORT   |
|------------------------------------------|----------------|----------|--------------------------------|-------------------|------------------------------|-----------------------|--------------|--------------|-----------|-----------------|---------------------|--------|
| Project tree                             | □ ◀            |          |                                |                   |                              |                       |              |              |           |                 | Hardware catalog    |        |
| Devices                                  |                |          |                                |                   |                              | 🛷 T                   | opology view | A Network    | k view    | Device view     | Options             |        |
| 900                                      | 1 T            | de l     | MD610PN                        |                   | Device overview              |                       |              |              |           |                 |                     |        |
|                                          |                |          |                                |                   | n 🔛 stadula                  |                       | Real Pla     |              | O eddarau | 7.00            | ✓ Catalog           |        |
| larre                                    |                |          |                                |                   | × MOSTORY                    |                       | 0 0          |              | Q 820.411 | MOSTOPN A       | Gearcho             | 100010 |
| r 🔄 Project3                             | 102101010      | 01977    |                                |                   |                              |                       |              | _            | X         | MOSTOPN         | 0.0                 |        |
| 💕 Add new device                         | 0              | _        |                                |                   |                              |                       |              |              |           | Device II       | Hiter               |        |
| d Devices & networks                     | ( <b>*</b> ) o | eck be   | fore loading                   |                   |                              |                       |              |              |           | Inout 02 Pute   | Input 24 Byte       |        |
| PLC_1 [CPU 1511-1 PN]                    | -              |          |                                |                   |                              |                       |              |              |           | Output No Data  | Input 25 Byte       |        |
| T Device configuration                   | Status         |          | førget                         | Message           |                              |                       | Action       |              |           | Despectivo Data | Input 26 Byte       |        |
| % Online & diagnostics                   | 48             | <b>9</b> | <ul> <li>PLC_1</li> </ul>      | Ready for loading | 2.                           |                       |              |              |           | lange Of Data   | Input 27 Byte       |        |
| Program blocks                           |                |          |                                |                   |                              |                       |              |              |           | input on syste  | Input 28 Byte       |        |
| Technology objects                       |                | 4        | <ul> <li>Protection</li> </ul> | Protection again  | st unauthorized access       |                       |              |              |           | Output de syte  | Input 29 Byte       |        |
| External source files                    |                |          |                                | Devices connect   | ed to an enterprise netwo    | rk or directly to the |              |              |           |                 | Input 30 Byte       |        |
| PIC MOS                                  |                |          |                                | internet must be  | appropriately protected a    | gainst unauthorized   |              |              |           |                 | Input 31 Byte       |        |
| N R C data hoar                          |                |          |                                | access, e.g. by u | se or mewalls and network    | deare vicit           |              |              |           |                 | Input 32 Byte       |        |
| White and fore tables                    |                |          |                                | http://www.siem   | ens.com/industrialsecurity   | presse nam            |              |              |           |                 | Input No Data       |        |
| <ul> <li>Contraction backware</li> </ul> |                |          |                                |                   |                              |                       |              |              |           | ~               | Output 01 Byte      |        |
| <ul> <li>Contine backups</li> </ul>      |                | 0        | Stop modules                   | The modules are   | stopped for downloading      | to device.            | Stop el      |              |           | >               | Output 02 Byte      |        |
| roces                                    |                |          |                                |                   |                              |                       |              |              | Hagn      | ostics          | Output 03 Byte      |        |
| ang Program into                         |                | 0        | Software                       | Download softwa   | are to device                |                       | Consist      | ent download |           |                 | Cutous 04 Date      |        |
| <ul> <li>Device proxy data</li> </ul>    |                | -        |                                |                   |                              |                       |              |              |           |                 | Current DS Pure     |        |
| M FLC alarms                             |                |          | Text Ebrarian                  | Download all als  | orn texts and text int texts |                       | Comin        | healanch tax |           |                 | Currue 05 Pare      |        |
| i Text hata                              |                | -        |                                |                   |                              |                       |              |              |           |                 | Compared and Party  |        |
| Local modules                            |                |          |                                |                   |                              |                       |              |              | Wern      | ioss Time       | Composition ages    |        |
| Details days                             | د .            |          |                                |                   |                              |                       |              |              | > 0       | 8:04:55 PM      | Composition allow   |        |
| Petalis vew                              |                |          |                                |                   |                              |                       |              | Refresh      |           | 0.04.55.04      | Control of a line   |        |
|                                          |                |          |                                |                   |                              |                       |              |              |           | 0.04-55.044     | Chapter to age      |        |
| Nome                                     |                |          |                                |                   |                              |                       |              |              |           | 0.04-55 014     | Output 11 Byte      |        |
| Device configuration                     |                |          |                                |                   |                              |                       | LONG         | Cancel       |           | 0.00.001.00     | Output 12 Byte      |        |
| Online & diagnostics                     |                | _        |                                |                   |                              |                       |              |              |           |                 | Output 13 Byte      |        |
| p. Program blocks                        |                |          |                                |                   |                              |                       |              |              |           |                 | Cutput 14 Byte      |        |
| Technology objects                       | 1              |          |                                |                   |                              |                       |              |              |           |                 | Uutput 15 Byte      |        |
| External source files                    |                |          |                                |                   |                              |                       |              |              |           |                 | Output 16 Byte      |        |
| PIC taos                                 |                |          |                                |                   |                              |                       |              |              |           |                 | Output 17 Byte      |        |
| FLC data tures                           |                |          |                                |                   |                              |                       |              |              |           |                 | Output 18 Byte      |        |
| Watch and force tables                   |                |          |                                |                   |                              |                       |              |              |           |                 | Output 19 Byte      |        |
| Color hadren                             |                |          |                                |                   |                              |                       |              |              |           |                 | Output 20 Byte      |        |
| Comme carcopa                            |                |          |                                |                   |                              |                       |              |              |           |                 | Cumun 21 Bute       |        |

- Adding the online monitoring list
- 1) Add the monitoring list and add motoring items based on the variables to be monitored.

| Siemens - C//Users/I3298/Documents/Automation/Project3/Project3 |               |                                         |                         |                 |              |         |                       |         | -                                      |
|-----------------------------------------------------------------|---------------|-----------------------------------------|-------------------------|-----------------|--------------|---------|-----------------------|---------|----------------------------------------|
|                                                                 |               |                                         |                         |                 |              |         |                       | т       | otally Integrated Automation           |
| 🕆 🕒 🔂 Sove project 🚐 🐰 注 🕞 🗙 🏷 (주소 🖏 🖽 🖽 🔛                      | 1 🖬 🖉 😡       | onine 🖋 Goottine 🔥 🖪 🗷 🤰                | K 🗆 💷 👘                 |                 |              |         |                       |         | PORTA                                  |
|                                                                 | < Project3    | + PLC_1 [CPU 1511-1 PN] → W             | atch and force tal      | les + Watch tal | ble_1        |         |                       | _ # = × |                                        |
| Destant                                                         |               |                                         |                         |                 |              |         |                       |         | Ontings                                |
| ventes                                                          |               |                                         |                         |                 |              |         |                       |         | opuons                                 |
| <u> </u>                                                        | 2 97 W        | 12 10 21 20 22 3 1                      |                         |                 |              |         |                       |         |                                        |
|                                                                 | 1             | Name Address                            | Display format          | Monitor value   | Modify value | 9       | Comment               |         | <ul> <li>CPU operator panel</li> </ul> |
| Name                                                            | 1             | 1///0                                   | Hex                     |                 |              |         |                       |         |                                        |
| * i froject3                                                    | 2             | 1///2                                   | Hex                     |                 |              |         |                       |         | No online connection                   |
| Add new device                                                  | 3             | 5054                                    | Hex                     |                 |              |         |                       |         |                                        |
| do Devices & networks                                           | -4            | %QWD                                    | Hex                     |                 | 1640008      | - 🗹 🔺   |                       |         |                                        |
| * [] PLC_1 [CPU 1511-1 PN]                                      | - 5           | NQ//2                                   | Hex                     |                 | 1640009      | M 🚺     |                       |         |                                        |
| Device configuration                                            | 6             | i oldd newo                             |                         |                 |              |         |                       |         |                                        |
| 3 Online & diagnostics                                          |               |                                         |                         |                 |              |         |                       |         |                                        |
| Frogram blocks                                                  | _             |                                         |                         |                 |              |         |                       |         |                                        |
| <ul> <li>Technology objects</li> </ul>                          |               |                                         |                         |                 |              |         |                       |         |                                        |
| ge External source ties                                         |               |                                         |                         |                 |              |         |                       |         |                                        |
| PLC tags                                                        |               |                                         |                         |                 |              |         |                       |         |                                        |
| FLC data types                                                  |               |                                         |                         |                 |              |         |                       |         |                                        |
| <ul> <li>Watch and force tables</li> </ul>                      |               |                                         |                         |                 |              |         |                       |         |                                        |
| Add new watch table                                             | <             |                                         |                         |                 |              |         |                       | >       |                                        |
| Gip Force table                                                 |               |                                         |                         |                 | Propertie:   | Til Inf | Diagnostics           |         |                                        |
| Watch table_1                                                   | Gam           | al Cress information Com                | olio                    |                 |              |         |                       |         |                                        |
| Chine backups                                                   | - Colling     |                                         | ipme -                  |                 |              |         |                       |         |                                        |
| Page Pages                                                      | 1 U 🚹         | Show all messages                       | 1                       |                 |              |         |                       |         |                                        |
| ing ringsim into                                                |               |                                         |                         |                 |              |         |                       |         |                                        |
| Bevice proxy data                                               | V I Mes       | uge                                     |                         |                 | Go to        | 7 De    | ce Time               |         |                                        |
| V Details view                                                  | - 0           | The software has not been loaded        | l, because it is up-to- | late.           |              | 12      | 20/2018 8:13:20 PM    | ^       |                                        |
|                                                                 | - O           | Hardware configuration                  |                         |                 |              | 12      | 20/2018 8:13:20 PM    |         |                                        |
|                                                                 | - O I         | .oading completed (errors: 0; warnings: | 0).                     |                 |              | 12      | 120/2018 8:13:24 PM   |         |                                        |
| rame                                                            | 0             | Connected to PLC_1, address IP+192.165  | 1.0.1.                  |                 |              | 12      | 20/2018 8:13:26 PM    |         |                                        |
| ar hop new device                                               | 0             | Connection to PLC_1 terminated.         |                         |                 |              | 12      | 20/2018 8:13:43 PM    |         |                                        |
| B Devices a networks                                            | 0             | Connected to PLC_1, address IP+192.165  | 1.0.1.                  |                 |              | 12      | 20/2018 5:14:27 PM    |         |                                        |
| a raci                                                          | 0             | Connection to FLC_1 terminated.         |                         |                 |              | 12      | 20/2018 8:14:29 PM    |         |                                        |
| Common data                                                     | 0             | Connected to PLC_1, address IP+192.165  | 1.0.1.                  |                 |              | 12      | 20/2018 5:14:30 PM    |         |                                        |
| Documentation settings                                          | <b>O</b>      | Connection to FLC_1 terminated.         |                         |                 |              | 12      | 20/20/2018 8:14:42 PM |         |                                        |
| and rendendes encountes                                         | <b>O</b>      | Connected to PLC_1, address IP+192.165  | 1.0.1.                  |                 |              | 12      | 20/20/2018 8:14:44 PM | _       |                                        |
|                                                                 | <b>O</b>      | Connection to FLC_1 terminated.         |                         |                 |              | 12      | 20/20/2018 8:19:44 PM |         |                                        |
|                                                                 | <b>O</b>      | Connected to PLC_1, address IP+192.165  | 1.0.1.                  |                 |              | 12      | 20/20/2018 8:21:32 PM |         |                                        |
|                                                                 | S .           | Connection to FLC_1 terminated.         |                         |                 |              | 12      | 20/20/2018 8:22:12 PM | ~       |                                        |
|                                                                 | <             |                                         |                         |                 |              | _       |                       |         |                                        |
| Portal view 🗄 Overview 📥 MD610FN 📖 N                            | /atch table_1 |                                         |                         |                 |              |         |                       |         |                                        |

2) Switch to online mode.

|                                                                  | 🛛 🔍 🕅 🕅                               |                   |                          |              |                    |                      |                  |        | Testing          |         |
|------------------------------------------------------------------|---------------------------------------|-------------------|--------------------------|--------------|--------------------|----------------------|------------------|--------|------------------|---------|
| Devices                                                          |                                       |                   |                          |              |                    |                      |                  |        | Options          |         |
| 100                                                              | 101 <b>10</b> (2)                     | 10 10 11 P. 1     | 2 29 00 00               |              |                    |                      |                  |        |                  |         |
|                                                                  |                                       | A Disease         | Address                  | Disala daman | A feedback and the | A fand the sector of | 1. Common        |        |                  |         |
|                                                                  |                                       | A marrie          | A LUC                    | blas         |                    | And any value        | Comment          |        | · CPO operator   | r panel |
|                                                                  |                                       |                   | 8440                     | No.          |                    |                      |                  |        | PLC_1 (ONU 1511) | -1 PN() |
| myeco                                                            |                                       |                   | 100 D. 4140              | No.          |                    |                      |                  |        | BUN/STOP         | E IN    |
| <ul> <li>And new sevice</li> <li>Devices &amp; sevice</li> </ul> |                                       |                   | 2000                     | 104×         |                    | 1680000              |                  |        |                  |         |
|                                                                  |                                       |                   | 5.040                    | Max          |                    | 1640000              |                  |        | EXHOR            | 2109    |
|                                                                  |                                       |                   |                          |              |                    |                      | · ·              |        | MAINT            | MES     |
| B Colice & discourses                                            |                                       |                   |                          |              |                    |                      |                  |        |                  |         |
| Entering to a surgeouties                                        |                                       |                   |                          |              |                    |                      |                  |        | Mode selector:   | RUN     |
| Tarbalan shiam                                                   |                                       |                   |                          |              |                    |                      |                  |        |                  |         |
| <ul> <li>External source files</li> </ul>                        |                                       |                   |                          |              |                    |                      |                  |        |                  |         |
|                                                                  |                                       |                   |                          |              |                    |                      |                  |        |                  |         |
| <ul> <li>B C data based</li> </ul>                               | -                                     |                   |                          |              |                    |                      |                  |        |                  |         |
| T D Watch and four tables                                        |                                       |                   |                          |              |                    |                      |                  |        |                  |         |
| Add new watch table                                              |                                       | 41                |                          |              |                    |                      |                  |        |                  |         |
| Entre table                                                      |                                       | <b>`</b>          |                          |              |                    |                      |                  |        | 4                |         |
| Watch table 1                                                    |                                       |                   |                          |              |                    | St Properties        | Linfo & Diagr    | ostics |                  |         |
| Coline backuns                                                   | 6                                     | eneral Cross-r    | eferences   Con          | pile         |                    |                      |                  |        |                  |         |
| P Traces                                                         |                                       |                   |                          | 0            |                    |                      |                  |        | 1                |         |
| the function info                                                | •                                     | Show all me       | sseges la                |              |                    |                      |                  |        |                  |         |
| Denice providere                                                 |                                       |                   |                          |              |                    |                      |                  |        |                  |         |
| the first alarma                                                 | × 1                                   | Message           |                          |              |                    | Go 10                | 2 Date Time      |        |                  |         |
| Details view                                                     | <b>e</b>                              | Hardware          | configuration            |              |                    |                      | 12/20/2018 8:13: | 20 PM  |                  |         |
|                                                                  |                                       | Loading complete  | ed (errors: 0; marnings: | 0).          |                    |                      | 12/20/2018 8:13: | 24 PM  |                  |         |
| News                                                             | · · · · · · · · · · · · · · · · · · · | Connected to PLC  | _1, address IP=192.168   | 1.0,1,       |                    |                      | 12/20/2018 8:13  | 26 PM  |                  |         |
| D and some daming                                                | 9                                     | Connection to PLO | _1 terminated.           |              |                    |                      | 12/20/2018 8:13  | 43 PM  |                  |         |
| - nos new sevice                                                 | <b>O</b>                              | Connected to PLC  | 1. address IP=192.165    | 1.0.1.       |                    |                      | 12/20/2018 8:14: | 27 PM  |                  |         |
| Devices a networks                                               |                                       | Connection to PL4 | _1 terminated.           |              |                    |                      | 12/20/2018 0:14: | 29 PM  |                  |         |
| Common data                                                      |                                       | Connected to PLC  | _1. address IP=192.160   | 1.0.1.       |                    |                      | 12/20/2018 8:14: | 30 PM  |                  |         |
| Commentation cattions                                            | · · · · · · · · · · · · · · · · · · · | Connection to PLO | _1 terminated.           |              |                    |                      | 12/20/2018 8(14) | 42 PM  |                  |         |
|                                                                  | <b>Q</b>                              | Connected to PLC  | _1, address IP+192.168   | 1.0.1.       |                    |                      | 12/20/2018 8:14: | 44 PM  |                  |         |
| a candon Act a resconces                                         |                                       | Connection to PLO | _1 terminated.           |              |                    |                      | 12/20/2018 8:19  | 44 PM  |                  |         |
|                                                                  |                                       | Connected to FLC  | _1. address IP=192.168   | 1.0.1.       |                    |                      | 12/20/2018 8:21  | 32 PM  |                  |         |
|                                                                  |                                       | Connection to PLC | 1 terminated.            |              |                    |                      | 12/20/2018 8:22: | 12 PM  | 4                |         |

3) Click Monitor all.

| y 🔄 🔛 Seve project 🚢 💥 🐚 🚲 🗙 "D ± (        | ** (5) EB EB 🖉 U | 🛔 🎯 Go online 📓 | Go offline 🔥 🗄 📭              | × 🗆 📖        |                  |              |                        |           |                                  | PORT  |
|--------------------------------------------|------------------|-----------------|-------------------------------|--------------|------------------|--------------|------------------------|-----------|----------------------------------|-------|
| Project tree                               |                  |                 |                               |              |                  |              |                        | _ • • • × | Testing                          |       |
| Devices                                    |                  |                 |                               |              |                  |              |                        |           | Options                          |       |
| <u>13</u> 00                               | 🔤 🔂              | 🥩 🦿 🕼 lig       | 2. 2. 27 2 22                 |              |                  |              |                        |           |                                  |       |
|                                            |                  | Name            | Add Land                      | Display form | at Monitor value | Modify value | 2 Comment              |           | <ul> <li>CPU operator</li> </ul> | papel |
| Name                                       |                  |                 | 9000                          | Hex          | 164000           |              |                        |           |                                  |       |
| <ul> <li>Project3</li> </ul>               |                  | 2               | %W/2                          | Hex          | 1640008          |              |                        |           | PLC_1 (CPU 1511-                 | 1 PN] |
| Add new device                             |                  | 2               | 16704                         | Hex          | 16#0000          |              |                        |           | RUN / STOP                       | RUN   |
| A Devices & networks                       |                  | a               | Some E                        | Hex          | 16x0008          | 16#0008      |                        |           | ERROR                            | STOP  |
| PLC_1 [OPU 1511-1 PN]                      | <b>3</b> -       | 5               | 100/02                        | Hex          | 1640009          | 1640009      | · 🖂 🔺                  |           |                                  |       |
| Device configuration                       |                  | 6               | -oAdd mewo-                   |              |                  |              |                        |           | MAINT                            | 1.995 |
| S Online & diagnostics                     |                  |                 |                               |              |                  |              |                        |           |                                  |       |
| Program blocks                             | •                |                 |                               |              |                  |              |                        |           | Mode selector:                   | KUN   |
| Technology objects                         |                  |                 |                               |              |                  |              |                        |           |                                  |       |
| External source files                      |                  |                 |                               |              |                  |              |                        |           |                                  |       |
| FLC togs                                   | •                |                 |                               |              |                  |              |                        |           |                                  |       |
| FLC data types                             |                  |                 |                               |              |                  |              |                        |           |                                  |       |
| <ul> <li>Watch and force tables</li> </ul> |                  |                 |                               |              |                  |              |                        |           |                                  |       |
| Add new watch table                        |                  | <               |                               |              |                  |              |                        | >         |                                  |       |
| Force table                                |                  |                 |                               |              |                  | No constant  | - Black Blackson       |           |                                  |       |
| Watch table_1                              |                  |                 |                               |              |                  | - Propertie  | s Stinro               |           |                                  |       |
| Donline backups                            |                  | General C       | ross-references Cor           | nplle        |                  |              |                        |           |                                  |       |
| Traces                                     |                  | C 1 0 three     | all messages                  | •            |                  |              |                        |           |                                  |       |
| Trogram info                               |                  |                 |                               |              |                  |              |                        |           |                                  |       |
| Device proxy data                          |                  | 1 Manual        |                               |              |                  | Casta        | 1 Data Time            |           |                                  |       |
| KIR D.C. alarme                            | 2                | C Nessaye       |                               |              |                  | 0010         | 12000018 843,00.84     |           |                                  |       |
| ✓ Details view                             |                  | Londino co      | moleted (errors: 0: warnings  |              |                  |              | 12/20/2019 0-13-24 PM  |           |                                  |       |
|                                            |                  | Connected       | to R.C. 1. address (Re192.16  | 801          |                  |              | 12/20/2018 9:12/26 84  |           |                                  |       |
| Name                                       |                  | Commenter       | to B.C. I transie and         |              |                  |              | 12/20/2018 8/28/28 8/2 |           |                                  |       |
| Add new device                             |                  | Commeccion      | in B.C. 1 address (Be102.14   |              |                  |              | 12/20/2010 0.15/45/14  |           |                                  |       |
| Devices & networks                         |                  | Connected       | to fice it wood and it was to |              |                  |              | 12/20/2010 0.14/27114  |           |                                  |       |
| # PLC_1                                    |                  | Connected       | 10 PLC 1 address (P+192.16    | 801          |                  |              | 12/20/2018 9:14:20 PM  |           |                                  |       |
| Common data                                |                  | Connection      | to B.C. I territorial         |              |                  |              | 12/20/2018 8/20/2184   |           |                                  |       |
| Documentation settings                     |                  | Commercial      | to BLC 1 address (Be102.14    |              |                  |              | 12/20/2010 0.14/42 114 |           |                                  |       |
| Languages & resources                      |                  | Connection      | to D.C. I terminated          |              |                  |              | 12/20/2018 0:19:44 PM  |           |                                  |       |
|                                            |                  | Connected       | to PLC 1 address (P+192.16    | 201          |                  |              | 12/20/2019 9:21:22 04  |           |                                  |       |
|                                            |                  | Connection      | to R.C. 1 terminated          |              |                  |              | 12/20/2018 8/22/22 84  |           |                                  |       |
|                                            |                  | Commented       | to B.C. 1. address (Be102.16  |              |                  |              | 12/20/2018 8/28/20 8/4 | _         |                                  |       |
|                                            |                  |                 |                               |              |                  |              |                        | ~         |                                  |       |

4) Modify values.
| 🕒 🛃 Save project 🚢 🐰 地 🕞 🗙 崎 🛨 | Ci 1 🔂 🖪 🖬 🖉 🖡 | 🖁 🎜 Go online                                                                     | 🖉 Go offline 🔥 🔃 📴                            | * = 1             |                 |                    |      |                                         |       |                  | POR    |
|--------------------------------|----------------|-----------------------------------------------------------------------------------|-----------------------------------------------|-------------------|-----------------|--------------------|------|-----------------------------------------|-------|------------------|--------|
|                                |                | Project3 → PLC_1 [CPU 1511-1 PN] → Watch and force tables → Watch table_1     ₽ ■ |                                               |                   |                 |                    |      |                                         |       | Testing          |        |
| Devices                        |                |                                                                                   |                                               |                   |                 |                    |      |                                         |       | Options          |        |
| 900                            | 💼 🛄            | 🥩 🛃 🕼 🖳                                                                           | o 🔨 🕾 🖉 😤 😭                                   |                   |                 |                    |      |                                         |       |                  |        |
|                                |                | S Name                                                                            | Address                                       | Display forma     | t Monitor value | Modify value       | 2    | Comment                                 |       | V CPU operator   | nanel  |
| ime.                           |                | 1                                                                                 | <ul> <li>Modify all selected value</li> </ul> | ies once and now. | 16#000F         |                    |      |                                         |       |                  |        |
| T Project3                     | <b>1</b>       | 2                                                                                 | 5002                                          | Hex               | 16#0007         |                    |      |                                         |       | PLC_1 (OPU 15114 | -1 FN) |
| Add new desire                 |                | 2                                                                                 | 2406                                          | Hex               | 16#0000         |                    |      |                                         |       | RUN/STOP         | RUN    |
| - Devices & networks           |                | 4                                                                                 | 10000                                         | Hex               | ■ 16±0007       | 1620007            |      | 4                                       |       | 66909            | 510    |
| * M RC 1 (CRU1511-1 PN)        | - IS           | 5                                                                                 | 5092                                          | Hex               | 16#0002         | 16#0009            | 1    | 4                                       |       |                  | _      |
| It' Device configuration       |                | 6                                                                                 |                                               |                   |                 |                    |      |                                         |       | MART             | MRES   |
| Quine & disgnostics            |                |                                                                                   |                                               |                   |                 |                    |      |                                         |       |                  |        |
| Program blocks                 |                |                                                                                   |                                               |                   |                 |                    |      |                                         |       | Mode selector: 1 | AUN    |
| Technology objects             |                |                                                                                   |                                               |                   |                 |                    |      |                                         |       |                  |        |
| External source files          |                |                                                                                   |                                               |                   |                 |                    |      |                                         |       |                  |        |
| <ul> <li>Factors</li> </ul>    |                |                                                                                   |                                               |                   |                 |                    |      |                                         |       |                  |        |
| Eq FLC data types              |                |                                                                                   |                                               |                   |                 |                    |      |                                         |       |                  |        |
| Watch and force tables         |                |                                                                                   |                                               |                   |                 |                    |      |                                         |       |                  |        |
| Add new watch table            |                | 4                                                                                 |                                               |                   |                 |                    |      |                                         |       | a l              |        |
| Eu Porce table                 |                |                                                                                   |                                               |                   |                 | (m) a              |      | 1.00                                    | - 1   | d                |        |
| Watch table 1                  |                |                                                                                   |                                               |                   |                 | <b>Q</b> Propertie | - 39 | Into 🔯 Diagno                           | itics | 4                |        |
| Online backups                 |                | General                                                                           | Cross-references Co                           | mpile             |                 |                    |      |                                         |       |                  |        |
| Treces                         |                | 0.00                                                                              |                                               |                   |                 |                    |      |                                         |       | 1                |        |
| Program info                   |                |                                                                                   |                                               |                   |                 |                    |      |                                         |       |                  |        |
| Device proxy data              |                |                                                                                   |                                               |                   |                 |                    |      |                                         |       |                  |        |
| CO IN C alarmer                | v              | Meccage                                                                           |                                               |                   |                 | 60 00              | 1    | Date Time                               |       |                  |        |
| Details view                   |                | ×                                                                                 | roware computation                            |                   |                 |                    |      | 12/20/2018 8:13:20                      | -     |                  |        |
|                                |                | Loading                                                                           | completed (errors: 0) warning                 | 1:0).             |                 |                    |      | 12/20/2018 8:13:24                      | EM .  |                  |        |
| Name                           |                | Connect                                                                           | to PLC_1, address IP=192.1                    | 60.0.1.           |                 |                    |      | 12/20/2010 0:13:20                      | PM    |                  |        |
| Add new device                 |                | Connect                                                                           | on to PLC_1 terminated.                       |                   |                 |                    |      | 12/20/2018 8:13:43                      | PM    |                  |        |
| Devices & networks             |                | Connect                                                                           | to to rul_1, address IP=192.1                 | 00.0.1.           |                 |                    |      | 12/20/2018 8:14:23                      | CM .  |                  |        |
| PLC 1                          |                | Connect                                                                           | on to PLC_1 terminated.                       |                   |                 |                    |      | 12/20/2018 8:14:25                      | PM    |                  |        |
| Common data                    |                | Connect                                                                           | ro to run_1, audiess (P+192.1)                | ee.w.t.           |                 |                    |      | 12/20/2018 8:14:30                      |       |                  |        |
| Documentation settings         |                | Connect                                                                           | on to ruc_i terminated.                       |                   |                 |                    |      | 12/20/2018 8:14:42                      |       |                  |        |
| Languages & resources          |                | Connect                                                                           | to to PLC_1, address IP=192.1                 | 60.0.1.           |                 |                    |      | 12/20/2018 0:14:44                      | PM    | 1                |        |
|                                |                | Connect                                                                           | un to FLC_1 verminated.                       |                   |                 |                    |      | 12/20/2018 8:19:14                      |       | 1                |        |
|                                |                | Connect                                                                           | to to PLC_1, appress (F=192.1)                | b0.0.1.           |                 |                    |      | 12/20/2018 8:21:52                      |       |                  |        |
|                                |                | Connect                                                                           | control court on minated.                     |                   |                 |                    |      | 1212012010 0122112                      |       |                  |        |
|                                |                |                                                                                   |                                               |                   |                 |                    |      | 100000000000000000000000000000000000000 |       |                  |        |

The configuration of the drive must be consistent with that of the PLC; otherwise, an alarm will be generated.

The following table lists common alarms.

| Fault Code | Fault Description and Solution                                                                                                    |
|------------|----------------------------------------------------------------------------------------------------|
| E16.71     | PROFINET is disconnected. Reconnect the network.                                                                                                    |
| E16.72     | A CANopen slave is disconnected. Identify the disconnected slave, check the wiring, and reconnect to the network.                                                                                                    |
| E16.74     | The configured CANopen slave is missing. Check whether the CANopen node number matches and whether the device configuration of the PLC is correct.                                                                                                    |
| E16.75     | The process data configuration of some CANopen slaves is inconsistent with that of the PLC. Check the configuration of the PLC and that of the servo or AC drive and ensure that the data length is consistent between the PLC and the servo or AC drive.                                                                                            |
| E16.76     | The process data configuration of the power supply unit is inconsistent with that of the PLC. Check the configuration of the PLC and that of the servo or AC drive and ensure that the data length is consistent between the PLC and the servo or AC drive.                                                                                          |
| E16.77     | The PROFINET function of the power supply unit is faulty. Set Fd-10 to 5 and power on the power supply unit again.                                                                                                    |
| E16.78     | The PROFINET function of the power supply unit is faulty. Set Fd-10 to 5 and power on the power supply unit again.                                                                                                    |
| A16.13     | The master-slave communication is abnormal. Check whether the wiring is correct, whether the DIP switch of the MD810 power supply unit is set correctly, and whether the end drive unit is connected to a termination resistor. (You can rectify the fault temporarily by reducing the baud rate, but you still need to add a termination resistor.) |

# **B.8 Positioning Commanded Through Communication**

## **B.8.1 Communication Control**

Set F0-02 (Command source selection) to 2 (Communication control) to enable communication control. The communication address is as follows.

1) Control word

The control word address 0x7311 is as follows.

| Command | Definition        |
|---------|-------------------|
| 0       | Stop              |
| 1       | Start positioning |
| 3       | Forward jog       |
| 4       | Reverse jog       |
| 5       | Coast to stop     |
| 7       | Fault reset       |

-504-

### 2) Control word for position control

The control word address 0x731E is as follows.

| Command | Definition                                 |
|---------|--------------------------------------------|
| 0       | Position control disabled                  |
| 1       | Position control enabled                   |
| 3       | Position control pause enabled (B4-57 = 1) |
| 5       | Re-positioning enabled (B4-59 = 1)         |

### 3) Communication parameter address

When B4-50 is set to 4 and B5-12 is set to 3, the communication position and speed command addresses are as follows.

| Speed Command Address              | Definition                           |
|------------------------------------|--------------------------------------|
| 0x7320                             | Postioning speed upper limit (r/min) |
| 0x7321                             | High 16 bits of position command     |
| 0x7322                             | Low 16 bits of position command      |
| 0x0800 (eeprom written for 0xF800) | Jog frequency (0.01 Hz)              |

4) Addresses of status reading parameters in group U2

To enable the forward jog and reverse jog at the same time, cancel the jog command and insert a stop command (0 written for 0x7311) between the forward jog and reverse jog commands.

## **B.8.2 Other Parameter Addresses**

| Parameter Name                   | Parameter Address<br>(Hexadecimal) | Parameter Address<br>(Decimal) | Parameter Description                                                                                                    |
|----------------------------------|------------------------------------|--------------------------------|----------------------------------------------------------------------------------------------------|
| Frequency<br>reference           | 0x7310                             | 29456                          | Two decimal places. For example, if a decimal value 1000 is<br>written, the frequency reference is 10.00 Hz.<br>Note: The frequency reference and speed reference (0x7317)<br>cannot be used at the same time. |
| Running state 1                  | 0x703D                             | 28733                          | 1: Forward                                                                                                    |
| Running state 2                  | 0x7044                             | 28740                          | <ol> <li>2: Reverse</li> <li>3: Stopped</li> <li>4: Motor auto-tuning</li> <li>5: Faulty</li> </ol>                                                                                                    |
| Output<br>frequency              | 0x7000                             | 28672                          | Two decimal places. For example, if a decimal value 1000 is read, the output frequency is 10.00 Hz.                                                                                                    |
| Encoder<br>feedback<br>frequency | 0x701d                             | 28701                          | Two decimal places. For example, if a decimal value 1000<br>is read, the encoder feedback frequency is 10.00 Hz. This<br>parameter is a signed value.                                                          |
| Speed reference                  | 0x7317                             | 29463                          | The unit is 1 rpm. Note that the speed reference and frequency reference (0x7310) cannot be used at the same time.                                                                                             |
| Output current                   | 0x7004                             | 28676                          | One decimal place. For example, if a decimal value 100 is read, the output current is 10.0 A.                                                                                                    |
| Output voltage                   | 0x7003                             | 28675                          | 0 decimal places. For example, if a decimal value 100 is read, the output voltage is 100 V.                                                                                                    |
| Bus voltage                      | 0x7002                             | 28674                          | One decimal plage. For example, if a decimal value 5680 is read, the bus voltage is 568.0 V.                                                                                                    |
| DI state                         | 0x7007                             | 28679                          | See the description below.                                                                                                    |

| Parameter Name | Parameter Address<br>(Hexadecimal) | Parameter Address<br>(Decimal) | Parameter Description                                                                                         |
|----------------|------------------------------------|--------------------------------|----------------------------------------------------------------------------------------------------|
| DO control     | 0x7312                             | 29458                          | See the description below.                                                                                    |
| A01            | 0x7313                             | 29459                          | 0 to 7FFF indicates 0% to 100% .                                                                              |
| Pulse output   | 0x7315                             | 29461                          | 0 to 7FFF indicates 0% to 100% . The maximum fequency must<br>be set by F5-09 (Maximum FMP output frequency). |

|       |       |       |       |       |       |       | DI Stat | e (0X700 | 7)    |       |       |       |       |       |       |
|-------|-------|-------|-------|-------|-------|-------|---------|----------|-------|-------|-------|-------|-------|-------|-------|
| Bit15 | Bit14 | Bit13 | Bit12 | Bit10 | Bit09 | Bit09 | Bit08   | Bit07    | Bit06 | Bit05 | Bit04 | Bit03 | Bit02 | Bit01 | Bit00 |
| 0     | 0     | 0     | 0     | 0     | 0     | 0     | 0       | 0        | 0     | 0     | DIO2  | DIO1  | DI3   | DI2   | DI1   |

For example, a hexadecimal value 0x0008 is read for the DI state, which is converted to a binary value 0000\_0000\_0000\_1001, that is, DIO1. In this case, the DI1 input is valid.

|       |       |       |       |       |       |       | DO Se | ettings ( | OX7312) |       |                |          |                   |                           |                           |
|-------|-------|-------|-------|-------|-------|-------|-------|-----------|---------|-------|----------------|----------|-------------------|---------------------------|---------------------------|
| Bit15 | Bit14 | Bit13 | Bit12 | Bit10 | Bit09 | Bit09 | Bit08 | Bit07     | Bit06   | Bit05 | Bit04          | Bit03    | Bit02             | Bit01                     | Bit00                     |
| 0     | 0     | 0     | 0     | 0     | 0     | 0     | 0     | 0         | 0       | 0     | FMR<br>control | Reserved | RELAY1<br>control | DIO2<br>output<br>control | DIO1<br>output<br>control |

|       |       |       |       |       |       |       |       | Running  | g State 2 (0 | x7044)   |          |                      |        |                                |                  |
|-------|-------|-------|-------|-------|-------|-------|-------|----------|--------------|----------|----------|----------------------|--------|--------------------------------|------------------|
| Bit15 | Bit14 | Bit13 | Bit12 | Bit10 | Bit09 | Bit09 | Bit08 | Bit07    | Bit06        | Bit05    | Bit04    | Bit03                | Bit02  | Bit01                          | Bit00            |
| Fault | codec |       |       |       |       |       |       | Reserved | Reserved     | Reserved | Reserved | Frequency<br>reached | Faulty | Forward/<br>Reverse<br>running | Running<br>state |

Bit00:  $1 \rightarrow \text{Run}; 0 \rightarrow \text{Stop}$ 

Bit01: 1  $\rightarrow$  Reverse running; 0  $\rightarrow$  Forward running

Bit02:  $1 \rightarrow$  Faulty;  $0 \rightarrow$  Normal

Bit03:  $1 \rightarrow$  Output frequency reaching the set frequency;  $0 \rightarrow$  Output frequency not reaching the set frequency

Bit04: Reserved bit, the value of which is read as 1

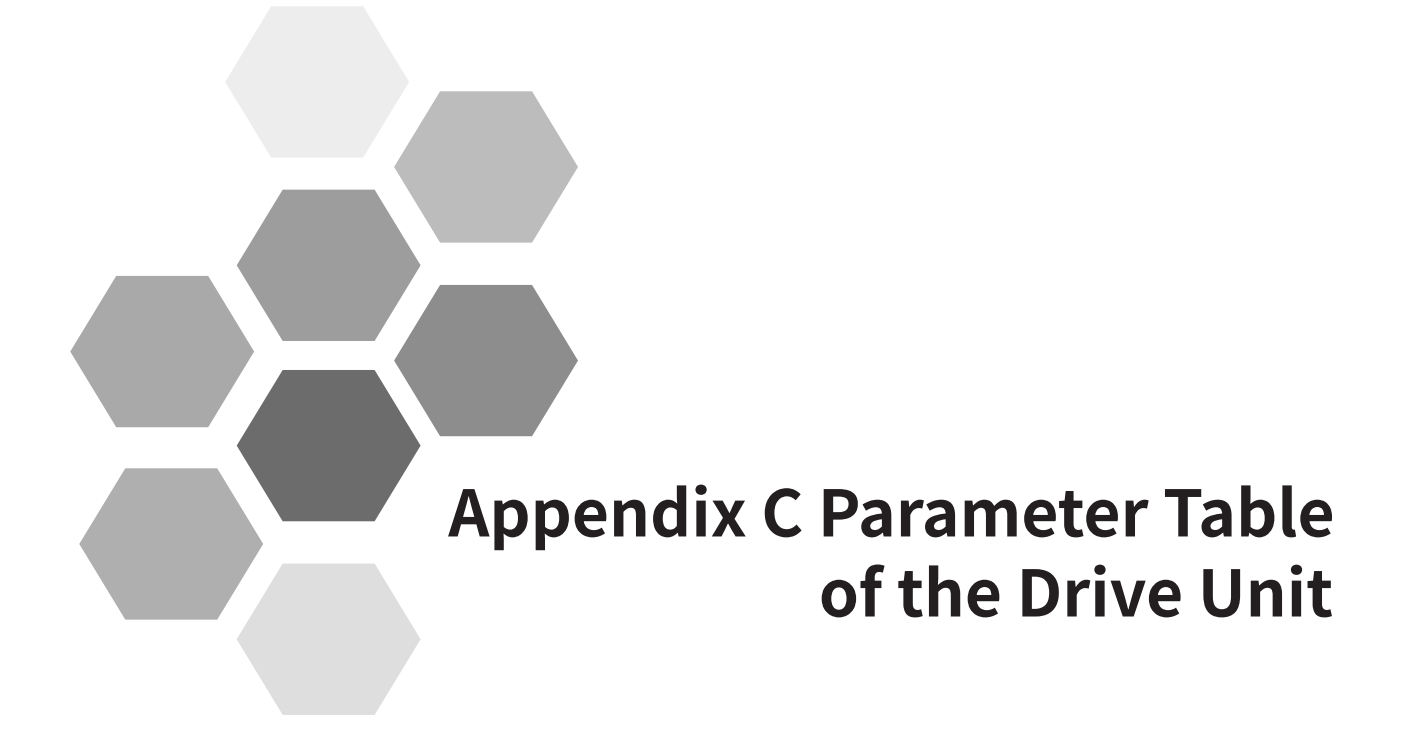

| C.1 Basic Function Parameters | 508 |
|-------------------------------|-----|
| C.2 Monitoring Parameters     | 560 |

Set a non-zero value for FP-00 (User password) to enable password protection for viewing and modifying parameters. To disable password protection, set FP-00 to zero.

The password protection only applies to the operation using the operating panel. Enter the password to view and modify the parameters. Viewing or modifying the parameters (groups FP and FF exclusive) through communication is not protected by the password.

The user-defined parameters are not protected by the password.

Groups F and A include standard function parameters. Group U includes the monitoring function parameters.

The parameter description tables in this chapter use the following symbols.

The symbols in the parameter table are described as follows:

| Symbol | Meaning                                                                                     |  |  |  |  |  |  |
|--------|---------------------------------------------------------------------------------------------|--|--|--|--|--|--|
| ☆      | It is possible to modify the parameter with the AC drive in the Stop and in the Run status. |  |  |  |  |  |  |
| *      | It is not possible to modify the parameter with the AC drive in the Run status.             |  |  |  |  |  |  |
|        | The parameter is the actual measured value and cannot be modified.                          |  |  |  |  |  |  |
| *      | The parameter is a factory parameter and can be set only by the manufacturer.               |  |  |  |  |  |  |

# **C.1 Basic Function Parameters**

| Para.<br>No. | Para. Name                                                               | Setting Range                                                                                                | Default            | Property |
|--------------|--------------------------------------------------------------------------|----------------------------------------------------------------------------------------------------|--------------------|----------|
|              |                                                                          | Group F0: Basic Functions                                                                                    |                    |          |
| F0-00        | G/P type display                                                         | 1: G type (constant-torque load)                                                                             | Model<br>dependent | •        |
|              |                                                                          | 0: Sensorless vector control (SVC)                                                                           |                    |          |
| F0-01        | 1st motor control mode                                                   | 1: Feedback vector control (FVC)                                                                             | 0                  | *        |
|              |                                                                          | 2: Voltage/Frequency control (V/F control)                                                                   |                    |          |
|              |                                                                          | 0: External LCD panel/Commissioning software                                                                 |                    |          |
| F0-02        | Command source selection                                                 | 1: Terminal I/O control                                                                                      | 0                  | *        |
|              |                                                                          | 2: Communication control                                                                                     |                    |          |
|              |                                                                          | 0: Digital setting (initial value F0-08 can be modified by terminal UP/DOWN, non-retentive at power failure) |                    |          |
|              |                                                                          | 1: Digital setting (initial value F0-08 can be modified by terminal UP/DOWN, retentive at power failure)     |                    |          |
|              |                                                                          | 2: Al1                                                                                                    |                    |          |
|              |                                                                          | 3: AI2                                                                                                    |                    |          |
| F0-03        | Main frequency source X selection                                        | 4: (Reserved)                                                                                                | 0                  | *        |
|              |                                                                          | 5: Pulse reference (DIO1)                                                                                    |                    |          |
|              |                                                                          | 6: Multi-reference                                                                                           |                    |          |
|              |                                                                          | 7: Simple PLC                                                                                                |                    |          |
|              |                                                                          | 8: PID                                                                                                    |                    |          |
|              |                                                                          | 9: Communication setting                                                                                     |                    |          |
|              |                                                                          | 10: Synchronization control                                                                                  |                    |          |
| F0-04        | Auxiliary frequency source Y selection                                   | Same as F0-03 (Main frequency source X selection)                                                            | 0                  | *        |
|              | Base value of range of auxiliary                                         | 0: Maximum frequency                                                                                         |                    |          |
| F0-05        | frequency source Y for main and auxiliary calculation                    | 1: Main frequency reference X                                                                                | 0                  | \$       |
| F0-06        | Range of auxiliary frequency source Y for main and auxiliary calculation | 0% to 150%                                                                                                   | 100%               | ☆        |

| Para.<br>No. | Para. Name                                                                                       | Setting Range                                                                                                    | Default            | Property               |
|--------------|--------------------------------------------------------------------------------------------------|----------------------------------------------------------------------------------------------------|--------------------|------------------------|
| F0-07        | Final frequency reference setting selection                                                      | <ul> <li>Ones position: Frequency source selection</li> <li>0: Main frequency reference X</li> <li>1: Main and auxiliary calculation result (based on tens position)</li> <li>2: Switchover between main frequency reference X and auxiliary frequency reference Y</li> <li>3: Switchover between main frequency reference X and main and auxiliary calculation result</li> <li>4: Switchover between auxiliary frequency reference Y and main and auxiliary calculation result</li> <li>Tens position: Main and auxiliary calculation relationship</li> <li>0: Main + auxiliary</li> <li>1: Main - auxiliary</li> <li>2: Max. (main, auxiliary)</li> <li>4: Main x Auxiliary</li> </ul> | 0                  | *                      |
| F0-08        | Preset frequency                                                                                 | 0.00 Hz to F0-10 (Maximum frequency)                                                                                                    | 50.00 Hz           | ☆                      |
| F0-09        | Running direction                                                                                | 0: Run in the same direction<br>1: Run in the reverse direction                                                                                                    | 0                  | ☆                      |
| F0-10        | Maximum frequency                                                                                | 5.00 to 600.00 Hz                                                                                                    | 50.00 Hz           | *                      |
| F0-11        | Setting channel of frequency<br>reference upper limit                                            | 0: Set by F0-12 (Frequency reference upper limit)<br>1: Al1<br>2: Al2<br>4: Pulse reference (DIO1)<br>5: Communication setting<br>6: Multi-reference                                                                                                    | 0                  | *                      |
| F0-12        | Frequency reference upper limit                                                                  | F0-14 (Frequency reference lower limit) to F0-10 (Maximum frequency)                                                                                                    | 50.00 Hz           | ☆                      |
| F0-13        | Frequency reference upper limit offset                                                           | 0.00 Hz to F0-10 (Maximum frequency)                                                                                                    | 0.00 Hz            | \$                     |
| F0-14        | Frequency reference lower limit                                                                  | 0.00 Hz to F0-12 (Frequency reference upper limit)                                                                                                    | 0.00 Hz            | \$                     |
| F0-15        | Carrier frequency                                                                                | 0.8 to 6.0 kHz                                                                                                    | Model<br>dependent | ☆                      |
| F0-16        | Carrier frequency adjusted with temperature                                                      | 0: Disabled<br>1: Enabled                                                                                                    | 1                  | \$                     |
| F0-17        | Acceleration time 1                                                                              | 0.00s to 65000s                                                                                                    | 20.0s              | \$                     |
| F0-18        | Deceleration time 1                                                                              | 0.00s to 65000s                                                                                                    | 20.0s              | \$                     |
| F0-19        | Acceleration/Deceleration time unit                                                              | 0: 1s<br>1: 0.1s<br>2: 0.01s                                                                                                    |                    | *                      |
| F0-21        | Frequency offset of auxiliary<br>frequency setting channel for main<br>and auxiliary calculation | 0.00 Hz to F0-10 (Maximum frequency)                                                                                                    | 0.00 Hz            | $\widehat{\mathbf{A}}$ |
| F0-22        | Frequency reference resolution                                                                   | 1: 0.1 Hz<br>2: 0.01 Hz                                                                                                    | 2                  | *                      |
| F0-23        | Retentive of digital setting frequency upon stop                                                 | 0: Disabled<br>1: Enabled                                                                                                    | 0                  | \$                     |
| F0-25        | Acceleration/Deceleration time base frequency                                                    | 0: F0-10 (Maximum frequency)<br>1: Frequency reference<br>2: 100 Hz                                                                                                    | 0                  | *                      |
| F0-26        | Base frequency for UP/DOWN modification during running                                           | 0: Running frequency<br>1: Frequency reference                                                                                                    | 0                  | *                      |
| F0-27        | Main frequency reference coefficient                                                             | 0.00% to 100.00%                                                                                                    | 10.00%             | \$                     |
| F0-28        | Auxiliary frequency coefficient                                                                  | 0.00% to 100.00%                                                                                                    | 10.00%             | ☆                      |

| Para.<br>No. | Para. Name                                                                                              | Setting Range                                                                                                    | Default            | Property |
|--------------|----------------------------------------------------------------------------------------------------|----------------------------------------------------------------------------------------------------|--------------------|----------|
|              |                                                                                                    | Group F1: 1st Motor Parameters                                                                                                    |                    |          |
| F1-00        | Motor type selection                                                                                    | 0: Common asynchronous motor<br>1: Variable frequency asynchronous motor<br>2: Synchronous motor                                                                           | 0                  | *        |
| F1-01        | Rated motor power                                                                                       | 0.1 to 1000.0 kW                                                                                                    | Model<br>dependent | *        |
| F1-02        | Rated motor voltage                                                                                     | 1 to 2000 V                                                                                                    | Model<br>dependent | *        |
| F1-03        | Rated motor current                                                                                     | 0.01 A to 655.35 A (drive power ≤ 55 kW)<br>0.1 A to 6553.5 A (drive power > 55 kW)                                                                                        | Model<br>dependent | *        |
| F1-04        | Rated motor frequency                                                                                   | 0.01 Hz to maximum frequency (F0-10)                                                                                                    | Model<br>dependent | *        |
| F1-05        | Rated motor rotation speed                                                                              | 1 RPM to 65535 RPM                                                                                                    | Model<br>dependent | *        |
| F1-06        | Asynchronous/Synchronous motor<br>stator resistance                                                     | 0.001 Ω to 65.535 Ω (drive power ≤ 55 kW)<br>0.0001 Ω to 6.5535 Ω (drive power > 55 kW)                                                                                    | Auto-tuned         | *        |
| F1-07        | Asynchronous motor rotor resistance                                                                     | 0.001 Ω to 65.535 Ω (drive power ≤ 55 kW)<br>0.0001 Ω to 6.5535 Ω (drive power > 55 kW)                                                                                    | Auto-tuned         | *        |
| F1-08        | Asynchronous motor leakage inductive reactance                                                          | 0.01 mH to 655.35 mH (drive power ≤ 55 kW)<br>0.001 mH to 65.535 mH (drive power > 55 kW)                                                                                  | Auto-tuned         | *        |
| F1-09        | Asynchronous motor mutual inductive reactance                                                           | 0.1 mH to 6553.5 mH (drive power ≤ 55 kW)<br>0.01 mH to 655.35 mH (drive power > 55 kW)                                                                                    | Auto-tuned         | *        |
| F1-10        | Asynchronous motor no-load current                                                                      | 0.01 A to F1-03 (Rated motor current) (drive power ≤ 55 kW)<br>0.1 A to F1-03 (Rated motor current) (drive power > 55 kW)                                                  | Auto-tuned         | *        |
| F1-11        | Asynchronous motor iron-core saturation coefficient 1                                                   | 50.0% to 100.0%                                                                                                    | 86.0%              | \$       |
| F1-12        | Asynchronous motor iron-core saturation coefficient 2                                                   | 100.0% to 150.0%                                                                                                    | 130.0%             | ☆        |
| F1-13        | Asynchronous motor iron-core saturation coefficient 3                                                   | 100.0% to 170.0%                                                                                                    | 140.0%             | ☆        |
| F1-14        | Asynchronous motor iron-core saturation coefficient 4                                                   | 100.0% to 180.0%                                                                                                    | 150.0%             | ☆        |
| F1-15        | PG2 encoder mode                                                                                        | 0: Pulse input<br>1: Encoder speed feedback<br>Note: This parameter is valid only for the G5xx series models.                                                              | 1                  | *        |
| F1-17        | Synchronous motor axis D inductance                                                                     | 0.01 mH to 655.35 mH (drive power ≤ 55 kW)<br>0.001 mH to 65.535 mH (drive power > 55 kW)                                                                                  | Auto-tuned         | *        |
| F1-18        | Synchronous motor axis Q inductance                                                                     | 0.01 mH to 655.35 mH (drive power ≤ 55 kW)<br>0.001 mH to 65.535 mH (drive power > 55 kW)                                                                                  | Auto-tuned         | *        |
| F1-19        | Synchronous motor back EMF                                                                              | 0.1 V to 6553.5 V                                                                                                    | Auto-tuned         | *        |
| F1-20        | Frequency-division signal source<br>(Note: This parameter is valid only for<br>the G5xx series models.) | 0: ABZ1<br>1: ABZ2<br>2: 23-bit encoder<br>3:Sin-cos encoder<br>4:SSI encoder<br>Note: This parameter is valid only for the G5xx series models.                            | 0                  | *        |
| F1-21        | Sin-cos encoder wave quantity per resolution                                                            | 1 to 65535<br>Note: This parameter is valid only for the G5xx series models.                                                                                               | 100                | *        |
| F1-22        | PG2 encoder pulses per revolution                                                                       | 1 to 20000<br>Note: This parameter is valid only for the G5xx series models.                                                                                               | 1024               | *        |
| F1-23        | PG2 encoder type                                                                                        | 0: ABZ incremental encoder<br>1: 23-bit encoder<br>2: Sin-cos encoder<br>3: SSI encoder<br>4–5: Reserved<br>Note: This parameter is valid only for the G5xx series models. | 0.00%              | *        |

| Para.<br>No. | Para. Name                                                                                              | Setting Range                                                                                                    | Default | Property |
|--------------|----------------------------------------------------------------------------------------------------|----------------------------------------------------------------------------------------------------|---------|----------|
| F1-24        | Encoder feedback speed (U0-29)<br>display filtering                                                     | 0 to 65535 ms                                                                                                    | 0       | \$       |
| F1-25        | Encoder power supply selection                                                                          | 0: 15 V power supply<br>1: 5 V power supply<br>Note: Applied for dual-axis models only.                                                                                                    | 1       | *        |
| F1-26        | Auto-tuning direction (inertia and synchronous motor auto-tuning)                                       | 0 to 1                                                                                                    | 1       | *        |
| F1-27        | Encoder pulses per revolution                                                                           | 1 to 20000                                                                                                    | 1024    | *        |
| F1-28        | Encoder type                                                                                            | 0: ABZ incremental encoder<br>1: 23-bit encoder<br>2: Resolver                                                                                                    | 0       | *        |
| F1-29        | PG signal filter                                                                                        | 0: Non-adaptive filter<br>1: Adaptive filter<br>2: Fixed interlock<br>3: Automatic interlock                                                                                                    | 1       | *        |
| F1-30        | Encoder wiring flag                                                                                     | Ones position: AB signal direction or rotation direction<br>Tens position: Reserved                                                                                                    | 0       | *        |
| F1-31        | Encoder zero position angle                                                                             | 0.0 to 359.9°                                                                                                    | 0.0°    | *        |
| F1-32        | Motor gear ratio (numerator)                                                                            | 1 to 65535                                                                                                    | 1       | *        |
| F1-33        | Motor gear ratio (denominator)                                                                          | 1 to 65535                                                                                                    | 1       | *        |
| F1-34        | Number of pole pairs of resolver                                                                        | 1 to 32                                                                                                    | 1       | *        |
| F1-35        | Resolver frequency-division<br>coefficient/ABZ encoder frequency-<br>division coefficient (G5xx series) | 0 to 63                                                                                                    | 1       | ☆        |
| F1-36        | PG card wire-breaking detection                                                                         | 0: Disabled<br>1: Enabled                                                                                                    | 0       | *        |
| F1-37        | Auto-tuning selection                                                                                   | <ul> <li>0: No operation</li> <li>1: Asynchronous motor static auto-tuning</li> <li>2: Asynchronous motor complete auto-tuning</li> <li>3: Asynchronous motor static complete auto-tuning</li> <li>4: Asynchronous motor inertia auto-tuning (only FVC)</li> <li>11: Synchronous motor no-load partial auto-tuning (back EMF exclusive)</li> <li>12: Synchronous motor dynamic no-load auto-tuning</li> <li>13: Synchronous motor static complete auto-tuning</li> <li>14: Synchronous motor inertia auto-tuning (only FVC)</li> </ul> | 0       | *        |
| F1-38        | SSI encoder baud rate                                                                                   | 0: 2 Mbps<br>1: 1 Mbps<br>2: 500 Kbps<br>3: 250 Kbps<br>Note: This parameter is valid only for the G5xx series models.                                                                                                    | 1       | *        |
| F1-39        | SSI encoder single-turn bits                                                                            | 1 to 255<br>Note: This parameter is valid only for the G5xx series models.                                                                                                    | 12      | *        |
| F1-40        | SSI encoder multi-turn bits                                                                             | 1 to 255<br>Note: This parameter is valid only for the G5xx series models.                                                                                                    | 12      | *        |
| F1-41        | SSI encoder data format                                                                                 | 0: Binary<br>1: Gray code<br>Note: This parameter is valid only for the G5xx series models.                                                                                                    | 0       | *        |
| F1-42        | PG1 singal filter                                                                                       | 0: Non-adaptive filter<br>1: Self-adaptive filter<br>2: Fixed interlock<br>3: Automatic interlock<br>Note: This parameter is valid only for the G5xx series models.                                                                                                    | 1       | *        |

| Para.<br>No. | Para. Name                                                    | Setting Range                                                                                                    | Default                                               | Property |
|--------------|---------------------------------------------------------------|----------------------------------------------------------------------------------------------------|-------------------------------------------------------|----------|
| F1-43        | PG2 singal filter                                             | 0: Non-adaptive filter<br>1: Self-adaptive filter<br>2: Fixed interlock<br>3: Automatic interlock<br>Note: This parameter is valid only for the G5xx series models.                                     | 1                                                     | *        |
| F1-44        | SSI encoder error bits                                        | 0 to 255<br>Note: This parameter is valid only for the G5xx series models.                                                                                                    | 3                                                     | *        |
| F1-45        | SSI encoder fully closed loop                                 | <ul><li>0: Single closed loop</li><li>1: Fully closed loop</li><li>Note: This parameter is valid only for the G5xx series models.</li></ul>                                                             | 0                                                     | *        |
| F1-46        | Absolute encoder frequency-division coefficient               | 0 to 65536<br>Note: This parameter is valid only for the G5xx series models.                                                                                                    | 1024                                                  | *        |
| F1-47        | SSI encoder type                                              | 0: Common SSI<br>1: Laser ranging SSI<br>Note: This parameter is valid only for the G5xx series models.                                                                                                 | 0                                                     | *        |
|              | Gr                                                            | oup F2: 1st Motor Vector Control Parameters                                                                                                    | <u>I</u>                                              | 1        |
| F2-00        | Speed loop proportional gain Kp at<br>low speed               | 1 to 200                                                                                                    | Asynchronous<br>motor: 30<br>Synchronous<br>motor: 20 | Å        |
| F2-01        | Speed loop integral time Ti at low speed                      | 0.001s to 10.000s                                                                                                    | 0.500s                                                | ☆        |
| F2-02        | Switchover frequency 1                                        | 0.00 to F2-05 (Switchover frequency 2)                                                                                                    | 5.00 Hz                                               | \$       |
| F2-03        | Speed loop proportional gain Kp at<br>high speed              | 1 to 200                                                                                                    | 20                                                    | \$       |
| F2-04        | Speed loop integral time Ti at high speed                     | 0.001s to 10.000s                                                                                                    | 1.000s                                                | \$       |
| F2-05        | Switchover frequency 2                                        | F2-02 (Switchover frequency 1) to F0-10 (Maximum frequency)                                                                                                    | 10.00 Hz                                              | \$       |
| F2-06        | SVC/FVC slip compensation gain                                | 50% to 200%                                                                                                    | 100%                                                  | ☆        |
| F2-07        | Speed feedback filter time                                    | 0.000s to 0.100s                                                                                                    | 0.004s                                                | ☆        |
| F2-08        | SVC/FVC deceleration over-excitation gain                     | 0 to 200                                                                                                    | 64                                                    |          |
| F2-09        | Torque limit source in speed control<br>(motoring)            | 0: Digital setting (F2-10)<br>1: Al1<br>2: Al2<br>4: Pulse reference (DIO1)<br>5: Communication setting<br>6: Min. (Al1, Al2)<br>7: Max. (Al1, Al2)<br>100% of the values 1 to 7 corresponding to F2-10 | 0                                                     | Å        |
| F2-10        | Digital setting of torque limit in speed control (motoring)   | 0.0% to 200.0%                                                                                                    | 150.0%                                                |          |
| F2-11        | Torque limit source in speed control<br>(generating)          | 0: Digital setting (F2-10)<br>1: Al1<br>2: Al2<br>4: Pulse reference (DIO1)<br>5: Communication setting<br>6: Min. (Al1, Al2)<br>7: Max. (Al1, Al2)<br>8: Digital setting (F2-12)                       | 0                                                     | Å        |
| F2-12        | Digital setting of torque limit in speed control (generating) | 0.0% to 200.0%                                                                                                    | 150.0%                                                | ☆        |
| F2-13        | Current loop proportional gain Kp at<br>low speed             | 0.1 to 10.0                                                                                                    | 1.0                                                   | \$       |

| Para.<br>No. | Para. Name                                                                | Setting Range                                                | Default            | Property |
|--------------|---------------------------------------------------------------------------|--------------------------------------------------------------|--------------------|----------|
| F2-14        | Current loop integral gain Ki at low speed                                | 0.1 to 10.0                                                  | 1.0                | \$       |
| F2-15        | Current loop proportional gain Kp at<br>high speed                        | 0.1 to 10.0                                                  | 1.0                | ☆        |
| F2-16        | Current loop integral gain Ki at high speed                               | 0.1 to 10.0                                                  | 1.0                | \$       |
| F2-17        | Speed loop proportional gain Kp at zero speed lock                        | 1 to 100                                                     | 30                 | ☆        |
| F2-18        | Speed loop integral time Ti at zero speed lock                            | 0.001s to 10.000s                                            | 0.500s             | ☆        |
| F2-20        | Speed loop switchover frequency at zero speed lock                        | 0.00 to F2-02 (Switchover frequency 1)                       | 0.05Hz             | \$       |
| F2-21        | Maximum output voltage coefficient                                        | 100 to 110                                                   | 100                | \$       |
| F2-22        | Output voltage filter time                                                | 0.000 to 0.010s                                              | 0.000s             | \$       |
| F2-23        | Zero speed lock                                                           | 0: Disabled<br>1: Enabled                                    | 0                  | *        |
| F2-24        | SVC/FVC overvoltage suppression coefficient KP                            | 0 to 1000                                                    | 40                 | *        |
| F2-25        | Acceleration rate compensation gain                                       | 0 to 200                                                     | 0                  | ☆        |
| F2-26        | Acceleration rate compensation filtering time                             | 0 to 500                                                     | 10                 | *        |
| F2-27        | SVC/FVC overvoltage suppression function                                  | 0: Disabled<br>1: Enabled                                    | 1                  | ☆        |
| F2-28        | Cut-off frequency of torque filter                                        | 50 Hz to 1000 Hz                                             | 500 Hz             | \$       |
| F2-29        | Synchronous motor initial position<br>angle detection current             | 50% to 180%                                                  | 80%                | ☆        |
| F2-30        | Speed loop parameter auto-<br>calculation                                 | 0: Disabled<br>1: Enabled                                    | 0                  | *        |
| F2-31        | Expected speed loop bandwidth at high speed                               | 1.0 to 200.0 Hz                                              | 10.0 Hz            | \$       |
| F2-32        | Expected speed loop bandwidth at low speed                                | 1.0 Hz to 200.0 Hz                                           | 10.0 Hz            | ☆        |
| F2-33        | Expected speed loop bandwidth at zero speed                               | 1.0 Hz to 200.0 Hz                                           | 10.0 Hz            | \$       |
| F2-34        | Expected speed loop damping ratio (unchanged generally)                   | 0.100 to 65.000                                              | 1.000              | ☆        |
| F2-35        | System inertia (equivalent to startup time, unit: s)                      | 0.001 to 50.000s                                             | Model<br>dependent | *        |
| F2-36        | Single motor inertia (kg*m²)                                              | 0.001 to 50.000                                              | Model<br>dependent | *        |
| F2-43        | Inertia auto-tuning and dynamic speed reference                           | 0% to 100%                                                   | 30%                | *        |
| F2-47        | Inertia auto-tuning                                                       | 0: Disabled<br>1: Enabled                                    | 0                  | *        |
| F2-48        | Speed loop bandwidth setting value in inertia auto-tuning                 | 0.1 Hz to 100.0 Hz                                           | 10.0 Hz            | *        |
| F2-50        | Inertia auto-tuning mode                                                  | 0: Acceleration/Deceleration mode<br>1: Triangular wave mode | 0                  | *        |
| F2-51        | Inertia auto-tuning acceleration/<br>deceleration coefficient (unit: 0.1) | 0.1 to 10.0                                                  | 1.0                | *        |
| F2-52        | Decoupling control                                                        | 0 to 1                                                       | 0                  | *        |
| F2-53        | Generating power limit function                                           | 0: Disabled<br>1: Enabled                                    | 0                  | *        |
| F2-54        | Generating power limit value                                              | 0.0 to 200.0%                                                | Model<br>dependent | *        |

| Para.<br>No. | Para. Name                                    | Setting Range                                                                            | Default            | Property |
|--------------|-----------------------------------------------|------------------------------------------------------------------------------------------|--------------------|----------|
|              |                                               | Group F3: V/F Control Parameters                                                         |                    |          |
|              |                                               | 0: Linear V/F                                                                            |                    |          |
|              |                                               | 1: Multi-point V/F                                                                       |                    |          |
|              |                                               | 2: Square V/F                                                                            |                    |          |
|              |                                               | 3: 1.2-power V/F                                                                         |                    |          |
| F3-00        | V/F curve setting                             | 4: 1.4-power V/F                                                                         | 0                  | +        |
| 15 00        |                                               | 6: 1.6-power V/F                                                                         |                    |          |
|              |                                               | 8: 1.8-power V/F                                                                         |                    |          |
|              |                                               | 9: Reserved                                                                              |                    |          |
|              |                                               | 10: V/F complete separation                                                              |                    |          |
|              |                                               | 11: V/F half separation                                                                  |                    |          |
| F3-01        | Torque boost                                  | 0.0%: (automatic torque boost)                                                           | Model              | ☆        |
|              |                                               | 0.1% to 30.0%                                                                            | dependent          |          |
| F3-02        | Cut-off frequency of torque boost             | 0.00 Hz to F0-10 (Maximum frequency)                                                     | 50.00 Hz           | *        |
| F3-03        | Multi-point V/F frequency 1                   | 0.00 Hz to F3-05 (Multi-point V/F frequency 2)                                           | 0.00 Hz            | *        |
| F3-04        | Multi-point V/F voltage 1                     |                                                                                          | 0.0%               | *        |
| F3-05        | Multi-point V/F frequency 2                   | F3-03 (Multi-point V/F frequency 1) to F3-07 (Multi-point V/F frequency 3)               | 0.00 Hz            | *        |
| F3-06        | Multi-point V/F voltage 2                     | 0.0% to 100.0%                                                                           | 0.0%               | *        |
| F3-07        | Multi-point V/F frequency 3                   | F3-05 (Multi-point V/F frequency 2) to F1-04 (Rated motor frequency)                     | 0.00 Hz            | *        |
| F3-08        | Multi-point V/F voltage 3                     | 0.0% to 100.0%                                                                           | 0.0%               | *        |
| F3-09        | V/F slip compensation gain                    | 0.0% to 200.0%                                                                           | 0.0%               | ☆        |
| F3-10        | V/F over-excitation gain                      | 0 to 200                                                                                 | 64                 | ☆        |
| F3-11        | V/F oscillation suppression gain              | 0 to 100                                                                                 | Model<br>dependent | ☆        |
| F3-12        | Oscillation suppression gain function         | 0: Disabled<br>3: Enabled                                                                | 3                  | *        |
|              |                                               | 0: Digital setting (F3-14, Digital setting of voltage for V/F separation)                |                    |          |
|              |                                               | 1: Al1                                                                                   |                    |          |
| F3-13        | Voltage source for V/F separation             | 2: AI2                                                                                   | 0                  | \$       |
|              |                                               | 4: Pulse reference (DIO1)                                                                |                    |          |
|              |                                               | 5: Multi-reference                                                                       |                    |          |
| F3-14        | Digital setting of voltage for V/F separation | 0 V to the rated motor voltage                                                           | 0 V                | \$       |
|              |                                               | 0.0s to 1000.0s                                                                          |                    |          |
| F3-15        | Voltage rise time of V/F separation           | Note: It sets the time for the output voltage to rise from 0 to the rated motor voltage. | 0.0s               | ☆        |
|              |                                               | 0.0s to 1000.0s                                                                          |                    |          |
| F3-16        | Voltage decline time of V/F separation        | Note: It sets the time for the output voltage to rise from 0 to the rated motor voltage. | 0.0s               | \$       |
| E3-17        | Stop mode selection for V/F                   | 0: Frequency and voltage declining to 0 independently                                    | 0                  | +        |
| 13-11        | separation                                    | 1: Frequency declining after voltage declines to 0                                       | U U                | <u>^</u> |
| F3-18        | Current limit level                           | 50% to 200%                                                                              | 150%               | *        |
| F3-19        | Current limit selection                       | 0: Disabled                                                                              | 1                  | *        |
| E2 20        | Current limit gain                            |                                                                                          | 20                 |          |
| F3-20        | Compensation factor of speed                  | 0.00.000                                                                                 | 20                 | ж<br>—   |
| F3-21        | multiplying current limit level               | 50 to 200                                                                                | 50                 | *        |
| +3-22        | Voltage limit                                 | 650.0 V to 800.0 V                                                                       | (70.0 V            | *        |
| F3-23        | Voltage limit selection                       | 0: Disabled<br>1: Enabled                                                                | 1                  | *        |
| F3-24        | Frequency gain for voltage limit              | 0 to 100                                                                                 | 30                 | ☆        |
| F3-25        | Voltage gain for voltage limit                | 0 to 100                                                                                 | 30                 | ☆        |

| Para.<br>No.              | Para. Name                                    | Setting F                        | Range                        | Default | Property |
|---------------------------|-----------------------------------------------|----------------------------------|------------------------------|---------|----------|
| F3-26                     | Frequency rise threshold during voltage limit | 0 to 50                          |                              | 5       | *        |
| F3-27                     | Slip compensation time constant               | 0.1 to 10.0                      |                              | 0.5     | \$       |
| F2 20                     | Automotio fraguency rice function             | 0: Disabled                      |                              | 0       | -        |
| F3-28                     | Automatic frequency fise function             | 1: Enabled                       |                              | 0       | *        |
| F3-29                     | Minimum motoring torque current               | 10 to 100                        |                              | 50      | *        |
| F3-30                     | Maximum generating torque current             | 10 to 100                        |                              | 20      | *        |
| F3-31                     | Automatic frequency rise KP                   | 0 to 100                         |                              | 50      | \$       |
| F3-32                     | Automatic frequency rise KI                   | 0 to 100                         |                              | 50      | ☆        |
| F3-33                     | Online torque compensation gain               | 80 to 150                        |                              | 100     | *        |
| Group F4: Input Terminals |                                               |                                  |                              |         | 1        |
|                           |                                               | 0: No function                   | 34: Frequency modification   |         |          |
|                           |                                               | 1: Forward run (FWD)             | enabled                      |         |          |
|                           |                                               | 2: Reverse run (REV)             | 35: Reverse PID operation    |         |          |
| F4-00                     | DI1 function selection                        | 3: Three-wire control            | 26: Extornal stop terminal 1 | 1       | *        |
|                           |                                               | 4: Forward jog (FJOG)            | 27: Control command          |         |          |
|                           |                                               | 5: Reverse jog (RJOG)            | switchover terminal 2        |         |          |
|                           |                                               | 6: Terminal UP                   | 38: PID integral disabled    |         |          |
|                           |                                               | 7: Terminal DOWN                 | 39: Switchover between       |         |          |
|                           |                                               | 8: Coast to stop                 | main frequency reference     |         |          |
|                           |                                               | 9: Fault reset (RESET)           | X and preset frequency       |         |          |
| 54.01                     |                                               | 10: Running pause                | reference                    |         |          |
| F4-01                     | DI2 function selection                        | 11: External fault normally      | 40: Switchover between       | 4       | *        |
|                           |                                               | open (NO) input                  | reference Y and preset       |         |          |
|                           |                                               | 12: Multi-reference terminal 1   | frequency                    |         |          |
|                           |                                               | 13: Multi-reference terminal 2   | 41: Reserved                 |         |          |
|                           |                                               | 14: Multi-reference terminal 3   | 42: Position lock enabled    |         |          |
|                           |                                               | 15: Multi-reference terminal 4   | 43: PID parameter            |         |          |
|                           |                                               | 16: Terminal 1 for acceleration/ | switchover                   |         |          |
| F4-02                     | Reserved                                      | 17: Terminal 2 for acceleration/ | 44: User-defined fault 1     | -       | -        |
|                           |                                               | deceleration selection           | 45: User-defined fault 2     |         |          |
|                           |                                               | 18: Frequency source             | 46: Speed control/Torque     |         |          |
|                           |                                               | switchover                       | 47: Emergency stop           |         |          |
|                           |                                               | 19: UP and DOWN setting clear    | 48: External ston terminal 2 |         |          |
|                           |                                               | (terminal, operating panel)      | 49: Deceleration DC          |         |          |
|                           |                                               | 20: Running command              | injection braking            |         |          |
|                           |                                               | 21: Acceleration/Deceleration    | 50: Clear the current        |         |          |
| F4-03                     | DIO1 function selection                       | inhibited                        | running time                 | 12      | *        |
|                           |                                               | 22: PID pause                    | 51: Two-wire/Three-wire      |         |          |
|                           |                                               | 23: PLC status reset             | control switchover           |         |          |
|                           |                                               | 24: Wobble pause                 | 52-53: Reserved              |         |          |
|                           |                                               | 25: Counter input (DIO1)         | 54: Winding diameter reset   |         |          |
|                           |                                               | 26: Counter reset                | diameter                     |         |          |
|                           |                                               | 27: Length count input (DIO1)    | 57: Pre-drive                |         |          |
|                           |                                               | 28: Length reset                 | 58: Winding/Unwinding        |         |          |
|                           |                                               | 29: Torque control inhibited     | switchover                   |         |          |
| F4-04                     | DIO2 function selection                       | 30: Reserved                     | 59: Winding diameter         | 13      | *        |
|                           |                                               | 31: Reserved                     | calculation disabled         | -       |          |
|                           |                                               | 32: Immediate DC injection       | 60: Exiting tension mode     |         |          |
|                           |                                               | braking                          | 61: Speed limit direction    |         |          |
|                           |                                               | 33: External fault normally      | 62: Rovolution calculation   |         |          |
| <b>F4 60</b>              |                                               |                                  | reset                        | 0.010   | A        |
| +4-10                     | DI filter time                                | 0.000s to 1.000s                 |                              | 0.010s  | \$       |

| Para.<br>No. | Para. Name                                              | Setting Range                                                                                                    | Default    | Property                  |
|--------------|---------------------------------------------------------|----------------------------------------------------------------------------------------------------|------------|---------------------------|
| F4-11        | Terminal I/O control mode                               | 0: Two-wire mode 1<br>1: Two-wire mode 2<br>2: Three-wire mode 1<br>3: Three-wire mode 2                                                                                                    | 0          | *                         |
| F4-12        | Terminal UP/DOWN change rate                            | 0.001 Hz/s to 65.535 Hz/s                                                                                                    | 1.000 Hz/s | ☆                         |
| F4-13        | Al curve 1 minimum input                                | -10.00 V to F4-15 (Al curve 1 maximum input)                                                                                                    | -10.00 V   | ☆                         |
| F4-14        | Corresponding percentage of AI curve<br>1 minimum input | -100.0% to +100.0%                                                                                                    | -100.0%    | \$                        |
| F4-15        | Al curve 1 maximum input                                | F4-13 (Al curve 1 minimum input) to +10.00 V                                                                                                    | 10.00 V    | ☆                         |
| F4-16        | Corresponding percentage of AI curve<br>1 maximum input | -100.0% to +100.0%                                                                                                    | 100.0%     | \$                        |
| F4-17        | Al1 filter time                                         | 0.00s to 10.00s                                                                                                    | 0.10s      | \$                        |
| F4-18        | Al curve 2 minimum input                                | 0.00 V to F4-20 (Al curve 2 maximum input)                                                                                                    | 0.00 V     | ☆                         |
| F4-19        | Corresponding percentage of AI curve 2 minimum input    | -100.0% to +100.0%                                                                                                    | 0.0%       | *                         |
| F4-20        | Al curve 2 maximum input                                | F4-18 (AI curve 2 minimum input) to +10.00 V                                                                                                    | 10.00 V    | ☆                         |
| F4-21        | Corresponding percentage of AI curve 2 maximum input    | -100.0% to +100.0%                                                                                                    | 100.0%     | ☆                         |
| F4-22        | AI2 filter time                                         | 0.00s to 10.00s                                                                                                    | 0.10s      | ☆                         |
| F4-23        | Al curve 3 minimum input                                | 0.00 V to F4-25 (Al curve 3 maximum input)                                                                                                    | 0.00 V     | ☆                         |
| F4-24        | Corresponding percentage of AI curve<br>3 minimum input | -100.0% to +100.0%                                                                                                    | 0.0%       | ☆                         |
| F4-25        | Al curve 3 maximum input                                | F4-23 (AI curve 3 minimum input) to +10.00 V                                                                                                    | 10.00 V    | ☆                         |
| F4-26        | Corresponding percentage of AI curve<br>3 maximum input | -100.0% to +100.0%                                                                                                    | 100.0%     | ☆                         |
| F4-28        | Pulse minimum input                                     | 0.00 kHz to F4-30 (Pulse max. input)                                                                                                    | 0.00 kHz   | ☆                         |
| F4-29        | Corresponding percentage of pulse minimum input         | -100.0% to +100.0%                                                                                                    | 0.0%       | ☆                         |
| F4-30        | Pulse max. input                                        | F4-28 (Pulse minimum input) to 100.00 kHz                                                                                                    | 50.00 kHz  | ☆                         |
| F4-31        | Corresponding percentage of pulse maximum input         | -100.0% to +100.0%                                                                                                    | 100.0%     | ☆                         |
| F4-32        | Pulse filter time                                       | 0.00s to 10.00s                                                                                                    | 0.10s      | ☆                         |
| F4-33        | AI curve selection                                      | Ones position: Al1 curve selection<br>1: Curve 1 (2 points, see F4-13 to F4-16)<br>2: Curve 2 (2 points, see F4-18 to F4-21)<br>3: Curve 3 (2 points, see F4-23 to F4-26)<br>4: Curve 4 (4 points, see A6-00 to A6-07)<br>5: Curve 5 (4 points, see A6-08 to A6-15)<br>Tens position: Al2 curve selection, same as above<br>Hundreds position: Reserved | 321        | \$                        |
| F4-34        | Setting for AI less than minimum<br>input               | Ones position: Setting selection when Al1 less than min.<br>input<br>0: Corresponding percentage of min. input<br>1: 0.0%<br>Tens position: Setting selection when<br>Al2 less than min. input, same as above<br>Hundreds position: Reserved                                                                                                    | 0          | $\overset{\wedge}{\succ}$ |
| F4-35        | DI1 delay                                               | 0.0s to 3600.0s                                                                                                    | 0.0s       | \$                        |
| F4-36        | DI2 delay                                               | 0.0s to 3600.0s                                                                                                    | 0.0s       | \$                        |
| F4-37        | Reserved                                                | -                                                                                                    | -          | -                         |

| Para.<br>No. | Para. Name                    | Setting                                                                                                    | Range                                                                                                    | Default | Property |
|--------------|-------------------------------|----------------------------------------------------------------------------------------------------|----------------------------------------------------------------------------------------------------|---------|----------|
| F4-38        | DI active mode selection 1    | 0: High level active<br>1: Low level active<br>Ones position: DI1<br>Tens position: DI2<br>Hundreds position: Reserved<br>Thousands position: DIO1<br>Ten thousands position: DIO2                                                                                                    |                                                                                                    | 0       | *        |
| F4-40        | Al2 input type                | 0: Voltage input<br>1: Current input (input impedar                                                                                                    | nce 500 Ω)                                                                                                    | 0       | *        |
| F4-41        | DIO terminal type             | Ones position: DIO1 type<br>0: DI/PulseIn<br>1: DO<br>Tens position: DIO2 type<br>0: DI<br>1: DO/FMP                                                                                                    | · · · · ·                                                                                                    | 00      | *        |
|              |                               | Group F5: Output Termina                                                                                                    | als                                                                                                    | 1       |          |
| F5-00        | DIO2 terminal output mode     | 0: Pulse output (FMP)<br>1: Digital output (FMR)                                                                                                    |                                                                                                    | 0       | ☆        |
| F5-01        | FMR output function selection | 0: No function<br>1: Drive running<br>2: Fault output 1 (output at<br>coast to stop/decelerate to<br>stop)<br>3: Frequency-level detection 1<br>output<br>4: Frequency reached<br>5: Zero-speed running (no<br>output at stop)<br>6: Motor overload pre-warning                                                                                                    | <ul> <li>26: Frequency 1 reached<br/>output</li> <li>27: Frequency 2 reached<br/>output</li> <li>28: Current 1 reached<br/>output</li> <li>29: Current 2 reached<br/>output</li> <li>30: Timing reached output</li> <li>31: Al1 input limit exceeded</li> </ul>                                                                                                    | 0       | ☆        |
| F5-02        | Relay function selection      | 7: Drive overload pre-warning<br>8: Set count value reached<br>9: Designated count value<br>reached<br>10: Length reached<br>11: PLC cycle completed<br>12: Accumulative running time<br>reached<br>13: Frequency limited<br>14: Torque limited<br>15: Ready for run                                                                                                    | <ul> <li>32: Drive output load loss</li> <li>33: Reverse running</li> <li>34: Zero current state</li> <li>35: IGBT temperature</li> <li>reached</li> <li>36: Output current limit</li> <li>exceeded</li> <li>37: Frequency lower limit</li> <li>reached (having output at</li> <li>stop)</li> <li>38: Abnormality output</li> <li>(direct output at fault or</li> </ul> | 2       | Å        |
| F5-04        | DO1 function selection        | <ul> <li>16: Al1 &gt; Al2</li> <li>17: Frequency upper limit<br/>reached</li> <li>18: Frequency lower limit<br/>reached (related to running)</li> <li>19: Undervoltage state output</li> <li>20: Communication setting</li> <li>23: Zero-speed running 2 (at<br/>stop)</li> <li>24: Accumulative power-on<br/>time reached</li> <li>25: Frequency-level detection</li> <li>2 output</li> </ul> | <ul> <li>warning)</li> <li>39: Current overheat pre-<br/>warning</li> <li>40: Current running time<br/>reached</li> <li>41: Fault output 2 (ouput<br/>at coast to stop/decelerate<br/>to stop, no output at<br/>undervoltage)</li> <li>43: Position lock enabled<br/>[deviation pulses &lt; F6-<br/>25 (-Position lock end<br/>amplitude)]</li> </ul>                   | 0       | Å        |

| Para.<br>No. | Para. Name                                                          | Setting Range                                                                                                    | Default   | Property |
|--------------|---------------------------------------------------------------------|----------------------------------------------------------------------------------------------------|-----------|----------|
| F5-06        | FMP output function selection                                       | <ul> <li>0: Running frequency</li> <li>1: Set frequency</li> <li>2: Output current</li> <li>3: Output torque (100.0% corresponds to 2 times of rated motor torque)</li> <li>4: Output power</li> <li>5: Output voltage (100.0% corresponds to 1.2 times of rated drive voltage)</li> <li>6: Pulse input (100.0% corresponds to 50.0 kHz)</li> </ul> | 0         | *        |
| F5-07        | AO function selection                                               | 8: Al2<br>10: Length<br>11: Count value<br>12: Communication setting<br>13: Motor speed<br>14: Output current (100.0% corresponds to 1000.0 A)<br>15: Output voltage (100.0% corresponds to 1000.0 V)<br>16: Output torque (directional, 100.0% corresponds to 2<br>times of rated motor torque)<br>19: Taper output                                | 0         | \$       |
| F5-09        | Maximum FMP output frequency                                        | 0.01 kHz to 100.00 kHz                                                                                                    | 50.00 kHz | ☆        |
| F5-10        | AO1 zero offset coefficient                                         | -100.0% to +100.0%                                                                                                    | 0.0%      | \$       |
| F5-11        | AO1 gain                                                            | -10.00 to +10.00                                                                                                    | 1.00      | ☆        |
| F5-17        | FMR output delay                                                    | 0.0s to 3600.0s                                                                                                    | 0.0s      | \$       |
| F5-18        | Relay output delay                                                  | 0.0s to 3600.0s                                                                                                    | 0.0s      | ☆        |
| F5-20        | DIO1 output delay                                                   | 0.0s to 3600.0s                                                                                                    | 0.0s      | \$       |
| F5-21        | DIO2 output delay                                                   | 0.0s to 3600.0s                                                                                                    | 0.0s      | ☆        |
| F5-22        | DO active mode selection                                            | 0: Positive logic active<br>1: Negative logic active<br>Ones position: FMR (DIO2)<br>Tens position: RELAY1<br>Hundreds position: Reserved<br>Thousands position: DIO1<br>Ten thousands position: Reserved                                                                                                    | 0         | \$       |
| F5-23        | AO mode selection                                                   | 0: Voltage output<br>1: Current output                                                                                                    | 0         | *        |
|              |                                                                     | Group F6: Start/Stop Control                                                                                                    |           |          |
| F6-00        | Start mode                                                          | 0: Direct startup<br>1: Flying start (asynchronous motor)<br>2: Vector pre-excitation startup (asynchronous motor)                                                                                                    | 0         | ☆        |
| F6-01        | Flying start mode                                                   | 0: From stop frequency<br>1: From 50 Hz<br>2: From F0-10 (Maximum frequency)                                                                                                    | 0         | *        |
| F6-02        | Flying start speed                                                  | 1 to 100                                                                                                    | 20        | ☆        |
| F6-03        | Startup frequency                                                   | 0.00 Hz to 10.00 Hz                                                                                                    | 0.00 Hz   | ☆        |
| F6-04        | Startup frequency active time                                       | 0.0s to 100.0s                                                                                                    | 0.0s      | *        |
| F6-05        | Startup DC injection braking current/<br>pre-excited current        | 0% to 100%                                                                                                    | 0%        | *        |
| F6-06        | Startup DC injection braking active time/pre-excitation active time | 0.0s to 100.0s                                                                                                    | 0.0s      | *        |
| F6-07        | Acceleration/Deceleration mode                                      | 0: Linear acceleration/deceleration<br>1: S-curve acceleration/deceleration                                                                                                    | 0         | *        |
| F6-08        | Time proportion of S-curve start segment                            | 0.0% to (100.0% to F6-09, Time proportion of S-curve end segment)                                                                                                    | 30.0%     | *        |

| Para.<br>No. | Para. Name                                                      | Setting Range                                                     | Default | Property |
|--------------|-----------------------------------------------------------------|-------------------------------------------------------------------|---------|----------|
| F6-09        | Time proportion of S-curve end segment                          | 0.0% to (100.0% to F6-09, Time proportion of S-curve end segment) | 30.0%   | *        |
| F6-10        | Stop mode                                                       | 0: Decelerate to stop<br>1: Coast to stop                         | 0       | \$       |
| F6-11        | Shutdown DC injection braking/<br>Position lock start frequency | 0.00 Hz to F0-10 (Maximum frequency)                              | 0.00 Hz | ☆        |
| F6-12        | Shutdown DC injection braking delay time                        | 0.0s to 100.0s                                                    | 0.0s    | \$       |
| F6-13        | Shutdown DC injection braking current                           | 0% to 100%                                                        | 0%      | \$       |
| F6-14        | Shutdown DC injection braking active time                       | 0.0s to 100.0s                                                    | 0.0s    | ☆        |
| F6-15        | Braking use ratio                                               | 0% to 100%                                                        | 100%    | *        |
| F6-16        | Closed-loop current KP of flying start                          | 0 to 1000                                                         | 500     | \$       |
| F6-17        | Closed-loop current KI of flying start                          | 0 to 1000                                                         | 800     | \$       |
| F6-18        | Flying start current                                            | 30 to 200                                                         | 100     | \$       |
| F6-20        | Voltage rise time at flying start                               | 0.5s to 3.0s                                                      | 1.0s    | ☆        |
| F6-21        | Demagnetization time                                            | 00.00s to 10.00s                                                  | 1.00s   | \$       |
| F6-22        | Startup pre-torque setting                                      | 000.0% to 200.0%                                                  | 0.0%    | \$       |
| 50.00        | Operation at command from power                                 | 0: Stop according to F6-10 (Stop mode)                            | 2       |          |
| F6-23        | supply unit                                                     | 1: Ignore stop command                                            | 0       | *        |
| F6-24        | Position lock KP                                                | 0.0 to 100.0                                                      | 10.0    | \$       |
| F6-25        | Position lock end amplitude                                     | 0 to 16383                                                        | 10      | \$       |
|              |                                                                 | Group F7: Operating Panel and Display                             |         | 4        |
|              |                                                                 | 0000 to FFFF                                                      |         |          |
|              |                                                                 | Bit00: Running frequency (Hz)                                     |         |          |
|              |                                                                 | Bit01: Frequency reference (Hz)                                   |         |          |
|              |                                                                 | Bit02: Bus voltage (V)                                            |         |          |
|              |                                                                 | Bit03: Output voltage (V)                                         |         |          |
|              |                                                                 | Bit04: Output current (A)                                         |         |          |
|              |                                                                 | Bit05: Output power (kW)                                          |         |          |
|              |                                                                 | Bit06: Output torque (%)                                          |         |          |
| F7-03        | LED display running parameter 1                                 | Bit07: DI state                                                   | 1F      | \$       |
|              |                                                                 | Bit08: DO state                                                   |         |          |
|              |                                                                 | Bit09: Al1 voltage (V)                                            |         |          |
|              |                                                                 | Bit10: Al2 voltage (V)                                            |         |          |
|              |                                                                 | Bit11: Reserved                                                   |         |          |
|              |                                                                 | Bit12: Count value                                                |         |          |
|              |                                                                 | Bit13: Length value                                               |         |          |
|              |                                                                 | Bit14: Load speed display                                         |         |          |
|              |                                                                 | Bit15: PID reference                                              |         |          |

| Para.<br>No. | Para. Name                                      | Setting Range                                                                                                    | Default            | Property            |
|--------------|-------------------------------------------------|----------------------------------------------------------------------------------------------------|--------------------|---------------------|
| F7-04        | LED display running parameter 2                 | 0000 to FFFF<br>Bit00: PID feedback<br>Bit01: PLC stage<br>Bit02: Pulse input frequency (kHz)<br>Bit03: Running frequency 2 (Hz)<br>Bit04: Remaining running time<br>Bit05: Al1 voltage before correction (V)<br>Bit06: Al2 voltage before correction (V)<br>Bit07: Reserved<br>Bit08: Linear speed<br>Bit09: Current power-on time (h)<br>Bit10: Current running time (min)<br>Bit11: Pulse input frequency (Hz)<br>Bit12: Communication setting value<br>Bit13: Encoder feedback speed<br>Bit14: Main frequency X display<br>Bit15: Auxiliary frequency Y display | 0                  | ☆                   |
| F7-05        | LED display stop parameters                     | 0000 to FFFF<br>Bit00: Frequency reference (Hz)<br>Bit01: Bus voltage (V)<br>Bit02: DI state<br>Bit03: DO state<br>Bit04: Al1 voltage (V)<br>Bit05: Al2 voltage (V)<br>Bit06: Reserved<br>Bit07: Count value<br>Bit08: Length value<br>Bit09: PLC stage<br>Bit10: Load speed display<br>Bit11: PID reference<br>Bit12: Pulse input frequency (kHz)                                                                                                    | 33                 | ×                   |
| F7-06        | Load speed display coefficient                  | 0.0001 to 6.5000                                                                                                    | 1                  | ☆                   |
| F7-07        | Heatsink temperature of IGBT                    | 0.0°C to 100.0°C                                                                                                    | -                  |                     |
| F7-08        | Product series                                  | 810                                                                                                    | _                  |                     |
| F7-09        | Accumulative running time                       | 0h to 65535h                                                                                                    | _                  |                     |
| F7-10        | Performance software version                    | -                                                                                                    | _                  | •                   |
| F7-11        | Function software version                       | -                                                                                                    | _                  |                     |
| F7-12        | Number of decimal places for load speed display | 0: 0 decimal place<br>1: 1 decimal place<br>2: 2 decimal places<br>3: 3 decimal places                                                                                                    | 1                  | Å                   |
| F7-13        | Accumulative power-on time                      | 0 to 65535 h                                                                                                    | -                  |                     |
| F7-14        | Accumulative power consumption                  | 0° to 65535°                                                                                                    | -                  |                     |
|              | -                                               | Group F8: Auxiliary Functions                                                                                                    |                    |                     |
| F8-00        | Jog running frequency                           | 0.00 Hz to F0-10 (Maximum frequency)                                                                                                    | 2.00 Hz            | \$                  |
| F8-01        | Jog acceleration time                           | 0.0s to 6500.0s                                                                                                    | 20.0s              | \$                  |
| F8-02        | Jog deceleration time                           | 0.0s to 6500.0s                                                                                                    | 20.0s              | \$                  |
| F8-03        | Acceleration time 2                             | 0.0s to 6500.0s                                                                                                    | Model<br>dependent | ☆                   |
| F8-04        | Deceleration time 2                             | 0.0s to 6500.0s                                                                                                    | Model<br>dependent | ☆                   |
| F8-05        | Acceleration time 3                             | 0.0s to 6500.0s                                                                                                    | Model<br>dependent | ${\leftrightarrow}$ |
| F8-06        | Deceleration time 3                             | 0.0s to 6500.0s                                                                                                    | Model<br>dependent | \$                  |

| F8-07     Acceleration time 4     0.05 to 6500.05     Model<br>(Model)     Model<br>(Sependent)       F8-08     Deceleration time 4     0.05 to 6500.05     Model<br>(Model)     %       F8-09     Jump frequency 1     0.00 Hz to F0-10 (Maximum frequency)     0.00 Hz     %       F8-10     Jump frequency 2 and     0.00 Hz to F0-10 (Maximum frequency)     0.00 Hz     %       F8-11     Jump frequency 2 and     0.00 Hz to F0-10 (Maximum frequency)     0.00 Hz     %       F8-12     Fadorover time     0.05 to 3000.05     0.05 to 3000.05     0.05 to 3000.05     0.05 to 3000.05       F8-13     Reverse run control     0.05 to 3000.05     0.05 to 3000.05     0.05 to 3000.05     0.05 to 3000.05       F8-14     Accumulative poweron time     0.05 to 3000.05     0.0     %     %       F8-15     Accumulative poweron time     0.05 6500 h     0     %     %       F8-16     Accumulative poweron time     0.05 6500 h     0     %     %       F8-17     Accumulative poweron time     0.05 6500 h     0     %     %       F8-18     Startup protection     0.00 Hz to F0-10 (Maximum frequency)     50.00 Hz     %       F8-29     Prequency detection value (FOT)     0.00 Hz to F0-10 (Maximum frequency)     0.00 Hz     %       F8-20     Sub                                                                                                    | Para.<br>No. | Para. Name                                                                   | Setting Range                                                              | Default            | Property |
|----------------------------------------------------------------------------------------------------|--------------|------------------------------------------------------------------------------|----------------------------------------------------------------------------|--------------------|----------|
| F8-08     Deceleration time 4     0.0s to 6500.0s     Modell<br>(dependent)       F8-09     Jump frequency 1     0.00 Hz to F0-10 (Maximum frequency)     0.00 Hz $2$ F8-10     Jump frequency 2     0.00 Hz to F0-10 (Maximum frequency)     0.00 Hz $2$ F8-11     Imp frequency 2     0.00 Hz to F0-10 (Maximum frequency)     0.00 Hz $2$ F8-12     Fastore time     0.05 to 3000.0s     0.05 $2$ F8-13     Reversar run control     0. Fnabled     0 $2$ F8-14     factore lower than frequency     0. Fna at requency lower limit $2$ $2$ F8-15     Accumulative power-on time     0 to 65000 h     0 $2$ F8-16     Accumulative running time threahold     0 to 65000 h     0 $2$ F8-17     Accumulative running time threahold     0 to 65000 h     0 $2$ F8-18     Startup protection     0 to 65000 h     0 $2$ F8-19     Prequency detection hysteresis (FDTI)     0.00 Hz to F0-10 (Maximum frequency)     50.00 Hz       F8-20     Irrequency detection hysteresis (FDTI)     0.00 Hz to F0-10 (Maximum frequency)     0.00 Hz       F8-21     Jump frequency of acceleration     0     1: Enabled     0       F8-22     Imp frequency detection hysteresis (FDTI)                                                                                                    | F8-07        | Acceleration time 4                                                          | 0.0s to 6500.0s                                                            | Model<br>dependent | \$       |
| F8-00         Jump frequency 1         0.00 Hz to F8-10 (Maximum frequency)         0.00 Hz $\dot{\pi}$ F8-10         Jump frequency 2         0.00 Hz to F8-10 (Maximum frequency)         0.00 Hz $\dot{\pi}$ F8-11         Jump frequency 2         0.00 Hz to F8-10 (Maximum frequency)         0.00 Hz $\dot{\pi}$ F8-12         Feed conce time         0.05 to 3000.05         0.05 $\dot{\pi}$ F8-13         Reverse run control         0.Enabled         0 $\dot{\pi}$ F8-14         infinition         0.00 Hz to F8-10 (Maximum frequency)         0 $\dot{\pi}$ F8-15         Accumulative running time threshold         0.16 55000 h         0 $\dot{\pi}$ F8-16         Arcehold         0         6.00 Hz to F8-10 (Maximum frequency)         5.00% $\dot{\pi}$ F8-17         Accumulative running time threshold         0 to 55000 h         0 $\dot{\pi}$ F8-18         Startup protection         0 to 55000 h         0 $\dot{\pi}$ F8-21         Decection value (FDT1)         0.00 Hz to F9-10 (Maximum frequency)         5.00% $\dot{\pi}$ F8-22         Jump frequency detection hysteresis (FDT1)         0.0% to 100.0% (FDT1 level)         5.0% $\dot{\pi}$ </td <td>F8-08</td> <td>Deceleration time 4</td> <td>0.0s to 6500.0s</td> <td>Model<br/>dependent</td> <td>☆</td>                                                                                                    | F8-08        | Deceleration time 4                                                          | 0.0s to 6500.0s                                                            | Model<br>dependent | ☆        |
| <b>18-10</b> Jump frequency 20.00 Hz to F0-10 (Maximum frequency)0.00 Hz $\dot{x}$ <b>18</b> -11Jump frequency band0.00 Hz to F0-10 (Maximum frequency)0.00 Hz $\dot{x}$ <b>18</b> -12Forward (Reverse run switchover<br>dead-zone time0.00 Hz to F0-10 (Maximum frequency)0.00 Hz $\dot{x}$ <b>18</b> -13Reverse run control0.00 Hz to F0-10 (Maximum frequency)0.00 Hz $\dot{x}$ <b>18</b> -14Reverse run control0.00 Hz $\dot{x}$ $\dot{x}$ <b>18</b> -15Reverse run control0.00 Hz $\dot{x}$ $\dot{x}$ <b>18</b> -16Cumulative power-on time<br>threshold0.00 Hz $\dot{x}$ $\dot{x}$ <b>18</b> -17Accumulative running time threshold0 to 65000 h0 $\dot{x}$ <b>18</b> -18Requency detection value (PDT)0.00 Hz to F0-10 (Maximum frequency)50.00 Hz $\dot{x}$ <b>18</b> -19Frequency detection value (PDT)0.00 Hz to F0-10 (Maximum frequency)50.00 Hz $\dot{x}$ <b>18</b> -20Frequency detection value (PDT)0.00 Hz to F0-10 (Maximum frequency)0.00 Hz $\dot{x}$ <b>18</b> -21Jump frequency during acceleration<br>thre 1 and deceleration fine 20.00 Hz to F0-10 (Maximum frequency)0.00 Hz $\dot{x}$ <b>18</b> -25Switchower frequency of deceleration<br>time 1 and deceleration time 20.00 Hz to F0-10 (Maximum frequency)0.00 Hz $\dot{x}$ <b>18</b> -25Switchower frequency of deceleration<br>time 1 and deceleration time 20.00 Hz to F0-10 (Maximum frequency)0.00 Hz $\dot{x}$ <b>18</b> -26Frequency detection value 20.00 Hz to F0-10 (Maximum frequency)<                | F8-09        | Jump frequency 1                                                             | 0.00 Hz to F0-10 (Maximum frequency)                                       | 0.00 Hz            | ☆        |
| F8-11     Jump frequency band     0.00 Hz to F0-10 (Maximum frequency)     0.00 Hz     \pm \pm \pm \pm \pm \pm \pm \pm \pm \pm                                                                                                    | F8-10        | Jump frequency 2                                                             | 0.00 Hz to F0-10 (Maximum frequency)                                       | 0.00 Hz            | \$       |
| Fastal       Farward/Reverse run switchover       0.0s to 3000.0s       0.0s       \$\$\$\$         F8-13       Reverse run control       0.5 kn ab frequency lower limit       0       \$\$\$\$\$\$         F8-14       Running mode when frequency lower       1: Stop       2: Run at frequency lower limit       0       \$\$\$\$\$\$         F8-14       Accumulative power-on time       0 to 55000 h       0       \$\$\$\$\$       \$\$\$\$\$         F8-17       Accumulative running time threshold       0 to 55000 h       0       \$\$\$\$\$\$\$\$\$\$\$       \$\$\$\$\$\$\$\$\$\$\$\$\$\$\$\$\$\$\$\$\$\$\$\$\$\$\$\$\$\$\$\$\$\$\$\$                                                                                                    | F8-11        | Jump frequency band                                                          | 0.00 Hz to F0-10 (Maximum frequency)                                       | 0.00 Hz            | \$       |
| F8-13Reverse run control0: Enabled<br>1: Disabled<br>1: Disabled<br>1: Stop<br>2: Run at frequency lower limit<br>1: Stop<br>2: Run at zero speed0*F8-14Accumulative power-on time<br>                                                                                                    | F8-12        | Forward/Reverse run switchover dead-zone time                                | 0.0s to 3000.0s                                                            | 0.0s               | ☆        |
| Barning mode when frequency<br>reference lower than frequency lower<br>limit         0: Run at frequency lower limit         0 $\dot{\pi}$ F8-16         Accumulative power-on time<br>threshold         0.65000 h         0 $\dot{\pi}$ F8-17         Accumulative numing time threshold         0.05500 h         0 $\dot{\pi}$ F8-17         Accumulative numing time threshold         0.05500 h         0 $\dot{\pi}$ F8-18         Startup protection         0.014 to 10.10 (Maximum frequency)         50.00 Hz $\dot{\pi}$ F8-20         Frequency detection hysteresis (FDT1)         0.094 to 100.0% (reatimum frequency)         5.006 Hz $\dot{\pi}$ F8-21         reacuhad         0         0.04 tz to 7-10 (Maximum frequency)         0.096 tr $\dot{\pi}$ F8-22         deceleration fire 2         0.04 tz to 70-10 (Maximum frequency)         0.00 Hz $\dot{\pi}$ F8-25         Switchover frequency deceleration<br>time 1 and acceleration time 2         0.00 Hz to F0-10 (Maximum frequency)         0.00 Hz $\dot{\pi}$ F8-26         Frequency detection value 2         0.00 Hz to F0-10 (Maximum frequency)         0.00 Hz $\dot{\pi}$ F8-27         Set highest priority to JOG function         1: Enabled         0 $\dot{\pi}$                                                                                                    | F8-13        | Reverse run control                                                          | 0: Enabled<br>1: Disabled                                                  | 0                  | ☆        |
| F8-16Accumulative power-on time<br>threshold0 to 6500 h0 $\dot{x}$ F8-17Accumulative running time threshold0 to 6500 h0 $\dot{x}$ F8-18Startup protection0.00 Hz to F0-10 (Maximum frequency)50.00 Hz $\dot{x}$ F8-20Frequency detection value (FDT1)0.00 Hz to F0-10 (Maximum frequency)50.00 Hz $\dot{x}$ F8-21Percetion width of target frequency<br>deceleration0.09 kt to 100.0% (FDT1 level)5.0% $\dot{x}$ F8-22Detection width of target frequency<br>deceleration0.0% to 100.0% (maximum frequency)0.0% $\dot{x}$ F8-23Switchover frequency of acceleration<br>time 1 and acceleration time 20.00 Hz to F0-10 (Maximum frequency)0.00 Hz $\dot{x}$ F8-26Switchover frequency of deceleration<br>time 1 and acceleration time 20.00 Hz to F0-10 (Maximum frequency)0.00 Hz $\dot{x}$ F8-27Set highest priority to JOG function<br>reached0.01 Hz to F0-10 (Maximum frequency)0.00 Hz $\dot{x}$ F8-28Frequency detection value 20.00 Hz to F0-10 (Maximum frequency)0.00 Hz $\dot{x}$ F8-30Detection value 1 of any frequency<br>reached0.00 Hz to F0-10 (Maximum frequency)50.00 Hz $\dot{x}$ F8-31Detection value 2 of any frequency<br>reached0.00 Hz to F0-10 (Maximum frequency)50.00 Hz $\dot{x}$ F8-33Detection value 2 of any frequency<br>reached0.00 Hz to F0-10 (Maximum frequency)50.00 Hz $\dot{x}$ F8-34Detection value 2 of any frequency<br>reached0.0% to 100.0% (maximum frequency)                                                                                   | F8-14        | Running mode when frequency<br>reference lower than frequency lower<br>limit | 0: Run at frequency lower limit<br>1: Stop<br>2: Run at zero speed         | 0                  | Å        |
| F8-17Accumulative running time threshold0 to 6300 h0 $\dot{\pi}$ F8-18Startup protection0. Disabled0. Disabled0 $\dot{\pi}$ F8-19Frequency detection value (FDT1)0.00 Hz to F0-10 (Maximum frequency)50.00 Hz $\dot{\pi}$ F8-20Frequency detection hysteresis (FDT1)0.0% to 100.0% (FDT1 level)5.0% $\dot{\pi}$ F8-21Detection width of target frequency0.0% to 100.0% (maximum frequency)0.0% $\dot{\pi}$ F8-22deceleration0.0% to 100.0% (maximum frequency)0.00 Hz $\dot{\pi}$ F8-23Switchower frequency of deceleration<br>time 1 and acceleration time 20.00 Hz to F0-10 (Maximum frequency)0.00 Hz $\dot{\pi}$ F8-26Switchower frequency deceleration<br>0.00 Hz to F0-10 (Maximum frequency)0.00 Hz $\dot{\pi}$ F8-27Set highest priority to JOG function<br>time 1 and deceleration time 20.00 Hz to F0-10 (Maximum frequency)5.000 Hz $\dot{\pi}$ F8-28Frequency detection value 20.00 Hz to F0-10 (Maximum frequency)5.000 Hz $\dot{\pi}$ F8-30Detection value 1 of any frequency<br>                                                                                                    | F8-16        | Accumulative power-on time threshold                                         | 0 to 65000 h                                                               | 0                  | ☆        |
| F8-18Startup protection0: Disabled<br>1: Enabled0 $\dot{x}$ F8-19Frequency detection value (FDT1)<br>0.00 Hz to F0-10 (Maximum frequency)50.00 Hz $\dot{x}$ F8-20Frequency detection hysteresis (FDT1)<br>0.096 to 100.096 (FDT1 level)5.0% $\dot{x}$ F8-21Detection width of target frequency<br>reached0.0% to 100.096 (maximum frequency)0.0% $\dot{x}$ F8-22Jump frequency during acceleration<br>deceleration time 1 and acceleration time 20.00 Hz to F0-10 (Maximum frequency)0.00 Hz $\dot{x}$ F8-25Switchover frequency of acceleration<br>time 1 and acceleration time 20.00 Hz to F0-10 (Maximum frequency)0.00 Hz $\dot{x}$ F8-26Switchover frequency of deceleration<br>time 1 and acceleration time 20.00 Hz to F0-10 (Maximum frequency)0.00 Hz $\dot{x}$ F8-27Set highest priority to JOG function<br>1: Enabled0 $\dot{x}$ $\dot{x}$ F8-28Frequency detection value 20.00 Hz to F0-10 (Maximum frequency)50.00 Hz $\dot{x}$ F8-29Frequency detection value 20.00 Hz to F0-10 (Maximum frequency)50.00 Hz $\dot{x}$ F8-30Detection width 1 of any frequency<br>reached0.00 Hz to F0-10 (Maximum frequency)50.00 Hz $\dot{x}$ F8-31Detection value 2 of any frequency<br>reached0.00 Hz to F0-10 (Maximum frequency)0.00 Hz $\dot{x}$ F8-31Detection value 2 of any frequency<br>reached0.00 Hz to F0-10 (Maximum frequency)0.00 Hz $\dot{x}$ F8-32Detection value 2 of any frequency<br>reached0.00 Hz to F0-10 (Maximum                                                      | F8-17        | Accumulative running time threshold                                          | 0 to 65000 h                                                               | 0                  | \$       |
| F8-19Frequency detection value (FDT1)0.00 Hz to F0-10 (Maximum frequency)50.00 Hz $\dot{x}$ F8-20Frequency detection hysteresis (FDT1)0.0% to 100.0% (FDT1 level)5.0% $\dot{x}$ F8-21reached0.0% to 100.0% (FDT1 level)0.0% $\dot{x}$ F8-22Jump frequency during acceleration /<br>deceleration midth of target frequency<br>deceleration me 20.0% to 100.0% (maximum frequency)0.0% toF8-25Switchover frequency of acceleration<br>time 1 and acceleration time 20.00 Hz to F0-10 (Maximum frequency)0.00 HzF8-26Switchover frequency of deceleration<br>time 1 and acceleration time 20.00 Hz to F0-10 (Maximum frequency)0.00 HzF8-27Set highest priority to JOG function<br>reached0.00 Hz to F0-10 (Maximum frequency)0.00 HzF8-28Frequency detection value 20.00 Hz to F0-10 (Maximum frequency)50.00 HzF8-30Detection value 1 of any frequency<br>reached0.00 Hz to F0-10 (Maximum frequency)50.00 HzF8-31Detection widue 1 of any frequency<br>reached0.00 Hz to F0-10 (Maximum frequency)50.00 HzF8-32Frequency detection hysteresis (FDT2)0.0% to 100.0% (maximum frequency)0.0% $\dot{x}$ F8-33Detection widue 2 of any frequency<br>reached0.00 Hz to F0-10 (Maximum frequency)0.0% $\dot{x}$ F8-34Zero current detection level0.0% to 100.0% (maximum frequency)0.0% $\dot{x}$ F8-35Zero current detection delay0.01s to 600.00s0.00% $\dot{x}$ F8-36Output overcurrent threshold0.0                                                                                             | F8-18        | Startup protection                                                           | 0: Disabled<br>1: Enabled                                                  | 0                  | ☆        |
| F8-20Frequency detection hysteresis (FDT1)0.0% to 100.0% (FDT1 level)5.0% $\Rightarrow$ F8-21Detection width of target frequency<br>reached0.0% to 100.0% (maximum frequency)0.0% $\Rightarrow$ F8-22Jump frequency during acceleration<br>deceleration0 $\Rightarrow$ $\Rightarrow$ F8-25Switchover frequency of acceleration<br>time 1 and acceleration time 20.00 Hz to F0-10 (Maximum frequency)0.00 Hz $\Rightarrow$ F8-26Switchover frequency of deceleration<br>                                                                                                    | F8-19        | Frequency detection value (FDT1)                                             | 0.00 Hz to F0-10 (Maximum frequency)                                       | 50.00 Hz           | \$       |
| F8-21         Detection width of target frequency<br>reached         0.0% to 100.0% (maximum frequency)         0.0%         ×           F8-22         Jump frequency during acceleration<br>time 1 and acceleration time 2         0         ×           F8-25         Switchover frequency of acceleration<br>time 1 and acceleration time 2         0.00 Hz to F0-10 (Maximum frequency)         0.00 Hz         ×           F8-26         Switchover frequency of deceleration<br>time 1 and acceleration time 2         0.00 Hz to F0-10 (Maximum frequency)         0.00 Hz         ×           F8-27         Set highest priority to JOG function         1: Enabled         0         ×           F8-28         Frequency detection value 2         0.00 Hz to F0-10 (Maximum frequency)         0.00 Hz         ×           F8-28         Frequency detection value 2         0.00 Hz to F0-10 (Maximum frequency)         50.00 Hz         ×           F8-29         Frequency detection nysteresis (FDT2)         0.0% to 100.0% (FdT2 level)         50.00 Hz         ×           F8-30         Detection value 1 of any frequency<br>reached         0.00 Hz to F0-10 (Maximum frequency)         50.00 Hz         ×           F8-31         Detection width 1 of any frequency<br>reached         0.0% to 100.0% (maximum frequency)         0.0%         ×           F8-32         Detection width 2 of any frequency<br>reached         0.0% to 100.0%                        | F8-20        | Frequency detection hysteresis (FDT1)                                        | 0.0% to 100.0% (FDT1 level)                                                | 5.0%               | \$       |
| F8-22Jump frequency during acceleration /<br>deceleration0: Disabled<br>1: Enabled0 $\dot{x}$ F8-25Switchover frequency of acceleration<br>time 1 and acceleration time 20.00 Hz to F0-10 (Maximum frequency)0.00 Hz $\dot{x}$ F8-26Switchover frequency of deceleration<br>time 1 and deceleration time 20.00 Hz to F0-10 (Maximum frequency)0.00 Hz $\dot{x}$ F8-27Set highest priority to JOG function<br>1: Enabled0 $\dot{x}$ $\dot{x}$ F8-28Frequency detection value 20.00 Hz to F0-10 (Maximum frequency)50.00 Hz $\dot{x}$ F8-29Frequency detection value 20.00 Hz to F0-10 (Maximum frequency)50.00 Hz $\dot{x}$ F8-30Detection value 1 of any frequency<br>reached0.00 Hz to F0-10 (Maximum frequency)50.00 Hz $\dot{x}$ F8-31Detection value 1 of any frequency<br>reached0.00 Hz to F0-10 (Maximum frequency)50.00 Hz $\dot{x}$ F8-32Detection value 2 of any frequency<br>reached0.00 Hz to F0-10 (Maximum frequency)0.0% $\dot{x}$ F8-32Detection value 2 of any frequency<br>reached0.0% to 100.0% (maximum frequency)0.0% $\dot{x}$ F8-33Detection value 2 of any frequency<br>reached0.0% to 300.0% $\dot{x}$ $\dot{x}$ F8-34Zero current detection level0.0% to 300.0% (maximum frequency)0.0% $\dot{x}$ F8-35Zoro current detection delay0.05 to 600.00s0.00s $\dot{x}$ F8-36Output overcurrent threshold0.0% to 300.0% (rated motor current)0.0% $\dot{x}$ F8-36                                                                                                    | F8-21        | Detection width of target frequency reached                                  | 0.0% to 100.0% (maximum frequency)                                         | 0.0%               | ☆        |
| F8-25Switchover frequency of acceleration<br>time 1 and acceleration time 20.00 Hz to F0-10 (Maximum frequency)0.00 Hz $\dot{\pi}$ F8-26Switchover frequency of deceleration<br>time 1 and deceleration time 20.00 Hz to F0-10 (Maximum frequency)0.00 Hz $\dot{\pi}$ F8-27Set highest priority to JOG function<br>F8-280: Disabled<br>1: Enabled0 $\dot{\pi}$ F8-27Set highest priority to JOG function<br>reached0: Disabled<br>1: Enabled0 $\dot{\pi}$ F8-28Frequency detection value 20.00 Hz to F0-10 (Maximum frequency)50.00 Hz $\dot{\pi}$ F8-29Frequency detection hysteresis (FDT2)0.0% to 100.0% (FdT2 level)50.00 Hz $\dot{\pi}$ F8-30Detection value 1 of any frequency<br>reached0.00 Hz to F0-10 (Maximum frequency)50.00 Hz $\dot{\pi}$ F8-31Detection value 2 of any frequency<br>reached0.00 Hz to F0-10 (Maximum frequency)50.00 Hz $\dot{\pi}$ F8-32Detection value 2 of any frequency<br>reached0.00 Hz to F0-10 (Maximum frequency)50.00 Hz $\dot{\pi}$ F8-33Detection value 2 of any frequency<br>reached0.0% to 100.0% (maximum frequency)50.00 Hz $\dot{\pi}$ F8-34Zero current detection level0.0% to 500.0% corresponds to the rated motor current.<br>The value 100.0% corresponds to the rated motor current.<br>The value 100.0% (not etection)<br>0.1% to 300.0% (rated motor current)0.00s $\dot{\pi}$ F8-35Zero current detection delay0.00s to 600.00s0.00s $\dot{\pi}$ F8-36Output overcurrent threshold0.0% to 300.0% (rated motor current)0.0            | F8-22        | Jump frequency during acceleration/<br>deceleration                          | 0: Disabled<br>1: Enabled                                                  | 0                  | ☆        |
| F8-26Switchover frequency of deceleration<br>time 1 and deceleration time 20.00 Hz to F0-10 (Maximum frequency)0.00 Hz $\dot{\times}$ F8-27Set highest priority to JOG function<br>1: Enabled0: Disabled<br>1: Enabled0 $\dot{\times}$ F8-28Frequency detection value 20.00 Hz to F0-10 (Maximum frequency)50.00 Hz $\dot{\times}$ F8-29Frequency detection hysteresis (FDT2)0.0% to 100.0% (FdT2 level)5.0% $\dot{\times}$ F8-30Detection value 1 of any frequency<br>reached0.00 Hz to F0-10 (Maximum frequency)50.00 Hz $\dot{\times}$ F8-31Detection width 1 of any frequency<br>reached0.0% to 100.0% (maximum frequency)0.0% $\dot{\times}$ F8-32Detection width 2 of any frequency<br>reached0.00 Hz to F0-10 (Maximum frequency)0.0% $\dot{\times}$ F8-33Detection width 2 of any frequency<br>                                                                                                    | F8-25        | Switchover frequency of acceleration time 1 and acceleration time 2          | 0.00 Hz to F0-10 (Maximum frequency)                                       | 0.00 Hz            | ☆        |
| F8-27Set highest priority to JOG function0: Disabled<br>1: Enabled0\$\$F8-28Frequency detection value 20.00 Hz to F0-10 (Maximum frequency)50.00 Hz\$\$F8-29Frequency detection hysteresis (FDT2)0.0% to 100.0% (FdT2 level)5.0%\$\$F8-30Detection value 1 of any frequency<br>reached0.00 Hz to F0-10 (Maximum frequency)50.00 Hz\$\$F8-31Detection width 1 of any frequency<br>reached0.0% to 100.0% (maximum frequency)0.0%\$\$F8-32Detection width 2 of any frequency<br>reached0.0% to 100.0% (maximum frequency)0.0%\$\$F8-33Detection width 2 of any frequency<br>reached0.0% to 100.0% (maximum frequency)0.0%\$\$F8-34Zero current detection level<br>reached0.0% to 100.0% (maximum frequency)0.0%\$\$F8-35Zero current detection delay0.01s to 600.00s0.10s\$\$F8-36Output overcurrent threshold0.0% to 300.0% (rated motor current)200.0%\$\$F8-37Output overcurrent detection delay0.0% to 300.0% (rated motor current)0.00s\$\$F8-38Detection value 1 of any current<br>reached0.0% to 300.0% (rated motor current)0.00s\$\$F8-39Detection value 1 of any current<br>reached0.0% to 300.0% (rated motor current)0.00s\$\$F8-39Detection value 2 of any current<br>reached0.0% to 300.0% (rated motor current)0.0%\$\$F8-39Detection value 2 of any current<br>reached0.0% to 300.0% (rated motor current) <td>F8-26</td> <td>Switchover frequency of deceleration time 1 and deceleration time 2</td> <td>0.00 Hz to F0-10 (Maximum frequency)</td> <td>0.00 Hz</td> <td>☆</td> | F8-26        | Switchover frequency of deceleration time 1 and deceleration time 2          | 0.00 Hz to F0-10 (Maximum frequency)                                       | 0.00 Hz            | ☆        |
| F8-28Frequency detection value 20.00 Hz to F0-10 (Maximum frequency)50.00 Hz\$F8-29Frequency detection hysteresis (FDT2)0.0% to 100.0% (FdT2 level)5.0%\$F8-30Detection value 1 of any frequency<br>reached0.00 Hz to F0-10 (Maximum frequency)50.00 Hz\$F8-31Detection width 1 of any frequency<br>reached0.0% to 100.0% (maximum frequency)0.0%\$F8-32Detection value 2 of any frequency<br>reached0.00 Hz to F0-10 (Maximum frequency)0.0%\$F8-32Detection width 2 of any frequency<br>reached0.00 Hz to F0-10 (Maximum frequency)50.00 Hz\$F8-33Detection width 2 of any frequency<br>reached0.0% to 100.0% (maximum frequency)0.0%\$F8-34Zero current detection level0.0% to 300.0%<br>The value 100.0% corresponds to the rated motor current.\$.0%\$F8-35Zero current detection delay0.01s to 600.00s0.10s\$\$F8-36Output overcurrent threshold0.0% to 300.0% (rated motor current)0.00s\$F8-38Detection value 1 of any current<br>reached0.0% to 300.0% (rated motor current)100.0%\$F8-39Detection value 2 of any current<br>reached0.0% to 300.0% (rated motor current)0.0%\$F8-40Detection width 1 of any current<br>reached0.0% to 300.0% (rated motor current)0.0%\$F8-41Detection width 2 of any current<br>reached0.0% to 300.0% (rated motor current)0.0%\$F8-41Detection width 2 of any curre                                                                                                    | F8-27        | Set highest priority to JOG function                                         | 0: Disabled<br>1: Enabled                                                  | 0                  | ☆        |
| F8-29Frequency detection hysteresis (FDT2)0.0% to 100.0% (FdT2 level)5.0%\$F8-30Detection value 1 of any frequency<br>reached0.00 Hz to F0-10 (Maximum frequency)50.00 Hz\$F8-31Detection width 1 of any frequency<br>reached0.0% to 100.0% (maximum frequency)0.0%\$F8-32Detection value 2 of any frequency<br>reached0.00 Hz to F0-10 (Maximum frequency)0.0%\$F8-32Detection width 2 of any frequency<br>                                                                                                    | F8-28        | Frequency detection value 2                                                  | 0.00 Hz to F0-10 (Maximum frequency)                                       | 50.00 Hz           | \$       |
| F8-30Detection value 1 of any frequency<br>reached0.00 Hz to F0-10 (Maximum frequency)50.00 Hz☆F8-31Detection width 1 of any frequency<br>reached0.0% to 100.0% (maximum frequency)0.0%☆F8-32Detection value 2 of any frequency<br>reached0.00 Hz to F0-10 (Maximum frequency)50.00 Hz☆F8-32Detection value 2 of any frequency<br>reached0.00 Hz to F0-10 (Maximum frequency)50.00 Hz☆F8-33Detection width 2 of any frequency<br>reached0.00 Hz to F0-10 (Maximum frequency)0.0%☆F8-34Zero current detection level0.0% to 100.0% (maximum frequency)0.0%☆F8-35Zero current detection level0.0% to 300.0%<br>The value 100.0% corresponds to the rated motor current.5.0%☆F8-35Zero current detection delay0.01s to 600.00s0.10s☆F8-36Output overcurrent threshold0.0% to 300.0% (rated motor current)200.0%☆F8-37Detection value 1 of any current<br>reached0.0% to 300.0% (rated motor current)100.0%☆F8-38Detection value 1 of any current<br>reached0.0% to 300.0% (rated motor current)0.0%☆F8-39Detection width 1 of any current<br>reached0.0% to 300.0% (rated motor current)0.0%☆F8-40Detection value 2 of any current<br>reached0.0% to 300.0% (rated motor current)0.0%☆F8-41Detection width 2 of any current<br>reached0.0% to 300.0% (rated motor current)0.0%☆                                                                                                    | F8-29        | Frequency detection hysteresis (FDT2)                                        | 0.0% to 100.0% (FdT2 level)                                                | 5.0%               | ☆        |
| F8-31Detection width 1 of any frequency<br>reached0.0% to 100.0% (maximum frequency)0.0%☆F8-32Detection value 2 of any frequency<br>reached0.00 Hz to F0-10 (Maximum frequency)50.00 Hz☆F8-33Detection width 2 of any frequency<br>reached0.0% to 100.0% (maximum frequency)0.0%☆F8-34Zero current detection level0.0% to 300.0%<br>The value 100.0% corresponds to the rated motor current.<br>The value 100.0% (no detection)<br>0.1% to 300.0%5.0%☆F8-35Zero current detection delay0.01s to 600.00s0.10s☆F8-36Output overcurrent threshold0.0% to 300.0% (rated motor current)200.0%☆F8-37Output overcurrent detection delay0.00s to 600.00s0.00s☆F8-38Detection value 1 of any current<br>reached0.0% to 300.0% (rated motor current)100.0%☆F8-39Detection value 2 of any current<br>reached0.0% to 300.0% (rated motor current)0.0%☆F8-40Detection value 2 of any current<br>reached0.0% to 300.0% (rated motor current)0.0%☆F8-41Detection width 2 of any current<br>reached0.0% to 300.0% (rated motor current)100.0%☆F8-41Detection width 2 of any current<br>reached0.0% to 300.0% (rated motor current)0.0%☆                                                                                                    | F8-30        | Detection value 1 of any frequency reached                                   | 0.00 Hz to F0-10 (Maximum frequency)                                       | 50.00 Hz           | ☆        |
| F8-32Detection value 2 of any frequency<br>reached0.00 Hz to F0-10 (Maximum frequency)50.00 Hz\$\$F8-33Detection width 2 of any frequency<br>reached0.0% to 100.0% (maximum frequency)0.0%\$\$F8-34Zero current detection level0.0% to 300.0%<br>The value 100.0% corresponds to the rated motor current.5.0%\$\$F8-35Zero current detection delay0.01s to 600.00s0.10s\$\$F8-36Output overcurrent threshold0.0% (no detection)<br>0.1% to 300.0% (rated motor current)200.0%\$\$F8-37Output overcurrent detection delay0.00s to 600.00s0.00s\$\$F8-38Detection value 1 of any current<br>reached0.0% to 300.0% (rated motor current)100.0%\$\$F8-39Detection width 1 of any current<br>reached0.0% to 300.0% (rated motor current)0.0%\$\$F8-40Detection value 2 of any current<br>reached0.0% to 300.0% (rated motor current)0.0%\$\$F8-41Detection width 2 of any current<br>reached0.0% to 300.0% (rated motor current)0.0%\$\$                                                                                                    | F8-31        | Detection width 1 of any frequency reached                                   | 0.0% to 100.0% (maximum frequency)                                         | 0.0%               | ☆        |
| F8-33Detection width 2 of any frequency<br>reached0.0% to 100.0% (maximum frequency)0.0% $\checkmark$ F8-34Zero current detection level0.0% to 300.0%<br>The value 100.0% corresponds to the rated motor current.5.0% $\checkmark$ F8-35Zero current detection delay0.01s to 600.00s0.10s $\checkmark$ F8-36Output overcurrent threshold0.0% (no detection)<br>0.1% to 300.0% (rated motor current)200.0% $\checkmark$ F8-37Output overcurrent detection delay0.00s to 600.00s0.00s $\checkmark$ F8-38Detection value 1 of any current<br>reached0.0% to 300.0% (rated motor current)100.0% $\checkmark$ F8-39Detection width 1 of any current<br>reached0.0% to 300.0% (rated motor current)0.0% $\checkmark$ F8-40Detection value 2 of any current<br>reached0.0% to 300.0% (rated motor current)100.0% $\bigstar$ F8-41Detection width 2 of any current<br>reached0.0% to 300.0% (rated motor current)0.0% $\bigstar$                                                                                                    | F8-32        | Detection value 2 of any frequency reached                                   | 0.00 Hz to F0-10 (Maximum frequency)                                       | 50.00 Hz           | \$       |
| F8-34Zero current detection level0.0% to 300.0%<br>The value 100.0% corresponds to the rated motor current.5.0%\$\fracc\$F8-35Zero current detection delay0.01s to 600.00s0.10s\$\fracc\$F8-36Output overcurrent threshold0.0% (no detection)<br>0.1% to 300.0% (rated motor current)200.0%\$\fracc\$F8-37Output overcurrent detection delay0.00s to 600.00s0.00s\$\fracc\$F8-38Detection value 1 of any current<br>reached0.0% to 300.0% (rated motor current)100.0%\$\fracc\$F8-39Detection width 1 of any current<br>reached0.0% to 300.0% (rated motor current)0.0%\$\fracc\$F8-40Detection value 2 of any current<br>reached0.0% to 300.0% (rated motor current)100.0%\$\fraccc\$F8-41Detection width 2 of any current<br>reached0.0% to 300.0% (rated motor current)0.0%\$\fracccccccccccccccccccccccccccccccccccc                                                                                                    | F8-33        | Detection width 2 of any frequency reached                                   | 0.0% to 100.0% (maximum frequency)                                         | 0.0%               | ☆        |
| F8-35Zero current detection delay0.01s to 600.00s0.10s☆F8-36Output overcurrent threshold0.0% (no detection)<br>0.1% to 300.0% (rated motor current)200.0%☆F8-37Output overcurrent detection delay0.00s to 600.00s0.00s☆F8-38Detection value 1 of any current<br>reached0.0% to 300.0% (rated motor current)100.0%☆F8-39Detection width 1 of any current<br>reached0.0% to 300.0% (rated motor current)0.0%☆F8-40Detection value 2 of any current<br>reached0.0% to 300.0% (rated motor current)100.0%☆F8-41Detection width 2 of any current<br>reached0.0% to 300.0% (rated motor current)0.0%☆                                                                                                    | F8-34        | Zero current detection level                                                 | 0.0% to 300.0%<br>The value 100.0% corresponds to the rated motor current. | 5.0%               | \$       |
| F8-36Output overcurrent threshold0.0% (no detection)<br>0.1% to 300.0% (rated motor current)200.0%☆F8-37Output overcurrent detection delay0.00s to 600.00s0.00s☆F8-38Detection value 1 of any current<br>reached0.0% to 300.0% (rated motor current)100.0%☆F8-39Detection width 1 of any current<br>reached0.0% to 300.0% (rated motor current)0.0%☆F8-40Detection value 2 of any current<br>                                                                                                    | F8-35        | Zero current detection delay                                                 | 0.01s to 600.00s                                                           | 0.10s              | \$       |
| F8-37Output overcurrent detection delay0.00s to 600.00s0.00s☆F8-38Detection value 1 of any current<br>reached0.0% to 300.0% (rated motor current)100.0%☆F8-39Detection width 1 of any current<br>reached0.0% to 300.0% (rated motor current)0.0%☆F8-40Detection value 2 of any current<br>reached0.0% to 300.0% (rated motor current)100.0%☆F8-41Detection width 2 of any current<br>reached0.0% to 300.0% (rated motor current)0.0%☆                                                                                                    | F8-36        | Output overcurrent threshold                                                 | 0.0% (no detection)<br>0.1% to 300.0% (rated motor current)                | 200.0%             | \$       |
| F8-38Detection value 1 of any current<br>reached0.0% to 300.0% (rated motor current)100.0%F8-39Detection width 1 of any current<br>reached0.0% to 300.0% (rated motor current)0.0%F8-40Detection value 2 of any current<br>reached0.0% to 300.0% (rated motor current)0.0%F8-41Detection width 2 of any current<br>                                                                                                    | F8-37        | Output overcurrent detection delay                                           | 0.00s to 600.00s                                                           | 0.00s              | \$       |
| F8-39Detection width 1 of any current<br>reached0.0% to 300.0% (rated motor current)0.0%☆F8-40Detection value 2 of any current<br>reached0.0% to 300.0% (rated motor current)100.0%☆F8-41Detection width 2 of any current<br>reached0.0% to 300.0% (rated motor current)0.0%☆                                                                                                    | F8-38        | Detection value 1 of any current reached                                     | 0.0% to 300.0% (rated motor current)                                       | 100.0%             | ☆        |
| F8-40Detection value 2 of any current<br>reached0.0% to 300.0% (rated motor current)100.0%F8-41Detection width 2 of any current<br>reached0.0% to 300.0% (rated motor current)0.0%                                                                                                    | F8-39        | Detection width 1 of any current reached                                     | 0.0% to 300.0% (rated motor current)                                       | 0.0%               | ☆        |
| F8-41     Detection width 2 of any current reached     0.0% to 300.0% (rated motor current)     0.0%                                                                                                    | F8-40        | Detection value 2 of any current reached                                     | 0.0% to 300.0% (rated motor current)                                       | 100.0%             | ☆        |
|                                                                                                    | F8-41        | Detection width 2 of any current reached                                     | 0.0% to 300.0% (rated motor current)                                       | 0.0%               | ☆        |

| Para.<br>No. | Para. Name                                 | Setting Range                                                                                                    | Default | Property |
|--------------|--------------------------------------------|----------------------------------------------------------------------------------------------------|---------|----------|
| F8-42        | Timing function                            | 0: Disabled<br>1: Enabled                                                                                                    | 0       | *        |
| F8-43        | Timing duration source                     | 0: Set by F8-44 (Timing duration)<br>1: Al1<br>2: Al2<br>Al range dependent on F8-44 (Timing duration)                            | 0       | *        |
| F8-44        | Timing duration                            | 0.0 min to 6500.0 min                                                                                                    | 0.0 min | *        |
| F8-45        | Al1 input voltage lower limit              | 0.00 V to F8-46 (Al1 input voltage upper limit)                                                                                   | 3.10 V  | \$       |
| F8-46        | Al1 input voltage upper limit              | F8-45 (AI1 input voltage lower limit) to 11.00 V                                                                                  | 6.80 V  | \$       |
| F8-47        | IGBT temperature threshold                 | 0°C to 100°C                                                                                                    | 75°C    | ☆        |
| F8-48        | Cooling fan working mode                   | 0: Working during drive running<br>1: Working continuously                                                                        | 0       |          |
| F8-49        | Wakeup frequency                           | F8-51 (Hibernating frequency) to F0-10 (Maximum frequency)                                                                        | 0.00 Hz | \$       |
| F8-50        | Wakeup delay                               | 0.0s to 6500.0s                                                                                                    | 0.0s    | ☆        |
| F8-51        | Hibernating frequency                      | 0.00 Hz to F8-49 (Wakeup frequency)                                                                                               | 0.00 Hz | \$       |
| F8-52        | Hibernating delay                          | 0.0s to 6500.0s                                                                                                    | 0.0s    | ☆        |
| F8-53        | Current running time threshold             | 0.0 min to 6500.0 min                                                                                                    | 0.0 min | ☆        |
| F8-54        | STO alarm on operating panel               | 0: STO alarm invalid<br>1: STO alarm valid                                                                                        | 0       | ☆        |
| F8-55        | Emergency stop deceleration time           | 0.0s to 6500.0s                                                                                                    | 0.0     | ☆        |
| F8-56        | Jog by LED panel                           | 0                                                                                                    | 0       | ☆        |
|              |                                            | Group F9: Fault and Protection                                                                                                    | -       | 1        |
| F9-00        | Drive overload protection                  | 0 to 1                                                                                                    | 0       | ☆        |
| F9-01        | Motor overload protection gain             | 0.20 to 10.00                                                                                                    | 1.00    | ☆        |
| F9-02        | Motor overload pre-warning coefficient     | 50% to 100%                                                                                                    | 80%     | \$       |
| F9-06        | Output phase loss detection before startup | 0: Disabled<br>1: Enabled                                                                                                    | 0       | \$       |
| F9-07        | Detection of short-circuit to ground       | 0: No detection<br>1: Detection before power-on<br>2: Detection during running<br>3: Detection before power-on and during running | 1       | *        |
| F9-09        | Fault auto reset times                     | 0 to 20                                                                                                    | 0       | \$       |
| F9-10        | DO action during auto fault reset          | 0: Not act<br>1: Act                                                                                                    | 0       | ☆        |
| F9-11        | Auto fault reset interval                  | 0.1s to 100.0s                                                                                                    | 1.0s    | ☆        |

| Para.<br>No. | Para. Name                            | Setting                                                                                                    | Range                                                                                                    | Default | Property |
|--------------|---------------------------------------|----------------------------------------------------------------------------------------------------|----------------------------------------------------------------------------------------------------|---------|----------|
| F9-14        | 1st fault type                        | 0: No fault                                                                                                    |                                                                                                    |         |          |
| F9-15        | 2nd fault type                        | 1: Hardware fault                                                                                                    | 20: Encoder/PG card                                                                                                    |         |          |
| F9-16        | 3rd (latest) fault type               | 2: Overcurrent during<br>acceleration<br>3: Overcurrent during<br>deceleration<br>4: Overcurrent at constant<br>speed<br>5: Overvoltage during<br>acceleration<br>6: Overvoltage during<br>deceleration<br>7: Overvoltage at constant<br>speed<br>9: Undervoltage<br>10: Drive overload<br>11: Motor overload<br>12: Reserved<br>13: Output phase loss<br>14: IGBT overheat<br>15: External device fault<br>16: Communication fault<br>17: Reserved<br>18: Reserved<br>19: Motor auto-tuning | <ul> <li>abnormal</li> <li>21: EEPROM read/write<br/>error</li> <li>22: Motor auto-tuning<br/>abnormal</li> <li>23: Motor short circuit to<br/>ground</li> <li>24: Inter-phase short-circuit</li> <li>25: Power supply unit fault</li> <li>26: Accumulative running<br/>time reached</li> <li>27: User-defined fault 1</li> <li>28: User-defined fault 2</li> <li>29: Accumulative power-on<br/>time reached</li> <li>30: Load loss</li> <li>31: PID feedback loss<br/>during running</li> <li>42: Speed deviation<br/>excessive</li> <li>43: Motor overspeed</li> <li>45: Motor overtemperature</li> <li>80: Fan fault</li> </ul> |         | •        |
|              |                                       | abnormal                                                                                                    |                                                                                                    |         |          |
| F9-17        | Frequency upon 3rd fault              | 0.00 to 655.35 Hz                                                                                                    |                                                                                                    | 0.00 Hz |          |
| F9-18        | Current upon 3rd fault                | 0.00 to 655.35 A                                                                                                    |                                                                                                    | 0.00 A  |          |
| F9-19        | Bus voltage upon 3rd fault            | 0.0 to 6553.5 V                                                                                                    |                                                                                                    | 0.0 V   |          |
| F9-20        | DI status upon 3rd fault              | 0 to 9999                                                                                                    |                                                                                                    | 0       |          |
| F9-21        | Output terminal status upon 3rd fault | 0 to 9999                                                                                                    |                                                                                                    | 0       |          |
| F9-22        | Drive status upon 3rd fault           | 0 to 65535                                                                                                    |                                                                                                    | 0       |          |
| F9-23        | Power-on time upon 3rd fault          | 0 to 65535s                                                                                                    |                                                                                                    | 0s      |          |
| F9-24        | Running time upon 3rd fault           | 0.0 to 6553.5s                                                                                                    |                                                                                                    | 0.0s    | •        |
| F9-25        | IGBT temperature upon 3rd fault       |                                                                                                    |                                                                                                    |         | •        |
| F9-26        | 3rd fault subcode                     |                                                                                                    |                                                                                                    |         |          |
| F9-27        | Frequency upon 2nd fault              | 0.00 to 655.35 Hz                                                                                                    |                                                                                                    | 0.00 Hz |          |
| F9-28        | Current upon 2nd fault                | 0.00 to 655.35 A                                                                                                    |                                                                                                    | 0.00 A  |          |
| F9-29        | Bus voltage upon 2nd fault            | 0.0 to 6553.5 V                                                                                                    |                                                                                                    | 0.0 V   | ٠        |
| F9-30        | DI status upon 2nd fault              | 0 to 9999                                                                                                    |                                                                                                    | 0       | ٠        |
| F9-31        | Output terminal status upon 2nd fault | 0 to 9999                                                                                                    |                                                                                                    | 0       | •        |
| F9-32        | Drive status upon 2nd fault           | 0 to 65535                                                                                                    |                                                                                                    | 0       |          |
| F9-33        | Power-on time upon 2nd fault          | 0 to 65535s                                                                                                    |                                                                                                    | 0s      |          |
| F9-34        | Running time upon 2nd fault           | 0.0 to 6553.5s                                                                                                    |                                                                                                    | 0.0s    |          |
| F9-35        | IGBT temperature upon 2nd fault       |                                                                                                    |                                                                                                    |         |          |
| F9-36        | 2nd fault subcode                     |                                                                                                    |                                                                                                    |         |          |
| F9-37        | Frequency upon 1st fault              | 0.00 to 655.35 Hz                                                                                                    |                                                                                                    | 0.00 Hz | •        |
| F9-38        | Current upon 1st fault                | 0.00 to 655.35 A                                                                                                    |                                                                                                    | 0.00 A  |          |
| F9-39        | Bus voltage upon 1st fault            | 0.0 to 6553.5 V                                                                                                    |                                                                                                    | 0.0 V   |          |
| F9-40        | Input terminal status upon 1st fault  | 0 to 9999                                                                                                    |                                                                                                    | 0       |          |
| F9-41        | Output terminal status upon 1st fault | 0 to 9999                                                                                                    |                                                                                                    | 0       |          |
| F9-42        | Drive status upon 1st fault           | 0 to 65535                                                                                                    |                                                                                                    | 0       | •        |
| F9-43        | Power-on time upon 1st fault          | 0 to 65535s                                                                                                    |                                                                                                    | 0s      | •        |
| F9-44        | Running time upon 1st fault           | 0.0 to 6553.5s                                                                                                    |                                                                                                    | 0.0s    | •        |
| F9-45        | IGBT temperature upon 1st fault       |                                                                                                    |                                                                                                    |         |          |

| Para.<br>No. | Para. Name                                           | Setting Range                                                                                                    | Default                                                                                                    | Property |
|--------------|------------------------------------------------------|----------------------------------------------------------------------------------------------------|----------------------------------------------------------------------------------------------------|----------|
| F9-46        | 1st fault subcode                                    |                                                                                                    |                                                                                                    | •        |
| F9-48        | Fault protection action selection 1                  | Ones position: Motor overload (E11)<br>Tens position: Reserved<br>Hundreds position: Output phase loss (E13)<br>Thousands position: Heatsink overheat (E14)<br>Ten thousands position: External fault (E15)<br>Note: If 0 (Coast to stop) or 4 (Warning) is selected, output<br>phase loss is valid only for V/F control. | 10050<br>0: Coast to stop<br>1: Decelerate to<br>stop<br>2: Reserved<br>3: Reserved<br>4: Warning<br>5: Canceled | *        |
| F9-49        | Fault protection action selection 2                  | Ones position: Communication timeout (E16)<br>Tens position: External DC soft charge unit fault (E17) (only<br>for 90 kW and above models)<br>Hundreds position: Reserved<br>Thousands position: Motor auto-tuning abnormal (E19)<br>Ten thousands position: Encoder abnormal (E20)                                       | 00050<br>0: Coast to stop<br>1: Decelerate to<br>stop<br>2: Reserved<br>3: Reserved<br>4: Warning<br>5: Canceled | *        |
| F9-50        | Fault protection action selection 3                  | Ones position: EEPROM read/write error<br>Tens position: Motor auto-tuning abnormal (E22)<br>Hundreds position: Motor short circuit to ground (E23)<br>Thousands position: Inter-phase short-circuit (E24)<br>Ten thousands position: Reserved                                                                            | 25000<br>0: Coast to stop<br>1: Decelerate to<br>stop<br>2: Reserved<br>3: Reserved<br>4: Warning<br>5: Canceled | *        |
| F9-51        | Fault protection action selection 4                  | Ones position: Accumulative running time reached (E26)<br>Tens position: User-defined fault 1 (E27)<br>Hundreds position: User-defined fault 2 (E28)<br>Thousands position: Accumulative power-on time reached<br>(E29)<br>Ten thousands position: Load loss (E30)                                                        | 51111<br>0: Coast to stop<br>1: Decelerate to<br>stop<br>2: Reserved<br>3: Reserved<br>4: Warning<br>5: Canceled | *        |
| F9-52        | Fault protection action selection 5                  | Ones position: PID feedback loss during running (E31)<br>Tens position: Reserved<br>Hundreds position: Reserved<br>Thousands position: Speed deviation excessive (E42)<br>Ten thousands position: Motor overspeed (E43)                                                                                                   | 00101<br>0: Coast to stop<br>1: Decelerate to<br>stop<br>2: Reserved<br>3: Reserved<br>4: Warning<br>5: Canceled | *        |
| F9-53        | Fault protection action selection 6                  | Ones position: Motor overtemperature (E45)<br>Tens position: Reserved<br>Hundreds position: Reserved<br>Thousands position: Reserved<br>Ten thousands position: Fan fault (E80)                                                                                                    | 05500<br>0: Coast to stop<br>1: Decelerate to<br>stop<br>2: Reserved<br>3: Reserved<br>4: Warning<br>5: Canceled | *        |
| F9-54        | Frequency selection for continuing to run upon fault | 0: Current running frequency<br>1: Frequency reference<br>2: Frequency upper limit<br>3: Frequency lower limit<br>4: Backup frequency upon abnormality                                                                                                    | 1                                                                                                    | Å        |
| F9-55        | Backup frequency upon abnormality                    | 0.0% to 100.0% (F0-10, Maximum frequency)                                                                                                    | 100.0%                                                                                                    | ☆        |

| Para.<br>No. | Para. Name                                            | Setting Range                                                                                                    | Default | Property |
|--------------|-------------------------------------------------------|----------------------------------------------------------------------------------------------------|---------|----------|
| F9-56        | Type of motor temperature sensor                      | 0: No sensor (Al1 input)<br>1: PT100<br>2: PT1000                                                                                                    | 0       | ☆        |
| F9-57        | Motor overheat protection threshold                   | 0°C to 200°C                                                                                                    | 110°C   | ☆        |
| F9-58        | Motor overheat pre-warning threshold                  | 0°C to 200°C                                                                                                    | 90°C    | ☆        |
| F9-59        | Power dip ride-through function selection             | 0: Disabled<br>1: Decelerate<br>2: Decelerate to stop                                                                                                    | 0       | *        |
| F9-60        | Threshold of power dip ride-through function disabled | 80 to 100%                                                                                                    | 85%     | \$       |
| F9-61        | Judging time of bus voltage recovering from power dip | 0.0s to 100.0s                                                                                                    | 0.5s    | \$       |
| F9-62        | Threshold of power dip ride-through function enabled  | 60% to 100% (Standard bus voltage)                                                                                                    | 80%     | ☆        |
| F9-64        | Load loss detection level                             | 0.0 to 100.0%                                                                                                    | 10.0%   | \$       |
| F9-65        | Load loss detection time                              | 0.1s to 60.0s                                                                                                    | 1.0s    | \$       |
| F9-67        | Overspeed detection level                             | 0.0% to 50.0% (maximum frequency)<br>0.0%: No detection                                                                                                    | 5.0%    | ☆        |
| F9-68        | Overspeed detection time                              | 0.0s to 60.0s                                                                                                    | 1.0s    | ☆        |
| F9-69        | Detection level of speed deviation excessive          | 0.0% to 50.0% (maximum frequency)<br>0.0%: No detection                                                                                                    | 20.0%   | \$       |
| F9-70        | Detection time of speed deviation excessive           | 0.0s to 60.0s                                                                                                    | 5.0s    | \$       |
| F9-71        | Power dip ride-through gain                           | 0 to 100                                                                                                    | 40      | \$       |
| F9-72        | Power dip ride-through integral coefficient           | 0 to 100                                                                                                    | 30      | ☆        |
| F9-73        | Deceleration time of power dip ride-<br>through       | 0.0 to 300.0s                                                                                                    | 20.0s   | \$       |
|              |                                                       | Group FA: Process Control PID Function                                                                                                    | •       |          |
| FA-00        | PID reference setting channel                         | 0: FA-01<br>1: Al1<br>2: Al2<br>4: Pulse reference (DIO1)<br>5: Communication setting (1000H)<br>6: Multi-reference                                                   | 0       | Å        |
| FA-01        | PID digital setting                                   | 0.0% to 100.0%                                                                                                    | 50.0%   | \$       |
| FA-02        | PID feedback setting channel                          | 0: Al1<br>1: Al2<br>3: Al1 - Al2<br>4: Pulse reference (DIO1)<br>5: Communication setting (1000H)<br>6: Al1 + Al2<br>7: Max. ( Al1 ,  Al2 )<br>8: Min. ( Al1 ,  Al2 ) | 0       | Ŕ        |
| FA-03        | PID operation direction                               | 0: Forward<br>1: Reverse                                                                                                    | 0       | ☆        |
| FA-04        | PID reference and feedback range                      | 0 to 65535                                                                                                    | 1000    | \$       |
| FA-05        | Proportional gain Kp1                                 | 0.0 to 1000.0                                                                                                    | 20.0    | \$       |
| FA-06        | Integral time Ti1                                     | 0.01s to 100.00s                                                                                                    | 2.00s   | \$       |
| FA-07        | Differential time Td1                                 | 0.000s to 10.000s                                                                                                    | 0.000s  | *        |
| FA-08        | PID output limit in reverse direction                 | 0.00 to F0-10 (Maximum frequency)                                                                                                    | 2.00 Hz | *        |
| FA-09        | PID deviation limit                                   | 0.0% to 100.0%                                                                                                    | 0.0%    | \$       |
| FA-10        | PID differential limit                                | 0.00% to 100.00%                                                                                                    | 0.10%   | *        |
| FA-11        | PID reference change time                             | 0.00 to 650.00s                                                                                                    | 0.00s   | \$       |

| Para.<br>No. | Para. Name                                                     | Setting Range                                                                                                    | Default | Property |  |
|--------------|----------------------------------------------------------------|----------------------------------------------------------------------------------------------------|---------|----------|--|
| FA-12        | PID feedback filter time                                       | 0.00 to 60.00s                                                                                                    | 0.00s   | ☆        |  |
| FA-13        | PID deviation gain                                             | 0.0% to 100.0%                                                                                                    | 100.0%  | ☆        |  |
| FA-15        | Proportional gain Kp2                                          | 0.0 to 1000.0                                                                                                    | 20.0    | ☆        |  |
| FA-16        | Integral time Ti2                                              | 0.01s to 100.00s                                                                                                    | 2.00s   | ☆        |  |
| FA-17        | Differential time Td2                                          | 0.000s to 10.000s                                                                                                    | 0.000s  | ☆        |  |
|              |                                                                | 0: No switchover<br>1: Switchover via DI                                                                                                    |         |          |  |
| FA-18        | PID parameter switchover condition                             | <ul> <li>2: Auto switchover based on deviation</li> <li>3: Auto switchover based on running frequency</li> <li>6: Auto adjustment based on winding diameter</li> <li>7: Auto adjustment based on percentage of maximum winding diameter</li> </ul> | 0       | Å        |  |
| FA-19        | PID deviation 1 for auto switchover                            | 0.0% to FA-20 (PID deviation 2 for auto switchover)                                                                                                    | 20.0%   | ☆        |  |
| FA-20        | PID deviation 2 for auto switchover                            | FA-19 (PID deviation 1 for auto switchover) to 100.0%                                                                                                    | 80.0%   | ☆        |  |
| FA-21        | PID initial value                                              | 0.0% to 100.0%                                                                                                    | 0.0%    | ☆        |  |
| FA-22        | PID initial value active time                                  | 0.00 to 650.00s                                                                                                    | 0.005   | 54       |  |
| FA-23        | Maximum deviation between two PID outputs in forward direction | 0.00% to 100.00%                                                                                                    | 1.00%   | *        |  |
| FA-24        | Maximum deviation between two PID outputs in reverse direction | 0.00% to 100.00%                                                                                                    | 1.00%   | ☆        |  |
| FA-25        | PID integral property                                          | Integral pausing<br>0: Disabled<br>1: Enabled                                                                                                    | 0       | \$       |  |
| FA-26        | Detection level of PID feedback loss                           | 0.0%: No detection<br>0.1% to 100.0%                                                                                                    | 0.0%    | ☆        |  |
| FA-27        | Detection time of PID feedback loss                            | 0.0s to 20.0s                                                                                                    | 0.0s    | \$       |  |
|              | Group Fb: Wobble function. Fixed Length. and Count             |                                                                                                    |         |          |  |
|              |                                                                | 0: Relative to the central frequency                                                                                                    |         |          |  |
| Fb-00        | Wobble setting mode                                            | 1: Relative to maximum frequency                                                                                                    | 0       | \$       |  |
| Fb-01        | Wobble amplitude                                               | 0.0% to 100.0%                                                                                                    | 0.0%    | \$       |  |
| Fb-02        | Wobble step                                                    | 0.0% to 50.0%                                                                                                    | 0.0%    | \$       |  |
| Fb-03        | Wobble cycle                                                   | 0.1s to 3000.0s                                                                                                    | 10.0s   | \$       |  |
| Fb-04        | Triangular wave rising time coefficient                        | 0.1% to 100.0%                                                                                                    | 50.0%   | \$       |  |
| Fb-05        | Set length                                                     | 0 m to 65535 m                                                                                                    | 1000 m  | ☆        |  |
| Fb-06        | Actual length                                                  | 0 m to 65535 m                                                                                                    | 0 m     | ☆        |  |
| Fb-07        | Number of pulses per meter                                     | 0.1 to 6553.5                                                                                                    | 100.0   | ☆        |  |
| Fb-08        | Set count value                                                | 1 to 65535                                                                                                    | 1000    | ☆        |  |
| Fb-09        | Designated count value                                         | 1 to 65535                                                                                                    | 1000    | <u>5</u> |  |
| Fb-10        | Loop caculation reset method                                   | 0: Edge triggering<br>1: Electrical level trigger                                                                                                    | 0       | ☆        |  |
| Fb-11        | Loop caculation reset signal                                   | 0: Not reset<br>1: Reset                                                                                                    | 0       | ☆        |  |
| Fb-12        | Power fail save caculation                                     | 0: Disabled<br>1: Enabled                                                                                                    | 0       | ☆        |  |
| Fb-13        | Orignal value of loop caculation                               | 0 to 65535 (FB-18 = 0)<br>0.0 to 6553.5 (FB-18 = 1)                                                                                                    | 0       | ☆        |  |
| Fb-14        | Multi-drive ratio (numerator)                                  | 1 to 65535                                                                                                    | 1       | ☆        |  |
| Fb-15        | Multi-drive ratio (denominator)                                | 1 to 65535                                                                                                    | 1       | ☆        |  |
| Fb-16        | Actual running loop (FB-13)                                    | 0 to 65535 (FB-18 = 0)<br>0 to 6553.5 (FB-18 = 1)                                                                                                    | 0       | •        |  |
| Fb-17        | Running loop                                                   | 0 to 65535 (FB-18 = 0)<br>0 to 6553.5 (FB-18 = 1)                                                                                                    | 0       | •        |  |
| Fb-18        | Loop caculation precision                                      | 0: 1 loop<br>1: 0.1 loop                                                                                                    | 0       | ☆        |  |

| Para.<br>No. | Para. Name                                               | Setting Range                                    | Default  | Property |
|--------------|----------------------------------------------------------|--------------------------------------------------|----------|----------|
| Fb-19        | Loop caculation direction                                | 0: Consistent direct<br>1: Reverse direction     | 0        | ☆        |
|              | Grou                                                     | p FC: Multi-Reference and Simple PLC Function    | 1        |          |
| FC-00        | Reference 0                                              | -100.0% to +100.0%                               | 0.0%     | ☆        |
| FC-01        | Reference 1                                              | -100.0% to +100.0%                               | 0.0%     | \$       |
| FC-02        | Reference 2                                              | -100.0% to +100.0%                               | 0.0%     | \$       |
| FC-03        | Reference 3                                              | -100.0% to +100.0%                               | 0.0%     | \$       |
| FC-04        | Reference 4                                              | -100.0% to +100.0%                               | 0.0%     | \$       |
| FC-05        | Reference 5                                              | -100.0% to +100.0%                               | 0.0%     | \$       |
| FC-06        | Reference 6                                              | -100.0% to +100.0%                               | 0.0%     | \$       |
| FC-07        | Reference 7                                              | -100.0% to +100.0%                               | 0.0%     | \$       |
| FC-08        | Reference 8                                              | -100.0% to +100.0%                               | 0.0%     | \$       |
| FC-09        | Reference 9                                              | -100.0% to +100.0%                               | 0.0%     | \$       |
| FC-10        | Reference 10                                             | -100.0% to +100.0%                               | 0.0%     | \$       |
| FC-11        | Reference 11                                             | -100.0% to +100.0%                               | 0.0%     | \$       |
| FC-12        | Reference 12                                             | -100.0% to +100.0%                               | 0.0%     | ☆        |
| FC-13        | Reference 13                                             | -100.0% to +100.0%                               | 0.0%     | ☆        |
| FC-14        | Reference 14                                             | -100.0% to +100.0%                               | 0.0%     | \$       |
| FC-15        | Reference 15                                             | -100.0% to +100.0%                               | 0.0%     | *        |
|              |                                                          | 0: Stop after running for one cycle              |          |          |
| FC-16        | Simple PLC running mode                                  | 1: Keep final values after running for one cycle | 0        | *        |
|              |                                                          | 2: Repeat after running for one cycle            |          |          |
|              |                                                          | Ones position:                                   |          |          |
|              |                                                          | 0: Non-retentive upon power failure              |          |          |
|              |                                                          | 1: Retentive upon power failure                  |          |          |
| FC-17        | Simple PLC retentive selection                           | Tens position:                                   | 00       | \$       |
|              |                                                          | 0: Non-retentive upon stop                       |          |          |
|              |                                                          | 1: Retentive upon stop                           |          |          |
| FC-18        | Running time of simple PLC reference<br>0                | 0.0s (h) to 6553.5s (h)                          | 0.0s (h) | \$       |
| FC-19        | Acceleration/Deceleration time of simple PLC reference 0 | 0 to 3                                           | 0        | ☆        |
| FC-20        | Running time of simple PLC reference 1                   | 0.0s (h) to 6553.5s (h)                          | 0.0s (h) | ☆        |
| FC-21        | Acceleration/Deceleration time of simple PLC reference 1 | 0 to 3                                           | 0        | ☆        |
| FC-22        | Running time of simple PLC reference 2                   | 0.0s (h) to 6553.5s (h)                          | 0.0s (h) | \$       |
| FC-23        | Acceleration/Deceleration time of simple PLC reference 2 | 0 to 3                                           | 0        | \$       |
| FC-24        | Running time of simple PLC reference 3                   | 0.0s (h) to 6553.5s (h)                          | 0.0s (h) | ☆        |
| FC-25        | Acceleration/Deceleration time of simple PLC reference 3 | 0 to 3                                           | 0        | \$       |
| FC-26        | Running time of simple PLC reference<br>4                | 0.0s (h) to 6553.5s (h)                          | 0.0s (h) | \$       |
| FC-27        | Acceleration/Deceleration time of simple PLC reference 4 | 0 to 3                                           | 0        | *        |
| FC-28        | Running time of simple PLC reference 5                   | 0.0s (h) to 6553.5s (h)                          | 0.0s (h) | \$       |
| FC-29        | Acceleration/Deceleration time of simple PLC reference 5 | 0 to 3                                           | 0        | *        |
| FC-30        | Running time of simple PLC reference                     | 0.0s (h) to 6553.5s (h)                          | 0.0s (h) | *        |
| FC-31        | Acceleration/Deceleration time of simple PLC reference 6 | 0 to 3                                           | 0        | *        |

#### Appendix C Parameter Table of the Drive Unit

| Para. Name                                                | Setting Range                                                                                                    | Default                                                                                                    | Property                                                                                                    |
|-----------------------------------------------------------|----------------------------------------------------------------------------------------------------|----------------------------------------------------------------------------------------------------|----------------------------------------------------------------------------------------------------|
| Running time of simple PLC reference<br>7                 | 0.0s (h) to 6553.5s (h)                                                                                                    | 0.0s (h)                                                                                                    | \$                                                                                                    |
| Acceleration/Deceleration time of simple PLC reference 7  | 0 to 3                                                                                                    | 0                                                                                                    | ☆                                                                                                    |
| Running time of simple PLC reference 8                    | 0.0s (h) to 6553.5s (h)                                                                                                    | 0.0s (h)                                                                                                    | \$                                                                                                    |
| Acceleration/Deceleration time of simple PLC reference 8  | 0 to 3                                                                                                    | 0                                                                                                    | ☆                                                                                                    |
| Running time of simple PLC reference<br>9                 | 0.0s (h) to 6553.5s (h)                                                                                                    | 0.0s (h)                                                                                                    | ☆                                                                                                    |
| Acceleration/Deceleration time of simple PLC reference 9  | 0 to 3                                                                                                    | 0                                                                                                    | ☆                                                                                                    |
| Running time of simple PLC reference 10                   | 0.0s (h) to 6553.5s (h)                                                                                                    | 0.0s (h)                                                                                                    | ☆                                                                                                    |
| Acceleration/Deceleration time of simple PLC reference 10 | 0 to 3                                                                                                    | 0                                                                                                    | ☆                                                                                                    |
| Running time of simple PLC reference 11                   | 0.0s (h) to 6553.5s (h)                                                                                                    | 0.0s (h)                                                                                                    | ☆                                                                                                    |
| Acceleration/Deceleration time of simple PLC reference 11 | 0 to 3                                                                                                    | 0                                                                                                    | ☆                                                                                                    |
| Running time of simple PLC reference 12                   | 0.0s (h) to 6553.5s (h)                                                                                                    | 0.0s (h)                                                                                                    | ☆                                                                                                    |
| Acceleration/Deceleration time of simple PLC reference 12 | 0 to 3                                                                                                    | 0                                                                                                    | ☆                                                                                                    |
| Running time of simple PLC reference 13                   | 0.0s (h) to 6553.5s (h)                                                                                                    | 0.0s (h)                                                                                                    | \$                                                                                                    |
| Acceleration/Deceleration time of simple PLC reference 13 | 0 to 3                                                                                                    | 0                                                                                                    | ☆                                                                                                    |
| Running time of simple PLC reference 14                   | 0.0s (h) to 6553.5s (h)                                                                                                    | 0.0s (h)                                                                                                    | ☆                                                                                                    |
| Acceleration/Deceleration time of simple PLC reference 14 | 0 to 3                                                                                                    | 0                                                                                                    | \$                                                                                                    |
| Running time of simple PLC reference 15                   | 0.0s (h) to 6553.5s (h)                                                                                                    | 0.0s (h)                                                                                                    | \$                                                                                                    |
| Acceleration/Deceleration time of simple PLC reference 15 | 0 to 3                                                                                                    | 0                                                                                                    | \$                                                                                                    |
| Time unit of simple PLC running                           | 0: s (second)<br>1: h (hour)                                                                                                    | 0                                                                                                    | \$                                                                                                    |
| Reference 0 source                                        | 0: FC-00<br>1: Al1<br>2: Al2<br>4: Pulse reference (DIO1)<br>5: PID<br>6: Set by preset frequency (F0-08), modified by terminal UP/<br>DOWN                                                                                                    | 0                                                                                                    | \$                                                                                                    |
|                                                           | Group Fd: Communication Parameters                                                                                                    |                                                                                                    |                                                                                                    |
| Modbus baud rate                                          | 0: 300 bps<br>1: 600 bps<br>2: 1200 bps<br>3: 2400 bps<br>4: 4800 bps<br>5: 9600 bps<br>6: 19200 bps<br>7: 38400 bps<br>8: 57600 bps                                                                                                    | 5                                                                                                    | \$                                                                                                    |
|                                                           | Para. NameRunning time of simple PLC reference7Acceleration/Deceleration time ofsimple PLC reference 7Running time of simple PLC reference8Acceleration/Deceleration time ofsimple PLC reference 8Running time of simple PLC reference9Acceleration/Deceleration time ofsimple PLC reference 9Running time of simple PLC reference10Acceleration/Deceleration time ofsimple PLC reference 10Running time of simple PLC reference11Acceleration/Deceleration time ofsimple PLC reference 11Running time of simple PLC reference12Acceleration/Deceleration time ofsimple PLC reference 12Running time of simple PLC reference13Acceleration/Deceleration time ofsimple PLC reference 13Running time of simple PLC reference14Acceleration/Deceleration time ofsimple PLC reference 14Running time of simple PLC reference15Acceleration/Deceleration time ofsimple PLC reference 15Time unit of simple PLC runningReference 0 sourceModbus baud rateModbus baud rate | Para. NameSetting RangeRunning time of simple PLC reference, 70.05 (h) to 6553.55 (h)Acceleration/Deceleration time of<br>simple PLC reference 70.05 (h) to 6553.55 (h)Acceleration/Deceleration time of<br>simple PLC reference 80.05 (h) to 6553.55 (h)Running time of simple PLC reference 90.05 (h) to 6553.55 (h)Acceleration/Deceleration time of<br>simple PLC reference 90.05 (h) to 6553.55 (h)Acceleration/Deceleration time of<br>simple PLC reference 90.05 (h) to 6553.55 (h)Running time of simple PLC reference<br>100.05 (h) to 6553.55 (h)Acceleration/Deceleration time of<br>simple PLC reference 100.05 (h) to 6553.55 (h)Running time of simple PLC reference<br>110.05 (h) to 6553.55 (h)Acceleration/Deceleration time of<br>simple PLC reference 110.05 (h) to 6553.55 (h)Running time of simple PLC reference<br>120.05 (h) to 6553.55 (h)Acceleration/Deceleration time of<br>simple PLC reference 120 to 3Running time of simple PLC reference<br>130.05 (h) to 6553.55 (h)Acceleration/Deceleration time of<br>simple PLC reference 130 to 3Running time of simple PLC reference<br>140.05 (h) to 6553.55 (h)Acceleration/Deceleration time of<br>simple PLC reference 150 to 3Running time of simple PLC reference<br>150.05 (h) to 6553.55 (h)Acceleration/Deceleration time of<br>simple PLC reference 150 to 3Running time of simple PLC reference<br>150.05 (h) to 6553.55 (h)Acceleration/Deceleration time of<br>simple PLC reference 140 to 3Running time of simp | Para. NameSetting RangeDefaultRunning time of simple PLC reference0.05 (h) to 6553.55 (h)0.05 (h)Acceleration/Deceleration time of<br>simple PLC reference 70 to 30Running time of simple PLC reference<br>90.05 (h) to 6553.55 (h)0.05 (h)Acceleration/Deceleration time of<br>simple PLC reference 70 to 30Running time of simple PLC reference<br>90.05 (h) to 6553.55 (h)0.05 (h)Acceleration/Deceleration time of<br>simple PLC reference 100 to 30Running time of simple PLC reference<br>100.05 (h) to 6553.55 (h)0.05 (h)Acceleration/Deceleration time of<br>simple PLC reference 100 to 30Running time of simple PLC reference<br>110 to 30Running time of simple PLC reference<br>120 to 30Running time of simple PLC reference<br>120 to 30Running time of simple PLC reference<br>120 to 30Running time of simple PLC reference<br>130 to 30Running time of simple PLC reference<br>140.05 (h) to 6553.55 (h)0.05 (h)Acceleration/Deceleration time of<br>simple PLC reference 130 to 30Running time of simple PLC reference<br>140.05 (h) to 6553.55 (h)0.05 (h)Acceleration/Deceleration time of<br>simple PLC reference 130 to 30Running time of simple PLC reference<br>140.56 (h) to 6553.55 (h)0.05 (h)Acceleration/Deceleration time of<br>simple PLC reference 140.56 (h) to 6553.55 (h)0.05 (h)Reference 0 source |

| Para.<br>No. | Para. Name                                       | Setting Range                                                                                                    | Default | Property |
|--------------|--------------------------------------------------|----------------------------------------------------------------------------------------------------|---------|----------|
| Fd-01        | Modbus data format                               | 0: No check (8-N-2)<br>1: Even parity check (8-E-1)<br>2: Odd parity check (8-O-1)                                                                                                    | 0       | À        |
|              |                                                  | 3: 8-N-1                                                                                                    |         |          |
| Fd-02        | Modbus local address                             | 1 to 247 (0: broadcast address)                                                                                                    | 1       | ☆        |
| Fd-03        | Modbus response delay                            | 0 to 20 ms                                                                                                    | 2       | \$       |
| Fd-04        | Modbus communication timeout                     | 0.0 (invalid), 0.1s to 60.0s                                                                                                    | 0       | ☆        |
| Fd-06        | Auto reset of communication fault                | 0: Disabled<br>1: Enabled                                                                                                    | 1       |          |
| Fd-09        | Communication status                             | Ones position: CANopen<br>0: Disabled<br>1: Initialization<br>2: Pre-operational<br>8: Operational<br>Tens position: CANlink<br>0: Disabled<br>1: Initialization<br>2: Pre-operational<br>8: Operational<br>Hundreds position: PROFIBUS-DP<br>0: Disabled<br>1: Initialization<br>8: Operational | 0       | •        |
| Fd-10        | CANopen/CANlink switchover                       | 1: CANopen<br>2: CANlink                                                                                                    | 1       | *        |
| Fd-11        | CANopen402 protocol                              | 0: Disabled<br>1: Enabled                                                                                                    | 1       | *        |
| Fd-12        | CAN baud rate                                    | 0: 20 kbps<br>1: 50 kbps<br>2: 100 kbps<br>3: 125 kbps<br>4: 250 kbps<br>5: 500 kbps<br>6: 1 Mbps                                                                                                    | 5       | *        |
| Fd-13        | CAN station No.                                  | 1 to 127 (for both CANlink and CANopen)                                                                                                    | 1       | *        |
| Fd-14        | Number of CAN frames received in a period        |                                                                                                    |         | •        |
| Fd-15        | Maximum value of node receiving<br>error counter |                                                                                                    |         | •        |
| Fd-16        | Maximum value of node sending error counter      |                                                                                                    |         | •        |
| Fd-17        | Bus disconnection times within a                 |                                                                                                    |         | •        |
| Ed-18        | Power supply unit No                             | 1 to 99                                                                                                    | 1       | *        |
| Fd-20        | PROFIBUS-DP communication                        | 0 to 125 (0: broadcast address)                                                                                                    | 0       | *        |
| Fd-21        | PROFIBUS-DP communication                        | 0 to 65535                                                                                                    | 350     | \$       |
| Fd-22        | DP-CANopen conversion network<br>bridge          | 0: Reporting communiation error reported if the number of<br>slaves in PLC is inconsistent with the actual<br>1: Not reporting communiation error reported if the number<br>of slaves in PLC is inconsistent with the actual                                                                     | 0       | Å        |
| Fd-23        | Number of online slates                          | 0 to 65535                                                                                                    | 0       |          |
| Fd-24        | PROFIBUS-DP to CANopen conversion power-on delay | 0s to 65535s                                                                                                    | 8s      |          |

| Para.<br>No. | Para. Name                                                          | Setting Range                                                                              | Default | Property |
|--------------|---------------------------------------------------------------------|--------------------------------------------------------------------------------------------|---------|----------|
| Fd-25        | Status of stations 1 to 15 at<br>PROFIBUS-DP to CANopen conversion  | 0: Offline<br>1: Online<br>Bit1: Station 1<br>Bit2 : Station 2<br><br>Bit15: Station 15    | 0       | •        |
| Fd-26        | Status of stations 16 to 30 at<br>PROFIBUS-DP to CANopen conversion | 0: Offline<br>1: Online<br>Bit0 : Station 16<br>Bit1 : Station 17<br><br>Bit14: Station 30 | 0       | •        |
| Fd-32        | AF group mapping mode switchover                                    | 0: Communication not saved<br>1: Communication saved                                       | 0       | *        |
| Fd-33        | CANopen communication period                                        | -                                                                                          | -       |          |
| Fd-34        | CANopen mode                                                        | 0: Common mode<br>1: Expert mode                                                           | 0       | *        |
| Fd-35        | CANopen disabling time                                              | 0 to 65535 (Unit: 100 us)                                                                  | 0       | *        |
| Fd-36        | CANopen event time                                                  | 0 ms to 65535 ms                                                                           | 0       | *        |
| Fd-94        | Modbus software version                                             | 0.00 to 655.35                                                                             | 0.00    | •        |
| Fd-95        | CANlink software version                                            | 0.00 to 655.35                                                                             | 0.00    |          |
| Fd-96        | CANopen software version                                            | 0.00 to 655.35                                                                             | 0.00    |          |
| Fd-97        | PROFIBUS-DP software version                                        | 0.00 to 655.35                                                                             | 0.00    |          |
| Fd-98        | DP2CANOPEN software version                                         | -                                                                                          | -       |          |
| Fd-99        | MODBUS2CANOPEN software version                                     | -                                                                                          | -       | •        |
|              |                                                                     | Group FE: Use-Defined Parameters                                                           |         |          |
| FE-00        | User-defined parameter 0                                            |                                                                                            | F0-01   | ☆        |
| FE-01        | User-defined parameter 1                                            |                                                                                            | F0-02   | \$       |
| FE-02        | User-defined parameter 2                                            |                                                                                            | F0-03   | \$       |
| FE-03        | User-defined parameter 3                                            |                                                                                            | F0-07   | \$       |
| FE-04        | User-defined parameter 4                                            |                                                                                            | F0-08   | \$       |
| FE-05        | User-defined parameter 5                                            |                                                                                            | F0-17   | \$       |
| FE-06        | User-defined parameter 6                                            |                                                                                            | F0-18   | \$       |
| FE-07        | User-defined parameter 7                                            |                                                                                            | F3-00   | \$       |
| FE-08        | User-defined parameter 8                                            |                                                                                            | F3-01   | \$       |
| FE-09        | User-defined parameter 9                                            |                                                                                            | F4-00   | \$       |
| FE-10        | User-defined parameter 10                                           |                                                                                            | F4-01   | ☆        |
| FE-11        | User-defined parameter 11                                           |                                                                                            | F4-02   | \$       |
| FE-12        | User-defined parameter 12                                           | F0-00 (G/P type display) to FP-xx                                                          | F5-04   | ☆        |
| FE-13        | User-defined parameter 13                                           | A0-00 (Speed/Torque control selection) to Ax-xx                                            | F5-07   | \$       |
| FE-14        | User-defined parameter 14                                           | U0-xx to U0-xx                                                                             | F6-00   | \$       |
| FE-15        | User-defined parameter 15                                           |                                                                                            | F6-10   | \$       |
| FE-16        | User-defined parameter 16                                           |                                                                                            | F0-00   | \$       |
| FE-17        | User-defined parameter 17                                           |                                                                                            | F0-00   | \$       |
| FE-18        | User-defined parameter 18                                           |                                                                                            | F0-00   | *        |
| FE-19        | User-defined parameter 19                                           |                                                                                            | F0-00   | ☆        |
| FE-20        | User-defined parameter 20                                           |                                                                                            | F0-00   | \$       |
| FE-21        | User-defined parameter 21                                           |                                                                                            | F0-00   | \$<br>   |
| FE-22        | User-defined parameter 22                                           |                                                                                            | F0-00   | \<br>☆   |
| FE-23        | User-defined parameter 23                                           |                                                                                            | F0-00   | \<br>↓   |
| FE-24        | User-defined parameter 24                                           |                                                                                            | F0-00   | \$       |
| FE-25        | User-defined parameter 25                                           |                                                                                            | F0-00   | ¥        |
| FE-26        | User-defined parameter 26                                           |                                                                                            | F0-00   | TT<br>TT |

| Para.<br>No. | Para. Name                                    | Setting Range                                                                                                    | Default | Property |
|--------------|-----------------------------------------------|----------------------------------------------------------------------------------------------------|---------|----------|
| FE-27        | User-defined parameter 27                     |                                                                                                    | F0-00   | \$       |
| FE-28        | User-defined parameter 28                     | F0-00 (G/P type display) to FP-xx                                                                                                    | F0-00   | ☆        |
| FE-29        | User-defined parameter 29                     | A0-00 (Speed/Torque control selection) to Ax-xx                                                                                                    | F0-00   | \$       |
| FE-30        | User-defined parameter 30                     | U0-xx to U0-xx                                                                                                    | F0-00   | \$       |
| FE-31        | User-defined parameter 31                     |                                                                                                    | F0-00   | \$       |
|              |                                               | Group FP: User-defined Parameters                                                                                                    | 1       |          |
| FP-00        | User password                                 | 0 to 65535                                                                                                    | 0       | \$       |
| FP-01        | Parameter initialization                      | <ul> <li>0: No operation</li> <li>01: Restore factory parameters except motor parameters, encoder parameters, and F0-10 (Maximum frequency)</li> <li>02: Clear records</li> <li>04: Back up current user parameters</li> <li>501: Restore backup user parameters</li> <li>502: Restore to factory setting (except FD group and AF</li> </ul> | 0       | *        |
| FP-02        | Parameter display property                    | group parameters)<br>Ones position: (Selection of display of group U)<br>O: Hidden<br>1: Displayed<br>Tens position: (Selection of display of group A)<br>O: Hidden<br>1: Displayed                                                                                                    | 111     | Å        |
| FP-03        | Selection of individualized parameter display | Ones position: Selection of display of user-defined<br>parameters<br>0: Not displayed<br>1: Displayed<br>Tens position: Selection of display of user-modified<br>parameters<br>0: Not displayed<br>1: Displayed                                                                                                    | 11      | ž        |
| FP-04        | Parameter modification property               | 0: Modification allowed<br>1: Modification prohibited                                                                                                    | 0       | ☆        |
|              | Group                                         | A0: Torque Control and Restricting Parameters                                                                                                    |         |          |
| A0-00        | Speed/Torque control selection                | 0: Speed control<br>1: Torque control                                                                                                    | 0       | *        |
| A0-01        | Torque reference source in torque<br>control  | 0: Digital setting(A0-03)<br>1: Al1<br>2: Al2<br>4: Pulse reference<br>5: Communication setting<br>6: Min. (Al1, Al2)<br>7: Max. (Al1, Al2)<br>100% of the values 1 to 7 corresponding to A0-03                                                                                                    | 0       | *        |
| A0-03        | Torque digital setting                        | -200.0% to +200.0%                                                                                                    | 100.0%  | \$       |
| A0-04        | Torque filter time                            | 0s to 5.000s                                                                                                    | 0.000s  | \$       |
| A0-05        | Speed limit digital setting                   | -120.0% to 120.0%                                                                                                    | 0.00%   | \$       |
| A0-07        | Acceleration time (torque)                    | 0.0s to 650.00s                                                                                                    | 1.00s   | \$       |
| A0-08        | Deceleration time (torque)                    | 0.0s to 650.00s                                                                                                    | 1.00s   | \$       |
| A0-09        | Setting channel of speed limit                | 0: Set by A0-05 (Speed limit digital setting)<br>1: Frequency source                                                                                                    | 0       | ☆        |
| A0-10        | Speed limit offset                            | 0 to F0-10 (Maximum frequency)                                                                                                    | 5.00 Hz | \$       |
| A0-11        | Effective mode of speed limit offset          | 0: Bidirectional offset effective<br>1: Unidirectional offset effective                                                                                                    | 1       | *        |
| A0-12        | Frequency acceleration time                   | 0.0s to 6500.0s                                                                                                    | 1.0s    | \$       |
| A0-13        | Frequency deceleration time                   | 0.0s to 6500.0s                                                                                                    | 1.0s    | \$       |

| Para.<br>No.               | Para. Name                                               | Setting Range                                                                                                    | Default                               | Property |  |
|----------------------------|----------------------------------------------------------|----------------------------------------------------------------------------------------------------|---------------------------------------|----------|--|
|                            |                                                          | 0: No switchover                                                                                                    |                                       |          |  |
| A0-14                      | Torque mode switchover                                   | 1: Switchover to speed control at stop                                                                                                    | 1                                     | *        |  |
|                            |                                                          | 2: Target torque at stop being 0                                                                                                    |                                       |          |  |
|                            |                                                          | Group A1: Virtual DI/DO                                                                                                    |                                       |          |  |
| A1-00                      | VDI1 function selection                                  | Refer to F4-00 (DI1 function selection).                                                                                                    | 0                                     | *        |  |
| A1-01                      | VDI2 function selection                                  | Refer to F4-00 (DI1 function selection).                                                                                                    | 0                                     | *        |  |
| A1-02                      | VDI3 function selection                                  | Refer to F4-00 (DI1 function selection).                                                                                                    | 0                                     | *        |  |
| A1-03                      | VDI4 function selection                                  | Refer to F4-00 (DI1 function selection).                                                                                                    | 0                                     | *        |  |
| A1-04                      | VDI5 function selection                                  | Refer to F4-00 (DI1 function selection).                                                                                                    | 0                                     | *        |  |
| A1-05                      | VDI active state setting mode                            | 0: Set by A1-06 (Selection of VDI active state)<br>1: DO state<br>2: DI state<br>Ones position: VDI1<br>Tens position: VDI2<br>Hundreds position: VDI3        | 00000                                 | *        |  |
|                            |                                                          | Thousands position: VDI4<br>Ten thousands position: VDI5                                                                                                    |                                       |          |  |
| A1-06                      | Selection of VDI active state                            | 0: Inactive<br>1: Active<br>Ones position: VDI1<br>Tens position: VDI2<br>Hundreds position: VDI3<br>Thousands position: VDI4<br>Ten thousands position: VDI5 | 00000                                 | ☆        |  |
| A1-07                      | Function selection for AI1 used as DI                    | Refer to F4-00 (DI1 function selection).                                                                                                    | 0                                     | *        |  |
| A1-08                      | Function selection for AI2 used as DI                    | Refer to F4-00 (DI1 function selection).                                                                                                    | 0                                     | *        |  |
| A1-10                      | Active mode selection for AI used as<br>DI               | Ones position: Al1<br>0: High level active<br>1: Low level active<br>Tens position: Al2<br>0: High level active<br>1: Low level active                        | 00                                    | *        |  |
|                            | (                                                        | Group A5: Control Optimization Parameters                                                                                                    |                                       |          |  |
| A5-00                      | DPWM switchover frequency upper<br>limit                 | 0.00 Hz to F0-10 (Maximum frequency)                                                                                                    | 12.00 Hz                              | ☆        |  |
| A5-01                      | PWM modulation mode                                      | 0: Asynchronous modulation<br>1: Synchronous modulation                                                                                                    | 0                                     |          |  |
| A5-02                      | Dead zone compensation                                   | 0: Disabled<br>1: Enabled                                                                                                    | 1                                     | *        |  |
| A5-03                      | Random PWM depth                                         | 0: Random PWM invalid<br>1 to 10:                                                                                                    | 0                                     | ${\sim}$ |  |
| A5-04                      | Fast current limit                                       | 0: Disabled<br>1: Enabled                                                                                                    | 1<br>0<br>(Asynchronous<br>motor SVC) | ☆        |  |
| A5-05                      | Sampling delay                                           | 1 to 13                                                                                                    | 5                                     | ☆        |  |
| A5-06                      | Undervoltage threshold                                   | 60% to 140%                                                                                                    | 100.0%                                | ☆        |  |
| Group A6: AI Curve Setting |                                                          |                                                                                                    |                                       |          |  |
| A6-00                      | Al curve 4 minimum input                                 | -10.00 V to A6-02 (AI curve 4 inflexion 1 input)                                                                                                    | 0.00 V                                | ☆        |  |
| A6-01                      | Corresponding percentage of AI curve<br>4 minimum input  | -100.0% to +100.0%                                                                                                    | 0.0%                                  | ☆        |  |
| A6-02                      | AI curve 4 inflexion 1 input                             | A6-00 (Al curve 4 minimum input) to A6-04 (Al curve 4 inflexion 2 input)                                                                                      | 3.00 V                                | ☆        |  |
| A6-03                      | Corresponding percentage of AI curve 4 inflexion 1 input | -100.0% to +100.0%                                                                                                    | 30.0%                                 | ☆        |  |

| Para.<br>No.  | Para. Name                                               | Setting Range                                                                        | Default  | Property                    |
|---------------|----------------------------------------------------------|--------------------------------------------------------------------------------------|----------|-----------------------------|
| A6-04         | Al curve 4 inflexion 2 input                             | A6-02 (AI curve 4 inflexion 1 input) to A6-06 (AI curve 4 maximum input)             | 6.00 V   | ☆                           |
| A6-05         | Corresponding percentage of AI curve 4 inflexion 2 input | -100.0% to +100.0%                                                                   | 60.0%    | ☆                           |
| A6-06         | Al curve 4 maximum input                                 | A6-04 (AI curve 4 inflexion 2 input) to +10.00 V                                     | 10.00 V  | \$                          |
| A6-07         | Corresponding percentage of AI curve<br>4 maximum input  | -100.0% to +100.0%                                                                   | 100.0%   | $\stackrel{\wedge}{\simeq}$ |
| A6-08         | Al curve 5 minimum input                                 | -10.00 V to A6-10 (Al curve 5 inflexion 1 input)                                     | -10.00 V | \$                          |
| A6-09         | Corresponding percentage of AI curve<br>5 minimum input  | -100.0% to +100.0%                                                                   | -100.0%  | ☆                           |
| A6-10         | AI curve 5 inflexion 1 input                             | A6-08 (Al curve 5 minimum input) to A6-12 (Al curve 5 inflexion 2 input)             | -3.00 V  | ☆                           |
| A6-11         | Corresponding percentage of AI curve 5 inflexion 1 input | -100.0% to +100.0%                                                                   | -30.0%   | ☆                           |
| A6-12         | AI curve 5 inflexion 2 input                             | A6-10 (Al curve 5 inflexion 1 input) to A6-14 (Al curve 5 maximum input)             | 3.00 V   | ☆                           |
| A6-13         | Corresponding percentage of AI curve 5 inflexion 2 input | -100.0% to +100.0%                                                                   | 30.0%    | ☆                           |
| A6-14         | Al curve 5 maximum input                                 | A6-12 (AI curve 5 inflexion 2 input) to +10.00 V                                     | 10.00 V  | \$                          |
| A6-15         | Corresponding percentage of AI curve 5 maximum input     | -100.0% to +100.0%                                                                   | 100.0%   | ☆                           |
| A6-16         | Al1 gain                                                 | -10.00 to +10.00                                                                     | 1.00     | ☆                           |
| A6-17         | Al1 zero offset coefficient                              | -100.0% to +100.0%                                                                   | 0.0%     | \$                          |
| A6-18         | Al2 gain                                                 | -10.00 to +10.00                                                                     | 1.00     | \$                          |
| A6-19         | Al2 zero offset coefficient                              | -100.0% to +100.0%                                                                   | 0.0%     | \$                          |
| A6-24         | Jump point of Al1 input<br>corresponding percentage      | -100.0% to +100.0%                                                                   | 0.0%     | ☆                           |
| A6-25         | Jump amplitude of Al1 input<br>corresponding percentage  | 0.0% to 100.0%                                                                       | 0.5%     | ☆                           |
| A6-26         | Jump point of AI2 input<br>corresponding percentage      | -100.0% to +100.0%                                                                   | 0.0%     | ☆                           |
| A6-27         | Jump amplitude of Al2 input corresponding percentage     | 0.0% to 100.0%                                                                       | 0.5%     | ☆                           |
|               |                                                          | Group A8: Synchronization Control                                                    |          |                             |
| A8-00         | Local address                                            | 1-124 (0: broadcast address)                                                         | 1        | *                           |
| A8-01         | Baud rate                                                | 6: 1 Mbps                                                                            | 6        | *                           |
| A8-02         | Communication timeout                                    | 0.0s to 10.0s                                                                        | 1.0s     | \$                          |
| 40.10         | Master/Slave selection in speed and                      | 0: Disabled<br>1: Master                                                             | 0        |                             |
| A0-10         | position control                                         | 2: Slave                                                                             | 0        | *                           |
|               |                                                          | 3: Middle node                                                                       |          |                             |
| A8-11         | Synchronization mode selection                           | 0: Speed synchronization<br>1: Position synchronization                              | 0        | *                           |
| A8-12         | Following master station number (set for slave)          | 1 to 124                                                                             | 1        | *                           |
| A8-14         | Slave configuration parameter                            | 0: Not following master start/stop command<br>1: Following master start/stop command | 1        | *                           |
| A8-15         | Acceleration time (position)                             | 0.0s to 100.0s                                                                       | 0.0s     | ☆                           |
| A8-16         | Deceleration time (position)                             | 0.0s to 100.0s                                                                       | 0.0s     | ☆                           |
| A8-17         | Electronic gear ratio (numerator)                        | 1 to 65535                                                                           | 1        | ☆                           |
| A8-18         | Electronic gear ratio (denominator)                      | 1 to 65535                                                                           | 1        | \$                          |
| A8-19         | Speed feedforward gain                                   | 0.000 to 20.000                                                                      | 1.000    | \$                          |
|               |                                                          | 0: No switchover (A8-21, Speed loop proportional gain 1)                             |          |                             |
| A8-20         | Position loop proportional gain switchover mode          | 1: Switchover based on deviation                                                     | 0        | ☆                           |
| <u></u> ∆8_21 | Speed loop proportional gain 1                           |                                                                                      | 5.00     | ~~                          |
|               | Sheed food biobol rionar Saili T                         | 0.00 to 100.00                                                                       | 5.00     |                             |

### Appendix C Parameter Table of the Drive Unit

| Para.<br>No. | Para. Name                                                          | Setting Range                                                                                                    | Default  | Property |
|--------------|---------------------------------------------------------------------|----------------------------------------------------------------------------------------------------|----------|----------|
| A8-22        | Deviation 1 for position loop<br>proportional gain switchover       | 0 to A8-24 (Deviation 2 for position loop proportional gain switchover)                                                                                                    | 5        | ☆        |
| A8-23        | Speed loop proportional gain 2                                      | 0.00 to 100.00                                                                                                    | 15       | \$       |
| A8-24        | Deviation 2 for position loop proportional gain switchover          | A8-22 (Deviation 1 for position loop proportional gain switchover) to 60000                                                                                                    | 20       | \$       |
| A8-25        | Speed proportional coefficient (slave)<br>(reserved)                | 0.000 to 60.000                                                                                                    | 1.000    | *        |
| A8-26        | Speed filter coefficient                                            | 0.000s to 10.000s                                                                                                    | 0.000s   | \$       |
| A8-27        | Acceleration rate compensation coefficient                          | 0.00 to 100.00                                                                                                    | 5.00     | \$       |
| A8-28        | Acceleration rate moving average filter coefficient                 | 0 to 50                                                                                                    | 10       | \$       |
| A8-29        | Minimum pulse deviation                                             | 0 to 500                                                                                                    | 0        | ☆        |
| A8-30        | Maximum pulse deviation                                             | 0 to 60000                                                                                                    | 500      | ☆        |
| A8-31        | Position loop output limit                                          | 0.00 Hz to 600.00 Hz                                                                                                    | 2.00 Hz  | ☆        |
| A8-32        | Detection threshold of excessive deviation                          | 0 to 60000                                                                                                    | 600      | \$       |
| A8-33        | Detection time of excessive deviation                               | 0.00 ms to 50.00 ms                                                                                                    | 1.00 ms  | \$       |
| A8-34        | Speed/Position synchronization switchover mode                      | 0: No switchover<br>1: Switchover based on frequency                                                                                                    | 0        | *        |
| A8-35        | Speed/Position synchronization switchover frequency                 | 0.00 Hz to F0-10 (Maximum frequency)                                                                                                    | 50.00 Hz | *        |
| A8-36        | Communication delay compensation mode                               | <ul><li>0: Automatic compensation</li><li>1: Calculated based on baud rate</li><li>2: Parameter setting (A8-37, Communication delay digital setting)</li></ul>                                                                                                | 0        | *        |
| A8-37        | Communication delay digital setting                                 | 0 us to 2000 μs                                                                                                    | 156 us   | *        |
| A8-39        | Frequency 1 for position loop proportional gain switchover          | 0.00 Hz to A8-40 (Frequency 2 for position loop proportional gain switchover)                                                                                                    | 5.00 Hz  | \$       |
| A8-40        | Frequency 2 for position loop proportional gain switchover          | A8-39 (Frequency 1 for position loop proportional gain switchover) to 600.00 Hz                                                                                                    | 10.00 Hz | \$       |
| A8-42        | Master sending frequency setting channel selection (set for master) | 0: Feedback frequency<br>1: Running frequency                                                                                                    | 0        | *        |
| A8-43        | Master sending frequency switchover                                 | 0.00 Hz to 600.00 Hz                                                                                                    | 5.00 Hz  | *        |
| A8-50        | Master/Slave selection in load<br>allocation                        | 0: Disabled<br>1: Master<br>2: Slave                                                                                                    | 0        | *        |
| A8-52        | Following master station number (set for slave)                     | 1 to 124                                                                                                    | 1        | *        |
| A8-54        | Slave configuration parameter (load allocation)                     | 0: Not following master start/stop command<br>1: Following master start/stop command                                                                                                    | 1        | *        |
| A8-55        | Torque acceleration time                                            | 0.000s to 60.000s                                                                                                    | 0.000s   | \$       |
| A8-56        | Torque deceleration time                                            | 0.000s to 60.000s                                                                                                    | 0.000s   | \$       |
| A8-57        | Frequency gain                                                      | -10.00 to +10.00                                                                                                    | 1.00     | *        |
| A8-58        | Frequency offset                                                    | -100.00% to +100.00%                                                                                                    | 0.00%    | *        |
| A8-59        | Torque gain                                                         | -10.00 to +10.00                                                                                                    | 1.00     | *        |
| A8-60        | Torque offset                                                       | -100.00% to +100.00%                                                                                                    | 0.00%    | *        |
| A8-61        | Master sending frequency setting channel selection (set for master) | <ul> <li>0: Feedback frequency</li> <li>1: Running frequency</li> <li>2: Running frequency if &lt; A8-62 (Master sending frequency<br/>switchover threshold), feedback frequency if &gt; A8-62 (Master<br/>sending frequency switchover threshold)</li> </ul> | 0        | *        |
| A8-62        | Master sending frequency switchover threshold                       | 0.00 Hz to 600.00 Hz                                                                                                    | 5.00 Hz  | \$       |

| Para.<br>No. | Para. Name                                                                           | Setting Range                                                                                                    | Default | Property |
|--------------|--------------------------------------------------------------------------------------|----------------------------------------------------------------------------------------------------|---------|----------|
| A8-70        | Master/Slave selection in droop<br>control                                           | 0: Disabled<br>1: Master<br>2: Slave<br>3: Self-droop                                                                                      | 0       | *        |
| A8-71        | Droop control mode selection                                                         | 2: Master and slave droop                                                                                                    | 2       | *        |
| A8-72        | Following master station number (set for slave)                                      | 1 to 124                                                                                                    | 1       | *        |
| A8-74        | Slave configuration parameter (droop control)                                        | Ones position<br>0: Not following master start/stop command<br>1: Following master start/stop command                                      | 1       | *        |
| A8-77        | Droop ratio                                                                          | 0.00% to 15.00%                                                                                                    | 5.00%   | ☆        |
|              | 1                                                                                    | Group A9: Vector Control Parameters                                                                                                    | 1       | 1        |
| A9-00        | Online auto-tuning of asynchronous motor rotor time constant                         | 0: Disabled<br>1: Enabled                                                                                                    | 0       | ☆        |
| A9-01        | Rotor resistance gain by<br>asynchronous motor auto-tuning in<br>FVC mode            | 0 to 100                                                                                                    | 5       | \$       |
| A9-02        | Start frequency for auto-tuning of asynchronous motor rotor resistance in FVC mode   | 2 to 100 Hz                                                                                                    | 7Hz     | ☆        |
| A9-03        | Magnetic field coefficient by auto-<br>tuning of asynchronous motor in FVC<br>mode   | 30 to 150                                                                                                    | 40      | \$       |
| A9-04        | Maximum torque limit coefficient of weaken flux field in SVC/FVC mode                | 30 to 150                                                                                                    | 80      | ☆        |
| A9-05        | Speed filter of asynchronous motor in SVC mode                                       | 5 to 32 ms                                                                                                    | 15ms    | ☆        |
| A9-06        | Speed feedback operation of<br>asynchronous motor speed control in<br>SVC mode       | 0: No operation<br>1: Minimum synchronization frequency limited based on<br>load change<br>2, 3: Fixed current output at low-speed running | 0       | Å        |
| A9-07        | Magnetic field adjusting band of asynchronous motor in SVC mode                      | 0 to 8.0 Hz                                                                                                    | 2.0 Hz  | ☆        |
| A9-08        | Current at low-speed running of asynchronous motor in SVC mode                       | 30 to 170                                                                                                    | 100     | \$       |
| A9-09        | Switchover frequency of fixed current<br>output of asynchronous motor in SVC<br>mode | 2.0 Hz to 100.0 Hz                                                                                                    | 3.0 Hz  | Å        |
| A9-10        | Speed fluctuation suppression<br>coefficient of asynchronous motor in<br>SVC mode    | 0 to 6                                                                                                    | 3       | ☆        |
| A9-11        | Acceleration/Deceleration time of<br>asynchronous motor in SVC mode                  | 0.1s to 3000.0s                                                                                                    | 20.0s   | ☆        |
| A9-12        | Quick auto-tuning of stator resistance<br>before asynchronous motor startup          | 0: Disabled<br>1: Enabled                                                                                                    | 0       | *        |
| A9-13        | Stator resistance coefficient 1 by asynchronous motor quick auto-<br>tuning          | -                                                                                                    |         | *        |
| A9-14        | Stator resistance coefficient 2 by asynchronous motor quick auto-<br>tuning          | -                                                                                                    |         | *        |
| A9-15        | Stator resistance coefficient 3 by asynchronous motor quick auto-<br>tuning          | -                                                                                                    |         | *        |
| A9-17        | Real-time angle of synchronous motor                                                 | -                                                                                                    |         | \$       |
| A9-18        | Initial position angle detection of synchronous motor                                | 0: Detection always<br>1: No detection                                                                                                    | 0       | ☆        |
|              |                                                                                      | 2: Detection at first-time running                                                                                                    |         |          |

| Para.<br>No. | Para. Name                                                          | Setting Range                                                                                                    | Default               | Property                  |
|--------------|---------------------------------------------------------------------|----------------------------------------------------------------------------------------------------|-----------------------|---------------------------|
| A9-20        | Weaken flux mode                                                    | 0: Automatic<br>1: PMSM adjust voltage angle weaken flux<br>2: PMSM adjust axis D current (Id) weaken flux<br>3: Disabled | 1                     | *                         |
| A9-21        | Weaken flux gain of synchronous motor                               | 0 to 50                                                                                                    | 5                     | ☆                         |
| A9-22        | Output voltage limit margin of synchronous motor                    | 0% to 50%                                                                                                    | 5%                    | \$                        |
| A9-23        | Maximum force gain of synchronous motor                             | 20% to 300%                                                                                                    | 100%                  | \$                        |
| A9-24        | Excitation current gain of synchronous motor                        | 40% to 200%                                                                                                    | 100%                  | ☆                         |
| A9-25        | Speed evaluation integral gain of synchronous motor in SVC mode     | 5 to 1000                                                                                                    | 30                    | ☆                         |
| A9-26        | Speed evaluation proportional gain of synchronous motor in SVC mode | 5 to 300                                                                                                    | 20                    | \$                        |
| A9-27        | Speed filter of synchronous motor in<br>SVC mode                    | 10 to 2000                                                                                                    | 100                   |                           |
| A9-28        | Minimum carrier frequency of synchronous motor in SVC mode          | 0.8 kHz to F0-15 (Carrier frequency)                                                                                      | 2.0 kHz               | \$                        |
| A9-29        | Synchronous motor low-speed excitation current                      | 0% to 80%                                                                                                    | 30%                   | \$                        |
|              | 1                                                                   | Group AC: AI/AO Correction                                                                                                | 1                     | 1                         |
| AC-00        | Al1 measured voltage 1                                              | -10.000 V to 10.000 V                                                                                                    | Factory-<br>corrected | $\overrightarrow{x}$      |
| AC-01        | Al1 displayed voltage 1                                             | -10.000 V to 10.000 V                                                                                                    | Factory-<br>corrected |                           |
| AC-02        | Al1 measured voltage 2                                              | -10.000 V to 10.000 V                                                                                                    | Factory-<br>corrected | \$                        |
| AC-03        | Al1 displayed voltage 2                                             | -10.000 V to 10.000 V                                                                                                    | Factory-<br>corrected | \$                        |
| AC-04        | AI2 measured voltage 1                                              | -10.000 V to 10.000 V                                                                                                    | Factory-<br>corrected | ☆                         |
| AC-05        | AI2 displayed voltage 1                                             | -10.000 V to 10.000 V                                                                                                    | Factory-<br>corrected | ☆                         |
| AC-06        | AI2 measured voltage 2                                              | -10.000 V to 10.000 V                                                                                                    | Factory-<br>corrected | \$                        |
| AC-07        | AI2 displayed voltage 2                                             | -10.000 V to 10.000 V                                                                                                    | Factory-<br>corrected | \$                        |
| AC-12        | AO target voltage 1                                                 | -10.000 V to 10.000 V                                                                                                    | Factory-<br>corrected | ☆                         |
| AC-13        | AO measured voltage 1                                               | -10.000 V to 10.000 V                                                                                                    | Factory-<br>corrected | ☆                         |
| AC-14        | AO target voltage 2                                                 | -10.000 V to 10.000 V                                                                                                    | Factory-<br>corrected | ☆                         |
| AC-15        | AO measured voltage 2                                               | -10.000 V to 10.000 V                                                                                                    | Factory-<br>corrected | \$                        |
| AC-20        | PT100 target voltage 1                                              | -3.300 V to 3.300 V                                                                                                    | Factory-<br>corrected | ${\leftarrow}$            |
| AC-21        | PT100 measured voltage 1                                            | -3.300 V to 3.300 V                                                                                                    | Factory-<br>corrected | ${\leftarrow}$            |
| AC-22        | PT100 target voltage 2                                              | -3.300 V to 3.300 V                                                                                                    | Factory-<br>corrected | ☆                         |
| AC-23        | PT100 measured voltage 2                                            | -3.300 V to 3.300 V                                                                                                    | Factory-<br>corrected | ☆                         |
| AC-24        | PT1000 target voltage 1                                             | -3.300 V to 3.300 V                                                                                                    | Factory-<br>corrected | $\stackrel{\wedge}{\sim}$ |
| AC-25        | PT1000 measured voltage 1                                           | -3.300 V to 3.300 V                                                                                                    | Factory-<br>corrected | ☆                         |

| Para.<br>No. | Para. Name                | Setting Range                          | Default               | Property |
|--------------|---------------------------|----------------------------------------|-----------------------|----------|
| AC-26        | PT1000 target voltage 2   | -3.300 V to 3.300 V                    | Factory-<br>corrected | \$       |
| AC-27        | PT1000 measured voltage 1 | -3.300 V to 3.300 V                    | Factory-<br>corrected | \$       |
| AC-28        | AO target current 1       | 0 mA to 20 mA                          | Factory-<br>corrected | \$       |
| AC-29        | AO measured current 1     | 0 mA to 20 mA                          | Factory-<br>corrected | \$       |
| AC-30        | AO target current 2       | 0 mA to 20 mA                          | Factory-<br>corrected | \$       |
| AC-31        | AO measured current 2     | 0 mA to 20 mA                          | Factory-<br>corrected | \$       |
|              |                           | Group AF: Process Data Address Mapping |                       |          |
| AF-00        | RPDO1-SubIndex0-H         | 0x0000 to 0xFFFF                       | 0x0000                | \$       |
| AF-01        | RPDO1-SubIndex0-L         | 0x0000 to 0xFFFF                       | 0x0000                | ☆        |
| AF-02        | RPDO1-SubIndex1-H         | 0x0000 to 0xFFFF                       | 0x0000                | ☆        |
| AF-03        | RPDO1-SubIndex1- L        | 0x0000 to 0xFFFF                       | 0x0000                | ☆        |
| AF-04        | RPDO1-SubIndex2-H         | 0x0000 to 0xFFFF                       | 0x0000                | \$       |
| AF-05        | RPDO1-SubIndex2- L        | 0x0000 to 0xFFFF                       | 0x0000                | \$       |
| AF-06        | RPDO1-SubIndex3-H         | 0x0000 to 0xFFFF                       | 0x0000                | \$       |
| AF-07        | RPDO1-SubIndex3- L        | 0x0000 to 0xFFFF                       | 0x0000                | \$       |
| AF-08        | RPDO2-SubIndex0-H         | 0x0000 to 0xFFFF                       | 0x0000                | \$       |
| AF-09        | RPDO2-SubIndex0- L        | 0x0000 to 0xFFFF                       | 0x0000                | \$       |
| AF-10        | RPDO2-SubIndex1-H         | 0x0000 to 0xFFFF                       | 0x0000                | ☆        |
| AF-11        | RPD02-SubIndex1- L        | 0x0000 to 0xFFFF                       | 0x0000                | \$       |
| AF-12        | RPDO2-SubIndex2-H         | 0x0000 to 0xFFFF                       | 0x0000                | \$       |
| AF-13        | RPDO2-SubIndex2- L        | 0x0000 to 0xFFFF                       | 0x0000                | ☆        |
| AF-14        | RPDO2-SubIndex3-H         | 0x0000 to 0xFFFF                       | 0x0000                | ☆        |
| AF-15        | RPDO2-SubIndex3- L        | 0x0000 to 0xFFFF                       | 0x0000                | ☆        |
| AF-16        | RPDO3-SubIndex0-H         | 0x0000 to 0xFFFF                       | 0x0000                | \$       |
| AF-17        | RPD03-SubIndex0-1         |                                        | 0x0000                | 5/2      |
| AF-18        | RPD03-SubIndex1-H         |                                        | 0x0000                |          |
| AF-19        | RPD03-SubIndex1-L         |                                        | 0x0000                |          |
| AF-20        | RPDQ3-SubIndex2-H         | 0x0000 to 0xFFFF                       | 0x0000                |          |
| AF-21        | RPDO3-SubIndex2- L        | 0x0000 to 0xFFFF                       | 0x0000                |          |
| AF-22        | RPDO3-SubIndex3-H         | 0x0000 to 0xFFFF                       | 0x0000                | ☆        |
| AF-23        | RPDO3-SubIndex3- L        | 0x0000 to 0xFFFF                       | 0x0000                | \$       |
| AF-24        | RPDO4-SubIndex0-H         | 0x0000 to 0xFFFF                       | 0x0000                | \$       |
| AF-25        | RPDO4-SubIndex0- L        | 0x0000 to 0xFFFF                       | 0x0000                | ☆        |
| AF-26        | RPDO4-SubIndex1-H         | 0x0000 to 0xFFFF                       | 0x0000                | ☆        |
| AF-27        | RPDO4-SubIndex1- L        | 0x0000 to 0xFFFF                       | 0x0000                | ☆        |
| AF-28        | RPDO4-SubIndex2-H         | 0x0000 to 0xFFFF                       | 0x0000                | ☆        |
| AF-29        | RPDO4-SubIndex2- L        | 0x0000 to 0xFFFF                       | 0x0000                | ☆        |
| AF-30        | RPDO4-SubIndex3-H         | 0x0000 to 0xFFFF                       | 0x0000                | \$       |
| AF-31        | RPDO4-SubIndex3- L        | 0x0000 to 0xFFFF                       | 0x0000                | \$       |
| AF-32        | TPDO1-SubIndex0-H         | 0x0000 to 0xFFFF                       | 0x0000                | \$       |
| AF-33        | TPDO1-SubIndex0-L         | 0x0000 to 0xFFFF                       | 0x0000                | \$       |
| AF-34        | TPDO1-SubIndex1-H         | 0x0000 to 0xFFFF                       | 0x0000                | \$       |
| AF-35        | TPDO1-SubIndex1-L         | 0x0000 to 0xFFFF                       | 0x0000                | \$       |
| AF-36        | TPDO1-SubIndex2-H         | 0x0000 to 0xFFFF                       | 0x0000                | \$       |
| AF-37        | TPDO1-SubIndex2-L         | 0x0000 to 0xFFFF                       | 0x0000                | \$       |
| AF-38        | TPDO1-SubIndex3-H         | 0x0000 to 0xFFFF                       | 0x0000                | \$       |
| AF-39        | TPDO1-SubIndex3-L         | 0x0000 to 0xFFFF                       | 0x0000                | \$       |
| AF-40        | TPDO2-SubIndex0-H         | 0x0000 to 0xFFFF                       | 0x0000                | ☆        |

### Appendix C Parameter Table of the Drive Unit

| Para.<br>No. | Para. Name                                            | Setting Range                                                                                                    | Default      | Property |
|--------------|-------------------------------------------------------|----------------------------------------------------------------------------------------------------|--------------|----------|
| AF-41        | TPDO2-SubIndex0-L                                     | 0x0000 to 0xFFFF                                                                                                    | 0x0000       | \$       |
| AF-42        | TPDO2-SubIndex1-H                                     | 0x0000 to 0xFFFF                                                                                                    | 0x0000       | Σζ-      |
| AF-43        | TPDO2-SubIndex1-L                                     | 0x0000 to 0xFFFF                                                                                                    | 0x0000       | ☆        |
| AF-44        | TPDO2-SubIndex2-H                                     | 0x0000 to 0xFFFF                                                                                                    | 0x0000       | ☆        |
| AF-45        | TPDO2-SubIndex2-L                                     | 0x0000 to 0xFFFF                                                                                                    | 0x0000       | ☆        |
| AF-46        | TPDO2-SubIndex3-H                                     | 0x0000 to 0xFFFF                                                                                                    | 0x0000       | ☆        |
| AF-47        | TPDO2-SubIndex3-L                                     | 0x0000 to 0xFFFF                                                                                                    | 0x0000       | ☆        |
| AF-48        | TPDO3-SubIndex0-H                                     | 0x0000 to 0xFFFF                                                                                                    | 0x0000       | \$       |
| AF-49        | TPDO3-SubIndex0-L                                     | 0x0000 to 0xFFFF                                                                                                    | 0x0000       | ☆        |
| AF-50        | TPDO3-SubIndex1-H                                     | 0x0000 to 0xFFFF                                                                                                    | 0x0000       | ☆        |
| AF-51        | TPDO3-SubIndex1-L                                     | 0x0000 to 0xFFFF                                                                                                    | 0x0000       | ☆        |
| AF-52        | TPDO3-SubIndex2-H                                     | 0x0000 to 0xFFFF                                                                                                    | 0x0000       | ☆        |
| AF-53        | TPDO3-SubIndex2-L                                     | 0x0000 to 0xFFFF                                                                                                    | 0x0000       | ☆        |
| AF-54        | TPDO3-SubIndex3-H                                     | 0x0000 to 0xFFFF                                                                                                    | 0x0000       | ☆        |
| AF-55        | TPDO3-SubIndex3-L                                     | 0x0000 to 0xFFFF                                                                                                    | 0x0000       | ☆        |
| AF-56        | TPDO4-SubIndex0-H                                     | 0x0000 to 0xFFFF                                                                                                    | 0x0000       | \$       |
| AF-57        | TPDO4-SubIndex0-L                                     | 0x0000 to 0xFFFF                                                                                                    | 0x0000       | \$       |
| AF-58        | TPDO4-SubIndex1-H                                     | 0x0000 to 0xFFFF                                                                                                    | 0x0000       | \$       |
| AF-59        | TPDO4-SubIndex1-L                                     | 0x0000 to 0xFFFF                                                                                                    | 0x0000       | \$       |
| AF-60        | TPDO4-SubIndex2-H                                     | 0x0000 to 0xFFFF                                                                                                    | 0x0000       | \$       |
| AF-61        | TPDO4-SubIndex2-L                                     | 0x0000 to 0xFFFF                                                                                                    | 0x0000       | \$       |
| AF-62        | TPDO4-SubIndex3-H                                     | 0x0000 to 0xFFFF                                                                                                    | 0x0000       | ☆        |
| AF-63        | TPDO4-SubIndex3-L                                     | 0x0000 to 0xFFFF                                                                                                    | 0x0000       | ☆        |
| AF-66        | Number of valid RPDOs                                 | 0x0000 to 0xFFFF                                                                                                    | 0x0000       | •        |
| AF-67        | Number of valid TPDOs                                 | 0x0000 to 0xFFFF                                                                                                    | 0x0000       |          |
|              | Group B0:                                             | Control Mode, Linear Speed, and Winding Diameter                                                                                    |              | 1        |
| B0-00        | Tension control mode                                  | 0: Disabled<br>1: Open-loop tension torque control<br>2: Closed-loop tension speed control<br>3: Closed-loop tension torque control | 0            | *        |
| B0-01        | Winding mode                                          | 4: Constant linear peed control<br>0: Winding<br>1: Unwinding                                                                       | 0            | ☆        |
| B0-02        | Unwinding reverse tightening selection                | 0: Enabled<br>0.01 to 50.00m/min: linear speed of reverse tightening                                                                | 0            | ☆        |
| B0-03        | Mechanical transmission ratio                         | 0.01 to 300.00                                                                                                    | 1.00         | ☆        |
| B0-04        | Line speed setting channel                            | 0: No input<br>1: Al1<br>2: Al2<br>4: Pulse input<br>5: Communication setting (1000H)<br>6: Communication setting (731AH)           | 0            | *        |
| B0-05        | Maximum linear speed                                  | 0.1 to 6500.0m/min                                                                                                    | 1000.0 m/min | \$       |
| B0-06        | Minimum linear speed for winding diameter calculation | 0.1 to 6500.0m/min                                                                                                    | 20.0 m/min   | \$       |
| B0-07        | Winding diameter calculation method                   | 0: Calculated based on linear speed<br>1: Calculated based on accumulative thickness<br>2: Al1<br>3: Al2<br>5: Pulse input (DIO1)   | 0            | *        |
| B0-08        | Maximum winding diameter                              | 1 to 6000.0mm                                                                                                    | 500.0 mm     | \$       |
| <b>DO 00</b> | Reel diameter                                         | 1 to 6000.0mm                                                                                                    | 100.0 mm     | \$       |

| Para.<br>No. | Para. Name                                                                         | Setting Range                                                                                   | Default   | Property             |
|--------------|------------------------------------------------------------------------------------|-------------------------------------------------------------------------------------------------|-----------|----------------------|
| B0-10        | Setting channel of initial winding diameter                                        | 0: B0-11 to B0-13<br>1: Al1<br>2: Al2                                                           | 0         | *                    |
| B0-11        | Initial winding diameter 1                                                         | 1 mm to 6000.0 mm                                                                               | 100.0 mm  | \$                   |
| B0-12        | Initial winding diameter 2                                                         | 1 mm to 6000.0 mm                                                                               | 100.0 mm  | ☆                    |
| B0-13        | Initial winding diameter 3                                                         | 1 mm to 6000.0 mm                                                                               | 100.0 mm  | \$                   |
| B0-14        | Current winding diameter                                                           | 1 mm to 6000.0 mm                                                                               | 100.0 mm  | ☆                    |
| B0-15        | Winding diameter filter time                                                       | 0.00s to 10.00s                                                                                 | 5.00s     | \$                   |
| B0-16        | Winding diameter change rate                                                       | 0: Disabled<br>0.1 mm to 10.0 mm                                                                | 1.0       | \$                   |
| B0-17        | Winding diameter change direction limit                                            | 0: Disabled<br>1: Decrease inhibited during winding, and increase inhibited<br>during unwinding | 0         | $\overline{\lambda}$ |
| B0-18        | Winding diameter reset during running                                              | 0: Disabled<br>1: Enabled                                                                       | 0         | ☆                    |
| B0-19        | Pre-drive speed gain                                                               | -100.0% to +100.0%                                                                              | 0.0%      | ₹4                   |
| B0-20        | Pre-drive torque limit source                                                      | 0: F2-09 [Torque limit source in speed control (motoring)]<br>1: Based on tension               | 1         | *                    |
| B0-21        | Pre-drive torque correction                                                        | -100.0% to +100.0%                                                                              | 0.0%      | ☆                    |
| B0-22        | Pre-drive winding diameter calculation delay                                       | 0.1s to 6500.0s                                                                                 | 10.0s     | \$                   |
| B0-23        | Pre-drive acceleration time (reserved)                                             | 0.0s to 6000.0s                                                                                 | 0.0s      | \$                   |
| B0-24        | Pre-drive deceleration time (reserved)                                             | 0.0s to 6000.0s                                                                                 | 0.0s      | ☆                    |
| B0-25        | Pre-drive winding diameter calculation function                                    | 0: Disabled<br>1: Enabled                                                                       | 0         | *                    |
| B0-26        | Closed-loop speed PID control limit<br>(B0-00 = 2)<br>Speed limit (B0-00 $\neq$ 2) | 0.0% to 100.0%                                                                                  | 50.0%     | Å                    |
| B0-27        | Closed-loop speed PID control limit<br>offset (B0-00 = 2)                          | B0-00 = 2: 0.00 Hz to 100.00 Hz                                                                 | 5.00 Hz/% | ☆                    |
|              | Speed limit offset (B0-00 $\neq$ 2)                                                | B0-00 ≠ 2: 0.00% to 100.00%                                                                     |           |                      |
| B0-28        | Closed-loop speed PID control limit<br>selection (B0-00 = 2)                       | 0: Limit by B0-26 and B0-27 (only limited by F0-10, Maximum<br>frequency)<br>1: Limit by B0-27  | 0         | 5.7                  |
| B0-28        | Speed limit selection (B0-00 $\neq$ 2)                                             | 0: Disabled<br>(only limited by F0-10, Maximum frequency)<br>1: Limit by B0-26 and B0-27        | U         | ~                    |
| B0-29        | Number of pulses per revolution                                                    | 1 to 60000                                                                                      | 1         | \$                   |
| B0-30        | Revolutions per layer                                                              | 1 to 10000                                                                                      | 100       | \$                   |
| B0-31        | Setting channel of material thickness<br>(reserved)                                | 0: Digital setting<br>1: Al1<br>2: Al2                                                          | 0         | \$                   |
| B0-32        | Material thickness 0                                                               | 0.01 mm to 100.00 mm                                                                            | 0.01 mm   | \$                   |
| B0-33        | Material thickness 1                                                               | 0.01 mm to 100.00 mm                                                                            | 0.01 mm   | ☆                    |
| B0-34        | Material thickness 2                                                               | 0.01 mm to 100.00 mm                                                                            | 0.01 mm   | \$                   |
| B0-35        | Material thickness 3                                                               | 0.01 mm to 100.00 mm                                                                            | 0.01 mm   | ☆                    |
| B0-36        | Maximum thickness                                                                  | 0.01 mm to 100.00 mm                                                                            | 1.00 mm   | ☆                    |
| B0-38        | Closed-loop tension torque mode<br>main + auxiliary torque                         | 0: Disabled<br>1: Enabled                                                                       | 1         | \$                   |
| B0-40        | Unwinding motoring allowed                                                         | 0: Not allowed<br>1: Allowed                                                                    | 0         | ☆                    |
| Para.<br>No. | Para. Name                                                    | Setting Range                                                                                                    | Default              | Property |
|--------------|---------------------------------------------------------------|----------------------------------------------------------------------------------------------------|----------------------|----------|
| B0-41        | Constant linear speed input source                            | 0: Al1<br>1: Al2<br>3: Pulse input<br>4: Communication settings (1000H)<br>5: Communication settings (731AH)                    | 0                    | *        |
|              | -<br>-                                                        | Group B1: Tension Setting                                                                                                    |                      |          |
| B1-00        | Tension setting channel                                       | 0: Set by B0-01 (Winding mode)<br>1: Al1<br>2: Al2<br>4: Pulse reference<br>5: Communication setting (1000H)                    | 0                    | *        |
| B1-01        | Tension digital setting                                       | 0 N to 65000 N                                                                                                    | 50 N                 | ☆        |
| B1-02        | Maximum tension                                               | 0 N to 65000 N                                                                                                    | 200 N                | ☆        |
| B1-03        | Zero-speed threshold                                          | 0.0% to 20.0% (F0-10, Maximum frequency)                                                                                        | 0.0%                 | \$       |
| B1-04        | Zero-speed tension rise                                       | 0.0 to 1000.0%                                                                                                    | 0.0%                 | \$       |
| B1-05        | Frequency acceleration time in torque control mode (reserved) | 0s to 6500.0s                                                                                                    | 0.0s                 | \$       |
| B1-06        | Frequency deceleration time in torque mode (reserved)         | 0s to 6500.0s                                                                                                    | 0.0s                 | ☆        |
| B1-07        | Friction force compensation                                   | 0.0% to 50.0%                                                                                                    | 0.0%                 | \$       |
| B1-08        | Mechanical inertia compensation coefficient                   | $0 \text{ N} \cdot \text{m}^2$ to 65535 $\text{N} \cdot \text{m}^2$                                                             | 0 N · m <sup>2</sup> | ☆        |
| B1-09        | Correction coefficient of acceleration inertia compensation   | 0.0% to 200.0%                                                                                                    | 100.0%               | ☆        |
| B1-10        | Correction coefficient of deceleration inertia compensation   | 0.0% to 200.0%                                                                                                    | 100.0%               | ☆        |
| B1-11        | Material density                                              | 0 kg/m <sup>3</sup> to 60000 kg/m <sup>3</sup>                                                                                  | 0Kg/m^3              | \$       |
| B1-12        | Material width                                                | 0 mm to 60000 mm                                                                                                    | 0 mm                 | ☆        |
| B1-13        | Inertia compensation exit delay                               | 0 ms to 1000 ms                                                                                                    | 0 ms                 | \$       |
| B1-16        | Closed-loop torque PID control limit                          | 0.0% to 100.0%                                                                                                    | 50.0%                | \$       |
| B1-17        | Friction force compensation correction coefficient            | -50.0 to +50.0%                                                                                                    | 0.0%                 | \$       |
| B1-18        | Friction force compensation curve                             | 0: Frequency<br>1: Linear speed<br>2: Multi-friction force compensation curve 1<br>3: Multi-friction force compensation curve 2 | 0                    | *        |
| B1-19        | Multi-friction force compensation torque 1                    | 0.0 to 50.0%                                                                                                    | 0.0%                 | ☆        |
| B1-20        | Multi-friction force compensation torque 2                    | 0.0 to 50.0%                                                                                                    | 0.0%                 | ☆        |
| B1-21        | Multi-friction force compensation torque 3                    | 0.0 to 50.0%                                                                                                    | 0.0%                 | ☆        |
| B1-22        | Multi-friction force compensation torque 4                    | 0.0 to 50.0%                                                                                                    | 0.0%                 | ☆        |
| B1-23        | Multi-friction force compensation torque 5                    | 0.0 to 50.0%                                                                                                    | 0.0%                 | ☆        |
| B1-24        | Multi-friction force compensation torque 6                    | 0.0 to 50.0%                                                                                                    | 0.0%                 | ☆        |
| B1-25        | Multi-friction force compensation inflexion 1                 | 0.00 Hz to F0-10 (Maximum frequency)                                                                                            | 0.00 Hz              | ☆        |
| B1-26        | Multi-friction force compensation inflexion 2                 | 0.00 Hz to F0-10 (Maximum frequency)                                                                                            | 0.00 Hz              | ☆        |
| B1-27        | Multi-friction force compensation inflexion 3                 | 0.00 Hz to F0-10 (Maximum frequency)                                                                                            | 0.00 Hz              | ☆        |
| B1-28        | Multi-friction force compensation inflexion 4                 | 0.00 Hz to F0-10 (Maximum frequency)                                                                                            | 0.00 Hz              | ☆        |

| Para.<br>No. | Para. Name                                                 | Setting Range                                                                                        | Default | Property |
|--------------|------------------------------------------------------------|----------------------------------------------------------------------------------------------------|---------|----------|
| B1-29        | Multi-friction force compensation inflexion 5              | 0.00 Hz to F0-10 (Maximum frequency)                                                                 | 0.00 Hz | \$       |
| B1-30        | Multi-friction force compensation inflexion 6              | 0.00 Hz to F0-10 (Maximum frequency)                                                                 | 0.00 Hz | ☆        |
| B1-31        | Tension establishment                                      | 0: Disabled<br>1: Enabled                                                                            | 0       | *        |
| B1-32        | Tension establishment dead zone                            | 0.0% to 100.0%                                                                                       | 1.0%    | *        |
| B1-33        | Tension establishment frequency                            | 0.00 Hz to F0-10                                                                                     | 0.05Hz  | *        |
| B1-34        | Tension establishment Kp (only for closed-loop speed mode) | 0.0% to 100.0%                                                                                       | 1.0%    | *        |
| B1-35        | Tension establishment Ki (only for closed-loop speed mode) | 0.00s to 20.00s                                                                                      | 10.00s  | *        |
| B1-37        | Initial winding diameter free                              | 0: Disabled                                                                                          | 0       | +        |
| DIST         |                                                            | 1: Enabled                                                                                           |         | ^        |
| B1-38        | Rod length                                                 | 1 mm to 65535 mm                                                                                     | 300 mm  | *        |
| B1-39        | Rod angle                                                  | 1.0° to 360.0°                                                                                       | 40.0°   | *        |
|              |                                                            | Group B2: Taper                                                                                      |         |          |
| B2-00        | Taper curve                                                | 0: Curve<br>1: Linear                                                                                | 0       | *        |
|              |                                                            | 0: Set by B2-02 (Tension taper)                                                                      |         |          |
| B2-01        | Setting channel of tension taper                           | 1: Al1                                                                                               | 0       | *        |
|              |                                                            | 2: AI2                                                                                               |         |          |
| B2-02        | Tension taper                                              | 0.0 to 100.0%                                                                                        | 0.0%    | \$       |
| B2-03        | Correction coefficient of taper compensation               | 0 mm to 10000 mm                                                                                     | 0 mm    | \$       |
| B2-04        | Closed-loop tension taper function                         | 0: Disabled                                                                                          | 0       | *        |
|              |                                                            |                                                                                                    |         |          |
| D2.05        | Setting channel of maximum external                        | 0. Set by 62-00 (Maximum external taper setting)                                                     | 0       |          |
| BZ-05        | taper                                                      | 1: AIL                                                                                               | 0       | ×        |
|              |                                                            | 2: AI2                                                                                               |         |          |
| B2-06        | Maximum external taper setting                             | 0.0% to 100.0%                                                                                       | 100.0%  | ☆        |
| B2-07        | Linear taper inflexion quantity                            | 0 to 5                                                                                               | 5       | \$       |
| B2-08        | Taper corresponding to minimum reel diameter               | 0.0 to 100.0%                                                                                        |         | ☆        |
| B2-09        | Linear taper switchover point 1                            | B0-09 (Linear taper switchover point 1) to B0-08 (Taper corresponding to minimum reel diameter) (mm) | 150.0   | ☆        |
| B2-10        | Taper of switchover point 1                                | 0.0 to 100.0%                                                                                        | 100.0   | \$       |
| B2-11        | Linear taper switchover point 2                            | B2-09 (Linear taper switchover point 1) to B0-08 (Taper corresponding to minimum reel diameter) mm)  | 200.0   | \$       |
| B2-12        | Taper of switchover point 2                                | 0.0 to 100.0%                                                                                        | 90.0    | \$       |
| B2-13        | Linear taper switchover point 3                            | B2-11 (Linear taper switchover point 2) to B0-08 (Taper corresponding to minimum reel diameter) (mm) | 250.0   | \$       |
| B2-14        | Taper of switchover point 3                                | 0.0 to 100.0%                                                                                        | 80.0    | \$       |
| B2-15        | Linear taper switchover point 4                            | B2-13 (Linear taper switchover point 3) to B0-08 (Taper corresponding to minimum reel diameter) (mm) | 300.0   | \$       |
| B2-16        | Taper of switchover point 4                                | 0.0 to 100.0%                                                                                        | 70.0    | ☆        |
| B2-17        | Linear taper switchover point 5                            | B2-15 (Linear taper switchover point 4) to B0-08 (Taper corresponding to minimum reel diameter) (mm) | 400.0   | \$       |
| B2-18        | Taper of switchover point 5                                | 0.0 to 100.0%                                                                                        | 50.0    | ☆        |
| B2-19        | Taper corresponding to maximum winding diameter            | 0.0 to 100.0%                                                                                        | 30.0    | \$       |
| B2-20        | Taper corresponding to maximum reel diameter               | 0.0% to 100.0%                                                                                       | 30.0%   | ☆        |
| •            | ·                                                          | · · · · · · · · · · · · · · · · · · ·                                                                | *       | *        |

| Para.<br>No. | Para. Name                                                                               | Setting Range                                                      | Default  | Property                               |
|--------------|------------------------------------------------------------------------------------------|--------------------------------------------------------------------|----------|----------------------------------------|
|              | Group B3: I                                                                              | Pulse Synchronization Parameters (EtherCAT Version)                | <u> </u> |                                        |
|              |                                                                                          | 0: Speed synchronization                                           |          |                                        |
| B3-00        | Pulse synchronization mode                                                               | 1: Position synchronization                                        | 0        | *                                      |
|              |                                                                                          | 2: Pulse positioning                                               |          |                                        |
|              |                                                                                          | 0: Pulse + Direction                                               | _        |                                        |
| B3-01        | Pulse mode selection                                                                     | 1: Two quadrature pulses                                           | 1        | *                                      |
|              | Ouadrature pulse AB phase                                                                | 0: Forward                                                         |          |                                        |
| B3-02        | sequence                                                                                 | 1: Reverse                                                         | 0        | *                                      |
| B3-03        | Acceleration time (position synchronization)                                             | 0.0 to 6500.0s                                                     | 0        | \$                                     |
| B3-04        | Deceleration time (position synchronization)                                             | 0.0 to 6500.0s                                                     | 0        | $\stackrel{\wedge}{\sim}$              |
| B3-05        | Feedforward gain (position synchronization)                                              | 0.00 to 600.00                                                     | 1.00     | $\stackrel{\scriptstyle \wedge}{\sim}$ |
| B3-06        | Proportional gain 1 (position synchronization)                                           | 0.00 to 100.00                                                     | 1.50     | ${\sim}$                               |
| B3-07        | Electronic gear ratio (numerator)                                                        | 1 to 30000                                                         | 1        | \$                                     |
| B3-08        | Electronic gear ratio (denominator)                                                      | 1 to 30000                                                         | 1        | \$                                     |
| B3-09        | Pulse frequency filter time                                                              | 0 to 65536                                                         | 0        | ☆                                      |
| B3-10        | Pulse frequency filter coefficient<br>(moving average filter)                            | 0 to 100                                                           | 0        | $\stackrel{\scriptstyle \wedge}{\sim}$ |
| B3-11        | Proportional gain switchover selection (position synchronization)                        | 0: No switchover<br>1: Automatic switchover based on the deviation | 0        | *                                      |
| B3-12        | Proportional gain 2 (position synchronization)                                           | 0.00 to 100.00                                                     | 15.00    | \$                                     |
| B3-13        | Proportional gain switchover<br>position deviation level 1 (position<br>synchronization) | 0 to 30000                                                         | 5        | Å                                      |
| B3-14        | Proportional gain switchover<br>position deviation level 2 (position<br>synchronization) | 0 to 30000                                                         | 50       | Å                                      |
| B3-15        | Acceleration compensation gain                                                           | 0.00 to 10.00                                                      | 0.00     | X                                      |
| B3-16        | Maximum pulse deviation                                                                  | 1 to 10000                                                         | 5.00Hz   | ☆                                      |
| B3-17        | Position lock proportional gain                                                          | 0.00 to 100.00                                                     | 1.50     | ☆                                      |
| B3-18        | Minimum pulse deviation                                                                  | 0 to 1000                                                          | 2        | \$                                     |
| B3-19        | Minimum frequency given in pulse synchronization                                         | 0.0010 to 5.0000 Hz                                                | 0.01Hz   | $\stackrel{\wedge}{\sim}$              |
| B3-20        | Frequency for pulse speed<br>synchronization automatic<br>switchover                     | 0.00 to F0-12                                                      | 0        | ${\simeq}$                             |
| B3-21        | Detection level of pulse deviation                                                       | 0 to 20000                                                         | 600      | ☆                                      |
| B3-22        | Detection time of pulse deviation                                                        | 0.00 to 10.00                                                      | 1.00     | ☆                                      |
| B3-23        | Forced speed synchronization switchover enabling                                         | 0 to 1                                                             | 0        | ${\sim}$                               |
| B3-24        | Threshold for forced speed<br>synchronization frequency<br>switchover                    | 0.00 to 100.00                                                     | 50.00    | ${\swarrow}$                           |
| B3-25        | Judging time for stop upon forced speed synchronization failure                          | 0.00 to 5.00                                                       | 0.00     | $\stackrel{\wedge}{\sim}$              |
| B3-26        | Frequency limit start point                                                              | 0.00 to 600.00                                                     | 50.00    | ☆                                      |
| B3-27        | Maximum frequency overshoot                                                              | 0.00 to 50.00                                                      | 0.00     | \$                                     |
| B3-28        | Reference pulse stepping rate                                                            | 0 to 60000                                                         | 1000     | \$                                     |

| Para.<br>No. | Para. Name                          | Setting Range                                                                                                    | Default    | Property |
|--------------|-------------------------------------|----------------------------------------------------------------------------------------------------|------------|----------|
|              |                                     | Group B4 Position Control Function                                                                                                    |            |          |
| B4-00        | Position control valid              | 0: Disabled<br>1: Enabled                                                                                                    | 0          | *        |
| B4-01        | Position control function           | 0: Incremental<br>1: Absolute<br>2: Degree<br>3: Fixed length degree                                                                                                    | 0          | *        |
| B4-02        | Electronic gear ratio (numerator)   | 1 to 30000                                                                                                    | 1          | *        |
| B4-03        | Electronic gear ratio (denominator) | 1 to 30000                                                                                                    | 1          | *        |
| B4-04        | Reserved                            |                                                                                                    | 0          | •        |
| B4-05        | Position control home signal source | Ones position: Incremental<br>2: Current position<br>Tens position: Absolute<br>1: DI terminal<br>Hundreds position: Degree<br>0: Encoder Z signal<br>1: DI terminal<br>Thousands position: Fixed length degree<br>0: Encoder Z signal<br>1: DI terminal                                                                                                    | 1012       | *        |
| B4-06        | Reserved                            | 0 to 0                                                                                                    | 0          | •        |
| B4-07        | DI home signal active mode          | 0: Active at falling edge<br>1: Active at rising edge                                                                                                    | 1          | *        |
| B4-08        | DI home signal filter time          | 0 to 5.000s                                                                                                    | 0.010s     | ☆        |
| B4-09        | Home enabling control               | 0: No operation<br>1: Immediate home searching<br>2: Current position used as home<br>3: Clear home<br>4: No home, auto home searching after startup                                                                                                    | 0          | *        |
| B4-10        | Home searching mode                 | Ones position: Incremental<br>0: No operation<br>Tens position: Absolute<br>0: Forward searching<br>1: Reverse searching, direction changed automatically in<br>limit switch active mode<br>3: Reverse searching, direction changed automatically in<br>limit switch active mode<br>Hundreds position: Degree<br>0: Forward searching<br>1: Reverse searching<br>Thousands position: Fixed length degree<br>0: Forward searching<br>1: Reverse searching<br>1: Reverse searching<br>1: Reverse searching | 0020       | *        |
| B4-11        | Home searching speed                | 0.10 Hz to 50.00 Hz                                                                                                    | 5.00 Hz    | *        |
| B4-12        | Home searching acceleration time    | 0.10s to 600.00s                                                                                                    | 10.00s     | ☆        |
| B4-13        | Home searching deceleration time    | 0.10s to 600.00s                                                                                                    | 10.00s     | ☆        |
| B4-14        | Action after home searching         | 0: Decelerate to 0<br>1: Decelerate to 0 and start position control<br>2: Return to mechanical home<br>3: Return to mechanical home after relative offset                                                                                                    | 2          | *        |
| B4-15        | Home offset (low bits)              | 0 to 65535                                                                                                    | 0          | *        |
| B4-16        | Home offset (high bits)             | 0 to 16384                                                                                                    | 0          | *        |
| B4-17        | Home offset direction               | 0: Forward<br>1: Reverse                                                                                                    | 0          | *        |
| B4-18        | Home searching time limit           | 1.00s to 600.00s                                                                                                    | 30.00s     | \$       |
| B4-19        | Home deviation threshold            | 4 to 60000 pulses                                                                                                    | 100 pulses | ☆        |

### Appendix C Parameter Table of the Drive Unit

| Para.<br>No. | Para. Name                                                        | Setting Range                                                                                                    | Default | Property |
|--------------|-------------------------------------------------------------------|----------------------------------------------------------------------------------------------------|---------|----------|
| B4-20        | Home update mode for incremental positioning                      | 0: Update home at zero speed<br>1: Update home when repositioning triggered<br>2: Save unexecuted position reference during running                                                                                                    | 1       | *        |
| B4-21        | Judge of positioning almost<br>completed                          | 0: Deviation to the target position less than B4-22 (unit:<br>quadrupled encoder resolution) for the time set by B4-23<br>and its output time is longer than or equal to B4-24<br>1: Deviation to the target position less than B4-22 (unit:<br>determined by B5-26) for the time set by B4-23 and its<br>output time is longer than or equal to B4-24<br>2: Deviation to the target position less than B4-22 (unit:<br>quadrupled encoder resolution) for the time set by B4-23<br>and its output time is equal to B4-24<br>3: Deviation to the target position less than B4-22 (unit:<br>determined by B5-26) for the time set by B4-23 and its<br>output time is equal to B4-24<br>3: Deviation to the target position less than B4-22 (unit:<br>determined by B5-26) for the time set by B4-23 and its<br>output time is equal to B4-24 | 0       | *        |
| B4-22        | Threshold of positioning almost completed                         | 0 to 60000                                                                                                    | 500     | \$       |
| B4-23        | Judge time of positioning almost completed                        | 0 to 5.000s                                                                                                    | 0.005s  | \$       |
| B4-24        | Output time of positioning almost completed                       | 0 to 600.00s                                                                                                    | 0.05s   | ☆        |
| B4-25        | Output target position reference for positioning almost completed | 0 to 24                                                                                                    | 0       | *        |
| B4-26        | Judge of positioning completed                                    | 0: Deviation to the target position less than B4-27 (unit:<br>quadrupled encoder resolution) for the time set by B4-28<br>and its output time is longer than or equal to B4-29<br>1: Deviation to the target position less than B4-27 (unit:<br>determined by B5-26) for the time set by B4-28 and its<br>output time is longer than or equal to B4-29<br>2: Deviation to the target position less than B4-27 (unit:<br>quadrupled encoder resolution) for the time set by B4-28<br>and its output time is equal to B4-29<br>3: Deviation to the target position less than B4-27 (unit:<br>determined by B5-26) for the time set by B4-28<br>and its output time is equal to B4-29<br>3: Deviation to the target position less than B4-27 (unit:<br>determined by B5-26) for the time set by B4-28 and its<br>output time is equal to B4-29 | 0       | *        |
| B4-27        | Threshold of positioning completed                                | 0 to 60000                                                                                                    | 50      | \$       |
| B4-28        | Judge time of positioning completed                               | 0 to 5.000s                                                                                                    | 0.005s  | ☆        |
| B4-29        | Output time of positioning completed                              | 0 to 600.00s                                                                                                    | 0.05s   | ☆        |
| B4-30        | Output target position reference for<br>positioning completed     | 0 to 24                                                                                                    | 0       | *        |
| B4-31        | Degree position reference unit                                    | 0: Encoder resolution (quadrupled)<br>1: 0.1° (1 revolution corresponding to 360.0° )                                                                                                    | 0       | *        |
| B4-32        | Degree position reference source selection                        | 0: Set by B4-33 (Degree position reference digital setting)<br>1: Multi-position reference                                                                                                    | 0       | *        |
| B4-33        | Degree position reference digital setting                         | 0 to 60000                                                                                                    | 0       | \$       |
| B4-34        | Positioning direction<br>(Degree and fixed length degree)         | 0: Forward<br>1: Reverse                                                                                                    | 0       | *        |
| B4-35        | Degree positioning direction setting channel                      | 0: Set by B4-34 (Positioning direction)<br>1: Nearby positioning                                                                                                    | 1       | *        |
| B4-36        | Nearby positioning failure speed                                  | 0.10 to 10.00 Hz                                                                                                    | 2.00 Hz | *        |
| B4-37        | Speed feedforward gain                                            | 0.00 to 100.00 %                                                                                                    | 100.00% | *        |
| B4-38        | Speed loop proportional gain 1                                    | 0.01 to 100.00                                                                                                    | 1.50    | ☆        |
| B4-39        | Speed loop proportional gain 2                                    | 0.01 to 100.00                                                                                                    | 8.00    | \$       |

| Para.<br>No. | Para. Name                                                    | Setting Range                                                                                                    | Default  | Property |
|--------------|---------------------------------------------------------------|----------------------------------------------------------------------------------------------------|----------|----------|
| B4-40        | Position loop proportional gain switchover condition          | 0: No switchover, fixed to position loop proportional gain 1<br>1: Switchover based on position deviation<br>2: Switchover based on speed                                     | 0        | *        |
| B4-41        | Deviation 1 for position loop<br>proportional gain switchover | 0 to B4-42                                                                                                    | 20       | ☆        |
| B4-42        | Deviation 2 for position loop<br>proportional gain switchover | B4-41 to 60000                                                                                                    | 100      | \$       |
| B4-43        | Frequency 1 for position loop proportional gain switchover    | 0.00 Hz to B4-44                                                                                                    | 5.00 Hz  | ☆        |
| B4-44        | Frequency 2 for position loop proportional gain switchover    | B4-43 to 500.00 Hz                                                                                                    | 20.00 Hz | ☆        |
| B4-45        | Position loop output limit                                    | 0.01 Hz to 30.00 Hz                                                                                                    | 5.00 Hz  | \$       |
| B4-46        | Positioning deviation threshold                               | 0 to 500                                                                                                    | 2        | \$       |
| B4-47        | Reserved                                                      | 0 to 0                                                                                                    | 0        | •        |
| B4-48        | Reserved                                                      | 0 to 0                                                                                                    | 0        | •        |
| B4-49        | Multi-position reference digital setting                      | 1 to 24                                                                                                    | 1        | ☆        |
| B4-50        | Multi-position reference running<br>mode                      | 0: No switchover, fixed to position reference segment set by<br>B4-49<br>1: Switchover by DI<br>2: Single sequential running<br>3: Cyclic running<br>4: Communication setting | 0        | *        |
| B4-51        | Start position No. of multi-position reference                | 1 to B4-52                                                                                                    | 1        | *        |
| B4-52        | End position No. of multi-position reference                  | B4-51 to 24                                                                                                    | 1        | *        |
| B4-53        | Whether to continue multi-position running mode               | 0: Restart from the startup segment<br>1: Continue uncompleted position reference segment                                                                                     | 1        | *        |
| B4-54        | Reserved                                                      | 0 to 0                                                                                                    | 0        | •        |
| B4-55        | Position control mode                                         | 0: Open-loop<br>1: Closed-loop                                                                                                    | 1        | *        |
| B4-56        | Initial speed of position control switchover during running   | 0.50 Hz to 100.00 Hz                                                                                                    | 10.00 Hz | ☆        |
| B4-57        | Position control source selection                             | 0: Null (effective for position control)<br>1: DI terminal (DI-70)<br>2: Communication (731EH)                                                                                | 0        | *        |
| B4-58        | DI terminal position control active mode                      | 0: Low level active<br>1: High level active                                                                                                    | 1        | *        |
| B4-59        | Repositioning command source selection                        | 0: DI terminal<br>1: Communication (731EH)                                                                                                    | 0        | *        |
| B4-60        | Reserved                                                      | 0 to 0                                                                                                    | 0        | •        |

| Para.<br>No. | Para. Name                                                 | Setting Range                                                                                                    | Default | Property   |
|--------------|------------------------------------------------------------|----------------------------------------------------------------------------------------------------|---------|------------|
| B4-61        | Position control function 1                                | Ones position: Home retentive at power failure<br>0: Disabled<br>1: Enabled<br>Tens position: Home correction<br>0: Disabled<br>1: Enabled<br>Hundreds position: Nearby positioning upon startup in<br>fixed length degree mode<br>0: Disabled<br>1: Enabled<br>Thousands position: Soft limit<br>0: Disabled<br>1: Enabled<br>Ten thousands position: CiA402 protocol effective or not<br>0: Disabled<br>1: Enabled | 00010   | *          |
| B4-62        | Position control function 2                                | Ones position: Whether repositioning allowed during<br>positioning<br>0: Disabled<br>1: Enabled<br>Tens position: Whether positioning triggered upon startup<br>0: No<br>1: Yes                                                                                                    | 11      | *          |
| B4-63        | Soft limit forward position (low bits)                     | 0 to 65535                                                                                                    | 0       | ☆          |
| B4-64        | Soft limit forward position (high bits)                    | 0 to 16384                                                                                                    | 0       | ☆          |
| B4-65        | Soft limit reverse position (low bits)                     | 0 to 65535                                                                                                    | 0       | ☆          |
| B4-66        | Soft limit reverse position (high bits)                    | 0 to 16384                                                                                                    | 0       | ☆          |
| B4-67        | Home loss threshold during home correction                 | 0 to 1000                                                                                                    | 0       | ${\simeq}$ |
| B4-68        | DI limit protection function                               | 0: Coast to stop<br>1: Decelerate to stop<br>2: Lock shaft after decelerating to 0                                                                                                    | 0       | *          |
| B4-69        | Minimum direction change frequency upon valid DI limit     | 0.10 Hz to 10.00 Hz                                                                                                    | 1.50 Hz | *          |
| B4-70        | Direction change frequency active time upon valid DI limit | 1 to 500 ms                                                                                                    | 1 ms    | X          |
| B4-71        | Position loop gain Kp upon position lock                   | 0.01 to 100.00                                                                                                    | 1.50    | X          |
| B4-72        | Position loop output limit upon position lock              | 0.00 Hz to 10.00 Hz                                                                                                    | 1.00 Hz | *          |
| B4-73        | Position deviation threshold upon<br>position lock         | 0 to 5000                                                                                                    | 2       | \$         |
| B4-74        | Disabling output delay                                     | 0.00s to 600.00s                                                                                                    | 0.05s   | ¥          |
|              |                                                            | Group B5 Multi-position Reference                                                                                                    |         |            |
| B5-00        | Position control acceleration time 1                       | 0.01 to 600.00s                                                                                                    | 10.00s  | ☆          |
| B5-01        | Position control deceleration time 1                       | 0.01 to 600.00s                                                                                                    | 10.00s  | \$         |
| B5-02        | Position control acceleration time 2                       | 0.01 to 600.00s                                                                                                    | 10.00s  | ☆          |
| B5-03        | Position control deceleration time 2                       | 0.01 to 600.00s                                                                                                    | 10.00s  | ☆          |
| B5-04        | Position control acceleration time 3                       | 0.01 to 600.00s                                                                                                    | 10.00s  | ☆          |
| B5-05        | Position control deceleration time 3                       | 0.01 to 600.00s                                                                                                    | 10.00s  | ☆          |
| B5-06        | Position control acceleration time 4                       | 0.01 to 600.00s                                                                                                    | 10.00s  | ☆          |
| B5-07        | Position control deceleration time 4                       | 0.01 to 600.00s                                                                                                    | 10.00s  | ☆          |

| Para.<br>No. | Para. Name                                                    | Setting Range                                                      | Default  | Property |
|--------------|---------------------------------------------------------------|--------------------------------------------------------------------|----------|----------|
| B5-08        | Waiting time of positioning completed 1                       | 0.00 to 600.00s                                                    | 0.01s    | ☆        |
| B5-09        | Waiting time of positioning completed 2                       | 0.00 to 600.00s                                                    | 0.01s    | ☆        |
| B5-10        | Waiting time of positioning<br>completed 3                    | 0.00 to 600.00s                                                    | 0.01s    | ☆        |
| B5-11        | Waiting time of positioning<br>completed 4                    | 0.00 to 600.00s                                                    | 0.01s    | ☆        |
| B5-12        | Maximum frequency reference selection for position control    | 0: 100.00%<br>1: Al1<br>2: Al2<br>3: Communication setting (7320H) | 0        | *        |
| B5-13        | Maximum frequency digital setting for position control        | 1.00 Hz to 600.00 Hz                                               | 50.00 Hz | *        |
| B5-14        | Position control frequency upper limit 1                      | 0 to 100.00%                                                       | 50.00%   | *        |
| B5-15        | Position control frequency upper<br>limit 2                   | 0 to 100.00%                                                       | 50.00%   | *        |
| B5-16        | Position control frequency upper<br>limit 3                   | 0 to 100.00%                                                       | 50.00%   | *        |
| B5-17        | Position control frequency upper<br>limit 4                   | 0 to 100.00%                                                       | 50.00%   | *        |
| B5-18        | Position control frequency upper<br>limit 5                   | 0 to 100.00%                                                       | 50.00%   | *        |
| B5-19        | Position control frequency upper<br>limit 6                   | 0 to 100.00%                                                       | 50.00%   | *        |
| B5-20        | Position control frequency upper<br>limit 7                   | 0 to 100.00%                                                       | 50.00%   | *        |
| B5-21        | Position control frequency upper<br>limit 8                   | 0 to 100.00%                                                       | 50.00%   | *        |
| B5-22        | Reserved                                                      | 0 to 65535                                                         | 0        | •        |
| B5-23        | Reserved                                                      | 0 to 65535                                                         | 0        |          |
| B5-24        | Reserved                                                      | 0 to 65535                                                         | 0        | •        |
| B5-25        | Position control acceleration/<br>deceleration base frequency | 0: F0-10 (Maximum frequency)<br>1: 50.00 Hz                        | 1        | *        |
| B5-26        | Position reference unit                                       | 0: Pulse (encoder resolution quadrupled)<br>1: mm<br>2: cm         | 0        | *        |
| B5-27        | Conversion coefficient between reference unit and pulse       | 0 to 6553.5                                                        | 1.0      | *        |
| B5-28        | Multi-position reference 1 (low digits)                       | 0 to 65535                                                         | 0        | ☆        |
| B5-29        | Multi-position reference 1 (high digits)                      | 0 to 16384                                                         | 0        | ☆        |

| Para.<br>No. | Para. Name                               | Setting Range                                                                                                    | Default | Property |
|--------------|------------------------------------------|----------------------------------------------------------------------------------------------------|---------|----------|
| B5-30        | Multi-position reference 1 setting       | Ones position: Position reference mark<br>0: Positive<br>1: Negative<br>Tens position: Acceleration/Deceleration time selection<br>1: Position control acceleration/deceleration time 1<br>2: Position control acceleration/deceleration time 2<br>3: Position control acceleration/deceleration time 3<br>4: Position control acceleration/deceleration time 4<br>Hundreds position: Waiting time after positioning<br>completed<br>0: No waiting<br>1: Waiting time after positioning completed 1<br>2: Waiting time after positioning completed 2<br>3: Waiting time after positioning completed 3<br>4: Waiting time after positioning completed 4<br>Thousands position: Position control speed upper limit<br>1: Position control frequency upper limit 1<br>2: Position control frequency upper limit 3<br>4: Position control frequency upper limit 3<br>4: Position control frequency upper limit 4<br>5: Position control frequency upper limit 5<br>6: Position control frequency upper limit 6<br>7: Position control frequency upper limit 7<br>8: Position control frequency upper limit 8 | 1110    | \$       |
| B5-31        | Multi-position reference 2 (low digits)  | 0 to 65535                                                                                                    | 0       | ☆        |
| B5-32        | Multi-position reference 2 (high digits) | 0 to 16384                                                                                                    | 0       |          |
| B5-33        | Multi-position reference 2 setting       | Ones position: Position reference mark<br>0: Positive<br>1: Negative<br>Tens position: Acceleration/Deceleration time selection<br>1: Position control acceleration/deceleration time 1<br>2: Position control acceleration/deceleration time 2<br>3: Position control acceleration/deceleration time 3<br>4: Position control acceleration/deceleration time 4<br>Hundreds position: Waiting time after positioning<br>completed<br>0: No waiting<br>1: Waiting time after positioning completed 1<br>2: Waiting time after positioning completed 2<br>3: Waiting time after positioning completed 3<br>4: Waiting time after positioning completed 4<br>Thousands position: Position control speed upper limit<br>1: Position control frequency upper limit 1<br>2: Position control frequency upper limit 3<br>4: Position control frequency upper limit 3<br>4: Position control frequency upper limit 4<br>5: Position control frequency upper limit 5<br>6: Position control frequency upper limit 6<br>7: Position control frequency upper limit 7<br>8: Position control frequency upper limit 8 | 1110    | <u></u>  |
| B5-34        | Multi-position reference 3 (low digits)  | 0 to 65535                                                                                                    | 0       | ☆        |
| B5-35        | Multi-position reference 3 (high digits) | 0 to 16384                                                                                                    | 0       | ☆        |

| Para.<br>No. | Para. Name                               | Setting Range                                                                                                    | Default | Property |
|--------------|------------------------------------------|----------------------------------------------------------------------------------------------------|---------|----------|
| B5-36        | Multi-position reference 3 setting       | Ones position: Position reference mark<br>0: Positive<br>1: Negative<br>Tens position: Acceleration/Deceleration time selection<br>1: Position control acceleration/deceleration time 1<br>2: Position control acceleration/deceleration time 2<br>3: Position control acceleration/deceleration time 3<br>4: Position control acceleration/deceleration time 4<br>Hundreds position: Waiting time after positioning<br>completed<br>1: Waiting time after positioning completed 1<br>2: Waiting time after positioning completed 2<br>3: Waiting time after positioning completed 3<br>4: Waiting time after position control speed upper limit<br>1: Position control speed upper limit 1<br>2: Position control speed upper limit 1<br>2: Position control speed upper limit 3<br>4: Position control speed upper limit 3<br>4: Position control speed upper limit 4<br>5: Position control speed upper limit 5<br>6: Position control speed upper limit 6<br>7: Position control speed upper limit 7<br>8: Position control speed upper limit 8       | 1110    | *        |
| B5-37        | Multi-position reference 4 (low digits)  | 0 to 65535                                                                                                    | 0       | \$       |
| B5-38        | Multi-position reference 4 (high digits) | 0 to 16384                                                                                                    | 0       | ☆        |
| B5-39        | Multi-position reference 4 setting       | Ones position: Position reference mark<br>0: Positive<br>1: Negative<br>Tens position: Acceleration/Deceleration time selection<br>1: Position control acceleration/deceleration time 1<br>2: Position control acceleration/deceleration time 2<br>3: Position control acceleration/deceleration time 3<br>4: Position control acceleration/deceleration time 4<br>Hundreds position: Waiting time after positioning<br>completed<br>1: Waiting time after positioning completed 1<br>2: Waiting time after positioning completed 2<br>3: Waiting time after positioning completed 3<br>4: Waiting time after positioning completed 4<br>Thousands position: Position control speed upper limit 1<br>2: Position control speed upper limit 1<br>2: Position control speed upper limit 3<br>4: Position control speed upper limit 3<br>4: Position control speed upper limit 4<br>5: Position control speed upper limit 5<br>6: Position control speed upper limit 6<br>7: Position control speed upper limit 7<br>8: Position control speed upper limit 8 | 1110    | ਲੱ       |
| B5-40        | Multi-position reference 5 (low digits)  | 0 to 65535                                                                                                    | 0       | ☆        |
| B5-41        | Multi-position reference 5 (high digits) | 0 to 16384                                                                                                    | 0       | \$       |

| Para.<br>No. | Para. Name                                  | Setting Range                                                                                                    | Default | Property |
|--------------|---------------------------------------------|----------------------------------------------------------------------------------------------------|---------|----------|
| B5-42        | Multi-position reference 5 setting          | Ones position: Position reference mark<br>0: Positive<br>1: Negative<br>Tens position: Acceleration/Deceleration time selection<br>1: Position control acceleration/deceleration time 1<br>2: Position control acceleration/deceleration time 2<br>3: Position control acceleration/deceleration time 3<br>4: Position control acceleration/deceleration time 4<br>Hundreds position: Waiting time after positioning<br>completed<br>0: No waiting<br>1: Waiting time after positioning completed 1<br>2: Waiting time after positioning completed 2<br>3: Waiting time after positioning completed 3<br>4: Waiting time after position control speed upper limit<br>1: Position control frequency upper limit 1<br>2: Position control frequency upper limit 3<br>4: Position control frequency upper limit 3<br>4: Position control frequency upper limit 4<br>5: Position control frequency upper limit 5<br>6: Position control frequency upper limit 6<br>7: Position control frequency upper limit 7<br>8: Position control frequency upper limit 8                                                | 1110    | \$       |
| B5-43        | Multi-position reference 6 (low digits)     | 0 to 65535                                                                                                    | 0       | ☆        |
| B5-44        | Multi-position reference 6 (high digits)    | 0 to 16384                                                                                                    | 0       | \$       |
| B5-45        | Multi-position reference 6 setting          | Ones position: Position reference mark<br>0: Positive<br>1: Negative<br>Tens position: Acceleration/Deceleration time selection<br>1: Position control acceleration/deceleration time 1<br>2: Position control acceleration/deceleration time 2<br>3: Position control acceleration/deceleration time 3<br>4: Position control acceleration/deceleration time 4<br>Hundreds position: Waiting time after positioning<br>completed<br>0: No waiting<br>1: Waiting time after positioning completed 1<br>2: Waiting time after positioning completed 2<br>3: Waiting time after positioning completed 3<br>4: Waiting time after positioning completed 4<br>Thousands position: Position control speed upper limit<br>1: Position control frequency upper limit 1<br>2: Position control frequency upper limit 3<br>4: Position control frequency upper limit 3<br>4: Position control frequency upper limit 4<br>5: Position control frequency upper limit 5<br>6: Position control frequency upper limit 6<br>7: Position control frequency upper limit 7<br>8: Position control frequency upper limit 8 | 1110    | Å        |
| B5-46        | Multi-position reference 7 (low digits)     | 0 to 65535                                                                                                    | 0       | ☆        |
| B5-47        | Multi-position reference 7 (high<br>digits) | 0 to 16384                                                                                                    | 0       | ☆        |

| Para.<br>No. | Para. Name                                  | Setting Range                                                                                                    | Default | Property                    |
|--------------|---------------------------------------------|----------------------------------------------------------------------------------------------------|---------|-----------------------------|
| B5-48        | Multi-position reference 7 setting          | Ones position: Position reference mark<br>0: Positive<br>1: Negative<br>Tens position: Acceleration/Deceleration time selection<br>1: Position control acceleration/deceleration time 1<br>2: Position control acceleration/deceleration time 2<br>3: Position control acceleration/deceleration time 3<br>4: Position control acceleration/deceleration time 3<br>4: Position control acceleration/deceleration time 4<br>Hundreds position: Waiting time after positioning<br>completed<br>0: No waiting<br>1: Waiting time after positioning completed 1<br>2: Waiting time after positioning completed 2<br>3: Waiting time after positioning completed 3<br>4: Waiting time after position control speed upper limit<br>1: Position control frequency upper limit 1<br>2: Position control frequency upper limit 3<br>4: Position control frequency upper limit 3<br>4: Position control frequency upper limit 4<br>5: Position control frequency upper limit 5<br>6: Position control frequency upper limit 6<br>7: Position control frequency upper limit 7<br>8: Position control frequency upper limit 8 | 1110    | \$                          |
| B5-49        | Multi-position reference 8 (low digits)     | 0 to 65535                                                                                                    | 0       | ☆                           |
| B5-50        | Multi-position reference 8 (high digits)    | 0 to 16384                                                                                                    | 0       | $\overset{\wedge}{\bowtie}$ |
| B5-51        | Multi-position reference 8 setting          | Ones position: Position reference mark<br>0: Positive<br>1: Negative<br>Tens position: Acceleration/Deceleration time selection<br>1: Position control acceleration/deceleration time 1<br>2: Position control acceleration/deceleration time 2<br>3: Position control acceleration/deceleration time 3<br>4: Position control acceleration/deceleration time 4<br>Hundreds position: Waiting time after positioning<br>completed<br>0: No waiting<br>1: Waiting time after positioning completed 1<br>2: Waiting time after positioning completed 2<br>3: Waiting time after positioning completed 3<br>4: Waiting time after positioning completed 4<br>Thousands position: Position control speed upper limit<br>1: Position control frequency upper limit 1<br>2: Position control frequency upper limit 3<br>4: Position control frequency upper limit 3<br>4: Position control frequency upper limit 4<br>5: Position control frequency upper limit 5<br>6: Position control frequency upper limit 7<br>8: Position control frequency upper limit 7<br>8: Position control frequency upper limit 8          | 1110    | Ř                           |
| B5-52        | Multi-position reference 9 (low digits)     | 0 to 65535                                                                                                    | 0       | \$                          |
| B5-53        | Multi-position reference 9 (high<br>digits) | 0 to 16384                                                                                                    | 0       | ☆                           |

| Para.<br>No. | Para. Name                                | Setting Range                                                                                                    | Default | Property |
|--------------|-------------------------------------------|----------------------------------------------------------------------------------------------------|---------|----------|
| B5-54        | Multi-position reference 9 setting        | Ones position: Position reference mark<br>0: Positive<br>1: Negative<br>Tens position: Acceleration/Deceleration time selection<br>1: Position control acceleration/deceleration time 1<br>2: Position control acceleration/deceleration time 2<br>3: Position control acceleration/deceleration time 3<br>4: Position control acceleration/deceleration time 4<br>Hundreds position: Waiting time after positioning<br>completed<br>0: No waiting<br>1: Waiting time after positioning completed 1<br>2: Waiting time after positioning completed 2<br>3: Waiting time after positioning completed 3<br>4: Waiting time after positioning completed 4<br>Thousands position: Position control speed upper limit<br>1: Position control frequency upper limit 1<br>2: Position control frequency upper limit 3<br>4: Position control frequency upper limit 4<br>5: Position control frequency upper limit 4<br>5: Position control frequency upper limit 5<br>6: Position control frequency upper limit 6<br>7: Position control frequency upper limit 7<br>8: Position control frequency upper limit 8 | 1110    | *        |
| B5-55        | Multi-position reference 10 (low digits)  | 0 to 65535                                                                                                    | 0       | ${\sim}$ |
| B5-56        | Multi-position reference 10 (high digits) | 0 to 16384                                                                                                    | 0       |          |
| B5-57        | Multi-position reference 10 setting       | Ones position: Position reference mark<br>0: Positive<br>1: Negative<br>Tens position: Acceleration/Deceleration time selection<br>1: Position control acceleration/deceleration time 1<br>2: Position control acceleration/deceleration time 2<br>3: Position control acceleration/deceleration time 3<br>4: Position control acceleration/deceleration time 4<br>Hundreds position: Waiting time after positioning<br>completed<br>0: No waiting<br>1: Waiting time after positioning completed 1<br>2: Waiting time after positioning completed 2<br>3: Waiting time after positioning completed 3<br>4: Waiting time after position control speed upper limit<br>1: Position control frequency upper limit 1<br>2: Position control frequency upper limit 3<br>4: Position control frequency upper limit 3<br>4: Position control frequency upper limit 4<br>5: Position control frequency upper limit 5<br>6: Position control frequency upper limit 7<br>8: Position control frequency upper limit 8                                                                                               | 1110    | \$       |
| B5-58        | Multi-position reference 11 (low digits)  | 0 to 65535                                                                                                    | 0       | ☆        |
| B5-59        | Multi-position reference 11 (high digits) | 0 to 16384                                                                                                    | 0       | \$       |

| Para.<br>No. | Para. Name                                | Setting Range                                                                                                    | Default | Property |
|--------------|-------------------------------------------|----------------------------------------------------------------------------------------------------|---------|----------|
| B5-60        | Multi-position reference 11 setting       | Ones position: Position reference mark<br>0: Positive<br>1: Negative<br>Tens position: Acceleration/Deceleration time selection<br>1: Position control acceleration/deceleration time 1<br>2: Position control acceleration/deceleration time 2<br>3: Position control acceleration/deceleration time 3<br>4: Position control acceleration/deceleration time 4<br>Hundreds position: Waiting time after positioning<br>completed<br>0: No waiting<br>1: Waiting time after positioning completed 1<br>2: Waiting time after positioning completed 2<br>3: Waiting time after positioning completed 3<br>4: Waiting time after position control speed upper limit<br>1: Position control frequency upper limit 1<br>2: Position control frequency upper limit 1<br>2: Position control frequency upper limit 3<br>4: Position control frequency upper limit 4<br>5: Position control frequency upper limit 5<br>6: Position control frequency upper limit 6<br>7: Position control frequency upper limit 7<br>8: Position control frequency upper limit 8 | 1110    | *        |
| B5-61        | Multi-position reference 12 (low digits)  | 0 to 65535                                                                                                    | 0       | ☆        |
| B5-62        | Multi-position reference 12 (high digits) | 0 to 16384                                                                                                    | 0       | ☆        |
| B5-63        | Multi-position reference 12 setting       | Ones position: Position reference mark<br>0: Positive<br>1: Negative<br>Tens position: Acceleration/Deceleration time selection<br>1: Position control acceleration/deceleration time 1<br>2: Position control acceleration/deceleration time 2<br>3: Position control acceleration/deceleration time 3<br>4: Position control acceleration/deceleration time 4<br>Hundreds position: Waiting time after positioning<br>completed<br>0: No waiting<br>1: Waiting time after positioning completed 1<br>2: Waiting time after positioning completed 2<br>3: Waiting time after positioning completed 3<br>4: Waiting time after position control speed upper limit<br>1: Position control frequency upper limit 1<br>2: Position control frequency upper limit 3<br>4: Position control frequency upper limit 3<br>4: Position control frequency upper limit 4<br>5: Position control frequency upper limit 5<br>6: Position control frequency upper limit 6<br>7: Position control frequency upper limit 7<br>8: Position control frequency upper limit 8 | 1110    | \$       |
| B5-64        | Multi-position reference 13 (low digits)  | 0 to 65535                                                                                                    | 0       | ☆        |
| B5-65        | Multi-position reference 13 (high digits) | 0 to 16384                                                                                                    | 0       | ☆        |

| Para.<br>No. | Para. Name                                | Setting Range                                                                                                    | Default | Property |
|--------------|-------------------------------------------|----------------------------------------------------------------------------------------------------|---------|----------|
| B5-66        | Multi-position reference 13 setting       | Ones position: Position reference mark<br>0: Positive<br>1: Negative<br>Tens position: Acceleration/Deceleration time selection<br>1: Position control acceleration/deceleration time 1<br>2: Position control acceleration/deceleration time 2<br>3: Position control acceleration/deceleration time 3<br>4: Position control acceleration/deceleration time 4<br>Hundreds position: Waiting time after positioning<br>completed<br>0: No waiting<br>1: Waiting time after positioning completed 1<br>2: Waiting time after positioning completed 2<br>3: Waiting time after positioning completed 3<br>4: Waiting time after positioning completed 4<br>Thousands position: Position control speed upper limit<br>1: Position control frequency upper limit 1<br>2: Position control frequency upper limit 3<br>4: Position control frequency upper limit 3<br>4: Position control frequency upper limit 4<br>5: Position control frequency upper limit 5<br>6: Position control frequency upper limit 6<br>7: Position control frequency upper limit 7<br>8: Position control frequency upper limit 8 | 1110    | *        |
| B5-67        | Multi-position reference 14 (low digits)  | 0 to 65535                                                                                                    | 0       | \$       |
| B5-68        | Multi-position reference 14 (high digits) | 0 to 16384                                                                                                    | 0       | \$       |
| B5-69        | Multi-position reference 14 setting       | Ones position: Position reference mark<br>0: Positive<br>1: Negative<br>Tens position: Acceleration/Deceleration time selection<br>1: Position control acceleration/deceleration time 1<br>2: Position control acceleration/deceleration time 2<br>3: Position control acceleration/deceleration time 3<br>4: Position control acceleration/deceleration time 4<br>Hundreds position: Waiting time after positioning<br>completed<br>0: No waiting<br>1: Waiting time after positioning completed 1<br>2: Waiting time after positioning completed 2<br>3: Waiting time after positioning completed 3<br>4: Waiting time after positioning completed 4<br>Thousands position: Position control speed upper limit<br>1: Position control frequency upper limit 1<br>2: Position control frequency upper limit 3<br>4: Position control frequency upper limit 3<br>4: Position control frequency upper limit 4<br>5: Position control frequency upper limit 5<br>6: Position control frequency upper limit 7<br>8: Position control frequency upper limit 7<br>8: Position control frequency upper limit 8 | 1110    | ž        |
| B5-70        | Multi-position reference 15 (low digits)  | 0 to 65535                                                                                                    | 0       | ☆        |
| B5-71        | Multi-position reference 15 (high digits) | 0 to 16384                                                                                                    | 0       | Å        |

| Para.<br>No. | Para. Name                                | Setting Range                                                                                                    | Default | Property |
|--------------|-------------------------------------------|----------------------------------------------------------------------------------------------------|---------|----------|
| B5-72        | Multi-position reference 15 setting       | Ones position: Position reference mark<br>0: Positive<br>1: Negative<br>Tens position: Acceleration/Deceleration time selection<br>1: Position control acceleration/deceleration time 1<br>2: Position control acceleration/deceleration time 2<br>3: Position control acceleration/deceleration time 3<br>4: Position control acceleration/deceleration time 4<br>Hundreds position: Waiting time after positioning<br>completed<br>0: No waiting<br>1: Waiting time after positioning completed 1<br>2: Waiting time after positioning completed 2<br>3: Waiting time after positioning completed 3<br>4: Waiting time after position control speed upper limit<br>1: Position control frequency upper limit 1<br>2: Position control frequency upper limit 2<br>3: Position control frequency upper limit 3<br>4: Position control frequency upper limit 4<br>5: Position control frequency upper limit 5<br>6: Position control frequency upper limit 6<br>7: Position control frequency upper limit 7<br>8: Position control frequency upper limit 8                                                | 1110    | *        |
| B5-73        | Multi-position reference 16 (low digits)  | 0 to 65535                                                                                                    | 0       | ☆        |
| B5-74        | Multi-position reference 16 (high digits) | 0 to 16384                                                                                                    | 0       | ☆        |
| B5-75        | Multi-position reference 16 setting       | Ones position: Position reference mark<br>0: Positive<br>1: Negative<br>Tens position: Acceleration/Deceleration time selection<br>1: Position control acceleration/deceleration time 1<br>2: Position control acceleration/deceleration time 2<br>3: Position control acceleration/deceleration time 3<br>4: Position control acceleration/deceleration time 4<br>Hundreds position: Waiting time after positioning<br>completed<br>0: No waiting<br>1: Waiting time after positioning completed 1<br>2: Waiting time after positioning completed 2<br>3: Waiting time after positioning completed 3<br>4: Waiting time after positioning completed 4<br>Thousands position: Position control speed upper limit<br>1: Position control frequency upper limit 1<br>2: Position control frequency upper limit 3<br>4: Position control frequency upper limit 3<br>4: Position control frequency upper limit 4<br>5: Position control frequency upper limit 5<br>6: Position control frequency upper limit 6<br>7: Position control frequency upper limit 7<br>8: Position control frequency upper limit 8 | 1110    | \$       |
| B5-76        | Multi-position reference 17 (low digits)  | 0 to 65535                                                                                                    | 0       | ☆        |
| B5-77        | Multi-position reference 17 (high digits) | 0 to 16384                                                                                                    | 0       | ☆        |

| Para.<br>No. | Para. Name                                | Setting Range                                                                                                    | Default | Property |
|--------------|-------------------------------------------|----------------------------------------------------------------------------------------------------|---------|----------|
| B5-78        | Multi-position reference 17 setting       | Ones position: Position reference mark<br>0: Positive<br>1: Negative<br>Tens position: Acceleration/Deceleration time selection<br>1: Position control acceleration/deceleration time 1<br>2: Position control acceleration/deceleration time 2<br>3: Position control acceleration/deceleration time 3<br>4: Position control acceleration/deceleration time 4<br>Hundreds position: Waiting time after positioning<br>completed<br>0: No waiting<br>1: Waiting time after positioning completed 1<br>2: Waiting time after positioning completed 2<br>3: Waiting time after positioning completed 3<br>4: Waiting time after positioning completed 4<br>Thousands position: Position control speed upper limit<br>1: Position control frequency upper limit 1<br>2: Position control frequency upper limit 3<br>4: Position control frequency upper limit 4<br>5: Position control frequency upper limit 5<br>6: Position control frequency upper limit 6<br>7: Position control frequency upper limit 7<br>8: Position control frequency upper limit 8 | 1110    | *        |
| B5-79        | Multi-position reference 18 (low digits)  | 0 to 65535                                                                                                    | 0       | ☆        |
| B5-80        | Multi-position reference 18 (high digits) | 0 to 16384                                                                                                    | 0       | \$       |
| B5-81        | Multi-position reference 18 setting       | Ones position: Position reference mark<br>0: Positive<br>1: Negative<br>Tens position: Acceleration/Deceleration time selection<br>1: Position control acceleration/deceleration time 1<br>2: Position control acceleration/deceleration time 2<br>3: Position control acceleration/deceleration time 3<br>4: Position control acceleration/deceleration time 4<br>Hundreds position: Waiting time after positioning<br>completed<br>0: No waiting<br>1: Waiting time after positioning completed 1<br>2: Waiting time after positioning completed 2<br>3: Waiting time after positioning completed 3<br>4: Waiting time after position control speed upper limit<br>1: Position control frequency upper limit 1<br>2: Position control frequency upper limit 3<br>4: Position control frequency upper limit 3<br>4: Position control frequency upper limit 4<br>5: Position control frequency upper limit 5<br>6: Position control frequency upper limit 7<br>8: Position control frequency upper limit 8                                                | 1110    | \$       |
| B5-82        | Multi-position reference 19 (low digits)  | 0 to 65535                                                                                                    | 0       | \$       |
| B5-83        | Multi-position reference 19 (high digits) | 0 to 16384                                                                                                    | 0       |          |

| Para.<br>No. | Para. Name                                | Setting Range                                                                                                    | Default | Property                 |
|--------------|-------------------------------------------|----------------------------------------------------------------------------------------------------|---------|--------------------------|
| B5-84        | Multi-position reference 19 setting       | Ones position: Position reference mark<br>0: Positive<br>1: Negative<br>Tens position: Acceleration/Deceleration time selection<br>1: Position control acceleration/deceleration time 1<br>2: Position control acceleration/deceleration time 2<br>3: Position control acceleration/deceleration time 3<br>4: Position control acceleration/deceleration time 4<br>Hundreds position: Waiting time after positioning<br>completed<br>0: No waiting<br>1: Waiting time after positioning completed 1<br>2: Waiting time after positioning completed 2<br>3: Waiting time after positioning completed 3<br>4: Waiting time after position control speed upper limit<br>1: Position control frequency upper limit 1<br>2: Position control frequency upper limit 1<br>3: Position control frequency upper limit 3<br>4: Position control frequency upper limit 3<br>4: Position control frequency upper limit 4<br>5: Position control frequency upper limit 5<br>6: Position control frequency upper limit 6<br>7: Position control frequency upper limit 7<br>8: Position control frequency upper limit 8 | 1110    | *                        |
| B5-85        | Multi-position reference 20 (low digits)  | 0 to 65535                                                                                                    | 0       | ☆                        |
| B5-86        | Multi-position reference 20 (high digits) | 0 to 16384                                                                                                    | 0       | ☆                        |
| B5-87        | Multi-position reference 20 setting       | Ones position: Position reference mark<br>0: Positive<br>1: Negative<br>Tens position: Acceleration/Deceleration time selection<br>1: Position control acceleration/deceleration time 1<br>2: Position control acceleration/deceleration time 2<br>3: Position control acceleration/deceleration time 3<br>4: Position control acceleration/deceleration time 4<br>Hundreds position: Waiting time after positioning<br>completed<br>0: No waiting<br>1: Waiting time after positioning completed 1<br>2: Waiting time after positioning completed 2<br>3: Waiting time after positioning completed 3<br>4: Waiting time after position control speed upper limit<br>1: Position control frequency upper limit 1<br>2: Position control frequency upper limit 3<br>4: Position control frequency upper limit 3<br>4: Position control frequency upper limit 4<br>5: Position control frequency upper limit 5<br>6: Position control frequency upper limit 6<br>7: Position control frequency upper limit 7<br>8: Position control frequency upper limit 8                                                | 1110    | \$                       |
| B5-88        | Multi-position reference 21 (low digits)  | 0 to 65535                                                                                                    | 0       | $\overset{\wedge}{\sim}$ |
| B5-89        | Multi-position reference 21 (high digits) | 0 to 16384                                                                                                    | 0       | \$                       |

| Para.<br>No. | Para. Name                                | Setting Range                                                                                                    | Default | Property |
|--------------|-------------------------------------------|----------------------------------------------------------------------------------------------------|---------|----------|
| B5-90        | Multi-position reference 21 setting       | Ones position: Position reference mark<br>0: Positive<br>1: Negative<br>Tens position: Acceleration/Deceleration time selection<br>1: Position control acceleration/deceleration time 1<br>2: Position control acceleration/deceleration time 2<br>3: Position control acceleration/deceleration time 3<br>4: Position control acceleration/deceleration time 4<br>Hundreds position: Waiting time after positioning<br>completed<br>0: No waiting<br>1: Waiting time after positioning completed 1<br>2: Waiting time after positioning completed 2<br>3: Waiting time after positioning completed 3<br>4: Waiting time after positioning completed 4<br>Thousands position: Position control speed upper limit<br>1: Position control frequency upper limit 1<br>2: Position control frequency upper limit 3<br>4: Position control frequency upper limit 4<br>5: Position control frequency upper limit 5<br>6: Position control frequency upper limit 6<br>7: Position control frequency upper limit 7<br>8: Position control frequency upper limit 8 | 1110    | *        |
| B5-91        | Multi-position reference 22 (low digits)  | 0 to 65535                                                                                                    | 0       | \$       |
| B5-92        | Multi-position reference 22 (high digits) | 0 to 16384                                                                                                    | 0       | ☆        |
| B5-93        | Multi-position reference 22 setting       | Ones position: Position reference mark<br>0: Positive<br>1: Negative<br>Tens position: Acceleration/Deceleration time selection<br>1: Position control acceleration/deceleration time 1<br>2: Position control acceleration/deceleration time 2<br>3: Position control acceleration/deceleration time 3<br>4: Position control acceleration/deceleration time 4<br>Hundreds position: Waiting time after positioning<br>completed<br>0: No waiting<br>1: Waiting time after positioning completed 1<br>2: Waiting time after positioning completed 2<br>3: Waiting time after positioning completed 3<br>4: Waiting time after position control speed upper limit<br>1: Position control frequency upper limit 1<br>2: Position control frequency upper limit 3<br>4: Position control frequency upper limit 3<br>4: Position control frequency upper limit 4<br>5: Position control frequency upper limit 5<br>6: Position control frequency upper limit 7<br>8: Position control frequency upper limit 8                                                | 1110    | \$       |
| B5-94        | Multi-position reference 23 (low digits)  | 0 to 65535                                                                                                    | 0       |          |
| B5-95        | Multi-position reference 23 (high digits) | 0 to 16384                                                                                                    | 0       | ☆        |

| Para.<br>No. | Para. Name                                | Setting F                                                                                                    | Range                                                                                                    | Default                                                                                                    | Property |      |   |
|--------------|-------------------------------------------|----------------------------------------------------------------------------------------------------|----------------------------------------------------------------------------------------------------|----------------------------------------------------------------------------------------------------|----------|------|---|
| B5-96        | Multi-position reference 23 setting       | Ones position: Position reference mark<br>0: Positive<br>1: Negative<br>Tens position: Acceleration/Deceleration time selection<br>1: Position control acceleration/deceleration time 1<br>2: Position control acceleration/deceleration time 2<br>3: Position control acceleration/deceleration time 3<br>4: Position control acceleration/deceleration time 4<br>Hundreds position: Waiting time after positioning<br>completed<br>0: No waiting<br>1: Waiting time after positioning completed 1<br>2: Waiting time after positioning completed 2<br>3: Waiting time after positioning completed 3<br>4: Waiting time after positioning completed 4<br>Thousands position: Position control speed upper limit<br>1: Position control frequency upper limit 1<br>2: Position control frequency upper limit 3<br>4: Position control frequency upper limit 3<br>4: Position control frequency upper limit 4<br>5: Position control frequency upper limit 5<br>6: Position control frequency upper limit 6<br>7: Position control frequency upper limit 7<br>8: Position control frequency upper limit 8 |                                                                                                    | 0: Positive<br>1: Negative<br>Tens position: Acceleration/Deceleration time selection<br>1: Position control acceleration/deceleration time 1<br>2: Position control acceleration/deceleration time 2<br>3: Position control acceleration/deceleration time 3<br>4: Position control acceleration/deceleration time 4<br>Hundreds position: Waiting time after positioning<br>completed<br>0: No waiting<br>1: Waiting time after positioning completed 1<br>2: Waiting time after positioning completed 2<br>3: Waiting time after positioning completed 3<br>4: Waiting time after position control speed upper limit<br>1: Position control frequency upper limit 1<br>2: Position control frequency upper limit 3<br>4: Position control frequency upper limit 4<br>5: Position control frequency upper limit 5<br>6: Position control frequency upper limit 7<br>8: Position control frequency upper limit 8 |          | 1110 | * |
| B5-97        | Multi-position reference 24 (low digits)  | 0 to 65535                                                                                                    |                                                                                                    | 0                                                                                                    | ☆        |      |   |
| B5-98        | Multi-position reference 24 (high digits) | 0 to 16384                                                                                                    |                                                                                                    | 0                                                                                                    | ☆        |      |   |
| B5-99        | Multi-position reference 24 setting       | Ones position: Position<br>reference mark<br>0: Positive<br>1: Negative<br>Tens position: Acceleration/<br>Deceleration time selection<br>1: Position control<br>acceleration/deceleration<br>time 1<br>2: Position control<br>acceleration/deceleration<br>time 2<br>3: Position control<br>acceleration/deceleration<br>time 3<br>4: Position control<br>acceleration/deceleration<br>time 4<br>Hundreds position: Waiting<br>time after positioning<br>completed<br>0: No waiting<br>1: Waiting time after<br>positioning completed 1<br>2: Waiting time after<br>positioning completed 3<br>4: Waiting time after<br>positioning completed 4                                                                                                    | Thousands position:<br>Position control speed<br>upper limit<br>1: Position control<br>frequency upper limit 1<br>2: Position control<br>frequency upper limit 2<br>3: Position control<br>frequency upper limit 3<br>4: Position control<br>frequency upper limit 4<br>5: Position control<br>frequency upper limit 5<br>6: Position control<br>frequency upper limit 6<br>7: Position control<br>frequency upper limit 7<br>8: Position control<br>frequency upper limit 7<br>8: Position control<br>frequency upper limit 8 | 1110                                                                                                    | \$       |      |   |

# C.2 Monitoring Parameters

| Parameter No. | Parameter Name                     | Min. Unit     | Communication Address |
|---------------|------------------------------------|---------------|-----------------------|
|               | Group U0: Basic Monitorir          | ng Parameters |                       |
| U0-00         | Running frequency                  | 0.01 Hz       | 7000H                 |
| U0-01         | Frequency reference                | 0.01 Hz       | 7001H                 |
| U0-02         | Bus voltage                        | 0.1 V         | 7002H                 |
| U0-03         | Output voltage                     | 1 V           | 7003H                 |
| U0-04         | Output current                     | 0.1 A         | 7004H                 |
| U0-05         | Output power                       | 0.1 kW        | 7005H                 |
| U0-06         | Output torque                      | 0.1%          | 7006H                 |
| U0-07         | DI state                           | 1             | 7007H                 |
| U0-08         | DO state                           | 1             | 7008H                 |
| U0-09         | Al1 voltage                        | 0.01 V        | 7009H                 |
| U0-10         | AI2 voltage                        | 0.01 V        | 700AH                 |
| U0-11         | Motor rotation speed               | 1 RPM         | 700BH                 |
| U0-12         | Count value                        | 1             | 700CH                 |
| U0-13         | Length value                       | 1             | 700DH                 |
| U0-14         | Load speed display                 | 1             | 700EH                 |
| U0-15         | PID reference                      | 1%            | 700FH                 |
| U0-16         | PID feedback                       | 1%            | 7010H                 |
| U0-17         | PLC stage                          | 1             | 7011H                 |
| U0-18         | Pulse input frequency              | 0.01 kHz      | 7012H                 |
| U0-19         | Feedback frequency                 | 0.01 Hz       | 7013H                 |
| U0-20         | Remaining running time             | 0.1 min       | 7014H                 |
| U0-21         | All voltage before correction      | 0.001 V       | 7015H                 |
| U0-22         | AI2 voltage before correction      | 0.001 V       | 7016H                 |
| U0-24         | Linear speed                       | 1 m/min       | 7018H                 |
| U0-25         | Accumulative power-on time         | 1 min         | 7019H                 |
| U0-26         | Accumulative running time          | 0.1 min       | 701 AH                |
| U0-27         | Pulse input frequency              | 1 Hz          | 701BH                 |
| U0-28         | Communication setting              | 0.01%         | 701CH                 |
| U0-29         | Encoder feedback speed             | 0.01 Hz       | 701DH                 |
| U0-30         | Main frequency X display           | 0.01 Hz       | 701EH                 |
| U0-31         | Auxiliary frequency Y display      | 0.01 Hz       | 701FH                 |
| U0-33         | Synchronous motor rotor position   | 0.1°          | 7021H                 |
| U0-34         | Motor temperature                  | 1°C           | 7022H                 |
| U0-35         | Target torque                      | 0.1%          | 7023H                 |
| U0-37         | Power factor angle                 | 0.1°          | 7025H                 |
| U0-38         | ABZ position                       | 1             | 7026H                 |
| U0-39         | Target voltage upon V/F separation | 1 V           | 7027H                 |
| U0-40         | Output voltage upon V/F separation | 1 V           | 7028H                 |

| Parameter No. | Parameter Name                                                                                    | Min. Unit | Communication Address |
|---------------|---------------------------------------------------------------------------------------------------|-----------|-----------------------|
| U0-41         | DI state display                                                                                  | 1         | 7029H                 |
| U0-42         | DO state display                                                                                  | 1         | 702AH                 |
| U0-43         | DI function state display 1 (functions 01 to 40)                                                  | 1         | 702BH                 |
| U0-44         | DI function state display 2 (functions 41 to 80)                                                  |           | 702CH                 |
| U0-45         | Fault subcode                                                                                     | 1         | 702DH                 |
| U0-46         | Heatsink temperature                                                                              | 1°C       | 702EH                 |
| U0-47         | Voltage before PTC channel correction (only PT100 and PT1000 supported)                           | 0.001 V   | 702FH                 |
| U0-48         | Voltage after PTC channel correction (only PT100 and PT1000 supported)                            | 0.001 V   | 7030H                 |
| U0-49         | Pulses for position lock deviation                                                                | 1         | 7031H                 |
| U0-58         | Encoder Z signal counting                                                                         | 1         | 703AH                 |
| U0-59         | Frequency reference                                                                               | 0.01%     | 703BH                 |
| U0-60         | Running frequency                                                                                 | 0.01%     | 703CH                 |
| U0-61         | AC drive state 1 (1: Forward running; 2: Reverse running; 3. Stopped; 4: Auto-tuning; 5: Faulty)  | 1         | 703DH                 |
| U0-62         | Fault code                                                                                        | 1         | 703EH                 |
| U0-67         | Expansion card version                                                                            | 1         | 7043H                 |
| U0-68         | AC drive state 2                                                                                  | 1         | 7044H                 |
| U0-69         | Feedback frequency                                                                                | 0.01 Hz   | 7045H                 |
| U0-74         | Target torque in torque mode (after filter time A0-04)                                            | 0.1%      | 704AH                 |
| U0-75         | Real-time target torque in torque mode (after acceleration and deceleration time A0-07 and A0-08) | 0.1%      | 704BH                 |
| U0-76         | Target torque upper limit                                                                         | 0.1%      | 704CH                 |
| U0-77         | Generation torque upper limit                                                                     | 0.1%      | 704DH                 |
| U0-80         | EtherCAT slave station name (effective upon power-on)                                             | 1         | 7050H                 |
| U0-81         | EtherCAT slave station alias (effective upon power-on)                                            | 1         | 7051H                 |
| U0-82         | ESM transmission error code                                                                       | 1         | 7052H                 |
| U0-83         | XML file version                                                                                  | 1         | 7053H                 |
| U0-84         | Number of synchronization loss                                                                    | 1         | 7054H                 |
| U0-85         | Maximum error value and invalid frames of<br>EtherCAT port 0 per unit time                        | 1         | 7055H                 |
| U0-86         | Maximum error value and invalid frames of<br>EtherCAT port 1 per unit time                        | 1         | 7056H                 |
| U0-88         | Maximum transfer error of EtherCAT port per unit time                                             | 1         | 7058H                 |
| U0-89         | Maximum EtherCAT data frame processing unit error per unit time                                   | 1         | 7059H                 |
| U0-90         | Maximum link loss of EtherCAT port per unit time                                                  | 1         | 705AH                 |
| U0-91         | Station alias backup                                                                              | 1         | 705BH                 |

### Appendix C Parameter Table of the Drive Unit

| Parameter No. | Parameter Name                                       | Min. Unit          | Communication Address |
|---------------|------------------------------------------------------|--------------------|-----------------------|
|               | Group U1: Tension Monitori                           | ing Parameters     |                       |
| U1-00         | Current linear speed                                 | 0.1 m/min          | 7100H                 |
| U1-01         | Current winding diameter                             | 0.1 mm             | 7101H                 |
| U1-02         | Linear speed mapping frequency                       | 0.01 Hz            | 7102H                 |
| U1-03         | Current tension reference                            | 1 N                | 7103H                 |
| U1-04         | Tension after taper calculation                      | 1 N                | 7104H                 |
| U1-05         | Tension calculation torque                           | 0.1%               | 7105H                 |
| U1-06         | PID output                                           | 0.01 Hz            | 7106H                 |
| U1-07         | Acceleration rate                                    | 0.1 m/min/s        | 7107H                 |
| U1-16         | Torque PID reference                                 | 0.1%               | 7110H                 |
| U1-17         | Torque PID feedback                                  | 0.1%               | 7111H                 |
| U1-18         | Torque PID output                                    | 0.1%               | 7112H                 |
| U1-19         | Frequency PID reference                              | 0.1%               | 7113H                 |
| U1-20         | Frequency PID feedback                               | 0.1%               | 7114H                 |
| U1-21         | Frequency PID output                                 | 0.01 Hz            | 7115H                 |
|               | Group U2: Position Control Mor                       | itoring Parameters |                       |
| U2-60         | Real-time position deviation during position control | 1                  | 723СН                 |
| U2-61         | Valid home tag                                       | 1                  | 723DH                 |
| U2-62         | Home position (low 16 bits)                          | 1                  | 723EH                 |
| U2-63         | Home position (high 16 bits)                         | 1                  | 723FH                 |
| U2-64         | Z signal position (low 16 bits)                      | 1                  | 7240H                 |
| U2-65         | Z signal position (high 16 bits)                     | 1                  | 7241H                 |
| U2-66         | Current position reference segment                   | 1                  | 7242H                 |
| U2-67         | Output flag of positioning almost completed          | 1                  | 7243H                 |
| U2-68         | Output flag of positioning completed                 | 1                  | 7244H                 |
| U2-69         | Position control mode                                | 1                  | 7245H                 |
| U2-70         | Number of pulses per revolution of encoder           | 1                  | 7246H                 |
| U2-71         | Number of pulses per revolution of spindle           | 1                  | 7247H                 |
| U2-72         | Number of pulses per revolution of motor             | 1                  | 7248H                 |
| U2-73         | Current encoder degree                               | 1                  | 7249H                 |
| U2-74         | Current encoder degree (angle)                       | 0.1°               | 724AH                 |
| U2-75         | Adjacent home position deviation (low 16 bits)       | 1                  | 724BH                 |
| U2-76         | Adjacent home position deviation (high 16 bits)      | 1                  | 724CH                 |
| U2-77         | Home counter                                         | 1                  | 724DH                 |
| U2-78         | Position control state                               | 1                  | 724EH                 |
| U2-79         | Real-time position deviation during position control | 1                  | 724FH                 |
| U2-80         | Relative home position direction                     | 1                  | 7250H                 |
| U2-81         | Relative home position deviation (low 16 bits)       | 1                  | 7251H                 |
| U2-82         | Relative home position deviation (high 16 bits)      | 1                  | 7252H                 |

| Parameter No. | Parameter Name                                         | Min. Unit | Communication Address |
|---------------|--------------------------------------------------------|-----------|-----------------------|
| U2-83         | Position                                               | 1         | 7253H                 |
| U2-84         | Speed                                                  | 1         | 7254H                 |
| U2-85         | Current spindle degree                                 | 1         | 7255H                 |
| U2-86         | Current spindle degree (angle)                         | 0.1°      | 7256H                 |
| U2-87         | Position control enabling flag                         | 1         | 7257H                 |
| U2-88         | Position control enabling command set by communication | 1         | 7258H                 |
| U2-89         | Position lock operation flag in position control       | 1         | 7259H                 |
| U2-90         | Position control frequency upper limit                 | 0.01Hz    | 725AH                 |
| U2-91         | Spindle stopping flag                                  | 1         | 725BH                 |
| U2-92         | Home loss counting during home correc-tion             | 1         | 725CH                 |
| U2-93         | Encoder Z signal counter                               | 1         | 725DH                 |
| U2-95         | Encoder pulse counting (low 16 bits)                   | 1         | 725FH                 |
| U2-96         | Encoder pulse counting (high 16 bits)                  | 1         | 7260H                 |

| Memo NC | ) |   |      |      |      | le   |
|---------|---|---|------|------|------|------|
| Date    | / | / |      |      |      |      |
|         |   |   |      |      |      |      |
|         |   |   | <br> | <br> | <br> | <br> |
|         |   |   | <br> | <br> | <br> | <br> |
|         |   |   | <br> | <br> | <br> | <br> |
|         |   |   | <br> | <br> | <br> | <br> |
|         |   |   | <br> | <br> | <br> | <br> |
|         |   |   | <br> | <br> | <br> | <br> |
|         |   |   | <br> | <br> | <br> | <br> |
|         |   |   | <br> | <br> | <br> | <br> |
|         |   |   | <br> | <br> | <br> | <br> |
|         |   |   | <br> | <br> | <br> | <br> |
|         |   |   | <br> | <br> | <br> | <br> |
|         |   |   | <br> | <br> | <br> | <br> |
|         |   |   | <br> | <br> | <br> | <br> |
|         |   |   | <br> | <br> | <br> | <br> |
|         |   |   | <br> | <br> | <br> | <br> |
|         |   |   | <br> | <br> | <br> | <br> |
|         |   |   | <br> | <br> | <br> | <br> |
|         |   |   | <br> | <br> | <br> | <br> |
|         |   |   | <br> | <br> | <br> | <br> |
|         |   |   | <br> | <br> | <br> | <br> |
|         |   |   | <br> | <br> | <br> | <br> |
|         |   |   | <br> | <br> | <br> | <br> |
|         |   |   | <br> | <br> | <br> | <br> |
|         |   |   | <br> | <br> | <br> | <br> |
|         |   |   | <br> | <br> | <br> | <br> |
|         |   |   | <br> | <br> | <br> | <br> |
|         |   |   | <br> | <br> | <br> | <br> |
|         |   |   | <br> | <br> | <br> | <br> |
|         |   |   | <br> | <br> | <br> | <br> |
|         |   |   | <br> | <br> | <br> | <br> |
|         |   |   | <br> | <br> | <br> | <br> |
|         |   |   | <br> | <br> | <br> | <br> |
|         |   |   | <br> | <br> | <br> | <br> |
|         |   |   | <br> | <br> | <br> | <br> |
|         |   |   | <br> | <br> | <br> | <br> |

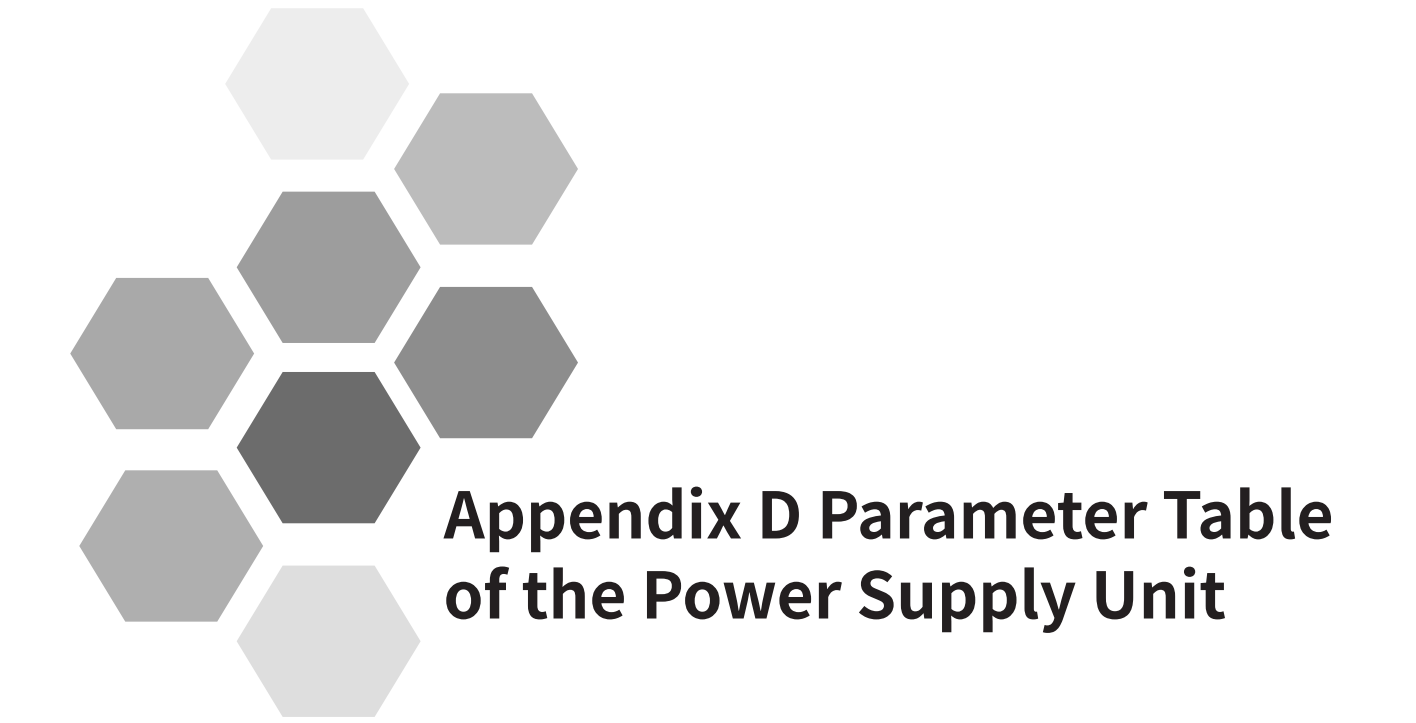

| D.1 Basic Function Parameters | 566 |
|-------------------------------|-----|
| D.2 Monitoring Parameters     | 575 |

Set a non-zero value for FP-00 (Parameter initialization) to enable password protection for viewing and modifying parameters. To disable password protection, set FP-00 to zero.

The password protection only applies to the operation using the operating panel. Enter the password to view and modify the parameters. Viewing or modifying the parameters (groups FP and FF exclusive) through communication is not protected by the password.

The user-defined parameters are not protected by the password.

Groups F and A include standard function parameters. Group U includes the monitoring function parameters.

The parameter description tables in this chapter use the following symbols.

The symbols in the parameter table are described as follows:

| Symbol | Meaning                                                                                     |
|--------|---------------------------------------------------------------------------------------------|
| ☆      | It is possible to modify the parameter with the AC drive in the Stop and in the Run status. |
| *      | It is not possible to modify the parameter with the AC drive in the Run status.             |
|        | The parameter is the actual measured value and cannot be modified.                          |
| *      | The parameter is a factory parameter and can be set only by the manufacturer.               |

## **D.1 Basic Function Parameters**

| Param. No. | Param. Name                      | Setting Range                                                                  | Default | Property                |
|------------|----------------------------------|--------------------------------------------------------------------------------|---------|-------------------------|
|            |                                  | Group F0: Basic Parameters                                                     |         |                         |
| F0-00      | Module type                      | 2: Power supply unit                                                           | 2       |                         |
| F0-01      | Product SN                       | 810                                                                            | 810     |                         |
| F0-02      | Software version                 | General version: uxx.xx<br>Interim version: Lxx.xx; customized version: Fxx.xx | -       | •                       |
| F0-03      | Software version upgrade process | xxx.xx                                                                         | -       | •                       |
| F0-04      | Customized SN                    | 0-9999                                                                         | -       |                         |
|            |                                  | Group F1: Standard Parameters                                                  |         |                         |
| F1-00      | Undervoltage threshold           | 300 to 500 V                                                                   | 350 V   | ☆                       |
| F1-01      | Bus overvoltage threshold        | 700 to 850 V                                                                   | 820 V   | $\stackrel{\sim}{\sim}$ |
| F1-02      | Braking unit applied voltage     | 700 to 800 V                                                                   | 760 V   | ☆                       |
| F1-03      | Soft start of a single power     | 0:Soft start with drive units connected in parallel                            | 0       |                         |
|            | supply unit                      | 1:Soft start without drive units connected in parallel                         | 0       | X                       |
| F1-04      | Reserved                         | -                                                                              | -       |                         |
| F1-05      | Reserved                         | -                                                                              | -       |                         |
| F1-06      | Usr correction coefficient       | 80.0% to 140.0%                                                                | 100.0%  | ☆                       |
| F1-07      | Ust correction coefficient       | 80.0% to 140.0%                                                                | 100.0%  | ☆                       |
| F1-08      | Utr correction coefficient       | 80.0% to 140.0%                                                                | 100.0%  | ☆                       |
|            |                                  | 0: Automatic running                                                           |         |                         |
| F1 00      |                                  | The fan starts when temperature is above 45°C .                                |         |                         |
| F1-09      | Fan control mode                 | The fan stops when temperature is below 40°C .                                 | T       | TT .                    |
|            |                                  | 1: Always running                                                              |         |                         |
|            |                                  | · · · · · · · · · · · · · · · · · · ·                                          |         |                         |

| Param. No. | Param. Name                                                                     | Setting Range                                                            | Default                                                                                                    | Property |
|------------|---------------------------------------------------------------------------------|--------------------------------------------------------------------------|----------------------------------------------------------------------------------------------------|----------|
|            |                                                                                 | 0: Disabled<br>1: Enabled                                                |                                                                                                    |          |
| F1-10      | Protection of braking                                                           | Ones: Braking transistor direct connection protection (enabled forcibly) | 111                                                                                                    | •        |
|            | transistor direct connection                                                    | Tens: Braking transistor overcurrent protection (enabled forcibly)       | Default     Prope       111     ●       111     ★       -     ●       1     ●       1     ●       1     ●       1     ●       1     ●       1     ●       1     ●       1     ●       1     ●       1     ●       1     ●       1     ● |          |
|            |                                                                                 | Hundreds: Braking transistor overload protection (enabled forcibly)      |                                                                                                    |          |
|            |                                                                                 | 0: Disabled                                                              |                                                                                                    |          |
|            |                                                                                 | 1: Enabled                                                               |                                                                                                    |          |
| F1-11      | three-phase input                                                               | Ones: Input phase loss                                                   | 111                                                                                                    | \$       |
|            |                                                                                 | Tens: High three-phase input voltage                                     |                                                                                                    |          |
|            |                                                                                 | Hundreds: Three-phase input voltage unbalance                            |                                                                                                    |          |
| F1-12      | Reserved                                                                        | -                                                                        | -                                                                                                    |          |
| F1 12      | Protection of abnormal                                                          | 0: Disabled                                                              | 1                                                                                                    |          |
| 11-13      | communication                                                                   | 1: Enabled                                                               |                                                                                                    |          |
|            |                                                                                 | 0: Disabled                                                              | 1111 ☆   - ●   1 ●   11 ●   1 ●   1 ●   1 ▲   1 ▲   1 ▲   1 ▲   1 ▲                                                                                                    |          |
| F1_1/      | IGBT overtheat protection                                                       | 1: Enabled                                                               |                                                                                                    |          |
| 11-14      | IGBT Overtheat protection                                                       | Ones: Module overheat fault (enabled forcibly)                           |                                                                                                    | 11       |
|            |                                                                                 | Tens: Module overheat warning (enabled forcibly)                         |                                                                                                    |          |
| E1 15      | FERROM fault protection                                                         | 0: Disabled                                                              | 1                                                                                                    |          |
| 11-13      |                                                                                 | 1: Enabled                                                               | -                                                                                                    |          |
| F1-16      | Reserved                                                                        | -                                                                        | -                                                                                                    |          |
| F1-17      | Protection of abnormal<br>communication between<br>power supply unit and drive  | 0: Disabled<br>1: Enabled                                                | 1                                                                                                    | ☆        |
|            | unit                                                                            |                                                                          |                                                                                                    |          |
| F1-18      | Timeout time of<br>communication between<br>power supply unit and drive<br>unit | 1.00s to 20.00s                                                          | 5.00s                                                                                                    | \$       |
|            | Group F2: Infor                                                                 | mation Exchange Between Power Supply Unit and Drive Unit                 |                                                                                                    |          |

| Param. No. | Param. Name                                                           | Setting Range                                 | Default | Property |
|------------|-----------------------------------------------------------------------|-----------------------------------------------|---------|----------|
| F2-00      | Drive unit protection upon                                            |                                               | 2       |          |
| 12 00      | high mains voltage                                                    |                                               |         | -        |
| F2-01      | Drive unit protection upon<br>low mains voltage                       |                                               | 1       | •        |
| F2-02      | Drive unit protection upon<br>three-phase input voltage<br>imbalance  |                                               | 3       | •        |
| F2-03      | Drive unit protection upon<br>input phase loss                        |                                               | 3       | •        |
| F2-04      | Drive unit protection upon<br>braking transistor direct<br>connection |                                               | 2       | •        |
| F2-05      | Drive unit protection<br>upon braking transistor<br>overcurrent       | 1: Able to run<br>2. Coast to stop            | 1       | •        |
| F2-06      | Drive unit protection upon<br>braking transistor overload             | is: Stop according to the stop mode           | 1       | •        |
| F2-07      | Reserved                                                              |                                               | 0       |          |
| F2-08      | Reserved                                                              |                                               | 0       |          |
| F2-09      | Drive unit protection upon abnormal communication                     |                                               | 1       | •        |
| F2-10      | Reserved                                                              |                                               | 0       |          |
| F2-11      | Drive unit protection upon<br>EEPROM fault                            |                                               | 3       | •        |
| F2-12      | Drive unit protection upon<br>IGBT overheat                           |                                               | 2       | •        |
| F2-13      | Drive unit protection upon<br>IGBT overheat warning                   |                                               | 3       | ☆        |
| 52.14      | Power supply unit protection                                          | 0: Able to run                                | 1       |          |
| F2-14      | upon high mains voltage                                               | 1: Coast to stop                              | L       | Ŵ        |
|            |                                                                       | Group F4: DI terminals                        |         |          |
| F4-00      | DI1 function selection                                                | 0: No function                                | 5       | ☆        |
| F4-01      | DI2 function selection                                                | 1: RUN enabled                                | 0       | \$       |
| F4-02      | DI3 function selection                                                | 2: Incoming circuit breaker feedback          | 0       | \$       |
| F4-03      | DI4 function selection                                                | 3: Auxiliary circuit breaker feedback         | 0       | 55       |
|            |                                                                       | 4: Residual current device feedback           |         |          |
|            |                                                                       | 5: Fault reset                                |         |          |
| F4-04      | DI5 function selection                                                | 6: RUN disabled for drive unit                | 0       | ☆        |
|            |                                                                       | 7: Drive unit coasting to stop                |         |          |
|            |                                                                       | 8: Drive unit stop according to the stop mode |         |          |
| F4-05      | DI1 filter time                                                       |                                               |         | *        |
| F4-06      | DI2 filter time                                                       |                                               |         | \$       |
| F4-07      | DI3 filter time                                                       | 0.000s to 5.000s                              | 0.010s  | ☆ .      |
| F4-08      | DI4 filter time                                                       |                                               |         | *        |
| F4-09      | DI5 filter time                                                       |                                               |         | ☆        |
| +4-10      | DI1 active delay                                                      |                                               |         | \$7<br>  |
| F4-11      | DI2 active delay                                                      | 0.00- 1- 000.00-                              | 0.00    | x<br>,   |
| F4-12      | DIA active delay                                                      | U.UUS TO 600.00S                              | 0.00s   | x<br>    |
| F4-13      |                                                                       |                                               |         | x<br>    |
| F4-14      | DIS active delay                                                      |                                               |         | V        |

| Param. No. | Param. Name                               | Setting Range                        | Default    | Property                                |
|------------|-------------------------------------------|--------------------------------------|------------|-----------------------------------------|
| F4-15      | DI1 inactive delay                        |                                      |            | ☆                                       |
| F4-16      | DI2 inactive delay                        |                                      |            | \$                                      |
| F4-17      | DI3 inactive delay                        | 0.00s to 600.00s                     | 0.00s      | ☆                                       |
| F4-18      | DI4 inactive delay                        |                                      |            | ☆                                       |
| F4-19      | DI5 inactive delay                        |                                      |            | ☆                                       |
|            |                                           | 0: Low level active                  |            |                                         |
|            |                                           | 1: High level active                 |            |                                         |
| F4-20      |                                           | Ones: DI1 active mode                |            |                                         |
|            | DI active mode selection                  | Tens: DI2 active mode                | 00000      | ☆                                       |
|            |                                           | Hundreds: DI3 active mode            |            |                                         |
|            |                                           | Thousands: DI4 active mode           |            |                                         |
|            |                                           | Ten thousands: DI5 active mode       |            |                                         |
|            |                                           | Group F5: DO terminals               |            |                                         |
|            |                                           | 0: No function                       |            |                                         |
| F5-00      | RO1 function selection                    | 1: Able to run                       | 0          | ☆                                       |
|            |                                           | 2: Fault                             |            |                                         |
|            |                                           | 3: Alarm                             |            |                                         |
| FF 01      | DOD functions and action                  | 4: Circuit breaker working           | 0          |                                         |
| F5-01      | RO2 function selection                    | 5: Bus undervoltage                  | 0          | TY .                                    |
|            |                                           | 6: Bus overvoltage                   |            |                                         |
|            |                                           | 7. Normal hus voltage                | 0          |                                         |
|            |                                           | 11: Abnormal bus voltage             |            |                                         |
|            |                                           | 12: Abnormal three phase input       |            |                                         |
| F5-02      | RO3 function selection                    | 12: Normal three phase input         | 0<br>0.00s | \$                                      |
|            |                                           | 14. Output upon bootsink overheat    |            |                                         |
|            |                                           |                                      |            |                                         |
|            | PO1 active delay                          | 15: Output upon SCR overneat warning | 0.00c      |                                         |
| F5-03      | ROI active delay                          | 0.000 to 600.000                     | 0.005      | X<br>                                   |
| F3-04      | RO2 active delay                          | 0.005 to 600.005                     | 0.005      | X<br>                                   |
| F5-05      | RO3 active delay                          |                                      | 0.005      | X<br>                                   |
| F5-00      | RO1 inactive delay                        | 0.005 to 600.005                     | 0.005      | ×<br>~                                  |
| F5-08      | RO2 inactive delay                        |                                      | 0.005      | ×<br>×                                  |
| 1 3-00     |                                           | 0. High level active                 | 0.005      | ~~~~~~~~~~~~~~~~~~~~~~~~~~~~~~~~~~~~~~~ |
|            |                                           | 1: Low lovel active                  |            |                                         |
|            | PO active state selection                 | 1. Low level active                  | 000        | ~                                       |
| F2-09      |                                           |                                      | 000        | TT I                                    |
|            |                                           | Tens: RO2 active mode                |            |                                         |
|            |                                           | Hundreds: RU3 active mode            |            |                                         |
|            | Fault and a unan Eth fault (the           | Group FA: Fault Record               |            |                                         |
| FA-00      | most recent fault)                        | -                                    | -          | •                                       |
| FA-01      | Fault subcode upon 5th fault              | -                                    | -          |                                         |
| FA-02      | Bus voltage upon 5th fault                | Min. unit: 0.1 V                     | -          |                                         |
| FA-03      | Heatsink temperature upon<br>5th fault    | Min. unit: 1°C                       | -          | •                                       |
| FA-04      | Ambient temperature upon<br>5th fault     | Min. unit: 1°C                       | -          | •                                       |
| FA-05      | Braking circuit current upon<br>5th fault | Min. unit: 0.01 A                    | -          | •                                       |
| FA-06      | Mains voltage Usr upon 5th<br>fault       | Min. unit: 1 V                       | -          | •                                       |

| Param. No. | Param. Name                                                        | Setting Range                      | Default | Property |
|------------|--------------------------------------------------------------------|------------------------------------|---------|----------|
| FA-07      | Mains voltage Ust upon 5th<br>fault                                | Min. unit: 1 V                     | -       | •        |
| FA-08      | Mains voltage Utr upon 5th<br>fault                                | Min. unit: 1 V                     | -       | •        |
| FA-09      | Degree of three-phase input<br>voltage unbalance upon 5th<br>fault | Min. unit: 0.01%                   | -       | •        |
| FA-10      | DI status upon 5th fault                                           | -                                  | -       |          |
| FA-11      | RO status upon 5th fault                                           | -                                  | -       |          |
|            | Stop command sent by                                               | 1: Able to run                     |         |          |
| FA-12      | power supply unit upon 5th                                         | 2. Coast to stop                   | -       |          |
|            | fault                                                              | 3: Stop according to the stop mode |         |          |
| FA-13      | Total power-on time (in<br>hours) upon 5th fault                   | Min. unit: 1 hour                  | -       | •        |
| FA-14      | Total power-on time (in<br>minutes) upon 5th fault                 | Min. unit: 1 minute                | -       | •        |
| FA-15      | Total power-on time (in<br>seconds) upon 5th fault                 | Min. unit: 1s                      | -       | •        |
| FA-20      | Fault code upon 4th fault (the second most recent fault)           | -                                  | -       | •        |
| FA-21      | Fault subcode upon 4th fault                                       | -                                  | -       |          |
| FA-22      | Bus voltage upon 4th fault                                         | Min. unit: 0.1 V                   | -       |          |
| FA-23      | Heatsink temperature upon<br>4th fault                             | Min. unit: 1°C                     | -       | •        |
| FA-24      | Ambient temperature upon<br>4th fault                              | Min. unit: 1°C                     | -       | •        |
| FA-25      | Braking circuit current upon<br>4th fault                          | Min. unit: 0.01 A                  | -       | •        |
| FA-26      | Mains voltage Usr upon 4th<br>fault                                | Min. unit: 1 V                     | -       | •        |
| FA-27      | Mains voltage Ust upon 4th<br>fault                                | Min. unit: 1 V                     | -       | •        |
| FA-28      | Mains voltage Utr upon 4th<br>fault                                | Min. unit: 1 V                     | -       | •        |
| FA-29      | Degree of three-phase input<br>voltage unbalance upon 4th<br>fault | Min. unit: 0.01%                   | -       | •        |
| FA-30      | DI status upon 4th fault                                           | -                                  | -       |          |
| FA-31      | RO status upon 4th fault                                           | -                                  | -       |          |
| FA-32      | Stop command sending by<br>power supply unit upon 4th              | 1: Able to run<br>2. Coast to stop | -       | •        |
|            | fault                                                              | 3: Stop in configured mode         |         |          |
| FA-33      | Total power-on time (in<br>hours) upon 4th fault                   | Min. unit: 1 hour                  | -       | •        |
| FA-34      | Total power-on time (in<br>minutes) upon 4th fault                 | Min. unit: 1 minute                | -       | •        |
| FA-35      | Total power-on time (in seconds) upon 4th fault                    | Min. unit: 1s                      | -       | •        |
| FA-40      | Fault code upon 3rd fault (the third most recent fault)            | -                                  | -       | •        |
| FA-41      | Fault subcode upon 3rd fault                                       | -                                  | -       |          |
| FA-42      | Bus voltage upon 3rd fault                                         | Min. unit: 0.1 V                   | -       |          |
| FA-43      | Heatsink temperature upon<br>3rd fault                             | Min. unit: 1°C                     | -       | •        |

| Param. No. | Param. Name                                                        | Setting Range              | Default | Property |
|------------|--------------------------------------------------------------------|----------------------------|---------|----------|
| FA-44      | Ambient temperature upon<br>3rd fault                              | Min. unit: 1°C             | -       | •        |
| FA-45      | Braking circuit current upon<br>3rd fault                          | Min. unit: 0.01 A          | -       | •        |
| FA-46      | Mains voltage Usr upon 3rd<br>fault                                | Min. unit: 1 V             | -       | •        |
| FA-47      | Mains voltage Ust upon 3rd<br>fault                                | Min. unit: 1 V             | -       | •        |
| FA-48      | Mains voltage Utr upon 3rd<br>fault                                | Min. unit: 1 V             | -       | •        |
| FA-49      | Degree of three-phase input<br>voltage unbalance upon 3rd<br>fault | Min. unit: 0.01%           | -       | •        |
| FA-50      | DI status upon 3rd fault                                           | -                          | -       |          |
| FA-51      | RO status upon 3rd fault                                           | -                          | -       |          |
|            | Stop command sending by                                            | 1: Able to run             |         |          |
| FA-52      | power supply unit upon 3rd                                         | 2. Coast to stop           | -       |          |
|            | fault                                                              | 3: Stop in configured mode |         |          |
| FA-53      | Total power-on time (in<br>hours) upon 3rd fault                   | Min. unit: 1 hour          | -       | •        |
| FA-54      | Total power-on time (in<br>minutes) upon 3rd fault                 | Min. unit: 1 minute        | -       | •        |
| FA-55      | Total power-on time (in<br>seconds) upon 3rd fault                 | Min. unit: 1s              | -       | •        |
| FA-60      | Fault code upon 2nd fault<br>(the fourth most recent fault)        | -                          | -       | •        |
| FA-61      | Fault subcode upon 2nd fault                                       | -                          | -       |          |
| FA-62      | Bus voltage upon 2nd fault                                         | Min. unit: 0.1 V           | -       |          |
| FA-63      | Heatsink temperature upon<br>2nd fault                             | Min. unit: 1°C             | -       | •        |
| FA-64      | Ambient temperature upon<br>2nd fault                              | Min. unit: 1°C             | -       | •        |
| FA-65      | Braking circuit current upon<br>2nd fault                          | Min. unit: 0.01 A          | -       | •        |
| FA-66      | Mains voltage Usr upon 2nd<br>fault                                | Min. unit: 1 V             | -       | •        |
| FA-67      | Mains voltage Ust upon 2nd<br>fault                                | Min. unit: 1 V             | -       | •        |
| FA-68      | Mains voltage Utr upon 2nd<br>fault                                | Min. unit: 1 V             | -       | •        |
| FA-69      | Degree of three-phase input<br>voltage unbalance upon 2nd<br>fault | Min. unit: 0.01%           | -       | •        |
| FA-70      | DI status upon 2nd fault                                           | -                          | -       |          |
| FA-71      | RO status upon 2nd fault                                           | -                          | -       |          |
|            | Stop command sending by                                            | 1: Able to run             |         |          |
| FA-72      | power supply unit upon 2nd                                         | 2. Coast to stop           | -       |          |
|            | fault                                                              | 3: Stop in configured mode |         |          |
| FA-73      | Total power-on time (in<br>hours) upon 2nd fault                   | Min. unit: 1 hour          | -       | •        |
| FA-74      | Total power-on time (in minutes) upon 2nd fault                    | Min. unit: 1 minute        | -       | •        |
| FA-75      | Total power-on time (in<br>seconds) upon 2nd fault                 | Min. unit: 1s              | -       | •        |

| Param. No. | Param. Name                                                        | Setting Range                      | Default | Property              |
|------------|--------------------------------------------------------------------|------------------------------------|---------|-----------------------|
| FA-80      | Fault code upon 1st fault (the                                     | -                                  | _       |                       |
| 17.00      | fifth most recent fault)                                           |                                    |         | •                     |
| FA-81      | Fault subcode upon 1st fault                                       | -                                  | -       |                       |
| FA-82      | Bus voltage upon 1st fault                                         | Min. unit: 0.1 V                   | -       |                       |
| FA-83      | Heatsink temperature upon<br>1st fault                             | Min. unit: 1°C                     | -       | •                     |
| FA-84      | Ambient temperature upon<br>1st fault                              | Min. unit: 1°C                     | -       | •                     |
| FA-85      | Braking circuit current upon<br>1st fault                          | Min. unit: 0.01 A                  | -       | •                     |
| FA-86      | Mains voltage Usr upon 1st<br>fault                                | Min. unit: 1 V                     | -       | •                     |
| FA-87      | Mains voltage Ust upon 1st<br>fault                                | Min. unit: 1 V                     | -       | •                     |
| FA-88      | Mains voltage Utr upon 1st<br>fault                                | Min. unit: 1 V                     | -       | •                     |
| FA-89      | Degree of three-phase input<br>voltage unbalance upon 1st<br>fault | Min. unit: 0.01%                   | -       | •                     |
| FA-90      | DI status upon 1st fault                                           | -                                  | -       |                       |
| FA-91      | RO status upon 1st fault                                           | -                                  | -       |                       |
|            | Stop command sending by                                            | 1: Able to run                     |         |                       |
| FA-92      | power supply unit upon 1st                                         | 2. Coast to stop                   | -       |                       |
|            | fault                                                              | 3: Stop in configured mode         |         |                       |
| FA-93      | Total power-on time (in<br>hours) upon 1st fault                   | Min. unit: 1 hour                  | -       | •                     |
| FA-94      | Total power-on time (in<br>minutes) upon 1st fault                 | Min. unit: 1 minute                | -       | •                     |
| FA-95      | Total power-on time (in seconds) upon 1st fault                    | Min. unit: 1s                      | -       | •                     |
|            |                                                                    | Group Fd: Communication Parameters |         |                       |
|            |                                                                    | 0: 300 bps                         |         |                       |
|            |                                                                    | 1: 600 bps                         |         |                       |
|            |                                                                    | 2: 1200 bps                        |         |                       |
|            |                                                                    | 3: 2400 bps                        |         |                       |
|            |                                                                    | 4: 4800 bps                        |         |                       |
| Fd-00      | Modbus baud rate                                                   | 5: 9600 bps                        | 5       | ☆                     |
|            |                                                                    | 6: 19200 bps                       |         |                       |
|            |                                                                    | 7: 38400 bps                       |         |                       |
|            |                                                                    | 8: 57600 bps                       |         |                       |
|            |                                                                    | 9.115200 hps                       |         |                       |
|            |                                                                    | 0: No check <8 N 2>                |         |                       |
|            |                                                                    | 1. Even parity check <8 E 1>       |         |                       |
| Fd-01      | Modbus data format                                                 | $2 \cdot 0 dd$ parity check <8 0.1 | 0       | ☆                     |
|            |                                                                    | 2. 0 N 1                           |         |                       |
|            |                                                                    | 3. 0-1N-1<br>1 to 247              |         |                       |
| Fd-02      | Modbus local host address                                          | 0: Broadcast address               | 1       | $\overleftrightarrow$ |
| Fd-03      | Modbus response delav                                              | 0 to 20 ms                         | 2 ms    | £                     |
|            | Modbus communication                                               | 0.1s to 60.0s                      |         |                       |
| Fd-04      | timeout time                                                       | 0.0: Disabled                      | 0.0     | \$                    |

| Param. No. | Param. Name                  | Setting Range                                                      | Default | Property |
|------------|------------------------------|--------------------------------------------------------------------|---------|----------|
|            |                              | Ones (CANopen)                                                     |         |          |
| Fd-09      |                              | 1: Initialization                                                  |         |          |
|            |                              | 2: Pre-running                                                     |         |          |
|            |                              | 8: Running                                                         |         |          |
|            |                              | 9: Stop                                                            |         |          |
|            |                              | Tens (CANlink)                                                     |         |          |
|            |                              | 1: Initialization                                                  |         |          |
|            | Communication status         | 2: Pre-running                                                     | 0       |          |
|            |                              | 8: Running                                                         |         |          |
|            |                              | 9: Stop                                                            |         |          |
|            |                              | Hundreds (PROFIBUS-DP)                                             |         |          |
|            |                              | 1: Initialization                                                  |         |          |
|            |                              | 2: Pre-running                                                     |         |          |
|            |                              | 8: Running                                                         |         |          |
|            |                              | 9: Stop                                                            |         |          |
|            |                              | 0: No protocol                                                     |         |          |
| Fd-10      |                              | 1: CANopen                                                         |         |          |
|            | Communication protocol       | 2: CANlink                                                         | 1       | ☆        |
|            | selection                    | 3: PROFIBUS-DP to CANopen gateway                                  |         |          |
|            |                              | 5: PROFINET to CANopen gateway                                     |         |          |
|            |                              | 0: Disabled                                                        |         |          |
| Fd-11      | CANopen 402                  | 1: Enabled                                                         | 21      | \$       |
|            |                              | 0: 20 kbps                                                         |         |          |
|            |                              | 1: 50 kbps                                                         |         |          |
|            |                              | 2: 100 kbps                                                        |         |          |
| Fd-12      | CAN baud rate                | 3: 125 kbps                                                        | 5       | \$       |
|            |                              | 4: 250 kbps                                                        |         |          |
|            |                              | 5: 500 kbps                                                        |         |          |
|            |                              | 6: 1 Mbps                                                          |         |          |
| Fd-13      | CAN station number           | 1 to 127                                                           | 1       | ☆        |
| Ed 14      | Number of received real-time |                                                                    |         |          |
| FU-14      | CAN frames per unit of time  | -                                                                  | -       |          |
|            | Maximum value of node        |                                                                    |         |          |
| Fd-15      | reception error count (real- | -                                                                  | -       | •        |
|            | Maximum value of node        |                                                                    |         |          |
| Fd-16      | sending error count (real-   | -                                                                  | -       |          |
|            | time)                        |                                                                    |         |          |
| Ed-17      | Bus disconnection times per  | -                                                                  | -       |          |
| 1011       | unit of time                 |                                                                    |         |          |
| Fd-18      | Power supply unit number     | 1 to 99                                                            | -       | ☆        |
| Fd-20      | PROFIBUS-DP                  | 0 to 125                                                           | -       | *        |
|            |                              | 0: Cannot communicate                                              |         |          |
|            |                              | 1: Able to communicate                                             |         |          |
| E 1.00     |                              | This parameter is only used by the power supply unit. It is used   | ~       |          |
| Fd-22      | Gateway mode                 | to enable or disable communication when the slave quantity         | 0       | *        |
|            |                              | set on the PLC is inconsistent with the slave quantity in the real |         |          |
|            |                              | network.                                                           |         |          |

| Param. No. | Param. Name                                     | Setting Range                                                                                                    | Default | Property |
|------------|-------------------------------------------------|----------------------------------------------------------------------------------------------------|---------|----------|
|            |                                                 | 0 to 29                                                                                                    |         |          |
| Fd-23      | Number of online slaves                         | This parameter is only used by the power supply unit. It is<br>used to set the number of online slaves after communication<br>is established. When Fd-22 is set to 1, you can check this<br>parameter to see whether the number of online slaves is<br>consistent with the that in the real network. | 0       | •        |
|            |                                                 | 5s to 20s<br>This parameter is only used by the power supply unit upon                                                                                                    |         |          |
| Fd-24      | Gateway power-on delay                          | gateway power-on delay. When many drive unit slaves share<br>the common bus, the power-on time will be prolonged. In this<br>case, the gateway starts communication but the slaves are not<br>prepared, which causes an error. To solve this problem, set this<br>parameter to a higher value.       | 8       | *        |
|            |                                                 | 0 to 65535                                                                                                    |         |          |
|            |                                                 | This parameter is only used by the power supply unit.                                                                                                    |         |          |
|            |                                                 | Bit 1: Gateway                                                                                                    |         |          |
| Fd-25      | Online status of slaves 1-15                    | Bit 2: Slave No. 2                                                                                                    | 0       |          |
|            |                                                 |                                                                                                    |         |          |
|            |                                                 | 0: Offline                                                                                                    |         |          |
|            |                                                 | 1: Online                                                                                                    |         |          |
|            |                                                 | 0 to 65535                                                                                                    |         |          |
|            |                                                 | This parameter is only used by the power supply unit                                                                                                    |         |          |
|            |                                                 | Bit 0: Slave No 16                                                                                                    |         |          |
| Ed 26      | Opling status of slaves 16.30                   | Rit 1: Slave No.17                                                                                                    | 0       | <b>_</b> |
| T U-20     | Online status of slaves 10-50                   |                                                                                                    | 0       |          |
|            |                                                 | <br>0. Offline                                                                                                    |         |          |
|            |                                                 |                                                                                                    |         |          |
|            | Number of PDD01 and                             | 1: Online                                                                                                    |         |          |
| Fd-30      | RPDO2 mapped bytes                              | -                                                                                                    | -       | •        |
| Fd-31      | Number of TPDO1 and TPDO2 mapped bytes          | -                                                                                                    | -       | •        |
|            | Group AE manning mode                           | 0: Communication not saved                                                                                                    |         |          |
| Fd-32      | change                                          | 1: Communication saved                                                                                                    | -       | \$       |
|            | CANopen communication                           |                                                                                                    |         |          |
| Fd-33      | cycle                                           | -                                                                                                    | -       |          |
| 5124       |                                                 | 0: Ordinary mode                                                                                                    | 0       |          |
| F0-34      | CANOPER mode selection                          | 1: Expert mode                                                                                                    | 0       | ×        |
| Fd-35      | CANopen disabled time                           | 0 to 65535 (Unit: 100 us)                                                                                                    | 0       | *        |
| Fd-36      | CANopen event time                              | 0 to 65535 (Unit: ms)                                                                                                    | 0       | *        |
| Fd-50      | Start with station lost                         | 0 to 1                                                                                                    | 0       | ☆        |
| Fd-51      | CANopen slave station communication forbid time | 0 to 65535 ms                                                                                                    | -       | •        |
| Fd-52      | Number of online CANopen<br>slaves              | 0 to 30                                                                                                    | -       |          |
| Fd-53      | Online status of stations No.<br>1 to No. 15    | 0 to FFFFh                                                                                                    | -       | •        |
| Fd-54      | Online status of stations No.<br>16 to No. 30   | 0 to FFFFh                                                                                                    | -       |          |
| Fd-55      | PROFINET timeout time                           | 0 to 65535 ms                                                                                                    | 350     | \$       |
| Fd-57      | Gateway running status                          | 0 to 3                                                                                                    | -       |          |
| Fd-59      | PROFINET software version                       | -                                                                                                    | -       |          |
| Fd-61      | High 2 bytes of MAC address                     | 0 to FFFFh                                                                                                    | -       |          |

| Param. No.                                                   | Param. Name                                  | Setting Range                                    | Default | Property |  |  |
|--------------------------------------------------------------|----------------------------------------------|--------------------------------------------------|---------|----------|--|--|
| Fd-62                                                        | Middle 2 bytes of MAC<br>address             | 0 to FFFFh                                       | -       | •        |  |  |
| Fd-63                                                        | Low 2 bytes of MAC address                   | 0 to FFFFh                                       | -       |          |  |  |
| Group FP: Parameter Management                               |                                              |                                                  |         |          |  |  |
| FP-00                                                        | User password                                | 0 to 65535                                       | 0       | \$       |  |  |
|                                                              | Parameter initialization                     | 0: No operation                                  | 0       | Å        |  |  |
| FP-01                                                        |                                              | 1: Restore factory parameters                    |         |          |  |  |
|                                                              |                                              | 2. Clear records                                 |         |          |  |  |
|                                                              |                                              | 4: Back up current user parameters               |         |          |  |  |
|                                                              |                                              | 501: Restore user backup parameters              |         |          |  |  |
| FP-02                                                        | Selection of parameter modification          | 0: Parameter modification enabled                | 0       | *        |  |  |
|                                                              |                                              | 1: Parameter modification disabled               |         |          |  |  |
|                                                              | Setting of monitoring<br>parameter display 1 | 0000 to FFFF                                     | 0x00FB  | Å        |  |  |
| FP-03                                                        |                                              | Bit 00: Bus voltage                              |         |          |  |  |
|                                                              |                                              | Bit 01: Heatsink temperature                     |         |          |  |  |
|                                                              |                                              | Bit 02: Ambient temperature                      |         |          |  |  |
|                                                              |                                              | Bit 03: Braking circuit current                  |         |          |  |  |
|                                                              |                                              | Bit 04: Usr input voltage                        |         |          |  |  |
|                                                              |                                              | Bit 05: Ust input voltage                        |         |          |  |  |
|                                                              |                                              | Bit 06: Utr input voltage                        |         |          |  |  |
|                                                              |                                              | Bit 07:Three-phase input voltage unbalance level |         |          |  |  |
|                                                              |                                              | Bit 08: DI status                                |         |          |  |  |
|                                                              |                                              | Bit 09: RO status                                |         |          |  |  |
|                                                              |                                              | Bit 10: DI function status 1                     |         |          |  |  |
|                                                              |                                              | Bit 11: DI function status 2                     |         |          |  |  |
|                                                              |                                              | Bit 12: Current fault code                       |         |          |  |  |
|                                                              |                                              | Bit 13: Current fault subcode                    |         |          |  |  |
|                                                              |                                              | Bit 14: Reserved                                 |         |          |  |  |
|                                                              |                                              | Bit 15: Reserved                                 |         |          |  |  |
| FP-04                                                        | Setting of monitoring parameter display 2    | Bit 00: Any memory address value                 | 0x0000  | ☆        |  |  |
|                                                              |                                              | Bit 01 to Bit 15: Reserved                       |         |          |  |  |
| Group AF: Process Data Address Mapping                       |                                              |                                                  |         |          |  |  |
| For details, see group AF parameter setting for drive units. |                                              |                                                  |         |          |  |  |

# **D.2 Monitoring Parameters**

| Param. No.                      | Param. Name                                   | Setting Range     | Default | Property |  |  |  |
|---------------------------------|-----------------------------------------------|-------------------|---------|----------|--|--|--|
| Group U0: Monitoring Parameters |                                               |                   |         |          |  |  |  |
| U0-00                           | Bus voltage (V)                               | Min. unit: 0.1 V  | -       | •        |  |  |  |
| U0-01                           | Heatsink temperature (°C )                    | Min. unit: 1°C    | -       | •        |  |  |  |
| U0-02                           | Braking transistor temperature (°C )          | Min. unit: 1°C    | -       | •        |  |  |  |
| U0-03                           | Braking circuit current (A)                   | Min. unit: 0.01 A | -       | •        |  |  |  |
| U0-04                           | Input voltage Usr (V)                         | Min. unit: 1 V    | -       |          |  |  |  |
| U0-05                           | Input voltage Ust (V)                         | Min. unit: 1 V    | -       | •        |  |  |  |
| U0-06                           | Input voltage Utr (V)                         | Min. unit: 1 V    | -       |          |  |  |  |
| U0-07                           | Three-phase input voltage unbalance level (%) | Min. unit: 0.01%  | -       | •        |  |  |  |
| U0-08                           | DI status                                     | -                 | -       |          |  |  |  |
| U0-09                           | RO status                                     | -                 | -       | •        |  |  |  |
| U0-10                           | DI function status 1                          | -                 | -       | •        |  |  |  |
## Appendix D Parameter Table of the Power Supply Unit

| Param. No. | Param. Name                                                      | Setting Range                 | Default | Property |
|------------|------------------------------------------------------------------|-------------------------------|---------|----------|
| U0-11      | DI function status 2                                             | -                             | -       |          |
| U0-12      | Current fault code                                               | -                             | -       |          |
| U0-13      | Current fault subcode                                            | -                             | -       |          |
| U0-14      | DI status after delay                                            | -                             | -       |          |
| U0-15      | DI status after positive and negative logic processing           | -                             | -       |          |
| U0-17      | RO status after delay                                            | -                             | -       |          |
| U0-18      | RO status after positive and negative logic processing           | -                             | -       |          |
| U0-19      | Reserved                                                         | -                             | -       |          |
| U0-20      | Current running time (in hours)                                  | Min. unit: 1 hour             | -       |          |
| U0-21      | Current running time (in minutes)                                | Min. unit: 1 minute           | -       |          |
| U0-22      | Current running time (in seconds)                                | Min. unit: 1s                 | -       |          |
| U0-23      | Current running time (in milliseconds)                           | Min. unit: 1 millisecond      | -       |          |
| U0-24      | Fan control command word                                         | 0: Fan ON                     |         |          |
|            |                                                                  | 1: Fan OFF                    | -       |          |
| U0-25      | Braking unit control command word                                | 0: Braking transistor ON      |         |          |
|            |                                                                  | 1: Braking transistor OFF     | -       | •        |
| U0-26      | Reserved                                                         | -                             | -       |          |
| U0-27      | Command word for interaction of power supply unit and drive unit | 1: Able to run                |         |          |
|            |                                                                  | 2. Coasting                   | -       |          |
|            |                                                                  | 3: Stop according to the stop |         |          |
|            |                                                                  | mode                          |         |          |
| U0-28      | -                                                                | -                             | -       |          |
| U0-29      | -                                                                | -                             | -       |          |
| U0-30      | Total power-on time (in hours)                                   | -                             | -       |          |
| U0-31      | Total power-on time (in minutes)                                 | -                             | -       |          |
| U0-32      | Total power-on time (in seconds)                                 | -                             | -       |          |
| U0-33      | Total power-on time (in milliseconds)                            | -                             | -       |          |

## **Warranty Agreement**

- 1) Inovance provides an 18-month free warranty to the equipment itself from the date of manufacturing for the failure or damage under normal use conditions.
- 2) Within the warranty period, maintenance will be charged for the damage caused by the following reasons:
- a. Improper use or repair/modification without prior permission
- b. Fire, flood, abnormal voltage, natural disasters and secondary disasters
- c. Hardware damage caused by dropping or transportation after procurement
- d. Operations not following the user instructions
- e. Damage out of the equipment (for example, external device factors)
- 3) The maintenance fee is charged according to the latest Maintenance Price List of Inovance.
- 4) If there is any problem during the service, contact Inovance's agent or Inovance directly.
- 5) Inovance reserves the rights for explanation of this agreement.

Suzhou Inovance Technology Co., Ltd.

Address: No.16, Youxiang Road, Yuexi Town, Wuzhong District, Suzhou 215104, P.R. China

Website: http://www.inovance.com

## Shenzhen Inovance Technology Co., Ltd.

Add.: Building E, Hongwei Industry Park, Liuxian Road, Baocheng No. 70 Zone, Bao' an District, Shenzhen Tel: +86-755-2979 9595 Fax: +86-755-2961 9897 http: //www.inovance.com

## Suzhou Inovance Technology Co., Ltd.

Add.: No. 16 Youxiang Road, Yuexi Town, Wuzhong District, Suzhou 215104, P.R. China Tel: +86-512-6637 6666 Fax: +86-512-6285 6720 http://www.inovance.com

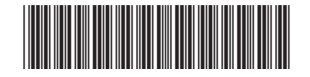

19011508 A00 Copyright © Shenzhen Inovance Technology Co., Ltd.